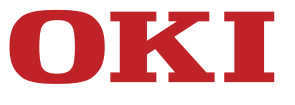

# Podręcznik użytkownika

## MB492dn/MB562dnw/ES4192dn/ES5162dnw

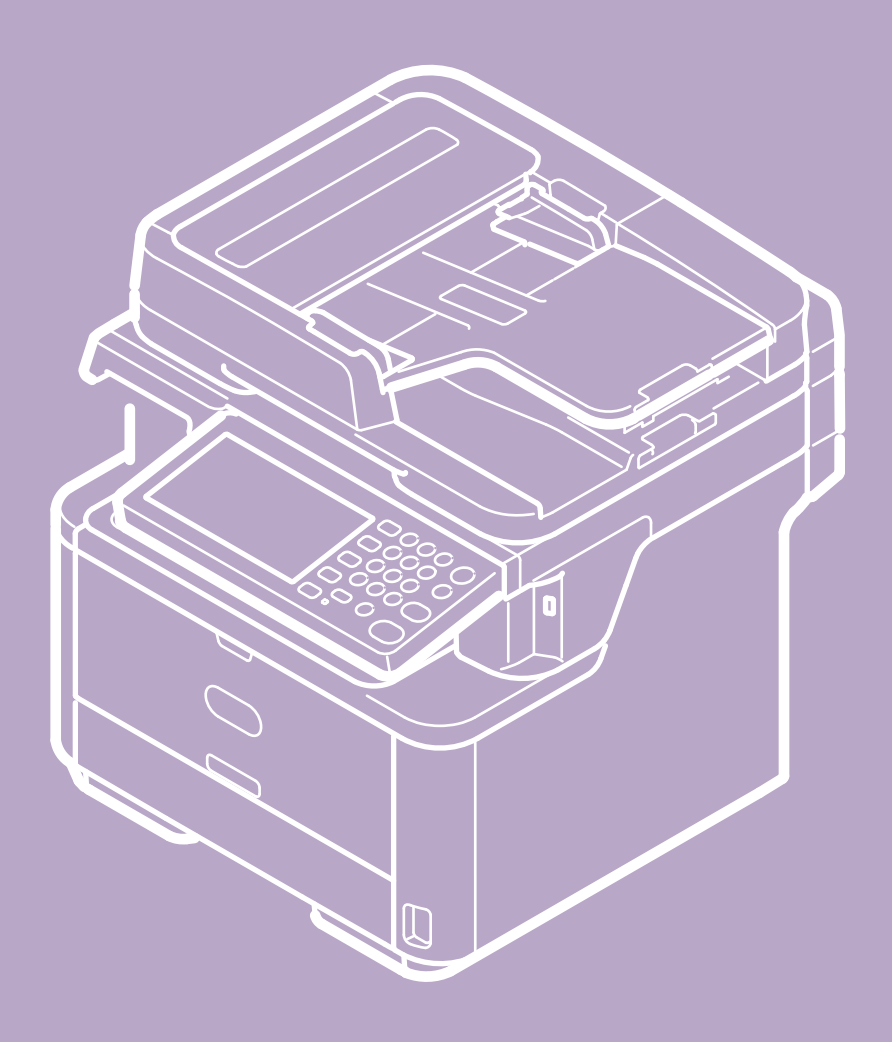

#### Używanie funkcji kopiowania

- Nazwy i funkcje elementów ekranu dla kopiowania
- Kopiowanie
- Anulowanie kopiowania
- Zmiana ustawień przed kopiowaniem
  - Zmienianie liczby kopii
  - Kopiowanie dwóch stron papieru (Kopia dwustronna)
  - Umieszczenie wielu stron na jeden kartce papieru (N-na-1)
  - Określanie tacy podajnika papieru (Podajnik papieru)
  - Wykonywanie kopii powiększonych lub pomniejszonych (Skalowanie)
  - Zmiana Formatu skanu (Format skanu)
  - Sortowanie każdego zbioru w kolejności stron (Sortowanie)
  - Dopasowywanie gęstości (Gęstość)
  - Wybieranie typu dokumentu (Typ dokumentu)
  - Określanie rozdzielczości skanowania (Rozdzielczość)
  - \* Kopiowane dokumentu z wyraźnym kolorowym tłem (Usuwanie tła)
  - Regulacja kontrastu (Kontrast)
  - Zmiana orientacji dokumentu (kierunek)
  - Robienie wielu kopii na jednej kartce papieru (Powtarzanie)
  - Kopiowanie obu stron kartki na jedną stronę (Kopia dowodu tożsamości)
  - Włączanie Trybu Skanowania Ciągłego (Skanowanie Ciągłe)
  - Kopiowania dokumentów o różnych rozmiarach (Różne rozmiary)
  - Ustawianie marginesów(Margines)
  - Wymazywanie cieni krawędzi (Wymazywanie krawędzi)
- Inicjowanie lub resetowanie ustawień kopiowania
  - Resetowanie ustawień kopiowania (Resetuj)
  - Anulowanie ustawień
- Sprawdzanie hierarchii menu (Menu drzewkowe)

#### Używanie funkcji skanowania

- Wysyłanie zeskanowanych danych jako załącznik e-mail (skanowanie do wiadomości e-mail)
  - Informacje o skanowaniu do wiadomości e-mail
  - Używanie funkcji skanowania do wiadomości e-mail
  - Określanie miejsca docelowego
    - Używanie wejścia bezpośredniego
    - Wybieranie z książki adresowej lub listy grup
    - Korzystanie z Klawiszy Jednodotykowych
    - Wybieranie z historii wysyłania
    - Określ miejsce docelowe poprzez przeszukiwanie serwera LDAP
  - Konfigurowanie ustawień odbioru i wysyłania
    - Określanie nadawcy i miejsca docelowego odpowiedzi
  - Określanie tematu i treści wiadomości
- Skanowanie danych do komputera (Skan do PC)
  - Informacje o skanowaniu do komputera PC
  - Ustawienia dotyczące korzystania z funkcji skanuj do komputera PC
  - Wysyłanie zeskanowanych danych do komputera
  - \* Rejestrowanie lub usuwanie komputera, który jest powiązany z funkcją skanuj do komputera
    - Rejestrowanie komputera, który jest podłączony
    - Usuwanie zarejestrowanego komputera
- \* Zapisywanie zeskanowanych danych w pamięci USB (Skanowanie do pamięci USB)
  - O skanowaniu do pamięci USB
  - Używanie funkcji skanowanie do pamięci USB
- Zapisywanie zeskanowanych danych w folderze udostępnionym (skan do folderu udostępnionego)
  - Informacje o skanowaniu do katalogu udostępnionego
  - Używanie funkcji skanuj do katalogu udostępnionego

- Skanowanie z Komputera (Skan Zdalny)
  - O zdalnym skanowaniu
  - Konfiguracja zdalnego skanowania
  - Wybieranie trybu zdalnego skanowania
  - Tryb skanowania prostego
    - System Windows
    - System Mac OS X
  - Tryb skanowania ręcznego
    - System Windows
    - System Mac OS X
  - Tryb skanowania bezpiecznego
    - Połączenie sieciowe
    - Połączenie USB
- Używanie skanowania WSD
  - O skanowaniu WSD
  - Konfiguracja skanowania WSD
  - \* Instalowanie urządzenia jako urządzenie WSD w komputerze
  - Ustawianie pozycji składania wzdłużnego dla skanowania dwustronnego
  - Skanowanie z poziomu panelu sterowania
  - Skanowania z poziomu komputera
- Ustawienie skanowania dokumentu
  - Określanie typu dokumentu
  - Określanie rozdzielczości skanowania
  - Ciągłe skanowanie wielu dokumentów (Skanowanie ciągłe)
  - Dostosowywanie gęstości
  - Określanie formatu skanu
  - \* Skanowanie dokumentu z dwóch stron (Skanowanie dwustronne)
  - Skanowanie dokumentu z wyraźnym kolorowym tłem (Usuwanie tła)
  - Dostosowywanie kontrastu
  - Dostosowywanie barwy
  - Dostosowywanie nasycenia
  - Dostosowywanie RGB
  - Określanie nazwy pliku
  - Określanie trybu koloru
  - Określanie formatu pliku
  - Szyfrowanie pliku PDF
    - Ustawianie hasła otwarcia dokumentu i hasła zezwoleń (Poziom szyfrowania: [Niski])
    - Ustawianie hasła otwarcia dokumentu i hasła zezwoleń (Poziom szyfrowania: [Średni] lub [Wysoki])
    - Ustawianie tylko hasła otwarcia dokumentu
    - Rejestrowanie domyślnego hasła urządzenia
  - Określanie współczynnika kompresji pliku
  - Wymazywanie cieni krawędzi (Wymazywanie krawędzi)
- Używanie użytkowego programu do skanowania
  - Używanie narzędzia skanowania danych Oki, ActKey (tylko Windows)
    - Informacje o ActKey
    - Instalowanie ActKey
    - Skanowanie z ActKey
    - \* Wysyłanie zeskanowanych danych za pomocą faksu
    - Ustawienie startu ActKey podczas korzystania z funkcji skanowanie do komputera
    - Zmienianie ustawień każdego z przycisków ActKey
    - Używanie konfiguracji sieci (tylko w systemie Windows)
  - Używanie narzędzia do konfiguracji skanera sieciowego (tylko w systemie Mac OS X)
    - O Network Scanner Setup Tool
    - Wybieranie urządzenia, które jest podłączone skanera sieciowego
  - Używanie sterownika TWAIN
    - System Windows
    - System Mac OS X
  - Używanie sterownika WIA (tylko system Windows)
  - Używanie funkcji przechwytywania obrazu (tylko system Mac OS X)
- Anulowanie skanowania
  - \* Anulowanie skanowania z poziomu panelu sterowania
  - Anulowanie skanowania z poziomu komputera

#### Korzystanie z funkcji drukowania

- Nazwy i funkcje elementów ekranu dla drukowania
- Drukowanie z Komputera
  - Drukowanie
    - Dla sterownika drukarki Windows PCL
    - Dla sterownika drukarki Windows XPS
    - Sterownik PS w systemie Windows
    - Dla sterownika drukarki Mac OS X PCL
    - Sterownik PS w systemie Mac OS X
  - Anulowanie zadania druku
  - O ekranach i funkcjach każdego sterownika drukarki
    - Sterownik drukarki Windows PCL
    - Sterownik drukarki Windows XPS
    - Sterownik drukarki Windows PS
    - Sterownik drukarki Mac OS X PCL
    - Sterowniki PS w systemie Mac OS X
- Drukowanie z komputera dla różnych ustawień
  - Drukowanie na kopertach
  - Drukowanie na etykietach
  - Drukowanie na długim papierze
  - Drukowanie na papierze w niestandardowym formacie
  - Ręczne drukowanie pojedynczych stron
  - Drukowanie dwustronne (Dupleks)
  - Umieszczenie wielu stron na jednej kartce papieru
  - Sortowanie kopii dokumentu wielostronicowego
  - Powiększenie lub zmniejszenie w celu dopasowania do określonego rozmiaru papieru
  - Drukowanie od ostatniej strony dokumentu
  - Drukowanie samej okładki z innego podajnika
  - Tworzenie broszury
  - Dzielenie dokumentu na kilka części w celu stworzenia plakatu
  - Dodawanie półprzezroczystego tekstu (Znaki wodne)
  - Nakładanie formularzy lub log (Nakładki)
  - Drukowanie z wybraną rozdzielczością
  - Uwydatnienie cienkich linii
  - Dostosowywanie końcowej jakości obrazu
  - Automatyczne wybieranie podajnika dla danego arkusza papieru
  - Automatyczne przełączanie się na inny podajnik, gdy w aktywnym podajniku zabraknie papieru
  - Rejestrowanie często wykorzystywanych ustawień
  - Drukowanie za pomocą zarejestrowanych ustawień
  - Zmienianie ustawień domyślnych za pomocą sterownika drukarki
  - Oszczędzanie tonera
  - Zapisywanie danych wydruku w urządzeniu przed przystąpieniem do drukowania
  - Wybieranie typu czcionki
    - Drukowanie z wykorzystaniem czcionek drukarki
    - Drukowanie z wykorzystaniem czcionek komputera
  - Bezpieczne drukowanie poufnych dokumentów
    - Przypisywanie hasła do drukowanych danych (Drukowanie uwierzytelniane)
    - Ustawienie hasła i szyfrowania drukowanych danych (Szyfrowany druk uwierzytelniania)
  - Drukowanie dokumentu do pliku zamiast drukowania na papierze
  - Zachowywanie w drukarce często drukowanych dokumentów
  - Drukowanie bez otwierania pliku PDF (Bezpośredni druk PDF)
  - Regulacja tonu fotografii dla drukowania (PS Gamma Adjuster)
    - Sterownik PS w systemie Windows
    - Sterownik PS w systemie Mac OS X
  - Drukowanie plików załączników e-mail
- Drukowanie danych z pamięci USB (Operacje podstawowe)
  - Drukowanie danych z pamięci USB
  - Anulowanie zadania druku

Drukowanie danych z pamięci USB z różnymi ustawieniami

- 5
- Określanie podajnika papieru (Podajnik papieru)
- Określanie liczby kopii (Liczba kopii)
- Drukowanie dwustronne (Dupleks)
- Drukowanie z dopasowaniem formatu papieru (Dopasuj)
- Drukowanie z narzędziem OKI LPR
  - Wysyłanie pliku do drukarki zarejestrowanej w narzędziu OKI LPR
  - Usuwanie niepotrzebnego zadania druku
- Używanie drukarki offline
- Sprawdzanie hierarchii menu funkcji drukowania (Menu drzewkowe)
- Używanie Google Cloud Print
  - Informacje o Google Cloud Print
  - Ustawienia Google Cloud Print
  - Drukowanie z Google Cloud Print
  - Zarządzanie Google Cloud Print
    - Sprawdzanie Rejestracji Google Cloud Print
    - Sprawdzanie lub zmienianie ustawień usługi Google Cloud Print
    - Usuwanie zarejestrowanej informacji
    - Sprawdzanie, że usuwanie zostało ukończone
    - O importowaniu Licencji CA serwera proxy
- Używanie AirPrint (Usługa Drukuj/Skanuj/Faksuj)
  - O AirPrint (Usługa Drukuj/Skanuj/Faksuj)
  - Ustawienia AirPrint (Usługa Drukuj/Skanuj/Faksuj)
  - Rejestrowanie urządzenia na komputerze (Mac OS X)
  - Drukowanie z AirPrint (Drukowanie)
  - Skanowanie za pomocą AirPrint (Skanowanie)
  - Wysyłanie faksu za pomocą AirPrint (Usługa Faks)

#### Korzystanie z Funkcji Faksu

- Nazwy i funkcje elementów ekranu dla faksowania
- Podstawowe Czynności Faksowania
  - Wvsvłanie Faksu
  - Anulowanie Transmisji Faksu
  - Odbieranie Faksu
    - O trybach odbioru
    - Drukowanie Odebranego Faksu
  - Sprawdzanie Statusu Komunikacji / Historii Transmisji i Odbioru
    - Sprawdzanie Statusu Komunikacji
    - Sprawdzanie Historii Transmisji i Historii Odbioru
- Ustawianie Funkcji Faksu
  - Określanie miejsca docelowego
    - Używanie wejścia bezpośredniego
    - Wybór z Książki Telefonicznej
    - Korzystanie z Klawiszy Jednodotykowych
    - Wybór z Historii Transmisji i Historii Odbioru
    - Usuwanie Wybranych Adresatów
  - Ustawianie Skanowania do Transmisji
    - Skanowanie Ciągłe Kilku Dokumentów na Szybie Dokumentów (Skanowanie Ciągłe (Szyba))
    - Skanowanie Ciągłe Kilku Dokumentów z Podajnikiem ADF (Skanowanie Ciągłe (ADF))
    - Skanowanie dokumentu z dwóch stron (Skanowanie dwustronne)
    - Określanie Rozdzielczości Skanowania (Rozdzielczość)
    - Wysyłanie Faksu do Wielu Adresatów Jednocześnie
    - Określanie Rozmiaru Skanu (Rozmiar Skanu)
    - Dopasowywanie gęstości (Gęstość)
    - Wymazywanie Cieni Krawędzi Podczas Wysyłki (Wymazywanie Krawędzi)
    - Ujawnianie Nazwy Nadawcy (inicjatora) dla Odbiorcy
    - Zmiana Nazwy Nadawcy, Która Drukuje się na Faksach
    - Automatyczny Wydruk Wyników Transmisji (Raport Potwierdzenia Transmisji)
    - Wysyłanie o określonej dacie i czasie (Opóźniona transm.)
    - Wysyłka w Trakcie Skanowania Dokumentu (Transmisja z Pamięci / Transmisja w Czasie Rzeczywistym) Ustawianie Zachowania Transmisji

- Þ
- Edycja Nazwy Nadawcy (Inicjatora)
- Dodawanie Prefiksu (Prefiks)
- Ustawianie Ilości Prób Ponownego Wybierania i Interwału Powtórzeń
- Wysyłanie faksu po dzwonieniu (transmisja ręczna)
- Wysyłanie Ręczne (Wybieranie Numeru Przy Odłożonej Słuchawce)
- Ustawianie dot. Odbioru
  - Ustawianie Podajnika do Wydruku Odebranych Dokumentów
  - Ustawianie metody drukowania, gdy otrzymany obraz przekracza rozmiar papieru
  - Przekazywanie Faksu na Inny Numer Faksu
  - Ustawienia Umożliwiające Usłyszeć Dźwięk Monitora Linii
  - Ustawianie czasu oczekiwania, gdy nadchodzi połączenie przychodzące do startu odbioru (Czas oczekiwania odpowiedzi)
  - Ustawienia Trybu Priorytetu Telefonu
  - Ustawianie Trybu Wykrywania Faksu
  - Ustawianie Zegara T/F
  - Ustawianie Trybu TAD
  - \* Instruowanie Odbioru Faksu ze Zdalnego Telefonu (Zdalny Numer Przełączenia).
  - Ustawianie Bezpiecznego Odbioru
  - Blokada spamu faksowego
- Wykonywanie Komunikacji Poufnej i Komunikacji Otwartej (Komunikacja Fcode)
  - Na temat Komunikacji Fcode
  - Rejestrowanie Skrzynki Fcode
  - Usuwanie Zarejestrowanej Skrzynki Fcode
  - Przesyłanie Faksu do Skrzynki Poufnej Adresata (Transmisja Fcode)
  - Drukowanie dokumentu, który jest odebrany z skrzynce poufnej tego urządzenia
  - Odebranie dokumentu, który jest zapisany w docelowe skrzynce biuletynu elektronicznego przez faks (Polling F-code)
  - Zapisywanie Dokumentu w Skrzynce Biuletynu Elektronicznego Urządzenia
  - Usuwanie Dokumentu w Skrzynce Biuletynu Elektronicznego Urządzenia
- \* Nazwy i funkcje elementów ekranu dla faksu internetowego
- Podstawowa Procedura Wysyłania Faksu Internetem
  - Na Temat Funkcji Faksu Internetowego
  - Wysyłanie faksów internetowych
  - Anulowanie Transmisji Faksu Internetowego
  - Odbieranie Faksów Internetowych
- Sprawdzanie Historii Transmisji i Historii Odbioru
- Ustawienie funkcji faksu internetowego
  - Określanie miejsca docelowego
    - Używanie wejścia bezpośredniego
    - Wybieranie z książki adresowej lub listy grup
    - Korzystanie z Klawiszy Jednodotykowych
    - Wybieranie z historii wysyłania
    - Określ miejsce docelowe poprzez przeszukiwanie serwera LDAP
    - Sprawdzanie, Usuwanie lub Zmiana Określonego Adresata
  - Ustawianie Skanowania do Transmisji
    - · Ciągłe skanowanie wielu dokumentów (Skanowanie ciągłe)
    - Dopasowywanie gęstości (Gęstość)
    - Określanie Rozdzielczości Skanowania (Rozdzielczość)
    - Określanie Rozmiaru Skanu (Rozmiar Skanu)
    - \* Skanowanie dokumentu z wyraźnym kolorowym tłem (Usuwanie tła)
    - Ustawianie Adresata Odpowiedzi
    - Edytowanie E-mail
    - Określanie nazwy pliku (nazwa pliku)
    - Skanowanie dokumentu z dwóch stron (Skanowanie dwustronne)
    - Określanie Współczynnika Kompresji Pliku (Współczynnik Kompresji)
- Przekazywanie odebranych dokumentów na miejsce docelowe e-mail lub katalog udostępniony (Automatyczne dostarczanie)
- Zapisywanie danych wysłanych i odebranych (Zapis danych przesłanych)
  - Wysyłanie faksu z komputera (PC-Faks) (tylko Windows)
  - Wysyłanie Faksu PC
  - Wysyłanie Faksów z Komputera ze Stroną Tytułową
  - Wysyłanie Faksu PC do Wielu Adresatów Jednocześnie
  - Anulowanie Transmisji Faksu PC
  - Określanie miejsca docelowego

- þ.
- Używanie wejścia bezpośredniego
- Wybór z Książki Telefonicznej
- Zarządzanie Książką Telefoniczną Faksu PC
  - Rejestrowanie Numeru Faksu Adresata
  - Rejestrowanie Kilku Adresatów jako Grupy
  - Eksportowanie Danych Książki Telefonicznej do Pliku CSV (Eksport)
  - Importowanie Danych Książki Telefonicznej Wyeksportowanych do Pliku CSV (Import)
- Sprawdzanie Historii Wysyłania
- Podstawowa Procedura Skanowania na Serwer Faks
  - Przesyłanie Danych Do Serwera Faksu
  - Włączenie funkcji Skanuj do Serwera Faksu
  - Edycja Adresata Adresu E-mail
  - Edytowanie Tekstu Treści E-mail
- Sprawdzanie Hierarchii Menu Funkcje Faksu (Drzewo Menu)

#### Inf. podstawowe

- Nazwy elementów
  - Przód jednostki głównej
  - Tył jednostki głównej
- Wnętrze jednostki głównej
- Proste operacje na panelu operatora
  - Nazwy i funkcje
  - Nazwa każdego elementu na panelu dotykowym i jak wyświetlić ekran
  - Wprowadzanie znaków
    - Wprowadzanie z użyciem panelu dotykowego
    - Wprowadzanie danych za pomocą 10-klawiszowej klawiatury
- Sprawdzanie stanu i informacji o urządzeniu
- Ustawienia i sprawdzanie przez otwarcie strony Web tego urządzenia
  - O stronie Web tego urządzenia
  - O elementach, które mogą być ustawiane lub sprawdzane
- Ładowanie papieru lub kopert do podajnika
  - O typach papieru, który może być załadowany i metodach przechowywania
  - O rozmiarach papieru, gramaturze i liczbie stron, które mogą zostać załadowane.
  - Ładowanie papieru
    - Ładowanie do podajnika 1 lub podajnika 2
    - Ładowanie do podajnika uniwersalnego
  - Ładowanie kopert
  - Rejestrowanie rozmiaru załadowanego papieru i innych informacji w urządzeniu
    - Rejestracja rozmiaru papieru, typu lub gramatury
    - Rejestrowanie niestandardowego formatu
  - O wyjściu papieru
- Umieszczanie dokumentu
  - O dokumentach, które mogą być ustawione
  - Ustawianie ADF
  - Ustawianie szkła dokumentów
- Oszczędzanie energii z funkcją oszczędzania energii
  - Ustawienia trybu oszczędzania energii
    - Otwieranie strony Web tego urządzenia z komputera
    - Używanie narzędzia konfiguracji (tylko Windows)
    - Używanie Panelu Operatora
  - Ustawienia trybu uśpienia
    - Otwieranie strony Web tego urządzenia z komputera
    - Używanie narzędzia konfiguracji (tylko Windows)
    - Używanie Panelu Operatora
  - O ograniczeniach w trybie uśpienia oraz w trybie głębokiego uśpienia

- \* Zmniejszanie zużycia energii przez automatyczne wyłączanie urządzenia
  - O elementach ustawień funkcji wyłączenia automatycznego
  - Ustawienia wyłączenia automatycznego
    - Otwieranie strony Web tego urządzenia z komputera
    - Używanie narzędzia konfiguracji (tylko Windows)
    - Używanie Panelu Operatora
- Jak dostosować panel dotykowy
- Obsługa często używanego ustawienia jednym przyciskiem (MAKRO ZADANIA)
  - Rejestrowanie często używanego ustawienia jako makro
  - Użycie zarejestrowanego makra
  - Sprawdzanie zawartości makro
  - Edycja nazwy makra
  - Usuwanie zarejestrowanego makra
- Regulacja głośności
  - \* Regulacja głośności dźwięku klawiszy na panelu operatora
  - Regulacja dźwięku monitora faksu
  - \* Regulacja głośności dzwonka telefonu i faksu
  - Regulacja głośności dźwięku zakończenia dla faksu
- Przełączenie tego urządzenia Online
- Praca w Windows
  - Wyświetlanie ekranu właściwości sterownika drukarki
    - Windows 8.1
    - Windows Vista
    - Windows Server 2012 R2
    - Windows Server 2008 R2
    - Windows Server 2008
  - Wyświetlanie ekranu ustawień wydruku sterownika drukarki
    - Windows 8.1
    - Windows Vista
    - Windows Server 2012 R2
    - Windows Server 2008 R2
    - Windows Server 2008
- Opis hierarchii menu tego urządzenia (Drzewo Menu).

#### Rozwiązywanie problemów

Jeżeli komunikat błędu jest wyświetlany na panelu operatora

- Sprawdzanie komunikatów błędu (Wyszukiwanie komunikatów błędu)
- Jeżeli wyświetlany jest komunikat "Zacięcie papieru"
  - Jeżeli kod błędy wynosi "372"
  - Jeżeli kod błędu wynosi "380", "381", "382", "385" lub "389"
  - Jeżeli kod błędy wynosi "390"
  - Jeżeli kod błędy wynosi "391" lub "392"
- Jeżeli wyświetlany jest komunikat "Zacięcie dokumentu"
  - Jeżeli dokument jest widoczny w dwustronnej ścieżce papieru
  - Jeśli dokument zaciął się w ADF (Automatyczny Podajnik Dokumentu)
- Jeżeli przycisk stanu świeci się lub mruga na panelu operatora
- Jeżeli papier w podajniku lub ustawiony dokument nie jest podawany prawidłowo
- Jeżeli nie możesz zainstalować sterownika drukarki
- Jeżeli narzędzie konfiguracji ma problem
- W przypadku awarii zasilania

- Problemy ze skanem
- Problemy z drukowaniem
- Problemy z faksem
- Problemy z AirPrint
- Problemy z Google Cloud Print
- O problemach z wynikami drukowania
- Lista przykładów problemów
- Widoczne są białe pionowe linie
- Wydrukowane obrazy są wyblakłe w pionie

- O problemach z każdą funkcją
  - Problemy z kopiowaniem

- Wydrukowane obrazy są bardzo jasne
- Widoczne są białe kropki i linie
- Widoczne są pionowe linie
- Cyklicznie występują poziome linie i kropki
- Biały obszar papieru jest lekko zabrudzony
- Krawędzie liter są rozmazane
- Cała powierzchnia papieru jest lekko zabrudzona podczas drukowania na kopertach lub papierze powlekanym
- Toner schodzi z arkusza po potarciu go
- Nierównomierny połysk
- Pojawiają się czarne lub białe kropki
- Wydruki są brudne
- Cała strona jest zadrukowana na czarno
- Nic nie jest drukowane
- Pojawiają się białe plamy
- Cała strona jest brudna
- Obrzeże strony jest brudne
- Wydrukowany obraz jest pochylony
- Inne problemy
- O ograniczeniach dotyczących systemów operacyjnych
  - Windows 8/Windows Server 2012/Windows 7/Windows Vista/Windows Server 2008 R2/Windows Server 2008
  - Windows Server 2003 z dodatkiem Service Pack 1
  - Mac OS X 10.6.8

#### Sprawdzanie i zmiana ustawień tego urządzenia

- \* Menu ustawień Elementy i funkcje urządzenia
  - Raporty
  - Ustawienia papieru
  - Książka adresowa
  - Książka telefoniczna
  - Profil
  - Konfiguracja przycisku One Touch
  - Miejsce docelowe skanu sieciowego
  - Ustawienia zapisu dokumentów
  - Wyświetl informacje
  - Ustawienia wstępne
  - AirPrint
  - Google Cloud Print
  - Ustawienia bezprzewodowe
  - Uruchamianie kom. przewodowej
  - Konfiguracja administratora
  - Ustawienia kopiowania
  - Ustawienia faksu
  - Funkcja FaxServer
  - Ustawienia faksu internetowego
  - Ustawienia skanera
  - Ustawienia drukowania z pamięci USB
  - Ustawienia wydruku
  - Menu sieci
  - Skonfiguruj Ekran Domowy
  - Zarządzanie
  - Instalacja użytkownika
  - Zaawansowane

Ustawienia hierarchii menu tego urządzenia (Menu drzewa)

- Raporty
- Ustawienia papieru
- Książka adresowa
- Książka telefoniczna

- Profil
- Konfiguracja przycisku One Touch
- Miejsce docelowe skanu sieciowego
- Ustawienia zapisu dokumentów
- Wyświetl informacje
- Ustawienia wstępne
- AirPrint
- Google Cloud Print
- Ustawienia bezprzewodowe
- Uruchamianie kom. przewodowej
- Konfiguracja administratora
  - Ustawienia kopiowania
  - Ustawienia faksu
  - Funkcja FaxServer
  - Ustawienia faksu internetowego
  - Ustawienia skanera
  - Ustawienia drukowania z pamięci USB
  - Ustawienia wydruku
  - Menu sieci
  - Skonfiguruj Ekran Domowy
  - Zarządzanie
  - Instalacja użytkownika
- Zmiana ustawień podstawowych z panelu operatora (Ustawienia wstępne)
- Zmiana ustawień ogólnych
  - Używanie strony Web tego urządzenia
  - Używanie narzędzia konfiguracji (tylko Windows)
    - O narzędziu konfiguracyjnym
    - Instalowanie narzędzia konfiguracyjnego
    - \* Rejestracja i usuwanie tego urządzenia
    - Importowanie i wysyłanie docelowych adresów e-mail
    - Importowanie i wysyłanie Szybkiego wybierania numerów miejsca docelowego
    - Ustawienia profili
    - Ustawianie skanowania sieciowego
    - Ustawienia wtyczki ustawień urządzenia
    - Ustawienia wtyczki Informacji o zdarzeniach
    - Ustawienia wtyczki ustawień sieciowych
    - Ustawienia klonowania
    - Ustawienia wtyczki menadżera przechowywania
    - Rejestrowanie formularzy (nakładka)
    - Sprawdzanie wolnej przestrzeni w pamięci
    - Usuwanie niepotrzebnych zadań z pamięci
  - Zmiana przez panel operatora
  - Używanie rozszerzenia sieciowego (tylko Windows)
- Zmiana szczegółowych ustawień sieci
  - Opcje ustawień sieciowych
    - Informacje o urządzeniu
    - TCP/IP
    - NBT
    - Ustawienia serwera poczty
    - Ustawienia odbierania wiadomości e-mail
    - Ustawienia alarmów e-mail
    - SNMP
    - SNMP Trap
    - IPP
    - Windows Rally
    - ▶ IEEE802.1X
    - Ustawienia protokołu bezpieczeństwa serwera (Kerberos)

- Ustawienia serwera LDAP
- Zabezpieczenia
- Filtrowanie IP
- Filtrowanie adresów MAC
- Szyfrowanie (SSL/TLS)
- IPSec
- Konserwacja
- Ustawienia czasu (Ustawienia SNTP)
- Drukowanie bezpośrednie
- Otwieranie strony Web tego urządzenia z komputera
- Używanie narzędzia konfiguracji (tylko Windows)
- Używanie ustawień karty sieciowej w Mac OS X
  - Ustawianie adresu IP
  - Konfigurowanie ustawień sieci Web
- Wychodzenie z ustawień karty sieciowej
- Zmiana języka na panelu operatora
  - System Windows
    - Dla połączenia sieciowego
    - Dla połączenia USB
  - Dla Mac OS X (Ustawienia języka panelu)
- Sprawdzanie i zmiana jakości obrazu
  - Regulacja kontrastu (Kontrast)
    - Regulacja kontrastu podczas kopiowania
    - Regulacja kontrastu podczas skanowania
  - Dostosowywanie koloru skanu
  - Regulacja barwy (Barwa)
  - Regulacja nasycenia (Nasycenie)
  - Regulacja RGB (RGB).
  - Dostosowywanie gęstości
    - Regulacja gęstości podczas kopiowania
    - Regulacja gęstości podczas skanowania
    - Regulacja gęstości podczas drukowania
    - Regulacja gęstości podczas faksowania
- O dołączonym oprogramowaniu użytkowym.
  - Instalacja Oprogramowania
    - Instalowanie z "Dysku DVD-ROM z oprogramowaniem"
  - Lista oprogramowania użytkowego

#### Konserwacja

- Wymiana materiałów eksploatacyjnych
  - Ostrzeżenia dotyczące wymiany
  - Wymiana wkładu z tonerem
  - Wymiana bębna.
    - Przed przystąpieniem do wymiany
    - Wymiana bębna światłoczułego
    - Wymiana bębna światłoczułego wraz z pojemnikiem tonera
- Czyszczenie każdej części urządzenia
  - · Czyszczenie powierzchni urządzenia
  - Czyszczenie szyby dokumentów
  - Czyszczenie rolki podającej dokument
  - Czyszczenie rolek podających papier
    - Podajnik 1 i podajnik 2 (opcjonalnie)
    - Podaj. uniw.
  - Czyszczenie głowicy LED
  - Aktualizowanie zainstalowanych sterowników
  - Aktualizowanie sterowników (Windows)
    - Aktualizowanie sterownika drukarki
    - Aktualizowanie sterownika faksu
    - Aktualizowanie sterownika skanera
    - Aktualizowanie sterowników (Mac OS X)
    - Aktualizowanie sterownika drukarki

- э.
  - þ.
- Aktualizowanie sterownika skanera
- Usuwanie zainstalowanych sterowników
  - Usuwanie sterowników (Windows)
    - Usuwanie sterownika drukarki
    - Usuwanie sterownika faksu
    - Usuwanie sterownika skanera
  - Usuwanie sterowników (Mac OS X)
    - Usuwanie sterownika drukarki
    - Usuwanie sterownika skanera

#### Wymagane przygotowania

- Instalowanie urządzenia
  - Wymagania instalacji
  - Sprawdzanie akcesoriów
  - Rozpakowywanie i Instalacja Maszyny
- Opcje instalacji (tylko nabywcy)
  - Instalacja jednostki drugiego podajnika (Opcjonalny) do urządzenia
- Włączanie i wyłączanie urządzenia
  - O zasilaczu
  - Włączanie urządzenia.
  - Wyłączanie urządzenia
  - Postępowanie w przypadku długiego okresu nieużywania
- Sprawdzanie działania urządzenia
  - Przeprowadzenie wydruku testowego
  - Sprawdzanie działania funkcji kopiowania
- Zmiana hasła administratora
- Podłączanie tego urządzenia do sieci
  - Łączenie z bezprzewodową siecią LAN (Połączenie sieciowe) (tylko MB562dnw, ES5162dnw)
    - Podłączanie ze standardem WPS
    - Wybór bezprzewodowego punktu dostępowego LAN z panelu operatora do ustanowienia połączenia
    - \* Ręczne ustawienie z panelu operatora do ustanowienia połączenia
    - Sprawdzanie, czy połączenie zostało poprawnie nawiązane
  - Łączenie za pomocą kabla LAN (Połączenie sieciowe)
  - Ustawienie adresu IP z panelu operatora tego urządzenia
    - Automatyczne uzyskanie
    - Ręczne ustawienie
  - Korzystanie z oprogramowania DVD-ROM (dla systemu Windows)
  - Automatyczne uzyskanie
  - Ręczne ustawienie
- Podłączanie komputera do urządzenia przez interfejs USB
- · Zarejestruj adres e-mail urządzenia i informacje serwera
  - Korzystanie z narzędzia konfiguracyjnego
    - Ustawienia [Nadawca]
    - Ustawianie protokołu odbioru na [POP3]
    - Ustawianie protokołu odbioru na [SMTP]
    - Ustawienie protokołu odbioru na [Nieaktywne]
  - Rejestrowanie ze strony sieci Web
    - Ustawianie protokołu odbioru na [POP3]
    - Ustawianie protokołu odbioru na [SMTP]
    - Ustawienie protokołu odbioru na [Nieaktywne]
  - Rejestracja z poziomu panelu sterowania
    - Ustawianie protokołu odbioru na [POP3]
    - Ustawianie protokołu odbioru na [SMTP]
    - Ustawienie protokołu odbioru na [Nieaktywne]

- Korzystanie z oprogramowania DVD-ROM z połączeniem sieciowym (dla Windows)
  - Ustawianie protokołu odbioru na [POP3]
  - Ustawianie protokołu odbioru na [SMTP]
  - Ustawianie protokołu odbioru na [Brak]
- Korzystanie z oprogramowania DVD-ROM z połączeniem USB (dla Windows)
  - Ustawianie protokołu odbioru na [POP3]
  - Ustawianie protokołu odbioru na [SMTP]
  - Ustawianie protokołu odbioru na [Brak]
- \* Rejestrowanie lub usuwanie docelowego adresu e-mail
  - Korzystanie z narzędzia konfiguracyjnego
    - Rejestrowanie adresu e-mail
    - Rejestrowanie kilku adresów jako grupa (grupa e-mail)
    - Usuwanie zarejestrowanego odbiorcy
  - Rejestrowanie lub usuwanie z poziomu panelu sterowania drukarki
    - \* Rejestrowanie adresu przez wprowadzanie znaków jeden po drugim
    - Rejestrowanie określonego adresata (Historia)
    - \* Rejestrowanie kilku adresów jako grupa (grupa e-mail)
    - Usuwanie zarejestrowanego odbiorcy
  - Korzystanie z oprogramowania DVD-ROM (dla systemu Windows)
    - Dla połączenia sieciowego
    - Dla połączenia USB
- Instalacja sterownika i oprogramowania na komputerze
  - System Windows
    - Dla połączenia sieciowego
    - Dla połączenia USB
  - System Mac OS X
    - Dla połączenia sieciowego
    - Dla połączenia USB
- Ustawienia dla Użyj żądaną funkcję
- Ustawienia funkcji drukowania
- Ustawienia funkcji skanowanie do wiadomości e-mail
  - Bez wykorzystania oprogramowania DVD-ROM
  - Korzystanie z oprogramowania DVD-ROM (dla systemu Windows)
- Ustawienia funkcji Skanuj do komputera
- Ustawienia skanowania do folderu udostępniania
  - Tworzenie katalogu udostępnionego w komputerze
    - Dla Windows 8.1/Windows Server 2012 R2/Windows Server 2008 R2/Windows Server 2008/Windows 7/Windows Vista
    - W systemie Windows Server 2003
    - Mac OS X 10.6.8 do 10.9
  - Rejestrowanie miejsca docelowego (Profil)
    - Rejestrowanie miejsca docelowego (profilu) za pomocą narzędzia konfiguracyjnego
    - \* Rejestrowanie miejsca docelowego (profilu) za pomocą strony Web
    - Rejestrowanie miejsca docelowego (profilu) za pomocą panelu sterowania
  - Edycja lub usuwanie zapisanych lokalizacji (Profil)
    - Edytowanie lub usuwanie miejsca docelowego (profilu) za pomocą narzędzia konfiguracyjnego
    - Dodawanie lub usuwanie miejsca docelowego (profilu) za pomocą strony internetowej
    - Dodawanie lub usuwanie miejsca docelowego (profilu) za pomocą panelu sterowania
  - Korzystanie z oprogramowania DVD-ROM (dla systemu Windows)
    - Dla połączenia sieciowego
    - Dla połączenia USB
- Ustawienia skanowania zdalnego
- Ustawianie Funkcji Faksu
  - O funkcjach faksu
  - Ustawienie kodu kraju
  - Podłączanie linii telefonicznej
    - Podłączanie do sieci publicznej (w przypadku korzystania wyłącznie z faksu)
    - Podłączanie do sieci publicznej (jeśli podłączono telefon do urządzenia)
    - Podłączanie do środowiska ADSL
    - Podłączanie telefonu internetowego
    - Podłączanie tunera CS lub telewizji cyfrowej
    - Podłączanie PBX, telefonu domowego lub służbowego
    - Podłączanie jako telefon wewnętrzny

- Ustawianie daty i godziny
- Rejestrowanie numerów faksów i nazwy nadawcy
- Ustawienie typu linii telefonicznej
- Ustawienia dotyczące korzystania z PBX
- Zmiana ustawień Super G3
- Ustawianie trybu odbioru
- Rejestrowanie i usuwanie numeru faksu
  - Korzystanie z narzędzia konfiguracyjnego
  - Rejestrowanie lub usuwanie z poziomu panelu sterowania drukarki
- \* Korzystanie z oprogramowania DVD-ROM (dla systemu Windows)
  - Dla połączenia sieciowego
  - Dla połączenia USB
- Ustawienia faksu internetowego
  - Bez wykorzystania oprogramowania DVD-ROM
  - \* Korzystanie z oprogramowania DVD-ROM (dla systemu Windows)
    - Dla połączenia sieciowego
    - Dla połączenia USB
- Ustawienia PC Faks (tylko Windows)

#### Dla bezpieczeństwa

- Ostrzeżenia związane z bezpieczeństwem
- Ogólne ostrzeżenia

#### Wskazówki zarządzania pracą

- Zmiana hasła administratora
  - Zmiana z komputera
  - Zmiana z tego urządzenia
- Sprawdzanie stanu tego urządzenia
- Sprawdzanie i pozostała ilość materiałów eksploatacyjnych
  - Sprawdzanie z komputera
  - Sprawdzanie z panelu operatora
- Sprawdzanie liczby zeskanowanych stron i liczby wydrukowanych stron
- Sprawdzanie z komputera
- Sprawdzanie z panelu operatora
- \* Sprawdzanie stanu tego urządzenia i błędów przez e-mail
  - Ustawianie wysyłania e-mail z tego urządzenia
  - Ustawianie wysyłania regularnie formularza e-mail z urządzenia
  - Ustawienie wysyłania e-maila z urządzenia, jeżeli wystąpi błąd
- Sprawdzanie informacji o ustawieniach sieciowych
  - Sprawdzanie z komputera
  - Sprawdzanie z panelu operatora
- Sprawdzanie stanu tego urządzenia poprzez używanie SNMPv3
- Sprawdzanie stanu druku
- Zapobieganie przed błędnym przesłaniem faksu
  - Dopasowanie numeru miejsca docelowego i określonego numeru (Transm. spr.ID)
    - Ustawianie tego urządzenia
    - Wysyłanie z Transm. spr.ID
  - Sprawdzanie określonych wielu miejsc docelowych (Sprawdzanie miejsca docelowego)
    - Ustawianie tego urządzenia
    - Sprawdzanie miejsca docelowego przed wysłaniem
  - Wprowadzanie numeru faksu dwukrotnie (Potwierdź wybór numeru)
    - Ustawianie tego urządzenia
    - Wysyłanie przy użyciu potwierdzenia wyboru numeru
- Sprawdzanie wyników transmisji i odbioru
  - Sprawdzanie stanu historii przesyłania skanu
  - Drukowanie wyników komunikacji faksowej (Raport zarządzania komunikacją)
  - Wygodne ustawienia dla przesyłania i odbierania
    - Sprawdzanie stanu dostarczenia przesłanych danych
    - Powiadamianie nadawcy o stanie przetwarzania odebranych danych
- Zmiana podstawowych ustawień tego urządzenia
- Zmiana wartości wstępnych każdej funkcji

- Ograniczenie użytkownika za pomocą kodu PIN (Osobisty numer identyfikacyjny)
  - O uwierzytelnianiu użytkownika
  - \* Rejestracja PIN ze strony Web tego urządzenia na komputerze
  - Rejestracja PIN z narzędzia konfiguracji (tylko Windows)
  - Aktywacja ograniczenia użytkownika
  - O pracy, jeżeli PIN (Osobowy numer identyfikacyjny) jest aktywny
    - Logowanie i Wylogowywanie
    - Drukowanie w środowisku Windows
    - Drukowanie w środowisku Mac OS X
    - Faksowanie w środowisku Windows
- Ograniczenia użytkowników z nazwami użytkownika i hasłami
  - O uwierzytelnianiu użytkownika
  - Rejestracja nazwy użytkownika i hasła ze strony Web tego urządzenia na komputerze
  - Rejestracja nazwy użytkownika i hasła z narzędzia konfiguracji (tylko Windows)
  - Aktywacja ograniczenia użytkownika
  - O pracy, jeżeli nazwa użytkownika i hasło są aktywne
    - Logowanie i Wylogowywanie
    - Drukowanie w środowisku Windows
    - Drukowanie w środowisku Mac OS X
    - Faksowanie w środowisku Windows
- · Ograniczenie komputerów, które mają dostęp do tego urządzenia
  - Ograniczenie przy użyciu adresu IP (filtrowanie IP)
  - Ograniczanie przy użyciu adresu MAC (Filtrowanie adresów MAC)
- Ustawianie nazwy użytkownika i identyfikatora licznika wydruków do sterownika drukarki (Print Job Accounting Client)
  - Ustawienie w środowisku Windows
  - Ustawianie w środowisku Mac OS X
- Poprawa bezpieczeństwa poprzez szyfrowaną komunikację przez sieć
  - Szyfrowanie komunikacji z SSL/TLS
    - Tworzenie certyfikatu
    - Importowanie certyfikatu
    - Włączanie ustawień szyfrowania
    - Ustawianie tego urządzenia jako drukarki IPP w środowisku Windows
    - Ustawianie tego urządzenia jako drukarki IPP w środowisku Mac OS X
  - Szyfrowanie komunikacji za pomocą IPSec
    - Ustawianie tego urządzenia
  - Ustawianie komputera
- Podłączenie tego urządzenia do sieci uwierzytelniania poprzez używanie IEEE802.1X.
  - Ustawianie przy użyciu PEAP
  - Ustawianie przy użyciu EAP-TLS
- Ustawienie sieci zgodnie ze środowiskiem użytkowania i zastosowaniem
  - Ustawianie serwera LDAP
  - Ustawienia bezpiecznego protokołu
  - Korzystanie z DHCP
    - Ustawianie serwera DHCP
    - Ustawianie tego urządzenia
  - Używanie tego urządzenia w środowisku IPv6
    - Informacje o IPv6
    - Sprawdzanie adresu IPv6
- Sprawdzanie trybu pracy drukarki (Emulacja)
- Drukowanie przy użyciu oprogramowania OKI LPR
  - Uruchamianie oprogramowania OKI LPR
  - Rejestracja drukarki do oprogramowania OKI LPR
  - Dodawanie komentarza do zarejestrowanej drukarki
  - Sprawdzanie stanu zarejestrowanej drukarki
  - Przekazywanie zadań drukowania do zarejestrowanej drukarki
    - Przekazywanie wybranych zadań drukowania
    - Automatyczne przesyłanie zadań drukowania
  - Drukowanie formularza tego samego dokumentu z wielu zarejestrowanych drukarek
  - Otwieranie strony Web zarejestrowanej drukarki
  - Automatyczne śledzenie adresu IP zarejestrowanej drukarki
  - Ustawienie numeru portu oprogramowania OKI LPR
  - Deinstalacja oprogramowania OKI LPR (Odinstalowywanie)

- Przenoszenie lub Transportowanie tego Urządzenia
  - Przesuwanie tego urządzenia
  - Transport tego urządzenia
- Inicjalizacja pamięci i ustawień
  - Inicjalizuje pamięć flash
  - Inicjalizacja ustawień sprzętowych
  - Inicjalizacja ustawień sieciowych
  - Inicjalizacja makro zadania oraz przesyłania faksu i odbierania danych

#### Dane techniczne

- Ogólna specyfikacja techniczna
- Specyfikacja techniczna kopiarki
- Specyfikacja techniczna faksu
- Specyfikacja techniczna faksu PC
- Specyfikacja techniczna faksu internetowego
- Specyfikacja techniczna skanera
- Specyfikacja techniczna skanowania do e-mail
- Specyfikacja techniczna skanowania do komputera sieciowego
- Specyfikacja techniczna skanowania do pamięci USB
- Specyfikacja techniczna skanowania do komputera lokalnego
- Specyfikacja drukowania
- Specyfikacja techniczna drukowania z pamięci USB
- Specyfikacja sieci
- Specyfikacja techniczna bezprzewodowej sieci LAN

Znaki towarowe i pozostałe informacje

## Używanie funkcji kopiowania

- Nazwy i funkcje elementów ekranu dla kopiowania Ten rozdział opisuje elementy na ekranie.
- Kopiowanie

Ten rozdział opisuje podstawowe operacje kopiowania.

- Anulowanie kopiowania
  Ten rozdział opisuje jak anulować kopiowanie.
- Zmiana ustawień przed kopiowaniem

Ten rozdział opisuje jak kopiować używając różnych ustawień, takich jak wiele stron na jednej lub kopiowanie dwustronne.

\* Inicjowanie lub resetowanie ustawień kopiowania

Ten rozdział opisuje jak zresetować funkcje kopiowania, które zostały przywrócone do ich ustawień fabrycznych.

Sprawdzanie hierarchii menu (Menu drzewkowe)

Ten rozdział pokazuje hierarchiczne menu funkcji kopiowania (menu drzewkowe).

Ten rozdział opisuje elementy na ekranie.

#### Zakładka [Kopiuj]

|                  | 6           | 7             | 8 9            |
|------------------|-------------|---------------|----------------|
| Job Macro        | Efunction 0 | Settings 2016 | set 🕜          |
| Copy             |             |               | Copies 1       |
| Сору             | Basic       | Advanced      | Image Settings |
|                  | Scan Size   | Paper Feed    | Duples Copy    |
|                  | Letter      | Auto >        | 1→1            |
| -Paper Feed Auto | Is N-in-1   | Zoom          | a Direction    |
|                  | OFF         | 100%          | Portrait       |

|    | Element                                                                                                    | Opis                                                                                                    |
|----|----------------------------------------------------------------------------------------------------|----------------------------------------------------------------------------------------------------|
| 1  | Strefa stacjonarnego<br>przycisku                                                                                   | Wyświetla przyciski, które pojawiają się na ekranie przez cały czas.                                                                                                    |
| 2  | 2 Strefa tytułu i przewodnika Wyświetla tytuł aktualnego ekranu i zapewnia przewodnik dla możliwych operacji. pracy |                                                                                                    |
| 3  | Zakładka etykiety                                                                                                   | Wyświetla etykiety dla zakładek. Naciśnij etykietę, aby przełączać pomiędzy zakładkami.                                                                                                    |
| 4  | Strefa główna                                                                                                    | Wyświetla podgląd kopii wyjścia, który będzie podany z aktualnymi ustawieniami.                                                                                                    |
| 5  | Przyciski skrótów                                                                                                   | Wyświetla przyciski skrótów do używania niektórych funkcji kopiowania.<br>Obraz na ekranie wskazuje domyślne ustawienia fabryczne. Ustawienie może być zmienione przez<br>ustawienia administratora. |
| 6  | Ustawienia funkcji                                                                                                  | Wyświetla bieżące ustawienia.<br>Ustawienie może być zmieniane dla pewnych funkcji.                                                                                                    |
| 7  | Ustawienia urządzenia                                                                                               | Określa rożne ustawienia jak ustawienia administratora.                                                                                                    |
| 8  | Resetuj                                                                                                    | Przywraca ustawienia aktualnego zadania kopiowania do ustawień domyślnych.                                                                                                    |
| 9  | [?]                                                                                                    | Wyświetla tematy pomocy.                                                                                                    |
| 10 | Коріе                                                                                                    | Pozwala wybrać liczbę kopii do wykonania.                                                                                                    |

#### Zakładka [Proste]

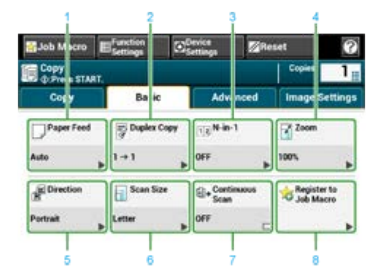

|   | Element                   | Opis                                                                                   |
|---|---------------------------|----------------------------------------------------------------------------------------|
| 1 | Podajnik papieru          | Określa, który podajnik do ustawiania papieru kopiowania.                              |
| 2 | Kopia dwustronna          | Wykonuje kopie na obu stronach papieru.                                                |
| 3 | N-na-1                    | Łączy wiele stron na jednym arkuszu papieru.                                           |
| 4 | Powiększ                  | Określa współczynnik skalowania do wykonywania powiększonych lub pomniejszonych kopii. |
| 5 | Kierunek                  | Określa orientację zgodnie z dokumentem, pionową lub poziomą.                          |
| 6 | Rozmiar skanu             | Określa rozmiar skanu zgodnie z rozmiarem dokumentu.                                   |
| 7 | Skanowanie ciągłe         | Skanuje wiele zestawów dokumentów w jednym zadaniu kopiowania.                         |
| 8 | Zarejestruj makro zadania | Rejestruje ustawienia bieżące makro zadania.                                           |

#### Zakładka [Zaawansowane]

| Job Macro           | ED <sup>Function</sup> | 0    | Device<br>Settings | 2 Re   | iset   | 0        |
|---------------------|------------------------|------|--------------------|--------|--------|----------|
| Copy<br>O Pres STAR | т.                     |      |                    |        | Copies | 1,       |
| Cory                | Ba                     | ic   | Adv                | nced   | Image  | Settings |
| Mixed Size          | Sort                   |      | Repo               | at     | Marp   |          |
| OFF                 | ON                     | 6    | OFF                |        | OFF    | *        |
| Edge Erase          | ID Ca<br>Copy          | ed . | Reso               | lution |        |          |
| ON                  | OFF                    | -    | High Spee          | d .    |        |          |

|   | Element                    | Opis                                                                                                    |
|---|----------------------------|----------------------------------------------------------------------------------------------------|
| 1 | Różne rozmiary             | Skanuje w podajniku ADF wiele dokumentów o tej samej szerokości, ale różnych długościach tak, że mogą być<br>kopiowane z uwzględnieniem ich rozmiarów. |
| 2 | Sortowanie                 | Sortuje wiele zestawów kopii w tej samej kolejności stron jak dokument.                                                                                |
| 3 | Powtórz                    | Wielokrotnie kopiuje ten sam dokument na jednej stronie arkusza papieru (dwa lub cztery razy).                                                         |
| 4 | Margines                   | Określa górny, dolny, prawy lub lewy margines drukowanej kopii.                                                                                        |
| 5 | Usuwanie<br>krawędzi       | Eliminuje czarne cienie, które mogą się pojawić wokół krawędzi na wydrukowanych kopiach, na przykład w<br>książce.                                     |
| 6 | Kopia dowodu<br>tożsamości | Kopiuje obydwie strony dowodu tożsamości lub np. prawa jazdy, na jednej stronie kartki papieru.                                                        |
| 7 | Rozdzielczość              | Określa rozdzielczość do zeskanowania dokumentu.                                                                                                    |

#### Zakładka [Ustawienia obrazu]

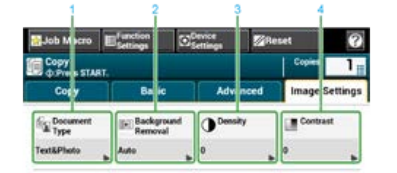

|   | Element          | Opis                                                                                                    |
|---|------------------|----------------------------------------------------------------------------------------------------|
| 1 | Typ<br>dokumentu | Wybiera typ dokumentu do wykonania kopii o najbardziej odpowiedniej jakości.                                                    |
| 2 | Usuwanie tła     | Reguluje poziom usuwania tła dokumentu.                                                                                         |
| 3 | Gęstość          | Reguluje poziom gęstości kopii.                                                                                                 |
| 4 | Kontrast         | Reguluje różnice między jasnymi i ciemnymi obszarami na dokumencie tak, aby było łatwiej przeczytać i obejrzeć tekst i zdjęcia. |

#### Ekran [Ustawienia funkcji]

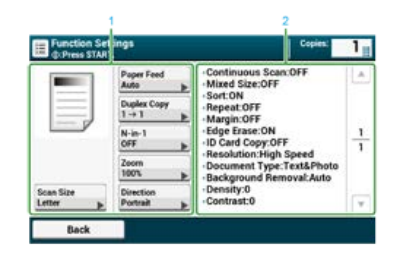

|   | Element                             | Opis                                                                                                    |
|---|-------------------------------------|----------------------------------------------------------------------------------------------------|
| 1 | Ustawienia strefy<br>wyświetlania 1 | Wyświetla bieżące ustawienia dla wyświetlanych elementów.                                                         |
| 2 | Ustawienia strefy<br>wyświetlania 2 | Wyświetla listę ustawień, które nie są ustawione przez elementy wyświetlany w ustawieniach strefy wyświetlania 1. |

1. Naciśnij [Kopiuj] lub przycisk (KOPIUJ).

Panel dotykowy wyświetla przełączniki do ekranu górnego kopiowania.

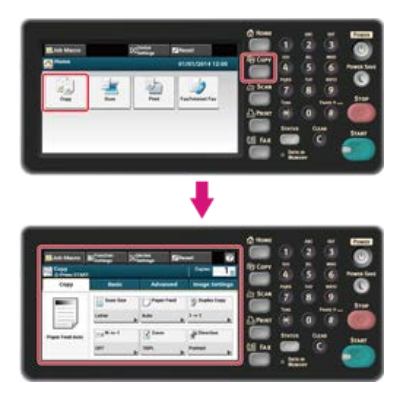

#### 🐼 Notatki

Aby wyświetlić ekran domowy, naciśnij przycisk (HOME).

- 2. Ustaw dokument w ADF lub na szkle dokumentu.
- Określ ustawienia kopiowania według potrzeb.
  Zmiana ustawień przed kopiowaniem
- Naciśnij przycisk (START).
  Kopiowanie rozpocznie się. Wyświetlany jest stan postępu.

### Anulowanie kopiowania

Możesz anulować kopiowanie, zanim nie zostanie wyświetlony komunikat informujący o zakończeniu skanowania.

1. Naciśnij oprzycisk (STOP) podczas skanowania dokumentu.

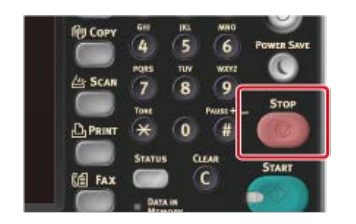

Kopiowanie zostanie anulowane, a panel dotykowy powraca do ekranu górnego kopiowania.

### Zmiana ustawień przed kopiowaniem

Ten rozdział opisuje jak kopiować używając różnych ustawień, takich jak wiele stron na jednej lub kopiowanie dwustronne.

#### 🐼 Notatki

Zmiany, które wykonałeś na ekranie startowym kopiowania są stosowane czasowo. Aby zmienić ustawienia domyślne, naciśnij [Ustawienia urządzenia], a następnie wybierz [Ustawiania admin.].

🔗 Ustawienia kopiowania

- Zmienianie liczby kopii
- \* Kopiowanie dwóch stron papieru (Kopia dwustronna)
- Umieszczenie wielu stron na jeden kartce papieru (N-na-1)
- Określanie tacy podajnika papieru (Podajnik papieru)
- \* Wykonywanie kopii powiększonych lub pomniejszonych (Skalowanie)
- Zmiana Formatu skanu (Format skanu)
- \* Sortowanie każdego zbioru w kolejności stron (Sortowanie)
- Dopasowywanie gęstości (Gęstość)
- Wybieranie typu dokumentu (Typ dokumentu)
- Określanie rozdzielczości skanowania (Rozdzielczość)
- \* Kopiowane dokumentu z wyraźnym kolorowym tłem (Usuwanie tła)
- Regulacja kontrastu (Kontrast)
- Zmiana orientacji dokumentu (kierunek)
- \* Robienie wielu kopii na jednej kartce papieru (Powtarzanie)
- \* Kopiowanie obu stron kartki na jedną stronę (Kopia dowodu tożsamości)
- \* Włączanie Trybu Skanowania Ciągłego (Skanowanie Ciągłe)
- \* Kopiowania dokumentów o różnych rozmiarach (Różne rozmiary)
- Ustawianie marginesów(Margines)
- Wymazywanie cieni krawędzi (Wymazywanie krawędzi)

#### Zmienianie liczby kopii

Możesz ustawić liczbę kopii, aby wydrukować wiele kopii.

1. Naciśnij [Kopiuj] lub przycisk (KOPIUJ).

Panel dotykowy wyświetla przełączniki do ekranu górnego kopiowania.

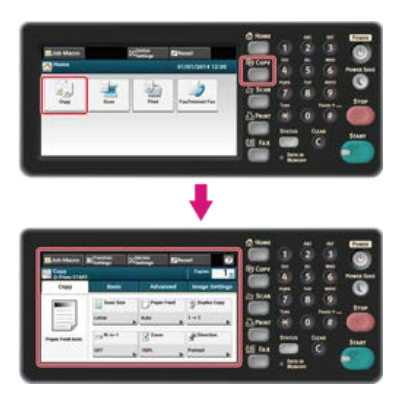

#### 🙆 Notatki

Aby wyświetlić ekran domowy, naciśnij przycisk (HOME).

- 2. Ustaw dokument w ADF lub na szkle dokumentu.
- Wprowadź liczbę kopii według potrzeb, za pomocą 10-klawiszowej klawiatury lub przycisku 10klawiszowego.

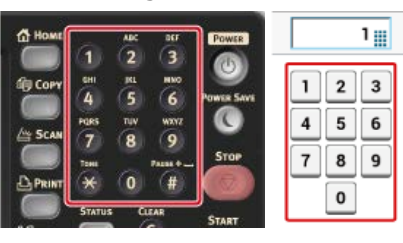

#### 🙆 Notatki

- Możesz wprowadzić liczbę kopii od 1 do 99.
- Jeśli wprowadziłeś nieprawidłową wartość, naciśnij 🕜 przycisk (USUŃ), a następnie wprowadź prawidłową wartość.

4. Naciśnij sprzycisk (START).

Kopiowanie rozpocznie się. Wyświetlany jest stan postępu.

#### Tematy

& Sortowanie każdego zbioru w kolejności stron (Sortowanie)

#### Dostępne metody drukowania

#### 🕕 Uwaga

 Użyj papieru zwykłego o standardowym rozmiarze. Stosowanie papieru innego niż papier o standardowym rozmiarze może powodować zacięcia papieru.

- Aby skopiować dokument w wybranej orientacji, najpierw określ orientację w [Orientacja].
- Zmiana orientacji dokumentu (kierunek)
- 1. Naciśnij [Kopiuj] lub przycisk (KOPIUJ).

Panel dotykowy wyświetla przełączniki do ekranu górnego kopiowania.

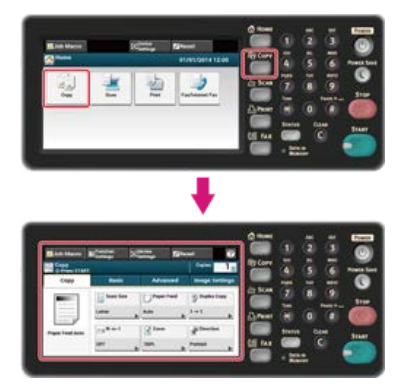

#### 🙆 Notatki

Aby wyświetlić ekran domowy, naciśnij przycisk (HOME).

2. Ustaw dokument w ADF lub na szkle dokumentu.

#### 🙆 Notatki

Gdy korzystasz z szyby skanera, tryb ciągłego skanowania jest automatycznie włączany. Wykonuj instrukcje pojawiające się na ekranie.

& Włączanie Trybu Skanowania Ciągłego (Skanowanie Ciągłe)

3. Naciśnij [Kopia dwustronna] w zakładce [Faks] lub [Proste].

#### 🐼 Notatki

Alternatywnie możesz skonfigurować te ustawienie z [Ustawienia funkcji].

| Job Macro              | Efunction Settings | Device | Re   | set         | 0      |
|------------------------|--------------------|--------|------|-------------|--------|
| Copy<br>dr Press START |                    |        |      | Copies:     | 1      |
| Сору                   | Basic              | Adva   | nced | Image Se    | ttings |
|                        | Scan Size          | Pape   | Feed | Duplex C    | opy    |
| $\equiv$               | Letter             | Auto   |      | 1 + 1       |        |
| Paper Feed Auto        | ISN-in-1           | Zoom   | 6    | a Direction | 8      |
|                        | OFF                | 100%   |      | Portrait    |        |

| 🐕 Job Macro  | Effunction<br>Settings | CO Settings | Reset        | 0                              |
|--------------|------------------------|-------------|--------------|--------------------------------|
| Copy<br>COPY | u                      |             | Copi         | <sup>es:</sup> 1 <sub>11</sub> |
| Copy         | Basic                  | Adv         | anced Imag   | e Settings                     |
| Paper Feed   | Duplex                 | Copy        | -1 Zoc       | -                              |
| Auto         | <b>▶</b> 1→1           | ► OFF       | ▶ 100%       |                                |
| B Direction  | Scan Si                | ze @+Cont   | inuous 😪 Reg | ister to<br>Macro              |
| Portrait     | ▶ Letter               | DEE OFF     |              |                                |

4. Wybierz tryb kopiowania dwustronnego.

| <b>≘•</b> ≣1→1          | <u> </u>          | Direction:<br>Portrait |
|-------------------------|-------------------|------------------------|
| <b>≘•</b> ⊠1→2          | Binding           | _                      |
| <b>7•</b> 72→2          | Cong Edge Hind    | ) <u>#</u>             |
| <b>₩</b> • <b>2</b> → 1 | * Short Lóge Bind | Change                 |

#### 🙆 Notatki

Aby wykonać kopie jednostronne, tak aby zarówno przednia i tylna strona dokumentu dwustronnego mogła być skopiowana na jednej stronie rożnych arkuszy papieru, wybierz [2->1].

#### 5. Wybierz metodę składania.

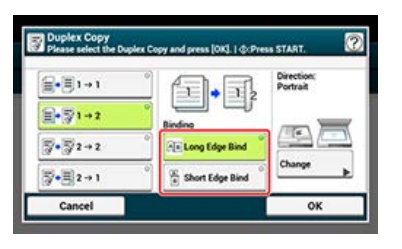

6. Aby zmienić orientację dokumentu, naciśnij [Zmień].

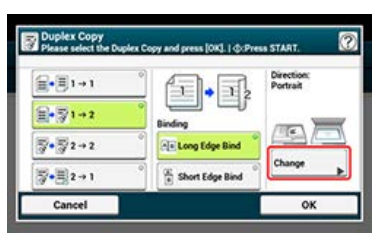

Zmiana orientacji dokumentu (kierunek)

- 7. Naciśnij [OK].
- 8. Naciśnij 🔵 przycisk (START).

Kopiowanie rozpocznie się. Wyświetlany jest stan postępu.

#### Tematy

Możesz zmienić inne ustawienia kopiowania.

Zmiana ustawień przed kopiowaniem

Zaleca się, aby ustawić margines, jeśli kopie dwustronne mają być zszyte lub przedziurkowane.

Ustawianie marginesów(Margines)

#### Dostępne metody drukowania

B Dokument jednostronny → Kopie dwustronne z łączeniem po dłuższej krawędzi

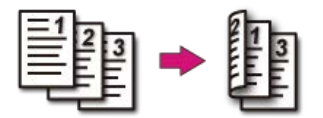

8 Dokument jednostronny  $\rightarrow$  Kopie dwustronne z łączeniem po krótszej krawędzi

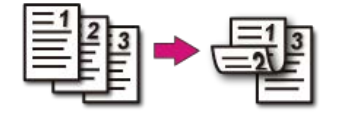

Solution Dokumenty dwustronne  $\rightarrow$  Kopie dwustronne z łączeniem po dłuższej lub krótszej krawędzi

Umieść dokument w podajniku ADF.

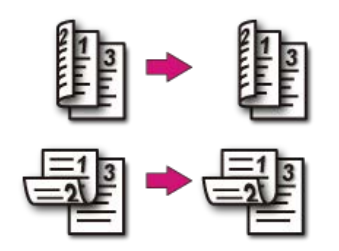

**S** Dokumenty dwustronne z łączeniem po dłuższej krawędzi  $\rightarrow$  Kopie jednostronne

Umieść dokument w podajniku ADF.

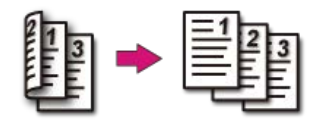

#### Solution 2 Solution 2

Umieść dokument w podajniku ADF.

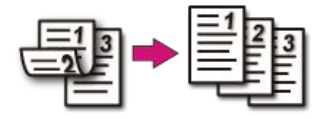

#### Dostępne metody drukowania

Możesz kopiować dwie lub cztery strony dokumentu na jednej stronie pojedynczego arkusza papieru.

Możesz również skonfigurować ustawienia [Kopia dwustronna] oraz [Podajnik papieru] w tym samym czasie, co jest użyteczne jeżeli są używane w kombinacji z tą funkcją.

#### 🕕 Uwaga

- Ustaw dokument tak, aby jego górny koniec był zeskanowany jako pierwszy.
- Aby skopiować dokument w wybranej orientacji, najpierw określ orientację w [Orientacja].

Zmiana orientacji dokumentu (kierunek)

 Jeśli [Wiele stron na jednej] jest włączone, to [Skalowanie] jest automatycznie ustawiane na [Auto]. Aby określić stopień skalowania, ustaw [Wiele stron na jednej], a następnie [Skalowanie].

Wykonywanie kopii powiększonych lub pomniejszonych (Skalowanie)

- Część dokumentu może nie być skopiowana prawidłowo, w zależności od rozmiaru papieru, rozmiaru dokumentu lub określonej stopy.
- Jeśli [Wiele stron na jednej] jest włączone, to podajnik papieru jest automatycznie wybierany.

#### Naciśnij [Kopiuj] lub przycisk (KOPIUJ).

Panel dotykowy wyświetla przełączniki do ekranu górnego kopiowania.

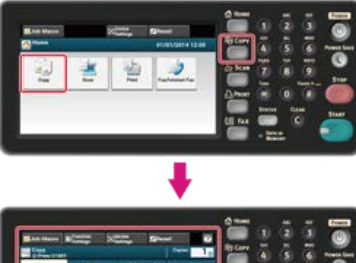

#### 🙆 Notatki

Aby wyświetlić ekran domowy, naciśnij m przycisk (HOME).

2. Ustaw dokument w ADF lub na szkle dokumentu.

#### 🙆 Notatki

- Gdy korzystasz z szyby skanera, tryb ciągłego skanowania jest automatycznie włączany. Wykonuj instrukcje pojawiające się na ekranie.
- tryb skanowania ciągłego umożliwia kopiowanie wielu dokumentów na raz. Skanując wiele dokumentów jako zadanie faksowania możesz użyć zarówno podajnika ADF, jak i szyby skanera.

& Włączanie Trybu Skanowania Ciągłego (Skanowanie Ciągłe)

**3.** Naciśnij [Wiele stron na jednej] w zakładce [Kopia] lub [Proste].

#### 🙆 Notatki

Alternatywnie możesz skonfigurować te ustawienie z [Ustawienia funkcji].

| Job Macro              | Efunction<br>Settings | Device | Res   | iet 🛛         | 0      |
|------------------------|-----------------------|--------|-------|---------------|--------|
| Copy<br>do Press START |                       |        |       | Copies:       | 1      |
| Сору                   | Basic                 | Adva   | inced | Image Se      | ttings |
|                        | Scan Size             | Paper  | Feed  | Duplex (      | Copy   |
|                        | Letter                | Auto   | *     | 1→1           |        |
| Paper Feed Auto        | 18N-in-1              | Zoom   |       | aid Direction | •      |
|                        | OFF                   | 100%   |       | Portrait      |        |

| 🐕 Job Macro  | Effunction<br>Settings | Conce<br>Settings | Reset           | 0               |
|--------------|------------------------|-------------------|-----------------|-----------------|
| Copy<br>Copy | NT                     |                   | Copies          | 1               |
| Copy         | Basic                  | Advi              | anced Image     | Settings        |
| Paper Feed   | Duplex                 | Copy Es N-in      | -1 Zoom         |                 |
| Auto         | 1→1                    | ▶ OFF             | ► 100%          |                 |
| B Direction  | Scan Si                | ze @+ Cont        | inuous 📩 Regist | ter to<br>lacro |
| Portrait     | Letter                 | ▶ OFF             |                 |                 |

4. Wybierz metodę Wiele stron na jednej.

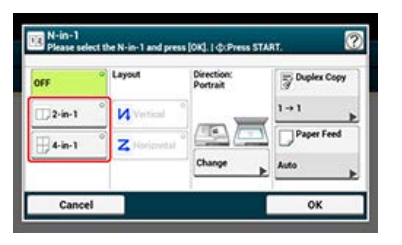

5. Wybierz układ.

| DFF    | Layout       | Direction:<br>Portrait | Duplex Copy |
|--------|--------------|------------------------|-------------|
| 2-in-1 | Vertical     | ]                      | 1+1         |
| 4-in-1 | C Horizontal |                        | Paper Feed  |
|        |              | Change                 | Tray 1 (A4) |

6. Aby zmienić orientację dokumentu, naciśnij [Zmień].

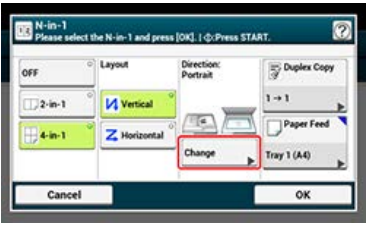

Zmiana orientacji dokumentu (kierunek)

7. Jeśli to konieczne, zmień pozostałe ustawienia, a następnie naciśnij [OK].

8. Naciśnij 💿 przycisk (START).

Kopiowanie rozpocznie się. Wyświetlany jest stan postępu.

#### Tematy

Możesz zmienić inne ustawienia kopiowania.

Zmiana ustawień przed kopiowaniem

#### Dostępne metody drukowania

#### 💈 Dwa arkusze → Jedna strona arkusza

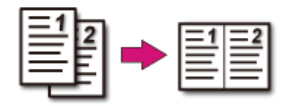

#### In the second strong of the second strong of th

• 🖊 Pionowo

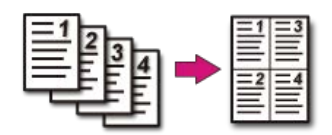

• **Z** Poziomo

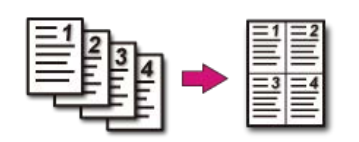

Ustawienie podajnika papieru na Podajnik 1 lub Podajnik 2. Korzystanie z podajnika uniwersalnego (wielofunkcyjnego)

#### Ustawienie podajnika papieru na Podajnik 1 lub Podajnik 2.

1. Naciśnij [Kopiuj] lub przycisk (KOPIUJ).

Panel dotykowy wyświetla przełączniki do ekranu górnego kopiowania.

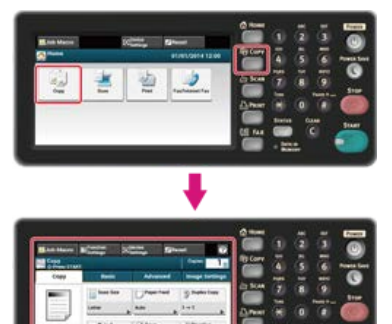

#### 🙆 Notatki

Aby wyświetlić ekran domowy, naciśnij oprzycisk (HOME).

- 2. Ustaw dokument w ADF lub na szkle dokumentu.
- 3. Naciśnij [Podajnik papieru] w zakładce [Faks] lub [Proste].

#### 🙆 Notatki

Alternatywnie możesz skonfigurować te ustawienie z [Ustawienia funkcji].

| Job Macro                  | E <sup>function</sup><br>Settings | Settings |        | set          | 3      |
|----------------------------|-----------------------------------|----------|--------|--------------|--------|
| Copy<br>dr.Press START     |                                   |          |        | Copies:      | 1      |
| Сору                       | Basic                             | Adva     | snced  | Image Se     | ttings |
|                            | Scan Size                         | Pape     | r Feed | Duplex C     | opy    |
| $\equiv$                   | Letter                            | Auto     |        | 1 + 1        |        |
| -Paper Feed Auto           | N-in-1                            | Zoon     |        | ad Direction | 12     |
| 199 <b>7</b> - 2000 - 2007 | OFF                               | 100%     |        | Portrait     |        |

| Job Macro    |           | Convice<br>Settings | Revice Res |                  | ?      |  |
|--------------|-----------|---------------------|------------|------------------|--------|--|
| Copy<br>Copy | h         |                     |            | Copies:          | 1      |  |
| Copy         | Basic     | Adva                | inced      | Image Se         | ttings |  |
| Paper Feed   | Duplex C  | opy 13 N-in-        | 1          | Zoom             |        |  |
| Auto         | 1+1       | ▶ OFF               |            | 100%             | ,      |  |
| R Direction  | Scan Size | e @+Conti           | nuous      | Register Job Mac | to     |  |
| Portrait     | Letter    | OFF                 |            |                  |        |  |

 Wybierz podajnik, a następnie kliknij [OK]. Dostępne ustawienia dla podajnika:

| ~      | @ Auto                 | (Letter) |
|--------|------------------------|----------|
| Latin  | III Tray 1<br>(Letter) | 0        |
| Letter |                        |          |

#### Naciśnij przycisk (START).

Kopiowanie rozpocznie się. Wyświetlany jest stan postępu.

#### 🐼 Notatki

- Aby użyć podajnik uniwersalnego (do wielu zastosowań) z [Podajnik papieru] ustawionym na [Auto], naciśnij [Ustawienia urządzenia], a następnie wybierz [Ustawienia papieru] > [Wybierz podajnik] > [Kopia] > [Podajnik uniwersalny] > [Wł.] lub [Wł.(Poprzedni)].
- [Podajnik 2] jest wyświetlany, gdy opcjonalna druga jednostka podajnika jest zainstalowana.
- Jeśli [Podajnik papieru] jest ustawiony na [Auto], możesz wybrać podajnik papieru, obsługuje formaty A4, B5, A5, A6, Letter, Legal 13 / 13,5 / 14, lub papieru executive. Aby użyć innego rozmiaru papieru, wybierz podajnik w ustawieniach [Podajnik papieru].

#### Tematy

Możesz zmienić inne ustawienia kopiowania.

Zmiana ustawień przed kopiowaniem

#### Korzystanie z podajnika uniwersalnego (wielofunkcyjnego)

1. Naciśnij [Kopiuj] lub przycisk (KOPIUJ).

Panel dotykowy wyświetla przełączniki do ekranu górnego kopiowania.

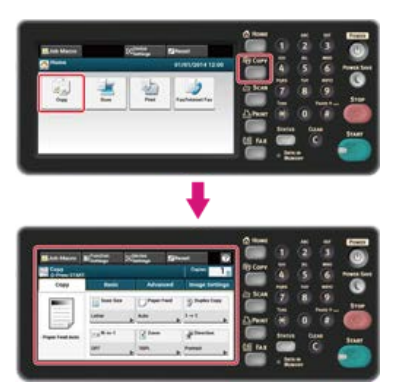

#### 🙆 Notatki

Aby wyświetlić ekran domowy, naciśnij przycisk (HOME).

- 2. Ustaw dokument w ADF lub na szkle dokumentu.
- **3.** Naciśnij [Podajnik papieru] w zakładce [Faks] lub [Proste].

#### 🙆 Notatki

Alternatywnie możesz skonfigurować te ustawienie z [Ustawienia funkcji].

| Job Macro             | Efunction<br>Settings | ©5 | evice<br>ettings | Re   | set         | ?     |
|-----------------------|-----------------------|----|------------------|------|-------------|-------|
| Copy<br>dr.Press STAR | u.                    |    |                  |      | Copies:     | 1     |
| Сору                  | Basic                 | 7  | Adva             | nced | Image Se    | tting |
|                       | Scan Siz              | •  | Paper            | Feed | Duplex 0    | сору  |
|                       | Letter                |    | Auto             |      | 1→1         | ,     |
| aper Feed Auto        | N-in-1                |    | Zoom             | 6    | a Direction |       |
|                       | OFF                   |    | 100%             |      | Portrait    |       |

|              | ettings      |                      |    |                     |        |
|--------------|--------------|----------------------|----|---------------------|--------|
| Copy<br>Copy |              |                      |    | Copies:             | 1      |
| Сору         | Basic        | Advance              | ed | Image Se            | ttings |
| Paper Feed   | Duplex Copy  | 35 <sup>N-in-1</sup> | 9  | Zoom                |        |
| Auto 🕨       | 1→1 <b>Þ</b> | OFF                  |    | 100%                |        |
| B Direction  | Scan Size    | + Continuo<br>Scan   | us | Register<br>Job Mac | to     |
| Portrait     | Letter       | OFF                  |    |                     |        |

Wybierz [Podajnik uniwersalny], a następnie kliknij [OK].

| ~3     | @ Auto                 | Cite MP Tray (Letter) |
|--------|------------------------|-----------------------|
|        | III Tray 1<br>(Letter) | 0                     |
| Letter |                        |                       |
|        |                        |                       |

- Naciśnij przycisk (START).
  Wyświetli się wyskakujący komunikat.
- 7. Sprawdź komunikat, a następnie naciśnij [Start].

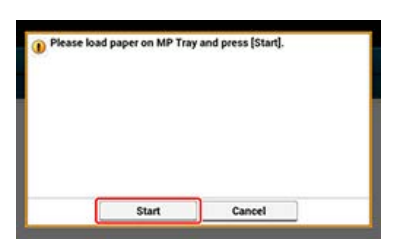

#### 8. Naciśnij [OK].

Kopiowanie rozpocznie się. Wyświetlany jest stan postępu.

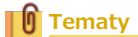

Możesz zmienić inne ustawienia kopiowania.

Zmiana ustawień przed kopiowaniem

#### 🕕 Uwaga

Opcji [Auto] możesz używać jedynie przy kopiowaniu na papierze A4, A5, A6, B5 Letter, Legal 13/13.5/14 oraz executive.

#### 1. Naciśnij [Kopiuj] lub przycisk (KOPIUJ).

Panel dotykowy wyświetla przełączniki do ekranu górnego kopiowania.

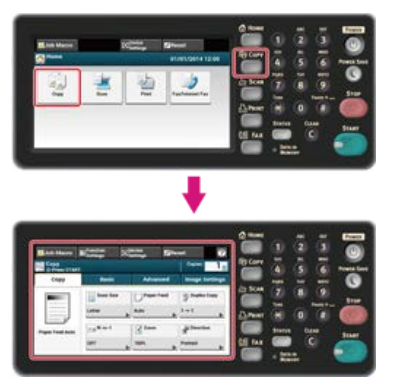

#### 🙆 Notatki

Aby wyświetlić ekran domowy, naciśnij przycisk (HOME).

- 2. Ustaw dokument w ADF lub na szkle dokumentu.
- 3. Naciśnij [Skalowanie] w zakładce [Kopia] lub [Proste].

#### 🙆 Notatki

Alternatywnie możesz skonfigurować te ustawienie z [Ustawienia funkcji].

| Job Macro                 | E <sup>function</sup><br>Settings | Settings | <b>⊠</b> Re | set         | 0      |
|---------------------------|-----------------------------------|----------|-------------|-------------|--------|
| Copy<br>DrPress START     |                                   |          |             | Copiest     | 1      |
| Сору                      | Basic                             | Adı      | anced       | Image Se    | ttings |
|                           | Scan Size                         | Pap      | er Feed     | Duplex C    | opy    |
| $\equiv$                  | Letter                            | Auto     |             | 1→1         |        |
| -Paper Feed Auto          | 18 N-in-1                         | Z00      | m           | R Direction |        |
| 99 <b>.</b> 7.6 5.88 9.00 | OFF                               | 100%     |             | Portrait    |        |

| 😭 Job Macro           | Efunction<br>Settings | Contract Contract | Reset      | 0                |
|-----------------------|-----------------------|-------------------|------------|------------------|
| Copy<br>dePress START | N                     |                   | Copie      | × ۱ <sub>=</sub> |
| Сору                  | Basic                 | Adva              | nced Image | e Settings       |
|                       | Duplex Co             | py (1)3 N-in-     | I Zoor     | •                |
| Auto                  | 1→1                   | ▶ OFF             | ▶ 100%     |                  |
| B Direction           | Scan Size             | €+ Centia<br>Scan | NUOUS      | ster to<br>Macro |
| Portrait              | Letter                | OFF               | -          |                  |

#### 4. Ustaw stopień skalowania.

- Podczas używania trybu [Auto]
- (1) Wybierz [Auto], a następnie naciśnij [OK].
- Wybierając zaprogramowany współczynnik skalowania
- (1) Wybierz wartość skalowania, a następnie naciśnij [OK].
  - Dostępne ustawienia skali:

|            | 100%             | Auto               | 98% Fit to page      |
|------------|------------------|--------------------|----------------------|
| 25 - 400%) | 0 70%<br>A4→A5   | ° 78%<br>Leg14→Let | © 81%<br>Leg13.5→Let |
|            | 84%<br>Leg13→Let | ° 86%<br>A4→85     | 0<br>94% 0<br>A4→Let |
| 100%       | 97%              | ° 115%<br>85→44    | 0 141% 0<br>A5→A4    |

#### 🙆 Notatki

Jeśli [Dopas. do str. (98%)] zostanie wybrane, a rozmiar dokumentu i papieru są takie same, to dokument zostanie zmniejszony, aby dopasować się do papieru.

Gdy ustawiasz współczynnik skalowania, przy użyciu 10-klawiszowej klawiatury

(1) Za pomocą klawiatury 10-klawiszowej wprowadź współczynnik skalowania w zakresie od 25 do 400%, lub naciskając ▲ ▼ panel dotykowy, a następnie naciśnij [OK].

#### 🙆 Notatki

- Jednostką przy wprowadzaniu współczynnika skalowania jest 1%.
- Jeśli wprowadziłeś nieprawidłową wartość, naciśnij 💽 przycisk (USUŃ), a następnie wprowadź prawidłową wartość.

#### Naciśnij przycisk (START).

Kopiowanie rozpocznie się. Wyświetlany jest stan postępu.

#### 🙆 Notatki

- Jeśli [Podajnik papieru] jest ustawiony na [Auto], to [Skalowanie] jest automatycznie ustawione na [100%]. Aby określić stopień skalowania, ustaw [Podajnik papieru], a następnie ustaw [Skalowanie].
- Jeśli [Podajnik papieru] jest ustawiony na [Auto], to podajnik papieru jest automatycznie wybierany do wybranego stopnia skalowania. Aby użyć określonego podajnika papieru, zresetuj ponownie [Podajnik papieru].
- Nawet jeśli [Podajnik papieru] jest ustawiony na [Auto], to nie możesz wybrać podajnika papieru, obsługuje formaty inne niż A4, B5, A5, A6, Letter, Legal 13 / 13,5 / 14, lub papier executive. Aby wybrać inny format papieru, ustaw ponownie [Podajnik papieru].
- Jeżeli [Podajnik papieru] jest ustawiony na [Auto], ustawienie [Podajnik papieru] zmienia się automatycznie przez ustawienie [Skalowanie] na [Auto]. Na panelu dotykowym wyświetlany jest komunikat, który informuje Cię, że ustawienie zostało zmienione.

#### Tematy

Możesz zmienić inne ustawienia kopiowania.

Zmiana ustawień przed kopiowaniem

Można wybrać odpowiedni format dokumentu do skanowania.

1. Naciśnij [Kopiuj] lub przycisk (KOPIUJ).

Panel dotykowy wyświetla przełączniki do ekranu górnego kopiowania.

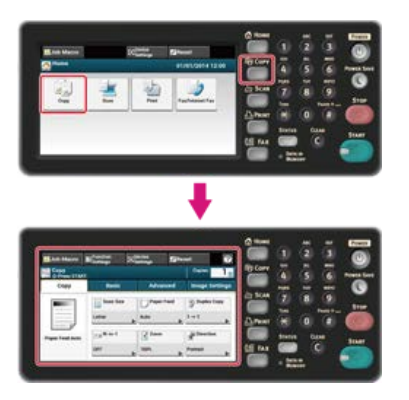

- 2. Ustaw dokument w ADF lub na szkle dokumentu.
- 3. Naciśnij [Format skanu] w zakładce [Kopia] lub [Proste].

#### 🙆 Notatki

Alternatywnie możesz skonfigurować te ustawienie z [Ustawienia funkcji].

| 🗃 Job Macro            | Efunction<br>Settings | ٥¢ | rvice<br>ritings | Re   | set         | 0      |
|------------------------|-----------------------|----|------------------|------|-------------|--------|
| Copy<br>dr.Press START |                       |    |                  |      | Copies:     | 1      |
| Сору                   | Basic                 |    | Advad            | nced | Image Se    | ttings |
|                        | Scan Size             | 1  | Paper            | Feed | Duplex 0    | Copy   |
| $\equiv$               | Letter                |    | Auto             |      | 1→1         |        |
| -Paper Feed Auto       | N-in-1                | 1  | Zoom             |      | R Direction | • (S   |
|                        | OFF                   |    | 100%             |      | Portrait    |        |

| SJob Macro   | Effunction<br>Settings | Contract Settings | 28e   | set                 | ?      |
|--------------|------------------------|-------------------|-------|---------------------|--------|
| Copy<br>Copy | 10                     |                   |       | Copies:             | 1      |
| Copy         | Basic                  | Adva              | inced | Image Se            | ttings |
|              | Duplex Co              | py Eg N-in-       | 1     | Zoom                |        |
| Auto         | 1→1                    | ▶ OFF             |       | 100%                |        |
| B Direction  | Scan Size              | a+ Centi<br>Scan  | nuous | Register<br>Job Mac | to     |
| Portrait     | Letter                 | OFF               |       |                     |        |

#### **4.** Wybierz rozmiar.

Dostępne rozmiary skanu:

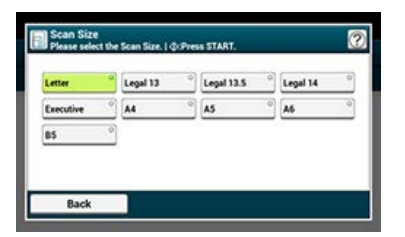

#### 5. Naciśnij 💮 przycisk (START).

Kopiowanie rozpocznie się. Wyświetlany jest stan postępu.

#### Tematy

Możesz zmienić inne ustawienia kopiowania.

Zmiana ustawień przed kopiowaniem
# Sortowanie każdego zbioru w kolejności stron (Sortowanie)

Funkcja sortowania jest aktywna domyślnie.

1. Naciśnij [Kopiuj] lub przycisk (KOPIUJ).

Panel dotykowy wyświetla przełączniki do ekranu górnego kopiowania.

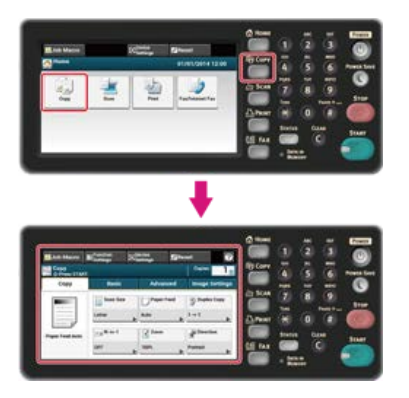

2. Ustaw dokument w ADF lub na szkle dokumentu.

#### 🙆 Notatki

- Tryb skanowania ciągłego umożliwia kopiowanie wielu dokumentów na raz.
- Skanując wiele dokumentów jako zadanie faksowania możesz użyć zarówno podajnika ADF, jak i szyby skanera.
   Włączanie Trybu Skanowania Ciągłego (Skanowanie Ciągłe)
- **3.** Sprawdź czy [Sortowanie] jest ustawione na [Wł.] w zakładce [Zaawansowane].

#### 🙆 Notatki

Naciskanie [Sortowanie] spowoduje przełączanie między [WŁ.], a [WYŁ.].

| Sob Macro    | Effunction<br>Settings | Device    | 28e    | iset     | 0      |
|--------------|------------------------|-----------|--------|----------|--------|
| Copy<br>Copy | π.                     | •         |        | Copies:  | 1      |
| Copy         | Basic                  | Adva      | nced   | Image Se | ttings |
| Mixed Size   | Sort                   | Repe      | at     | Margin   |        |
| OFF          | ON                     | OFF       |        | OFF      |        |
| Edge Erase   | ID Card<br>Copy        | Reso      | lution | 1        |        |
| ON           | OFF                    | High Spee | ٥.     |          |        |

#### 4. Wprowadź liczbę kopii.

Naciśnij przycisk (START).

Kopiowanie rozpocznie się. Wyświetlany jest stan postępu.

Możesz dopasować gęstość kopii w siedmiu poziomach.

1. Naciśnij [Kopiuj] lub przycisk (KOPIUJ).

Panel dotykowy wyświetla przełączniki do ekranu górnego kopiowania.

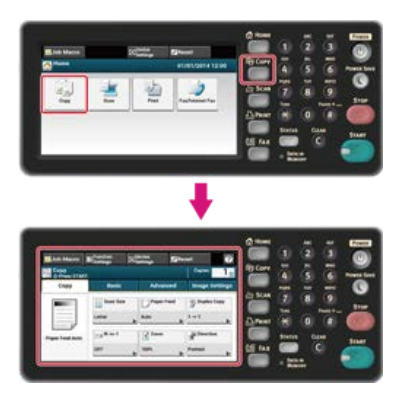

- 2. Ustaw dokument w ADF lub na szkle dokumentu.
- 3. Naciśnij [Gęstość] w zakładce [Ustawienia obrazu].

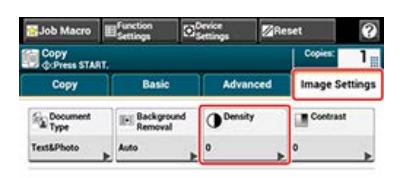

#### 4. Wybierz gęstość.

Dostępne ustawienia gęstości:

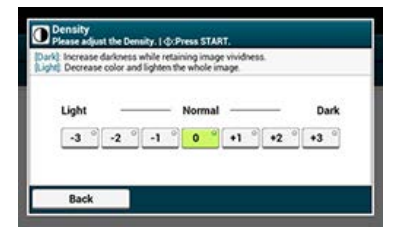

#### 🐼 Notatki

[0] jest wartością standardową. Aby zwiększyć gęstość, wybierz [+1], [+2] lub [+3] (najciemniejszy). Aby zmniejszyć gęstość, wybierz [-1], [-2] lub [-3] (najjaśniejszy).

Naciśnij przycisk (START).

Kopiowanie rozpocznie się. Wyświetlany jest stan postępu.

#### Tematy

Możesz zmienić inne ustawienia kopiowania.

# Wybieranie typu dokumentu (Typ dokumentu)

Możesz wybrać typ dokumentu [Tekst], [Tekst&Foto], [Foto] lub [Foto (błyszcz.)], aby wykonać kopie w optymalnej jakości.

#### 🕕 Uwaga

- Jeśli wybierzesz [Tekst], to poziom szarości może zmniejszony w zależności od dokumentu.
- Jeśli wybierzesz [Foto] lub [Zdjęcie (Błyszczące)], to drobne teksty lub linie mogą być rozmyte w zależności od dokumentu.
- Jeśli wybierzesz [Zdjęcie (Błyszczący)], to obrazy mogą być jasne.
- 1. Naciśnij [Kopiuj] lub przycisk (KOPIUJ).

Panel dotykowy wyświetla przełączniki do ekranu górnego kopiowania.

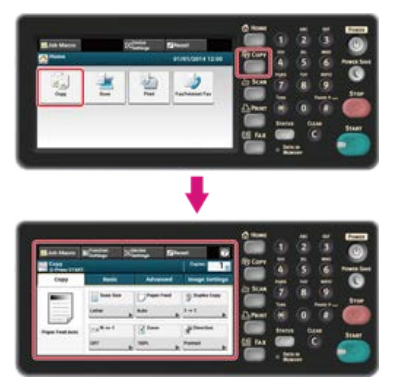

- 2. Ustaw dokument w ADF lub na szkle dokumentu.
- 3. Naciśnij [Typ dokumentu] w zakładce [Ustawienia obrazu].

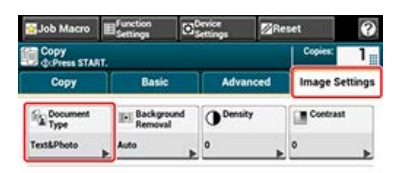

# **4.** Wybierz typ dokumentu.

Dostępny typ ustawień:

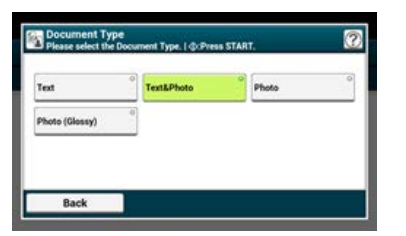

#### 🙆 Notatki

- [Tekst]: Ustaw podczas kopiowania dokumentu tekstowego.
- [Tekst&foto]: Ustaw podczas kopiowania dokumentu z tekstem i zdjęciami. Dobrze zrównoważony tekst i fotografia zostaną odtworzone na obrazie.
- [Foto]: Ustaw podczas kopiowania zdjęć i dokumentów graficznych. Obrazy są odtwarzane z naciskiem na skalę szarości.
- [Zdjęcie (Błyszczące)]: Ustaw podczas kopiowania dokumentów zdjęciowych wydrukowanych na błyszczącym papierze z halogenkami srebra lub papierze błyszczącym do drukarek atramentowych. Obrazy są odtwarzane z naciskiem na skalę szarości z uwzględnieniem połysku.

5. Naciśnij om przycisk (START).

Kopiowanie rozpocznie się. Wyświetlany jest stan postępu.

0

#### Tematy

Możesz zmienić inne ustawienia kopiowania.

Możesz zmienić rozdzielczość, aby zeskanować dokument.

1. Naciśnij [Kopiuj] lub przycisk (KOPIUJ).

Panel dotykowy wyświetla przełączniki do ekranu górnego kopiowania.

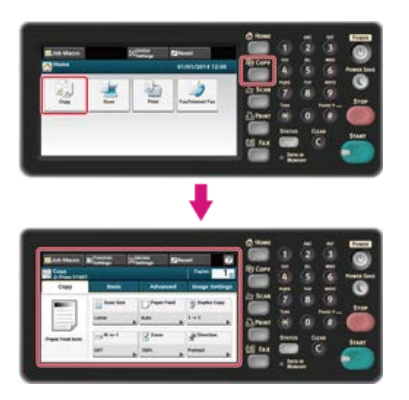

- 2. Ustaw dokument w ADF lub na szkle dokumentu.
- 3. Naciśnij [Rozdzielczość] w zakładce [Zaawansowane].

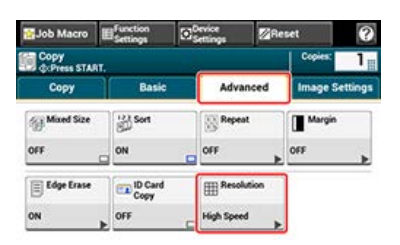

#### 4. Wybierz rozdzielczość.

Dostępne ustawienia rozdzielczości:

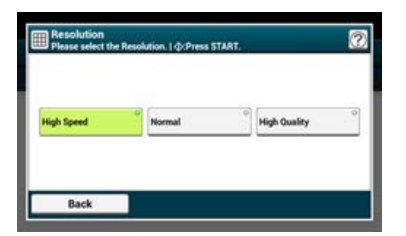

#### 🙆 Notatki

- [Wysoka szybkość] zapewnia szybkie kopiowanie. Wybierając [Zwykła] lub [Wysoka jakość], można poprawić odwzorowanie i poziom szarości cienkich linii lub tekstów.
- W przypadku wyboru formatu skanu o szerokości mniejszej niż lub równej 177,8 mm (7 cali) oraz wykonywania kopii z podajnika ADF, Rozdzielczość skanowania jest automatycznie zmieniana na wysoka jakość.

#### 5. Naciśnij 📂 przycisk (START).

Kopiowanie rozpocznie się. Wyświetlany jest stan postępu.

#### Tematy

Możesz zmienić inne ustawienia kopiowania.

# Kopiowane dokumentu z wyraźnym kolorowym tłem (Usuwanie tła)

Aby dostosować poziom usuwania tła dokumentu, możesz wybrać opcje auto, wyłączone lub regulacja w sześciu stopniach. W przypadku wybrania opcji [Auto], tło jest automatycznie usuwane na poziomie, który jest odpowiedni dla dokumentu.

#### 🕕 Uwaga

Jeśli ustawiona jest większa wartość usuwania tła, to drobne linie, teksty lub jasne kolory nie mogą być reprodukowane w zależności od dokumentu.

1. Naciśnij [Kopiuj] lub przycisk (KOPIUJ).

Panel dotykowy wyświetla przełączniki do ekranu górnego kopiowania.

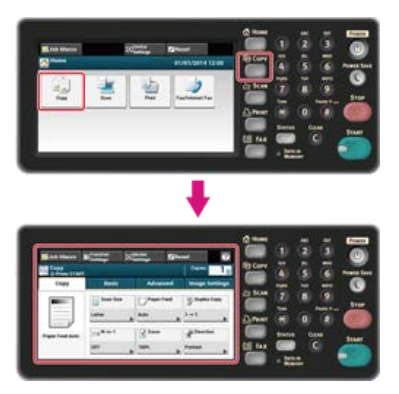

- 2. Ustaw dokument w ADF lub na szkle dokumentu.
- 3. Naciśnij [Usuwanie tła] w zakładce [Ustawienia obrazu].

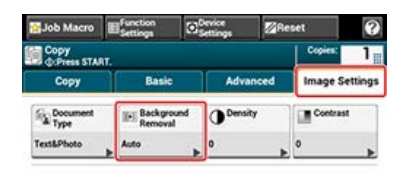

#### 4. Wybierz wartość.

Dostępne ustawienia:

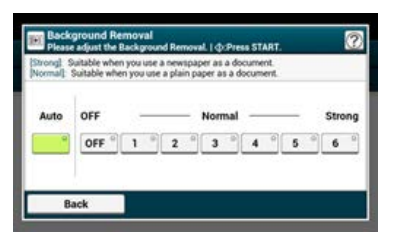

#### 🐼 Notatki

Aby zwiększyć poziom usuwania tła dokumentu, wybierz opcję [4], [5] lub [6]. Aby zmniejszyć poziom usuwania tła dokumentu, wybierz [2], [1] lub [Wyłączone] (bez usuwania).

#### 5. Naciśnij 📂 przycisk (START).

Kopiowanie rozpocznie się. Wyświetlany jest stan postępu.

#### Tematy

Możesz zmienić inne ustawienia kopiowania.

Różnice między jasnymi i ciemnymi obszarami na dokumencie są tak dostosowane, aby było łatwiej przeczytać i obejrzeć tekst i zdjęcia.

1. Naciśnij [Kopiuj] lub przycisk (KOPIUJ).

Panel dotykowy wyświetla przełączniki do ekranu górnego kopiowania.

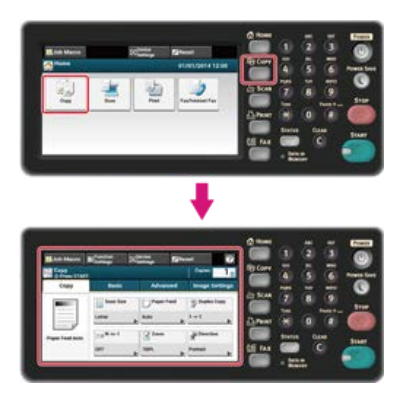

- 2. Ustaw dokument w ADF lub na szkle dokumentu.
- **3.** Naciśnij [Kontrast] w zakładce [Ustawienia obrazu].

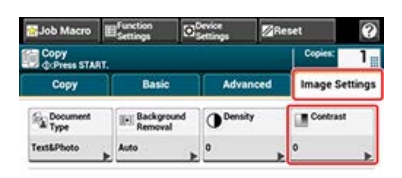

#### 4. Wybierz wartość.

Dostępne ustawienia:

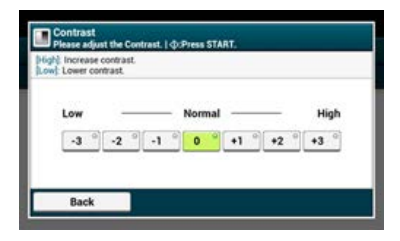

5. Naciśnij om przycisk (START).

Kopiowanie rozpocznie się. Wyświetlany jest stan postępu.

#### Tematy

Możesz zmienić na inne ustawienia kopiowania.

Można wybrać [Pionowa] lub [Pozioma] dla orientacji dokumentu. Określ odpowiednio orientację, aby uzyskać oczekiwany wynik kopiowania.

1. Naciśnij [Kopiuj] lub przycisk (KOPIUJ).

Panel dotykowy wyświetla przełączniki do ekranu górnego kopiowania.

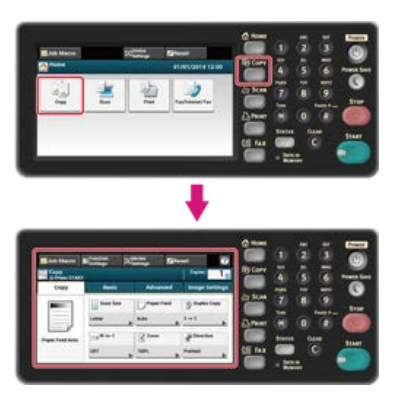

- 2. Ustaw dokument w ADF lub na szkle dokumentu.
- 3. Naciśnij [Kierunek] w zakładce [Faks] lub [Proste].

| Job Macro             | E <sup>function</sup> | Device | <b>⊠</b> R4 | set         | 0      |
|-----------------------|-----------------------|--------|-------------|-------------|--------|
| Copy<br>drPress START |                       |        |             | Copiest     | 1      |
| Сору                  | Basic                 | Adva   | nced        | Image Se    | ttings |
|                       | Scan Size             | Paper  | Feed        | Duplex C    | opy    |
| $\equiv$              | Letter                | Auto   |             | 1→1         |        |
| -Paper Feed Auto      | N-in-1                | Zoom   |             | a Direction | •      |
|                       | OFF                   | 100%   |             | Portrait    |        |

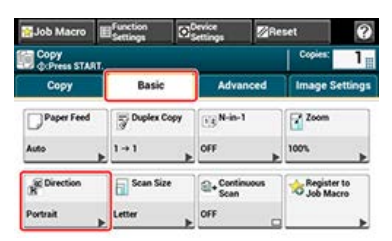

#### 💹 Notatki

Alternatywnie możesz skonfigurować te ustawienie z [Ustawienia funkcji].

 Wybierz orientację dokumentu, a następnie naciśnij [OK]. Dostępne ustawienia orientacji:

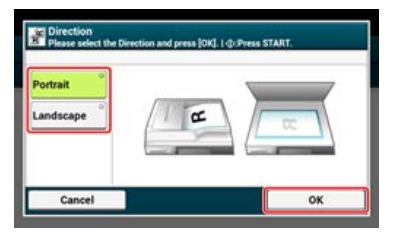

#### 🐼 Notatki

Jeżeli naciśniesz [Anuluj], ekran powróci do poprzedniego bez zapisywania zmian.

Naciśnij m przycisk (START).

Kopiowanie rozpocznie się. Wyświetlany jest stan postępu.

10

#### Tematy

Możesz zmienić inne ustawienia kopiowania.

# Robienie wielu kopii na jednej kartce papieru (Powtarzanie)

Funkcja ta pozwala na wielokrotne kopiowanie tego samego dokumentu na jednej stronie arkusza papieru. Dokument ten może być powtórzony dwa lub cztery razy.

Podwójne powtórzenie

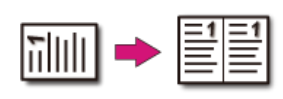

Poczwórne powtórzenie

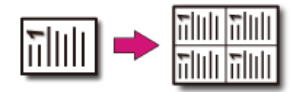

Możesz również skonfigurować ustawienia [Podajnik papieru] w tym samym czasie, co jest użyteczne jeżeli jest używana w kombinacji z tą funkcją.

Ø Określanie tacy podajnika papieru (Podajnik papieru)

#### 🕕 Uwaga

- Jeśli [Powtórz x razy] jest włączone, to [Skalowanie] jest automatycznie ustawiane na [Auto]. Aby określić stopień skalowania, włącz [Powtórz x razy], a następnie ustaw [Skalowanie].
- Aby skopiować dokument w wybranej orientacji, najpierw określ orientację w [Orientacja].
- 🔗 Zmiana orientacji dokumentu (kierunek)
- Część dokumentu może nie być skopiowana prawidłowo, w zależności od papieru, dokumentu lub współczynnika skali.
- Jeśli funkcja powtarzania jest włączona, to podajnik papieru jest automatycznie ustawiany.

1. Naciśnij [Kopiuj] lub przycisk (KOPIUJ).

Panel dotykowy wyświetla przełączniki do ekranu górnego kopiowania.

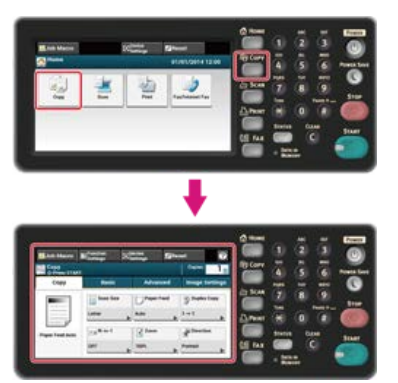

**2.** Ustaw dokument w ADF lub na szkle dokumentu.

#### 🙆 Notatki

- Tryb skanowania ciągłego umożliwia kopiowanie wielu dokumentów na raz.
- Skanując wiele dokumentów jako zadanie faksowania możesz użyć zarówno podajnika ADF, jak i szyby skanera.
   Włączanie Trybu Skanowania Ciągłego (Skanowanie Ciągłe)
- Naciśnij [Powtórz] w zakładce [Zaawansowane].

| SJob Macro            | Efunction<br>Settings | Settings  | Res   | iet 🛛    | ?      |
|-----------------------|-----------------------|-----------|-------|----------|--------|
| Copy<br>doPress START |                       |           |       | Copies:  | 1      |
| Copy                  | Basic                 | Adva      | nced  | Image Se | ttings |
| Mixed Size            | Son                   | Reper     | e I   | Margin   |        |
| OFF                   | ON                    | C OFF     |       | OFF      |        |
| Edge Erase            | ID Card<br>Copy       | Resol     | ution |          |        |
| ON                    | OFF                   | High Spee | d .   |          |        |

4. Wybierz metodę powtarzania, a następnie naciśnij [OK].

Dostępne ustawienia:

| peat |        |            | Paper Fee | đ |
|------|--------|------------|-----------|---|
| FF   | ° 15x2 | 0<br>13 x4 | Auto      |   |
|      |        |            |           | , |
|      |        |            |           |   |
|      |        |            |           |   |

#### 🐼 Notatki

- 5. Naciśnij [OK].
- 6. Naciśnij oprzycisk (START).

Kopiowanie rozpocznie się. Wyświetlany jest stan postępu.

Tematy

Możesz zmienić inne ustawienia kopiowania.

# Kopiowanie obu stron kartki na jedną stronę (Kopia dowodu tożsamości)

Funkcja ta pozwala na skopiowanie obydwu stron dowodu tożsamości lub np. prawa jazdy, na jednej stronie kartki papieru.

#### 🕕 Uwaga

- Nie można użyć podajnika ADF dla funkcji kopiowania dowodu tożsamości.
- Marginesem skanowania jest obszar 2 mm od brzegu szyby skanera.
- Urządzenie skanuje obszar wielkości połowy określonego papieru. Jeśli dokument jest ponad połowę mniejszy od rozmiaru papieru, to nadmiarowa część jest odrzucana.
- 1. Naciśnij [Kopiuj] lub przycisk (KOPIUJ).

Panel dotykowy wyświetla przełączniki do ekranu górnego kopiowania.

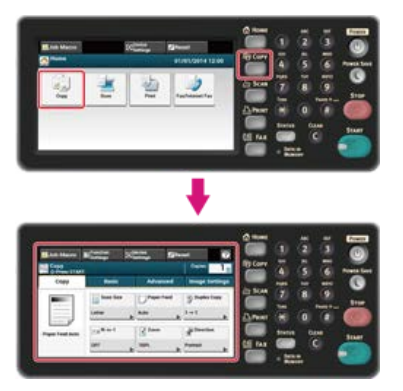

 Naciśnij [Kopia dowodu tożsamości] w zakładce [Zaawansowane]. [Kopia dowodu tożsamości] jest ustawiona na [Wł.].

#### 🙆 Notatki

Naciskanie [Kopia dowodu tożsamości] spowoduje przełączanie między [WŁ.], a [WYŁ.].

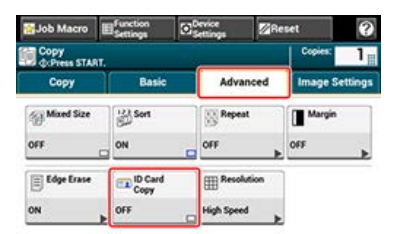

- Umieść dowód tożsamości przednią stroną do dołu na szybie skanera.

   Ø Ustawianie szkła dokumentów
- 4. Wprowadź liczbę kopii.
- 5. Naciśnij 🔵 przycisk (START).

Rozpoczyna się skanowanie przedniej strony dokumentu. Wyświetlany jest stan postępu.

 Kiedy na ekranie wyświetli się [Załaduj stronę rewers dokumentu], umieść dowód tożsamości tylną stroną do dołu na szybie skanera.

#### 🙆 Notatki

Jeżeli naciśniesz [Zeskanowano], tylko przednia strona zostanie skopiowana bez skanowania strony tylnej.

7. Naciśnij [Start Skanowania]. Kopiowanie rozpocznie się.

| Prease set | back side of docu | ment.       |
|------------|-------------------|-------------|
|            |                   |             |
|            |                   |             |
|            |                   |             |
|            |                   | ٦           |
|            | Start Scan        | Scan Comple |

Funkcja ta jest przydatna, gdy chcesz skopiować dokument, który jest kombinacją różnych rozmiarów papieru lub kilka książek.

Aby zeskanować wiele zestawów dokumentów i zrobić ich kopie jako pojedyncze zadanie, musisz włączyć tryb skanowania ciągłego. Ten tryb jest użyteczny gdy używasz funkcji [Sortowanie], [Wiele stron na jednej] lub [Kopia dwustronna].

W trybie skanowania ciągłego, możesz wykonywać kopie dokumentów z podajnika ADF lub szyby skanera albo z obu źródeł.

- Sortowanie każdego zbioru w kolejności stron (Sortowanie)
- Umieszczenie wielu stron na jeden kartce papieru (N-na-1)
- 🖉 Anulowanie kopiowania
- 1. Naciśnij [Kopiuj] lub przycisk (KOPIUJ).

Panel dotykowy wyświetla przełączniki do ekranu górnego kopiowania.

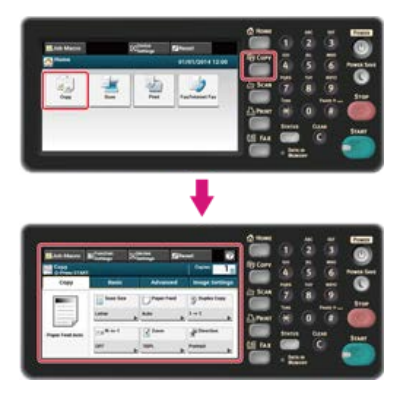

2. Umieść pierwszy arkusz dokumentu w podajniku ADF lub na szybie skanera.

#### 🙆 Notatki

Podczas wykonywania kopii wiele na jednej i/lub kopii dwustronnych za pomocą szyby skanera, to po zeskanowaniu dokumentów wyświetli się ekran [Proszę umieścić kolejny dokument], nawet jeśli funkcja [Skanowanie ciągłe] ustawiona jest na [Wyłączone].

Naciśnij [Skanowanie ciągłe] w zakładce [Proste].

[Skanowanie ciągłe] jest ustawione na [Wł.].

#### 🙆 Notatki

Naciskanie [Skanowanie ciągłe] spowoduje przełączanie między [WŁ.], a [WYŁ.].

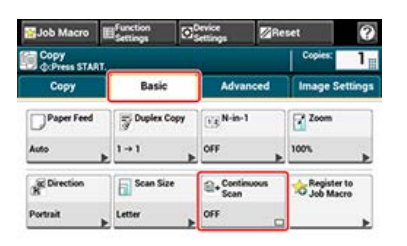

- 4. Wprowadź liczbę kopii za pomocą 10-klawiszowej klawiatury.
- 5. Naciśnij om przycisk (START).

Skanowanie pierwszego arkusza dokumentu rozpoczyna się.

**6.** Po wyświetleniu się ekranu [Proszę umieścić kolejny dokument], umieść kolejny dokument w podajniku ADF lub na szybie skanera.

#### 🕕 Uwaga

Przy zmianie źródła podawania kolejnego dokumentu, upewnij się, że dokument został wyjęty z pierwotnie używanego źródła.

7. Naciśnij [Start Skanowania].

Dokument jest zeskanowany i skopiowany.

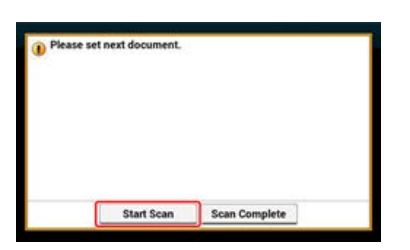

8. Gdy wszystkie zbiory dokumentów zostaną zeskanowane, naciśnij [Zakończono skanowanie].

#### 🐼 Notatki

Jeżeli naciśniesz [Zeskanowano] po zeskanowaniu wszystkich dokumentów z ustawionymi wieloma kopiami w [Kopie], kopiowana jest pozostała liczba kopii.

# Kopiowania dokumentów o różnych rozmiarach (Różne rozmiary)

Możesz ustawić w podajniku ADF wiele dokumentów o tej samej szerokości, ale różnych długościach tak, że mogą być kopiowane z uwzględnieniem ich rozmiarów.

#### 🕕 Uwaga

- Funkcji rożne rozmiary możesz używać wyłącznie, gdy dokument jest kombinacją rozmiarów papieru Letter i Legal 14, Letter i Legal 13,5 lub Letter i Legal 13.
- Jeśli funkcja [Różne rozmiary] jest włączona, to [Podajnik papieru] nie może być wybrany. Podajnik papieru, który pasuje do dokumentu zostanie automatycznie wybrany, aby podać papier.
- Funkcja [Różne rozmiary] jest dostępna tylko wtedy, gdy [Skalowanie] jest ustawione na [98% Dopasuj do strony] lub [100%].
- W tym samym czasie nie możesz ustawić [Usuwanie krawędzi] i [Różne rozmiary].
- Aby użyć wielu arkuszy papieru, naciśnij [Ustawienia urządzenia], a następnie wybierz [Ustawienia papieru] > [Wybierz podajnik] > [Kopia], aby aktywować podajnik uniwersalny.
- Gdy korzystasz z podajnika uniwersalnego, to najpierw załaduj papier do podajnika uniwersalnego, a następnie wejdź w menu [Różne rozmiary].

#### 🙆 Notatki

Rozdział ten zawiera przykład papieru Legal 14 załadowanego do Podajnika 1 i papier Letter załadowany do podajnika uniwersalnego.

#### 1. Załaduj papier Legal 14 do podajnika 1, a następnie załaduj papier Letter do podajnika uniwersalnego.

#### 🙆 Notatki

Ta funkcja umożliwia użycie wyłącznie standardowego papieru.

#### Naciśnij [Ustawienia urządzenia].

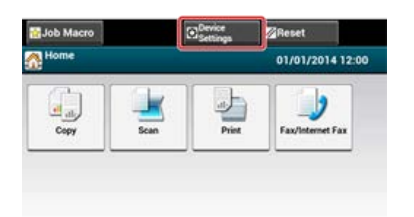

#### Naciśnij [Ustawiania papieru].

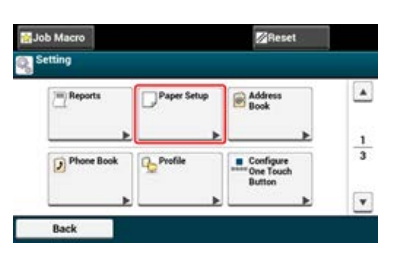

- 4. Naciśnij w kolejności [Podajnik 1] i [Rozmiar papieru], a następnie wybierz [Legal 14].
- 5. Naciśnij [Wstecz] aż do wyświetlenia [Podajnik uniwersalny].
- 6. Naciśnij w kolejności [Podajnik uniwersalny] i [Rozmiar papieru], a następnie wybierz [Letter].
- 7. Naciskaj [Wstecz] aż do ukazania się ekranu głównego.
- Naciśnij [Kopiuj] lub przycisk (KOPIUJ).

Panel dotykowy wyświetla przełączniki do ekranu górnego kopiowania.

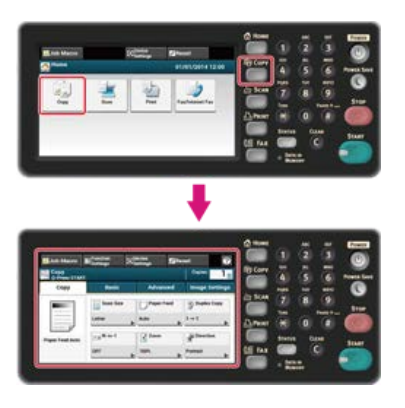

- **10.** Naciśnij [Różne rozmiary] w zakładce [Zaawansowane]. [Różne rozmiary] są ustawione na [Wł.].

#### 🐼 Notatki

Naciskanie [Różne rozmiary] spowoduje przełączanie między [WŁ.], a [WYŁ.].

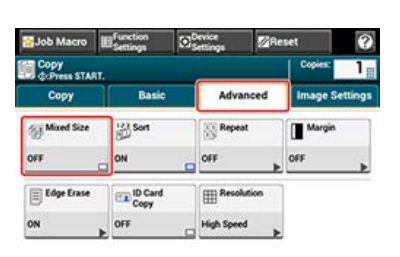

- **11.** Sprawdź, czy na ekranie startowym kopiowania wyświetlone zostały następujące ustawienia.
  - [Różne rozmiary]: WŁĄCZONY
  - Podawanie papieru]: Auto
  - Skalowanie]: 100%
  - [Rozmiar obszaru skanowania]: Legal 14
- **12.** Wprowadź liczbę kopii według potrzeb, za pomocą 10-klawiszowej klawiatury.

#### 13. Naciśnij 📂 przycisk (START).

Kopiowanie rozpocznie się. Wyświetlany jest stan postępu.

Kopiowanie z marginesami po jednej stronie

#### Kopiowanie z marginesami po obu stronach

Funkcja margines umożliwia ustawienie marginesów. Funkcja jest użyteczna, jeśli kopie mają być zszyte za pomocą zszywacza lub dziurkowane przy użyciu dziurkacza. Górny, prawy, dolny i lewy margines można ustawić określając wartości [Górny] oraz [Lewy].

#### Dla drukowania pionowego

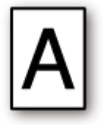

- Określanie lewego marginesu, odpowiedniego na drukowania z zagięciem dłuższej krawędzi.
- Określanie górnego marginesu, odpowiedniego na drukowania z zagięciem krótszej krawędzi.

#### Bla drukowania poziomego

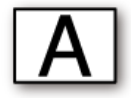

- Określanie lewego marginesu, odpowiedniego na drukowania z zagięciem krótszej krawędzi.
- Określanie górnego marginesu, odpowiedniego na drukowania z zagięciem dłuższej krawędzi.

#### 🕕 Uwaga

- Część dokumentu może nie być skopiowana.
- Określone wartości marginesów pozostają takie same nawet jeśli zostaje zmieniony współczynnik skalowania.
- Aby skopiować dokument w wybranej orientacji, najpierw określ orientację w [Orientacja].

🔗 Zmiana orientacji dokumentu (kierunek)

#### 🙆 Notatki

- Jeśli wartości są ustawione na [0], to [Margines] jest wyłączony.
- Możesz ustawić [Margines] jako domyślny, aby zlikwidować konieczność każdorazowego ustawiania marginesów przy kopiowaniu.
- Wartość marginesu może być zmieniona w [Ustawienia urządzenia] > [Ustawiania admin.] [Ustawienia kopiowania] > [Ustawienia domyślne] > [Margines].

#### Kopiowanie z marginesami po jednej stronie

Ustaw marginesy dla dokumentu jednostronnego przed kopiowaniem.

Możesz również skonfigurować ustawienia [Kierunek] w tym samym czasie, co jest użyteczne jeżeli jest używana w kombinacji z tą funkcją.

Zmiana orientacji dokumentu (kierunek)

1. Naciśnij [Kopiuj] lub przycisk (KOPIUJ).

Panel dotykowy wyświetla przełączniki do ekranu górnego kopiowania.

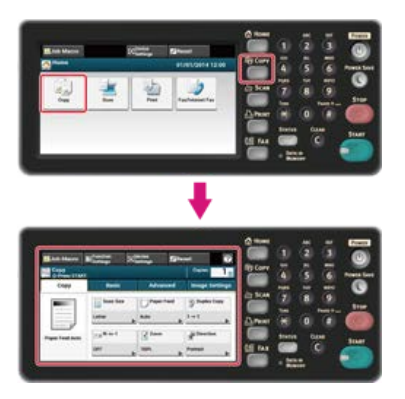

- 2. Ustaw dokument w ADF lub na szkle dokumentu.
- **3.** Naciśnij [Margines] w zakładce [Zaawansowane].

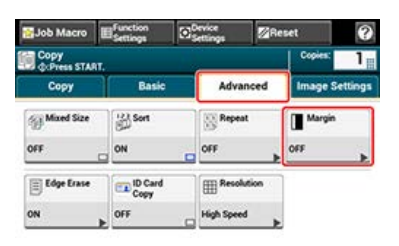

- Aby ustawić lewy lub prawy margines, określa margines w [Lewy] lub [Przód] przy użyciu 10klawiszowej klawiatury lub naciskając ▲, ▼, i [+/-].
  - Aby utworzyć lewy margines dokumentu, należy określić wartość dodatnią.
  - Aby utworzyć prawy margines dokumentu, należy określić wartość ujemną.

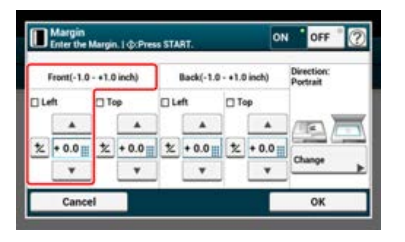

- Aby ustawić górny lub dolny margines, określa margines w [Góra] lub [Przód] przy użyciu 10klawiszowej klawiatury lub naciskając ▲, ▼, i [+/-], a następnie naciśnij [OK].
  - Aby utworzyć górny margines dokumentu, należy określić wartość dodatnią.
  - Aby utworzyć margines dolny dokumentu, należy określić wartość ujemną.

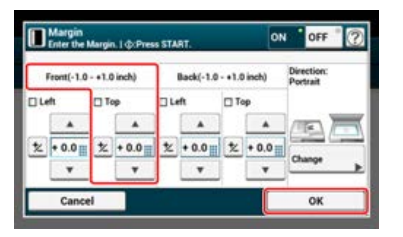

#### 🙆 Notatki

- Nie trzeba określać marginesu [Rewers] podczas kopiowania na pojedynczej stronie.
- Jeżeli naciśniesz [Anuluj], ekran powróci do poprzedniego bez zapisywania zmian.

Naciśnij przycisk (START).

Kopiowanie rozpocznie się. Wyświetlany jest stan postępu.

#### Tematy

Możesz zmienić inne ustawienia kopiowania.

## Kopiowanie z marginesami po obu stronach

Robiąc kopie dwustronne z włączoną funkcją [Margines], musisz również określić kierunek dokumentu oraz margines [Wstecz].

Kierunek może być zmieniony przez naciśnięcie [Zmień].

🔗 Zmiana orientacji dokumentu (kierunek)

1. Naciśnij [Kopiuj] lub przycisk (KOPIUJ).

Panel dotykowy wyświetla przełączniki do ekranu górnego kopiowania.

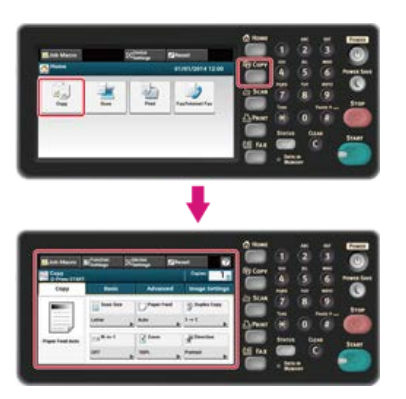

- 2. Ustaw dokument w ADF lub na szkle dokumentu.
- 3. Naciśnij [Kopia dwustronna] w zakładce [Faks] lub [Proste].

| Job Macro              | E <sup>function</sup><br>Settings | (C). | vice<br>ttings | Re     | set         | 0       |
|------------------------|-----------------------------------|------|----------------|--------|-------------|---------|
| Copy<br>dr.Press START |                                   |      |                |        | Copies:     | 1       |
| Сору                   | Basic                             |      | Adva           | anced  | Image Se    | ettings |
|                        | Scan Siz                          | te   | Pape           | r Feed | Duplex      | Copy    |
|                        | Letter                            |      | Auto           |        | 1→1         |         |
| -Paper Feed Auto       | N-in-1                            |      | Zoon           |        | a Direction | •       |
|                        | OFF                               | Þ    | 100%           | *      | Portrait    | Þ       |
|                        |                                   |      |                |        |             |         |
| 🔡 Job Macro            | E <sup>function</sup><br>Settings | 0    | rice<br>tings  | Re     | set         | 0       |
| Copy                   |                                   |      |                |        | Copies:     | 1       |

| Copy<br>cPress START |             |                      | Copies: 1                |
|----------------------|-------------|----------------------|--------------------------|
| Copy                 | Basic       | Advanced             | Image Settings           |
| Paper Feed           | Duplex Copy | Eg N-in-1            | Zoom                     |
| Auto 🕨               | 1+1         | OFF                  | 100%                     |
| (B) Direction        | Scan Size   | + Continuous<br>Scan | Register to<br>Job Macro |
| Portrait             | Letter      | OFF                  |                          |

**4.** Ustaw [Kopia dwustronna].

Kopiowanie dwóch stron papieru (Kopia dwustronna)

5. Naciśnij [Margines] w zakładce [Zaawansowane].

| Job Macro            | Aacro Effunction |           | Res   | et       | ?       |
|----------------------|------------------|-----------|-------|----------|---------|
| Copy<br>CPress START |                  |           |       | Copies:  | 1       |
| Copy                 | Basic            | Adva      | nced  | Image Se | ettings |
| Mixed Size           | Sort Sort        | Repe      | R     | Margin   |         |
| OFF                  | ON               | OFF       |       | OFF      |         |
| Edge Erase           | ID Card<br>Copy  | Reso      | ution |          |         |
| ON                   | OFF              | High Spee | ٥.    |          |         |

#### 6. Ustaw każdy margines w [Przód] i [Tył].

Dla dokumentów pionowych z zagięciem po dłuższej krawędzi.

- (1) Wprowadź wartości w [Lewy].
- Wprowadź wartość dodatnią w [Przód].
- Wprowadź wartość ujemną w [Tył].

| Front(-1.0 - +1.0 inch) |       |   | Back(-1.0 | Direction:<br>Portrait |       |    |       |        |
|-------------------------|-------|---|-----------|------------------------|-------|----|-------|--------|
| Ju                      | ett.  |   | ab de     | 04                     | eft   | תב | ap.   | 1      |
|                         |       |   |           |                        |       |    |       |        |
| z                       | + 0.0 | z | + 0.0     | *                      | + 0.0 | z  | + 0.0 |        |
|                         | *     |   | *         |                        | *     |    | *     | Change |

Dla dokumentów pionowych z zagięciem po krótszej krawędzi.

(1) Wprowadź wartości w [Góra].

- Wprowadź wartość dodatnią w [Przód].
- Wprowadź wartość ujemną w [Tył].

| Front(-1.0 - +1.0 inch) |       |      | Back(-1.0 | Direction:<br>Portrait |       |      |       |        |
|-------------------------|-------|------|-----------|------------------------|-------|------|-------|--------|
| 34                      | ft.   | O TA | ap .      | 04                     | eft   | I Te | ap.   |        |
|                         |       |      |           |                        |       |      |       |        |
| z                       | + 0.0 | z    | + 0.0     | *                      | + 0.0 | z    | + 0.0 |        |
|                         | *     |      | *         |                        | *     |      | Ŧ     | Change |

Dla dokumentów poziomych z zagięciem po dłuższej krawędzi.

- (1) Wprowadź wartości w [Góra].
- Wprowadź wartość dodatnią w [Przód].
- Wprowadź wartość ujemną w [Tył].

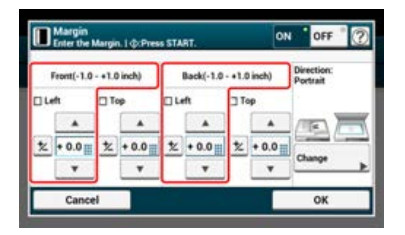

Dla dokumentów poziomych z zagięciem po krótszej krawędzi.

(1) Wprowadź wartości w [Lewy].

- Wprowadź wartość dodatnią w [Przód].
- Wprowadź wartość ujemną w [Tył].

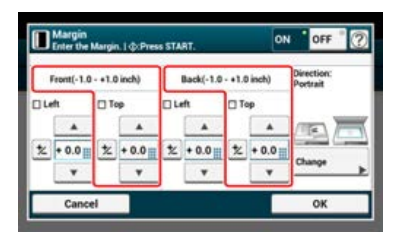

#### Naciśnij m przycisk (START).

Kopiowanie rozpocznie się. Wyświetlany jest stan postępu.

#### 🐼 Notatki

- Pozycje marginesów są zgodne z [Orientacja].
- Gdy korzystasz z szyby skanera, tryb ciągłego skanowania jest automatycznie włączany. Wykonuj instrukcje pojawiające się na ekranie.

# Wymazywanie cieni krawędzi (Wymazywanie krawędzi)

Podczas kopiowania dokumentu z otwartą pokrywą skanera lub podczas kopiowania książki, może się pojawić czarny cień wokół krawędzi na wydrukowanej kopii. Funkcja usuwania krawędzi pozwala na usuwanie czarnych cieni.

1. Naciśnij [Kopiuj] lub przycisk (KOPIUJ).

Panel dotykowy wyświetla przełączniki do ekranu górnego kopiowania.

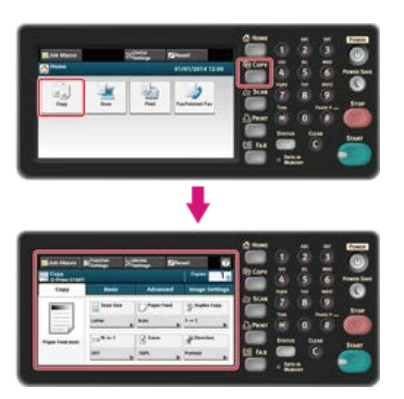

- 2. Ustaw dokument w ADF lub na szkle dokumentu.
- 3. Naciśnij [Usuwanie krawędzi] w zakładce [Zaawansowane].

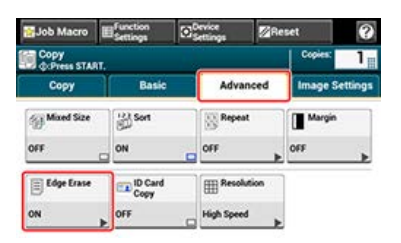

4. Za pomocą klawiatury 10-przyciskowej wprowadź wartość od 2 do 50 mm (0,1 do 2,0 cali) w [Szerokość], lub naciskając ▲ i ▼, a następnie naciśnij [OK].

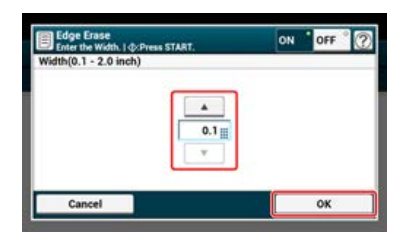

5. Naciśnij sprzycisk (START).

Kopiowanie rozpocznie się. Wyświetlany jest stan postępu.

#### Tematy

Możesz zmienić inne ustawienia kopiowania. Zmiana ustawień przed kopiowaniem Rozdział ten opisuje jak zresetować funkcje kopiowania, które zostały przywrócone do ich ustawień fabrycznych.

- Resetowanie ustawień kopiowania (Resetuj)
- Anulowanie ustawień

Możesz zresetować funkcję kopiowania przywracając ustawienia fabryczne na kilka sposobów.

#### Automatyczne resetowanie

Jeśli nie wykonujesz żadnej operacji, przez pewien okres czasu, wszystkie ustawienia kopiowania dla zadania kopiowania zostaną zresetowane do wartości domyślnych. Czas resetowania automatycznego jest fabrycznie ustawiony na 3 minuty.

#### 🙆 Notatki

Czas automatycznego resetowania można zmienić z [Ustawiania admin.] > [Zarządzanie urządzeniem] > [Automatyczny reset ekranu] > [Czas resetu].

#### Używanie [Resetuj] na panelu dotykowym.

Jeżeli naciśniesz [Resetuj] na ekranie górnym kopiowania lub na ekranie ustawiania, to ustawienia dla zadania kopiowania przywracane są do wartości domyślnych.

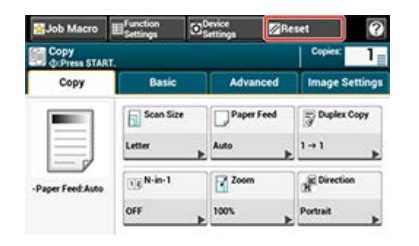

#### 🐼 Notatki

Gdy kopiowanie jest ukończone, naciśnij [Resetuj], aby zresetować ustawienia domyślne dla następnego użytkownika.

Jeśli ustawiłeś wiele funkcji kopiowania w tym samym czasie, to możesz nie być w stanie ich użyć w zależności od kombinacji. W takim przypadku, zostanie wyświetlony komunikat.

Na przykład, jeśli [Margines] jest określony, to opcja [Wiele stron na jednej] i [Powtórz] nie może być ustawiona.

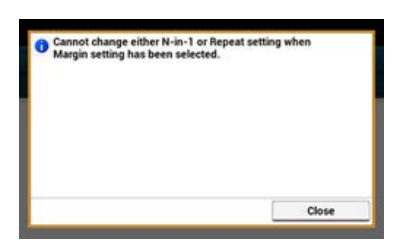

Anuluj ustawienie funkcji z niskim priorytetem wśród tych, które są wyświetlane w komunikacie, a następnie ustaw funkcję, którą chcesz ponownie użyć.

Aby anulować ustawienie dowolnej funkcji, przywróć ustawienia fabryczne.

#### 🐼 Notatki

- Niektórych funkcji nie można stosować w połączeniu z innymi funkcjami.
- Jeśli zmieniłeś wartość domyślną z ustawień fabrycznych, to wybierz domyślną wartość zmienioną.
   *P* Konfiguracja administratora
- Wybierz funkcję do anulowania w każdej zakładce na ekranie górnym kopiowania lub z [Ustawienia funkcji].
- 2. Ustaw ponownie ustawienia domyślne.

Aby sprawdzić lub zmienić ustawienia, wybierz je z zakładek na ekranie startowym kopiowania.

- Kopiuj
  - Kopie "1"
  - Podst
- Podajnik papieru "Auto"
- Kopia dwustronna "Wył.(Jednostr.)"
- N-na-1 "Wył."
- Powiększ "100 %"
- Orientacja "Pionowa"
- \* Rozmiar skanu "A4 lub Letter"
- Skanowanie ciągłe "Wył."
- Zaawansowane
  - Różne rozmiary "Wył."
  - Sortowanie "Wł."
  - Powtórz "Wył."
  - Margines
    - Margines "Wył."
    - Przód
- Lewy "0 mm lub 0 cali"
- Góra "0 mm lub 0 cali"
- Rewers
  - Lewy "0 mm lub 0 cali"
  - Góra "0 mm lub 0 cali"
- Orientacja "Pionowa"
- Usuwanie krawędzi
  - Ustawienia "Wł."
    - Szerokość "2 mm lub 0,1 cala"
- Kopia dowodu tożsamości "Wył."
- Rozdzielczość "Wysoka szybkość"
- Ustawienia obrazu
  - Typ dokumentu "Tekst & Foto"
  - Usuwanie tła "Auto"
  - Gęstość "0"
  - Kontrast "0"
- Ustawienia funkcji
  - Rozmiar skanu "A4 lub Letter"
  - Podajnik papieru "Auto"
  - \* Kopia dwustronna "Wył.(Jednostr.)"
  - N-na-1 "Wył."
  - \* Powiększ "100 %"
  - Orientacja "Pionowa"

#### 🙆 Notatki

" " oznacza domyślne ustawienie fabryczne.

# Używanie funkcji skanowania

- Wysyłanie zeskanowanych danych jako załącznik e-mail (skanowanie do wiadomości e-mail)
   Ten paragraf opisuje jak wysłać zeskanowane dane jako załącznik e-mail.
- Skanowanie danych do komputera (Skan do PC)
   Rozdział ten opisuje jak zapisywać zeskanowane dane z urządzenia w komputerze.
- Zapisywanie zeskanowanych danych w pamięci USB (Skanowanie do pamięci USB)
   Rozdział ten opisuje jak zapisywać zeskanowane dane w pamięci USB.
- Zapisywanie zeskanowanych danych w folderze udostępnionym (skan do folderu udostępnionego)
- Ten paragraf opisuje jak wysłać zeskanowane dane do katalogu udostępnionego stworzonego w sieci.
- Skanowanie z Komputera (Skan Zdalny)

Ten paragraf opisuje funkcję skanowanie zdalne, która pozwala na uruchomienie funkcji skanowania i skanowanie dokumentu z poziomu komputera.

Używanie skanowania WSD

Sekcja ta opisuje jak skanować wykorzystując usługi sieciowe WSD.

• Ustawienie skanowania dokumentu

Ten paragraf opisuje różne ustawienia, używane podczas skanowania dokumentów z poziomu urządzenia.

- Używanie użytkowego programu do skanowania
   Paragraf ten opisuje jak skanować używając oprogramowania użytkowego i dołączonego do urządzenia sterownika skanera.
- Anulowanie skanowania

Ten rozdział opisuje jak anulować skanowanie.

Sprawdzanie hierarchii menu funkcji skanowania (Menu drzewkowe)
 Możesz wyświetlić hierarchię menu funkcji skanowania.

# Wysyłanie zeskanowanych danych jako załącznik e-mail (skanowanie do wiadomości e-mail)

Rozdział ten opisuje funkcję skanowania do wiadomości e-mail, która pozwala na wysyłanie zeskanowanych danych jako plik załącznika e-mail.

- \* Informacje o skanowaniu do wiadomości e-mail
- Używanie funkcji skanowania do wiadomości e-mail
- Określanie miejsca docelowego
- \* Konfigurowanie ustawień odbioru i wysyłania

Skanowanie do wiadomości e-mail jest funkcją, która umożliwia wysłanie dokumentu, który został zeskanowany przez urządzenie jako plik załącznika wiadomości e-mail.

Wybierz miejsce docelowe z książki adresowej. Podobnie jak w przypadku operacji faksowych, możesz wysłać zeskanowany dokument do odbiorcy po prostu określając miejsce docelowe i naciskając przycisk START. Wówczas nie jest wymagany żaden komputer, ani oprogramowanie poczty elektronicznej.

Możesz użyć tej funkcji, w takich przypadkach jak szybkie wysyłanie dokumentów pisanych ręcznie lub wysyłanie poufnych dokumentów papierowych zamiast przeprowadzania ich wokół.

#### 🐼 Notatki

Liczba stron dokumentu, który chcesz wysłać różni się w zależności od dostępnej pojemności e-maila.

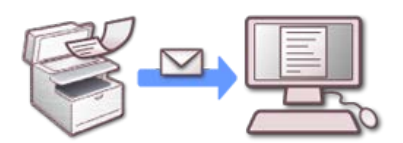

Aby użyć funkcji skanowanie do wiadomości e-mail, musisz ustawić następujące ustawienia domyślne.

Ustaw sieć urządzenia.

- & Ustawienie adresu IP z panelu operatora tego urządzenia
- Korzystanie z oprogramowania DVD-ROM (dla systemu Windows)
- 𝔗 Podłączanie tego urządzenia do sieci

#### Panel dotykowy do skanowania do e-mai

Ten rozdział opisuje elementy na ekranie.

Wybierz [Skanowanie do E-mail], ab wysłać zeskanowane dane do adresu e-mail.

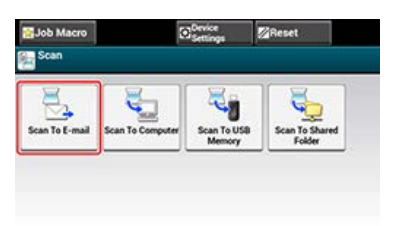

#### 🛽 Zakładka [Skan do E-mail]

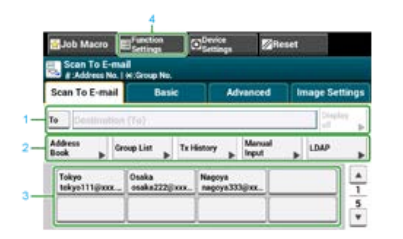

|   | Element                      | Opis                                                                                                    |
|---|------------------------------|----------------------------------------------------------------------------------------------------|
| 1 | Strefa miejsca<br>docelowego | Wybierz docelowy adres e-mail. Wybrany adres e-mail pojawia się w tej strefie. Jeżeli wybrane zostało co<br>najmniej 1 miejsce docelowe, możesz nacisnąć [Wyświetl], aby edytować, dodawać lub usuwać miejsca<br>docelowe. |
| 2 | Przyciski<br>skrótów         | Wyświetla przyciski skrótów do używania niektórych funkcji skanowania.<br>Obraz na ekranie wskazuje domyślne ustawienia fabryczne. Ustawienie może być zmienione przez ustawienia<br>administratora.                       |
| 3 | Przyciski<br>jednodotykowe   | Wyświetla miejsca docelowe przypisane do przycisków jednodotykowych. Naciśnij przycisk, aby dodać miejsce docelowe.                                                                                                    |
| 4 | Ustawienia<br>funkcji        | Wyświetla bieżące ustawienia.<br>Ustawienie może być zmieniane dla pewnych funkcji.                                                                                                    |

#### Zakładka [Proste]

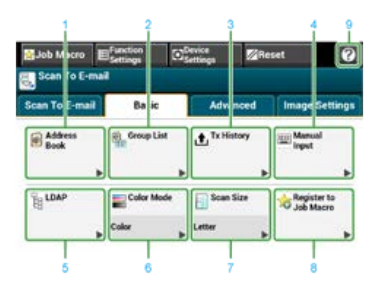

|   | Element                   | Opis                                                                                   |
|---|---------------------------|----------------------------------------------------------------------------------------|
| 1 | Książka adresowa          | Wyświetla adresy e-mail zarejestrowane w książce adresowej.                            |
|   |                           | Wybierz adres e-mail jako miejsce docelowe z ksiązki adresowej.                        |
| 2 | Lista grup                | Wyświetla listę grup, w których adresy e-mail są zarejestrowane.                       |
|   |                           | Wybierz grupę jako miejsce docelowe z listy grup.                                      |
| 3 | Historia wysł.            | Wyświetla historię wysyłania.                                                          |
|   |                           | Wybierz miejsce docelowe z historii wysyłania.                                         |
| 4 | Ręczne wprowadzanie       | Wprowadź ręcznie adres e-mail, aby użyć go jako miejsca docelowego.                    |
| 5 | LDAP                      | Wyszukaj adresu e-mail z serwera LDAP, aby użyć go jako miejsca docelowego.            |
|   |                           | Dostępne są dwie metody wyszukiwania: Wyszukiwanie proste i Wyszukiwanie zaawansowane. |
| 6 | Tryb kolorowy             | Określa tryb koloru do skanowania dokumentu.                                           |
| 7 | Rozmiar skanu             | Określa rozmiar skanu do skanowania dokumentu.                                         |
| 8 | Zarejestruj makro zadania | Rejestruje ustawienia bieżące makro zadania.                                           |
| 9 | [?]                       | Wyświetla tematy pomocy.                                                               |

# Zakładka [Zaawansowane]

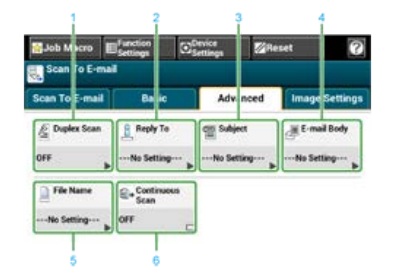

|   | Element               | Opis                                                                                                    |
|---|-----------------------|----------------------------------------------------------------------------------------------------|
| 1 | Skanowanie dwustronne | Określa drukowanie dwustronne.<br>Ustaw tę funkcję podczas skanowania obu stron dokumentu.                                                               |
| 2 | Adres zwrotny         | Określa adres e-mail jako miejsce docelowe odpowiedzi.<br>Jeżeli odbiorca odpowie na otrzymany e-mail, odpowiedź trafia na adres e-mail określony tutaj. |
| 3 | Temat                 | Określa temat e-maili.                                                                                                    |
| 4 | Treść email           | Określa treść e-maili.                                                                                                    |
| 5 | Nazwa pliku           | Określa nazwę pliku dla zeskanowanego pliku.<br>Jeżeli jej nie określisz, plik zostanie nazwany zgodnie z domyślnymi ustawieniami fabrycznymi.           |
| 6 | Skanowanie ciągłe     | Skanuje wiele dokumentów w jednym zadaniu.                                                                                                    |

#### Zakładka [Ustawienia obrazu]

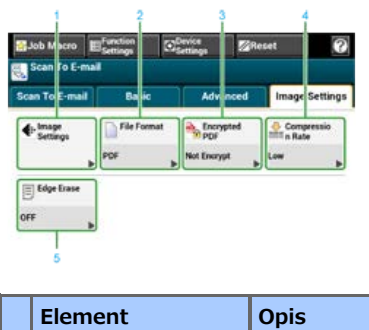

#### Element

| 1 | Ustawienia obrazu         | Określa następujące ustawienia obrazu: gęstość, typ dokumentu, rozdzielczość, usuwanie tla, kontrast, barwę, nasycenie i RGB.        |
|---|---------------------------|----------------------------------------------------------------------------------------------------|
| 2 | Format pliku              | Określa format pliku dla zeskanowanego pliku.                                                                                        |
| 3 | Szyfrowany PDF            | Tworzy szyfrowany (chroniony hasłem) zeskanowany plik.<br>Ta funkcja jest dostępna tylko, jeżeli format pliku jest ustawiony na PDF. |
| 4 | Współczynnik<br>kompresji | Określa współczynnik kompresji dla zeskanowanego pliku.                                                                              |
| 5 | Usuwanie krawędzi         | Eliminuje czarne cienie, które mogą się pojawić wokół krawędzi na zeskanowanych plikach, na przykład w książce.                      |

## [Ustawienia funkcji] > Zakładka [M-ce docelowe]

Dodaj, edytuj lub usuń miejsce docelowe, do którego dokument jest wysyłany.

| Destination(2) | acan setting |        | Delete All | Add |
|----------------|--------------|--------|------------|-----|
| To example1@   | aaa.com      | Delete | Edit       |     |
| To example2@   | abc.com      | Delete | Edit       |     |

# IUstawienia funkcji] > Zakładka [Ustawienia skanowania]

| Function Set                                   | ings                |                                                                                                    |   |
|------------------------------------------------|---------------------|----------------------------------------------------------------------------------------------------|---|
| Destination(2)                                 | Scan Setting        |                                                                                                    |   |
| Scan Size<br>Letter Ju<br>Color Mode:<br>Color | Duplex Scan<br>OFF  | Encrypted PDF:Not Encrypt     Compression Rate:Low     Density:0     Document Type:Text&Photo     Resolution:200dpi |   |
|                                                | File Name           |                                                                                                    | 1 |
|                                                | Continuous S<br>OFF | Background Removal:Auto     Contrast:0                                                                              | 2 |
| Change 🕨                                       | File Format<br>PDF  | -Saturation:0<br>-RGB:R:0/G:0/B:0                                                                                   | Ŧ |

|   | Element                             | Opis                                                                                                    |
|---|-------------------------------------|----------------------------------------------------------------------------------------------------|
| 1 | Ustawienia strefy<br>wyświetlania 1 | Wyświetla bieżące ustawienia dla wyświetlanych elementów.                                                         |
| 2 | Ustawienia strefy<br>wyświetlania 2 | Wyświetla listę ustawień, które nie są ustawione przez elementy wyświetlany w ustawieniach strefy wyświetlania 1. |

# Używanie funkcji skanowania do wiadomości e-mail

Skonfiguruj ustawienia sieci i poczty e-mail przed używanie funkcji skanuj do wiadomości e-mail.

- Podłączanie tego urządzenia do sieci
- Zarejestruj adres e-mail urządzenia i informacje serwera
- 1. Naciśnij [Skanuj] lub przycisk (SKANUJ).

Panel dotykowy wyświetla przełączniki do ekranu górnego skanowania.

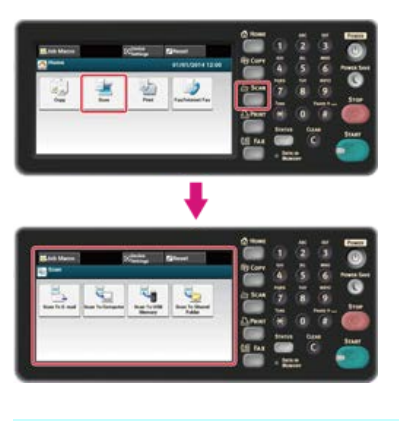

#### 🙆 Notatki

Aby wyświetlić ekran domowy, naciśnij

przycisk (HOME).

- 2. Ustaw dokument w ADF lub na szkle dokumentu.
- 3. Naciśnij [Skanowanie do E-mail].

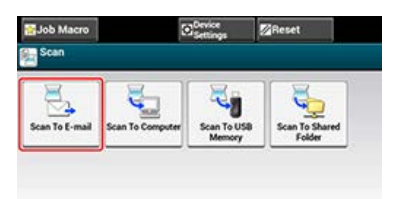

#### 🙆 Notatki

Tutaj możesz dodać miejsce docelowe za pomocą klawisza szybkiego dostępu. Miejsce docelowe zostanie dodane do [Do]. Aby dodać kilka miejsc docelowych, naciśnij inny klawisz szybkiego dostępu.

- Sprawdź czy wybrano zakładkę [Skanowanie do E-mail]. Aby wybrać [DW] lub [UDW], naciśnij [Do] kilka razy.
- 5. Określ adresata.

Określ miejsce docelowe, używając jednego z poniższych sposobów.

- Używanie wejścia bezpośredniego
- Wybieranie z książki adresowej lub listy grup
- Korzystanie z Klawiszy Jednodotykowych
- Wybieranie z historii wysyłania
- Określ miejsce docelowe poprzez przeszukiwanie serwera LDAP
- . 🌑 Przycisk (START) zapala się.
- **6.** Skonfiguruj ustawienia skanowania według potrzeb.
  - Określanie typu dokumentu
  - Ø Określanie rozdzielczości skanowania
  - Ciągłe skanowanie wielu dokumentów (Skanowanie ciągłe)
  - 🖉 Dostosowywanie gęstości

Ø

Ustawienie skanowania dokumentu

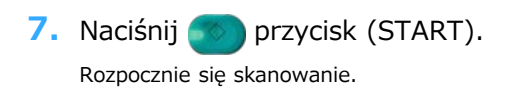

Określ miejsce docelowe w kroku 6 w "Używanie funkcji skanowania do wiadomości e-mail". Możesz określić miejsce docelowe za pomocą jednej pięciu następujących metod.

Ponadto, miejsce docelowe jest wykorzystywane gdy ustawiasz adres zwrotny przy korzystaniu z funkcji skanowanie do wiadomości email. Określ miejsce docelowe w kroku 9 w "Ustawianie adresu zwrotnego" w "Określanie nadawcy i miejsca docelowego odpowiedzi". Spośród następujących metod, możesz użyć trzech metod: "Używanie wejścia bezpośredniego", "Wybieranie z książki adresowej lub listy grup" i "Określ miejsce docelowe poprzez przeszukiwanie serwera LDAP".

- Używanie wejścia bezpośredniego
- Wybieranie z książki adresowej lub listy grup
- \* Korzystanie z Klawiszy Jednodotykowych
- Wybieranie z historii wysyłania
- Określ miejsce docelowe poprzez przeszukiwanie serwera LDAP

# Używanie wejścia bezpośredniego

Bezpośrednio wprowadź adres e-mail z panelu sterowania

#### 🙆 Notatki

Ustaw adres e-mail, postępując zgodnie z poniższymi instrukcjami.

- Miejsce docelowe zeskanowanych danych: Krok 6 w "Używanie funkcji skanowania do wiadomości e-mail"
- Miejsce docelowe odpowiedzi na otrzymany e-mail Krok 9 w "Określanie nadawcy i miejsca docelowego odpowiedzi"
- 1. Naciśnij [Ręczne Wprowadzanie] w zakładce [Skanowanie do E-mail] lub [Proste]. Adres e-mail może zostać wprowadzony poprzez naciśnięcie [Miejsce Docelowe (Do)].
- Wprowadź adres e-mail. Maksymalnie można wprowadzić 80 znaków.
- 3. Naciśnij [OK].
Możesz wybrać miejsce przeznaczenia z książki adresowej lub listy grup. Najpierw możesz zarejestrować miejsca docelowe w książce adresowej lub liście grup.

Szczegóły dotyczące dodawania adresów e-mail do książki adresowej lub listy grup znajdują się w "Rejestrowanie lub usuwanie docelowego adresu e-mail".

#### 🐼 Notatki

Ustaw adres e-mail, postępując zgodnie z poniższymi instrukcjami.

- Miejsce docelowe zeskanowanych danych: Krok 6 w "Używanie funkcji skanowania do wiadomości e-mail"
- Miejsce docelowe odpowiedzi na otrzymany e-mail Krok 9 w "Określanie nadawcy i miejsca docelowego odpowiedzi"
- 1. Naciśnij [Książka adresowa] lub [Lista grup] w zakładce [Skanowanie do E-mail] lub [Proste].
- 2. Wybierz miejsce docelowe transmisji lub grupę.

Możesz wybrać wiele elementów.

|     | #01 A         | ° Q°                   |
|-----|---------------|------------------------|
| 001 | Number search |                        |
|     |               |                        |
|     |               |                        |
|     |               |                        |
|     |               |                        |
|     | 001           | 001 A<br>Number search |

3. Po zakończeniu wyboru wszystkich miejsc docelowych, naciśnij [OK].

# Korzystanie z Klawiszy Jednodotykowych

Możesz wybrać adres e-mail zarejestrowany w książce adresowej za pomocą przycisku szybkiego wybierania. Numery książki adresowej, czyli od 01 do 16 są automatycznie przypisywane do klawiszy szybkiego dostępu.

#### 🕕 Uwaga

Wpisy z klawiszy szybkiego dostępu są dostępne tylko dla [Do]. Dla [CC] i [Udw], użyj innej metody wprowadzania.

| Hacro                |      | Function<br>Settings |    | Device             | 2              | Reset |         |        |
|----------------------|------|----------------------|----|--------------------|----------------|-------|---------|--------|
| Scan To E            | -mai | E:Group No.          |    |                    |                |       |         |        |
| Scan To E-m          | ail  | Basi                 | •  | Ad                 | vanced         | l II  | nage Se | ttings |
| To Destine           | tion | ((0)                 |    |                    |                |       | Disp    | ley .  |
| Address<br>Book      | Gro  | up List 🕨            | Tx | listory 🕨          | Manua<br>Input |       | LOAP    |        |
| Tokyo<br>tokyo111@xx | a    | Osaka<br>osaka222@   |    | Nagoya<br>nagoya33 | Mar.           |       |         | A<br>1 |
|                      |      |                      | _  |                    |                |       |         | 5      |

Aby wybrać numery szybkiego wybierania 09 do 40, które przypisane są do klawiszy jednodotykowych, naciśnij ▲ lub ▼, aby przełączać pomiędzy ekranami.

## 🐼 Notatki

Ustaw adres e-mail, postępując zgodnie z poniższymi instrukcjami.

- Miejsce docelowe zeskanowanych danych: Krok 6 w "Używanie funkcji skanowania do wiadomości e-mail"
- 1. Naciśnij [Historia wysł.] w zakładce [Skanowanie do E-mail] lub [Proste].
- 2. Wybierz miejsce docelowe. Możesz wybrać wiele elementów.

| Tx History<br>Select the Destination. | Add to<br>Destination | Register to<br>Address Book |
|---------------------------------------|-----------------------|-----------------------------|
| 11:23 address01@xxx                   | x.com                 |                             |
| 09:45 address02@xxx                   | x.com                 |                             |
| 10/12 address03@xx                    | x.com                 |                             |
|                                       |                       |                             |
|                                       |                       |                             |
| Cancel                                |                       | ОК                          |

3. Po zakończeniu wyboru wszystkich miejsc docelowych, naciśnij [OK].

Dla wyszukiwania prostego

Dla Wyszukiwania zaawansowanego

Można wyszukać miejsce przeznaczenia z listy na serwerze LDAP. Istnieją dwie metody wyszukiwania, jak pokazano poniżej.

- [Wyszukiwanie Proste]: Możesz rozpocząć wyszukiwanie wyłącznie z pomocą jednego klawisza jako nazwy użytkownika. Możesz wyszukiwać tylko ciągi znaków, które są zawarte w nazwach użytkowników, a nie w adresach e-mail.
- [Wyszukiwanie zaawansowane]: Możesz wybrać warunki wyszukiwania pozycji, które uwzględniają wszystkie określone słowa kluczowe lub dowolne słowa kluczowe. Możesz określić nazwy użytkowników lub adresy e-mail jako słowa kluczowe.

Wyświetla się do 100 wyników wyszukiwania.

Aby uzyskać więcej szczegółów na temat ustawień serwera LDAP, patrz "Ustawianie serwera LDAP".

#### 🙆 Notatki

Ustaw adres e-mail, postępując zgodnie z poniższymi instrukcjami.

- Miejsce docelowe zeskanowanych danych: Krok 6 w "Używanie funkcji skanowania do wiadomości e-mail"
- Miejsce docelowe odpowiedzi na otrzymany e-mail Krok 9 w "Ustawianie adresu zwrotnego" w "Określanie nadawcy i miejsca docelowego odpowiedzi"

## Dla wyszukiwania prostego

- 1. Naciśnij [LDAP] w zakładce [Skanowanie do E-mail] lub [Proste].
- 2. Naciśnij [Wyszukiwanie proste].
- 3. Wprowadź słowo kluczowe do wyszukania w nazwach użytkowników na serwerze LDAP.
- 4. Naciśnij [OK] aby rozpocząć wyszukiwanie.

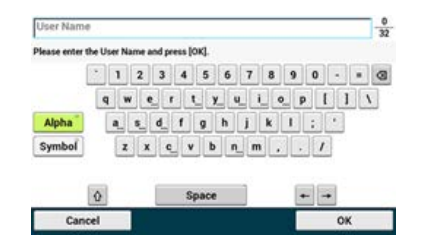

- Gdy wyświetlane są wyniki wyszukiwania, naciśnij miejsce docelowe. Możesz wybrać wiele elementów.
- 6. Po zakończeniu wyboru wszystkich miejsc docelowych, naciśnij [OK].
- 7. Naciśnij [Wstecz], aby powrócić do ekranu startowego.

## Dla Wyszukiwania zaawansowanego

- 1. Naciśnij [LDAP] w zakładce [Skanowanie do E-mail] lub [Proste].
- 2. Naciśnij [Wyszukiwanie zaawansowane].
- 3. Naciśnij [Metoda wyszuk.].
- 4. Wybierz [LUB] lub [I].
- 5. Naciśnij [Nazwa użytkownika].
- 6. Wprowadź słowo kluczowe do wyszukania.
- 7. Naciśnij [OK].

- 8. Naciśnij [Adres e-mail].
- 9. Wprowadź słowo kluczowe do wyszukania.
- **10.** Naciśnij [OK].
- **11.** Naciśnij [OK] aby rozpocząć wyszukiwanie.
- **12.** Gdy wyświetlane są wyniki wyszukiwania, naciśnij miejsce docelowe. Możesz wybrać wiele elementów.
- **13.** Po zakończeniu wyboru wszystkich miejsc docelowych, naciśnij [OK].
- **14.** Naciśnij [Wstecz], aby powrócić do ekranu startowego.

W tym paragrafie opisano funkcje przydatne przy skanowaniu do wiadomości e-mail.

- \* Określanie nadawcy i miejsca docelowego odpowiedzi
- Określanie tematu i treści wiadomości

Ustawianie adresu nadawcy Ustawianie adresu zwrotnego

## Ustawianie adresu nadawcy

- 1. Naciśnij [Ustawienia urządzenia] na panelu operatora.
- 2. Wybierz [Admin Setup].
- 3. Wprowadź hasło administratora.
- 4. Naciśnij [OK].
- 5. Naciśnij [Ustawiania skanera].
- 6. Naciśnij [Ustawienia email].
- 7. Naciśnij [Nadawca/Adr.zwrotny].
- 8. Naciśnij [Nadawca].
- 9. Wprowadź adres e-mail.
- **10.** Naciśnij [OK].
- **11.** Naciskaj [Wstecz] aż do ukazania się ekranu górnego.

## Ustawianie adresu zwrotnego

- 1. Naciśnij [Ustawienia urządzenia] na panelu operatora.
- 2. Wybierz [Admin Setup].
- 3. Wprowadź hasło administratora.
- 4. Naciśnij [OK].
- 5. Naciśnij [Ustawiania skanera].
- 6. Naciśnij [Ustawienia email].
- 7. Naciśnij [Nadawca/Adr.zwrotny].
- 8. Naciśnij [Adres zwrotny].
- 9. Określ adresata.
- **10.** Naciskaj [Wstecz] aż do ukazania się ekranu górnego.

Rejestrowanie tematu Rejestrowanie treści wiadomości Używanie szablonu

Możesz zarejestrować do pięciu szablonów tematu i treści wiadomości.

## Rejestrowanie tematu

- 1. Naciśnij [Ustawienia urządzenia] na panelu operatora.
- 2. Wybierz [Admin Setup].
- 3. Wprowadź hasło administratora.
- 4. Naciśnij [OK].
- 5. Naciśnij [Ustawiania skanera].
- 6. Naciśnij [Ustawienia email].
- 7. Naciśnij [Szablon].
- 8. Naciśnij [Edycja tematu].
- 9. Wybierz numer Z [Temat1] do [Temat5].
- **10.** Wprowadź temat. Maksymalnie można wprowadzić 80 znaków.
- **11.** Naciśnij [OK].
- **12.** Naciskaj [Wstecz] aż do ukazania się ekranu górnego.

## Rejestrowanie treści wiadomości

- 1. Naciśnij [Ustawienia urządzenia] na panelu operatora.
- 2. Wybierz [Admin Setup].
- 3. Wprowadź hasło administratora.
- 4. Naciśnij [OK].
- 5. Naciśnij [Ustawiania skanera].
- 6. Naciśnij [Ustawienia email].
- 7. Naciśnij [Szablon].
- 8. Naciśnij [Edycja treści].
- 9. Wybierz numer z [Treść1] do [Treść5].
- Wprowadź treść wiadomości. Maksymalnie można wprowadzić 256 znaków.
- **11.** Naciśnij [OK].
- **12.** Naciskaj [Wstecz] aż do ukazania się ekranu górnego.

## Używanie szablonu

W standardowych wiadomościach e-mail, możesz używać tematów i treści wiadomości, które są zarejestrowane jako szablon.

1. Naciśnij [Skanuj] lub przycisk (SKANUJ).

Panel dotykowy wyświetla przełączniki do ekranu górnego skanowania.

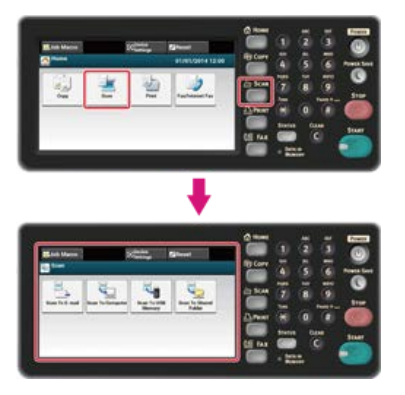

## 🙆 Notatki

Aby wyświetlić ekran domowy, naciśnij przycisk (HOME).

- 2. Ustaw dokument w ADF lub na szkle dokumentu.
- 3. Naciśnij [Skanowanie do E-mail].

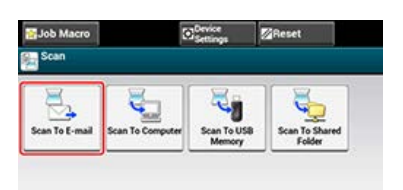

- 4. Naciśnij zakładkę [Zaawansowane].
- 5. Naciśnij [Temat] lub [Treść e-mail].
- 6. Naciśnij [Wybierz temat] lub [Wybierz tekst.].
- 7. Naciśnij temat lub treść do wyboru.
- 8. Naciśnij zakładkę [Skanowanie do E-mail] aby wybrać metodę wprowadzania.
- 9. Określ adresata.
- 10. Naciśnij oprzycisk (START).

Rozpocznie się skanowanie.

## Tematy

Określanie nadawcy i miejsca docelowego odpowiedzi

Rozdział ten opisuje jak zapisywać zeskanowane dane z urządzenia w komputerze.

- Informacje o skanowaniu do komputera PC
- Ustawienia dotyczące korzystania z funkcji skanuj do komputera PC
- \* Wysyłanie zeskanowanych danych do komputera
- \* Rejestrowanie lub usuwanie komputera, który jest powiązany z funkcją skanuj do komputera

Panel dotykowy do skanowania do komputera

System Windows

System Mac OS X

Możesz wysłać zeskanowany obraz do komputera, który jest podłączony za pośrednictwem sieci lub interfejsu USB Zeskanuj dokument znajdujący się w urządzeniu poprzez panel sterowania.

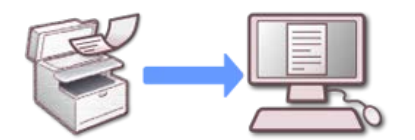

Aby użyć funkcji skanowanie do komputera, musisz skonfigurować następujące ustawienia i zainstalować oprogramowanie.

- Podłączanie tego urządzenia do sieci
- Podłączanie komputera do urządzenia przez interfejs USB

#### 🕕 Uwaga

Aby podłączyć urządzenie do sieci, ustaw następujące elementy.

- Ustaw [TCP/IP] urządzenia na [Aktywne].
- Dopasuj wersję protokołu IP między urządzeniem, a komputerem.
- Ustaw serwer DNS.
- Aktywuj ustawienia sieciowe TWAIN.

Ta operacja nie jest wymagana przy korzystaniu z funkcji skanowanie WSD.

& Ustawienia dotyczące korzystania z funkcji skanuj do komputera PC

#### 🙆 Notatki

- · Korzystając z tej funkcji, nie możesz wysłać obrazu na wiele komputerów w tym samym czasie.
- Wymagane oprogramowanie różni się w zależności od systemu operacyjnego znajdującego się na komputerze i funkcji, której używasz. Zainstaluj odpowiednie oprogramowanie.

🖉 Instalacja sterownika i oprogramowania na komputerze

#### Panel dotykowy do skanowania do komputera

Ten rozdział opisuje elementy na ekranie.

Wybierz [Skan do komputera], ab wysłać zeskanowane dane do komputera.

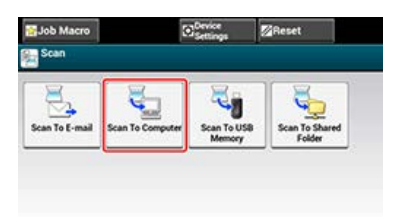

#### Ekran [Skan do komputera]

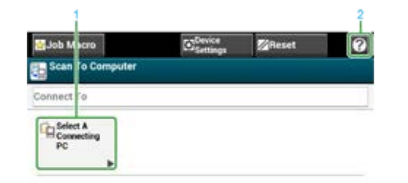

| Element | Opis |
|---------|------|
|         |      |

| 1 | Wybierz podłączony PC | Określa listę komputerów podłączonych do tego urządzenia. Wybierz komputer jako miejsce docelowe. |
|---|-----------------------|---------------------------------------------------------------------------------------------------|
| 2 | [?]                   | Wyświetla tematy pomocy.                                                                          |

## System Windows

Jeśli naciśniesz oprzycisk (START), to funkcja ActKey uruchomi się automatycznie i zeskanowany obraz zostanie wysłany do komputera z użyciem metody, którą określiłeś z poziomu panelu sterowania.

Przy skanowaniu z wykorzystaniem usług sieciowych WSD, funkcja ActKey nie uruchamia się, a zeskanowany obraz jest wysyłany zgodnie z zadaniami w właściwościach skanowania systemu Windows komputera, który określasz z panelu sterowania.

#### 🙆 Notatki

Domyślne ustawienie to skan kolorowy. Możesz zmienić domyślne ustawienia na skan monochromatyczny lub skalę szarości w [Ustawiania admin.].

Konfiguracja administratora

#### 🕕 Uwaga

Gdy używasz urządzenia do skanowania z wykorzystaniem usług sieciowych, to podłącz urządzenie do sieci i ustaw następujące elementy.

🖉 Konfiguracja skanowania WSD

& Instalowanie urządzenia jako urządzenie WSD w komputerze

🖉 Używanie skanowania WSD

## System Mac OS X

Jeśli naciśniesz oprzycisk (START), zeskanowany obraz zostanie wysłany do miejsca przechwytywania obrazów, które zostało aktywowane.

Format pliku to JPEG. Plik nie może być zapisany w formacie PDF.

#### 🕕 Uwaga

- Maksymalny rozmiar dokumentu dla skanera płaskiego to A4.
- Plik może być zapisany w formacie JPEG.
- Jeśli korzystasz z połączenia sieciowego, to przed rozpoczęciem operacji musisz uruchomić przechwytywanie obrazów, a następnie wybrać urządzenie z listy po lewej stronie narzędzia do przechwytywania.
- Używaj narzędzia do przechwytywania obrazów w standardowym widoku. Funkcja ta, nie może być użyta w widoku szczegółowym.

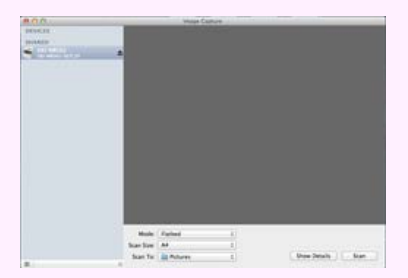

Skanowanie danych do komputera (Skan do PC)

P Rejestrowanie komputera, który jest podłączony

# Ustawienia dotyczące korzystania z funkcji skanuj do komputera PC

Aktywuj funkcję TWAIN sieciowy, aby było można korzystać z funkcji skanowanie do komputera na komputerze, który jest podłączony za pośrednictwem sieci.

- 1. Naciśnij [Ustawienia urządzenia] na panelu dotykowym.
- 2. Naciśnij [Ustawiania admin.].
- 3. Wprowadź hasło administratora.
- 4. Naciśnij [OK].
- 5. Naciśnij [Ustawiania skanera].
- 6. Naciśnij [Ustawiania TWAIN].
- 7. Sprawdź, czy [TWAIN sieciowy] jest ustawiony na [WŁ.].

## 🙆 Notatki

Naciskanie [TWAIN sieciowy] spowoduje przełączanie funkcji między [WŁ.], a [WYŁ.].

8. Naciskaj [Wstecz] aż do ukazania się ekranu głównego.

Dla połączenia sieciowego

Dla połączenia USB

Dla połączenia skanowania z wykorzystaniem usług sieciowych (tylko Windows)

Operacja ta jest wspólna dla systemów Windows i Mac OS X.

## Dla połączenia sieciowego

Obraz, który jest skanowany za pomocą urządzenia jest przesyłany do komputera za pośrednictwem sieci. Możesz wyświetlić obraz w określonej aplikacji, zapisać obraz w określonym folderze lub uruchomić aplikację do wysyłania faksu.

1. Naciśnij [Skanuj] lub przycisk (SKANUJ).

Panel dotykowy wyświetla przełączniki do ekranu górnego skanowania.

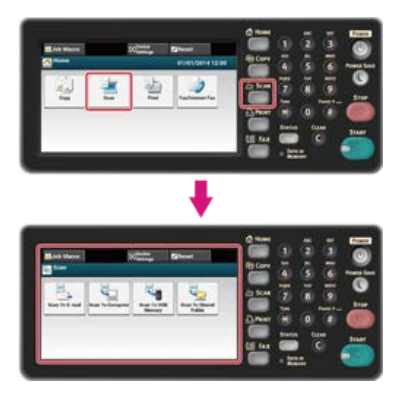

#### 🙆 Notatki

Aby wyświetlić ekran domowy, naciśnij przycisk (HOME).

- 2. Ustaw dokument w ADF lub na szkle dokumentu.
- 3. Naciśnij [Skan do komputera].
- 4. Naciśnij [Wybierz podłączony PC].
- 5. Naciśnij [Z sieci].
- 6. Wybierz komputer do podłączenia.
  Jeśli komputer docelowy nie jest wyświetlany na liście PC, zarejestruj ten komputer w urządzeniu.
  *P* Rejestrowanie komputera, który jest podłączony
- 7. Naciśnij [Wybierz aplikację].

#### 🙆 Notatki

- Jeśli wybierzesz [Aplikacja], aplikacja którą ActKey wiąże z formatem pliku uruchamia się, a zeskanowany obraz zostanie wyświetlony w aplikacji.
- Jeśli wybierzesz [Folder], to zeskanowany dokument zostanie zapisany w określonym katalogu.
- Jeśli wybierzesz [PC-Faks], to uruchomi się aplikacja do wysyłania faksów. Po wysłaniu zeskanowanego dokumentu, wyślij faks do komputera za pomocą aplikacji do wysyłania faksów.
- 8. Wybierz miejsce docelowe.

#### 🙆 Notatki

Jeżeli używasz Mac OS X, nawet jeżeli wybrałeś [Aplikacja] lub [PC-Faks], działanie będzie się odbywać w ten sam sposób jak w przypadku wybrania [Folder].

## 9. Naciśnij 💿 przycisk (START).

Rozpocznie się skanowanie.

## Dla połączenia USB

Obraz, który jest skanowany za pomocą urządzenia jest przesyłany do komputera za pośrednictwem kabla USB. Możesz wyświetlić obraz w określonej aplikacji, zapisać obraz w określonym folderze lub uruchomić aplikację do wysyłania faksu.

1. Naciśnij [Skanuj] lub przycisk (SKANUJ).

Panel dotykowy wyświetla przełączniki do ekranu górnego skanowania.

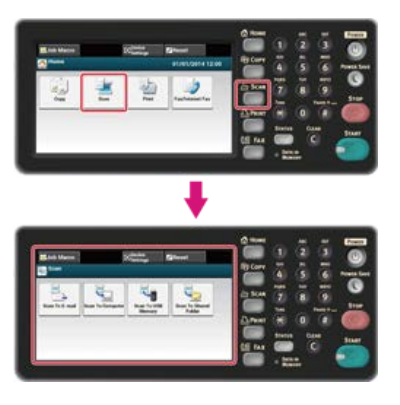

#### 🙆 Notatki

Aby wyświetlić ekran domowy, naciśnij

przycisk (HOME).

- 2. Ustaw dokument w ADF lub na szkle dokumentu.
- **3.** Naciśnij [Skan do komputera]. Jeśli funkcja TWAIN sieciowy jest ustawiona na [Wyłączone], przejdź do kroku 6.
- 4. Naciśnij [Wybierz podłączony PC].
- 5. Naciśnij [Z interfejsu USB].
- 6. Naciśnij [Wybierz aplikację].

#### 🙆 Notatki

- Jeśli wybierzesz [Aplikacja], aplikacja którą ActKey wiąże z formatem pliku uruchamia się, a zeskanowany obraz zostanie wyświetlony w aplikacji.
- Jeśli wybierzesz [Folder], to zeskanowany dokument zostanie zapisany w określonym katalogu.
- Jeśli wybierzesz [PC-Faks], to uruchomi się aplikacja do wysyłania faksów. Po wysłaniu zeskanowanego obrazu, wyślij faks do komputera za pomocą aplikacji do wysyłania faksów.
- **7.** Wybierz miejsce docelowe.

#### 🐼 Notatki

Jeżeli używasz Mac OS X, nawet jeżeli wybrałeś [Aplikacja] lub [PC-Faks], działanie będzie się odbywać w ten sam sposób jak w przypadku wybrania [Folder].

#### Naciśnij przycisk (START).

Rozpocznie się skanowanie.

## Dla połączenia skanowania z wykorzystaniem usług sieciowych (tylko Windows)

Aby wysłać zeskanowany obraz do komputera, który jest podłączony do urządzenia za pośrednictwem WSD, skorzystaj z funkcji systemu Windows i odnieś się do "Skanowanie z poziomu panelu sterowania".

# Rejestrowanie lub usuwanie komputera, który jest powiązany z funkcją skanuj do komputera

Aby korzystać z funkcji skanowanie do komputera, najpierw zarejestruj komputer, do którego będą wysyłane zeskanowane obrazy. W tym paragrafie opisano, jak zarejestrować i usunąć podłączony komputer za pośrednictwem panelu sterowania.

#### 🙆 Notatki

 Alternatywnie, możesz zarejestrować komputer, który będzie wykorzystywany w przypadku skanowania do komputera wykorzystując konfigurację sieci w ActKey.

Aby uzyskać szczegółowe informacje, patrz "Ustawianie funkcji skanowanie do komputera" w "Używanie konfiguracji sieci (tylko w systemie Windows)".

\* Rejestrowanie komputera, który jest podłączony

• Usuwanie zarejestrowanego komputera

# Rejestrowanie komputera, który jest podłączony

Możesz zarejestrować komputer w tej samej sieci jako miejsce docelowe skanowania.

- 1. Naciśnij [Ustawienia urządzenia].
- 2. Naciśnij [M-ce docelowe skanu sieciowego].
- Naciśnij [Rejestr.] lokalizacji rejestracji.
  Aby edytować zarejestrowane numer grupy, wybierz [Edytuj].
- 4. Wprowadź miejsce docelowe w [M-ce docelowe].
- Wprowadź miejsce docelowe. Maksymalnie można wprowadzić 16 znaków.
- 6. Naciśnij [OK].
- 7. Naciśnij [Adres docelowy].
- Wprowadź adres IP, nazwę hosta lub nazwę komputera. Maksymalnie można wprowadzić 64 znaki.
- 9. Naciśnij [OK].
- **10.** Naciśnij [Nr portu].
- **11.** Wprowadź numer portu, a następnie wciśnij [OK].
- **12.** Kliknij [Zamknij] na ekranie potwierdzenia.
- 13. Naciskaj [Wstecz] aż do ukazania się ekranu głównego.

Możesz usunąć komputer, który jest zarejestrowany w urządzeniu jako miejsce docelowe skanowania.

- **1.** Naciśnij [Ustawienia urządzenia].
- 2. Naciśnij [M-ce docelowe skanu sieciowego].
- 3. Naciśnij [Usuń] elementu do usunięcia.
- 4. Naciśnij [Tak] na potwierdzeniu.
- 5. Naciskaj [Wstecz] aż do ukazania się ekranu głównego.

# Zapisywanie zeskanowanych danych w pamięci USB (Skanowanie do pamięci USB)

Rozdział ten opisuje funkcję skanowanie do pamięci USB, która zapisuje zeskanowane dane z urządzenia do pamięci USB.

- O skanowaniu do pamięci USB
- Używanie funkcji skanowanie do pamięci USB

Możesz zapisać zeskanowane obrazy bezpośrednio w pamięci USB. Funkcja ta jest użyteczna, gdy chcesz szybko zeskanować dane do pliku, który chcesz przenosić.

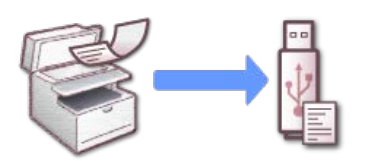

## Panel dotykowy do skanowania do pamięci USB

Ten rozdział opisuje elementy na ekranie.

Wybierz [Skanowanie do pamięci USB], ab wysłać zeskanowane dane do pamięci USB.

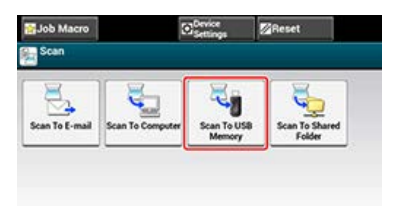

## Zakładka [Skanowanie do pamięci USB]

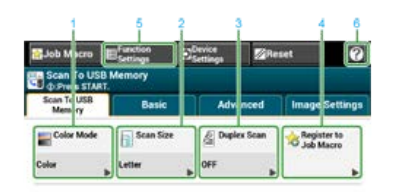

|   | Element                   | Opis                                                     |
|---|---------------------------|----------------------------------------------------------|
| 1 | Tryb kolorowy             | Określa tryb koloru do skanowania dokumentu.             |
| 2 | Rozmiar skanu             | Określa rozmiar skanu zgodnie z rozmiarem dokumentu.     |
| 3 | Skanowanie dwustronne     | Określa drukowanie dwustronne.                           |
|   |                           | ostaw të funkcjë pouczas skanowania obu stron dokumentu. |
| 4 | Zarejestruj makro zadania | Rejestruje ustawienia bieżące makro zadania.             |
| 5 | Ustawienia funkcji        | Wyświetla bieżące ustawienia.                            |
|   |                           | Ustawienie może być zmieniane dla pewnych funkcji.       |
| 6 | [?]                       | Wyświetla tematy pomocy.                                 |

## Zakładka [Proste]

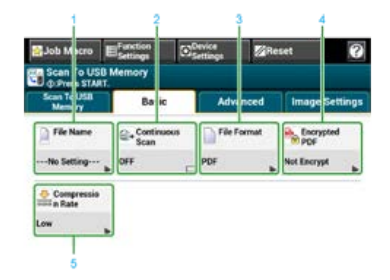

|   | Element           | Opis                                                                                           |
|---|-------------------|------------------------------------------------------------------------------------------------|
| 1 | Nazwa pliku       | Określa nazwę pliku dla zeskanowanego pliku.                                                   |
|   |                   | Jeżeli jej nie określisz, plik zostanie nazwany zgodnie z domyślnymi ustawieniami fabrycznymi. |
| 2 | Skanowanie ciągłe | Skanuje wiele dokumentów w jednym zadaniu.                                                     |
| 3 | Format pliku      | Określa format pliku dla zeskanowanego pliku.                                                  |

| 4 | Szyfrowany PDF         | Tworzy szyfrowany (chroniony hasłem) zeskanowany plik.<br>Ta funkcja jest dostępna tylko, jeżeli format pliku jest ustawiony na PDF. |
|---|------------------------|----------------------------------------------------------------------------------------------------|
| 5 | Współczynnik kompresji | Określa współczynnik kompresji dla zeskanowanego pliku.                                                                              |

## Zakładka [Zaawansowane]

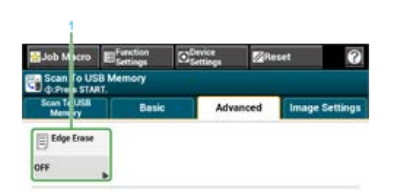

|   | Element              | Opis                                                                                                    |
|---|----------------------|----------------------------------------------------------------------------------------------------|
| 1 | Usuwanie<br>krawędzi | Eliminuje czarne cienie, które mogą się pojawić wokół krawędzi na zeskanowanych plikach, na przykład w książce. |

## Zakładka [Ustawienia obrazu]

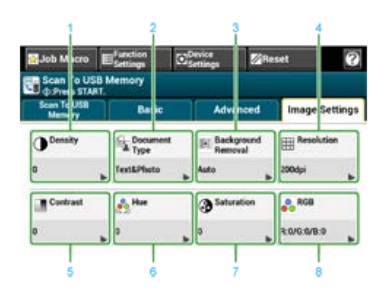

|   | Element          | Opis                                                                                                    |
|---|------------------|----------------------------------------------------------------------------------------------------|
| 1 | Gęstość          | Reguluje poziom gęstości skanu.                                                                                                 |
| 2 | Typ<br>dokumentu | Wybiera typ dokumentu do zeskanowania o najbardziej odpowiedniej jakości.                                                       |
| 3 | Usuwanie tła     | Reguluje poziom usuwania tła dokumentu.                                                                                         |
| 4 | Rozdzielczość    | Określa rozdzielczość do zeskanowania dokumentu.                                                                                |
| 5 | Kontrast         | Reguluje różnice między jasnymi i ciemnymi obszarami na dokumencie tak, aby było łatwiej przeczytać i obejrzeć tekst i zdjęcia. |
| 6 | Barwa            | Określa poziom barwy do skanowania dokumentu.                                                                                   |
| 7 | Nasycenie        | Określa poziom nasycenia do skanowania dokumentu.                                                                               |
| 8 | RGB              | Określa wartości RGB do skanowania dokumentu.                                                                                   |

## IUstawienia funkcji] > Zakładka [Nazwa pliku]

Edycja nazwy plik zeskanowanego dokumentu.

| File Name  | Scan Setting |      |  |
|------------|--------------|------|--|
| No Setting |              | Edit |  |
|            |              |      |  |
| Rack       |              |      |  |

## IUstawienia funkcji] > Zakładka [Ustawienia skanowania]

| Function Set          | ings                      |                                                            |   |
|-----------------------|---------------------------|------------------------------------------------------------|---|
| File Name             | Scan Setting              |                                                            |   |
| Scan Size<br>Letter 🕨 | Duplex Scan<br>OFF        | Encrypted PDF:Not Encrypt  Compression Rate:Low  Density:0 | Ŀ |
| Color Mode:<br>Color  | File Name<br>No Settin )e | Density:0  Document Type:Text&Photo  Resolution:200dpi     | 1 |
| -                     | Continuous S_<br>OFF      | -Background Removal:Auto<br>-Contrast:0                    | 2 |
| Change 🕨              | File Format<br>PDF        | -Saturation:0<br>-RGB:R:0/G:0/B:0                          |   |

|   | Element                             | Opis                                                                                                    |
|---|-------------------------------------|----------------------------------------------------------------------------------------------------|
| 1 | Ustawienia strefy<br>wyświetlania 1 | Wyświetla bieżące ustawienia dla wyświetlanych elementów.                                                         |
| 2 | Ustawienia strefy<br>wyświetlania 2 | Wyświetla listę ustawień, które nie są ustawione przez elementy wyświetlany w ustawieniach strefy wyświetlania 1. |

1. Naciśnij [Skanuj] lub przycisk (SKANUJ).

Panel dotykowy wyświetla przełączniki do ekranu górnego skanowania.

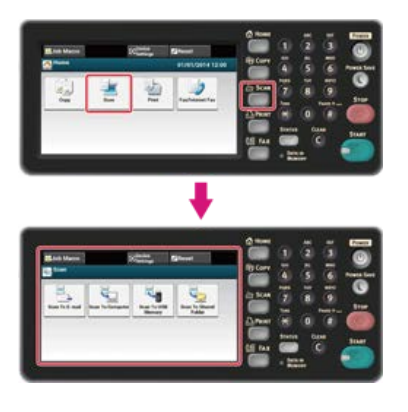

## 🙆 Notatki

Aby wyświetlić ekran domowy, naciśnij przycisk (HOME).

- 2. Ustaw dokument w ADF lub na szkle dokumentu.
- 3. Wprowadź pamięć USB do portu USB.

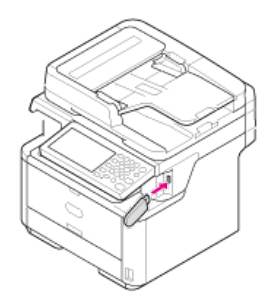

#### 🕕 Uwaga

Wprowadzaj pamięć równolegle do portu USB. Włożenie pamięci USB pod niewłaściwym kątem może skutkować uszkodzeniem portu USB.

## 4. Naciśnij [Skanowanie do pamięci USB].

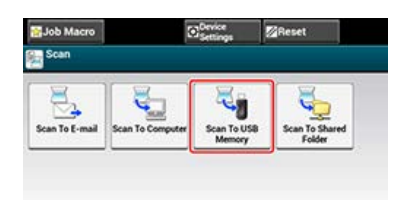

- 5. Skonfiguruj ustawienia skanowania według potrzeb.
- Naciśnij przycisk (START).
  Rozpocznie się skanowanie.
- 7. Gdy zostanie wyświetlone powiadomienie o tym, że można usunąć pamięć USB, usuń pamięć z portu.

# Zapisywanie zeskanowanych danych w folderze udostępnionym (skan do folderu udostępnionego)

Rozdział ten opisuje funkcję skanowania do katalogu udostępnionego, która wysyła zeskanowane dane z urządzenia do katalogu udostępnionego stworzonego w sieci.

- \* Informacje o skanowaniu do katalogu udostępnionego
- Używanie funkcji skanuj do katalogu udostępnionego

# Informacje o skanowaniu do katalogu udostępnionego

Możesz zapisywać zeskanowane dokumenty bezpośrednio w katalogu udostępnionym w sieci, postępując zgodnie z prostą procedurą. Funkcja ta jest przydatna, gdy chcesz zeskanować dokument papierowy do pliku z danymi, tak, że jest udostępniony dla wszystkich lub gdy chcesz zeskanować dużą ilość dokumentów papierowych w pliki z danymi, tak aby nimi zarządzać.

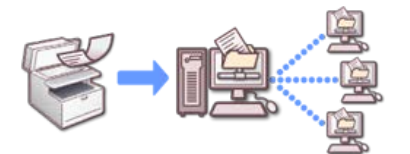

Aby użyć funkcji skanowanie do katalogu udostępnionego, musisz skonfigurować następujące ustawienia.

Tworzenie katalogu udostępnionego w komputerze

## Panel dotykowy do skanowania do katalogu udostępnionego

Ten rozdział opisuje elementy na ekranie.

Wybierz [Skanowanie do katalogu udostępnionego], ab wysłać zeskanowane dane do katalogu udostępnionego.

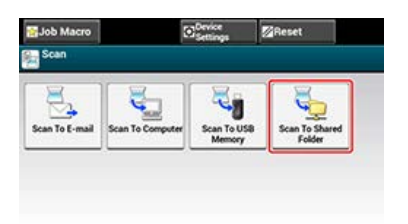

## Zakładka [Skan do katalogu udostępnionego]

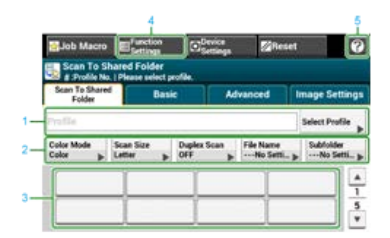

|   | Element                                                                                                    | Opis                                                                                                    |
|---|----------------------------------------------------------------------------------------------------|----------------------------------------------------------------------------------------------------|
| 1 | Strefa profilu                                                                                                  | Wybierz profil docelowy z [Wybierz Profil]. Wybrany profil pojawia się w tej strefie.                                                                                                    |
| 2 | Przyciski skrótów                                                                                               | Wyświetla przyciski skrótów do używania niektórych funkcji skanowania.<br>Obraz na ekranie wskazuje domyślne ustawienia fabryczne. Ustawienie może być zmienione przez<br>ustawienia administratora. |
| 3 | Przyciski<br>jednodotykowe                                                                                      | Wyświetla miejsca docelowe przypisane do przycisków jednodotykowych. Naciśnij przycisk, aby dodać miejsce docelowe.                                                                                  |
| 4 | Ustawienia funkcji      Wyświetla bieżące ustawienia.        Ustawienie może być zmieniane dla pewnych funkcji. |                                                                                                    |
| 5 | [?]                                                                                                    | Wyświetla tematy pomocy.                                                                                                    |

## Zakładka [Proste]

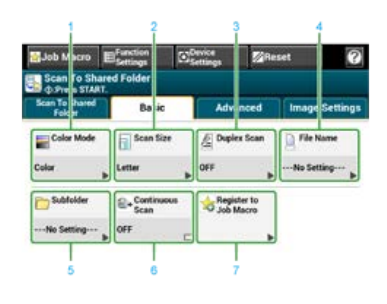

|   | Element Opis  |                                              |
|---|---------------|----------------------------------------------|
| 1 | Tryb kolorowy | Określa tryb koloru do skanowania dokumentu. |

|   | 1                         | 1                                                                                                    |
|---|---------------------------|----------------------------------------------------------------------------------------------------|
| 2 | Rozmiar skanu             | Określa rozmiar skanu do skanowania dokumentu.                                                                                                    |
| 3 | Skanowanie dwustronne     | Określa drukowanie dwustronne.                                                                                                    |
|   |                           |                                                                                                    |
| 4 | Nazwa pliku               | Określa nazwę pliku dla zeskanowanego pliku.<br>Jeżeli jej nie określisz, plik zostanie nazwany zgodnie z domyślnymi ustawieniami fabrycznymi.          |
| 5 | Podfolder                 | Określ podfolder w którym zapisywane będą zeskanowane dokumenty.<br>Jeżeli nie zostanie określony, zeskanowane dane będą zapisane w folderze źródłowym. |
| 6 | Skanowanie ciągłe         | Skanuje wiele dokumentów w jednym zadaniu.                                                                                                    |
| 7 | Zarejestruj makro zadania | Rejestruje ustawienia bieżące makro zadania.                                                                                                    |

## Zakładka [Zaawansowane]

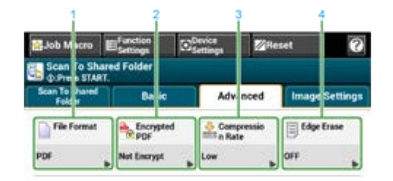

|   | Element                   | Opis                                                                                                    |
|---|---------------------------|----------------------------------------------------------------------------------------------------|
| 1 | Format pliku              | Określa format pliku dla zeskanowanego pliku.                                                                                        |
| 2 | Szyfrowany PDF            | Tworzy szyfrowany (chroniony hasłem) zeskanowany plik.<br>Ta funkcja jest dostępna tylko, jeżeli format pliku jest ustawiony na PDF. |
| 3 | Współczynnik<br>kompresji | Określa współczynnik kompresji dla zeskanowanego pliku.                                                                              |
| 4 | Usuwanie krawędzi         | Eliminuje czarne cienie, które mogą się pojawić wokół krawędzi na zeskanowanych plikach, na przykład w książce.                      |

## Zakładka [Ustawienia obrazu]

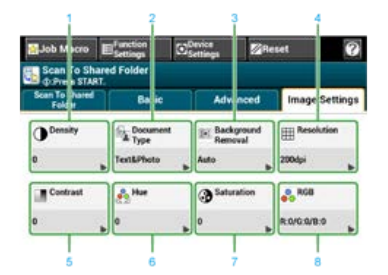

|   | Element          | Opis                                                                                                    |
|---|------------------|----------------------------------------------------------------------------------------------------|
| 1 | Gęstość          | Reguluje poziom gęstości skanu.                                                                                                 |
| 2 | Typ<br>dokumentu | Wybiera typ dokumentu do zeskanowania o najbardziej odpowiedniej jakości.                                                       |
| 3 | Usuwanie tła     | Reguluje poziom usuwania tła dokumentu.                                                                                         |
| 4 | Rozdzielczość    | Określa rozdzielczość do zeskanowania dokumentu.                                                                                |
| 5 | Kontrast         | Reguluje różnice między jasnymi i ciemnymi obszarami na dokumencie tak, aby było łatwiej przeczytać i obejrzeć tekst i zdjęcia. |
| 6 | Barwa            | Określa poziom barwy do skanowania dokumentu.                                                                                   |
| 7 | Nasycenie        | Określa poziom nasycenia do skanowania dokumentu.                                                                               |
| 8 | RGB              | Określa wartości RGB do skanowania dokumentu.                                                                                   |

## IUstawienia funkcji] > Zakładka [Profil]

Usuń wybrany profil w zakładce [Profil].

| rofile  | Scan Setting |        |
|---------|--------------|--------|
| rofile1 |              | Delete |
|         |              |        |

# IUstawienia funkcji] > Zakładka [Ustawienia skanowania]

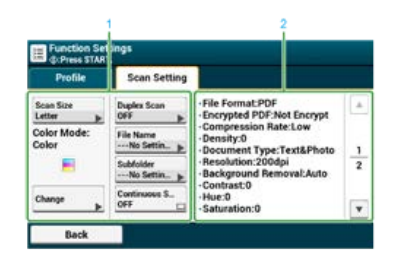

|   | Element                             | Opis                                                                                                    |
|---|-------------------------------------|----------------------------------------------------------------------------------------------------|
| 1 | Ustawienia strefy<br>wyświetlania 1 | Wyświetla bieżące ustawienia dla wyświetlanych elementów.                                                         |
| 2 | Ustawienia strefy<br>wyświetlania 2 | Wyświetla listę ustawień, które nie są ustawione przez elementy wyświetlany w ustawieniach strefy wyświetlania 1. |

# Używanie funkcji skanuj do katalogu udostępnionego

Paragraf ten opisuje jak używać funkcji skanowanie do katalogu udostępnionego.

Zeskanowane dane zostaną przekonwertowane do pliku PDF, JPEG, TIFF lub XPS. Domyślnie jest ustawiony format PDF.

Skonfiguruj ustawienia sieci i domyślne ustawienia katalogu udostępnionego przed używaniem funkcji skanowanie do katalogu udostępnionego.

Ustawienia skanowania do folderu udostępniania

## 🐼 Notatki

Poniższa procedura korzysta z ustawień domyślnych.

1. Naciśnij [Skanuj] lub przycisk (SKANUJ).

Panel dotykowy wyświetla przełączniki do ekranu górnego skanowania.

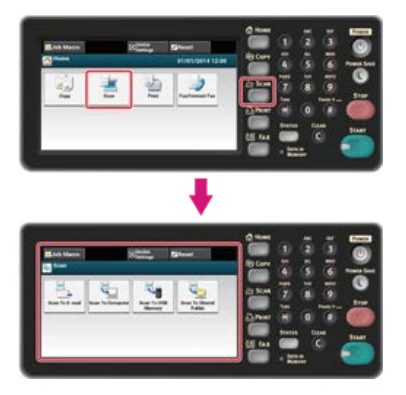

#### 🙆 Notatki

Aby wyświetlić ekran domowy, naciśnij przycisk (HOME).

- 2. Ustaw dokument w ADF lub na szkle dokumentu.
- Naciśnij [Skanowanie do katalogu udostępnionego].
- 4. Naciśnij [Wybierz Profil].

Jeśli profil nie zostanie wyświetlony, sprawdź ustawienia funkcji skanowanie do katalogu udostępnionego. Ustawienia skanowania do folderu udostępniania

- 5. Wybierz profil.
- 6. Skonfiguruj ustawienia skanowania według potrzeb.
- Naciśnij przycisk (START).
  Rozpocznie się skanowanie.

Ten rozdział zawiera informacje dotyczące funkcji skanowania zdalnego, która pozwala na uruchomienie funkcji skanowania i skanowanie dokumentów z poziomu komputera oraz opisuje jak używać każdego trybu.

- O zdalnym skanowaniu
- Konfiguracja zdalnego skanowania
- Wybieranie trybu zdalnego skanowania
- Tryb skanowania prostego
- Tryb skanowania ręcznego
- Tryb skanowania bezpiecznego

# O zdalnym skanowaniu

Możesz zeskanować obraz z komputera, który jest podłączony za pośrednictwem sieci lub interfejsu USB. Pracuj na komputerze, aby uruchomić skanowanie dokumentu.

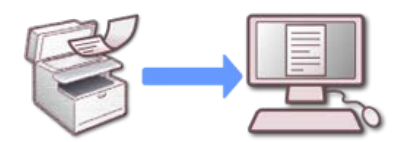

Aby użyć funkcji zdalny skan, musisz skonfigurować następujące ustawienia i zainstalować oprogramowanie.

Podłączanie tego urządzenia do sieci

- Podłączanie komputera do urządzenia przez interfejs USB

#### 🙆 Notatki

Wymagane oprogramowanie różni się w zależności od systemu operacyjnego znajdującego się na komputerze i funkcji, której używasz. Zainstaluj odpowiednie oprogramowanie.

Gdy korzystasz z funkcji zdalny skan, uruchom sterownik TWAIN z oprogramowania użtkowego, które jest zainstalowane w komputerze (takie jak ActKey, PaperPort, itp.) aby skanować.

#### 🕕 Uwaga

- Podłącz urządzenie do komputera za pośrednictwem sieci lub interfejsu USB.
- Aby podłączyć urządzenie do sieci, ustaw następujące elementy.
  - Ustaw [TCP/IP] na [Aktywne].
  - Dopasuj wersję protokołu IP między urządzeniem, a komputerem.
  - Ustaw serwer DNS.
  - Aktywuj ustawienia sieciowe TWAIN.
- W trybie skanowania bezpiecznego, administrator musi najpierw zarejestrować informacje o komputerze, z którego wykonywane jest bezpieczne skanowania, robiąc to z poziomu panelu sterowania lub strony sieci Web.
- W systemie Mac OS X, podczas wykonywania skanowania sieciowego po raz pierwszy, po zainstalowaniu sterownika skanera, uruchamia się narzędzie wyboru docelowego połączenia tego urządzenia i ustawia to urządzenie jako miejsca docelowego połączenia.
- · Podczas pracy z urządzeniem za pośrednictwem połączenia skanu WSD, skonfiguruj następujące ustawienia.
  - Ustaw [TCP/IP] na [Aktywne].
  - Dopasuj wersję protokołu IP między urządzeniem, a komputerem.
  - Aktywuj funkcję skanowanie WSD.
  - Zainstaluj urządzenie w komputerze.

# Konfiguracja zdalnego skanowania

Włącz funkcję TWAIN sieciowy, abyś mógł korzystać z funkcji zdalne skanowanie na komputerze.

### 🕕 Uwaga

Jeśli ustawisz tą funkcję na [Wyłączone], to nie możesz korzystać z funkcji skanowanie do komputera i zdalne skanowanie.

- **1.** Naciśnij [Ustawienia urządzenia] na panelu dotykowym.
- 2. Naciśnij [Ustawiania admin.].
- 3. Wprowadź hasło administratora.
- 4. Naciśnij [OK].
- 5. Naciśnij [Ustawiania skanera].
- 6. Naciśnij [Ustawiania TWAIN].
- 7. Sprawdź, czy [TWAIN sieciowy] jest ustawiony na [WŁ.].

#### 🙆 Notatki

Naciskanie [TWAIN sieciowy] spowoduje przełączanie funkcji między [WŁ.], a [WYŁ.].

8. Naciskaj [Wstecz] aż do ukazania się ekranu głównego.

# Wybieranie trybu zdalnego skanowania

Istnieją trzy tryby zdalnego skanowania: Proste skanowanie, skanowanie ręczne i skanowanie bezpieczne.

W trybie proste skanowanie, możesz rozpocząć skanowanie w dowolnym momencie, jeśli urządzenie jest w trybie czuwania.

W trybie skanowanie ręczne, musisz włączyć funkcję skanowanie zdalne z panelu dotykowego przed rozpoczęciem skanowania.

W trybie skanowanie bezpieczne, możesz pracować tylko z określonego komputera. Urządzenie może być połączone tylko z jednym komputerem jednocześnie.

Jeśli wykonujesz skanowanie zdalne za pośrednictwem połączenia skanowanie WSD, to możesz rozpocząć skanowanie tylko z komputerów, które są już zarejestrowane w urządzeniu, niezależnie od trybów skanowania zdalnego.

🖉 Używanie skanowania WSD

- 1. Naciśnij [Ustawienia urządzenia] na panelu dotykowym.
- 2. Naciśnij [Ustawiania admin.].
- 3. Wprowadź hasło administratora.
- 4. Naciśnij [OK].
- 5. Naciśnij [Ustawiania skanera].
- Naciśnij [Tryb skan do komputera]. Dostępne tryby skanowania:

| nple Scan Mode | Manual Scan Mode | Secure Scan Mode |
|----------------|------------------|------------------|

- 7. Wybierz żądany tryb skanowania, a następnie naciśnij [OK].
- 8. Naciskaj [Wstecz] aż do ukazania się ekranu głównego.

# Tryb skanowania prostego

Ten rozdział opisuje jak używać trybu proste skanowanie, który uruchamia zdalne skanowanie z trybu czuwania, bez używania panelu sterowania.

- System Windows
- System Mac OS X

## 🕕 Uwaga

- Dokumenty, które moga być zeskanowane jeżeli są ustawione w następujący sposób; [Ustawienia urządzenia] > [Ustawiania admin.]
- > [Zarządzanie] > [Tryb domyślny].

## **System Windows**

Ten paragraf opisuje jak korzystać z narzędzia Oki Data Scan i ActKey.

- 1. Sprawdź, czy urządzenie jest w stanie wstrzymania (ekran trybu domyślnego).
- 2. Ustaw dokument w ADF lub na szkle dokumentu.
- **3.** Uruchom ActKey w komputerze.

Jeśli zostanie wyświetlony ekran wyboru skanera, wybierz opcję [OKI MB5(4)x2\_ES5(4)1x2 USB] za pomocą połączenia USB lub [OKI MB \*\*\*\*\*\*\* (\*; sześć ostatnich cyfr adresu MAC)] dla połączenia sieciowego, a następnie kliknij przycisk [OK].

**4.** Kliknij przycisk skanowania z panelu uruchamiania.

| Activey (DK) MES(4<br>Options Help | 04/655(4)142367(39) | -c- 8 🗧 |
|------------------------------------|---------------------|---------|
| Appleations                        | Application2        | Refer   |

Rozpocznie się skanowanie.

# System Mac OS X

W poniższej procedurze jako przykład użyto narzędzia do przechwytywania obrazów.

- 1. Naciśnij przycisk (HOME).
- 2. Ustaw dokument w ADF lub na szkle dokumentu.
- **3.** Uruchom przechwytywanie obrazu w komputerze.
- **4.** Wybierz urządzenie z listy po lewej stronie ekranu narzędzia do przechwytywania obrazu.
- Kliknij [Skanuj]. Rozpocznie się skanowanie.
Ten rozdział opisuje jak używać trybu ręczne skanowanie, który uruchamia funkcję skanowania z poziomu komputera, po ustawieniu trybu zdalnego skanowania z panelu sterowania.

- System Windows
- System Mac OS X

Panel dotykowy wyświetla przełączniki do ekranu górnego skanowania.

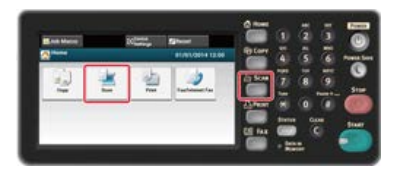

# 🐼 Notatki Aby wyświetlić ekran domowy, naciśnij 🌘

przycisk (HOME).

- 2. Ustaw dokument w ADF lub na szkle dokumentu.
- 3. Naciśnij [Zdalne skan. TWAIN].

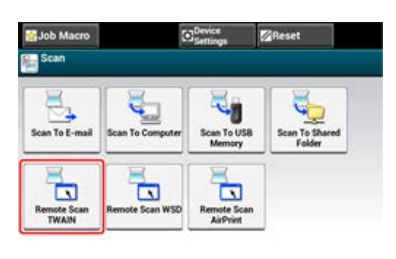

# 🙆 Notatki

Aby wyświetlić [Zdalne skan. TWAIN] musisz ustawić [Tryb skan do komputera] na [Tryb Skanowania Ręcznego] na panelu dotykowym.

# **4.** Uruchom ActKey w komputerze.

Jeśli zostanie wyświetlony ekran wyboru skanera, wybierz opcję [OKI MB5(4)x2\_ES5(4)1x2 USB] za pomocą połączenia USB lub [OKI MB \*\*\*\*\*\*\* (\*; sześć ostatnich cyfr adresu MAC)] dla połączenia sieciowego, a następnie kliknij przycisk [OK].

5. Kliknij przycisk skanowania z panelu uruchamiania.

| Active (ORI MESIA<br>Options Help | Jul/ESS(4)(Lu2 367C39) |               | -0-3             |
|-----------------------------------|------------------------|---------------|------------------|
| Applications                      | Appleadors2            | Reality Party | K <sup>2</sup> H |

Rozpocznie się skanowanie.

# System Mac OS X

W poniższej procedurze jako przykład użyto narzędzia do przechwytywania obrazów.

1. Naciśnij [Skanuj] lub przycisk (SKANUJ).

Panel dotykowy wyświetla przełączniki do ekranu górnego skanowania.

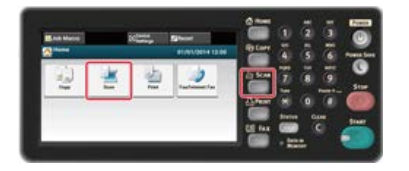

# 🐼 Notatki

Aby wyświetlić ekran domowy, naciśnij

- 2. Ustaw dokument w ADF lub na szkle dokumentu.
- 3. Naciśnij [Zdalne skan. TWAIN].

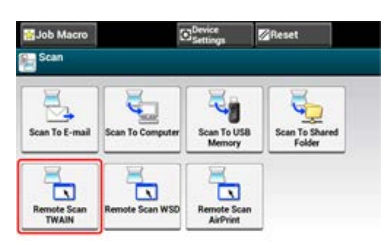

#### 🙆 Notatki

Aby wyświetlić [Zdalne skan. TWAIN] musisz ustawić [Tryb skan do komputera] na [Tryb Skanowania Ręcznego] na panelu dotykowym.

- 4. Uruchom przechwytywanie obrazu w komputerze.
- 5. Wybierz urządzenie z listy po lewej stronie ekranu narzędzia do przechwytywania obrazu.

przycisk (HOME).

6. Kliknij [Skanuj].

Rozpocznie się skanowanie.

Ten rozdział opisuje jak używać trybu bezpieczne skanowanie. W trybie skanowania bezpiecznego, tryb skanowania zdalnego jest ustawiany z panelu sterowania, a następnie komputer określony jako adres docelowy połączenia uruchamia funkcję skanowania.

Połączenie sieciowe

Połączenie USB

# Połączenie sieciowe

System Windows System Mac OS X

# System Windows

1. Naciśnij [Skanuj] lub przycisk (SKANUJ).

Panel dotykowy wyświetla przełączniki do ekranu górnego skanowania.

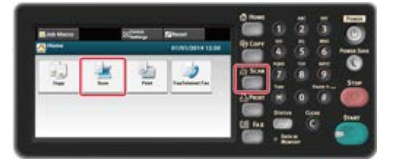

#### 🙆 Notatki

Aby wyświetlić ekran domowy, naciśnij przycisk (HOME).

- 2. Ustaw dokument w ADF lub na szkle dokumentu.
- 3. Naciśnij [Zdalne skan. TWAIN].

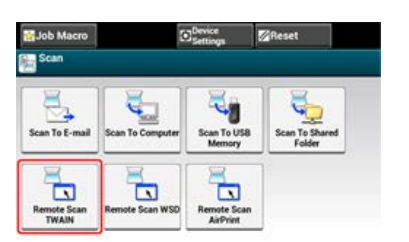

#### 🙆 Notatki

Aby wyświetlić [Zdalne skan. TWAIN] musisz ustawić [Tryb skan do komputera] na [Tryb skanowania bezpiecznego] na panelu dotykowym.

- 4. Naciśnij [Z sieci].
- 5. Wybierz komputer z którym chcesz się połączyć, a następnie wciśnij [OK].
- 6. Uruchom ActKey w komputerze.

Jeśli zostanie wyświetlony ekran wyboru skanera, wybierz opcję [OKI MB \*\*\*\*\*\* (\*; sześć ostatnich cyfr adresu MAC)], a następnie kliknij przycisk [OK].

Kliknij przycisk skanowania z panelu uruchamiania.

| ptions <u>H</u> elp |  |  |
|---------------------|--|--|
|                     |  |  |

Rozpocznie się skanowanie.

#### 🙆 Notatki

- Jeśli wybierzesz [Aplikacja1] lub [Aplikacja2], aplikacja którą ActKey wiąże z formatem pliku uruchamia się, a zeskanowany obraz zostanie wyświetlony w aplikacji.
- Jeśli wybierzesz [Folder], to zeskanowany dokument zostanie zapisany w określonym katalogu.
- Jeśli wybierzesz [PC-Faks], to uruchomi się aplikacja do wysyłania faksów, a zeskanowany dokument zostanie wysłany do aplikacji.
  Wyślij faks za pomocą oprogramowania znajdującego się w komputerze.

# System Mac OS X

# 🙆 Notatki

W poniższej procedurze jako przykład użyto narzędzia do przechwytywania obrazów.

1. Naciśnij [Skanuj] lub przycisk (SKANUJ).

Panel dotykowy wyświetla przełączniki do ekranu górnego skanowania.

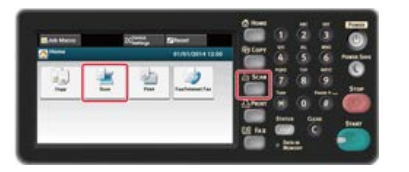

### 💹 Notatki

Aby wyświetlić ekran domowy, naciśnij przycisk (HOME).

- 2. Ustaw dokument w ADF lub na szkle dokumentu.
- 3. Naciśnij [Zdalne skan. TWAIN].

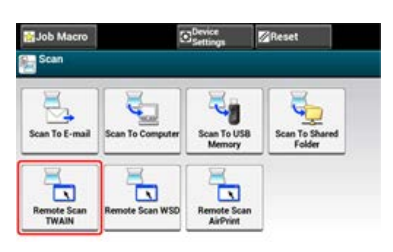

### 🐼 Notatki

Aby wyświetlić [Zdalne skan. TWAIN] musisz ustawić [Tryb skan do komputera] na [Tryb skanowania bezpiecznego] na panelu dotykowym.

- 4. Naciśnij [Z sieci].
- 5. Wybierz komputer z którym chcesz się połączyć, a następnie wciśnij [OK].
- 6. Uruchom przechwytywanie obrazu w komputerze.
- 7. Wybierz urządzenie z listy po lewej stronie ekranu narzędzia do przechwytywania obrazu.
- Kliknij [Skanuj].
  Rozpocznie się skanowanie.

# Połączenie USB

System Windows System Mac OS X

# System Windows

1. Naciśnij [Skanuj] lub przycisk (SKANUJ).

Panel dotykowy wyświetla przełączniki do ekranu górnego skanowania.

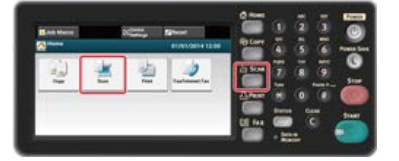

#### 🙆 Notatki

Aby wyświetlić ekran domowy, naciśnij przycisk (HOME).

- 2. Ustaw dokument w ADF lub na szkle dokumentu.
- 3. Naciśnij [Zdalne skan. TWAIN].

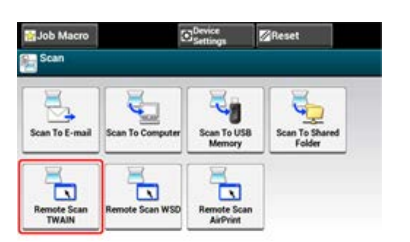

#### 🙆 Notatki

Aby wyświetlić [Zdalne skan. TWAIN] musisz ustawić [Tryb skan do komputera] na [Tryb skanowania bezpiecznego] na panelu dotykowym.

- 4. Naciśnij [Z USB].
- 5. Uruchom ActKey w komputerze.

Jeśli zostanie wyświetlony ekran wyboru skanera, wybierz opcję [OKI MB5(4)x2\_ES5(4)1x2 USB], a następnie kliknij przycisk [OK].

6. Kliknij przycisk skanowania z panelu uruchamiania.

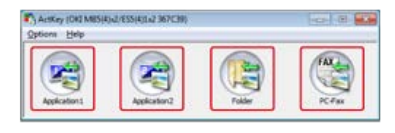

Rozpocznie się skanowanie.

#### 🙆 Notatki

- Jeśli wybierzesz [Aplikacja1] lub [Aplikacja2], aplikacja którą ActKey wiąże z formatem pliku uruchamia się, a zeskanowany obraz zostanie wyświetlony w aplikacji.
- Jeśli wybierzesz [Folder], to zeskanowany dokument zostanie zapisany w określonym katalogu.
- Jeśli wybierzesz [PC-Faks], to uruchomi się aplikacja do wysyłania faksów, a zeskanowany dokument zostanie wysłany do aplikacji.
  Wyślij faks za pomocą oprogramowania znajdującego się w komputerze.

# System Mac OS X

W poniższej procedurze jako przykład użyto narzędzia do przechwytywania obrazów.

1. Naciśnij [Skanuj] lub przycisk (SKANUJ).

Panel dotykowy wyświetla przełączniki do ekranu górnego skanowania.

| Ena Mercel |   | Carting . | 59-er | Raterr |   |       |     | 0 |
|------------|---|-----------|-------|--------|---|-------|-----|---|
| 2          | ¥ | 1         | 2     |        |   | 518 0 | 010 |   |
|            |   |           |       |        | - | -     | 5   | - |

### 🙆 Notatki

Aby wyświetlić ekran domowy, naciśnij

przycisk (HOME).

- 2. Ustaw dokument w ADF lub na szkle dokumentu.
- 3. Naciśnij [Zdalne skan. TWAIN].

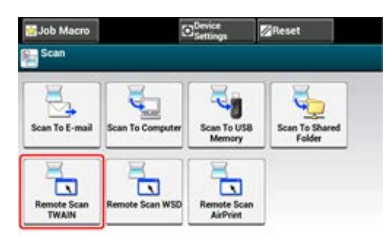

#### 🙆 Notatki

Aby wyświetlić [Zdalne skan. TWAIN] musisz ustawić [Tryb skan do komputera] na [Tryb skanowania bezpiecznego] na panelu dotykowym.

- 4. Naciśnij [Z USB].
- 5. Uruchom przechwytywanie obrazu w komputerze.
- **6.** Wybierz urządzenie z listy po lewej stronie ekranu narzędzia do przechwytywania obrazu.
- Kliknij [Skanuj].
  Rozpocznie się skanowanie.

# Używanie skanowania WSD

W przypadku skanowania WSD, możesz wysłać zeskanowane obrazy do komputera, który jest podłączony do maszyny z wykorzystaniem usług sieciowych za pośrednictwem funkcji skanowanie do komputera lub zdalne skanowanie.

- O skanowaniu WSD
- Konfiguracja skanowania WSD
- \* Instalowanie urządzenia jako urządzenie WSD w komputerze
- Ustawianie pozycji składania wzdłużnego dla skanowania dwustronnego
- \* Skanowanie z poziomu panelu sterowania
- Skanowania z poziomu komputera

W tym paragrafie opisano, jak ustawić komputer do korzystania z funkcji skanowania WSD. Aby korzystać z funkcji skanowania WSD, musisz zainstalować urządzenie w komputerze.

Możesz ustawić skanowanie WSD z funkcją skanowanie do komputera lub zdalne skanowanie za pośrednictwem sieci.

Aby korzystać z funkcji skanowanie WSD, komputer mus być podłączony do sieci i posiadać jeden z poniższych systemów operacyjnych: Windows 8.1/Windows 8/Windows Vista/Windows 7/Windows Server 2012/Windows Server 2012 R2/Windows Server 2008/Windows Server 2008 R2

Sprawdź połączenie sieciowe, przed rozpoczęciem poniższej procedury.

ℰ Podłączanie tego urządzenia do sieci

Aby korzystać z funkcji skanowanie do komputera (Skanowanie WSD), jak i funkcji skanowanie zdalne (Skanowanie WSD) za pomocą połączenia WSD, postępuj zgodnie z poniższą procedurą.

- 1. Naciśnij [Ustawienia urządzenia] na panelu dotykowym.
- 2. Naciśnij [Ustawiania admin.].
- 3. Wprowadź hasło administratora.
- 4. Naciśnij [OK].
- 5. Naciśnij [Ustawiania skanera].
- 6. Naciśnij [Ustawienia skanowania WSD].
- 7. Sprawdź, czy [Skanowanie WSD] jest ustawione na [Aktywne].

# 🙆 Notatki

Naciskanie [Skanowanie WSD] powoduje przełączanie pomiędzy [Aktywne] i [Nieaktywne].

8. Naciskaj [Wstecz] aż do ukazania się ekranu głównego.

#### Instalowanie urządzenia w komputerze

Sprawdzanie czy urządzenie jest podłączone do komputera

Zainstaluj urządzenie jako urządzenie do skanowania WSD, w komputerze z systemem Windows, który obsługuje funkcję skanowania WSD.

Aby poznać szczegóły, patrz "O skanowaniu WSD".

#### 🕕 Uwaga

- Jeśli komputer do skanowania WSD rozpoznaje to urządzenie, a adres IP tego komputera został zmieniony, to musisz wykonać rejestrację od początku. Odinstaluj urządzenie, a następnie zainstaluj je ponownie.
- Przed rozpoczęciem instalacji, sprawdź czy wyszukiwanie sieciowe jest włączone.

Od [Panel sterowania], kliknij [Sieć i Internet]> [Centrum sieci i udostępniania]> [Zmień zaawansowane ustawienia udostępniania], określ opcję [Włącz odnajdowanie sieci] na [Odnajdowanie sieci], a następnie kliknij przycisk [Zapisz zmiany].

#### 🙆 Notatki

Możesz zarejestrować do 50 komputerów w urządzeniu.

# Instalowanie urządzenia w komputerze

- Wybierz [Sieć] z menu [Start].
  Zostaną wyświetlone urządzenia, które są podłączone do sieci.
- Kliknij prawym przyciskiem ikonę MB562 w oknie [Urządzenia wielofunkcyjne] i wybierz polecenie [Instaluj].

W przypadku wyświetlenia okna dialogowego [Kontrola konta użytkownika] kliknij [Tak].

 Gdy na pasku zadań wyświetlony zostanie dymek z komunikatem informującym o zakończeniu instalacji, kliknij ten dymek, aby wyświetlić informacje szczegółowe, a następnie kliknij [x (Zamknij)]. Sprawdź instalację urządzenia na komputerze w następujący sposób.

# Sprawdzanie czy urządzenie jest podłączone do komputera

1. Naciśnij [Skanuj] lub przycisk (SKANUJ).

Panel dotykowy wyświetla przełączniki do ekranu górnego skanowania.

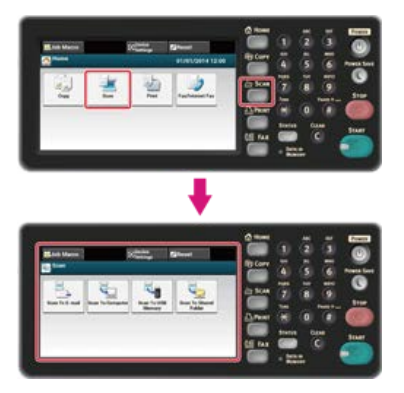

#### 🙆 Notatki

Aby wyświetlić ekran domowy, naciśnij przycisk (HOME).

- 2. Naciśnij [Skan do komputera].
- 3. Naciśnij [Wybierz podłączony PC].

- 4. Naciśnij [Poprzez skan. WSD].
- **5.** Sprawdź, czy komputer jest wyświetlany w urządzeniu jako miejsce przeznaczenia połączenia dla skanowania WSD.

# Ustawianie pozycji składania wzdłużnego dla skanowania dwustronnego

Aby ustawić pozycję składania przy skanowaniu dwustronnym wykorzystując funkcję skanowanie do komputera i skanowanie zdalne za pośrednictwem skanowania WSD, postępuj zgodnie z poniższą procedurą.

- 1. Naciśnij [Ustawienia urządzenia] na panelu dotykowym.
- 2. Naciśnij [Ustawiania admin.].
- 3. Wprowadź hasło administratora.
- 4. Naciśnij [OK].
- 5. Naciśnij [Ustawiania skanera].
- 6. Naciśnij [Ustawienia skanowania WSD].
- 7. Naciśnij [Składanie].
- Wybierz pozycję składania.
  Dostępne pozycje składania dokumentu:

| Long Edge Bind | Short Edge Bind |  |
|----------------|-----------------|--|
|                |                 |  |

9. Naciskaj [Wstecz] aż do ukazania się ekranu głównego.

# 🐼 Notatki

- Aby uruchomić skanowanie dwustronne, włącz ustawienia, a następnie umieść dokument w podajniku ADF. Jeśli umieścisz dokument na szybie skanera, to nie będziesz mógł zeskanować obu stron dokumentu, nawet jeśli włączysz skanowanie dwustronne.
- W przypadku korzystania z aplikacji skanera w komputerze, dokument jest skanowany zgodnie z typem skanera określonym w ustawieniach profilu skanowania w komputerze, niezależnie od tego, gdzie umieściłeś dokument czy ustawienia [Skanowanie dwustronne].
- Naciśnij [Skanuj] lub przycisk (SKANUJ).

Panel dotykowy wyświetla przełączniki do ekranu górnego skanowania.

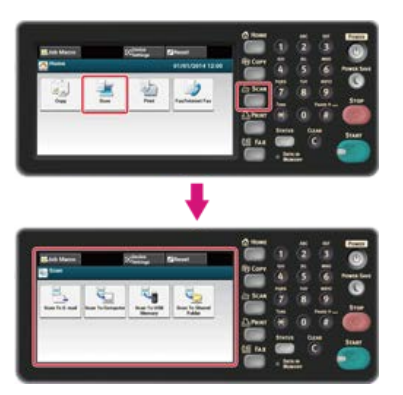

### 🐼 Notatki

Aby wyświetlić ekran domowy, naciśnij przyc

- przycisk (HOME).
- 2. Ustaw dokument w ADF lub na szkle dokumentu.
- 3. Naciśnij [Skan do komputera].
- Naciśnij [Wybierz podłączony PC].
- 5. Naciśnij [Poprzez skan. WSD].
- Wybierz komputer docelowy, do którego mają być wysłane zeskanowane dane. Możesz ustawić akcję dla każdego zdarzenia we właściwościach skanowania systemu Windows.
- 7. Naciśnij [Skanowanie dwustronne].

#### 8. Wybierz ustawienie.

Dostępne ustawienia skanowania dwustronnego:

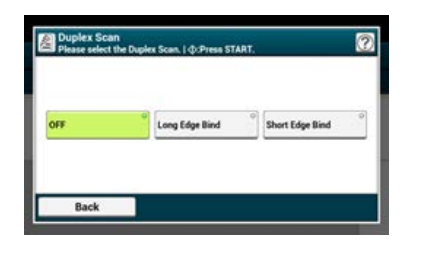

Naciśnij przycisk (START).
 Rozpocznie się skanowanie.

Tryb skanowania prostego Tryb skanowania ręcznego

Tryb skanowania bezpiecznego

# Tryb skanowania prostego

- 1. Naciśnij przycisk (HOME).
- 2. Ustaw dokument w ADF lub na szkle dokumentu.
- 3. Uruchom program do skanowania na komputerze.
- W programie skanującym kliknij przycisk skanowania. Rozpocznie się skanowanie.

# Tryb skanowania ręcznego

1. Naciśnij [Skanuj] lub przycisk (SKANUJ).

Panel dotykowy wyświetla przełączniki do ekranu górnego skanowania.

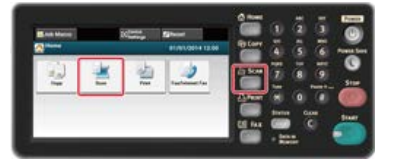

#### 🙆 Notatki

Aby wyświetlić ekran domowy, naciśnij przycisk (HOME).

- 2. Ustaw dokument w ADF lub na szkle dokumentu.
- 3. Naciśnij [Zdalne skanowanie WSD].

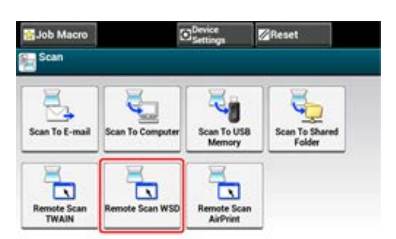

#### 🙆 Notatki

Aby wyświetlić [Zdalne Skanowanie WSD] musisz ustawić [Tryb skan do komputera] na [Tryb Skanowania Ręcznego] na panelu dotykowym.

- 4. Uruchom program do skanowania na komputerze.
- **5.** W programie skanującym kliknij przycisk skanowania. Rozpocznie się skanowanie.

# Tryb skanowania bezpiecznego

1. Naciśnij [Skanuj] lub przycisk (SKANUJ).

Panel dotykowy wyświetla przełączniki do ekranu górnego skanowania.

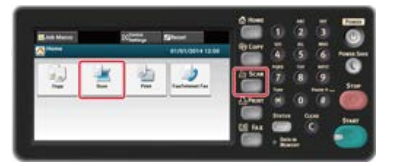

# 🙆 Notatki

Aby wyświetlić ekran domowy, naciśnij

przycisk (HOME).

- 2. Ustaw dokument w ADF lub na szkle dokumentu.
- 3. Naciśnij [Zdalne skanowanie WSD].

| 🚰 Job Macro          | C                | Device<br>Settings    | <b>⊠</b> Reset           |
|----------------------|------------------|-----------------------|--------------------------|
| Scan                 |                  |                       |                          |
| Scan To E-mail       | Scan To Computer | Scan To USB<br>Memory | Scan To Shared<br>Folder |
| Remote Scan<br>TWAIN | Remote Scan WSD  | Remote Scan           |                          |

# 🐼 Notatki

Aby wyświetlić [Zdalne Skanowanie WSD] musisz ustawić [Tryb skan do komputera] na [Tryb skanowania bezpiecznego] na panelu dotykowym.

- 4. Uruchom program do skanowania na komputerze.
- **5.** W programie skanującym kliknij przycisk skanowania. Rozpocznie się skanowanie.

# Ustawienie skanowania dokumentu

W tym paragrafie opisano użyteczne funkcje skanowania. Możesz ustawić funkcje skanowania, tak aby generowały optymalną jakość obrazów, jeśli to konieczne. Funkcje skanowania mogą być wykorzystywane przy skanowaniu do wiadomości e-mail, skanowaniu do pamięci USB i skanowaniu do komputera sieciowego.

- Określanie typu dokumentu
- Określanie rozdzielczości skanowania
- \* Ciągłe skanowanie wielu dokumentów (Skanowanie ciągłe)
- Dostosowywanie gęstości
- Określanie formatu skanu
- Skanowanie dokumentu z dwóch stron (Skanowanie dwustronne)
- \* Skanowanie dokumentu z wyraźnym kolorowym tłem (Usuwanie tła)
- Dostosowywanie kontrastu
- Dostosowywanie barwy
- Dostosowywanie nasycenia
- Dostosowywanie RGB
- Określanie nazwy pliku
- Określanie trybu koloru
- Określanie formatu pliku
- Szyfrowanie pliku PDF
- Określanie współczynnika kompresji pliku
- \* Wymazywanie cieni krawędzi (Wymazywanie krawędzi)

Jeśli wybierzesz typ dokumentu, to dokument może być zeskanowany w optymalnej jakości.

1. Naciśnij [Skanuj] lub przycisk (SKANUJ).

Panel dotykowy wyświetla przełączniki do ekranu górnego skanowania.

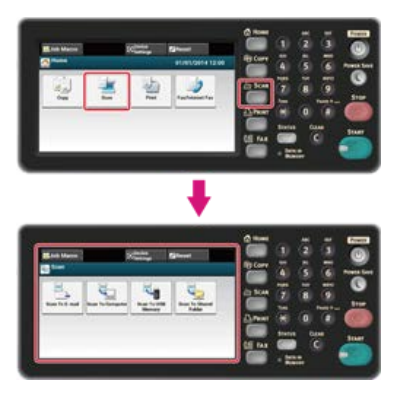

#### 🐼 Notatki

Aby wyświetlić ekran domowy, naciśnij przycisk (HOME).

- 2. Ustaw dokument w ADF lub na szkle dokumentu.
  - & Ustawianie ADF
  - Ustawianie szkła dokumentów

#### 🙆 Notatki

Podczas skanowania dokumentu, dokument znajdujący się w podajniku ADF ma najwyższy priorytet. Upewnij się, że w podajniku ADF nie ma żadnego dokumentu, podczas korzystania z szyby skanera.

#### Wybierz metodę skanowania.

- & Wysyłanie zeskanowanych danych jako załącznik e-mail (skanowanie do wiadomości e-mail)
- Zapisywanie zeskanowanych danych w pamięci USB (Skanowanie do pamięci USB)

🖉 Zapisywanie zeskanowanych danych w folderze udostępnionym (skan do folderu udostępnionego)

Określ miejsce docelowe w poniższej procedurze do wyboru metody skanowania.

. 🔵 Przycisk (START) zapala się.

4. Wypełnij procedurę w tabeli poniżej dla wybranych metod skanowania.

| Metoda skanowania               | Wyświetl na panelu dotykowym i procedury pracy                       |
|---------------------------------|----------------------------------------------------------------------|
| Skanowanie do E-mail            | Zakładka [Ustawienia obrazu] > [Ustawienia obrazu] > [Typ dokumentu] |
| Skanowanie do pamięci USB       | Zakładka [Ustawienia obrazu] > [Typ dokumentu]                       |
| Skan do katalogu udostępnionego | Zakładka [Ustawienia obrazu] > [Typ dokumentu]                       |

# 5. Wybierz typ dokumentu.

Dostępne ustawienia typu dokumentu:

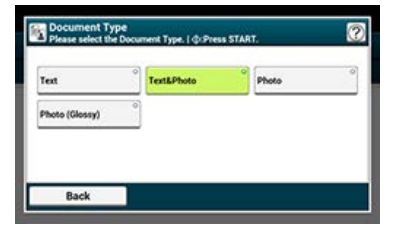

#### 🙆 Notatki

• [Tekst]: Ustaw podczas kopiowania dokumentu tekstowego.

- [Tekst i Foto] Ustaw podczas kopiowania dokumentu z tekstem i zdjęciami. Dobrze zrównoważony tekst i fotografia zostaną odtworzone na obrazie.
- [Foto]: Ustaw podczas kopiowania zdjęć i dokumentów graficznych. Obrazy są odtwarzane z naciskiem na skalę szarości. W trybie [Foto], skanowanie trwa dłużej.
- [Zdjęcie (Błyszczące)]: Ustaw podczas kopiowania dokumentów zdjęciowych wydrukowanych na błyszczącym papierze z halogenkami srebra lub papierze błyszczącym do drukarek atramentowych. Obrazy są odtwarzane z naciskiem na skalę szarości z uwzględnieniem połysku.

#### 🕕 Uwaga

- · Jeśli wybierzesz [Tekst], to poziom szarości może zmaleć w zależności od dokumentu.
- Jeśli wybierzesz [Foto] lub [Zdjęcie (Błyszczące)], to drobne teksty lub linie mogą być rozmyte w zależności od dokumentu. Skanowanie w tym trybie trwa dłużej.
- Jeśli wybierzesz [Zdjęcie (Błyszczący)], to obrazy mogą być jasne.
- 6. Jeśli to konieczne, zmień pozostałe ustawienia, a następnie naciśnij przycisk (START). Rozpocznie się skanowanie.

Określ rozdzielczość skanowania dokumentów w celu uzyskania optymalnej jakości.

1. Naciśnij [Skanuj] lub przycisk (SKANUJ).

Panel dotykowy wyświetla przełączniki do ekranu górnego skanowania.

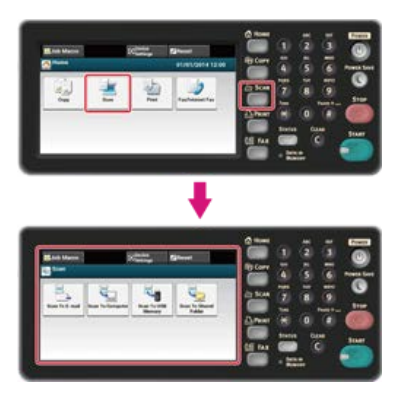

### 💹 Notatki

Aby wyświetlić ekran domowy, naciśnij przycisk (HOME).

2. Ustaw dokument w ADF lub na szkle dokumentu.

**3.** Wybierz metodę skanowania.

- Wysyłanie zeskanowanych danych jako załącznik e-mail (skanowanie do wiadomości e-mail)
- Zapisywanie zeskanowanych danych w pamięci USB (Skanowanie do pamięci USB)

Określ miejsce docelowe w poniższej procedurze do wyboru metody skanowania.

. 🌑 Przycisk (START) zapala się.

4. Wypełnij procedurę w tabeli poniżej dla wybranych metod skanowania.

| Metoda skanowania               | Wyświetl na panelu dotykowym i procedury pracy                       |
|---------------------------------|----------------------------------------------------------------------|
| Skanowanie do E-mail            | Zakładka [Ustawienia obrazu] > [Ustawienia obrazu] > [Rozdzielczość] |
| Skanowanie do pamięci USB       | Zakładka [Ustawienia obrazu] > [Rozdzielczość]                       |
| Skan do katalogu udostępnionego | Zakładka [Ustawienia obrazu] > [Rozdzielczość]                       |

# 5. Wybierz rozdzielczość.

Dostępne ustawienia rozdzielczości:

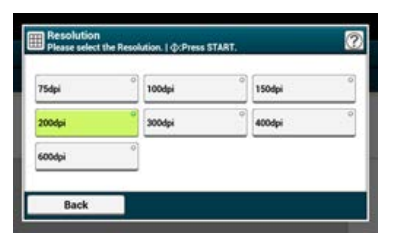

# Ciągłe skanowanie wielu dokumentów (Skanowanie ciągłe)

Aby zeskanować wiele dokumentów jako pojedyncze zadanie, musisz włączyć tryb skanowania ciągłego.

W trybie skanowania ciągłego, możesz wykonywać skany dokumentów z podajnika ADF lub szyby skanera albo z obu źródeł.

1. Naciśnij [Skanuj] lub przycisk (SKANUJ).

Panel dotykowy wyświetla przełączniki do ekranu górnego skanowania.

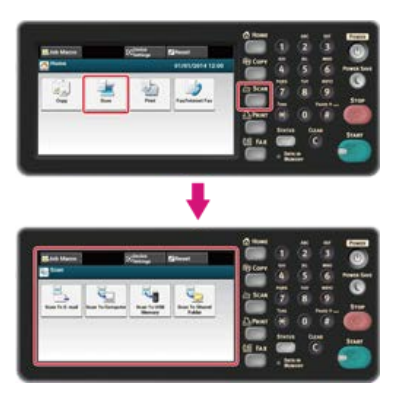

# 🐼 Notatki

Aby wyświetlić ekran domowy, naciśnij przycisk (HOME).

2. Umieść pierwszy arkusz dokumentu w podajniku ADF lub na szybie skanera.

**3.** Wybierz metodę skanowania.

- Wysyłanie zeskanowanych danych jako załącznik e-mail (skanowanie do wiadomości e-mail)
- Zapisywanie zeskanowanych danych w pamięci USB (Skanowanie do pamięci USB)
- Określ miejsce docelowe w poniższej procedurze do wyboru metody skanowania.

. 🌑 Przycisk (START) zapala się.

**4.** Wypełnij procedurę w tabeli poniżej dla wybranych metod skanowania.

| Metoda skanowania               | Wyświetl na panelu dotykowym i procedury pracy |
|---------------------------------|------------------------------------------------|
| Skanowanie do E-mail            | Zakładka [Zaawansowane] > [Skanowanie ciągłe]  |
| Skanowanie do pamięci USB       | Zakładka [Proste] > [Skanowanie ciągłe]        |
| Skan do katalogu udostępnionego | Zakładka [Proste] > [Skanowanie ciągłe]        |

# 5. Naciśnij [Skanowanie ciągłe].

[Skanowanie ciągłe] jest ustawione na [Wł.].

#### 🙆 Notatki

Naciskanie [Skanowanie ciągłe] spowoduje przełączanie między [WŁ.], a [WYŁ.].

- 6. Jeśli to konieczne, zmień pozostałe ustawienia, a następnie naciśnij przycisk (START). Rozpocznie się skanowanie.
- Po wyświetleniu się ekranu [Proszę umieścić kolejny dokument], umieść kolejny dokument w podajniku ADF lub na szybie skanera.

| D Prease set | next document. |  |
|--------------|----------------|--|
|              |                |  |
|              |                |  |
|              |                |  |
|              |                |  |

# 🕕 Uwaga

Jeśli ustawisz następny dokument w innym miejscu, to wyciągnij dokument z poprzedniego miejsca.

# 8. Naciśnij [Start Skanowania]. Rozpocznie się skanowanie.

# 9. Gdy wszystkie zbiory dokumentów zostaną zeskanowane, naciśnij [Zakończono skanowanie].

Możesz dopasować gęstość w siedmiu poziomach.

1. Naciśnij [Skanuj] lub przycisk (SKANUJ).

Panel dotykowy wyświetla przełączniki do ekranu górnego skanowania.

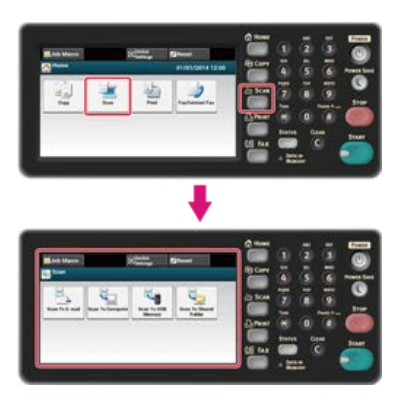

#### 🐼 Notatki

Aby wyświetlić ekran domowy, naciśnij przycisk (HOME).

2. Ustaw dokument w ADF lub na szkle dokumentu.

**3.** Wybierz metodę skanowania.

- & Wysyłanie zeskanowanych danych jako załącznik e-mail (skanowanie do wiadomości e-mail)
- Zapisywanie zeskanowanych danych w pamięci USB (Skanowanie do pamięci USB)

Określ miejsce docelowe w poniższej procedurze do wyboru metody skanowania.

. Trzycisk (START) zapala się.

#### 4. Wypełnij procedurę w tabeli poniżej dla wybranych metod skanowania.

| Metoda skanowania               | Wyświetl na panelu dotykowym i procedury pracy                 |
|---------------------------------|----------------------------------------------------------------|
| Skanowanie do E-mail            | Zakładka [Ustawienia obrazu] > [Ustawienia obrazu] > [Gęstość] |
| Skanowanie do pamięci USB       | Zakładka [Ustawienia obrazu] > [Gęstość]                       |
| Skan do katalogu udostępnionego | Zakładka [Ustawienia obrazu] > [Gęstość]                       |

### Wybierz gęstość.

Dostępne ustawienia typu dokumentu:

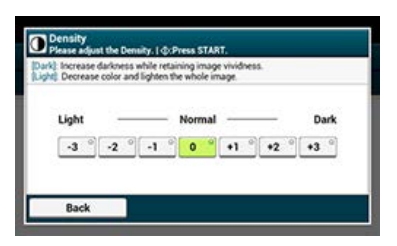

#### 🙆 Notatki

[0] jest wartością standardową. Aby zwiększyć gęstość, wybierz [+1], [+2] lub [+3] (najciemniejszy). Aby zmniejszyć gęstość, wybierz [-1], [-2] lub [-3] (najjaśniejszy).

Możesz określić odpowiedni rozmiar, aby zeskanować dokument.

1. Naciśnij [Skanuj] lub przycisk (SKANUJ).

Panel dotykowy wyświetla przełączniki do ekranu górnego skanowania.

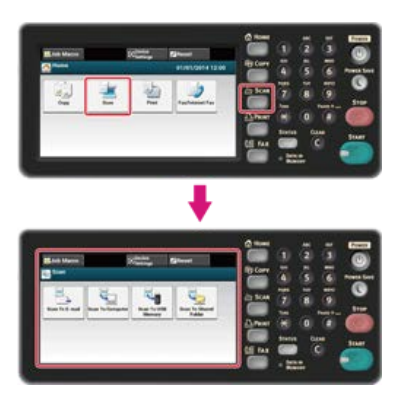

### 💹 Notatki

Aby wyświetlić ekran domowy, naciśnij przycisk (HOME).

2. Ustaw dokument w ADF lub na szkle dokumentu.

**3.** Wybierz metodę skanowania.

& Wysyłanie zeskanowanych danych jako załącznik e-mail (skanowanie do wiadomości e-mail)

- Zapisywanie zeskanowanych danych w pamięci USB (Skanowanie do pamięci USB)

Określ miejsce docelowe w poniższej procedurze do wyboru metody skanowania.

. 🌑 Przycisk (START) zapala się.

### 4. Wypełnij procedurę w tabeli poniżej dla wybranych metod skanowania.

| Metoda skanowania               | Wyświetl na panelu dotykowym i procedury pracy         |
|---------------------------------|--------------------------------------------------------|
| Skanowanie do E-mail            | Zakładka [Proste] > [Rozmiar skanu]                    |
| Skanowanie do pamięci USB       | Zakładka [Skanowanie do pamięci USB] > [Rozmiar skanu] |
| Skan do katalogu udostępnionego | Zakładka [Proste] > [Rozmiar skanu]                    |

# 5. Wybierz rozmiar.

Dostępne ustawienia rozdzielczości:

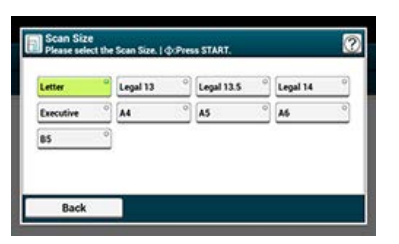

### 🕕 Uwaga

- Użyj zwykłego papieru o standardowym rozmiarze. Stosowanie papieru innego niż papier zwykły o standardowym rozmiarze może powodować zacięcia papieru.
- Aby skanować dokument dwustronnie, musisz umieścić dokument w podajniku ADF.
- 1. Naciśnij [Skanuj] lub przycisk (SKANUJ).

Panel dotykowy wyświetla przełączniki do ekranu górnego skanowania.

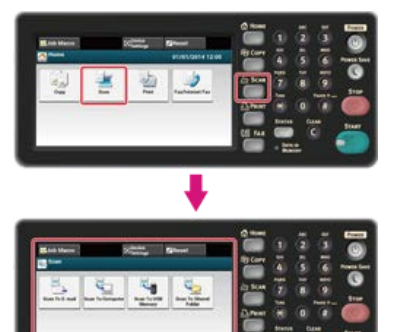

#### 🙆 Notatki

Aby wyświetlić ekran domowy, naciśnij przycisk (HOME).

- 2. Umieść dokument w podajniku ADF.
- **3.** Wybierz metodę skanowania.
  - & Wysyłanie zeskanowanych danych jako załącznik e-mail (skanowanie do wiadomości e-mail)
  - ${\mathscr P}$  Zapisywanie zeskanowanych danych w pamięci USB (Skanowanie do pamięci USB)

  - Określ miejsce docelowe w poniższej procedurze do wyboru metody skanowania.
  - . 🌑 Przycisk (START) zapala się.
- 4. Wypełnij procedurę w tabeli poniżej dla wybranych metod skanowania.

| Metoda skanowania               | Wyświetl na panelu dotykowym i procedury pracy                 |
|---------------------------------|----------------------------------------------------------------|
| Skanowanie do E-mail            | Zakładka [Zaawansowane] > [Skanowanie dwustronne]              |
| Skanowanie do pamięci USB       | Zakładka [Skanowanie do pamięci USB] > [Skanowanie dwustronne] |
| Skan do katalogu udostępnionego | Zakładka [Proste] > [Skanowanie dwustronne]                    |

5. Wybierz metodę drukowania. Dostępne ustawienia rozdzielczości:

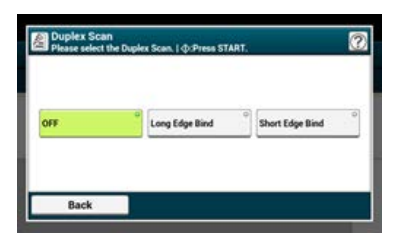

# Skanowanie dokumentu z wyraźnym kolorowym tłem (Usuwanie tła)

Aby dostosować poziom usuwania tła dokumentu, możesz wybrać opcje auto, wyłączone lub regulacja w sześciu stopniach. W przypadku wybrania opcji [Auto], tło jest automatycznie usuwane na poziomie, który jest odpowiedni dla dokumentu.

### 🕕 Uwaga

Jeśli ustawiona jest większa wartość usuwania tła, to drobne linie, teksty lub jasne kolory nie mogą być reprodukowane w zależności od dokumentu.

1. Naciśnij [Skanuj] lub przycisk (SKANUJ).

Panel dotykowy wyświetla przełączniki do ekranu górnego skanowania.

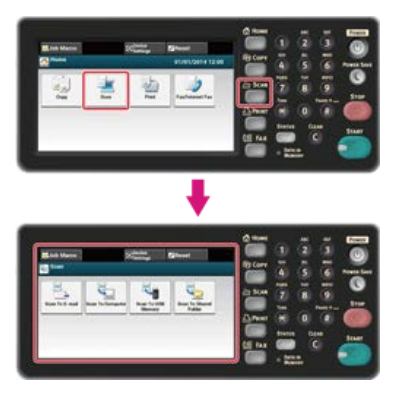

#### 💹 Notatki

Aby wyświetlić ekran domowy, naciśnij przycisk (HOME).

2. Ustaw dokument w ADF lub na szkle dokumentu.

# **3.** Wybierz metodę skanowania.

- & Wysyłanie zeskanowanych danych jako załącznik e-mail (skanowanie do wiadomości e-mail)
- Zapisywanie zeskanowanych danych w pamięci USB (Skanowanie do pamięci USB)
- Zapisywanie zeskanowanych danych w folderze udostępnionym (skan do folderu udostępnionego)
- Określ miejsce docelowe w poniższej procedurze do wyboru metody skanowania.
- . 🔵 Przycisk (START) zapala się.
- 4. Wypełnij procedurę w tabeli poniżej dla wybranych metod skanowania.

| Metoda skanowania               | Wyświetl na panelu dotykowym i procedury pracy                      |
|---------------------------------|---------------------------------------------------------------------|
| Skanowanie do E-mail            | Zakładka [Ustawienia obrazu] > [Ustawienia obrazu] > [Usuwanie tła] |
| Skanowanie do pamięci USB       | Zakładka [Ustawienia obrazu] > [Usuwanie tła]                       |
| Skan do katalogu udostępnionego | Zakładka [Ustawienia obrazu] > [Usuwanie tła]                       |

# 5. Wybierz wartość.

Dostępne ustawienia:

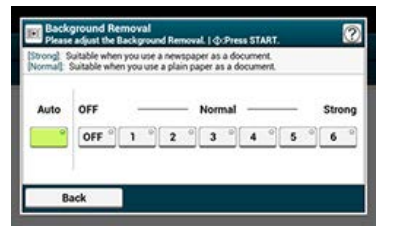

Różnice między jasnymi i ciemnymi obszarami na dokumencie są tak dostosowane, aby było łatwiej przeczytać i obejrzeć tekst i zdjęcia.

1. Naciśnij [Skanuj] lub przycisk (SKANUJ).

Panel dotykowy wyświetla przełączniki do ekranu górnego skanowania.

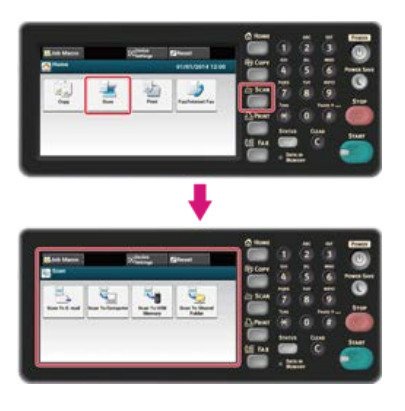

#### 🙆 Notatki

Aby wyświetlić ekran domowy, naciśnij przycisk (HOME).

2. Ustaw dokument w ADF lub na szkle dokumentu.

**3.** Wybierz metodę skanowania.

- Wysyłanie zeskanowanych danych jako załącznik e-mail (skanowanie do wiadomości e-mail)
- Zapisywanie zeskanowanych danych w pamięci USB (Skanowanie do pamięci USB)

Określ miejsce docelowe w poniższej procedurze do wyboru metody skanowania.

. 🌑 Przycisk (START) zapala się.

4. Wypełnij procedurę w tabeli poniżej dla wybranych metod skanowania.

| Metoda skanowania               | Wyświetl na panelu dotykowym i procedury pracy                  |
|---------------------------------|-----------------------------------------------------------------|
| Skanowanie do E-mail            | Zakładka [Ustawienia obrazu] > [Ustawienia obrazu] > [Kontrast] |
| Skanowanie do pamięci USB       | Zakładka [Ustawienia obrazu] > [Kontrast]                       |
| Skan do katalogu udostępnionego | Zakładka [Ustawienia obrazu] > [Kontrast]                       |

# 5. Wybierz wartość.

Dostępne ustawienia:

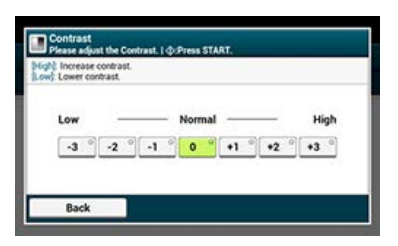

Panel dotykowy wyświetla przełączniki do ekranu górnego skanowania.

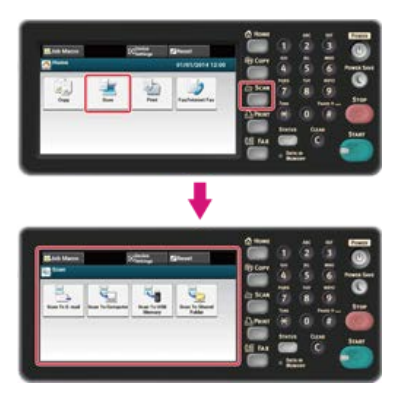

# 🙆 Notatki

Aby wyświetlić ekran domowy, naciśnij przycisk (HOME).

2. Ustaw dokument w ADF lub na szkle dokumentu.

## **3.** Wybierz metodę skanowania.

- & Wysyłanie zeskanowanych danych jako załącznik e-mail (skanowanie do wiadomości e-mail)
- Zapisywanie zeskanowanych danych w pamięci USB (Skanowanie do pamięci USB)
- Zapisywanie zeskanowanych danych w folderze udostępnionym (skan do folderu udostępnionego)
- Określ miejsce docelowe w poniższej procedurze do wyboru metody skanowania.
- . 🌑 Przycisk (START) zapala się.
- 4. Wypełnij procedurę w tabeli poniżej dla wybranych metod skanowania.

| Metoda skanowania               | Wyświetl na panelu dotykowym i procedury pracy               |
|---------------------------------|--------------------------------------------------------------|
| Skanowanie do E-mail            | Zakładka [Ustawienia obrazu] > [Ustawienia obrazu] > [Barwa] |
| Skanowanie do pamięci USB       | Zakładka [Ustawienia obrazu] > [Barwa]                       |
| Skan do katalogu udostępnionego | Zakładka [Ustawienia obrazu] > [Barwa]                       |

# 5. Wybierz wartość.

Dostępne ustawienia:

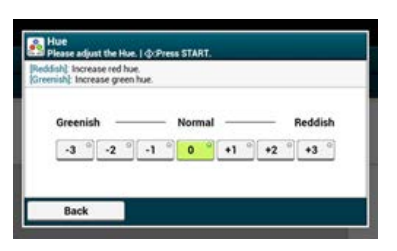

Panel dotykowy wyświetla przełączniki do ekranu górnego skanowania.

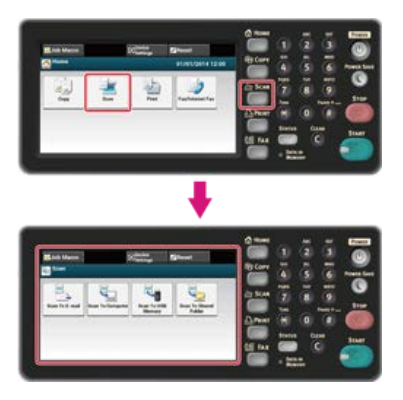

# 🙆 Notatki

Aby wyświetlić ekran domowy, naciśnij przycisk (HOME).

2. Ustaw dokument w ADF lub na szkle dokumentu.

# **3.** Wybierz metodę skanowania.

- & Wysyłanie zeskanowanych danych jako załącznik e-mail (skanowanie do wiadomości e-mail)
- Zapisywanie zeskanowanych danych w pamięci USB (Skanowanie do pamięci USB)
- Zapisywanie zeskanowanych danych w folderze udostępnionym (skan do folderu udostępnionego)
- Określ miejsce docelowe w poniższej procedurze do wyboru metody skanowania.
- . 🌑 Przycisk (START) zapala się.
- 4. Wypełnij procedurę w tabeli poniżej dla wybranych metod skanowania.

| Metoda skanowania               | Wyświetl na panelu dotykowym i procedury pracy                   |
|---------------------------------|------------------------------------------------------------------|
| Skanowanie do E-mail            | Zakładka [Ustawienia obrazu] > [Ustawienia obrazu] > [Nasycenie] |
| Skanowanie do pamięci USB       | Zakładka [Ustawienia obrazu] > [Nasycenie]                       |
| Skan do katalogu udostępnionego | Zakładka [Ustawienia obrazu] > [Nasycenie]                       |

# 5. Wybierz wartość.

Dostępne ustawienia:

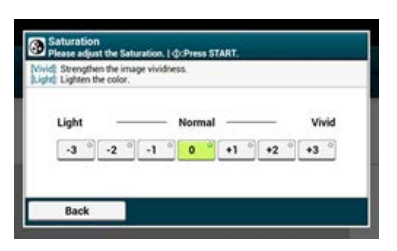

Panel dotykowy wyświetla przełączniki do ekranu górnego skanowania.

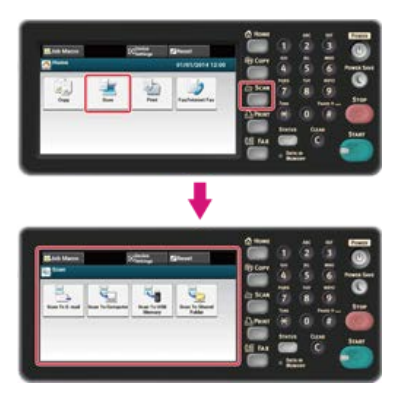

# 🙆 Notatki

Aby wyświetlić ekran domowy, naciśnij przycisk (HOME).

2. Ustaw dokument w ADF lub na szkle dokumentu.

- **3.** Wybierz metodę skanowania.
  - & Wysyłanie zeskanowanych danych jako załącznik e-mail (skanowanie do wiadomości e-mail)
  - Zapisywanie zeskanowanych danych w pamięci USB (Skanowanie do pamięci USB)
  - Zapisywanie zeskanowanych danych w folderze udostępnionym (skan do folderu udostępnionego)
  - Określ miejsce docelowe w poniższej procedurze do wyboru metody skanowania.
  - . 🌑 Przycisk (START) zapala się.
- 4. Wypełnij procedurę w tabeli poniżej dla wybranych metod skanowania.

| Metoda skanowania               | Wyświetl na panelu dotykowym i procedury pracy             |
|---------------------------------|------------------------------------------------------------|
| Skanowanie do E-mail            | Zakładka [Ustawienia obrazu] > [Ustawienia obrazu] > [RGB] |
| Skanowanie do pamięci USB       | Zakładka [Ustawienia obrazu] > [RGB]                       |
| Skan do katalogu udostępnionego | Zakładka [Ustawienia obrazu] > [RGB]                       |

5. Wybierz każdą wartość dla RGB, a następnie wciśnij [OK]. Dostępne ustawienia:

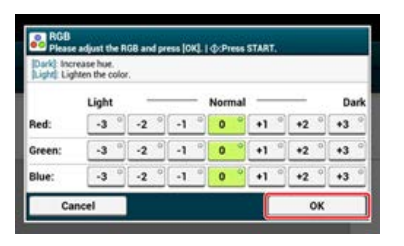

# Określanie nazwy pliku

Możesz określić nazwę pliku z zeskanowanymi danymi.

1. Naciśnij [Skanuj] lub przycisk (SKANUJ).

Panel dotykowy wyświetla przełączniki do ekranu górnego skanowania.

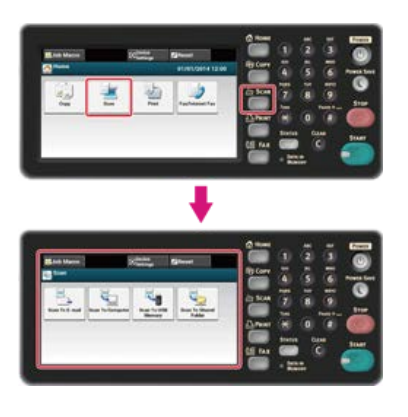

### 💹 Notatki

Aby wyświetlić ekran domowy, naciśnij przycisk (HOME).

2. Ustaw dokument w ADF lub na szkle dokumentu.

**3.** Wybierz metodę skanowania.

& Wysyłanie zeskanowanych danych jako załącznik e-mail (skanowanie do wiadomości e-mail)

- Zapisywanie zeskanowanych danych w pamięci USB (Skanowanie do pamięci USB)

Określ miejsce docelowe w poniższej procedurze do wyboru metody skanowania.

. 🌑 Przycisk (START) zapala się.

4. Wypełnij procedurę w tabeli poniżej dla wybranych metod skanowania.

| Metoda skanowania               | Wyświetl na panelu dotykowym i procedury pracy |
|---------------------------------|------------------------------------------------|
| Skanowanie do E-mail            | Zakładka [Zaawansowane] > [Nazwa pliku]        |
| Skanowanie do pamięci USB       | Zakładka [Proste] > [Nazwa pliku]              |
| Skan do katalogu udostępnionego | Zakładka [Proste] > [Nazwa pliku]              |

- Wprowadź nazwę pliku, a następnie wciśnij [OK]. Maksymalnie można wprowadzić 64 znaki.
- 6. Jeśli to konieczne, zmień pozostałe ustawienia, a następnie naciśnij przycisk (START). Rozpocznie się skanowanie.

Panel dotykowy wyświetla przełączniki do ekranu górnego skanowania.

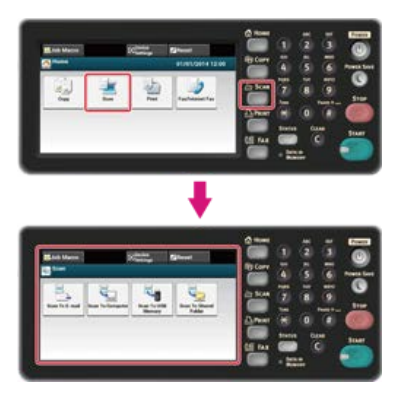

# 🙆 Notatki

Aby wyświetlić ekran domowy, naciśnij przycisk (HOME).

2. Ustaw dokument w ADF lub na szkle dokumentu.

## **3.** Wybierz metodę skanowania.

- & Wysyłanie zeskanowanych danych jako załącznik e-mail (skanowanie do wiadomości e-mail)
- Zapisywanie zeskanowanych danych w pamięci USB (Skanowanie do pamięci USB)
- Zapisywanie zeskanowanych danych w folderze udostępnionym (skan do folderu udostępnionego)
- Określ miejsce docelowe w poniższej procedurze do wyboru metody skanowania.
- . 🌑 Przycisk (START) zapala się.
- 4. Wypełnij procedurę w tabeli poniżej dla wybranych metod skanowania.

| Metoda skanowania               | Wyświetl na panelu dotykowym i procedury pracy       |
|---------------------------------|------------------------------------------------------|
| Skanowanie do E-mail            | Zakładka [Proste] > [Tryb koloru]                    |
| Skanowanie do pamięci USB       | Zakładka [Skanowanie do pamięci USB] > [Tryb koloru] |
| Skan do katalogu udostępnionego | Zakładka [Proste] > [Tryb koloru]                    |

# 5. Wybierz tryb koloru.

Dostępne ustawienia trybu:

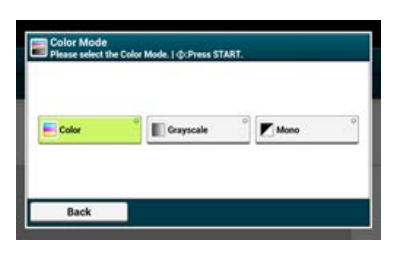
# Określanie formatu pliku

Możesz określić format pliku skanowanego dokumentu.

1. Naciśnij [Skanuj] lub przycisk (SKANUJ).

Panel dotykowy wyświetla przełączniki do ekranu górnego skanowania.

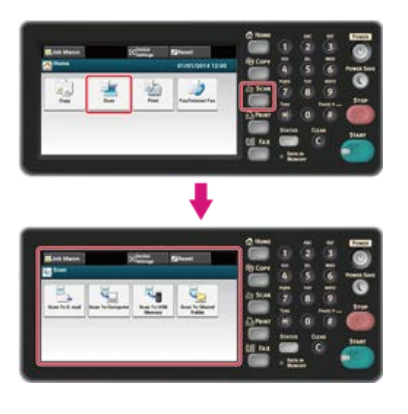

#### 🐼 Notatki

Aby wyświetlić ekran domowy, naciśnij przycisk (HOME).

2. Ustaw dokument w ADF lub na szkle dokumentu.

**3.** Wybierz metodę skanowania.

& Wysyłanie zeskanowanych danych jako załącznik e-mail (skanowanie do wiadomości e-mail)

- Zapisywanie zeskanowanych danych w pamięci USB (Skanowanie do pamięci USB)

Określ miejsce docelowe w poniższej procedurze do wyboru metody skanowania.

. Trzycisk (START) zapala się.

#### 4. Wypełnij procedurę w tabeli poniżej dla wybranych metod skanowania.

| Metoda skanowania               | Wyświetl na panelu dotykowym i procedury pracy |
|---------------------------------|------------------------------------------------|
| Skanowanie do E-mail            | Zakładka [Ustawienia obrazu] > [Format pliku]  |
| Skanowanie do pamięci USB       | Zakładka [Proste] > [Format pliku]             |
| Skan do katalogu udostępnionego | Zakładka [Zaawansowane] > [Format pliku]       |

### Wybierz format pliku.

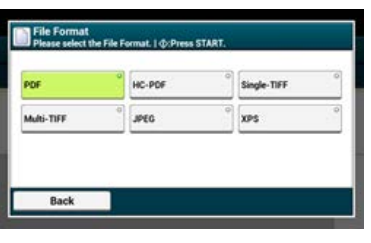

Dostępne formaty plików różnią się w zależności od wybranego typu koloru.

| Typ koloru     | Format | pliku      |               |             |       |     |
|----------------|--------|------------|---------------|-------------|-------|-----|
| Kolor          | PDF*,  | HC-PDF,    | Single-TIFF,  | Multi-TIFF, | JPEG, | XPS |
| Skala szarości | PDF*,  | HC-PDF,    | Single-TIFF,  | Multi-TIFF, | JPEG, | XPS |
| Binarny        | PDF*,  | Single-TIF | F, Multi-TIFF | , XPS       |       |     |

\* oznacza domyślne ustawienie fabryczne.

**6.** Jeśli to konieczne, zmień pozostałe ustawienia, a następnie naciśnij przycisk (START). Rozpocznie się skanowanie. Przy konwersji zeskanowanego dokumentu do pliku PDF można zaszyfrować plik. Możesz ustawić poziom szyfrowania, hasło otwarcia dokumentu, hasło zezwoleń i uprawnienia na użycie do utworzonego pliku PDF. Im wyższy poziom szyfrowania, tym wyższy jest poziom bezpieczeństwa.

Hasło otwarcia dokumentu jest przeznaczone do otwierania zaszyfrowanego pliku PDF. Hasło otwarcia dokumentu nie może być takie samo jak hasło zezwoleń. Maksymalnie można wprowadzić 32 znaki.

Hasło zezwoleń jest przeznaczone do sterowania drukowaniem, wyodrębnianiem, edycji lub innych operacji na zaszyfrowanych plikach PDF. Hasło zezwoleń nie może być takie samo jak hasło otwarcia dokumentu. Maksymalnie można wprowadzić 32 znaki.

#### 🕕 Uwaga

- [Szyfrowany PDF] jest wyświetlany tylko gdy [Format pliku] jest ustawiony na [PDF].
- Aby zaszyfrować plik PDF, musisz ustawić hasło otwarcia dokumentu lub hasło zezwoleń.

#### 🙆 Notatki

- Elementy ustawień zezwoleń dla drukowania i edytowania plików PDF różnią się w zależności od poziomu szyfrowania.
- Zezwolenie na drukowanie dokumentu, zezwolenie na wyodrębnienie tekstu i grafiki oraz zezwolenie na zmianę dokumentu są wyświetlane tylko jeśli wybierzesz [Aktywne] lub [Zastosuj hasło domyślne] dla [Hasło zezwoleń].
- Ustawianie hasła otwarcia dokumentu i hasła zezwoleń (Poziom szyfrowania: [Niski])
- \* Ustawianie hasła otwarcia dokumentu i hasła zezwoleń (Poziom szyfrowania: [Średni] lub [Wysoki])
- Ustawianie tylko hasła otwarcia dokumentu
- Rejestrowanie domyślnego hasła urządzenia

# Ustawianie hasła otwarcia dokumentu i hasła zezwoleń (Poziom szyfrowania: [Niski])

Ten paragraf opisuje jak ustawić poziom szyfrowania na [Niski], jak ustawić hasło otwarcia dokumentu i hasło zezwoleń.

1. Naciśnij [Skanuj] lub przycisk (SKANUJ).

Panel dotykowy wyświetla przełączniki do ekranu górnego skanowania.

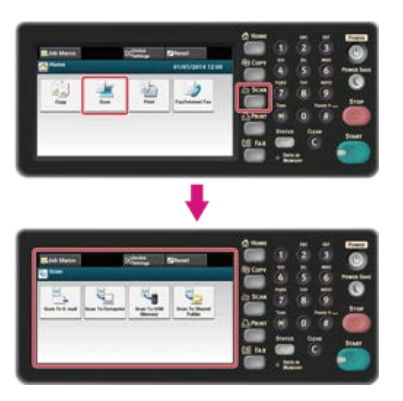

### 🙆 Notatki

Aby wyświetlić ekran domowy, naciśnij 🍘

przycisk (HOME).

2. Ustaw dokument w ADF lub na szkle dokumentu.

3. Wybierz metodę skanowania.

- & Wysyłanie zeskanowanych danych jako załącznik e-mail (skanowanie do wiadomości e-mail)
- Zapisywanie zeskanowanych danych w pamięci USB (Skanowanie do pamięci USB)

Określ miejsce docelowe w poniższej procedurze do wyboru metody skanowania.

. 🌑 Przycisk (START) zapala się.

**4.** Wypełnij procedurę w tabeli poniżej dla wybranych metod skanowania.

| Metoda skanowania               | Wyświetl na panelu dotykowym i procedury pracy  |
|---------------------------------|-------------------------------------------------|
| Skanowanie do E-mail            | Zakładka [Ustawienia obrazu] > [Szyfrowany PDF] |
| Skanowanie do pamięci USB       | Zakładka [Proste] > [Szyfrowany PDF]            |
| Skan do katalogu udostępnionego | Zakładka [Zaawansowane] > [Szyfrowany PDF]      |

# 5. Naciśnij [Szyfrowanie].

- 6. Naciśnij [Niski].
- Naciśnij [Aktywne] lub [Zastosuj hasło domyślne].
   Zostanie wyświetlony ekran do ustawiania hasła otwarcia dokumentu.
   Aby wybrać [Zastosuj hasło domyślne], musisz najpierw zarejestrować hasło domyślne w urządzeniu.
- 8. Wprowadź hasło, a następnie kliknij [OK].

Hasło otwarcia dokumentu jest przeznaczone do otwierania zaszyfrowanego pliku PDF. Hasło otwarcia dokumentu nie może być takie samo jak hasło zezwoleń. Maksymalnie można wprowadzić 32 znaki.

- 9. Wprowadź hasło ponownie, a następnie kliknij [OK].
- 10. Naciśnij [Aktywne] lub [Zastosuj hasło domyślne].

Zostanie wyświetlony ekran do ustawiania hasła zezwoleń.

Aby wybrać [Zastosuj hasło domyślne], musisz najpierw zarejestrować hasło domyślne w urządzeniu.

**11.** Wprowadź hasło, a następnie kliknij [OK].

Hasło zezwoleń jest przeznaczone do sterowania drukowaniem, wyodrębnianiem, edycji lub innych operacji na zaszyfrowanych plikach PDF. Hasło zezwoleń nie może być takie samo jak hasło otwarcia dokumentu. Maksymalnie można wprowadzić 32 znaki.

- **12.** Wprowadź hasło ponownie, a następnie kliknij [OK].
- **13.** Wybierz Zezwolenie dla druku, a następnie naciśnij [Dalej].

Dostępne zezwolenia drukowania:

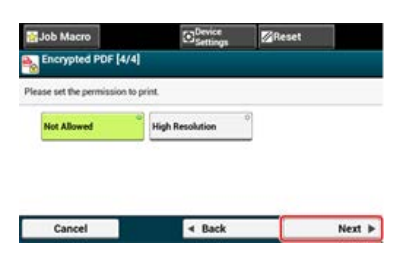

14. Wybierz Zezwolenie dla wypakowania, a następnie naciśnij [Dalej]. Dostępne zezwolenia drukowania:

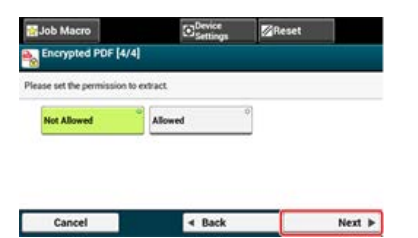

**15.** Wybierz Zezwolenie dla edycji, a następnie naciśnij [Dalej]. Dostępne zezwolenia drukowania:

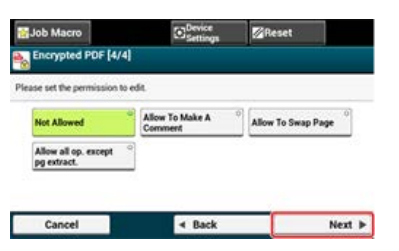

- 16. Sprawdź ustawienia bezpieczeństwa, a następnie naciśnij [Tak].
- **17.** Jeśli to konieczne, zmień pozostałe ustawienia, a następnie naciśnij przycisk (START). Rozpocznie się skanowanie.

# Ustawianie hasła otwarcia dokumentu i hasła zezwoleń (Poziom szyfrowania: [Średni] lub [Wysoki])

Ten rozdział opisuje jak ustawić poziom szyfrowania na [Średni] lub [Wysoki] i jak ustawić hasło otwarcia dokumentu i hasło zezwoleń.

1. Naciśnij [Skanuj] lub przycisk (SKANUJ).

Panel dotykowy wyświetla przełączniki do ekranu górnego skanowania.

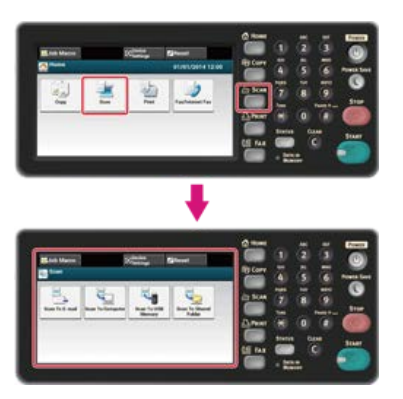

#### 🙆 Notatki

Aby wyświetlić ekran domowy, naciśnij

przycisk (HOME).

2. Ustaw dokument w ADF lub na szkle dokumentu.

3. Wybierz metodę skanowania.

- & Wysyłanie zeskanowanych danych jako załącznik e-mail (skanowanie do wiadomości e-mail)
- Zapisywanie zeskanowanych danych w pamięci USB (Skanowanie do pamięci USB)

Określ miejsce docelowe w poniższej procedurze do wyboru metody skanowania.

. 🌑 Przycisk (START) zapala się.

**4.** Wypełnij procedurę w tabeli poniżej dla wybranych metod skanowania.

| Metoda skanowania               | Wyświetl na panelu dotykowym i procedury pracy  |
|---------------------------------|-------------------------------------------------|
| Skanowanie do E-mail            | Zakładka [Ustawienia obrazu] > [Szyfrowany PDF] |
| Skanowanie do pamięci USB       | Zakładka [Proste] > [Szyfrowany PDF]            |
| Skan do katalogu udostępnionego | Zakładka [Zaawansowane] > [Szyfrowany PDF]      |

# 5. Naciśnij [Szyfrowanie].

- 6. Naciśnij [Średni] lub [Wysoki].
- Naciśnij [Aktywne] lub [Zastosuj hasło domyślne].
   Zostanie wyświetlony ekran do ustawiania hasła otwarcia dokumentu.
   Aby wybrać [Zastosuj hasło domyślne], musisz najpierw zarejestrować hasło domyślne w urządzeniu.
- 8. Wprowadź hasło, a następnie kliknij [OK].

Wprowadź hasło, a następnie kliknij [OK]. Hasło otwarcia dokumentu jest przeznaczone do otwierania zaszyfrowanego pliku PDF. Hasło otwarcia dokumentu nie może być takie samo jak hasło zezwoleń. Maksymalnie można wprowadzić 32 znaki.

- 9. Wprowadź hasło ponownie, a następnie kliknij [OK].
- **10.** Naciśnij [Aktywne] lub [Zastosuj hasło domyślne].

Zostanie wyświetlony ekran do ustawiania hasła zezwoleń.

Aby wybrać [Zastosuj hasło domyślne], musisz najpierw zarejestrować hasło domyślne w urządzeniu.

**11.** Wprowadź hasło, a następnie kliknij [OK].

Hasło zezwoleń jest przeznaczone do sterowania drukowaniem, wyodrębnianiem, edycji lub innych operacji na zaszyfrowanych plikach PDF. Hasło zezwoleń nie może być takie samo jak hasło otwarcia dokumentu. Maksymalnie można wprowadzić 32 znaki.

- **12.** Wprowadź hasło ponownie, a następnie kliknij [OK].
- **13.** Wybierz Zezwolenie dla druku, a następnie naciśnij [Dalej].

Dostępne zezwolenia drukowania:

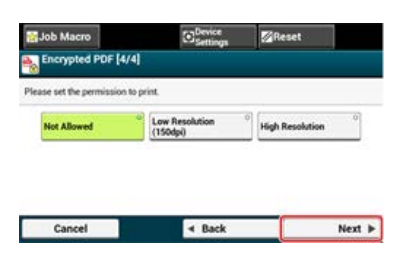

**14.** Wybierz Zezwolenie dla wypakowania, a następnie naciśnij [Dalej]. Dostępne zezwolenia drukowania:

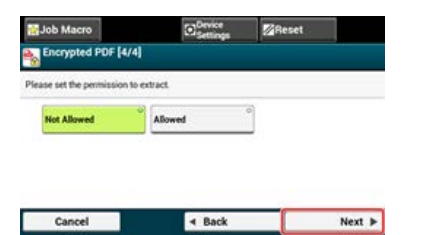

**15.** Wybierz Zezwolenie dla edycji, a następnie naciśnij [Dalej]. Dostępne zezwolenia drukowania:

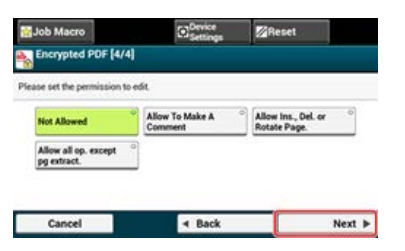

- 16. Sprawdź ustawienia bezpieczeństwa, a następnie naciśnij [Tak].
- **17.** Jeśli to konieczne, zmień pozostałe ustawienia, a następnie naciśnij przycisk (START). Rozpocznie się skanowanie.

1. Naciśnij [Skanuj] lub przycisk (SKANUJ).

Panel dotykowy wyświetla przełączniki do ekranu górnego skanowania.

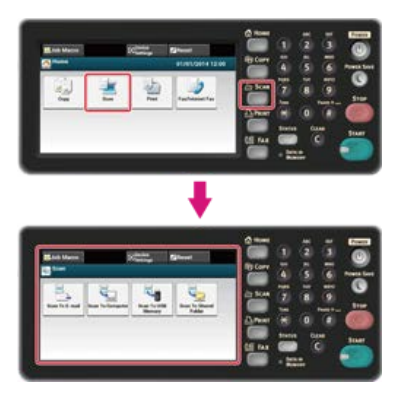

# 🙆 Notatki

Aby wyświetlić ekran domowy, naciśnij przycisk (HOME).

2. Ustaw dokument w ADF lub na szkle dokumentu.

- **3.** Wybierz metodę skanowania.
  - & Wysyłanie zeskanowanych danych jako załącznik e-mail (skanowanie do wiadomości e-mail)
  - Zapisywanie zeskanowanych danych w pamięci USB (Skanowanie do pamięci USB)
  - Zapisywanie zeskanowanych danych w folderze udostępnionym (skan do folderu udostępnionego)
  - Określ miejsce docelowe w poniższej procedurze do wyboru metody skanowania.
  - . 🌕 Przycisk (START) zapala się.
- **4.** Wypełnij procedurę w tabeli poniżej dla wybranych metod skanowania.

| Metoda skanowania               | Wyświetl na panelu dotykowym i procedury pracy  |
|---------------------------------|-------------------------------------------------|
| Skanowanie do E-mail            | Zakładka [Ustawienia obrazu] > [Szyfrowany PDF] |
| Skanowanie do pamięci USB       | Zakładka [Proste] > [Szyfrowany PDF]            |
| Skan do katalogu udostępnionego | Zakładka [Zaawansowane] > [Szyfrowany PDF]      |

- 5. Naciśnij [Szyfrowanie].
- Wybierz poziom szyfrowania, a następnie naciśnij [OK].
   Dostępne ustawienia poziomu szyfrowania:

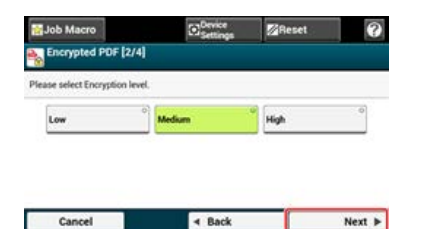

7. Naciśnij [Aktywne] lub [Zastosuj hasło domyślne].

Zostanie wyświetlony ekran do ustawiania hasła otwarcia dokumentu. Aby wybrać [Zastosuj hasło domyślne], musisz najpierw zarejestrować hasło domyślne w urządzeniu.

8. Wprowadź hasło, a następnie kliknij [OK].

Hasło otwarcia dokumentu jest przeznaczone do otwierania zaszyfrowanego pliku PDF. Hasło otwarcia dokumentu nie może być takie samo jak hasło zezwoleń. Maksymalnie można wprowadzić 32 znaki.

- 9. Wprowadź hasło ponownie, a następnie kliknij [OK].
- **10.** Naciśnij [Nieaktywne].
- 11. Sprawdź ustawienia bezpieczeństwa, a następnie naciśnij [Tak].
- **12.** Jeśli to konieczne, zmień pozostałe ustawienia, a następnie naciśnij przycisk (START). Rozpocznie się skanowanie.

Podczas szyfrowania pliku PDF, możesz ustawić [Hasło otwarcia dokumentu] i [Hasło zezwoleń]. Jeśli wybierzesz [Zastosuj hasło domyślne] do ustawienia hasła, to możesz użyć hasła, które zostało ustawione wcześniej.

- 1. Naciśnij [Ustawienia urządzenia] na panelu dotykowym.
- 2. Naciśnij [Ustawiania admin.].
- **3.** Wprowadź hasło administratora.
- 4. Naciśnij [OK].
- 5. Naciśnij [Ustawiania skanera].
- 6. Naciśnij [Ustawienia domyślne].
- 7. Naciśnij [Ustawienia zabezpieczeń PDF].
- 8. Naciśnij [Hasło zezwoleń].
- 9. Wprowadź hasło.

Hasło zezwoleń jest przeznaczone do sterowania drukowaniem, wyodrębnianiem, edycji lub innych operacji na zaszyfrowanych plikach PDF. Hasło zezwoleń nie może być takie samo jak hasło otwarcia dokumentu. Maksymalnie można wprowadzić 32 znaki.

10. Naciśnij [OK].

1. Naciśnij [Skanuj] lub przycisk (SKANUJ).

Panel dotykowy wyświetla przełączniki do ekranu górnego skanowania.

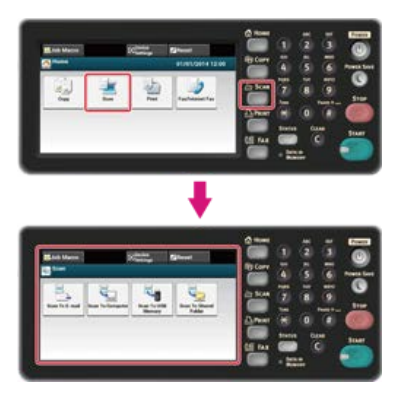

# 🙆 Notatki

Aby wyświetlić ekran domowy, naciśnij przycisk (HOME).

2. Ustaw dokument w ADF lub na szkle dokumentu.

# **3.** Wybierz metodę skanowania.

- & Wysyłanie zeskanowanych danych jako załącznik e-mail (skanowanie do wiadomości e-mail)
- Zapisywanie zeskanowanych danych w pamięci USB (Skanowanie do pamięci USB)
- Zapisywanie zeskanowanych danych w folderze udostępnionym (skan do folderu udostępnionego)
- Określ miejsce docelowe w poniższej procedurze do wyboru metody skanowania.
- . 🌑 Przycisk (START) zapala się.
- 4. Wypełnij procedurę w tabeli poniżej dla wybranych metod skanowania.

| Metoda skanowania               | Wyświetl na panelu dotykowym i procedury pracy          |
|---------------------------------|---------------------------------------------------------|
| Skanowanie do E-mail            | Zakładka [Ustawienia obrazu] > [Współczynnik kompresji] |
| Skanowanie do pamięci USB       | Zakładka [Proste] > [Współczynnik kompresji]            |
| Skan do katalogu udostępnionego | Zakładka [Zaawansowane] > [Współczynnik kompresji]      |

# 5. Wybierz współczynnik kompresji.

Dostępne ustawienia współczynnika kompresji:

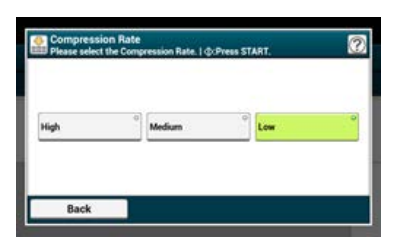

**6.** Jeśli to konieczne, zmień pozostałe ustawienia, a następnie naciśnij przycisk (START). Rozpocznie się skanowanie. Podczas skanowania dokumentu z otwartą pokrywą skanera lub podczas skanowania książki, może się pojawić czarny cień wokół krawędzi na zeskanowanym obrazie. Funkcja usuwania krawędzi pozwala na usuwanie czarnych cieni.

## 🐼 Notatki

[Usuwanie krawędzi] jest domyślnie ustawione na [Wł.], a [Szerokość] na 5 mm.

Domyślna wartość szerokości krawędzi do usunięcia może być zmieniona, przejdź kolejno [Ustawiania admin.] > [Konfiguracja skanera] > [Ustawienia domyślne] > [Usuwanie krawędzi] > [Włączone] > [Szerokość].

1. Naciśnij [Skanuj] lub przycisk (SKANUJ).

Panel dotykowy wyświetla przełączniki do ekranu górnego skanowania.

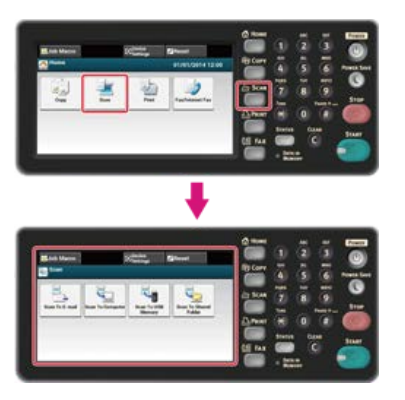

## 🐼 Notatki

Aby wyświetlić ekran domowy, naciśnij przycisk (HOME).

2. Ustaw dokument w ADF lub na szkle dokumentu.

# 3. Wybierz metodę skanowania.

- & Wysyłanie zeskanowanych danych jako załącznik e-mail (skanowanie do wiadomości e-mail)
- Zapisywanie zeskanowanych danych w pamięci USB (Skanowanie do pamięci USB)
- Zapisywanie zeskanowanych danych w folderze udostępnionym (skan do folderu udostępnionego)
- Określ miejsce docelowe w poniższej procedurze do wyboru metody skanowania.
- . 🌑 Przycisk (START) zapala się.
- 4. Wypełnij procedurę w tabeli poniżej dla wybranych metod skanowania.

| Metoda skanowania               | Wyświetl na panelu dotykowym i procedury pracy     |
|---------------------------------|----------------------------------------------------|
| Skanowanie do E-mail            | Zakładka [Ustawienia obrazu] > [Usuwanie krawędzi] |
| Skanowanie do pamięci USB       | Zakładka [Zaawansowane] > [Usuwanie krawędzi]      |
| Skan do katalogu udostępnionego | Zakładka [Zaawansowane] > [Usuwanie krawędzi]      |

 Za pomocą klawiatury 10-przyciskowej wprowadź wartość od 5 do 50 mm (0,2 do 2,0 cali) w [Szerokość], lub naciskając ▲ ▼ panel dotykowy, a następnie naciśnij [OK].

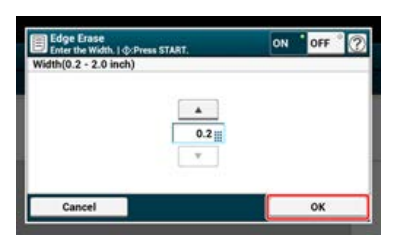

**6.** Jeśli to konieczne, zmień pozostałe ustawienia, a następnie naciśnij przycisk (START). Rozpocznie się skanowanie.

# Używanie użytkowego programu do skanowania

Rozdział ten opisuje jak skanować używając oprogramowania użytkowego i dołączonego do urządzenia sterownika skanera.

- Używanie narzędzia skanowania danych Oki, ActKey (tylko Windows)
- Używanie narzędzia do konfiguracji skanera sieciowego (tylko w systemie Mac OS X)
- Używanie sterownika TWAIN
- Używanie sterownika WIA (tylko system Windows)
- Używanie funkcji przechwytywania obrazu (tylko system Mac OS X)

# Używanie narzędzia skanowania danych Oki, ActKey (tylko Windows)

Paragraf ten opisuje jak skanować z ustawieniami skanowania określonymi w komputerze przy użyciu ActKey, czyli oprogramowania użytkowego, które jest dołączone do urządzenia.

- Informacje o ActKey
- Instalowanie ActKey
- Skanowanie z ActKey
- Wysyłanie zeskanowanych danych za pomocą faksu
- \* Ustawienie startu ActKey podczas korzystania z funkcji skanowanie do komputera
- Zmienianie ustawień każdego z przycisków ActKey
- Używanie konfiguracji sieci (tylko w systemie Windows)

# Informacje o ActKey

ActKey umożliwia uruchomienie skanowania według określonych ustawień poprzez kliknięcie przycisku.

# 🐼 Notatki

- ActKey nie działa w systemie operacyjnym Mac OS X.
- Gdy instalujesz ActKey, to konfiguracja sieci jest także instalowana w tym samym czasie.

- 1. Włóż do komputera dysk "DVD-ROM z oprogramowaniem".
- Kiedy uruchomi się [Autoodtwarzanie], kliknij [Uruchom: setup.exe].
   W przypadku wyświetlenia okna dialogowego [Kontrola konta użytkownika] kliknij [Tak].
- **3.** Wybierz język, przeczytaj umowę licencyjną i kliknij przycisk [Zgadzam się].
- 4. Przeczytaj porady dotyczące korzystania ze środowiska i kliknij przycisk [Dalej].
- 5. Wybierz model i kliknij przycisk [Dalej].
- 6. Wybierz typ połączenia i kliknij przycisk [Dalej].
- 7. Kliknij [Instalacja użytkownika].
- 8. Zaznacz pole [ActKey] i kliknij przycisk [Instaluj].
- 9. Zainstaluj oprogramowanie postępując zgodnie z instrukcjami.
- **10.** Kliknij przycisk [Zakończ].

- **1.** Ustaw dokument w ADF lub na szkle dokumentu.
- 2. Kliknij [Start], a następnie wybierz [All Programs] > [Okidata] > [ActKey] > [ActKey]. Jeśli zostanie wyświetlony ekran wyboru skanera, wybierz opcję [OKI MB5(4)x2\_ES5(4)1x2 USB] za pomocą połączenia USB lub [OKI \*\*\*\*\*\* (\*; sześć ostatnich cyfr adresu MAC)] dla połączenia sieciowego, a następnie kliknij przycisk [OK].
- 3. Kliknij przycisk skanowania.

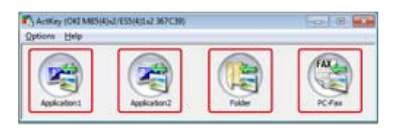

Rozpocznie się skanowanie.

Zeskanowany obraz zostanie otwarty przez aplikację, zapisany w folderze lub wysłany z faksu PC jeśli klikniesz przycisk skanuj.

# Wysyłanie zeskanowanych danych za pomocą faksu

Możesz wysłać zeskanowany dokument za pomocą usługi faksu, która jest składnikiem systemu Windows.

### 🕕 Uwaga

- Po zeskanowaniu dokumentu, nie możesz zmienić orientacji obrazu w aplikacji.
- Funkcja ta korzysta z usługi faksowania składnika systemu Windows.

# 🙆 Notatki

Dla funkcji wysyłania przez faks PC, ustawiona jest rozdzielczość 200 dpi, a tryb koloru ustawiony jest na czarny i biały.

- 1. Ustaw dokument w ADF lub na szkle dokumentu.
- 2. Kliknij [Start], a następnie wybierz [All Programs] > [Okidata] > [ActKey] > [ActKey].
- 3. Kliknij [PC-FAX] w komputerze.

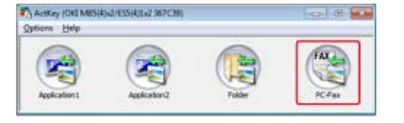

Uruchomi się menu [Fax Setup].

| yg Faclatup                                                                                            |       |
|----------------------------------------------------------------------------------------------------|-------|
| Choose a fax modern or server                                                                          |       |
| To send and receive fasm, you need to connect to a fas modem or server.                                |       |
| Connect to a fax modern<br>There a modern that is built in or connected to my computer.                |       |
| Connect to a fax server on my network<br>Male sure you know the server name, for example Unycompanylas |       |
|                                                                                                    | Const |

4. Wyślij faks, wykonując wyświetlane na ekranie instrukcje.

# Ustawienie startu ActKey podczas korzystania z funkcji skanowanie do komputera

Możesz ustawić tak, że ActKey będzie uruchamiał skanowanie gdy wybierzesz w urządzeniu [Scan to Computer].

- 1. Kliknij [Start], a następnie wybierz [Urządzenia i drukarki].
- Kliknij prawym przyciskiem myszy na [USB Device], a następnie [Scan properties].
   W przypadku wyświetlenia okna dialogowego [User Account Control] kliknij [Yes].
- 3. Kliknij zakładkę [Events].
- 4. Wybierz zdarzenie z [Select an event].
- 5. Wybierz [Start this program], a następnie wybierz [ActKey].
- 6. Powtórz kroki 4 i 5 tak, aby wszystkie zdarzenia były ustawione na [ActKey].
- 7. Kliknij [OK].

Możesz zmienić ustawienia każdego z czterech przycisków skanowania.

- **1.** Uruchom program narzędziowy ActKey.
- **2.** Wybierz [Button settings] z menu [Options].

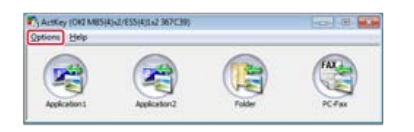

3. Kliknij przycisk, który chcesz ustawić.

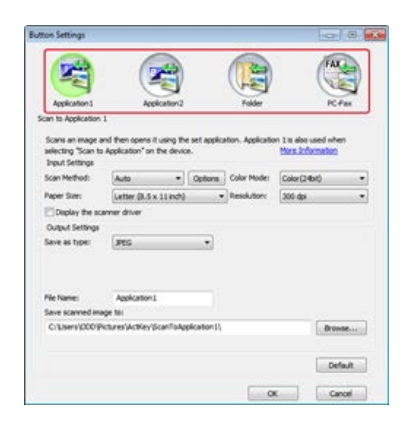

4. Zmień ustawienia według potrzeb.

## 🙆 Notatki

- Domyślne miejsce docelowe do zapisu jest automatycznie tworzone gdy zainstalowany jest ActKey.
- · Zeskanowane dane są zapisywane w folderze miejsca docelowego dla zapisu o nazwie "nazwa pliku (data) kolejny numer".
- 5. Kliknij [OK].

O konfiguracji sieci Rejestrowanie urządzenia (Nowe urządzenie) w narzędziu konfiguracja sieci. Zmienianie nazwy sterownika skanera zarejestrowanego urządzenia Zmienianie informacji o ustawieniach zarejestrowanego urządzenia Ustawienia funkcji skanuj do komputera Wyrejestrowywanie informacji o komputerze, który jest zarejestrowany w urządzeniu.

# O konfiguracji sieci

Konfiguracja sieci to narzędzie do konfiguracji, używane przed wykonaniem skanowania do komputera. Ponadto, jeśli informacje, takie jak adres IP urządzenia lub komputera, zostaną zmienione podczas wykonywania skanowania sieciowego, to możesz zmienić wartości ustawień za pomocą tego narzędzia.

Gdy instalujesz ActKey, to konfiguracja sieci jest także instalowana w tym samym czasie.

Po uruchomieniu komputera, konfiguracja sieci jest automatycznie dołączana do paska zadań.

Uruchom konfigurację sieci i postępuj zgodnie z poniższą procedurą.

1. Kliknij [Start], a następnie wybierz > [All Programs] > [Okidata] > [ActKey] > [Tools] > [Network Configuration].

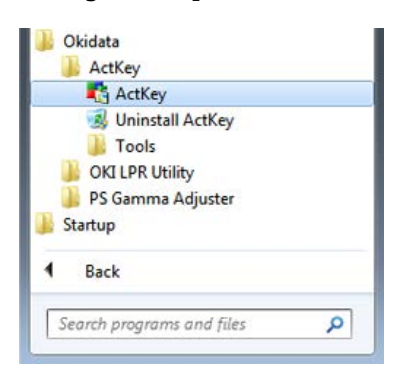

2. Kliknij prawym przyciskiem myszy [how Network Configuration] na pasku zadań.

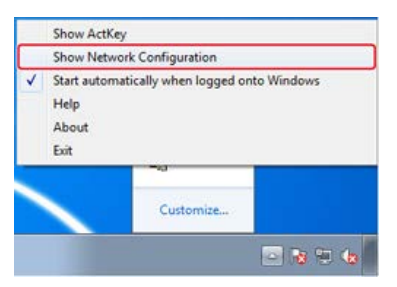

Zostanie wyświetlony sterownik skanera, który jest zainstalowany w komputerze.

# Rejestrowanie urządzenia (Nowe urządzenie) w narzędziu konfiguracja sieci.

 Kliknij [Start], a następnie wybierz > [All Programs] > [Okidata] > [ActKey] > [Tools] > [Network Configuration].

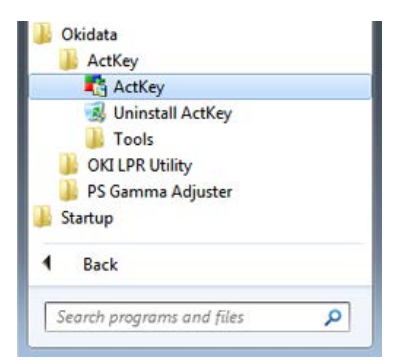

2. Kliknij prawym przyciskiem myszy [how Network Configuration] na pasku zadań.

| Show Network Configuration  ✓ Start automatically when logged onto Windows Help About Evit Customize |   | Show ActKey                             |                     |             |
|----------------------------------------------------------------------------------------------------|---|-----------------------------------------|---------------------|-------------|
| Start automatically when logged onto Windows Help About Exit  Customize                              |   | Show Network                            | Configuration       |             |
| Customize                                                                                            | ~ | Start automati<br>Help<br>About<br>Exit | cally when logged o | nto Windows |
|                                                                                                    |   |                                         | Customize           |             |

**3.** Wybierz [Add Scanner] z menu [Scanner].

| canner Help                                 |                        |              |
|---------------------------------------------|------------------------|--------------|
| Add Scanner >                               | OKI M85(4)x2/855(4)8x2 | Scanner      |
| Edit Driver Name<br>Edit Scanner<br>Refresh | 10.215.3.195           | 002536367639 |
| Properties                                  |                        |              |

4. Wybierz nazwę sterownika skanera dodanego urządzenia.

# Zmienianie nazwy sterownika skanera zarejestrowanego urządzenia

 Kliknij [Start], a następnie wybierz > [All Programs] > [Okidata] > [ActKey] > [Tools] > [Network Configuration].

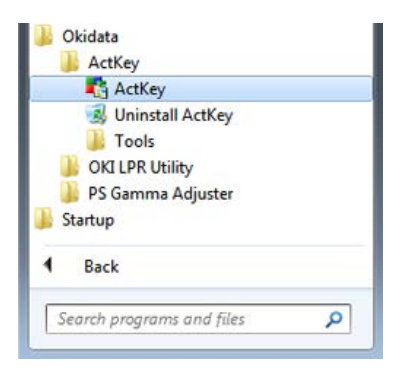

2. Kliknij prawym przyciskiem myszy [how Network Configuration] na pasku zadań.

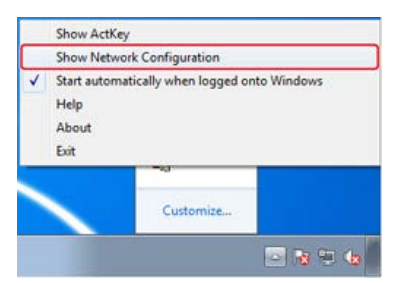

**3.** Wybierz [Edit Driver Name] z menu [Scanner].

| Scanner Help     |            |                            |
|------------------|------------|----------------------------|
| Add Scanner +    | II Address | Nar Address                |
| Edit Driver Name | 1021031105 | and the ball of the second |
| Edit Scanner     |            | Participant and            |
| Refresh          |            |                            |
| Protection       |            |                            |

4. Zmień nazwę sterownika skanera.

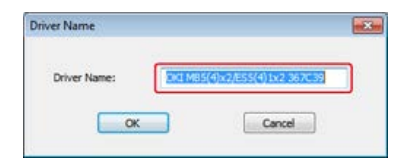

# Zmienianie informacji o ustawieniach zarejestrowanego urządzenia

Zmień adres IP i numer portu urządzenia.

 Kliknij [Start], a następnie wybierz > [All Programs] > [Okidata] > [ActKey] > [Tools] > [Network Configuration].

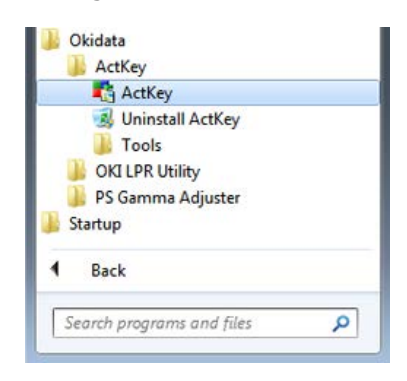

2. Kliknij prawym przyciskiem myszy [how Network Configuration] na pasku zadań.

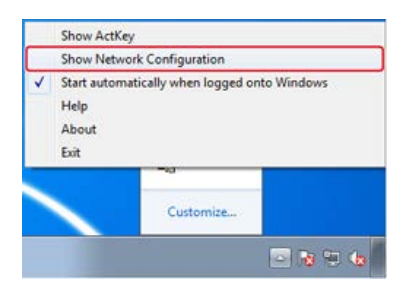

**3.** Wybierz [Edit Scanner] z menu [Scanner].

| canner Help   |              |              |
|---------------|--------------|--------------|
| Add Scanner P | IP Address   | MAC Address  |
| Edit Scanner  | 10-215-3-295 | 002336367039 |
| Refresh       | 1            |              |
| Properties    |              |              |

Zostanie wyświetlona wartość ustawienia, która jest aktualnie ustawiona w komputerze.

4. Zmień adres IP i numer portu tego urządzenia.

| Driver Name: | OKI MB5(4)x2/ES5(4)1x2 367C39 |
|--------------|-------------------------------|
| icanner IP:  | TOPESTICS.                    |
| canner Port: | 9967                          |

# Ustawienia funkcji skanuj do komputera

Aby uruchomić funkcję skanowania do komputera, musisz najpierw zarejestrować w urządzeniu nazwę komputera, adres IP i numer portu.

 Kliknij [Start], a następnie wybierz > [All Programs] > [Okidata] > [ActKey] > [Tools] > [Network Configuration].

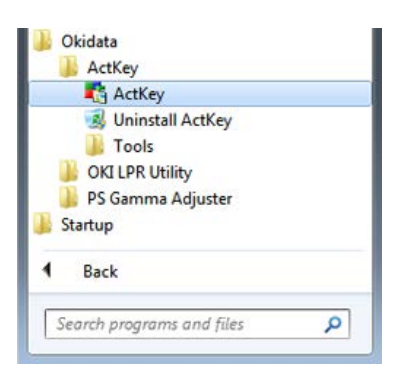

2. Kliknij prawym przyciskiem myszy [how Network Configuration] na pasku zadań.

|   | Show ActKey                                                           |               |  |  |
|---|-----------------------------------------------------------------------|---------------|--|--|
|   | Show Network                                                          | Configuration |  |  |
| ~ | Start automatically when logged onto Windows<br>Help<br>About<br>Evit |               |  |  |
|   |                                                                       | Customize     |  |  |
|   |                                                                       |               |  |  |

**3.** Wybierz [Properties] z menu [Scanner].

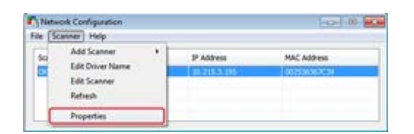

4. Kliknij zakładkę [Register].

| Properties |           |                                   | X |
|------------|-----------|-----------------------------------|---|
| General    | egister   | Unregister                        |   |
| PC Infor   | mation    |                                   |   |
| Host No    | ine:      | Win7x86ENU                        |   |
| IP Add     | ess:      | Local Area Connection(192.168.8 × |   |
| Port Nu    | mber:     | 9968 👻                            |   |
| Registe    | r your Pi | C information to scanner.         |   |
|            |           | Register                          |   |
|            |           | Close                             |   |

Po zainstalowaniu sterownika skanera, uruchom konfigurację sieci, a następnie wybierz sterownik, który będzie używany. Wybierz [Properties] z menu [Scanner], a następnie wybierz zakładkę [Register]. Gdy informacje o komputerze, nazwa komputera, adres IP i numer portu zostaną wyświetlone. To nie musisz ustawiać nazwy komputera, ponieważ nazwa hostu komputera jest automatycznie pobierana.

Chociaż wartość nastawy adresu IP komputera jest automatycznie wyświetlana, to jeśli zainstalowano kilka kart sieciowych w komputerze, to wyświetlać się będzie wiele adresów IP. Wybierz adres IP karty sieciowej, która jest obecnie wykorzystywana. Zmień bieżące ustawienie wyświetlanego numeru portu, jeśli jest to konieczne.

Po zakończeniu wykonywania ustawień, kliknij przycisk [Register], aby zarejestrować ustawienia w urządzeniu.

Jeśli urządzenie jest wyłączone i nie może być podłączone, to pojawi się błąd podczas rejestracji. Po zakończeniu rejestracji, jeśli nazwa komputera, adres IP lub numer portu zostanie zmieniony, to musisz ponownie wykonać rejestrację postępując zgodnie z powyższą procedurą

# Wyrejestrowywanie informacji o komputerze, który jest zarejestrowany w urządzeniu.

 Kliknij [Start], a następnie wybierz > [All Programs] > [Okidata] > [ActKey] > [Tools] > [Network Configuration].

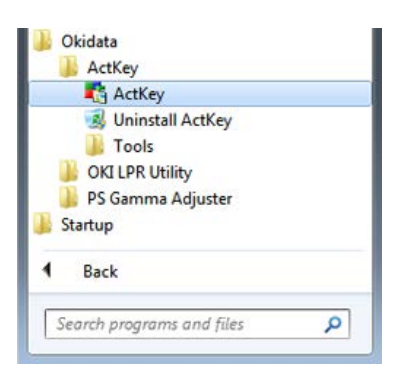

2. Kliknij prawym przyciskiem myszy [how Network Configuration] na pasku zadań.

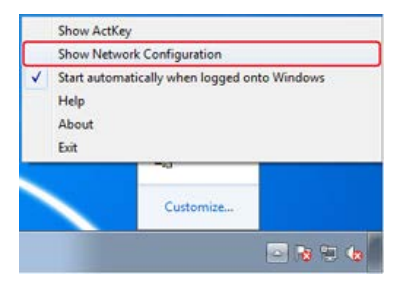

**3.** Wybierz [Properties] z menu [Scanner].

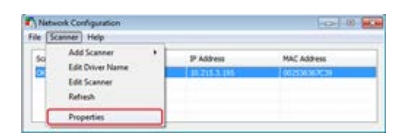

4. Kliknij zakładkę [Unregister].

| Host Name  | IP Address        | Port Numb |
|------------|-------------------|-----------|
| Win7x86ENU | 192, 168, 88, 141 | 9968      |
| <          |                   |           |

5. Wybierz nazwa komputera aby wyrejestrować, a następnie kliknij [Wyrejestruj].

# Używanie narzędzia do konfiguracji skanera sieciowego (tylko w systemie Mac OS X)

Paragraf ten zawiera informacje dotyczące narzędzia do konfiguracji skanera sieciowego, który jest narzędziem do ustawiania docelowego połączenia i uruchamia się po raz tylko w przypadku korzystania z funkcji skanowania za pośrednictwem sieci.

- O Network Scanner Setup Tool
- \* Wybieranie urządzenia, które jest podłączone skanera sieciowego

Podczas pierwszego skanowania za pośrednictwem sieci na komputerze z systemem Mac OS X, uruchamia się narzędzie konfiguracji skanera sieciowego, który pozwala ustawić docelowe połączenie.

Nie trzeba ustawiać docelowego połączenia po jego pierwszym ustawieniu.

## 🐼 Notatki

- Poniższa procedura używa programu Adobe Photoshop CS3 jako przykładu.
- Gdy instalujesz sterownik skanera, to w tym samym czasie instalowane jest również narzędzie konfiguracji skanera sieciowego.
- Alternatywnie, możesz uruchomić narzędzia konfiguracji skanera sieciowego, które jest dostępne po wybraniu [Aplikacja] > [OKIDATA]> [Skaner].

- **1.** Ustaw dokument w ADF lub na szkle dokumentu.
- 2. Uruchom Adobe Photoshop w komputerze.
- **3.** Wybierz [Importuj] z [Plik], a następnie wybierz [OKI MB5(4)x2\_ES5(4)1x2 Sieć].
- **4.** Jeśli wykonujesz skanowanie sieciowe po raz pierwszy, to kliknij [OK] w oknie dialogowym, które jest wyświetlane, aby poinformować o uruchomieniu narzędzia wyboru miejsca przeznaczenia połączenia.
- **5.** W oknie dialogowym [Scan Settings], wybierz miejsce przeznaczenia połączenia, zarejestruj informacje o hoście według potrzeb, a następnie kliknij [OK].
- Wybierz [Importuj] z [Plik]w programie Adobe Photoshop, a następnie wybierz [OKI MB5(4)x2\_ES5(4)1x2 Sieć].
- Kliknij przycisk skanowania. Rozpocznie się skanowanie.
- 8. Wybierz [Quit Photoshop] z [Photoshop].

Jak rozpocząć skanowanie za pomocą aplikacji w komputerze po ustawieniu zdalnego komputera PC z panelu sterowania drukarki.

- System Windows
- System Mac OS X

# System Windows

#### Skanowanie

Zmienianie ustawień w trybie prostym

Zmienianie ustawień w trybie zaawansowanym

#### 🕕 Uwaga

Aby skorzystać z tej funkcji, musisz zainstalować aplikacje kompatybilną z standardem TWAIN (taką jak PaperPort).

#### 🙆 Notatki

- Ten paragraf jako przykładu używa aplikacji PaperPort.
- Ten paragraf opisuje procedurę podczas korzystania z funkcji skanowanie zdalne z połączeniem USB. Szczegółowe informacje na temat połączeń sieciowych i uruchamiania skanowania przy pomocy funkcji skanuj do komputera, patrz "Wysyłanie zeskanowanych danych do komputera".

# Skanowanie

- **1.** Ustaw dokument w ADF lub na szkle dokumentu.
- Uruchom PaperPort w komputerze.
- Kliknij [Select], a następnie wybierz sterownik skanera urządzenia.
- 4. Kliknij [Scan].
- Kliknij przycisk skanowania. Rozpocznie się skanowanie.

| OKI Scan | ner 💌               |
|----------|---------------------|
| Scar     | Mode: Simple V Help |
|          | Scan Photograph     |
|          | Scan Magazine       |
|          | Scan for OCR        |
|          | Scan for Internet   |
|          | Customize           |
|          | Settings            |
|          | About Quit          |

- 6. Kliknij [Quit].
- 7. Jeśli nie skanujesz innych stron lub tylnej strony, to kliknij [Quit].

# 🐼 Notatki

Pięć przycisków ([Scan Photograph], [Scan Magazine], [Scan for OCR], [Scan for Internet], [Customize]) są zarejestrowane jako ustawienia domyślne.

# Zmienianie ustawień w trybie prostym

Można ustawić sposób w jakim jest dokument skanowany, zmieniając ustawienia sterownika. Poniżej wyjaśniono każdy element ustawień. Można zmienić ustawienia pięciu zarejestrowanych przycisków.

- **1.** Ustaw dokument w ADF lub na szkle dokumentu.
- **2.** Uruchom PaperPort w komputerze.
- 3. Kliknij [Select], a następnie wybierz sterownik skanera urządzenia.
- 4. Kliknij [Scan].
- 5. Wybierz [Simple] z [Mode].
- 6. Kliknij [Settings].

Wyświetlone zostanie okno.

| Settings          |                                               |                           |   | 8.8        |
|-------------------|-----------------------------------------------|---------------------------|---|------------|
|                   | Button Title:<br>Basic                        | Son thotograph            |   | -          |
| Jule mengran      | Scan Hedwoll                                  | Auto                      |   | Corton .   |
| Scan Magazine     | Color Mode:                                   | Color(2464)               |   |            |
| Scan for OOR      | Resolution                                    | 600 Apr                   |   |            |
| Scan for Internet | Paper Size:                                   | Letter (0.5+11 mch)       |   |            |
| Curberior         | Culput Scales                                 | 201 👔 🐝                   |   |            |
|                   | Plan<br>Parjonessi<br>Deckground Clevination: | Rone •                    |   |            |
|                   | Ethpetree                                     | [81] += []                |   | (10) · · · |
|                   | Effert Smothers                               |                           |   |            |
|                   | Descen                                        |                           |   |            |
|                   |                                               |                           |   | Default    |
|                   | Don the writings when the                     | he mouse hovers the built | e |            |
|                   |                                               | - OK                      |   | Carcel     |

- 7. Kliknij przycisk skanowania, aby zmienić ustawienia.
- 8. Kliknij [OK].
- Aby uruchomić skanowanie, naciśnij przycisk skanowania. Aby zakończyć konfigurację, kliknij przycisk [Quit].

# Zmienianie ustawień w trybie zaawansowanym

Można dostosować ustawienia skanowania dokumentu w szczegółach.

- **1.** Ustaw dokument w ADF lub na szkle dokumentu.
- **2.** Uruchom PaperPort w komputerze.
- 3. Kliknij [Select], a następnie wybierz sterownik skanera urządzenia.
- 4. Kliknij [Scan].
- 5. Wybierz [Advanced] z [Mode].
- 6. Zmień ustawienia według potrzeb.
- 7. Kliknij [Scan], aby rozpocząć skanowanie.

#### Skanowanie

Zmienianie ustawień w trybie prostym

Zmienianie ustawień w trybie zaawansowanym

## 🕕 Uwaga

Aby skorzystać z tej funkcji, musisz zainstalować aplikację kompatybilną ze standardem TWAIN (taką jak Adobe Photoshop CS3).

### 🙆 Notatki

- Ten rozdział używa programu Adobe Photoshop CS3 jako przykładu.
- Ten paragraf opisuje procedurę podczas korzystania z funkcji skanowanie zdalne z połączeniem USB. Szczegółowe informacje na temat połączeń sieciowych i uruchamiania skanowania przy pomocy funkcji skanuj do komputera, patrz "Wysyłanie zeskanowanych danych do komputera".

# Skanowanie

- **1.** Ustaw dokument w ADF lub na szkle dokumentu.
- 2. Uruchom Adobe Photoshop w komputerze.
- Wybierz [Import] z [File], a następnie wybierz [OKI MB5(4)x2\_ES5(4)1x2 USB] lub [OKI MB5(4)x2\_ES5(4)1x2 Network].
  - Jeśli wybrałeś [OKI MB5(4)x2\_ES5(4)1x2 USB], przejdź do kroku 9.
  - Jeśli wybrałeś [OKI MB5(4)x2\_ES5(4)1x2 Network] i wykonałeś skanowanie sieci po raz pierwszy, przejdź do kroku 9.
- **4.** Jeśli wykonujesz skanowanie sieciowe po raz pierwszy, to kliknij [OK] w oknie dialogowym, które jest wyświetlane, aby poinformować o uruchomieniu narzędzia wyboru miejsca przeznaczenia połączenia.
- **5.** W oknie dialogowym [Scan Settings], wybierz miejsce przeznaczenia połączenia, zarejestruj informacje o hoście według potrzeb, a następnie kliknij [OK].
- Wybierz [Import] z [File]w programie Adobe Photoshop, a następnie wybierz [OKI MB5(4)x2\_ES5(4)1x2 Network].
   Wyświetlone zostanie okno.
- 7. Kliknij przycisk skanowania. Rozpocznie się skanowanie.
- 8. Wybierz [Quit Photoshop] z [Photoshop].

# Zmienianie ustawień w trybie prostym

Można ustawić sposób w jakim jest dokument skanowany, zmieniając ustawienia sterownika. Poniżej wyjaśniono każdy element ustawień.

Można zmienić ustawienia pięciu zarejestrowanych przycisków.

- 1. Wybierz [Simple] z [Mode].
- 2. Kliknij [Settings].
- **3.** Kliknij przycisk skanowania, aby zmienić ustawienia.
- 4. Kliknij [OK].
- Aby uruchomić skanowanie, naciśnij przycisk skanowania. Aby zakończyć konfigurację, kliknij przycisk [Quit].

# Zmienianie ustawień w trybie zaawansowanym

Można dostosować ustawienia skanowania dokumentu w szczegółach.

- **1.** Ustaw dokument w ADF lub na szkle dokumentu.
- **2.** Uruchom Adobe Photoshop w komputerze.
- Wybierz [Import] z [File], a następnie wybierz [OKI MB5(4)x2\_ES5(4)1x2 USB] lub [OKI MB5(4)x2\_ES5(4)1x2 Network].
  - Jeśli wybrałeś [OKI MB5(4)x2\_ES5(4)1x2 USB], przejdź do kroku 9.
  - Jeśli wybrałeś [OKI MB5(4)x2\_ES5(4)1x2 Network] i wykonałeś skanowanie sieci po raz pierwszy, przejdź do kroku 9.
- **4.** Jeśli wykonujesz skanowanie sieciowe po raz pierwszy, to kliknij [OK] w oknie dialogowym, które jest wyświetlane, aby poinformować o uruchomieniu narzędzia wyboru miejsca przeznaczenia połączenia.
- **5.** W oknie dialogowym [Scan settings], wybierz miejsce przeznaczenia połączenia, zarejestruj informacje o hoście według potrzeb, a następnie kliknij [OK].
- Wybierz [Import] z [File]w programie Adobe Photoshop, a następnie wybierz [OKI MB5(4)x2\_ES5(4)1x2 Network].
- 7. Wybierz [Advanced] z [Mode].
- 8. Zmień ustawienia według potrzeb.
- Kliknij [Scan], aby rozpocząć skanowanie. Aby zakończyć konfigurację, kliknij przycisk [Quit].

#### Skanowanie

Korzystanie z aplikacji faksowanie i skanowanie w systemie Windows

Sterownik WIA nie obsługuje funkcji skanowania sieci. Podłącz urządzenie do komputera za pomocą kabla USB lub funkcji skanowanie WSD.

Sterownik WIA nie obsługuje systemu Mac OS X.

Sterownik WIA 2.0 obsługuje Windows 8.1 / Windows Sever 2012 R2 / Windows 8 / Windows Server 2012 / Windows 7 / Windows Server 2008 R2.

WIA 1.0 sterownik obsługuje systemy Windows Vista / Windows Server 2008 / Windows Server 2003.

# Skanowanie

# 🐼 Notatki

Poniższa procedura jako przykładu używa aplikacji PaperPort.

- **1.** Ustaw dokument w ADF lub na szkle dokumentu.
- 2. Uruchom PaperPort w komputerze.
- 3. Wybierz [Wybierz], a następnie wybierz [WIA: MB5(4)x2/ES5(4)1x2].
- 4. Kliknij [Skanuj].
- 5. Wybierz metodę podawania papieru.
- 6. Wybierz typ obrazu.
- 7. Określ obszar skanowania.
- 8. Kliknij [Skanuj].
- 9. Aby zakończyć konfigurację, kliknij przycisk [Anuluj].
- **10.** Jeśli nie skanujesz innych stron lub tylnej strony, to kliknij [Wyjdź]. Zeskanowany obraz zostanie wyświetlony w programie PaperPort.

# Korzystanie z aplikacji faksowanie i skanowanie w systemie Windows

"Faksowanie i skanowanie w systemie Windows" to funkcja, która jest dostępna w systemie Windows 8 / Windows 7 / Windows Vista.

- **1.** Ustaw dokument w ADF lub na szkle dokumentu.
- Kliknij przycisk [Start] w komputerze, a następnie wybierz opcję [Wszystkie programy] > [Faksowanie i skanowanie w systemie Windows]. (W Windows 8 kliknij prawym przyciskiem myszy na ekranie [Start], a następnie [Wszystkie programy] > [Skan i Faks Windows]. ).
- **3.** Kliknij [Nowy skan].
- 4. Wybierz [MB5(4)x2/ES5(4)1x2], a następnie kliknij przycisk [OK].
- 5. Zmień ustawienia według potrzeb.

| utju:          | Photo (Default) | • |  |  |
|----------------|-----------------|---|--|--|
| ere:           | Rathed          |   |  |  |
| all she        |                 |   |  |  |
| (in format)    | Caler           | • |  |  |
| etype          | PG (PEE maps)   |   |  |  |
| of CPC mitutes | 300             |   |  |  |
| -              | - 0             |   |  |  |
| -              | - 0             |   |  |  |

- 6. Kliknij [Skanuj].
- 7. Wyjdź z [Faksowanie i skanowanie w systemie Windows].
#### Skanowanie

#### Zmiana ustawień

Sterownik ICA nie obsługuje systemu Windows.

Sterownik ICA nie obsługuje systemu operacyjnego Mac OS X 10.6.7 lub wcześniejszych.

#### Skanowanie

#### 🐼 Notatki

W poniższej procedurze jako przykład użyto narzędzia do przechwytywania obrazów.

- 1. Ustaw dokument w ADF lub na szkle dokumentu.
- 2. Uruchom przechwytywanie obrazu w komputerze.
- **3.** Wybierz urządzenie z listy po lewej stronie ekranu narzędzia do przechwytywania obrazu.
- Kliknij [Skanuj].
  Rozpocznie się skanowanie.
- 5. Wybierz [Zamknij narzędzie do przechwytywania obrazów] z [Narzędzie do przechwytywania obrazów].

#### Zmiana ustawień

Można ustawić sposób w jakim jest dokument skanowany, zmieniając ustawienia sterownika. Poniżej wyjaśniono każdy element ustawień.

Jeśli wyświetlisz szczegółowe informacje, to możesz szczegółowo skonfigurować ustawienia skanowania.

- **1.** Ustaw dokument w ADF lub na szkle dokumentu.
- 2. Uruchom przechwytywanie obrazu w komputerze.
- 3. Wybierz urządzenie z listy po lewej stronie ekranu narzędzia do przechwytywania obrazu.
- 4. Kliknij [Wyświetl szczegółowe informacje].
- 5. Zmień ustawienia według potrzeb.
- Kliknij [Skanuj].
  Rozpocznie się skanowanie.

Ten rozdział opisuje jak anulować skanowanie.

- \* Anulowanie skanowania z poziomu panelu sterowania
- \* Anulowanie skanowania z poziomu komputera

# Anulowanie skanowania z poziomu panelu sterowania

Możesz anulować skanowanie, dopóki wyświetlany jest komunikat informujący, że trwa skanowanie.

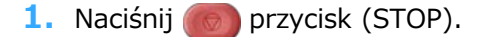

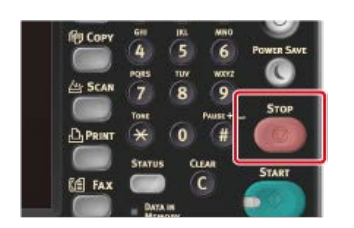

Skanowanie zostanie anulowane, a ekran powraca do ekranu wyboru miejsca docelowego.

#### 🕕 Uwaga

Nie możesz anulować skanowania podczas wykonywania skanowania do komputera lub zdalnego skanowania.

Jeśli wykonujesz skanowanie do komputera lub skanowanie zdalne, to możesz anulować skanowanie, gdy wyświetlany jest komunikat informujący, że trwa skanowanie.

**1.** Kliknij przycisk [Cancel] w oknie dialogowym.

| OKI Scanner          |   | -8     |
|----------------------|---|--------|
| Please wait,Scanning |   |        |
| Scan Job:            | 1 |        |
|                      |   |        |
|                      |   |        |
|                      |   | Cancel |

# Sprawdzanie hierarchii menu funkcji skanowania (Menu drzewkowe)

Aby sprawdzić lub zmienić ustawienia, wybierz je z zakładek na ekranie startowym.

- Skanowanie do E-mail
  - Podst
- Książka adresowa
- Lista grup
- Historia wysł.
- \* Ręczne Wprowadzanie
- LDAP
- Tryb koloru "Kolor"
- \* Rozmiar skanu "A4 lub Letter"
- Zarejestruj makro zadania
- Zaawansowane
  - Skanowanie dwustronne "Wył."
  - \* Adres zwrotny "NULL"
  - Temat "NULL"
  - Treść email "NULL"
  - \* Nazwa pliku "NULL"
  - Skanowanie ciągłe "Wył."
- Ustawienia obrazu
  - Ustawienia obrazu
    - Gęstość "0"
    - Typ dokumentu "Tekst&Foto"
    - Rozdzielczość "200dpi"
    - Usuwanie tła "Auto"
    - Kontrast "0"
    - Barwa "0"
    - Nasycenie "0"
    - \* RGB "R:0, G:0, B:0"
  - Format pliku "PDF"
  - Szyfrowany PDF "Nieszyfrowany"
  - \* Współczynnik kompresji "Niski"
  - Usuwanie krawędzi "Wył."
- Ustawienia funkcji
  - Ustawienia skanowania
    - Rozmiar skanu "A4 lub Letter"
    - Tryb koloru "Kolor"
    - Skanowanie dwustronne "Wył."
    - Nazwa pliku "NULL"
    - Skanowanie ciągłe "Wył."
    - Format pliku "PDF"
- Skan do komputera
  - Wybierz podłączony PC
    - Poprzez sieć
      - Nr m-ca docelowego skanu (1-50):
        - Wybierz aplikację
    - Poprzez USB
    - Poprzez skan. WSD

- Þ
- Skanowanie do pamięci USB
  - Tryb koloru "Kolor"
  - Rozmiar skanu "A4 lub Letter"
  - Skanowanie dwustronne "Wył"
  - Zarejestruj makro zadania
- Podst
- Nazwa pliku "NULL"
- Skanowanie ciągłe "Wył."
- Format pliku "PDF"
- Szyfrowany PDF "Nieszyfrowany"
- Współczynnik kompresji "Niski"
- Zaawansowane
  - Usuwanie krawędzi "Wył."
- Ustawienia obrazu
  - Gęstość "0"
  - Typ dokumentu "Tekst&Foto"
  - Usuwanie tła "Auto"
  - Rozdzielczość "200dpi"
  - Kontrast "0"
  - Barwa "0"
  - Nasycenie "0"
  - \* RGB "R:0, G:0, B:0"
- Ustawienia funkcji
  - Ustawienia skanowania
    - Rozmiar skanu "A4 lub Letter"
    - Tryb koloru "Kolor"
    - Skanowanie dwustronne "Wył."
    - Nazwa pliku "NULL"
    - Skanowanie ciągłe "Wył."
    - Format pliku "PDF"
- Skan do katalogu udostępnionego
  - Skan do katalogu udostępnionego
    - Wybierz profil
  - Podst
- Tryb koloru "Kolor"
- Rozmiar skanu "A4 lub Letter"
- Skanowanie dwustronne "Wył."
- Nazwa pliku "NULL"
- Podfolder "NULL"
- Skanowanie ciągłe "Wył."
- Zarejestruj makro zadania
- Zaawansowane
  - Format pliku "PDF"
  - Szyfrowany PDF "Nieszyfrowany"
  - Współczynnik kompresji "Niski"
  - Usuwanie krawędzi "Wył."

Ustawienia obrazu

- Gęstość "0"
- Typ dokumentu "Tekst&Foto"
- Rozdzielczość "200dpi"
- Usuwanie tła "Auto"
- Kontrast "0"

- Barwa "0"
- Nasycenie "0"
- ▶ RGB "R:0, G:0, B:0"

# 💹 Notatki

" " oznacza domyślne ustawienie fabryczne.

# Korzystanie z funkcji drukowania

Ten rozdział zawiera informacje o różnych metodach drukowania z wykorzystaniem tego urządzania.

- Nazwy i funkcje elementów ekranu dla drukowania
- Drukowanie z Komputera
- Drukowanie z komputera dla różnych ustawień
- Drukowanie danych z pamięci USB (Operacje podstawowe)
- Drukowanie danych z pamięci USB z różnymi ustawieniami
- Drukowanie z narzędziem OKI LPR
- Używanie drukarki offline
- \* Sprawdzanie hierarchii menu funkcji drukowania (Menu drzewkowe)
- Używanie Google Cloud Print
- Używanie AirPrint (Usługa Drukuj/Skanuj/Faksuj)

Ten rozdział opisuje elementy na ekranie.

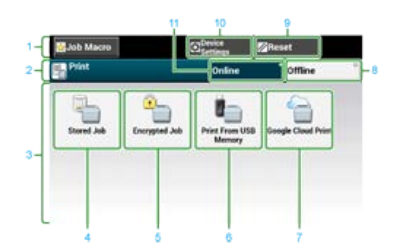

|    | Element                           | Opis                                                                            |
|----|-----------------------------------|---------------------------------------------------------------------------------|
| 1  | Strefa stacjonarnego przycisku    | Wyświetla przyciski, które pojawiają się na ekranie przez cały czas.            |
| 2  | Strefa tytułu i przewodnika pracy | Wyświetla tytuł aktualnego ekranu i zapewnia przewodnik dla możliwych operacji. |
| 3  | Strefa główna                     | Wyświetla podgląd kopii wyjścia, który będzie podany z aktualnymi ustawieniami. |
| 4  | [Zadania zapamiętane]             | Drukuje dokumenty chronione hasłem, przechowywane w urządzeniu.                 |
| 5  | [Zadania szyfrowane]              | Drukuje dokumenty chronione hasłem i szyfrowane, przechowywane w urządzeniu.    |
| 6  | [Drukowanie z pamięci USB]        | Drukuje dane przechowywane w pamięci USB bezpośrednio.                          |
| 7  | [Google Cloud Print]              | Drukuje dane otrzymane ręcznie z Google Cloud Print.                            |
| 8  | [Offline]                         | Przełącza urządzenie offline.                                                   |
| 9  | [RESET]                           | Przywraca ustawienia aktualnego zadania drukowania do ustawień domyślnych.      |
| 10 | [Ustawienia urządzenia]           | Określa rożne ustawienia jak ustawienia administratora.                         |
| 11 | [Online]                          | Przełączanie urządzenie online.                                                 |

# Drukowanie z Komputera

Ten rozdział opisuje jak drukować pliki z komputera.

- Drukowanie
- Anulowanie zadania druku
- O ekranach i funkcjach każdego sterownika drukarki

Ta sekcja zawiera opis ekranów i funkcji każdego sterownika drukarki.

# Drukowanie

Sterownik drukarki jest oprogramowaniem, które pozwala urządzeniu na drukowanie z wykorzystaniem komend danej aplikacji. Ta sekcja opisuje jak, za pomocą sterownika drukarki, skonfigurować format papieru, podajnik papieru oraz typ nośnika.

- Dla sterownika drukarki Windows PCL
- Dla sterownika drukarki Windows XPS
- Sterownik PS w systemie Windows
- Dla sterownika drukarki Mac OS X PCL
- Sterownik PS w systemie Mac OS X

Za pomocą sterownika drukarki możesz ustawić format papieru, podajnik papieru oraz gramaturę papieru.

- **1.** Wybierz [Drukuj] z menu [Plik].
- 2. Wybierz sterownik drukarki.

| feral          |                |                                         |
|----------------|----------------|-----------------------------------------|
| Select Printer |                |                                         |
| HE OKI MES     | 62(PCL6)       |                                         |
| CKI MES        | 62(XPS)        |                                         |
| IN CKI MES     | (62(PS)        |                                         |
|                |                |                                         |
| Statue:        | Ready          | Print to file Preferences               |
| Location:      |                |                                         |
| Connert:       |                | Find Printer                            |
| Page Range     |                |                                         |
| @ AI           |                | Number of copies: 1                     |
| C Selection    | C Current Page | (1111 1 1 1 1 1 1 1 1 1 1 1 1 1 1 1 1 1 |
| () Paper:      |                | Elfolder on one on                      |
|                |                | 11 22 33                                |
|                |                |                                         |
|                |                |                                         |

- 3. Kliknij [Właściwości].
- 4. Określ format papieru w [Rozmiar] w zakładce [Konfiguracja].

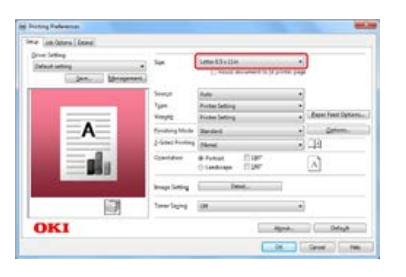

- 5. Wybierz podajnik papieru z pozycji [Źródło].
- **6.** Wybierz typ papieru z pozycji [Typ].
- 7. Wybierz gramaturę z pozycji [Gramatura].
- 8. Kliknij [OK].
- 9. Kliknij [Drukuj] na ekranie [Drukuj]. Rozpocznie się drukowanie.

- 1. Wybierz [Drukuj] z menu [Plik].
- 2. Wybierz sterownik drukarki.

| Select Pinter                                | 62(PCL6)     |                  | _                           |
|----------------------------------------------|--------------|------------------|-----------------------------|
| ING OKE MES                                  | 62(095)      | -                |                             |
| Status<br>Location:<br>Comment:              | Ready        | Part to the      | Proferences<br>Fing Printer |
| Pags Range<br># Al<br>© Selection<br>© Pages | Current Page | Number of gapier | = 1 ⊕<br> 1 2 2 3 3         |
|                                              |              | Ent Cance        | kan book                    |

- 3. Kliknij [Właściwości].
- **4.** Określ format papieru w [Rozmiar] w zakładce [Konfiguracja].

| mar. [4      | ob Options         |                  |
|--------------|--------------------|------------------|
| Media        | Letter 15x 11n     | . 11.            |
| -            | and water and      |                  |
| Source.      | Auto               |                  |
| Type:        | Printer Setting    |                  |
| Weight:      | Printer Setting    |                  |
|              | Paper Feed Options |                  |
| Frishin      | g Mode             |                  |
| Standa       | rd • Options       |                  |
| Orientat     | ion                | With at          |
| Pot          | at 180'            | 200 <b>4</b> 7   |
| C Land       | iscape 🔄 180'      |                  |
| 2-Sided      | Printing (Duplex)  | 11110005         |
| (None)       | • 14               |                  |
| Driver S     | lettings           | Letter 8.5 x 11n |
| Delaut       |                    |                  |
| Save         | Delete             |                  |
|              |                    |                  |
| $\mathbf{n}$ | <1                 | About Default    |

- 5. Wybierz podajnik papieru z pozycji [Źródło].
- 6. Wybierz typ papieru z pozycji [Typ].
- 7. Wybierz gramaturę z pozycji [Gramatura].
- 8. Kliknij [OK].
- 9. Kliknij [Drukuj] na ekranie [Drukuj]. Rozpocznie się drukowanie.

- 1. Wybierz [Print] z menu [File].
- 2. Wybierz sterownik drukarki PS.
- **3.** Kliknij [Preferences].

| Ierono        |         |         |                  |              |
|---------------|---------|---------|------------------|--------------|
| Select Pinter |         |         |                  |              |
| CKI MR56      | 2(PC16) |         |                  |              |
| INCORE MESS   | 2(PS)   |         |                  |              |
| IN OKI MB56   | 2(0PS)  |         |                  |              |
|               | 0       |         |                  | ,            |
| Satur         | Ready   |         | Part to fie      | Preferences  |
| Location:     | 000040  |         | 1000000000       | Lower street |
| Comment:      |         |         |                  | Find Printer |
| Page Range    |         |         |                  |              |
| @ AI          |         |         | Number of copies | 1 10         |
| C Selection   | (D.Oger | rt Fage |                  | 2404         |
| C Pages       |         |         | FICility /       | a            |
|               |         |         | 1                | 1 22 33      |
|               |         |         |                  |              |
|               |         |         |                  |              |

4. Wybierz [Tray 1] z [Paper Source] w zakładce [Paper/Quality].

| and from the late | ha faring       |              |
|-------------------|-----------------|--------------|
| Mary - strangenty | ADD CADOONE     |              |
| Tray Selection    | <b>F</b>        |              |
| Pager Source      | Tray 1          | •            |
| Media             | Printer Setting |              |
|                   |                 |              |
|                   |                 |              |
|                   |                 |              |
|                   |                 |              |
|                   |                 |              |
|                   |                 |              |
|                   |                 |              |
|                   |                 |              |
|                   |                 |              |
|                   |                 | Advanted     |
|                   |                 | Advanced.,   |
|                   |                 | Advanced     |
|                   |                 | Advanced., ) |

- 5. Kliknij [Advanced].
- 6. Wybierz [Printer Setting] z [Media Weight], a następnie kliknij [OK].

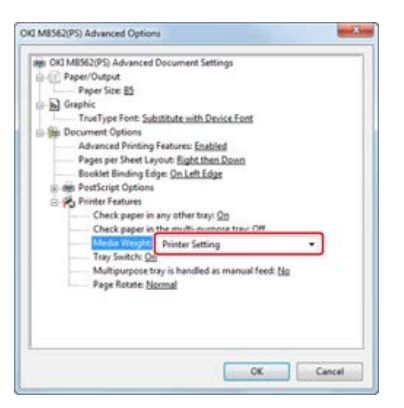

- 7. Kliknij [OK] na ekranie [Print Preferences].
- 8. Kliknij [Print] na ekranie [Print]. Rozpocznie się drukowanie.

- 1. Wybierz [Page Setup] z menu [File].
- 2. Wybierz drukarkę z [Format for].

|                | 72(FCU) + |
|----------------|-----------|
| OKI M8562      | (PCL)     |
| Paper Size: A4 | \$        |
| 210 by 29      | 7 mm      |
| Orientation:   | •         |
| Scale: 100     | ×         |

- **3.** Wybierz format papieru z [Paper Size] i kliknij [OK].
- **4.** Wybierz [Print] z menu [File].
- 5. Z menu panelu wybierz pozycję [Setup].

|                       | Proter Okt HENDOPCD                                                                                                    |                  |
|-----------------------|----------------------------------------------------------------------------------------------------|------------------|
|                       | Presette Gelauk Settings                                                                                                    | 1                |
|                       | Cepter: 1                                                                                                    |                  |
|                       | Pages (8.48                                                                                                    | Tee 1            |
|                       | Paper Size   All                                                                                                    | 2 211 10 207 100 |
|                       | Dramation 11 1+                                                                                                    |                  |
|                       | e Teeture                                                                                                    | 2-               |
|                       | Lighted<br>Paper Handling<br>Cover Paper                                                                                                    |                  |
| Contral Lats Contract | and the second second se |                  |
| N + Hole Details      | Jan Lipiteria<br>Image                                                                                                    | 11               |

6. Wybierz podajnik papieru z pozycji [Paper Source].

|                          | Age Same                                                                                                    |      |
|--------------------------|----------------------------------------------------------------------------------------------------|------|
|                          | Ages Sever D. According to Control Several Several Sev | -    |
| The second second second | Matta Tarr Myltoutona free                                                                                                    | - 22 |
| CHELTED THAT CALLED      | Ward a Warden Commer Selling                                                                                                    |      |
| Called Int Called        | Reds Royal Disar Leting                                                                                                    | 9    |
| CHELD IN CLEAR           | Prote Galant                                                                                                    | 4    |
|                          | Protections                                                                                                    | 4    |
|                          | New York                                                                                                    | 1    |
| CALLO IN CALLO           | And And And And And And And And And And                                                                                                    | 7    |

- 7. Wybierz typ nośnika z pozycji [Media Type].
- 8. Wybierz gramaturę z pozycji [Media Weight].
- 9. Kliknij [Print].

Rozpocznie się drukowanie.

Za pomocą sterownika drukarki możesz ustawić format papieru, podajnik papieru oraz gramaturę papieru.

- 1. Wybierz [Page Setup] z menu [File].
- **2.** Wybierz [A4] z [Paper Size], wybierz odpowiednią orientację z [Orientation], a następnie kliknij [OK].

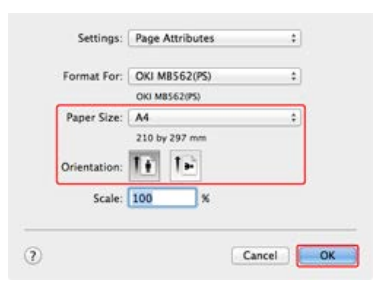

- **3.** Wybierz [Print] z menu [File].
- 4. Wybierz [Tray 1] w panelu [Paper Feed].

| Course I M Two-Saled                  |
|---------------------------------------|
| Pages (B.All                          |
| Pager Spe. At 1 210 in 207 nm         |
| Distantion III 1+                     |
| (Paper fand 1)                        |
| (B All Pages From 1 Tray 6            |
| First Page Free: Multi-Purpose Time 1 |
|                                       |

5. Wybierz [Insert Options] dla [Feature Sets] i wybierz [Printer Setting] dla [Media Weight] na panelu [Printer Features].

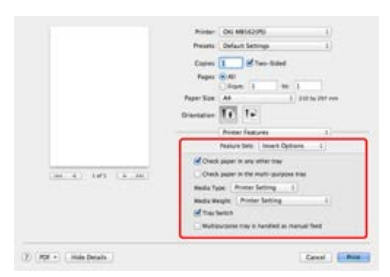

Kliknij [Print].
 Rozpocznie się drukowanie.

# Anulowanie zadania druku

Można anulować zadanie drukowania poprzez usunięcie zadania z listy zadań na panelu sterującym.

#### 🕕 Uwaga

- Strony, które są gotowe do wydrukowania na tym urządzeniu zostaną wydrukowane bez zmian.
- Jeśli panel sterowania wskazuje na to, że drukowanie trwa już od dłuższego czasu, to zadanie druku należy usunąć z komputera.

Naciśnij przycisku (STAN).
 Panel dotykowy wyświetla przełączniki do ekranu stanu.

- 2. Wybierz zakładkę [Informacje o urządzeniu].
- 3. Naciśnij [Lista zadań].
- **4.** Wybierz zadanie, które chcesz usunąć i naciśnij [Usuń]. Dane drukowania są usunięte.

Ta sekcja zawiera opis ekranów i funkcji każdego sterownika drukarki.

- Sterownik drukarki Windows PCL
- Sterownik drukarki Windows XPS
- Sterownik drukarki Windows PS
- Sterownik drukarki Mac OS X PCL
- Sterowniki PS w systemie Mac OS X

Możesz wprowadzić żądane ustawienia korzystając z zakładek [Konfiguracja], [Opcje wydruków] oraz [Konfiguracja zaawansowana].

# Zakładka [Konfiguracja]

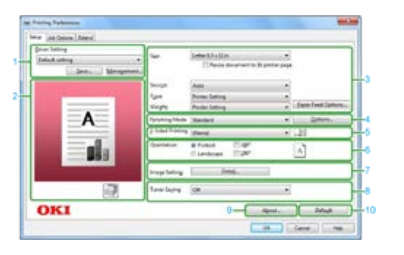

|    | Element                           | Opis                                                                                               |
|----|-----------------------------------|----------------------------------------------------------------------------------------------------|
| 1  | Ustawienia sterownika             | Zapisuje wprowadzone ustawienia.                                                                   |
| 2  | Podgląd                           | Wyświetla podgląd obrazu przedstawiający wynik drukowania.                                         |
| 3  | Nośnik                            | Pozwala wybrać format papieru, typ, gramaturę, metodę podawania papieru oraz wiele innych pozycji. |
| 4  | Tryb wykończenia                  | Pozwala wybrać drukowanie wielostronicowe, drukowanie broszur, plakatów i wiele innych.            |
| 5  | Drukowanie 2-stronne<br>(Dupleks) | Pozwala skonfigurować drukowanie dupleksu.                                                         |
| 6  | Orientacja                        | Określa kierunek druku.                                                                            |
| 7  | Ustawienia obrazu                 | Pozwala ustawić format drukowanych danych tworzony przez sterownik drukarki.                       |
| 8  | Oszczędzanie toneru               | Zmniejsza gęstość druku oszczędzając toner.                                                        |
| 9  | Informacje                        | Wyświetla wersję sterownika drukarki.                                                              |
| 10 | Domyślne                          | Przywraca domyślne ustawienia zakładki.                                                            |

### Zakładka [Opcje wydruków]

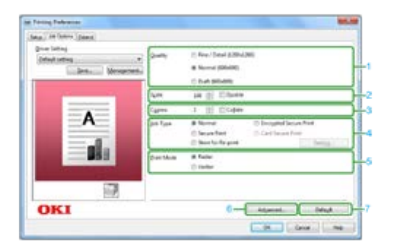

|   | Element         | Opis                                                           |
|---|-----------------|----------------------------------------------------------------|
| 1 | Jakość          | Określa rozdzielczość drukowania.                              |
| 2 | Skalowanie      | Określa stopień powiększenia/pomniejszenia drukowanych danych. |
| 3 | Коріе           | Pozwala wybrać liczbę kopii do wydrukowania.                   |
| 4 | Typ zadania     | Określa typ wydruku.                                           |
| 5 | Tryb drukowania | Określa tryb drukowania.                                       |
| 6 | Zaawansowane    | Pozwala skonfigurować inne ustawienia drukarki.                |
| 7 | Domyślne        | Przywraca domyślne ustawienia zakładki.                        |

### Zakładka [Konfiguracja zaawansowana]

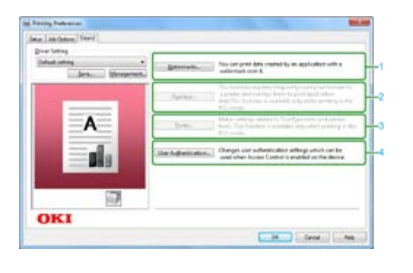

|   | Element                      | Opis                                                               |
|---|------------------------------|--------------------------------------------------------------------|
| 1 | Znaki wodne                  | Pozwala wybrać kiedy chcesz korzystać z drukowania znaków wodnych. |
| 2 | Nakładki                     | Pozwala wybrać kiedy chcesz korzystać z drukowania nakładek.       |
| 3 | Czcionki                     | Pozwala na wybranie czcionek TrueType oraz czcionek drukarki.      |
| 4 | Uwierzytelnianie użytkownika | Określa metodę uwierzytelniania użytkownika.                       |

Możesz wprowadzić żądane ustawienia korzystając z zakładek [Konfiguracja] i [Opcje wydruków].

### Zakładka [Konfiguracja]

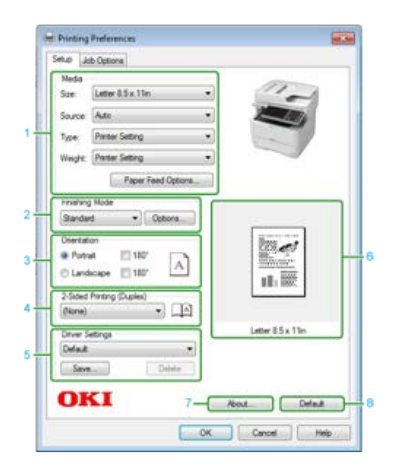

|   | Element                           | Opis                                                                                               |
|---|-----------------------------------|----------------------------------------------------------------------------------------------------|
| 1 | Nośnik                            | Pozwala wybrać format papieru, typ, gramaturę, metodę podawania papieru oraz wiele innych pozycji. |
| 2 | Tryb wykończenia                  | Określa drukowanie wielostronicowe, drukowanie broszur oraz plakatów.                              |
| 3 | Orientacja                        | Określa kierunek druku.                                                                            |
| 4 | Drukowanie 2-stronne<br>(Dupleks) | Pozwala wybrać kiedy chcesz korzystać z drukowania 2-stronnego.                                    |
| 5 | Ustawienia sterownika             | Zapisuje wprowadzone ustawienia.                                                                   |
| 6 | Podgląd                           | Wyświetla podgląd obrazu przedstawiający wynik drukowania.                                         |
| 7 | Informacje                        | Wyświetla wersję sterownika drukarki.                                                              |
| 8 | Domyślne                          | Przywraca domyślne ustawienia zakładki.                                                            |

### Zakładka [Opcje wydruków]

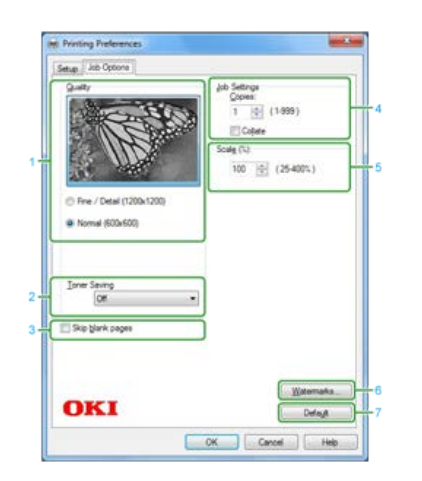

|   | Element             | Opis                                                                    |
|---|---------------------|-------------------------------------------------------------------------|
| 1 | Jakość              | Określa rozdzielczość drukowania.                                       |
| 2 | Oszczędzanie toneru | Zmniejsza gęstość druku oszczędzając toner.                             |
| 3 | Pomiń puste strony  | Po zaznaczeniu tego pola puste strony będą pomijane podczas drukowania. |
| 4 | Ustawienia wydruku  | Pozwala wybrać liczbę kopii do wydrukowania oraz ustawić inne opcje.    |
| 5 | Skalowanie          | Określa stopień powiększenia/pomniejszenia drukowanych danych.          |
| 6 | Znaki wodne         | Pozwala wybrać kiedy chcesz korzystać z drukowania znaków wodnych.      |
| 7 | Domyślne            | Przywraca domyślne ustawienia zakładki.                                 |

Możesz przełączać pomiędzy zakładkami [Layout], [Paper/Quality] i [Job Options] dla ustawień.

#### Sakładka [Layout]

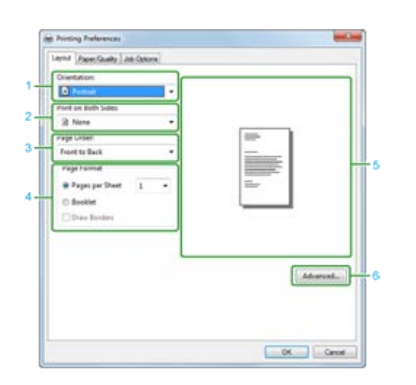

|   | Element                | Opis                                                                                                    |
|---|------------------------|----------------------------------------------------------------------------------------------------|
| 1 | Orientacja             | Określa kierunek druku.                                                                                                    |
| 2 | Print on Both<br>Sides | Pozwala skonfigurować drukowanie dupleksu.                                                                                                    |
| 3 | Kolejność stron        | Określa w jakiej kolejności strony będą drukowane.                                                                                                    |
| 4 | Page Format            | Określa ilość stron, która jest drukowana na jednej kartce papieru i drukowaniu broszur. Jeżeli zaznaczysz<br>okienko [Draw Borders], dane drukowane będą z granicami. |
| 5 | Podgląd                | Wyświetla podgląd obrazu przedstawiający wynik drukowania.                                                                                                    |
| 6 | Zaawansowane           | Pozwala Ci na ustawienie szczegółowych ustawień jakości wydruku i rozmiaru papieru.                                                                                    |

### Zakładka [Paper/Quality]

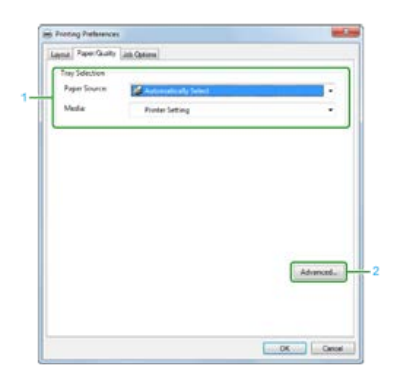

|   | Element        | Opis                                                                                |
|---|----------------|-------------------------------------------------------------------------------------|
| 1 | Tray Selection | Zmienia podajnik papieru.                                                           |
| 2 | Zaawansowane   | Pozwala Ci na ustawienie szczegółowych ustawień jakości wydruku i rozmiaru papieru. |

### Zakładka [Job Options]

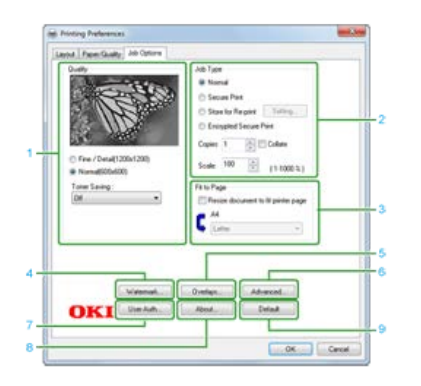

| Element | Opis |
|---------|------|
|         |      |

| 1 | Jakość       | Określa rozdzielczość drukowania. Jeżeli ustawisz [Toner Saving], spadnie gęstość drukowania, aby oszczędzać toner.                                                                                                    |
|---|--------------|----------------------------------------------------------------------------------------------------|
| 2 | Typ zadania  | Określa typ zadania i liczbę kopii do wydrukowania. [JOB PIN] może być użyte jeżeli [Secure Print] lub [Store for Re-print] jest wybrane. Jeżeli zaznaczysz okienko [Collate], wiele dokumentów jest drukowanych w jednostkach kopii. |
| 3 | Fit to Page  | Jeżeli zaznaczysz okienko [Resize document do fit printer page], dokument będzie drukowany na papierze o innym rozmiarze niż dokument.                                                                                                |
| 4 | Znaki wodne  | Pozwala wybrać kiedy chcesz korzystać z drukowania znaków wodnych.                                                                                                    |
| 5 | Nakładki     | Pozwala wybrać kiedy chcesz korzystać z drukowania nakładek.                                                                                                    |
| 6 | Zaawansowane | Pozwala skonfigurować inne ustawienia drukowania.                                                                                                    |
| 7 | User Auth    | Określa metodę uwierzytelniania użytkownika.                                                                                                    |
| 8 | Informacje   | Wyświetla wersję sterownika drukarki.                                                                                                    |
| 9 | Domyślne     | Przywraca domyślne ustawienia zakładki.                                                                                                    |

# 8 Panel [Układ]

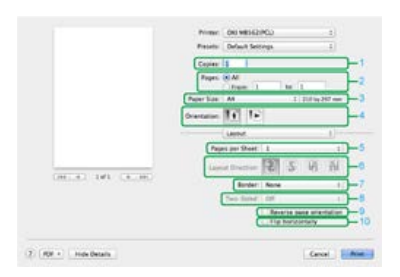

|    | Element                  | Opis                                                                                                    |
|----|--------------------------|----------------------------------------------------------------------------------------------------|
| 1  | Коріе                    | Określa liczbę kopii.                                                                                                    |
| 2  | Strony                   | Pozwala wybrać drukowane strony                                                                                                   |
| 3  | Format papieru           | Określa format papieru oraz nośnik.                                                                                               |
| 4  | Orientacja               | Określa kierunek druku.                                                                                                    |
| 5  | Ilość stron na arkusz    | Pozwala wybrać ilość stron drukowanych na jednej kartce papieru.                                                                  |
| 6  | Orientacja układu        | Pozwala wybrać układ stron drukowanych na jednej kartce papieru.                                                                  |
| 7  | Obramowanie              | Pozwala wybrać typ linii brzegowych.                                                                                              |
| 8  | Dwustronne               | Opcja nie jest dostępna dla sterownika PCL.<br>Aby wybrać drukowanie dwustronne, wybierz opcję [Dupleks] w panelu [Konfiguracja]. |
| 9  | Odwróć orientację strony | Po zaznaczeniu pola wyboru orientacja drukowanej strony zostanie odwrócona.                                                       |
| 10 | Odwróć w poziomie        | Po zaznaczeniu tego pola wyboru drukowany obraz zostanie odbity w sposób lustrzany.                                               |

# Panel [Przetwarzanie arkusza]

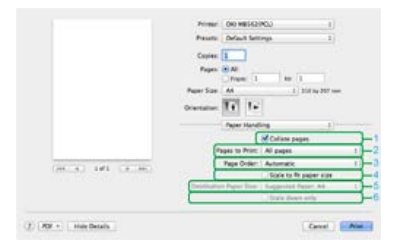

|   | Element                         | Opis                                                                                                    |
|---|---------------------------------|----------------------------------------------------------------------------------------------------|
| 1 | Sortowanie stron                | Gdy to pole jest zaznaczone drukarka posortuje kopie dokumentu.                                                                         |
| 2 | Strony do druku                 | Pozwala wybrać drukowane strony                                                                                                    |
| 3 | Kolejność stron                 | Określa w jakiej kolejności strony będą drukowane.                                                                                      |
| 4 | Wyrównaj do<br>wymiarów arkusza | Dopasowuje rozmiar strony do wymiarów drukowanego arkusza Dokument, w zależności od ustawień, może zostać niepoprawnie wydrukowany.     |
|   |                                 | Zaznaczenie tego pola wyboru spowoduje powiększenie lub pomniejszenie dokumentu w celu jego dopasowania do formatu drukowanego arkusza. |
| 5 | Format papieru<br>wyjściowego   | Po zaznaczeniu pola [Wyrównaj do wymiarów arkusza] nastąpi przeskalowanie drukowanego obrazu do rozmiarów arkusza wyjściowego.          |
| 6 | Tylko zmniejsz                  | Zaznaczenie tego pola wyboru spowoduje zmniejszenie dokumentu w celu jego dopasowania do formatu drukowanego arkusza.                   |

# Panel [Okładka]

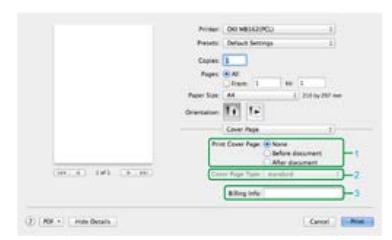

|   | Element                      | Opis                                                          |
|---|------------------------------|---------------------------------------------------------------|
| 1 | Drukowanie okładki           | Pozwala na wybór metody drukowania okładki.                   |
| 2 | Typ okładki                  | Pozwala na wybór rodzaju ciągu znaków drukowanego na okładce. |
| 3 | Informacje dotyczące kosztów | Ta funkcja jest niedostępna.                                  |

### Panel [Konfiguracja]

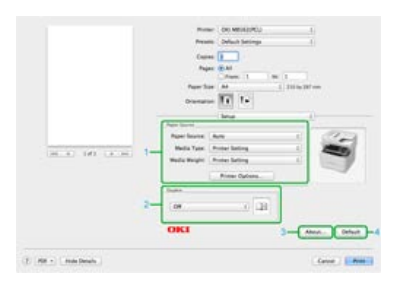

|   | Element        | Opis                                                          |
|---|----------------|---------------------------------------------------------------|
| 1 | Źródło papieru | Pozwala wybrać metodę podawania papieru oraz inne ustawienia. |
| 2 | Dwustronne     | Pozwala na wybranie drukowania dwustronnego.                  |
| 3 | Informacje     | Wyświetla wersję sterownika drukarki.                         |
| 4 | Domyślne       | Przywraca domyślne ustawienia w panelu.                       |

# Panel [Opcje wydruków]

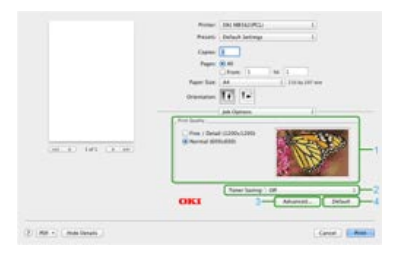

|   | Element             | Opis                                                 |
|---|---------------------|------------------------------------------------------|
| 1 | Jakość druku        | Określa rozdzielczość drukowania.                    |
| 2 | Oszczędzanie toneru | Pozwala na zmianę gęstości druku oszczędzając toner. |
| 3 | Zaawansowane        | Pozwala skonfigurować inne ustawienia drukowania.    |
| 4 | Domyślne            | Przywraca domyślne ustawienia w panelu.              |

# Panel [Obraz]

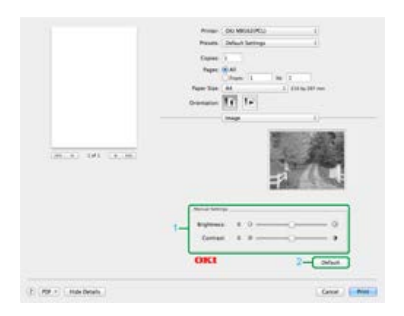

|   | Element           | Opis                        |
|---|-------------------|-----------------------------|
| 1 | Ustawienia ręczne | Określa jasność i kontrast. |

# Panel [Uwierzytelnianie użytkownika]

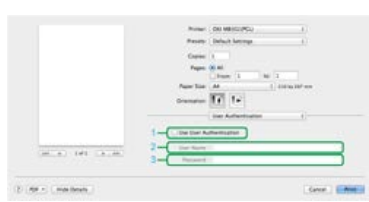

|   | Element                           | Opis                                                                                  |
|---|-----------------------------------|---------------------------------------------------------------------------------------|
| 1 | Użyj uwierzytelniania użytkownika | Zaznacz to pole jeśli chcesz dokonać uwierzytelniania użytkownika podczas drukowania. |
| 2 | Nazwa użytkownika                 | Nazwa użytkownika podawana podczas uwierzytelniania.                                  |
| 3 | Password                          | Hasło podawane podczas uwierzytelniania.                                              |

Możesz przełączać pomiędzy [Layout], [Color Matching], [Paper Handling], [Paper Feed], [Cover Page], [User Authentication] i [Printer Features] dla ustawień.

### Panel [Layout]

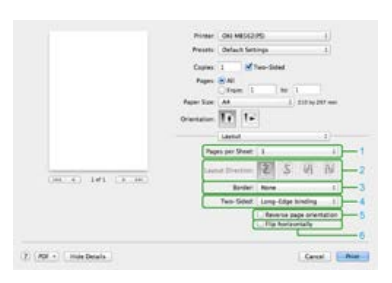

|   | Element                  | Opis                                                                                |
|---|--------------------------|-------------------------------------------------------------------------------------|
| 1 | Ilość stron na arkusz    | Pozwala wybrać ilość stron drukowanych na jednej kartce papieru.                    |
| 2 | Orientacja układu        | Pozwala wybrać układ stron drukowanych na jednej kartce papieru.                    |
| 3 | Obramowanie              | Pozwala wybrać typ linii brzegowych.                                                |
| 4 | Dwustronne               | Pozwala na wybranie drukowania dwustronnego.                                        |
| 5 | Odwróć orientację strony | Po zaznaczeniu pola wyboru orientacja drukowanej strony zostanie odwrócona.         |
| 6 | Odwróć w poziomie        | Po zaznaczeniu tego pola wyboru drukowany obraz zostanie odbity w sposób lustrzany. |

### Panel [Color Matching]

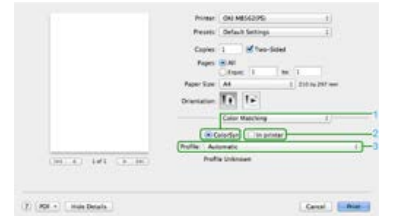

|   | Element    | Opis                                              |
|---|------------|---------------------------------------------------|
| 1 | ColorSync  | Umożliwia ustawienie funkcji ColorSync.           |
| 2 | In printer | Przeprowadza dopasowanie koloru w tym urządzeniu. |
| 3 | Profil     | Określa profil.                                   |

### Panel [Paper Handling]

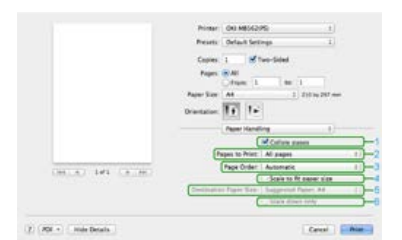

| L | Element                           | Opis                                                                                                    |
|---|-----------------------------------|----------------------------------------------------------------------------------------------------|
|   | 1 Sortowanie stron                | Gdy to pole jest zaznaczone drukarka posortuje kopie dokumentu.                                                                         |
|   | 2 Strony do druku                 | Pozwala wybrać drukowane strony                                                                                                    |
|   | 3 Kolejność stron                 | Określa w jakiej kolejności strony będą drukowane.                                                                                      |
| [ | 4 Wyrównaj do<br>wymiarów arkusza | Dopasowuje rozmiar strony do wymiarów drukowanego arkusza Dokument, w zależności od ustawień, może zostać niepoprawnie wydrukowany.     |
|   |                                   | Zaznaczenie tego pola wyboru spowoduje powiększenie lub pomniejszenie dokumentu w celu jego dopasowania do formatu drukowanego arkusza. |
|   | 5 Format papieru<br>wyjściowego   | Po zaznaczeniu pola [Wyrównaj do wymiarów arkusza] nastąpi przeskalowanie drukowanego obrazu do rozmiarów arkusza wyjściowego.          |
|   |                                   |                                                                                                    |

### Panel [Paper Feed]

|                    | Poner DO MEDIOPO I                      |
|--------------------|-----------------------------------------|
|                    | Presets ( default Settings 1 )          |
|                    | Capital 1 M Two-Sided                   |
|                    | Pages 8 All                             |
|                    | Paper Size A4 1 218 to 207 ner          |
|                    | Distance II 1+                          |
|                    | Paper Fault 1                           |
|                    | All Paper France: Auto Select () 1      |
|                    | China Page Freek Into Paranee Tine :)-2 |
| (HE.E.) 141 (H.H.) | Remaining View: Units Purpose Time 1.   |
| 00000 141 (3000)   | Epidenting Trape:   Ref. Paramiter      |

|   | Element               | Opis                                                                                             |
|---|-----------------------|--------------------------------------------------------------------------------------------------|
| 1 | Wszystkie strony od   | Określa podajnik papieru. Jeżeli określisz [Auto Select], podajnik jest wybierany automatycznie. |
| 2 | Tylko strona tytułowa | Wybierz te ustawienie, aby wydrukować tylko pierwszą stronę od określonego podajnika.            |
| 3 | Pozostałe strony      | Wybierz te ustawienie, aby wydrukować tylko pozostałe strony od określonego podajnika.           |

#### Panel [Cover Page]

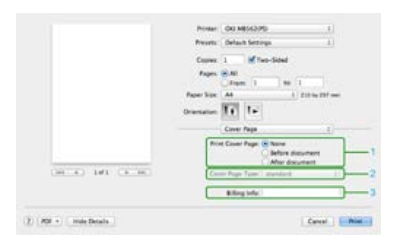

|   | Element                      | Opis                                                          |
|---|------------------------------|---------------------------------------------------------------|
| 1 | Drukowanie okładki           | Pozwala na wybór metody drukowania okładki.                   |
| 2 | Typ okładki                  | Pozwala na wybór rodzaju ciągu znaków drukowanego na okładce. |
| 3 | Informacje dotyczące kosztów | Ta funkcja jest niedostępna.                                  |

### Panel [User Authentication]

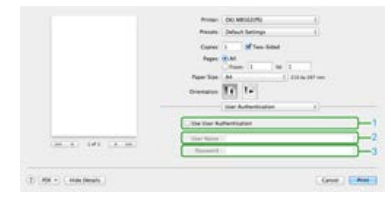

|   | Element                      | Opis                                                                                  |
|---|------------------------------|---------------------------------------------------------------------------------------|
| 1 | Uwierzytelnianie użytkownika | Zaznacz to pole jeśli chcesz dokonać uwierzytelniania użytkownika podczas drukowania. |
| 2 | Nazwa użytkownika            | Nazwa użytkownika podawana podczas uwierzytelniania.                                  |
| 3 | Password                     | Hasło podawane podczas uwierzytelniania.                                              |

#### Panel [Printer Features]

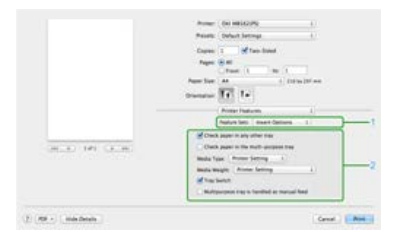

|   | Element           | Opis                                                        |
|---|-------------------|-------------------------------------------------------------|
| 1 | Zestawy funkcji   | Umożliwia ustawienie różnych funkcji.                       |
| 2 | Elementy ustawień | Określa elementy ustawień, które odpowiadają zestawom cech. |

# Drukowanie z komputera dla różnych ustawień

Ten rozdział opisuje jak drukować z różnymi ustawieniami poprzez używanie funkcji tego urządzenia.

- Drukowanie na kopertach
- Drukowanie na etykietach
- Drukowanie na długim papierze
- Drukowanie na papierze w niestandardowym formacie
- Ręczne drukowanie pojedynczych stron
- Drukowanie dwustronne (Dupleks)
- Umieszczenie wielu stron na jednej kartce papieru
- Sortowanie kopii dokumentu wielostronicowego
- Powiększenie lub zmniejszenie w celu dopasowania do określonego rozmiaru papieru
- Drukowanie od ostatniej strony dokumentu
- Drukowanie samej okładki z innego podajnika
- Tworzenie broszury
- \* Dzielenie dokumentu na kilka części w celu stworzenia plakatu
- Dodawanie półprzezroczystego tekstu (Znaki wodne)
- Nakładanie formularzy lub log (Nakładki)
- Drukowanie z wybraną rozdzielczością
- Uwydatnienie cienkich linii
- Dostosowywanie końcowej jakości obrazu
- Automatyczne wybieranie podajnika dla danego arkusza papieru
- \* Automatyczne przełączanie się na inny podajnik, gdy w aktywnym podajniku zabraknie papieru
- \* Rejestrowanie często wykorzystywanych ustawień
- Drukowanie za pomocą zarejestrowanych ustawień
- \* Zmienianie ustawień domyślnych za pomocą sterownika drukarki
- Oszczędzanie tonera
- \* Zapisywanie danych wydruku w urządzeniu przed przystąpieniem do drukowania
- Wybieranie typu czcionki
- Bezpieczne drukowanie poufnych dokumentów
- Drukowanie dokumentu do pliku zamiast drukowania na papierze
- Zachowywanie w drukarce często drukowanych dokumentów
- Drukowanie bez otwierania pliku PDF (Bezpośredni druk PDF)
- Regulacja tonu fotografii dla drukowania (PS Gamma Adjuster)
- Drukowanie plików załączników e-mail

#### Ładowanie kopert

Dla sterownika drukarki Windows PCL

Dla sterownika drukarki Windows XPS

Sterownik PS w systemie Windows

Dla sterownika drukarki Mac OS X PCL Sterownik PS w systemie Mac OS X

#### 🕕 Uwaga

- Po drukowaniu na nośniku mogą pojawić się pomarszczenia lub zagięcia. Pamiętaj o przeprowadzeniu wydruku testowego w celu sprawdzenia, czy nie występują żadne problemy.
- Koperty załaduj stroną adresową do góry w kierunku opisanym poniżej.
- Jeśli używasz kopert z klapką (do zaklejania) znajdującą się dłuższej krawędzi koperty (Monarch, Com-9, Com-10, DL, C5, C6), to załaduj je z klapką złożoną tak, aby w momencie pobierania znajdowała się ona po lewej stronie.
- Drukowanie dwustronne nie jest dostępne dla kopert.

### Ładowanie kopert

W przypadku drukowania na kopertach, zmień format papieru i skorzystaj z podajnika uniwersalnego oraz tacki odbiorczej zadrukiem do góry.

- 1. Załaduj koperty do podajnika uniwersalnego.
- 2. Otwórz tacę odbiorczą w układzie zadrukiem do góry.
- 3. Naciśnij [Ustawienia urządzenia] na panelu dotykowym.
- 4. Naciśnij [Ustawiania papieru].
- 5. Naciśnij [Podajnik uniwersalny].
- 6. Naciśnij [Typ nośnika].
- 7. Naciśnij [Koperta].
- Naciskaj [Wstecz] aż do ukazania się ekranu głównego. Następnie za pomocą sterownika drukarki skonfiguruj ustawienia wydruku.

### Tematy

#### Dostępne typy kopert.

O rozmiarach papieru, gramaturze i liczbie stron, które mogą zostać załadowane.

Tryb podawania ręcznego jest dostępny dla kopert.

Ręczne drukowanie pojedynczych stron

### Dla sterownika drukarki Windows PCL

- 1. Wybierz [Drukuj] z menu [Plik].
- 2. Kliknij [Właściwości].
- Wybierz [Koperta\*] z [Rozmiar] w zakładce [Konfiguracja].
  \* Wybierz typ koperty.
- **4.** Wybierz [Podajnik uniwersalny] z [Źródło].
- 5. W opcji [Orientacja] wybierz [Poziomo].

- 6. Jeśli to konieczne, zmień pozostałe ustawienia, a następnie kliknij [OK].
- Kliknij [Drukuj] na ekranie [Drukuj]. Rozpocznie się drukowanie.

#### Dla sterownika drukarki Windows XPS

- 1. Wybierz [Print] z menu [File].
- 2. Kliknij [Preferences].
- Wybierz [Koperta\*] z [Rozmiar] w zakładce [Konfiguracja].
  \* Wybierz typ koperty.
- **4.** Wybierz [Podajnik uniwersalny] z [Źródło].
- 5. W opcji [Orientacja] wybierz [Poziomo].
- 6. Jeśli to konieczne, zmień pozostałe ustawienia, a następnie kliknij [OK].
- Kliknij [Print] na ekranie [Print]. Rozpocznie się drukowanie.

#### Sterownik PS w systemie Windows

- 1. Wybierz [Page Setup] z menu [File].
- 2. Wybierz rozmiar koperty z [Rozmiar], [Poziomo] z [Orientacja], a następnie kliknij [OK].
- 3. Wybierz [Drukuj] z menu [Plik].
- 4. Kliknij [Właściwości].
- 5. Wybierz [Podajnik uniwersalny] z [Źródło papieru] w zakładce [Papier/Jakość].
- 6. Kliknij [OK].
- Jeśli to konieczne, zmień pozostałe ustawienia, a następnie kliknij [Drukuj]. Rozpocznie się drukowanie.

#### Dla sterownika drukarki Mac OS X PCL

- 1. Wybierz [Page Setup] z menu [File].
- Wybierz [Envelope\*] z [Paper Size].
  \* Wybierz typ koperty.
- **3.** Wybierz [Landscape] z [Orientation], a następnie kliknij [OK].
- 4. Wybierz [Print] z menu [File].
- 5. Z menu panelu wybierz pozycję [Setup].

#### 🙆 Notatki

- Aby wydrukować koperty w orientacji poziomej (drukowanie na poziomych kopertach z klapą (do klejenia) po prawej stronie), wybierz ikonę orientacji poziomej dla [Orientation] na ekranie [Page Setup].
- Jeżeli szczegóły ustawień nie są wyświetlane w oknie dialogowym drukowania dla Mac OS X 10.7 do 10.9, kliknij [Show Details] na dole okna dialogowego.
- Jeżeli opcje drukowanie nie są wyświetlane w oknie dialogowym drukowania dla Mac OS X 10.6.8 kliknij odkryty trójkąt obok listy rozwijalnej [Printer].
- 6. Wybierz [Multipurpose Tray] z [Paper Source].

 Jeśli to konieczne, zmień pozostałe ustawienia, a następnie kliknij [Print]. Rozpocznie się drukowanie.

### Sterownik PS w systemie Mac OS X

- 1. Wybierz [Page Setup] z menu [File].
- Wybierz [Envelope\*] z [Paper Size], [Landscape] z [Orientation], a następnie kliknij [OK].
  \* Wybierz typ koperty.
- 3. Wybierz [Print] z menu [File].
- 4. Z menu panelu wybierz [Paper feed].

#### 🙆 Notatki

- Jeżeli szczegóły ustawień nie są wyświetlane w oknie dialogowym drukowania dla Mac OS X 10.7 do 10.9, kliknij [Show Details] na dole okna dialogowego.
- Jeżeli opcje drukowanie nie są wyświetlane w oknie dialogowym drukowania dla Mac OS X 10.6.8 kliknij odkryty trójkąt obok listy rozwijalnej [Printer].
- 5. Wybierz [Multi-Purpose Tray] z [All Pages From].
- Jeśli to konieczne, zmień pozostałe ustawienia, a następnie kliknij [Print]. Rozpocznie się drukowanie.

### Ładowanie etykiet Dla sterownika drukarki Windows PCL Dla sterownika drukarki Windows XPS Sterownik PS w systemie Windows Dla sterownika drukarki Mac OS X PCL Sterownik PS w systemie Mac OS X

W panelu sterowania ustaw format i typ papieru ładowanego z podajnika uniwersalnego. Następnie za pomocą sterownika drukarki ustaw format papieru, podajnik papieru i inne ustawienia drukowania.

#### 🕕 Uwaga

Drukowanie dwustronne nie jest dostępne dla etykiet.

### Ładowanie etykiet

W przypadku drukowania na etykietach, zmień typ i rozmiar papieru oraz użyj podajnika uniwersalnego i tacki odbiorczej zadrukiem do góry.

- 1. Załaduj etykiety do podajnika uniwersalnego.
- 2. Otwórz tacę odbiorczą w układzie zadrukiem do góry.
- 3. Naciśnij [Ustawienia urządzenia] na panelu dotykowym.
- 4. Naciśnij [Ustawiania papieru].
- 5. Naciśnij [Podajnik uniwersalny].
- 6. Naciśnij [Rozmiar papieru].
- 7. Naciśnij [A4] lub [Letter].
- 8. Naciśnij [Typ nośnika].
- 9. Naciśnij [Etykiety].
- **10.** Naciskaj [Wstecz] aż do ukazania się ekranu głównego.

#### Dla sterownika drukarki Windows PCL

- 1. Wybierz [Drukuj] z menu [Plik].
- 2. Kliknij [Właściwości].
- 3. Wybierz [A4 210x297mm] lub [Letter 8.5x11in] z [Rozmiar] w zakładce [Konfiguracja].
- 4. Wybierz [Podajnik uniwersalny] z [Źródło].
- 5. Jeśli to konieczne, zmień pozostałe ustawienia, a następnie kliknij [OK].
- 6. Kliknij [Drukuj] na ekranie [Drukuj]. Rozpocznie się drukowanie.

#### Dla sterownika drukarki Windows XPS

- **1.** Wybierz [Print] z menu [File].
- 2. Kliknij [Preferences].

- 3. Wybierz [A4 210x297mm] lub [Letter 8.5x11in] z [Size] w zakładce [Setup].
- 4. Wybierz [Podajnik uniwersalny] z [Źródło].
- 5. Jeśli to konieczne, zmień pozostałe ustawienia, a następnie kliknij [OK].
- 6. Kliknij [Print] na ekranie [Print]. Rozpocznie się drukowanie.

### Sterownik PS w systemie Windows

- 1. Wybierz [Page Setup] z menu [File].
- 2. Wybierz [A4] lub [Letter] z [Size], [Portrait] lub [Landscape] z [Orientation], a następnie kliknij [OK].
- 3. Wybierz [Print] z menu [File].
- 4. Kliknij [Preferences].
- 5. Wybierz [Multi-Purpose Tray] z [Paper Source] w zakładce [Paper/Quality].
- 6. Kliknij [OK].
- **7.** Jeśli to konieczne, zmień pozostałe ustawienia, a następnie kliknij [Drukuj]. Rozpocznie się drukowanie.

### Dla sterownika drukarki Mac OS X PCL

- 1. Wybierz [Page Setup] z menu [File].
- 2. Wybierz [A4] lub [Letter] z [Paper Size], a następnie kliknij [OK].
- 3. Wybierz [Print] z menu [File].
- 4. Z menu panelu wybierz pozycję [Setup].

#### 🙆 Notatki

- Jeżeli szczegóły ustawień nie są wyświetlane w oknie dialogowym drukowania dla Mac OS X 10.7 do 10.9, kliknij [Show Details] na dole okna dialogowego.
- Jeżeli opcje drukowanie nie są wyświetlane w oknie dialogowym drukowania dla Mac OS X 10.6.8 kliknij odkryty trójkąt obok listy rozwijalnej [Printer].
- **5.** Wybierz [Multipurpose Tray] z [Paper Source].
- Jeśli to konieczne, zmień pozostałe ustawienia, a następnie kliknij [Print]. Rozpocznie się drukowanie.

### Sterownik PS w systemie Mac OS X

- 1. Wybierz [Page Setup] z menu [File].
- Wybierz [Letter] lub [A4] z [Paper Size], [Portrait] lub [Landscape] z [Orientation], a następnie kliknij [OK].
- **3.** Wybierz [Print] z menu [File].
- **4.** Z menu panelu wybierz [Paper feed].

#### 🙆 Notatki

Jeżeli szczegóły ustawień nie są wyświetlane w oknie dialogowym drukowania dla Mac OS X 10.7 do 10.9, kliknij [Show Details] na dole okna dialogowego.
Jeżeli opcje drukowanie nie są wyświetlane w oknie dialogowym drukowania dla Mac OS X 10.6.8 kliknij odkryty trójkąt obok listy rozwijalnej [Printer].

- 5. Wybierz [Multi-Purpose Tray] z [All Pages From].
- **6.** Jeśli to konieczne, zmień pozostałe ustawienia, a następnie kliknij [Print]. Rozpocznie się drukowanie.

Ładowanie długiego papieru Dla sterownika drukarki Windows PCL Dla sterownika drukarki Windows XPS Sterownik PS w systemie Windows Sterownik drukarki w systemie Mac OS X

W panelu operatora ustaw format papieru ładowanego z podajnika uniwersalnego. Następnie zarejestruj format papieru przy pomocy sterownika drukarki.

#### 🕕 Uwaga

- Format papieru należy tak zarejestrować, aby jego długość była dłuższa od szerokości. Długość nie może być krótsza od szerokości.
- Ta funkcja może być niedostępna dla niektórych aplikacji.
- Jeśli długość papieru przekracza 356 mm, to jakość druku nie może być zagwarantowana, nawet jeśli papier jest używany przy zalecanych warunkach.

#### Ładowanie długiego papieru

W przypadku drukowania na długim papieru, zmień typ papieru i skorzystaj z podajnika uniwersalnego oraz tacki odbiorczej zadrukiem do góry.

- 1. Załaduj papier do podajnika uniwersalnego.
- 2. Otwórz tacę odbiorczą w układzie zadrukiem do góry.
- 3. Naciśnij [Ustawienia urządzenia] na panelu dotykowym.
- 4. Naciśnij [Ustawiania papieru].
- 5. Naciśnij [Podajnik uniwersalny].
- 6. Naciśnij [Rozmiar papieru].
- 7. Wybierz [Własny].
- 8. Naciśnij [Własny], aby ustawić rozmiar papieru w następującym zakresie, a następnie kliknij [OK].
  - Szerokość: 86 do 216 mm
  - Długość: 140 do 1321 mm
- 9. Naciskaj [Wstecz] aż do ukazania się ekranu głównego.

#### **1** Tematy

Dostępny długi papier

𝔗 O rozmiarach papieru, gramaturze i liczbie stron, które mogą zostać załadowane.

#### Dla sterownika drukarki Windows PCL

- 1. Wybierz [Drukuj] z menu [Plik].
- 2. Kliknij [Właściwości].
- Wybierz [Baner 210,0 x 900,0 mm], [Baner 215.0 x 900 mm] lub [Baner 215.0 x 1200.0 mm] z [Rozmiar] w zakładce [Konfiguracja].
- **4.** Jeśli to konieczne, zmień pozostałe ustawienia, a następnie kliknij [OK].
- Kliknij [Print] na ekranie [Print]. Rozpocznie się drukowanie.

## Dla sterownika drukarki Windows XPS

- 1. Kliknij [Start], a następnie wybierz [Urządzenia i drukarki].
- 2. Kliknij ikonę drukarki w [Printers and Faxes], a następnie na górnym pasku okna kliknij [Print server properties].
- **3.** Wybierz zakładkę [Forms].
- 4. Zaznacz okienko [Create a new form].
- Wprowadź żądane wartości w pozycjach [Form name], [Paper size] oraz [Printer area margins].
  Długi papier ma 210 lub 215 mm szerokości oraz 900 lub 1200 mm wysokości.
- 6. Kliknij przycisk [Save Form].
- 7. Kliknij przycisk [Close].
- 8. Otwórz dowolny plik.
- 9. Wybierz [Print] z menu [File].
- **10.** Kliknij [Preferences].
- **11.** Wybierz zarejestrowany format papieru.
- **12.** Jeśli to konieczne, zmień pozostałe ustawienia, a następnie kliknij [OK].
- **13.** Kliknij [Print] na ekranie [Print]. Rozpocznie się drukowanie.

## Sterownik PS w systemie Windows

- 1. Kliknij [Start], a następnie wybierz [Urządzenia i drukarki].
- 2. Kliknij ikonę OKI MB562, a następnie wybierz [Printing Preferences] > [OKI MB562(PS)].
- 3. Kliknij [Advanced] w zakładce [Layout].
- Kliknij [Paper Size], wybierz [PostScript Custom Page Size] z listy rozwijalnej, a następnie wprowadź wartości w [Width] i [Height].
   Długi papier ma 210 mm szerokości oraz 900 lub 1200 mm wysokości.
- 5. Naciśnij [OK] aż do zamknięcia okna dialogowego ustawień wydruku.
- 6. Otwórz plik do wydrukowania z komputera.
- 7. Jeśli to konieczne, zmień pozostałe ustawienia, a następnie kliknij [OK].
- Kliknij [Print] na ekranie [Print]. Rozpocznie się drukowanie.

#### Sterownik drukarki w systemie Mac OS X

- 1. Wybierz [Page Setup] z menu [File].
- 2. Wybierz [Manage Custom Sizes] w [Paper Size].
- 3. Kliknij przycisk [+], aby dodać pozycję do listy niestandardowych formatów papieru.
- 4. Dwukrotnie kliknij pozycję [Untitled] i wprowadź nazwę niestandardowego formatu długiego papieru.

- 5. Wprowadź wartość [Width] oraz [Height].
- 6. Kliknij [OK].
- 7. Kliknij [OK], aby zapisać [Page Setup].
- 8. Wybierz [Print] z menu [File].
- 9. Sprawdź, czy dla [Paper Size] został wybrany zarejestrowany format papieru.
- Jeśli to konieczne, zmień pozostałe ustawienia, a następnie kliknij [Print]. Rozpocznie się drukowanie.

Ładowanie papieru o niestandardowym formacie Dla sterownika drukarki Windows PCL Dla sterownika drukarki Windows XPS Sterownik PS w systemie Windows Sterownik drukarki w systemie Mac OS X

Ustaw niestandardowy format papieru i typ papieru w panelu sterowania drukarki. Następnie zarejestruj format papieru przy pomocy sterownika drukarki.

Dostępny format papieru

| Podajnik 1              | Szerokość 100 do 216 mm, Długość 148 do 356 mm |
|-------------------------|------------------------------------------------|
| Podajnik 2 (Opcjonalny) | Szerokość 148 do 216 mm, Długość 210 do 356 mm |
| Podaj. uniw.            | Szerokość 86 do 216 mm, Długość 140 do 1321 mm |

#### 🕕 Uwaga

- Zarejestruj papier w układzie pionowym i w takim samym układzie załaduj go do podajnika.
- Jeśli długość papieru przekracza 356 mm (14 cali), użyj tacki odbiorczej zadrukiem do góry.
- Ta funkcja może być niedostępna dla niektórych aplikacji.
- Jeśli długość papieru przekracza 356 mm (14 cali), to nie można zagwarantować dobrej jakości druku.
- W przypadku długości papieru przekraczającej długość podstawek papieru podajnika uniwersalnego, należy przytrzymywać papier rękami.
- Nie zaleca się korzystania z papieru o szerokości mniejszej niż 86 mm (3.4 cala), ponieważ może dojść do zacięcia papieru.
- Informacje o dostępnych formatach papieru dla każdego podajnika oraz dla drukowania dwustronnego

O typach papieru, który może być załadowany i metodach przechowywania

• Funkcja automatycznej zmiany podajnika jest fabrycznie ustawiona na [Wł.]. Jeśli w czasie drukowania w podajniku skończy się papier, drukarka automatycznie rozpoczyna ładowanie papieru z innego podajnika. Aby podawać papier o niestandardowym formacie z konkretnego podajnika, ustaw funkcję automatycznej zmiany podajnika na [Wył.].

#### Ładowanie papieru o niestandardowym formacie

Podczas drukowania na papierze o niestandardowym formacie, zmień rodzaj papieru i wybierz podajnik papieru.

- **1.** Załaduj papier, który może być ustawiony jako papier niestandardowy w podajniku 1 lub podajniku 2 (opcjonalnie).
- 2. Naciśnij [Ustawienia urządzenia] na panelu dotykowym.
- Naciśnij [Ustawiania papieru].
- 4. Naciśnij [Podajnik 1] lub [Podajnik 2].
- 5. Naciśnij [Rozmiar papieru].
- 6. Wybierz [Własny].
- 7. Naciśnij [Własny], aby ustawić rozmiar papieru w następującym zakresie, a następnie kliknij [OK].
  - Szerokość: 86 do 216 mm
  - Długość: 140 do 1321 mm
- 8. W razie potrzeby zmień pozostałe ustawienia.
- 9. Naciskaj [Wstecz] aż do ukazania się ekranu głównego.

## Dla sterownika drukarki Windows PCL

**1.** Kliknij [Start], a następnie wybierz [Urządzenia i drukarki].

- Kliknij prawym przyciskiem myszy ikonę OKI MB562, a następnie wybierz [Właściwości drukowania] > [OKI MB562(PCL6)].
- 3. Kliknij [Opcje podawania papieru] w zakładce [Konfiguracja].
- 4. Kliknij [Format niestandardowy].
- 5. W polu [Nazwa] wprowadź nazwę nowego formatu.
- 6. Wprowadź wartości [Szerokość] oraz [Wysokość].
- Kliknij przycisk [Dodaj], aby zapisać niestandardowy format papieru, a następnie kliknij przycisk [OK]. Można zapisać do 32 niestandardowych formatów papieru.
- 8. Przytrzymaj [OK] aż do zamknięcia okna [Ustawienia druku].
- 9. Otwórz dowolny plik.
- **10.** Wybierz [Print] z menu [File].
- **11.** Kliknij [Właściwości].
- **12.** Wybierz zarejestrowany format papieru.
- 13. Jeśli to konieczne, zmień pozostałe ustawienia, a następnie kliknij [OK].
- 14. Kliknij [Drukuj] na ekranie [Drukuj]. Rozpocznie się drukowanie.

## Dla sterownika drukarki Windows XPS

- 1. Kliknij [Start], a następnie wybierz [Urządzenia i drukarki].
- 2. Kliknij ikonę drukarki w [Printers and Faxes], a następnie na górnym pasku okna kliknij [Print server properties].
- 3. Wybierz zakładkę [Forms].
- 4. Zaznacz okienko [Create a new form].
- 5. Wprowadź żądane wartości w pozycjach [Form name], [Paper size] oraz [Printer area margins].
- 6. Kliknij przycisk [Save Form].
- 7. Kliknij przycisk [Close].
- 8. Otwórz dowolny plik.
- 9. Wybierz [Print] z menu [File].
- **10.** Kliknij [Preferences].
- **11.** Wybierz zarejestrowany format papieru.
- **12.** Jeśli to konieczne, zmień pozostałe ustawienia, a następnie kliknij [OK].
- **13.** Kliknij [Print] na ekranie [Print]. Rozpocznie się drukowanie.

## Sterownik PS w systemie Windows

**1.** Kliknij [Start], a następnie wybierz [Urządzenia i drukarki].

- 2. Kliknij ikonę OKI MB562, a następnie wybierz [Printing Preferences] > [OKI MB562(PS)].
- 3. Kliknij [Advanced] w zakładce [Layout].
- 4. Kliknij [Paper Size], a następnie wybierz [PostScript Custom Page Size] z listy rozwijalnej.
- 5. Kliknij [Edit Custom Page Size].
- 6. Wprowadź wartości w [Width] i [Length], a następnie kliknij [OK].

#### 🕕 Uwaga

Nie możesz ustawić [Offsets Relative to Paper Feed Direction].

- 7. Kliknij [OK] aż do zamknięcia okna dialogowego ustawień wydruku.
- 8. Otwórz dowolny plik.
- 9. Wybierz format papieru dla zarejestrowanego papieru.
- **10.** Jeśli to konieczne, zmień pozostałe ustawienia, a następnie kliknij [OK].
- **11.** Kliknij [Print] na ekranie [Print]. Rozpocznie się drukowanie.

## Sterownik drukarki w systemie Mac OS X

#### 🕕 Uwaga

Możesz ustawić format papieru wykraczający poza dostępny zakres co będzie skutkować nieprawidłowym drukiem. Ustaw format papieru w dozwolonym zakresie.

- 1. Wybierz [Page Setup] z menu [File].
- 2. Wybierz [Manage Custom Sizes] w [Paper Size].
- 3. Kliknij przycisk [+], aby dodać pozycję do listy niestandardowych formatów papieru.
- 4. Dwukrotnie kliknij pozycję [Untitled] i wprowadź nazwę niestandardowego formatu papieru.
- 5. Wprowadź wartość [Width] oraz [Height].
- Kliknij [OK], aby zapisać [Page Setup].
  Stworzony papier zostanie wyświetlony w dolnej części listy [Paper Size] w panelu [Page Setup].
- 7. Kliknij [OK].
- 8. Wybierz [Print] z menu [File].
- **9.** Jeśli to konieczne, zmień pozostałe ustawienia, a następnie kliknij [Print]. Rozpocznie się drukowanie.

Dla sterownika drukarki Windows PCL Dla sterownika drukarki Windows XPS Sterownik PS w systemie Windows Dla sterownika drukarki Mac OS X PCL Sterownik PS w systemie Mac OS X

Możesz zadrukować pojedynczy arkusz poprzez załadowanie papieru do podajnika uniwersalnego.

Wiadomość "Żądanie papieru w podajniku uniwersalnym" będzie wyświetlana na panelu sterowania drukarki za każdym razem, gdy wydrukujesz pojedynczą stronę. Aby kontynuować drukowanie, wybierz [Print Resume].

## Dla sterownika drukarki Windows PCL

- **1.** Załaduj papier do podajnika uniwersalnego.
- 2. Otwórz dowolny plik.
- **3.** Wybierz [Print] z menu [File].
- **4.** Kliknij [Preferences].
- 5. Wybierz [Multipurpose Tray] z [Source] w zakładce [Setup].
- 6. Kliknij [Paper Feed Options].
- 7. Zaznacz okienko [Use MP tray as manual feed], a następnie kliknij [OK].
- 8. Jeśli to konieczne, zmień pozostałe ustawienia, a następnie kliknij [OK].
- Kliknij [Print] na ekranie [Print]. Rozpocznie się drukowanie.
- **10.** Gdy komunikat jest wyświetlany na panelu dotykowym, załaduj papier do podajnika uniwersalnego, a następnie naciśnij [Start].

# Naciśnij [Yes]. W przypadku drukowania dokumentu wielostronicowego, ta sama informacja będzie wyświetlana za każdym razem, gdy będziesz drukować pojedynczą stronę.

#### Dla sterownika drukarki Windows XPS

- 1. Załaduj papier do podajnika uniwersalnego.
- 2. Otwórz dowolny plik.
- 3. Wybierz [Print] z menu [File].
- **4.** Kliknij [Preferences].
- **5.** Wybierz [Multipurpose Tray] z [Source] w zakładce [Setup].
- 6. Kliknij [Paper Feed Options].
- 7. Zaznacz okienko [Use MP tray as manual feed], a następnie kliknij [OK].
- Jeśli to konieczne, zmień pozostałe ustawienia, a następnie kliknij [OK].
- Kliknij [Print] na ekranie [Print]. Rozpocznie się drukowanie.

- Gdy komunikat jest wyświetlany na panelu dotykowym, załaduj papier do podajnika uniwersalnego, a następnie naciśnij [Start].
- **11.** Naciśnij [Yes].

W przypadku drukowania dokumentu wielostronicowego, ta sama informacja będzie wyświetlana za każdym razem, gdy będziesz drukować pojedynczą stronę.

## Sterownik PS w systemie Windows

- **1.** Otwórz dowolny plik.
- 2. Wybierz [Print] z menu [File].
- 3. Kliknij [Preferences].
- 4. Wybierz [Multi-Purpose Tray] z [Paper Source] w zakładce [Paper/Quality].
- 5. Kliknij [Advanced].
- **6.** Kliknij [Multipurpose tray is handled as manual feed], a następnie kliknij [Yes].
- 7. Jeśli to konieczne, zmień pozostałe ustawienia, a następnie kliknij [OK].
- 8. Kliknij [Print] na ekranie [Print].

Rozpocznie się drukowanie.

Gdy drukowanie zostanie ukończone, komunikat zostanie wyświetlony na ekranie panelu operatora, aby powiadomić Cię o załadowaniu papieru do podajnika uniwersalnego.

9. Naciśnij [Online] na panelu dotykowym.

Rozpocznie się drukowanie. W przypadku drukowania dokumentu wielostronicowego, ta sama informacja będzie wyświetlana za każdym razem, gdy będziesz drukować pojedynczą stronę.

## Dla sterownika drukarki Mac OS X PCL

- 1. Załaduj papier do podajnika uniwersalnego.
- 2. Otwórz dowolny plik.
- **3.** Wybierz [Print] z menu [File].
- **4.** Z menu panelu wybierz pozycję [Setup].

#### 🐼 Notatki

- Jeżeli szczegóły ustawień nie są wyświetlane w oknie dialogowym drukowania dla Mac OS X 10.7 do 10.9, kliknij [Show Details] na dole okna dialogowego.
- Jeżeli opcje drukowanie nie są wyświetlane w oknie dialogowym drukowania dla Mac OS X 10.6.8 kliknij odkryty trójkąt obok listy rozwijalnej [Printer].
- **5.** Wybierz [Multipurpose Tray] z [Paper Source].
- 6. Kliknij [Paper options].
- **7.** Zaznacz pole [Feed manually from Multipurpose tray].
- 8. Jeśli to konieczne, zmień pozostałe ustawienia, a następnie kliknij [Print]. Rozpocznie się drukowanie.
- **9.** Gdy komunikat jest wyświetlany na panelu dotykowym, załaduj papier do podajnika uniwersalnego, a następnie naciśnij [Start].
- Naciśnij [Yes].
  W przypadku drukowania dokumentu wielostronicowego, ta sama informacja będzie wyświetlana za każdym razem, gdy będziesz

## Sterownik PS w systemie Mac OS X

- 1. Otwórz dowolny plik.
- 2. Wybierz [Print] z menu [File].
- 3. Z menu panelu wybierz [Paper feed].

## 🙆 Notatki

- Jeżeli szczegóły ustawień nie są wyświetlane w oknie dialogowym drukowania dla Mac OS X 10.7 do 10.9, kliknij [Show Details] na dole okna dialogowego.
- Jeżeli opcje drukowanie nie są wyświetlane w oknie dialogowym drukowania dla Mac OS X 10.6.8 kliknij odkryty trójkąt obok listy rozwijalnej [Printer].
- 4. Wybierz [Multi-Purpose Tray] z [All Pages From].
- 5. Z menu panelu wybierz [Printer Feature].
- **6.** Wybierz [Insert Options] z [Feature Sets].
- 7. Zaznacz okienko [Multipurpose tray is handled as manual feed].
- 8. Jeśli to konieczne, zmień pozostałe ustawienia, a następnie kliknij [Print].

Rozpocznie się drukowanie.

Gdy drukowanie zostanie ukończone, komunikat zostanie wyświetlony na ekranie panelu operatora, aby powiadomić Cię o załadowaniu papieru do podajnika uniwersalnego.

9. Naciśnij [Online] na panelu dotykowym.

Rozpocznie się drukowanie. W przypadku drukowania dokumentu wielostronicowego, ta sama informacja będzie wyświetlana za każdym razem, gdy będziesz drukować pojedynczą stronę.

Dla sterownika drukarki Windows PCL Dla sterownika drukarki Windows XPS Sterownik PS w systemie Windows Dla sterownika drukarki Mac OS X PCL

Sterownik PS w systemie Mac OS X

Można drukować na obu stronach arkusza papieru.

\* Drukowanie dwustronne jest dostępne dla formatów papieru przedstawionych poniżej.

A4, B5, Letter, Legal (13 cali), Legal (13.5 cali), Legal (14 cali), Executive, 16K (197 mm x 273 mm, 195 mm x 270 mm, 184 mm x 260 mm), Format niestandardowy

Drukowanie dwustronne nie jest dostępne dla formatu A5, A6, Statement, DL, C5, C6, Com-9, Com-10, Monarch, Foto (4x6 cali), oraz Foto (5x7 cali).

Drukowanie dwustronne jest dostępne dla nośników o gramaturze przedstawionej poniżej.

60 do 120g/m<sup>2</sup>(16 do 32 lb)

Nie należy używać nośników o gramaturze innej niż podana powyżej, gdyż będzie to skutkowało zacięciem papieru.

#### 🕕 Uwaga

Ta funkcja może być niedostępna dla niektórych aplikacji.

#### 🙆 Notatki

W przypadku drukowania dwustronnego na papierze o wymiarze niestandardowym, możliwe jest wybranie szerokości i długości papieru z zakresu przedstawionego poniżej.

- Szerokość: 182 do 216 mm (7,2 do 8,5 cali)
- Długość: 257 do 356 mm (10,1 do 14,0 cali)

## Dla sterownika drukarki Windows PCL

- 1. Zamknij tackę odbiorczą zadrukiem do góry.
- 2. Otwórz dowolny plik.
- 3. Wybierz [Drukuj] z menu [Plik].
- 4. Kliknij [Właściwości].
- 5. Wybierz [Dłuższa krawędź] lub [Krótsza krawędź] w [Dupleks] w zakładce [Konfiguracja].
- **6.** Jeśli to konieczne, zmień pozostałe ustawienia, a następnie kliknij [OK].
- Kliknij [Print] na ekranie [Print]. Rozpocznie się drukowanie.

## Dla sterownika drukarki Windows XPS

- 1. Zamknij tackę odbiorczą zadrukiem do góry.
- 2. Otwórz dowolny plik.
- 3. Wybierz [Drukuj] z menu [Plik].
- 4. Kliknij [Właściwości].
- 5. Wybierz [Dłuższa krawędź] lub [Krótsza krawędź] w [Drukowanie dwustronne (Dupleks)] w zakładce [Konfiguracja].

- 6. Jeśli to konieczne, zmień pozostałe ustawienia, a następnie kliknij [OK].
- Kliknij [Drukuj] na ekranie [Drukuj]. Rozpocznie się drukowanie.

## Sterownik PS w systemie Windows

- 1. Otwórz dowolny plik.
- 2. Wybierz [Print] z menu [File].
- 3. Kliknij [Preferences].
- 4. Wybierz [Flip on Long Edge] lub [Flip on Short Edge] z [Print on Both Sides] w zakładce [Layout].
- 5. Jeśli to konieczne, zmień pozostałe ustawienia, a następnie kliknij [OK].
- Kliknij [Print] na ekranie [Print]. Rozpocznie się drukowanie.

## Dla sterownika drukarki Mac OS X PCL

- 1. Zamknij tackę odbiorczą zadrukiem do góry.
- 2. Otwórz dowolny plik.
- 3. Wybierz [Print] z menu [File].
- 4. Z menu panelu wybierz pozycję [Setup].

#### 🙆 Notatki

- Jeżeli szczegóły ustawień nie są wyświetlane w oknie dialogowym drukowania dla Mac OS X 10.7 do 10.9, kliknij [Show Details] na dole okna dialogowego.
- Jeżeli opcje drukowanie nie są wyświetlane w oknie dialogowym drukowania dla Mac OS X 10.6.8 kliknij odkryty trójkąt obok listy rozwijalnej [Printer].
- 5. Wybierz [Long-Edge Binding] lub [Short-Edge Binding] z [Duplex].
- Jeśli to konieczne, zmień pozostałe ustawienia, a następnie kliknij [Print]. Rozpocznie się drukowanie.

## Sterownik PS w systemie Mac OS X

- 1. Otwórz dowolny plik.
- 2. Wybierz [Print] z menu [File].
- 3. Z menu panelu wybierz pozycję [Layout].

#### 🙆 Notatki

- Jeżeli szczegóły ustawień nie są wyświetlane w oknie dialogowym drukowania dla Mac OS X 10.7 do 10.9, kliknij [Show Details] na dole okna dialogowego.
- Jeżeli opcje drukowanie nie są wyświetlane w oknie dialogowym drukowania dla Mac OS X 10.6.8 kliknij odkryty trójkąt obok listy rozwijalnej [Printer].
- 4. Wybierz [Long-Edge binding] lub [Short-Edge binding] z [Two-Sided].
- **5.** Jeśli to konieczne, zmień pozostałe ustawienia, a następnie kliknij [Print]. Rozpocznie się drukowanie.

Dla sterownika drukarki Windows PCL

Dla sterownika drukarki Windows XPS

Sterownik PS w systemie Windows

Sterownik drukarki w systemie Mac OS X

Można drukować kilka stron dokumentu na pojedynczym arkuszu.

#### 🕕 Uwaga

- Ta funkcja pomniejsza rozmiar strony dokumentu przeznaczonego do drukowania. Środek drukowanego obrazu może nie znaleźć się w środku papieru.
- Ta funkcja może być niedostępna dla niektórych aplikacji.

## Dla sterownika drukarki Windows PCL

- 1. Wybierz [Drukuj] z menu [Plik].
- 2. Kliknij [Właściwości].
- **3.** Wybierz ilość stron drukowanych na każdej kartce papieru w opcji [Tryb wykończenia] w zakładce [Konfiguracja].
- 4. Kliknij [Opcje].
- **5.** Ustaw poszczególne parametry wybierając [Obramowanie strony], [Układ strony] oraz [Margines na oprawę], a następnie kliknij [OK].
- 6. Jeśli to konieczne, zmień pozostałe ustawienia, a następnie kliknij [OK].
- Kliknij [Drukuj] na ekranie [Drukuj]. Rozpocznie się drukowanie.

## Dla sterownika drukarki Windows XPS

- 1. Wybierz [Print] z menu [File].
- 2. Kliknij [Preferences].
- **3.** Wybierz ilość stron drukowanych na każdej kartce papieru w opcji [Tryb wykończenia] w zakładce [Konfiguracja].
- 4. Kliknij [Options].
- **5.** Ustaw poszczególne parametry wybierając [Obramowanie strony], [Układ strony] oraz [Margines na oprawę], a następnie kliknij [OK].
- **6.** Jeśli to konieczne, zmień pozostałe ustawienia, a następnie kliknij [OK].
- 7. Kliknij [Drukuj] na ekranie [Drukuj]. Rozpocznie się drukowanie.

## Sterownik PS w systemie Windows

- 1. Wybierz [Print] z menu [File].
- 2. Kliknij [Preferences].

3. Wybierz [Pages per Sheet] w zakładce [Layout].

#### 🕕 Uwaga

[Draw Borders] i [Pages per Sheet Layout] nie są dostępne w Windows Server 2003.

- 4. Wybierz wartość z listy rozwijalnej.
- 5. Jeśli to konieczne, zmień pozostałe ustawienia, a następnie kliknij [OK].
- Kliknij [Print] na ekranie [Print]. Rozpocznie się drukowanie.

#### Sterownik drukarki w systemie Mac OS X

- 1. Wybierz [Print] z menu [File].
- 2. Z menu panelu wybierz pozycję [Layout].

#### 🙆 Notatki

- Jeżeli szczegóły ustawień nie są wyświetlane w oknie dialogowym drukowania dla Mac OS X 10.7 do 10.9, kliknij [Show Details] na dole okna dialogowego.
- Jeżeli opcje drukowanie nie są wyświetlane w oknie dialogowym drukowania dla Mac OS X 10.6.8 kliknij odkryty trójkąt obok listy rozwijalnej [Printer].
- **3.** W opcji [Pages per Sheet] wybierz liczbę stron drukowanych na każdym arkuszu.
- 4. Ustaw każde ustawienie w [Layout Direction] i [Border].
- **5.** Jeśli to konieczne, zmień pozostałe ustawienia, a następnie kliknij [Print]. Rozpocznie się drukowanie.

Dla sterownika drukarki Windows PCL Dla sterownika drukarki Windows XPS Sterownik PS w systemie Windows Dla sterownika drukarki Mac OS X PCL Sterownik PS w systemie Mac OS X

Możesz drukować dokument wielostronicowy w postaci zbioru kopii

#### 🕕 Uwaga

Ta funkcja może być niedostępna dla niektórych aplikacji.

## Dla sterownika drukarki Windows PCL

- 1. Wybierz [Drukuj] z menu [Plik].
- 2. Kliknij [Właściwości].
- 3. Kliknij zakładkę [Opcje wydruków].
- 4. Wybierz ilość drukowanych kopii z [Kopie], a następnie zaznacz pole [Sortuj].
- 5. Jeśli to konieczne, zmień pozostałe ustawienia, a następnie kliknij [OK].
- Kliknij [Drukuj] na ekranie [Drukuj]. Rozpocznie się drukowanie.

#### Dla sterownika drukarki Windows XPS

- 1. Wybierz [Print] z menu [File].
- 2. Kliknij [Preferences].
- 3. Kliknij zakładkę [Job Options].
- 4. Wybierz ilość drukowanych kopii z [Copies], a następnie zaznacz pole [Collate].
- 5. Jeśli to konieczne, zmień pozostałe ustawienia, a następnie kliknij [OK].
- Kliknij [Print] na ekranie [Print]. Rozpocznie się drukowanie.

#### Sterownik PS w systemie Windows

- **1.** Wybierz [Print] z menu [File].
- 2. Kliknij [Preferences].
- **3.** Wprowadź ilość drukowanych kopii z [Copies], a następnie zaznacz pole [Collate] w zakładce [Job Options].
- Jeśli to konieczne, zmień pozostałe ustawienia, a następnie kliknij [OK].
- 5. Kliknij [Print] na ekranie [Print]. Rozpocznie się drukowanie.

#### Dla sterownika drukarki Mac OS X PCL

- 1. Wybierz [Print] z menu [File].
- 2. Wprowadź liczbę kopii w [Copies].
- **3.** Z menu panelu wybierz [Paper Handling].
- 4. Zaznacz pole [Collate pages].
- **5.** Jeśli to konieczne, zmień pozostałe ustawienia, a następnie kliknij [Print]. Rozpocznie się drukowanie.

## Sterownik PS w systemie Mac OS X

- 1. Wybierz [Print] z menu [File].
- 2. Wybierz [Paper Handling] w menu panelu lub odznacz okienko [Collate pages] na ekranie [Print], a następnie wprowadź liczbę kopii w [Copies].
- **3.** Wybierz [Printer Features] w menu panelu, a następnie wybierz okienko [Collate] w ustawieniach [Job Options].

#### 🐼 Notatki

Drukowanie jest przeprowadzane bez używanie pamięci drukarki, gdy [Paper Handling] jest wybrane w menu panelu, a okienko [Collate pages] jest zaznaczone.

 Jeśli to konieczne, zmień pozostałe ustawienia, a następnie kliknij [Print]. Rozpocznie się drukowanie.

## Powiększenie lub zmniejszenie w celu dopasowania do określonego rozmiaru papieru

Dla sterownika drukarki Windows PCL Dla sterownika drukarki Windows XPS Sterownik PS w systemie Windows Sterownik drukarki w systemie Mac OS X

Można drukować na różnych rozmiarach papieru bez zmieniania drukowanych danych.

#### 🕕 Uwaga

Ta funkcja może być niedostępna dla niektórych aplikacji.

## Dla sterownika drukarki Windows PCL

- 1. Wybierz [Drukuj] z menu [Plik].
- 2. Kliknij [Właściwości].
- Wybierz format papieru z [Rozmiar] w zakładce [Konfiguracja].
- 4. Zaznacz pole [Dopasuj dokument do formatu strony] i określ wymiary drukowanego papieru.
- 5. Jeśli to konieczne, zmień pozostałe ustawienia, a następnie kliknij [OK].
- Kliknij [Print] na ekranie [Print]. Rozpocznie się drukowanie.

#### Dla sterownika drukarki Windows XPS

- 1. Wybierz [Print] z menu [File].
- 2. Kliknij [Preferences].
- 3. Kliknij [Paper Feed Options] w polu [Media] w zakładce [Setup].
- 4. Zaznacz pole [Dopasuj dokument do formatu strony] w [Dopasuj do strony].
- 5. Wybierz współczynnik powiększenia w [Konwersja], a następnie kliknij [OK].
- Jeśli to konieczne, zmień pozostałe ustawienia, a następnie kliknij [OK].
- Kliknij [Print] na ekranie [Print]. Rozpocznie się drukowanie.

#### Sterownik PS w systemie Windows

- **1.** Wybierz [Print] z menu [File].
- 2. Kliknij [Preferences].
- **3.** Zaznacz pole [Resize document to fit printer page] w [Job Options].
- **4.** Wybierz rozmiar papieru, a następnie kliknij [OK].
- 5. Jeśli to konieczne, zmień pozostałe ustawienia, a następnie kliknij [OK].
- Kliknij [Print] na ekranie [Print]. Rozpocznie się drukowanie.

## Sterownik drukarki w systemie Mac OS X

- 1. Wybierz [Print] z menu [File].
- 2. Z menu panelu wybierz [Paper Handling].
- **3.** Zaznacz pole [Scale to fit paper size].
- **4.** Wybierz format papieru z [Destination Paper Size].
- 5. Jeśli to konieczne, zmień pozostałe ustawienia, a następnie kliknij [Print]. Rozpocznie się drukowanie.

Sterownik PS w systemie Windows

Sterownik drukarki w systemie Mac OS X

W zależności od potrzeb, strony można drukować w kolejności normalnej lub odwróconej.

Jeśli drukowanie odbywa się kolejności normalnej i wyniki drukowania są przekazywane na tackę odbiorczą zadrukiem do dołu, to wydrukowane strony będą układane na tacy w kolejności normalnej.

Jeśli drukowanie odbywa się kolejności odwrotnej i wyniki drukowania są przekazywane na tackę odbiorczą zadrukiem do góry, to wydrukowane strony będą również układane na tacy w kolejności normalnej.

#### 🕕 Uwaga

Jeśli taca odbiorcza zadrukiem do góry nie jest otwarta, to wydruk zostanie wyprowadzony na tacę odbiorczą zadrukiem do dołu.

## Sterownik PS w systemie Windows

- 1. Wybierz [Print] z menu [File].
- 2. Kliknij [Preferences].
- 3. Wybierz [Front to Back] lub [Back to Front] z [Page Order] w zakładce [Layout].
- Jeśli to konieczne, zmień pozostałe ustawienia, a następnie kliknij [OK]. Ekran [Prinitng Preferences] zamyka się.
- 5. Kliknij [Print] na ekranie [Print]. Rozpocznie się drukowanie.

#### 🙆 Notatki

```
Jeżeli [Page Order] nie jest wyświetlany, wybierz [Start] > [Devices and Printers], kliknij prawym przyciskiem myszy ikonę OKI MB562, wybierz [Printer properties] > [OKI MB562(PS)] > zakładkę [Advanced], a następnie zaznacz [Enable advanced printing features].
```

## Sterownik drukarki w systemie Mac OS X

- **1.** Wybierz [Print] z menu [File].
- 2. Z menu panelu wybierz [Paper Handling].
- 3. Wybierz [Normal] lub [Reverse] z [Page Order].
- Jeśli to konieczne, zmień pozostałe ustawienia, a następnie kliknij [Print]. Rozpocznie się drukowanie.

Dla sterownika drukarki Windows PCL Dla sterownika drukarki Windows XPS

Sterownik PS w systemie Mac OS  $\rm X$ 

Pierwszą stronę zadania drukowania można wydrukować na papierze z jednego podajnika, a pozostałe z strony — na papierze podawanym z innego podajnika.

#### 🕕 Uwaga

Funkcja ta jest niedostępna dla sterowników drukarki Windows PS oraz Mac OS X PCL.

## Dla sterownika drukarki Windows PCL

- 1. Wybierz [Drukuj] z menu [Plik].
- 2. Kliknij [Właściwości].
- 3. Kliknij [Opcje podawania papieru] w zakładce [Konfiguracja].
- 4. Zaznacz okienko [Pobierz pierwszą &stronę z innego podajnika], a następnie kliknij [OK].
- Wybierz podajnik papieru z [Źródło] i kliknij [OK].
  W razie konieczności wybierz typ papieru z [Type] oraz gramaturę nośnika z [Weight].
- **6.** Jeśli to konieczne, zmień pozostałe ustawienia, a następnie kliknij [OK].
- Kliknij [Print] na ekranie [Print]. Rozpocznie się drukowanie.

## Dla sterownika drukarki Windows XPS

- **1.** Wybierz [Print] z menu [File].
- 2. Kliknij [Preferences].
- 3. Kliknij [Paper Feed Options] w polu [Media] w zakładce [Setup].
- 4. Zaznacz okienko [Use different source for first page], a następnie kliknij [OK].
- 5. Wybierz podajnik papieru z [Source] i kliknij [OK].W razie konieczności wybierz typ papieru z [Type] oraz gramaturę nośnika z [Weight].
- **6.** Jeśli to konieczne, zmień pozostałe ustawienia, a następnie kliknij [OK].
- 7. Kliknij [Print] na ekranie [Print]. Rozpocznie się drukowanie.

## Sterownik PS w systemie Mac OS X

- 1. Wybierz [Print] z menu [File].
- 2. Z menu panelu wybierz [Paper feed].
- 3. Wybierz [First Page From], a następnie wybierz podajnik do podania pierwszej strony.
- 4. Wybierz podajnik do podania pozostałych stron z [Pozostałe strony].
- 5. Jeśli to konieczne, zmień pozostałe ustawienia, a następnie kliknij [Print].

Rozpocznie się drukowanie.

Dla sterownika drukarki Windows PCL Dla sterownika drukarki Windows XPS Sterownik PS w systemie Windows

#### 🕕 Uwaga

- Ta funkcja może być niedostępna dla niektórych aplikacji.
- Funkcja jest niedostępna dla sterownika drukarki Mac OS X.
- Ta funkcja może nieprawidłowo drukować znaki wodne.
- Funkcja jest niedostępna dla zadań drukowania szyfrowanego z uwierzytelnianiem z komputera klienta, który współdzieli urządzenie poprzez serwer wydruku.

#### Dla sterownika drukarki Windows PCL

- 1. Wybierz [Drukuj] z menu [Plik].
- 2. Kliknij [Właściwości].
- 3. Wybierz [Broszura] z [Tryb wykończenia] w zakładce [Konfiguracja].
- **4.** Kliknij przycisk [Opcje] i ustaw stosowne opcje drukowania broszury.
  - [Sygnatura]: Określ ilość stron do zbindowania.
  - [2 strony]: Drukuje dwie strony na jednej stronie.
  - Od prawej do lewej]: Drukuje broszurę, która jest otwierana od prawej strony.
  - [Margines na oprawę]: Ustaw margines.
- 5. Kliknij [OK].
- 6. Jeśli to konieczne, zmień pozostałe ustawienia, a następnie kliknij [OK].
- Kliknij [Drukuj] na ekranie [Drukuj]. Rozpocznie się drukowanie.

#### 🙆 Notatki

- Aby stworzyć broszurę formatu A5 korzystając z papieru formatu A4, należy wybrać [A4] z [Rozmiar] w zakładce [Konfiguracja].
- Jeśli ta funkcje nie jest dostępna dla sterownika drukarki Windows PCL, wybierz [Start] > [Urządzenia i drukarki], kliknij prawym przyciskiem myszy na ikonie OKI MB562 i wybierz [Właściwości drukarki] > [OKI MB562(PCL6)] > zakładka [Zaawansowane] > [Procesor wydruku] > [OKX055PP] > [OK].

#### Dla sterownika drukarki Windows XPS

- **1.** Wybierz [Print] z menu [File].
- 2. Kliknij [Preferences].
- **3.** Wybierz [Booklet] z [Finishing Mode] w zakładce [Setup].
- 4. Kliknij przycisk [Options] i ustaw stosowne opcje drukowania broszury.
  - [Sygnatura]: Określa ilość stron do zbindowania.
  - [2 strony]: Drukuje dwie strony na jednej stronie.
  - [Od prawej do lewej]: Drukuje broszurę, która jest otwierana od prawej strony.
  - [Margines na oprawę]: Ustaw margines.
- 5. Kliknij [OK].
- **6.** Jeśli to konieczne, zmień pozostałe ustawienia, a następnie kliknij [OK].

## 7. Kliknij [Print] na ekranie [Print].

Rozpocznie się drukowanie.

#### 🐼 Notatki

- Aby stworzyć broszurę formatu A5 korzystając z papieru formatu A4, należy wybrać [A4] z [Rozmiar] w zakładce [Konfiguracja].
- Jeśli ta funkcje nie jest dostępna dla sterownika drukarki Windows XPS, wybierz [Start] > [Urządzenia i drukarki], kliknij prawym przyciskiem myszy na ikonie OKI MB562 i wybierz [Właściwości drukarki] > [OKI MB562(XPS)] > zakładka [Zaawansowane] > [Procesor wydruku] > [OKX055PP] > [OK].

## Sterownik PS w systemie Windows

- 1. Wybierz [Print] z menu [File].
- 2. Kliknij [Preferences].
- 3. Wybierz [Booklet] z [Page Format] w zakładce [Layout].
- 4. Zaznacz okienko [Draw Borders] w razie potrzeby.
- 5. Kliknij [Advanced].
- 6. Kliknij [Booklet Binding Edge], a następnie ustaw marginesy.

#### 🐼 Notatki

- Aby wykonać broszurę składaną do prawej (broszurę ze złożeniem do prawej, gdy pierwsza strona jest skierowana do góry), wybierz [On Rigth Edge].
- Aby stworzyć broszurę formatu A5 korzystając z papieru formatu A4, należy wybrać [A4] z [Rozmiar papieru].
- 7. Naciśnij [OK] aż do zamknięcia okna dialogowego ustawień wydruku.
- 8. Jeśli to konieczne, zmień pozostałe ustawienia, a następnie kliknij [OK].
- 9. Kliknij [Print] na ekranie [Print]. Rozpocznie się drukowanie.

- Dla sterownika drukarki Windows PCL
- Dla sterownika drukarki Windows XPS

Możesz stworzyć plakat poprzez drukowanie dokumentu na kilku kartkach papieru, a następnie łącząc wydrukowane strony.

#### 🕕 Uwaga

- Ta funkcja jest niedostępna w przypadku korzystania z sieci IPP.
- Funkcja ta jest niedostępna dla sterownika drukarki Windows PS oraz Mac OS X.
- Funkcja jest niedostępna dla zadań drukowania szyfrowanego z uwierzytelnianiem z komputera klienta, który współdzieli urządzenie poprzez serwer wydruku.

#### Dla sterownika drukarki Windows PCL

- 1. Wybierz [Drukuj] z menu [Plik]
- 2. Kliknij [Konfiguracja zaawansowana].
- 3. Kliknij [Drukowanie plakatu] w [Tryb wykończenia] w zakładce [Konfiguracja].
- 4. Kliknij [Opcje].
- Ustaw wartości na [Powiększ], [Dodaj znaki formatowania] oraz jeśli to konieczne [Dodaj zakładkę], a następnie kliknij [OK].

Aby stworzyć plakat A3 za pomocą dwóch kartek A4, wybierz [A4] z formatu papieru, a następnie wybierz [2] dla [Powiększ].

- **6.** Jeśli to konieczne, zmień pozostałe ustawienia, a następnie kliknij [OK].
- Kliknij [Drukuj] na ekranie [Drukuj]. Rozpocznie się drukowanie.

#### 🙆 Notatki

Jeśli ta funkcje nie jest dostępna dla sterownika drukarki Windows PCL, wybierz [Start] > [Urządzenia i drukarki], kliknij prawym przyciskiem myszy na ikonie OKI MB562 i wybierz [Właściwości drukarki] > [OKI MB562(PCL6)] > zakładka [Zaawansowane] > [Procesor wydruku] > [OKX055PP] > [OK].

## Dla sterownika drukarki Windows XPS

- **1.** Wybierz [Print] z menu [File].
- 2. Kliknij [Preferences].
- **3.** Wybierz [Poster Print] w [Finishing Mode] w zakładce [Setup].
- 4. Kliknij [Options].
- Ustaw wartości na [Powiększ], [Dodaj znaki przycięcia] oraz jeśli to konieczne [Dodaj zakładkę], a następnie kliknij [OK].
  Aby stworzyć plakat A3 za pomocą dwóch kartek A4, wybierz [A4] z formatu papieru, a następnie wybierz [2] dla [Zoom].
- 6. Jeśli to konieczne, zmień pozostałe ustawienia, a następnie kliknij [OK].
- Kliknij [Print] na ekranie [Print]. Rozpocznie się drukowanie.

🙆 Notatki

Jeśli ta funkcje nie jest dostępna dla sterownika drukarki Windows XPS, wybierz [Start] > [Urządzenia i drukarki], kliknij prawym

przyciskiem myszy na ikonie OKI MB562 i wybierz [Właściwości drukarki] > [OKI MB562(XPS)] > zakładka [Zaawansowane] > [Procesor wydruku] > [OKX055PP] > [OK].

Dla sterownika drukarki Windows PCL Dla sterownika drukarki Windows XPS Sterownik PS w systemie Windows

#### 🕕 Uwaga

- Funkcja jest niedostępna dla sterownika drukarki Mac OS X.
- Znaki wodne nie są prawidłowo drukowane w druku broszurowym.
- W przypadku niektórych aplikacji, po zaznaczeniu pola [Tło] na ekranie [Znaki wodne], znak wodny może nie być drukowany. W takim przypadku, odznacz pole [Tło].

## Dla sterownika drukarki Windows PCL

- 1. Wybierz [Drukuj] z menu [Plik].
- 2. Kliknij [Właściwości].
- 3. Wybierz zakładkę [Rozszerz].
- 4. Kliknij przycisk [Znaki wodne].
- 5. Kliknij [Nowy].
- 6. Określ tekst, rozmiar oraz kąt, a następnie kliknij [OK].
- 7. Kliknij [OK].
- 8. Jeśli to konieczne, zmień pozostałe ustawienia, a następnie kliknij [OK].
- Kliknij [Drukuj] na ekranie [Drukuj]. Rozpocznie się drukowanie.

## Dla sterownika drukarki Windows XPS

- 1. Wybierz [Print] z menu [File].
- 2. Kliknij [Preferences].
- 3. Kliknij zakładkę [Job Options].
- 4. Kliknij przycisk [Watermarks].
- 5. Kliknij [New].
- Określ tekst, rozmiar oraz kąt, a następnie kliknij [OK].
- 7. Kliknij [OK].
- 8. Jeśli to konieczne, zmień pozostałe ustawienia, a następnie kliknij [OK].
- 9. Kliknij [Print] na ekranie [Print]. Rozpocznie się drukowanie.

## Sterownik PS w systemie Windows

- **1.** Wybierz [Print] z menu [File].
- 2. Kliknij [Preferences].

- **3.** Kliknij [Watermarks] w zakładce [Job Options].
- 4. Kliknij [New].
- 5. Wprowadź tekst do wydrukowania jako znak wodny w [Text] w [Watermarks].
- 6. W razie potrzeby ustaw [Font], [Size], a następnie kliknij [OK].
- 7. Sprawdź czy wybrany jest znak wodny do wydrukowania, a następnie kliknij [OK].
- 8. Jeśli to konieczne, zmień pozostałe ustawienia, a następnie kliknij [OK].
- 9. Kliknij [Print] na ekranie [Print]. Rozpocznie się drukowanie.

Dla sterownika drukarki Windows PCL

#### Sterownik PS w systemie Windows

Na dokumentach można drukować nakładki w formie logotypu lub formularzy. Nakładka jest grupą formularzy. Na jednej nakładce można zarejestrować trzy formularze. Formularze są nakładane w kolejności w jakiej zostały zarejestrowane, a następnie są drukowane. Formularz zarejestrowany jako ostatni jest drukowany na samej górze.

#### 🕕 Uwaga

Funkcja ta jest niedostępna dla sterownika drukarki Windows XPS oraz Mac OS X.

#### 🙆 Notatki

Możesz zarejestrować formularz stworzony wcześniej przez siebie.

Rejestrowanie formularzy (nakładka)

## Dla sterownika drukarki Windows PCL

- 1. Zdefiniuj nakładkę w sterowniku drukarki i rozpocznij drukowanie.
- 2. Otwórz dowolny plik.
- 3. Wybierz [Drukuj] z menu [Plik].
- 4. Kliknij [Właściwości].
- 5. Wybierz zakładkę [Rozszerz].
- 6. Kliknij przycisk [Nakładki].
- 7. Zaznacz pole [Drukuj używając aktywnych nakładek].
- 8. Kliknij przycisk [Zdefiniuj nakładki].
- 9. W polu [Nazwa nakładki] wprowadź nazwę nakładki.
- **10.** W polu [ID] wprowadź identyfikator formularza zarejestrowanego w Narzędziu konfiguracyjnym.
- **11.** Z [Drukuj na stronach] wybierz strony dokumentu, na których wydrukowana ma zostać nakładka.
- **12.** Kliknij [Dodaj].
- 13. Kliknij przycisk [Zamknij].
- 14. Z listy [Zdefiniowane nakładki] wybierz nakładkę do użycia i kliknij przycisk [Dodaj].
- **15.** Kliknij [OK].
- **16.** Jeśli to konieczne, zmień pozostałe ustawienia, a następnie kliknij [OK].
- **17.** Kliknij [Drukuj] na ekranie [Drukuj]. Rozpocznie się drukowanie.

## Sterownik PS w systemie Windows

## 🕕 Uwaga

Aby używać tej funkcji z wykorzystaniem sterownika PS w systemie Windows, musisz zalogować się do komputera jako administrator.

- 1. Kliknij [Start], a następnie wybierz [Devices and Printers].
- Kliknij prawym przyciskiem myszy ikonę OKI MB562, a następnie wybierz [Printing Preferences] > [OKI MB562(PS)].
- 3. Kliknij [Overlays] w zakładce [Job Options].
- 4. Z rozwijanej listy wybierz pozycję [User Overlay] i kliknij przycisk [New].
- 5. Wprowadź nazwę formularza, który zarejestrowałeś we wtyczce menadżera przechowywania w [Form Name], a następnie kliknij [Add].
- 6. W polu [Overlay Name] wprowadź nazwę nakładki.
- 7. Z [Print on Pages] wybierz strony dokumentu, na których wydrukowana ma zostać nakładka.

## 🐼 Notatki

Aby zastosować nakładkę poprzez określenie stron, wybierz [Custom], a następnie wprowadź strony do których zastosujesz nakładkę w [Custom Pages].

- 8. Kliknij [OK].
- 9. Z listy [Defined Overlays] wybierz nakładkę do użycia i kliknij przycisk [Add].
- **10.** Kliknij [OK].
- 11. Jeśli to konieczne, zmień pozostałe ustawienia, a następnie kliknij [OK].
- 12. Otwórz dowolny plik.
- **13.** Wybierz [Print] z menu [File].
- **14.** Kliknij [Print] na ekranie [Print]. Rozpocznie się drukowanie.

Dla sterownika drukarki w systemie Windows

Dla sterownika drukarki Mac OS X PCL

Sterownik PS w systemie Mac OS X

Możesz zmienić jakość druku jeśli to konieczne.

#### 🙆 Notatki

Przy drukowaniu na papierze o dużych rozmiarach ze sterownikiem drukarki Windows PS lub Mac OS X, używanie [Normal (600 x 600)] może poprawić jakośc wydruku.

## Dla sterownika drukarki w systemie Windows

- 1. Wybierz [Print] z menu [File].
- 2. Kliknij [Preferences].
- 3. Kliknij zakładkę [Job Options].
- 4. W opcji [Quality] wybierz poziom jakości drukowania.
- 5. Jeśli to konieczne, zmień pozostałe ustawienia, a następnie kliknij [OK].
- Kliknij [Print] na ekranie [Print]. Rozpocznie się drukowanie.

## Dla sterownika drukarki Mac OS X PCL

- **1.** Wybierz [Print] z menu [File].
- 2. Z menu panelu wybierz [Job Options].
- **3.** W opcji [Print Quality] wybierz poziom jakości drukowania.
- Jeśli to konieczne, zmień pozostałe ustawienia, a następnie kliknij [Print]. Rozpocznie się drukowanie.

## Sterownik PS w systemie Mac OS X

- **1.** Wybierz [Print] z menu [File].
- 2. Wybierz [Job Options] z [Feature Sets] w panelu [Printer Features].
- 3. W opcji [Quality] wybierz poziom jakości drukowania.
- **4.** Jeśli to konieczne, zmień pozostałe ustawienia, a następnie kliknij [Print]. Rozpocznie się drukowanie.

Dla sterownika drukarki Windows PCL Sterownik PS w systemie Windows Sterownik PS w systemie Mac OS X

Włączenie w sterowniku funkcji [Ustawienie bardzo cienkich linii] zapobiega powstawaniu małych rozmazanych liter lub cienkich linii. W zależności od aplikacji odstępy między kreskami kodu kreskowego lub inne odstępy mogą ulec zawężeniu. W takim przypadku wyłącz tą funkcję.

#### 🕕 Uwaga

Funkcja ta jest niedostępna dla sterowników drukarki Windows XPS oraz Mac OS X PCL.

## Dla sterownika drukarki Windows PCL

- 1. Wybierz [Drukuj] z menu [Plik].
- 2. Kliknij [Właściwości].
- 3. Kliknij zakładkę [Opcje wydruków].
- 4. Kliknij [Zaawansowane].
- Wybierz [Ustawienie bardzo cienkich linii], a następnie wybierz [włącz] w [Ustawienia] i kliknij [OK]. Ten parametr jest ustawiony domyślnie na [Włącz].
- **6.** Jeśli to konieczne, zmień pozostałe ustawienia, a następnie kliknij [OK].
- Kliknij [Drukuj] na ekranie [Drukuj]. Rozpocznie się drukowanie.

## Sterownik PS w systemie Windows

- 1. Wybierz [Print] z menu [File].
- 2. Kliknij [Preferences].
- 3. Kliknij zakładkę [Job Options].
- 4. Kliknij [Advanced].
- 5. Zaznacz okienko [Adjust ultra fine lines] i kliknij [OK].
- 6. Jeśli to konieczne, zmień pozostałe ustawienia, a następnie kliknij [OK].
- Kliknij [Print] na ekranie [Print]. Rozpocznie się drukowanie.

## Sterownik PS w systemie Mac OS X

- 1. Wybierz [Print] z menu [File].
- 2. Z menu panelu wybierz [Printer Feature].
- **3.** Wybierz [Job Options] z [Features Sets].
- Zaznacz okienko [Adjust ultra fine lines].
- 5. Jeśli to konieczne, zmień pozostałe ustawienia, a następnie kliknij [Print].

Rozpocznie się drukowanie.

## Dostosowywanie końcowej jakości obrazu

Pozwala dopasować jasność i kontrast.

#### 🕕 Uwaga

Funkcja ta jest niedostępna dla sterownika drukarki Windows PS/XPS oraz Mac OS X PS.

## Dla sterownika drukarki Windows PCL

- 1. Otwórz dowolny plik.
- 2. Wybierz [Drukuj] z menu [Plik].
- 3. Kliknij [Właściwości].
- 4. Kliknij [Szczegóły] dla [Ustawienia obrazu].
- 5. Wybierz wartość dla [Jasność] i [Kontrast] w [Ustawienia ręczne], a następnie kliknij [OK].
- 6. Jeśli to konieczne, zmień pozostałe ustawienia, a następnie kliknij [OK].
- Kliknij [Drukuj] na ekranie [Drukuj]. Rozpocznie się drukowanie.

## Dla sterownika drukarki Mac OS X PCL

- 1. Wybierz [Print] z menu [File].
- 2. Dostosuj [Brightness] i [Contrast] w panelu [Image].
- Jeśli to konieczne, zmień pozostałe ustawienia, a następnie kliknij [Print]. Rozpocznie się drukowanie.

Ustaw podajnik papieru, którego chcesz użyć Dla sterownika drukarki Windows PCL Dla sterownika drukarki Windows XPS Sterownik PS w systemie Windows Dla sterownika drukarki Mac OS X PCL

Sterownik PS w systemie Mac OS X

Możesz automatycznie wybrać podajnik (kasetę papieru (Podajnik 1 lub Podajnik 2)) lub podajnik uniwersalny, który trzyma papier o tym samym rozmiarze, który jest ustawiony w sterowniku drukarki.

#### 🙆 Notatki

Upewnij się o ustawieniu rozmiaru i gramatury papieru dla kasety papieru (Podajnik 1 i Podajnik 2) i podajnika uniwersalnego na ekranie wyświetlacza.

Rejestracja rozmiaru papieru, typu lub gramatury

#### Ustaw podajnik papieru, którego chcesz użyć

Ustaw podajnik uniw. jako cel funkcji automatycznego wyboru podajnika.

- **1.** Naciśnij [Ustawienia urządzenia] na ekranie startowym.
- 2. Naciśnij [Ustawiania papieru].
- 3. Naciśnij [Podajnik uniwersalny].
- Naciśnij [Użycie podajnika uniw.].
- 5. Naciśnij [Gdy niezgodność].

#### 🙆 Notatki

Domyślnie [Użycie podajnika uniw.] jest ustawione jako [Nie używaj].

**6.** Naciskaj [Wstecz] aż do ukazania się ekranu głównego.

## Dla sterownika drukarki Windows PCL

- 1. Wybierz [Drukuj] z menu [Plik].
- 2. Kliknij [Właściwości].
- 3. Wybierz [Automatyczne] z [Źródło] w zakładce [Konfiguracja].
- Jeśli to konieczne, zmień pozostałe ustawienia, a następnie kliknij [OK].
- 5. Kliknij [Drukuj] na ekranie [Drukuj]. Rozpocznie się drukowanie.

#### Dla sterownika drukarki Windows XPS

- 1. Wybierz [Print] z menu [File].
- 2. Kliknij [Preferences].
- **3.** Wybierz [Auto] z [Source] w zakładce [Setup].
- Jeśli to konieczne, zmień pozostałe ustawienia, a następnie kliknij [OK].

5. Kliknij [Print] na ekranie [Print]. Rozpocznie się drukowanie.

## Sterownik PS w systemie Windows

- 1. Wybierz [Print] z menu [File].
- 2. Kliknij [Preferences].
- **3.** Wybierz [Automatically Select] z [Paper Source] w zakładce [Paper/Quality].
- 4. Kliknij [OK].
- 5. Jeśli to konieczne, zmień pozostałe ustawienia, a następnie kliknij [OK].
- 6. Kliknij [Print] na ekranie [Print]. Rozpocznie się drukowanie.

## Dla sterownika drukarki Mac OS X PCL

- 1. Wybierz [Print] z menu [File].
- 2. Z menu panelu wybierz pozycję [Setup].
- **3.** Wybierz [Auto] z [Paper Source].
- Jeśli to konieczne, zmień pozostałe ustawienia, a następnie kliknij [Print]. Rozpocznie się drukowanie.

## Sterownik PS w systemie Mac OS X

- 1. Wybierz [Print] z menu [File].
- 2. Z menu panelu wybierz [Paper feed].
- **3.** Wybierz [Auto Select] z [All Pages From].
- Jeśli to konieczne, zmień pozostałe ustawienia, a następnie kliknij [Print]. Rozpocznie się drukowanie.
# Automatyczne przełączanie się na inny podajnik, gdy w aktywnym podajniku zabraknie papieru

Ustawianie podajników na potrzeby Automatycznej zmiany podajnika Dla sterownika drukarki Windows PCL Dla sterownika drukarki Windows XPS Sterownik PS w systemie Windows Dla sterownika drukarki Mac OS X PCL Sterownik PS w systemie Mac OS X

Gdy w wybranym podajniku zabraknie papieru, urządzenie może kontynuować drukowanie z innego podajnika, jeśli w kasetach na papier został załadowany papier o takim samym formacie i gramaturze (Podajnik 1 i Podajnik 2) oraz z podajnika uniw.

Aby użyć tej funkcji, najpierw aktywuj funkcję automatycznej zmiany podajnika z panelu dotykowego urządzenia. Następnie, ustaw funkcję automatycznej zmiany podajnika w sterowniku drukarki.

#### 🕕 Uwaga

Należy pamiętać o ustawieniu tych samych wartości (format papieru, typ nośnika, gramatura nośnika) dla każdego podajnika używanego przez automatyczną zmianę podajników. Dostępne formaty papieru różnią się w zależności od podajnika. O typach papieru, który może być załadowany i metodach przechowywania

## Ustawianie podajników na potrzeby Automatycznej zmiany podajnika

- **1.** Naciśnij [Ustawienia urządzenia] na ekranie startowym.
- 2. Naciśnij [Ustawiania papieru].
- 3. Sprawdź, czy [Automatyczna zmiana podajnika] jest ustawiona na [WŁ.].

#### 🙆 Notatki

Naciskanie [Automatyczna zmiana podajnika] spowoduje przełączanie funkcji między [WŁ.], a [WYŁ.].

 Naciskaj [Wstecz] aż do ukazania się ekranu głównego. Następnie za pomocą sterownika drukarki skonfiguruj ustawienia wydruku.

#### Dla sterownika drukarki Windows PCL

- **1.** Wybierz [Drukuj] z menu [Plik].
- 2. Kliknij [Właściwości].
- 3. Kliknij [Opcje podawania papieru] w zakładce [Konfiguracja].
- 4. Zaznacz pole [Automatyczna zmiana podajnika], a następnie kliknij [OK].
- 5. Jeśli to konieczne, zmień pozostałe ustawienia, a następnie kliknij [OK].
- 6. Kliknij [Drukuj] na ekranie [Drukuj]. Rozpocznie się drukowanie.

#### Dla sterownika drukarki Windows XPS

- **1.** Wybierz [Print] z menu [File].
- 2. Kliknij [Preferences].
- **3.** Kliknij [Opcje podawania papieru] w zakładce [Konfiguracja].
- 4. Zaznacz okienko [Auto] w [Tray Change], a następnie kliknij [OK].

- 5. Jeśli to konieczne, zmień pozostałe ustawienia, a następnie kliknij [OK].
- 6. Kliknij [Print] na ekranie [Print]. Rozpocznie się drukowanie.

## Sterownik PS w systemie Windows

- 1. Wybierz [Print] z menu [File].
- 2. Kliknij [Preferences].
- 3. Kliknij [Advanced] w zakładce [Layout].
- 4. Kliknij [Tray Switch], a następnie wybierz [ON].
- 5. Kliknij [OK].
- 6. Jeśli to konieczne, zmień pozostałe ustawienia, a następnie kliknij [OK].
- Kliknij [Print] na ekranie [Print]. Rozpocznie się drukowanie.

## Dla sterownika drukarki Mac OS X PCL

- 1. Wybierz [Print] z menu [File].
- 2. Z menu panelu wybierz pozycję [Setup].
- 3. Kliknij [Printer Options].
- 4. Zaznacz okienko [Auto Tray Switch].
- **5.** Jeśli to konieczne, zmień pozostałe ustawienia, a następnie kliknij [Print]. Rozpocznie się drukowanie.

# Sterownik PS w systemie Mac OS X

- 1. Wybierz [Print] z menu [File].
- 2. Z menu panelu wybierz [Printer Feature].
- 3. Wybierz [Insert Options] z [Feature Sets].
- 4. Zaznacz okienko [Tray Switch].
- **5.** Jeśli to konieczne, zmień pozostałe ustawienia, a następnie kliknij [Print]. Rozpocznie się drukowanie.

Rejestrowanie ustawień sterownika drukarki Windows PCL Rejestrowanie ustawień sterownika drukarki Windows XPS Rejestrowanie ustawień sterownika drukarki Mac OS X

Ustawienia sterownika można zapisywać.

#### 🕕 Uwaga

Ta funkcja jest niedostępna w sterowniku drukarki PS w systemie Windows.

#### 🙆 Notatki

Można zapisać do 14 ustawień.

# Rejestrowanie ustawień sterownika drukarki Windows PCL

- **1.** Kliknij [Start], a następnie wybierz [Urządzenia i drukarki].
- Kliknij prawym przyciskiem myszy ikonę OKI MB562, a następnie wybierz [Właściwości drukowania] > [OKI MB562(\*)].

\* Wybierz typ sterownika jakiego chcesz użyć.

- **3.** Skonfiguruj ustawienia wydruku do zapisania.
- 4. Kliknij [Zapisz] w [Ustawienia sterownika] w zakładce [Konfiguracja].
- Aby zapisać ustawienia, podaj nazwę i kliknij przycisk [OK].
  W przypadku zaznaczenia pola [Dołącz ustawienia nośnika] zapisywane są również ustawienia papieru z zakładki [Konfiguracja].
- 6. Kliknij przycisk [OK], aby zamknąć okno dialogowe ustawień druku.

# Rejestrowanie ustawień sterownika drukarki Windows XPS

- 1. Kliknij [Start], a następnie wybierz [Urządzenia i drukarki].
- 2. Kliknij prawym przyciskiem myszy ikonę OKI MB562, a następnie wybierz [Właściwości drukowania] > [OKI MB562(\*)].
  \* Wybierz typ sterownika jakiego chcesz użyć.
- **3.** Skonfiguruj ustawienia wydruku do zapisania.
- **4.** Kliknij [Zapisz] w [Ustawienia sterownika] w zakładce [Konfiguracja].
- Aby zapisać ustawienia, podaj nazwę i kliknij przycisk [OK].
  W przypadku zaznaczenia pola [Dołącz ustawienia nośnika] zapisywane są również ustawienia papieru z zakładki [Konfiguracja].
- 6. Kliknij przycisk [OK], aby zamknąć okno dialogowe ustawień druku.

# Rejestrowanie ustawień sterownika drukarki Mac OS X

#### 🕕 Uwaga

- Ustawienia domyślne znajdujące się w oknie dialogowym [Ustawienia strony] nie mogą być zmienione.
- Zapisanie tych samych ustawień dla innego sterownika nie gwarantuje jego prawidłowej pracy. Zapisz ustawienia pod taką nazwą, które możesz rozróżnić.
- **1.** Wybierz [Drukuj] z menu [Plik].

- 2. Skonfiguruj ustawienia wydruku do zapisania.
- **3.** Wybierz [Zapisz aktualne ustawienia jako domyślne] z [Ustawienie wstępne].
- **4.** Aby zapisać ustawienia, podaj nazwę i kliknij przycisk [OK].
- **5.** Kliknij przycisk [Anuluj].
- Tematy

Drukowanie za pomocą zarejestrowanych ustawień

Dla sterownika Windows PCL Dla sterownika Windows XPS Dla sterownika Mac OS X

## 🕕 Uwaga

Ta funkcja jest niedostępna w sterowniku drukarki PS w systemie Windows.

# Dla sterownika Windows PCL

- 1. Wybierz [Drukuj] z menu [Plik].
- 2. Kliknij [Właściwości].
- 3. Wybierz ustawienia, których chcesz użyć z [Ustawienia sterownika] w zakładce [Konfiguracja].
- 4. Kliknij [OK].
- 5. Kliknij [Drukuj] na ekranie [Drukuj]. Rozpocznie się drukowanie.

# Dla sterownika Windows XPS

- **1.** Wybierz [Print] z menu [File].
- 2. Kliknij [Preferences].
- **3.** Wybierz ustawienia, których chcesz użyć z [Driver Settings] w zakładce [Setup].
- 4. Kliknij [OK].
- Kliknij [Drukuj] na ekranie [Drukuj]. Rozpocznie się drukowanie.

# Dla sterownika Mac OS X

- 1. Wybierz [Print] z menu [File].
- 2. Z [Presets] wybierz ustawienia, których chcesz użyć.
- Kliknij [Print].
  Rozpocznie się drukowanie.

Dla sterownika drukarki w systemie Windows Sterownik drukarki w systemie Mac OS X

Jako ustawienia domyślne sterownika drukarki można wybrać często używane ustawienia drukowania.

## Dla sterownika drukarki w systemie Windows

- 1. Kliknij [Start], a następnie wybierz [Urządzenia i drukarki].
- 2. Kliknij prawym przyciskiem myszy ikonę OKI MB562, a następnie wybierz [Właściwości drukowania] > [OKI MB562(\*)].
  \* Wybierz typ sterownika jakiego chcesz użyć.
- **3.** Kliknij [Konfiguracja].
- **4.** Skonfiguruj ustawienia drukowania, jakie mają być domyślne dla sterownika.
- 5. Kliknij [OK].

# Sterownik drukarki w systemie Mac OS X

- 1. Wybierz [Print] z menu [File].
- 2. Wybierz [Show Presets] z [Presets].
- **3.** Odznacz pole [Reset Presets Menu to "Default Settings" After Printing].
- 4. Kliknij [OK].
- **5.** Wybierz ustawienie wstępne, które jest używane jako domyślne ustawienie sterownika z [Ustawienia wstępne].
- Kliknij [Print].
  Rozpocznie się drukowanie.

Dla sterownika drukarki Windows PCL Dla sterownika drukarki Windows XPS/PS Dla sterownika drukarki Mac OS X PCL Sterownik PS w systemie Mac OS X

Drukowanie jest możliwe przy użyciu mniejszej ilości tonera. Ilość tonera można zapisać na trzech poziomach.

- [Ustawienia drukarki]: Zgodne z ustawieniem drukarki.
- Wył.]: Drukuje w normalnej gęstości bez oszczędzania tonera.
- Poziom oszczędz. Niski] Drukowanie z nieco zmniejszonym poziomem gęstości.
- Poziom oszczędz. Średni]: Drukowanie z niską gęstością.
- Poziom oszczędz. Wysoki]: Drukowanie z bardzo niską gęstością.

#### 🕕 Uwaga

Jeśli używasz tej funkcji, to jako jakość druku można wybrać jedynie [Normalna (600 x 600)] lub [Szybka (600 x 600)].

#### 🙆 Notatki

Gęstość obrazu drukowanego przy użyciu tej funkcji może się różnić w zależności od drukowanego dokumentu.

#### Dla sterownika drukarki Windows PCL

- **1.** Wybierz [Drukuj] z menu [Plik].
- 2. Kliknij [Właściwości].
- Wybierz zakładkę [Konfiguracja].
- Wybierz poziom oszczędzania tonera z [Oszczędzanie toneru].
- Jeśli to konieczne, zmień pozostałe ustawienia, a następnie kliknij [OK].
- Kliknij [Drukuj] na ekranie [Drukuj]. Rozpocznie się drukowanie.

#### Dla sterownika drukarki Windows XPS/PS

- **1.** Wybierz [Print] z menu [File].
- 2. Kliknij [Preferences].
- 3. Kliknij zakładkę [Job Options].
- Wybierz poziom oszczędzania tonera z [Toner Saving].
- 5. Jeśli to konieczne, zmień pozostałe ustawienia, a następnie kliknij [OK].
- Kliknij [Print] na ekranie [Print]. Rozpocznie się drukowanie.

#### Dla sterownika drukarki Mac OS X PCL

- **1.** Wybierz [Print] z menu [File].
- **2.** Z menu panelu wybierz [Job Options].

- **3.** Wybierz poziom oszczędzania tonera z [Toner Saving].
- **4.** Jeśli to konieczne, zmień pozostałe ustawienia, a następnie kliknij [Print]. Rozpocznie się drukowanie.

# Sterownik PS w systemie Mac OS X

- **1.** Wybierz [Print] z menu [File].
- 2. Z menu panelu wybierz [Printer Feature].
- **3.** Wybierz [Job Options] z [Feature Sets].
- **4.** Wybierz poziom oszczędzania tonera z [Toner Saving].
- **5.** Jeśli to konieczne, zmień pozostałe ustawienia, a następnie kliknij [Print]. Rozpocznie się drukowanie.

Dla sterownika drukarki Windows PCL

Sterownik PS w systemie Windows

Zadanie druku można buforować w zintegrowanej pamięci urządzenia. To pozwoli ci na szybsze zakończenie pracy na twoim komputerze, dzięki czemu twój komputer może przetwarzać inne zadania, gdy urządzenie działa w tle.

#### 🕕 Uwaga

- Jeśli nie możesz zapamiętać zbuforowanych danych z powodu niewystarczającej ilości wolnego miejsca w pamięci wewnętrznej urządzenia, to zostanie wyświetlona wiadomość informująca o zapełnieniu dysku twardego drukarki, a zadanie drukowania nie zostanie wykonane.
- Funkcja ta jest niedostępna dla sterownika drukarki Windows XPS oraz Mac OS X.

## Dla sterownika drukarki Windows PCL

- 1. Wybierz [Drukuj] z menu [Plik].
- 2. Kliknij [Właściwości].
- 3. Kliknij zakładkę [Opcje wydruków].
- 4. Kliknij [Zaawansowane].
- 5. Wybierz [Buforowanie wydruków], a następnie wybierz [włącz] w [Ustawienia] i kliknij [OK].
- **6.** Jeśli to konieczne, zmień pozostałe ustawienia, a następnie kliknij [OK].
- Kliknij [Drukuj] na ekranie [Drukuj]. Rozpocznie się drukowanie.

# Sterownik PS w systemie Windows

- 1. Wybierz [Print] z menu [File].
- 2. Kliknij [Preferences].
- 3. Kliknij zakładkę [Job Options].
- 4. Kliknij [Advanced].
- **5.** Zaznacz okienko [Job Spool], a następnie kliknij [OK].
- 6. Jeśli to konieczne, zmień pozostałe ustawienia, a następnie kliknij [OK].
- Kliknij [Print] na ekranie [Print]. Rozpocznie się drukowanie.

- Drukowanie z wykorzystaniem czcionek drukarki
- Drukowanie z wykorzystaniem czcionek komputera

Dla sterownika drukarki Windows PCL Sterownik PS w systemie Windows

#### 🕕 Uwaga

- Czcionki drukarki nie wyglądają dokładnie tak samo jak czcionki TrueType wyświetlane na komputerze.
- Funkcja ta jest niedostępna dla sterownika drukarki Windows XPS oraz Mac OS X.
- Ta funkcja może być niedostępna dla niektórych aplikacji.

## Dla sterownika drukarki Windows PCL

- 1. Wybierz [Drukuj] z menu [Plik].
- 2. Kliknij [Właściwości].
- 3. Wybierz zakładkę [Rozszerz].
- **4.** Kliknij [Czcionki].
- 5. Zaznacz pole [Zastępowanie czcionek] w [Format wyjściowy czcionek TrueType].
- Określ czcionkę, która ma być wykorzystywana zamiast czcionek TrueType w [Tablica zastępowania czcionek].
- 7. Kliknij [OK].
- 8. Jeśli to konieczne, zmień pozostałe ustawienia, a następnie kliknij [OK].
- Kliknij [Drukuj] na ekranie [Drukuj]. Rozpocznie się drukowanie.

#### Sterownik PS w systemie Windows

- Kliknij prawym przyciskiem myszy ikonę OKI MB562, a następnie wybierz [Właściwości drukarki] > [OKI MB562(PS)].
- 2. Kliknij dwukrotnie [Font Substitution Table] w zakładce [Device Settings].
- Kliknij czcionkę TrueType, a następnie wybierz czcionkę drukarki do użycia z zamiennika czcionki TrueType z listy.
- 4. Kliknij [OK].
- Otwórz plik do wydrukowania z komputera.
- 6. Wybierz [Print] z menu [File].
- 7. Kliknij [Preferences].
- 8. Kliknij [Advanced] w zakładce [Layout].
- 9. Kliknij [TrueType Font], a następnie wybierz [Substitute with Device Font].
- **10.** Kliknij [OK].
- **11.** Jeśli to konieczne, zmień pozostałe ustawienia, a następnie kliknij [OK].
- **12.** Kliknij [Print] na ekranie [Print].

Rozpocznie się drukowanie.

Dla sterownika drukarki Windows PCL

Sterownik PS w systemie Windows

Dokumenty można drukować z użyciem komputerowych czcionek TrueType, co pozwala na powielenie wyglądu czcionki widocznej na ekranie.

#### 🕕 Uwaga

Funkcja ta jest niedostępna dla sterownika drukarki Windows XPS oraz Mac OS X.

# Dla sterownika drukarki Windows PCL

- 1. Wybierz [Drukuj] z menu [Plik].
- 2. Kliknij [Właściwości].
- 3. Wybierz zakładkę [Rozszerz].
- **4.** Kliknij [Czcionki].
- **5.** Odznacz pole [Zastępowanie czcionek] w [Format wyjściowy czcionek TrueType], wybierz jeden z formatów wyjściowych, a następnie kliknij [OK].
- 6. Jeśli to konieczne, zmień pozostałe ustawienia, a następnie kliknij [OK].
- Kliknij [Drukuj] na ekranie [Drukuj]. Rozpocznie się drukowanie.

#### Sterownik PS w systemie Windows

- 1. Wybierz [Print] z menu [File].
- 2. Kliknij [Preferences].
- **3.** Kliknij [Advanced] w zakładce [Layout].
- **4.** Kliknij [TrueType Font], a następnie wybierz [Download as Softfont].
- 5. Kliknij [OK].
- **6.** Jeśli to konieczne, zmień pozostałe ustawienia, a następnie kliknij [OK].
- Kliknij [Print] na ekranie [Print]. Rozpocznie się drukowanie.

# Bezpieczne drukowanie poufnych dokumentów

Istnieją dwie funkcje pozwalające na bezpieczne drukowanie poufnych dokumentów.

Drukowanie uwierzytelniane: Drukowanie jest przeprowadzane jedynie w przypadku wprowadzenia przypisanego wcześniej hasła.

Drukowanie uwierzytelniane z szyfrowaniem: Zaszyfruj zadanie druku przed jego wysłaniem do urządzenia.

- Przypisywanie hasła do drukowanych danych (Drukowanie uwierzytelniane)
- Ustawienie hasła i szyfrowania drukowanych danych (Szyfrowany druk uwierzytelniania)

Ustawienie hasła z poziomu komputera (tylko Windows PCL) Ustawienie hasła z poziomu komputera (tylko Windows PS) Drukowanie dokumentu chronionego hasłem

#### 🕕 Uwaga

- Jeśli nie możesz zapamiętać zbuforowanych danych z powodu niewystarczającej ilości wolnego miejsca w pamięci urządzenia, to zostanie wyświetlona wiadomość informująca o zapełnieniu dysku twardego drukarki, a zadanie drukowania nie zostanie wykonane.
- Funkcja ta jest niedostępna dla sterownika drukarki Windows XPS oraz Mac OS X.

# Ustawienie hasła z poziomu komputera (tylko Windows PCL)

- 1. Wybierz [Drukuj] z menu [Plik].
- 2. Kliknij [Właściwości].
- **3.** Kliknij zakładkę [Opcje wydruków].
- 4. Wybierz [Bezpieczne drukowanie] z [Typ zadania].
- 5. Wprowadź nazwę zadania w polu [Nazwa zadania] i hasło w polu [Hasło zadania]. Jeśli zaznaczyłeś pole [Wymagaj nazwy dla każdego wydruku], to przy wysłaniu zadania druku do urządzenia zostanie wyświetlone zapytanie o nazwę zadania.
- 6. Kliknij [OK].
- 7. Jeśli to konieczne, zmień pozostałe ustawienia, a następnie kliknij [OK].
- Kliknij [Print] na ekranie [Print].
  Zadanie druku jest jedynie wysyłane do urządzenia i nie jest jeszcze wykonywane.

# Ustawienie hasła z poziomu komputera (tylko Windows PS)

- 1. Wybierz [Print] z menu [File].
- 2. Kliknij [Preferences].
- 3. Kliknij zakładkę [Job Options].
- **4.** Wybierz [Bezpieczne drukowanie] z [Typ zadania].
- 5. Wprowadź nazwę zadania w polu [Job Name] i hasło w polu [Personal ID Number (PIN)]. Jeśli zaznaczyłeś pole [Request Job Name for each printer job], to przy wysłaniu zadania druku do urządzenia zostanie wyświetlone zapytanie o nazwę zadania.
- 6. Kliknij [OK].
- 7. Jeśli to konieczne, zmień pozostałe ustawienia, a następnie kliknij [OK].
- Kliknij [Print] na ekranie [Print].
  Zadanie druku jest jedynie wysyłane do urządzenia i nie jest jeszcze wykonywane.

# Drukowanie dokumentu chronionego hasłem

#### 🕕 Uwaga

Jeśli zapomnisz hasło przypisane do danego zadania druku i zadanie wysłane do urządzenia nie zostanie wykonane, to zadanie pozostanie w pamięci wewnętrznej.

# 1. Naciśnij [Print] lub przycisk (DRUKUJ).

Panel dotykowy wyświetla przełączniki do ekranu górnego drukowania.

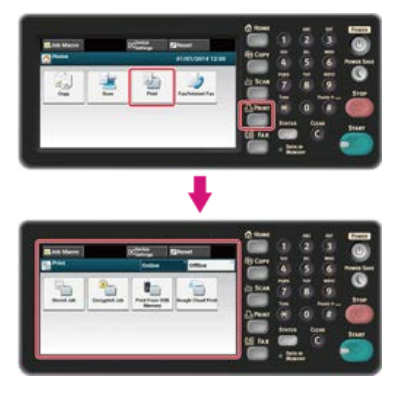

# 🐼 Notatki

Aby wyświetlić ekran domowy, naciśnij przycisk (HOME).

- 2. Naciśnij [Stored Job].
- **3.** Podczas drukowania, wprowadź hasło, które ustawiłeś na komputerze, a następnie naciśnij [OK].
- 4. Naciśnij [Print]. Rozpocznie się drukowanie.

Ustawienie hasła/szyfrowania pliku znajdującego się na komputerze (tylko Windows PCL/PS)

Drukowanie zaszyfrowanego/chronionego hasłem dokumentu

Dokumenty można szyfrować przed przesłaniem ich z komputera do urządzenia. Dokument nie zostaje wydrukowany, ale zapisywany jest w formacie zaszyfrowanym w pamięci wewnętrznej urządzenia aż do wprowadzenia zarejestrowanego hasła w panelu sterowania. Możesz uniemożliwić uzyskiwanie dostępu przez osoby nieupoważnione do poufnych informacji.

#### 🕕 Uwaga

- Jeśli nie możesz zapamiętać zbuforowanych danych z powodu niewystarczającej ilości wolnego miejsca w pamięci wewnętrznej urządzenia, to zostanie wyświetlona wiadomość informująca o zapełnieniu dysku twardego drukarki, a zadanie drukowania nie zostanie wykonane.
- Funkcja ta jest niedostępna dla sterowników drukarki Windows XPS oraz Mac OS X PCL.
- Funkcji nie można używać wraz z funkcją drukowania plakatów ani funkcją drukowania broszur z użyciem sterownika drukarki Windows PCL, jeśli urządzenie jest także współdzielone z serwerem drukowania.
- · Kiedy używasz tej funkcji, odznacz pole [Przekaż priorytet wolnemu hostowi].

Zapisywanie danych wydruku w urządzeniu przed przystąpieniem do drukowania

# Ustawienie hasła/szyfrowania pliku znajdującego się na komputerze (tylko Windows PCL/PS)

Możesz zaszyfrować plik przeznaczony do druku. Zaszyfrowane dane są zapisywane w pamięci tego urządzenia. Nie będziesz mógł drukować tych danych, dopóki nie wprowadzisz prawidłowego hasła w panelu sterowania drukarki.

- 1. Wybierz [Drukuj] z menu [Plik].
- 2. Kliknij [Właściwości].
- **3.** Kliknij zakładkę [Opcje wydruków].
- 4. Wybierz [Bezpieczne drukowanie szyfrowane].
- 5. Wprowadź hasło w polu [Hasło] i skonfiguruj pozostałe opcje, jeśli to konieczne.

Konfigurowanie ekranu sterownika

- Sterownik drukarki Windows PCL
- Sterownik drukarki Windows PS
- 6. Kliknij [OK].
- 7. W razie potrzeby skonfiguruj pozostałe ustawienia.

Zaszyfrowane i chronione hasłem zadanie druku jest jedynie wysyłane do urządzenia i nie jest jeszcze wykonywane.

#### 🙆 Notatki

Zapisane w pamięci zadanie druku jest automatycznie usuwane, jeśli drukowanie zostanie wykonane lub nie zostanie wykonane po upływie określonego czasu. Jeśli podczas wysyłania danych lub próbie uzyskania dostępu do zadania przez nieupoważnionego użytkownika pojawi się błąd, to zadanie jest automatycznie usuwane.

# Drukowanie zaszyfrowanego/chronionego hasłem dokumentu

Wykonaj zaszyfrowane i chronione hasłem zadanie druku zapisane w pamięci wewnętrznej urządzenia.

1. Naciśnij [Drukuj] lub przycisk (DRUKUJ).

Panel dotykowy wyświetla przełączniki do ekranu górnego drukowania.

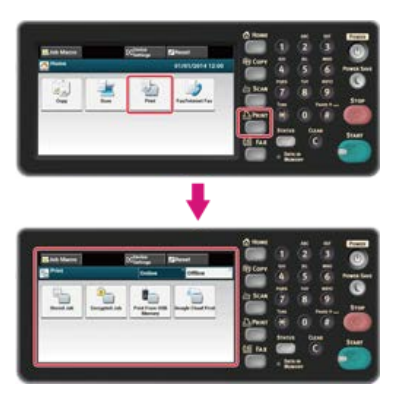

#### 🙆 Notatki

Aby wyświetlić ekran domowy, naciśnij oprzycisk (HOME).

- 2. Naciśnij [Zadanie poufne].
- **3.** Podczas drukowania, wprowadź hasło, które ustawiłeś na komputerze, a następnie naciśnij [OK].
- 4. Naciśnij [Print].

Rozpocznie się drukowanie.

Aby anulować zadanie druku, wybierz [Usuń].

Wszystkie zaszyfrowane zadania posiadające takie same hasła zostaną usunięte.

Dla sterownika drukarki w systemie Windows Sterownik drukarki w systemie Mac OS X

Możesz wydrukować dokument do pliku.

#### 🕕 Uwaga

Musisz zalogować się na komputerze jako administrator.

## Dla sterownika drukarki w systemie Windows

- 1. Kliknij [Start], a następnie wybierz [Urządzenia i drukarki].
- Kliknij prawym przyciskiem myszy ikonę OKI MB562, a następnie wybierz [Właściwości drukarki] > [OKI MB562(\*)].

\* Wybierz typ sterownika jakiego chcesz użyć.

- 3. Wybierz zakładkę [Ports] .
- 4. Z listy portów wybierz pozycję [FILE:], a następnie kliknij przycisk [OK].
- **5.** Otwórz dowolny plik.
- 6. Wybierz [Print] z menu [File].
- 7. Kliknij [Print].
- 8. Wprowadź nazwę pliku, a następnie kliknij przycisk [OK].

# Sterownik drukarki w systemie Mac OS X

- 1. Wybierz [Print] z menu [File].
- 2. W oknie drukowania kliknij opcję [PDF] i wybierz format pliku.
- **3.** Wprowadź nazwę dla pliku i wybierz lokalizację zapisu, a następnie kliknij przycisk [Save].

Zachowywanie w drukarce zadania wysłanego z komputera (tylko Windows PCL)

Zachowywanie w drukarce zadania wysłanego z komputera (tylko Windows PS)

Drukowanie dokumentu zachowanego w pamięci urządzenia

Zachowaj zadanie druku w wewnętrznej pamięci drukarki. Podczas drukowania wywołaj zadanie druku wprowadzając odpowiednie hasło w panelu sterowania drukarki.

#### 🕕 Uwaga

- Jeśli nie możesz zapamiętać zbuforowanych danych z powodu niewystarczającej ilości wolnego miejsca w pamięci urządzenia, to zostanie wyświetlona wiadomość informująca o zapełnieniu dysku twardego drukarki, a zadanie drukowania nie zostanie wykonane.
- Funkcja ta jest niedostępna dla sterownika drukarki Windows XPS oraz Mac OS X.

# Zachowywanie w drukarce zadania wysłanego z komputera (tylko Windows PCL)

- 1. Wybierz [Print] z menu [File].
- 2. Kliknij [Preferences].
- 3. Kliknij zakładkę [Job Options].
- 4. Wybierz [Zapisz do ponownego wydruku].
- 5. Wprowadź nazwę zadania w polu [Nazwa zadania] i hasło w polu [Hasło zadania].
- **6.** Jeśli zaznaczyłeś pole [Wymagaj nazwy dla każdego wydruku], to przy wysłaniu zadania druku do urządzenia zostanie wyświetlone zapytanie o nazwę zadania.
- 7. Kliknij [OK].
- 8. W razie potrzeby skonfiguruj pozostałe ustawienia. Zadanie druku jest jedynie wysyłane do drukarki i nie jest jeszcze wykonywane.

# Zachowywanie w drukarce zadania wysłanego z komputera (tylko Windows PS)

- 1. Wybierz [Print] z menu [File].
- 2. Kliknij [Preferences].
- 3. Kliknij zakładkę [Job Options].
- 4. Kliknij [Store for Re-print] z [Job Type].
- 5. Wprowadź nazwę zadania w polu [Job Name] i hasło w polu [Personal ID Number (PIN)].
- 6. Kliknij [OK].
- **7.** Jeśli to konieczne, ustaw pozostałe ustawienia, a następnie kliknij [OK].
- Kliknij [Print] na ekranie [Print].
  Zadanie druku jest jedynie wysyłane do drukarki i nie jest jeszcze wykonywane.

# Drukowanie dokumentu zachowanego w pamięci urządzenia

Naciśnij [Drukuj] lub przycisk (DRUKUJ).
 Panel dotykowy wyświetla przełączniki do ekranu górnego drukowania.

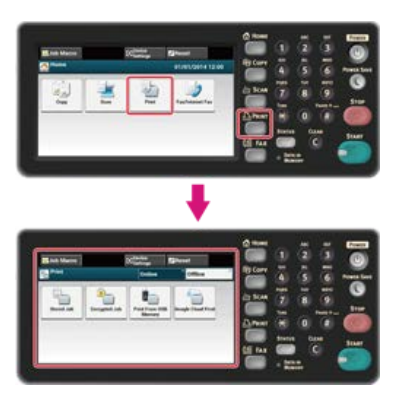

#### 🙆 Notatki

Aby wyświetlić ekran domowy, naciśnij przycisk (HOME).

- 2. Naciśnij [Drukuj] lub przycisk (DRUKUJ).
- 3. Naciśnij [Zadania zapamiętane].
- **4.** Wprowadź hasło, a następnie kliknij [OK]. Rozpoczyna się wyszukiwanie zadania.

#### 🙆 Notatki

Hasło jest tym, które określiłeś na komputerze podczas drukowania.

Aby usunąć nieprawidłowo wpisane hasło, naciśnij C (WYCZYŚĆ).

Aby zatrzymać wyszukiwanie zadania, naciśnij ostrop).

5. Naciśnij [Drukuj].

Rozpocznie się drukowanie. Aby anulować zadanie druku, wybierz [Usuń].

# Drukowanie bez otwierania pliku PDF (Bezpośredni druk PDF)

Możesz przesłać plik PDF do tego urządzenia i bezpośrednio go wydrukować. Z bezpośrednim drukiem PDF, możesz pominąć otwieranie pliku PDF z aplikacją, jak Adobe Reader.

#### 🕕 Uwaga

Ta funkcja jest niedostępna w Mac OS X.

- Sprawdź czy ikona OKI MB562(\*) jest w folderze [Devices and Printers].
  \* Wybierz typ sterownika jakiego chcesz użyć.
- 2. Kliknij prawym przyciskiem myszy PDF do wydrukowania, a następnie wybierz [PDF Print Direct].
- Wybierz sterownik drukarki w [Select Printer].
  Aby ustawić funkcję uwierzytelniania użytkownika z wybranym sterownikiem drukarki, wybierz [User Auth] z menu [Printer Setting].
- Aby wydrukować zaszyfrowany plik, zaznacz okienko [Password Setting], a następnie wprowadź hasło. Jeżeli te samo hasło będzie użyte ponownie, kliknij [Save Password].
- 5. Jeśli to konieczne, zmień pozostałe ustawienia, a następnie kliknij [OK].

# Sterownik drukarki w systemie Mac OS X

- **1.** Wybierz [Print & Scan] w [System Preferences].
- Sprawdź, czy wybrana jest ikona OKI MB562(\*).
  \* Wybierz typ sterownika jakiego chcesz użyć.
- **3.** Przeciągnij ikonę sterownika na pulpit.
- **4.** Przeciągnij plik, który chcesz wydrukować na ikonę sterownika. Rozpocznie się drukowanie.

# Regulacja tonu fotografii dla drukowania (PS Gamma Adjuster)

Możesz wyregulować ton fotografii dla drukowania przez użycie funkcji regulacji półtonu urządzenia. Użyj tej funkcji, gdy fotografie i inne obrazy są zbyt ciemne.

#### 🕕 Uwaga

- Funkcja ta jest niedostępna dla sterownika drukarki Windows PCL oraz Mac PCL.
- W Windows, menu [Gamma Adjuster] lub jego zawartość może nie być wyświetlana w zakładce [Job Options] sterownika drukarki po zarejestrowaniu nazwy regulacji półtonu w [Custom Gamma Adjustment]. W takiej sytuacji należy ponownie uruchomić komputer.
- Używanie regulacji półtonu może spowodować zwolnienie drukowania. Jeżeli szybkość jest dla Ciebie najważniejsza, odznacz [Custom Gamma Adjustment] dla [Custom gamma].
- Aplikacje, które zostały uruchomione przed zarejestrowaniem [Gamma Curve Name] muszą zostać uruchomione ponownie przed drukowaniem.
- Niektóre aplikacje pozwalają Ci na określenie kompensacji przyrostu punktu i regulację półtonu podczas drukowania lub posiadają funkcję, która zawiera takie ustawienia w pliku EPS. Aby użyć tych funkcji dostarczanych przez aplikację, odznacz [Custom Gamma Adjuster] dla [Gamma Adjuster].
- Lista wybór drukarki z PS Gamma Adjuster wyświetla nazwy modeli. Jeżeli więcej niż jedna drukarka tego samego modelu istnieje w folderze [Printers and Faxes], zarejestrowana [Gamma Curve Name] jest stosowana we wszystkich drukarkach tego samego modelu.

Jak zainstalować PS Gamma Adjuster

- Lista oprogramowania użytkowego
- Sterownik PS w systemie Windows
- Sterownik PS w systemie Mac OS X

Rejestracja wyregulowanego półtonu Drukowanie z zarejestrowanym półtonem

# Rejestracja wyregulowanego półtonu

- 1. Kliknij [Start], a następnie wybierz [All Programs] > [Okidata] > [PS Gamma Adjuster] > [PS Gamma Adjuster].
- 2. Wybierz [MB562(PS)] z [Select Printer].
- 3. Kliknij [New].
- Dostosuj półtony.
  Edytuj wykres lub wprowadź wartość gamma lub gęstość tonu w okienku, aby wyregulować półton.
- 5. Wprowadź ustawioną nazwę w [Gamma Curve Name], a następnie kliknij [OK].
- 6. Kliknij [Add].
- Kliknij [Apply].
  Wyświetli się okno dialogowe.
- 8. Kliknij [OK].
- 9. Kliknij [Exit], aby wyjść z PS Gamma Adjuster.

# Drukowanie z zarejestrowanym półtonem

- 1. Wybierz [Print] z menu [File].
- 2. Kliknij [Properties].
- **3.** Zaznacz okienko [Gamma Adjustment] w zakładce [Job Options].
- 4. Wybierz zarejestrowaną nazwę wyregulowanego półtonu.
- 5. Jeśli to konieczne, zmień pozostałe ustawienia, a następnie kliknij [OK].
- Kliknij [Print] na ekranie [Print]. Rozpocznie się drukowanie.

Rejestracja wyregulowanego półtonu Drukowanie z zarejestrowanym półtonem

# Rejestracja wyregulowanego półtonu

- **1.** Uruchom PS Gamma Adjuster.
- 2. Kliknij [New].
- Dostosuj półtony.
  Edytuj wykres lub wprowadź wartość gamma lub gęstość tonu w okienku, aby wyregulować półton.
- 4. Wprowadź ustawioną nazwę w [Gamma Curve Name], a następnie kliknij [Save].
- 5. Kliknij [Select PPD].
- 6. Wybierz plik PPD do zarejestrowania wyregulowanego półtonu, a następnie kliknij [Open].
- 7. Wybierz utworzonę regulację półtonu, a następnie kliknij [Add].
- 8. Kliknij [Save].
- 9. Wprowadź login i hasło administratora, a następnie kliknij [OK].
- 10. Wyjdź z PS Gamma Adjuster.
- **11.** Wybierz [Print & Scan] w [System Preferences].
- **12.** Usuń zarejestrowaną drukarkę dla której przeprowadzona była regulacja, a następnie zarejestruj drukarkę ponownie.

#### Drukowanie z zarejestrowanym półtonem

- 1. Wybierz [Print] z menu [File].
- 2. Z menu panelu wybierz [Printer Feature].
- **3.** Wybierz [Job Options] z [Feature Sets].
- 4. Wybierz zarejestrowaną [Gamma Curve Name] z opcji ustawień [Custom Gamma].
- Jeśli to konieczne, zmień pozostałe ustawienia, a następnie kliknij [Print]. Rozpocznie się drukowanie.

#### Ustawienie serwera POP

#### Konfigurowanie serwera SMTP

To urządzenie może automatycznie drukować załączniki po otrzymaniu wiadomości e-mail. Aby użyć tej funkcji, musisz skonfigurować ustawienia odbierania wiadomości e-mail przez serwer POP lub SMTP.

#### 🕕 Uwaga

- Obsługiwane są następujące formaty plików.
- PDF (v1.7), JPEG, TIFF (V6 Baseline)
- W zależności od formatu strony pliku oraz formatu pliku, w czasie drukowania wybierane będą różne formaty papieru, a funkcja dopasowywania będzie włączona lub wyłączona. Jeśli chodzi o ilość kopii, drukowanie dwustronne lub inne ustawienia drukowania, stosowane są bieżące ustawienia w menu [Ustawiania admin.].

#### 🙆 Notatki

Wydrukować można do 10 plików, z których każdy może mieć maksymalnie rozmiar 8 MB.

#### Ustawienie serwera POP

#### 🐼 Notatki

Jeśli serwer POP nie obsługuje szyfrowania SSL, to wiadomości e-mail mogą nie być prawidłowo odbierane.

- Otwórz stronę Web tego urządzenia. Jak zalogować się do strony Web
   O stronie Web tego urządzenia
- Zaloguj się jako administrator.
- **3.** Wybierz [Admin Setup].
- **4.** Wybierz [Network] > [E-mail] > [Receive Settings].
- 5. Wybierz [POP3], a następnie kliknij [To STEP2].
- 6. Wykonaj wyświetlane na ekranie instrukcje, aby skonfigurować szczegółowe ustawienia.

#### 🙆 Notatki

- Ustaw odpowiednio używany przez siebie serwer poczty. Jeśli Twój serwer nie obsługuje protokołu APOP, to wiadomości email mogą nie być prawidłowo odbierane.
- · Jeśli chcesz określić nazwę domeny dla serwera poczty, ustaw serwer DNS w ustawieniach [TCP/IP].
- 7. Kliknij [Submit].

#### Konfigurowanie serwera SMTP

- Otwórz stronę Web tego urządzenia. Jak zalogować się do strony Web
   O stronie Web tego urządzenia
- 2. Zaloguj się jako administrator.
- **3.** Wybierz [Admin Setup].
- Wybierz [Network] > [E-mail] > [Receive Settings].
- 5. Wybierz [SMTP], a następnie kliknij [To STEP2].

- **6.** Wykonaj wyświetlane na ekranie instrukcje, aby skonfigurować szczegółowe ustawienia.
- 7. Kliknij [Submit].

#### 🕕 Uwaga

- Nie gwarantujemy prawidłowego działania wszystkich pamięci USB. (Pamięci USB posiadające funkcje zabezpieczeń nie są obsługiwane.)
- Rozdzielacze USB i zewnętrzne dyski twarde USB nie są obsługiwane.
- Zaszyfrowane pliki PDF nie są obsługiwane.

#### 🙆 Notatki

- Obsługiwane są następujące systemy plików: FAT12, FAT16 i FAT32.
- Obsługiwane formaty plików: JPEG, PDF, TIFF(v6 baseline), PRN (PS, PCL, XPS)
- Obsługiwana jest pamięć USB o pojemności do 32 GB.
- Na liście plików wyświetlanych jest maksymalnie 100 plików o obsługiwanych formatach zapisanych w pamięci USB.
  - Jeśli w pamięci USB zapisanych jest 100 lub więcej plików, to lista plików nie będzie wyświetlana prawidłowo.
  - Pamięć USB z 20 poziomową lub większą strukturą katalogów może nie być poprawnie odczytana.
  - Ścieżki dostępu do plików o długości przekraczającej 240 znaków mogą nie być poprawnie odczytywane.
- Pliki zapisane w pamięci USB można drukować pojedynczo.

Drukowanie danych z pamięci USB

Anulowanie zadania druku

1. Wprowadź pamięć USB do portu USB.

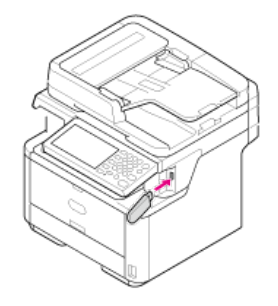

#### 🕕 Uwaga

Wprowadzaj pamięć równolegle do portu USB. Włożenie pamięci USB pod niewłaściwym kątem może skutkować uszkodzeniem portu USB.

2. Naciśnij [Drukuj] lub przycisk (DRUKUJ).

Panel dotykowy wyświetla przełączniki do ekranu górnego drukowania.

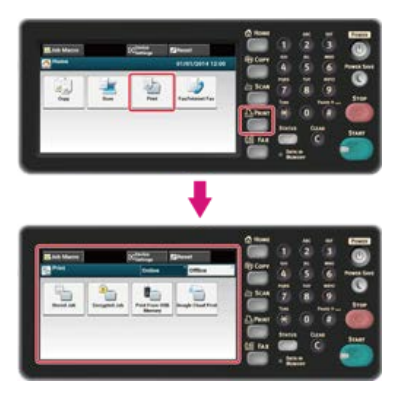

#### 🐼 Notatki

Aby wyświetlić ekran domowy, naciśnij przycisk (HOME).

3. Naciśnij [Drukuj z pamięci USB].

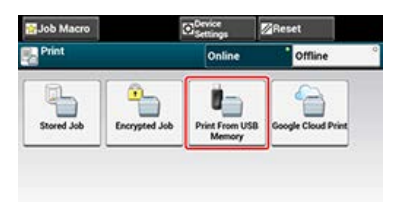

Naciśnij [Wybierz plik wydruku].
 Wyświetlany jest komunikat [Pobieranie listy plików].

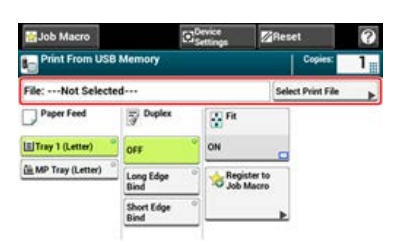

5. Wybierz folder, który zawiera plik, który chcesz wydrukować.

| My USB                               | Close         |
|--------------------------------------|---------------|
| FolderA<br>2014/1/1 13:26            | Open folder   |
| Folder8<br>2014/1/1 13:23            | Open folder   |
| AAA.pdf<br>2014/1/1 10:38 142KB      | Select 1      |
| BBB-000.jpg<br>2014/1/1 10:37 1278KB | Select        |
| CCC-000.tif<br>2014/1/1 10:37 3652KB | Select        |
| Back                                 | 4 Tr. 22 4744 |

- 6. W razie potrzeby skonfiguruj ustawienia drukowania.
  *P* Drukowanie danych z pamięci USB z różnymi ustawieniami
- Naciśnij przycisk (START). Rozpocznie się drukowanie.
- 8. Gdy zostanie wyświetlone powiadomienie o tym, że można usunąć pamięć USB, usuń pamięć z portu.

# Anulowanie zadania druku

Możesz anulować zadanie druku z pamięci USB poprzez naciśnięcie 🍘 przycisk (STOP).

Zadanie druku możesz anulować dopóki nie zostanie wyświetlone powiadomienie o zakończeniu drukowania.

#### 🕕 Uwaga

Strony, które są gotowe do wydrukowania na tym urządzeniu zostaną wydrukowane bez zmian.

# 1. Naciśnij oprzycisk (STOP).

Drukowanie jest anulowane i ponownie wyświetlany jest ekran rozpoczęcia drukowania.

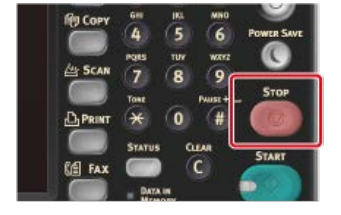

# Drukowanie danych z pamięci USB z różnymi ustawieniami

Podczas drukowania z pamięci USB, skonfiguruj ustawienia druku w menu [Ustawienia druku].

- Określanie podajnika papieru (Podajnik papieru)
- Określanie liczby kopii (Liczba kopii)
- Drukowanie dwustronne (Dupleks)
- Drukowanie z dopasowaniem formatu papieru (Dopasuj)

#### 🕕 Uwaga

Podczas drukowania pliku PRN, specyfikacja podajnika papieru wynika z ustawień sterownika w momencie utworzenia pliku.

1. Wprowadź pamięć USB do portu USB.

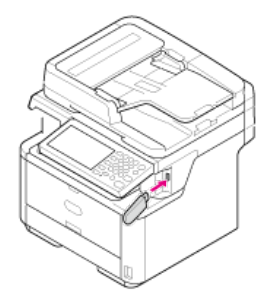

#### 🕕 Uwaga

Wprowadzaj pamięć równolegle do portu USB. Włożenie pamięci USB pod niewłaściwym kątem może skutkować uszkodzeniem portu USB.

2. Naciśnij [Drukuj] lub przycisk (DRUKUJ).

Panel dotykowy wyświetla przełączniki do ekranu górnego drukowania.

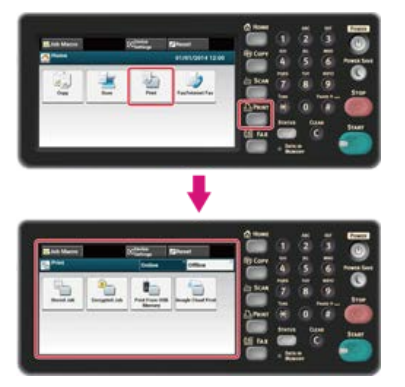

#### 🙆 Notatki

Aby wyświetlić ekran domowy, naciśnij mprzycisk (HOME).

# 3. Naciśnij [Drukuj z pamięci USB].

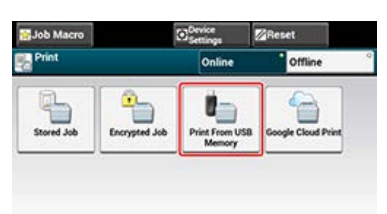

Naciśnij [Wybierz plik wydruku].
 Wyświetlany jest komunikat [Pobieranie listy plików].

| Hacro                 |                   | Contract Settings | Re               | set             | ? |
|-----------------------|-------------------|-------------------|------------------|-----------------|---|
| Print From US         | B Memory          |                   | - Cit.           | Copies:         | 1 |
| File:Not Select       | ed                |                   | Se               | lect Print File |   |
| Paper Feed            | Duplex            | a n               |                  |                 |   |
| Tray 1 (Letter)       | OFF               | ON                |                  |                 |   |
| (iii MP Tray (Letter) | Long Edge<br>Bind | ° SRegi           | ster to<br>Macro |                 |   |
| Short Edge<br>Bind    | 0                 |                   |                  |                 |   |

**5.** Wybierz folder, który zawiera plik, który chcesz wydrukować.

| My USB                               | Close       |     |  |
|--------------------------------------|-------------|-----|--|
| FolderA 2014/1/1 13:26               | Open folder |     |  |
| ColderB 2014/1/1 13:23               | Open folder |     |  |
| AAA.pdf<br>2014/1/1 10:38 142KB      | Select      | 1 2 |  |
| BBB-000.jpg<br>2014/1/1 10:37 1278KB | Select      |     |  |
| CCC-000.tif<br>2014/1/1 10:37 3652KB | Select      |     |  |

# 6. Wybierz podajnik.

Dostępne ustawienia dla podajnika:

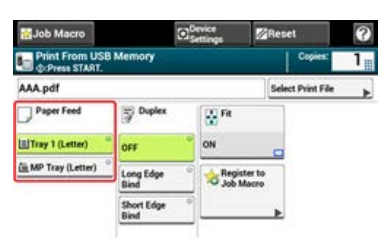

# 🐼 Notatki

[Podajnik 2] jest wyświetlany, gdy opcjonalna druga jednostka podajnika jest zainstalowana.

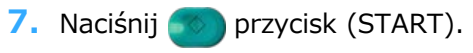

Rozpocznie się drukowanie.

1. Wprowadź pamięć USB do portu USB.

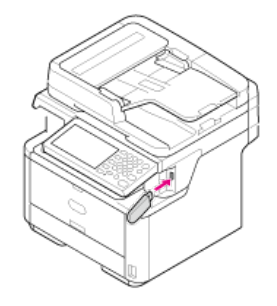

## 🕕 Uwaga

Wprowadzaj pamięć równolegle do portu USB. Włożenie pamięci USB pod niewłaściwym kątem może skutkować uszkodzeniem portu USB.

2. Naciśnij [Drukuj] lub przycisk (DRUKUJ).

Panel dotykowy wyświetla przełączniki do ekranu górnego drukowania.

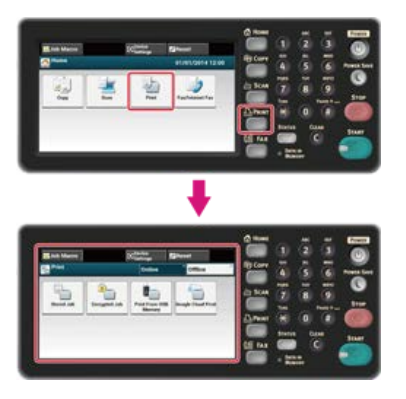

#### 🐼 Notatki

Aby wyświetlić ekran domowy, naciśnij m przycisk (HOME).

3. Naciśnij [Drukuj z pamięci USB].

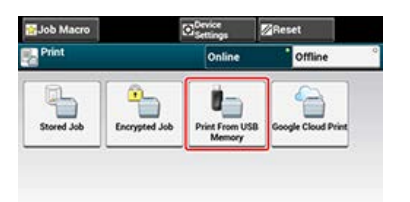

Naciśnij [Wybierz plik wydruku].
 Wyświetlany jest komunikat [Pobieranie listy plików].

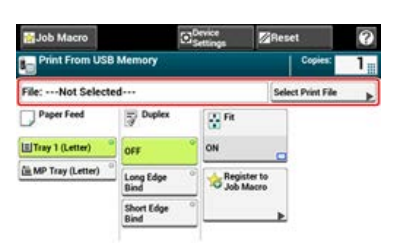

5. Wybierz folder, który zawiera plik, który chcesz wydrukować.

| My USB                               | Close       | Close |  |  |
|--------------------------------------|-------------|-------|--|--|
| FolderA 2014/1/1 13:26               | Open folder |       |  |  |
| Colder8 2014/1/1 13:23               | Open folder |       |  |  |
| AAA.pdf<br>2014/1/1 10:38 142KB      | Select      | 1/2   |  |  |
| BBB-000.jpg<br>2014/1/1 10:37 1278KB | Select      |       |  |  |
| CCC-000.tif<br>2014/1/1 10:37 3652KB | Select      |       |  |  |
| Back                                 |             |       |  |  |

6. Wprowadź liczbę kopii.

# 🐼 Notatki

- Możesz wprowadzić liczbę kopii od 1 do 999.
- Jeśli wprowadziłeś nieprawidłową wartość, naciśnij 
   przycisk (USUŃ), a następnie wprowadź prawidłową wartość. Jeśli naciśniesz
   oprzycisk (USUŃ), wartość powróci do oryginalnej ustawionej wartości.

# 7. Naciśnij 💿 przycisk (START).

Rozpocznie się drukowanie.
Możesz wybrać wydruki 1-stronne (simplex) lub 2-stronne (dupleks). Podczas przeprowadzania drukowania dupleksu, możesz wybrać pozycję bindowania.

### 🕕 Uwaga

Podczas drukowania pliku PRN, ustawienia drukowania dupleksu wynikają z ustawień sterownika w momencie utworzenia pliku.

1. Wprowadź pamięć USB do portu USB.

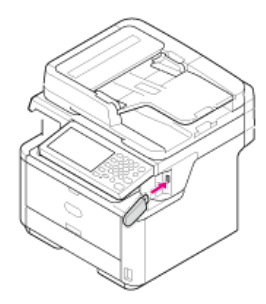

#### 🕕 Uwaga

Wprowadzaj pamięć równolegle do portu USB. Włożenie pamięci USB pod niewłaściwym kątem może skutkować uszkodzeniem portu USB.

2. Naciśnij [Drukuj] lub przycisk (DRUKUJ).

Panel dotykowy wyświetla przełączniki do ekranu górnego drukowania.

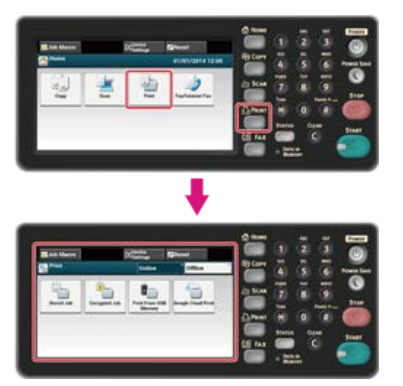

🐼 Notatki

Aby wyświetlić ekran domowy, naciśnij m przycisk (HOME).

3. Naciśnij [Drukuj z pamięci USB].

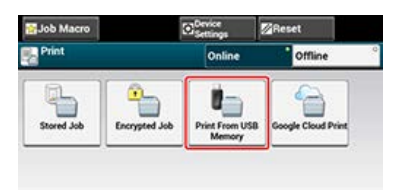

4. Naciśnij [Wybierz plik wydruku].

Wyświetlany jest komunikat [Pobieranie listy plików].

| Hacro                 |                    | Device<br>Settings | Res              | et .           | ? |
|-----------------------|--------------------|--------------------|------------------|----------------|---|
| Print From USE        | 3 Memory           |                    |                  | Copies:        | 1 |
| File:Not Select       | ed                 |                    | Sel              | ect Print File |   |
| Paper Feed            | Duplex             | R FR               | 1                | ĩ.             |   |
| Tray 1 (Letter)       | OFF                | ON                 |                  |                |   |
| (iii MP Tray (Letter) | Long Edge<br>Bind  | ° SRegi            | ster to<br>Macro |                |   |
|                       | Short Edge<br>Bind | 0                  |                  |                |   |

**5.** Wybierz folder, który zawiera plik, który chcesz wydrukować.

| My USB                               | Close       |
|--------------------------------------|-------------|
| FolderA 2014/1/1 13:26               | Open folder |
| Folder8<br>2014/1/1 13:23            | Open folder |
| AAA.pdf<br>2014/1/1 10:38 142KB      | Select 1    |
| BBB-000.jpg<br>2014/1/1 10:37 1278KB | Select      |
| CCC-000.tif<br>2014/1/1 10:37 3652KB | Select      |
| Back                                 |             |

6. Naciśnij [Składanie po długiej krawędzi] lub [Składanie po krótkiej krawędzi].

| Sob Macro             |                    | Device | Res              | et             | 0 |
|-----------------------|--------------------|--------|------------------|----------------|---|
| Print From USE        | 3 Memory           |        | -                | Copies:        | 1 |
| AAA.pdf               |                    |        | Sel              | nct Print File | Þ |
| Paper Feed            | Duplex             | R FR   |                  |                |   |
| Tray 1 (Letter)       | OFF                | ON     |                  |                |   |
| (iii MP Tray (Letter) | Long Edge<br>Bind  | ° kegi | ster to<br>Macro |                |   |
|                       | Short Edge<br>Bind | 0      |                  |                |   |

### 🙆 Notatki

# 7. Naciśnij 💿 przycisk (START).

Rozpocznie się drukowanie.

# Drukowanie z dopasowaniem formatu papieru (Dopasuj)

Jeśli rozmiar strony do drukowania jest większy lub mniejszy niż obowiązujący obszar drukowania, to rozmiar strony zostanie automatycznie zmieniony w celu dopasowania do rozmiaru papieru.

#### 🕕 Uwaga

Przy drukowaniu pliku PRN, te ustawienia nie działają.

### 🐼 Notatki

Ta funkcja jest fabrycznie ustawiona domyślnie na [Wł.].

1. Wprowadź pamięć USB do portu USB.

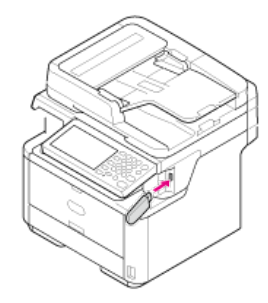

#### 🕕 Uwaga

Wprowadzaj pamięć równolegle do portu USB. Włożenie pamięci USB pod niewłaściwym kątem może skutkować uszkodzeniem portu USB.

2. Naciśnij [Drukuj] lub przycisk (DRUKUJ).

Panel dotykowy wyświetla przełączniki do ekranu górnego drukowania.

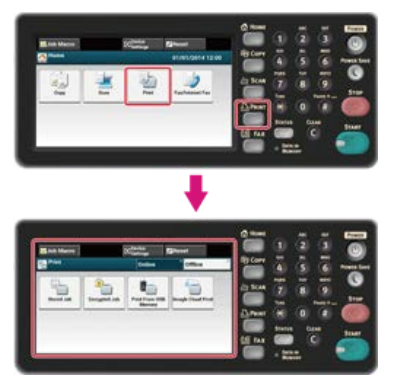

#### 💹 Notatki

Aby wyświetlić ekran domowy, naciśnij przycisk (HOME).

3. Naciśnij [Drukuj z pamięci USB].

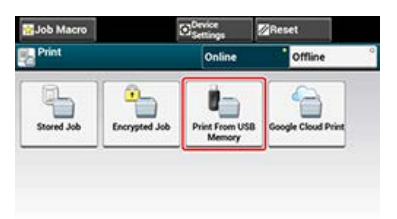

Naciśnij [Wybierz plik wydruku].
 Wyświetlany jest komunikat [Pobieranie listy plików].

| Hacro                 |                    | Contract Settings | Res              | et            | 0 |
|-----------------------|--------------------|-------------------|------------------|---------------|---|
| Print From USE        | 3 Memory           |                   |                  | Copies:       | 1 |
| File:Not Select       | ed                 |                   | Sek              | et Print File |   |
| Paper Feed            | Duplex             | R FR              | 1                |               |   |
| Tray 1 (Letter)       | OFF                | ON                |                  |               |   |
| (iii MP Tray (Letter) | Long Edge<br>Bind  | · Regi            | ster to<br>Macro |               |   |
|                       | Short Edge<br>Bind | 0                 |                  |               |   |

**5.** Wybierz folder, który zawiera plik, który chcesz wydrukować.

| My USB                               | Close       |
|--------------------------------------|-------------|
| FolderA 2014/1/1 13:26               | Open folder |
| ColderB 2014/1/1 13:23               | Open folder |
| AAA.pdf<br>2014/1/1 10:38 142KB      | Select -    |
| BBB-000.jpg<br>2014/1/1 10:37 1278KB | Select      |
| CCC-000.tif<br>2014/1/1 10:37 3652KB | Select      |

**6.** Naciśnij [Dopasuj], aby wybrać [Wł.] dla dopasowywania.

|                    | Convice<br>Settings | Res                                                                   | et .             | 0                                                                                                    |
|--------------------|---------------------|-----------------------------------------------------------------------|------------------|----------------------------------------------------------------------------------------------------|
| Memory             |                     |                                                                       | Copies:          | 1                                                                                                    |
|                    |                     | Sel                                                                   | ect Print File   | Þ                                                                                                    |
| Duplex             | R Fit               |                                                                       | ]                |                                                                                                    |
| OFF                | ON                  |                                                                       |                  |                                                                                                    |
| Long Edge<br>Bind  | · Reg<br>Job        | ister to<br>Macro                                                     | 1                |                                                                                                    |
| Short Edge<br>Bind | 0                   |                                                                       |                  |                                                                                                    |
|                    | Duplex              | Device<br>Sattings<br>Deplex<br>OFF<br>Cong Edge<br>Shed<br>Shed Edge | Convice Settings | Conjections<br>Denice Settings<br>Copie:<br>Setter File<br>Copie:<br>Setter File<br>Copie:<br>Copie:<br>Setter File<br>Copie:<br>Setter File<br>Copie:<br>Setter File<br>Copie:<br>Setter File<br>Copie:<br>Setter File<br>Copie:<br>Setter File<br>Copie:<br>Setter File<br>Copie:<br>Setter File<br>Copie:<br>Setter File<br>Copie:<br>Setter File<br>Copie:<br>Setter File<br>Setter File<br>Setter |

### 🐼 Notatki

Ustawienie [Dopasuj] na [Wył.] jest nie dla dopasowywania.

7. Naciśnij 🔵 przycisk (START).

Rozpocznie się drukowanie.

Ten rozdział opisuje jak korzystać z podłączonego do sieci urządzenia za pomocą narzędzia OKI LPR.

- \* Wysyłanie pliku do drukarki zarejestrowanej w narzędziu OKI LPR
- Usuwanie niepotrzebnego zadania druku

# Wysyłanie pliku do drukarki zarejestrowanej w narzędziu OKI LPR

Jeśli do sieci podłączona jest drukarka zarejestrowana w narzędziu OKI LPR, to możesz pobrać dane drukowania.

- Na komputerze kliknij przycisk [Start], a następnie wybierz [All Programs] > [Okidata] > [OKI LPR Utility] > [OKI LPR Utility].
- 2. Wybierz drukarkę, na którą będą pobierane dane.
- 3. Z [Remote Print] wybierz opcję [Download].
- **4.** Wybierz plik, a następnie kliknij [OK]. Plik jest wysyłany do drukarki.

## Usuwanie niepotrzebnego zadania druku

Możesz użyć narzędzia OKI LPR do usuwania niepotrzebnych zadań drukowania.

- 1. Na komputerze kliknij przycisk [Start], a następnie wybierz [All Programs] > [Okidata] > [OKI LPR Utility] > [OKI LPR Utility].
- 2. Wybierz [Job Status] z menu [Remote Print].
- **3.** Wybierz zadanie do usunięcia.
- **4.** Z menu [Job] wybierz [Delete Job]. Niepotrzebne zadanie jest usuwane.

1. Naciśnij [Drukuj] lub przycisk (DRUKUJ).

Panel dotykowy wyświetla przełączniki do ekranu górnego drukowania.

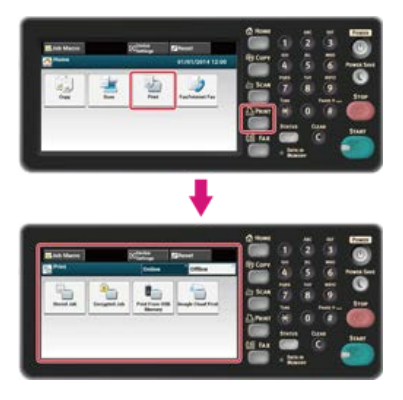

### 🐼 Notatki

Aby wyświetlić ekran domowy, naciśnij myrzycisk (HOME).

2. Naciśnij [Offline].

# Sprawdzanie hierarchii menu funkcji drukowania (Menu drzewkowe)

Aby sprawdzić lub zmienić ustawienia, wybierz je na ekranie startowym drukowania.

```
Drukuj
       Zadania zapamiętane
               Hasło
                       Drukuj
                               * Kopie "1"
                       Usuń
       Zadania szyfrowane
               Hasło
                       Drukuj
                       Usuń
       Drukowanie z pamięci USB
               Kopie "1"
               Plik
               Wybierz plik wydruku
                       Folder
                               Otwórz folder
                       Plik
                               Wybierz
               Podajnik papieru "Podajnik 1"
               Dupleks "Wył."
               Dopasuj "Wł."
               Kolor
               Zarejestruj makro zadania
       Google Cloud Print
```

```
Online/Offline "Online"
```

#### 🙆 Notatki

" " oznacza domyślne ustawienie fabryczne.

Google Cloud Print jest usługą drukowania, która jest dostarczana przez Google pozwalającą na drukowanie z telefonu komórkowego, smartfona, komputera lub innych urządzeń podłączonych do sieci. Dostępny jest przegląd Google Cloud Print, w którym zostały opisane podstawowe ustawienia i zarządzanie.

- Informacje o Google Cloud Print
- Ustawienia Google Cloud Print
- Drukowanie z Google Cloud Print
- Zarządzanie Google Cloud Print

Urządzenie obsługuje Google Cloud Print.

Google Cloud Print jest usługą drukowania, która pozwala Ci na wprowadzanie do drukarki danych z telefonu komórkowego, smartfona lub innych urządzeń za pośrednictwem Internetu.

Dzięki Google Cloud Print możesz przesyłać dokumenty lub zdjęcia do dowolnej drukarki. Na przykład, możesz drukować wysyłając dane z domu do drukarki znajdującej się w biurze lub wysyłać dane z aplikacji, z której zawsze korzystasz do drukarki domowej - takie zadania mogą być łatwo zrealizowane. Nie ma potrzeby instalowania sterowników ani pobierania oprogramowania.

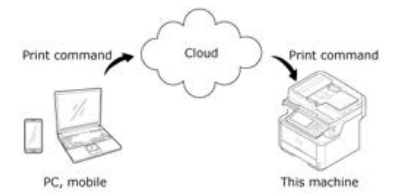

Aby skorzystać z Google Cloud Print, musisz wykonać poniższe czynności.

Drukarka

- Podczas konfigurowania Google Cloud Print urządzenie musi być podłączone do internetu.
- Podłączanie tego urządzenia do sieci

#### 🙆 Notatki

Jako, że Google Cloud Print nawiązuje połączenia przez internet, zaleca się przedsięwzięcie odpowiednich środków ostrożności.

- Ograniczyć komunikację z Internetem za pomocą zapory lub innego zabezpieczenia systemowego.
- · Zmień domyślne hasło administratora urządzenia.
- Urządzenia sieciowe

Urządzenia sieciowe to komputery lub urządzenia przenośne, które są podłączone do Internetu. Skonfiguruj Google Cloud Print lub wykonaj zadania drukowania korzystając z obsługiwanych aplikacji.

Konto Google

To konto jest wymagane do skonfigurowania Google Cloud Print lub wykonanie zadania druku z obsługiwanej aplikacji.

Obsługiwane aplikacje

Aplikacje, które są zainstalowane na urządzeniu sieciowym i są kompatybilne z Google Cloud Print.

Aby uzyskać więcej informacji o obsługiwanych systemach operacyjnych i aplikacjach, odwiedź stronę Google. Zalecaną przeglądarką jest Google Chrome.

Strona Google (http://www.google.com/cloudprint/learn/apps.html)

Network

Sieć jest konieczna do zapewnienia komunikacji między urządzeniami sieciowymi a Google Cloud, oraz między Google Cloud a urządzeniem.

Google Cloud Print nie obsługuje IPv6.

Aby użyć Google Cloud Print, konieczne jest posiadanie konta Google. Ta sekcja opisuje jak zarejestrować urządzenie w Google Cloud Print za pomocą konta Google.

Jeśli posiadasz już konto, to nie musisz tworzyć nowego. Przejdź do kroku 3.

#### 🙆 Notatki

- Aby wejść do menu [Google Cloud Print], konieczne jest podanie hasła administratora.
- Chociaż ta instrukcja opisuje jak skonfigurować serwery za pomocą panelu sterowania, to jeśli masz dostęp do komputera, zaleca się skonfigurowanie serwerów z poziomu strony Web tego urządzenia.

Aby sprawdzić za pomocą strony Web, wybierz [Ustaw.admin.] > [Sieć] > [TCP/IP] w "O elementach, które mogą być ustawiane lub sprawdzane".

- Wejdź na stronę Google ze swojego komputera, smartfona lub innego urządzenia przenośnego.
   Strona Google (https://accounts.google.com/signup)
- 2. Stwórz konto Google wykonując instrukcje widoczne na ekranie.
- 3. Sprawdź, czy adres IP, maska podsieci oraz adres bramy urządzenia zostały prawidłowo ustawione.
- 4. Naciśnij [Ustawienia urządzenia] na panelu dotykowym.
- 5. Naciśnij [Google Cloud Print].
- 6. Naciśnij [Ustawienia Google Cloud Print].
- 7. Wprowadź hasło administratora.
- 8. Naciśnij [OK].
- 9. Sprawdź, wartość ustawienia [Serwer DNS (Podstawowy)].

Jako, że [0.0.0.0] wskazuje na nieprawidłowe ustawienie wartości, ustaw adres IP odpowiadający Twojemu środowisku.

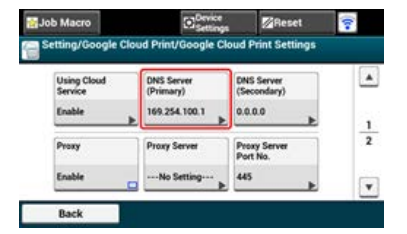

Jeżeli używany jest pomocniczy serwer DNS, sprawdź ustawioną wartość [Serwer DNS (drugi)].

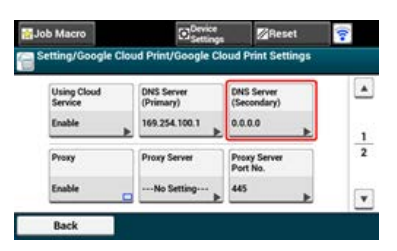

Jeśli używany jest serwer proxy, naciśnij [Proxy] na [Aktywne], a następnie przejdź do kroku 10.

| etting/Google Clo      | ud Print/Google Ck      | aud Print Settings        |
|------------------------|-------------------------|---------------------------|
| and state states       |                         |                           |
| Using Cloud<br>Service | DNS Server<br>(Primary) | DNS Server<br>(Secondary) |
| Enable 🕨               | 169.254.100.1           | 0.0.0                     |
| Ргаху                  | Proxy Server            | Proxy Server<br>Port No.  |
| Enable                 | No Setting              | 445                       |

**10.** Naciśnij [Serwer proxy].

| tting/Google (         | loud Print/Google Cl    | oud Print Settings        |
|------------------------|-------------------------|---------------------------|
| county coordin a       | nood i fillio ooogie ol | ous i mit settings        |
| Using Cloud<br>Service | DNS Server<br>(Primary) | DNS Server<br>(Secondary) |
| Enable                 | 169.254.100.1           | 0.0.0.0                   |
| Ртоку                  | Proxy Server            | Proxy Server<br>Port No.  |
| Enable                 | No Setting >            | 445                       |

- Wprowadź nazwę serwera. Maksymalnie można wprowadzić 64 znaki.
- **12.** Naciśnij [OK].
- 13. Naciśnij [Nr portu serwera proxy].

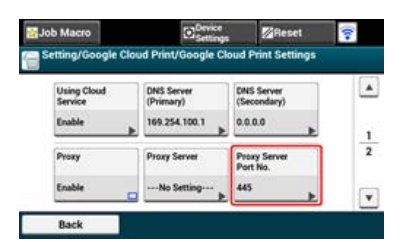

- 14. Wprowadź numer portu serwera proxy.
- 15. Naciśnij [OK].
- **16.** Naciśnij [ID użytkownika proxy].

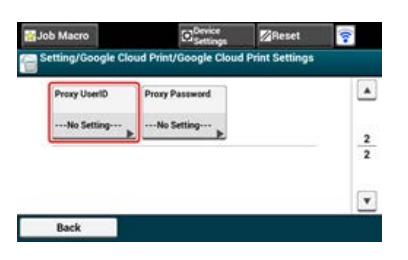

- Wprowadź ID użytkownika proxy. Maksymalnie można wprowadzić 64 znaki.
- 18. Naciśnij [OK].
- 19. Naciśnij [Hasło proxy].

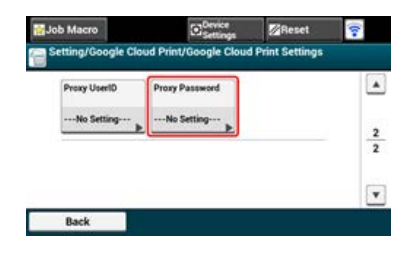

**20.** Wprowadź hasło proxy.

Maksymalnie można wprowadzić 64 znaki.

### 🐼 Notatki

Aby uzyskać informacje o wartościach ustawień, skontaktuj się ze swoim administratorem sieci.

- **21.** Naciśnij [OK].
- 22. Naciśnij [Wstecz], aby powrócić do menu [Google Cloud Print].
- 23. Naciśnij [Zarejestruj się w Google Cloud Print].

| Register to<br>Google Cloud | Google Cloud<br>Print Settings |  |
|-----------------------------|--------------------------------|--|
| Print                       |                                |  |
|                             |                                |  |

- 24. Wprowadź hasło administratora.
- **25.** Naciśnij [OK].
- **26.** Gdy zostanie wyświetlona wiadomość [Zarejestrować urządzenie w Google Cloud Print? Uwaga: Rejestracja wymaga konta Google.], wybierz [Tak].

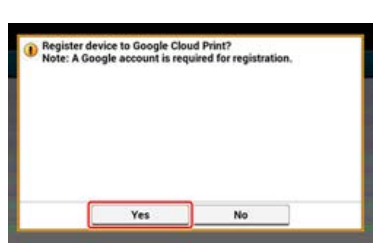

**27.** Zostanie wyświetlony uwierzytelniany docelowy adres URL.

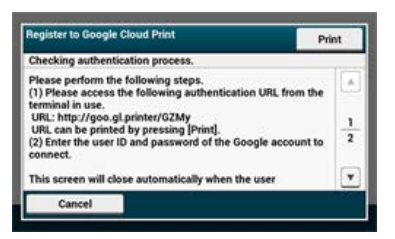

Zostanie wydrukowany uwierzytelniany docelowy adres URL.

#### 🕕 Uwaga

- Czas przetwarzania rejestracji (uwierzytelnianie) jest ograniczony (około 10 min.).
- Przejdź do kroku 26 w ciągu wyznaczonego czasu, aby zakończyć rejestracje.
- Jeśli nie możesz zakończyć rejestracji w wyznaczonym czasie i wyświetlana jest informacja o błędzie, wróć do kroku 19 i zarejestruj się ponownie.
- **28.** Uzyskaj dostęp do uwierzytelnianego docelowego adresu URL, który wydrukowałeś w kroku 27 z komputera lub urządzenia przenośnego.
- **29.** Gdy zostanie wyświetlony ekran logowania konta Google, wprowadź dane konta Google, a następnie kliknij [Zaloguj].

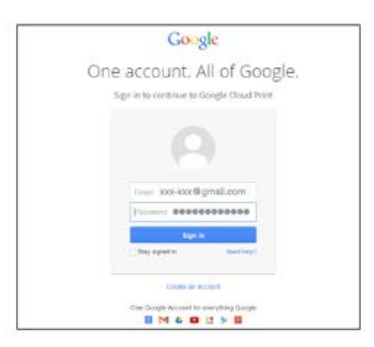

**30.** Gdy zostanie wyświetlony ekran rejestracji, kliknij [Zakończ rejestrację drukarki].

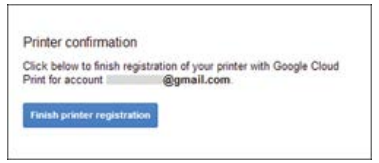

**31.** Zaczekaj na pojawienie się wiadomości [Dziękujemy, rejestracja przebiegła pomyślnie!].

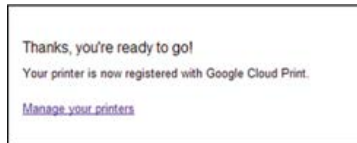

**32.** Gdy na panelu sterowania drukarki zostanie wyświetlone podsumowanie rejestracji oraz wiadomość o jej zakończeniu, zaznacz wiadomość przewijając ekran.

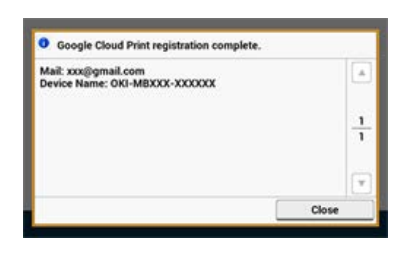

Tematy
 Drukowanie z Google Cloud Print

- Drukowanie automatyczne
- Drukowanie ręcznie

Zmienianie ustawień wydruku

Anulowanie drukowania

Ustaw kiedy chcesz rozpocząć drukowanie, gdy urządzenie otrzyma dane do druku z Google Cloud Print.

#### 🕕 Uwaga

- Skonfiguruj funkcję Google Cloud Print przed jej użyciem.

   *Q* Używanie Google Cloud Print
- Jakość druku może nie być taka sama jak przy drukowaniu z wykorzystaniem sterownika drukarki lub drukowaniu z urządzenia.
- Pliki PDF z załączonymi efektami przezroczystości mogą nie zostać prawidłowo wydrukowane.
- Zaszyfrowane pliki PDF mogą nie być drukowane.

### Drukowanie automatyczne

Gdy maszyna otrzymana dane do druku, to drukowanie rozpocznie się automatycznie.

- 1. Upewnij się, że urządzenie jest wyłączone.
- 2. Uruchom aplikację z komputera lub urządzenia przenośnego, która obsługuje Google Cloud Print.

#### 🙆 Notatki

Google Cloud Print obsługuje Google Chrome, Gmail, Google Drive oraz inne aplikacje.

- **3.** Naciśnij ikonę klucza lub rozwijane menu w aplikacji, a następnie z rozwijanego menu wybierz [Drukuj].
- 4. Wybierz zarejestrowane urządzenie widoczne na ekranie.
- 5. Skonfiguruj ustawienia wydruku i rozpocznij drukowanie.

#### 🙆 Notatki

- Aby drukować użyj konta Google, które zostało użyte do zarejestrowania urządzenia w Google Cloud Print.
- Aby drukować z innego konta Google, musisz skonfigurować ustawienia pozycji [Udostępnij] znajdującej się w usłudze Google Cloud Print.

### Drukowanie ręcznie

Drukowanie ręczne należy przeprowadzić, gdy drukowanie automatyczne jest niedostępne lub jeśli chcesz drukować bezpośrednio po otrzymaniu danych.

- 1. Upewnij się, że urządzenie jest wyłączone.
- Naciśnij [Print] lub przycisk (DRUKUJ).
- 3. Naciśnij [Google Cloud Print].

| Job Macro  |               | Settings                 | Reset              |
|------------|---------------|--------------------------|--------------------|
| Print      |               | Online                   | Offline            |
| Stored Job | Encrypted Job | Print From USB<br>Memory | Google Cloud Print |

- 4. Naciśnij [Tak] na ekranie potwierdzenia.
- 5. Jeśli dane do druku znajdują się w usłudze Google Cloud Print, to drukowanie się rozpocznie.

#### 🙆 Notatki

Aby drukować ręcznie ustaw [Korzystanie z usług w chmurze] na [Aktywne] lub [Pauza].

Więcej informacji na temat [Korzystania z usług w chmurze] znajduje się w "Sprawdzanie lub zmienianie ustawień usługi Google Cloud Print".

### Zmienianie ustawień wydruku

Aby zmienić ustawienia wydruku, wybierz [Opcje] z ekranu wyboru drukarki, który jest wyświetlany gdy drukujesz z wykorzystaniem obsługiwanej aplikacji.

Za pomocą maszyny nie możesz zmieniać ustawień wydruku

### Anulowanie drukowania

W trakcie drukowania operację można anulować z poziomu urządzenia.

🖉 Anulowanie zadania druku

Aby anulować zadanie druku przed rozpoczęciem drukowania, usuń zadanie druku z ekranu zarządzania Google Cloud Print.

Ekran administratora Google Cloud Print (https://www.google.com/cloudprint)

Poniżej opisano jak sprawdzić, czy urządzenie jest zarejestrowane w Google Cloud Print oraz jak zmieniać i usuwać ustawienia.

- Sprawdzanie Rejestracji Google Cloud Print
- \* Sprawdzanie lub zmienianie ustawień usługi Google Cloud Print
- Usuwanie zarejestrowanej informacji
- \* Sprawdzanie, że usuwanie zostało ukończone
- O importowaniu Licencji CA serwera proxy

Sprawdzanie za pomocą Ekranu Zarządzania Google Cloud Print Sprawdzenie przez stronę Web Sprawdzanie z panelu operatora

Istnieją trzy sposoby sprawdzenia, czy urządzenie jest zarejestrowane w Google Cloud Print.

### Sprawdzanie za pomocą Ekranu Zarządzania Google Cloud Print

- Wejdź na stronę Google ze swojego komputera, smartfona lub innego urządzenia przenośnego.
   Strona Google (https://accounts.google.com)
- 2. Wprowadź dane konta Google, a następnie kliknij [Sign in].
- Kliknij [Print].
   Zostaną wyświetlone zarejestrowane drukarki.

### Sprawdzenie przez stronę Web

- **1.** Uruchom przeglądarkę internetową.
- Wprowadź "http://(Adres IP tego urządzenia)" w pasku adresu i wciśnij klawisz <Enter>.
   O adresie IP tego urządzenia

Ustawienie adresu IP z panelu operatora tego urządzenia

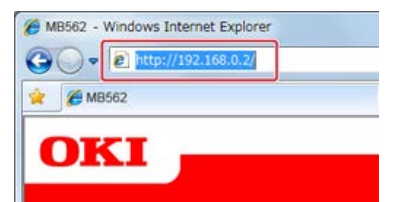

3. Kliknij [Administrator Login].

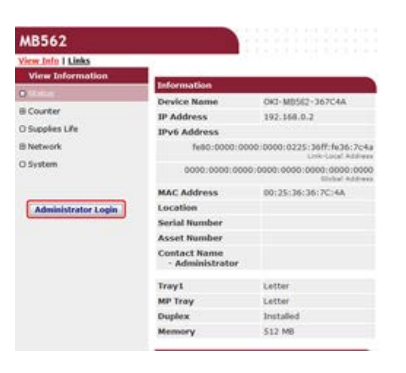

#### 🙆 Notatki

Domyślną nazwą użytkownika i hasłem w [Administrator Login] są odpowiednio "root" i "aaaaaa".

- 4. Kliknij [SKIP].
- 5. Kliknij [View Information].
- 6. Kliknij [Network].
- 7. Sprawdź, czy dla [Google Cloud Print] wyświetlane jest [Registered].

### Sprawdzanie z panelu operatora

- 1. Naciśnij 💼 (USTAWIENIA).
- 2. Naciśnij ▼ , aby wybrać [Google Cloud Print], a następnie naciśnij 🚳 (OK).
- **3.** Sprawdź, czy wyświetlane są trzy poniższe pozycje.

| Delete<br>Registered<br>Information | Register to<br>Google Cloud<br>Print | Google Cloud<br>Print Settings |  |
|-------------------------------------|--------------------------------------|--------------------------------|--|
|                                     | <u>}</u>                             | <u> </u>                       |  |
|                                     |                                      |                                |  |

Sprawdzanie ustawień usługi Google Cloud Print Zmiana przez stronę Web Zmiana przez panel operatora

Możesz sprawdzać i zmieniać ustawienia Google Cloud Print.

### Sprawdzanie ustawień usługi Google Cloud Print

Sprawdź status usługi Google Cloud Print ze strony internetowej tego urządzenia.

- 1. Uruchom przeglądarkę internetową.
- Wprowadź "http://(Adres IP tego urządzenia)" w pasku adresu i wciśnij klawisz <Enter>.
   Aby uzyskać adres IP tego urządzenia zobacz "Ustawienie adresu IP z panelu operatora tego urządzenia".

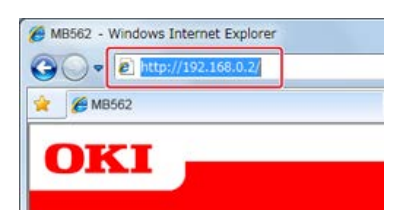

3. Kliknij [Administrator Login] w górnej części ekranu.

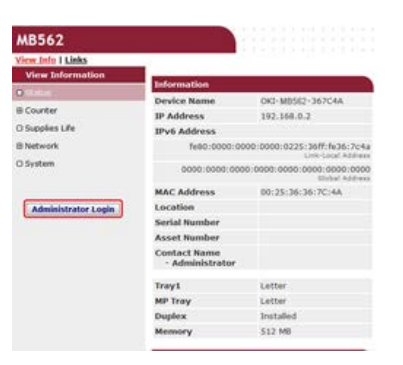

#### 🐼 Notatki

Domyślną nazwą użytkownika i hasłem w [Administrator Login] są odpowiednio "root" i "aaaaaa".

- 4. Kliknij [SKIP].
- 5. Kliknij [View Information].
- 6. Kliknij [Network].
- 7. Kliknij [Google Cloud Print].

8. Kliknij [Using Cloud Service].
Wyświetli się aktualny status. Istnieją trzy statusy:
Włączony: Możesz drukować automatycznie lub ręcznie.
Pauza: Możesz drukować ręcznie. Ustaw ten status jeśli nie chcesz drukować automatycznie.
Wyłączony: Nie możesz drukować. Wybierz ten status jeśli chcesz zawiesić korzystanie z Google Cloud Print lub innych elementów.

### Zmiana przez stronę Web

Zmień ustawienia usługi Google Cloud Print poprzez stronę internetową tego urządzenia.

1. Uruchom przeglądarkę internetową.

Wprowadź w pasku adresowym "http://(Adres IP urządzenia)", a następnie naciśnij przycisk <Enter>.
 Aby uzyskać adres IP tego urządzenia zobacz "Ustawienie adresu IP z panelu operatora tego urządzenia".

3. Kliknij [Administrator Login] w górnej części ekranu.

| MB562               |                                 |                             |
|---------------------|---------------------------------|-----------------------------|
| View Info 1 Links   |                                 |                             |
| View Information    | No. of Concession, Name         |                             |
| O these             | Information                     |                             |
| B Counter           | Device Name                     | OKI-M0562-367C4A            |
| a constant          | IP Address                      | 192.168.0.2                 |
| 3 Supplies Life     | IPv6 Address                    |                             |
| B Network           | fe00:0000:00                    | 00:0000:0225:36ff:fe36:7c4a |
| 3 System            | 0000:0000:000                   | 6:0000:0000:0000:0000:0000  |
|                     | MAC Address                     | 00:25:36:36:7C:4A           |
| Administrator Login | Location                        |                             |
|                     | Serial Number                   |                             |
|                     | Asset Number                    |                             |
|                     | Contact Name<br>- Administrator |                             |
|                     | Tray1                           | Letter                      |
|                     | MP Tray                         | Letter                      |
|                     | Duplex                          | Installed                   |
|                     | Memory                          | \$12 MB                     |

#### 🙆 Notatki

Domyślną nazwą użytkownika i hasłem w [Administrator Login] są odpowiednio "root" i "aaaaaa".

- 4. Kliknij [SKIP].
- 5. Kliknij [View Information].
- 6. Kliknij [Network].
- 7. Kliknij [Google Cloud Print].
- 8. Kliknij [Using Cloud Service].
- 9. Zmień ustawienia.

### Zmiana przez panel operatora

- 1. Naciśnij [Ustawienia urządzenia] na panelu dotykowym.
- 2. Naciśnij [Google Cloud Print].
- 3. Naciśnij [Ustawienia Google Cloud Print].
- 4. Wprowadź hasło administratora.
- 5. Naciśnij [Korzystanie z usług w chmurze].
- 6. Wybierz rodzaj ustawień.

Usuń informacje o urządzeniu zarejestrowanym w Google Cloud Print, postępując według poniższej procedury.

1. Sprawdź, czy urządzenie jest połączone z siecią.

#### 🐼 Notatki

Jeśli usuniesz informacje, gdy urządzenie jest podłączone do sieci, to jednocześnie nastąpi usunięcie informacji o rejestracji znajdujących się na stronie administratora Google Cloud Print.

Ekran administratora Google Cloud Print (https://www.google.com/cloudprint)

- 2. Naciśnij [Ustawienia urządzenia] na panelu dotykowym.
- 3. Naciśnij [Google Cloud Print].
- **4.** Naciśnij [Usuń zarejestrowane dane].

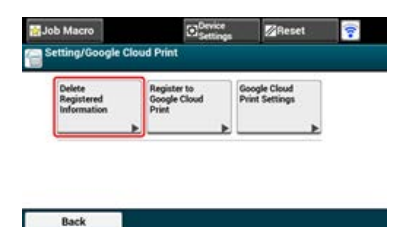

- 5. Wprowadź hasło administratora.
- 6. Naciśnij [Tak] na ekranie potwierdzenia.

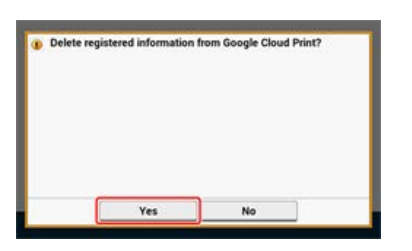

**7.** Gdy usuwanie zakończy się, to wyświetlone zostanie poniższe powiadomienie.

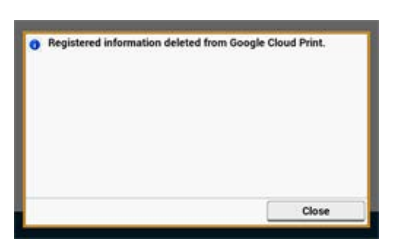

Sprawdzanie za pomocą Ekranu Zarządzania Google Cloud Print Sprawdzenie przez stronę Web Sprawdzanie z panelu operatora Jeśli dane rejestracji są dalej widoczne na ekranie administratora Google Cloud Print Jeśli dane rejestracji zostały usunięte z ekranu administratora Google Cloud Print

Istnieją trzy sposoby sprawdzenia, czy urządzenie zostało usunięte z Google Cloud Print.

### Sprawdzanie za pomocą Ekranu Zarządzania Google Cloud Print

- Wejdź na stronę Google ze swojego komputera, smartfona lub innego urządzenia przenośnego.
   Strona Google (https://accounts.google.com)
- Wprowadź dane konta Google, a następnie kliknij [Sign in].
- **3.** Kliknij [Print]. Upewnij się, że urządzenie nie jest wyświetlane.

### Sprawdzenie przez stronę Web

- **1.** Uruchom przeglądarkę internetową.
- 2. Wprowadź w pasku adresowym "http://(Adres IP urządzenia)", a następnie naciśnij przycisk <Enter>.

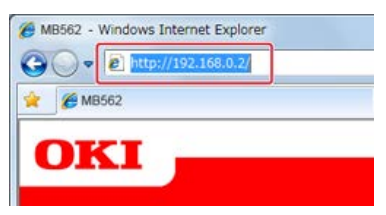

Aby uzyskać adres IP tego urządzenia zobacz "Ustawienie adresu IP z panelu operatora tego urządzenia".

3. Kliknij [Administrator Login] w górnej części ekranu.

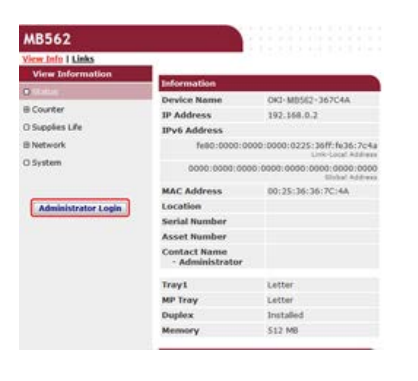

#### 🙆 Notatki

Domyślną nazwą użytkownika i hasłem w [Administrator Login] są odpowiednio "root" i "aaaaaa".

- 4. Kliknij [SKIP].
- 5. Kliknij [View Information].
- 6. Kliknij [Network].
- 7. Sprawdź, czy dla [Google Cloud Print] wyświetlane jest [Registered].

### Sprawdzanie z panelu operatora

- 1. Naciśnij [Ustawienia urządzenia] na panelu dotykowym.
- 2. Naciśnij [Google Cloud Print].
- **3.** Sprawdź, czy wyświetlane są pozycje [Register to Google Cloud Print] oraz [Google Cloud Print Settings].

### Jeśli dane rejestracji są dalej widoczne na ekranie administratora Google Cloud Print

Jeśli usuniesz dane rejestracji postępując zgodnie z procedurą "Usuwanie zarejestrowanej informacji", gdy urządzenie nie jest podłączone do sieci, to urządzenie może dalej znajdować się na ekranie administratora (https://www.google.com/cloudprint). W takim przypadku usuń urządzenie z ekranu administratora Google Cloud Print.

### Jeśli dane rejestracji zostały usunięte z ekranu administratora Google Cloud Print

Jeśli usunąłeś zarejestrowane urządzenie z ekranu administratora Google Cloud Print (https://www.google.com/cloudprint), a informacje o rejestracji dalej znajdują się w maszynie. W takim przypadku usuń informacje o rejestracji z panelu sterowania drukarki.

- **1.** Naciśnij [Ustawienia urządzenia] na panelu dotykowym.
- 2. Naciśnij [Google Cloud Print].
- **3.** Naciśnij [Usuń zarejestrowane dane].

| Delete<br>Registered<br>Information | Register to<br>Google Cloud<br>Print | Google Cloud<br>Print Settings | 8 |
|-------------------------------------|--------------------------------------|--------------------------------|---|
|                                     | •                                    | ×                              | Þ |

- 4. Wprowadź hasło administratora.
- 5. Naciśnij [Tak] na ekranie potwierdzenia.

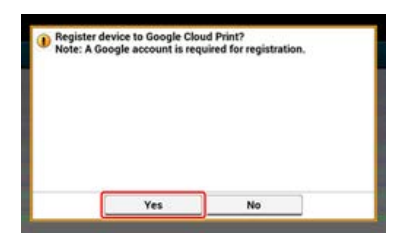

Możesz zaimportować licencje CA ze strony Web tego urządzenia (http://(Adres IP urządzenia))

Określ certyfikat, który jest wydawany przez podmiot certyfikujący uznawany przez Serwer proxy za zaufany. Możesz importować pliki PEM, DER, lub PKCS#7.

### 🙆 Notatki

Aby uzyskać więcej informacji na temat Twojej sieci, skontaktuj się ze swoim administratorem.

# Używanie AirPrint (Usługa Drukuj/Skanuj/Faksuj)

Używanie AirPrint (Usługa Drukuj/Skanuj/Faksuj) pozwala Ci na drukowanie, skanowanie i wysyłanie faksów z Mac bez instalowania sterowników. Za pomocą AirPrint (Print) możesz drukować również z iPhone, iPada oraz iPoda dotykowego. Dostępny jest przegląd funkcji AirPrint, w którym zostały opisane podstawowe ustawienia.

- O AirPrint (Usługa Drukuj/Skanuj/Faksuj)
- Ustawienia AirPrint (Usługa Drukuj/Skanuj/Faksuj)
- Rejestrowanie urządzenia na komputerze (Mac OS X)
- Drukowanie z AirPrint (Drukowanie)
- \* Skanowanie za pomocą AirPrint (Skanowanie)
- Wysyłanie faksu za pomocą AirPrint (Usługa Faks)

AirPrint (Usługa Drukuj/Skanuj/Faksuj) jest funkcją która pozwala Ci na łatwe drukowanie, skanowanie i wysyłanie faksów z Mac. Za pomocą AirPrint (Print) możesz drukować również z iPhone, iPada oraz iPoda dotykowego. Urządzenie mobilne lub Mac automatycznie wykrywają te urządzenie.

Z AirPrint (drukowanie) możesz z łatwością wydrukować zdjęcie, wiadomość e-mail, stronę Web lub inne elementy wyświetlane na ekranie, poprzez kilkukrotne dotknięcie ekranu.

AirPrint (Scan) to funkcja do wysyłania obrazu zeskanowanego na tej maszynie do Maca.

AirPrint (FaxOut Service) to funkcja wysyłania FAKSU dostarczana przez Apple Inc. AirPrint (faksowanie) pozwala na wysyłanie faksów bezpośrednio z Mac.

Te funkcje wymagają podłączenia urządzenia do Mac za pomocą przewodu sieci LAN, bezprzewodowej sieci LAN lub kabla USB.

Dodatkowe informacje na temat technologii AirPrint są dostępne na witrynie internetowej firmy Apple Inc.

# Ustawienia AirPrint (Usługa Drukuj/Skanuj/Faksuj)

Podłącz te urządzenie do tej samej sieci, do której podłączone jest urządzenie przenośne. Te urządzenie obsługuje tryb infrastruktury.

#### 🕕 Uwaga

Te urządzenie nie obsługuje trybu ad-hoc.

Te urządzenie jest podłączone do urządzenia przenośnego przez bezprzewodowe punkty dostępu. Te urządzenie jest podłączone do punktów dostępu za pomocą przewodowej i bezprzewodowej sieci LAN. Jeśli chcesz połączyć się z bezprzewodową siecią LAN ustaw wcześniej bezprzewodową sieć LAN. Zeczenie z bezprzewodową siecią LAN (Połączenie sieciowe) (tylko MB562dnw, ES5162dnw)

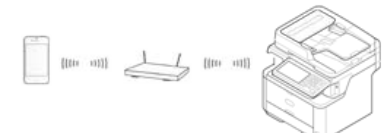

Jeśli używasz routera lub koncentratora jako punktu dostępu do przewodowej sieci LAN, podłącz to urządzenie do routera lub koncentratora za pomocą kabla LAN.

& Łączenie za pomocą kabla LAN (Połączenie sieciowe)

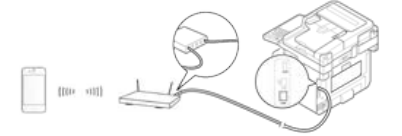

Korzystanie z rozwiązania AirPrint na komputerze Mac wymaga podłączenia tego rozwiązania do komputera Mac.

Aby drukować za pomocą AirPrint (Drukowanie), musisz skonfigurować ustawienia za pomocą terminalu. Kontynuuj z "Drukowanie z AirPrint (Drukowanie)".

Jeśli używasz AirPrint (Usługa Drukuj/Skanuj/Faksuj) po raz pierwszy, musisz dodać urządzenie do komputera.

#### 🙆 Notatki

Ekran Mac OS X 10.9 jest używany jako przykład.

- **1.** Włącz urządzenie i komputer, aby nawiązać połączenie.
- 2. Z menu Apple wybierz [Właściwości systemu].
- 3. Kliknij [Drukarki i skanery].
- 4. Kliknij [+], a następnie kliknij [Dodaj drukarkę lub skaner].

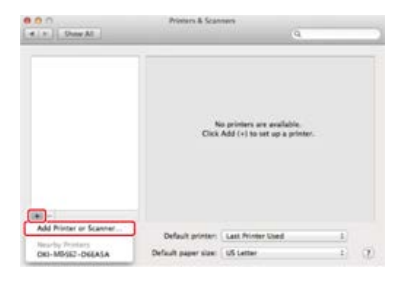

5. Wybierz [OKI-MB562-\*\*\*\*\*], a następnie kliknij [Add].

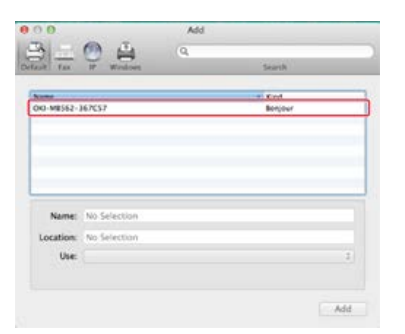

**6.** Sprawdź, czy Twoje urządzenie jest wyświetlane w [Drukarki] oraz czy w [Rodzaj] wyświetlane jest [OKI MB562-AirPrint].

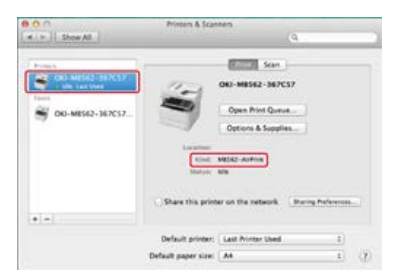

7. Zamknij [Drukarki i skanery].

|   | Drukowanie z urządzenia posiadającego system iOS                    |
|---|---------------------------------------------------------------------|
|   | Drukowanie z komputera (Mac OS X)                                   |
| P | rzed użyciem AirPrint na Mac, zarejestruj urządzenie na komputerze. |
| Ś | Prejestrowanie urządzenia na komputerze (Mac OS X)                  |
|   | Drukowanie z urządzenia posiadającego system iOS                    |
|   | 1. Otwórz dowolny plik.                                             |
|   |                                                                     |

- 2. Naciśnij 🥎 (Działanie).
- 3. Naciśnij Print (Drukuj).

Zostanie wyświetlona nazwa modelu drukarki, z której najczęściej korzystałeś oraz znajdującej się w tej samej sieci.

#### 🕕 Uwaga

Jeśli drukujesz pierwszy raz i zostanie wyświetlony inny model urządzenia, wybierz swoje urządzenie w kroku 4.

4. Naciśnij [Drukarka], aby wybrać swoje urządzenie.

| Pri     | nter Options     |
|---------|------------------|
| Printer | Select Printer > |
| 1 Сору  | - +              |
|         | Print            |

Zostaną wyświetlone funkcje obsługiwane przez te urządzenie.

### 5. Ustaw opcje.

| rinter Options     |
|--------------------|
| OKI-MB562-367C57 > |
| All Pages >        |
| - +                |
| d 🚺                |
| Print              |
|                    |

6. Naciśnij [Drukuj].

### Drukowanie z komputera (Mac OS X)

- **1.** Otwórz dowolny plik.
- 2. Wybierz [Print] z menu [File].

3. Z [Drukarka] wybierz [OKI-MB562].

| C. Mill et al. Main Genuine | Canal Distant                                          |
|-----------------------------|--------------------------------------------------------|
| CHILLED 141 CRIMED          |                                                        |
|                             | Hint header and forcer<br>fearing contents to fit page |
|                             |                                                        |
|                             | Orientation [11] 1-                                    |
|                             | Paper State: A4 1 100 to 157 mm                        |
|                             | Crient 1. to 1                                         |
|                             | Pages (# Al                                            |
|                             | Copies 1 Two-Sided                                     |
|                             | Preietz Default Settings 1                             |
|                             | Printer: 040-48342-367C57 8                            |

- 4. Ustaw opcje.
- 5. Kliknij [Print].

Wybieranie trybu zdalnego skanowania Tryb skanowania prostego

Tryb skanowania ręcznego

Tryb skanowania bezpiecznego

Przed użyciem AirPrint na Mac, zarejestruj urządzenie na komputerze.

Rejestrowanie urządzenia na komputerze (Mac OS X)

### Wybieranie trybu zdalnego skanowania

Istnieją trzy tryby zdalnego skanowania: Proste skanowanie, skanowanie ręczne i skanowanie bezpieczne.

- 1. Naciśnij [Ustawienia urządzenia] na panelu dotykowym.
- 2. Naciśnij [Ustawiania admin.].
- 3. Wprowadź hasło administratora.
- 4. Naciśnij [OK].
- 5. Naciśnij [Ustawiania skanera].
- Naciśnij [Tryb skan do komputera]. Dostępne tryby skanowania:

| imple Scan Mode | Manual Scan Mode | Secure Scan Mode |
|-----------------|------------------|------------------|
|-----------------|------------------|------------------|

- 7. Wybierz żądany tryb skanowania, a następnie naciśnij [OK].
- 8. Naciskaj [Wstecz] aż do ukazania się ekranu głównego.

### Tryb skanowania prostego

- 1. Ustaw dokument w ADF lub na szkle dokumentu.
- 2. Uruchom program do skanowania na komputerze.
- W programie skanującym kliknij przycisk skanowania. Rozpocznie się skanowanie.

### Tryb skanowania ręcznego

1. Naciśnij (SKANUJ).

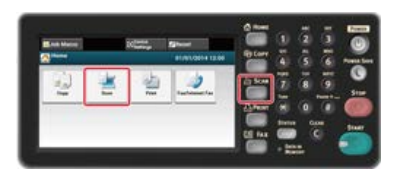

**2.** Ustaw dokument w ADF lub na szkle dokumentu.

3. Naciśnij [Zdalne skan. AirPrint].

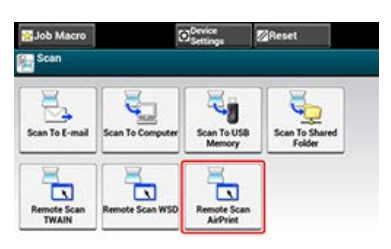

- 4. Uruchom program do skanowania na komputerze.
- W programie skanującym kliknij przycisk skanowania. Rozpocznie się skanowanie.

### Tryb skanowania bezpiecznego

1. Naciśnij (SKANUJ).

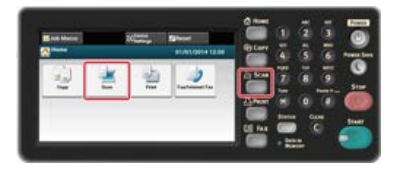

- 2. Ustaw dokument w ADF lub na szkle dokumentu.
- **3.** Naciśnij [Zdalne skan. AirPrint].
- 4. Uruchom program do skanowania na komputerze.
- W programie skanującym kliknij przycisk skanowania. Rozpocznie się skanowanie.

# Wysyłanie faksu za pomocą AirPrint (Usługa Faks)

Przed użyciem AirPrint na Mac, zarejestruj urządzenie na komputerze.

Rejestrowanie urządzenia na komputerze (Mac OS X)

#### 🐼 Notatki

Ekran Mac OS X 10.9 jest używany jako przykład.

- 1. Otwórz dowolny plik.
- 2. Wybierz [Drukuj] z menu [Plik].
- 3. Z [Drukarka] wybierz [OKI-MB562-\*\*\*\*\*-Fax].

#### **4.** Wprowadź odbiorcę.

Wprowadź [Prefiks wybierania], i jeśli to konieczne zaznacz [Użyj strony tytułowej]. Możesz wybrać kilku odbiorców.

5. Wybierz [Faks].

| PT 1 ( Min Presis |                                                 |
|-------------------|-------------------------------------------------|
| (8.4) 191 (3.86)  | Blancy Perke<br>  backgrot<br>Balajot<br>Wessge |
|                   | (Fac Humatan 1)                                 |
|                   | Paper Tane At 1 Did to Did not                  |
|                   | Pages: 8 Al                                     |
|                   | Preiets (Default Settings 1)                    |
|                   | Promar Oil-ME142-367C57-848                     |

Faks jest wysyłany przez urządzenie.

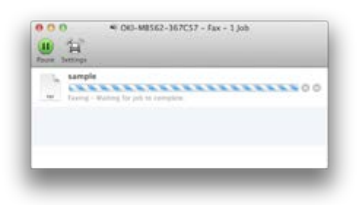

Aby wyświetlić ten ekran, otwórz [Otwórz kolejkę drukowania] z [Drukarki i Skanery] w [Właściwości systemu] przed procedurami. Aby anulować, wybierz [x].

- Nazwy i funkcje elementów ekranu dla faksowania Ten rozdział opisuje elementy na ekranie.
- Podstawowe Czynności Faksowania

W niniejszej sekcji opisano podstawową procedurę dot. wysyłki faksu.

Ustawianie Funkcji Faksu

W niniejszej sekcji opisano w jaki sposób określić adresatów oraz w jaki sposób wprowadzić ustawienia skanu dla transmisji faksu.

- Nazwy i funkcje elementów ekranu dla faksu internetowego
- Ten rozdział opisuje elementy na ekranie.
- \* Podstawowa Procedura Wysyłania Faksu Internetem

W sekcji tej opisano podstawową procedurę dot. wysyłki faksu Internetowego.

Ustawienie funkcji faksu internetowego

W niniejszej sekcji opisano w jaki sposób określić adresatów oraz w jaki sposób wprowadzić ustawienia skanu dla transmisji faksu Internetowego.

Przekazywanie odebranych dokumentów na miejsce docelowe e-mail lub katalog udostępniony (Automatyczne dostarczanie)

Sekcja ta opisuje funkcje automatycznego przekazywania odebranych danych do określonych adresatów. Możesz albo automatycznie przesłać dane jako załącznik e-mail albo automatycznie przesłać dane do folderu na serwerze pliku.

Zapisywanie danych wysłanych i odebranych (Zapis danych przesłanych)

Rozdział ten opisuje funkcję Zapisywania Danych Transmisji, która automatycznie zapisuje wysłane i odebrane faksy w określonym folderze udostępnionym w sieci.

Wysyłanie faksu z komputera (PC-Faks) (tylko Windows)

W niniejszej sekcji opisano funkcję Faksu PC, która przesyła faks z komputera wykorzystując sterownik.

Podstawowa Procedura Skanowania na Serwer Faks

W niniejszej sekcji opisano w jaki sposób przesłać zeskanowane dokumenty jako załącznik e-mail podczas wysyłki faksów z urządzenia.

- Sprawdzanie Hierarchii Menu Funkcje Faksu (Drzewo Menu)
- Możesz sprawdzić hierarchię menu funkcji faksu.
Ten rozdział opisuje elementy na ekranie. Wybierz [Faks], aby wysłać faks.

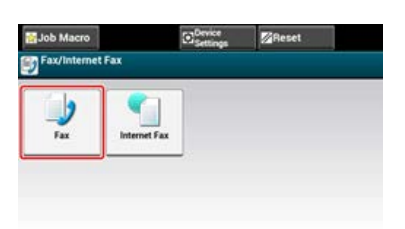

## Zakładka [Faks]

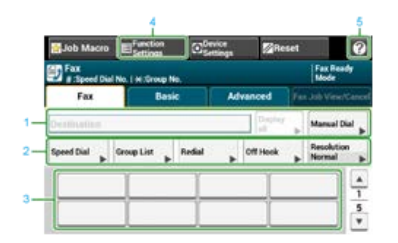

|   | Element                      | Opis                                                                                                    |
|---|------------------------------|----------------------------------------------------------------------------------------------------|
| 1 | Strefa miejsca<br>docelowego | Wybierz miejsce docelowe faksu. Wybrane miejsce docelowe faksu pojawia się w tej strefie.<br>Jeżeli wybrane zostało co najmniej 1 miejsce docelowe, możesz nacisnąć [Wyświetl], aby edytować,<br>dodawać lub usuwać miejsca docelowe. |
| 2 | Przyciski skrótów            | Wyświetla przyciski skrótów do używania funkcji faksowania.<br>Obraz na ekranie wskazuje domyślne ustawienia fabryczne. Ustawienie może być zmienione przez<br>ustawienia administratora.                                             |
| 3 | Przyciski<br>jednodotykowe   | Wyświetla miejsca docelowe przypisane do przycisków jednodotykowych. Naciśnij przycisk, aby dodać miejsce docelowe.                                                                                                    |
| 4 | Ustawienia funkcji           | Wyświetla bieżące ustawienia.<br>Ustawienie może być zmieniane dla pewnych funkcji.                                                                                                    |
| 5 | [?]                          | Wyświetla tematy pomocy.                                                                                                    |

## Zakładka [Proste]

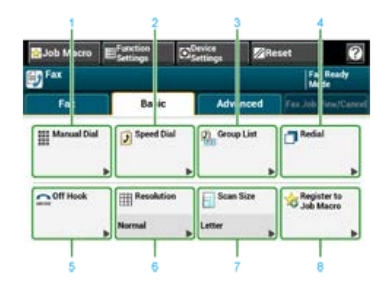

|   | Element            | Opis                                                                                                    |
|---|--------------------|----------------------------------------------------------------------------------------------------|
| 1 | Wybieranie ręczne  | Wprowadź ręcznie numer faks, aby użyć go jako miejsca docelowego.                                                                                                   |
| 2 | Szybkie wybieranie | Wyświetla miejsca docelowe zarejestrowane na liście szybkiego wybierania.<br>Wybierz miejsce docelowe z listy szybkiego wybierania.                                 |
| 3 | Lista grup         | Wyświetla listę grup, w których miejsca docelowe są zarejestrowane.<br>Wybierz grupę jako miejsce docelowe z listy grup.                                            |
| 4 | Wybierz ponownie   | Wyświetla listę ostatnio używanych miejsc docelowych.<br>Wybierz miejsce docelowe ostatnich rekordów.                                                               |
| 5 | Off-Hook           | Wysyła faks wybieraniem Off-Hook.<br>Wywołaj miejsce docelowe i uruchom wysyłanie faksu ręcznie, gdy usłyszysz dźwięk odbierania (sygnał)<br>urządzenia docelowego. |
| 6 | Rozdzielczość      | Określa rozdzielczość do zeskanowania dokumentu.                                                                                                    |

| 7 | Rozmiar skanu                | Określa rozmiar skanu do skanowania dokumentu. |
|---|------------------------------|------------------------------------------------|
| 8 | Zarejestruj makro<br>zadania | Rejestruje ustawienia bieżące makro zadania.   |

## Zakładka [Zaawansowane]

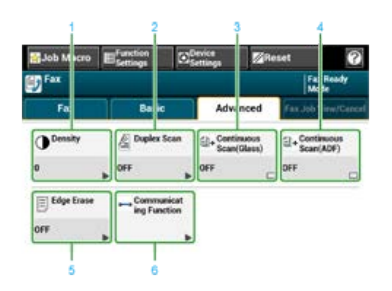

|   | Element                             | Opis                                                                                                    |
|---|-------------------------------------|----------------------------------------------------------------------------------------------------|
| 1 | Gęstość                             | Reguluje poziom gęstości skanu.                                                                                         |
| 2 | Skanowanie dwustronne               | Określa drukowanie dwustronne.<br>Ustaw tę funkcję podczas skanowania obu stron dokumentu.                              |
| 3 | Skanowanie Ciągłe (Szyba)           | Skanuje wiele dokumentów jako pojedyncze zadanie używając szkła dokumentu.                                              |
| 4 | Skanowanie Ciągłe<br>(podajnik ADF) | Skanuje wiele dokumentów jako pojedyncze zadanie używając ADF.                                                          |
| 5 | Usuwanie krawędzi                   | Eliminuje czarne cienie, które mogą się pojawić wokół krawędzi na zeskanowanych plikach, na<br>przykład w książce.      |
| 6 | Funkcja komunikacji                 | Określa poniższe ustawienia: TTI, Wybór TTI, Raport potw. transmisji, Opóźniona transm., Polling F-code, Wysył. F-Code. |

## Zakładka [Faks Podgląd/Anuluj]

Anuluj transmisję lub zobacz szczegóły zadania, które jest wykonywane.

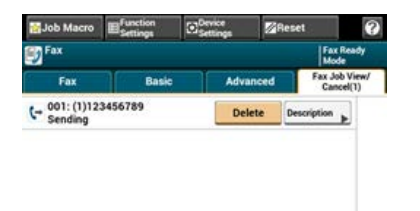

## [Ustawienia funkcji] > Zakładka [M-ce docelowe]

Dodaj, edytuj lub usuń miejsce docelowe, do którego faks jest wysyłany.

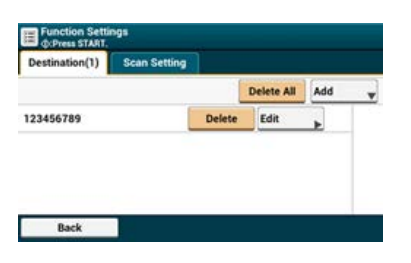

### [Ustawienia funkcji] > Zakładka [Ustawienia skanowania]

| Function Set         | ings                 |                                                                                                    |   |
|----------------------|----------------------|----------------------------------------------------------------------------------------------------|---|
| Destination(1)       | Scan Setting         |                                                                                                    |   |
| Resolution<br>Normal | Scan Size<br>Letter  | -Continuous Scan(Glass):OFF<br>-Edge Erase:OFF                                                                         | A |
| Mono                 | Density<br>0 P       | -TTI:ON<br>-TTI Select:Default<br>-Transmit Conf. Report:OFF<br>-Delayed Tx:OFF<br>-Fcode Polling:OFF<br>-Fcode Tx:OFF | 1 |
|                      | Duplex Scan<br>OFF   |                                                                                                    | 1 |
| Charge 🕞             | Continuous S_<br>OFF | -Memory Tx:ON                                                                                                    |   |

|   | Element                             | Opis                                                      |
|---|-------------------------------------|-----------------------------------------------------------|
| 1 | Ustawienia strefy<br>wyświetlania 1 | Wyświetla bieżące ustawienia dla wyświetlanych elementów. |

| 2 | Ustawienia strefy | Wyświetla listę ustawień, które nie są ustawione przez elementy wyświetlany w ustawieniach strefy |
|---|-------------------|---------------------------------------------------------------------------------------------------|
|   | wyświetlania 2    | wyświetlania 1.                                                                                   |

W niniejszym rozdziale opisano faksy, które są nadawane i odbierane za pomocą standardowej linii telefonicznej.

- Wysyłanie Faksu
- Anulowanie Transmisji Faksu
- Odbieranie Faksu
- \* Sprawdzanie Statusu Komunikacji / Historii Transmisji i Odbioru

1. Naciśnij [Faks/Faks Internetowy] lub przycisk (FAKS).

Panel dotykowy wyświetla przełączniki do ekranu górnego faksu/faksu internetowego.

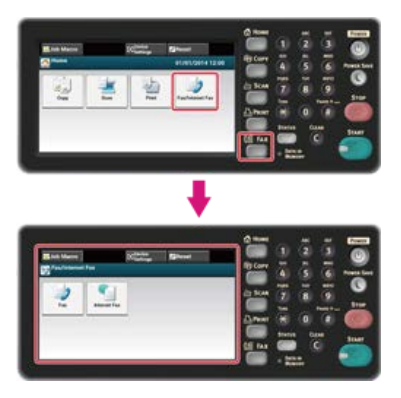

#### 🙆 Notatki

Aby wyświetlić ekran domowy, naciśnij m przycisk (HOME).

- 2. Ustaw dokument w ADF lub na szkle dokumentu.
- 3. Naciśnij [Faks].
- 4. Określ adresata.

Określ miejsce docelowe, używając jednego z poniższych sposobów.

- Używanie wejścia bezpośredniego
- & Wybór z Książki Telefonicznej
- Korzystanie z Klawiszy Jednodotykowych
- Wybór z Historii Transmisji i Historii Odbioru
- 5. Zmień ustawienia według potrzeb.

#### 🙆 Notatki

• Jeśli naciśniesz oprzycisk (START) bez jakichkolwiek zmian, zastosowane zostaną następujące ustawienia (domyślne fabryczne) dla skanowania i wysyłania dokumentów.

[Rozmiar Obszaru Skanowania]: A4

[Rozdzielczość]: Zwykły

[Gęstość]: 0

- Możesz zmienić ustawienia domyślne w [Ustawiania admin.].
  Ø Ustawienia faksu
- 🖉 Skanowanie Ciągłe Kilku Dokumentów na Szybie Dokumentów (Skanowanie Ciągłe (Szyba))
- Skanowanie Ciągłe Kilku Dokumentów z Podajnikiem ADF (Skanowanie Ciągłe (ADF))
- Skanowanie dokumentu z dwóch stron (Skanowanie dwustronne)
- Ø Określanie Rozdzielczości Skanowania (Rozdzielczość)
- 🖉 Ustawianie Skanowania do Transmisji
- Wymazywanie Cieni Krawędzi Podczas Wysyłki (Wymazywanie Krawędzi)
- Naciśnij przycisk (START).

Start Transmisji.

# Anulowanie Transmisji Faksu

Anulowanie Podczas Transmisji Anulowanie Transmisji Zarezerwowanej

#### Anulowanie Podczas Transmisji

Możesz anulować transmisję faksu, gdy wyświetli się komunikat "Skanowanie...".

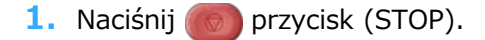

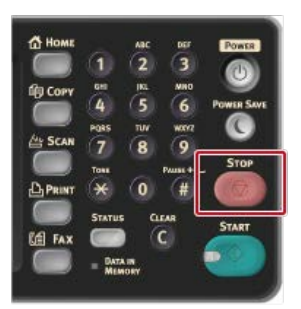

Transmisja faksu jest anulowana, a ekran powraca do ekranu wyboru adresata.

#### Anulowanie Transmisji Zarezerwowanej

Możesz anulować zarezerwowane zadania transmisji.

#### 🕕 Uwaga

Jeżeli wybierzesz wysyłanie, zdanie wysyłanie zostanie anulowane.

#### 1. Naciśnij [Faks/Faks Internetowy] lub przycisk (FAKS).

Panel dotykowy wyświetla przełączniki do ekranu górnego faksu/faksu internetowego.

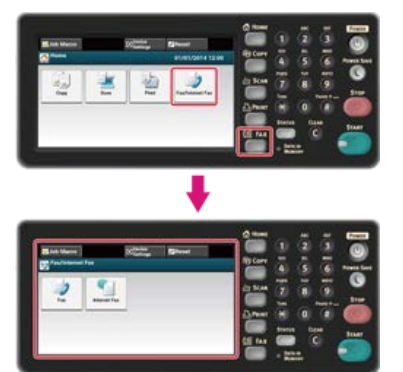

#### 🙆 Notatki

Aby wyświetlić ekran domowy, naciśnij mprzycisk (HOME).

- 2. Naciśnij [Faks].
- 3. Naciśnij zakładkę [Faks Podgląd/Anuluj].
- 4. Naciśnij [Usuń] zadania do anulowania.

#### 🙆 Notatki

Wysyłany faks wyświetlony jest na szczycie listy.

5. Naciśnij [Tak] na ekranie potwierdzenia.

# **Odbieranie Faksu**

W niniejszym rozdziale opisano w jaki sposób sprawdzić odebrany faks.

- O trybach odbioru
- Drukowanie Odebranego Faksu

# O trybach odbioru

Tryb gotowości faksu

Odbiór Połączeń Lub Faksów (Tryb Gotowości Tel. / Faks) Podłączanie Automatycznej Sekretarki (Tryb gotowości AutoSek./Faks) Normalne Korzystanie z Telefonu (Tryb Gotowości Telefonu) Korzystanie z Funkcji DRD (DRD)

Dostępne są cztery tryby odbioru faksu: [Tryb Gotowości Faksu], [Tryb Gotowości Tel./Faks], [Tryb Gotowości Sek. / Faks] i [Tryb Gotowości Tel.]. Czynność odbioru różni się w zależności od trybu odbioru. Zmieniając tryb odbioru faksu, należy sprawdzić zachowanie odbioru. W trybie odbioru innymi niż [Tryb Gotowości Faksu], do urządzenia należy podłączyć telefon. Telefon podłączony do urządzenia, nazywany jest telefonem zewnętrznym.

W trakcie odbioru faksu, informacje nadawcy wyświetlają się na ekranie. Nawet po zakończeniu odbioru, wskaźnik [DANE W PAMIĘCI] jest załączony tak długo jak długo dane w pamięci urządzenia są zapisane.

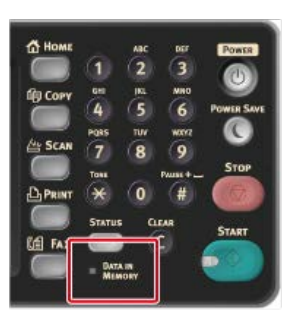

#### 🙆 Notatki

- Zmień tryb odbioru w [Ustawiania admin.] > [Instalacja użytkownika].
- 🔗 Ustawianie trybu odbioru
- Jeżeli podczas odbioru danych dojdzie do przepełnienia pamięci, odbiór jest anulowany. W takim przypadku, należy poprosić nadawcę o ponowne przesłanie faksu.

## Tryb gotowości faksu

Tryb ten jest trybem domyślnym ustawionym fabrycznie. Jeżeli ustawiono [Tryb Gotowości Faksu], urządzenie odbiera faks automatycznie.

Jeśli używasz urządzenie tylko do wysyłania/odbierania faksów, to ten tryb jest zalecany.

## Odbiór Połączeń Lub Faksów (Tryb Gotowości Tel. / Faks)

Jeżeli ustawiono [Tryb gotowości Tel. / Faks], urządzenie automatycznie określa to, czy połączenie przychodzące jest połączeniem głosowym czy faksem, co pozwala na skorzystanie z telefonu i faksu. Aby odebrać połączenie, należy w pierwszej kolejności do urządzenia podłączyć telefon zewnętrzny.

- Odbieranie Faksu
  - Odbiór faksu rozpoczyna się automatycznie.
- Odbieranie Telefonów

W przypadku połączenia przychodzącego, telefon zaczyna dzwonić. Podnieś słuchawkę telefonu zewnętrznego i odbierz telefon. Aby odebrać faks, naciśnij przycisk (START).

#### 🙆 Notatki

Przed podłączeniem telefonu zewnętrznego, sprawdź w jaki sposób podłączyć telefon do urządzenia.

& Podłączanie linii telefonicznej

- · Jeżeli często odbierasz telefony, zaleca się uruchomienie [Trybu Priorytetu Telefonu].
- 🔗 Ustawienia Trybu Priorytetu Telefonu
- Jeżeli podłączony telefon znajduje się w większej odległości, możesz odbierać faksy dzwoniąc pod zdalny numer przełączenia, Dzwoniąc pod zdalny numer przełączenia, należy wprowadzić kolejną cyfrę numeru w ciągu 3 sekund of wybrania poprzedniej cyfry.

Instruowanie Odbioru Faksu ze Zdalnego Telefonu (Zdalny Numer Przełączenia).

- Telefon zewnętrzny może nie dzwonić właściwie w zależności od typu Twojego telefonu.
- Telefon zewnętrzny może dzwonić przed automatycznym określeniem tego, czy połączenie przychodzące jest głosowe czy jest to

## Podłączanie Automatycznej Sekretarki (Tryb gotowości AutoSek./Faks)

Jeżeli ustawiono [Tryb gotowości AutoSek./Faks], możesz korzystać z funkcji automatycznej sekretarki telefonu zewnętrznego i faksu. W pierwszej kolejności należy podłączyć telefon zewnętrzny posiadający funkcję automatycznej sekretarki.

Odbieranie Faksu

Automatyczna sekretarka dzwoni, odtwarzany jest komunikat odpowiedzi i automatycznie rozpoczyna się odbiór faksu.

Odbieranie Telefonów

Automatyczna sekretarka dzwoni, odtwarzany jest komunikat odpowiedzi i rozpoczyna się nagrywanie wiadomości.

#### 🙆 Notatki

- [Tryb gotowości AutoSek./Faks] może nie działać właściwie w zależności od funkcji automatycznej sekretarki telefonu zewnętrznego lub urządzenia nadawcy.
- Przed podłączeniem telefonu zewnętrznego, sprawdź w jaki sposób podłączyć telefon do urządzenia.
  Podłączanie linii telefonicznej

#### Normalne Korzystanie z Telefonu (Tryb Gotowości Telefonu)

Jeżeli często korzystasz z telefonu zewnętrznego podłączonego do urządzenia, zaleca się [Tryb Gotowości Telefonu]

Odbieranie Telefonów

W przypadku połączenia przychodzącego, telefon zewnętrzny zaczyna dzwonić.

Odbieranie Faksu

W przypadku odbioru sygnału, telefon zewnętrzny zaczyna dzwonić. Podnieś słuchawkę telefonu zewnętrznego, a następnie naciśnij przycisk (START). Aby wznowić rozmowę po odebraniu faksu, nie odkładaj słuchawki. Po zakończeniu odbierania, możesz mówić.

#### 🙆 Notatki

Przed podłączeniem telefonu zewnętrznego, sprawdź w jaki sposób podłączyć telefon do urządzenia.

Podłączanie linii telefonicznej

#### Korzystanie z Funkcji DRD (DRD)

Ten tryb jest zalecany, jeśli używana jest funkcja odbierania połączeń od kilku różnych numerów telefonów (DRD) dostarczanej przez operatora telefonicznego.

#### Wybieranie Podajnika

Jeżeli Nie Możesz Wydrukować Odebranego Faksu

Odebrany faks jest automatycznie drukowany. Możesz określić używany podajnik papieru.

#### 🕕 Uwaga

Podczas drukowania nie wyciągaj podajnika.

#### 🐼 Notatki

- Należy używać tylko papieru zwykłego lub makulaturowego.
- Obsługiwane są formaty A4, Letter, Legal 13/13.5/14.
- Jeżeli odebrany faks jest większy niż określony format papieru, faks zostanie pomniejszony, odrzucane lub wydrukowany na wielu kartkach w zależności od ustawień wydruku odebranych faksów.

#### Wybieranie Podajnika

- 1. Naciśnij [Ustawienia urządzenia] na panelu dotykowym.
- 2. Naciśnij [Ustawiania papieru].
- 3. Naciśnij [Wybierz podajnik].
- 4. Naciśnij [Faks].
- 5. Określa używany podajnik.
- 6. Wybierz ustawienie.

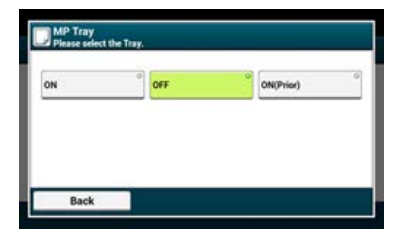

- W pierwszej kolejności używany jest podajnik papieru, który ustawiony jest [Wł.(poprzedni)], a następnie kolejny podajnik zawierający taki sam papier.
- Podajnik wielofunkcyjny jest domyślnie ustawiony jako [Wył.]..
- 7. Naciskaj [Wstecz] aż do ukazania się ekranu głównego.

#### Jeżeli Nie Możesz Wydrukować Odebranego Faksu

Nawet jeżeli urządzenie nie może wydrukować odebranych faksów z wagi na brak papieru lub jego zakleszczenie, urządzenie może odebrać dane do 200 kartek. (Jednakże, wartość ta zależy od pozostałej ilości pamięci lub treści dokumentu). Jeśli drukowanie jest niemożliwe z powodu braku lub zacięcia papieru, patrz poniższe punkty, które pozwolą rozwiązać problem. Po rozwiązaniu problemu, drukowanie rozpoczyna się automatycznie.

#### & Ładowanie papieru

- Jeżeli wyświetlany jest komunikat "Zacięcie dokumentu"
- Sprawdzanie Historii Transmisji i Historii Odbioru

W niniejszym rozdziale opisano w jaki sposób sprawdzić transmisję i odbiór faksu.

- Sprawdzanie Statusu Komunikacji
- Sprawdzanie Historii Transmisji i Historii Odbioru

Możesz sprawdzić poprawność wysyłania faksu w trakcie zadania.

1. Naciśnij [Faks/Faks Internetowy] lub przycisk (FAKS).

Panel dotykowy wyświetla przełączniki do ekranu górnego faksu/faksu internetowego.

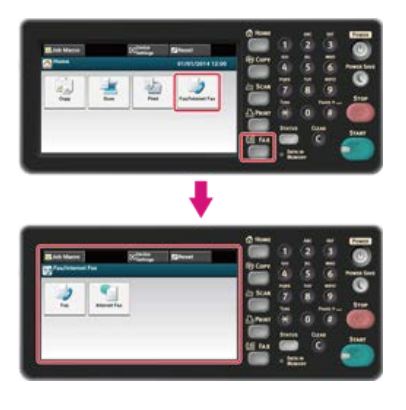

#### 🙆 Notatki

Aby wyświetlić ekran domowy, naciśnij przycisk (HOME).

- 2. Naciśnij [Faks].
- 3. Wybierz zakładkę [Faks Podgląd/Anuluj].
- **4.** Sprawdź zawartość zadania.

# Sprawdzanie Historii Transmisji i Historii Odbioru

Możesz sprawdzić historię transmisji i historię odbioru.

#### 🕕 Uwaga

Historia odebranych połączeń wyświetlona na panelu pokazuje wyłącznie odbiory Fcode Polling.

- Wykonywanie Komunikacji Poufnej i Komunikacji Otwartej (Komunikacja Fcode)
- 1. Naciśnij [Faks/Faks Internetowy] lub przycisk (FAKS).

Panel dotykowy wyświetla przełączniki do ekranu górnego faksu/faksu internetowego.

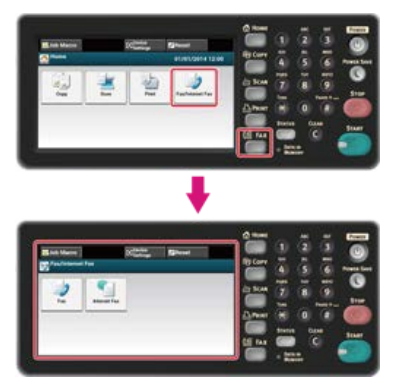

#### 🙆 Notatki

Aby wyświetlić ekran domowy, naciśnij m przycisk (HOME).

- 2. Naciśnij [Faks].
- 3. Naciśnij [Wybierz ponownie] w zakładce [Faks].
- 4. Wybierz zakładkę [Historia wysł.] lub [Historia odb.].
- 5. Sprawdź zawartość historii.

#### 🐼 Notatki

W trakcie transmisji faksu, możesz sprawdzić status transmisji na ekranie [Faks Podgląd/Anuluj].

🖉 Sprawdzanie Statusu Komunikacji

# Ustawianie Funkcji Faksu

W niniejszym rozdziale opisano w jaki sposób określić adresatów oraz w jaki sposób wprowadzić ustawienia skanu dla transmisji faksu.

- Określanie miejsca docelowego
- Ustawianie Skanowania do Transmisji
- Ustawianie Zachowania Transmisji
- Ustawianie dot. Odbioru
- \* Wykonywanie Komunikacji Poufnej i Komunikacji Otwartej (Komunikacja Fcode)

Określ adresata w kroku 4 w "Wysyłanie Faksu". Możesz podać adresata w dowolny z następujących sposobów.

- Używanie wejścia bezpośredniego
- Wybór z Książki Telefonicznej
- \* Korzystanie z Klawiszy Jednodotykowych
- Wybór z Historii Transmisji i Historii Odbioru
- Usuwanie Wybranych Adresatów

# Używanie wejścia bezpośredniego

Możesz bezpośrednio wprowadzić numer faksu adresata korzystając z 10-przyciskowej klawiatury.

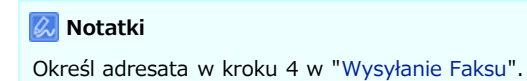

1. Wprowadź numer faksu docelowego, za pomocą 10-klawiszowej klawiatury lub przycisku 10klawiszowego.

Maksymalnie można wprowadzić 40 cyfr.

| 3456789 |   |   |   |         |            |
|---------|---|---|---|---------|------------|
|         | 1 | 2 | 3 | Tone:T  |            |
|         | 4 | 5 | 6 | Pause:P | Flash : F  |
|         | 7 | 8 | 9 |         |            |
|         | • | 0 |   | Clear   | PreFix : N |

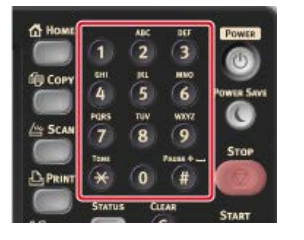

#### 🙆 Notatki

Możesz wprowadzić adresata korzystając z klawiatury 10-przyciskowej na ekranie, który pojawia się po naciśnięciu przycisk (FAKS). W takim przypadku, ekran startowy wyświetla się po wprowadzeniu adresata i możesz ustawić skanowanie dla transmisji.

#### 2. Naciśnij [OK].

#### Na Temat Funkcji Dzwonienia

Wprowadzając numer faksu adresata, możesz skorzystać z poniższych funkcji.

#### 📴 "-", "Prefiks" i "Flash"

Wprowadź każdy znak przez naciskanie jego znaku wyświetlanego na ekranie wprowadzania numeru faksu.

- (myślnik)

Wstawia myślnik do wprowadzonego numeru faksu.

Prefiks

Wstawia wcześniej zarejestrowany prefiks. Podczas wprowadzania dodawane jest "N".

- Dodawanie Prefiksu (Prefiks)
- Flash

Wydaje polecenie centrali PBX (ang. Private Branch Exchange), aby połączyć z publiczną komutowaną siecią telefoniczną PSTN (ang. Public Switched Telephone Network). Podczas wprowadzania wprowadzane jest "F".

#### 🗧 "Pauza", "#"

Wprowadź za pomocą klawisza < # > na 10-przyciskowej klawiaturze. Naciśnięcie < # > przełącza pomiędzy "P" a "#".

Pauza

Pauza 2 sekundowa podczas wybierania numeru. Możesz wprowadzić tyle pauz ile chcesz. Podczas wprowadzania dodawane jest "P".

# (Krzyżyk)

Przesyła "#" do linii telefonicznej jeżeli [MF(Ton)/DP(Puls)] ustawiony jest na [Ton]. Podczas wprowadzania dodawane jest "#".

#### 📴 "Ton", "\*"

Wprowadź za pomocą klawisza < \* > na 10-przyciskowej klawiaturze. Naciśnięcie < \* > przełącza pomiędzy "T" a "\*".

Ton

Przełącza na wybieranie tonowe jeżeli [MF(Ton)/DP(Puls)] ustawiony jest na [Impulsowy]. Podczas wprowadzania dodawane jest "T".

\* (gwiazdka)

Przesyła "\*" do linii telefonicznej jeżeli [MF(Ton)/DP(Puls)] ustawiony jest na [Ton]. Podczas wprowadzania dodawane jest "\*".

### Tematy

#### 🖉 Wysyłanie Faksu

Określanie adresata za pomocą innych sposobów

- 🖉 Wybór z Książki Telefonicznej
- Korzystanie z Klawiszy Jednodotykowych
- & Wybór z Historii Transmisji i Historii Odbioru

Możesz wybrać adresata z numerów zapisanych na liście szybkiego wybierania lub liście grup. W pierwszej kolejności należy zarejestrować numery.

PRejestrowanie i usuwanie numeru faksu

#### 🙆 Notatki

- Określ adresata w kroku 4 w "Wysyłanie Faksu".
- Możesz zarejestrować do 300 adresatów w szybkim wybieraniu.
- Możesz wprowadzić do 20 grup.
- 1. Naciśnij [Szybkie wybieranie numerów] lub [Lista grup] w zakładce [Faks] lub [Proste].
- Naciśnij miejsce docelowe lub grupę.
  Włącza się zaznaczenie po lewej stronie miejsca docelowego lub grupy. Można wybrać wielu adresatów.
- Po zakończeniu wyboru wszystkich miejsc docelowych, naciśnij [OK].

#### Tematy

#### Wysyłanie Faksu

- Określanie adresata za pomocą innych sposobów
- Używanie wejścia bezpośredniego
- Korzystanie z Klawiszy Jednodotykowych
- & Wybór z Historii Transmisji i Historii Odbioru

# Korzystanie z Klawiszy Jednodotykowych

Możesz wybrać numer faksu z numerów zapisanych na liście szybkiego wybierania dzięki przyciskowi jednodotykowemu.

#### 🐼 Notatki

Określ adresata w kroku 4 w "Wysyłanie Faksu".

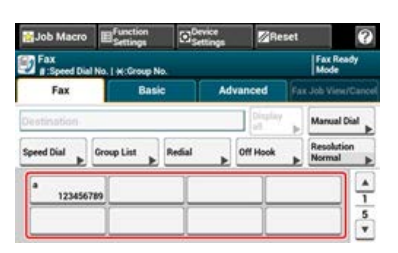

Aby wybrać numery szybkiego wybierania 09 do 40, które przypisane są do klawiszy jednodotykowych, naciśnij ▲ lub ▼, aby przełączać pomiędzy ekranami.

#### Tematy

🖉 Wysyłanie Faksu

Określanie adresata za pomocą innych sposobów

- Używanie wejścia bezpośredniego
- Wybór z Książki Telefonicznej
- & Wybór z Historii Transmisji i Historii Odbioru

# Wybór z Historii Transmisji i Historii Odbioru

Adresata można wybrać spośród 50 ostatnich wpisów w historii transmisji lub historii odbioru.

#### 🕕 Uwaga

Historia odebranych połączeń wyświetlona na panelu pokazuje wyłącznie odbiory Fcode Polling.

Wykonywanie Komunikacji Poufnej i Komunikacji Otwartej (Komunikacja Fcode)

#### 🙆 Notatki

Określ adresata w kroku 4 w "Wysyłanie Faksu".

- 1. Naciśnij [Wybierz ponownie] w zakładce [Faks].
- Naciśnij miejsce docelowe.
  Włącza się zaznaczenie po lewej stronie miejsca docelowego. Można wybrać wielu adresatów.
- 3. Po zakończeniu wyboru wszystkich miejsc docelowych, naciśnij [OK].

### Tematy

#### 🖉 Wysyłanie Faksu

Określanie adresata za pomocą innych sposobów

- 8 Używanie wejścia bezpośredniego
- 🔗 Wybór z Książki Telefonicznej
- Korzystanie z Klawiszy Jednodotykowych

- 1. Naciśnij [Wyświetl] w zakładce [Faks].
- Naciśnij [Usuń] miejsca docelowego do usunięcia.
  Włącza się zaznaczenie po lewej stronie miejsca docelowego lub grupy. Można wybrać wielu adresatów.
- 3. Gdy zakończysz wybór wszystkich adresatów, których chcesz usunąć, naciśnij [Wstecz].

Po usunięciu wszystkich adresatów, ekran automatycznie powróci do ekranu początkowego.

# Ustawianie Skanowania do Transmisji

W niniejszym rozdziale opisano ustawienia skanowania dot. transmisji faksu.

- \* Skanowanie Ciągłe Kilku Dokumentów na Szybie Dokumentów (Skanowanie Ciągłe (Szyba))
- Skanowanie Ciągłe Kilku Dokumentów z Podajnikiem ADF (Skanowanie Ciągłe (ADF))
- \* Skanowanie dokumentu z dwóch stron (Skanowanie dwustronne)
- Określanie Rozdzielczości Skanowania (Rozdzielczość)
- \* Wysyłanie Faksu do Wielu Adresatów Jednocześnie
- Określanie Rozmiaru Skanu (Rozmiar Skanu)
- Dopasowywanie gęstości (Gęstość)
- Wymazywanie Cieni Krawędzi Podczas Wysyłki (Wymazywanie Krawędzi)
- Ujawnianie Nazwy Nadawcy (inicjatora) dla Odbiorcy
- Zmiana Nazwy Nadawcy, Która Drukuje się na Faksach
- Automatyczny Wydruk Wyników Transmisji (Raport Potwierdzenia Transmisji)
- \* Wysyłanie o określonej dacie i czasie (Opóźniona transm.)
- \* Wysyłka w Trakcie Skanowania Dokumentu (Transmisja z Pamięci / Transmisja w Czasie Rzeczywistym)

1. Naciśnij [Faks/Faks Internetowy] lub przycisk (FAKS).

Panel dotykowy wyświetla przełączniki do ekranu górnego faksu/faksu internetowego.

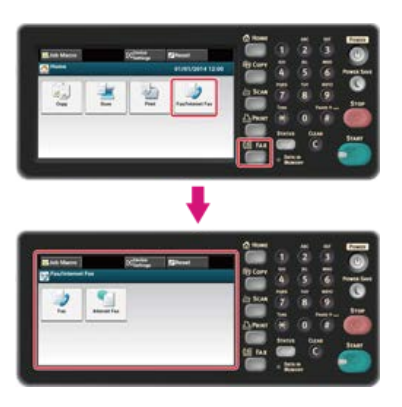

#### 🙆 Notatki

Aby wyświetlić ekran domowy, naciśnij m przycisk (HOME).

- 2. Ustaw dokument na szybie dokumentów.
- 3. Naciśnij [Faks].
- Naciśnij [Skanowanie ciągłe(Szyba)] w zakładce [Zaawansowane]. [Skanowanie ciągłe(Szyba)] jest ustawione na [Wł.].

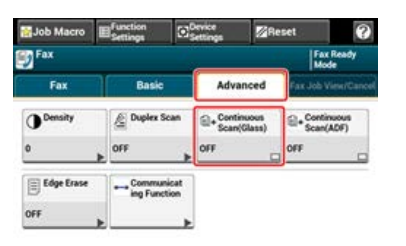

#### 🙆 Notatki

Naciskanie [Skanowanie ciągłe(Szyba)] spowoduje przełączanie między [WŁ.], a [WYŁ.].

- 5. Wybierz zakładkę [Faks].
- 6. Określ adresata.

Określ miejsce docelowe, używając jednego z poniższych sposobów.

- Używanie wejścia bezpośredniego
- Wybór z Książki Telefonicznej
- Korzystanie z Klawiszy Jednodotykowych
- & Wybór z Historii Transmisji i Historii Odbioru
- 7. Naciśnij 💮 przycisk (START), aby rozpocząć skanowanie pierwszego dokumentu.
- 8. Jeżeli pojawi się [Proszę ustawić kolejny dokument], ustaw kolejny dokument.
- 9. Naciśnij [Start Skanowania].
- **10.** W razie potrzeby, dla każdego dokumentu transmisji faksu powtórz kroki 8 i 9.
- 11. Gdy wszystkie zbiory dokumentów zostaną zeskanowane, naciśnij [Zakończono skanowanie].

# 0 Tematy

Możesz anulować faks podczas transmisji.

🖉 Anulowanie Transmisji Faksu

1. Naciśnij [Faks/Faks Internetowy] lub przycisk (FAKS).

Panel dotykowy wyświetla przełączniki do ekranu górnego faksu/faksu internetowego.

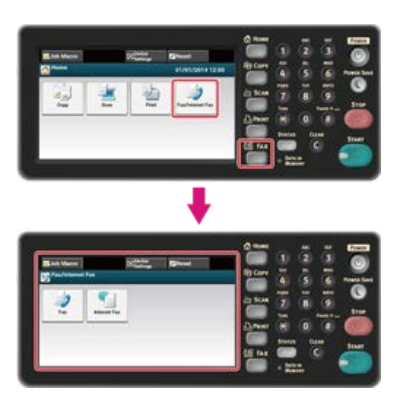

#### 🙆 Notatki

Aby wyświetlić ekran domowy, naciśnij m przycisk (HOME).

- 2. Umieść dokument w podajniku ADF.
- 3. Naciśnij [Faks].
- Naciśnij [Skanowanie ciągłe(ADF)] w zakładce [Zaawansowane]. [Skanowanie ciągłe(ADF)] jest ustawione na [Wł.].

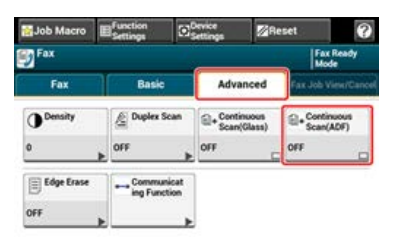

#### 🙆 Notatki

Naciskanie [Skanowanie ciągłe(ADF)] spowoduje przełączanie między [WŁ.], a [WYŁ.].

- 5. Wybierz zakładkę [Faks].
- 6. Określ adresata.

Określ miejsce docelowe, używając jednego z poniższych sposobów.

- Wybór z Książki Telefonicznej
- Korzystanie z Klawiszy Jednodotykowych
- & Wybór z Historii Transmisji i Historii Odbioru
- 7. Naciśnij 💮 przycisk (START), aby rozpocząć skanowanie pierwszego dokumentu.
- 8. Jeżeli pojawi się [Proszę ustawić kolejny dokument], ustaw kolejny dokument.
- 9. Naciśnij [Start Skanowania].
- **10.** W razie potrzeby, dla każdego dokumentu transmisji faksu powtórz kroki 8 i 9.
- 11. Gdy wszystkie zbiory dokumentów zostaną zeskanowane, naciśnij [Zakończono skanowanie].

## Tematy

Możesz anulować faks podczas transmisji.

🖉 Anulowanie Transmisji Faksu

# Skanowanie dokumentu z dwóch stron (Skanowanie dwustronne)

Za pomocą faksu możesz przesłać dokument dwustronny korzystając z podajnika ADF.

#### 🕕 Uwaga

Dla tej procedury nie można użyć szyby dokumentów.

1. Naciśnij [Faks/Faks Internetowy] lub przycisk (FAKS).

Panel dotykowy wyświetla przełączniki do ekranu górnego faksu/faksu internetowego.

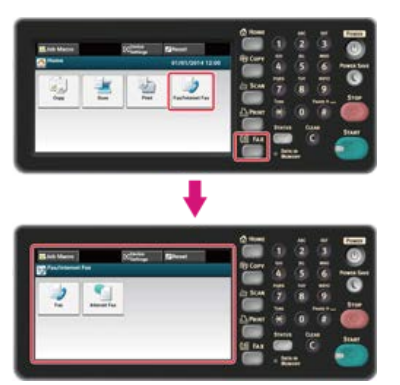

#### 🙆 Notatki

Aby wyświetlić ekran domowy, naciśnij przycisk (HOME).

- 2. Umieść dokument w podajniku ADF.
- 3. Naciśnij [Faks].
- 4. Naciśnij [Skanowanie dwustronne] w zakładce [Zaawansowane].

#### 5. Wybierz ustawienie.

Możesz określić [Składanie po długiej krawędzi] lub [Składanie po krótkiej krawędzi].

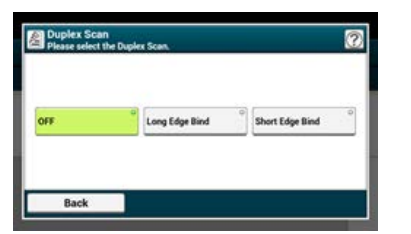

6. Określ adresata.

Określ miejsce docelowe, używając jednego z poniższych sposobów.

- Używanie wejścia bezpośredniego
- & Wybór z Książki Telefonicznej
- Korzystanie z Klawiszy Jednodotykowych
- Wybór z Historii Transmisji i Historii Odbioru
- 7. Jeśli to konieczne, zmień pozostałe ustawienia, a następnie naciśnij przycisk (START). Start Transmisji.

#### Tematy

Możesz zmienić inne ustawienia transmisji faksu.

- 🖉 Ustawianie Skanowania do Transmisji
- 🖉 Wysyłanie Faksu

# Określanie Rozdzielczości Skanowania (Rozdzielczość)

Możesz wybrać rozdzielczość, aby uzyskać najbardziej odpowiednią jakość.

1. Naciśnij [Faks/Faks Internetowy] lub przycisk (FAKS).

Panel dotykowy wyświetla przełączniki do ekranu górnego faksu/faksu internetowego.

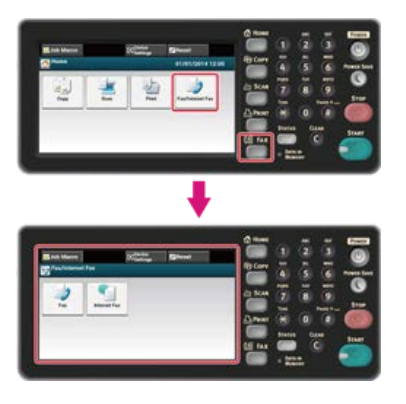

#### 💹 Notatki

Aby wyświetlić ekran domowy, naciśnij m przycisk (HOME).

- 2. Ustaw dokument w ADF lub na szkle dokumentu.
- 3. Naciśnij [Faks].
- 4. Naciśnij [Rozdzielczość] w zakładce [Faks].

#### 💹 Notatki

Alternatywnie możesz skonfigurować te ustawienie w zakładce [Proste] lub z [Ustawienia funkcji].

5. Wybierz rozdzielczość.

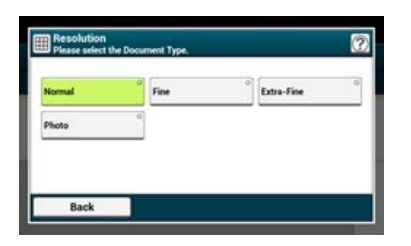

#### 🙆 Notatki

- [Bardzo Wysoka] może być niedostępna w zależności od urządzenia odbiorcy.
- Jeżeli wybierzesz [Dokładna], [Bardzo Wysoka] lub [Foto], skanowanie dokumentu trwa długo.

## 6. Określ adresata.

Określ miejsce docelowe, używając jednego z poniższych sposobów.

- Używanie wejścia bezpośredniego
- 🖉 Wybór z Książki Telefonicznej
- Korzystanie z Klawiszy Jednodotykowych
- Wybór z Historii Transmisji i Historii Odbioru
- 7. Jeśli to konieczne, zmień pozostałe ustawienia, a następnie naciśnij przycisk (START). Start Transmisji.

#### Tematy

Możesz zmienić inne ustawienia transmisji faksu. *P* Ustawianie Skanowania do Transmisji & Wysyłanie Faksu

# Wysyłanie Faksu do Wielu Adresatów Jednocześnie

Możesz przesłać faks do kilku adresatów. Dzięki 10-przyciskowej klawiaturze, numerom szybkiego wybierania lub liście grup możesz określić do 100 adresatów.

1. Naciśnij [Faks/Faks Internetowy] lub przycisk (FAKS).

Panel dotykowy wyświetla przełączniki do ekranu górnego faksu/faksu internetowego.

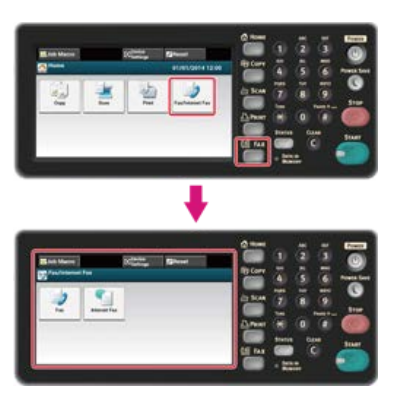

#### 🙆 Notatki

Aby wyświetlić ekran domowy, naciśnij m przycisk (HOME).

- 2. Ustaw dokument w ADF lub na szkle dokumentu.
- 3. Naciśnij [Faks].
- 4. Określ adresata.

Określ miejsce docelowe, używając jednego z poniższych sposobów.

- Używanie wejścia bezpośredniego
- Wybór z Książki Telefonicznej
- Korzystanie z Klawiszy Jednodotykowych
- & Wybór z Historii Transmisji i Historii Odbioru
- 5. Powtarzaj krok 4, aby wprowadzić wszystkie miejsca docelowe.
- 6. Po zakończeniu wyboru wszystkich miejsc docelowych, naciśnij przycisk (START). Start Transmisji.

#### 🙆 Notatki

- Aby anulować operację, naciśnij [Resetuj] na panelu dotykowym.
- Lista grup jest przydatna, gdy chcesz rozpocząć wysyłkę. Przed przesłaniem faksu, w pierwszej kolejności należy zarejestrować listę grup.
  - 🖉 Wybór z Książki Telefonicznej
- Gdy włączona jest opcja [Miejsce Docelowe], przed wysyłką wyświetlane są docelowe numery.
  Sprawdzanie określonych wielu miejsc docelowych (Sprawdzanie miejsca docelowego)
- Możesz anulować transmisję faksu.

Możesz wybrać odpowiedni rozmiar dokumentu.

1. Naciśnij [Faks/Faks Internetowy] lub przycisk (FAKS).

Panel dotykowy wyświetla przełączniki do ekranu górnego faksu/faksu internetowego.

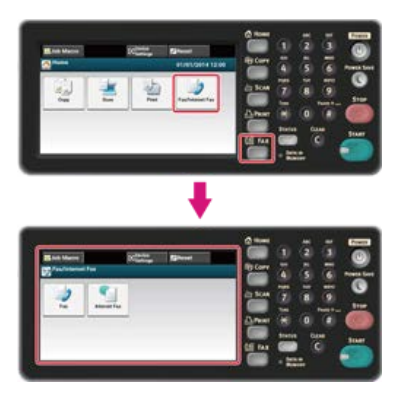

#### 💹 Notatki

Aby wyświetlić ekran domowy, naciśnij m przycisk (HOME).

- 2. Ustaw dokument w ADF lub na szkle dokumentu.
- 3. Naciśnij [Faks].
- 4. Naciśnij [Rozmiar skanu] w zakładce [Proste].

#### 🙆 Notatki

Alternatywnie możesz skonfigurować te ustawienie z [Ustawienia funkcji].

5. Wybierz rozmiar.

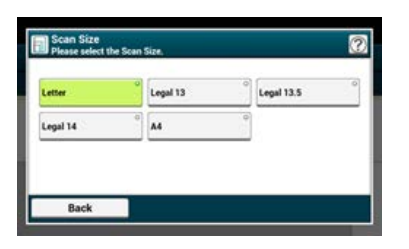

#### 6. Określ adresata.

Określ miejsce docelowe, używając jednego z poniższych sposobów.

- Używanie wejścia bezpośredniego
- Wybór z Książki Telefonicznej
- Korzystanie z Klawiszy Jednodotykowych
- Wybór z Historii Transmisji i Historii Odbioru
- 7. Jeśli to konieczne, zmień pozostałe ustawienia, a następnie naciśnij przycisk (START). Start Transmisji.

#### Tematy

Możesz zmienić inne ustawienia transmisji faksu.

- Ustawianie Skanowania do Transmisji
- 🖉 Wysyłanie Faksu

Możesz ustawić gęstość skanu na jednym z siedmiu poziomów.

1. Naciśnij [Faks/Faks Internetowy] lub przycisk (FAKS).

Panel dotykowy wyświetla przełączniki do ekranu górnego faksu/faksu internetowego.

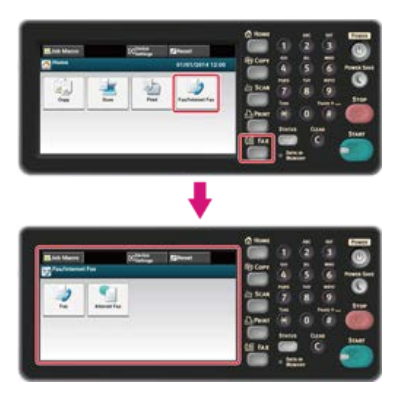

#### 🐼 Notatki

Aby wyświetlić ekran domowy, naciśnij przycisk (HOME).

- 2. Ustaw dokument w ADF lub na szkle dokumentu.
- 3. Naciśnij [Faks].
- 4. Naciśnij [Gęstość] w zakładce [Zaawansowane].
- 5. Wybierz gęstość.

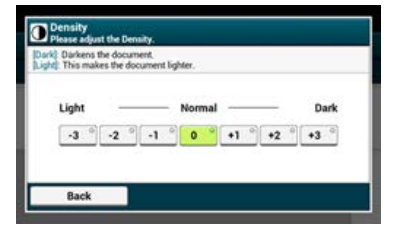

#### 🙆 Notatki

- Alternatywnie możesz skonfigurować te ustawienie z [Ustawienia funkcji].
- [0] jest wartością standardową. Aby zwiększyć gęstość, wybierz [+1], [+2] lub [+3] (najciemniejszy). Aby zmniejszyć gęstość, wybierz [-1], [-2] lub [-3] (najjaśniejszy).

#### Określ adresata.

Określ miejsce docelowe, używając jednego z poniższych sposobów.

- Używanie wejścia bezpośredniego
- 🖉 Wybór z Książki Telefonicznej
- Korzystanie z Klawiszy Jednodotykowych
- Wybór z Historii Transmisji i Historii Odbioru
- 7. Jeśli to konieczne, zmień pozostałe ustawienia, a następnie naciśnij oprzycisk (START). Start Transmisji.

#### Tematy

Możesz zmienić inne ustawienia transmisji faksu.

- Ustawianie Skanowania do Transmisji
- 🖉 Wysyłanie Faksu
# Wymazywanie Cieni Krawędzi Podczas Wysyłki (Wymazywanie Krawędzi)

Czarny cień może zostać zeskanowany wokół krawędzi skanowanego dokumentu. Funkcja usuwania krawędzi pozwala na usuwanie czarnych cieni.

#### 🙆 Notatki

- [Usuwanie Krawędzi] ustawiane jest domyślnie jako [Wył.].
- Wartość domyślną szerokości krawędzi usuwanych można zmienić w [Ustawienia Admin] > [Ustawienia Faksu] > [Ustawienia Domyślne] > [Usuwanie krawędzi] > [Wł.] > [Szerokość].
- Naciśnij [Faks/Faks Internetowy] lub przycisk (FAKS).

Panel dotykowy wyświetla przełączniki do ekranu górnego faksu/faksu internetowego.

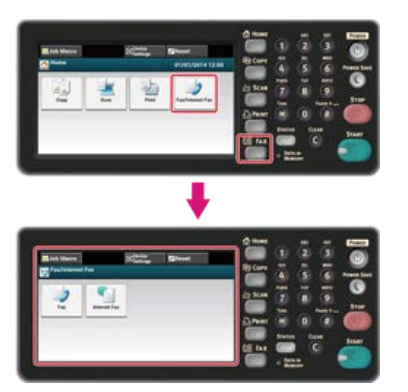

#### 🙆 Notatki

Aby wyświetlić ekran domowy, naciśnij 📂 przycisk (HOME).

- 2. Ustaw dokument w ADF lub na szkle dokumentu.
- 3. Naciśnij [Faks].
- 4. Naciśnij [Usuwanie krawędzi] w zakładce [Zaawansowane].
- Za pomocą klawiatury 10-przyciskowej wprowadź wartość od 2 do 50 mm (0,1 do 2,0 cali) w [Szerokość], lub naciskając ▲ ▼ panel dotykowy, a następnie naciśnij [OK].

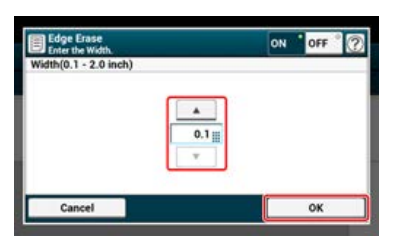

#### 🙆 Notatki

Jeżeli naciśniesz [Anuluj], ekran powróci do poprzedniego bez zapisywania zmian.

Określ adresata.

Określ miejsce docelowe, używając jednego z poniższych sposobów.

- 🔗 Używanie wejścia bezpośredniego
- Wybór z Książki Telefonicznej
- Korzystanie z Klawiszy Jednodotykowych
- Wybór z Historii Transmisji i Historii Odbioru
- 7. Jeśli to konieczne, zmień pozostałe ustawienia, a następnie naciśnij przycisk (START). Start Transmisji.

6

## Tematy

Możesz zmienić inne ustawienia kopiowania.

🖉 Ustawianie Skanowania do Transmisji

🖉 Wysyłanie Faksu

# Ujawnianie Nazwy Nadawcy (inicjatora) dla Odbiorcy

Możesz ustawić urządzenie w taki sposób, aby nazwa nadawcy drukowała się na przesłanym faksie. [TTI] ustawione jest jako wartość domyślna, prowadząc do tego, że drukuje się nazwa ustawiona w [ID Nadawcy].

1. Naciśnij [Faks/Faks Internetowy] lub przycisk (FAKS).

Panel dotykowy wyświetla przełączniki do ekranu górnego faksu/faksu internetowego.

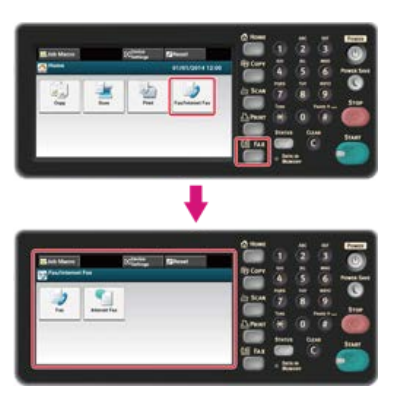

#### 🙆 Notatki

Aby wyświetlić ekran domowy, naciśnij m przycisk (HOME).

- 2. Ustaw dokument w ADF lub na szkle dokumentu.
- 3. Naciśnij [Faks].
- 4. Naciśnij [Funkcja Komunikacji] w zakładce [Zaawansowane].
- 5. Sprawdź, czy [TTI] jest ustawione na [WŁ.].

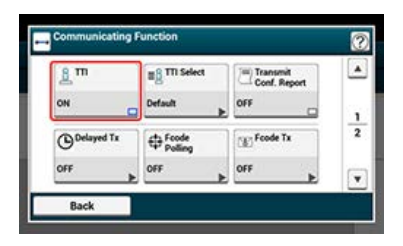

#### 🙆 Notatki

Naciskanie [TTI] spowoduje przełączanie między [WŁ.], a [WYŁ.].

Możesz zmienić wykorzystywaną nazwę nadawcy.

Rejestrowanie numerów faksów i nazwy nadawcy

### 6. Określ adresata.

Określ miejsce docelowe, używając jednego z poniższych sposobów.

- Używanie wejścia bezpośredniego
- Wybór z Książki Telefonicznej
- Korzystanie z Klawiszy Jednodotykowych
- Wybór z Historii Transmisji i Historii Odbioru
- 7. Jeśli to konieczne, zmień pozostałe ustawienia, a następnie naciśnij przycisk (START). Start Transmisji.

#### Tematy

Zmiana Nazwy Nadawcy, Która Drukuje się na Faksach

Edycja Nazwy Nadawcy (Inicjatora)

Możesz zmienić inne ustawienia transmisji faksu.

- 🖉 Ustawianie Skanowania do Transmisji
- 🖉 Wysyłanie Faksu

# Zmiana Nazwy Nadawcy, Która Drukuje się na Faksach

[TTI] ustawione jest jako wartość domyślna, prowadząc do tego, że na faksach drukuje się nazwa ustawiona w [ID Nadawcy] jako [TTI Standardowy]. Aby użyć innej nazwy nadawcy niż [TTI Standardowy], zastosuj się do poniższej procedury.

1. Naciśnij [Faks/Faks Internetowy] lub przycisk (FAKS).

Panel dotykowy wyświetla przełączniki do ekranu górnego faksu/faksu internetowego.

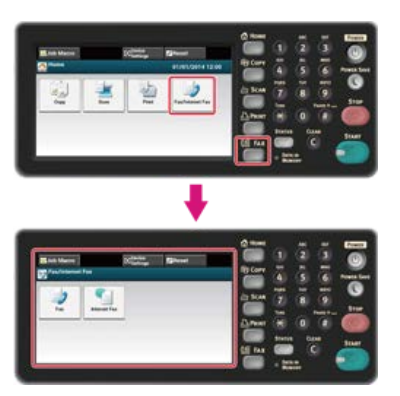

#### 🙆 Notatki

Aby wyświetlić ekran domowy, naciśnij m przycisk (HOME).

- 2. Ustaw dokument w ADF lub na szkle dokumentu.
- 3. Naciśnij [Faks].
- 4. Naciśnij [Funkcja Komunikacji] w zakładce [Zaawansowane].
- 5. Naciśnij [Wybór TTI].

Aby wybrać nadawcę, w pierwszej kolejności musisz zarejestrować nazwę nadawcy. *P* Edycja Nazwy Nadawcy (Inicjatora)

6. Wybierz nazwę inicjatora.

## 7. Określ adresata.

Określ miejsce docelowe, używając jednego z poniższych sposobów.

- Używanie wejścia bezpośredniego
- Wybór z Książki Telefonicznej
- Korzystanie z Klawiszy Jednodotykowych
- & Wybór z Historii Transmisji i Historii Odbioru
- 8. Jeśli to konieczne, zmień pozostałe ustawienia, a następnie naciśnij przycisk (START). Start Transmisji.

#### Tematy

Ujawnianie Nazwy Nadawcy (inicjatora) dla Odbiorcy Możesz zmienić inne ustawienia transmisji faksu.

🖉 Ustawianie Skanowania do Transmisji

🖉 Wysyłanie Faksu

# Automatyczny Wydruk Wyników Transmisji (Raport Potwierdzenia Transmisji)

Ustaw to, czy chcesz automatycznie drukować wyniki transmisji.

#### 🐼 Notatki

Aby zmienić wartość domyślą, wejdź do [Ustawienia Admin] > [Ustawienia Faksu] > [Ustawienia Domyślne] > [Raport Potwierdzenia Transmisji].

Naciśnij [Faks/Faks Internetowy] lub przycisk (FAKS).

Panel dotykowy wyświetla przełączniki do ekranu górnego faksu/faksu internetowego.

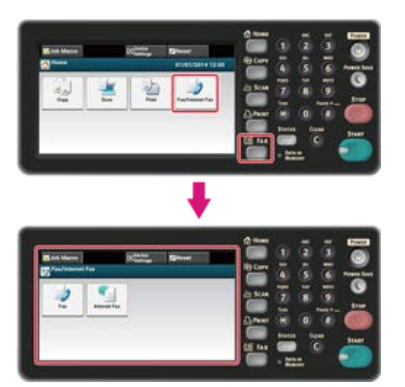

#### 🐼 Notatki

Aby wyświetlić ekran domowy, naciśnij przycisk (HOME).

- 2. Ustaw dokument w ADF lub na szkle dokumentu.
- 3. Naciśnij [Faks].
- 4. Naciśnij [Funkcja Komunikacji] w zakładce [Zaawansowane].
- Naciśnij [Potwierdzenie transmisji]. [Raport potw. transmisji] jest ustawiony na [Wł.].

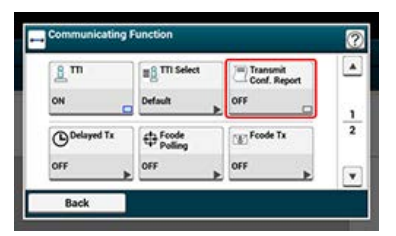

#### 🙆 Notatki

Naciskanie [Raport potw. transmisji] spowoduje przełączanie między [WŁ.], a [WYŁ.].

**6.** Określ adresata.

Określ miejsce docelowe, używając jednego z poniższych sposobów.

- Używanie wejścia bezpośredniego
- 8 Wybór z Książki Telefonicznej
- Korzystanie z Klawiszy Jednodotykowych
- & Wybór z Historii Transmisji i Historii Odbioru
- 7. Jeśli to konieczne, zmień pozostałe ustawienia, a następnie naciśnij przycisk (START). Start Transmisji.

#### Tematy

Możesz zmienić inne ustawienia transmisji faksu.

- 🖉 Ustawianie Skanowania do Transmisji
- 🖉 Wysyłanie Faksu

Możesz przesłać faks określonego dnia i o określonej godzinie. Jeżeli określisz godzinę przesłania faksu, dane dot. faksu zapisywane są w pamięci urządzenia, a faks jest automatycznie przesyłany określonego dnia i o określonej godzinie.

Możesz ustawić do 20 transmisji faksu przy możliwym do przyjęcia zakresie rezerwacji do 1 miesiąca w przód.

1. Naciśnij [Faks/Faks Internetowy] lub przycisk (FAKS).

Panel dotykowy wyświetla przełączniki do ekranu górnego faksu/faksu internetowego.

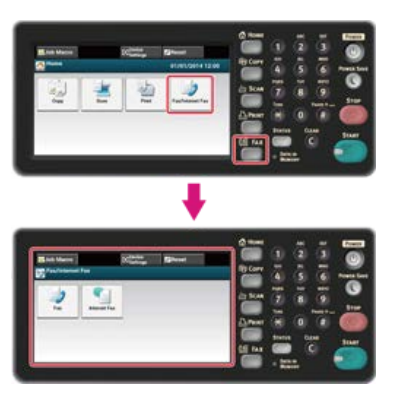

#### 🙆 Notatki

Aby wyświetlić ekran domowy, naciśnij m przycisk (HOME).

- 2. Ustaw dokument w ADF lub na szkle dokumentu.
- 3. Naciśnij [Faks].
- 4. Naciśnij [Funkcja Komunikacji] w zakładce [Zaawansowane].
- 5. Naciśnij [Opóźniona transm.].

#### 🙆 Notatki

- Aby zmienić określoną godzinę rezerwacji, usuń ja i wprowadź nową rezerwację.
- 🔗 Anulowanie Transmisji Faksu
- Możesz zarezerwować kilka transmisji faksu, nawet wtedy, gdy urządzenie przesyła faks.
- 6. Określ datę i godzinę wysłania faksu przy użyciu 10-klawiszowej klawiatury lub naciskając ▲ lub ▼.
  - Dni i godziny wyświetlają się w kolejności dni, godzin i minut.

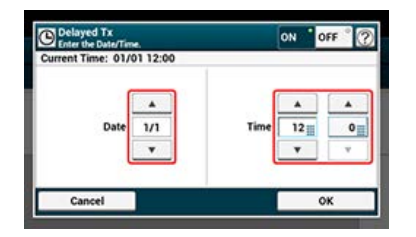

- 7. Naciśnij [OK].
- 8. Określ adresata.

Określ miejsce docelowe, używając jednego z poniższych sposobów.

- 🔗 Używanie wejścia bezpośredniego
- & Wybór z Książki Telefonicznej
- Korzystanie z Klawiszy Jednodotykowych
- Wybór z Historii Transmisji i Historii Odbioru
- 9. Jeśli to konieczne, zmień pozostałe ustawienia, a następnie naciśnij 厥 przycisk (START).

Start Transmisji.

## 0 Tematy

Możesz zmienić inne ustawienia transmisji faksu.

🖉 Ustawianie Skanowania do Transmisji

🖉 Wysyłanie Faksu

# Wysyłka w Trakcie Skanowania Dokumentu (Transmisja z Pamięci / Transmisja w Czasie Rzeczywistym)

Istnieją dwa typy transmisji automatycznej: Transmisja z pamięci, która pozwala rozpocząć przesyłanie faksu po zeskanowaniu dokumentu i transmisja w czasie Rzeczywistym, która pozwala przesłać faks w trakcie skanowania dokumentu.

Wysyłanie z pamięci

Transmisja z pamięci jest metodą wysyłania faksu po zeskanowaniu dokumentu do pamięci urządzenia. Możesz wyjąć dokument nie czekając na zakończenie transmisji, co pozwala zaoszczędzić Twój czas.

Wysyłanie w czasie rzeczywistym

Transmisja w czasie rzeczywistym jest metodą wysyłki faksu bezpośrednio do odbiorcy bez skanowania dokumentu do pamięci urządzenia. Transmisja rozpoczyna się natychmiast po zakończeniu czynności transmisji, co pozwala upewnić się, że dane przesłane zostały do odbiorcy.

[Transmisja z Pamięci] ustawiona jest fabrycznie.

Aby włączyć funkcję wysyłania w czasie rzeczywistym, należy wykonać następujące czynności.

#### 🕕 Uwaga

- Jeżeli podczas transmisji w czasie rzeczywistym korzystasz z szyby dokumentów, zeskanować można wyłącznie jedną stronę.
- W przypadku transmisji faksu w czasie rzeczywistym nie możesz wykonać czynności przy wykorzystaniu podajnika ADF lub szyby dokumentów.
- 1. Naciśnij [Faks/Faks Internetowy] lub przycisk (FAKS).

Panel dotykowy wyświetla przełączniki do ekranu górnego faksu/faksu internetowego.

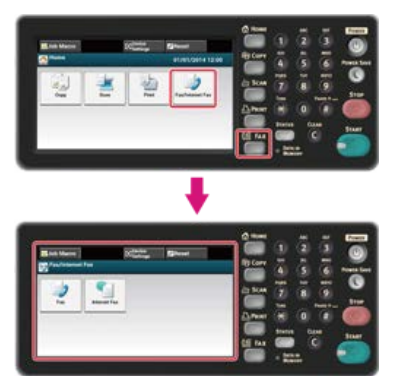

#### 🙆 Notatki

Aby wyświetlić ekran domowy, naciśnij m przycisk (HOME).

- 2. Ustaw dokument w ADF lub na szkle dokumentu.
- **3.** Naciśnij [Faks].
- 4. Naciśnij [Funkcja Komunikacji] w zakładce [Zaawansowane].
- Naciśnij [Transmisja z pamięci]. [Transmisja z pamięci] jest ustawiona na [Wył.].

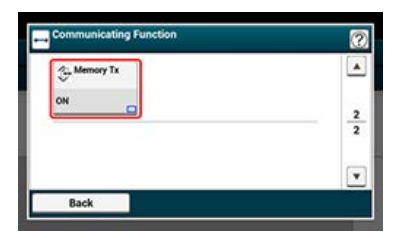

#### 🙆 Notatki

Naciskanie [Transmisja z pamięci] spowoduje przełączanie między [WŁ.], a [WYŁ.].

### 6. Określ adresata.

Określ miejsce docelowe, używając jednego z poniższych sposobów.

Używanie wejścia bezpośredniego

- & Wybór z Książki Telefonicznej
- Korzystanie z Klawiszy Jednodotykowych
- & Wybór z Historii Transmisji i Historii Odbioru
- 7. Jeśli to konieczne, zmień pozostałe ustawienia, a następnie naciśnij oprzycisk (START). Start Transmisji.

#### Tematy

Możesz zmienić inne ustawienia transmisji faksu.

- 🖉 Wysyłanie Faksu

W niniejszym rozdziale opisano w jaki sposób określić adresata podczas wysyłki faksu.

- Edycja Nazwy Nadawcy (Inicjatora)
- Dodawanie Prefiksu (Prefiks)
- \* Ustawianie Ilości Prób Ponownego Wybierania i Interwału Powtórzeń
- Wysyłanie faksu po dzwonieniu (transmisja ręczna)
- \* Wysyłanie Ręczne (Wybieranie Numeru Przy Odłożonej Słuchawce)

#### Rejestrowanie Nazwy Nadawcy

Zmiana Standardowej Nazwy Nadawcy

Możesz zarządzać nazwą nadawcy, jaka drukowana jest na przesłanym faksie. Aby zmienić nazwę, musisz w pierwszej kolejności zarejestrować nazwę nadawcy.

Przed skorzystaniem z niniejszej funkcji, sprawdź, czy załączone zostały ustawienia [TTI].

Ujawnianie Nazwy Nadawcy (inicjatora) dla Odbiorcy

#### 🕕 Uwaga

Wyłącznie znaki alfanumeryczne dla [ID Nadawcy]

#### 🙆 Notatki

Po ustawieniu [ID Nadawcy], nazwa jest automatycznie rejestrowana w [TTI 1].

Rejestrowanie numerów faksów i nazwy nadawcy

#### **Rejestrowanie Nazwy Nadawcy**

Możesz zarejestrować do trzech nazw nadawcy.

- 1. Naciśnij [Ustawienia urządzenia] na panelu dotykowym.
- 2. Naciśnij [Ustawiania admin.].
- Wprowadź hasło administratora.
   Fabrycznie ustawione domyślne hasło to "aaaaaa".
   Wprowadzanie znaków
- 4. Naciśnij [OK].
- 5. Naciśnij [Instalacja użytkownika].
- 6. Naciśnij [Rejestruj/edytuj TTI].
- 7. Wprowadź numer inicjatora do zarejestrowania.
- Wprowadź nazwę. Maksymalnie można wprowadzić 22 znaki.
- 9. Naciśnij [OK].
- **10.** Naciskaj [Wstecz] aż do ukazania się ekranu głównego.

#### Zmiana Standardowej Nazwy Nadawcy

Jeżeli posiadasz nazwę nadawcy, która często jest stosowana, zaleca się, aby określić tę nazwę jako standardową nazwę nadawcy.

- 1. Naciśnij [Ustawienia urządzenia] na panelu dotykowym.
- Naciśnij [Ustawiania admin.].
- Wprowadź hasło administratora.
   Fabrycznie ustawione domyślne hasło to "aaaaaa".
   Wprowadzanie znaków
- 4. Naciśnij [OK].
- 5. Naciśnij [Instalacja użytkownika].

- 6. Naciśnij [TTI standardowy].
- 7. Wybierz używaną nazwę nadawcy (inicjatora).
- 8. Naciskaj [Wstecz] aż do ukazania się ekranu głównego.

## Tematy

Ujawnianie Nazwy Nadawcy (inicjatora) dla Odbiorcy

<sup>&</sup>amp; Zmiana Nazwy Nadawcy, Która Drukuje się na Faksach

Rejestrowanie prefiksu

Używanie Prefiksu Podczas Wysyłania Faksu

Używanie Prefiksu Podczas Rejestrowania Numeru W Funkcji Szybkiego Wybierania

Do numeru adresata można dodać prefiks. Prefiks można również dodać podczas wprowadzania numeru szybkiego wyboru.

## Rejestrowanie prefiksu

- 1. Naciśnij [Ustawienia urządzenia] na panelu dotykowym.
- 2. Naciśnij [Ustawiania admin.].
- Wprowadź hasło administratora.
   Fabrycznie ustawione domyślne hasło to "aaaaaa".
   Wprowadzanie znaków
- 4. Naciśnij [OK].
- 5. Naciśnij [Konfiguracja faksu].
- 6. Naciśnij [Inne ustawienia].
- 7. Naciśnij [Prefiks].
- 8. Wprowadź prefiks.
- 9. Naciśnij [OK].
- **10.** Naciskaj [Wstecz] aż do ukazania się ekranu głównego.

### Używanie Prefiksu Podczas Wysyłania Faksu

Prefiks można wprowadzić wyłącznie wybierając numer z klawiatury 10-przyciskowej. Aby określić adresata za pomocą 10-przyciskowej klawiatury, należy postępować w następujący sposób.

#### 🕕 Uwaga

Po wprowadzeniu prefiksu nie można skorzystać z szybkiego wybierania numerów.

🖉 Używanie wejścia bezpośredniego

- Naciśnij [PreFix:N] na ekranie wprowadzania miejsca docelowego. Prefiks wyświetlany jest jako "N".
- 2. Wprowadź numer adresata.
- 3. Naciśnij [OK].

### Używanie Prefiksu Podczas Rejestrowania Numeru W Funkcji Szybkiego Wybierania

Do szybkiego wybierania numeru można dodać prefiks. *P* Rejestrowanie i usuwanie numeru faksu

1. Naciśnij [PreFix:N] na ekranie wprowadzania numeru faksu podczas rejestracji numeru szybkiego wybierania.

- Wprowadź numer faksu.
   Używanie wejścia bezpośredniego
- 3. Naciśnij [OK].

# Ustawianie Ilości Prób Ponownego Wybierania i Interwału Powtórzeń

Jeżeli transmisja faksu nie powiedzie się, urządzenie automatycznie ponownie wybiera numer. Jeżeli linia odbiorcy jest zajęta, urządzenie odbiorcy nie odbiera lub występuje błąd komunikacji, maszyna nadawcy również automatycznie ponownie wybiera numer. Możesz ustawić ilość prób powtórnego wyboru numeru oraz interwały dla tych powtórzeń.

- 1. Naciśnij [Ustawienia urządzenia] na panelu dotykowym.
- 2. Naciśnij [Ustawiania admin.].
- Wprowadź hasło administratora.
   Fabrycznie ustawione domyślne hasło to "aaaaaa".
   Wprowadzanie znaków
- 4. Naciśnij [OK].
- 5. Naciśnij [Konfiguracja faksu].
- 6. Naciśnij [Inne ustawienia].
- 7. Naciśnij [Powt. wybierania].
- 8. Wprowadź liczbę prób ponownego wybierania numeru.
- 9. Naciśnij [OK].
- **10.** Naciśnij [Interwał powtórzeń].
- 11. Wprowadź interwał powtórzeń.
- **12.** Naciśnij [OK].
- 13. Naciskaj [Wstecz] aż do ukazania się ekranu głównego.

#### 🙆 Notatki

Jeśli transmisja nie dojdzie do skutku po upływie określonej ilości powtórzeń, zapisany w pamięci dokument zostaje wykasowany i zostaje wydrukowany komunikat o błędzie.

& Wybór z Historii Transmisji i Historii Odbioru

Jeżeli urządzenie odbiorcy znajduje się w trybie ręcznego odbioru lub jeżeli chcesz wykonać połączenie przed nadaniem faksu, wyślij faks ręcznie.

#### 🕕 Uwaga

- · Jeżeli podczas transmisji ręcznej korzystasz z szyby dokumentów, zeskanować można wyłącznie jedną stronę.
- Aby ręcznie wysłać faks, należy w pierwszej kolejności do urządzenia podłączyć telefon zewnętrzny. Przed podłączeniem telefonu zewnętrznego, sprawdź w jaki sposób podłączyć telefon do urządzenia.
  - & Podłączanie linii telefonicznej
- W czasie przesyłania ręcznego, nie będziesz mógł skorzystać z następujących funkcji.
  - Emisja
  - Transmisja opóźniona
  - Wysyłanie Fcode
  - Wysyłanie z identyfikacją odbiorcy
  - Sprawdzanie miejsc docelowych emisji
  - Potwierdź wybór numeru
- 1. Podnieś słuchawkę telefonu zewnętrznego, która jest podłączona do urządzenia.
- 2. Wybierz numer docelowy telefonem zewnętrznym.
- 3. Ustaw dokument.
- 4. Jeśli to konieczne, ustaw funkcję faksu.
- Po usłyszeniu sygnału, naciśnij przycisk (START). Start Transmisji.
- Odłóż słuchawkę.

#### 🙆 Notatki

Po odłożeniu słuchawki po zakończeniu wysyłania, ekran urządzenia powraca do ekranu wyświetlanego przed wykonaniem ręcznego wysyłania.

#### 🙆 Notatki

- Nie jest konieczne wyłączanie wysyłania z pamięci.
- Nawet jeżeli urządzenie wyświetla ekran startowy dowolnej funkcji innej niż funkcja faksu, możesz wykonać transmisję ręczną podnosząc słuchawkę.

# Wysyłanie Ręczne (Wybieranie Numeru Przy Odłożonej Słuchawce)

Możesz sprawdzić sygnał odbioru z urządzenia adresata, a następnie prześlij faks.

1. Naciśnij [Faks/Faks Internetowy] lub przycisk (FAKS).

Panel dotykowy wyświetla przełączniki do ekranu górnego faksu/faksu internetowego.

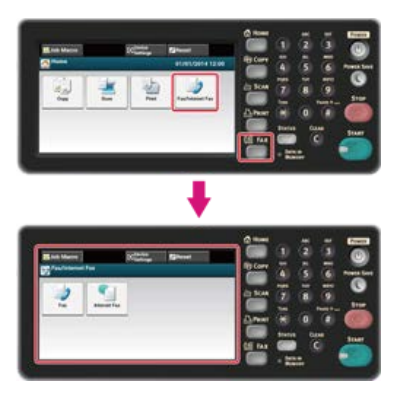

#### 💹 Notatki

Aby wyświetlić ekran domowy, naciśnij m przycisk (HOME).

- 2. Ustaw dokument w ADF lub na szkle dokumentu.
- 3. Naciśnij [Faks].
- 4. Naciśnij [Off-Hook] w zakładce [Faks] lub [Proste].
- 5. Wprowadź docelowy numer faksu za pomocą klawiatury 10-klawiszowej na panelu operatora.
- 6. Po usłyszeniu sygnału odbioru urządzenia docelowego, naciśnij przycisk (START). Start Transmisji.

# Ustawianie dot. Odbioru

W sekcji tej opisano w jaki sposób ustawić różnego rodzaju funkcje dotyczące odbierania faksu, na przykład zmniejszanie odebranego obrazu do określonego formatu papieru lub ustawienie głośności połączenia.

- Ustawianie Podajnika do Wydruku Odebranych Dokumentów
- \* Ustawianie metody drukowania, gdy otrzymany obraz przekracza rozmiar papieru
- Przekazywanie Faksu na Inny Numer Faksu
- Ustawienia Umożliwiające Usłyszeć Dźwięk Monitora Linii
- \* Ustawianie czasu oczekiwania, gdy nadchodzi połączenie przychodzące do startu odbioru (Czas oczekiwania odpowiedzi)
- Ustawienia Trybu Priorytetu Telefonu
- Ustawianie Trybu Wykrywania Faksu
- Ustawianie Zegara T/F
- Ustawianie Trybu TAD
- \* Instruowanie Odbioru Faksu ze Zdalnego Telefonu (Zdalny Numer Przełączenia).
- Ustawianie Bezpiecznego Odbioru
- Blokada spamu faksowego

# Ustawianie Podajnika do Wydruku Odebranych Dokumentów

Odebrany faks jest automatycznie drukowany. Możesz określić używany podajnik papieru.

#### 🕕 Uwaga

Podczas drukowania nie wyciągaj podajnika.

Jeżeli urządzenie nie może wydrukować odebranych faksów z wagi na brak papieru lub jego zakleszczenie, urządzenie może odebrać dane do 200 kartek. (Jednakże, wartość ta zależy od pozostałej ilości pamięci lub treści dokumentu). Jeśli drukowanie jest niemożliwe z powodu braku lub zacięcia papieru, patrz poniższe punkty, które pozwolą rozwiązać problem. Po rozwiązaniu problemu, drukowanie rozpoczyna się automatycznie.

- Jeżeli wyświetlany jest komunikat "Zacięcie papieru"
- Sprawdzanie Historii Transmisji i Historii Odbioru
- 1. Naciśnij [Ustawienia urządzenia] na panelu dotykowym.
- 2. Naciśnij [Ustawiania papieru].
- 3. Naciśnij [Wybierz podajnik].
- 4. Naciśnij [Faks].
- 5. Wybierz podajnik papieru do ustawienia.
- 6. Wybierz ustawienie.

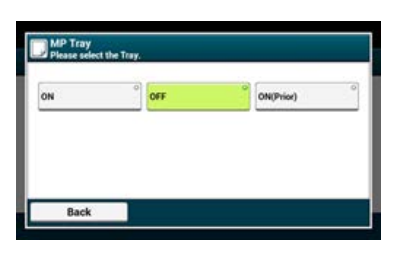

- W pierwszej kolejności używany jest podajnik papieru, który ustawiony jest [Wł.(poprzedni)], a następnie kolejny podajnik zawierający taki sam papier.
- Podajnik wielofunkcyjny jest domyślnie ustawiony jako [Wył.]..
- 7. Naciskaj [Wstecz] aż do ukazania się ekranu głównego.

#### 🙆 Notatki

- Należy używać tylko papieru zwykłego lub makulaturowego.
- Obsługiwane są formaty A4, Letter, Legal 13/13.5/14.
- Jeżeli odebrany faks jest większy niż określony format papieru, faks zostanie pomniejszony, odrzucane lub wydrukowany na wielu kartkach w zależności od ustawień wydruku odebranych faksów.

Ustawianie metody drukowania, gdy otrzymany obraz przekracza rozmiar papieru

Określanie Wartości Redukcji

Określanie Wartości Progowej

Nadmiar z określonego papieru jest zmniejszany lub usuwany bądź drukowany na kolejnej kartce papieru. Na przykład, jeżeli urządzenie odbiera faks, który jest większy niż A4 przy określonym arkuszu A4, nadmiar obrazu jest drukowany na następnym arkuszu. Można uniknąć takich sytuacji określając wartość redukcji.

## Określanie Wartości Redukcji

Wartość redukcji określa to, czy urządzenie w sposób automatyczny zmniejszać będzie odbierany obraz do kreślonego formatu. [Automatycznie] automatycznie zmniejsza obraz, a [100%] drukuje obraz bez zmniejszania. [Wsp. redukcji odb ] ustawiane jest domyślnie jako [Auto].

- 1. Naciśnij [Ustawienia urządzenia] na panelu dotykowym.
- 2. Naciśnij [Ustawiania admin.].
- Wprowadź hasło administratora.
   Fabrycznie ustawione domyślne hasło to "aaaaaa".
   Wprowadzanie znaków
- 4. Naciśnij [OK].
- 5. Naciśnij [Konfiguracja faksu].
- 6. Naciśnij [Inne ustawienia].
- 7. Naciśnij [Wsp. redukcji odb ].
- Wybierz współczynnik redukcji Dostępne ustawienia:

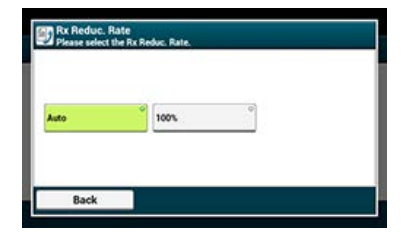

9. Naciskaj [Wstecz] aż do ukazania się ekranu głównego.

## Określanie Wartości Progowej

Wartość progowa określa, kiedy wydrukować część otrzymanego obrazu na następnej stronie.

- 1. Naciśnij [Ustawienia urządzenia] na panelu dotykowym.
- 2. Naciśnij [Ustawiania admin.].
- Wprowadź hasło administratora.
   Fabrycznie ustawione domyślne hasło to "aaaaaa".
   Wprowadzanie znaków
- 4. Naciśnij [OK].
- 5. Naciśnij [Konfiguracja faksu].
- 6. Naciśnij [Inne ustawienia].

- 7. Naciśnij [Redukcja Marginesu].
- 8. Wprowadź wartość pomiędzy 0 a 100 (mm), a następnie naciśnij [OK].
- 9. Naciskaj [Wstecz] aż do ukazania się ekranu głównego.

#### 🙆 Notatki

- Jeśli nadwyżka jest większa niż określona wartość progowa redukcji, zostanie ona wydrukowana na następnej stronie.
- Jeśli nadwyżka jest mniejsza niż określona wartość progowa redukcji, obraz zostanie zmniejszony i wydrukowany na następnej stronie.
- Jeżeli [Wsp. redukcji odb ] ustawiony zostanie jako [100%], a nadmiar z formatu papieru będzie mniejszy niż określona wartość progowa, nadmiar zostanie usunięty.

# Przekazywanie Faksu na Inny Numer Faksu

Jeżeli uruchomiono [Ustawienia Przekazu], możesz automatycznie przekazać odebrane faksy w określone miejsca jako dokumenty faks.

#### 🕕 Uwaga

- Jeżeli uruchomiono [Ustawienia Przekazu], urządzenie nie drukuje odebranych faksów.
- Jeżeli [Tryb Odbioru] ustawiony jest do [Tryb Gotowości Telefonu], funkcja przekazywania jest wyłączona.

Zarejestruj adresata przekazu według poniższej procedury.

- 1. Naciśnij [Ustawienia urządzenia] na panelu dotykowym.
- 2. Naciśnij [Ustawiania admin.].
- Wprowadź hasło administratora.
   Fabrycznie ustawione domyślne hasło to "aaaaaa".
   Wprowadzanie znaków
- 4. Naciśnij [OK].
- 5. Naciśnij [Konfiguracja faksu].
- 6. Naciśnij [Ustawienia faksu].
- 7. Naciśnij [Ustawienia przekazu].
- 8. Naciśnij [Wł.].
- 9. Wprowadź numer adresata.
- 10. Naciśnij [Wł.].
- **11.** Naciskaj [Wstecz] aż do ukazania się ekranu głównego.

# Ustawienia Umożliwiające Usłyszeć Dźwięk Monitora Linii

Aby móc słyszeć dźwięk monitora podczas przesyłu i odbioru faksu, należy wprowadzić następujące ustawienia.

- 1. Naciśnij [Ustawienia urządzenia] na panelu dotykowym.
- 2. Naciśnij [Ustawiania admin.].
- Wprowadź hasło administratora.
   Fabrycznie ustawione domyślne hasło to "aaaaaa".
   Wprowadzanie znaków
- 4. Naciśnij [OK].
- 5. Naciśnij [Instalacja użytkownika].
- 6. Naciśnij [Monitor linii].
- 7. Wybierz monitor linii. Dostępny typ ustawień:

|  | 9 | ¢] | 0 |
|--|---|----|---|
|--|---|----|---|

8. Naciskaj [Wstecz] aż do ukazania się ekranu głównego.

# Ustawianie czasu oczekiwania, gdy nadchodzi połączenie przychodzące do startu odbioru (Czas oczekiwania odpowiedzi)

Ustaw czas oczekiwania od momentu, w którym urządzenie otrzyma połączenie przychodzące do czasu, w którym rozpocznie odbiór faksu.

- 1. Naciśnij [Ustawienia urządzenia] na panelu dotykowym.
- 2. Naciśnij [Ustawiania admin.].
- Wprowadź hasło administratora.
   Fabrycznie ustawione domyślne hasło to "aaaaaa".
   Wprowadzanie znaków
- 4. Naciśnij [OK].
- 5. Wybierz [Konfiguracja faksu].
- 6. Wybierz [Inne ustawienia].
- 7. Naciśnij [Dzwonek odpowiedzi].
- 8. Wybierz oczekiwania. Dostępne ustawienia:

| seconds <sup>O</sup> 20 seconds | P |
|---------------------------------|---|

9. Naciskaj [Wstecz] aż do ukazania się ekranu głównego.

# Ustawienia Trybu Priorytetu Telefonu

Ustawianie, gdy telefon zewnętrzny i urządzenie dzwoni w trybie Gotowości Tel./Faks

- 1. Naciśnij [Ustawienia urządzenia] na panelu dotykowym.
- 2. Naciśnij [Ustawiania admin.].
- Wprowadź hasło administratora.
   Fabrycznie ustawione domyślne hasło to "aaaaaa".
   Wprowadzanie znaków
- 4. Naciśnij [OK].
- 5. Naciśnij [Konfiguracja faksu].
- 6. Naciśnij [Ustawienia faksu].
- Naciśnij [Tryb priorytetu Telefonu]. [Tryb priorytetu Telefonu] jest ustawiony na [Wł.].

| Forwarding    | TAD Mode                 | Tel Priority Mode     |
|---------------|--------------------------|-----------------------|
| OFF           | Type 3                   | ▶ OFF □               |
| CNG Detection | T/F Timer<br>Programming | Soft Ringer<br>Volume |
| OFF           | 35 seconds               | High                  |

#### 🙆 Notatki

Naciskanie [Tryb priorytetu Telefonu] spowoduje przełączanie między [WŁ.], a [WYŁ.].

- [Wł.]: Zakłada się, że nadawca wykonuje rozmowę telefoniczną. Telefon dzwoni wcześnie.
- [Wył.]: Zakłada się, że nadawca prześle faks. Gdy urządzenie uzna, że nadawca chce wykonać połączenie głosowe, telefon zadzwoni.
- 8. Naciskaj [Wstecz] aż do ukazania się ekranu głównego.

## Ustawianie Trybu Wykrywania Faksu

Urządzenie należy ustawić w taki sposób, aby było w stanie określić, czy nadawca wysyła faks, podczas gdy odbiorca trzyma słuchawkę telefonu zewnętrznego po jego odebraniu, aby odpowiedzieć na telefon, gdy ten dzwoni w trybie Gotowości Telefonu / Faksu.

- 1. Naciśnij [Ustawienia urządzenia] na panelu dotykowym.
- 2. Naciśnij [Ustawiania admin.].
- Wprowadź hasło administratora.
   Fabrycznie ustawione domyślne hasło to "aaaaaa".
   Wprowadzanie znaków
- 4. Naciśnij [OK].
- 5. Naciśnij [Konfiguracja faksu].
- 6. Naciśnij [Ustawienia faksu].
- 7. Naciśnij [Detekcja CNG].

[Detekcja CNG] jest ustawiona na [Wł.].

| Consetting 10            | n Reset                                                      |                                                                                                    |
|--------------------------|--------------------------------------------------------------|----------------------------------------------------------------------------------------------------|
| tup/Fax Setup/Fax        | Setting                                                      |                                                                                                    |
| TAD Mode                 | Tel Priority Mode                                            |                                                                                                    |
| Type 3                   | OFF                                                          | 3                                                                                                    |
| T/F Timer<br>Programming | Soft Ringer<br>Volume                                        |                                                                                                    |
| 35 seconds               | High þ.                                                      | Ē                                                                                                    |
|                          | TAD Mode<br>Type 3<br>T/F Timer<br>Programming<br>35 seconds | Classing 244684 Up/Fax Setting  TaD Mode Tel Priority Mode Off Tri Timer Programming Soft Ringer High High |

#### 🙆 Notatki

Naciskanie [Detekcja CNG] spowoduje przełączanie między [WŁ.], a [WYŁ.].

• [Wł.]: Urządzenie wykrywa sygnały faksu, a następnie automatycznie rozpoczyna odbiór faksu.

- [Wył.]: Jeżeli nadawca przesyła faks, urządzenie odbiera faks w sposób ręczny.
- 8. Naciskaj [Wstecz] aż do ukazania się ekranu głównego.

# Ustawianie Zegara T/F

Godzinę należy ustawić zanim urządzenie rozpocznie automatyczny odbiór faksu, jeżeli połączenie przychodzące nie zostanie odebrane w trybie Gotowości Tel./Faks lub trybie Gotowości Sek. / Faks.

- 1. Naciśnij [Ustawienia urządzenia] na panelu dotykowym.
- 2. Naciśnij [Ustawiania admin.].
- Wprowadź hasło administratora.
   Fabrycznie ustawione domyślne hasło to "aaaaaa".
   Wprowadzanie znaków
- 4. Naciśnij [OK].
- 5. Naciśnij [Konfiguracja faksu].
- 6. Naciśnij [Ustawienia faksu].
- 7. Naciśnij [Programowanie licznika T/F].
- 8. Wybierz czas T/F.

Dostępne ustawienia:

| 20 seconds | ° 35 seconds | ° |  |
|------------|--------------|---|--|
|            |              |   |  |

- [20 sekund]: Jeżeli połączenie przychodzące nie zostanie odebrane w ciągu 20 sekund, urządzenie rozpocznie automatyczne odbieranie faksu.
- [35 sekund]: Jeżeli połączenie przychodzące nie zostanie odebrane w ciągu 35 sekund, urządzenie rozpocznie automatyczne odbieranie faksu.
- 9. Naciskaj [Wstecz] aż do ukazania się ekranu głównego.

## Ustawianie Trybu TAD

Ustawić typ pracy w trybie Gotowości AutoSek./Faks.

- 1. Naciśnij [Ustawienia urządzenia] na panelu dotykowym.
- 2. Naciśnij [Ustawiania admin.].
- Wprowadź hasło administratora.
   Fabrycznie ustawione domyślne hasło to "aaaaaa".
   Wprowadzanie znaków
- 4. Naciśnij [OK].
- Naciśnij [Konfiguracja faksu].
- 6. Naciśnij [Ustawienia faksu].
- 7. Naciśnij [Tryb TAD].
- 8. Wybierz typ.

Dostępny typ ustawień:

| Type 1 | ° Type 2 | ° Type 3 | 0 |
|--------|----------|----------|---|
|--------|----------|----------|---|

[Typ 1]: Detekcja sygnału faks rozpoczyna się automatycznie po reakcji automatycznej sekretarki / telefonu. Jeżeli nadawca przesyła faks, odbiór faksu rozpoczyna się automatycznie.

Gdy automatyczna sekretarka zakończy odpowiadanie, rozpoczyna się odbiór faksu.

W przypadku problemów z odbiorem faksu, skorzystanie z tego typu może naprawić problem.

[Typ 2]: Detekcja sygnału faks rozpoczyna się automatycznie po reakcji automatycznej sekretarki / telefonu. Jeżeli nadawca przesyła faks, odbiór rozpoczyna się automatycznie.

Nawet po tym jak automatyczna sekretarka zakończy odpowiadanie, odbiór faksu nie rozpoczyna się.

Skorzystaj z tego typu jeżeli przede wszystkim odbierasz telefony.

[Typ 3]: Detekcja sygnału faks rozpoczyna się w ciągu 15 sekund po reakcji automatycznej sekretarki / telefonu. Jeżeli nadawca przesyła faks, odbiór rozpoczyna się automatycznie.

Gdy automatyczna sekretarka zakończy odpowiadanie, rozpoczyna się odbiór faksu.

Zazwyczaj należy używać tego typu.

9. Naciskaj [Wstecz] aż do ukazania się ekranu głównego.

# Instruowanie Odbioru Faksu ze Zdalnego Telefonu (Zdalny Numer Przełączenia).

Jeżeli podłączony telefon znajduje się w większej odległości, możesz przełączyć urządzenie na odbiór faksu dzwoniąc pod zdalny numer przełączenia.

Jeżeli podłączony telefon nie jest telefonem tonowym, przed połączeniem się ze zdalnym numerem przełączenia, należy przycisnąć przycisk tonowy na telefonie, aby przełączyć na sygnały tonowe.

Dzwoniąc pod zdalny numer przełączenia, należy wprowadzić kolejną cyfrę numeru w ciągu 3 sekund of wybrania poprzedniej cyfry.

- 1. Naciśnij [Ustawienia urządzenia] na panelu dotykowym.
- 2. Naciśnij [Ustawiania admin.].
- Wprowadź hasło administratora.
   Fabrycznie ustawione domyślne hasło to "aaaaaa".
   Wprowadzanie znaków
- 4. Naciśnij [OK].
- 5. Wybierz [Konfiguracja faksu].
- 6. Wybierz [Ustawienia faksu].
- 7. Naciśnij [Numer faksu zdalnego].
- 8. Wybierz numer. Dostępne ustawienia:

| OFF | 000       | ° 111  | ° 222  | ° |
|-----|-----------|--------|--------|---|
| 333 | o)<br>444 | °) 555 | °) 666 | ò |
| m   | 0 888     | 9999   | 0      |   |

9. Naciskaj [Wstecz] aż do ukazania się ekranu głównego.

Ustawianie Bezpiecznego Odbioru (Jeżeli Nie Ustalisz Hasła) Ustawianie Bezpiecznego Odbioru (Jeżeli Nie Ustali Hasło) Drukowanie Obrazu Zapisanego podczas Bezpiecznego Odbioru

## Ustawianie Bezpiecznego Odbioru (Jeżeli Nie Ustalisz Hasła)

- 1. Naciśnij [Ustawienia urządzenia] na panelu dotykowym.
- 2. Naciśnij [Ustawiania admin.].
- Wprowadź hasło administratora.
   Fabrycznie ustawione domyślne hasło to "aaaaaa".
   Wprowadzanie znaków
- 4. Naciśnij [OK].
- 5. Naciśnij [Konfiguracja faksu].
- 6. Naciśnij [Funkcja zabezpieczeń].
- 7. Naciśnij [Bezpieczne Odbiór].
- 8. Naciśnij [Ustawienia], a następnie wybierz [Wł.].
- 9. Naciśnij [OK].
- **10.** Naciskaj [Wstecz] aż do ukazania się ekranu głównego.

## Ustawianie Bezpiecznego Odbioru (Jeżeli Nie Ustali Hasło)

- 1. Naciśnij [Ustawienia urządzenia] na panelu dotykowym.
- 2. Naciśnij [Ustawiania admin.].
- Wprowadź hasło administratora.
   Fabrycznie ustawione domyślne hasło to "aaaaaa".
   Wprowadzanie znaków
- 4. Naciśnij [OK].
- 5. Naciśnij [Konfiguracja faksu].
- 6. Naciśnij [Funkcja zabezpieczeń].
- 7. Naciśnij [Bezpieczne Odbiór].
- 8. Naciśnij [Ustawienia], a następnie wybierz [Wł.].
- 9. Wprowadź 4-cyfrowe hasło przy pomocy 10-przyciskowej klawiatury, a następnie naciśnij [OK].
- **10.** Naciskaj [Wstecz] aż do ukazania się ekranu głównego.

## Drukowanie Obrazu Zapisanego podczas Bezpiecznego Odbioru

Drukuj obraz, który odebrany został przez faks i zapisany w pamięci. Sprawdź, czy załączy się kontrolka [DANE W PAMIĘCI]. Jeżeli kontrolka jest wyłączona, brak jest obrazów odebranych przez faks i zapisanych w pamięci.

- 1. Naciśnij [Ustawienia urządzenia] na panelu dotykowym.
- 2. Naciśnij [Ustawienia zapisu dokumentów].
- **3.** Naciśnij [Odebrane dokumenty].
- **4.** Jeżeli hasło zostało ustawione, wprowadź 4-cyfrowe hasło. Wyświetlana jest lista odebranych dokumentów.
- **5.** Naciśnij [Drukuj Wszystko], aby wydrukować wszystkie odebrane dokumenty lub [Drukuj], aby wydrukować pojedyncze dokumenty.
  - Aby usunąć wszystkie odebrane dokumenty, naciśnij [Usuń Wszystko].
  - Aby przeglądać pojedynczo odebrane dokumenty, naciśnij [Podgląd] dla dokumentu, który chcesz przejrzeć.
- 6. Naciskaj [Wstecz] aż do ukazania się ekranu głównego.

## 🙆 Notatki

- Jeżeli dla [Usuń Po Wydrukowaniu] ustawione jest [Tak], odebrany dokument zostanie usunięty po wydrukowaniu.
- Jeżeli dla [Usuń Po Wydrukowaniu] ustawione jest [Nie], odebrany dokument zostanie zachowany nawet po wydrukowaniu.

#### Rejestrowanie (Wybierając [Wył.] lub [Tryb 1])

Rejestrowanie (Wybierając [Tryb 2] lub [Tryb 3])

Usuwanie Zarejestrowanego Numeru

Możesz blokować niechciane faksy ustawiając odbieranie faksów jedynie z zarejestrowanych numerów szybkiego wybierania lub odrzucając odbiór wybranych zarejestrowanych numerów.

Spam faksowy bezpośrednie można zablokować na trzy sposoby.

| Tryb           | Opis              |                                                                                                    |
|----------------|-------------------|----------------------------------------------------------------------------------------------------|
| Tryb 1         |                   | Tryb ten odrzuca nadawców, którzy nie są zarejestrowani pod numerami szybkiego wybierania.<br>Jeżeli ostatnie cztery cyfry zarejestrowanego numeru faksu odpowiadają ID nadawcy, odbiór jest<br>dopuszczony.                                        |
| Tryb 2         |                   | Tryb ten odrzuca nadawców z numerami zarejestrowanymi do blokowania wiadomości bezpośrednich.<br>Zarejestruj cztery do ośmiu cyfr numeru faksu.<br>Maksymalnie można wprowadzić do 10 numerów.                                                      |
| Tryb 3         |                   | Tryb ten jest połączeniem Trybu 1 i Trybu 2.<br>Tryb ten odrzuca nadawców, którzy nie są zarejestrowani pod numerami szybkiego wybierania.<br>Tryb ten ponadto odrzuca nadawców, którzy są zarejestrowani na liście blokowanego spamu<br>faksowego. |
| WYŁĄCZONY      |                   | Spam faksowy nie są blokowany.                                                                                                    |
| : Numery       | przychodzące      |                                                                                                    |
| : Numery       | zarejestrowane ja | ko numery szybkiego wybierania                                                                                                    |
| ∴ Numery       | zarejestrowane do | o blokowania spamu faksowego.                                                                                                    |
| Kształty białe | informują, że odb | iór jest dopuszczony, a szare, że jest odrzucony.                                                                                                    |

## Rejestrowanie (Wybierając [Wył.] lub [Tryb 1])

- 1. Naciśnij [Ustawienia urządzenia] na panelu dotykowym.
- 2. Naciśnij [Ustawiania admin.].
- Wprowadź hasło administratora.
   Fabrycznie ustawione domyślne hasło to "aaaaaa".
   Wprowadzanie znaków
- 4. Naciśnij [OK].
- 5. Naciśnij [Konfiguracja faksu].
- 6. Naciśnij [Inne ustawienia].
- 7. Naciśnij [Lista blokad spamu faksowego].
- 8. Naciśnij [Ustawienia].
- 9. Wybierz [Wył.] lub [Tryb1].

## Rejestrowanie (Wybierając [Tryb 2] lub [Tryb 3])

Zarejestruj numery nadawców, od których chcesz zablokować spam faksowy.

- **1.** Naciśnij [Ustawienia urządzenia] na panelu dotykowym.
- 2. Naciśnij [Ustawiania admin.].
- Wprowadź hasło administratora.
   Fabrycznie ustawione domyślne hasło to "aaaaaa".
   Wprowadzanie znaków
- 4. Naciśnij [OK].
- 5. Naciśnij [Konfiguracja faksu].
- 6. Naciśnij [Inne ustawienia].
- 7. Naciśnij [Lista blokad spamu faksowego].
- 8. Naciśnij [Ustawienia].
- 9. Wybierz [Tryb2] lub [Tryb3].
- **10.** Naciśnij [Lista zarejestrowanych].
- 11. Wybierz zarejestrowaną skrzynkę, a następnie naciśnij [Zarejestrowane].

#### 🙆 Notatki

Aby zmienić numer, który już został zarejestrowany, naciśnij [Edytuj] dla skrzynki w której zarejestrowany jest numer, który chcesz zmienić.

- **12.** Wprowadź ostatnie cztery do ośmiu cyfr numeru telefonu, aby zablokować niepożądane faksy korzystając z 10-przyciskowej klawiatury.
- 13. Naciśnij [OK].
- 14. Kliknij [Zamknij] na ekranie potwierdzenia.
- 15. Aby kontynuować rejestrowanie kolejnego numeru, powtórz procedurę od kroku 11.

### Usuwanie Zarejestrowanego Numeru

- 1. Naciśnij [Ustawienia urządzenia] na panelu dotykowym.
- 2. Naciśnij [Ustawiania admin.].
- Wprowadź hasło administratora.
   Fabrycznie ustawione domyślne hasło to "aaaaaa".
   Wprowadzanie znaków
- 4. Naciśnij [OK].
- 5. Naciśnij [Konfiguracja faksu].
- 6. Naciśnij [Inne ustawienia].
- 7. Naciśnij [Lista blokad spamu faksowego].
- 8. Naciśnij [Lista zarejestrowanych].
- 9. Wybierz zarejestrowaną skrzynkę, a następnie naciśnij [Usuń].
- 10. Naciśnij [Tak] na ekranie potwierdzenia.

### 🐼 Notatki

Jeżeli wybierzesz [Nie], numer nie zostanie usunięty i wracasz do etapu 9.

**11.** Aby kontynuować usuwanie kolejnego numeru, powtórz procedurę od kroku 9.
# Wykonywanie Komunikacji Poufnej i Komunikacji Otwartej (Komunikacja Fcode)

Ten rozdział opisuje komunikację poufną i kartę komunikacji biuletynu używając komunikacja Fcode.

- Na temat Komunikacji Fcode
- Rejestrowanie Skrzynki Fcode
- \* Usuwanie Zarejestrowanej Skrzynki Fcode
- \* Przesyłanie Faksu do Skrzynki Poufnej Adresata (Transmisja Fcode)
- \* Drukowanie dokumentu, który jest odebrany z skrzynce poufnej tego urządzenia
- \* Odebranie dokumentu, który jest zapisany w docelowe skrzynce biuletynu elektronicznego przez faks (Polling F-code)
- \* Zapisywanie Dokumentu w Skrzynce Biuletynu Elektronicznego Urządzenia
- \* Usuwanie Dokumentu w Skrzynce Biuletynu Elektronicznego Urządzenia

# Na temat Komunikacji Fcode

Komunikacja Fcode wykorzystuje podadresy do komunikacji zgodnie ze standardem ITU-T. Możesz tworzyć i rejestrować skrzynki Fcode, co pozwala na przeprowadzenie poufnej komunikacji i otwartej komunikacji.

Maksymalnie można zarejestrować do 20 skrzynek F-code.

Podczas rejestrowania skrzynki Fcode, należy zarejestrować podadres. Podadres służy do identyfikacji skrzynki Fcode.

Komunikacja poufna F-Code

Jeżeli na urządzeniu odbiorcy ustawiona jest skrzynka poufna Fcode, możesz określić podadres skrzynki, co pozwoli na przeprowadzenie komunikacji poufnej.

Aby wydrukować odebrany dokument, należy wprowadzić określony numer PIN. Funkcja ta jest przydatna podczas wysyłania lub odbierania dokumentu, który wymaga ochrony.

Przesyłanie Faksu do Skrzynki Poufnej Adresata (Transmisja Fcode)

Drukowanie dokumentu, który jest odebrany z skrzynce poufnej tego urządzenia

Komunikacja biuletynu elektronicznego F-code

Jeśli w urządzeniu nadawcy ustawiony jest biuletyn elektroniczny F-code, możesz odzyskać dokument z biuletynu elektronicznego określając jego podadres.

🖉 Odebranie dokumentu, który jest zapisany w docelowe skrzynce biuletynu elektronicznego przez faks (Polling F-code)

Możesz przechowywać dokumenty w skrzynce biuletynu elektronicznego urządzenia.

Zapisywanie Dokumentu w Skrzynce Biuletynu Elektronicznego Urządzenia

Rejestrowanie Skrzynki Poufnej

Rejestrowanie Skrzynki Biuletynu Elektronicznego

Aby przeprowadzić komunikację Fcode, zarejestruj skrzynkę Fcode. Istnieją dwa rodzaje skrzynek Fcode: Skrzynka poufna Fcode i Skrzynka Biuletynu elektronicznego Fcode. Pamiętaj, aby zarejestrować podadres i numer PIN (tylko komunikacja poufna Fcode) dla każdej skrzynki Fcode.

### Rejestrowanie Skrzynki Poufnej

Możesz zarejestrować skrzynkę poufną w urządzeniu, co pozwoli na odbiór danych faksu, które chcesz ujawnić stronie trzeciej podczas komunikacji Fcode.

- 1. Naciśnij [Ustawienia urządzenia] na panelu dotykowym.
- 2. Naciśnij [Ustawiania admin.].
- Wprowadź hasło administratora.
  Fabrycznie ustawione domyślne hasło to "aaaaaa".
  Wprowadzanie znaków
- 4. Naciśnij [OK].
- Naciśnij [Konfiguracja faksu].
- 6. Naciśnij [Skrzynka F-Code].
- 7. Naciśnij [Zarejestruj] numeru skrzynki.

#### 🐼 Notatki

Aby edytować zarejestrowaną skrzynkę poufną Fcode, wprowadź numer PIN, a następnie wybierz [Edytuj].

- 8. Naciśnij [Skrzynka poufna].
- Naciśnij przycisk rejestracji w [Nazwa skrzynki].

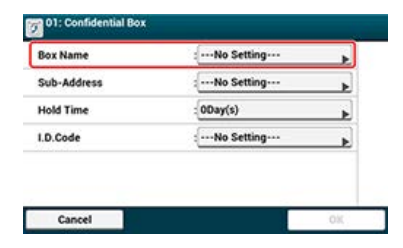

**10.** Wprowadź nazwę skrzynki.

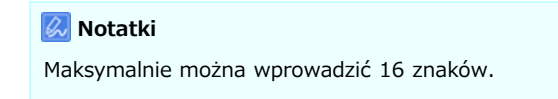

- **11.** Naciśnij [OK].
- **12.** Naciśnij przycisk rejestracji w [Pod-adres].
- **13.** Wprowadź podadres.

### 🙆 Notatki

Maksymalnie można wprowadzić 20 znaków łącznie z # lub \*.

| Sub-Address: |   |
|--------------|---|
|              | E |
|              |   |

- 14. Naciśnij [OK].
- 15. Naciśnij przycisk rejestracji w [Czas wstrzymania].
- **16.** Wprowadź wartość pomiędzy 0 a 31 (dni), a następnie naciśnij [OK].

### 🙆 Notatki

- W razie potrzeby, ustaw [Czas wstrzymania].
- Jeżeli ustawisz [00] (dni), dokument przechowywane będzie przez czas nieograniczony.

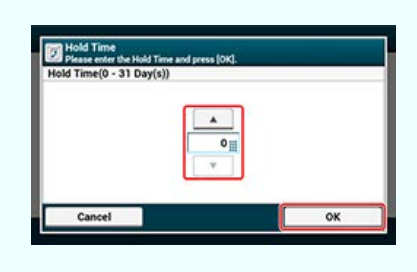

- 17. Naciśnij przycisk rejestracji w [I.D. Kod].
- 18. Wprowadź 4-cyfrowy numer PIN, a następnie naciśnij [OK].

| Uwaga                                                                     |                                                                              |
|---------------------------------------------------------------------------|------------------------------------------------------------------------------|
| Wprowadzony numer PIN nie jest w                                          | yświetlany. Pamiętaj, aby go sobie zapisać i zachować w bezpiecznym miejscu. |
| O1: Confidential Box  Please enter the LD.Code and press [OK]. (4 digits) |                                                                              |
|                                                                           |                                                                              |
| Cancel                                                                    |                                                                              |

### **19.** Naciśnij [OK].

### Rejestrowanie Skrzynki Biuletynu Elektronicznego

Jeżeli zarejestrujesz w urządzeniu skrzynkę biuletynu elektronicznego, możesz sprawić, aby inna osoba, w dowolnym momencie, odzyskała dokument, który został zapisany w skrzynce biuletynu elektronicznego, po przesłaniu żądania transmisji przez stronę drugą.

- 1. Naciśnij [Ustawienia urządzenia] na panelu dotykowym.
- 2. Naciśnij [Ustawiania admin.].
- Wprowadź hasło administratora.
  Fabrycznie ustawione domyślne hasło to "aaaaaa".
  Wprowadzanie znaków
- 4. Naciśnij [OK].
- 5. Naciśnij [Konfiguracja faksu].
- 6. Naciśnij [Skrzynka F-Code].

7. Naciśnij [Zarejestruj] numeru skrzynki.

#### 🙆 Notatki

Aby edytować zarejestrowaną skrzynkę biuletynu elektronicznego, wybierz [Edytuj].

- 8. Naciśnij [Skrzynka biuletynu].
- 9. Naciśnij przycisk rejestracji w [Nazwa skrzynki].

| - Ho setting |            |
|--------------|------------|
| No Setting   | •          |
|              |            |
|              |            |
|              |            |
|              |            |
|              |            |
|              | No Setting |

**10.** Wprowadź nazwę skrzynki.

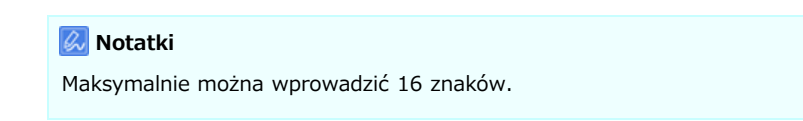

- **11.** Naciśnij [OK].
- **12.** Naciśnij przycisk rejestracji w [Pod-adres].
- **13.** Wprowadź pod-adres, a następnie naciśnij [OK].

#### 🙆 Notatki

Maksymalnie można wprowadzić 20 znaków łącznie z # lub \*.

| Sub-Address: |   |
|--------------|---|
|              | 1 |
|              |   |

14. Naciśnij [OK].

# Usuwanie Zarejestrowanej Skrzynki Fcode

Niepotrzebne chronione skrzynki F-code oraz skrzynki biuletynu elektronicznego Fcode mogą zostać usunięte.

- 1. Naciśnij [Ustawienia urządzenia] na panelu dotykowym.
- 2. Naciśnij [Ustawiania admin.].
- Wprowadź hasło administratora.
  Fabrycznie ustawione domyślne hasło to "aaaaaa".
  Wprowadzanie znaków
- 4. Naciśnij [OK].
- 5. Naciśnij [Konfiguracja faksu].
- 6. Naciśnij [Skrzynka F-Code].
- 7. Naciśnij [Usuń] numeru skrzynki do usunięcia.

| 01: Confidential Box: Box1 | Delete | Edit     |  |   |
|----------------------------|--------|----------|--|---|
| 02: Bulletin Box: 2222     | Delete | Edit     |  |   |
| 03:Unregistered            | B      | egister  |  | , |
| 04:Unregistered            |        | Register |  | 4 |
| 05:Unregistered            | B      | egister  |  |   |
| 06:Unregistered            | R      | egister  |  | 5 |

8. Jeśli to konieczne, wprowadź numer PIN, a następnie naciśnij [OK].

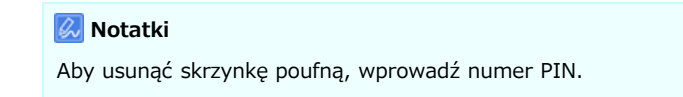

9. Naciśnij [Tak] na ekranie potwierdzenia.

# Przesyłanie Faksu do Skrzynki Poufnej Adresata (Transmisja Fcode)

Możesz wykonać transmisję poufną Fcode wprowadzając podadres zarejestrowany w skrzynce poufnej Fcode urządzenia odbiorcy. Przed wysyłką sprawdź podadres adresata.

1. Naciśnij [Faks/Faks Internetowy] lub przycisk (FAKS).

Panel dotykowy wyświetla przełączniki do ekranu górnego faksu/faksu internetowego.

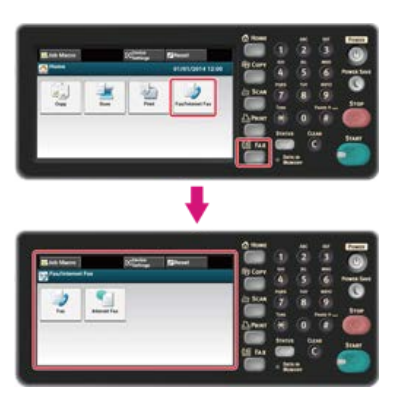

#### 🙆 Notatki

Aby wyświetlić ekran domowy, naciśnij m przycisk (HOME).

- 2. Ustaw dokument w ADF lub na szkle dokumentu.
- 3. Naciśnij [Faks].
- 4. Naciśnij [Funkcja Komunikacji] w zakładce [Zaawansowane].
- 5. Naciśnij [Wysył. F-Code].
- Wprowadź podadres skrzynki zarejestrowanej w urządzeniu odbiorcy. Podadres może posiadać długość do 20 znaków.

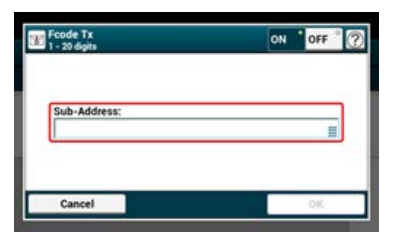

- 7. Naciśnij [OK].
- 8. Naciśnij [Wstecz].
- 9. Dodaj miejsce docelowe w zakładce [Faks].

Określ miejsce docelowe, używając jednego z poniższych sposobów.

- Używanie wejścia bezpośredniego
- 🖉 Wybór z Książki Telefonicznej
- Korzystanie z Klawiszy Jednodotykowych
- Wybór z Historii Transmisji i Historii Odbioru
- **10.** Jeśli to konieczne, zmień pozostałe ustawienia, a następnie naciśnij przycisk (START). Start Transmisji.

# Drukowanie dokumentu, który jest odebrany z skrzynce poufnej tego urządzenia

Jeżeli w skrzynce poufnej Fcode ustawionej dla urządzenia odebrany zostanie dokument, drukowane jest powiadomienie Fcode. Sprawdź numer skrzynki Fcode, a następnie wydrukuj zapisany dokument.

- 1. Naciśnij [Ustawienia urządzenia] na panelu dotykowym.
- 2. Naciśnij [Ustawienia zapisu dokumentów].
- 3. Naciśnij [Skrzynka F-Code].
- 4. Naciśnij [Wybierz] numeru skrzynki.

| 1: Confidential Box: Box1 | Select | * |
|---------------------------|--------|---|
|                           |        |   |
|                           |        |   |
|                           |        |   |
|                           |        |   |
|                           |        |   |

- 5. Wprowadź numer PIN, a następnie naciśnij [OK].
- 6. Naciśnij [Drukuj] numeru skrzynki do wydrukowania.
- 7. Naciśnij [Tak] na ekranie potwierdzenia.

#### 🙆 Notatki

Dokumenty otrzymane w skrzynce poufnej Fcode są automatycznie usuwane po wydruku.

# Odebranie dokumentu, który jest zapisany w docelowe skrzynce biuletynu elektronicznego przez faks (Polling F-code)

Możesz wykonać komunikację Fcode Polling (Fcode Polling) wprowadzając podadres skrzynki biuletynu elektronicznego Fcode zarejestrowanego w urządzeniu nadawcy. Dzięki tej funkcji, maszyna nadawcy przesyła faks w odpowiedzi na instrukcje z Twojego urządzenia.

#### 🕕 Uwaga

Jeżeli w skrzynce biuletynu elektronicznego urządzenia nadawcy wprowadzone jest hasło, Twoje urządzenie nie będzie w stanie odebrać faksu.

1. Naciśnij [Faks/Faks Internetowy] lub przycisk (FAKS).

Panel dotykowy wyświetla przełączniki do ekranu górnego faksu/faksu internetowego.

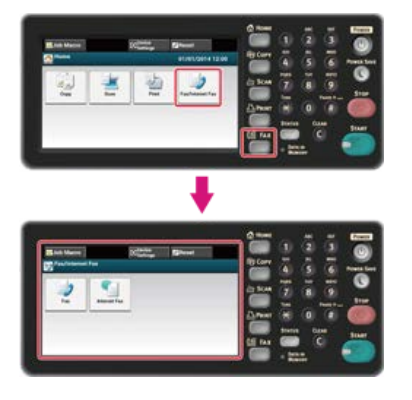

#### 🙆 Notatki

Aby wyświetlić ekran domowy, naciśnij przycisk (HOME).

- 2. Naciśnij [Faks].
- 3. Naciśnij [Funkcja Komunikacji] w zakładce [Zaawansowane].
- 4. Naciśnij [F-code Polling].
- **5.** Wprowadź podadres skrzynki biuletynu elektronicznego zarejestrowanej w urządzeniu nadawcy. Podadres może posiadać długość do 20 znaków.
- 6. Naciśnij [OK].
- 7. Naciśnij [Wstecz].
- 8. Dodaj miejsce docelowe w zakładce [Faks].
- 9. Określ urządzenie nadawcy.
- **10.** Jeśli to konieczne, zmień pozostałe ustawienia, a następnie naciśnij przycisk (START). Start Transmisji.

#### 🙆 Notatki

Dokumenty odbierane dzięki Fcode Polling drukowane są automatycznie.

# Zapisywanie Dokumentu w Skrzynce Biuletynu Elektronicznego Urządzenia

W skrzynce biuletynu elektronicznego Fcode urządzenia można zapisać tylko jeden dokument. Dokument zapisany jest nadpisywany przez dokument nowy. Aby zapisać dokument, musisz w pierwszej kolejności zarejestrować skrzynkę biuletynu elektronicznego.

- 1. Ustaw dokument w ADF lub na szkle dokumentu.
- 2. Naciśnij [Ustawienia urządzenia] na panelu dotykowym.
- 3. Naciśnij [Ustawienia zapisu dokumentów].
- 4. Naciśnij [Biuletyn elektroniczny f-code].
- 5. Naciśnij [Nadpisz] numeru skrzynki.
- 6. Naciśnij [Tak] na ekranie potwierdzenia.

#### 🐼 Notatki

Dokument, który zapisany jest w skrzynce biuletynu elektronicznego Fcode nie jest usuwany nawet jeżeli odbiorca odzyska dokument.

# Usuwanie Dokumentu w Skrzynce Biuletynu Elektronicznego Urządzenia

Możesz usunąć dokument zapisany w skrzynce biuletynu elektronicznego.

- 1. Naciśnij [Ustawienia urządzenia] na panelu dotykowym.
- 2. Naciśnij [Ustawienia zapisu dokumentów].
- 3. Naciśnij [Biuletyn elektroniczny f-code].
- 4. Naciśnij [Usuń] numeru skrzynki.
- 5. Naciśnij [Tak] na ekranie potwierdzenia.

#### 🐼 Notatki

Dokument, który zapisany jest w skrzynce biuletynu elektronicznego Fcode nie jest usuwany nawet jeżeli odbiorca odzyska dokument.

Ten rozdział opisuje elementy na ekranie.

Wybierz [Faks Internetowy], aby wysłać faks przez Internet.

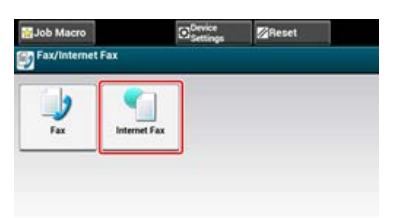

# Zakładka [Faks Internetowy]

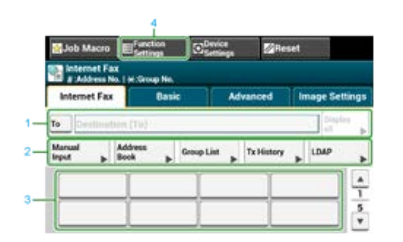

|   | Element                      | Opis                                                                                                    |
|---|------------------------------|----------------------------------------------------------------------------------------------------|
| 1 | Strefa miejsca<br>docelowego | Wybierz miejsce docelowe faksu. Wybrane miejsce docelowe faksu pojawia się w tej strefie.<br>Jeżeli wybrane zostało co najmniej 1 miejsce docelowe, możesz nacisnąć [Wyświetl], aby edytować,<br>dodawać lub usuwać miejsca docelowe. |
| 2 | Przyciski skrótów            | Wyświetla przyciski skrótów do używania funkcji faksowania.<br>Obraz na ekranie wskazuje domyślne ustawienia fabryczne. Ustawienie może być zmienione przez<br>ustawienia administratora.                                             |
| 3 | Przyciski<br>jednodotykowe   | Wyświetla miejsca docelowe przypisane do przycisków jednodotykowych. Naciśnij przycisk, aby dodać miejsce docelowe.                                                                                                    |
| 4 | Ustawienia funkcji           | Wyświetla bieżące ustawienia.<br>Ustawienie może być zmieniane dla pewnych funkcji.                                                                                                    |

# Zakładka [Proste]

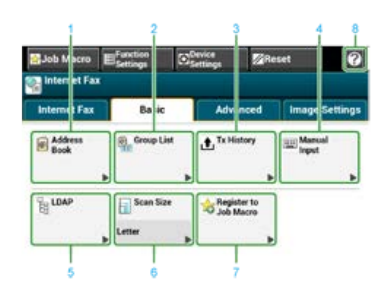

|   | Element                   | Opis                                                                                   |
|---|---------------------------|----------------------------------------------------------------------------------------|
| 1 | Książka adresowa          | Wyświetla adresy e-mail zarejestrowane w książce adresowej.                            |
|   |                           | Wybierz adres e-mail jako miejsce docelowe z książki adresowej.                        |
| 2 | Lista grup                | Wyświetla listę grup, w których adresy e-mail są zarejestrowane.                       |
|   |                           | Wybierz grupę jako miejsce docelowe z listy grup.                                      |
| 3 | Historia wysł.            | Wyświetla historię wysyłania.                                                          |
|   |                           | Wybierz miejsce docelowe z historii wysyłania.                                         |
| 4 | Ręczne wprowadzanie       | Wprowadź ręcznie adres e-mail, aby użyć go jako miejsca docelowego.                    |
| 5 | LDAP                      | Wyszukaj adresu e-mail z serwera LDAP, aby użyć go jako miejsca docelowego.            |
|   |                           | Dostępne są dwie metody wyszukiwania: Wyszukiwanie proste i Wyszukiwanie zaawansowane. |
| 6 | Rozmiar skanu             | Określa rozmiar skanu do skanowania dokumentu.                                         |
| 7 | Zarejestruj makro zadania | Rejestruje ustawienia bieżące makro zadania.                                           |
| 8 | [?]                       | Wyświetla tematy pomocy.                                                               |

## 🛽 Zakładka [Zaawansowane]

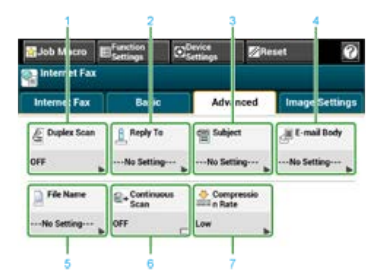

|   | Element                | Opis                                                                                           |
|---|------------------------|------------------------------------------------------------------------------------------------|
| 1 | Skanowanie dwustronne  | Określa drukowanie dwustronne.                                                                 |
|   |                        |                                                                                                |
| 2 | Adres zwrotny          | Określa adres e-mail jako miejsce docelowe odpowiedzi.                                         |
|   |                        | Jeżeli odbiorca odpowie na otrzymany e-mail, odpowiedź trafia na adres e-mail określony tutaj. |
| 3 | Temat                  | Określa temat e-maili.                                                                         |
| 4 | Treść email            | Określa treść e-maili.                                                                         |
| 5 | Nazwa pliku            | Określa nazwę pliku dla zeskanowanego pliku.                                                   |
|   |                        | Jeżeli jej nie określisz, plik zostanie nazwany zgodnie z domyślnymi ustawieniami fabrycznymi. |
| 6 | Skanowanie ciągłe      | Skanuje wiele dokumentów w jednym zadaniu.                                                     |
| 7 | Współczynnik kompresji | Określa współczynnik kompresji dla zeskanowanego pliku.                                        |

# Zakładka [Ustawienia obrazu]

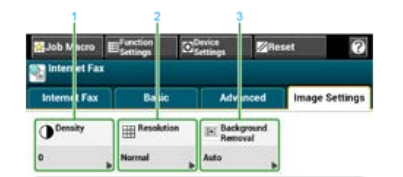

|   | Element       | Opis                                             |
|---|---------------|--------------------------------------------------|
| 1 | Gęstość       | Reguluje poziom gęstości skanu.                  |
| 2 | Rozdzielczość | Określa rozdzielczość do zeskanowania dokumentu. |
| 3 | Usuwanie tła  | Reguluje poziom usuwania tła dokumentu.          |

### [Ustawienia funkcji] > Zakładka [M-ce docelowe]

Dodaj, edytuj lub usuń miejsce docelowe, do którego dokument jest wysyłany.

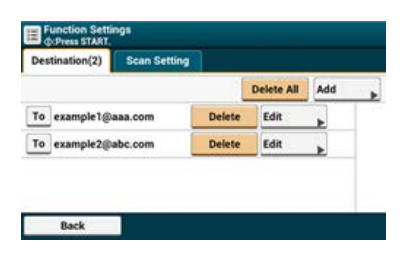

# [Ustawienia funkcji] > Zakładka [Ustawienia skanowania]

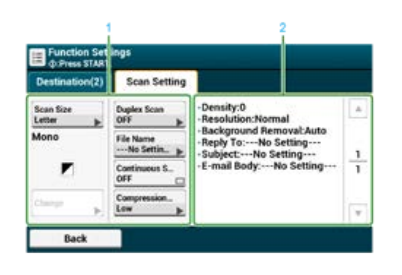

|   | Element                             | Opis                                                                                                    |
|---|-------------------------------------|----------------------------------------------------------------------------------------------------|
| 1 | Ustawienia strefy<br>wyświetlania 1 | Wyświetla bieżące ustawienia dla wyświetlanych elementów.                                                         |
| 2 | Ustawienia strefy<br>wyświetlania 2 | Wyświetla listę ustawień, które nie są ustawione przez elementy wyświetlany w ustawieniach strefy wyświetlania 1. |

# Podstawowa Procedura Wysyłania Faksu Internetem

W niniejszym rozdziale opisano podstawową procedurę dot. faksu Internetowego.

- Na Temat Funkcji Faksu Internetowego
- Wysyłanie faksów internetowych
- Anulowanie Transmisji Faksu Internetowego
- Odbieranie Faksów Internetowych
- \* Sprawdzanie Historii Transmisji i Historii Odbioru

Funkcje faksu Internetowego pozwalają przesyłać i odbierać faksy poprzez linię Internetową. Przy użyciu standardowych faksów za pośrednictwem linii telefonicznej, koszty ponoszone są w zależności od odległości. Jednakże, w przypadku korzystania z łącza internetowego, opłaty nie zmieniają się w zależności od odległości, co pozwala zmniejszyć koszty w porównaniu z standardowymi faksami.

Jeżeli korzystasz z funkcji Faksu Internetowego, dane faksu konwertowne są na plik TIFF i przesyłane jako załącznik poczty e-mail. Dane przesyłane są natychmiast po zakończeniu skanowania i dane nie są zapisywane w pamięci urządzenia. Możesz określić adresy e-mail adresatów.

#### 🙆 Notatki

- · Możesz określić następujące formaty dokumentów. Dokumentu w innym formacie nie można wykorzystać.
  - Formaty dokumentów ustawiane w podajniku ADF: A4, Letter, Legal 13, Legal 13.5, Legal 14
- Formaty dokumentów ustawiane na szybie dokumentów: A4, letter
- Niektóre dane, w zależności od ustawień urządzenia odbiorcy, mogły zostać niepoprawnie wydrukowane.
- Przed użyciem funkcji Faksu Internetowego należy skonfigurować serwer.

Zarejestruj adres e-mail urządzenia i informacje serwera

1. Naciśnij [Faks/Faks Internetowy] lub przycisk (FAKS).

Panel dotykowy wyświetla przełączniki do ekranu górnego faksu/faksu internetowego.

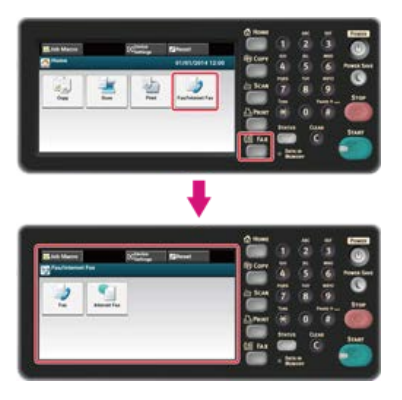

### 🐼 Notatki

Aby wyświetlić ekran domowy, naciśnij oprzycisk (HOME).

- 2. Ustaw dokument w ADF lub na szkle dokumentu.
- Naciśnij [Faks Internetowy].

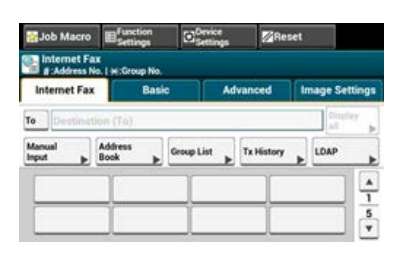

### 4. Sprawdź czy wybrane jest [Do].

Aby wybrać [DW] lub [UDW], naciśnij [Do] kilka razy.

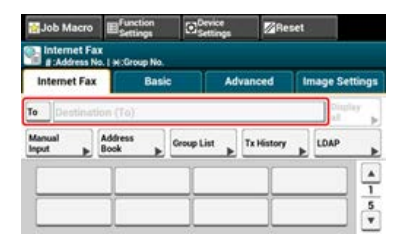

#### 5. Wprowadź adres e-mail adresata

Określ miejsce docelowe, używając jednego z poniższych sposobów.

- Używanie wejścia bezpośredniego
- Wybieranie z książki adresowej lub listy grup
- & Korzystanie z Klawiszy Jednodotykowych
- Wybieranie z historii wysyłania
- Określ miejsce docelowe poprzez przeszukiwanie serwera LDAP
- **6.** Skonfiguruj ustawienia skanowania według potrzeb.

#### 🙆 Notatki

Jeśli naciśniesz 💽 (START) bez jakichkolwiek zmian, zastosowane zostaną następujące ustawienia (domyślne fabryczne) dla skanowania i wysyłania dokumentów.

- [Rozmiar Obszaru Skanowania]: A4
- [Rozdzielczość]: Zwykły

• [Gęstość]: 0

P Ciągłe skanowanie wielu dokumentów (Skanowanie ciągłe)

Dopasowywanie gęstości (Gęstość)

Określanie Rozdzielczości Skanowania (Rozdzielczość)

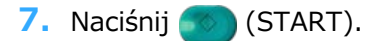

Start Transmisji.

Możesz anulować transmisję, podczas gdy komunikat będzie wyświetlany, aby Cię poinformować, że skanowanie jest w toku.

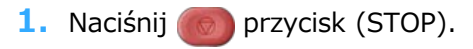

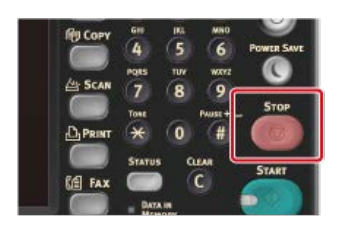

Transmisja faksu internetowego jest anulowana, a ekran powraca do ekranu wyboru adresata.

Odebrany Faks Internetowy jest automatycznie drukowany. Jeśli odbierany dokument ma format większy niż A4, urządzenie automatycznie zmniejsza jego rozmiar tak, aby zmieścił się on na papierze dostępnym w określonym pojemniku.

Aby odebrać Faksy Internetowe, w pierwszej kolejności należy wprowadzić ustawienia odbioru e-mail.

Jeśli chcesz przesłać dalej Faks Internetowy, możesz użyć funkcji automatycznego dostarczania.

Przekazywanie odebranych dokumentów na miejsce docelowe e-mail lub katalog udostępniony (Automatyczne dostarczanie)

Możesz sprawdzić historię transmisji i historię odbioru.

1. Naciśnij [Faks/Faks Internetowy] lub przycisk (FAKS).

Panel dotykowy wyświetla przełączniki do ekranu górnego faksu/faksu internetowego.

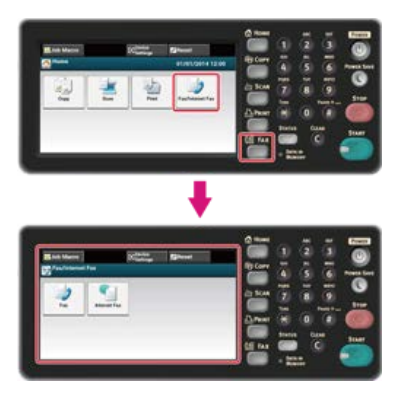

#### 🙆 Notatki

Aby wyświetlić ekran domowy, naciśnij oprzycisk (HOME).

- 2. Ustaw dokument w ADF lub na szkle dokumentu.
- **3.** Naciśnij [Faks Internetowy].
- 4. Naciśnij [Historia wysł.] lub [Historia odb.] w zakładce [Faks Internetowy] lub [Proste].
- 5. Wybierz historię do sprawdzenia, a następnie wciśnij [OK].

W niniejszym rozdziale opisano w jaki sposób określić adresatów oraz w jaki sposób wprowadzić ustawienia skanu dla transmisji faksu Internetowego.

- Określanie miejsca docelowego
- Ustawianie Skanowania do Transmisji

Określ miejsce docelowe w kroku 5 w "Wysyłanie faksów internetowych". Możesz podać adresata w dowolny z następujących sposobów.

- Używanie wejścia bezpośredniego
- Wybieranie z książki adresowej lub listy grup
- Korzystanie z Klawiszy Jednodotykowych
- Wybieranie z historii wysyłania
- \* Określ miejsce docelowe poprzez przeszukiwanie serwera LDAP
- \* Sprawdzanie, Usuwanie lub Zmiana Określonego Adresata

# Używanie wejścia bezpośredniego

Bezpośrednio wprowadź adres e-mail z panelu dotykowym.

#### 🐼 Notatki

Określ miejsce docelowe w kroku 5 w "Wysyłanie faksów internetowych".

- Naciśnij [Ręczne Wprowadzanie]. Adres e-mail może zostać wprowadzony poprzez naciśnięcie [Miejsce Docelowe (Do)].
- Wprowadź adres e-mail. Maksymalnie można wprowadzić 80 znaków.
   Wprowadzanie znaków
- 3. Naciśnij [OK].

### Tematy

Wysyłanie faksów internetowych

Określanie adresata za pomocą innych sposobów

- Wybieranie z książki adresowej lub listy grup
- Korzystanie z Klawiszy Jednodotykowych
- 𝔗 Wybieranie z historii wysyłania
- Określ miejsce docelowe poprzez przeszukiwanie serwera LDAP

# Wybieranie z książki adresowej lub listy grup

Możesz wybrać miejsce przeznaczenia z książki adresowej lub listy grup. Najpierw możesz zarejestrować miejsca docelowe w książce adresowej lub liście grup.

P Rejestrowanie lub usuwanie docelowego adresu e-mail

#### 🕕 Uwaga

Jeżeli określić adresata odpowiedzi Faksu Internetowego, nie możesz określić grupy.

#### 🙆 Notatki

- Określ miejsce docelowe w kroku 5 w "Wysyłanie faksów internetowych".
- W książce adresowej można zarejestrować do 300 adresatów.
- Maksymalnie można zapisać do 20 grup.
- 1. Naciśnij [Książka adresowa] lub [Lista grup] w zakładce [Faks Internetowy] lub [Proste].
- 2. Wybierz miejsce docelowe transmisji lub grupę.

Możesz wybrać wiele elementów.

|     | #01 A         | - Q   |
|-----|---------------|-------|
| 001 | Number search |       |
|     |               |       |
|     |               |       |
|     |               |       |
|     |               |       |
|     | 001           | 001 A |

3. Po zakończeniu wyboru wszystkich miejsc docelowych, naciśnij [OK].

#### Tematy

Wysyłanie faksów internetowych

Określanie adresata za pomocą innych sposobów

- 8 Używanie wejścia bezpośredniego
- Korzystanie z Klawiszy Jednodotykowych
- & Wybieranie z historii wysyłania
- Określ miejsce docelowe poprzez przeszukiwanie serwera LDAP

# Korzystanie z Klawiszy Jednodotykowych

Możesz wybrać adres e-mail zarejestrowany na liście szybkiego wybierania dzięki przyciskowi jednodotykowemu.

#### 🐼 Notatki

Określ miejsce docelowe w kroku 5 w "Wysyłanie faksów internetowych".

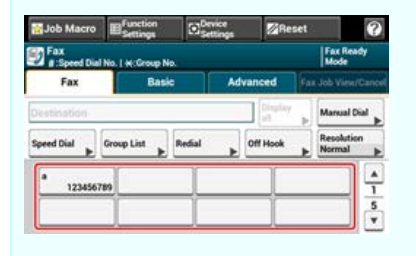

Aby wybrać numery szybkiego wybierania 09 do 40, które przypisane są do klawiszy jednodotykowych, naciśnij ▲ lub ▼, aby przełączać pomiędzy ekranami.

#### Tematy

Wysyłanie faksów internetowych

- Określanie adresata za pomocą innych sposobów
- & Używanie wejścia bezpośredniego
- & Wybieranie z książki adresowej lub listy grup
- Wybieranie z historii wysyłania
- Określ miejsce docelowe poprzez przeszukiwanie serwera LDAP

# Wybieranie z historii wysyłania

Możesz wybrać adresata z historii transmisji.

#### 🕕 Uwaga

Historia wysyłania wyświetla tylko wysłane faksy, których odbiorcy byli bezpośrednio wprowadzeni.

### 🐼 Notatki

Określ miejsce docelowe w kroku 5 w "Wysyłanie faksów internetowych".

- 1. Naciśnij [Historia wysł.] w zakładce [Faks Internetowy] lub [Proste].
- Wybierz miejsce docelowe, a następnie naciśnij [OK]. Możesz wybrać wiele elementów.

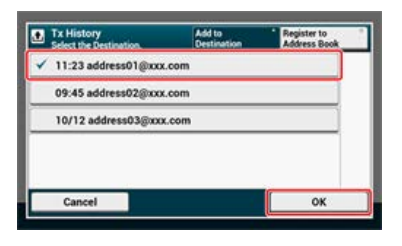

#### Tematy

Wysyłanie faksów internetowych

- Określanie adresata za pomocą innych sposobów
- 8 Używanie wejścia bezpośredniego
- Wybieranie z książki adresowej lub listy grup
- Korzystanie z Klawiszy Jednodotykowych
- & Określ miejsce docelowe poprzez przeszukiwanie serwera LDAP

- Dla wyszukiwania prostego
- Dla Wyszukiwania zaawansowanego

Można wyszukać miejsce przeznaczenia z listy na serwerze LDAP. Istnieją dwie metody wyszukiwania, jak pokazano poniżej.

- [Wyszukiwanie Proste]: Możesz rozpocząć wyszukiwanie wyłącznie z pomocą jednego klawisza jako nazwy użytkownika. Możesz wyszukiwać tylko ciągi znaków, które są zawarte w nazwach użytkowników, a nie w adresach e-mail.
- [Wyszukiwanie zaawansowane]: Możesz wybrać warunki wyszukiwania pozycji, które uwzględniają wszystkie określone słowa kluczowe lub dowolne słowa kluczowe. Możesz określić nazwy użytkowników lub adresy e-mail jako słowa kluczowe.

Wyświetla się do 100 wyników wyszukiwania.

Aby uzyskać więcej szczegółów na temat ustawień serwera LDAP, patrz "Ustawianie serwera LDAP".

#### 🙆 Notatki

```
Określ miejsce docelowe w kroku 5 w "Wysyłanie faksów internetowych".
```

#### Dla wyszukiwania prostego

- **1.** Naciśnij [LDAP] w zakładce [Faks Internetowy] lub [Proste].
- 2. Naciśnij [Wyszukiwanie proste].
- Wprowadź słowo kluczowe do wyszukania w nazwach użytkowników na serwerze LDAP.
  Wprowadzanie znaków
- 4. Naciśnij [OK].

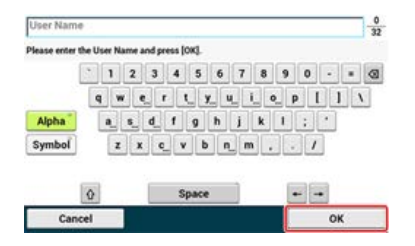

- Gdy wyświetlane są wyniki wyszukiwania, naciśnij miejsce docelowe. Możesz wybrać wiele adresów.
- 6. Po zakończeniu wyboru wszystkich miejsc docelowych, naciśnij [OK].
- 7. Naciśnij [Wstecz], aby powrócić do ekranu startowego.

### Tematy

Wysyłanie faksów internetowych

Określanie adresata za pomocą innych sposobów

- Używanie wejścia bezpośredniego
- Wybieranie z książki adresowej lub listy grup
- Korzystanie z Klawiszy Jednodotykowych
- Wybieranie z historii wysyłania

#### Dla Wyszukiwania zaawansowanego

- 1. Naciśnij [LDAP] w zakładce [Faks Internetowy] lub [Proste].
- 2. Naciśnij [Wyszukiwanie zaawansowane].
- 3. Naciśnij [Metoda wyszuk.].

- 4. Wybierz [LUB] lub [I].
- 5. Naciśnij [Nazwa użytkownika].
- Wprowadź słowo kluczowe do wyszukania.
  *P* Wprowadzanie znaków
- 7. Naciśnij [OK].
- 8. Naciśnij [Adres e-mail].
- 9. Wprowadź słowo kluczowe do wyszukania.
- 10. Naciśnij [OK].
- **11.** Naciśnij [OK] aby rozpocząć wyszukiwanie.
- **12.** Gdy wyświetlane są wyniki wyszukiwania, naciśnij miejsce docelowe. Możesz wybrać wiele adresów.
- **13.** Po zakończeniu wyboru wszystkich miejsc docelowych, naciśnij [OK].
- **14.** Naciśnij [Wstecz], aby powrócić do ekranu startowego.

#### Tematy

- Wysyłanie faksów internetowych
- Określanie adresata za pomocą innych sposobów
- & Używanie wejścia bezpośredniego
- Wybieranie z książki adresowej lub listy grup
- Korzystanie z Klawiszy Jednodotykowych
- 🔗 Wybieranie z historii wysyłania

Sprawdzanie miejsca docelowego Usuwanie m-ca docelowego Zmiana Typu m-ca docelowego

### Sprawdzanie miejsca docelowego

1. Naciśnij [Wyświetl wszystko] na ekranie startowym.

| اد 📷            | ob Macro                  | Efunction              | CO <sub>Se</sub> | vice<br>ttings  | Reset  | a 1                |  |
|-----------------|---------------------------|------------------------|------------------|-----------------|--------|--------------------|--|
|                 | nternet Fa<br>#:Address N | ux<br>ka. ( %:Group Ni | a.   @:Press     | START.          |        |                    |  |
| In              | ternet Fax                | Ba                     | sic              | Adva            | nced I | mage Settings      |  |
| To              | (2)exam                   | ple1@aaa.co            | m,exampl         | e2@abc.         | com    | Display<br>all (2) |  |
| Manual<br>Input |                           | Address<br>Book        | Group Li         | List Tx History |        | LOAP               |  |
|                 |                           |                        | <u></u>          |                 | 1      |                    |  |
| h               |                           |                        |                  |                 | +      | 1 5                |  |
| L               |                           |                        |                  |                 | _      |                    |  |

 Naciśnij i przytrzymaj na miejscu docelowym, aby sprawdzić. Do typów adresatów należą [Do], [DW] oraz [UDW].

| estination(2)<br>Press START. | Dek    | ete All | dd |
|-------------------------------|--------|---------|----|
| To example1@aaa.com           | Delete | Edit    | ,  |
| To example2@abc.com           | Delete | Edit    |    |
|                               |        |         |    |
|                               |        |         |    |

### Usuwanie m-ca docelowego

1. Naciśnij [Wyświetl wszystko] na ekranie startowym.

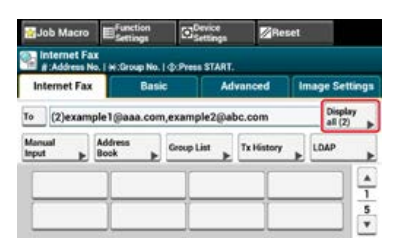

 Naciśnij [Usuń] na miejscu docelowym do usunięcia. Do typów adresatów należą [Do], [DW] oraz [UDW].

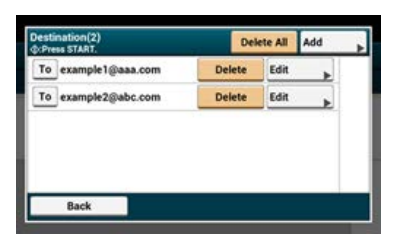

### Zmiana Typu m-ca docelowego

1. Naciśnij [Wyświetl wszystko] na ekranie startowym.

| <del>ن </del> | ob Macro    | Estings                 | C Setting      | Re          | set |                    |  |
|---------------|-------------|-------------------------|----------------|-------------|-----|--------------------|--|
|               | internet Fa | ix<br>Io. I W:Group No. | 1 @ Press STAF | π.          |     |                    |  |
| Internet Fax  |             | Bas                     | k /            | Advanced In |     | nage Settings      |  |
| To            | (2)exam     | ple1@aaa.cor            | n,example2@    | abc.com     |     | Display<br>all (2) |  |
| Manual Ad     |             | Address<br>Book         | Group List     | Tx History  |     | LDAP               |  |
| ŕ             |             | 1                       | T              | T.          |     |                    |  |
| h             |             | -                       |                | <u> </u>    | _   | 1 5                |  |
| L             |             |                         |                |             | _   | •                  |  |

 Naciśnij [Do], aby zmienić typ miejsca docelowego. Do typów adresatów należą [Do], [DW] oraz [UDW].

| @:Press START.      | Del    | ete All | Add |
|---------------------|--------|---------|-----|
| To example1@aaa.com | Delete | Edit    | *   |
| To example2@abc.com | Delete | Edit    |     |
|                     |        |         |     |
|                     |        |         |     |
|                     |        |         |     |
|                     |        |         |     |

# Ustawianie Skanowania do Transmisji

W niniejszym rozdziale opisano ustawienia skanowania dot. transmisji faksu Internetowego.

#### 🙆 Notatki

Korzystając z funkcji Skanuj do Serwera Faksu, poniższe ustawienia skanowania nie są dostępne.

- Ustawianie adresata odpowiedzi
- Edytowanie e-mail
- Określanie nazwy pliku (nazwa pliku)
- Skanowanie dokumentu z dwóch stron (Skanowanie dwustronne)
- \* Ciągłe skanowanie wielu dokumentów (Skanowanie ciągłe)
- Dopasowywanie gęstości (Gęstość)
- Określanie Rozdzielczości Skanowania (Rozdzielczość)
- Określanie Rozmiaru Skanu (Rozmiar Skanu)
- \* Skanowanie dokumentu z wyraźnym kolorowym tłem (Usuwanie tła)
- Ustawianie Adresata Odpowiedzi
- Edytowanie E-mail
- Określanie nazwy pliku (nazwa pliku)
- \* Skanowanie dokumentu z dwóch stron (Skanowanie dwustronne)
- \* Określanie Współczynnika Kompresji Pliku (Współczynnik Kompresji)

# Ciągłe skanowanie wielu dokumentów (Skanowanie ciągłe)

Możesz zeskanować dokument transmisji faksowej z podajnika ADF lub szyby dokumentów. Na przykład, możesz przesłać dokument i fragment książki za jednym razem.

1. Naciśnij [Faks/Faks Internetowy] lub przycisk (FAKS).

Panel dotykowy wyświetla przełączniki do ekranu górnego faksu/faksu internetowego.

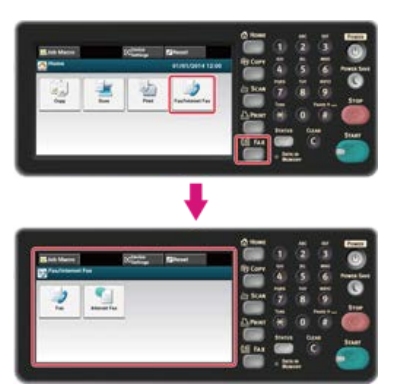

#### 🙆 Notatki

Aby wyświetlić ekran domowy, naciśnij m przycisk (HOME).

- 2. Ustaw dokument w ADF lub na szkle dokumentu.
- 3. Naciśnij [Faks Internetowy].
- 4. Wybierz zakładkę [Zaawansowane].
- 5. Naciśnij [Skanowanie ciągłe]. [Skanowanie ciągłe] jest ustawione na [Wł.].

#### 🙆 Notatki

Naciskanie [Skanowanie ciągłe] spowoduje przełączanie między [WŁ.], a [WYŁ.].

6. Określ adresata.

Określ miejsce docelowe, używając jednego z poniższych sposobów.

- Używanie wejścia bezpośredniego
- Wybieranie z książki adresowej lub listy grup
- Korzystanie z Klawiszy Jednodotykowych
- & Wybieranie z historii wysyłania
- 7. Naciśnij 💮 przycisk (START), aby rozpocząć skanowanie pierwszego dokumentu.
- 8. Jeżeli pojawi się [Proszę ustawić kolejny dokument], ustaw kolejny dokument.
- 9. Naciśnij [Start Skanowania].
- **10.** W razie potrzeby, dla każdego dokumentu transmisji faksu powtórz kroki 8 i 9.
- **11.** Gdy wszystkie zbiory dokumentów zostaną zeskanowane, naciśnij [Zakończono skanowanie]. Start Transmisji.

#### Tematy

Możesz anulować faks Internetowy podczas transmisji.

<sup>🔗</sup> Anulowanie Transmisji Faksu Internetowego

Możesz dopasować gęstość w siedmiu poziomach.

1. Naciśnij [Faks/Faks Internetowy] lub przycisk (FAKS).

Panel dotykowy wyświetla przełączniki do ekranu górnego faksu/faksu internetowego.

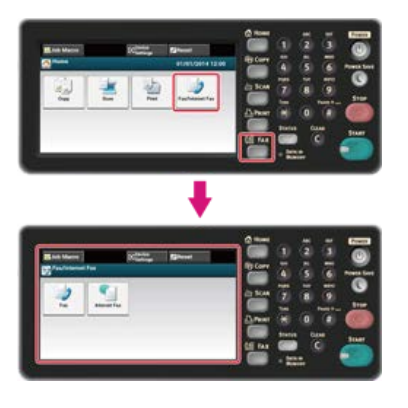

#### 🙆 Notatki

Aby wyświetlić ekran domowy, naciśnij przycisk (HOME).

- 2. Ustaw dokument w ADF lub na szkle dokumentu.
- 3. Naciśnij [Faks Internetowy].
- 4. Naciśnij [Gęstość] w zakładce [Ustawienia obrazu].
- 5. Wybierz gęstość.

Dostępne ustawienia gęstości:

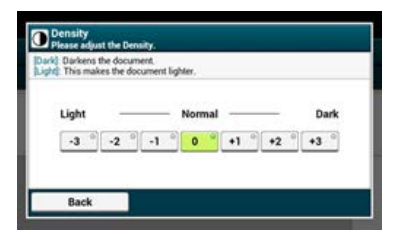

#### 🙆 Notatki

- Alternatywnie możesz skonfigurować te ustawienie z [Ustawienia funkcji].
- [0] jest wartością standardową. Aby zwiększyć gęstość, wybierz [+1], [+2] lub [+3] (najciemniejszy). Aby zmniejszyć gęstość, wybierz [-1], [-2] lub [-3] (najjaśniejszy).

#### 6. Określ adresata.

Określ miejsce docelowe, używając jednego z poniższych sposobów.

Używanie wejścia bezpośredniego

- Wybieranie z książki adresowej lub listy grup
- Korzystanie z Klawiszy Jednodotykowych
- Wybieranie z historii wysyłania
- Określ miejsce docelowe poprzez przeszukiwanie serwera LDAP
- 7. Jeśli to konieczne, zmień pozostałe ustawienia, a następnie naciśnij przycisk (START). Start Transmisji.

#### Tematy

Możesz zmienić inne ustawienia transmisji faksu.

Wysyłanie faksów internetowych
# Określanie Rozdzielczości Skanowania (Rozdzielczość)

Możesz zmienić rozdzielczość skanowania dokumentu na taką wartość, która zapewni uzyskanie najbardziej optymalnej jakości.

1. Naciśnij [Faks/Faks Internetowy] lub przycisk (FAKS).

Panel dotykowy wyświetla przełączniki do ekranu górnego faksu/faksu internetowego.

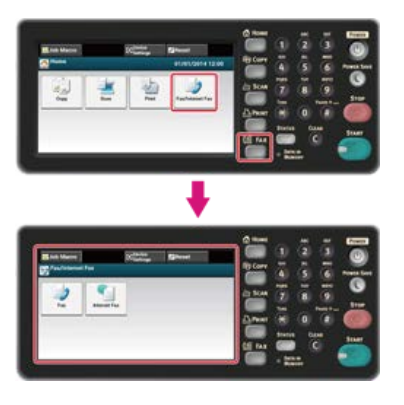

#### 🐼 Notatki

Aby wyświetlić ekran domowy, naciśnij przycisk (HOME).

- 2. Ustaw dokument w ADF lub na szkle dokumentu.
- 3. Naciśnij [Faks Internetowy].
- 4. Naciśnij [Rozdzielczość] w zakładce [Ustawienia obrazu].
- 5. Wybierz rozdzielczość.

Dostępne ustawienia rozdzielczości:

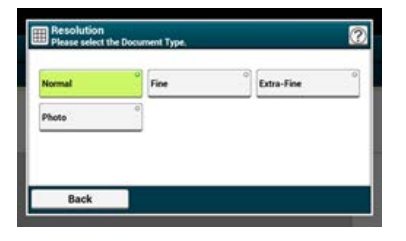

## 🙆 Notatki

Jeżeli wybierzesz [Foto], skanowanie dokumentu trwa długo.

## 6. Określ adresata.

Określ miejsce docelowe, używając jednego z poniższych sposobów.

- Używanie wejścia bezpośredniego
- Wybieranie z książki adresowej lub listy grup
- Korzystanie z Klawiszy Jednodotykowych
- Wybieranie z historii wysyłania
- Określ miejsce docelowe poprzez przeszukiwanie serwera LDAP
- Jeśli to konieczne, zmień pozostałe ustawienia, a następnie naciśnij przycisk (START).
   Start Transmisji.

## Tematy

Możesz zmienić inne ustawienia transmisji faksu.

<sup>🖉</sup> Ustawianie Skanowania do Transmisji

Wysyłanie faksów internetowych

Możesz określić odpowiedni rozmiar, aby zeskanować dokument.

1. Naciśnij [Faks/Faks Internetowy] lub przycisk (FAKS).

Panel dotykowy wyświetla przełączniki do ekranu górnego faksu/faksu internetowego.

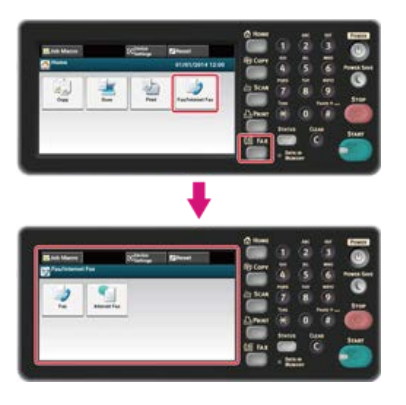

## 💹 Notatki

Aby wyświetlić ekran domowy, naciśnij m przycisk (HOME).

- 2. Ustaw dokument w ADF lub na szkle dokumentu.
- 3. Naciśnij [Faks Internetowy].
- 4. Naciśnij [Rozmiar skanu] w zakładce [Proste].

## 🙆 Notatki

Alternatywnie możesz skonfigurować te ustawienie z [Ustawienia funkcji].

5. Wybierz rozmiar.

Dostępne rozmiary skanu:

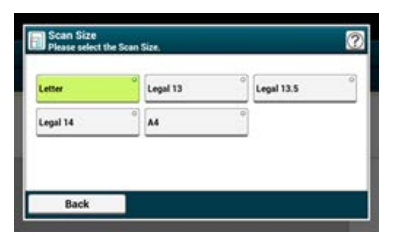

## 6. Określ adresata.

Określ miejsce docelowe, używając jednego z poniższych sposobów.

- Używanie wejścia bezpośredniego
- Wybieranie z książki adresowej lub listy grup
- Korzystanie z Klawiszy Jednodotykowych
- Wybieranie z historii wysyłania
- Określ miejsce docelowe poprzez przeszukiwanie serwera LDAP
- 7. Jeśli to konieczne, zmień pozostałe ustawienia, a następnie naciśnij przycisk (START). Start Transmisji.

## Tematy

🖉 Ustawianie Skanowania do Transmisji

Możesz zmienić inne ustawienia transmisji faksu.

Wysyłanie faksów internetowych

# Skanowanie dokumentu z wyraźnym kolorowym tłem (Usuwanie tła)

Aby dostosować poziom usuwania tła dokumentu, możesz wybrać opcje auto, wyłączone lub regulacja w sześciu stopniach. W przypadku wybrania opcji [Auto], tło jest automatycznie usuwane na poziomie, który jest odpowiedni dla dokumentu.

## 🕕 Uwaga

Jeżeli zostanie ustawiona wyższa wartość (jaśniej) usuwania tła, może to powodować nie oddawanie na niektórych dokumentach drobnych linii, drobnego tekstu lub jasnych kolorów.

1. Naciśnij [Faks/Faks Internetowy] lub przycisk (FAKS).

Panel dotykowy wyświetla przełączniki do ekranu górnego faksu/faksu internetowego.

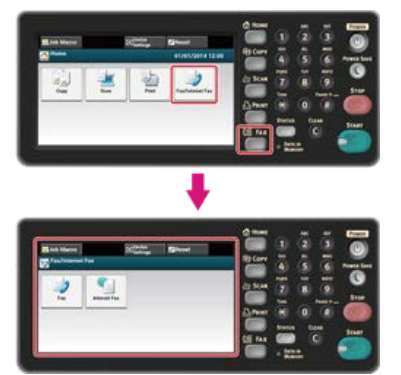

## 💹 Notatki

Aby wyświetlić ekran domowy, naciśnij mprzycisk (HOME).

- 2. Ustaw dokument w ADF lub na szkle dokumentu.
- 3. Naciśnij [Faks Internetowy].
- 4. Naciśnij [Usuwanie tła] w zakładce [Ustawienia obrazu].
- Wybierz wartość.

Dostępne ustawienia:

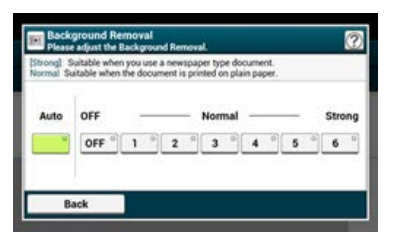

#### 🙆 Notatki

Aby zwiększyć poziom usuwania tła dokumentu, wybierz opcję [4], [5] lub [6]. Aby zmniejszyć poziom usuwania tła dokumentu, wybierz [2], [1] lub [Wyłączone] (bez usuwania).

## 6. Określ adresata.

Określ miejsce docelowe, używając jednego z poniższych sposobów.

- Używanie wejścia bezpośredniego
- Wybieranie z książki adresowej lub listy grup
- Korzystanie z Klawiszy Jednodotykowych
- Wybieranie z historii wysyłania
- Określ miejsce docelowe poprzez przeszukiwanie serwera LDAP
- 7. Jeśli to konieczne, zmień pozostałe ustawienia, a następnie naciśnij przycisk (START). Start Transmisji.

Możesz zmienić inne ustawienia transmisji faksu.

Ustawianie Skanowania do Transmisji

Wysyłanie faksów internetowych

1. Naciśnij [Faks/Faks Internetowy] lub przycisk (FAKS).

Panel dotykowy wyświetla przełączniki do ekranu górnego faksu/faksu internetowego.

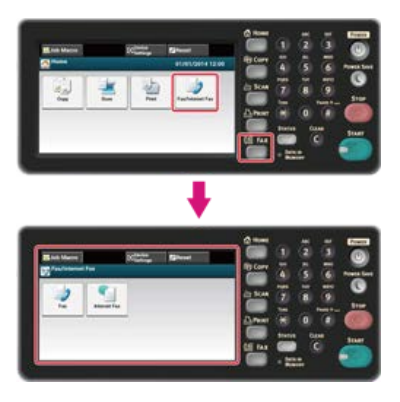

## 🙆 Notatki

Aby wyświetlić ekran domowy, naciśnij m przycisk (HOME).

- 2. Ustaw dokument w ADF lub na szkle dokumentu.
- 3. Naciśnij [Faks Internetowy].
- 4. Naciśnij [Adres zwrotny] w zakładce [Zaawansowane].
- 5. Wprowadź miejsce docelowe odpowiedzi, a następnie naciśnij [OK].

W celu uzyskania szczegółowych informacji na temat wprowadzania adresata odpowiedzi, patrz poniżej.

- Używanie wejścia bezpośredniego
- Wybieranie z książki adresowej lub listy grup
- Określ miejsce docelowe poprzez przeszukiwanie serwera LDAP

## 6. Określ adresata.

Określ miejsce docelowe, używając jednego z poniższych sposobów.

- Używanie wejścia bezpośredniego
- Wybieranie z książki adresowej lub listy grup
- Korzystanie z Klawiszy Jednodotykowych
- Wybieranie z historii wysyłania
- Określ miejsce docelowe poprzez przeszukiwanie serwera LDAP
- 7. Jeśli to konieczne, zmień pozostałe ustawienia, a następnie naciśnij oprzycisk (START). Start Transmisji.

## Tematy

Możesz zmienić inne ustawienia transmisji faksu.

- Ustawianie Skanowania do Transmisji
- Wysyłanie faksów internetowych

1. Naciśnij [Faks/Faks Internetowy] lub przycisk (FAKS).

Panel dotykowy wyświetla przełączniki do ekranu górnego faksu/faksu internetowego.

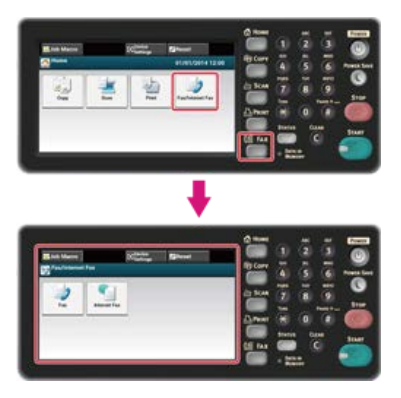

## 🙆 Notatki

Aby wyświetlić ekran domowy, naciśnij przycisk (HOME).

- 2. Ustaw dokument w ADF lub na szkle dokumentu.
- 3. Naciśnij [Faks Internetowy].
- 4. Naciśnij [Temat] w zakładce [Zaawansowane].
- 5. Naciśnij [Wybierz temat].
- 6. Wybierz temat.

Jeżeli wybierzesz [Ręczne Wprowadzanie] w etapie 5, wprowadzić temat, a następnie naciśnij [OK].

#### 🙆 Notatki

W przypadku wprowadzania bezpośredniego, można wprowadzić do 80 znaków. *P* Wprowadzanie znaków

- 7. Naciśnij [Treść e-mail] w zakładce [Zaawansowane].
- 8. Naciśnij [Wybierz tekst].
- 9. Wybierz tekst.

Jeżeli wybierzesz [Ręczne Wprowadzanie] w etapie 8, wprowadzić tekst, a następnie naciśnij [OK].

## 💹 Notatki

W przypadku wprowadzania bezpośredniego, można wprowadzić do 256 znaków.

## **10.** Określ adresata.

Określ miejsce docelowe, używając jednego z poniższych sposobów.

- Używanie wejścia bezpośredniego
- Wybieranie z książki adresowej lub listy grup
- Korzystanie z Klawiszy Jednodotykowych
- Wybieranie z historii wysyłania
- Określ miejsce docelowe poprzez przeszukiwanie serwera LDAP
- **11.** Jeśli to konieczne, zmień pozostałe ustawienia, a następnie naciśnij przycisk (START). Start Transmisji.

## Tematy

Określanie tematu i treści wiadomości

Możesz zmienić inne ustawienia transmisji faksu.

🖉 Ustawianie Skanowania do Transmisji

Wysyłanie faksów internetowych

Możesz określić nazwę pliku z zeskanowanymi danymi.

1. Naciśnij [Faks/Faks Internetowy] lub przycisk (FAKS).

Panel dotykowy wyświetla przełączniki do ekranu górnego faksu/faksu internetowego.

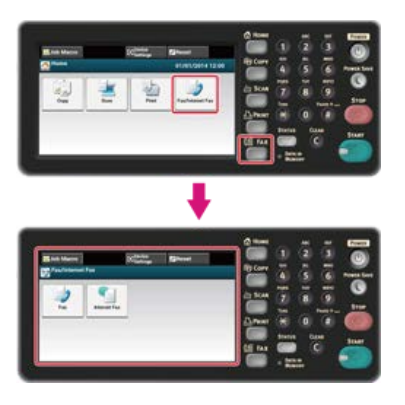

#### 🐼 Notatki

Aby wyświetlić ekran domowy, naciśnij m przycisk (HOME).

- 2. Ustaw dokument w ADF lub na szkle dokumentu.
- 3. Naciśnij [Faks Internetowy].
- 4. Naciśnij [Nazwa pliku] w zakładce [Zaawansowane].
- Wprowadź nazwę pliku, a następnie wciśnij [OK]. Maksymalnie można wprowadzić 64 znaki.
  - Wprowadzanie znaków

#### 🙆 Notatki

Jeżeli nie określisz nazwy pliku, wykorzystywana jest domyślne ustawienie fabryczne.

## 6. Określ adresata.

- Określ miejsce docelowe, używając jednego z poniższych sposobów.
- Używanie wejścia bezpośredniego
- Wybieranie z książki adresowej lub listy grup
- Korzystanie z Klawiszy Jednodotykowych
- Wybieranie z historii wysyłania
- Określ miejsce docelowe poprzez przeszukiwanie serwera LDAP
- 7. Jeśli to konieczne, zmień pozostałe ustawienia, a następnie naciśnij przycisk (START). Start Transmisji.

## Tematy

Możesz zmienić inne ustawienia transmisji faksu.

- 🖉 Ustawianie Skanowania do Transmisji
- Wysyłanie faksów internetowych

# Skanowanie dokumentu z dwóch stron (Skanowanie dwustronne)

Możesz przesłać dokument dwustronny korzystając z podajnika ADF.

#### 🕕 Uwaga

Dla tej procedury nie można użyć szyby dokumentów.

1. Naciśnij [Faks/Faks Internetowy] lub przycisk (FAKS).

Panel dotykowy wyświetla przełączniki do ekranu górnego faksu/faksu internetowego.

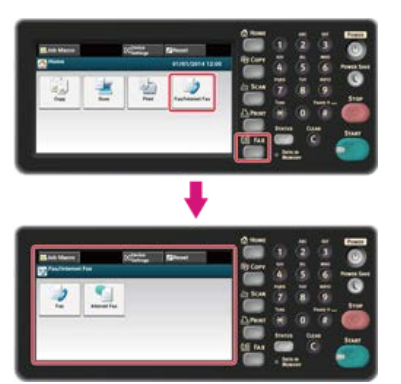

## 🙆 Notatki

Aby wyświetlić ekran domowy, naciśnij przycisk (HOME).

- 2. Umieść dokument w podajniku ADF.
- Naciśnij [Faks Internetowy].
- 4. Naciśnij [Skanowanie dwustronne] w zakładce [Zaawansowane].

## 5. Wybierz ustawienie.

Możesz określić [Składanie po długiej krawędzi] lub [Składanie po krótkiej krawędzi].

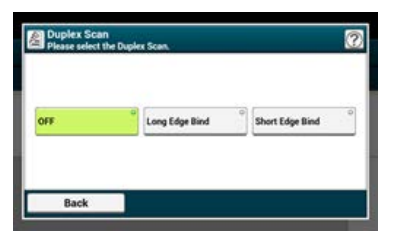

## 6. Określ adresata.

Określ miejsce docelowe, używając jednego z poniższych sposobów.

- Używanie wejścia bezpośredniego
- Wybieranie z książki adresowej lub listy grup
- Korzystanie z Klawiszy Jednodotykowych
- Wybieranie z historii wysyłania
- Określ miejsce docelowe poprzez przeszukiwanie serwera LDAP
- Jeśli to konieczne, zmień pozostałe ustawienia, a następnie naciśnij przycisk (START). Start Transmisji.

## Tematy

Możesz zmienić inne ustawienia transmisji faksu.

Vstawianie Skanowania do Transmisji

Wysyłanie faksów internetowych

# Określanie Współczynnika Kompresji Pliku (Współczynnik Kompresji)

Można określić odpowiedni stopień kompresji.

1. Naciśnij [Faks/Faks Internetowy] lub przycisk (FAKS).

Panel dotykowy wyświetla przełączniki do ekranu górnego faksu/faksu internetowego.

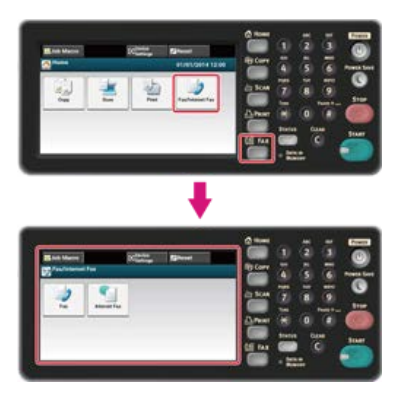

## 💹 Notatki

Aby wyświetlić ekran domowy, naciśnij m przycisk (HOME).

- 2. Ustaw dokument w ADF lub na szkle dokumentu.
- 3. Naciśnij [Faks Internetowy].
- 4. Naciśnij [Współczynnik kompresji] w zakładce [Zaawansowane].
- Wybierz współczynnik kompresji.
   Dostępne ustawienia współczynnika kompresji:

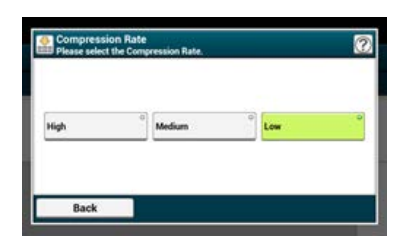

## 6. Określ adresata.

- Określ miejsce docelowe, używając jednego z poniższych sposobów.
- Używanie wejścia bezpośredniego
- Wybieranie z książki adresowej lub listy grup
- Korzystanie z Klawiszy Jednodotykowych
- Wybieranie z historii wysyłania
- Określ miejsce docelowe poprzez przeszukiwanie serwera LDAP
- 7. Jeśli to konieczne, zmień pozostałe ustawienia, a następnie naciśnij przycisk (START). Start Transmisji.

## Tematy

Możesz zmienić inne ustawienia transmisji faksu.

- Ustawianie Skanowania do Transmisji
- Wysyłanie faksów internetowych

# Przekazywanie odebranych dokumentów na miejsce docelowe e-mail lub katalog udostępniony (Automatyczne dostarczanie)

W tej sekcji opisano funkcję automatycznego dostarczania oraz jej konfigurację.

Funkcja automatycznego dostarczania przekazuje odebrane dane do określonych adresatów. Jako adresatów możesz określić do pięciu adresów e-mail oraz jeden folder sieciowy.

Z funkcji tej można skorzystać w przypadku odebranych faksów, Faksów Internetowych oraz załączników e-mail. Dane przekazywane są jako plik PDF lun TIFF w zależności od formatu odebranych danych.

Można zapisać do 100 zestawów miejsc przeznaczenia dla funkcji automatycznego dostarczania.

## 1. Otwórz stronę Web tego urządzenia.

- O adresie IP tego urządzenia
- Jak zalogować się do strony Web
  - & O stronie Web tego urządzenia

#### Zaloguj się jako administrator.

Jak zalogować się jako administrator

O stronie Web tego urządzenia

## **3.** Wybierz [Transmission Settings].

| View Beforevallow                 | Deformation                                             |                                                                                                    | Remaining Teners |         |
|-----------------------------------|---------------------------------------------------------|----------------------------------------------------------------------------------------------------|------------------|---------|
| )<br>D Counter<br>2 Reptiles Life | Desica Rome<br>SP Address<br>SPath Address              | 0K2-6651G-362CAA                                                                                                    | Free Service     | fuelded |
| COupe Report<br>Sifebook          | 5400-5600-000<br>8000-0000-000                          | ni oli e con ella segui al la constante de la constante de la | Purtition        | 0       |
| C Bodian                          | MAC Address<br>Location<br>Social Number<br>Association | *****                                                                                                    | Event Sector     |         |
|                                   | Advantation<br>Tray1<br>MP Tray<br>Display              | Lattan<br>Lattan<br>Bertalan                                                                                                    | -                | U       |

W pierwszej kolejności należy ustawić serwer.

Zarejestruj adres e-mail urządzenia i informacje serwera

4. Kliknij [New] na stronie [Automated Delivery Setup].

| 48562                                             |           |                              |                |             |             |
|---------------------------------------------------|-----------|------------------------------|----------------|-------------|-------------|
| ion Jafa I franc Setan I Lis<br>Translation Setan | Admin.Sch | e 1 MAAId I Bieschibdel 1 In | rialities. Set | Secol Links | -           |
| Automated Falloers Tatop<br>Franzensier Settings  | Antonia   | ted followry Status O I May  | 0              |             |             |
|                                                   | (m)       | Industry Industry            | Interior       | 12.2        | 1 3 - 32 32 |
|                                                   | 1         |                              | 089            | Anne        | -           |
|                                                   | 2         |                              | orr            | 1000        |             |
|                                                   | 3         |                              | ore            | Ame         |             |
|                                                   | 4         |                              | 011            | Ann         |             |
|                                                   | - 5       |                              | 019            | 3800        |             |
|                                                   | 6         |                              | 079            | Ares]       |             |
|                                                   | 2         |                              | 019            | dame        |             |
|                                                   |           |                              | 011            | Annel       |             |
|                                                   |           |                              | 011            | (Maine)     | 10.00       |
|                                                   | 10        |                              | 007            | Alma-       |             |

5. Wprowadź nazwę w [Automated Delivery].

| You can configu<br>page without an<br>to other page w<br>"Addressbook/Pr<br>set by "Address | re Automated Delivery in this page. V<br>y change, please press "Back" buttor<br>ith different way, you will not be able<br>ofile/Automated Delivery/Transmission<br>info lock time-out". | then you move to other<br>in this page. If you move<br>to edit<br>statings in time that is |
|---------------------------------------------------------------------------------------------|----------------------------------------------------------------------------------------------------|--------------------------------------------------------------------------------------------|
| Automated<br>Delivery                                                                       | FX                                                                                                    | (1-13 characters                                                                           |
| Automated<br>Delivery                                                                       | CFF -                                                                                                    |                                                                                            |
| Search field                                                                                | Received E-mail(InternetFAX) Received Fax                                                                                                    | Preferences<br>Preferences                                                                 |
| Deliver To                                                                                  | E-mail -<br>address: _<br>-<br>                                                                                                    |                                                                                            |
|                                                                                             | Folder: -                                                                                                    | Edit                                                                                       |
| Print                                                                                       | OFF +                                                                                                    |                                                                                            |

6. Wybierz [ON] dla [Automated Delivery].

| Automated De                                                                                | livery Setup                                                                                                    |                                                                                                   |
|---------------------------------------------------------------------------------------------|----------------------------------------------------------------------------------------------------|---------------------------------------------------------------------------------------------------|
| You can configu<br>page without an<br>to other page w<br>"Addressbook/Pr<br>set by "Address | re Automated Delivery in this page. V<br>y change, please press "Back" buttor<br>th different way, you will not be able<br>ofile/Automated Delivery/Transmission<br>info lock time-out". | then you move to other<br>i in this page. If you move<br>i to edit<br>n° settings in time that is |
| Automated<br>Delivery                                                                       | FX                                                                                                    | (1-15 characters                                                                                  |
| Automated<br>Delivery                                                                       | ON +                                                                                                    |                                                                                                   |
|                                                                                             | EReceived E-mail(InternetFAX)                                                                                                    | Preferences                                                                                       |
| search head                                                                                 | Received Fax                                                                                                    | Preferences                                                                                       |
| Deliver To                                                                                  | E-mai<br>address:                                                                                                    |                                                                                                   |
|                                                                                             | Folder: •                                                                                                    | Edit.<br>Delete                                                                                   |
| the last                                                                                    | 000 -                                                                                                    |                                                                                                   |

7. Kliknij pole wyboru dla wymaganej pozycji [Search field].

| Automated De                                                                                | ävery Setup                                                                                                    |                                                                                                   |
|---------------------------------------------------------------------------------------------|----------------------------------------------------------------------------------------------------|---------------------------------------------------------------------------------------------------|
| You can configu<br>page without an<br>to other page w<br>"Addressbook/Pr<br>set by "Address | re Automated Delivery in this page. V<br>ny change, please press "Back" buttor<br>ith different way, you wil not be able<br>oble/Automated Debivery/Transmissio<br>info lock time-out". | When you move to other<br>i in this page. If you move<br>i to edit<br>in settings in time that is |
| Automated<br>Delivery                                                                       | FX                                                                                                    | (1-15 characters                                                                                  |
| Automated<br>Delivery                                                                       | ON +                                                                                                    |                                                                                                   |
| Search field                                                                                | Received E-mail(InternetFAX)<br>Received Fax                                                                                                    | Preferences<br>Preferences                                                                        |
| Deliver To                                                                                  | E-mai<br>address: .                                                                                                    |                                                                                                   |
|                                                                                             | Folder: -                                                                                                    | Edt                                                                                               |
| Print                                                                                       | OFF +                                                                                                    |                                                                                                   |

## 8. Wybierz [OFF] dla [Print].

Aby wydrukować odebrane dane, wybierz [ON].

| Automated De                                                                                | Rvery Setup                                                                                                    |                                                                                             |
|---------------------------------------------------------------------------------------------|----------------------------------------------------------------------------------------------------|---------------------------------------------------------------------------------------------|
| You can configu<br>page without an<br>to other page w<br>"Addressbook/Pr<br>set by "Address | re Automated Delivery in this page. Wi<br>y change, please press "Back" button<br>ith different way, you will not be able<br>ofiel/Automated Delivery/Transmission<br>info lock time-out". | hen you move to other<br>in this page. If you move<br>to edit<br>' settings in time that is |
| Automated<br>Delivery                                                                       | FX                                                                                                    | ()-15 shatastary                                                                            |
| Automated<br>Delivery                                                                       | ON .                                                                                                    |                                                                                             |
| Search field                                                                                | Received E-mail(InternetFAX)     Received Fax                                                                                                    | Preferences<br>Preferences                                                                  |
| Deliver To                                                                                  | E-mail To : oki@mail.co.g<br>address:                                                                                                    | •                                                                                           |
|                                                                                             | Folder: 1                                                                                                    | Edit                                                                                        |
| Print                                                                                       | OFF .                                                                                                    |                                                                                             |

## 9. Kliknij [Edit] w [Deliver To].

| Automated De                                                                                | livery Setup                                                                                                    |
|---------------------------------------------------------------------------------------------|----------------------------------------------------------------------------------------------------|
| You can configu<br>page without an<br>to other page w<br>"Addressbook/Pr<br>set by "Address | re Automated Delivery in this page. When you move to other<br>sy change, please press "Back" button in this page. If you move<br>this different way, you will not be able to edit<br>oble/automated Delivery/Transmission" settings in time that is<br>info lock time-out". |
| Automated<br>Delivery                                                                       | FX ()-15 sharasters                                                                                                    |
| Automated<br>Delivery                                                                       | ON +                                                                                                    |
| Search field                                                                                | Received E-mail(InternetFAX)     Preferences     Preferences                                                                                                    |
| Deliver To                                                                                  | E-mail To : okigmail.co.jp<br>address:<br>Eddt<br>Folder: 1<br><u>Eddt</u><br>Oviete                                                                                                    |
| Brint                                                                                       | OFF +                                                                                                    |

**10.** Wprowadź adres e-mail adresata i kliknij [Add].

| F-mail address | To - okigmail.co.jp | Add |
|----------------|---------------------|-----|
|                | Address Book Group  |     |
| defense i let  |                     |     |
| ADDRESS LISE   |                     |     |

**11.** Sprawdź, czy wprowadzony adres pojawił się na [Address List], a następnie kliknij [OK].

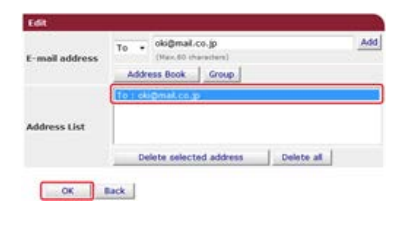

**12.** Kliknij [Edit] w [Deliver To].

| Automated De                                                                                | livery Setup                                                                                                    |                                                                                                    |
|---------------------------------------------------------------------------------------------|----------------------------------------------------------------------------------------------------|----------------------------------------------------------------------------------------------------|
| You can configu<br>page without an<br>to other page w<br>"Addressbook/Pr<br>set by "Address | re Automated Delivery in this<br>y change, please press "Back'<br>th different way, you will not<br>ofile/Automated Delivery/Tran<br>info lock time-out". | page. When you move to other<br>" button in this page. If you move<br>be able to edit<br>smission" settings in time that is |
| Automated<br>Delivery                                                                       | FX                                                                                                    | (1-15 sharastary                                                                                                    |
| Automated<br>Delivery                                                                       | ON .                                                                                                    |                                                                                                    |
| Search field                                                                                | Received E-mail(Internet)                                                                                                    | etFAX) Preferences<br>Preferences                                                                                           |
| Deliver To                                                                                  | E-mail To : eki@<br>address: ,<br><u>Edit</u>                                                                                                    | mail.co.jp                                                                                                    |
|                                                                                             | Folder: 1                                                                                                    | Edit                                                                                                    |
| Print                                                                                       | OFF .                                                                                                    |                                                                                                    |

Aby określić folder sieciowy, w pierwszej kolejności zarejestruj adresata (profil). *P* Rejestrowanie miejsca docelowego (Profil)

**13.** Wybierz adresata z [Profile List], a następnie kliknij [OK].

| Profile      |  |
|--------------|--|
| Profile List |  |
| OK Back      |  |

## **14.** Kliknij [Submit].

| Automated De                                                                                | livery Setup                                                                                                    |                                                                                                  |
|---------------------------------------------------------------------------------------------|----------------------------------------------------------------------------------------------------|--------------------------------------------------------------------------------------------------|
| You can configu<br>page without an<br>to other page w<br>"Addressbook/Pr<br>set by "Address | re Automated Delivery in this page. V<br>y change, please press "Back" buttor<br>ith different way, you will not be able<br>offel/automated Delivery/Transmissio<br>info lock time-out". | When you move to other<br>is in this page. If you move<br>to edit<br>if settings in time that is |
| Automated<br>Delivery                                                                       | FX                                                                                                    | (1-15 shaladars                                                                                  |
| Automated<br>Delivery                                                                       | ON +                                                                                                    |                                                                                                  |
| Enarch Hold                                                                                 | Received E-mail(InternetFAX)                                                                                                    | Preferences                                                                                      |
| Search neid                                                                                 | Received Fax                                                                                                    | Preferences                                                                                      |
| Deliver To                                                                                  | E-mail To : oki@mail.co.<br>address: ,<br>-<br>-<br><u>Edit</u>                                                                                                    | q                                                                                                |
|                                                                                             | Folder: 1                                                                                                    | Edit                                                                                             |
| Print                                                                                       | OFF .                                                                                                    |                                                                                                  |

## 🐼 Notatki

- Jeżeli ustawiono [Forwarding Setting], otrzymane faksy nie będą automatycznie dostarczane za pomocą tej funkcji.
- Odebrany faks będzie dostarczany jako plik PDF.
- Jeżeli odebrany plik załącznika e-mail nie jest plikiem PDF, JPEG lub TIFF, plik nie zostanie przekazany.

- Treść odebranych wiadomości e-mail nie może być przekazywana dalej.
- Rozmiar danych, które ta funkcja może obsłużyć, jest ograniczony.
- Jeżeli karta pamięci urządzenia nie będzie wystarczająca do zapisania odebranych faksów, Faksów Internetowych lub plików załącznika e-mail, dane transmisji nie będą automatycznie dostarczane.

# Zapisywanie danych wysłanych i odebranych (Zapis danych przesłanych)

W tej sekcji opisano funkcję zapisywania danych transmisji oraz jej konfigurację.

Funkcja zapisywania danych transmisji automatycznie zapisuje wysłane e-maile (Faks Internetowy, FaxServer), odebrane e-maile (Faks Internetowy), wysłane faksy i odebrane faksy w określonym folderze sieciowym. Dla wysłanych wiadomości e-mail, tylko pliki załączników są zapisywane. Możesz określić wyłącznie jeden folder sieciowy dla każdego ustawienia, ale możesz określić różne miejsca docelowe zapisu odpowiednio dla każdej kategorii przesłanych i odebranych danych.

Dane zapisywane są jako plik PDF lun TIFF w zależności od formatu odebranych danych.

#### 🕕 Uwaga

Funkcja zapisywania danych transmisji nie jest dostępna podczas używania poniższych funkcji.

- Wysyłanie w czasie rzeczywistym
- Transmisja Polling używając komunikacji biuletynu elektronicznego Fcode.
- Odbieranie z użyciem poufnej komunikacji Fcode.

## 1. Otwórz stronę Web tego urządzenia.

- O adresie IP tego urządzenia
- Jak zalogować się do strony Web
  - 𝔗 O stronie Web tego urządzenia
- Zaloguj się jako administrator.

Jak zalogować się jako administrator

- O stronie Web tego urządzenia
- **3.** Wybierz [Transmission Settings].

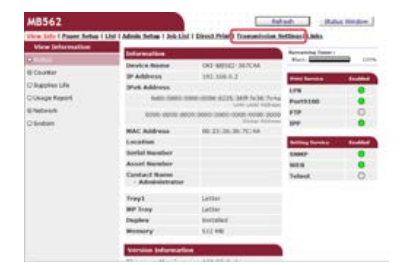

W pierwszej kolejności należy ustawić serwer.

**4.** Wybierz [Transmission Settings].

| Transmission Setup                         | _       |                           |       | 1000   |           |
|--------------------------------------------|---------|---------------------------|-------|--------|-----------|
| Automated Subsery Setup                    | Antonio | and Delivery Settep       |       |        |           |
| Conception of Stations                     | Automa  | ted Delivery Hutur O (Mog | 0     |        |           |
| and an an an an an an an an an an an an an | Sec.    | and an and the second     | 2     | 1239   | 8 - 80 10 |
|                                            | 80.     | Delivery Settings         | Motus | Oper   | allies .  |
|                                            | 1       |                           | or#   | New    | -         |
|                                            | 3       |                           | OI.R  | ferm 1 |           |
|                                            |         |                           | 018   | Anne   |           |
|                                            | 4       |                           | 019   | Aure   |           |
|                                            | 5       |                           | 010   | Antes  |           |
|                                            | 6       |                           | 018   | Sam    |           |
|                                            | 2       |                           | 019   | Sec.   |           |
|                                            |         |                           | 048   | Ame    |           |
|                                            |         |                           | 0.019 | Ann    |           |
|                                            | 10      |                           | orr   | Ann    | _         |

5. Wybierz kategorię danych, które chcesz zapisać, a następnie kliknij [Edit].

| mession Settings                         |        |      |
|------------------------------------------|--------|------|
| Category                                 | Status |      |
| Sent E-mail<br>Internet Fax , FaxServer) | OFF    | Edit |
| Received E-mail<br>(Internet Fax)        | OFF    | Edit |
| Transmitted Fax                          | OFF    | Edit |
| Received Fax                             | OFF    | Edt  |

6. Wybierz [ON].

| Sent E-mail<br>(Internet Fax , FaxServer) | ON + |                     |
|-------------------------------------------|------|---------------------|
| Category                                  |      | Select Profile List |

🐼 Notatki

Elementy na ekranie zależą od wybranej kategorii.

## 7. Kliknij [Select Profile List].

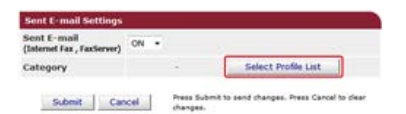

Z pierwszej kolejności należy zarejestrować profil.

- Rejestrowanie miejsca docelowego (Profil)
- 8. Wybierz miejsce docelowe zapisanych danych z [Profile List], a następnie kliknij [OK].

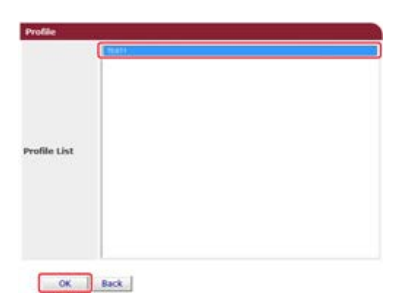

9. Kliknij [Submit].

| Sent E-mail<br>(Internet Fax , FaxServer) | ON + |   |                     |
|-------------------------------------------|------|---|---------------------|
| Category                                  |      | 1 | Select Profile List |

#### 🙆 Notatki

- Etapy 5 do 9 należy powtarzać do zakończenia ustawiania wszystkich kategorii zapisywanych danych.
- Nadane i wysłane faksy są zapisywane jako plik PDF.
- Jeżeli wysłany plik załącznika e-mail nie jest plikiem PDF, JPEG lub TIFF, plik nie zostanie zapisany.
- Treść odebranych wiadomości e-mail nie może być zapisana.
- Rozmiar danych, które ta funkcja może obsłużyć, jest ograniczony.
- Jeżeli karta pamięci urządzenia nie będzie wystarczająca do zapisania odebranych i wysłanych faksów, Faksów Internetowych lub plików załącznika e-mail, dane transmisji nie będą zapisane.

# Wysyłanie faksu z komputera (PC-Faks) (tylko Windows)

Funkcja ta pozwala na wysłanie pliku, który znajduje się w komputerze, za pomocą faksu, bezpośrednio z komputera. Za pomocą urządzenia możesz przesyłać faksy z komputera bez papieru, mając uczucie przesyłania dokumentu drukowanego.

- Wysyłanie Faksu PC
- \* Wysyłanie Faksów z Komputera ze Stroną Tytułową
- \* Wysyłanie Faksu PC do Wielu Adresatów Jednocześnie
- Anulowanie Transmisji Faksu PC
- Określanie miejsca docelowego
- \* Zarządzanie Książką Telefoniczną Faksu PC
- Sprawdzanie Historii Wysyłania

# Wysyłanie Faksu PC

Możesz przesłać faks z komputera korzystając ze sterownika faksu. Dzięki urządzeniu możesz bezpośrednio przesłać z komputera faks do adresata, bez drukowania dokumentu.

- W pierwszej kolejności zainstaluj sterownik faksu.
- ${\mathscr O}$ Instalacja sterownika i oprogramowania na komputerze

## 🕕 Uwaga

- Podczas wysyłki faksu z komputera do urządzenia nie wyłączaj go.
- Funkcja ta jest dostępna wyłącznie dla Windows OS.

## 🐼 Notatki

Przykłady zostały przedstawione na podstawie Notatnika.

- 1. Otwórz dowolny plik.
- 2. Wybierz [Drukuj] z menu [Plik].
- **3.** Wybierz [OKI MB562(FAKS)] lub [OKI MB492(FAKS)] z [Wybór Drukarki], a następnie kliknij [Drukuj].
- 5. Kliknij [OK].

## 🕕 Uwaga

Jeżeli wybierzesz [Drukuj Dane Wszystkich Odbiorców Na Każdej Stronie Tytułowej] i prześlesz do wielu adresatów o tej samej godzinie (wysyłka), strona tytułowa przesyłana jest do adresatów z następującą informacją: wszystkie nazwy adresatów i numery faksów (jeżeli zostały wprowadzone) oraz uwagi w książce telefonicznej (jeżeli zostały wprowadzone). Podczas wysyłki do wielu adresatów zewnętrznych należy zachować ostrożność.

- 1. Otwórz dowolny plik.
- 2. Wybierz [Drukuj] z menu [Plik].
- 3. Wybierz [OKI MB562(FAKS)] lub [OKI MB492(FAKS)] z [Wybór Drukarki].
- 4. Kliknij [Właściwości].
- 5. Wybierz zakładkę [Strona Tytułowa].

| etup Cover S                | eet Sender R                      | lecipient |                                |   |
|-----------------------------|-----------------------------------|-----------|--------------------------------|---|
| Cover sheet se              | tings                             |           |                                |   |
| Do not add                  |                                   | C mit     | Add the recipient's EA         | x |
| Print all rec<br>each cover | pients' information<br>sheet      | non (EL)  | unber                          |   |
| Print only of on each co    | ne recipient's infor<br>ver sheet | mation    | od the recipient s<br>ignments |   |
| Select cover g              | neet format                       | 110-001   |                                |   |
| Cover Sheet                 | 2                                 |           | [FAX]                          | 1 |
| Blank Sheet                 | *S                                |           |                                |   |
|                             |                                   |           |                                |   |
|                             |                                   |           |                                |   |
| Cust                        | m cover sheet                     |           | Zoon                           |   |
|                             |                                   |           |                                |   |
| OKI                         |                                   |           | Defay                          | t |
|                             |                                   |           |                                |   |

- 6. Wybierz [Drukuj Dane Wszystkich Odbiorców Na Każdej Stronie Tytułowej] lub [Drukuj Dane Tylko Jednego Odbiorcy Na Każdej Stronie Tytułowej].
- 7. Format należy wybrać z [Wybierz Format Strony Tytułowej].
  - Aby wyświetlić powiększony obraz każdego formatu, kliknij [Powiększ].
  - Aby wydrukować numer faksu odbiorcy na stronie tytułowej, zaznacz okienko [Dodaj Numer Faksu Odbiorcy].
  - Aby na stronie tytułowej wydrukować uwagi zapisane w książce telefonicznej, zaznacz okienko [Dodaj Uwagi Odbiorcy].
  - Aby dodać Niestandardową stronę tytułową, kliknij [Niestandardowa strona tytułowa].
- 8. W zakładce [Nadawca] wprowadź nazwę nadawcy, numer faksu i uwagę, aby wydrukować je na stronie tytułowej.

| Printing Prefe | rences       |           |        |        |
|----------------|--------------|-----------|--------|--------|
| etup Cover S   | heet Sender  | Recipient |        |        |
| Sender setting | 5            |           |        |        |
| Sender's gan   | e:           |           |        |        |
| Sender's FAJ   | nymber:      |           |        |        |
|                |              |           |        |        |
| Comment:       |              |           |        |        |
|                |              |           |        | ^      |
|                |              |           |        |        |
|                |              |           |        | *      |
| Add an e       | temal FAX da | e gode    |        |        |
| External FAV   | dial code    | -         |        |        |
|                |              |           |        |        |
| ow             |              |           |        |        |
| UKI            |              |           |        |        |
|                |              | OK        | Cannel | ) Unio |

9. Kliknij [OK].

## **10.** Wybierz [OKI MB562(FAKS)] lub [OKI MB492(FAKS)] z [Wybór Drukarki], a następnie kliknij [Drukuj].

## **11.** Określ adresata.

Używanie wejścia bezpośredniego

- 🔗 Wybór z Książki Telefonicznej
- **12.** Kliknij [OK].

# Wysyłanie Faksu PC do Wielu Adresatów Jednocześnie

Jeżeli korzystasz z grupy, możesz określić wielu adresatów w jednej operacji. Rejestrowanie Kilku Adresatów jako Grupy

- **1.** Otwórz dowolny plik.
- 2. Wybierz [Drukuj] z menu [Plik].
- **3.** Wybierz [OKI MB562(FAKS)] lub [OKI MB492(FAKS)] z [Wybór Drukarki], a następnie kliknij [Drukuj].
- 4. Wybierz zakładkę [Książka Telefoniczna] w [Odbiorcy].

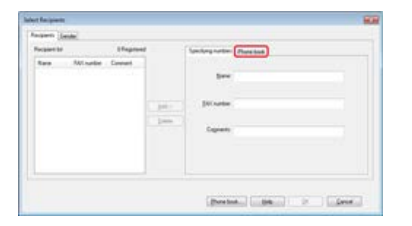

5. Wybierz grupę z pola po prawej stronie, a następnie kliknij [Dodaj<-].

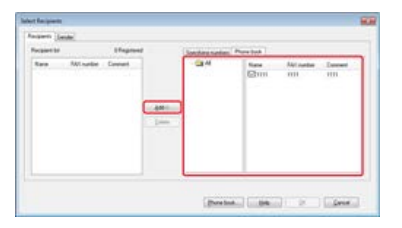

6. Kliknij [OK], aby rozpocząć transmisję.

Możesz anulować transmisję faksu z komputera, podczas gdy dane są wysyłane do urządzenia.

## 🕕 Uwaga

- Nie możesz anulować transmisji faksu z komputera, gdy zostaną zapisane w urządzeniu.
- Aby uzyskać więcej szczegółów na temat tego w jaki sposób anulować transmisję faksu, która została zapisana w pamięci urządzenia, patrz "Anulowanie Zarezerwowanej Transmisji" w"Anulowanie Transmisji Faksu".
- 1. Dwukrotnie kliknij na ikonę drukarki, która znajduje się na pasku narzędziowym.
- 2. Wybierz zadanie z kolejki drukowania, które ma zostać usunięte.
- **3.** Wybierz [Anuluj] z menu [Dokument].

Określ adresata w kroku 4 w "Wysyłanie Faksu PC". Możesz podać adresata w dowolny z następujących sposobów.

- Używanie wejścia bezpośredniego
- Wybór z Książki Telefonicznej

## 🐼 Notatki

Określ adresata w kroku 4 w "Wysyłanie Faksu PC".

1. Wprowadź nazwę adresata w [Nazwa] w zakładce [Określanie numerów] w [Odbiorcy].

| Properties. |             | Ingreed |            | Southing notion: (Plane both  |
|-------------|-------------|---------|------------|-------------------------------|
| Sara        | All surface | Crevel  | 34)<br>344 | (bee                          |
|             |             |         |            | (Borton) (1984) (1977) (1984) |

- 2. Wprowadź numer faksu adresata w [Numer Faksu].
- **3.** W razie potrzeby, w polu [Uwagi] wpisz uwagi.
- **4.** Kliknij [Dodaj<-].
- 5. Powtarzaj kroki 1 i 4, aby wprowadzić wszystkich adresatów.
- 6. Kliknij [OK].

## 🐼 Notatki

Określ adresata w kroku 4 w "Wysyłanie Faksu PC".

1. Wybierz zakładkę [Książka Telefoniczna] w [Odbiorcy].

| Perganetar | Unpr           |               | (Incident states) | Prove back     |                        |       |
|------------|----------------|---------------|-------------------|----------------|------------------------|-------|
| New Au     | setter Consett | i Mili<br>Jan | Care -            | Rane<br>ES-cti | Ant names<br>contactor | laser |
|            |                |               |                   |                |                        |       |

- 2. Wybierz adresata, a następnie kliknij [Dodaj<-].
- **3.** Powtarzaj kroki 1 i 2, aby wprowadzić wszystkich adresatów.
- 4. Kliknij [OK].

W niniejszym rozdziale opisano w jaki sposób przeprowadzić edycję książki telefonicznej faksu PC z komputera.

- \* Rejestrowanie Numeru Faksu Adresata
- \* Rejestrowanie Kilku Adresatów jako Grupy
- \* Eksportowanie Danych Książki Telefonicznej do Pliku CSV (Eksport)
- \* Importowanie Danych Książki Telefonicznej Wyeksportowanych do Pliku CSV (Import)

## 🕕 Uwaga

Nie możesz zarejestrować tej samej nazwy. Możesz zarejestrować ten sam numer faksu pod inną nazwą.

- 1. Kliknij [Start], a następnie wybierz [Urządzenia i drukarki].
- Kliknij prawym przyciskiem myszy ikonę OKI MB562 lub OKI MB492, a następnie wybierz [Właściwości drukowania] > [OKI MB562(FAKS)] lub [OKI MB492(FAKS)].

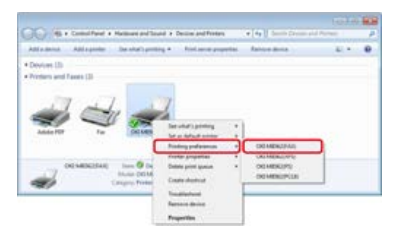

- 3. Kliknij [Książka Telefoniczna] w zakładce [Ustawienia].
- 4. Wybierz [Nowy (numer faksu)] z menu [Numer Faksu].

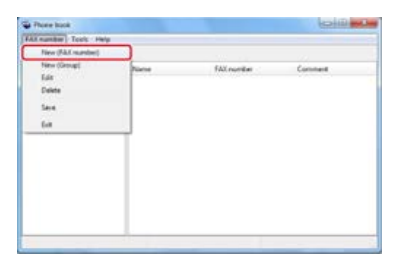

5. Wprowadź nazwę adresata w [Nazwa] w oknie dialogowym [Nowy (numer faksu)].

| Name:      | 1 |  |  |
|------------|---|--|--|
| AX number: |   |  |  |
| Cognients  |   |  |  |

- 6. Wprowadź numer faksu adresata w [Numer Faksu].
- 7. W razie potrzeby, w polu [Uwagi] wpisz uwagi.
- 8. Kliknij [OK].
- 9. Wybierz [Zapisz] z menu [Numer Faksu].
- **10.** W oknie potwierdzenia kliknij [OK].
- **11.** Wybierz [Wyjdź] z menu [Numer Faksu].

## 🐼 Notatki

- Maksymalnie można zarejestrować do 1000 adresatów.
- Nazwa i numer faksu wprowadzone w tej procedurze mogą zostać wydrukowane na stronie tytułowej.

Jeżeli pogrupujesz zarejestrowanych adresatów, możesz przesłać faks do wielu adresatów jednocześnie.

- 1. Kliknij [Start], a następnie wybierz [Urządzenia i drukarki].
- Kliknij prawym przyciskiem myszy ikonę OKI MB562 lub OKI MB492, a następnie wybierz [Właściwości drukowania] > [OKI MB562(FAKS)] lub [OKI MB492(FAKS)].

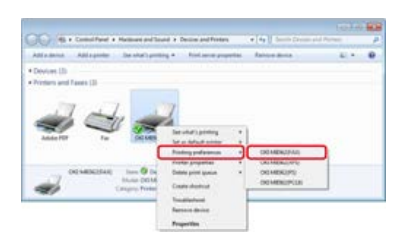

- 3. Kliknij [Książka Telefoniczna] w zakładce [Ustawienia].
- **4.** Wybierz [Nowa (grupa)] z menu [Numer Faksu].

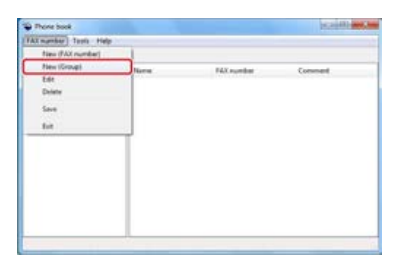

5. Wprowadź nazwę grupy w [Nazwa Grupy] w oknie dialogowym [Nowa (grupa)].

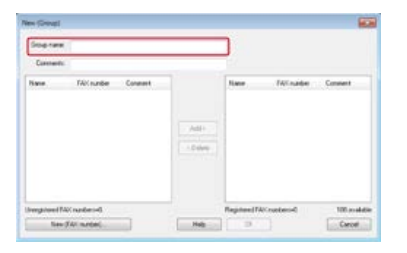

- 6. W razie potrzeby, w polu [Uwagi] wpisz uwagi.
- 7. Wybierz adresata, który ma zostać zarejestrowany w grupie, a następnie kliknij [Dodaj->].

## 🙆 Notatki

W razie potrzeby kliknij [Nowy (numer faksu)].

- 🔗 Rejestrowanie Numeru Faksu Adresata
- 8. Po zakończeniu dodawania wybranych numerów faksu, kliknij [OK].

Nowa grupa dodawana jest w polu po lewej stronie w oknie dialogowym [Książka Telefoniczna]. Jeżeli wybierzesz grupę, numery faksu zarejestrowane w grupie wyświetlane są w polu po prawej stronie okna dialogowego.

- 9. Wybierz [Zapisz] z menu [Numer Faksu].
- **10.** W oknie potwierdzenia kliknij [OK].
- **11.** Wybierz [Wyjdź] z menu [Numer Faksu].

# Eksportowanie Danych Książki Telefonicznej do Pliku CSV (Eksport)

Funkcja import / eksport umożliwia zarządzanie numerami faks w książce telefonicznej utworzonej na innym komputerze. Jeżeli postąpisz zgodnie z poniższą procedurę, będziesz mógł wyeksportować książkę telefoniczną utworzoną na swoim komputerze, aby móc z niej skorzystać na innym komputerze.

## 🕕 Uwaga

Nie możesz eksportować żadnej grupy, ale możesz eksportować każdy wpis z książki.

- 1. Kliknij [Start], a następnie wybierz [Urządzenia i drukarki].
- Kliknij prawym przyciskiem myszy ikonę OKI MB562 lub OKI MB492, a następnie wybierz [Właściwości drukowania] > [OKI MB562(FAKS)] lub [OKI MB492(FAKS)].

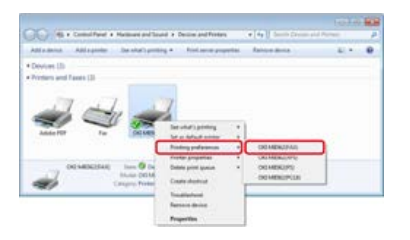

- 3. Kliknij [Książka Telefoniczna] w zakładce [Ustawienia].
- 4. Wybierz [Eksport] z menu [Narzędzia].

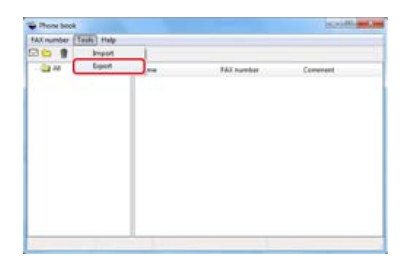

- 5. W oknie dialogowym [Eksportuj do pliku] wybierz miejsce docelowe do zapisania.
- Wprowadź nazwę pliku i kliknij [Zapisz].

Dane książki telefonicznej eksportowane są w pliku CSV. Wpisy oddzielone są przecinkami i wyświetlane w kolejności zapisanej w pliku CSV. Zapisywane są w kolejności nazwy, numeru faksu i uwag.

7. Zamknij książkę telefoniczną.

## Tematy

Importowanie Danych Książki Telefonicznej Wyeksportowanych do Pliku CSV (Import)

## Importowanie Danych z Książki Telefonicznej

Kojarzenie Nowej Definicji z Formatem Książki Telefonicznej.

Funkcja import umożliwia zaimportowanie numerów faks w książce telefonicznej utworzonej na innym komputerze do Twojego komputera.

## 🕕 Uwaga

Zarejestrowane wpisy nie są importowane.

## Importowanie Danych z Książki Telefonicznej

- 1. Skopiuj wyeksportowaną książkę telefoniczną na inny komputer.
- 2. Kliknij [Start], a następnie wybierz [Urządzenia i drukarki].
- Kliknij prawym przyciskiem myszy ikonę OKI MB562 lub OKI MB492, a następnie wybierz [Właściwości drukowania] > [OKI MB562(FAKS)] lub [OKI MB492(FAKS)].

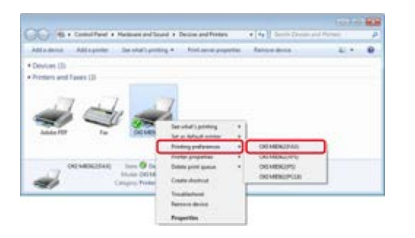

- 4. Kliknij [Książka Telefoniczna] w zakładce [Ustawienia].
- 5. Wybierz [Import] z menu [Narzędzia].

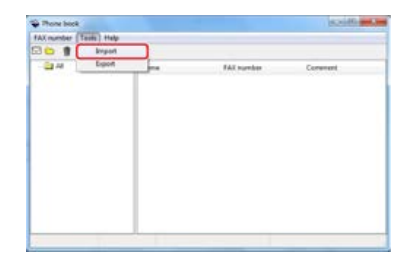

- 6. W oknie dialogowym [Importuj Książkę Telefoniczną] określ skopiowany plik jako [Wybierz plik CSV].
- 7. Kliknij [Przeglądaj], aby wybrać plik.
- 8. Kliknij przycisk [Dalej].

## Kojarzenie Nowej Definicji z Formatem Książki Telefonicznej.

Jeśli chcesz importować plik CSV w formacie innym niż format książki telefonicznej, wybierz plik definicji CSV i skojarz definicję z formatem książki telefonicznej.

- **1.** Skopiuj wyeksportowaną książkę telefoniczną na inny komputer.
- 2. Kliknij [Start], a następnie wybierz [Urządzenia i drukarki].
- Kliknij prawym przyciskiem myszy ikonę OKI MB562 lub OKI MB492, a następnie wybierz [Właściwości drukowania] > [OKI MB562(FAKS)] lub [OKI MB492(FAKS)].

| 🕞 (ill a Constitued a Homos and So                 | nd + Design and Protons                                                            | • [4] damin Director and P | - + |
|----------------------------------------------------|------------------------------------------------------------------------------------|----------------------------|-----|
| Devices (3)<br>Vertices and Faces (3)              | a totareparte                                                                      | Rainpe anna                |     |
| Adde FOT To DO DO                                  | Ter untur's printing *<br>Get an Gelfault animate #<br>Franking professional #     | CHO MERCIPALI              |     |
| CREMERCIPAL INC. O DA<br>Maria DOM<br>Caugus Freez | Contro proportion  Contro destroit Contro destroit Contro destroit Contro destroit | OCHERCIPE<br>DOMENUPCE     |     |

- 4. Kliknij [Książka Telefoniczna] w zakładce [Ustawienia].
- 5. Wybierz [Import] z menu [Narzędzia].

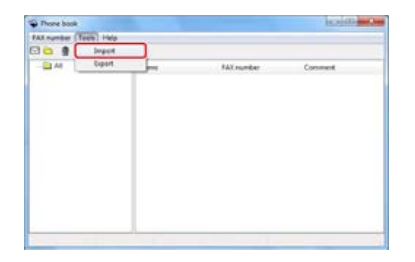

- **6.** W oknie dialogowym [Importuj Książkę Telefoniczną] określ importowany plik CSV w [Wybierz plik CSV].
- 7. Zaznacz okienko [Ustawienia zależności pomiędzy importowanymi polami i książką telefoniczną].
- W razie potrzeby, określ plik definicji CSV [Wybierz Plik Definicji CSV]. Wybierz [Przecinek(,)] dla [Ogranicznik Pola].

## 🐼 Notatki

Możesz kontynuować pracę nawet jeżeli nie określisz pliku definicji. Jeżeli nie określisz pliku definicji, wybierz to, czy chcesz zapisać nowy plik definicji w oknie dialogowym wyświetlonym po etapie 7.

- 9. Kliknij przycisk [Dalej].
- **10.** Skojarz importowaną definicję z definicją książki telefonicznej, a następnie kliknij [OK].
- **11.** Wybierz [Zapisz] z menu [Numer Faksu].
- **12.** W oknie potwierdzenia kliknij [OK].
- **13.** Wybierz [Wyjdź] z menu [Numer Faksu].

## Tematy

Eksportowanie Danych Książki Telefonicznej do Pliku CSV (Eksport)

Historia transmisji faksu komputerowego zarządzana jest za pomocą historii transmisji faksu.

Sprawdzanie Historii Transmisji i Historii Odbioru

Ten rozdział objaśnia podstawowe czynności dla transmisji danych na serwer faksu.

Funkcja serwera faksu umożliwia przesłanie danych faksu jako załącznika poczty e-mail. Zeskanowany dokument konwertowany jest na plik TIFF. Dane nie są zapisywane w pamięci i przesyłane są natychmiast po zeskanowaniu. Wystarczy, że określić adres e-mail adresata.

Musisz uruchomić funkcję Skanuj Do Serwera Faksu w Ustawiania Admin.

#### Włączenie funkcji Skanuj do Serwera Faksu

Po włączeniu funkcji Skanuj Do Serwera Faksu, odbiór i wysyłka faksu linią telefoniczną jest wyłączana.

Przed skorzystaniem funkcji Skanuj Do Serwera Faksu, należy ustawić wartości domyślne sieci i adresu e-mail.

Podłączanie tego urządzenia do sieci

#### 🙆 Notatki

- Formatami dostępnymi podczas wysyłki faksu w przypadku podajnika ADF i szyby dokumentów są jedynie A4 i Letter. Nie można korzystać z różnych rozmiarów dokumentów.
- Może się okazać, że danych dokumentu przesyłanych za pomocą funkcji Skanuj Do Serwera Faksu nie można właściwie drukować, w zależności od urządzenia odbiorcy.
- Szczegóły dotyczące funkcji Skanuj Do Serwera Faksu są takie same jak w przypadku funkcji Skanuj do E-mail.
- & Wysyłanie zeskanowanych danych jako załącznik e-mail (skanowanie do wiadomości e-mail)
- Przesyłanie Danych Do Serwera Faksu
- \* Włączenie funkcji Skanuj do Serwera Faksu
- Edycja Adresata Adresu E-mail
- Edytowanie Tekstu Treści E-mail
1. Naciśnij [Faks/Faks Internetowy] lub przycisk (FAKS).

Panel dotykowy wyświetla przełączniki do ekranu górnego faksu/faksu internetowego.

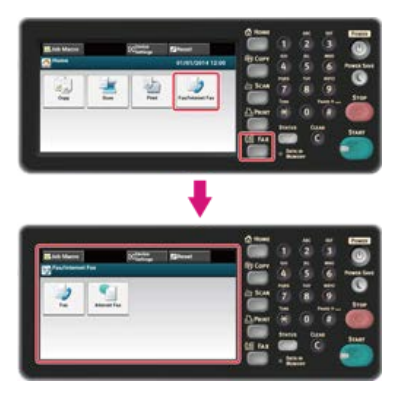

### 🐼 Notatki

Aby wyświetlić ekran domowy, naciśnij przycisk (HOME).

- 2. Ustaw dokument w ADF lub na szkle dokumentu.
- 3. Naciśnij [Faks].
- 4. Określ adresata.

Określ miejsce docelowe, używając jednego z poniższych sposobów.

- Vżywanie wejścia bezpośredniego
- & Wybór z Książki Telefonicznej
- & Wybieranie z historii wysyłania
- 5. Jeśli to konieczne, zmień pozostałe ustawienia, a następnie naciśnij przycisk (START). Start Transmisji.

#### Tematy

Możesz zmienić inne ustawienia transmisji faksu.

🔗 Ustawianie Skanowania do Transmisji

🖉 Wysyłanie Faksu

## Włączenie funkcji Skanuj do Serwera Faksu

Aby uruchomić funkcję Skanuj do Serwera Faksu, należy postępować zgodnie z procedurą opisaną w Ustawianiach Admin.

#### 🕕 Uwaga

Jeżeli funkcja Skanuj do Serwera Faksu jest uruchomiona, funkcja faksu jest wyłączona.

- **1.** Naciśnij [Ustawienia urządzenia] na panelu dotykowym.
- 2. Naciśnij [Ustawiania admin.].
- Wprowadź hasło administratora.
   Fabrycznie ustawione domyślne hasło to "aaaaaa".
   Wprowadzanie znaków
- 4. Naciśnij [OK].
- 5. Naciśnij [Funkcja FaxServer].
- 6. Naciśnij [Ustawienia Środowiskowe].
- 7. Naciśnij [Funkcja FaxServer].
- 8. Naciśnij [Wł.].
- Naciśnij [Tak] na ekranie potwierdzenia. Urządzenie automatycznie uruchomi się ponownie.

## Edycja Adresata Adresu E-mail

Prefiks i Sufiks używane są w następującym formacie. "Numer faksu" w tym formacie jest numerem wybieranym w pozycji "Dodaj Adresata".

"Prefiks + Numer faksu + Sufiks"

Na przykład, jeżeli ustawić "FAKS=" jako prefik, a "@faxserver" jako sufiks i skorzystasz z funkcji Skanuj do Serwera Faksu, adresat email (Do:) ustawiony zostanie jako "FAKS=012-345-6789@faxserver".

#### 🕕 Uwaga

Prefiks i Sufiks należy ustawić według specyfikacji otrzymywania e-maili serwera faksu. Z uwagi na określone środowisko robocze serwera faksu, może być konieczne ustawienie domeny wirtualnej lub innej na serwerze poczty.

- **1.** Naciśnij [Ustawienia urządzenia] na panelu dotykowym.
- 2. Naciśnij [Ustawiania admin.].
- Wprowadź hasło administratora.
   Fabrycznie ustawione domyślne hasło to "aaaaaa".
   Wprowadzanie znaków
- 4. Naciśnij [OK].
- 5. Naciśnij [Funkcja FaxServer].
- 6. Naciśnij [Ustawienia Środowiskowe].
- 7. Naciśnij [Prefiks].
- 8. Wprowadź prefiks, a następnie kliknij [OK].
- 9. Naciśnij [Sufiks].
- **10.** Wprowadź sufiks, a następnie kliknij [OK].
- **11.** Naciskaj [Wstecz] aż do ukazania się ekranu głównego.

## Edytowanie Tekstu Treści E-mail

Jeżeli [Tekst] ustawiony jest na [Wł.], do e-maila dołączany jest tekst. Jeżeli Twój serwer faksu obsługuje transmisję tekstu e-mail, tekst jest ujęty w danych transmisji faksu.

- 1. Naciśnij [Ustawienia urządzenia] na panelu dotykowym.
- 2. Naciśnij [Ustawiania admin.].
- Wprowadź hasło administratora.
   Fabrycznie ustawione domyślne hasło to "aaaaaa".
   Wprowadzanie znaków
- 4. Naciśnij [OK].
- 5. Naciśnij [Funkcja FaxServer].
- 6. Naciśnij [Ustawienia Środowiskowe].
- Naciśnij [Tekst]. [Tekst] jest ustawiony na [Wł.].
- 8. Naciskaj [Wstecz] aż do ukazania się ekranu głównego.

Naciśnij [Faks/Faks Internetowy] lub przycisk (FAKS).
 Panel dotykowy wyświetla przełączniki do ekranu górnego faksu/faksu internetowego.

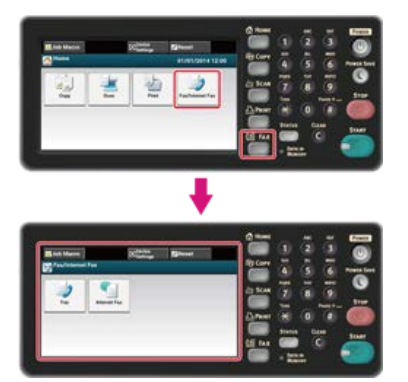

#### 🙆 Notatki

Aby wyświetlić ekran domowy, naciśnij m przycisk (HOME).

- **10.** Naciśnij [Faks].
- 11. Naciśnij [Treść e-mail] w zakładce [Zaawansowane].
- 12. Naciśnij [Wybierz tekst].
- **13.** Wybierz tekst.

Jeżeli wybierzesz [Ręczne Wprowadzanie] w etapie 12, wprowadzić tekst, a następnie naciśnij [OK].

#### 🐼 Notatki

W przypadku wprowadzania bezpośredniego, można wprowadzić do 256 znaków.

## Sprawdzanie Hierarchii Menu Funkcje Faksu (Drzewo Menu)

Aby sprawdzić lub zmienić ustawienia, wybierz je z zakładek na ekranie startowym faksu lub faksu internetowego.

Faks

- Podst
- Wyb. ręcznie
- Szybkie wybieranie
- Lista grup
- Wybierz ponownie
- Off-Hook
- Rozdzielczość "Normalna"
- Rozmiar skanu "A4 lub Letter"
- Zarejestruj makro zadania
- Zaawansowane
  - Gęstość "0"
    - Skanowanie dwustronne "Wył."
    - Skan ciągły "Wył."
    - Skanowanie ciągłe(ADF) "Wył."
    - Usuwanie krawędzi "Wył."
    - Funkcja komunikacji
      - TTI "Wł."
        - Wybór TTI "Domyślne"
        - \* Raport potw. trans. "Wył."
        - Transmisja opóźniona "Wył."
        - Polling F-code "Wył."
        - Wysył. F-Code "Wył."
        - Transmisja z pamięci "Wł."
- Faks Podgląd/Anuluj
- Ustawienia funkcji
  - Ustawienia skanowania
    - Rozdzielczość "Normalna"
    - Rozmiar skanu "A4 lub Letter"
    - Gęstość "0"
    - Skanowanie dwustronne "Wył."
    - Skanowanie ciągłe "Wył."

#### Faks Internetowy

- Podst
- Książka adresowa
- Lista grup
- Historia wysł.
- Ręczne wprowadzanie
- LDAP
- Rozmiar skanu "A4 lub Letter"
- Zarejestruj makro zadania

Zaawansowane

- Skanowanie dwustronne "Wył."
- Adres zwrotny "NULL"
- Temat "NULL"
- Treść email "NULL"
- Nazwa pliku "NULL"
- Skanowanie ciągłe "Wył"

- Współczynnik kompresji "Niski"
- Ustawienia obrazu
  - Gęstość "0"
    - Rozdzielczość "Zwykły"
    - Usuwanie tła "Auto"
- Ustawienia funkcji
  - Ustawienia skanowania
    - Rozmiar skanu "A4 lub Letter"
    - Skanowanie dwustronne "Wył."
    - Nazwa pliku "NULL"
    - Skanowanie ciągłe "Wył"
    - Współczynnik kompresji "Niski"

#### 🐼 Notatki

" " oznacza domyślne ustawienie fabryczne.

# Inf. podstawowe

Zebrane są tu podstawowe informacje wymagane do użycia tego urządzenia.

Nazwy elementów

Ten rozdział zawiera nazwy elementów widocznych z przodu, z tyłu, a także wewnątrz urządzenia i związane z nimi informacje.

Proste operacje na panelu operatora

Ten rozdział zawiera nazwy elementów panelu operatora i związane z nimi informacje.

Sprawdzanie stanu i informacji o urządzeniu

Ten rozdział opisuje jak sprawdzić status oraz informacje o urządzeniu.

\* Ustawienia i sprawdzanie przez otwarcie strony Web tego urządzenia

Ten rozdział dostarcza różnych informacji wymaganych do użytkowania strony Web urządzenia.

\* Ładowanie papieru lub kopert do podajnika

Ten rozdział opisuje rodzaje papieru, jakie mogą być ładowane do podajnika urządzenia oraz jak ładować papier, oraz zawiera inne informacje.

Umieszczanie dokumentu

Ten rozdział opisuje papier, który może być użyty i dokumenty, które mogą być umieszczane w urządzeniu.

- Oszczędzanie energii z funkcją oszczędzania energii
   Ten rozdział opisuje jak ustawić tryb oszczędzania energii, tryb uśpienia i tryb głębokiego uśpienia.
- Zmniejszanie zużycia energii przez automatyczne wyłączanie urządzenia

Ten rozdział opisuje elementy ustawień wyłączenia automatycznego i sposób ich konfiguracji.

Jak dostosować panel dotykowy

Ten rozdział opisuje jak dostosować ikony domowe i przyciski skrótów, aby pasowały do potrzeb.

Obsługa często używanego ustawienia jednym przyciskiem (MAKRO ZADANIA)

Ten rozdział opisuje funkcję MAKRO ZADANIA, za pomocą której możesz tworzyć, nazywać i rejestrować często używane ustawienia jako makro.

Regulacja głośności

Ten rozdział opisuje jak wyregulować głośność dźwięków, które wydaje urządzenie, jak na przykład głośność dźwięków klawiszy panelu operatora.

Przełączenie tego urządzenia Online

Ten rozdział opisuje jak przełączyć urządzenie w tryb online.

Praca w Windows

Sekcja ta opisuje ekran właściwości sterownika drukarki

Opis hierarchii menu tego urządzenia (Drzewo Menu).

Ten rozdział opisuje menu ustawień urządzenia.

# Nazwy elementów

W tym rozdziale opisane są nazwy każdego z elementów.

- Przód jednostki głównej
- Tył jednostki głównej
- Wnętrze jednostki głównej

# Przód jednostki głównej

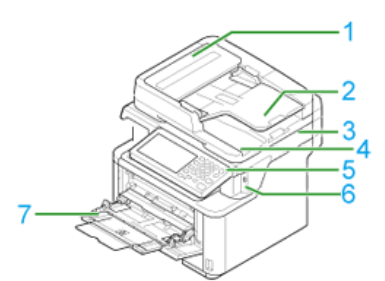

| Nr | Nazwa                                             |
|----|---------------------------------------------------|
| 1  | Pokrywa automatycznego podajnika dokumentów (ADF) |
| 2  | Podajnik dokumentów                               |
| 3  | Jednostka skanera                                 |
| 4  | Pokrywa szyby dokumentów                          |
| 5  | Panel operatora                                   |
|    | 🔗 Proste operacje na panelu operatora             |
| 6  | Port USB                                          |
| 7  | Podajnik wielofunkcyjny (WF)                      |

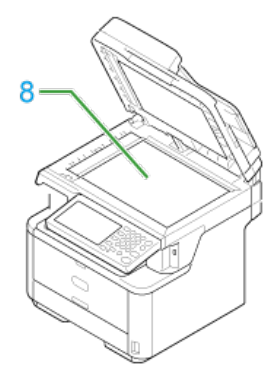

| Nr | Nazwa            |
|----|------------------|
| 8  | Szyba dokumentów |

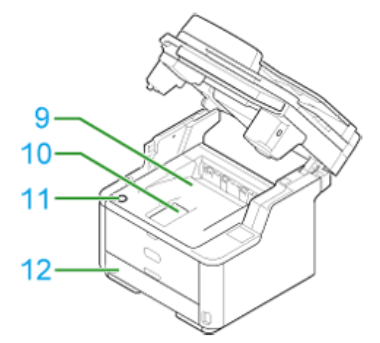

| Nr | Nazwa                              |
|----|------------------------------------|
| 9  | Pokrywa górna                      |
| 10 | Obsługiwany papier                 |
| 11 | Przycisk otwierania górnej pokrywy |
| 12 | Podajnik 1                         |

# Tył jednostki głównej

W tym rozdziale opisane są nazwy każdego z elementów.

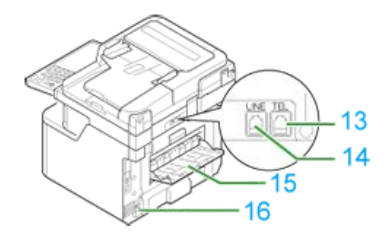

| Nr | Nazwa                                                     |
|----|-----------------------------------------------------------|
| 13 | Złącze telefoniczne (do podłączania zestawu zewnętrznego) |
| 14 | Złącze linii telefonicznej                                |
| 15 | Taca odbiorcza w układzie zadrukiem do góry               |
| 16 | Złącze zasilania                                          |

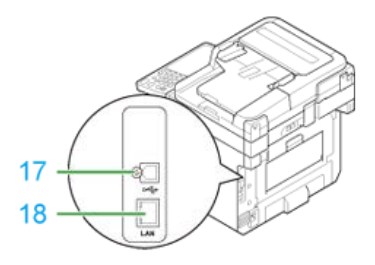

| Nr | Nazwa                        |
|----|------------------------------|
| 17 | Złącze interfejsu USB        |
| 18 | Złącze interfejsu sieciowego |

W tym rozdziale opisane są nazwy każdego z elementów.

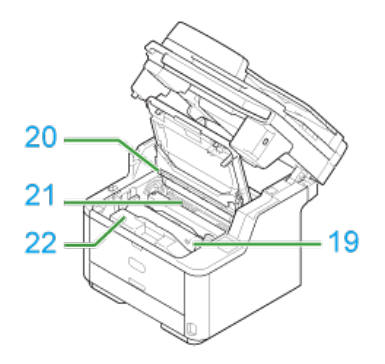

| Nr | Nazwa                                  |
|----|----------------------------------------|
| 19 | Pojemnik z tonerem                     |
| 20 | Glowice LED                            |
| 20 | Czyszczenie głowicy LED                |
| 21 | Zespół utrwalający                     |
| 22 | Bęben światłoczuły<br>♂ Wymiana bębna. |

- Nazwy i funkcje
- \* Nazwa każdego elementu na panelu dotykowym i jak wyświetlić ekran
- Wprowadzanie znaków

## Nazwy i funkcje

W tym rozdziale opisano nazwy i funkcje elementów znajdujących się na panelu operatora.

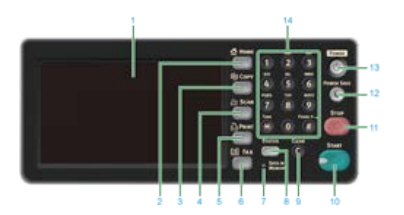

| Nr | Nazwa                          | Funkcja                                                                                                    |  |  |
|----|--------------------------------|----------------------------------------------------------------------------------------------------|--|--|
| 1  | Panel dotykowy                 | Pozwala Ci na wybór lub ustawienie elementu przez naciśnięcie wyświetlanej ikony.                                                                                                    |  |  |
| 2  | przycisk [HOME]                | Wyświetla ekran domowy.                                                                                                    |  |  |
| 3  | przycisk [KOPIUJ]              | Wyświetla ekran z funkcjami kopiowania.                                                                                                    |  |  |
| 4  | przycisk [SKANUJ]              | Wyświetla ekran z funkcjami skanowania.                                                                                                    |  |  |
| 5  | przycisk [DRUKUJ]              | Wyświetla ekran z funkcjami drukowania.                                                                                                    |  |  |
| 6  | przycisk [FAKS]                | Nyświetla ekran z funkcjami faksu.                                                                                                    |  |  |
| 7  | Wskaźnik DANE W<br>PAMIĘCI     | Podświetla się , gdy dane są w pamięci.                                                                                                    |  |  |
|    |                                | 🐼 Notatki                                                                                                    |  |  |
|    |                                | Nie podświetla się w trybie uśpienia, nawet gdy dane są w pamięci.                                                                                                    |  |  |
|    |                                |                                                                                                    |  |  |
| 8  | przycisk [STAN]                | Wyświetla menu statusu. Miga/zapala się w przypadku stanu błędu.<br>Możesz sprawdzić pozostałą ilość materiałów zużywalnych oraz status transmisji faksu.                                                                                                    |  |  |
| 9  | przycisk [KASUJ]               | Wykonuje poniższe operacie po wciśnięciu, lub wciśnięciu i przytrzymaniu, odpowiednio do elementu wpisu.                                                                                                    |  |  |
|    |                                | Minimalizuje wartość ustawienia.                                                                                                    |  |  |
|    |                                | Wprowadza zero jako wartość ustawienia.                                                                                                    |  |  |
|    |                                | Usuwa wpis.                                                                                                    |  |  |
|    |                                | Usuwa wybrany element.                                                                                                    |  |  |
| 10 | przycisk [START]               | Uruchamia kopiowanie, skanowanie, faksowanie lub drukowanie z pamięci USB.                                                                                                    |  |  |
| 11 | przycisk [STOP]                | Pozwala przerwać kopiowanie, transmisje faksu lub inne zadania.                                                                                                    |  |  |
| 12 | przycisk<br>[OSZCZĘDZ.ENERGII] | Pozwala przełączać urządzenie w tryb oszczędzania energii i przywracać je do normalnej pracy.<br>W trybie oszczędzania energii świeci się na zielono; w trybie uśpienia miga na zielono (co 3 sek.); w trybie<br>głębokiego uśpienia, miga na zielono (co 6 sek.).<br>Ø Oszczędzanie energii z funkcją oszczędzania energii |  |  |
| 13 | przycisk [ZASILANIE]           | Włączanie i wyłączanie urządzenie.                                                                                                    |  |  |
| 14 | Klawiatura 10-<br>przyciskowa  | Pozwala wprowadzać znaki alfabetu i symbole.                                                                                                    |  |  |

#### 🕕 Uwaga

Zmieniając kąt nachylenia panelu operatora, uważaj aby nie przyciąć sobie rąk w przestrzeni między panelem a urządzeniem. Mogą wystąpić obrażenia.

Gdy te urządzenie włącza się, na panelu dotykowym wyświetlany jest ekran domowy.

#### Ekran Domowy

Jeżeli naciśniesz ikonę domku, ekran przełączy się do górnego ekranu funkcji.

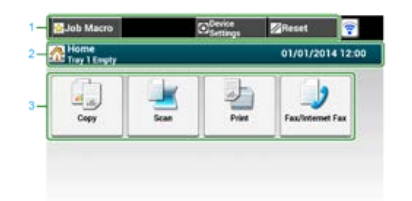

#### 🐼 Notatki

Obraz na ekranie wskazuje domyślne ustawienia fabryczne. Ekran wyświetlany po naciśnięciu przycisku (HOME) może być zmieniona w [Ustawiania admin.] > [Zarządzanie] > [Tryb domyślny].

|   | Element                              | Opis                                                                                                    |
|---|--------------------------------------|----------------------------------------------------------------------------------------------------|
| 1 | Strefa stacjonarnego                 | Wyświetla przyciski, które pojawiają się na ekranie przez cały czas.                                                    |
|   | przycisku                            | Wyświetla następujące elementy.                                                                                         |
|   |                                      | • [Makro zadania]                                                                                                    |
|   |                                      | • [Ustawienia funkcji]                                                                                                  |
|   |                                      | • [Ustawienia urządzenia]                                                                                               |
|   |                                      | • [RESET]                                                                                                    |
|   |                                      | • [Wyloguj]                                                                                                    |
|   |                                      | <ul> <li>Znak anteny: pojawi się gdy bezprzewodowa sieć LAN zostanie włączona.</li> </ul>                               |
|   |                                      | • [?]                                                                                                    |
|   |                                      | Tylko dostępne przyciski są wyświetlane na wybranym menu.                                                               |
| 2 | Strefa tytułu i przewodnika<br>pracy | Wyświetla tytuł aktualnego ekranu i zapewnia przewodnik dla możliwych operacji.                                         |
| 3 | Ikony domowe                         | Wyświetla ikony domowe do używania pewnych funkcji.                                                                     |
|   |                                      | Obraz na ekranie wskazuje domyślne ustawienia fabryczne. Ustawienie może być zmienione przez ustawienia administratora. |

#### Iak wyświetlić ekran każdej funkcji

Następujące opisy używają zakładki [Proste] funkcji kopiowania jako przykład.

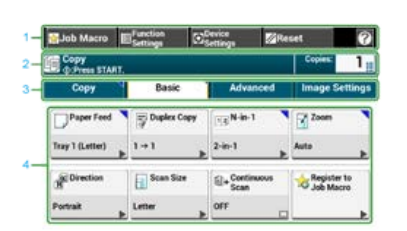

|   | Element                              | Opis                                                                                                    |
|---|--------------------------------------|----------------------------------------------------------------------------------------------------|
| 1 | Strefa stacjonarnego przycisku       | Wyświetla przyciski, które pojawiają się na ekranie przez cały czas.<br>Tylko dostepne przyciski sa wyświetlane na wybranym menu                                                       |
| 2 | Strefa tytułu i przewodnika<br>pracy | Wyświetla tytuł aktualnego ekranu i zapewnia przewodnik dla możliwych operacji.                                                                                                    |
| 3 | Zakładka etykiety                    | Wyświetla etykiety dla zakładek. Naciśnij etykietę, aby przełączać pomiędzy zakładkami.<br>Jeżeli jakiekolwiek ustawienie jest zmienione względem ustawień domyślnych,<br>wyświetlane. |
| 4 | Strefa główna                        | Wyświetla podgląd kopii wyjścia, który będzie podany z aktualnymi ustawieniami.<br>Ustawienie bieżące jest wyświetlane na każdym przycisku.                                            |

<O znakach na przyciskach>

- : Wskazuje, że ustawienie jest zmienione względem ustawień domyślnych.
- ▶ : Wskazuje, że istnieje następna strona.
- —/ —: Wskazuje, że ustawienie jest włączone lub wyłączone.

#### 🐼 Notatki

Możesz wprowadzić wartość w polu, 🏢 które jest wyświetlane przy użyciu 10-klawiszowej klawiatury.

#### Tematy

- O ekranie górnym każdej funkcji
- Nazwy i funkcje elementów ekranu dla kopiowania
- Informacje o skanowaniu do wiadomości e-mail
- ${\mathscr O}$  Informacje o skanowaniu do komputera PC
- & O skanowaniu do pamięci USB
- P Nazwy i funkcje elementów ekranu dla drukowania
- Nazwy i funkcje elementów ekranu dla faksowania
- P Nazwy i funkcje elementów ekranu dla faksu internetowego

- Wprowadzanie z użyciem panelu dotykowego
- Wprowadzanie danych za pomocą 10-klawiszowej klawiatury

O ekranie wprowadzania Wprowadzanie znaków Przełączanie trybu wprowadzania (Liczby Litery) Przełączanie trybu wprowadzania (Duże litery Małe litery) Usuwanie wprowadzonego znaku

Jeśli potrzebujesz wprowadzić znaki podczas ustawień elementu, wyświetlany jest poniższy ekran. Możesz wprowadzić duże i małe litery alfabety, liczby i symbole.

#### 🐼 Notatki

Gdy potrzebujesz wprowadzić tylko liczby, klawiatura ekranowa może nie być wyświetlona. W takim przypadku do wprowadzania liczb użyj klawiatury 10-klawiszowej.

### O ekranie wprowadzania

Liczba przycisków na ekranie wejściowym różni się w zależności od wejścia. Poniższy rysunek ukazuje ekran z największą liczbą przycisków jako przykład.

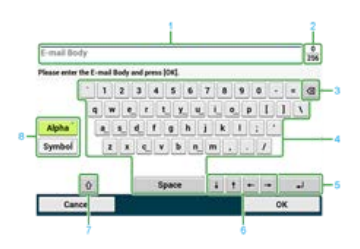

|   | Element                                                                                 | Opis                                                                                               |
|---|-----------------------------------------------------------------------------------------|----------------------------------------------------------------------------------------------------|
| 1 | pole wprowadzania tekstu                                                                | Wyświetla wprowadzone znaki.                                                                       |
| 2 | Liczba wprowadzonych znaków/maksymalna liczba znaków,<br>która może zostać wprowadzona. | Wskazuje maksymalną liczbę znaków, która może zostać<br>wprowadzona i liczbę wprowadzonych znaków. |
| 3 | Cofnij                                                                                  | Kasuje znak znajdujący się zaraz za kursorem.                                                      |
| 4 | Panel znaków                                                                            | Wprowadza znaki.<br>Typ znaku różni przełącza się w zależności od trybu wprowadzania.              |
| 5 | Przycisk powrotu                                                                        | Umieszcza linię przerwy. Ten przycisk pojawia się podczas wpisywania treści e-mail.                |
| 6 | Lewy przycisk/prawy przycisk/górny przycisk/dolny przycisk                              | Przesuwa kursor w lewo, prawo, góre lub dół.                                                       |
| 7 | CAPS LOCK                                                                               | Przełącza pomiędzy małymi i dużymi literami.                                                       |
| 8 | Przycisk trybu wprowadzania                                                             | Przełącza tryb wprowadzania (typ znaków) dla wprowadzanego tekstu.                                 |

## Wprowadzanie znaków

- 1. Naciśnij panel dotykowy.
- Gdy wprowadzanie jest ukończone, naciśnij [OK] lub [Dalej].

#### 🙆 Notatki

Aby wprowadzić znak diakrytyczny, naciśnij i przytrzymaj przycisk znak z pokazanym [...]. Gdy znak diakrytyczny pojawi się, naciśnij znak który chcesz wprowadzić.

Ekran poniżej pokazuje obraz podczas trzymania przycisku "a".

| àá     | ă ă ă | à @   6  | 7 8 | 9 0 |    | 0 |
|--------|-------|----------|-----|-----|----|---|
| B      | ick   | <b>y</b> |     | P   | [] |   |
| Symbol | ZX    |          | jĸ  |     |    |   |
|        |       |          |     |     |    |   |

## Przełączanie trybu wprowadzania (Liczby ⇔ Litery)

1. Naciśnij [Znak] lub [Symbol].

#### 🐼 Notatki

[RU] może być ukazane w przypadku rosyjskiego i [EL] w przypadku greckiego. W przypadku innych języków, tylko [Alfa] i [Symbol] mogą być pokazane.

### Przełączanie trybu wprowadzania (Duże litery ⇔ Małe litery)

1. Naciśnij przycisk, aby przełączyć pomiędzy dużymi i małymi znakami.

#### Usuwanie wprowadzonego znaku

1. Użyj przycisku backspace (orientacyjna nazwa) na panelu dotykowym lub 🕜 przycisk (KASUJ).

Znak przed kursorem (|) jest skasowany.

#### 🙆 Notatki

Naciśnij [ $\leftarrow$ ], [ $\rightarrow$ ], [ $\uparrow$ ], lub [ $\downarrow$ ], aby przesunąć kursor (|) do znaku obok znaku do usunięcia.

## Wprowadzanie danych za pomocą 10-klawiszowej klawiatury

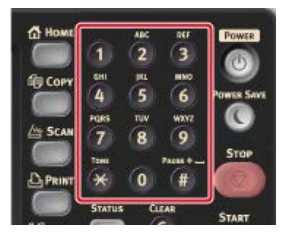

#### 🕕 Uwaga

Nie używaj klawiatury numerycznej.

Wprowadź znaki używając wyświetlacza dotykowego.

#### **Usuwanie wprowadzonego znaku**

W celu usunięcia ostatniego wprowadzonego znaku, naciśnij 💽 przycisk (KASUJ).

Aby skasować wszystkie znaki które wprowadziłeś lub aby skasować wszystkie znaki przed kursorem, naciśnij i przytrzymaj 💽 przycisk (KASUJ).

| - Home   |        | лас  | DEF       | Power      |
|----------|--------|------|-----------|------------|
|          | 1      | 2    | 3         |            |
| TTO COPY | GHI    | INL  | MNO       | 9          |
|          | 4      | (5)  | 6         | POWER SAVE |
| -        | PORS   | TUV  | WORKZ     |            |
| E SCAN   | (7)    | (8)  | 9         |            |
|          | TONE   |      | PAUSE + - | STOP       |
| D PRINT  | *      | 0    | (#)       | 67         |
|          | STATUS | - a  | EAR       | Sec. Sec.  |
| E FAX    |        | 1 6  | 2         | START      |
|          | DATA   |      |           |            |
| -        | MEM    | IORY |           | -          |

Sprawdzanie stanu i informacji o urządzeniu *P* Raporty Możesz zmienić ustawienia sieciowe oraz ustawienia menu urządzenia.

O stronie Web tego urządzenia

Ten rozdział dostarcza różnych informacji wymaganych do użytkowania strony Web urządzenia.

O elementach, które mogą być ustawiane lub sprawdzane

Ten rozdział opisuje czynności, które możesz wykonać za pomocą strony Web urządzenia.

O środowisku pracy

Otwieranie strony Web z komputera

Logowanie się jako administrator

Za pośrednictwem strony Web na komputerze możesz pracować z wymienionymi niżej funkcjami. Strona Web może być używana dla Windows oraz Mac OS X.

- Wyświetlanie statusu urządzenia
- Tworzenie profilu
- \* Ustawienia podajnika, sieci, ustawienia domyślne funkcji oraz urządzenia
- Wyświetlanie listy zadań
- Drukowanie do pliku PDF bez użycia sterownika drukarki
- Ustawienia automatycznego dostarczania i zapisywania danych transmisji
- Łączenie z często używanymi stronami Web

### O środowisku pracy

#### 🙆 Notatki

- Sprawdź czy Twoja przeglądarka jest skonfigurowana jak poniżej.
- Ustaw zabezpieczenia strony Web na poziom średni, lub włącz pliki cookie.
- · Aby przejść do menu [Admin Setup], musisz podać hasło administratora. Fabrycznie ustawione domyślne hasło to "aaaaaa".
- Aby zmienić ustawienia urządzenia za pomocą strony Web, musisz zalogować się jako administrator urządzenia.
- O tym jak skonfigurować sieć

Środowisko wykorzystane w opisie podane jest jako przykład.

- Nazwa urządzenia: MB562
- Adres IP urządzenia: 192.168.0.2

#### Otwieranie strony Web z komputera

- 1. Uruchom przeglądarkę internetową.
- Wprowadź "http://(Adres IP tego urządzenia)" w pasku adresu i wciśnij klawisz <Enter>.
   O adresie IP tego urządzenia

& Ustawienie adresu IP z panelu operatora tego urządzenia

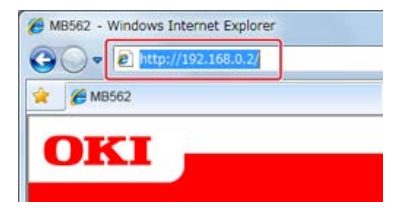

#### 🕕 Uwaga

Jeśli adres IP zawiera wartość jedno lub dwucyfrową, nie wprowadzaj "0" przed wartością. Komunikacja może nie odbywać się wtedy poprawnie.

- Przykład poprawnego wpisu: http://192.168.0.2/
- Przykład niepoprawnego wpisu: http://192.168.000.002/

### Logowanie się jako administrator

#### 🕕 Uwaga

Aby zmienić ustawienia urządzenia za pomocą przeglądarki internetowej, musisz zalogować się jako administrator urządzenia.

- **1.** Uruchom przeglądarkę internetową.
- Wprowadź "http://(Adres IP tego urządzenia)" w pasku adresu i wciśnij klawisz <Enter>.
   O adresie IP tego urządzenia

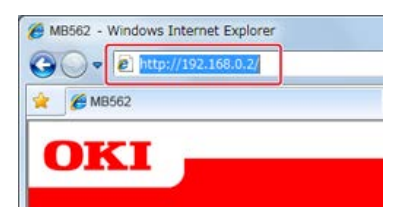

3. Kliknij [Administrator Login].

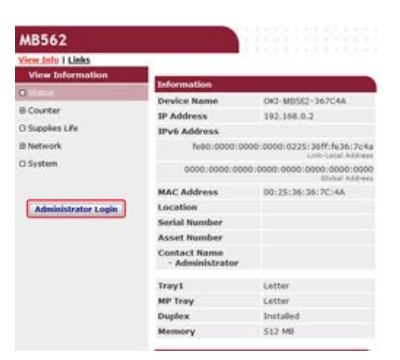

4. W [User Name] wpisz "root" i w [Password] wprowadź hasło administratora, a następnie kliknij przycisk [OK].

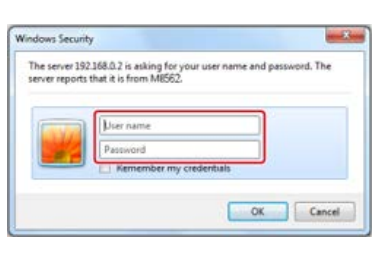

#### 🙆 Notatki

Hasło jest takie samo jak "hasło administratora" w panelu operatora.

5. Ustaw informacje o drukarce, które będą mogły być sprawdzane przez sieć i kliknij [OK] lub [SKIP].

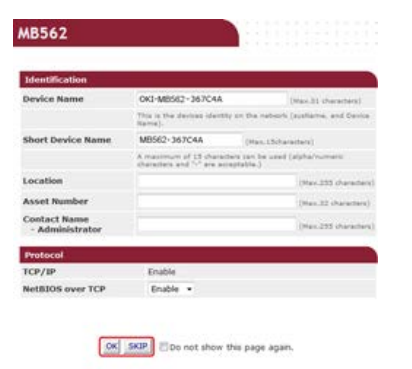

#### 🕕 Uwaga

- Aby pominąć ustawienie, kliknij [SKIP].
- Aby nie było wyświetlane przy następnym logowaniu, wybierz pole [Do not show this page again.], a następnie kliknij [OK] lub [SKIP].
- 6. Wyświetli się poniższy ekran.

| Were Information | Transmission of the local division of the local division of the lo |                                                  | Report From 1   |          |
|------------------|----------------------------------------------------------------------------------------------------|--------------------------------------------------|-----------------|----------|
|                  | and developed                                                                                                    |                                                  | diam'r.         | -        |
| Courter          | Device Name                                                                                                    | ORG BREINE - SEPERA                              | _               |          |
|                  | IF Address                                                                                                    | 342.148.0.2                                      | Read Second a   | front de |
| Duppines Life    | IPvt Address                                                                                                    |                                                  | 175             |          |
| Usige Report     | Neth.0000.00                                                                                                    | Nati 0000.0000.0000 0025 36/7 9:36 7:48 Per/1008 |                 |          |
| Network          |                                                                                                    | Contra Carrier North Read                        |                 |          |
| And Address      | 10000.0000.0000                                                                                                    | Multiple and and and and                         | 100             |          |
|                  | MAC Address                                                                                                    | 60.23.36.36.7C.4A                                |                 |          |
|                  | Location                                                                                                    |                                                  | Betting Berning | frame    |
|                  | Sectial Number                                                                                                    |                                                  | About .         |          |
|                  | Asset Number                                                                                                    |                                                  | MAX IN          |          |
|                  | Contact Name<br>- Administrator                                                                                                    |                                                  | Teleat          | 0        |
|                  | Trayit                                                                                                    | Latter                                           |                 |          |
|                  | MP Tray                                                                                                    | Letter                                           |                 |          |
|                  | Deplex                                                                                                    | Installed                                        |                 |          |
|                  | Manadara                                                                                                    | 512 MB                                           |                 |          |

## Tematy

Zmień hasło administratora na jeden z poniższych sposobów.

🖉 Zmiana z komputera

Zmiana z tego urządzenia

| View Information      |  |  |
|-----------------------|--|--|
| Paper Setup           |  |  |
| List                  |  |  |
| Admin Setup           |  |  |
| Job List              |  |  |
| Direct Print          |  |  |
| Transmission Settings |  |  |
| Links                 |  |  |

## **View Information**

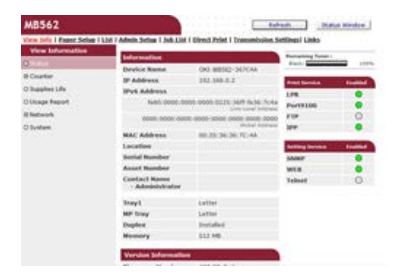

| Element          | Opis                                                                                                    |  |
|------------------|----------------------------------------------------------------------------------------------------|--|
| Status           | Wyświetlanie aktualnego statusu urządzenia Wszystkie ostrzeżenia i błędy, które wystąpił w urządzeniu są wyświetlane jako<br>"informacje o awariach". Możesz sprawdzić także status pracy każdej z usług sieciowych, listę informacji o urządzeniu, oraz<br>adres IP ustawiony dla urządzenia. |  |
| Counter          | Wyświetla liczbę wydruków zrealizowanych przez drukowanie lub skanowanie.                                                                                                    |  |
| Supplies<br>Life | Wyświetla informacje o pozostałej ilości i żywotności materiałów zużywalnych.                                                                                                    |  |
| Usage<br>Report  | Wyświetla wyniki statystyk druku.                                                                                                    |  |
| Network          | Możesz tu sprawdzić ogólne informacje, status połączenia TCP/IP, informacje o konserwacji, oraz inne informacje o<br>ustawieniach sieci.                                                                                                    |  |
| System           | Wyświetla informacje o urządzeniu.                                                                                                    |  |

## Paper Setup

Ta funkcja jest wyświetlana tylko jeśli jesteś zalogowany jako administrator urządzenia.

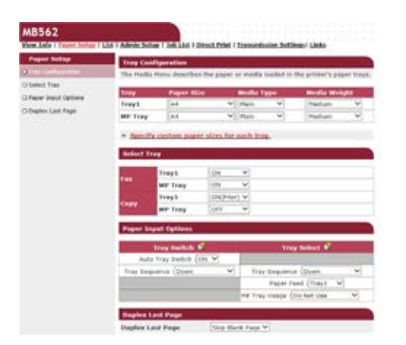

| Element                | Opis                                                                                                    |
|------------------------|----------------------------------------------------------------------------------------------------|
| Tray<br>Configuration  | Możesz ustawić tu format papieru dla każdego podajnika, własny format papieru oraz inne ustawienia.<br>Podczas korzystania ze sterownika drukarki, wartości ustawiane z użyciem sterownika drukarki mają wyższy priorytet<br>niż te ustawienia. |
| Select Tray            | Wybierz podajnik, który ma być używany przy wydruku odebranego dokumentu lub papier wybrany zostanie automatycznie.                                                                                                    |
| Paper Input<br>Options | Ustawienia przełączania i priorytetu podajników.                                                                                                    |
|                        |                                                                                                    |

Duplex Last Page Pozwala ustawić czy wykonywać drukowanie dwustronne (duplex) jeśli ostatnia strona jest pojedyncza (simplex).

#### List

Ta funkcja jest wyświetlana tylko jeśli jesteś zalogowany jako administrator urządzenia.

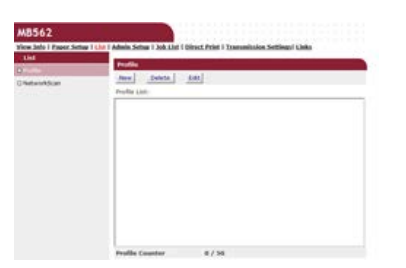

| Element     | Opis                                                                                                    |
|-------------|----------------------------------------------------------------------------------------------------|
| Profile     | Możesz ustawić tu informacje wymagane do wykonania skanu do komputera w sieci i zarejestrowania go jako profil.<br>Możesz skonfigurować protokół, zapisać docelowy adres URL, nazwę pliku, gęstość, format dokumentu, format kolorowy,<br>format monochromatyczny, oraz inne ustawienia profilu. |
| NetworkScan | Pozwala rejestrować, usuwać i edytować miejsce docelowe dla skanu w sieci.                                                                                                    |

### **Admin Setup**

Ta funkcja jest wyświetlana tylko jeśli jesteś zalogowany jako administrator urządzenia.

| since Jafo I Paper Setup I List    | 1 I Advant Johnson 1 John Lind 1 Official Polint 1 Transmission Intillings1 Links |
|------------------------------------|-----------------------------------------------------------------------------------|
| Admin Sofup                        |                                                                                   |
|                                    | And Annual Annual Contractions of the                                             |
| Elistwick.                         | Displays PIN in Standard                                                          |
| R Cray Setua                       | New Modify Deleta Deleta Al                                                       |
| ti Fan Johap                       | they Latt.                                                                        |
| Efacterier Funden                  | Uniel Rame FIN 10                                                                 |
| E Deterred Fax Setup               |                                                                                   |
| Il Icanor Setup                    |                                                                                   |
| 8 Print From LGE Memory<br>Sellige |                                                                                   |
| Britline .                         |                                                                                   |
| 8 Hanapenent                       |                                                                                   |
| Ri User Statul                     |                                                                                   |

#### Set/Edit device PIN and User

Możesz ustawić listę kontroli dostępu dla każdego użytkownika. Możesz zarejestrować do 5002 użytkowników (dwa z nich są ID zarezerwowanymi).

#### 8 Network

| Element                  |                     | Opis                                                                                                    |  |
|--------------------------|---------------------|----------------------------------------------------------------------------------------------------|--|
| General Network Settings |                     | Ustawia ogólne ustawienia sieci.                                                                                                    |  |
| Ustawienia bezprzewodowe |                     | Pozwala skonfigurować ustawienia sieci bezprzewodowej.                                                                                                    |  |
| TCP/IP                   |                     | Ustawiane są tu informacje o TCP/IP.<br>P TCP/IP<br>Ustawienie adresu IP z panelu operatora tego urządzenia<br>P Korzystanie z oprogramowania DVD-ROM (dla systemu Windows)                                                                                               |  |
| NBT                      |                     | Pozwala ustawić informacje dla NetBIOS poprzez TCP.<br>Pozwala ustawić informacje dla NetBIOS poprzez TCP.                                                                                                    |  |
| Mail Server              |                     | Pozwala skonfigurować serwer pocztowy.                                                                                                    |  |
| E-mail                   | Receive<br>Settings | Pozwala skonfigurować ustawienia wysyłania e-maili.<br>Pozwala skonfigurować ustawienia wysyłania e-maili.                                                                                                    |  |
|                          | Alert Settings      | Pozwala skonfigurować funkcję, która pozwala na odbieranie alarmów e-mail dotyczących zdarzeń zaistniałych w urządzeniu.<br>Pozwala skonfigurować funkcję, która pozwala na odbieranie alarmów e-mail dotyczących zdarzeń zaistniałych w urządzenia i błędów przez e-mail |  |
| SNMP                     | Settings            | Pozwala na konfigurację SNMP.<br>SNMP<br>Sprawdzanie stanu tego urządzenia poprzez używanie SNMPv3                                                                                                    |  |
|                          | Trap                | Pozwala na konfigurację Pułapki SNMP.<br>& SNMP Trap                                                                                                    |  |
| IPP                      | Settings            | Pozwala na konfigurację funkcji umożliwiającej drukowanie IPP.<br><i>P</i> IPP                                                                                                    |  |

|                        | Authentication                | Pozwala na konfigurację uwierzytelniania.                                                                                                    |
|------------------------|-------------------------------|----------------------------------------------------------------------------------------------------|
| Windows Rally          |                               | Pozwala na ustawienie informacji dotyczących Windows Rally.<br>& Windows Rally                                                                                                    |
| IEEE802.1X             |                               | Pozwala na ustawienie informacji dotyczących EEE802.1X/EAP.<br>PIEEE802.1X<br>Podłączenie tego urządzenia do sieci uwierzytelniania poprzez używanie IEEE802.1X.                                                                                                    |
| Secure Protocol Server |                               | Pozwala na ustawienie informacji dotyczących protokołu bezpieczeństwa serwera.<br>Pozwala na protokołu bezpieczeństwa serwera (Kerberos)                                                                                                    |
| LDAP                   |                               | Pozwala na ustawienie informacji dotyczących LDAP.<br><i>P</i> Ustawienia serwera LDAP                                                                                                    |
| Security               | Protocol<br>ON/OFF            | Pozwala zatrzymać protokół sieciowy oraz usługę sieciową, które nie są używane                                                                                                    |
|                        | IP Filtering                  | Pozwala an ograniczenie dostępu na podstawie adresów IP. Obsługiwany jest także dostęp spoza<br>firmy. Ta funkcja wymaga jednakże dokładnej znajomości adresów IP. Wprowadzenie niektórych<br>ustawień może skutkować wystąpieniem poważnych problemów, które uniemożliwią dostęp do<br>maszyny przez sieć.                                                                                       |
|                        |                               | Ograniczenie przy użyciu adresu IP (filtrowanie IP)                                                                                                    |
|                        | MAC Address<br>Filtering      | Pozwala an ograniczenie dostępu na podstawie adresów MAC. Obsługiwany jest także dostęp spoza<br>firmy. Ta funkcja wymaga jednakże dokładnej znajomości adresów MAC. Wprowadzenie niektórych<br>ustawień może skutkować wystąpieniem poważnych problemów, które uniemożliwią dostęp do<br>maszyny przez sieć.                                                                                     |
|                        |                               | 🔗 O stronie Web tego urządzenia                                                                                                    |
|                        |                               | 🔗 Ograniczanie przy użyciu adresu MAC (Filtrowanie adresów MAC)                                                                                                    |
|                        | SSL/TLS                       | Szyfruje komunikację pomiędzy komputerem (klienta) i urządzeniem.<br>Szyfrowanie komunikacji z SSL/TLS                                                                                                    |
|                        | IPSec                         | Pozwala na szyfrowanie komunikacji miedzy komputerem (klientem) i urządzeniem, oraz ustawień dla zabezpieczenia przed niepowołanym dostępem.<br>Szyfrowanie komunikacji za pomocą IPSec                                                                                                    |
|                        | Change<br>Network<br>Password | Zmienia hasła administratora. Domyślne hasło to sześć ostatnich cyfr adresu MAC.<br>Zmiana hasła administratora                                                                                                    |
| Maintenance            | Reset/Restore                 | Pozwala na ponowne uruchomienie i reset sieci. Nawet jeśli dostaniesz się do strony Web przez<br>przeglądarkę internetową po ponownym uruchomieniu, strona Web nie bedzie wyświetlana do<br>momentu zakończenia ponownego uruchomienia. Reset przywraca domyślny status adresu IP, a<br>informacje wprowadzone ręcznie zostają utracone. W takim przypadku strona Web nie może być<br>wyświetlona |
|                        | Network Scale                 | Poprawia wydajność pracy w sieci. To ustawienie jest bardzo skuteczne przy użyciu HUB z funkcją drzewa rozpinającego, lub komputer jest połączony z urządzeniem bezpośrednio za pomocą kabla skrosowanego.                                                                                                    |

### Copy Setup

Możesz tu skonfigurować jakość obrazu, gęstość, rozmiar skanu, marginesy, usuwanie krawędzi, dupleks, oraz inne ustawienia.

### Fax Setup

| Element           | Opis                                                                                                    |
|-------------------|----------------------------------------------------------------------------------------------------|
| Default Settings  | Pozwala na przywrócenie ustawień domyślnych jakości obrazu, gęstości oraz innych ustawień domyślnych faksu. |
| Security Function | Pozwala na konfigurację zabezpieczeń dla wysyłania faksu.                                                   |
| Other Settings    | Pozwala na skonfigurowanie innych ustawień dla wysyłania faksu.                                             |

### FaxServer Function

| Element                | Opis                                           |
|------------------------|------------------------------------------------|
| Environmental Settings | Pozwala skonfigurować ustawienia środowiskowe. |
| Default Settings       | Pozwala na przywrócenie ustawień domyślnych.   |
| Security Function      | Pozwala na konfigurację ustawień zabezpieczeń. |

#### Internet Fax Setup

Pozwala na konfigurację faksu internetowego

#### Scanner Setup

| Element             | Opis                                                                                                    |
|---------------------|----------------------------------------------------------------------------------------------------|
| Default Settings    | Pozwala na przywrócenie ustawień domyślnych jakości obrazu, gęstości oraz innych ustawień domyślnych dla<br>skanowania. |
| E-mail Setup        | Pozwala na konfigurację ustawień e-mail, które są wymagane dla skanowania do e-mail.                                    |
| USB Memory<br>Setup | Pozwala na konfigurację ustawień pamięci USB, które są wymagane dla skanowania do pamięci USB.                          |
| Ustawienia<br>TWAIN | Pozwala skonfigurować ustawienia TWAIN.                                                                                 |
| WSD Scan Setup      | Pozwala skonfigurować ustawienia skanowania WSD.                                                                        |
| PC Scan Mode        | Pozwala skonfigurować ustawienia trybu skanu do komputera                                                               |

### Print From USB Memory Setup

Pozwala skonfigurować ustawienia drukowanie z pamięci USB.

#### Print Setup

| Element                      |                             | Opis                                                                                                    |
|------------------------------|-----------------------------|----------------------------------------------------------------------------------------------------|
| Print<br>Menu                | Ustawienia<br>wydruku       | Ustawia liczbę kopii, rozdzielczości i inne ustawienia. Podczas korzystania ze sterownika drukarki, wartości<br>ustawiane z użyciem sterownika drukarki mają wyższy priorytet niż te ustawienia. |
|                              | Printer<br>Adjust           | Pozwala skonfigurować oczekiwanie na podawanie ręczne, odtwarzanie po zacięciu oraz inne ustawienia wydruku.                                                                                     |
|                              | Print<br>Position<br>Adjust | Pozwala na ustawienie pozycji przedniej X, przedniej Y, tylnej X i tylnej Y.                                                                                                    |
|                              | Drum<br>Cleaning            | Pozwala ustawienia czyszczenia bębna.                                                                                                    |
|                              | Hex Dump                    | Umożliwia wyświetlanie wszystkich odebranych danych do druku w postaci szesnastkowej. Aby wyjść z<br>tego trybu, uruchom ponownie urządzenie.                                                    |
| Menu konfiguracji<br>systemu |                             | Pozwala na konfigurację trybów pracy, wzbudzania alarmu oraz innych ustawień urządzenia dla pracy w<br>każdej z sytuacji.                                                                        |
| Emulation                    | PCL Setup                   | Pozwala na konfiguracje PCL.                                                                                                    |
|                              | PS Setup                    | Ustawia PS.                                                                                                    |
|                              | XPS Setup                   | Pozwala na konfigurację XPS.                                                                                                    |
|                              | IBM PPR<br>Setup            | Pozwala na konfigurację ustawić IBM PPR                                                                                                    |
|                              | Konfiguracja<br>EPSON FX    | Pozwala na konfigurację ustawień EPSON FX                                                                                                    |

#### 8 Management

Możesz tu skonfigurować interfejs lokalny, ustawienia systemu, tryb oszczędzania energii, ustawienia pamięci, zmienić hasło, przywrócić wartości domyślne lub dokonać innych ustawień urządzenia.

| Element            |             | Opis                                                                                                    |  |  |  |
|--------------------|-------------|----------------------------------------------------------------------------------------------------|--|--|--|
| Local<br>Interface | USB<br>Menu | Pozwala na konfigurację USB.                                                                                                    |  |  |  |
| System Setup       |             | Pozwala na konfigurację kontroli dostępu, jednostek wyświetlania oraz innych ustawień.                                                        |  |  |  |
| Power Save         |             | Pozwala na konfigurację ustawień oszczędzania energii.                                                                                        |  |  |  |
| Memory Setup       |             | Pozwala ustawić rozmiar bufora odbioru oraz obszaru zapisu zasobów.                                                                           |  |  |  |
| Admin Password     |             | Pozwala na ustawienie hasła administratora.                                                                                                   |  |  |  |
| Reset Settings     |             | Inicjalizuje wszystkie dane ustawiane w sekcji "Management", z uwzględnieniem ustawień funkcji szybkiego wybierania, kopiowania i faksowania. |  |  |  |

### 8 User Install

| Element     | Opis                                                              |  |  |
|-------------|-------------------------------------------------------------------|--|--|
| Power Setup | Pozwala skonfigurować wyłączenie automatyczne i metodę włączania. |  |  |
| Fax Setup   | Pozwala skonfigurować linię faksu, nadawcę oraz inne ustawienia.  |  |  |
| Time Setup  | Pozwala ustawić czas na urządzeniu.                               |  |  |

|                | <b>Uwaga</b><br>Jeśli wybierzesz [Auto], nie będziesz mógł ustawić czasu z panelu operatora. |
|----------------|----------------------------------------------------------------------------------------------|
| Other Settings | Pozwala ustawić tryb wysokiej wilgotności i tryb cichy.                                      |

## Job List

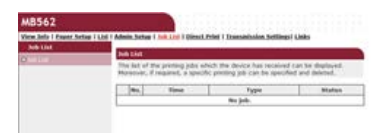

| Element  | Opis                                                                                                    |
|----------|----------------------------------------------------------------------------------------------------|
| Job List | Pozwala na wyświetlenie listy zadań wydruku, które są wysłane do urządzenia. Możesz usunąć zbędne zadania. |

## **Direct Print**

| M8562                   |                                                                                                    |        |
|-------------------------|----------------------------------------------------------------------------------------------------|--------|
| View Lots   Pased Selve | I kad 7 Admin.Seling 7 July Lind 1 Devict, Print 1 Transmission.Settings                                                          | Links  |
| Direct Print            | Web Disting                                                                                                    |        |
| O sector in the         | ETEPS, Seniel a file to prot, (Files that ser to protect per )                                                                    | 11.005 |
| A Local Posting         |                                                                                                    |        |
|                         | \$7593, (Additional setting)(let the device.                                                                                      |        |
|                         | <ul> <li>"Paper loap", "Control, "Page Juliet", etc., can be an<br/>87093. Control the anticipy and cost from surface.</li> </ul> | Lon.   |

| Element         |                  | Opis                                                                                                    |  |
|-----------------|------------------|----------------------------------------------------------------------------------------------------|--|
| Web Printing    |                  | Określa i drukuje pliki PDF.                                                                                                    |  |
| E-mail Printing | E-mail Printing  | Drukuje plik PDF, JPEG i TIFF jeżeli jest dołączony do e-mail, który otrzymało urządzenie.<br><i>P</i> Drukowanie plików załączników e-mail |  |
|                 | Receive Settings | Pozwala skonfigurować ustawienia wysyłania e-maili.<br>Pozwala skonfigurować ustawienia wysyłania e-maili.                                  |  |

## **Transmission Settings**

Ta funkcja jest wyświetlana tylko jeśli jesteś zalogowany jako administrator urządzenia.

| Transiductor Ketag                                 | _                                   |                   |        | _           |                     |
|----------------------------------------------------|-------------------------------------|-------------------|--------|-------------|---------------------|
| Distantated Delivery Selas<br>Risesension Sattings | Automated Collevery Maters () (Mep) |                   |        |             |                     |
|                                                    | 84                                  | Delivery Settings | Mature | 12 1<br>Ope | 1 8 18 21<br>ration |
|                                                    | 1                                   |                   | 011    | Anne        |                     |
|                                                    |                                     |                   | 044    | Anni        |                     |
|                                                    | 2                                   |                   | 097    | Ame         |                     |
|                                                    |                                     |                   | 017    | Alexa       |                     |
|                                                    | 5                                   |                   | 017    | Ann         |                     |
|                                                    |                                     |                   | 089    | Annal       |                     |
|                                                    |                                     |                   | .044   | Apro        |                     |
|                                                    |                                     |                   | OIF    | Aure        |                     |
|                                                    |                                     |                   | 089    | Anna        |                     |
|                                                    | 1.0                                 |                   | OFF    | Anna        |                     |

| Element                        | Opis                                                                                                    |
|--------------------------------|----------------------------------------------------------------------------------------------------|
| Automated<br>Delivery<br>Setup | Pozwala na konfigurację funkcji, która umożliwia automatyczną konwersję odebranego faksu na e-mail i przesłanie go,<br>oraz funkcji, która umożliwia automatyczne dostarczenie odebranego e-maila.                          |
| Transmission<br>Settings       | Pozwala na konfigurację funkcji, która umożliwia zapis danych odebranych i wysłanych faksów oraz wiadomości e-mail<br>na serwer i do innych miejsc zapisu.                                                                  |
| Automated<br>Delivery Log      | Pozwala na wyświetlenie automatycznie zapisywanych dzienników dostarczenia. Warunki wyświetlenia: [Ustawiania admin.] > [Zarządzanie] > [Ustawienia dziennika zadań] > [Zapis dziennika zadań] jest ustawione na [Aktywne]. |
| Transmission<br>Log            | Pozwala na wyświetlenie dzienników przesyłania. Warunki wyświetlenia: [Ustawiania admin.] > [Zarządzanie] ><br>[Ustawienia dziennika zadań] > [Zapis dziennika zadań] jest ustawione na [Aktywne].                          |

## Links

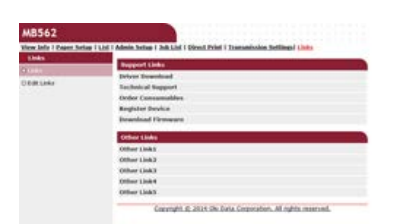

| Element       | Opis                                                                                                    |
|---------------|----------------------------------------------------------------------------------------------------|
| Links         | Pozwala na wyświetlenie łączy ustawionych przez producenta oraz ustawionych przez administratora.                                                                                                    |
| Edit<br>Links | Pozwala na ustawienie dowolnych adresów URL przez administratora Zarejestrowanych może być pięć łączy w sekcji<br>wsparcia oraz pięć łączy dodatkowych. Zamieść "http://" we wprowadzanych adresach URL. |

## Ładowanie papieru lub kopert do podajnika

Ten rozdział zawiera różne informacje o papierze, który może być ładowany do podajnika tego urządzenia.

- \* O typach papieru, który może być załadowany i metodach przechowywania
- O rozmiarach papieru, gramaturze i liczbie stron, które mogą zostać załadowane.
- \* Ładowanie papieru
- Ładowanie kopert
- \* Rejestrowanie rozmiaru załadowanego papieru i innych informacji w urządzeniu
- O wyjściu papieru
  - Ten rozdział opisuje jak korzystać z tacy odbiorczej w układzie zadrukiem do dołu i do góry.

### 8 Dostępne rodzaje papieru

Przy wydruku wysokiej jakości upewnij się, że używane są obsługiwane rodzaje papieru, które spełniają wymagania dotyczące materiału, gramatury lub wykończenia powierzchni. Użyj cyfrowego papieru fotograficznego.

Jeśli drukujesz na papierze, który nie jest zalecany przez Oki Data, sprawdź wcześniej dokładnie jakość wydruku i przesuw papieru, upewniając się, iż nie ma żadnych problemów.

| Rodzaj<br>papieru | Rodzaj papieru i rozmiar papieru (mm)<br>(Wartości w nawiasach podane są w<br>calach.) |                                              | Gramatura papieru                                                                                    |
|-------------------|----------------------------------------------------------------------------------------|----------------------------------------------|----------------------------------------------------------------------------------------------------|
| Zwykły            | A4                                                                                     | 210 x 297                                    | 60 do 163 g/m <sup>2</sup> (16 do 43 lb)                                                             |
| papier            | A5                                                                                     | 148 x 210                                    | Drukowanie dwustronne: 60 do 120 g/m <sup>2</sup> (16 do 32 lb)                                      |
|                   | A6                                                                                     | 105 x 148                                    |                                                                                                    |
|                   | В5                                                                                     | 182 x 257                                    | W przypadku ustawienia formatu papieru na A6 lub A5 lub używania                                     |
|                   | Letter                                                                                 | 215,9 x 279,4<br>(8,5 x 11)                  | papieru 148 mm lub węższego (szerokość formatu A5), drukowanie będzie wolniejsze.                    |
|                   | Legal 13                                                                               | 215,9 x 330,2<br>(8,5 x 13)                  |                                                                                                    |
|                   | Legal 13,5                                                                             | 215,9 x 342,9<br>(8,5 x 13,5)                |                                                                                                    |
|                   | Legal 14                                                                               | 215,9 x 355,6<br>(8,5 x 14)                  |                                                                                                    |
|                   | Wykonawczy                                                                             | 184,2 x 266,7<br>(7,25 x 10,5)               |                                                                                                    |
|                   | Statement                                                                              | (5,5 x 8,5)                                  |                                                                                                    |
|                   | 16K<br>(184 x 260 mm)                                                                  | 184 x 260                                    |                                                                                                    |
|                   | 16K<br>(195 x 270 mm)                                                                  | 195 x 270                                    |                                                                                                    |
|                   | 16K<br>(197 x 273 mm)                                                                  | 197 x 273                                    |                                                                                                    |
|                   | 4x6 cali                                                                               | (4 x 6)                                      |                                                                                                    |
|                   | 5x7 cali                                                                               | (5 x 7)                                      |                                                                                                    |
|                   | Własny                                                                                 | Szerokość: 86 do 216<br>Długość: 140 do 1321 | 60 do 163 g/m <sup>2</sup> (16 do 43 lb)                                                             |
|                   | Baner<br>210 x 900 mm                                                                  | 210 × 900                                    |                                                                                                    |
|                   | Baner<br>215 x 900 mm                                                                  | 215 x 900                                    |                                                                                                    |
|                   | Baner<br>215 x 1200 mm                                                                 | 215 x 1200                                   |                                                                                                    |
| Koperta           | Monarch                                                                                | 98,4 x 190,5<br>(3,875 x 7,5)                | Koperty muszą być wykonane z papieru 85 g/m <sup>2</sup> (24 lb), a ich klapki<br>muszą być złożone. |
|                   | Com9                                                                                   | 98,4 x 225,4<br>(3,875 x 8,875)              |                                                                                                    |
|                   | Com-10                                                                                 | 104,8 x 241,3<br>(4,125 x 9,5)               |                                                                                                    |
|                   | DL                                                                                     | 110 x 220<br>(4,33 x 8,66)                   |                                                                                                    |
|                   | C5                                                                                     | 162 x 229 (6,4 x 9)                          |                                                                                                    |
|                   | C6                                                                                     | 114 x 162<br>(4,49 x 6,38)                   |                                                                                                    |
| Etykieta          | A4                                                                                     | 210 x 297                                    | 0,1 do 0,2 mm                                                                                        |
|                   | Letter                                                                                 | 215,9 x 279,4<br>(8,5 x 11)                  |                                                                                                    |

| Papier<br>częściowo<br>drukowany | Jak dla papieru zwykłego | 60 do 163 g/m <sup>2</sup> (16 do 43 lb) |
|----------------------------------|--------------------------|------------------------------------------|
| Papier<br>kolorowy               | Jak dla papieru zwykłego | 60 do 163 g/m <sup>2</sup> (16 do 43 lb) |

### Zalecany papier

Urządzenie obsługuje różne materiały drukarskie, w tym papiery o różnych gramaturach i rozmiarach. Ten rozdział opisuje jak wybrać i używać materiałów drukarskich. Dla uzyskania najlepszych efektów, używaj zwykłego papieru 75 do 90 g/m<sup>2</sup>przeznaczonego do zastosowania w kopiarkach i drukarkach laserowych. Papier z reliefem oraz papier o strukturze chropowatej jest niezalecany. Formularze wstępnie zadrukowane mogą być stosowane w drukarce, ale tylko pod warunkiem, że farba zastosowana do ich produkcji jest odporna na wysoką temperaturę, jaka występuje w zespole utrwalającym drukarki.

Koperty

Koperty muszą być niezwinięte, niepomarszczone i niezdeformowane w inny sposób. Koperty muszą być także prostokątne i mieć klapkę, a znajdujący się na nich klej powinien być odporny na działanie wysokiej temperatury i nie wchodzić w reakcje z gorącymi wałkami zespołu utrwalającego maszyny. Nie wolno stosować kopert z okienkiem.

Etykiety

Etykiety także powinny być przeznaczone do drukowania w drukarkach laserowych lub kopiarkach. W etykietach tego rodzaju podłoże powinno być całkowicie zakryte. Etykiety innego rodzaju mogą w trakcie drukowania odklejać się od materiału podłoża i spowodować uszkodzenie urządzenia.

## 🛚 Magazynowanie papieru

Papier należy przechowywać w poniższych warunkach, co pozwala zachować jego jakość.

- Wewnątrz szafki lub w innymi suchym i ciemnym miejscu
- Na płaskiej powierzchni
- Temperatura: 20℃
- Wilgotność: 50% RH (wilgotność względna)

Nie należy magazynować papiery w poniższych miejscach:

- Bezpośrednio na podłodze
- W miejscu wystawienia na bezpośrednie działanie promieni słonecznych
- W pobliżu wnętrza ściany zewnętrznej
- Na nierównej powierzchni
- W miejscu, w którym mogą być generowane ładunki elektrostatyczne
- W miejscu nagłych zmian temperatury i nadmiernego wzrostu temperatury
- W pobliżu tego urządzenia, klimatyzacji, grzejnika lub kanału

#### 🕕 Uwaga

- Nie odpakowuj papieru wcześniej niż bezpośrednio przed użyciem.
- Nie zostawiaj papieru rozpakowanego przez dłuższy czas. Może to spowodować problemy z drukowaniem.

Ładowanie do podajnika 1Ładowanie do podajnika 2 (opcjonalnego)Ładowanie do podajnika uniwersalnego

Każdy z podajników posiada poniższą pojemność i obsługuje poniższe rodzaje papieru.

## Ładowanie do podajnika 1

| Dostępny format papieru | Pojemność podajnika                    | Gramatura papieru                         |
|-------------------------|----------------------------------------|-------------------------------------------|
| A4                      | 250 arkuszy                            | Lekki                                     |
| A5 <sup>*</sup>         | (przy gramaturze 80 g/m <sup>2</sup> ) | 60 do 63 g/m <sup>2</sup> (16 do 17 lb)   |
| A6*                     |                                        | Średnio lekki                             |
| В5                      |                                        | 64 do 74 g/m <sup>2</sup> (18 do 19 lb)   |
| Letter                  |                                        | Średni                                    |
| Legal (13 cali)         |                                        | 75 do 89 g/m <sup>2</sup> (20 do 23 lb)   |
| Legal (13,5 cala)       |                                        | Średnio ciężki                            |
| Legal (14 cali)         |                                        | 90 do 104 g/m <sup>2</sup> (24 do 27 lb)  |
| Wykonawczy              |                                        | Ciężki 1                                  |
| Statement <sup>*</sup>  |                                        | 105 do 120 g/m <sup>2</sup> (28 do 32 lb) |
| 16K (184 x 260 mm)      |                                        |                                           |
| 16K (195 x 270 mm)      |                                        |                                           |
| 16K (197 x 273 mm)      |                                        |                                           |
| Własny                  |                                        |                                           |

\*Papieru nie można używać do drukowania dwustronnego.

## Ładowanie do podajnika 2 (opcjonalnego)

| Dostępny format papieru | Pojemność podajnika                    | Gramatura papieru                         |
|-------------------------|----------------------------------------|-------------------------------------------|
| Α4                      | 530 arkuszy                            | Lekki                                     |
| A5*                     | (przy gramaturze 80 g/m <sup>2</sup> ) | 60 do 63 g/m <sup>2</sup> (16 do 17 lb)   |
| В5                      |                                        | Średnio lekki                             |
| Letter                  |                                        | 64 do 74 g/m <sup>2</sup> (18 do 19 lb)   |
| Legal (13 cali)         |                                        | Średni                                    |
| Legal (13,5 cala)       |                                        | 75 do 89 g/m <sup>2</sup> (20 do 23 lb)   |
| Legal (14 cali)         |                                        | Średnio ciężki                            |
| Wykonawczy              |                                        | 90 do 104 g/m <sup>2</sup> (24 do 27 lb)  |
| 16K (184 x 260 mm)      |                                        | Ciężki 1                                  |
| 16K (195 x 270 mm)      |                                        | 105 do 120 g/m <sup>2</sup> (28 do 32 lb) |
| 16K (197 x 273 mm)      |                                        |                                           |
| Własny                  |                                        |                                           |

\*Papieru nie można używać do drukowania dwustronnego.

### Ładowanie do podajnika uniwersalnego

| Dostępny format papieru | Pojemność podajnika                    | Gramatura papieru                         |  |  |
|-------------------------|----------------------------------------|-------------------------------------------|--|--|
| A4                      | 100 arkuszy                            | Lekki                                     |  |  |
| A5 <sup>*</sup>         | (przy gramaturze 80 g/m <sup>2</sup> ) | 60 do 63 g/m <sup>2</sup> (16 do 17 lb)   |  |  |
| A6*                     | 10 arkuszy (koperty)                   | Średnio lekki                             |  |  |
| B5                      |                                        | 64 do 74 g/m <sup>2</sup> (18 do 19 lb)   |  |  |
| Letter                  |                                        | Średni                                    |  |  |
| Legal (13 cali)         |                                        | 75 do 89 g/m <sup>2</sup> (20 do 23 lb)   |  |  |
| Legal (13,5 cala)       |                                        | Średnio ciężki                            |  |  |
| Legal (14 cali)         |                                        | 90 do 104 g/m <sup>2</sup> (24 do 27 lb)  |  |  |
| Wykonawczy              |                                        | Ciężki 1                                  |  |  |
| Statement*              |                                        | 105 do 120 g/m <sup>2</sup> (28 do 32 lb) |  |  |
| 16K (184 x 260 mm)      |                                        | Ciężki 2                                  |  |  |
|                         |                                        |                                           |  |  |

| 16K (195 x 270 mm)    |  | 121 do 163 g/m <sup>2</sup> (33 do 43 lb) |
|-----------------------|--|-------------------------------------------|
| 16K (197 x 273 mm)    |  |                                           |
| 4x6 cali*             |  |                                           |
| 5x7 cali <sup>*</sup> |  |                                           |
| Własny                |  |                                           |
| Com9 <sup>*</sup>     |  |                                           |
| Com-10 <sup>*</sup>   |  |                                           |
| Monarch <sup>*</sup>  |  |                                           |
| DL*                   |  |                                           |
| C5 <sup>*</sup>       |  |                                           |
| C6*                   |  |                                           |

\*Papieru nie można używać do drukowania dwustronnego.
# Ładowanie papieru

Istnieją trzy źródła papieru: Podajnik 1, Podajnik 2 (opcjonalny) i podajnik uniwersalny. Zwykły papier jest drukowany z podajnika 1, podajnika 2 lub podajnika uniwersalnego. Koperty i etykiety są drukowane z podajnika uniwersalnego.

- Ładowanie do podajnika 1 lub podajnika 2
- Ładowanie do podajnika uniwersalnego

Następująca procedura objaśnia jak załadować papier do podajnika 1 oraz podajnika 2 (opcjonalnego).

### 🕕 Uwaga

Następujące ilustracje używają podajnika 1 jako przykład, ale ta sama procedura ma zastosowanie w przypadku podajnika 2 (opcjonalnego).

**1.** Wyciągnij szufladę podajnika papieru.

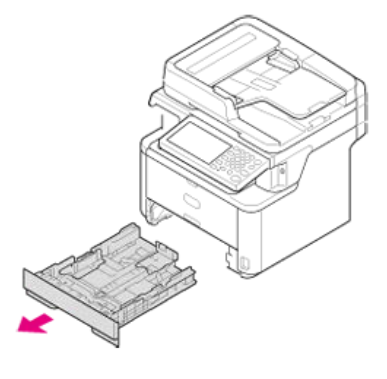

### 🕕 Uwaga

Po wyciągnięciu szuflady podajnika papieru, na ekranie automatycznie wyświetlony zostanie ekran wyboru formatu papieru (na 6 sek.) Postępuj zgodnie z procedurą z kroku 4 w "Rejestracja rozmiaru papieru, typu lub gramatury". Jeśli nie zmieniasz formatu papiery, nie musisz wprowadzać tych ustawień.

2. Przesuń prowadnicę papieru na szerokość papieru, który ma zostać załadowany.

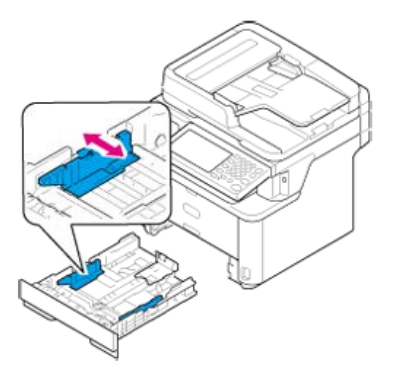

3. Przesuń ogranicznik papieru na długość papieru, który ma być załadowany.

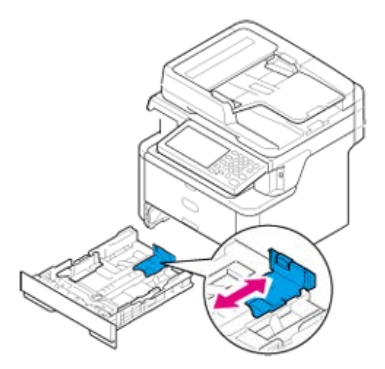

**4.** Przewachluj dobrze papier, a następnie wyrównaj jego krawędzie.

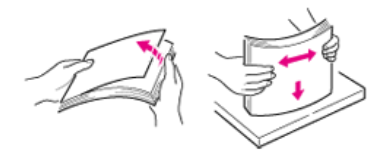

5. Załaduj papier stroną do druku skierowaną w dół.

### 🕕 Uwaga

Nie ładuj papieru powyżej znacznika " $\bigtriangledown$ " na prowadnicy papieru.

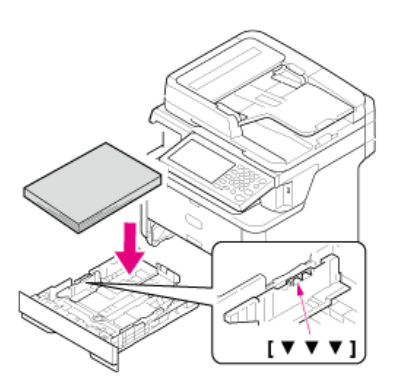

Wepchnij podajnik papieru, dopóki się nie zatrzyma.
 Zarejestruj załadowany papier w urządzeniu. Kontynuuj z "Rejestracja rozmiaru papieru, typu lub gramatury".

1. Otwórz podajnik uniwersalny.

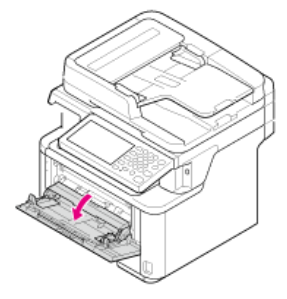

2. Rozłóż podpórkę papieru.

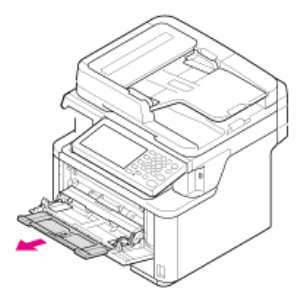

3. Rozłóż dodatkową podpórkę.

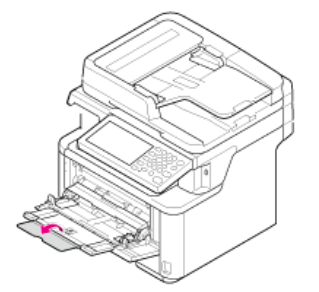

4. Dopasuj prowadnicę ręcznego podajnika do szerokości papieru, który będzie załadowany.

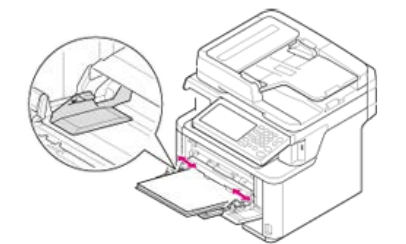

5. Włóż papier stroną do druku skierowaną do góry, tak żeby jego brzegi dotykały wejścia podajnika.

### 🕕 Uwaga

Nie ładuj papieru powyżej znacznika " $\bigtriangledown$ ".

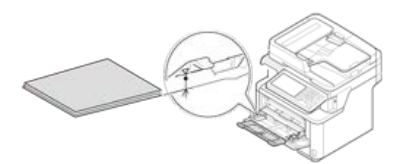

### 🕕 Uwaga

- Nie ładuj jednocześnie papieru w różnych formatach, różnego rodzaju ani o różnej gramaturze.
- Dodając papier, wyjmij papier z podajnika uniwersalnego, wyrównaj krawędzie obu stosów papieru i załaduj oba stosy razem.
- Do podajnika uniwersalnego nie wkładaj nic poza papierem do drukowania.

# Ładowanie kopert

Ten rozdział opisuje sposób ładowania papieru do podajnika uniwersalnego.

**1.** Otwórz podajnik uniwersalny.

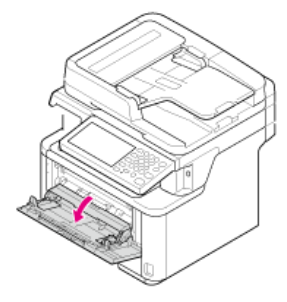

2. Rozłóż podpórkę papieru.

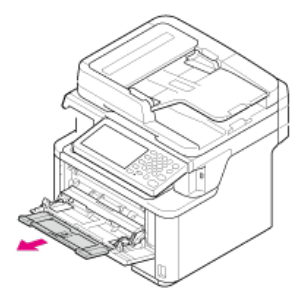

3. Rozłóż dodatkową podpórkę.

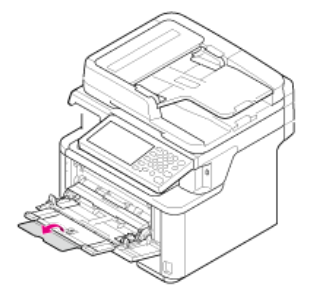

4. Dopasuj prowadnicę ręcznego podajnika do szerokości koperty, która będzie załadowana.

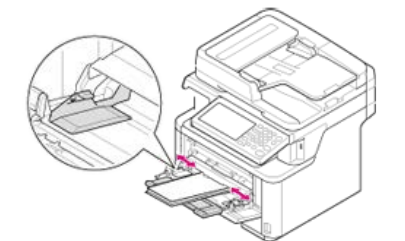

5. Włóż kopertę stroną do druku skierowaną do góry, tak żeby jego brzegi dotykały wejścia podajnika papieru.

### 🕕 Uwaga

Nie ładuj kopert powyżej znacznika " $\bigtriangledown$ ".

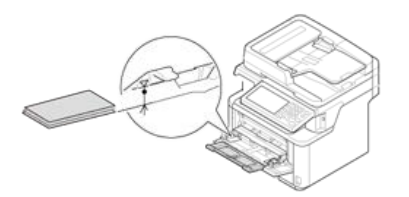

### 🙆 Notatki

Koperty załaduj stroną adresową do góry w kierunku opisanym poniżej.

Jeśli używasz kopert z klapką (do zaklejania) znajdującą się dłuższej krawędzi koperty (Monarch, Com-9, Com-10, DL, C5, C6), to załaduj je z klapką złożoną tak, aby w momencie pobierania znajdowała się ona po lewej stronie.

# Rejestrowanie rozmiaru załadowanego papieru i innych informacji w urządzeniu

Ten rozdział opisuje jak zarejestrować informacje o papierze w urządzeniu po umieszczeniu papieru.

- \* Rejestracja rozmiaru papieru, typu lub gramatury
- Rejestrowanie niestandardowego formatu

Po załadowaniu papieru do podajnika 1, podajnika 2 (opcjonalny), lub podajnika uniwersalnego, musisz zarejestrować załadowany papier w urządzeniu.

- 1. Naciśnij [Ustawienia urządzenia] na panelu dotykowym.
- 2. Naciśnij [Ustawiania papieru].

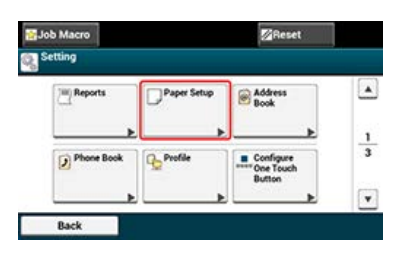

- 3. Naciśnij podajnik papieru, który trzyma papier.
- 4. Naciśnij [Rozmiar papieru].
- 6. Naciśnij [Typ nośnika].
- 7. Wybierz typ załadowanego papieru.
- 8. Naciśnij [Gramatura nośnika].
- 9. Wybierz gramaturę załadowanego papieru.

Aby załadować papier w Własnym formacie, przed rozpoczęciem drukowania musisz zarejestrować jego szerokość i długość. Zakres formatów, które możesz ustawić, różni się w zależności od podajnika papieru.

| Podajnik                | Dostępny zakres formatów papieru  |
|-------------------------|-----------------------------------|
| Podajnik 1              | Szerokość:                        |
|                         | 100 do 216 mm (3,9 do 8,5 cali)   |
|                         | Długość:                          |
|                         | 148 do 356 mm (5,8 do 14,0 cali)  |
| Podajnik 2 (opcjonalny) | Szerokość:                        |
|                         | 148 do 216 mm (5,8 do 8,5 cali)   |
|                         | Długość:                          |
|                         | 210 do 356 mm (8,3 do 14,0 cali)  |
| Podaj. uniw.            | Szerokość:                        |
|                         | 86 do 216 mm (3,4 do 8,5 cali)    |
|                         | Długość:                          |
|                         | 140 do 1321 mm (5,5 do 52,0 cali) |

### 🕕 Uwaga

- [Własny] wyświetla się, kiedy [Format papieru] jest ustawiony na [Własny].
- Rozmiar papieru dostępny podczas drukowania dwustronnego jest podany poniżej.
   Szerokość: 182 do 216 mm
   Długość: 257 do 356 mm
- 1. Naciśnij [Ustawienia urządzenia] na panelu dotykowym.
- 2. Naciśnij [Ustawiania papieru].

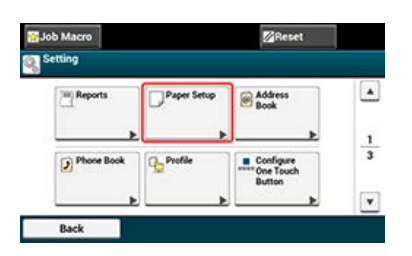

- 3. Naciśnij podajnik papieru, który trzyma papier.
- 4. Naciśnij [Rozmiar papieru].
- 5. Naciśnij [Własny].
- 6. Naciśnij [Własny].
- 7. Wprowadź wartości przy pomocy klawiatury 10-klawiszowej, a następnie naciśnij[OK].

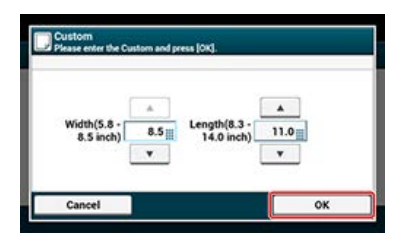

Wysuwanie zadrukiem do dołu (taca odbiorcza w układzie zadrukiem do dołu)

Wysuwanie zadrukiem do góry (taca odbiorcza w układzie zadrukiem do góry)

Drukarka wyprowadza wydruki na tace odbiorcze w układzie zadrukiem do dołu i do góry. Poniżej przedstawiono rodzaje papieru, które mogą być wyprowadzane na poszczególne tace odbiorcze.

| Taca odbiorcza                              | Obsługiwany typ papieru                                                                                         | Pojemność                                                                                                    |
|---------------------------------------------|----------------------------------------------------------------------------------------------------|----------------------------------------------------------------------------------------------------|
| Taca odbiorcza w układzie zadrukiem do dołu | <ul><li> Zwykły papier</li><li> Papier makulaturowy</li></ul>                                                   | 150 arkuszy (przy gramaturze 80 g/m <sup>2</sup> )                                                                       |
| Taca odbiorcza w układzie zadrukiem do góry | <ul> <li>Zwykły papier</li> <li>Papier makulaturowy</li> <li>Koperta</li> <li>Foto 4x6 cali 5x7 cali</li> </ul> | <ul> <li>100 arkuszy (przy gramaturze 64 g/m<sup>2</sup>)</li> <li>10 arkuszy (bardzo gruby papier i koperty)</li> </ul> |
|                                             | <ul> <li>Etykieta</li> </ul>                                                                                    |                                                                                                    |

Podczas drukowania dwustronnego, papier wydobywa się na tacę odbiorczą w układzie zadrukiem do dołu.

#### 🕕 Uwaga

Nie otwieraj ani nie zamykaj tacy odbiorczej w układzie zadrukiem do góry podczas drukowania. Może zakleszczyć się papier.

### Wysuwanie zadrukiem do dołu (taca odbiorcza w układzie zadrukiem do dołu)

Papier wysuwany jest obszarem zadrukowanym do dołu.

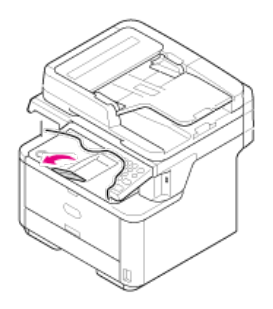

#### 🕕 Uwaga

Sprawdź, czy taca odbiorcza w układzie zadrukiem do góry jest zamknięta. Jeśli ta taca odbiorcza w układzie zadrukiem do góry jest otwarta, papier jest zawsze wyprowadzany na tę tacę i układany na niej.

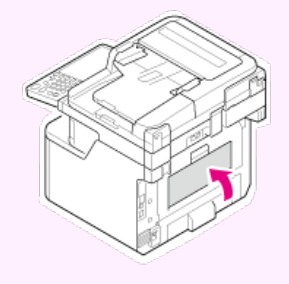

### Wysuwanie zadrukiem do góry (taca odbiorcza w układzie zadrukiem do góry)

Papier wysuwany jest obszarem zadrukowanym do góry.

#### 🕛 Uwaga

Taca odbiorcza w układzie zadrukiem do góry nie jest dostępna dla drukowania dwustronnego.

**1.** Otwórz tacę odbiorczą w układzie zadrukiem do góry w Twoją stronę.

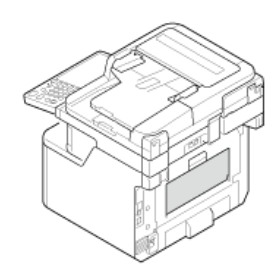

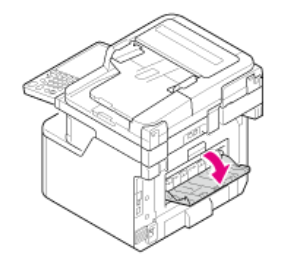

# Umieszczanie dokumentu

Ten rozdział opisuje jak umieścić dokument w urządzeniu

- O dokumentach, które mogą być ustawione
- Ustawianie ADF
- Ustawianie szkła dokumentów

- O tym, gdzie umieszczać dokument
- O dokumentach, które nie mogą być umieszczane
- O obszarze skanowania przy kopiowaniu

### O tym, gdzie umieszczać dokument

W celu wykonania kopii, skanowania lub przefaksowania dokumentu, umieść go w podajniku ADF lub na szybie dokumentów.

| Typ skanera                      | Rozmiar skanu                  | Pojemność                         | Gramatura papieru                        |
|----------------------------------|--------------------------------|-----------------------------------|------------------------------------------|
| Automatyczny podajnik dokumentów | • A4                           | 50 arkuszy (80 g/m <sup>2</sup> ) | 60 do 105 g/m <sup>2</sup> (16 do 28 lb) |
|                                  | • A5                           |                                   |                                          |
|                                  | • B5                           |                                   |                                          |
|                                  | • A6                           |                                   |                                          |
|                                  | • Letter                       |                                   |                                          |
|                                  | • Legal 13                     |                                   |                                          |
|                                  | • Legal 13,5                   |                                   |                                          |
|                                  | • Legal 14                     |                                   |                                          |
|                                  | <ul> <li>Wykonawczy</li> </ul> |                                   |                                          |
| Szyba dokumentów                 | • A4                           | -                                 | 20 mm                                    |
|                                  | • A5                           |                                   |                                          |
|                                  | • B5                           |                                   |                                          |
|                                  | • A6                           |                                   |                                          |
|                                  | • Letter                       |                                   |                                          |
|                                  | <ul> <li>Wykonawczy</li> </ul> |                                   |                                          |
|                                  | • Legal 13                     |                                   |                                          |
|                                  | • Legal 13,5                   |                                   |                                          |
|                                  | • Legal 14                     |                                   |                                          |

### 🙆 Notatki

Skanowanie dwustronne nie jest dostępne dla A6.

#### 🕕 Uwaga

W przypadku dokumentów, na których znajdują się kleje, atrament lub farba korektora, przed wprowadzeniem dokumentu, upewnij się czy substancje te wyschły.

### O dokumentach, które nie mogą być umieszczane

W podajniku ADF nie można umieszczać poniższych dokumentów. Zamiast niego użyj szyby dokumentów.

- Dokumenty z dziurami i rozdarciami
- Dokumenty zagięte lub zwinięte
- Dokumenty wilgotne
- Dokumenty złączone ze sobą za sprawą ładunków elektrostatycznych
- Dokumenty z warstwą węgla od tyłu
- Arkusze tkanin, metali lub folii OHP
- Dokumenty zszyte, spięte lub złączone taśmą
- Dokumenty sklejone ze sobą, lub dokumenty z klejem
- Dokumenty błyszczące
- Dokumenty powlekane

W celu uniknięcia uszkodzenia szyby dokumentów, przestrzegaj poniższych wskazówek.

- Przy kopiowaniu grubego dokumentu nie dociskaj go do szyby dokumentów.
- Twarde dokumenty umieszczaj ostrożnie.

þ,

Nie umieszczaj dokumentów posiadających ostre wierzchołki.

## O obszarze skanowania przy kopiowaniu

Tekst oraz obrazy w obszarze 2 mm od krawędzi standardowego papieru nie mogą być skanowane z użyciem funkcji kopiowania.

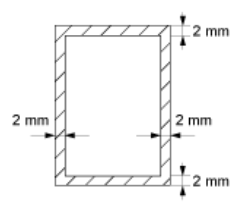

**1.** Załaduj papier stroną nadruku do góry do podajnika ADF.

Jeśli dokument zorientowany jest pionowo, ustaw dokument tak, aby do podajnika ADF wciągnięta została najpierw jego górna krawędź.

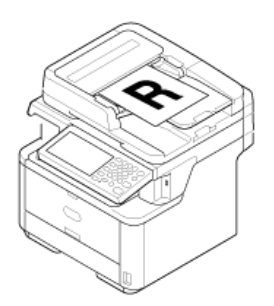

Jeśli dokument zorientowany jest poziomo, ustaw dokument tak, aby do podajnika ADF wciągnięta została najpierw jego lewa krawędź.

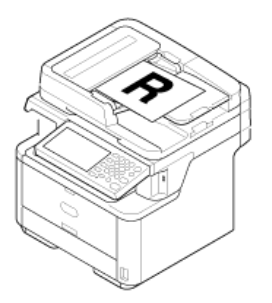

2. Dostosuj prowadnice do szerokości dokumentu.

## 🕕 Uwaga

Jeśli często pojawiają się problemy z podajnikiem ADF, zmniejsz liczbę stron dokumentu.

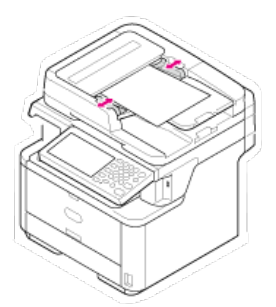

- 1. Otwórz pokrywę szyby dokumentów.
- Umieść dokument nadrukiem do szyby dokumentów.
   Jeśli dokument zorientowany jest pionowo, dopasuj jego górną krawędź do górnego lewego rogu szyby dokumentów.

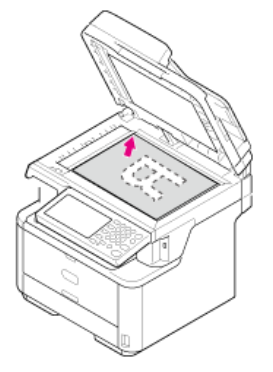

Jeśli dokument zorientowany jest poziomo, dopasuj jego prawą krawędź do górnego lewego rogu szyby dokumentów.

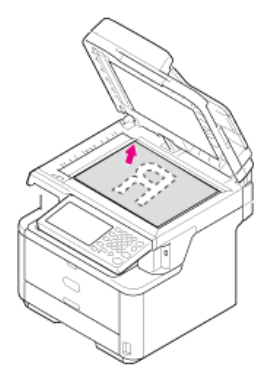

### 🕕 Uwaga

Nie dociskaj dokumentu do szyby z użyciem siły.

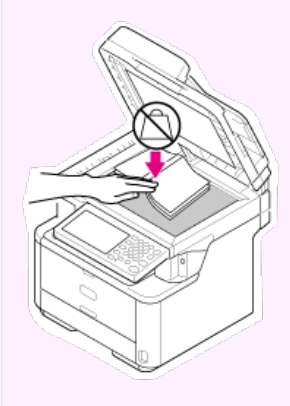

### 3. Zamknij ostrożnie szybę dokumentów.

Musisz zmienić ustawienie [Orientacja], dopasowując je do orientacji dokumentu (pionowa lub pozioma). O ustawieniu [Orientacja]

Zmiana orientacji dokumentu (kierunek)

# Oszczędzanie energii z funkcją oszczędzania energii

Urządzenie posiada trzy tryby oszczędzania energii: Oszczędzanie energii, Uśpienie, Głębokie uśpienie

Jeśli nie używasz urządzenia przez pewien okres czasu, urządzenie automatyczne przejdzie w tryb oszczędzania energii, oszczędzając zużywaną energię. Alternatywnie, możesz przełączyć urządzenie w tryb oszczędzania energii wciskając oprzycisku (OSZCZĘDZANIE ENERGII).

Procedury przełączania urządzenia w każdy z trybów oraz warunki dla wyjścia z każdego z trybów opisano w tabeli poniżej.

| Tryb<br>oszczędzania<br>energii | Procedura przełączania<br>urządzenia w każdy z<br>trybów                                                    | Warunek<br>przełączenia<br>do każdego z<br>trybów  | Status urządzenia                                                                                              | Warunek wyjścia z każdego z<br>trybów                                                                                                |
|---------------------------------|----------------------------------------------------------------------------------------------------|----------------------------------------------------|----------------------------------------------------------------------------------------------------|----------------------------------------------------------------------------------------------------|
| Tryb<br>oszczędzania<br>energii | Po upłynięciu pewnego okresu<br>czasu <sup>*1</sup> , lub wciśnięciu<br>przycisku (OSZCZĘDZANIE<br>ENERGII) | -                                                  | Wyłącza się podświetlenie panelu<br>operatora (6) Zapala się na<br>zielono przycisk (OSZCZĘDZANIE<br>ENERGII). | Naciśnij przycisk na panelu<br>operatora. Odebrane są dane do<br>druku, faks lub inne dane.                                          |
| Tryb uśpienia                   | Po upłynięciu pewnego okresu<br>czasu <sup>*2</sup>                                                         | Pewna funkcja<br><sup>*3</sup> jest<br>aktywna.    | Wyłącza się ekran panelu<br>operatora () Co 3 sek. miga na<br>zielono przycisk (OSZCZĘDZANIE<br>ENERGII).      | Naciśnij 💿 przycisku<br>(OSZCZĘDZANIE ENERGII).<br>Odebrane są dane do druku, faks<br>lub inne dane.                                 |
| Tryb<br>głębokiego<br>uśpienia  | Po upłynięciu pewnego okresu<br>czasu <sup>*2</sup>                                                         | Pewna funkcja<br><sup>*3</sup> jest<br>nieaktywna. | Wyłącza się ekran panelu<br>operatora () Co 6 sek. miga na<br>zielono przycisk (OSZCZĘDZANIE<br>ENERGII).      | Obowiązują te same warunki co w<br>trybie uśpienia lub istnieją<br>ograniczenia dla wyjścia z<br>głębokiego uśpienia <sup>*4</sup> . |

\*1 Jeśli urządzenie nie pracuje przez pewien okres czasu (ustawienie fabryczne to 1 min.), automatycznie przechodzi w tryb oszczędzania energii. Aby zmienić czas przejścia do trybu oszczędzania energii, odwołaj się do "Ustawienia trybu oszczędzania energii".

- \*2 Jeśli urządzenie nie pracuje przez pewien okres czasu, będąc w trybie oszczędzania energii (ustawienie fabryczne to 30 min.), automatycznie przechodzi w tryb uśpienia lub głębokiego uśpienia. Aby zmienić czas przejścia do trybu uśpienia lub głębokiego uśpienia, odwołaj się do "Ustawienia trybu uśpienia".
- \*3 Aby dowiedzieć się więcej na temat odpowiedniej funkcji, odwołaj się do "Ustawienia trybu uśpienia".
- \*4 Aby dowiedzieć się więcej na temat ograniczeń, odwołaj się do "O ograniczeniach w trybie uśpienia oraz w trybie głębokiego uśpienia".
- \* Ustawienia trybu oszczędzania energii

Ten rozdział opisuje jak ustawić tryb oszczędzania energii.

Ustawienia trybu uśpienia

Ten rozdział opisuje jak ustawić tryb uśpienia oraz przejść z trybu uśpienia do stanu gotowości.

\* O ograniczeniach w trybie uśpienia oraz w trybie głębokiego uśpienia

Ten rozdział opisuje ograniczenia przy przejściu urządzenia do trybu uśpienia lub trybu głębokiego uśpienia.

Jeśli nie używasz urządzenia przez pewien okres czasu, urządzenie automatyczne przejdzie w tryb oszczędzania energii, oszczędzając zużywaną energię.

Alternatywnie, możesz wcisnąć 💽 przycisk (OSZCZĘDZANIE ENERGII), aby przełączyć urządzenie w tryb oszczędzania energii ręcznie. Jeśli naciśniesz 💽 przycisk (OSZCZĘDZANIE ENERGII) w trybie energooszczędnym, maszyna wróci do normalnego trybu oczekiwania.

W trybie oszczędzania energii 🔘 zapala się przycisk (OSZCZĘDZANIE ENERGII).

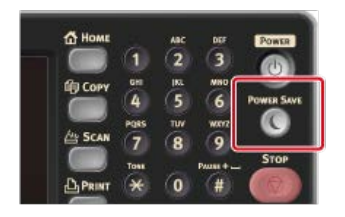

### Przejście z trybu oszczędzania energii do trybu gotowości

W celu przejścia z trybu oszczędzania energii do trybu gotowości, wciśnij 🌑 przycisku (OSZCZĘDZANIE ENERGII).

#### 🙆 Notatki

Urządzenie automatycznie powraca do trybu gotowości, gdy otrzyma zadanie drukowania z komputera lub od innego urządzenia.

Możesz zarejestrować tryb oszczędzania energii na trzy sposoby.

Otwieranie strony Web tego urządzenia z komputera

Ten rozdział opisuje jak ustawić tryb oszczędzania energii za pomocą strony Web. Aby skonfigurować to ustawienie, musisz zalogować się jako administrator

Używanie narzędzia konfiguracji (tylko Windows)

Ten rozdział opisuje jak ustawić tryb oszczędzania energii za pomocą panelu operatora urządzenia. W celu skonfigurowania tego ustawienia musisz wprowadzić hasło administratora.

Używanie Panelu Operatora

Ten rozdział opisuje jak ustawić tryb oszczędzania energii za pomocą panelu operatora urządzenia. W celu skonfigurowania tego ustawienia musisz wprowadzić hasło administratora.

# Otwieranie strony Web tego urządzenia z komputera

Ze strony Web tego urządzenia możesz ustawić tryb oszczędzania energii. Przed przejściem do trybu oszczędzania energii ustaw długość czasu bezczynności.

### 1. Otwórz stronę Web tego urządzenia.

- O adresie IP tego urządzenia
- Jak zalogować się do strony Web
   O stronie Web tego urządzenia
- 2. Zaloguj się jako administrator.
  - Jak zalogować się jako administrator
     O stronie Web tego urządzenia
- 3. Kliknij [Admin Setup].
- **4.** Wybierz [Management] > [Power Save].
- 5. Wybierz czas przejścia z [Power Save Time], a następnie wybierz [Submit].

Dostępne ustawienia czasu przejścia

1 min. \*, 2 min., 3 min., 4 min., 5 min., 10 min., 15 min., 30 min., 60 min.

# Używanie narzędzia konfiguracji (tylko Windows)

Możesz ustawić tryb oszczędzania energii za pomocą narzędzia konfiguracyjnego. Przed przejściem do trybu oszczędzania energii ustaw długość czasu bezczynności. Odnośnie szczegółów narzędzia konfiguracji, odnieś się do "Używanie narzędzia konfiguracji (tylko Windows)".

- 1. Kliknij [Start], a następnie wybierz [All Programs] > [Okidata] > [Configuration Tool] > [Configuration Tool].
- 2. Wybierz urządzenie z [Registered Device Table].
- 3. Kliknij zakładkę [Device Setting].
- 4. Kliknij [Menu settings].
- 5. Kliknij 📄 (Display administrator settings).
- 6. Wprowadź hasło administratora, a następnie kliknij przycisk [OK].
   Fabrycznie ustawione domyślne hasło to "aaaaaa".
   *P* Wprowadzanie znaków
- 7. Kliknij ▶ kolejno [Admin Setup] > [Management] > [Power Save].
- 8. Wybierz czas przejścia z [Power Save Time], a następnie wybierz 📥 (Zapisz do urządzenia). Dostępne ustawienia czasu przejścia

1 min. \*, 2 min., 3 min., 4 min., 5 min., 10 min., 15 min., 30 min., 60 min.

# Używanie Panelu Operatora

Tryb oszczędzania energii możesz ustawić z poziomu panelu operatora. Przed przejściem do trybu oszczędzania energii ustaw długość czasu bezczynności.

- 1. Naciśnij [Ustawienia urządzenia] na panelu dotykowym.
- 2. Naciśnij [Ustawiania admin.].
- Wprowadź hasło administratora.
   Fabrycznie ustawione domyślne hasło to "aaaaaa".
   Wprowadzanie znaków
- 4. Naciśnij [OK].
- 5. Naciśnij [Zarządzanie].
- 6. Naciśnij [Oszczędzanie energii].
- 7. Naciśnij [Czas przejścia do trybu oszczędzania energii].
- 8. Wybierz czas przejścia.

Dostępne ustawienia czasu przejścia

1 min. \*, 2 min., 3 min., 4 min., 5 min., 10 min., 15 min., 30 min., 60 min.

Po upłynięciu ustawionego okresu czasu, urządzenie przechodzi z trybu oszczędzania energii w tryb uśpienia. W trybie uśpienia urządzenie zachowuje się niemal tak samo, jakby było wyłączone.

W trybie uśpienia 💽 przycisk (OSZCZĘDZANIE ENERGII) miga.

Możesz zarejestrować tryb uśpienia na trzy sposoby.

#### 🕕 Uwaga

- W przypadku wystąpienia błędu, urządzenie nie przejście w tryb uśpienia.
- · Jeśli zaplanowana jest transmisja opóźniona, urządzenie nie wejdzie w tryb uśpienia.
- · Jeśli wysyłanie faksu oczekuje ponownego wybrania numeru, urządzenie nie wejdzie w tryb uśpienia.
- Jeśli połączenie sieciowe przewodowe zostanie przełączone na połączenie bezprzewodowe, urządzenie nie wejdzie w tryb głębokiego uśpienia, ale przejdzie do trybu uśpienia.
- Jeśli połączenie sieciowe bezprzewodowe zostanie przełączone na połączenie przewodowe, urządzenie wejdzie w tryb głębokiego uśpienia.

### 8 Wychodzenie z trybu uśpienia lub tryb głębokiego uśpienia do trybu gotowości

W celu przejścia z trybu uśpienia do stanu gotowości, wciśnij 🍋 przycisku (OSZCZĘDZANIE ENERGII).

#### 🙆 Notatki

Urządzenie automatycznie powraca do trybu gotowości, gdy otrzyma zadanie drukowania z komputera lub od innego urządzenia.

#### • Otwieranie strony Web tego urządzenia z komputera

Ten rozdział opisuje jak ustawić tryb uśpienia za pomocą strony Web. W celu skonfigurowania tego ustawienia musisz wprowadzić hasło administratora.

Używanie narzędzia konfiguracji (tylko Windows)

Ten rozdział opisuje jak ustawić tryb uśpienia za pomocą narzędzia konfiguracji. W celu skonfigurowania tego ustawienia musisz wprowadzić hasło administratora.

Używanie Panelu Operatora

Ten rozdział opisuje jak skonfigurować tryb uśpienia za pomocą panelu operatora urządzenia. W celu skonfigurowania tego ustawienia musisz wprowadzić hasło administratora.

# Otwieranie strony Web tego urządzenia z komputera

Tryb uśpienia możesz ustawić ze strony Web tego urządzenia. Przed przejściem do trybu uśpienia ustaw długość czasu bezczynności.

### 1. Otwórz stronę Web tego urządzenia.

- O adresie IP tego urządzenia
  - & Ustawienie adresu IP z panelu operatora tego urządzenia
- Jak zalogować się do strony Web
   O stronie Web tego urządzenia
- 2. Zaloguj się jako administrator.
  - Jak zalogować się jako administrator
     O stronie Web tego urządzenia
- 3. Kliknij [Admin Setup].
- **4.** Wybierz [Management] > [Power Save].
- 5. Wybierz czas przejścia ze [Sleep Time], a następnie wybierz [Submit].

Dostępne ustawienia czasu przejścia

1 min., 2 min., 3 min., 4 min., 5 min., 10 min., 15 min., 30 min.\*, 60 min.

\* oznacza domyślne ustawienie fabryczne.

Tematy

# Używanie narzędzia konfiguracji (tylko Windows)

Możesz ustawić tryb uśpienia za pomocą narzędzia konfiguracyjnego. Przed przejściem do trybu uśpienia ustaw długość czasu bezczynności. Odnośnie szczegółów narzędzia konfiguracji, odnieś się do "Używanie narzędzia konfiguracji (tylko Windows)".

- Kliknij [Start], a następnie wybierz [All Programs] > [Okidata] > [Configuration Tool] > [Configuration Tool].
- 2. Wybierz urządzenie z [Registered Device Table].
- 3. Kliknij zakładkę [Device Setting].
- 4. Kliknij [Menu settings].
- 5. Kliknij 📄 (Display administrator settings).
- 6. Wprowadź hasło administratora, a następnie kliknij przycisk [OK].
   Fabrycznie ustawione domyślne hasło to "aaaaaa".

   *Q* Wprowadzanie znaków
- 7. Kliknij ▶ kolejno [Admin Setup] > [Management] > [Power Save].

1 min. , 2 min. , 3 min. , 4 min. , 5 min. , 10 min. , 15 min. , 30 min. \*, 60 min.

\* oznacza domyślne ustawienie fabryczne.

**Tematy** 

O ograniczeniach w trybie uśpienia oraz w trybie głębokiego uśpienia

# Używanie Panelu Operatora

Tryb uśpienia możesz ustawić z poziomu panelu operatora. Przed przejściem do trybu uśpienia ustaw długość czasu bezczynności.

- 1. Naciśnij [Ustawienia urządzenia] na panelu dotykowym.
- 2. Naciśnij [Ustawiania admin.].
- Wprowadź hasło administratora.
   Fabrycznie ustawione domyślne hasło to "aaaaaa".
   Wprowadzanie znaków
- 4. Naciśnij [OK].
- 5. Naciśnij [Zarządzanie].
- 6. Naciśnij [Oszczędzanie energii].
- 7. Naciśnij [Czas uśpienia].
- 8. Wybierz czas przejścia.

Dostępne ustawienia czasu przejścia

1 min., 2 min., 3 min., 4 min., 5 min., 10 min., 15 min., 30 min.\*, 60 min.

\* oznacza domyślne ustawienie fabryczne.

Tematy

O ograniczeniach w trybie uśpienia oraz w trybie głębokiego uśpienia

# O ograniczeniach w trybie uśpienia oraz w trybie głębokiego uśpienia

Ten rozdział opisuje ograniczenia dla urządzenia w trybie uśpienia lub trybie głębokiego uśpienia. Jeśli urządzenie wyświetla błąd, nie wejdzie w tryb uśpienia ani tryb głębokiego uśpienia.

W trybie uśpienia, funkcjonowanie jest ograniczone jak poniżej.

### Urządzenie nie wejdzie w tryb głębokiego uśpienia

Urządzenie nie wejdzie w tryb głębokiego uśpienia w poniższych przypadkach.

- Włączony jest protokół IPSec
- Ustanowiono połączenie TCP

Przykład: Ustanowione jest połączenie za pośrednictwem protokołu Telnet lub FTP.

Po upłynięciu czasu przejścia do trybu uśpienia lub trybu głębokiego uśpienia z trybu oszczędzania energii i rozłączeniu połączenia, urządzenie wchodzi w tryb uśpienia.

• Włączone jest odbieranie e-mail

#### 🙆 Notatki

W celu przełączenia urządzenia w tryb głębokiego uśpienia, wyłącz IPSec lub odbieranie e-mail.

### 🛽 Brak możliwości drukowania.

W trybie uśpienia przy druku nie możesz używać poniższych protokołów.

- IPv6
- NBT
- WSDPrint

### 🗧 Brak możliwości wyszukania lub ustawienia

W trybie głębokiego uśpienia nie możesz wyszukiwać drukarki ani wprowadzać ustawień za pomocą poniższych funkcji lub protokołów.

- NBT
- PnP-X
- UPnP
- LLTD
- MIB\*

\* W trybie głębokiego uśpienia dostępne są odnośniki dla niektórych obsługiwanych MIB (polecenie Get).

### 💈 Nie działają protokoły z funkcją klienta

W trybie głębokiego uśpienia nie działają następujące protokoły z funkcją klienta.

- Alarm e-mail<sup>2</sup>
- SNMP Trap
- WINS\*<sup>1</sup>
- SNTP\*<sup>2</sup>
- \*1 Czas upływający w trybie głębokiego uśpienia nie jest uwzględniany w liczeniu okresu między kolejnymi aktualizacjami WINS. W trybie uśpienia regularne aktualizacje WINS nie są przeprowadzane, więc nazwy zarejestrowane na serwerze WINS mogą zostać usunięte.
- \*2 Czas upływający w trybie głębokiego uśpienia nie jest uwzględniany w liczeniu okresu między kolejnymi powiadomieniami alarmów e-mail oraz okresu między aktualizacjami serwera NTP.

### 🕴 Urządzenie automatycznie wchodzi w tryb uśpienia z głębokiego trybu uśpienia.

W środowisku sieciowym o dużym przepływie pakietów, urządzenie automatycznie przechodzi z trybu głębokiego uśpienia do trybu uśpienia i odpowiada.

Podobnie, jeśli do tej samej sieci podłączony jest terminal, który uruchamia wyszukiwanie z użyciem Bonjour, jak w przypadku Mac lub iPhone, urządzenie automatycznie przechodzi z trybu głębokiego uśpienia do trybu uśpienia i odpowiada.

Te urządzenie automatycznie wchodzi w tryb głębokiego uśpienia po pewnym okresie czasu.

# Zmniejszanie zużycia energii przez automatyczne wyłączanie urządzenia

Jeśli nie używasz urządzenia przez pewien okres czasu, urządzenie automatyczne przejdzie do automatycznego wyłączenia i wyłączy się. W celu ponownego użycia urządzenia, włącz je.

O elementach ustawień funkcji wyłączenia automatycznego

Ten rozdział opisuje trzy elementy ustawień wpływających na działanie wyłączenia automatycznego.

Ustawienia wyłączenia automatycznego

Ten rozdział opisuje jak ustawiać czas przejścia w do wyłączenia automatycznego. Aby skonfigurować te ustawienia, należy podać hasło administratora.

# O elementach ustawień funkcji wyłączenia automatycznego

Istnieją trzy opcje wyłączenia automatycznego, które określają zachowanie maszyny przy wyłączeniu automatycznym.

- \* [Aktywne]: Jeśli nie używasz urządzenia przez pewien okres czasu, urządzenie automatycznie wyłączy się.
- [Konfiguracja automatyczna]: Urządzenie nie wyłączy się automatycznie w poniższych przypadkach.
  - Do złącza interfejsu sieciowego podłączony jest kabel sieci lokalnej.
  - Do złącza linii telefonicznej podłączony jest kabel telefoniczny.
  - Bezprzewodowa sieć LAN jest włączona.
- [Nieaktywne]: Funkcja wyłączenia automatycznego jest nieaktywna. Urządzenie nie wyłączy się automatycznie.

### 🕕 Uwaga

- W przypadku wystąpienia błędu, urządzenie nie wyłączy się automatycznie.
- Jeśli zaplanowana jest transmisja opóźniona, urządzenie nie wyłączy się automatycznie.
- Jeśli wysyłanie faksu oczekuje ponownego wybrania numeru, urządzenie nie wyłączy się automatycznie.

Gdy urządzenie podłączone jest do sieci lub podłączony jest kabel telefoniczny, aby skonfigurować wyłączenie automatyczne, wprowadź poniższe ustawienia.

Możesz zarejestrować wyłączenie automatyczne na trzy sposoby.

#### • Otwieranie strony Web tego urządzenia z komputera

Ten rozdział opisuje jak ustawić wyłączenie automatyczne za pomocą strony Web. W celu skonfigurowania tego ustawienia musisz wprowadzić hasło administratora.

#### Używanie narzędzia konfiguracji (tylko Windows)

Ten rozdział opisuje jak ustawić wyłączenie automatyczne za pomocą narzędzia konfiguracji. W celu skonfigurowania tego ustawienia musisz wprowadzić hasło administratora.

#### Używanie Panelu Operatora

Ten rozdział opisuje jak ustawić wyłączenie automatyczne za pomocą panelu operatora urządzenia. W celu skonfigurowania tego ustawienia musisz wprowadzić hasło administratora.

Ustawienia wyłączenia automatycznego

Ustawienie czasu przejścia

Ze strony Web tego urządzenia możesz ustawić wyłączenie automatyczne.

### Ustawienia wyłączenia automatycznego

- 1. Otwórz stronę Web tego urządzenia.
  - O adresie IP tego urządzenia
    - Ustawienie adresu IP z panelu operatora tego urządzenia
  - Jak zalogować się do strony Web
    - & O stronie Web tego urządzenia
- 2. Zaloguj się jako administrator.
  - Jak zalogować się jako administrator
     O stronie Web tego urządzenia
- 3. Kliknij [Admin Setup].
- **4.** Wybierz [User Install] > [Power Setup].
- 5. Wybierz [Auto Power Off], a następnie wybierz [Submit]. Dostępne ustawienia:

Aktywne, Konfiguracja automatyczna\*, Nieaktywne

\* oznacza domyślne ustawienie fabryczne.

### Ustawienie czasu przejścia

- Otwórz stronę Web tego urządzenia.
   O adresie IP tego urządzenia
   Ustawienie adresu IP z panelu operatora tego urządzenia
- Zaloguj się jako administrator. Jak zalogować się jako administrator
   O stronie Web tego urządzenia
- 3. Kliknij [Admin Setup].
- 4. Wybierz [Management] > [Power Save].
- **5.** Wybierz [Auto Power Off Time], a następnie wybierz [Submit]. Dostępne ustawienia:

1 godz., 2 godz., 3 godz., 4 godz.\*, 8 godz., 12 godz., 18 godz., 24 godziny

# Używanie narzędzia konfiguracji (tylko Windows)

Możesz automatyczne wyłączanie zasilania za pomocą narzędzia konfiguracyjnego.

Przed przejściem automatycznego wyłączenia zasilania ustaw długość czasu bezczynności.

O narzędziu konfiguracyjnym

Używanie narzędzia konfiguracji (tylko Windows)

- Kliknij [Start], a następnie wybierz [All Programs] > [Okidata] > [Configuration tool] > [Configuration tool].
- 2. Wybierz urządzenie z [Registered Device Table].
- 3. Kliknij zakładkę [Device Setting].
- **4.** Kliknij [Menu settings].
- 5. Kliknij 📋 (Display administrator settings).
- 6. Wprowadź hasło administratora, a następnie kliknij przycisk [OK]. Fabrycznie ustawione domyślne hasło to "aaaaaa".
   *P* Wprowadzanie znaków
- 7. Kliknij ▶ kolejno [Admin Setup] > [Management] > [Power Save].
- Wybierz czas przejścia z [Auto Power Off Time], a następnie kliknij 
   <u>(Zapisz do urządzenia)</u>
   Dostępne ustawienia czasu przejścia:

1 godz., 2 godz., 3 godz., 4 godz.\*, 8 godz., 12 godz., 18 godz., 24 godziny

Aktywacja wyłączenia automatycznego Ustawienie czasu przejścia

### Aktywacja wyłączenia automatycznego

- 1. Naciśnij [Ustawienia urządzenia] na panelu dotykowym.
- 2. Naciśnij [Ustawiania admin.].
- Wprowadź hasło administratora.
   Fabrycznie ustawione domyślne hasło to "aaaaaa".
   Wprowadzanie znaków
- 4. Naciśnij [OK].
- 5. Naciśnij [Instalacja użytkownika].
- 6. Naciśnij [Ustawienia zasilania].
- 7. Naciśnij [Wyłączenie automatyczne].
- 8. Naciśnij [Aktywne].

### Ustawienie czasu przejścia

- 1. Naciśnij [Ustawienia urządzenia] na panelu dotykowym.
- 2. Naciśnij [Ustawiania admin.].
- Wprowadź hasło administratora.
   Fabrycznie ustawione domyślne hasło to "aaaaaa".
- 4. Naciśnij [OK].
- 5. Naciśnij [Zarządzanie].
- 6. Naciśnij [Oszczędzanie energii].
- 7. Naciśnij [Czas wyłączenia automatycznego].
- 8. Wybierz czas przejścia.

Dostępne ustawienia czasu przejścia:

1 godz., 2 godz., 3 godz., 4 godz.\*, 8 godz., 12 godz., 18 godz., 24 godziny

Ustawianie ikony domowe na ekranie domowym Funkcje, które mogą być ustawione w ikonach domowych na ekranie domowym Ustaw przycisk skrótu każdej funkcji

Możesz dostosować ikony domowe i przyciski skrótów na ekranie domowym i ekranie górnym każdej funkcji, aby pasowały do potrzeb.

### Ustawianie ikony domowe na ekranie domowym

### 🐼 Notatki

Możesz zarejestrować do 16 ikon.

- 1. Naciśnij [Ustawienia urządzenia] na panelu dotykowym.
- 2. Naciśnij [Ustawiania admin.].
- Wprowadź hasło administratora.
   Fabrycznie ustawione domyślne hasło to "aaaaaa".
- 4. Naciśnij [OK].
- 5. Naciśnij [Skonfiguruj Ekran Domowy].
- Naciśnij przycisk, którego ustawienie chcesz zmienić. Wyświetlony zostanie ekran ustawiania przycisków skrótów.
- 7. Operuj panelem dotykowym zgodnie ze zmianami, jakie chcesz poczynić.

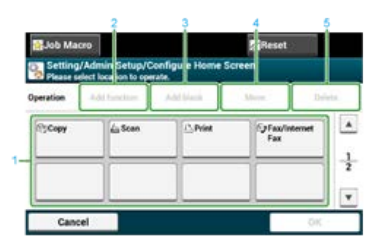

|   | Element                | Opis                                                                                   |
|---|------------------------|----------------------------------------------------------------------------------------|
| 1 | Strefa podglądu układu | Wyświetla lokalizację przycisków skrótów.                                              |
| 2 | Dodaj funkcję          | Wstawia funkcję do lokalizacji, gdzie $\downarrow$ wskazano w strefie podglądu układu. |
| 3 | Dodaj odstęp           | Wstawia pustą spację do lokalizacji, gdzie 🗼 wskazano w strefie podglądu układu.       |
| 4 | Przenieś               | Przesuwa wybrany przycisk do określonej lokalizacji.                                   |
| 5 | Usuń                   | Usuwa funkcję, która jest zarejestrowana do wybranego przycisku.                       |

8. Naciśnij [OK].

## Funkcje, które mogą być ustawione w ikonach domowych na ekranie domowym

Możesz zarejestrować następujące funkcje.

- Kopiuj\*
- Faks/Faks internetowy\*
- Faks
- Faks Internetowy
- Skanuj\*
- Skanowanie do E-mail
- Skan do katalogu udostępnionego
- ь.

Skanowanie do pamięci USB

- Skan do komputera
- Zdalne skan. TWAIN
- Zdalne Skanowanie WSD
- Drukuj\*
- Zadania zapamiętane
- Zadania szyfrowane
- Drukowanie z pamięci USB
- Makro zadania
- Skonfiguruj Ekran Domowy
- \* oznacza domyślne ustawienie fabryczne.

## Ustaw przycisk skrótu każdej funkcji

Liczba przycisków skrótów, która może być ustawiona, zależy od funkcji.

- **1.** Naciśnij [Ustawienia urządzenia] na panelu dotykowym.
- 2. Naciśnij [Ustawiania admin.].
- 3. Wprowadź hasło administratora.

Fabrycznie ustawione domyślne hasło to "aaaaaa".

- 4. Naciśnij [OK].
- 5. Przeprowadź procedurę w poniższej tabeli.

| Funkcje, których ustawienia chcesz<br>zmienić | Wyświetl na panelu dotykowym i procedury pracy                                                 |
|-----------------------------------------------|------------------------------------------------------------------------------------------------|
| Kopiuj                                        | Naciśnij [Ustawienia kopiowania] > [Skonfiguruj Skróty].                                       |
| Skanowanie do E-mail                          | Naciśnij [Ustawienia skanera] > [Ustawienia email] > [Skonfiguruj Skróty].                     |
| Skan do katalogu udostępnionego               | Naciśnij [Ustawienia skanera] > [Ustawienia folderu udostępnionego] > [Skonfiguruj<br>Skróty]. |
| Wysyłanie faksu                               | Naciśnij [Ustawienia faksu] > [Skonfiguruj Skróty].                                            |
| Wysyłanie faksów internetowych                | Naciśnij [Ustawienia faksu internetowego] > [Skonfiguruj Skróty].                              |
| Skanowanie do serwera faksu                   | Naciśnij [Funkcja FaxServer] > [Skonfiguruj Skróty].                                           |

- 6. Naciśnij przycisk, którego ustawienie chcesz zmienić.
- 7. Wybierz funkcję do zarejestrowania.

### 🙆 Notatki

Każdy zarejestrowany przycisk skrótu nie może zostać usunięty. Można go tylko zamienić na inny przycisk skrótu.

8. Naciśnij [OK].

# Obsługa często używanego ustawienia jednym przyciskiem (MAKRO ZADANIA)

W urządzeniu możesz zarejestrować makra dla często używanych ustawień funkcji dla kopiowania, skanowania, faksowania, faksowania internetowego, i drukowania, a także tworzyć skróty. To "makro zadania" pozwala na wykonanie operacji w sposób prostszy i szybszy.

Możesz utworzyć makra ustawień dla następujących funkcji:

- Kopiowanie
- Drukowanie z pamięci USB
- Skanowanie do wiadomości e-mail
- Skanowanie do komputera sieciowego
- Skanowanie do pamięci USB
- Wysyłanie faksu
- Wysyłanie faksów internetowych
- Skanowanie do serwera faksu

### 🕕 Uwaga

Jeśli aktywna jest funkcja uwierzytelniania użytkownika, przed utworzeniem lub edycją makro, zaloguj się do urządzenia.

#### 🐼 Notatki

Możesz zarejestrować maksymalnie do 16 makr.

- Rejestrowanie często używanego ustawienia jako makro
- Użycie zarejestrowanego makra
- Sprawdzanie zawartości makro
- Edycja nazwy makra
- Usuwanie zarejestrowanego makra
## Rejestrowanie często używanego ustawienia jako makro

Możesz utworzyć makro dla często używanego ustawienia.

## Rejestracja nowego

1. Naciśnij [Makro zadania] na panelu dotykowym.

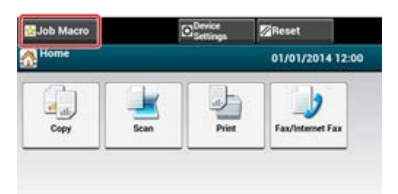

### 🙆 Notatki

Pojawia się również ekran listy Makro zadania jeżeli naciśnięty jest [Zarejestruj Makro Zadania] w następującej procedurze operacji. W takim przypadku przejdź do kroku 3.

| Funkcja                        | Wyświetl na panelu dotykowym i procedury pracy                     |  |  |  |
|--------------------------------|--------------------------------------------------------------------|--|--|--|
| Kopiuj                         | Zakładka [Proste] > [Zarejestruj Makro Zadania]                    |  |  |  |
| Skanowanie do E-mail           | Zakładka [Proste] > [Zarejestruj Makro Zadania]                    |  |  |  |
| Skanowanie do pamięci USB      | Zakładka [Skanowanie do pamięci USB] > [Zarejestruj Makro Zadania] |  |  |  |
| Skan do komputera              | Zakładka [Proste] > [Zarejestruj Makro Zadania]                    |  |  |  |
| Drukowanie z pamięci USB       | [Zarejestruj Makro Zadania]                                        |  |  |  |
| Wysyłanie faksu                | Zakładka [Proste] > [Zarejestruj Makro Zadania]                    |  |  |  |
| Wysyłanie faksów internetowych | Zakładka [Proste] > [Zarejestruj Makro Zadania]                    |  |  |  |
| Skanowanie do serwera faksu    | Zakładka [Proste] > [Zarejestruj Makro Zadania]                    |  |  |  |

2. Naciśnij [Rejestruj] na ekranie listy makro zadań.

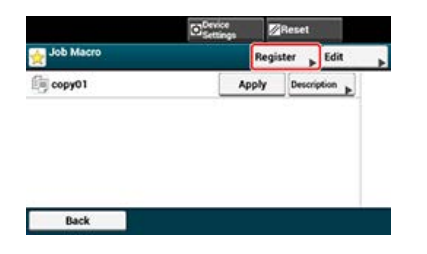

- Sprawdź ustawienia, a następnie naciśnij [Tak].
- **4.** Wprowadź nazwę nowego makra.

Wprowadzanie znaków

5. Naciśnij [OK].

Wyświetli się ekran potwierdzenia.

Możesz używać makr, odczytując je.

- **1.** Naciśnij [Makro zadania] na panelu dotykowym.
- Wybierz makro do użycia, a następnie naciśnij [Zastosuj].
   Jeśli dla funkcji, których chcesz używać włączona jest kontrola dostępu, pojawi się komunikat o tym, że nie masz pozwolenia na ich używanie, a ekran powróci do komunikatu menu MAKRO ZADANIA.
- 3. Wykonanie zadania.

- 1. Naciśnij [Makro zadania].
- 2. Wybierz makro, a następnie naciśnij [Opis].
- **3.** Sprawdź zawartość, a następnie naciśnij [Wstecz]. Jeżeli naciśniesz [Zastosuj] zamiast [Wstecz], makro zostanie zastosowane.

## Edycja nazwy makra

Możesz edytować nazwę makra.

- **1.** Naciśnij [Makro zadania].
- 2. Naciśnij [Edytuj].
- **3.** Wybierz makro, a następnie naciśnij [Edytuj Tytuł].
- Wprowadź nową nazwę.

   *♥* Wprowadzanie znaków
- 5. Naciśnij [OK].

Możesz usunąć makro.

- 1. Naciśnij [Makro zadania].
- 2. Naciśnij [Edytuj].
- Wybierz makro, a następnie naciśnij [Usuń]. Wyświetli się ekran potwierdzenia.
- 4. Naciśnij [Tak].

# Regulacja głośności

Ten rozdział opisuje jak wyregulować głośność dźwięków, które wydaje urządzenie, jak na przykład głośność dźwięków klawiszy panelu operatora.

- \* Regulacja głośności dźwięku klawiszy na panelu operatora
- Regulacja dźwięku monitora faksu
- \* Regulacja głośności dzwonka telefonu i faksu
- Regulacja głośności dźwięku zakończenia dla faksu

- 1. Naciśnij [Ustawienia urządzenia] na panelu dotykowym.
- 2. Naciśnij [Ustawiania admin.].
- Wprowadź hasło administratora.
   Fabrycznie ustawione domyślne hasło to "aaaaaa".
   Wprowadzanie znaków
- 4. Naciśnij [OK].
- 5. Naciśnij [Zarządzanie].
- 6. Naciśnij [Kontrola dźwięku].
- 7. Naciśnij [Głośność klawiszy funkcyjnych].
- 8. Wybierz poziom głośności.

# Regulacja dźwięku monitora faksu

Aby usłyszeć dźwięk monitora, dokonaj ustawień opisanych poniżej.

- **1.** Naciśnij [Ustawienia urządzenia] na panelu dotykowym.
- 2. Naciśnij [Ustawiania admin.].
- Wprowadź hasło administratora.
   Fabrycznie ustawione domyślne hasło to "aaaaaa".
   Wprowadzanie znaków
- 4. Naciśnij [OK].
- 5. Naciśnij [Instalacja użytkownika].
- 6. Naciśnij [Monitor linii].
- 7. Wybierz [Typ 1] lub [Typ 2].

# Regulacja głośności dzwonka telefonu i faksu

Możesz zmienić głośność dzwonka urządzenia przy odbiorze faksu lub rozmowy głosowej.

### 🕕 Uwaga

Ustawienie głośności dzwonka jest aktywne tylko wtedy, gdy [Tryb odbioru] jest ustawiony na [Tryb gotowości Tel/Faks].

- 1. Naciśnij [Ustawienia urządzenia] na panelu dotykowym.
- 2. Naciśnij [Ustawiania admin.].
- Wprowadź hasło administratora.
   Fabrycznie ustawione domyślne hasło to "aaaaaa".
   Wprowadzanie znaków
- 4. Naciśnij [OK].
- 5. Naciśnij [Konfiguracja faksu].
- 6. Naciśnij [Ustawienia faksu].
- 7. Naciśnij [Głośność dzwonka].
- 8. Wybierz poziom głośności.

- 1. Naciśnij [Ustawienia urządzenia] na panelu dotykowym.
- 2. Naciśnij [Ustawiania admin.].
- Wprowadź hasło administratora.
   Fabrycznie ustawione domyślne hasło to "aaaaaa".
   Wprowadzanie znaków
- 4. Naciśnij [OK].
- 5. Naciśnij [Zarządzanie].
- 6. Naciśnij [Kontrola dźwięku].
- 7. Naciśnij [Głośność monitora faksu].
- 8. Wybierz poziom głośności.

Gdy urządzenie jest w trybie offline, nie możesz drukować z komputera, drukować odbieranego faksu i kopiować. Przełącz urządzenie z trybu offline do online.

- 1. Naciśnij [Drukuj] na ekranie domowym lub przycisk (DRUKUJ).
- 2. Wybierz [Online] lub [Offline].

## Praca w Windows

Ten rozdział opisuje procedurę wyświetlania ekranu ustawień sterownika z folderu [Drukarki i Faksy].

## 🐼 Notatki

Jeśli zainstalowanych jest kilka sterowników, dla każdego z nich widoczna będzie ikona w folderze [Drukarki i faksy].

- \* Wyświetlanie ekranu właściwości sterownika drukarki
- \* Wyświetlanie ekranu ustawień wydruku sterownika drukarki

# Wyświetlanie ekranu właściwości sterownika drukarki

Ten rozdział opisuje jak wyświetlić ekran właściwości sterownika drukarki dla systemu operacyjnego innego niż Windows 7, pokazanego przykładowo w niniejszym podręczniku.

- Windows 8.1
- Windows Vista
- Windows Server 2012 R2
- Windows Server 2008 R2
- Windows Server 2008

- 1. Kliknij prawym przyciskiem myszy [Start].
- 2. Wybierz [Panel sterowania] > [Sprzęt i dźwięk] > [Urządzenia i drukarki].
- 3. Kliknij prawym przyciskiem myszy na ikonę OKI MB562, a następnie wybierz [Właściwości drukarki].

- 1. Kliknij [Start], a następnie wybierz [Panel sterowania] > [Sprzęt i dźwięk] > [Drukarki].
- 2. Kliknij prawym przyciskiem myszy na ikonę OKI MB562, a następnie wybierz [Właściwości drukarki].

- **1.** Kliknij prawym przyciskiem myszy [Start] w komputerze.
- 2. Wybierz [Panel sterowania] > [Sprzęt] > [Urządzenia i drukarki].
- 3. Kliknij prawym przyciskiem myszy na ikonę OKI MB562, a następnie wybierz [Właściwości drukarki].

- 1. Kliknij [Start], a następnie wybierz [Panel sterowania] > [Urządzenia i drukarki].
- 2. Kliknij prawym przyciskiem myszy na ikonę OKI MB562, a następnie wybierz [Właściwości drukarki].

- 1. Kliknij [Start] i wybierz [Panel sterowania] > [Drukarki].
- 2. Kliknij prawym przyciskiem myszy na ikonę OKI MB562, a następnie wybierz [Właściwości drukarki].

# Wyświetlanie ekranu ustawień wydruku sterownika drukarki

Ten rozdział opisuje jak wyświetlić ekran ustawień wydruku dla systemu operacyjnego innego niż Windows 7, pokazanego przykładowo w niniejszym podręczniku.

- Windows 8.1
- Windows Vista
- Windows Server 2012 R2
- Windows Server 2008 R2
- Windows Server 2008

- 1. Kliknij prawym przyciskiem myszy [Start].
- 2. Wybierz [Panel sterowania] > [Sprzęt i dźwięk] > [Urządzenia i drukarki].
- **3.** Kliknij prawym przyciskiem myszy na ikonę OKI MB562, a następnie wybierz [Preferencje drukowania].

- 1. Kliknij [Start], a następnie wybierz [Panel sterowania] > [Sprzęt i dźwięk] > [Drukarki].
- 2. Kliknij prawym przyciskiem myszy na ikonę OKI MB562, a następnie wybierz [Preferencje drukowania].

- **1.** Kliknij prawym przyciskiem myszy [Start] w komputerze.
- 2. Wybierz [Panel sterowania] > [Sprzęt] > [Urządzenia i drukarki].
- **3.** Kliknij prawym przyciskiem myszy na ikonę OKI MB562, a następnie wybierz [Preferencje drukowania].

- 1. Kliknij [Start], a następnie wybierz [Panel sterowania] > [Urządzenia i drukarki].
- 2. Kliknij prawym przyciskiem myszy na ikonę OKI MB562, a następnie wybierz [Preferencje drukowania].

- 1. Kliknij [Start] i wybierz [Panel sterowania] > [Drukarki].
- 2. Kliknij prawym przyciskiem myszy na ikonę OKI MB562, a następnie wybierz [Preferencje drukowania].

O hierarchii menu

& Ustawienia hierarchii menu tego urządzenia (Menu drzewa)

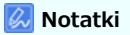

- Jeżeli przycisk (STAN) jest zapalony, komunikat jest wyświetlany poprzez naciśnięcie przycisku (STAN).
   Ø Jeżeli przycisk stanu świeci się lub mruga na panelu operatora
- Istnieją pewne ograniczenia zależne od systemu operacyjnego komputera.
- O ograniczeniach dotyczących systemów operacyjnych

| Problemy z urządzeniem                                                                                                    |                                       |                                                        |                                                                                                    |                                                       | Prob                                                                                                    | lemy z komputerem                                                             |                                                                              |
|----------------------------------------------------------------------------------------------------|---------------------------------------|--------------------------------------------------------|----------------------------------------------------------------------------------------------------|-------------------------------------------------------|----------------------------------------------------------------------------------------------------|-------------------------------------------------------------------------------|------------------------------------------------------------------------------|
| Czy kod błędu lub komunikat błędu jest wyświetlany na panelu operatora?                                                                                                    |                                       |                                                        |                                                                                                    |                                                       | Istnieje problem ze sterownikiem<br>lub oprogramowaniem.<br>Jeżeli nie możesz zainstalować<br>sterownika drukarki |                                                                               |                                                                              |
|                                                                                                    |                                       |                                                        |                                                                                                    |                                                       |                                                                                                    |                                                                               |                                                                              |
|                                                                                                    |                                       |                                                        |                                                                                                    |                                                       |                                                                                                    |                                                                               |                                                                              |
| Wyświetlany                                                                                                    | Nie wyświetlany                       |                                                        |                                                                                                    |                                                       | Jeżeli narzędzie konfiguracji ma                                                                                  |                                                                               |                                                                              |
| Jeżeli komunikat błędu jest wyświetlany na<br>panelu operatora<br>Jeżeli wyświetlane jest wystąpienie zacięcia<br>papieru<br>Jeżeli wyświetlany jest komunikat "Zacięcie<br>papieru"<br>Jeżeli wyświetlany jest komunikat "Zacięcie<br>dokumentu"<br>Jeżeli wyświetlana jest żywotność<br>materiałów eksploatacyjnych lub czas<br>wymiany |                                       |                                                        | Problemy, które mogą wystąpić w tym urządzeniu<br>Jeżeli papier w podajniku lub ustawiony dokument<br>nie jest podawany prawidłowo<br>W przypadku awarii zasilania<br>O problemach z każdą funkcją<br>O problemach z wynikami drukowania<br>Inne problemy |                                                       |                                                                                                    |                                                                               |                                                                              |
| Wymiana materiałów eksploatacyjnych<br>Jeżeli inny komunikat jest wyświetlany<br>Wyszukiwanie komunikatów o błędach                                                                                                    |                                       |                                                        |                                                                                                    |                                                       |                                                                                                    |                                                                               |                                                                              |
| Nie można rozwiązać                                                                                                    |                                       |                                                        |                                                                                                    |                                                       |                                                                                                    |                                                                               |                                                                              |
| Zapisz aktualnie wyświetlany<br>komunikat błędu.                                                                                                    | Czy k<br>skano                        | kopiowanie, drukowanie lub<br>owanie działa poprawnie? |                                                                                                    | Czy kopiowanie lub<br>skanowanie działa<br>poprawnie? |                                                                                                    | Czy kopiowanie, drukowanie,<br>skanowanie lub faksowanie działa<br>poprawnie? |                                                                              |
| _                                                                                                    |                                       | Nie                                                    | Tak                                                                                                    | Nie                                                   | Tak                                                                                                    | Nie                                                                           | Tak                                                                          |
| ▼                                                                                                    |                                       | <b>≣</b><br>♥                                          | Mógł wystąpić problem z<br>linią telefoniczną lub faks.<br>Skontaktuj się ze swoim<br>dostawcą.                                                                                                    | <b>≣</b><br>♥                                         | Może być problem<br>z komputerem.<br>Skontaktuj się z<br>dealerem<br>komputera.                                   | <b>≣</b><br>♥                                                                 | Może być problem z<br>komputerem.<br>Skontaktuj się z dealerem<br>komputera. |
|                                                                                                    | Nie można znaleźć przyczyny.          |                                                        |                                                                                                    |                                                       |                                                                                                    |                                                                               |                                                                              |
|                                                                                                    |                                       |                                                        |                                                                                                    |                                                       |                                                                                                    |                                                                               |                                                                              |
|                                                                                                    | Skontaktuj się z lokalnym sprzedawcą. |                                                        |                                                                                                    |                                                       |                                                                                                    |                                                                               |                                                                              |

- Sprawdzanie komunikatów błędu (Wyszukiwanie komunikatów błędu)
   Ten rozdział opisuje jak sprawdzić komunikaty błędu.
- Jeżeli wyświetlany jest komunikat "Zacięcie papieru"
   Możesz odnieść się do listy kodów błędów, komunikatów błędów i zawartości błędów odnośnie zacięcia papieru.
- Jeżeli wyświetlany jest komunikat "Zacięcie dokumentu"
   Możesz odnieść się do listy kodów błędów, komunikatów błędów i zawartości błędów odnośnie zacięcia dokumentu.

## Sprawdzanie komunikatów błędu (Wyszukiwanie komunikatów błędu)

W przypadku wystąpienia błędu w urządzeniu, na panelu operatora wyświetlany jest komunikat błędu i/lub kod błędu (3-cyfrowy numer). W takim przypadku (\_\_\_\_\_\_ przycisk (STAN) zapala się lub miga.

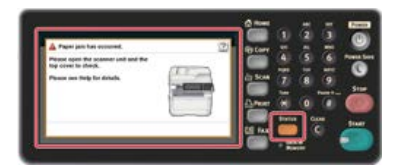

Jeżeli nie jesteś pewien jak rozwiązać problem, wprowadź komunikat błędu i kod błędu do "Wyszukiwanie komunikatów o błędach", i sprawdź powód błędu i jego rozwiązanie.

# Jeżeli wyświetlany jest komunikat "Zacięcie papieru"

| Kod<br>błędu | Komunikat                                                                                | Odwołanie                                                                            |  |  |  |  |
|--------------|------------------------------------------------------------------------------------------|--------------------------------------------------------------------------------------|--|--|--|--|
| 370          | Wystąpiło zacięcie papieru.                                                              | Jeżeli kod błędy wynosi "372"                                                        |  |  |  |  |
| 371          | Otwórz skaner i górną pokrywę w celu sprawdzenia.                                        |                                                                                      |  |  |  |  |
| 372          | Wyświetl Pomoc, aby zobaczyć szczegóły.                                                  |                                                                                      |  |  |  |  |
| 380          |                                                                                          | <ul> <li>Jeżeli kod błędu wynosi "380", "381", "382",<br/>"385" lub "389"</li> </ul> |  |  |  |  |
| 381          |                                                                                          |                                                                                      |  |  |  |  |
| 382          |                                                                                          |                                                                                      |  |  |  |  |
| 385          |                                                                                          |                                                                                      |  |  |  |  |
| 389          |                                                                                          |                                                                                      |  |  |  |  |
| 390          |                                                                                          | Jeżeli kod błędy wynosi "390"                                                        |  |  |  |  |
| 391          | Wystąpiło zacięcie papieru.                                                              | 🖋 Jeżeli kod błędy wynosi "391" lub "392"                                            |  |  |  |  |
| 392          | Usuń i sprawdź wkład podajnika.                                                          |                                                                                      |  |  |  |  |
|              | Wyswietl Pomoc, aby zobaczyc szczegoły.                                                  |                                                                                      |  |  |  |  |
|              | Wystąpiło zacięcie dokumentu.                                                            | Jeżeli wyświetlany jest komunikat "Zacięcie                                          |  |  |  |  |
|              | Otwórz pokrywę automatycznego podajnika dokumentów (ADF) na skanerze w celu sprawdzenia. | dokumentu"                                                                           |  |  |  |  |
|              | Wyświetl Pomoc, aby zobaczyć szczegóły.                                                  |                                                                                      |  |  |  |  |

Jeżeli wystąpiło "Zacięcie papieru. Proszę otwórz jednostkę skanera i górną pokrywę w celu sprawdzenia", zacięcie papieru nastąpiło w pobliżu jednostki utrwalającej lub bębna.

Usuń zacięty papier zgodnie z poniższą procedurą.

**1.** Usuń dokument z ADF i szkła dokumentu.

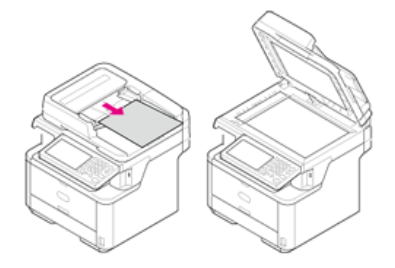

2. Otwórz skaner.

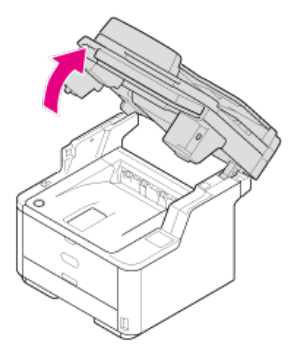

3. Naciśnij przycisk otwierania górnej pokrywy.

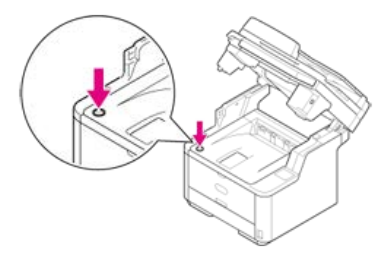

4. Otwórz pokrywę górną.

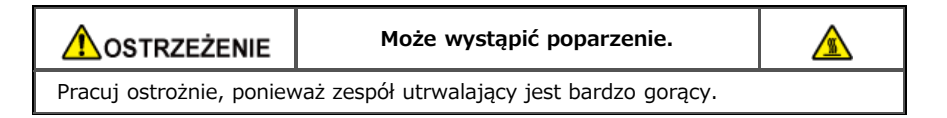

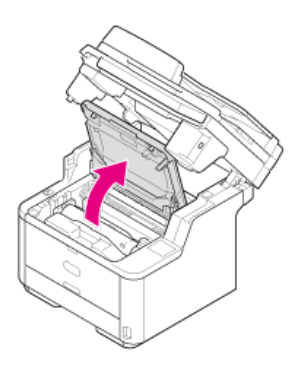

**5.** Złap obiema rękami uchwyt bębna, a następnie wyjmij go delikatnie z urządzenia.

### 🕕 Uwaga

- Zachowaj szczególną ostrożność przy obchodzeniu się z bębnem (zielony cylinder), ponieważ jest nietrwały.
- Bębna nie należy wystawiać na działanie bezpośredniego promieniowania słonecznego lub silnego światła (około 1 500 luksów i więcej). Nawet w oświetleniu pokojowym nie wystawiaj bębna na 5 minut lub więcej.

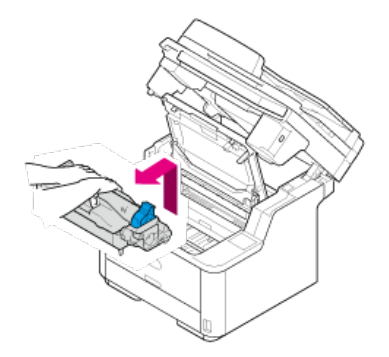

Wkład tonera jest usuwany razem z bębnem. Umieść wkład tonera na płaskiej powierzchni i połóż na nim papier, aby unikać światła.

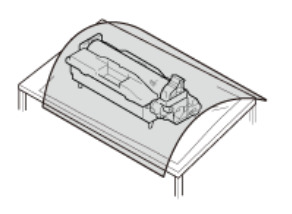

6. Podnieś niebieskie uchwyty jednostki kopiowania, aby odblokować.

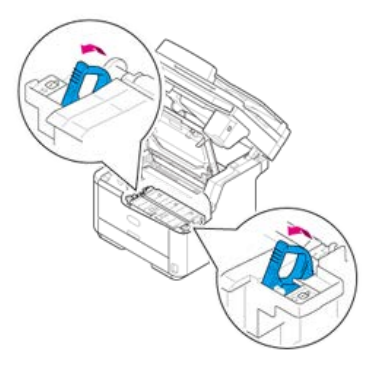

7. Trzymaj uchwyty jednostki kopiowania, a następnie usuń ją delikatnie z urządzenia.

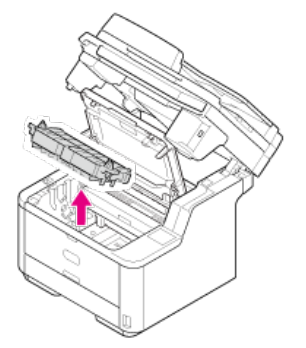

8. Usuń zacięty papier.

### 🕕 Uwaga

- Upewnij się, że w urządzeniu nie pozostał papier.
- Usuń zacięty papier delikatnie powoli, aby nie porwać papieru. Jeżeli papier zostanie rozdarty, usuń wszystkie jego resztki.

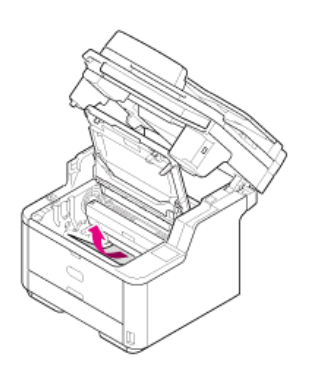

**9.** Umieść wypusty po prawej i lewej stronie jednostki kopiowania na częściach łożyskowych (uchwytach) urządzenia.

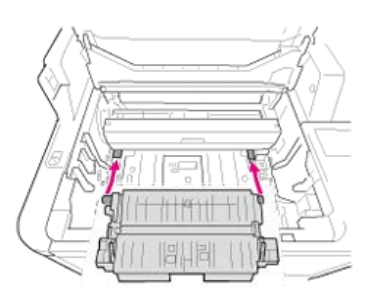

**10.** Wciśnij jednostkę kopiującą z powrotem do urządzenia.

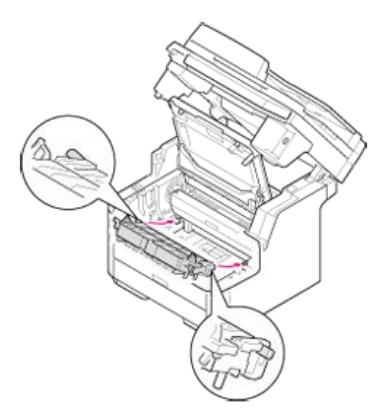

**11.** Włóż tylne wypusty, zlokalizowane w pobliżu obu uchwytów jednostki kopiującej, w otwory montażowe urządzenia.

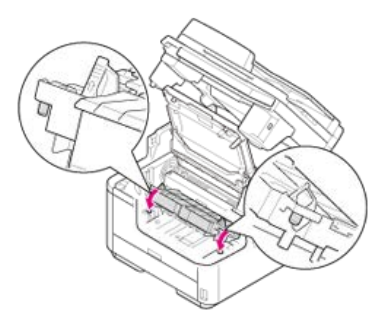

**12.** Obróć oba uchwyty jednostki kopiującej w kierunku 🖁 (blokada) strzałki, aby zabezpieczyć ją w urządzeniu.

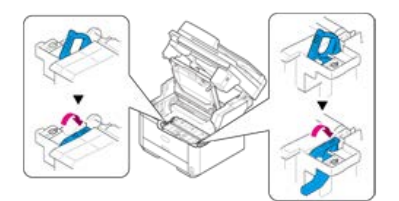

Gdy jednostka kopiująca jest umieszczona prawidłowo, wygląda jak na poniższym rysunku.

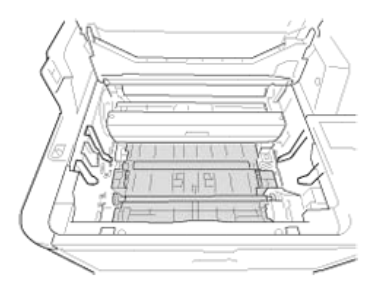

## 🕕 Uwaga

Nie należy dotykać gąbki wałka jednostki kopiującej.

**13.** Sprawdź czy prawy i lewy kołek (1) bębna są dopasowane do otworów (2) urządzenia, a następnie włóż bęben z powrotem do urządzenia.

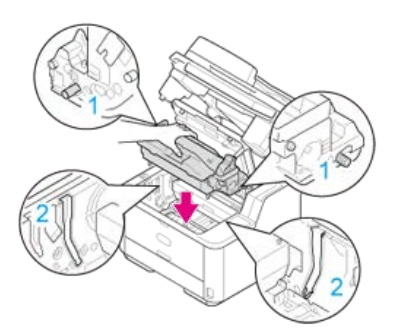

## 🕕 Uwaga

- Upewnij się, że w urządzeniu nie pozostał papier.
- Usuń zacięty papier delikatnie powoli, aby nie porwać papieru. Jeżeli papier zostanie rozdarty, usuń wszystkie jego resztki.

## 14. Zamknij górną pokrywę.

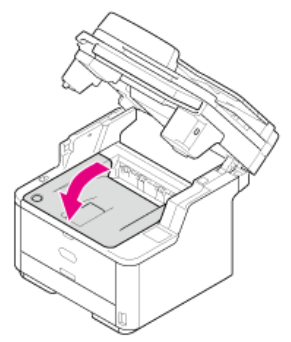

## 15. Zamknij skaner.

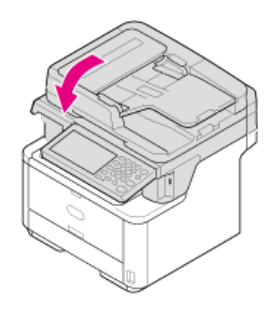

Jeżeli wystąpiło "Zacięcie papieru. Proszę otwórz jednostkę skanera i górną pokrywę w celu sprawdzenia", zacięcie papieru nastąpiło w pobliżu bębna.

Usuń zacięty papier zgodnie z poniższą procedurą.

**1.** Usuń dokument z ADF i szkła dokumentu.

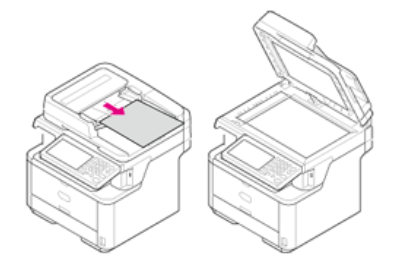

2. Otwórz skaner.

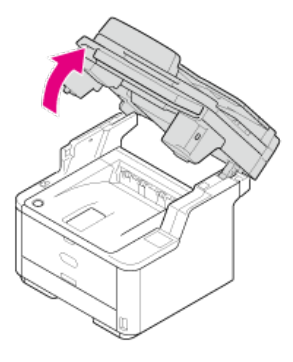

3. Naciśnij przycisk otwierania górnej pokrywy.

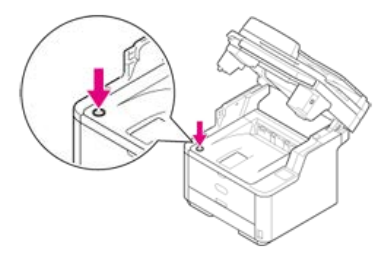

4. Otwórz pokrywę górną.

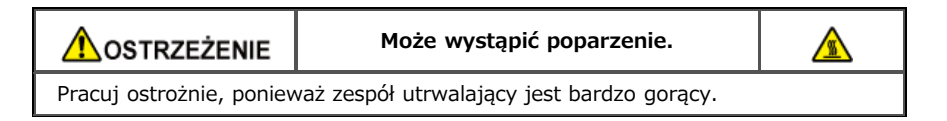

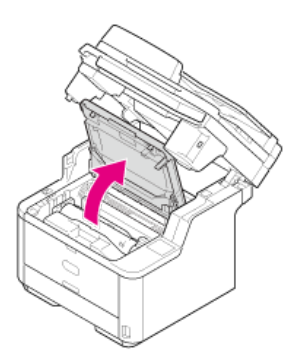

**5.** Złap obiema rękami uchwyt bębna, a następnie wyjmij go delikatnie z urządzenia.

### 🕕 Uwaga

- Zachowaj szczególną ostrożność przy obchodzeniu się z bębnem (zielony cylinder), ponieważ jest nietrwały.
- Bębna nie należy wystawiać na działanie bezpośredniego promieniowania słonecznego lub silnego światła (około 1 500 luksów i więcej). Nawet w oświetleniu pokojowym nie wystawiaj bębna na 5 minut lub więcej.

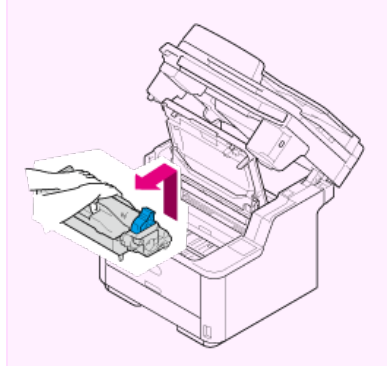

Wkład tonera jest usuwany razem z bębnem. Umieść wkład tonera na płaskiej powierzchni i połóż na nim papier, aby unikać światła.

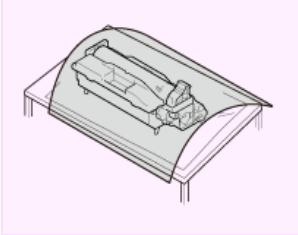

Otwórz folię zabezpieczającą w kierunku wskazanym strzałką.

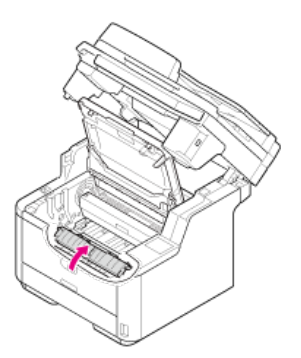

### 7. Usuń zacięty papier.

### 🕕 Uwaga

- Upewnij się, że w urządzeniu nie pozostał papier.
- Usuń zacięty papier delikatnie powoli, aby nie porwać papieru. Jeżeli papier zostanie rozdarty, usuń wszystkie jego resztki.

Rozwiązanie zależy od miejsca, w którym papier zaciął się.

Piszeli górny koniec papieru widoczny jest za folia zabezpieczającą, wyciągaj delikatnie papier, trzymając za jego górny koniec.

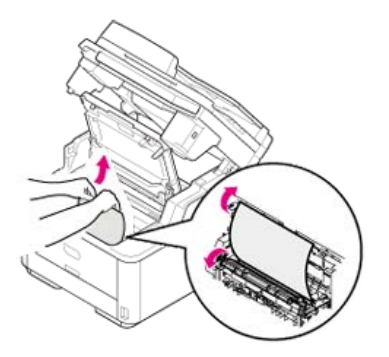

Deżeli inna część papieru niż jego góra jest widoczna, przesuń papier w kierunku strzałki. Wyciągnij delikatnie papier trzymając za jego górny koniec.

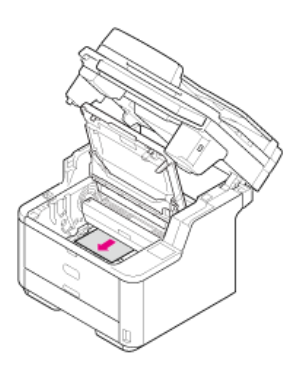

• Jeżeli dolny koniec papieru widoczny, wyciągaj delikatnie papier w kierunku strzałek, trzymając za jego górny koniec.

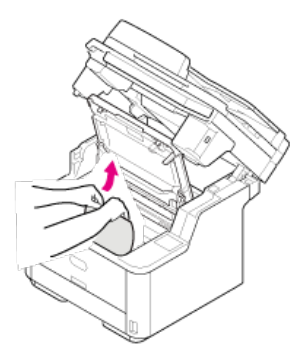

• Jeżeli dolny koniec dokumentu jest widoczny wewnątrz urządzenia, wyciągnij delikatnie papier, przytrzymując go.

### 🕕 Uwaga

Jeśli papier zatnie się w części wyjściowej i jeśli jest on widoczny wewnątrz górnej pokrywy, wyciągnij papier w kierunku wnętrza drukarki.

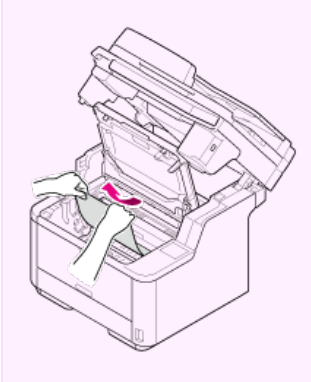

Jeżeli dolny koniec papieru nie jest widoczny, jednak jego górny koniec jest widoczny w jednostce wyjściowej papieru, wyciągaj delikatnie papier, trzymając za jego górny koniec.

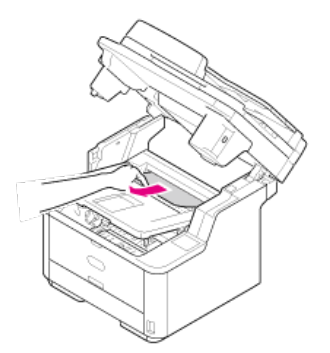

(1) Otwórz sortownik drukiem do góry.
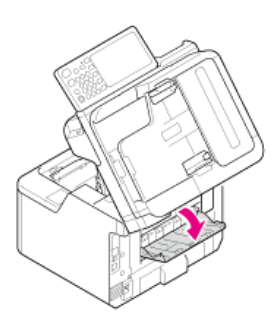

(2) Wyciągnij papier w kierunku strzałki.

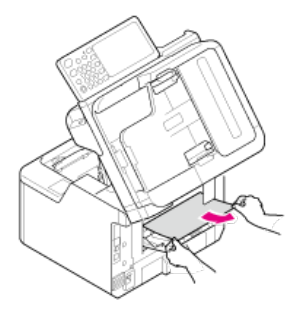

Jeżeli nie możesz wyciągnąć papieru, wykonaj poniższą procedurę.

### (3) Otwórz pokrywę tylną.

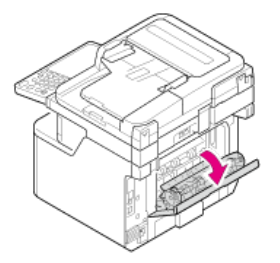

(4) Otwórz skaner oraz górną pokrywę.

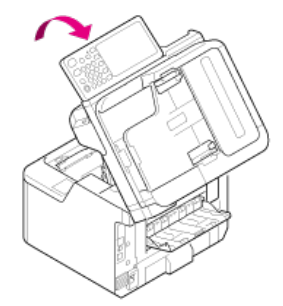

(5) Wyjmij bęben.

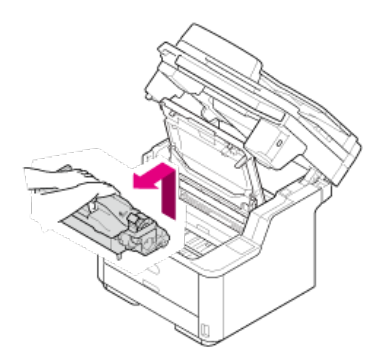

(6) Wyciągnij papier poziomo.

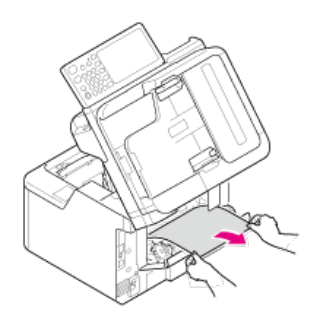

(7) Wyciągnij papier w górę.

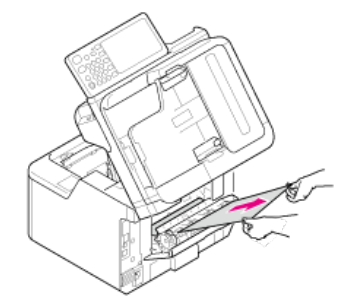

• Jeśli nie powiodło się usunięcie zaciętego papieru, nie próbuj wyciągnąć papieru na siłę ale wykonaj poniższą procedurę.

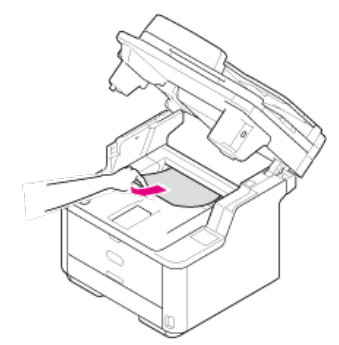

- (1) Zamontuj ponownie bęben do urządzenia i zamknij górną pokrywę.
- (2) Wyłącz i włącz ponownie urządzenie. Gdy silnik zaczyna się obracać, wyciągnij papier trzymając za jego górny koniec.

#### 🕕 Uwaga

Gdy papier zatnie się podczas ustawiania tego, sprawdź czy papier nie pozostał w jednostce podawania papieru. Aby skasować wyświetlanie alarmu, otwórz i zamknij górną pokrywę.

8. Sprawdź czy prawy i lewy kołek (1) bębna są dopasowane do otworów (2) urządzenia, a następnie włóż bęben i wkład tonera z powrotem do urządzenia.

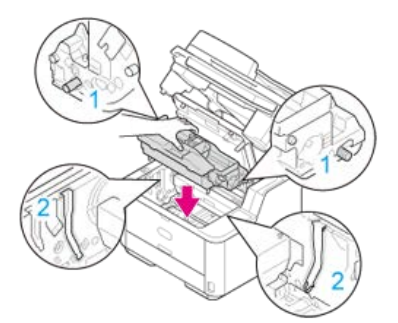

9. Zamknij górną pokrywę.

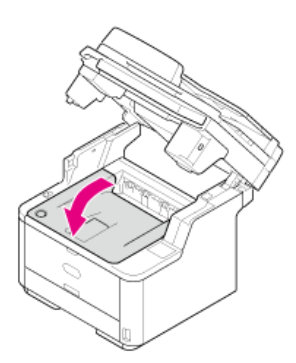

# **10.** Zamknij skaner.

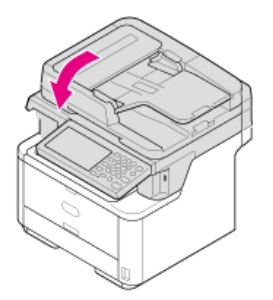

Jeżeli wystąpiło "Zacięcie papieru. Proszę otwórz jednostkę skanera i górną pokrywę w celu sprawdzenia", zacięcie papieru nastąpiło w pobliżu wejścia podawania papieru.

Usuń zacięty papier zgodnie z poniższą procedurą.

**1.** Usuń dokument z ADF i szkła dokumentu.

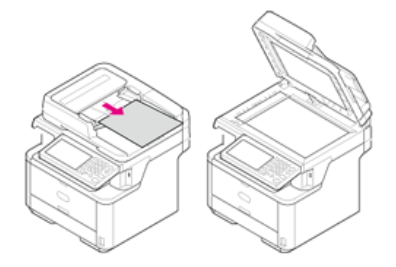

2. Otwórz skaner.

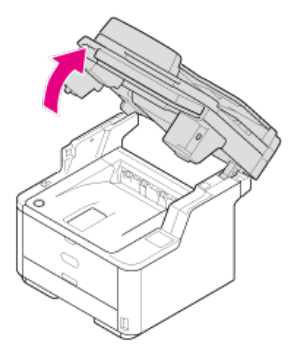

3. Naciśnij przycisk otwierania górnej pokrywy.

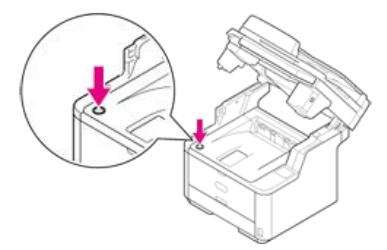

4. Otwórz pokrywę górną.

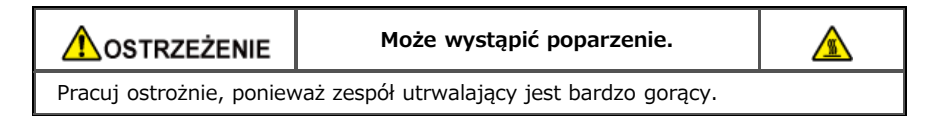

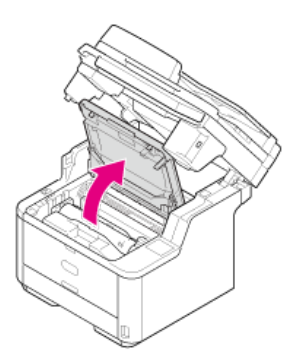

**5.** Złap obiema rękami uchwyt bębna, wyjmij go delikatnie z urządzenia.

### 🕕 Uwaga

- Zachowaj szczególną ostrożność przy obchodzeniu się z bębnem (zielony cylinder), ponieważ jest nietrwały.
- Bębna nie należy wystawiać na działanie bezpośredniego promieniowania słonecznego lub silnego światła (około 1 500 luksów i więcej). Nawet w oświetleniu pokojowym nie wystawiaj bębna na 5 minut lub więcej.

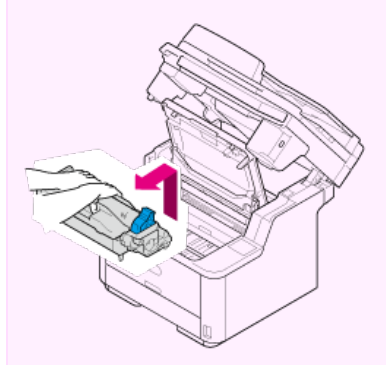

Wkład tonera jest usuwany razem z bębnem. Umieść wkład tonera na płaskiej powierzchni i połóż na nim papier, aby unikać światła.

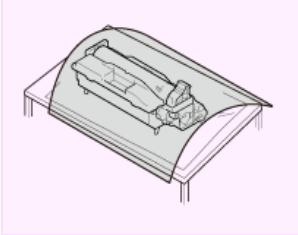

6. Otwórz folię zabezpieczającą w kierunku wskazanym strzałką.

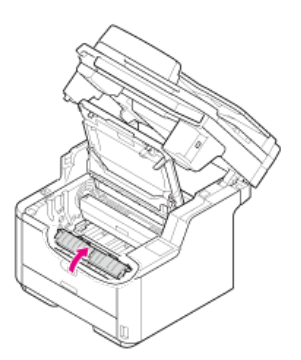

### 7. Usuń zacięty papier.

#### 🕕 Uwaga

- Upewnij się, że w urządzeniu nie pozostał papier.
- Usuń zacięty papier delikatnie powoli, aby nie porwać papieru. Jeżeli papier zostanie rozdarty, usuń wszystkie jego resztki.

Rozwiązanie zależy od miejsca, w którym papier zaciął się.

Jeżeli górny koniec papieru widoczny jest za folia zabezpieczającą, wyciągaj delikatnie papier, trzymając za jego górny koniec.

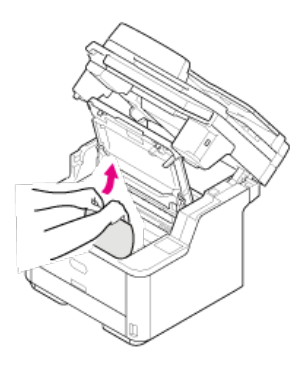

Deżeli inna część papieru niż jego góra jest widoczna, przesuń papier w kierunku strzałki. Wyciągnij delikatnie papier trzymając za jego górny koniec.

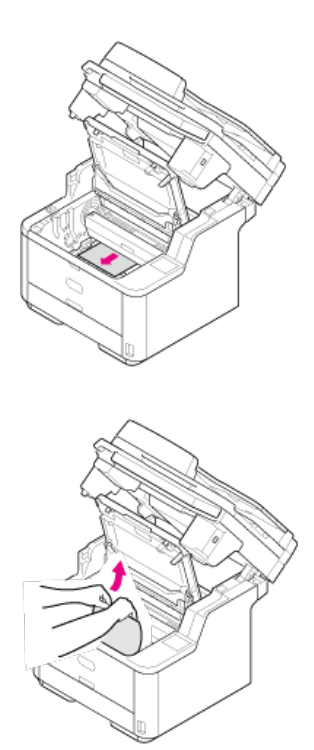

• Jeżeli dolny koniec papieru widoczny, wyciągaj delikatnie papier w kierunku strzałek, trzymając za jego górny koniec.

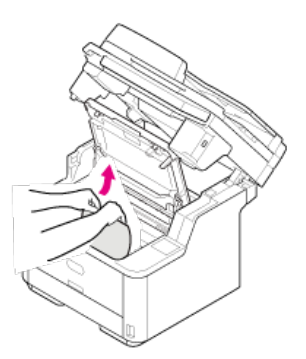

8. Sprawdź czy prawy i lewy kołek (1) bębna są dopasowane do otworów (2) urządzenia, a następnie włóż bęben z powrotem do urządzenia.

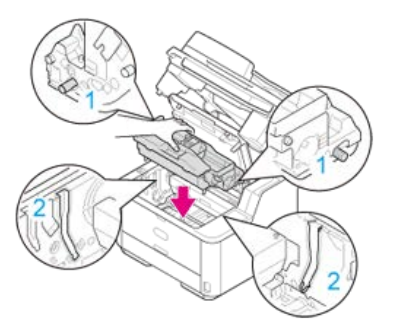

9. Zamknij górną pokrywę.

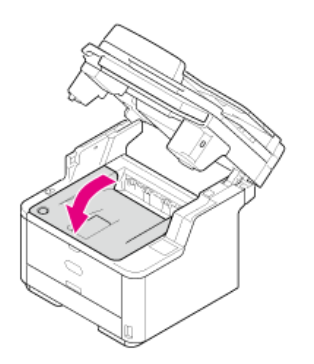

# 10. Zamknij skaner.

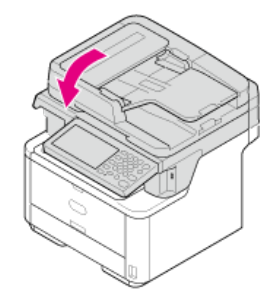

Jeżeli wystąpiło "Zacięcie papieru. Usuń i sprawdź wkład podajnika." wyświetla się komunikat, wystąpiło zacięcie papieru w podajniku. Kod błędu pokazuje lokalizację zacięcia papieru z "391" wskazuje podajnik 1 i "392" wskazuje podajnik 2.

Usuń zacięty papier zgodnie z poniższą procedurą.

**1.** Wyjmij kasetę papieru ze wskazanego podajnika.

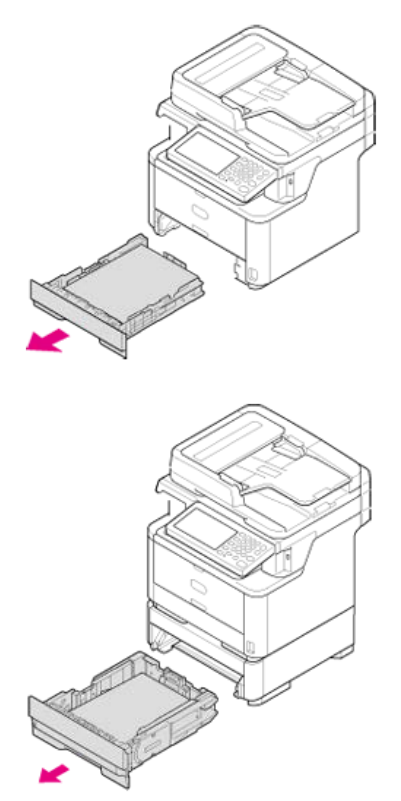

2. Usuń zacięty papier.

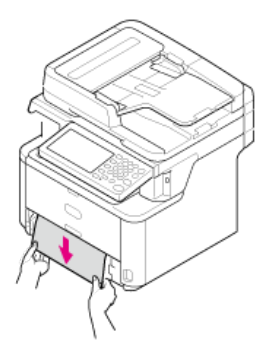

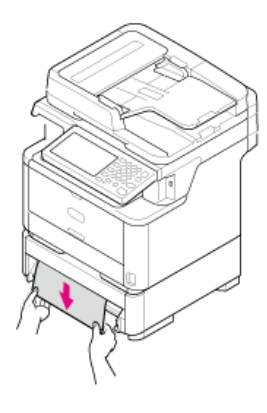

**3.** Wepchnij podajnik z powrotem do urządzenia.

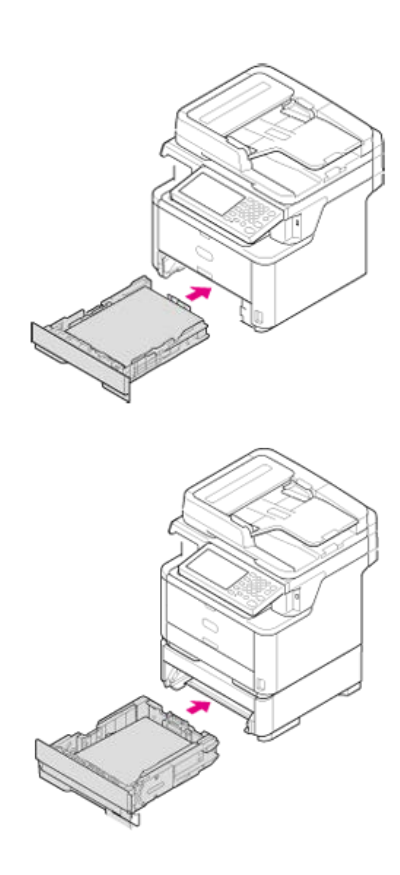

4. Otwórz skaner.

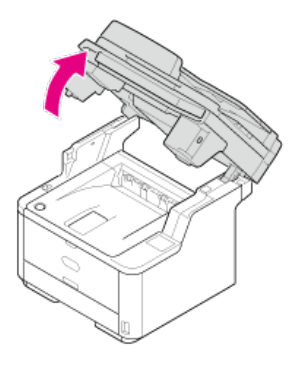

5. Naciśnij przycisk otwierania górnej pokrywy.

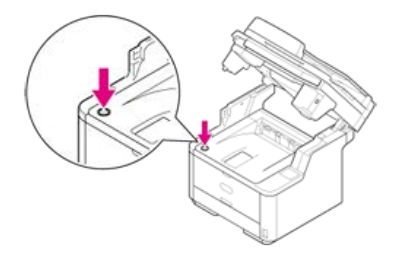

6. Otwórz pokrywę górną.

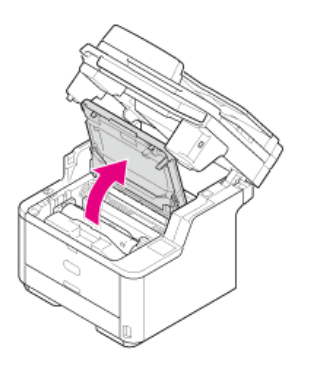

7. Zamknij górną pokrywę.

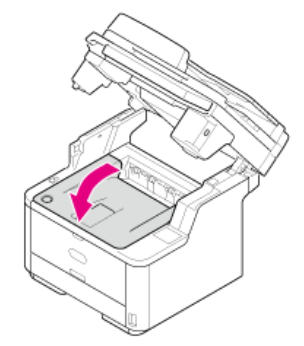

8. Zamknij skaner.

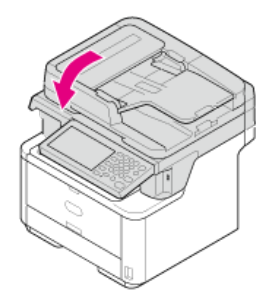

Jeżeli dokument zatnie się, "Zacięcie dokumentu". Otwórz pokrywę automatycznego podajnika dokumentów (ADF) na skanerze w celu sprawdzenia. " komunikat jest wyświetlany.

Usuń zacięty dokument zgodnie z poniższą procedurą.

### 🕕 Uwaga

Jeśli często pojawiają się problemy z podajnikiem ADF, zmniejsz liczbę stron dokumentu.

- Jeżeli dokument jest widoczny w dwustronnej ścieżce papieru
- \* Jeśli dokument zaciął się w ADF (Automatyczny Podajnik Dokumentu)

1. Otwórz pokrywę ADF.

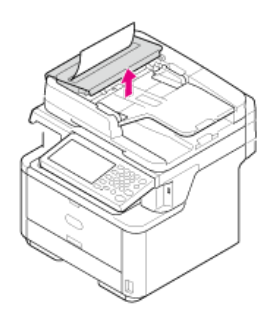

2. Wyciągnij dokument w górę.

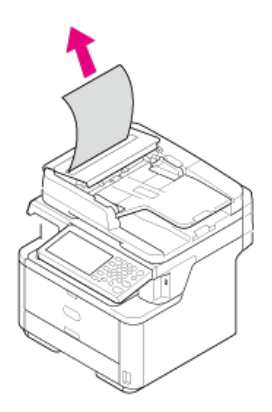

3. Zamknij pokrywę ADF.

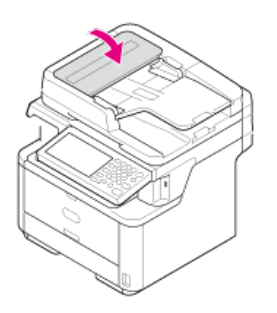

1. Sprawdzanie ADF.

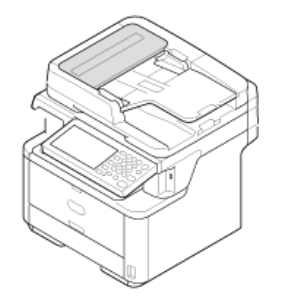

2. Otwórz pokrywę ADF.

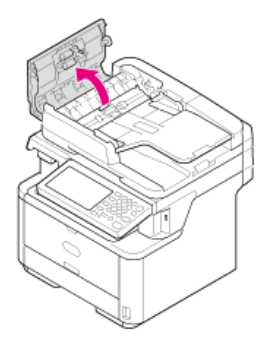

## 3. Usuń zacięty dokument.

Rozwiązanie zależy od miejsca, w którym papier zaciął się.

• Jeżeli górny koniec dokumentu jest widoczny wewnątrz pokrywy ADF, pociągnij delikatnie dokument podczas trzymania jego góry.

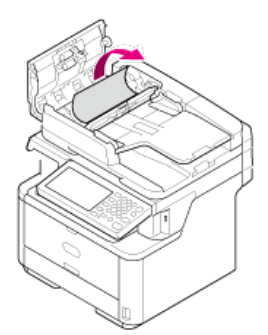

• Jeżeli górny koniec dokumentu jest widoczny pod prowadnicą papieru, podnieś prowadnicę papieru.

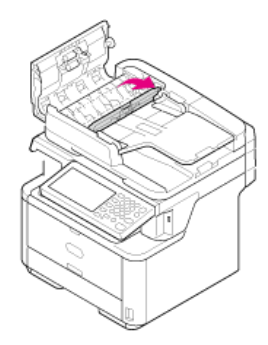

Wyciągnij dokument.

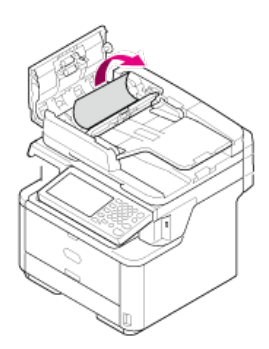

• Jeżeli górny koniec dokumentu jest widoczny pod podajnikiem, podnieś tacę podajnika.

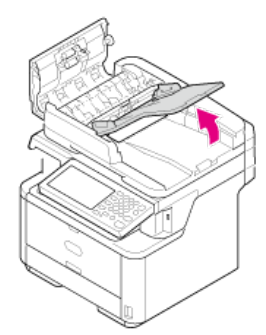

Wyciągnij dokument.

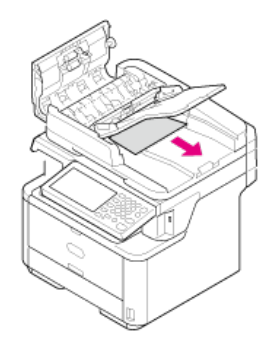

- 4. Pociągnij prowadnicę papieru i tacę podajnika.
- 5. Zamknij pokrywę ADF.

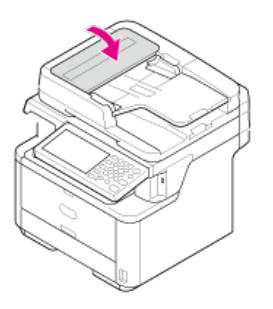

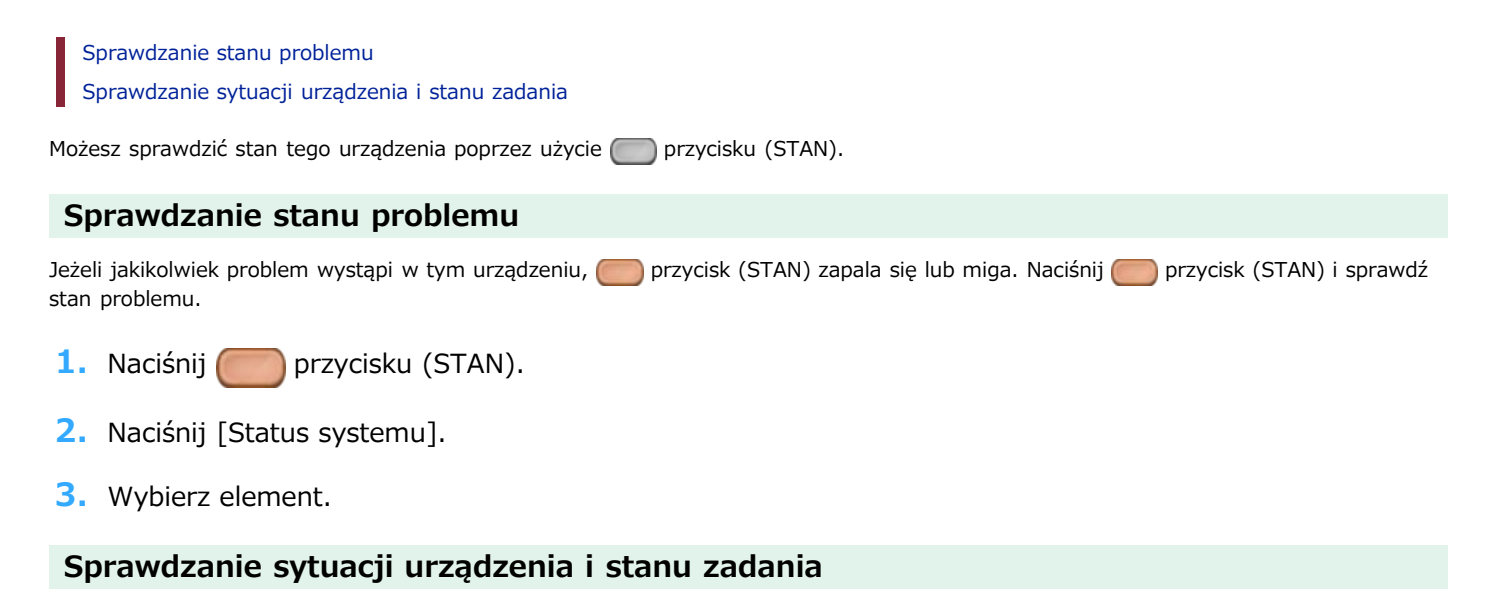

Możesz sprawdzić pozostałą ilość materiałów eksploatacyjnych, informacje licznika i listę zadań z Comprzycisku (STAN).

- 1. Naciśnij przycisku (STAN).
- Naciśnij [Informacje o urządzeniu].
- **3.** Wybierz element.
- 4. Naciśnij [Zamknij] i [Wstecz].

## 🐼 Notatki

Jeżeli nie możesz rozwiązać problemu tym rozwiązaniem, skontaktuj się z dealerem.

| Objaw                                                                      | Przyczyna                                                                                                    | Rozwiązanie                                                                                                    | Odwołanie                                                                                   |
|----------------------------------------------------------------------------|----------------------------------------------------------------------------------------------------|----------------------------------------------------------------------------------------------------|---------------------------------------------------------------------------------------------|
| Dokument nie<br>jest wyrzucony z<br>urządzenia.                            | Dokument uległ zacięciu.                                                                                                    | Usuń zacięty dokument i ustaw go ponownie.                                                                                                    | <ul> <li>Jeżeli wyświetlany<br/>jest komunikat<br/>"Zacięcie dokumentu"</li> </ul>          |
| Dokument często<br>zacina się.                                             | Dokument nie jest odpowiedni.                                                                                                    | Użyj odpowiedniego dokumentu.                                                                                                    | O dokumentach,<br>które mogą być<br>ustawione                                               |
|                                                                            | Prowadnice dokumentu nie są<br>wyrównane.                                                                                                    | Dostosuj prowadnice do dokumentu.                                                                                                    | <ul> <li>Ustawianie ADF</li> <li>Ustawianie szkła<br/>dokumentów</li> </ul>                 |
|                                                                            | Wewnątrz ADF znajduje się kawałek<br>papieru.                                                                                                    | Otwórz pokrywę ADF w celu sprawdzenia.                                                                                                    | <ul> <li>Jeżeli wyświetlany<br/>jest komunikat</li> <li>"Zacięcie dokumentu"</li> </ul>     |
|                                                                            | Rolka podajnika papieru ADF jest<br>brudna.                                                                                                    | Wyczyść rolkę podajnika dokumentu ADF.                                                                                                    | Czyszczenie rolki<br>podającej dokument                                                     |
| <ul> <li>Papier często</li> </ul>                                          | Urządzenie jest przechylone.                                                                                                    | Ustaw urządzenie na płaskiej powierzchni.                                                                                                    | -                                                                                           |
| się zacina.<br>• Wiele kartek<br>papier jest<br>wyciąganych w<br>tym samym | Papier jest zbyt lekki lub zbyt ciężki.                                                                                                    | Papier jest zbyt lekki lub zbyt ciężki. Użyj papier<br>odpowiedni dla urządzenia.                                                                 | O rozmiarach<br>papieru, gramaturze i<br>liczbie stron, które<br>mogą zostać<br>załadowane. |
| czasie.<br>• Papier jest<br>wyciągany pod<br>kątem.                        | Papier jest wilgotny lub ma ładunek<br>elektrostatyczny.                                                                                            | Należy używać papieru przechowywanego w<br>odpowiedniej temperaturze i wilgotności.                                                               | O typach papieru,<br>który może być<br>załadowany i<br>metodach<br>przechowywania           |
|                                                                            | Papier jest pomarszczony, złożony lub<br>pozwijany.                                                                                                 | Użyj papier odpowiedni dla urządzenia. Należy<br>wyprostować pozwijany papier.                                                                    | O typach papieru,<br>który może być<br>załadowany i<br>metodach<br>przechowywania           |
|                                                                            | Tylna strona dokumentu jest<br>zadrukowana.                                                                                                    | Papier, który został raz zadrukowany nie może<br>być użyty w podajniku 1 i podajniku 2.<br>Wprowadź papier do podajnika uniwersalnego do          | -                                                                                           |
|                                                                            |                                                                                                    | drukowania.                                                                                                    |                                                                                             |
|                                                                            | Krawędzie papieru nie są wyrównane.                                                                                                    | Przewachluj dobrze papier, a następnie wyrównaj<br>jego krawędzie.                                                                                |                                                                                             |
|                                                                            | W podajniku jest tylko jeden arkusz<br>papieru.                                                                                                    | Załaduj kilka arkuszy papieru.                                                                                                    | -                                                                                           |
|                                                                            | Dodałeś nowy papier na papier<br>załadowany w podajniku.                                                                                            | Usuń już załadowany papier, ułóż go równo na<br>nowym papierze i wyrównaj krawędzie wszystkich<br>kartek.                                         |                                                                                             |
|                                                                            | Papier został załadowany pod kątem.                                                                                                    | W podajnikach 1 i 2 wyrównaj papier<br>prowadnicami i blokadą papieru.                                                                            | 🖋 Ładowanie papieru                                                                         |
|                                                                            |                                                                                                    | W podajniku uniwersalnym dopasuj prowadnice<br>do szerokości papieru.                                                                             |                                                                                             |
|                                                                            | Koperty są załadowane w złym<br>kierunku.                                                                                                    | Załaduj koperty prawidłowo.                                                                                                    |                                                                                             |
|                                                                            | Papier, koperty lub etykiety, których<br>gramatura wynosi od 121 do 163 g/m<br><sup>2</sup> (33 do 43 funtów) jest załadowany w<br>podajniku 1 i 2. | Załaduj papier, koperty lub etykiety, których<br>gramatura wynosi od 121 do 163 g/m <sup>2</sup> (33 do 43<br>funtów) do podajnika uniwersalnego. | O rozmiarach<br>papieru, gramaturze i<br>liczbie stron, które<br>mogą zostać<br>załadowane. |
|                                                                            | Tacka odbiorcza nie jest porządnie<br>zamknięta.                                                                                                    | Zamknij porządnie tackę odbiorczą.                                                                                                    | O wyjściu papieru                                                                           |
| Papier nie jest                                                            | Ustawienia [Źródło podawania                                                                                                    | Sprawdź podajnik papieru i w ustawieniu [Źródło                                                                                                   | -                                                                                           |

| podawany.                                                                    | papieru] w sterowniku drukarki jest<br>nieprawidłowo określone.      | podawania papieru] w sterowniku drukarki<br>wybierz właściwy podajnik.                                                                                                    |                                                                                   |
|------------------------------------------------------------------------------|----------------------------------------------------------------------|----------------------------------------------------------------------------------------------------|-----------------------------------------------------------------------------------|
|                                                                              | Podawanie ręczne jest określone w sterowniku drukarki.               | Załaduj papier do podajnika uniwersalnego, a następnie wybierz [Start] na panelu operatora.                                                                                 | Ręczne drukowanie<br>pojedynczych stron                                           |
|                                                                              |                                                                      | Alternatywnie dezaktywuj ustawienie [Zastosuj<br>podajnik uniwersalny jako podajnik ręczny] w<br>sterowniku drukarki.                                                       |                                                                                   |
| Papier nie jest<br>podawany z<br>podajnika 2<br>(opcjonalny).                | Podajnik 2 (opcjonalny) nie jest<br>ustawiony w sterowniku drukarki. | Ustaw podajnik 2 (opcjonalny) w sterowniku<br>drukarki.                                                                                                    | Instalacja jednostki<br>drugiego podajnika<br>(Opcjonalny) do<br>urządzenia       |
| Nawet po<br>usunięciu<br>zaciętego<br>papieru,<br>urządzenie nie<br>pracuje. | -                                                                    | Należy otworzyć i zamknąć górną pokrywę.                                                                                                    | -                                                                                 |
| Papier jest<br>pozwijany. Papier<br>jest pognieciony.                        | Papier jest wilgotny lub ma ładunek<br>elektrostatyczny.             | Należy używać papieru przechowywanego w<br>odpowiedniej temperaturze i wilgotności.                                                                                         | O typach papieru,<br>który może być<br>załadowany i<br>metodach<br>przechowywania |
|                                                                              | Papier jest lekki.                                                   | Naciśnij [Ustawienia urządzenia], wybierz<br>[Ustawienia papieru] > [(nazwa podajnika)] ><br>[Gramatura nośnika], a następnie określ lżejszą<br>gramaturę.                  | Rejestracja rozmiaru<br>papieru, typu lub<br>gramatury                            |
| Papier zawija się<br>wokół rolek w<br>zespole<br>utrwalającym.               | Ustawienia typu i gramatury nośnika<br>są nieprawidłowe.             | Naciśnij [Ustawienia urządzenia], wybierz<br>[Ustawienia papieru] > [(nazwa podajnika)] ><br>[Typ nośnika]/[Gramatura nośnika], a następnie<br>określ odpowiednie wartości. | Rejestracja rozmiaru<br>papieru, typu lub<br>gramatury                            |
|                                                                              |                                                                      | Alternatywnie określ cięższą gramaturę w<br>[Gramatura nośnika].                                                                                                    |                                                                                   |
|                                                                              | Papier jest lekki.                                                   | Należy użyć cięższego papieru.                                                                                                    | -                                                                                 |
|                                                                              | Istnieje niemal całkowite wypełnienie                                | Wstaw margines na przednią krawędź papieru.                                                                                                    | -                                                                                 |
|                                                                              | na przedniej krawędzi papieru.                                       | Dla drukowania dwustronnego, wstaw margines również na dolnej krawędzi papieru.                                                                                             |                                                                                   |
| Papier drży<br>podczas<br>drukowania na<br>kopertach.                        | Papier jest wilgotny.                                                | Należy używać papieru przechowywanego w<br>odpowiedniej temperaturze i wilgotności.                                                                                         | O typach papieru,<br>który może być<br>załadowany i<br>metodach<br>przechowywania |
|                                                                              | Urządzenie drukuje, gdy temperatura i wilgotność są wysokie.         | Ustaw [Tryb wysokiej wilgotności] w [Instalacja<br>użytkownika] na [Wł.] w [Ustawiania admin.].                                                                             | Instalacja<br>użytkownika                                                         |
|                                                                              | Jeżeli nie możesz rozwiązać problemu<br>powyższym                    | Załaduj kopertę klapą (do klejenia) na stronie<br>drukarki, a następnie ustaw odwróconą orientację<br>strony (180) we właściwościach drukowania.                            | O ekranach i<br>funkcjach każdego<br>sterownika drukarki                          |

### 🐼 Notatki

- Jeżeli nie możesz rozwiązać problemu tym rozwiązaniem, skontaktuj się z dealerem.
- W przypadku wystąpienia problemów, których przyczyną są programy, należy kontaktować się z producentami poszczególnych programów.

## 8 Problemy podłączenia USB (dla Windows)

| Objaw                                                                                                    | Przyczyna/rozwiązanie                                                                                                    | Odwołanie                                                  |
|----------------------------------------------------------------------------------------------------|----------------------------------------------------------------------------------------------------|------------------------------------------------------------|
| Ikona urządzenia nie została utworzona w<br>folderze [Urządzenia i drukarki].                                | Sterownik drukarki nie został prawidłowo zainstalowany.<br>Należy ponownie zainstalować sterownik drukarki.                                                                                                    | Instalacja sterownika<br>i oprogramowania na<br>komputerze |
| Gdy sterownik drukarki jest już<br>zainstalowany, inny sterownika drukarki<br>nie może zostać zainstalowany. | Przeprowadź [Instalacja niestandardowa] poprzez poniższą procedurę opisaną w odniesieniu.                                                                                                    | Instalacja sterownika<br>i oprogramowania na<br>komputerze |
| Wyświetlany jest komunikat błędu [Nie<br>można zainstalować sterownika drukarki].                            | <ul> <li>Należy użyć technologii Plug-and-Play. Należy wykonać poniższą procedurę:</li> <li>1. Sprawdź czy urządzenie i komputer są wyłączone.</li> <li>2. Podłącz kabel USB.</li> <li>3. Włącz urządzenie.</li> <li>4. Włącz komputer.</li> <li>5. Po wyświetleniu [Kreator znajdowania nowego sprzętu] należy postępować według wyświetlanych na ekranie instrukcji oby dokośczyć instalacjo</li> </ul> | -                                                          |

# Zakładka [Device Setting].

Cloning

| Objaw                                                                                                    | Przyczyna                                                                                                    | Rozwiązanie                                                                                      | Odwołanie |
|----------------------------------------------------------------------------------------------------|----------------------------------------------------------------------------------------------------|--------------------------------------------------------------------------------------------------|-----------|
| Urządzenie docelowe kopiowania nie jest<br>wyświetlone na ekranie.                                                                           | Nazwa modelu miejsca docelowego<br>kopiowania jest inne.<br>Funkcje klonowania tylko pomiędzy<br>urządzeniami o tej samej nazwie<br>modelu. | Sprawdź nazwę modelu<br>urządzenia docelowego<br>kopiowania.                                     | -         |
| Jeżeli wiele urządzeń jest określonych jako<br>docelowe do kopiowania, kopiowanie nie<br>może zostać wykonane na niektórych<br>urządzeniach. | Wprowadzone hasło jest inne niż hasło<br>administratora urządzenia, do którego<br>kopiowanie nie może zostać wykonane.                      | Sprawdź hasło administratora<br>urządzenia do którego<br>kopiowanie nie może zostać<br>wykonane. | -         |

# Zakładka [User Setting]

E-mail Address Manager

| Objaw                                              | Przyczyna                                                                                | Rozwiązanie                                                                                                    | Odwołanie   |
|----------------------------------------------------|------------------------------------------------------------------------------------------|----------------------------------------------------------------------------------------------------|-------------|
| Niektóre<br>elementy nie<br>mogą być<br>edytowane. | Elementy są zablokowane,<br>ponieważ inne funkcje ich<br>używają.                        | Odblokuj używany element przed edycją.                                                                                                    | -           |
| W ogóle nie<br>można edytować                      | Elementy są zablokowane,<br>ponieważ urządzenie zostało<br>ustawione z innego komputera. | Zaczekaj, aż ustawienie z innego komputera zostanie<br>ukończone.<br>Alternatywnie przerwij ustawienia z innego komputera przed<br>edycją.                                                                               | -           |
| Nie można<br>ustawić edycji na<br>tym urządzeniu.  | Czas edycji minął                                                                        | Ustaw dłuższy czas dla tego urządzenia przed edycją.<br>Naciśnij [Device Settings], wybierz [Admin Setup] ><br>[Management] > [System Setup] > [Address Information Lock<br>Time Out], a następnie wprowadź okres czasu. | Zarządzanie |

Menadżer szybkiego wybierania numerów

| Objaw                                              | Przyczyna                                                                                | Rozwiązanie                                                                                                    | Odwołanie   |
|----------------------------------------------------|------------------------------------------------------------------------------------------|----------------------------------------------------------------------------------------------------|-------------|
| Niektóre<br>elementy nie<br>mogą być<br>edytowane. | Elementy są zablokowane,<br>ponieważ inne funkcje ich<br>używają.                        | Odblokuj używany element przed edycją.                                                                                                    | -           |
| W ogóle nie<br>można edytować                      | Elementy są zablokowane,<br>ponieważ urządzenie zostało<br>ustawione z innego komputera. | Zaczekaj, aż ustawienie z innego komputera zostanie<br>ukończone.<br>Alternatywnie przerwij ustawienia z innego komputera przed<br>edycją.                                                                               | -           |
| Nie można<br>ustawić edycji na<br>tym urządzeniu.  | Czas edycji minął                                                                        | Ustaw dłuższy czas dla tego urządzenia przed edycją.<br>Naciśnij [Device Settings], wybierz [Admin Setup] ><br>[Management] > [System Setup] > [Address Information Lock<br>Time Out], a następnie wprowadź okres czasu. | Zarządzanie |

Profile Manager

| Objaw                                              | Przyczyna                                                                                | Rozwiązanie                                                                                                    | Odwołanie   |
|----------------------------------------------------|------------------------------------------------------------------------------------------|----------------------------------------------------------------------------------------------------|-------------|
| Niektóre<br>elementy nie<br>mogą być<br>edytowane. | Elementy są zablokowane,<br>ponieważ inne funkcje ich<br>używają.                        | Odblokuj używany element przed edycją.                                                                                                    | -           |
| W ogóle nie<br>można edytować                      | Elementy są zablokowane,<br>ponieważ urządzenie zostało<br>ustawione z innego komputera. | Zaczekaj, aż ustawienie z innego komputera zostanie<br>ukończone.<br>Alternatywnie przerwij ustawienia z innego komputera przed<br>edycją.                                                                               | -           |
| Nie można<br>ustawić edycji na<br>tym urządzeniu.  | Czas edycji minął                                                                        | Ustaw dłuższy czas dla tego urządzenia przed edycją.<br>Naciśnij [Device Settings], wybierz [Admin Setup] ><br>[Management] > [System Setup] > [Address Information Lock<br>Time Out], a następnie wprowadź okres czasu. | Zarządzanie |

Menadżer skanowania sieciowego

| Objaw                                              | Przyczyna                                                                                | Rozwiązanie                                                                                                    | Odwołanie   |
|----------------------------------------------------|------------------------------------------------------------------------------------------|----------------------------------------------------------------------------------------------------|-------------|
| Niektóre<br>elementy nie<br>mogą być<br>edytowane. | Elementy są zablokowane,<br>ponieważ inne funkcje ich<br>używają.                        | Odblokuj używany element przed edycją.                                                                                                    | -           |
| W ogóle nie<br>można edytować                      | Elementy są zablokowane,<br>ponieważ urządzenie zostało<br>ustawione z innego komputera. | Zaczekaj, aż ustawienie z innego komputera zostanie<br>ukończone.<br>Alternatywnie przerwij ustawienia z innego komputera przed<br>edycją.                                                                               | -           |
| Nie można<br>ustawić edycji na<br>tym urządzeniu.  | Czas edycji minął                                                                        | Ustaw dłuższy czas dla tego urządzenia przed edycją.<br>Naciśnij [Device Settings], wybierz [Admin Setup] ><br>[Management] > [System Setup] > [Address Information Lock<br>Time Out], a następnie wprowadź okres czasu. | Zarządzanie |

Cloning

| Objaw                                                                                                    | Przyczyna                                                                                                    | Rozwiązanie                                                                                                    | Odwołanie |
|----------------------------------------------------------------------------------------------------|----------------------------------------------------------------------------------------------------|----------------------------------------------------------------------------------------------------|-----------|
| Urządzenie docelowe<br>kopiowania nie jest<br>wyświetlone na ekranie.                                                                           | Nazwa modelu miejsca docelowego<br>kopiowania jest inne.<br>Funkcje klonowania tylko pomiędzy<br>urządzeniami o tej samej nazwie modelu.                                                                              | Sprawdź nazwę modelu urządzenia<br>docelowego kopiowania.                                                                                                    | -         |
| Jeżeli wiele urządzeń jest<br>określonych jako docelowe<br>do kopiowania, kopiowanie<br>nie może zostać wykonane<br>na niektórych urządzeniach. | Wprowadzone hasło jest inne niż hasło<br>administratora urządzenia, do którego<br>kopiowanie nie może zostać wykonane.                                                                                                | Sprawdź hasło administratora urządzenia<br>do którego kopiowanie nie może zostać<br>wykonane.                                                                                                    | -         |
| Kopiowanie nie może zostać<br>przeprowadzone do<br>urządzenia poprzez<br>klonowanie z następującymi<br>funkcjami.                               | Informacje do wymiany w urządzeniu<br>docelowym kopiowania są zablokowane,<br>ponieważ są edytowane lub używane.                                                                                                    | Odblokuj używane informacje przed<br>przeprowadzeniem klonowania.                                                                                                    | -         |
| • Menadżer adresów e-mail.                                                                                                    |                                                                                                    |                                                                                                    |           |
| <ul> <li>Menadżer szybkiego<br/>wybierania numerów</li> </ul>                                                                                   |                                                                                                    |                                                                                                    |           |
| Profile Manager                                                                                                    |                                                                                                    |                                                                                                    |           |
| <ul> <li>Menadżer skanowania<br/>sieciowego</li> </ul>                                                                                          |                                                                                                    |                                                                                                    |           |
| <ul> <li>Menadżer automatycznego<br/>dostarczania</li> </ul>                                                                                    |                                                                                                    |                                                                                                    |           |
| Jeżeli przeprowadzisz<br>klonowanie z menadżerem<br>automatycznego<br>dostarczania, następujące<br>ustawienia zostaną również<br>skopiowane.    | Jeżeli e-maile lub szybkie wybieranie<br>numerów jest używane do ustawień<br>automatycznego dostarczania urządzenia<br>źródłowego kopiowania, te ustawienia<br>również muszą zostać skopiowane w tym<br>samym czasie. | Aby skopiować tylko ustawienia<br>automatycznego dostarczania, usuń e-<br>mail, szybkie wybieranie numerów lub inne<br>ustawienia z urządzenia źródłowego<br>kopiowania przed przeprowadzeniem<br>klonowania. | -         |
| <ul> <li>Menadżer adresów e-mail.</li> </ul>                                                                                                    |                                                                                                    |                                                                                                    |           |
| <ul> <li>Menadżer szybkiego<br/>wybierania numerów</li> </ul>                                                                                   |                                                                                                    |                                                                                                    |           |
| <ul> <li>Profile Manager</li> </ul>                                                                                                    |                                                                                                    |                                                                                                    |           |

# Zakładka [Alert Info]

| Objaw                                                                                        | Przyczyna                                                    | Rozwiązanie                                                                                                    | Odwołanie   |
|----------------------------------------------------------------------------------------------|--------------------------------------------------------------|----------------------------------------------------------------------------------------------------|-------------|
| Nie można aktywować alarmu na<br>ekranie [Alert Info(Detect and<br>notify of device events)] | [Save the Log setup]<br>w tym urządzeniu jest<br>nieaktywne. | <ul> <li>Należy wykonać poniższą procedurę:</li> <li>1. Naciśnij [Device Settings], wybierz [Admin Setup] &gt;<br/>[Management] &gt; [Job Log Setup] &gt; [Save Job Log],a<br/>następnie wybierz [Enable].</li> <li>2. Kliknij [Update device] na ekranie [Alert Info(Detect<br/>and notify of device events)].</li> </ul> | Zarządzanie |

### 🛽 Działanie urządzenia

W przypadku awarii zasilania urządzenie pracuje w następujący sposób.

#### 🕕 Uwaga

- Odkąd urządzenie nie jest włączane automatycznie, włącz je poprzez naciśnięcie przycisku zasilania po przywróceniu zasilania.
- Działanie zasilacza awaryjnego (UPS) bądź inwertora nie jest gwarantowane. Nie używaj zasilacza awaryjnego (UPS) ani inwertora.

| Stan urządzenia    | Działanie                                                                                                    |
|--------------------|----------------------------------------------------------------------------------------------------|
| Podczas dzwonienia | Możesz kontynuować rozmowę.                                                                                                    |
| Podczas transmisji | Transmisja zatrzymana w trakcie.                                                                                                    |
|                    | Po przywróceniu zasilania,                                                                                                    |
|                    | <ul> <li>Jeżeli używane jest przesyłanie pamięci, urządzenia automatycznie przesyła ze strony, na której transmisja<br/>zatrzymała się.</li> </ul>                                                 |
|                    | <ul> <li>Jeżeli używana jest transmisja rzeczywista, urządzenie nie wysyła danych ponownie. Ustaw dokument, a<br/>następnie określ miejsce docelowe ponownie, aby rozpocząć transmisję.</li> </ul> |
| Podczas odbierania | Odbieranie zatrzymane w trakcie.                                                                                                    |
|                    | Jeżeli urządzenie odebrało jedną lub więcej stron, wydrukuj usunięty raport po przywróceniu zasilania. Odebrany<br>obraz nie jest wydrukowany.                                                     |
| Kopiowanie bądź    | Drukowanie zatrzymuje się w trakcie                                                                                                    |
| drukowanie listy   | Po przywróceniu zasilania, ponownie rozpocznij zadanie drukowania.                                                                                                    |
| Jałowy             | Nie możesz zacząć kolejnej kopii, faksu, skanu, bądź wydruku.                                                                                                    |
|                    | Nie możesz też odebrać kolejnego faksu.                                                                                                    |

### Zachowane dane faksu

Przywracanie danych w pamięci

Dane obrazu zachowane w pamięci są zachowane nawet w przypadku awarii zasilania, lub gdy wyłączysz urządzenie.

Raport wymazania

Jeżeli dane faksu są utracone, raport wymazania jest drukowany automatycznie.

Następujące dokumenty są kwalifikowane do raportu wymazania.

- Dokument skrz. F-Box
- Dokumenty odebrane w pamięci

Raport wymazania informuje Cię o następujących elementach skasowanych danych.

- Typ dokumentu
- Numer skrzynki F-code
- Nazwa skrzynki F-code
- Nazwa docelowa
- Komunikacja poufna f-code/Komunikacja biuletynu elektronicznego f-code
- Czas rozpoczęcia komunikacji
- Liczba odebranych stron

#### 🙆 Notatki

Jeżeli faks jest odebrany z ręcznym odebraniem, odebraniem polling f-code lub odebraniem poufnym f-code, ich typ odebrania jest również drukowany.

Ten rozdział opisuje szczegóły i rozwiązania następujących problemów.

- Problemy z kopiowaniem
- Problemy ze skanem
- Problemy z drukowaniem
- Problemy z faksem
- Problemy z AirPrint
- Problemy z Google Cloud Print

### 🙆 Notatki

Jeżeli nie możesz rozwiązać problemu tym rozwiązaniem, skontaktuj się z dealerem.

## Nie można kopiować

| Objaw                  | Miejsce do sprawdzenia                                                                     | Rozwiązanie                                                                                                    | Odwołanie                                                                                                    |
|------------------------|--------------------------------------------------------------------------------------------|----------------------------------------------------------------------------------------------------|----------------------------------------------------------------------------------------------------|
| Nie można<br>kopiować. | Czy urządzenie jest<br>włączone?                                                           | Włącz urządzenie.                                                                                                    | Włączanie<br>urządzenia.                                                                                                    |
|                        | Czy urządzenie jest w trakcie inicjalizacji?                                               | Zaczekaj, aż inicjalizacja się zakończy.                                                                                                    | -                                                                                                    |
|                        | Czy dokument jest<br>ustawiony prawidłowo?                                                 | Ustaw prawidłowo dokument.                                                                                                    | <ul> <li>Ustawianie ADF</li> <li>Ustawianie szkła<br/>dokumentów</li> </ul>                                                                                                    |
|                        | Czy w podajniku jest<br>papier?                                                            | Załaduj papier do podajnika.<br>Sprawdź, czy kaseta z papierem jest zainstalowana w<br>urządzeniu.                                                                                                    | 🖉 Ładowanie papieru                                                                                                    |
|                        | Czy do podajnika<br>załadowany jest właściwy<br>format papieru dla<br>dokumentu?           | Załaduj odpowiedni format papieru dla dokumentu.                                                                                                    | O rozmiarach<br>papieru, gramaturze<br>i liczbie stron, które<br>mogą zostać<br>załadowane.                                                                                           |
|                        | Czy wybór podajnika<br>papieru [Podajnik<br>papieru] jest ustawiony<br>na [Automatycznie]. | Naciśnij [Ustawienia urządzenia], wybierz [Ustawienia<br>papieru] > [Wybierz podajnik] > [Kopiuj] > podajnik papieru,<br>którego używasz do ładowania, a następnie wybierz [Wł.] lub<br>[Wł. (Poprzedni)].                                                                                | <ul> <li>Określanie tacy<br/>podajnika papieru<br/>(Podajnik papieru)</li> </ul>                                                                                                    |
|                        | Czy załadowany papier<br>jest odpowiedni dla<br>dwustronnego<br>drukowania?                | Drukowanie dwustronne może nie być przeprowadzone w<br>zależności od formatu papieru, rodzaju dokumentu oraz<br>gramatury dokumentu.<br>Załaduj odpowiedni papier dla drukowania dwustronnego oraz<br>skonfiguruj poprawnie format papieru, rodzaj dokumentu<br>oraz gramaturę dokumentu. | O rozmiarach<br>papieru, gramaturze<br>i liczbie stron, które<br>mogą zostać<br>załadowane.                                                                                           |
|                        | Czy typ nośnika<br>podajnika papieru jest<br>ustawiony na [Zwykły]<br>lub [Przetworzony]?  | Jeżeli [Podajnik papieru] jest ustawiony na [Automatycznie],<br>ustaw typ nośnika dla podajnika papieru na [Zwykły] lub<br>[Przetworzony].                                                                                                    | <ul> <li>O rozmiarach<br/>papieru, gramaturze<br/>i liczbie stron, które<br/>mogą zostać<br/>załadowane.</li> <li>Rejestracja rozmiaru<br/>papieru, typu lub<br/>gramatury</li> </ul> |
|                        | Czy nastąpiło zacięcie<br>papieru?                                                         | Sprawdź komunikat o błędzie, a następnie usuń zacięty<br>papier.                                                                                                    | <ul> <li>Jeżeli wyświetlany<br/>jest komunikat</li> <li>"Zacięcie papieru"</li> </ul>                                                                                                 |
|                        | Czy pojemnik z tonerem<br>nie jest pusty?                                                  | Wymień pusty wkład tonera na nowy.                                                                                                    | Wymiana wkładu z<br>tonerem                                                                                                    |
|                        | Czy bęben osiągnął kres<br>swojej żywotności?                                              | Wymień bęben na nowy.                                                                                                    | 🔗 Wymiana bębna.                                                                                                    |
|                        | Czy nie jest otwarta<br>któraś, z pokryw<br>urządzenia?                                    | Zamknij wszystkie pokrywy.                                                                                                    | -                                                                                                    |
|                        | Czy wystąpił jakiś błąd?                                                                   | Usuń błąd.                                                                                                    | Wyszukiwanie<br>komunikatów o<br>błędach                                                                                                    |
|                        | Czy nie jest w toku inne zadanie?                                                          | Rozpocznij kopiowanie po zakończeniu poprzedniego zadania.                                                                                                    | -                                                                                                    |
|                        | Czy nie jest w toku<br>zadanie drukowania<br>wysłane z komputera lub<br>innego urządzenia? | Zaczekaj, aż drukowanie się zakończy.                                                                                                    | -                                                                                                    |
|                        | Czy faks jest wysyłany w czasie rzeczywistym?                                              | Zaczekaj, dopóki wysyłanie się nie zakończy.                                                                                                    | -                                                                                                    |

|                                                                        | Czy włączony jest tryb<br>ciągłego skanowania?                                                       | Wybierz [Zakończono skan] na ekranie wyświetlacza.                                                                                                    | <ul> <li>Włączanie Trybu<br/>Skanowania<br/>Ciągłego<br/>(Skanowanie Ciągłe)</li> </ul>                                       |
|------------------------------------------------------------------------|----------------------------------------------------------------------------------------------------|----------------------------------------------------------------------------------------------------|----------------------------------------------------------------------------------------------------|
|                                                                        | Czy urządzenie jest<br>offline?                                                                      | Naciśnij przycisk (DRUKUJ), a następnie wybierz<br>[Przełącz Online/Offline].                                                                                                    | Przełączenie tego<br>urządzenia Online                                                                                        |
|                                                                        | Jest uwierzytelniony do<br>wykonywania kopii?                                                        | Wprowadź autoryzowany PIN bądź nazwę użytkownika i<br>hasło.                                                                                                    | Ograniczenia<br>użytkowników z<br>nazwami<br>użytkownika i<br>hasłami                                                         |
| Kopiowanie<br>dokumentów w<br>różnych<br>formatach jest<br>niemożliwe. | Czy [Różne rozmiary] są<br>ustawione na [Wył.]?                                                      | Ustaw [Różne rozmiary] na [Wł.].                                                                                                    | Kopiowania<br>dokumentów o<br>różnych rozmiarach<br>(Różne rozmiary)                                                          |
|                                                                        | Czy rozmiar Twojego<br>dokumentu jest<br>kompatybilny z<br>tworzeniem kopii o<br>różnych rozmiarach? | Użyj dokumentów o rozmiarach obsługiwanych przez<br>kopiowanie o różnych rozmiarach.                                                                                                    | Kopiowania<br>dokumentów o<br>różnych rozmiarach<br>(Różne rozmiary)                                                          |
|                                                                        | Czy papier o wymaganym<br>rozmiarze jest<br>załadowany?                                              | Załaduj papier o wymaganym rozmiarze do każdego<br>podajnika. Podajniki papieru powinny być ustawione na [Wł.]<br>lub [Wł. (Poprzedni)] z [Ustawienia urządzenia] ><br>[Ustawienia papieru] > [Wybierz podajnik] > [Kopia]. | -                                                                                                    |
| Nie można<br>sortować kopii.                                           | Czy [Sortowanie] jest<br>ustawione na [Wył.]?                                                        | Ustaw [Sortowanie] na [Wł.].                                                                                                    | Sortowanie każdego<br>zbioru w kolejności<br>stron (Sortowanie)                                                               |
|                                                                        | Czy pamięć jest pełna?                                                                               | Zmniejsz liczbę stron dokumentu.<br>Sprawdź wolną przestrzeń w pamięci.<br>Usuń niepotrzebne zadania z pamięci.                                                                                                    | <ul> <li>Sprawdzanie wolnej<br/>przestrzeni w<br/>pamięci</li> <li>Usuwanie<br/>niepotrzebnych<br/>zadań z pamięci</li> </ul> |

# Kopia wyjściowa jest inna od oryginalnego dokumentu

| Objaw                                                                        | Miejsce do sprawdzenia                                                | Rozwiązanie                                              | Odwołanie                                                                             |
|------------------------------------------------------------------------------|-----------------------------------------------------------------------|----------------------------------------------------------|---------------------------------------------------------------------------------------|
| Kopia wyjściowa jest inna od<br>oryginalnego dokumentu.                      | Czy ustawione jest [Kopia<br>dwustronna]?                             | Ustaw [Kopia<br>dwustronna] na<br>[Wył.(Jednostr.)].     | Kopiowanie dwóch stron papieru<br>(Kopia dwustronna)                                  |
|                                                                              | Czy [Różne rozmiary] są<br>ustawione na [Wł.]?                        | Ustaw [Różne rozmiary]<br>na [Wył.].                     | Kopiowania dokumentów o różnych rozmiarach (Różne rozmiary)                           |
| Rozmiar kopii wyjściowej różni<br>się od rozmiaru oryginalnego<br>dokumentu. | Czy w podajniku jest<br>załadowany papier o<br>odpowiednim rozmiarze? | Załaduj do podajnika<br>papier o właściwym<br>rozmiarze. | O rozmiarach papieru, gramaturze i<br>liczbie stron, które mogą zostać<br>załadowane. |
|                                                                              | Czy stosunek powiększenia jest prawidłowo ustawiony?                  | Ustaw odpowiedni<br>stosunek powiększenia.               | Wykonywanie kopii powiększonych<br>lub pomniejszonych (Skalowanie)                    |
|                                                                              | Czy [Powtórz] jest aktywne?                                           | Ustaw [Powtórz] na<br>[Wył.].                            | Robienie wielu kopii na jednej<br>kartce papieru (Powtarzanie)                        |
| Na kopii brakuje części obrazu dokumentu.                                    | Czy [Usuwanie krawędzi] jest<br>ustawione na [Wł.]?                   | Ustaw [Usuwanie<br>krawędzi] na [Wył.].                  | <ul> <li>Wymazywanie cieni krawędzi<br/>(Wymazywanie krawędzi)</li> </ul>             |
|                                                                              | Czy [Margines] jest ustawiony<br>na [Wł.]?                            | Ustaw [Margines] na<br>[Wył.].                           | Ustawianie marginesów(Margines)                                                       |
|                                                                              | Czy [N-na-1] jest aktywne?                                            | Ustaw [N-na-1] na<br>[Wył.].                             | Umieszczenie wielu stron na jeden kartce papieru (N-na-1)                             |

# Problem po rozpoczęciu kopiowania

| Objaw                                               | Miejsce do sprawdzenia                                                                          | Rozwiązanie                                                                         | Odwołanie                   |
|-----------------------------------------------------|-------------------------------------------------------------------------------------------------|-------------------------------------------------------------------------------------|-----------------------------|
| Rozpoczęcie<br>drukowania<br>zajmuje dużo<br>czasu. | Czy na ekranie panelu<br>operatora wyświetlane jest<br>[Rozgrzewanie] lub<br>[Przygotowywanie]? | Urządzenie jest w trakcie przygotowania.<br>Zaczekaj, aż kopiowanie się rozpocznie. | -                           |
| Zadanie<br>kopiowania                               | Czy wystąpił jakiś błąd?                                                                        | Zadanie kopiowania jest anulowane gdy podczas kopiowania wystąpią określone błędy.  | Wyszukiwanie<br>komunikatów |

| jest                                         | Napraw błędy i ponownie rozpocznij kopiowanie.                                                                                                    | o błędach |
|----------------------------------------------|----------------------------------------------------------------------------------------------------|-----------|
| Czy w podajniku uniwersalnym<br>jest papier? | Podczas kopiowania z używaniem papieru z podajnika<br>uniwersalnego, sprawdź czy załadowana jest wystarczająca ilość<br>papieru w podajniku, przed rozpoczęciem kopiowania.<br>Naciśnij [Ustawienia urządzenia], wybierz [Ustawienia papieru] ><br>[Wybierz podajnik] > [Kopiuj] > [Podajnik uniwersalny], a<br>następnie sprawdź czy wybrane jest [Wł.] lub [Wł.(poprzedni)]. | -         |

## 🐼 Notatki

Jeżeli nie możesz rozwiązać problemu tym rozwiązaniem, skontaktuj się z dealerem.

| Objaw                                                 | Miejsce do<br>sprawdzenia                                     | Rozwiązanie                                                                                                    | Odwołanie                                                                      |
|-------------------------------------------------------|---------------------------------------------------------------|----------------------------------------------------------------------------------------------------|--------------------------------------------------------------------------------|
| Nie można<br>skanować.                                | Czy urządzenie<br>jest wyłączone?                             | Włącz urządzenie.                                                                                                    | Włączanie<br>urządzenia.                                                       |
|                                                       | Czy przewód jest<br>podłączony do<br>urządzenia?              | Sprawdź połączenie przewodów i podłącz je prawidłowo.                                                                                                    | <ul> <li>Łączenie za pomocą<br/>kabla LAN<br/>(Połączenie sieciowe)</li> </ul> |
|                                                       | Czy przewód jest<br>uszkodzony?                               | Zmień przewód.                                                                                                    | -                                                                              |
|                                                       | Czy ustawienia<br>sieciowe są<br>poprawne?                    | Ustaw poprawnie ustawienia sieciowe.                                                                                                    | Podłączanie tego<br>urządzenia do sieci                                        |
|                                                       | Czy wystąpił jakiś<br>błąd?                                   | Wykonaj instrukcje ukazane na wyświetlaczu urządzenia.                                                                                                    | Wyszukiwanie<br>komunikatów o<br>błędach                                       |
| Transmisja i<br>odbiór e-<br>mail jest<br>niemożliwy. | Czy podłączyłeś<br>przewód LAN po<br>włączeniu<br>urządzenia? | Wyłącz urządzenie. Podłącz przewód LAN przez włączeniem urządzenia.                                                                                                    | Wyłączanie<br>urządzenia                                                       |
|                                                       | Czy adres e-mail<br>urządzenia jest<br>ustawiony?             | Ustaw adres e-mail urządzenia.                                                                                                    | Zarejestruj adres e-<br>mail urządzenia i<br>informacje serwera                |
|                                                       | Czy wprowadzony<br>adres e-mail jest<br>prawidłowy?           | Wprowadź prawidłowy adres e-mail.                                                                                                    | Zarejestruj adres e-<br>mail urządzenia i<br>informacje serwera                |
|                                                       | Czy adres<br>serwera SMTP<br>jest prawidłowy?                 | Sprawdź ustawienie serwera SMTP.                                                                                                    | Zarejestruj adres e-<br>mail urządzenia i<br>informacje serwera                |
|                                                       | Czy ustawienie<br>adresu serwera<br>POP3 jest<br>prawidłowe?  | Sprawdź ustawienie serwera POP3.                                                                                                    | Zarejestruj adres e-<br>mail urządzenia i<br>informacje serwera                |
|                                                       | Czy ustawienie<br>adresu serwera<br>DNS jest<br>prawidłowe?   | Sprawdź ustawienie serwera DNS.                                                                                                    | Ustawienie adresu IP<br>z panelu operatora<br>tego urządzenia                  |
|                                                       | Czy nie jest w<br>toku inne<br>zadanie?                       | Zaczekaj, aż zadanie to zostanie zakończone.                                                                                                    | -                                                                              |
|                                                       | Czy wystąpił jakiś<br>błąd?                                   | Wykonaj instrukcje ukazane na wyświetlaczu urządzenia.                                                                                                    | Wyszukiwanie<br>komunikatów o<br>błędach                                       |
|                                                       | Ustawienie<br>połączenia<br>sieciowego jest<br>nieprawidłowe. | Te urządzenie nie może być podłączony jednocześnie do przewodowej i<br>bezprzewodowej sieci LAN. Aby podłączyć urządzenie do sieci<br>przewodowej, ustaw połączenie sieciowe na przewodowe. Aby podłączyć<br>urządzenie do sieci bezprzewodowej, ustaw połączenie sieciowe na<br>bezprzewodowe. | Podłączanie tego<br>urządzenia do sieci                                        |
|                                                       | Nie podłączono do<br>bezprzewodowego                          | <ul> <li>Upewnij się, że przełącznik zasilania punktu dostępowego jest ustawiony<br/>w położeniu włączony.</li> </ul>                                                                                                    | Łączenie z<br>bezprzewodową                                                    |
|                                                       | dostępowego.                                                  | <ul> <li>Sprawdź ustawienia punktu dostępowego i spróbuj je skonfigurować<br/>ręcznie lub automatycznie.</li> </ul>                                                                                                    | (Połączenie sieciowe)<br>(tylko MB562dnw,                                      |
|                                                       |                                                               | <ul> <li>Uruchom ponownie funkcję bezprzewodowej sieci LAN.</li> <li>Naciśnij [Ustawienia urządzenia], wybierz [Ustaw.admin.] &gt; [Menu sieci] &gt; [Ustawienia sieci] &gt; [Ustawienie bezprzewodowe], a następnie wybierz [Ponowne poł. z siecią bezprz.].</li> </ul>                        | ES5162dnw)                                                                     |
| Pliki nie                                             | Czy ustawienie                                                | Sprawdź ustawienia profilu.                                                                                                    |                                                                                |

| mogą zostać<br>zapisane w | FTP/CIFS jest<br>prawidłowe? |                                                        | miejsca docelowego<br>(Profil)           |
|---------------------------|------------------------------|--------------------------------------------------------|------------------------------------------|
| folderze<br>sieciowym.    | Czy wystąpił jakiś<br>błąd?  | Wykonaj instrukcje ukazane na wyświetlaczu urządzenia. | Wyszukiwanie<br>komunikatów o<br>błędach |

### 🐼 Notatki

- Jeżeli nie możesz rozwiązać problemu tym rozwiązaniem, skontaktuj się z dealerem.
- W przypadku wystąpienia problemów, których przyczyną są programy, należy kontaktować się z producentami poszczególnych programów.

### 8 Ogólne przyczyny

• Wspólne dla systemów Windows i Mac OS X

| Przyczyna                                                                       | Rozwiązanie                                                                                                    | Odwołanie                                                                      |
|---------------------------------------------------------------------------------|----------------------------------------------------------------------------------------------------|--------------------------------------------------------------------------------|
| Urządzenie jest w trybie uspania<br>lub głębokim trybie uspania.                | Naciśnij 🌑 przycisk (OSZCZĘDZANIE ENERGII), aby wejść w stan<br>gotowości.                                                                                    | Ustawienia trybu<br>oszczędzania energii                                       |
| Urządzenie jest wyłączone.                                                      | Włącz urządzenie.                                                                                                    | Włączanie<br>urządzenia.                                                       |
| Kabel LAN lub USB jest<br>niepodłączony.                                        | Sprawdź, czy przewód jest dokładnie podłączony do urządzenia lub<br>komputera.                                                                                | <ul> <li>Łączenie za pomocą<br/>kabla LAN<br/>(Połączenie sieciowe)</li> </ul> |
| Mógł wystąpić problem z kablem.                                                 | Wymień kabel na nowy.                                                                                                    | -                                                                              |
| Urządzenie jest offline.                                                        | Naciśnij eprzycisk (DRUKUJ), a następnie wybierz [Online/Offline].                                                                                            | Przełączenie tego<br>urządzenia Online                                         |
| Na wyświetlaczu na panelu<br>operatora wyświetlany jest<br>komunikat o błędzie. | Sprawdź komunikat błędu wyświetlany na ekranie lub naciśnij [?] na panelu dotykowym.                                                                          | Wyszukiwanie<br>komunikatów o<br>błędach                                       |
| Interfejs jest wyłączony.                                                       | Jeżeli jest spójność między ustawieniami urządzenia i środowiskiem połączenia sieciowego, sprawdź ustawienia interfejsu, którego używasz na panelu operatora. | Podłączanie tego<br>urządzenia do sieci                                        |
| Istnieje problem z funkcją<br>drukowania.                                       | Sprawdź czy mapa menu może zostać wydrukowana.                                                                                                    | Przeprowadzenie<br>wydruku testowego                                           |
| Lampka LED przełącznika szybko<br>miga w odstępach około 0.3<br>sekundowych.    | Usterki, które mogą wystąpić w urządzeniu. Natychmiast odłącz<br>wtyczkę zasilania, a następnie skontaktuj się ze swoim dealerem.                             | -                                                                              |
|                                                                                 |                                                                                                    |                                                                                |

System Windows

| Przyczyna                                                                                 | Rozwiązanie                                                                                                    | Odwołanie |
|-------------------------------------------------------------------------------------------|----------------------------------------------------------------------------------------------------|-----------|
| Drukarka nie jest ustawiona<br>jako domyślna.                                             | Ustaw urządzenie jako drukarkę domyślną.<br>Kliknij prawym przyciskiem myszy na ikonę OKI MB562 w folderze [Urządzenia i<br>drukarki], a następnie wybierz [Ustaw jako drukarkę domyślną] (jeżeli wiele<br>sterowników jest zainstalowanych, wybierz [OKI MB562(*)]).<br>* Wybierz żądany typ sterownika. | -         |
| Port wyjścia sterownika<br>drukarki jest nieprawidłowy.                                   | Wybierz port wyjściowy dla podłączenia kabla LAN lub USB.                                                                                                    | -         |
| Urządzenie przetwarza dane z<br>innego interfejsu.                                        | Zaczekaj, aż drukowanie się zakończy.                                                                                                    | -         |
| Na ekranie wyświetlone jest<br>[Odebrano nieprawidłowe<br>dane] i urządzenie nie drukuje. | Naciśnij [Ustawienia urządzenia], wybierz [Ustawiania admin.] > [Ustawienia druku] > [Menu drukowania] > [Regulacja drukarki] > [Przekroczony limit czasu pracy], a następnie wybierz dłuższy czas. Ustawienie domyślne to 40 sekund.                                                                     | -         |

### Problemy z połączeniem sieciowym

• Wspólne dla systemów Windows i Mac OS X

| Przyczyna                     | Rozwiązanie                  | Odwołanie |
|-------------------------------|------------------------------|-----------|
| Używanie kabla<br>skręcanego. | Należy użyć skrętki prostej. | -         |

| Urządzenie<br>zostało włączone<br>przed<br>podłączeniem<br>przewodu. | Podłącz przewody przez włączeniem urządzenia.                                                                                                    | Łączenie za pomocą<br>kabla LAN (Połączenie<br>sieciowe)                                             |
|----------------------------------------------------------------------|----------------------------------------------------------------------------------------------------|----------------------------------------------------------------------------------------------------|
| Jest problem z<br>kompatybilnością<br>z hub.                         | Naciśnij [Ustawienia urządzenia], wybierz [Ustawiania admin.] > [Menu sieci] > [Ustawienia sieci] > [Ustawienia sieciowe] > [Ustawienie HUB Link], a następnie zmień ustawienia.                                                                                                    | -                                                                                                    |
| Ustawienie<br>połączenia<br>sieciowego jest<br>nieprawidłowe.        | Te urządzenie nie może być podłączony jednocześnie do przewodowej i<br>bezprzewodowej sieci LAN. Aby podłączyć urządzenie do sieci przewodowej, ustaw<br>połączenie sieciowe na przewodowe. Aby podłączyć urządzenie do sieci<br>bezprzewodowej, ustaw połączenie sieciowe na bezprzewodowe.                                                                                                    | Podłączanie tego<br>urządzenia do sieci                                                              |
| Nie podłączono do<br>bezprzewodowego<br>punktu<br>dostępowego.       | <ul> <li>Upewnij się, że przełącznik zasilania punktu dostępowego jest ustawiony w położeniu Włączony.</li> <li>Sprawdź ustawienia punktu dostępowego i spróbuj je skonfigurować ręcznie lub automatycznie.</li> <li>Uruchom ponownie funkcję bezprzewodowej sieci LAN.</li> <li>Naciśnij [Ustawienia urządzenia], wybierz [Ustaw.admin.] &gt; [Menu sieci] &gt; [Ustawienia sieci] &gt; [Ustawienia bezprzewodowe], a następnie wybierz [Ponowne poł. z siecią bezprz.].</li> </ul> | Łączenie z<br>bezprzewodową siecią<br>LAN (Połączenie<br>sieciowe) (tylko<br>MB562dnw,<br>ES5162dnw) |

### System Windows

| Przyczyna                             | Rozwiązanie                                                                                                    | Odwołanie                                                    |
|---------------------------------------|----------------------------------------------------------------------------------------------------|--------------------------------------------------------------|
| Adres IP jest<br>nieprawidłowy.       | <ul> <li>Sprawdź, czy ten sam adres IP jest ustawiony dla urządzenia i<br/>portu urządzenia ustawionego dla komputera.</li> </ul> | Ustawienie adresu IP z panelu<br>operatora tego urządzenia   |
|                                       | <ul> <li>Upewnij się, że adres IP nie pokrywa się z adresem innego<br/>urządzenia.</li> </ul>                                     | Automatyczne śledzenie adresu IP<br>zarejestrowanej drukarki |
|                                       | <ul> <li>Sprawdź poprawne ustawienie adresu IP, maski sieciowej i adresu<br/>bramy.</li> </ul>                                    |                                                              |
|                                       | <ul> <li>W przypadku używania oprogramowania OKI LPR sprawdź adres IP<br/>ustawiony w tym programie.</li> </ul>                   |                                                              |
| Nie wszystkie strony<br>są drukowane. | Jeśli używany jest port WSD, zmień go na standardowy port TCP/IP.                                                                 | -                                                            |

# Problemy z połączeniem USB

### Wspólne dla systemów Windows i Mac OS X

| Przyczyna                                               | Rozwiązanie                                   | Odwołanie                                                  |
|---------------------------------------------------------|-----------------------------------------------|------------------------------------------------------------|
| Używany jest nieobsługiwany kabel USB.                  | Należy używać kabla USB 2.0.                  | -                                                          |
| Używany jest hub USB.                                   | Podłącz urządzenie bezpośrednio do komputera. | Podłączanie komputera do urządzenia przez<br>interfejs USB |
| Sterownik drukarki nie został prawidłowo zainstalowany. | Zainstaluj ponownie sterownik<br>drukarki.    | Instalacja sterownika i oprogramowania na komputerze       |

### System Windows

| Przyczyna                                                                                                | Rozwiązanie                                                                                                    | Odwołanie                                                           |
|----------------------------------------------------------------------------------------------------|----------------------------------------------------------------------------------------------------|---------------------------------------------------------------------|
| Urządzenie jest offline.                                                                                 | Kliknij prawym przyciskiem myszy na ikonę OKI MB562 w folderze [Urządzenia i<br>drukarki], a następnie wybierz [Patrz zadania drukowania] (jeżeli wiele sterowników<br>jest zainstalowanych, wybierz [OKI MB562(*)]). W oknie dialogowym wybierz menu<br>[Drukarka] i odznacz [Używaj drukarki Offline].<br>* Wybierz żądany typ sterownika. | Przełączenie<br>tego<br>urządzenia<br>Online                        |
| Używany jest przełącznik,<br>urządzenie buforowe,<br>kabel przedłużający lub<br>hub USB.                 | Podłącz urządzenie bezpośrednio do komputera.                                                                                                    | Podłączanie<br>komputera do<br>urządzenia<br>przez interfejs<br>USB |
| Inny sterownik drukarki,<br>który działa gdy<br>zainstalowane jest<br>połączenie przez interfejs<br>USB. | Usuń z drukarki sterownik innej drukarki.                                                                                                    | -                                                                   |

## 🐼 Notatki

Jeżeli nie możesz rozwiązać problemu tym rozwiązaniem, skontaktuj się z dealerem.

## 😣 Nie można wysłać faksu

| Objaw                                                               | Miejsce do sprawdzenia                                                                        | Rozwiązanie                                                                                                    | Odwołanie                                                                                                    |
|---------------------------------------------------------------------|-----------------------------------------------------------------------------------------------|----------------------------------------------------------------------------------------------------|----------------------------------------------------------------------------------------------------|
| Nie można wysłać faksu.                                             | Czy wysłałeś w<br>odpowiedniej procedurze?                                                    | Sprawdź procedurę, a<br>następnie spróbuj ponownie.                                                                                                    | 🔗 Wysyłanie Faksu                                                                                                    |
|                                                                     | Czy określiłeś prawidłowy<br>numer faks?                                                      | Jeżeli używasz szybkiego<br>wybierania wydrukuj listę<br>szybkiego wybierania i<br>sprawdź rejestrację.                                                                   | Ø Określanie miejsca docelowego                                                                                                    |
|                                                                     | Czy określiłeś odpowiedni<br>typ wybierania?                                                  | Określ prawidłowy w swoim regionie typ wybierania.                                                                                                    | 🔗 Ustawienie typu linii telefonicznej                                                                                                    |
|                                                                     | Czy wystąpił problem w<br>urządzeniu odbierającym?                                            | Zapytaj odbiorcę, czy<br>posiada urządzenie gotowe<br>do odbioru.                                                                                                    | -                                                                                                    |
| Dokument nie może być<br>wysyłany ciągle.                           | Czy odpowiednio ustawiłeś<br>dokument w ADF?                                                  | Ustaw dokument po<br>wyrównaniu krawędzi<br>prowadzącej.                                                                                                    | 🔗 Ustawianie ADF                                                                                                    |
|                                                                     | Czy w ADF ustawiłeś<br>dokument w formacie<br>innym niż A4, Letter, bądź<br>Legal 13/13,5/14? | Z ADF można wysłać<br>wyłącznie dokumenty o<br>wymiarach A4, Letter, oraz<br>Legal 13/13,5/14.                                                                            | O dokumentach, które mogą być<br>ustawione                                                                                                    |
| Po wybraniu numeru, nawet<br>jeżeli 🔵 wciśnięty jest przycisk       | Czy określiłeś odpowiedni<br>typ wybierania?                                                  | Określ prawidłowy w swoim regionie typ wybierania.                                                                                                    | 🔗 Ustawienie typu linii telefonicznej                                                                                                    |
| (START), urządzenie nie może<br>wysłać faksu.                       | Czy dokument jest<br>ustawiony prawidłowo?                                                    | Ustaw prawidłowo<br>dokument.                                                                                                    | <ul> <li>Ustawianie ADF</li> <li>Ustawianie szkła dokumentów</li> </ul>                                                                                                    |
|                                                                     | Czy wybrano prawidłowy<br>numer?                                                              | Wybierz prawidłowy numer.                                                                                                    | -                                                                                                    |
|                                                                     | Czy linia adresata jest<br>zajęta?                                                            | Poczekaj do otwarcia linii i<br>spróbuj ponownie.                                                                                                    | -                                                                                                    |
| Nie można ręcznie wysłać faksu.                                     | Czy odłożyłeś słuchawkę<br>przed naciśnięciem<br>przycisku (START)?                           | Naciśnij 🔵 najpierw<br>przycisk (START).                                                                                                    | Wysyłanie faksu po dzwonieniu<br>(transmisja ręczna)                                                                                                    |
| Dokument nie może być<br>zeskanowany podczas<br>przesyłania pamieci | Czy dokument jest<br>ustawiony prawidłowo?                                                    | Ustaw prawidłowo<br>dokument.                                                                                                    | <ul> <li>Ustawianie ADF</li> <li>Ustawianie szkła dokumentów</li> </ul>                                                                                                    |
| przesynamia parmęci.                                                | Czy pamięć jest pełna?                                                                        | Sprawdź zarezerwowaną<br>transmisję.<br>Sprawdź dokumenty<br>odebrane z transmisją<br>poufną.<br>Usuń dokumenty<br>przechowywane w skrzynce<br>biuletynu elektronicznego. | <ul> <li>Wysyłanie o określonej dacie i czasie (Opóźniona transm.)</li> <li>Drukowanie dokumentu, który jest odebrany z skrzynce poufnej tego urządzenia</li> <li>Odebranie dokumentu, który jest zapisany w docelowe skrzynce biuletynu elektronicznego przez faks (Polling F-code)</li> </ul> |

## 🚦 Nie można odebrać faksu

| Objaw                          | Miejsce do<br>sprawdzenia                    | Rozwiązanie                                                   | Odwołanie                                                  |
|--------------------------------|----------------------------------------------|---------------------------------------------------------------|------------------------------------------------------------|
| Nie można<br>odebrać<br>faksu. | Czy określono<br>odpowiedni tryb<br>odbioru? | Sprawdź tryb odbioru.                                         | 🖉 Ustawianie trybu odbioru                                 |
|                                | Czy w podajniku jest papier?                 | Załaduj papier.                                               | 🔗 Ładowanie papieru                                        |
|                                | Czy nastąpiło<br>zacięcie papieru?           | Sprawdź komunikat o błędzie, a następnie usuń zacięty papier. | Jeżeli wyświetlany jest<br>komunikat "Zacięcie<br>papieru" |

|                                                   | Czy kabel<br>telefoniczny jest<br>podłączony do<br>urządzenia i linii<br>telefonicznej<br>prawidłowo? | Podłącz prawidłowo przewód telefoniczny.                                                                                                    | Podłączanie linii telefonicznej                                                                                                    |
|---------------------------------------------------|----------------------------------------------------------------------------------------------------|----------------------------------------------------------------------------------------------------|----------------------------------------------------------------------------------------------------|
|                                                   | Czy pamięć jest<br>pełna?                                                                             | Sprawdź zarezerwowaną transmisję.<br>Sprawdź czy papier nie zaciął się lub nie skończył.                                                                                                    | <ul> <li>Anulowanie Transmisji<br/>Faksu</li> <li>Jeżeli wyświetlany jest<br/>komunikat "Zacięcie<br/>papieru"</li> </ul>                                         |
|                                                   |                                                                                                    | Sprawdź dokumenty odebrane z transmisją poufną.<br>Usuń dokumenty przechowywane w skrzynce biuletynu<br>elektronicznego.                                                                                                    | <ul> <li>Drukowanie dokumentu,<br/>który jest odebrany z<br/>skrzynce poufnej tego<br/>urządzenia</li> <li>Usuwanie niepotrzebnych<br/>zadań z pamięci</li> </ul> |
|                                                   | Czy podłączyłeś<br>urządzenie do linii<br>wyświetlania<br>numeru?                                     | Te urządzenie nie obsługuje linii wyświetlania numeru.<br>Jeżeli podłączyłeś urządzenie do linii z którą masz kontrakt na<br>usługę wyświetlania numeru i podłączyłeś telefon, który<br>obsługuje usługę wyświetlania numeru do urządzenia, ustaw<br>[Dzwonek odpowiedzi] na [10 sekund], [15 sekund] lub [20<br>sekund]. | Ustawianie czasu<br>oczekiwania, gdy nadchodzi<br>połączenie przychodzące do<br>startu odbioru (Czas<br>oczekiwania odpowiedzi)                                   |
| Nie można<br>ręcznie<br>odebrać<br>faksu.         | Czy odłożyłeś<br>słuchawkę przed<br>naciśnięciem<br>przycisku (START)?                                | Naciśnij 🌑 najpierw przycisk (START).                                                                                                    | Ustawianie trybu odbioru                                                                                                    |
|                                                   | Czy podniosłeś<br>słuchawkę, gdy<br>telefon zadzwonił<br>raz?                                         | Jeżeli posiadasz kontrakt z usługą wyświetlania numeru i<br>podniesiesz słuchawkę po jednym sygnale telefonu, możesz nie<br>być w stanie odebrać faksu ręcznie.<br>Podnieś słuchawkę, gdy telefon zadzwoni dwa lub więcej razy.                                                                                           | -                                                                                                    |
| Odbiór<br>polling f-<br>code jest<br>niedostępny. | Czy nadawca<br>przechowuje<br>dokument polling w<br>skrzynce biuletynu?                               | Zapytaj nadawcę o zachowanie dokumentu polling.                                                                                                    | -                                                                                                    |

# Nie można wysyłać i odbierać faksów

| Objaw            | Miejsce do sprawdzenia          | Rozwiązanie                                             | Odwołanie |
|------------------|---------------------------------|---------------------------------------------------------|-----------|
| Nie można        | Czy zainstalowano telefon IP na | Naciśnij [Ustawienia urządzenia], a następnie wybierz   | Zmiana    |
| wysyłać i        | urządzeniu w środowisku         | [Ustawiania admin.] > [Instalacja użytkownika] > [Super | ustawień  |
| odbierać faksów. | szerokopasmowym?                | G3] > [Wył.].                                           | Super G3  |

# **10** Odebrany faks nie jest drukowany na odpowiednim papierze

| Objaw                                                           | Miejsce do sprawdzenia                                                                                   | Rozwiązanie                                                                               | Odwołanie                                                                             |
|-----------------------------------------------------------------|----------------------------------------------------------------------------------------------------|-------------------------------------------------------------------------------------------|---------------------------------------------------------------------------------------|
| Odebrany faks nie jest<br>drukowany na<br>odpowiednim papierze. | Czy określiłeś jakiś typ papieru w<br>podajniku inny niż [Zwykły] lub<br>[Przetworzony] w [Typ nośnika]? | Określ [Zwykły] lub<br>[Przetworzony] w [Typ nośnika]<br>dla rodzaju papieru w podajniku. | Ustawianie metody<br>drukowania, gdy otrzymany<br>obraz przekracza rozmiar<br>papieru |

### 🕕 Uwaga

- Urządzeniu może zająć kilka minut na połączenie z siecią po włączeniu urządzenia. Sprawdź, czy urządzenie jest połączone z siecią przed drukowaniem.
- Jeżeli używasz Mac OS X lub iOS, zaktualizuj do najnowszej wersji przed użyciem.

| Objaw                                                                                             | Miejsce do<br>sprawdzenia                                                  | Rozwiązanie                                                                                                    | Odwołanie                                                                                                    |
|---------------------------------------------------------------------------------------------------|----------------------------------------------------------------------------|----------------------------------------------------------------------------------------------------|----------------------------------------------------------------------------------------------------|
| Na urządzeniu iOS wyświetlany<br>jest komunikat " Nie znaleziono<br>drukarek z funkcją AirPrint". | Czy urządzenie jest<br>włączone?                                           | Włącz urządzenie.<br>Jeżeli urządzenie jest włączone, wyłącz je i<br>włącz z powrotem, a następnie sprawdź czy<br>problem jest rozwiązany.                                                   | Włączanie i wyłączanie<br>urządzenia                                                                                                    |
|                                                                                                   | Czy urządzenie jest<br>podłączone do tej samej<br>sieci do urządzenie iOS? | Sprawdź, że urządzenie jest wyświetlane na<br>ekranie drukowania urządzenia iOS.<br>Jeżeli urządzenie nie jest wyświetlane,<br>sprawdź adres IP.                                             | Ustawienie adresu IP z<br>panelu operatora tego<br>urządzenia                                                                                                    |
| Drukowanie niemożliwe.                                                                            | Czy urządzenie jest<br>włączone?                                           | Włącz urządzenie.<br>Jeżeli urządzenie jest włączone, wyłącz je i<br>włącz z powrotem, a następnie sprawdź czy<br>problem jest rozwiązany.                                                   | Włączanie i wyłączanie<br>urządzenia                                                                                                    |
|                                                                                                   | Czy urządzenie jest<br>podłączone do tej samej<br>sieci do urządzenie iOS? | Sprawdź, że urządzenie jest wyświetlane na<br>ekranie drukowania urządzenia iOS.<br>Jeżeli urządzenie nie jest wyświetlane,<br>sprawdź adres IP.                                             | Ustawienie adresu IP z<br>panelu operatora tego<br>urządzenia                                                                                                    |
|                                                                                                   | Czy została<br>zainstalowana najnowsza<br>wersja oprogramowania?           | Sprawdź wersję oprogramowania tego<br>urządzenia i urządzenia iOS.<br>Jeżeli wersja oprogramowania nie jest<br>najnowsza, zaktualizuj do odpowiedniej<br>wersji ze strony Web OKI lub Apple. | -                                                                                                    |
|                                                                                                   | Czy w podajniku jest<br>papier?                                            | Sprawdź komunikat informujący Cię o<br>skończeniu się papieru.                                                                                                    | Sprawdzanie<br>komunikatów błędu<br>(Wyszukiwanie<br>komunikatów błędu)                                                                                                    |
|                                                                                                   |                                                                            |                                                                                                    | Jeżeli przycisk stanu<br>świeci się lub mruga na<br>panelu operatora                                                                                                    |
|                                                                                                   | Czy jest toner we<br>wkładzie tonera?                                      | Sprawdź komunikat informujący Cię o<br>skończeniu się tonera.                                                                                                    | <ul> <li>Sprawdzanie<br/>komunikatów błędu<br/>(Wyszukiwanie<br/>komunikatów błędu)</li> <li>Jeżeli przycisk stanu<br/>świeci się lub mruga na<br/>panelu operatora</li> </ul> |
|                                                                                                   | Czy AirPrint jest<br>ustawione na [Aktywne].                               | Naciśnij [Ustawienia urządzenia] i sprawdź<br>stan [AirPrint]. Gdy wyświetlane jest<br>[Nieaktywne], AirPrint jest niedostępne.                                                              | -                                                                                                    |
|                                                                                                   | Czy wyświetlany jest<br>błąd?                                              | Sprawdź komunikat błędu lub 🦳 przycisku<br>(STAN).                                                                                                    | <ul> <li>Sprawdzanie<br/>komunikatów błędu<br/>(Wyszukiwanie<br/>komunikatów błędu)</li> <li>Jeżeli przycisk stanu<br/>świeci się lub mruga na<br/>panelu operatora</li> </ul> |

# Problemy z Google Cloud Print

| Objaw                                                                                                    | Miejsce do<br>sprawdzenia                                                                | Rozwiązanie                                                                                                    | Odwołanie                                                                                                    |
|----------------------------------------------------------------------------------------------------|------------------------------------------------------------------------------------------|----------------------------------------------------------------------------------------------------|----------------------------------------------------------------------------------------------------|
| Urządzenie nie może zostać<br>zarejestrowane w Google Cloud<br>Print.                                                                 | -                                                                                        | Zarejestruj ponownie od początku.                                                                                                    | Ustawienia<br>Google Cloud<br>Print                                                                                       |
| Drukowanie niemożliwe.                                                                                                    | Czy te urządzenie<br>jest poprawnie<br>zarejestrowane w<br>Google Cloud Print?           | Zarejestruj te urządzenie poprawnie w Google Cloud Print.                                                                                                    | <ul> <li>Sprawdzanie<br/>Rejestracji<br/>Google Cloud<br/>Print</li> <li>Ustawienia<br/>Google Cloud<br/>Print</li> </ul> |
|                                                                                                    | Czy występują<br>jakiekolwiek błędy<br>w stanie połączenia<br>urządzenia?                | Otwórz stronę Web tego urządzenia i sprawdź połączenie<br>według poniższej procedury.<br>Wybierz [Admin Setup] > [View Information] > [Network] ><br>[Google Cloud Print], a następnie sprawdź [XMPP Status] i<br>[HTTP Status]. Jeżeli wyświetlany jest [Error(error code)],<br>odnieś się do 'Wyświetlany jest kod błędu" w tym rozdziale. | -                                                                                                    |
|                                                                                                    | Czy używasz<br>wewnętrznej sieci<br>korporacyjnej?                                       | Sprawdź czy port XMPP (5222) jest otwarty.<br>Odnośnie szczegółów sieci, skontaktuj się z Twoim<br>administratorem sieci.                                                                                                    | -                                                                                                    |
| Nawet jeżeli urządzenie zostało<br>usunięte z Google Cloud Print,<br>informacje o rejestracji<br>pozostają na ekranie<br>zarządzania. | Czy usunąłeś<br>informacje o<br>rejestracji z<br>urządzeniem<br>podłączonym do<br>sieci? | Usuń urządzenie na ekranie zarządzania Google Cloud Print.                                                                                                    | Sprawdzanie,<br>że usuwanie<br>zostało<br>ukończone                                                                       |
| Nawet jeżeli urządzenie zostało<br>usunięte z Google Cloud Print,<br>informacje o rejestracji<br>pozostają w urządzeniu.              | Czy usunąłeś<br>urządzenie z<br>ekranu zarządzania<br>Google Cloud Print?                | Usuń informacje o rejestracji z panelu operatora urządzenia.                                                                                                    | Sprawdzanie,<br>że usuwanie<br>zostało<br>ukończone                                                                       |

## 💈 Kod błędu wyświetlany jest na panelu

W przypadku wystąpienia błędu, kod błędu (8-cyfrowa wartość alfanumeryczna) jest wyświetlany na panelu operatora urządzenia. Sprawdź pierwsze trzy znaki, lub ostatnie dwie cyfry kodu błędu, a następnie wykonaj poniższą procedurę.

Lista kodów błędów

"x" na liście kodów błędów oznacza dowolny znak alfanumeryczny.

| Kod<br>błędu | Rozwiązanie                                                                                                    | Odwołanie                         |
|--------------|----------------------------------------------------------------------------------------------------|-----------------------------------|
| 00000000     | Urządzenie pracuje normalnie.                                                                                                    | -                                 |
| 10axxx13     | Błąd połączenia z serwerem HTTP (błąd uwierzytelniania serwera).                                                                                                 |                                   |
| 10bxxx13     | Wejdź na stronę Web (http://(adres IP tego urządzenia) tego urządzenia, a następnie sprawdź zaimportowana licencie CA. Alternatywnie zaktualizuj oprogramowanie. | Licencji CA serwera<br>proxy      |
| 10cxxx13     |                                                                                                    |                                   |
| 10axxx16     | Błąd połączenia z serwerem proxy (błąd uwierzytelniania serwera).                                                                                                | O importowaniu                    |
| 10bxxx16     | Wejdź na stronę Web (http://(adres IP tego urządzenia) tego urządzenia, a następnie sprawdź zaimportowana licencie CA. Alternatywnie zaktualizuj oprogramowanie. | proxy                             |
| 10cxxx16     |                                                                                                    |                                   |
| 103xxx83     | Błąd połączenia z serwerem XMPP (błąd uwierzytelniania serwera).                                                                                                 |                                   |
| 10bxxx83     | Wejdź na stronę Web (http://(adres IP tego urządzenia) tego urządzenia, a następnie sprawdź zaimportowaną licencję CA. Alternatywnie zaktualizuj oprogramowanie. | proxy                             |
| 103xxx86     | Błąd połączenia z serwerem proxy (błąd uwierzytelniania serwera).                                                                                                | O importowaniu                    |
| 10bxxx86     | Wejdź na stronę Web (http://(adres IP tego urządzenia) tego urządzenia, a następnie sprawdź zaimportowaną licencję CA. Alternatywnie zaktualizuj oprogramowanie. | Licencji CA serwera<br>proxy      |
| xxxxxx11     | Wystąpił błąd z serwerem DNS.                                                                                                    |                                   |
|              | Sprawdź ustawienia serwera DNS tego urządzenia.                                                                                                    | Rejestracji Google<br>Cloud Print |
| xxxxxx12     | Niepomyślne połączenie z serwerem HTTP.                                                                                                    | -                                 |
|              | Połączenie nie może zostać ustanowione ze względu na Twoje środowisko sieciowe.                                                                                  |                                   |

|         | Sprawdź u swojego administratora sieciowego.                                                                                                    |                                                  |
|---------|----------------------------------------------------------------------------------------------------|--------------------------------------------------|
| xxxxx13 | Błąd połączenia serwera HTTP.<br>Połączenie nie może zostać ustanowione ze względu na Twoje środowisko sieciowe.<br>Sprawdź u swojego administratora sieciowego.                         | -                                                |
| xxxxx14 | Wystąpił błąd z serwerem DNS.<br>Sprawdź ustawienia sieciowe serwera DNS tego urządzenia lub ustawienia nazwy serwera<br>proxy.                                                          | Sprawdzanie<br>Rejestracji Google<br>Cloud Print |
| xxxxx15 | Niepomyślne połączenie z serwerem proxy.<br>Sprawdź ustawienia serwera proxy tego urządzenia.<br>Jeżeli problem nie może zostać rozwiązany, sprawdź u swojego administratora sieciowego. | Sprawdzanie<br>Rejestracji Google<br>Cloud Print |
| xxxxx16 | Błąd połączenia serwera proxy.<br>Połączenie nie może zostać ustanowione ze względu na Twoje środowisko sieciowe.<br>Sprawdź u swojego administratora sieciowego.                        | Sprawdzanie<br>Rejestracji Google<br>Cloud Print |
| xxxxx17 | Błąd uwierzytelniania serwera proxy.<br>Sprawdź ustawienia serwera proxy tego urządzenia.<br>Jeżeli problem nie może zostać rozwiązany, sprawdź u swojego administratora sieciowego.     | Sprawdzanie<br>Rejestracji Google<br>Cloud Print |
| xxxxx81 | Wystąpił błąd z serwerem DNS.<br>Sprawdź ustawienia serwera DNS tego urządzenia.                                                                                                    | Sprawdzanie<br>Rejestracji Google<br>Cloud Print |
| xxxxx82 | Niepomyślne połączenie z serwerem XMPP.<br>Sprawdź czy port XMPP (5222) jest otwarty.<br>Jeżeli problem nie może zostać rozwiązany, sprawdź u swojego administratora sieciowego.         | -                                                |
| xxxxx83 | Niepomyślne połączenie z serwerem XMPP.<br>Sprawdź czy port XMPP (5222) jest otwarty.<br>Jeżeli problem nie może zostać rozwiązany, sprawdź u swojego administratora sieciowego.         | -                                                |
| xxxxx84 | Wystąpił błąd z serwerem DNS.<br>Sprawdź ustawienia sieciowe serwera DNS tego urządzenia lub ustawienia nazwy serwera<br>proxy.                                                          | Sprawdzanie<br>Rejestracji Google<br>Cloud Print |
| xxxxx85 | Niepomyślne połączenie z serwerem proxy.<br>Sprawdź ustawienia serwera proxy tego urządzenia.<br>Jeżeli problem nie może zostać rozwiązany, sprawdź u swojego administratora sieciowego. | Sprawdzanie<br>Rejestracji Google<br>Cloud Print |
| xxxxx86 | Błąd połączenia z serwerem proxy.<br>Sprawdź czy port XMPP (5222) jest otwarty.<br>Jeżeli problem nie może zostać rozwiązany, sprawdź u swojego administratora sieciowego.               | -                                                |
| xxxxx87 | Błąd uwierzytelniania serwera proxy.<br>Sprawdź ustawienia serwera proxy tego urządzenia.<br>Jeżeli problem nie może zostać rozwiązany, sprawdź u swojego administratora sieciowego.     | Sprawdzanie<br>Rejestracji Google<br>Cloud Print |

# O problemach z wynikami drukowania

Ten rozdział opisuje przyczyny i rozwiązania problemów z wynikami drukowania.

- Lista przykładów problemów
  - Problemy z drukowaniem są wymienione w tabeli. Kliknij link, aby zobaczyć szczegóły.
- Widoczne są białe pionowe linie
- Wydrukowane obrazy są wyblakłe w pionie
- Wydrukowane obrazy są bardzo jasne
- Widoczne są białe kropki i linie
- Widoczne są pionowe linie
- Cyklicznie występują poziome linie i kropki
- Biały obszar papieru jest lekko zabrudzony
- Krawędzie liter są rozmazane
- Pała powierzchnia papieru jest lekko zabrudzona podczas drukowania na kopertach lub papierze powlekanym
- Toner schodzi z arkusza po potarciu go
- Nierównomierny połysk
- Pojawiają się czarne lub białe kropki
- Wydruki są brudne
- Cała strona jest zadrukowana na czarno
- Nic nie jest drukowane
- Pojawiają się białe plamy
- Cała strona jest brudna
- Obrzeże strony jest brudne
- Wydrukowany obraz jest pochylony
#### 🙆 Notatki

Jeżeli nie możesz rozwiązać problemu tym rozwiązaniem, skontaktuj się z dealerem.

| Lista przykładów problemó                     | w                                          |                                                                                                    |
|-----------------------------------------------|--------------------------------------------|----------------------------------------------------------------------------------------------------|
| Widoczne są białe pionowe<br>linie            | Wydrukowane obrazy są<br>wyblakłe w pionie | Wydrukowane obrazy są bardzo jasne                                                                         |
|                                               |                                            | Α                                                                                                    |
| Widoczne są białe kropki i<br>linie           | Widoczne są pionowe linie                  | Cyklicznie występują poziome linie i kropki                                                                |
| A                                             | A                                          | A                                                                                                    |
| Biały obszar papieru jest<br>lekko zabrudzony | Krawędzie liter są<br>rozmazane            | Cała powierzchnia papieru jest lekko zabrudzona podczas drukowania na<br>kopertach lub papierze powlekanym |
| Α                                             | Α                                          |                                                                                                    |
| Toner schodzi z arkusza po<br>potarciu go     | Nierównomierny połysk                      | Pojawiają się czarne lub białe kropki                                                                      |
| A                                             | A                                          | A                                                                                                    |
| Wydruki są brudne                             | Cała strona jest<br>zadrukowana na czarno  | Nic nie jest drukowane                                                                                     |
| A                                             | Α                                          |                                                                                                    |
| Pojawiają się białe plamy                     | Cała strona jest brudna                    | Obrzeże strony jest brudne                                                                                 |
| <b>,</b>                                      | A                                          | Α                                                                                                    |
| Wydrukowany obraz jest<br>pochylony           |                                            |                                                                                                    |
| A                                             |                                            |                                                                                                    |

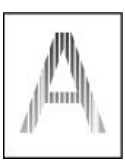

| Przyczyna                                      | Rozwiązanie                                               | Odwołanie                                                                                          |
|------------------------------------------------|-----------------------------------------------------------|----------------------------------------------------------------------------------------------------|
| Głowica diody LED jest brudna.                 | Należy miękką bibułką wyczyścić głowice z diodami<br>LED. | P Czyszczenie głowicy LED                                                                          |
| Niski poziom tonera.                           | Wymień wkład tonera.                                      | 🖉 Wymiana wkładu z tonerem                                                                         |
| Ciała obce mogą znajdować się w<br>bębnie.     | Wymień bęben światłoczuły.                                | 🔗 Wymiana bębna.                                                                                   |
| Światłoodporna folia bębna jest<br>zabrudzona. | Należy miękką bibułką wyczyścić folię<br>światłoodporną.  | -                                                                                                  |
| Bęben nie jest prawidłowo zainstalowany.       | Należy prawidłowo zainstalować bęben.                     | 🔗 Wymiana bębna.                                                                                   |
| Szyba dokumentów ADF jest zabrudzona.          | Wyczyść szybę dokumentów ADF.                             | <ul> <li>Czyszczenie szyby dokumentów</li> <li>Czyszczenie rolki podającej<br/>dokument</li> </ul> |

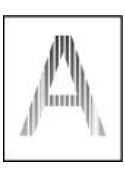

| Przyczyna                         | Rozwiązanie                                               | Odwołanie                                  |
|-----------------------------------|-----------------------------------------------------------|--------------------------------------------|
| Głowica diody LED jest<br>brudna. | Należy miękką bibułką wyczyścić głowice z diodami<br>LED. | P Czyszczenie głowicy LED                  |
| Niski poziom tonera.              | Wymień wkład tonera.                                      | 🔗 Wymiana wkładu z tonerem                 |
| Papier jest niewłaściwy.          | Używaj zalecanego papieru.                                | O dokumentach, które mogą być<br>ustawione |

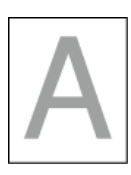

| Przyczyna                                                                                  | Rozwiązanie                                                                                                    | Odwołanie                                                                                          |
|--------------------------------------------------------------------------------------------|----------------------------------------------------------------------------------------------------|----------------------------------------------------------------------------------------------------|
| Wkład nie jest<br>prawidłowo<br>zainstalowany.                                             | Należy prawidłowo zainstalować pojemnik z tonerem.                                                                                                    | Wymiana wkładu<br>z tonerem                                                                        |
| Niski poziom tonera.                                                                       | Wymień wkład tonera.                                                                                                    | Wymiana wkładu<br>z tonerem                                                                        |
| Papier jest wilgotny.                                                                      | Należy używać papieru przechowywanego w odpowiedniej temperaturze i wilgotności.                                                                                                    | <ul> <li>O dokumentach,<br/>które mogą być<br/>ustawione</li> <li>Ładowanie<br/>papieru</li> </ul> |
| Papier jest<br>niewłaściwy.                                                                | Używaj zalecanego papieru.                                                                                                    | O dokumentach,<br>które mogą być<br>ustawione                                                      |
| Papier jest<br>niewłaściwy.<br>Ustawienia typu i<br>gramatury nośnika<br>są nieprawidłowe. | Naciśnij [Ustawienia urządzenia], wybierz [Ustawienia papieru] > podajnik, którego<br>używasz, a następnie wybierz odpowiednie wartości dla [Typ nośnika] i [Gramatura<br>nośnika]. Lub też wybierz grubsze wartości dla [Gramatura nośnika]. | Rejestracja<br>rozmiaru<br>papieru, typu lub<br>gramatury                                          |
| Użyto papieru<br>makulaturowego.                                                           | Naciśnij [Ustawienia urządzenia], a następnie wybierz [Ustawienia papieru] > podajnik,<br>którego używasz, a następnie wybierz odpowiednie wartości dla [Typ nośnika] i [Gramatura<br>nośnika].                                               | Rejestracja<br>rozmiaru<br>papieru, typu lub<br>gramatury                                          |
| Żółty i zielony<br>występują w<br>oryginalnym<br>dokumencie.                               | Jeżeli jesteś odbiorcą, poproś nadawcę o zmianę koloru oryginalnego dokumentu na czarno-<br>biały.                                                                                                    | -                                                                                                  |

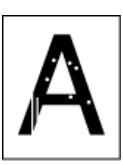

| Przyczyna                          | Rozwiązanie                                                                      | Odwołanie                                                             |
|------------------------------------|----------------------------------------------------------------------------------|-----------------------------------------------------------------------|
| Papier jest wilgotny<br>lub suchy. | Należy używać papieru przechowywanego w odpowiedniej temperaturze i wilgotności. | O typach papieru, który może być załadowany i metodach przechowywania |

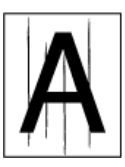

| Przyczyna                                                | Rozwiązanie                                           | Odwołanie                                                                                          |
|----------------------------------------------------------|-------------------------------------------------------|----------------------------------------------------------------------------------------------------|
| Bęben światłoczuły jest uszkodzony.                      | Wymień bęben światłoczuły.                            | 🔗 Wymiana bębna.                                                                                   |
| Niski poziom tonera.                                     | Wymień wkład tonera.                                  | 🔗 Wymiana wkładu z tonerem                                                                         |
| Szyba dokumentu i rolka podajnika papieru ADF są brudne. | Wyczyść szybę dokumentu i rolkę podajnika<br>papieru. | <ul> <li>Czyszczenie szyby dokumentów</li> <li>Czyszczenie rolki podającej<br/>dokument</li> </ul> |

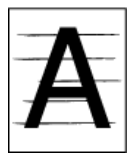

| Przyczyna                                                                                                    | Rozwiązanie                                                                                                    | Odwołanie           |
|----------------------------------------------------------------------------------------------------|----------------------------------------------------------------------------------------------------|---------------------|
| Gdy odległości między nimi wynoszą ok. 94 mm (3.7 cala),<br>zielona rura bębna jest zniszczona lub zabrudzona.                | Należy miękką bibułką wyczyścić bęben.<br>Jeśli zespół bębna światłoczułego jest uszkodzony, należy<br>go wymienić.   | 🖋 Wymiana<br>bębna. |
| Jeśli przerwa między liniami bądź punktami wynosi około<br>40 mm (1,6 cala), na bębnie mogą znajdować się obce<br>przedmioty. | Należy otworzyć i zamknąć górną pokrywę, i ponowić<br>drukowanie.                                                     | -                   |
| Bęben światłoczuły został wystawiony na działanie światła.                                                                    | Umieść bęben z powrotem w urządzeniu i pozostaw go<br>na kilka godzin. Jeżeli problem utrzymuje się, wymień<br>bęben. | Wymiana<br>bębna.   |
| Ścieżka podawania papieru jest brudna.                                                                                        | Należy wydrukować kilka wydruków testowych.                                                                           | 🔗 Kopiowanie        |

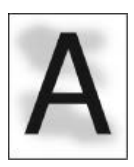

| Przyczyna                              | Rozwiązanie                                                                      | Odwołanie                                                                |
|----------------------------------------|----------------------------------------------------------------------------------|--------------------------------------------------------------------------|
| Papier ma ładunek<br>elektrostatyczny. | Należy używać papieru przechowywanego w odpowiedniej temperaturze i wilgotności. | O typach papieru, który może być załadowany i metodach przechowywania    |
| Papier jest zbyt gruby.                | Użyj cieńszego papieru.                                                          | O typach papieru, który może być załadowany i<br>metodach przechowywania |
| Niski poziom tonera.                   | Wymień wkład tonera.                                                             | 🔗 Wymiana wkładu z tonerem                                               |

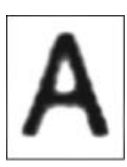

| Przyczyna                         | Rozwiązanie                                               | Odwołanie                                                                                                    |
|-----------------------------------|-----------------------------------------------------------|----------------------------------------------------------------------------------------------------|
| Głowica diody LED jest<br>brudna. | Należy miękką bibułką wyczyścić głowice z<br>diodami LED. |                                                                                                    |
| Papier jest niewłaściwy.          | Używaj zalecanego papieru.                                | O typach papieru, który może być załadowany i metodach<br>przechowywania                                                 |
| Papier jest wilgotny.             | Wymień papier na nowy.                                    | <ul> <li>O typach papieru, który może być załadowany i metodach<br/>przechowywania</li> <li>Ładowanie papieru</li> </ul> |

## Cała powierzchnia papieru jest lekko zabrudzona podczas drukowania na kopertach lub papierze powlekanym

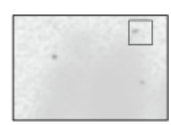

| Przyczyna                                                     | Rozwiązanie                         | Odwołanie |
|---------------------------------------------------------------|-------------------------------------|-----------|
| Toner może przywierać do całej powierzchni kopert lub papieru | Nie jest to wada drukarki.          | -         |
| powlekanego.                                                  | Powlekany papier nie jest nośnikiem |           |
|                                                               | zalecanym.                          |           |

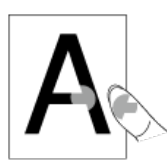

| Przyczyna                                                   | Rozwiązanie                                                                                                    | Odwołanie                                                 |
|-------------------------------------------------------------|----------------------------------------------------------------------------------------------------|-----------------------------------------------------------|
| Ustawienia typu i<br>gramatury nośnika<br>są nieprawidłowe. | Naciśnij [Ustawienia urządzenia], wybierz [Ustawienia papieru] > podajnik, którego<br>używasz, a następnie wybierz odpowiednie wartości dla [Typ nośnika] i [Gramatura<br>nośnika]. Lub też wybierz grubsze wartości dla [Gramatura nośnika]. | Rejestracja<br>rozmiaru<br>papieru, typu lub<br>gramatury |
| Użyto papieru<br>makulaturowego.                            | Naciśnij [Ustawienia urządzenia], wybierz [Ustawienia papieru] > podajnik, którego<br>używasz, a następnie wybierz odpowiednie wartości dla [Gramatura nośnika].                                                                              | Rejestracja<br>rozmiaru<br>papieru, typu lub<br>gramatury |

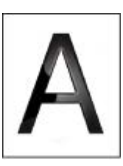

| Przyczyna                                                   | Rozwiązanie                                                                                                    | Odwołanie                                                 |
|-------------------------------------------------------------|----------------------------------------------------------------------------------------------------|-----------------------------------------------------------|
| Ustawienia typu i<br>gramatury nośnika<br>są nieprawidłowe. | Naciśnij [Ustawienia urządzenia], wybierz [Ustawienia papieru] > podajnik, którego<br>używasz, a następnie wybierz odpowiednie wartości dla [Typ nośnika] i [Gramatura<br>nośnika]. Lub też wybierz grubsze wartości dla [Gramatura nośnika]. | Rejestracja<br>rozmiaru<br>papieru, typu lub<br>gramatury |

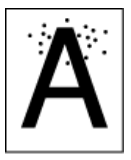

| Przyczyna                                                                                                    | Rozwiązanie                                                                                                    | Odwołanie                                                                   |
|----------------------------------------------------------------------------------------------------|----------------------------------------------------------------------------------------------------|-----------------------------------------------------------------------------|
| Papier jest niewłaściwy.                                                                                          | Używaj zalecanego papieru.                                                                                                | O typach papieru, który może być<br>załadowany i metodach<br>przechowywania |
| Gdy odległości między nimi wynoszą ok. 94 mm (3.7<br>cala), zielona rura bębna jest zniszczona lub<br>zabrudzona. | Należy miękką bibułką wyczyścić<br>bęben.<br>Jeśli zespół bębna światłoczułego<br>jest uszkodzony, należy go<br>wymienić. | 🔗 Wymiana bębna.                                                            |
| Szyba dokumentu lub podkładka na dokument są brudne.                                                              | Wyczyść szybę dokumentów i<br>podkładkę na dokument.                                                                      | Czyszczenie szyby dokumentów                                                |

## Wydruki są brudne

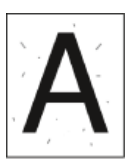

| Przyczyna                                               | Rozwiązanie                                          | Odwołanie                                                                                                    |
|---------------------------------------------------------|------------------------------------------------------|----------------------------------------------------------------------------------------------------|
| Papier jest wilgotny.                                   | Wymień papier na nowy.                               | <ul> <li>O typach papieru, który może być załadowany i<br/>metodach przechowywania</li> <li>Ładowanie papieru</li> </ul> |
| Papier jest niewłaściwy.                                | Używaj zalecanego papieru.                           | O typach papieru, który może być załadowany i metodach przechowywania                                                    |
| Szyba dokumentu lub podkładka na<br>dokument są brudne. | Wyczyść szybę dokumentów i<br>podkładkę na dokument. | Czyszczenie szyby dokumentów                                                                                             |

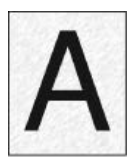

| Przyczyna                                  | Rozwiązanie                           | Odwołanie |
|--------------------------------------------|---------------------------------------|-----------|
| Usterki, które mogą wystąpić w urządzeniu. | Skontaktuj się z lokalnym sprzedawcą. | -         |

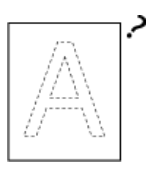

| Przyczyna                                                               | Rozwiązanie                                                          | Odwołanie                                                                   |
|-------------------------------------------------------------------------|----------------------------------------------------------------------|-----------------------------------------------------------------------------|
| Dwa lub więcej arkuszy zostało podanych do drukarki w tym samym czasie. | Należy dokładnie przewachlować stos papieru i<br>włożyć go ponownie. |                                                                             |
| Usterki, które mogą wystąpić w urządzeniu.                              | Skontaktuj się z lokalnym sprzedawcą.                                | -                                                                           |
| Dokument jest ustawiony do góry nogami.                                 | Ustaw prawidłowo dokument.                                           | <ul> <li>Ustawianie ADF</li> <li>Ustawianie szkła<br/>dokumentów</li> </ul> |

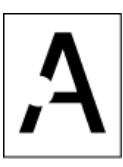

| Przyczyna                        | Rozwiązanie                   | Odwołanie                                                                                                    |
|----------------------------------|-------------------------------|----------------------------------------------------------------------------------------------------|
| Papier jest wilgotny.            | Wymień papier na nowy.        | <ul> <li>O typach papieru, który może być załadowany i metodach<br/>przechowywania</li> <li>Ładowanie papieru</li> </ul> |
| Papier jest niewłaściwy.         | Używaj zalecanego<br>papieru. | O typach papieru, który może być załadowany i metodach<br>przechowywania                                                 |
| Szyba dokumentów jest<br>brudna. | Wyczyść szybę<br>dokumentów.  | Czyszczenie szyby dokumentów                                                                                             |

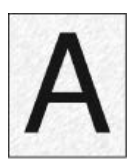

| Przyczyna                                                       | Rozwiązanie                                                                                               | Odwołanie                       |
|-----------------------------------------------------------------|----------------------------------------------------------------------------------------------------|---------------------------------|
| Szyba dokumentów jest brudna.                                   | Wyczyść szybę dokumentów.                                                                                 | Czyszczenie szyby<br>dokumentów |
| Obraz z tylnej strony dokumentu<br>dwustronnego jest drukowany. | Jeżeli dokument dwustronny jest cieki, obraz na tylnej stronie może zostać wydrukowany. Wyjaśnij gęstość. | Dostosowywanie<br>gęstości      |

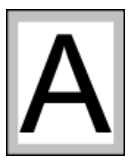

| Przyczyna                                                                                              | Rozwiązanie                                                         | Odwołanie                                                                              |
|----------------------------------------------------------------------------------------------------|---------------------------------------------------------------------|----------------------------------------------------------------------------------------|
| Rolka podawania dokumentu lub podkładka na<br>dokument są brudne.                                      | Wyczyść rolkę podawania i<br>podkładkę na dokument.                 | Czyszczenie rolki podającej dokument                                                   |
| Rozmiar papieru jest większy od rozmiaru dokumentu (gdy stosunek powiększenia jest ustawiony na 100%). | Użyj papier tego samego<br>rozmiaru, co dokument.                   | Wykonywanie kopii powiększonych lub<br>pomniejszonych (Skalowanie)                     |
|                                                                                                    |                                                                     | Powiększenie lub zmniejszenie w celu<br>dopasowania do określonego rozmiaru<br>papieru |
|                                                                                                    |                                                                     | Ustawianie metody drukowania, gdy<br>otrzymany obraz przekracza rozmiar<br>papieru     |
| Orientacja dokumentu jest inna niż orientacja papieru.                                                 | Ustaw orientację dokumentu, aby<br>pasowała do papieru.             | Zmiana orientacji dokumentu (kierunek)                                                 |
| Dokument nie jest pomniejszony o stosunek, który pasuje do rozmiaru papieru.                           | Pomniejsz dokument o stosunek,<br>który pasuje do rozmiaru papieru. | Wykonywanie kopii powiększonych lub<br>pomniejszonych (Skalowanie)                     |
|                                                                                                    |                                                                     | Powiększenie lub zmniejszenie w celu<br>dopasowania do określonego rozmiaru<br>papieru |
|                                                                                                    |                                                                     | Ustawianie metody drukowania, gdy<br>otrzymany obraz przekracza rozmiar<br>papieru     |

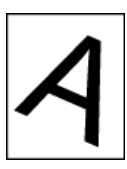

| Przyczyna                                               | Rozwiązanie                         | Odwołanie                                                                                          |
|---------------------------------------------------------|-------------------------------------|----------------------------------------------------------------------------------------------------|
| Dokument jest ustawiony nieprawidłowo.                  | Ustaw prawidłowo dokument.          | <ul><li>Ustawianie ADF</li><li>Ustawianie szkła dokumentów</li></ul>                               |
| Nieodpowiedni dokument jest ustawiony w ADF.            | Ustaw odpowiedni dokument w<br>ADF. | <ul> <li>Ustawianie ADF</li> <li>Ustawianie szkła dokumentów</li> </ul>                            |
| Ciała obce mogą znajdować się w szkle dokumentu<br>ADF. | Wyczyść szybę dokumentów ADF.       | <ul> <li>Czyszczenie szyby dokumentów</li> <li>Czyszczenie rolki podającej<br/>dokument</li> </ul> |

## Inne problemy

#### 🐼 Notatki

Jeżeli nie możesz rozwiązać problemu tym rozwiązaniem, skontaktuj się z dealerem.

| Objaw                                                                              | Przyczyna                                                        | Rozwiązanie                                                                                                    | Odwołanie                                                   |
|------------------------------------------------------------------------------------|------------------------------------------------------------------|----------------------------------------------------------------------------------------------------|-------------------------------------------------------------|
| Nic nie jest<br>wyświetlane na                                                     | Przewód zasilania jest odłączony.                                | Należy wyłączyć drukarkę, a następnie<br>dobrze podłączyć przewód zasilania.                                                                                                    | -                                                           |
| ekranie po włączeniu<br>urządzenia.                                                | Brak zasilania.                                                  | Należy sprawdzić, czy zasilanie jest<br>doprowadzone do używanego gniazda<br>elektrycznego.                                                                                                 | -                                                           |
| Urządzenie nie                                                                     | Przewód zasilania nie jest dobrze podłączony.                    | Należy dobrze podłączyć przewód zasilania.                                                                                                    | -                                                           |
| działa.                                                                            | Urządzenie jest wyłączone.                                       | Włącz urządzenie.                                                                                                    | Włączanie<br>urządzenia.                                    |
| Lampka LED<br>przełącznika szybko<br>miga w odstępach<br>około 0.3<br>sekundowych. | Usterki, które mogą wystąpić w urządzeniu.                       | Natychmiast odłącz wtyczkę zasilania, a<br>następnie skontaktuj się ze swoim<br>dealerem.                                                                                                   | -                                                           |
| Urządzenie nie<br>rozpoczyna<br>drukowania.                                        | Wyświetlany jest błąd.                                           | Sprawdź kod błędu, a następnie wypełnij<br>instrukcje na ekranie.                                                                                                    | Wyszukiwanie<br>komunikatów o<br>błędach                    |
|                                                                                    | Kabel LAN lub USB jest niepodłączony.                            | Podłącz dobrze kabel LAN lub USB.                                                                                                    | Łączenie za<br>pomocą kabla<br>LAN (Połączenie<br>sieciowe) |
|                                                                                    | Mógł wystąpić problem z kablem LAN lub<br>USB.                   | Użyj innego kabla LAN lub USB.                                                                                                    | -                                                           |
|                                                                                    | Kabel LAN lub USB nie spełnia standardów.                        | <ul> <li>Należy używać kabla USB 2.0.</li> <li>Użyj kabla Ethernet 10BASE-T/100BASE-<br/>TX.</li> </ul>                                                                                     | -                                                           |
|                                                                                    | Mógł wystąpić problem z funkcją drukowania.                      | Naciśnij [Ustawienia urządzenia], wybierz<br>[Raporty] > [Konfiguracja] i wydrukuj listę<br>konfiguracji do sprawdzenia wydajności<br>drukowania.                                           | 🖉 Raporty                                                   |
|                                                                                    | Protokół komunikacji jest nieaktywny.                            | Naciśnij [Ustawienia urządzenia], wybierz<br>[Ustaw.admin.] > [Menu sieci] ><br>[Ustawienia sieci] > [Ustawienia sieciowe],<br>a następnie aktywuj protokół komunikacji<br>którego używasz. | -                                                           |
|                                                                                    | Sterownik drukarki nie jest wybrany.                             | Ustaw sterownik drukarki urządzenia jako<br>domyślną drukarkę.                                                                                                    | -                                                           |
|                                                                                    | Port wyjścia sterownika drukarki jest<br>nieprawidłowy.          | Określ port wyjściowy dla podłączenia kabla<br>LAN lub USB.                                                                                                    | -                                                           |
| Nic nie jest<br>wyświetlane na<br>ekranie<br>wyświetlacza.                         | Urządzenie jest w trybie uspania lub głębokim<br>trybie uspania. | Sprawdź 💽 miganie przycisku<br>(OSZCZĘDZANIE ENERGII), a następnie<br>uruchom urządzenie poprzez naciśnięcie 🌑<br>przycisku (OSZCZĘDZANIE ENERGII).                                         | Używanie<br>Panelu<br>Operatora                             |
| Dane wydruku nie są                                                                | Kabel LAN lub USB jest uszkodzony.                               | Podłącz za pomocą nowego kabla.                                                                                                    | -                                                           |
| wysylulic.                                                                         | Ustawiony na komputerze limit czasu upłynął.                     | Należy ustawić dłuższy limit czasu.                                                                                                    | -                                                           |
| Drukarka wydaje                                                                    | Urządzenie jest przechylone.                                     | Ustaw urządzenie na płaskiej powierzchni.                                                                                                    | -                                                           |
|                                                                                    | Odpady papieru lub ciała obce znajdują się                       | Sprawdź wnętrze urządzenia i usuń                                                                                                    | -                                                           |

|                                                                                                    | wewnątrz urządzenia.                                                                                                    | jakiekolwiek obiekty.                                                                                                    |                                                                                                    |
|----------------------------------------------------------------------------------------------------|----------------------------------------------------------------------------------------------------|----------------------------------------------------------------------------------------------------|----------------------------------------------------------------------------------------------------|
|                                                                                                    | Górna pokrywa jest otwarta.                                                                                                    | Zamknij górną pokrywę.                                                                                                    | -                                                                                                    |
| Drukarka wydaje<br>brzęczący dźwięk.                                                                  | Urządzenie drukuje na ciężkim lub cienkim<br>papierze przy wysokiej temperaturze<br>wewnątrz.                                                                                                    | Nie jest to wada drukarki. Można<br>kontynuować używanie drukarki.                                                                                                    | -                                                                                                    |
| Urządzenie nie<br>rozpoczyna<br>drukowania<br>natychmiast.                                            | Urządzenie rozgrzewa się, aby wyjść z<br>Oszczędzania energii, Trybu uśpienia lub<br>trybu głębokiego uśpienia.                                                                                   | Możesz ustawić wydłużenie czasu<br>wchodzenia w tryb oszczędzania energii,<br>tryb uśpienia lub tryb głębokiego uśpienia<br>poprzez poniższą procedurę.<br>Naciśnij [Ustawienia urządzenia], a<br>następnie wybierz [Zarządzanie] ><br>[Oszczędzanie energii] > [Czas<br>oszczędności energii] > [Czas uśpienia]. | Oszczędzanie<br>energii z funkcją<br>oszczędzania<br>energii                                                                                                    |
|                                                                                                    | Urządzenie może czyścić bęben światłoczuły.                                                                                                    | Należy chwilę poczekać.                                                                                                    | -                                                                                                    |
|                                                                                                    | Urządzenie dostosowuje temperaturę zespołu utrwalającego.                                                                                                    | Należy chwilę poczekać.                                                                                                    | -                                                                                                    |
|                                                                                                    | Urządzenie przetwarza dane z innego<br>interfejsu.                                                                                                    | Zaczekaj, aż drukowanie się zakończy.                                                                                                    | -                                                                                                    |
| Nawet jeżeli<br>ustawienie [Gęstość]<br>zostało zmienione,<br>wyniki drukowania<br>nie zmieniają się. | -                                                                                                    | -                                                                                                    | Dostosowywanie<br>gęstości                                                                                                    |
| Drukowanie<br>zatrzymuje się w<br>trakcie                                                             | Temperatura wewnątrz urządzenia wzrosła<br>wskutek drukowania przez długi czas, przez<br>co temperatura jest regulowana.                                                                          | Należy chwilę poczekać.<br>Kiedy urządzenie osiągnie odpowiednią<br>temperaturę, drukowanie wznowi się<br>samoczynnie.                                                                                                    | -                                                                                                    |
| Podane ustawienia,<br>jak ustawienie czasu,<br>zostały wymazane.                                      | Urządzenia jest pozostawione wyłączone na<br>dłuższy czas lub włączasz i wyłączasz<br>urządzenie za każdym użyciem.                                                                               | Bateria mogła ulec wyczerpaniu. Skontaktuj<br>się z lokalnym sprzedawcą.                                                                                                    | -                                                                                                    |
| Wolne miejsce w<br>pamięci jest<br>nieodpowiednie.                                                    | Dane wydruku są skomplikowane.                                                                                                    | Uprość dane drukowania.                                                                                                    | -                                                                                                    |
| Nie wszystkie strony<br>są drukowane.                                                                 | Używany jest port WSD.                                                                                                    | Zmień port drukowania na standardowy port TCP/IP.                                                                                                    | -                                                                                                    |
| Drukowanie jest<br>powolne.                                                                           | Za proces drukowania odpowiada również<br>komputer.                                                                                                    | Należy użyć komputera o większej<br>szybkości przetwarzania danych.                                                                                                    | -                                                                                                    |
|                                                                                                    | Wybrałeś [Wysoka Jakość (Wiele tonów)] w<br>zakładce [Opcje wydruków].                                                                                                    | Wybierz [Dokładnie / Szczegółowo<br>(600 x 1200)] lub [Normalna (600 x 600)]<br>w zakładce [Opcje wydruków] sterownika<br>drukarki.                                                                                                    | -                                                                                                    |
|                                                                                                    | Dane wydruku są skomplikowane.                                                                                                    | Uprość dane drukowania.                                                                                                    | -                                                                                                    |
| Sterownik drukarki<br>nie został<br>prawidłowo<br>wyświetlany.                                        | Sterownik drukarki może nie działać<br>prawidłowo.                                                                                                    | Odinstaluj sterownik drukarki i zainstaluj go<br>ponownie.                                                                                                    | <ul> <li>Usuwanie<br/>sterowników<br/>(Windows)</li> <li>Usuwanie<br/>sterowników<br/>(Mac OS X)</li> <li>Instalacja<br/>sterownika i<br/>oprogramowania<br/>na komputerze</li> </ul> |
| Urządzenie wyłącza<br>się automatycznie.                                                              | Jeżeli urządzenie nie jest używane przez<br>pewien okres czasu (domyślnym ustawieniem<br>są 4 godziny), urządzenie wyłącza się<br>automatycznie. Ta funkcja nazwy się<br>Wyłączenie automatyczne. | Naciśnij [Ustawienia urządzenia], wybierz<br>[Ustawiania admin.] > [Instalacje<br>użytkownika] > [Ustawienia zasilania] ><br>[Wyłączenie automatyczne] i dezaktywuj<br>funkcję.                                                                                                    | Zmniejszanie<br>zużycia energii<br>przez<br>automatyczne<br>wyłączanie<br>urządzenia                                                                                                  |

Ten rozdział opisuje ograniczenia sterownika drukarki lub oprogramowania.

- \* Windows 8/Windows Server 2012/Windows 7/Windows Vista/Windows Server 2008 R2/Windows Server 2008
- Windows Server 2003 z dodatkiem Service Pack 1
- \* Mac OS X 10.6.8

# Windows 8/Windows Server 2012/Windows 7/Windows Vista/Windows Server 2008 R2/Windows Server 2008

| Element                  | Objaw                                                                       | Przyczyna/rozwiązanie                                                                                                    |
|--------------------------|-----------------------------------------------------------------------------|----------------------------------------------------------------------------------------------------|
| Sterownik<br>drukarki    | [Pomoc] nie jest<br>wyświetlana.                                            | Funkcja pomocy nie jest obsługiwana.                                                                                                    |
|                          | Wyświetlane jest<br>okno dialogowe<br>[Kontrola konta<br>użytkownika].      | Przy uruchamianiu instalatora lub oprogramowania może pojawić się okno dialogowe [Kontrola konta użytkownika]. Kliknij [Tak] lub [Kontynuuj], aby uruchomić instalator lub oprogramowanie z uprawnieniami administratora. Jeżeli klikniesz [Nie] lub [Anuluj], instalator lub oprogramowanie nie zostanie uruchomione. |
| Rozszerzenie<br>sieciowe | [Pomoc] nie jest<br>wyświetlana.                                            | Funkcja pomocy nie jest obsługiwana.                                                                                                    |
|                          | Wyświetlane jest<br>okno dialogowe<br>[Kontrola konta<br>użytkownika].      | Przy uruchamianiu instalatora lub oprogramowania może pojawić się okno dialogowe [Kontrola konta użytkownika]. Kliknij [Tak] lub [Kontynuuj], aby uruchomić instalator lub oprogramowanie z uprawnieniami administratora. Jeżeli klikniesz [Nie], instalator lub oprogramowanie nie zostanie uruchomione.              |
|                          | Wyświetlane jest<br>okno dialogowe<br>[Asystent<br>możliwości<br>programu]. | Jeżeli okno dialogowe [Asystent możliwości programu] jest wyświetlane po instalacji (włączając w to, jeżeli zatrzymasz instalację przed ukończeniem), upewnij się, że klikniesz [Ten program jest zainstalowany prawidłowo].                                                                                           |

#### **Ograniczenia dotyczące zapory systemu Windows**

W Windows Server 2003 Service Pack 1 zapora Windows jest uwydatniona. Poniższe ograniczenia mogą dotyczyć sterowników drukarki i oprogramowania.

| Element                                                                                                | Objaw                                                                                                    | Przyczyna/rozwiązanie                                                                                                    |
|----------------------------------------------------------------------------------------------------|----------------------------------------------------------------------------------------------------|----------------------------------------------------------------------------------------------------|
| Sterownik Nie można wydrukować pliku, podczas używania urządzenia jako drukarki udostępnionej w sieci. | W serwerze kliknij [Start], a następnie wybierz [Panel sterowania] > [Zapora Windows].                      |                                                                                                    |
|                                                                                                    | Wybierz zakładkę [Wyjątki], zaznacz okienko [Udostępnianie plików i drukarki], a<br>następnie kliknij [OK]. |                                                                                                    |
| Narzędzie<br>OKI LPR                                                                                   | Nie można znaleźć drukarki.                                                                                 | Jeżeli zaznaczone jest okienko [Don't allow exceptions] w zakładce [General] zapory<br>Windows, nie możesz wyszukiwać drukarki w segmencie, który jest podłączony do<br>innego rutera. Wyłącznie urządzenia w tym samym segmencie mogą być celem<br>wyszukiwania. |
|                                                                                                    |                                                                                                    | Jeżeli nie możesz odnaleźć drukarki, określ adres IP drukarki na ekranie [Add Printer]<br>lub [Confirm Connections].                                                                                                    |

| Element            | Objaw                                                        | Przyczyna/rozwiązanie                                                                                                    |
|--------------------|--------------------------------------------------------------|----------------------------------------------------------------------------------------------------|
| Sterownik<br>TWAIN | Nie można zeskanować za<br>pomocą przechwytywania<br>obrazu. | <ul> <li>Skanowanie jest możliwe wyłącznie, gdy komputer jest podłączony za pomocą interfejsu USB. Połączenie sieciowe nie obsługuje skanowania.</li> <li>W przechwytywaniu obrazu, interfejs użytkownika sterownika TWAIN nie jest wyświetlany. Skanowanie przy użyciu interfejsu użytkownika przechwytywania obrazu.</li> </ul> |

## Sprawdzanie i zmiana ustawień tego urządzenia

Dostarczone są informacje o ustawianiu menu tego urządzenia, sposobie zmiany ustawień, zawartego oprogramowania użytkowego i inne.

- \* Menu ustawień Elementy i funkcje urządzenia
- Ten rozdział opisuje ustawianie pozycji menu urządzenia i jego funkcjach.
- \* Ustawienia hierarchii menu tego urządzenia (Menu drzewa)
- Ten rozdział opisuje ustawianie pozycji menu urządzenia i jego funkcjach.
- \* Zmiana ustawień podstawowych z panelu operatora (Ustawienia wstępne)

Ten rozdział opisuje jak ustawić datę i czas, sieć i inne podstawowe ustawienia z menu [Ustawienia wstępne].

Zmiana ustawień ogólnych

Rozdział ten opisuje jak zmienić ustawienia urządzenia.

Zmiana szczegółowych ustawień sieci

Ten rozdział opisuje jak zmienić zaawansowane ustawienia sieciowe ze strony Web urządzenia, narzędzie konfiguracji i ustawienia karty sieciowej.

Zmiana języka na panelu operatora

Ten rozdział opisuje jak zmienić język na panelu operatora urządzenia przy użyciu oprogramowania sprzętowego.

Sprawdzanie i zmiana jakości obrazu

Ten rozdział opisuje jak wyregulować wykończenie wydruku przez regulację kontrastu i gęstości obrazu.

• O dołączonym oprogramowaniu użytkowym.

Ten rozdział opisuje jak opisać elementy dostarczonego oprogramowania użytkowego, które jest przydatne w czasie użytkowania urządzenia.

## Menu ustawień Elementy i funkcje urządzenia

W celu uzyskania szczegółowych informacji o wprowadzeniu wartości ustawienia należy odwołać się do "Wprowadzanie znaków".

#### Raporty

Możesz wydrukować listę ustawień urządzenia, błędy i logowania robocze.

#### Ustawienia papieru

Możesz skonfigurować różne ustawienia związane z papierem, który może zostać załadowany do podajnika.

Książka adresowa

Możesz utworzyć i edytować książkę adresową.

Książka telefoniczna

Możesz utworzyć i edytować książkę telefoniczną.

Profil

Możesz utworzyć i edytować profil.

Konfiguracja przycisku One Touch

Możesz ustawić często używane miejsca docelowe zarejestrowane w książce adresowej do przycisków jednodotykowych.

Miejsce docelowe skanu sieciowego

Można ustawić miejsce docelowe skanu sieciowego.

Ustawienia zapisu dokumentów

Możesz ustawić przechowywanie dokumentów dla komunikacji Biuletynu elektronicznego f-code.

Wyświetl informacje

Możesz sprawdzić numer seryjny, numer zarządzania i inne informacje o tym urządzeniu.

Ustawienia wstępne

Możesz ustawić datę i czas, faks, sieć i inne podstawowe ustawienia.

AirPrint

Aktywuje lub dezaktywuje AirPrint.

Google Cloud Print

Możesz ustawić i zmienić ustawienia związane z Google Cloud Print.

Ustawienia bezprzewodowe

Możesz ustawić i zmienić ustawienia bezprzewodowe LAN.

Uruchamianie kom. przewodowej

Możesz aktywować przewodowe LAN.

Konfiguracja administratora

Możesz aktywować lub dezaktywować każdą kategorię i skonfigurować inne ustawienia. Aby przejść do tego menu, należy podać hasło administratora.

Zaawansowane

Ustaw Menu rozruchu

### Raporty

Można drukować i sprawdzić konfigurację lub dzienniki zadań urządzenia.

- 1. Naciśnij [Ustawienia urządzenia] na panelu dotykowym.
- 2. Naciśnij [Raporty].

Aby wydrukować [Konfiguracja], kontynuuj z krokiem 5.

- **3.** Wybierz typ kategorię raportu do drukowania.
- 4. Wybierz raport do drukowania.

Jeżeli wuświetlony jest ekran wprowadzania hasła administratora, wprowadź je, a następnie naciśnij [OK]. Fabrycznie ustawione domyślne hasło to "aaaaaa".

5. Naciśnij [Tak] na ekranie potwierdzenia.

#### 🕕 Uwaga

Jeżeli [Ustawiania admin.] > [Zarządzanie] > [Ustawienia systemu] > [Zezw. na druk wszyst. raportów] jest ustawione na [Nieaktywne], do wydrukowania następujących raportów wymagane jest hasło administratora.

- Dziennik Skanuj do
- Lista Szybkiego Wybierania
- Lista grup
- A/R pełny wydruk (Faks)
- A/R pełny wydruk (E-mail/Internet)
- Książka adresowa

| Element                   |                                 |       | Opis                                                                                                    |  |  |
|---------------------------|---------------------------------|-------|----------------------------------------------------------------------------------------------------|--|--|
| Konfiguracja              |                                 |       | Szczegółowe ustawienia druku tego urządzenia.                                                                                                   |  |  |
| Wyświetl                  | Lista plików                    |       | Wydruki listy plików dziennika zadań.                                                                                                    |  |  |
| informacje                | Strona demo                     |       | Drukuje stronę demo.                                                                                                    |  |  |
|                           | Dziennik błędów                 |       | Drukuje dziennik błędów.                                                                                                    |  |  |
|                           | Dziennik Skanuj do              |       | Drukuje wyniki zadań Skanuj do wiadomości e-mail, Skanuj do folderu sieciowego, Skanuj do pamięci USB.                                          |  |  |
|                           |                                 |       | Warunki wyświetlenia: [Ustawiania admin.] > [Zarządzanie] > [Ustawienia dziennika zadań] > [Zapis dziennika zadań] jest ustawione na [Aktywne]. |  |  |
|                           | Zużycie<br>MFP                  | Kopie | Drukuje wszystkie dzienniki zadań. W opcji [Kopie] wybierz liczbę stron do drukowania na każdym arkuszu.                                        |  |  |
|                           | Informacje o sieci              |       | Drukuje informacje ogólne o sieci.                                                                                                    |  |  |
| Faks                      | Lista Szybkiego<br>Wybierania   |       | Drukuje listę numerów faksu zarejestrowanych dla funkcji szybkiego wybierania.                                                                  |  |  |
|                           | Lista grup                      |       | Drukuje listę numerów faksu zarejestrowanych w grupach.                                                                                         |  |  |
|                           | A/R pełny wydruk                |       | Drukuje listę wyników wysyłania i odbierania z ostatnich 50 zadań faksu.                                                                        |  |  |
|                           | Lista skrz. F-code              |       | Drukuje listę skrzynek F-Code.                                                                                                    |  |  |
|                           | Lista blokad spamu<br>faksowego |       | Drukuje listę adresów blokad spamu faksowego.                                                                                                   |  |  |
| Email/Faks<br>internetowy | A/R pełny wydruk                |       | Drukuje wyniki przesyłania i odbierania ostatnich 50 faksów internetowych, skanowania do e-mail<br>i pliki załączone w e-mail.                  |  |  |
|                           | Książka adresowa                |       | Drukuje listę zarejestrowanych adresów.                                                                                                    |  |  |
| Drukuj                    | Lista czcionek PCL              |       | Drukuje listę przykładowych czcionek PCL.                                                                                                    |  |  |
|                           | Lista czcionek PPR              |       | Drukuje listę przykładowych czcionek IBMPPR.                                                                                                    |  |  |
|                           | Lista czcionek PSE              |       | Drukuje listę przykładowych czcionek PSE.                                                                                                    |  |  |
|                           | Lista czcionek FX               |       | Drukuje listę przykładowych czcionek EPSON FX.                                                                                                  |  |  |
|                           | Status<br>mechanizmu            |       | Drukuje status mechanizmu.                                                                                                    |  |  |

## Ustawienia papieru

Ustawia papier w podajniku.

- **1.** Naciśnij [Ustawienia urządzenia] na panelu dotykowym.
- 2. Naciśnij [Ustawiania papieru].
- **3.** Wybierz element, a następnie zmień ustawienia.
- 4. Naciskaj [Wstecz] aż do ukazania się ekranu głównego.

| Element                    |                           | Domyślne ustawienie<br>fabryczne | Opis                                            |                                                                                                    |  |
|----------------------------|---------------------------|----------------------------------|-------------------------------------------------|----------------------------------------------------------------------------------------------------|--|
| Podajnik 1                 | Podajnik 1 Format papieru |                                  | A4 lub Letter                                   | Jstala format papieru.                                                                                                    |  |
|                            | Własny                    | Szerokość                        | 210 mm (8.3 cala) lub<br>216 mm (8.5 cala)      | Ustawia szerokość i długość niestandardowego formatu papieru.<br>Warunki wyświetlenia: [Niestandardowy] jest wybrany jako rozmiar<br>papieru.<br>Dostępny zakres:<br>Szerokość:100 do 216 mm (3.9 do 8.5 cala)<br>Długość: 148 do 356 mm (5,8 do 14,0 cali)                                                   |  |
|                            |                           | Długość                          | 297 mm (11.7 cala)<br>lub 279 mm (11.0<br>cala) |                                                                                                    |  |
|                            | Typ nośnika               |                                  | Średnio lekki                                   | Ustala typ papieru.                                                                                                    |  |
|                            | Gramatura nośnika         |                                  | Średni                                          | Wybiera wagę papieru.                                                                                                    |  |
| Podajnik 2<br>(Opcjonalny) | Format papieru            |                                  | A4 lub Letter                                   | Ustala format papieru.<br>Warunek wyświetlenia: drugi podajnik jest zainstalowany.                                                                                                    |  |
|                            | Własny                    | Szerokość                        | 210 mm (8.3 cala) lub<br>216 mm (8.5 cala)      | Ustawia szerokość i długość niestandardowego formatu papieru.<br>Warunki wyświetlenia: Jednostka drugiego podajnika jest zainstalowana i<br>[Niestandardowy] jest wybrany jako rozmiar papieru.<br>Dostępny zakres:<br>Szerokość:148 do 216 mm (5.8 do 8.5 cala)<br>Długość: 210 do 356 mm (8,3 do 14,0 cali) |  |
|                            |                           | Długość                          | 297 mm (11.7 cala)<br>lub 279 mm (11.0<br>cala) |                                                                                                    |  |
|                            | Typ nośnika               |                                  | Średnio lekki                                   | Ustala typ papieru.<br>Warunek wyświetlenia: drugi podajnik jest zainstalowany.                                                                                                    |  |
|                            | Gramatura nośnika         |                                  | Średni                                          | Wybiera wagę papieru.<br>Warunek wyświetlenia: drugi podajnik jest zainstalowany.                                                                                                    |  |
| Podaj. uniw.               | Format papieru            |                                  | A4 lub Letter                                   | Ustala format papieru.                                                                                                    |  |
|                            | Własny                    | Szerokość                        | 210 mm (8.3 cala) lub<br>216 mm (8.5 cala)      | Ustawia szerokość i długość niestandardowego formatu papieru.<br>Warunki wyświetlenia: [Niestandardowy] jest wybrany jako rozmiar                                                                                                    |  |
|                            |                           | Długość                          | 297 mm (11.7 cala)<br>lub 279 mm (11.0<br>cala) | papieru.<br>Dostępny zakres:<br>Szerokość:86 do 216 mm (3.4 do 8.5 cala)<br>Długość: 140 do 1 321 mm (5,5 do 52,0 cala)                                                                                                    |  |
|                            | Typ nośnika               |                                  | Średnio lekki                                   | Ustala typ papieru.                                                                                                    |  |
|                            | Gramatura nośnika         |                                  | Średni                                          | Wybiera wagę papieru.                                                                                                    |  |
|                            | Użycie podajnika<br>uniw. |                                  | Nie używaj                                      | Ustawia użycie podajnika uniw.                                                                                                    |  |
| Wybierz                    | Faks                      | Podajnik 1                       | WŁĄCZONY                                        | Określa podajnik, który ma być używany podczas drukowania                                                                                                    |  |
| podajnik                   |                           | Podajnik 2<br>(Opcjonalny)       | WŁĄCZONY                                        | odebranego dokumentu.<br>Warunek wyświetlenia dla [Podajnik 2]: drugi podajnik jest<br>zainstalowany.                                                                                                    |  |
|                            |                           | Podaj. uniw.                     | WYŁĄCZONY                                       |                                                                                                    |  |
|                            | Kopiuj                    | Podajnik 1                       | WŁĄCZONY(poprzedni)                             | Określa podajnik, jaki ma być używany, gdy jest on wybrany                                                                                                    |  |
|                            |                           | Podajnik 2<br>(Opcjonalny)       | WŁĄCZONY                                        | automatycznie.<br>Warunek wyświetlenia dla [Podajnik 2]: drugi podajnik jest<br>zainstalowany.                                                                                                    |  |
|                            |                           | Podaj. uniw.                     | WYŁĄCZONY                                       |                                                                                                    |  |
| Podajnik papi              | eru                       |                                  | Podajnik 1                                      | Określa podajnik papieru.                                                                                                    |  |
| Auto przełącz.pod.         |                           |                                  | WŁĄCZONY                                        | Określa automatyczne przełączanie podajnika.                                                                                                    |  |

| Kolejność podajników   | Do dołu            | Określa priorytet wyboru podajnika w czasie automatycznego wyboru podajnika/automatycznego przełączania podajnika.                                                                                      |
|------------------------|--------------------|----------------------------------------------------------------------------------------------------|
| Ostatnia strona duplex | Pomiń pustą stronę | Jeśli zostanie wybrana opcja [Pomiń pustą stronę], podczas drukowania<br>nieparzystej liczby stron w trybie drukowania dwustronnego, ostatnia<br>strona zostanie zadrukowana tylko po jednej stronie. * |
|                        |                    | Jeśli wybrana zostanie opcja [Drukuj zawsze], drukowane będą obie<br>strony, nawet przy zadaniu drukowania nieparzystej liczby stron w trybie<br>drukowania dwustronnego.                               |

\* Ta funkcja może być niedostępna w niektórych aplikacjach.

## Książka adresowa

Możesz utworzyć i edytować książkę adresową.

- 1. Naciśnij [Ustawienia urządzenia] na panelu dotykowym.
- 2. Naciśnij [Książka adresowa].
- **3.** Wybierz element.
- 4. Zmień ustawienia, a następnie naciśnij [OK].
- 5. Naciskaj [Wstecz] aż do ukazania się ekranu głównego.

| Element          |                   |                 | Opis                                                                                       |  |  |
|------------------|-------------------|-----------------|--------------------------------------------------------------------------------------------|--|--|
| Adres e-<br>mail | Edytuj/Rejestr.   | Nr              | Wyświetla numer elementu.                                                                  |  |  |
|                  |                   | Nazwa           | Ustawia nazwę lokalizacji docelowej. Maksymalnie można wprowadzić 16 jednobitowych znaków. |  |  |
|                  |                   | Adres e-mail    | Ustawia adres e-mail. Maksymalnie można wprowadzić 80 jednobitowych znaków.                |  |  |
|                  |                   | Nr grupy        | Wybiera grupę.                                                                             |  |  |
|                  | Usuń              |                 | Usuwa zarejestrowany adres e-mail.                                                         |  |  |
|                  | Sortuj po nazwie  |                 | Sortuje adresy e-mail w kolejności alfabetycznej.                                          |  |  |
|                  | Sortuj po numerze |                 | Sortuje adresy e-mail w zarejestrowanym porządku liczbowym.                                |  |  |
|                  | Wyszukaj          |                 | Wyszukuje adresy e-mail.                                                                   |  |  |
| Grupa e-         | Edytuj/Rejestr.   | Nr              | Wyświetla numer elementu.                                                                  |  |  |
| mail             |                   | Nazwa           | Ustawia nazwę grupy. Maksymalnie można wprowadzić 16 jednobitowych znaków.                 |  |  |
|                  |                   | Numer<br>adresu | Wybiera numery adresów. W grupie można zarejestrować do 100 adresów e-mail.                |  |  |
|                  | Usuń              |                 | Usuwa zarejestrowaną grupę.                                                                |  |  |
|                  | Sortuj po nazwie  |                 | Sortuje grupę w kolejności alfabetycznej.                                                  |  |  |
|                  | Sortuj po numerze |                 | Sortuje grupy w zarejestrowanym porządku liczbowym.                                        |  |  |
|                  | Wyszukaj          |                 | Wyszukuje grupy.                                                                           |  |  |

## Książka telefoniczna

Możesz utworzyć i edytować książkę telefoniczną.

- 1. Naciśnij [Ustawienia urządzenia] na panelu dotykowym.
- 2. Naciśnij [Książka telefoniczna].
- **3.** Wybierz element.
- 4. Zmień ustawienia, a następnie naciśnij [OK].
- 5. Naciskaj [Wstecz] aż do ukazania się ekranu głównego.

| Element               |                   |                       | Opis                                                                                          |  |  |
|-----------------------|-------------------|-----------------------|-----------------------------------------------------------------------------------------------|--|--|
| Szybkie<br>wybieranie | Edytuj/Rejestr.   | Nr                    | Wyświetla numer elementu.                                                                     |  |  |
|                       |                   | Nazwa                 | Ustawia nazwę lokalizacji docelowej. Maksymalnie można wprowadzić 24<br>jednobitowych znaków. |  |  |
|                       |                   | Numer faksu           | Ustawia numer faksu miejsca docelowego. Maksymalnie można wprowadzić 40 jednobitowych cyfr.   |  |  |
|                       |                   | Nr grupy              | Wybiera grupę.                                                                                |  |  |
|                       | Usuń              |                       | Usuwa zarejestrowaną pozycję szybkiego wybierania.                                            |  |  |
|                       | Sortuj po nazwi   | e                     | Sortuje szybkie wybieranie numerów w kolejności alfabetycznej.                                |  |  |
|                       | Sortuj po nume    | rze                   | Sortuje pozycje szybkiego wybierania w zarejestrowanym porządku liczbowym.                    |  |  |
|                       | Wyszukaj          |                       | Wyszukuje szybkie wybieranie numerów.                                                         |  |  |
| Nr grupy              | Edytuj/Rejestr.   | Nr                    | Wyświetla numer elementu.                                                                     |  |  |
|                       |                   | Nazwa                 | Ustawia nazwę grupy. Maksymalnie można wprowadzić 16 jednobitowych znaków.                    |  |  |
|                       |                   | Szybkie<br>wybieranie | Ustawa szybkie wybieranie numerów W grupie można zarejestrować do 100 adresów e-mail.         |  |  |
|                       | Usuń              |                       | Usuwa zarejestrowaną grupę.                                                                   |  |  |
|                       | Sortuj po nazwie  |                       | Sortuje grupę w kolejności alfabetycznej.                                                     |  |  |
|                       | Sortuj po numerze |                       | Sortuje grupy w zarejestrowanym porządku liczbowym.                                           |  |  |
|                       | Wyszukaj          |                       | Wyszukuje grupy.                                                                              |  |  |

## Profil

Możesz utworzyć i edytować profil.

- 1. Naciśnij [Ustawienia urządzenia] na panelu dotykowym.
- 2. Naciśnij [Profil].
- **3.** Wybierz numer, a następnie naciśnij [Edytuj].
- Zmień ustawienia, a następnie naciśnij [OK].
   W razie potrzeby, naciśnij [Wstecz] aż [OK] będzie wyświetlone na dole panelu dotykowego.
- 5. Naciskaj [Wstecz] aż do ukazania się ekranu głównego.

| Element         |                          |                                              | Domyślne<br>ustawienie<br>fabryczne | Opis                                                                                                    |
|-----------------|--------------------------|----------------------------------------------|-------------------------------------|----------------------------------------------------------------------------------------------------|
| Edytuj/Rejestr. | Ustawienia               | Nr                                           | -                                   | Wyświetla numer elementu.                                                                                                    |
|                 | serwera                  | Nazwa profilu                                | (NULL)                              | Ustawia nazwę profilu. Maksymalnie można wprowadzić<br>16 znaków.                                                                                                    |
|                 |                          | Protokół                                     | CIFS                                | Wybiera protokół używany do przechowywania plików.                                                                                                    |
|                 |                          | URL docelowy                                 | (NULL)                              | Ustawia adres serwera i katalog do przechowywania zeskanowanych danych. Maksymalnie można wprowadzić 144 znaki.                                                           |
|                 |                          | Nazwa użytkownika                            | (NULL)                              | Ustawia nazwę użytkownika logowania do serwera.<br>Maksymalnie można wprowadzić 32 znaki.                                                                                 |
|                 |                          | Hasło                                        | (NULL)                              | Ustawia hasło logowania do serwera. Maksymalnie można wprowadzić 32 znaki.                                                                                                |
|                 | Opcje<br>przesyłania     | Komunikacja kodowana                         | brak                                | Wybiera metodę kodowania komunikacji. Nie jest<br>dostępne w przypadku używania protokołu CIFS.<br>Dostępne możliwości różnią się w zależności od<br>wybranego protokołu. |
|                 |                          | Nr portu                                     | 445                                 | Umożliwia ustawienie numeru portu. Dostępny zakres:<br>1 do 65535                                                                                                    |
|                 |                          | Kod kanji w komputerze<br>hosta<br>Tryb PASV | EUC                                 | Pozwala wybrać kod chińskich znaków po stronie hosta.<br>Warunki wyświetlenia: FTP jest ustawiony jako<br>protokół.                                                       |
|                 |                          |                                              | WYŁĄCZONY                           | Ustawia czy używać pasywnego trybu FTP.<br>Warunki wyświetlenia: FTP jest ustawiony jako<br>protokół.                                                                     |
|                 |                          | Zestaw znaków CIFS                           | UTF-16                              | Wybiera kod znaków do używania. Warunki<br>wyświetlenia: ustawiony protokół CIFS.                                                                                         |
|                 | Ustawienia<br>skanowania | Rozmiar skanu                                | A4 lub Letter                       | Ustala rozmiar obszaru skanowania.                                                                                                    |
|                 | Ustawienia<br>obrazu     | Gęstość                                      | 0                                   | Ustawia gęstość obrazów.                                                                                                    |
|                 |                          | Typ dokumentu                                | Tekst i foto                        | Ustawia jakość obrazu dokumentów.                                                                                                    |
|                 |                          | Usuwanie tła                                 | Auto                                | Ustawia usuwanie tła z dokumentów.                                                                                                    |
|                 |                          | Rozdzielczość                                | 200 dpi                             | Ustawia rozdzielczość skanowania.                                                                                                    |
|                 |                          | Kontrast                                     | 0                                   | Ustawia kontrast dokumentów. Wartością domyślną<br>jest wartość ustawiona w menu [Ustawiania admin.].                                                                     |
|                 |                          | Barwa                                        | 0                                   | Umożliwia dopasowanie balansu czerwień/zieleń.<br>Wartością domyślną jest wartość ustawiona w menu<br>[Ustawiania admin.].                                                |
|                 |                          | Nasycenie                                    | 0                                   | Ustawia nasycenie koloru dokumentów. Wartością<br>domyślną jest wartość ustawiona w menu [Ustawiania<br>admin.].                                                          |
|                 |                          | RGB                                          | Czerwony: 0<br>Zielony: 0           | Ustawia kontrast RGB. Wartością domyślną jest<br>wartość ustawiona w menu [Ustawiania admin.].                                                                            |
|                  |                      |                                                     | Niebieski: 0                       |                  |                                                                                                    |
|------------------|----------------------|-----------------------------------------------------|------------------------------------|------------------|----------------------------------------------------------------------------------------------------|
|                  | Nazwa pliku          |                                                     |                                    | (NULL)           | Ustawia nazwę pliku. Maksymalnie można wprowadzić<br>64 znaki.<br>Następujące opcje mogą być ustawione.* <sup>1</sup><br>#n: dodanie numeru seryjnego z zakresu od 00000 do<br>99999<br>#d: dodanie daty utworzenia pliku (rrmmddggmmss)                                                                         |
|                  | Format pliku         | Kolor                                               |                                    | PDF              | Ustawia format skanowanych plików.                                                                                                    |
|                  |                      | Skala szaroś                                        | ci                                 | PDF              |                                                                                                    |
|                  |                      | Mono                                                |                                    | PDF              |                                                                                                    |
|                  | Współczynnik         | Kolor                                               |                                    | Niski            | Ustawia współczynnik kompresji podczas skanowania.                                                                                                    |
|                  | kompresji            | Skala szarości                                      |                                    | Niski            |                                                                                                    |
|                  |                      | Mono                                                |                                    | Wysoki           |                                                                                                    |
|                  | Usuwanie<br>krawędzi | Ustawienia                                          |                                    | WYŁĄCZONY        | Ustawia, czy usuwać cienie krawędzi powstające wokół<br>rozłożonych dokumentów dwustronnych.                                                                                                    |
|                  |                      | Szerokość                                           |                                    | 5 mm (0.2 cala)  | Ustawia szerokość usuwania.<br>Dostępny zakres: 5 do 50 mm (0,2 do 2.0 cala)                                                                                                    |
|                  | Szyfrowany           | Szyfrowany                                          | PDF                                | Niezabezpieczony | Określa, czy umożliwić kodowanie PDF.                                                                                                    |
|                  | PDF                  | Poziom szyfr                                        | owania                             | Średni           | Umożliwia ustawienie poziomu szyfrowania.                                                                                                    |
|                  |                      | Hasło<br>Otwarcia<br>Dokumentu<br>Hasło<br>Zezwoleń |                                    | Nieaktywne       | Ustawia hasło do otwarcia zaszyfrowanego pliku PDF.<br>Hasło otwarcia dokumentu nie może być takie samo jak<br>hasło zezwoleń.<br>Aby zaszyfrować plik PDF, musisz ustawić hasło<br>otwarcia dokumentu lub hasło zezwoleń.<br>Maksymalnie można wprowadzić 32 znaki.                                             |
|                  |                      |                                                     | Hasło<br>Hasło<br>(Weryfikacja)    | (NULL)           |                                                                                                    |
|                  |                      |                                                     |                                    | Nieaktywne       | Ustawia hasło do sterowania drukowaniem,<br>wyodrębniania lub edycji zaszyfrowanych plików PDF.<br>Hasło zezwoleń nie może być takie samo jak hasło<br>otwarcia dokumentu.<br>Aby zaszyfrować plik PDF, musisz ustawić hasło<br>otwarcia dokumentu lub hasło zezwoleń.<br>Maksymalnie można wprowadzić 32 znaki. |
|                  |                      |                                                     | Hasło<br>Hasło<br>(Weryfikacja)    | (NULL)           |                                                                                                    |
|                  |                      | Zezwolenia                                          | Zezwolenie na<br>drukowanie        | Niedozwolone     | Określa ustawienia uprawnienia na zaszyfrowanych<br>plikach PDF.<br>Warunki wyświetlenia: Ustawiane jest hasło zezwoleń.                                                                                                    |
|                  |                      |                                                     | Zezwolenie<br>dla<br>wyodrębnienia | Niedozwolone     |                                                                                                    |
|                  |                      |                                                     | Zezwolenie na<br>edycję            | Niedozwolone     |                                                                                                    |
| Jsuń             |                      |                                                     |                                    |                  | Usuwa profile.                                                                                                    |
| Sortuj po nazwie | po nazwie            |                                                     |                                    |                  | Sortuje profile w kolejności alfabetycznej.                                                                                                    |
| Sortuj po numer  | rze                  |                                                     |                                    |                  | Sortuje profile w zarejestrowanym porządku liczbowym.                                                                                                    |
| Nyszukaj         | zukaj                |                                                     |                                    |                  | Wyszukuje profilu.                                                                                                    |
| Rejestr. do pust | estr. do pustego     |                                                     |                                    |                  | Rejestr. do pustego.                                                                                                    |

<sup>\*1</sup> Dla profili, "#n" lub "#d" może być ustawione dla [Nazwa pliku].

W przypadku wybrania "#n": 5 cyfrowy numer seryjny od 00000 do 99999

W przypadku wybrania "#d": Data i godzina utworzenia pliku. 12 cyfrowy numer w formacie rrmmddggmmss.

- Rok utworzenia (dwie ostatnie cyfry ery chrześcijańskiej) rr:
- Godziny utworzenia (00 do 23) gg:

Miesiąc utworzenia (01 do 12) mm:

Minuta utworzenia (00 do 59) mm:

dd: Data utworzenia (01 do 31)

\* Data i godzina, kiedy plik jest tworzony są wartościami zegara MB562.

Przykład specyfikacji nazwy pliku (jeśli plik jest w formacie PDF)

W przypadku wybrania "DATE#n": Zapisano jako nazwy plików, takie jak "Data0000.pdf" i "Data00001.pdf", itp.

W przypadku wybrania "File#d": Zapisano jako nazwy plików, takie jak "File090715185045.pdf".

W przypadku wybrania "Skan": "Scan.pdf" jest tworzony najpierw, a potem, dane są zapisywane z nazwą "Scan#.pdf". Dla "#d" należy odnieść się do powyższych.

Kiedy nic nie jest określone: "Image.pdf" jest tworzony najpierw, a potem, dane są zapisywane z nazwą "Image#d.pdf". Dla "#d" należy odnieść się do powyższych.

#### 🕕 Uwaga

Nazwy plików zarejestrowane w profilach są stosowane przy uruchamianiu opcji Skan do katalogu udostępnionego.

Podczas wykonywania funkcji automatyczne dostarczanie przy użyciu profili z tymi nazwami plików, powyższe nazwy nie mają zastosowania.

Nazwa pliku jest automatycznie dostarczana jako stała "rrmmddggmmss\_xxxxxxx.pdf". Część "rrmmddggmmss" to data i czas utworzenia pliku dla powyższego "#d", zaś część "\_xxxxxxx" to kolejne 8 wartości alfanumerycznych (wartości bez znaczenia), tak, by nie powielać innych plików.

Możesz ustawić często używane miejsca docelowe przechowywane w urządzeniu, takie jak książka adresowa do przycisków jednodotykowych. Dla każdej funkcji można ustawić do 40 miejsc docelowych do przycisków jednodotykowych.

- **1.** Naciśnij [Ustawienia urządzenia] na panelu dotykowym.
- 2. Naciśnij [Konfiguracja przycisku One Touch].
- 3. Wybierz funkcje, która chcesz ustawić dla przycisku jednodotykowego.
- 4. Wybierz przycisk do którego chcesz ustawić miejsce docelowe od [01:] do [40:].
- 5. Naciśnij [Wymień].

Wyświetlana jest lista miejsc docelowych, które mogą być zarejestrowane.

#### 🙆 Notatki

- Jeżeli naciśniesz [Wymień], miejsce docelowe może zostać zarejestrowane lub inne miejsce docelowe może zostać zamienione na nowe.
- Jeżeli naciśniesz [Usuń], miejsce docelowe zostanie usunięte z przycisku jedndotykowego.
- 6. Wybierz miejsce docelowe.
- 7. Kliknij [OK] gdy zakończysz ustawianie.
- 8. Naciskaj [Wstecz] aż do ukazania się ekranu głównego.

| Element                            | Domyślne ustawienie<br>fabryczne | Opis                                                          |
|------------------------------------|----------------------------------|---------------------------------------------------------------|
| Faks                               | -                                | Ustawia numer faks do przycisku jednodotykowego.              |
| Faks Internetowy                   | -                                | Ustawia adres e-mail do przycisku jednodotykowego.            |
| Skanowanie do E-mail               | -                                | Ustawia adres e-mail do przycisku jednodotykowego.            |
| Skan do katalogu<br>udostępnionego | -                                | Ustawia właściwości katalogu do przycisku<br>jednodotykowego. |

Określa miejsce docelowe przesyłania skanowania sieciowego.

- **1.** Naciśnij [Ustawienia urządzenia] na panelu dotykowym.
- 2. Naciśnij [M-ce docelowe skanu sieciowego].
- **3.** Wybierz numer, a następnie naciśnij [Edytuj].
- 4. Zmień ustawienia, a następnie naciśnij [OK].
- 5. Naciskaj [Wstecz] aż do ukazania się ekranu głównego.

| Element           |                   | Domyślne ustawienie<br>fabryczne | Opis                                                                                 |
|-------------------|-------------------|----------------------------------|--------------------------------------------------------------------------------------|
| Edytuj/Rejestr.   | Nr                | -                                | Wyświetla numer elementu.                                                            |
|                   | M-ce<br>docelowe  | (NULL)                           | Określa nazwę miejsca docelowego przesyłania.Maksymalnie można wprowadzić 16 znaków. |
|                   | Adres<br>docelowy | (NULL)                           | Określa adres miejsca docelowego przesyłania. Maksymalnie można wprowadzić 64 znaki. |
|                   | Nr portu          | 9968                             | Umożliwia ustawienie numeru portu.<br>Dostępny zakres: 1 do 65535                    |
| Usuń              |                   |                                  | Usuwa miejsce docelowe przesyłania.                                                  |
| Sortuj po nazwie  |                   |                                  | Sortuje miejsca docelowe przesyłania w kolejności alfabetycznej.                     |
| Sortuj po numerze |                   |                                  | Sortuje miejsca docelowe przesyłania w zarejestrowanym porządku liczbowym.           |
| Wyszukaj          |                   |                                  | Wyszukuje miejsca docelowego przesyłania.                                            |

Możesz skonfigurować ustawienia przechowywania dokumentów.

- **1.** Naciśnij [Ustawienia urządzenia] na panelu dotykowym.
- 2. Naciśnij [Ustawienia zapisu dokumentów].
- **3.** Wybierz element.
- 4. Zmień ustawienia, a następnie naciśnij [OK].
- 5. Naciskaj [Wstecz] aż do ukazania się ekranu głównego.

| Element                   |         | Opis                                                                                                    |  |
|---------------------------|---------|----------------------------------------------------------------------------------------------------|--|
| Odebrane dokumenty        | Usuń    | Usuwa odebrane dokumenty faksu.                                                                          |  |
|                           | Drukuj  | Drukuje odebrany dokument faks, który nie jest wydrukowany z powodu błędu urządzenia lub innych powodów. |  |
|                           | Podgląd | Podgląda odebrane dokumenty faksu.                                                                       |  |
| Biuletyn elektroniczny f- | Usuń    | Usuwanie zapisanych dokumentów.                                                                          |  |
| code                      | Nadpisz | Przechowywanie dokumentów w skrzynce biuletynu.                                                          |  |
| Skrzynka F-Code           | Drukuj  | Drukowanie zapisanych dokumentów.                                                                        |  |

## Wyświetl informacje

Można sprawdzać informacje o urządzeniu.

- 1. Naciśnij [Ustawienia urządzenia] na panelu dotykowym.
- 2. Kliknij [Wyświetl informacje].
- Wybierz element.
   Wyświetlane są ustawienia bieżące.
- 4. Naciśnij [Zamknij].
- 5. Naciskaj [Wstecz] aż do ukazania się ekranu głównego.

| Element   |                     |                        | Opis                                                                                                    |  |  |
|-----------|---------------------|------------------------|----------------------------------------------------------------------------------------------------|--|--|
| Info      | Nr seryjny          |                        | Wskazuje numer seryjny tego urządzenia.                                                                                                    |  |  |
| systemowe | Nr inwentarzowy     |                        | Wskazuje numer inwentarzowy tego urządzenia.                                                                                                    |  |  |
|           | Nr partii           |                        | Wskazuje numer partii produkcji tego urządzenia.                                                                                                    |  |  |
|           | Wersja firmware     |                        | Wskazuje wersję oprogramowania układowego.                                                                                                    |  |  |
|           | Wersja CU           |                        | Wskazuje numer wersji oprogramowania układowego jednostki sterującej.                                                                                                    |  |  |
|           | Wersja PU           |                        | Wskazuje numer wersji oprogramowania układowego jednostki drukującej.                                                                                                    |  |  |
|           | Wersja panelu       |                        | Wskazuje numer wersji oprogramowania układowego panelu.                                                                                                    |  |  |
|           | Pamięć całkowita    | xx MB                  | Podaje łączną pojemność zainstalowanej pamięci RAM.                                                                                                    |  |  |
|           | Pamięć Flash        | xx MB [Fxx]            | Wskazuje całkowitą pojemności wszystkich pamięci flash.                                                                                                    |  |  |
| Network   | Adres IPv4          |                        | Wskazuje adres IPv4 tego urządzenia.<br>Warunki wyświetlenia: [Ustawiania admin.] > [Menu sieciowe] > [Ustawienia<br>sieciowe] > [TCP/IP] jest ustawione na [Aktywne].      |  |  |
|           | Maska podsieci      |                        | Wskazuje, maskę podsieci tego urządzenia.<br>Warunki wyświetlenia: [Ustawiania admin.] > [Menu sieciowe] > [Ustawienia<br>sieciowe] > [TCP/IP] jest ustawione na [Aktywne]. |  |  |
|           | Adres bramy         |                        | Wskazuje adres bramy.<br>Warunki wyświetlenia: [Ustawiania admin.] > [Menu sieciowe] > [Ustawienia<br>sieciowe] > [TCP/IP] jest ustawione na [Aktywne].                     |  |  |
|           | Adres MAC           |                        | Wskazuje adres MAC tego urządzenia.                                                                                                    |  |  |
|           | Wersja NIC          |                        | Pokazuje wersję oprogramowania układowego drukarki.                                                                                                    |  |  |
|           | Adres IPv6 (Lokalny | /)                     | Wskazuje adres IPv6 tego urządzenia.<br>Warunki wyświetlenia: [Ustawiania admin.] > [Menu sieciowe] > [Ustawienia<br>sieciowe] > [TCP/IP] jest ustawione na [Aktywne].      |  |  |
|           | Adres IPv6 (Globalr | іу)                    | Wskazuje adres IPv6 tego urządzenia.<br>Warunki wyświetlenia: [Ustawiania admin.] > [Menu sieciowe] > [Ustawienia<br>sieciowe] > [TCP/IP] jest ustawione na [Aktywne].      |  |  |
|           | Informacje o sieci  | Połączenie<br>sieciowe | Wskazuje metodę łączenia z siecią (komunikacja przewodowa LAN/ bezprzewodowa<br>LAN) tego urządzenia.                                                                       |  |  |
|           |                     | Adres IPv4             | Wskazuje adres IPv4 tego urządzenia.<br>Warunki wyświetlenia: [Ustawiania admin.] > [Menu sieciowe] > [Ustawienia<br>sieciowe] > [TCP/IP] jest ustawione na [Aktywne].      |  |  |
|           |                     | Maska podsieci         | Wskazuje, maskę podsieci tego urządzenia.<br>Warunki wyświetlenia: [Ustawiania admin.] > [Menu sieciowe] > [Ustawienia<br>sieciowe] > [TCP/IP] jest ustawione na [Aktywne]. |  |  |
|           |                     | Adres bramy            | Wskazuje adres bramy.<br>Warunki wyświetlenia: [Ustawiania admin.] > [Menu sieciowe] > [Ustawienia<br>sieciowe] > [TCP/IP] jest ustawione na [Aktywne].                     |  |  |
|           |                     | Adres MAC              | Wskazuje adres MAC tego urządzenia.                                                                                                    |  |  |
|           |                     | Wersja NIC             | Pokazuje wersję oprogramowania układowego drukarki.                                                                                                    |  |  |
|           |                     | Adres IPv6             | Wskazuje adres IPv6 tego urządzenia.                                                                                                    |  |  |

|                               | (Lokalny)                | Warunki wyświetlenia: [Ustawiania admin.] > [Menu sieciowe] > [Ustawienia<br>sieciowe] > [TCP/IP] jest ustawione na [Aktywne].                                         |
|-------------------------------|--------------------------|----------------------------------------------------------------------------------------------------|
|                               | Adres IPv6<br>(Globalny) | Wskazuje adres IPv6 tego urządzenia.<br>Warunki wyświetlenia: [Ustawiania admin.] > [Menu sieciowe] > [Ustawienia<br>sieciowe] > [TCP/IP] jest ustawione na [Aktywne]. |
| Inf. o kom.<br>bezprzewodowej | Wersja<br>firmware       | Wskazuje numer wersji oprogramowania układowego bezprzewodowej karty LAN.                                                                                              |
|                               | Nr seryjny               | Wskazuje numer seryjny bezprzewodowej karty LAN.                                                                                                    |
|                               | SSID                     | Wskazuje miejsce docelowe połączenia SSID.                                                                                                    |
|                               | Zabezpieczenia           | Wskazuje funkcje zabezpieczenia bezprzewodowej karty LAN.                                                                                                    |
|                               | Stan                     | Wskazuje stan połączenia bezprzewodowego.<br>[Stan] nie jest wyświetlany, jeżeli [Połączenie sieciowe] jest ustawione na<br>[Przewodowe].                              |
|                               | Pasmo                    | Wskazuje aktualne używane pasmo.<br>[Pasmo] nie jest wyświetlane, jeżeli [Stan] jest ustawiony na inne niż [Połączono].                                                |
|                               | Kanał                    | Wskazuje aktualne używany numer kanału.<br>[Kanał] nie jest wyświetlany, jeżeli [Stan] jest ustawiony na inne niż [Połączono].                                         |
|                               | RSSI                     | Wskazuje siłę odbieranego sygnału.<br>[RSSI] nie jest wyświetlane, jeżeli [Stan] jest ustawiony na inne niż [Połączono].                                               |

#### Ustawienia wstępne

W [Ustawienia wstępne] możesz zmienić ustawienia daty/godziny, faksu, sieci, funkcji e-mail, przez użycie [Ustawienia urządzenia] na panelu operatora.

- 1. Naciśnij [Ustawienia urządzenia] na panelu dotykowym.
- 2. Naciśnij [Ustawienia wstępne].
- Wprowadź hasło administratora.
   Fabrycznie ustawione domyślne hasło to "aaaaaa".
- 4. Naciśnij [OK].
- Wybierz element, a następnie zmień ustawienia.
   Gdy ustawianie zostanie ukończone, wyświetlony zostanie ekran zakończenia.
- 6. Naciśnij [Zamknij], aby zakończyć ustawienia.

| Element             |                            |                           | Opis                                                                                                    |  |  |
|---------------------|----------------------------|---------------------------|----------------------------------------------------------------------------------------------------|--|--|
| Ustawienia          | Strefa czasowa             |                           | Ustawia strefę czasową GMT.                                                                                                    |  |  |
| daty/godziny        | Oszcz.dz                   | zienne                    | Ustawia oszcz. dzienne na Wł. lub Wył.                                                                                                    |  |  |
|                     | Serwer                     | Serwer SNTP<br>(pierwszy) | Ustaw serwer SNTP, żeby ustawić aktualną datę i czasu. Maksymalnie można wprowadzić 64 znaki.                                                   |  |  |
|                     |                            | Serwer SNTP<br>(drugi)    |                                                                                                    |  |  |
|                     | Ręcznie                    | Data                      | Ustawia aktualną datę i godzinę ręcznie.                                                                                                    |  |  |
|                     |                            | Godzina                   |                                                                                                    |  |  |
| Ustawienia          | Numer f                    | aksu                      | Wskazuje numer faksu tego urządzenia. Maksymalnie można wprowadzić 40 cyfr.                                                                     |  |  |
| faksu               | ID nada                    | wcy                       | Ustawia informacje nadawcy. Maksymalnie można wprowadzić 22 znaki.                                                                              |  |  |
| Ustawienia          | Adres IP                   |                           | Ustawia adres IP. Maksymalnie można wprowadzić 15 znaków.                                                                                       |  |  |
| sieciowe            | Maska p                    | odsieci                   | Ustawia maskę podsieci. Maksymalnie można wprowadzić 15 znaków.                                                                                 |  |  |
|                     | Brama domyślna             |                           | Ustawia adres bramy. Maksymalnie można wprowadzić 15 znaków.                                                                                    |  |  |
|                     | Serwer DNS (pierwszy)      |                           | Ustawia adres IP podstawowego serwera DNS. Maksymalnie można wprowadzić 15 znaków                                                               |  |  |
|                     | Serwer DNS (drugi)         |                           | Ustawia adres IP pomocniczego serwera DNS. Maksymalnie można wprowadzić 15 znaków.                                                              |  |  |
|                     | Serwer WINS<br>(pierwszy)  |                           | Ustawia nazwę lub adres IP dla serwera WINS. Maksymalnie można wprowadzić 15 znaków.                                                            |  |  |
|                     | Serwer WINS (drugi)        |                           | Ustawia nazwę lub adres IP dla serwera WINS. Maksymalnie można wprowadzić 15 znaków.                                                            |  |  |
| Ustawienia<br>email | Adres serwera poczty       |                           | Umożliwia ustawienie adresu IP lub nazwy hosta dla serwera SMTP. Maksymalnie można wprowadzić 64 znaki.                                         |  |  |
|                     | Ustaw adres<br>nadawcy(Od) |                           | Ustawia adresy e-mail dla tego urządzenia.                                                                                                    |  |  |
|                     | Ustawienie Odbierania      |                           | Ustawia protokół używany do odbierania e-maili.                                                                                                 |  |  |
|                     | Metoda uwierzytelniania    |                           | Umożliwia ustawienie metody uwierzytelniania.                                                                                                   |  |  |
|                     | ID użytk                   | ownika SMTP               | Umożliwia ustawienie identyfikatora użytkownika na serwerze wykorzystywanym do<br>uwierzytelniania SMTP. Maksymalnie można wprowadzić 64 znaki. |  |  |
|                     | Hasło SN                   | ИТР                       | Ustawia hasło do serwera wykorzystywanego do uwierzytelniania SMTP. Maksymalnie można wprowadzić 64 znaki.                                      |  |  |
|                     | Serwer I                   | POP3                      | Umożliwia ustawienie adresu IP lub nazwy hosta dla serwera POP3. Maksymalnie można wprowadzić 64 znaki.                                         |  |  |
|                     | ID użytk                   | ownika POP                | Ustawia identyfikator użytkownika do serwera wykorzystywanego do uwierzytelniania POP.<br>Maksymalnie można wprowadzić 64 znaki.                |  |  |
|                     | Hasło POP                  |                           | Ustawia hasło do serwera wykorzystywanego do uwierzytelniania POP. Maksymalnie można wprowadzić 16 znaków.                                      |  |  |

# AirPrint

Można sprawdzać stan AirPrint tego urządzenia.

- **1.** Naciśnij [Ustawienia urządzenia] na panelu dotykowym.
- 2. Naciśnij [AirPrint].
- 3. Zmień ustawienie.
- 4. Naciskaj [Wstecz] aż do ukazania się ekranu głównego.

| Element    | Opis                                                                                |
|------------|-------------------------------------------------------------------------------------|
| Aktywne    | Wyświetla czy AirPrint jest dostępny.<br>([Nieaktywne] jeżeli nie jest wyświetlany) |
| Nieaktywne | Wyświetla czy AirPrint nie jest dostępny.                                           |

# **Google Cloud Print**

Możesz ustawić Google Cloud Print.

- 1. Naciśnij [Ustawienia urządzenia] na panelu dotykowym.
- 2. Naciśnij [Google Cloud Print].
- Wprowadź hasło administratora.
   Fabrycznie ustawione domyślne hasło to "aaaaaa".
- 4. Wybierz element, a następnie zmień ustawienia.
- 5. Naciskaj [Wstecz] aż do ukazania się ekranu głównego.

| Element                          |                                  | Opis                                                                                     |
|----------------------------------|----------------------------------|------------------------------------------------------------------------------------------|
| Usuń zarejestrowane dane         |                                  | Usuwa zarejestrowaną informację.                                                         |
| Zarejestruj się w Google C       | loud Print                       | Rejestruje do Google Cloud Print                                                         |
| Ustawienia Google Cloud<br>Print | Korzystanie z usług w<br>chmurze | Ustawia, czy używać usług Cloud.                                                         |
|                                  | Serwer DNS (pierwszy)            | Określa adres IP podstawowego serwera DNS. Maksymalnie można wprowadzić<br>15 znaków.    |
|                                  | Serwer DNS (drugi)               | Określa adres IP pomocniczego serwera DNS. Maksymalnie można wprowadzić<br>15 znaków.    |
|                                  | Proxy                            | Ustawia czy używać proxy.                                                                |
|                                  | Serwer proxy                     | Ustawia nazwę lub adres IP dla serwera proxy. Maksymalnie można wprowadzić<br>15 znaków. |
|                                  | Nr portu serwera proxy           | Określa numer portu serwera proxy.                                                       |
|                                  | ID użytkownika proxy             | Ustawia identyfikator użytkownika do połączenia do serwera proxy.                        |
|                                  | Hasło proxy                      | Ustawia hasło do połączenia do serwera proxy.                                            |

### Ustawienia bezprzewodowe

Ustawia komunikację bezprzewodową LAN.

- 1. Naciśnij [Ustawienia urządzenia] na panelu dotykowym.
- 2. Naciśnij [Ustawienia bezprzewodowe].
- Wprowadź hasło administratora.
   Fabrycznie ustawione domyślne hasło to "aaaaaa".
- 4. Wybierz element, a następnie zmień ustawienia.
- 5. Naciskaj [Wstecz] aż do ukazania się ekranu głównego.

| Element                       |                                 | Opis                     |                                                                                                    |
|-------------------------------|---------------------------------|--------------------------|----------------------------------------------------------------------------------------------------|
| Automatyczna konfiguracja     | WPS-PBC                         |                          | Wykonywana jest funkcja WPS-PBC.                                                                     |
| (WPS)                         | WPS-PIN                         |                          | Wykonywana jest funkcja WPS-PIN.                                                                     |
| Wybór sieci<br>bezprzewodowej | Lista nazw punk<br>wyszukiwaniu | tów dostępu znaleziona w | Wyświetla listę nazw punktów dostępu znalezioną w<br>wyszukiwaniu.                                   |
|                               | Konf. ręczna                    | SSID                     | Wprowadź SSID.                                                                                       |
|                               |                                 | Zabezpieczenia           | Wybiera funkcje zabezpieczenia bezprzewodowego LAN.<br>"WPA2-EAP" można ustawić tylko na Web.        |
|                               |                                 | Rodzaj szyfrowania WPA   | Wybierz typ szyfrowania WAP2-PSK.<br>Wyświetla czy [WAP2-PSK] jest wybrane jako<br>[Zabezpieczenie]. |
|                               |                                 | Klucz WPA PSK            | Wprowadź klucz PSK.<br>Wyświetla czy [WAP2-PSK] jest wybrane jako<br>[Zabezpieczenie].               |
| Ponowne poł. z siecią bezpr.  |                                 |                          | Wykonywane jest ponowne połączenie z bezprzewodową siecią LAN.                                       |

#### 🐼 Notatki

Jeżeli aktywne jest ustawienie bezprzewodowe, pod nim wyświetlane jest [Uruchamianie połączenia przewodowego]. Jeżeli karta sieciowa nie może pracować, ustawienie nie jest wyświetlane.

Możesz aktywować przewodowe LAN. Te menu wyświetla się, gdy przewodowe LAN jest aktywne. Aby przejść do tego menu, należy podać hasło administratora.

- 1. Naciśnij [Ustawienia urządzenia] na panelu dotykowym.
- 2. Naciśnij [Uruchamianie kom. przewodowej].
- **3.** Wprowadź hasło administratora. Fabrycznie ustawione domyślne hasło to "aaaaaa".
- 4. Naciśnij [OK].
- 5. Naciśnij [Tak] lub [Nie].

Gdy ustawianie zostanie ukończone, wyświetlony zostanie ekran zakończenia.

6. Naciskaj [Wstecz] aż do ukazania się ekranu głównego.

| Element                       | Opis                                                                         |  |
|-------------------------------|------------------------------------------------------------------------------|--|
| Uruchamianie kom. przewodowej | Ustawia przewodową komunikację LAN.                                          |  |
|                               | Te ustawienie jest wyświetlane tylko, jeżeli aktywne jest bezprzewodowe LAN. |  |

# Konfiguracja administratora

W następnym menu, możesz zmienić ustawienia, które wymagają uprawnień administratora.

#### 🐼 Notatki

- Aby wprowadzić menu [Ustawiania admin.], należy podać hasło administratora. Fabrycznie ustawione domyślne hasło to "aaaaaa".
- Jeżeli zmienisz domyślne ustawienia z menu [Ustawiania admin.] i pokazać zmienione ustawienia natychmiast na panelu dotykowym, naciśnij przycisk (HOME), przycisk (KOPIUJ), przycisk (SKANUJ), przycisk (DRUKUJ) lub przycisk (FAKS), aby włączyć funkcję.
- Ustawienia kopiowania

Możesz sprawdzić i zmienić domyślne ustawienia funkcji kopiowania dla tego urządzenia.

Ustawienia faksu

Możesz sprawdzić i zmienić domyślne ustawienia funkcji faksu i innych podstawowych ustawień.

Funkcja FaxServer

Możesz sprawdzić i zmienić domyślne ustawienia funkcji FaxServer dla tego urządzenia.

Ustawienia faksu internetowego

Możesz sprawdzić i zmienić domyślne ustawienia funkcji Faks Internetowy dla tego urządzenia.

Ustawienia skanera

Możesz sprawdzić i zmienić domyślne ustawienia funkcji skanera i innych podstawowych funkcji.

Ustawienia drukowania z pamięci USB

Możesz sprawdzić i zmienić domyślne ustawienia Drukowania z pamięci USB dla tego urządzenia.

Ustawienia wydruku

Możesz sprawdzić i zmienić konfigurację podajnika, ustawienia drukowania i inne ustawienia funkcji drukowania.

Menu sieci

Możesz sprawdzać i zmieniać różne ustawienia dla sieci i serwerów.

Skonfiguruj Ekran Domowy

Ustaw ekran domowy z ikonami domowymi.

Zarządzanie

Możesz sprawdzać i zmieniać czas do zresetowania ekranu na panelu operatora, tryb Oszczędzania energii i inne ustawienia, związane z zarządzaniem urządzeniem.

Instalacja użytkownika

Możesz sprawdzić i zmienić strefę czasową, czas i inne ustawienia domyślne, wymagane do zarządzania tym urządzeniem.

### Ustawienia kopiowania

Możesz ustawić wartości wstępne funkcji kopiowania.

- 1. Naciśnij [Ustawienia urządzenia] na panelu dotykowym.
- 2. Naciśnij [Ustawiania admin.].
- Wprowadź hasło administratora.
   Fabrycznie ustawione domyślne hasło to "aaaaaa".
- 4. Naciśnij [OK].
- 5. Naciśnij [Ustawienia kopiowania].
- Wybierz element, a następnie zmień ustawienia.
   Naciśnij [OK] poprzez postępowanie zgodne z instrukcjami na ekranie, w razie potrzeby.
- 7. Naciskaj [Wstecz] aż do ukazania się ekranu głównego.

| Element            |                      |                |                | Domyślne<br>ustawienie<br>fabryczne                                                                   | Opis                                                                                                    |
|--------------------|----------------------|----------------|----------------|----------------------------------------------------------------------------------------------------|----------------------------------------------------------------------------------------------------|
| Ustawienia         | Rozmiar skanu        |                |                | A4 lub Letter                                                                                         | Ustawia domyślny rozmiar skanowania.                                                                                |
| Domyślne           | Kopia dwustronna     |                |                | Wył. (Jednostr.)                                                                                      | Konfiguracja domyślnych ustawień czy włączyć lub wyłączyć<br>kopiowanie dwustronne oraz domyślna pozycję składania. |
|                    | Powiększ             |                |                | 100%                                                                                                  | Ustawia domyślny stopień skalowania.                                                                                |
|                    | Sortowanie           |                |                | WŁĄCZONY                                                                                              | Ustawia domyślne sortowanie kopiowanych dokumentów.                                                                 |
|                    | Ustawienia           | Gęstość        |                | 0                                                                                                    | Ustawia domyślną gęstość.                                                                                           |
|                    | obrazu               | Typ dok        | umentu         | Tekst i foto                                                                                          | Ustawia domyślną jakość obrazu.                                                                                     |
|                    |                      | Rozdziel       | czość          | Wysoka szybkość                                                                                       | Ustawia domyślną rozdzielczość.                                                                                     |
|                    |                      | Usuwan         | ie tła         | Auto                                                                                                  | Ustawia domyślne usuwanie tła.                                                                                      |
|                    |                      | Kontrast       | t              | 0                                                                                                    | Ustawia domyślny kontrast.                                                                                          |
|                    | Kierunek             |                |                | Pionowa                                                                                               | Wybiera domyślną orientację strony dokumentów.                                                                      |
|                    | Kopia dowo           | du tożsar      | ności          | WYŁĄCZONY                                                                                             | Ustawia domyślne korzystania z karty ID w trybie kopiowania.                                                        |
|                    | Skanowanie           | ciągłe         |                | WYŁĄCZONY                                                                                             | Umożliwia ustawienie trybu Skanowania ciągłego.                                                                     |
|                    | Różne rozm           | Różne rozmiary |                | WYŁĄCZONY                                                                                             | Ustawia, czy różnej wielkości dokumenty są domyślnie kopiowane na papierze każdego formatu.                         |
|                    | Margines Margines    |                | WYŁĄCZONY      | Ustawia domyślne marginesy.                                                                           |                                                                                                    |
|                    |                      | Przód          | Lewa<br>strona | 0 mm (0 cali)                                                                                         | Dostępny zakres: 0 do -25 mm (0,0 do 1.0 cala) (przyrost o 1 mm)                                                    |
|                    |                      |                | Góra           |                                                                                                    |                                                                                                    |
|                    |                      | Rewers         | Lewa           |                                                                                                    |                                                                                                    |
|                    |                      |                | Góra           |                                                                                                    |                                                                                                    |
|                    | Usuwanie<br>krawędzi | Ustawienia     |                | WŁĄCZONY                                                                                              | Ustawia, czy domyślnie usuwać cienie krawędzi powstające wokół<br>rozłożonych dokumentów dwustronnych.              |
|                    |                      | Szerokość      |                | 2 mm<br>(0,1 cala)                                                                                    | Ustawia szerokość usuwania.<br>Dostępny zakres: 2 do -25 mm (0,1 do 1.0 cala) (przyrost o 1 mm)                     |
| Skonfiguruj skróty |                      |                |                | 01: Rozmiar skanu<br>02: Podajnik<br>papieru<br>03: Kopia<br>dwustronna<br>04: N-na-1<br>05: Powiększ | Ustawia przycisk skrótu dla zakładki [Kopiuj].                                                                      |

### Ustawienia faksu

Ustaw domyślne ustawienia funkcji faksu i funkcji serwera faksu.

- **1.** Naciśnij [Ustawienia urządzenia] na panelu dotykowym.
- 2. Naciśnij [Ustawiania admin.].
- Wprowadź hasło administratora.
   Fabrycznie ustawione domyślne hasło to "aaaaaa".
- 4. Naciśnij [OK].
- 5. Naciśnij [Konfiguracja faksu].
- Wybierz element, a następnie zmień ustawienia.
   Naciśnij [OK] poprzez postępowanie zgodne z instrukcjami na ekranie, w razie potrzeby.
- 7. Naciskaj [Wstecz] aż do ukazania się ekranu głównego.

| Element             |                         |                       |                     | Domyślne<br>ustawienie<br>fabryczne | Opis                                                                                                    |
|---------------------|-------------------------|-----------------------|---------------------|-------------------------------------|----------------------------------------------------------------------------------------------------|
| Ustawienia          | Rozdzielczość           |                       |                     | Zwykły                              | Ustawia domyślną jakość obrazu.                                                                                  |
| Domysine            | Gęstość                 |                       |                     | 0                                   | Ustawia domyślną gęstość skanowania.                                                                             |
|                     | Rozmiar skanu           |                       |                     | A4 lub Letter                       | Ustawia domyślny rozmiar skanowania.                                                                             |
|                     | Skanowanie ciąc         | głe (szyba dokumer    | ntów)               | WYŁĄCZONY                           | Ustawia czy używać trybu Skanowania ciągłego.                                                                    |
|                     | Skanowanie ciąc         | głe (podajnik ADF)    |                     | WYŁĄCZONY                           |                                                                                                    |
|                     | Usuwanie krawę          | edzi                  | Ustawienia          | WYŁĄCZONY                           | Ustawia czy usuwać cień krawędzi na obrazie<br>skanu Faks.                                                       |
|                     |                         |                       | Szerokość           | 2 mm (0.1 cala)                     | Ustawia szerokość usuwania, utworzoną na<br>obrazie skanu Faks.                                                  |
|                     | ITT                     |                       |                     | WŁĄCZONY                            | Określa, czy domyślne dodać nazwę nadawcy w<br>nagłówku wiadomości przekazywanych faksem.                        |
|                     | Raport potw. transmisji |                       |                     | WYŁ. lub WŁ.                        | Ustawia czy domyślnie automatycznie drukować wyniki przesyłania.                                                 |
|                     | Transmisja z pa         | mięci                 |                     | WŁĄCZONY                            | Ustawia czy domyślnie korzystać z transmisji<br>pamięci (Wł.) lub przekazywania w czasie<br>rzeczywistym (Wył.). |
| Skonfiguruj sk      | róty                    |                       |                     | 01: Wybieranie<br>ręczne            | Ustawia przycisk skrótu dla zakładki [Faks].                                                                     |
|                     |                         |                       |                     | 02: Szybkie<br>wybieranie           |                                                                                                    |
|                     |                         |                       |                     | 03: Lista grup                      |                                                                                                    |
|                     |                         |                       |                     | 04: Wybierz                         |                                                                                                    |
|                     |                         |                       |                     | 05: Off-Hook                        |                                                                                                    |
|                     |                         |                       |                     | 06:<br>Rozdzielczość                |                                                                                                    |
| Skrzynka F-<br>Code | Edytuj/Rejestr.         | Skrzynka poufna       | Nazwa skrzynki      | (NULL)                              | Ustawia nazwę i skrzynki poufne. Maksymalnie<br>można wprowadzić 16 znaków.                                      |
|                     |                         |                       | Pod-adres           | (NULL)                              | Ustawia pod-adres i skrzynkę poufną.<br>Maksymalnie można wprowadzić 20 znaków.                                  |
|                     |                         |                       | Czas<br>wstrzymania | 0                                   | Ustawia czas przetrzymania dla skrzynki poufnej.<br>Dostępny zakres: od 0 do 31 dni                              |
|                     |                         |                       | Kod ID              | (NULL)                              | Ustawia hasło dla skrzynki poufnej. Zarejestruj<br>tylko 4 cyfrowy numer liczbowy.                               |
|                     |                         | Skrzynka<br>biuletynu | Nazwa skrzynki      | (NULL)                              | Ustawia nazwę skrzynki biuletynu. Maksymalnie<br>można wprowadzić 16 znaków.                                     |
|                     |                         |                       |                     |                                     |                                                                                                    |

|                         |                    |                    | Pod-adres               | (NULL)                                          | Ustawia pod-adres dla skrzynki biuletynu.<br>Maksymalnie można wprowadzić 20 znaków.                                                                                                    |
|-------------------------|--------------------|--------------------|-------------------------|-------------------------------------------------|----------------------------------------------------------------------------------------------------|
|                         | Usuń               |                    |                         |                                                 | Usuwa pole f-code.                                                                                                    |
| Funkcja<br>Zabezpieczeń | Transm. spr.ID     |                    |                         | WYŁĄCZONY                                       | Ustawia czy przesyłać ze sprawdzeniem identyfikatora.                                                                                                    |
|                         | M-ce docelowe      | go nadawania       |                         | WŁĄCZONY                                        | Ustawia wskazywanie numeru docelowego przed rozpoczęciem transmisji emisyjnej.                                                                                                    |
|                         | Potwierdź wybć     | or numeru          |                         | WYŁĄCZONY                                       | Określa, czy ponownie wprowadzić docelowy<br>numer faksu, przed wysłaniem faksu.                                                                                                    |
|                         | Bezpieczny Odb     | iór                | Ustawienia              | WYŁĄCZONY                                       | Ustawia czy zachować w pamięci odebrany faks<br>tego urządzenia bez natychmiastowego<br>drukowania.                                                                                              |
|                         |                    |                    | Hasło                   | (NULL)                                          | Ustawia hasło, które jest wpisywane podczas<br>drukowania odebranego obrazu faks, które jest<br>przechowywane w pamięci tego urządzenia.                                                         |
|                         |                    |                    | Usuń po<br>wydrukowaniu | Tak                                             | Ustawia, czy po wydrukowaniu usunąć obraz<br>faksu.                                                                                                    |
| Inne<br>ustawienia      | Powt. wybieran     | ia                 | -                       | 2 razy                                          | Umożliwia ustawienie liczby prób ponownego<br>wybierania numeru.<br>Dostępny zakres: od 0 do 9 razy                                                                                              |
|                         | Interwał powtó     | rzeń               |                         | 1 minuta                                        | Ustawia czas pomiędzy próbami ponownego<br>wybierania numeru.<br>Dostenny zakres: od 0 do 5 minut                                                                                                |
|                         | Blokada            | Listawienia        |                         |                                                 | Listawia trub blokady spamu faksowego                                                                                                    |
|                         | spamu<br>faksowego | Lista              | Rejestruj/Edytuj        | (NULL)                                          | Rejestruje/edytuje adresy dla blokady spamu                                                                                                    |
|                         |                    |                    |                         |                                                 | Warunki wyświetlenia: Aby ustawić [Tryb2] lub<br>[Tryb3], [Ustawiania admin.] > [Inne<br>ustawienia] > [Blokada spamu faksowego] ><br>[Ustawienia].                                              |
|                         |                    |                    | Usuń                    |                                                 | Usuwa adresy dla blokady spamu faksowego.<br>Warunki wyświetlenia: Aby ustawić [Tryb2] lub<br>[Tryb3], [Ustawiania admin.] > [Inne<br>ustawienia] > [Blokada spamu faksowego] ><br>[Ustawienia]. |
|                         | Ilość sygnałów     | przed odpowiedzią  |                         | 1 dzwonek                                       | Ustaw liczbę wymaganych dzwonków przed odebraniem przychodzącego faksu.                                                                                                    |
|                         | Czas pauzy         |                    |                         | 2 sekundy                                       | Ustawia czas pauzy.<br>Dostępny zakres: od 0 do 10 sekund                                                                                                    |
|                         | Zmniej. odb. fa    | ksu Współczynnik z | mniejsz. odeb.          | Auto                                            | Ustawia szybkość redukcji odbioru.                                                                                                    |
|                         | Zmniej. Margin     | es                 |                         | 24 mm (0.9<br>cala) lub<br>100 mm (3.9<br>cala) | Ustawia próg redukcji odbioru.<br>Dostępny zakres: 0 do 100 mm (0 do 3.9 cala)                                                                                                    |
|                         | Tryb ECM           |                    |                         | WŁĄCZONY                                        | Ustawia czy używać trybu naprawy błędów.                                                                                                    |
|                         | Prefiks            |                    |                         | (NULL)                                          | Ustawia prefiks wybierania. Maksymalnie można<br>wprowadzić 40 cyfr.                                                                                                    |
|                         | Stempel z godz     | .odb.              |                         | WYŁĄCZONY                                       | Ustawia czy drukować znaczek czasu na<br>otrzymanych faksach.                                                                                                    |
|                         | Druk wiad. spr.    |                    |                         | WŁĄCZONY                                        | Ustawia czy raportować zawartość błędu, jeżeli<br>wystąpi błąd przesyłania.                                                                                                    |
| Ustawienia<br>faksu     | Bit serwisowy      |                    |                         | WYŁĄCZONY                                       | Jeśli ustawiono na Wył., niektóre elementy menu<br>nie są wyświetlane na panelu.                                                                                                    |
|                         | Kod kraju          |                    |                         | Międzynarodowy<br>lub U.S.A                     | Ustawia kod kraju.                                                                                                    |
|                         | A/R pełny wydr     | uk                 |                         | WŁĄCZONY                                        | Ustawia automatyczne drukowanie listy wyników komunikacji po każdych 50 przypadkach komunikacji.                                                                                                 |
|                         | Zabezp. echa (     | wys.)              |                         | Nieaktywne                                      | Wyświetlany tylko jeżeli Bit serwisowy jest Wł.                                                                                                    |
|                         | Zabezp. echa (     | odb.)              |                         | Nieaktywne                                      | Wyświetlany tylko jeżeli Bit serwisowy jest Wł.                                                                                                    |
| •                       | -                  |                    |                         | -                                               | -                                                                                                    |

| Maks. prędk. i | modemu (Wys.)       | 33.6 Kbps                                            | Ustawia domyślną prędkość transmisji przesyłu modemu, podczas gdy urządzenie wysyła faks.                                                                                                    |
|----------------|---------------------|------------------------------------------------------|----------------------------------------------------------------------------------------------------|
| Maks prędk. n  | nodemu (Odb.)       | 33.6 Kbps                                            | Ustawia domyślną wartość prędkości transmisji<br>modemowej, podczas gdy urządzenie wysyła<br>faks.                                                                                                    |
| Wzmocnienie    |                     | 10 dB, Zakres 0<br>- 15 dB                           | Wprowadź wzmocnienie. Wyświetlany tylko jeżeli<br>Bit serwisowy jest Wł.                                                                                                    |
| Wzmocnienie    | MF                  | 8 dB, Zakres 0 -<br>15 dB                            | Wprowadź Wzmocnienie MF (Ton). Wyświetlany tylko jeżeli Bit serwisowy jest Wł.                                                                                                    |
| Wsp.wybieran   | ia pulsowego        | 40%, Zakres:<br>33, 39, 40%                          | Ustawia stopień DP (10 pps) podczas rozmowy.<br>Wyświetlany tylko jeżeli Bit serwisowy jest Wł. i<br>ustawienie Ton/Puls to Puls.                                                                                                    |
| Typ Wybieran   | ia Impulsowy        | N, Zakres: N,<br>10-N, N+1                           | Ustawia tryb pulsowego wybierania numerów.<br>Wyświetlany tylko jeżeli Bit serwisowy jest Wł. i<br>ustawienie Ton/Puls to Puls.                                                                                                    |
| MF (tony) cza  | s trwania           | 100 milisekund,<br>Zakres: 75, 85,<br>100 milisekund | Wprowadź MF (tony) czas trwania. Wyświetlany<br>tylko jeżeli Bit serwisowy jest Wł. i ustawienie<br>Ton/Puls to Ton.                                                                                                    |
| Czas wybierar  | ia                  | 60 milisekund,<br>Zakres: 1 - 255<br>sekund          | Wyświetlany tylko jeżeli Bit serwisowy jest Wł.                                                                                                    |
| Linia PBX      |                     | WYŁĄCZONY                                            | Przy podłączeniu do PBX (wewnętrzna<br>wymiana), umieścić go na [Wł.].                                                                                                    |
| Ustawienia     | Ustawienia przekazu | WYŁĄCZONY                                            | Ustawia, czy włączyć tryb przekazywania faksów.                                                                                                    |
| przekazu       | Nr do przekazania   | (NULL)                                               | Ustawia numer faksu używany dla trybu przekazywania faksów.                                                                                                    |
| Tryb TAD       |                     | Тур 3                                                | Ustawia typ pracy na Tryb gotowości Tel/Faks.<br>[Typ 3]: Sygnał faksu jest wykrywany w ciągu<br>15 sekund od odpowiedzi automatycznej<br>sekretarki. Zazwyczaj należy używać tego typu.<br>[Typ 1]: Sygnał faksu jest wykrywany od razu<br>po odpowiedzi automatycznej sekretarki i<br>przeprowadzany jest odbiór. Jeżeli masz<br>jakiekolwiek problemy z odbiorem faksu, mogą<br>zostać rozwiązane przez tego typu ustawienie.<br>[Typ 2]: Sygnał faksu jest wykrywany od razu<br>po odpowiedzi automatycznej sekretarki. Ustaw<br>ten typ, jeżeli zwykle używasz tego urządzenia<br>jako telefonu. |
| Tryb priorytet | u Telefonu          | WYŁĄCZONY                                            | Ustawia kiedy zewnętrzny telefon i dzwonek<br>urządzenia jest w Trybie gotowości Tel/Faks.<br>[Wł.]: Zakłada się, że nadawca wykonuje<br>rozmowę telefoniczną. Telefon dzwoni wcześnie.                                                                                                    |
| Wykrywanie C   | NG                  | WYŁĄCZONY                                            | Ustawia ocenianie czy nadawca wysyła faks,<br>podczas gdy telefon/fax pozostaje w trybie<br>gotowości.                                                                                                    |
| Programowan    | ie licznika T/F     | 35 sekund                                            | Ustawia kiedy rozpocząć automatyczny odbiór<br>faksu, jeżeli komunikacja nie rozpoczęła się<br>nawet po przechodzących połączeniach w trybie<br>gotowości tel/faks lub trybie gotowości sek./faks.                                                                                                    |
| Głośność sygn  | ału dźw.            | Średni                                               | Ustawia głośność dzwonka telefonu / faxu w trybie gotowości.                                                                                                    |
| Numer faksu z  | zdalnego            | WYŁĄCZONY                                            | Ustawia numer zdalnego przełączania.                                                                                                    |

### Funkcja FaxServer

Możesz ustawić wartości wstępne funkcji FaxSerwer.

- 1. Naciśnij [Ustawienia urządzenia] na panelu dotykowym.
- 2. Naciśnij [Ustawiania admin.].
- Wprowadź hasło administratora.
   Fabrycznie ustawione domyślne hasło to "aaaaaa".
- 4. Naciśnij [OK].
- 5. Naciśnij [Funkcja FaxServer].
- Wybierz element, a następnie zmień ustawienia.
   Naciśnij [OK] poprzez postępowanie zgodne z instrukcjami na ekranie, w razie potrzeby.
- 7. Naciskaj [Wstecz] aż do ukazania się ekranu głównego.

| Element                 |                              | Domyślne ustawienie<br>fabryczne                                                                                                    | Opis                                                                                              |
|-------------------------|------------------------------|----------------------------------------------------------------------------------------------------|---------------------------------------------------------------------------------------------------|
| Environmental           | Funkcja FaxServer            | WYŁĄCZONY                                                                                                    | Ustawia skanowanie do serwera faksowego.                                                          |
| Settings                | Prefiks                      | (NULL)                                                                                                    | Ustawia kod prefiksu dla skanowania do serwera faksowego.                                         |
|                         | Sufiks                       | @faxserver                                                                                                    | Ustawia kod suffiksu dla skanowania do serwera faksowego.                                         |
|                         | Tekst                        | WYŁĄCZONY                                                                                                    | Określa, czy dodać tekst główny.                                                                  |
| Ustawienia              | Rozmiar skanu                | A4 lub Letter                                                                                                    | Ustawia domyślny rozmiar skanowania.                                                              |
| Domyślne                | Gęstość                      | 0                                                                                                    | Ustawia domyślną gęstość.                                                                         |
|                         | Rozdzielczość                | Zwykły                                                                                                    | Ustawia domyślną rozdzielczość.                                                                   |
|                         | Usuwanie tła                 | Auto                                                                                                    | Ustawia domyślną konfigurację usuwania tła.                                                       |
|                         | Skanowanie ciągłe            | WYŁĄCZONY                                                                                                    | Ustawia domyślne używanie trybu Skanowania ciągłego.                                              |
|                         | Współczynnik<br>kompresji    | Niski                                                                                                    | Wybiera domyślny poziom kompresji.                                                                |
| Skonfiguruj skróty      |                              | <ul> <li>01: Wybieranie ręczne</li> <li>02: Szybkie wybieranie</li> <li>03: Lista grup</li> <li>04: Historia wysł.</li> <li>05: Rozmiar skanu</li> </ul> | Ustawia przycisk skrótu dla zakładki [Faks Internetowy].                                          |
| Funkcja<br>Zabezpieczeń | M-ce docelowego<br>nadawania | WŁĄCZONY                                                                                                    | Ustawia wskazywanie numeru docelowego przed rozpoczęciem transmisji emisyjnej.                    |
|                         | Potwierdź wybór<br>numeru    | WYŁĄCZONY                                                                                                    | Ustawia, konieczność ponownego wprowadzenia przesłanego docelowego numeru faksu, przed wysłaniem. |

### Ustawienia faksu internetowego

Możesz ustawić wartości wstępne faksu internetowego.

- 1. Naciśnij [Ustawienia urządzenia] na panelu dotykowym.
- 2. Naciśnij [Ustawiania admin.].
- Wprowadź hasło administratora.
   Fabrycznie ustawione domyślne hasło to "aaaaaa".
- 4. Naciśnij [OK].
- 5. Naciśnij [Ustawienia faksu internetowego].
- Wybierz element, a następnie zmień ustawienia.
   Naciśnij [OK] poprzez postępowanie zgodne z instrukcjami na ekranie, w razie potrzeby.
- 7. Naciskaj [Wstecz] aż do ukazania się ekranu głównego.

| Element            |                           | Domyślne ustawienie<br>fabryczne                                                                    | Opis                                                        |  |
|--------------------|---------------------------|----------------------------------------------------------------------------------------------------|-------------------------------------------------------------|--|
| Ustawienia         | Rozmiar skanu             | A4 lub Letter                                                                                       | Ustawia domyślny rozmiar skanowania.                        |  |
| Domysine           | Gęstość                   | 0                                                                                                   | Ustawia domyślną gęstość.                                   |  |
|                    | Rozdzielczość             | Zwykły                                                                                              | Ustawia domyślną rozdzielczość.                             |  |
|                    | Usuwanie tła              | Auto                                                                                                | Ustawia domyślne usuwanie tła.                              |  |
|                    | Skanowanie ciągłe         | WYŁĄCZONY                                                                                           | Ustawia domyślne używanie trybu Skanowania ciągłego.        |  |
|                    | Współczynnik<br>kompresji | Niski                                                                                               | Wybiera domyślny poziom kompresji.                          |  |
| Skonfiguruj skróty |                           | 01: Ręczne wprowadzanie<br>02: Książka adresowa<br>03: Lista grup<br>04: Historia wysł.<br>05: LDAP | Ustawia przycisk skrótu dla zakładki [Faks<br>Internetowy]. |  |

#### Ustawienia skanera

Możesz ustawić wartości wstępne funkcji skanera.

- 1. Naciśnij [Ustawienia urządzenia] na panelu dotykowym.
- 2. Naciśnij [Ustawiania admin.].
- Wprowadź hasło administratora.
   Fabrycznie ustawione domyślne hasło to "aaaaaa".
- 4. Naciśnij [OK].
- 5. Naciśnij [Ustawiania skanera].
- Wybierz element, a następnie zmień ustawienia.
   Naciśnij [OK] poprzez postępowanie zgodne z instrukcjami na ekranie, w razie potrzeby.
- 7. Naciskaj [Wstecz] aż do ukazania się ekranu głównego.

| Element    | nt                             |                          |                   | Opis                                                                                                    |
|------------|--------------------------------|--------------------------|-------------------|----------------------------------------------------------------------------------------------------|
| Ustawienia | Rozmiar skanu                  |                          | A4 lub Letter     | Ustawia domyślny rozmiar skanowania.                                                                                                    |
| Domyślne   | Ustawienia obrazu              | Gęstość                  | 0                 | Ustawia domyślną gęstość.                                                                                                    |
|            |                                | Typ dokumentu            | Tekst i foto      | Ustawia jakość obrazu dokumentów.                                                                                                    |
|            |                                | Usuwanie tła             | Auto              | Ustawia domyślne usuwanie tła.                                                                                                    |
|            |                                | Rozdzielczość            | 200dpi            | Ustawia domyślną rozdzielczość.                                                                                                    |
|            |                                | Kontrast                 | 0                 | Ustawia domyślny kontrast.                                                                                                    |
|            |                                | Barwa                    | 0                 | Ustawia domyślny czerwono-zielony balans<br>kolorów.                                                                                                    |
|            |                                | Nasycenie                | 0                 | Ustawia domyślne nasycenie.                                                                                                    |
| F          |                                | RGB                      | R:0<br>G:0<br>B:0 | Ustawia domyślny kontrast RGB.                                                                                                    |
|            | Skanowanie ciągłe              |                          | WYŁĄCZONY         | Ustawia domyślne używanie trybu Skanowania ciągłego.                                                                                                    |
|            | Format pliku                   | Kolor                    | PDF               | Wybór domyślnego formatu pliku.                                                                                                    |
|            |                                | Skala szarości           | PDF               | [Kolor]/[Skala szarości] może być wybrane z PDF,<br>TIFF, JPEG i XPS.                                                                                                    |
|            |                                | Mono                     | PDF               | [Mono] może być wybrane z PDF, TIFF, JPEG i<br>XPS.                                                                                                    |
|            | Ustawienia<br>zabezpieczeń PDF | Hasło Otwarcia Dokumentu | (NULL)            | Ustawia domyślne hasło do otwarcia<br>zaszyfrowanego pliku PDF. Hasło otwarcia<br>dokumentu nie może być takie samo jak hasło<br>zezwoleń. Maksymalnie można wprowadzić 32<br>znaki.                                                                                                    |
|            |                                | Hasło Zezwoleń           | (NULL)            | Ustawia domyślne hasło do sterowania<br>drukowaniem lub edycji zaszyfrowanych plików<br>PDF. Hasło zezwoleń nie może być takie samo jak<br>hasło otwarcia dokumentu. Maksymalnie można<br>wprowadzić 32 znaki.                                                                                 |
|            |                                | Wyświetl hasło domyślne  | Nieaktywne        | Ustawia, czy zarejestrowane hasło jest<br>wyświetlane na ekranie wyboru hasła, hasło<br>otwarcia lub hasło zezwoleń dla dokumentu .<br>[Nieaktywne]: Wyświetla zarejestrowane<br>domyślne hasło używając * zamiast każdego<br>znaku.<br>[Aktywne]: Wyświetla zarejestrowane domyślne<br>hasło. |

|                        | Współczynnik           | Kolor                            |                  | Niski                                                                                                    | Wybierz dowolny poziom kompresji.                                                                                                    |  |
|------------------------|------------------------|----------------------------------|------------------|----------------------------------------------------------------------------------------------------|----------------------------------------------------------------------------------------------------|--|
|                        | kompresji              | Skala sz                         | arości           | Niski                                                                                                    |                                                                                                    |  |
|                        |                        | Mono                             |                  | Wysoki                                                                                                    |                                                                                                    |  |
|                        | Usuwanie krawędzi      | Ustawienia                       |                  | WYŁĄCZONY                                                                                                    | Ustawia, czy usuwać cienie krawędzi powstające wokół rozłożonych dokumentów dwustronnych.                                                                                                    |  |
|                        |                        | Szerokość                        |                  | 5 mm<br>(0,2 cala)                                                                                                    | Ustawia szerokość usuwania.<br>Dostępny zakres: 5 do 50 mm (0,2 do 2.0 cala)                                                                                                    |  |
| Ustawienia<br>email    | Skonfiguruj skróty     |                                  |                  | <ul><li>01: Książka<br/>adresowa</li><li>02: Lista grup</li><li>03: Historia<br/>wysł.</li><li>04: Ręczne<br/>wprowadzanie</li><li>05: LDAP</li></ul>                                                                                                    | Ustawia przycisk skrótu dla zakładki [Skanowanie<br>do E-mail].                                                                                                    |  |
|                        | Nazwa pliku            |                                  |                  | (NULL)                                                                                                    | Ustawia nazwę pliku. Maksymalnie można<br>wprowadzić 64 jednobitowych znaków.<br>Następujące opcje mogą być ustawione.* <sup>1</sup><br>#n: dodanie numeru seryjnego z zakresu od<br>00000 do 99999<br>#d: dodanie daty utworzenia pliku<br>(rrmmddggmmss)<br>(rrmmddggmmss) |  |
|                        | Szablon                | Edycja tematu                    |                  | (NULL)                                                                                                    | Rejestruje lub edytuje tekst tematu e-mail.<br>Maksymalnie można wprowadzić 80 znaków.                                                                                                    |  |
|                        |                        | Edycja ti                        | reści            | (NULL)                                                                                                    | Rejestruje lub edytuje treść e-mail. Maksymalnie<br>można wprowadzić 256 znaków.                                                                                                    |  |
|                        | Nadawca/Adr.zwrotny    | Nadawca                          |                  | (NULL)                                                                                                    | Ustawia adres e-mail, który jest wyświetlany w<br>polu [Nadawca]. Maksymalnie można wprowadzić<br>80 znaków.                                                                                                    |  |
|                        |                        | Identyfikator nadawcy e-<br>mail |                  | (NULL)                                                                                                    | Ustawia nazwę nadawcy, która jest wyświetlany<br>w polu [Nadawca]. Maksymalnie można<br>wprowadzić 32 znaki.                                                                                                    |  |
|                        |                        | Adres                            | Książka adresowa | (NULL)                                                                                                    | Ustawia adres e-mail, który jest wyświetlany w                                                                                                    |  |
|                        |                        | zwrotny                          | Wej.bezpośrednie | (NULL)                                                                                                    | kolumnie [Opowiedz do]. Maksymalnie można<br>wprowadzić 80 znaków.                                                                                                    |  |
|                        | M-ce docelowego nada   | awania                           | LUAP             | (NOLL)<br>WŁĄCZONY                                                                                                    | Ustawia, czy ekran potwierdzenia adresu e-mail<br>jest wyświetlany przed wysłaniem e-mail.                                                                                                    |  |
|                        | Odpowiedź MDN          |                                  |                  | WYŁĄCZONY                                                                                                    | Ustawia żądania odpowiedzi MDN (zgłoszenie dyspozycji wiadomości).                                                                                                    |  |
|                        | A/R pełny wydruk       |                                  |                  | WYŁĄCZONY                                                                                                    | Ustawia, czy drukować historię raportów transmisji i recepcji automatycznie.                                                                                                    |  |
|                        | Raport MCF             |                                  |                  | WYŁĄCZONY                                                                                                    | Ustawia czy drukować potwierdzenie po<br>przesłaniu faksu internetowego i skanu na e-mail                                                                                                    |  |
|                        | Przek. czasu raportu M | CF                               |                  | 15 min.                                                                                                    | Ustawia limit czasu na wydrukowanie<br>potwierdzenia po przesłaniu faksu internetowego<br>skanu na e-mail. Jeżeli ustawiony okres czasu<br>zostanie przekroczony, raport zostanie<br>automatycznie wydrukowany bez odpowiedzi<br>MDN.                                        |  |
|                        | Druk wiad. spr.        |                                  |                  | WYŁĄCZONY                                                                                                    | Ustawia czy raportować zawartość błędu, jeżeli<br>wystąpi błąd przesyłania.                                                                                                    |  |
| Ustawienia<br>pam. USB | Nazwa pliku            |                                  | (NULL)           | Ustawia domyślną nazwę pliku. Maksymalnie<br>można wprowadzić 255 znaków.<br>Jako elementy domyślnej nazwy pliku można<br>ustawić następujące opcje.* <sup>1</sup><br>#n: dodanie numeru seryjnego z zakresu od<br>00000 do 99999<br>#d: dodanie daty utworzenia pliku<br>(rrmmddggmmss)<br>(rrmmddggmmss) |                                                                                                    |  |
|                        |                        |                                  |                  | 1                                                                                                    | 1                                                                                                    |  |

| Ustawienia<br>folderu  | Skonfiguruj skróty      | 01: Tryb<br>kolorowy                | Ustawia przycisk skrótu dla zakładki [Skan do<br>katalogu udostępnionego]. |
|------------------------|-------------------------|-------------------------------------|----------------------------------------------------------------------------|
| udostępnionego         |                         | 02: Rozmiar<br>skanu                |                                                                            |
|                        |                         | 03:<br>Skanowanie<br>dwustronne     |                                                                            |
|                        |                         | 04: Nazwa<br>pliku<br>05: Podfolder |                                                                            |
| Ustawienia<br>TWAIN    | TWAIN sieciowy          | WŁĄCZONY                            | Określa, czy używać sieciowego TWAIN.                                      |
|                        | Nr portu.* <sup>2</sup> | 9967                                | Ustawia numeru portu.<br>Dostępny zakres: 1 do 65535                       |
| Ustawienia             | Skanowanie WSD          | Aktywne                             | Określa, czy skanowanie WSD ma być używane.                                |
| skanowania<br>WSD      | Składanie               | Składanie dł.<br>bok                | Ustawia domyślną pozycję składania.                                        |
| Tryb skan do komputera |                         | Tryb<br>skanowania<br>prostego      | Wybiera domyślny tryb skanowania PC .                                      |
| Kalibracja skane       | ra                      | Wykonaj                             | Rozpoczyna kalibrację skanera.                                             |

<sup>\*1</sup> Dla profili, "#n" lub "#d" może być ustawione dla [Nazwa pliku].

W przypadku wybrania "#n": 5 cyfrowy numer seryjny od 00000 do 99999

W przypadku wybrania "#d": Data i godzina utworzenia pliku. 12 cyfrowy numer w formacie rrmmddggmmss.

rr: Rok utworzenia (dwie ostatnie cyfry ery chrześcijańskiej)

mm: Miesiąc utworzenia (01 do 12)

dd: Data utworzenia (01 do 31)

\* Data i godzina, kiedy plik jest tworzony są wartościami zegara MB562.

Przykład specyfikacji nazwy pliku (jeśli plik jest w formacie PDF)

W przypadku wybrania "DATE#n": Zapisano jako nazwy plików, takie jak "Data0000.pdf" i "Data00001.pdf", itp.

W przypadku wybrania "File#d": Zapisano jako nazwy plików, takie jak "File090715185045.pdf".

W przypadku wybrania "Skan": "Scan.pdf" jest tworzony najpierw, a potem, dane są zapisywane z nazwą "Scan#.pdf". Dla "#d" należy odnieść się do powyższych.

Kiedy nic nie jest określone: "Image.pdf" jest tworzony najpierw, a potem, dane są zapisywane z nazwą "Image#d.pdf". Dla "#d" należy odnieść się do powyższych.

\*2 Aby aktywować zmienione ustawienia, należy zrestartuj kartę sieciową. Wypełnij instrukcje na ekranie potwierdzenia, który jest wyświetlany w czasie zmiany ustawień i ponownego uruchomienia karty sieciowej.

gg: Godziny utworzenia (00 do 23)

mm: Minuta utworzenia (00 do 59)

ss: Sekunda utworzenia (00 do 59)

Możesz ustawić wartości wstępne funkcji pamięci USB.

- 1. Naciśnij [Ustawienia urządzenia] na panelu dotykowym.
- 2. Naciśnij [Ustawiania admin.].
- Wprowadź hasło administratora.
   Fabrycznie ustawione domyślne hasło to "aaaaaa".
- 4. Naciśnij [OK].
- 5. Naciśnij [Ustawienia drukowania z pamięci USB].
- Wybierz element, a następnie zmień ustawienia.
   Naciśnij [OK] poprzez postępowanie zgodne z instrukcjami na ekranie, w razie potrzeby.
- 7. Naciskaj [Wstecz] aż do ukazania się ekranu głównego.

| Element Domyślm<br>ustawien<br>fabryczn |                      | Domyślne<br>ustawienie<br>fabryczne | Opis                                                                                                    |
|-----------------------------------------|----------------------|-------------------------------------|----------------------------------------------------------------------------------------------------|
| Ustawienia<br>Domyślne                  | Podajnik<br>papieru  | Podajnik 1<br>(A4 lub<br>Letter)    | Określ używany podajnik papieru.                                                                                                    |
|                                         | Коріе                | 1                                   | Pozwala ustawić liczbę kopii.                                                                                                    |
|                                         | Dwustronne           | WYŁĄCZONY                           | Włącza lub wyłącza funkcję drukowania dwustronnego.<br>[Wył.]: drukowanie jednostronne<br>[Składanie po dł. krawędzi]: drukowanie dwustronne dla składania po dłuższej krawędzi<br>[Składanie po krótkiej krawędzi]: drukowanie dwustronne dla składania po krótszej krawędzi |
|                                         | Dopasuj              | WŁĄCZONY                            | Określa, czy papier ma pasować.                                                                                                    |
|                                         | Nadpisz<br>A4/Letter | Tak                                 | Ustaw funkcję, która automatycznie przełącza papier do drukowania A4 na Letter jeżeli w podajniku nie ma już kartek A4, a papier Letter jest załadowany, lub z Letter na A4, jeżeli z podajniku zabraknie kartek Letter.                                                      |

### Ustawienia wydruku

Ustaw menu drukowania i inne funkcje druku.

- 1. Naciśnij [Ustawienia urządzenia] na panelu dotykowym.
- 2. Naciśnij [Ustawiania admin.].
- Wprowadź hasło administratora.
   Fabrycznie ustawione domyślne hasło to "aaaaaa".
- 4. Naciśnij [OK].
- 5. Naciśnij [Ustawienia druku].
- Wybierz element, a następnie zmień ustawienia.
   Naciśnij [OK] poprzez postępowanie zgodne z instrukcjami na ekranie, w razie potrzeby.
- 7. Naciskaj [Wstecz] aż do ukazania się ekranu głównego.

| Element            | lement                |                     |                                                    | Opis                                                                                                    |
|--------------------|-----------------------|---------------------|----------------------------------------------------|----------------------------------------------------------------------------------------------------|
| Menu<br>drukowania | Ustawienia<br>wydruku | Коріе               | 1 Ustawienie                                       | Pozwala ustawić liczbę kopii. Dla drukowania lokalnego, te<br>ustawienie jest nieprawidłowe oprócz danych demo.<br>Dostępny zakres: 1 do 999                                                                                                    |
|                    |                       | Dwustronne          | WYŁĄCZONY                                          | Włącza lub wyłącza funkcję drukowania dwustronnego.<br>[Wył.]: drukowanie jednostronne<br>[Składanie po dł. krawędzi]: drukowanie dwustronne dla składania<br>po dłuższej krawędzi<br>[Składanie po dł. krawędzi]: drukowanie dwustronne dla składania<br>po dłuższej krawędzi |
|                    |                       | Sprawdzanie nośnika | Aktywne                                            | Ustawia sprawdzanie niedopasowania pomiędzy rozmiarem papieru a rozmiarem strony dokumentów.                                                                                                    |
|                    |                       | Nadpisz A4/Letter   | Tak                                                | Ustaw funkcję, która automatycznie przełącza papier do drukowania<br>A4 na Letter jeżeli w podajniku nie ma już kartek A4, a papier Letter<br>jest załadowany, lub z Letter na A4, jeżeli z podajniku zabraknie<br>kartek Letter.                                              |
|                    |                       | Rozdzielczość       | 600 dpi                                            | Ustawia rozdzielczość.                                                                                                    |
|                    |                       | Tryb oszcz.tonera   | WYŁĄCZONY                                          | Ustawia ilość tonera do zaoszczędzenia.<br>Te ustawienie jest aktywne podczas kopiowania, drukowania,<br>drukowania otrzymanych faksów i drukowania z pamięci USB.                                                                                                    |
|                    |                       | Orientacja          | Pionowa                                            | Ustawia orientację strony.                                                                                                    |
|                    |                       | Wierszy na stronę   | 64 linie lub<br>60 linii                           | Ustawia liczbę linii tekstu na stronie (tylko dla PCL).<br>Domyślna ilość linii dla pionowej A4 wynosi 64. Domyślną ilością<br>szerokości jest 60. Ilość linii zależy do rozmiaru papieru w tacy<br>podajnika.                                                                 |
|                    |                       | Edycja rozmiaru     | Format<br>kasety                                   | Ustawia rozmiar obszaru drukowania na stronie do zastosowania,<br>jeśli z komputera nie zostanie wysłane żadne polecenie określające<br>rozmiar edycji papieru.                                                                                                    |
|                    |                       | Szerokość           | 210 mm<br>(8.3 cala)<br>lub 216 mm<br>(8.5 cala)   | Ustawia szerokość niestandardowego formatu papieru.<br>Dostępny zakres: 86 do 216 mm (3,4 do 8,5 cali)                                                                                                    |
|                    |                       | Długość             | 297 mm<br>(11.7 cala)<br>lub 279 mm<br>(11.0 cala) | Ustawia długość niestandardowego formatu papieru.<br>Dostępny zakres: 140 do 1 321 mm (5,5 do 52,0 cala)                                                                                                    |
|                    | Regulacja<br>drukarki | Oczek.na p.ręczne   | 60 sekund                                          | Ustawia ile sekund urządzenie będzie czekać na załadowanie<br>papieru, zanim zadanie zostanie anulowane, podczas używania<br>ręcznego podajnika.                                                                                                    |
|                    |                       | Przekroczono limit  | 40 sekund                                          | Ustawia ile sekund urządzenie będzie czekać dopóki kartki nie wyjdą,                                                                                                    |

|                                 |                    | czasu pracy                                                                                                    |                            |           | gdy przetwarzanie otrzymanych danych zatrzyma się.                                                                                                    |
|---------------------------------|--------------------|----------------------------------------------------------------------------------------------------|----------------------------|-----------|----------------------------------------------------------------------------------------------------|
|                                 |                    | Przekroczono<br>oczekiwania lo                                                                                       | czas<br>okalny             | 40 sekund | Ustawia jak długo każdy port jest pozostawiany otwarty po zakończeniu zadania. (Nie obejmuje sieci).                                                                                                    |
|                                 |                    | Przekroczono<br>oczekiwania s                                                                                        | czas<br>ieci               | 90 sekund | Ustawia jak długo port sieciowy jest pozostawiany otwarty po zakończeniu zadania.                                                                                                    |
|                                 |                    | Odtw. po zacięciu<br>Ustawienia czerni dla<br>papieru zwykłego<br>Gęstość koloru<br>Ustawienia SMR<br>Ustawienia tła |                            | Aktywne   | Ustawia czy drukować ponownie strony, które nie zostały<br>wydrukowane w wyniku zacięcia papieru po usunięciu zacięcia.                                                                                                    |
|                                 |                    |                                                                                                    |                            | 0         | Koryguje nierówności wydrukowanych znaków, spowodowane<br>różnicą temperatur.<br>Zmień wartość, jeżeli znaki są wyblakłe.                                                                                                    |
|                                 |                    |                                                                                                    |                            | 0         | Ustawienia ciemności druku.                                                                                                    |
|                                 |                    |                                                                                                    |                            | 0         | Koryguje odchylenia efektów drukowania spowodowane temperaturą<br>i wilgotnością otoczenia oraz różnicami w gęstości i częstotliwości<br>drukowania. Ustawienie to należy zmodyfikować, jeśli jakość<br>drukowania jest nierówna.                            |
|                                 |                    |                                                                                                    |                            | 0         | Koryguje odchylenia efektów drukowania spowodowane temperaturą<br>i wilgotnością otoczenia oraz różnicami w gęstości i częstotliwości<br>drukowania. Ustawienie to należy zmodyfikować, jeśli tło wydruków<br>jest ciemne.                                   |
|                                 | Dop. poz.<br>druk. | Podajnik 1                                                                                                    | Regulacja<br>X             | 0 mm      | <ul> <li>Ustawienie X: Reguluje pozycję całego drukowanego obrazu<br/>prostopadle do kierunku ruchu papieru.</li> </ul>                                                                                                    |
|                                 |                    |                                                                                                    | Regulacja                  | 0 mm      | Dostępny zakres: ±2.00 mm (przyrost 0.25).                                                                                                    |
|                                 |                    |                                                                                                    | T<br>Dunleks-              | 0 mm      | <ul> <li>Ustawienie Y: Reguluje pozycję całego drukowanego obrazu<br/>równolegle do kierunku ruchu papieru.</li> </ul>                                                                                                    |
|                                 |                    |                                                                                                    | regulacja                  |           | Dostępny zakres: ±2.00 mm (przyrost 0.25).                                                                                                    |
|                                 |                    |                                                                                                    | ^<br>Dupleks-              | 0 mm      | <ul> <li>Ustawienie Dupleks X: Reguluje położenie obrazu na odwrocie<br/>wydruku dwustronnego prostopadle do kierunku ruchu papieru.</li> </ul>                                                                                                    |
|                                 |                    |                                                                                                    | regulacja<br>v             |           | Dostępny zakres: ±2.00 mm (przyrost 0.25).                                                                                                    |
|                                 |                    | Podajnik 2<br>(Opcjonalny)                                                                                           | '<br>Regulacja<br>X        | 0 mm      | <ul> <li>Ustawienie Dupleks Y: Reguluje położenie obrazu na odwrocie<br/>wydruku dwustronnego równolegle do kierunku ruchu papieru.</li> </ul>                                                                                                    |
|                                 |                    |                                                                                                    | Regulacja<br>Y             | 0 mm      | Dostępny zakres: ±2.00 mm (przyrost 0.25).                                                                                                    |
|                                 |                    |                                                                                                    | Dupleks-<br>regulacja<br>X | 0 mm      |                                                                                                    |
|                                 |                    |                                                                                                    | Dupleks-<br>regulacja<br>Y | 0 mm      |                                                                                                    |
|                                 |                    | Podaj. uniw.                                                                                                    | Regulacja<br>X             | 0 mm      |                                                                                                    |
|                                 |                    |                                                                                                    | Regulacja<br>Y             | 0 mm      |                                                                                                    |
|                                 |                    |                                                                                                    | Dupleks-<br>regulacja<br>X | 0 mm      |                                                                                                    |
|                                 |                    |                                                                                                    | Dupleks-<br>regulacja<br>Y | 0 mm      |                                                                                                    |
|                                 | Czyszczenie        | e bębna                                                                                                    |                            | WYŁĄCZONY | Ustawia, czy przed drukowaniem korzystać z funkcji czyszczenia<br>bębna. Jakość obrazu może ulec poprawie.                                                                                                    |
|                                 | Zrzut szesn        | astkowy                                                                                                    |                            | WYŁĄCZONY | Drukuje dane odebrane od komputera hosta w formacie zrzutu<br>heksadecymalnego. Aby zakończyć drukowanie, wyłącz urządzenie.                                                                                                    |
| Menu<br>konfiguracji<br>systemu | Personalizad       | cja                                                                                                    |                            | Auto      | Wybiera tryb emulacji. Przy ustawieniu automatycznym, przy każdym odebraniu zadania druku, wybierana jest automatycznie prawidłowa emulacja.                                                                                                    |
|                                 | Wzbudz. ala        | armu                                                                                                    |                            | Ręcznie   | Ustawienie opcji [Ręcznie] sprawia, że mniej ważne ostrzeżenia, np.<br>żądanie innego rozmiaru papieru, mogą być wyłączone przez<br>naciśnięcie [Resetuj]. Przy ustawieniu [Automatycznie], ostrzeżenia<br>są wyłączane, gdy przywrócone jest zadanie druku. |
|                                 | Autokontyn         | uacja                                                                                                    |                            | WYŁĄCZONY | Ustawia automatyczną regenerację urządzenia po przepełnieniu pamięci.                                                                                                    |
|                                 |                    | i                                                                                                    |                            |           |                                                                                                    |

|                    | Raport o błędach     |                         | WYŁĄCZONY                | Ustawia, czy drukować szczegółowe informacje o błędzie, gdy pojawiają się błędy PostScript.                                                                                            |
|--------------------|----------------------|-------------------------|--------------------------|----------------------------------------------------------------------------------------------------|
| Ustawienia         | Źródło fonto         | ów                      | Rezydentne               | Wybiera lokalizację czcionki.                                                                                                    |
| PCL                | Nr czcionki          |                         | 10                       | Wybiera numer czcionki do używania.<br>Dostępny zakres: I0 do I90 jeżeli ustawiony jest [Rezydentne]/C1 do<br>C4 jeżeli ustawiony jest [Rezydentne 2]                                  |
|                    | Gęstość zna          | ików                    | 10,00 CPI                | Ustawienie szerokości domyślnej czcionki PCL.<br>Dostępny zakres: 0,44 do 99,99 CPI (przyrost 0,01CPI).                                                                                |
|                    | Wysokość c           | zcionki                 | 12,00<br>punktów         | Ustawia wysokość domyślnej czcionki PCL.<br>Dostępny zakres: od 4,00 do 999,75 punktów. (przyrost 0,25<br>punktów)                                                                     |
|                    | Strona kode          | owa                     | PC-8                     | Pozwala wybrać stronę kodową PCL.                                                                                                    |
|                    | Szer. druk.          | A4                      | 78 Kolumn                | Ustawia liczbę cyfr dla automatycznej linii podawania papieru A4.                                                                                                    |
|                    | Pomijanie p          | oustych stron           | WYŁĄCZONY                | Wybiera, czy drukować puste strony.                                                                                                    |
|                    | Funkcja CR           |                         | CR                       | Ustawia pracę urządzenia w momencie otrzymania kodu CR.                                                                                                    |
|                    | Funkcja LF           |                         | LF                       | Ustawia pracę urządzenia w momencie otrzymania kodu LF.                                                                                                    |
|                    | Margines dr          | ruku                    | Zwykły                   | Ustawia niedrukowalny obszar strony.                                                                                                    |
|                    | Dop. szer. j         | pióra                   | WŁĄCZONY                 | Ustawia czy uwydatniać cienkie linie tak, aby wyglądały grubiej.                                                                                                    |
|                    | Nr ID pod.           | Podajnik 1              | 1                        | Ustawia wartość, która określa podajnik z komendą specyfikacji                                                                                                    |
|                    |                      | Podajnik 2 (Opcjonalny) | 5                        | Dostępny zakres: 1 do 59                                                                                                    |
|                    |                      | Podaj. uniw.            | 4                        | Warunek wyświetlenia dla [Podajnik 2]: drugi podajnik jest zainstalowany.                                                                                                    |
| Konfiguracja<br>PS | a Podajnik L1        |                         | Тур 1                    | Ustaw numer podajnika papieru dla operatora poziomu 1.<br>[Typ 1]: Efektywny numer podajnika papieru zaczyna się od 1.<br>[Typ 2]: Efektywny numer podajnika papieru zaczyna się od 0. |
|                    | Protokół Sieciowy PS |                         | RAW                      | Określa tryb protokołu komunikacji PS danych z sieci.                                                                                                    |
|                    | Protokół PS          | USB                     | RAW                      | Określa tryb protokołu komunikacji PS danych z USB.                                                                                                    |
| Konfiguracja       | Podpis cyfro         | оwy                     | WYŁĄCZONY                | Ustawia funkcję podpisu cyfrowego.                                                                                                    |
| XPS                | Usunięcie k          | ontroli                 | Auto                     | Ustawia funkcję usunięcia kontroli.                                                                                                    |
|                    | Tryb MC              |                         | WŁĄCZONY                 | Ustawia funkcję zgodności znaczników.                                                                                                    |
|                    | Tryb Unzip           |                         | Szybkość                 | Ustawia metodę dekompresji pliku XPS.                                                                                                    |
|                    | Pomijanie p          | oustych stron           | WYŁĄCZONY                | Ustawia czy wysuwać puste strony w XPS.                                                                                                    |
| Ustawienia         | SIDM Ręczr           | ıy ID#                  | 2                        | Ustawia numery SIDM ręcznego MP i identyfikator podajnika.                                                                                                    |
| SIDM               | SIDM Ręczr           | ny2 ID#                 | 3                        |                                                                                                    |
|                    | SIDM podaj           | nik MP ID#              | 4                        |                                                                                                    |
|                    | SIDM Podaj           | nik1 ID#                | 1                        |                                                                                                    |
|                    | SIDM Podaj           | nik2 ID#                | 5                        |                                                                                                    |
| Ustawienia         | Gęstość zna          | aków                    | 10 CPI                   | Określa gęstość znaków w emulacji IBM PPR.                                                                                                    |
| IBM PPR            | Zagęszczen           | ie znaków               | 12CPI do<br>20CPI        | Określa zagęszczenie znaków o wartości 12 CPI w przypadku trybu zagęszczonego.                                                                                                    |
|                    | Zestaw zna           | ków                     | Zestaw 2                 | Określa zestaw znaków.                                                                                                    |
|                    | Strona kodo          | owa                     | IBM-437                  | Określa stronę kodową.                                                                                                    |
|                    | Styl cyfry z         | ero                     | Nieaktywne               | Określa styl, który zastępuje 9BH literą "o", a 9DH znakiem zero.                                                                                                    |
|                    | Znak zero            |                         | Zwykły                   | Określa, czy zero jest przekreślone, czy nie przekreślone.                                                                                                    |
|                    | Gęstość lini         | i                       | 6 LPI                    | Określa odstępy między liniami.                                                                                                    |
|                    | Pomijanie p          | oustych stron           | WYŁĄCZONY                | Wybiera, czy drukować puste strony.                                                                                                    |
|                    | Funkcja CR           |                         | CR                       | Wybiera powrót wózka z [CR] lub [CR+LF].                                                                                                    |
|                    | Funkcja LF           |                         | LF                       | Wybiera podawanie linii z [LF] lub [LF+CR].                                                                                                    |
|                    | Długość lini         | i                       | 80 Kolumn                | Określa liczbę znaków w wierszu.                                                                                                    |
|                    | Długość for          | mularza                 | 11.7 cala lub<br>11 cali | Określa długość papieru.                                                                                                    |
| I – F              |                      |                         |                          |                                                                                                    |

|              | Poz.początku druku      | 0,0 cala                  | Określa odległość od górnej krawędzi papieru do miejsca wykonania odcięcia.                                                          |
|--------------|-------------------------|---------------------------|----------------------------------------------------------------------------------------------------|
|              | Margines lewy           | 0,0 cala                  | Określa odległość od lewej krawędzi papieru do miejsca wykonania odcięcia.                                                           |
|              | Dop. do form. Letter    | Nieaktywne<br>lub Aktywne | Ustawia tryb drukowania, który może dopasować papier do strefy<br>drukowalnej równej 11 cali (66 linii).                             |
|              | Wysokość tekstu         | Taka sama                 | Ustawia wysokość znaków.<br>TAKA SAMA: Wysokość pozostaje taka sama bez względu na CPI.<br>INNA: Wysokość zmienia się zgodnie z CPI. |
| Konfiguracja | Gęstość znaków          | 10 CPI                    | Określa gęstość znaków.                                                                                                    |
| EPSON FX     | Zestaw znaków           | Zestaw 2                  | Określa zestaw znaków.                                                                                                    |
|              | Strona kodowa           | IBM-437                   | Określa stronę kodową.                                                                                                    |
|              | Styl cyfry zero         | Nieaktywne                | Określa styl, który zastępuje 9BH literą "o", a 9DH znakiem zero.                                                                    |
|              | Znak zero               | Zwykły                    | Określa, czy zero jest przekreślone, czy nie przekreślone.                                                                           |
|              | Gęstość linii           | 6 LPI                     | Określa odstępy między liniami.                                                                                                    |
|              | Pomijanie pustych stron | WYŁĄCZONY                 | Wybiera, czy drukować puste strony.                                                                                                  |
|              | Funkcja CR              | CR                        | Wybierz powrót wózka z [CR] lub [CR+LF].                                                                                             |
|              | Długość linii           | 80 Kolumn                 | Określa liczbę znaków w wierszu.                                                                                                    |
|              | Długość formularza      | 11.7 cala lub<br>11 cali  | Określa długość papieru.                                                                                                    |
|              | Poz.początku druku      | 0,0 cala                  | Określa odległość od górnej krawędzi papieru do miejsca wykonania odcięcia.                                                          |
|              | Margines lewy           | 0,0 cala                  | Określa odległość od lewej krawędzi papieru do miejsca wykonania odcięcia.                                                           |
|              | Dop. do form. Letter    | Nieaktywne<br>lub Aktywne | Ustawia tryb drukowania, który może dopasować papier do strefy drukowalnej równej 11 cali (66 linii).                                |
|              | Wysokość tekstu         | Taka sama                 | Ustawia wysokość znaków.<br>TAKA SAMA: Wysokość pozostaje taka sama bez względu na CPI.<br>INNA: Wysokość zmienia się zgodnie z CPI. |

#### Menu sieci

Ustaw podstawowe ustawienia i inne ustawienia sieciowe.

- 1. Naciśnij [Ustawienia urządzenia] na panelu dotykowym.
- 2. Naciśnij [Ustawiania admin.].
- Wprowadź hasło administratora.
   Fabrycznie ustawione domyślne hasło to "aaaaaa".
- 4. Naciśnij [OK].
- 5. Naciśnij [Menu sieciowe].
- Wybierz element, a następnie zmień ustawienia.
   Naciśnij [OK] poprzez postępowanie zgodne z instrukcjami na ekranie, w razie potrzeby.
- 7. Naciskaj [Wstecz] aż do ukazania się ekranu głównego.

| Element    |            |                        | Domyślne<br>ustawienie<br>fabryczne | Opis                                                                                                    |
|------------|------------|------------------------|-------------------------------------|----------------------------------------------------------------------------------------------------|
| Ustawienia | Ustawienia | TCP/IP                 | Aktywne                             | Włącza i wyłącza protokół TCP/IP.                                                                         |
| SIECI      | SIECIOWE   | NetBIOS poprzez TCP    | Aktywne                             | Ustawia czy włączyć NetBIOS poprzez<br>TCP/IP.<br>Warunki wyświetlenia: Protokół TCP/IP<br>jest aktywny.  |
|            |            | Konfig.adresu IP       | Auto                                | Ustawia sposób przypisywania adresu IP.                                                                   |
|            |            | Adres IPv4             | 192.168.100.100                     | Ustawia adres IP.<br>Warunki wyświetlenia: Protokół TCP/IP<br>jest aktywny.                               |
|            |            | Maska podsieci         | 255.255.255.0                       | Ustawia maskę podsieci.<br>Warunki wyświetlenia: Protokół TCP/IP<br>jest aktywny.                         |
|            |            | Adres bramy            | 0.0.0.0                             | Ustawia adres bramy.<br>Warunki wyświetlenia: Protokół TCP/IP<br>jest aktywny.                            |
|            |            | Serwer DNS (pierwszy)  | 0.0.0.0                             | Ustawia adres IP podstawowego serwera<br>DNS.<br>Warunki wyświetlenia: Protokół TCP/IP<br>jest aktywny.   |
|            |            | Serwer DNS (drugi)     | 0.0.0.0                             | Ustawia adres IP pomocniczego serwera<br>DNS.<br>Warunki wyświetlenia: Protokół TCP/IP<br>jest aktywny.   |
|            |            | Serwer WINS (pierwszy) | 0.0.0.0                             | Ustawia nazwę lub adres IP dla serwera<br>WINS.<br>Warunki wyświetlenia: Protokół TCP/IP<br>jest aktywny. |
|            |            | Serwer WINS (drugi)    | 0.0.0.0                             | Ustawia nazwę lub adres IP dla serwera<br>WINS.<br>Warunki wyświetlenia: Protokół TCP/IP<br>jest aktywny. |
|            |            | Proxy                  | Nieaktywne                          | Ustawia czy używać proxy.                                                                                 |
|            |            | Serwer proxy           | (NULL)                              | Ustawia nazwę lub adres IP dla serwera<br>proxy. Maksymalnie można wprowadzić<br>15 znaków.               |
|            |            | Nr portu serwera proxy | 8080                                | Określa numer portu serwera proxy.                                                                        |
|            |            | ID użytkownika proxy   | (NULL)                              | Ustawia identyfikator użytkownika do                                                                      |

|                               |                               |                               |                                         |                                                                                                    | połączenia do serwera proxy.                                                                                                    |
|-------------------------------|-------------------------------|-------------------------------|-----------------------------------------|----------------------------------------------------------------------------------------------------|----------------------------------------------------------------------------------------------------|
|                               | Hasło proxy                   |                               |                                         | (NULL)                                                                                                    | Ustawia hasło do połączenia do serwera proxy.                                                                                                    |
|                               | Web                           | Neb                           |                                         | Aktywne                                                                                                    | Ustawia, czy umożliwić dostęp z poziomu<br>przeglądarki sieci Web.<br>Warunki wyświetlenia: Protokół TCP/IP<br>jest aktywny.                      |
|                               | Telnet                        |                               | Nieaktywne                              | Ustawia, czy umożliwić dostęp z Telnet.<br>Warunki wyświetlenia: Protokół TCP/IP<br>jest aktywny.                                                                                                    |                                                                                                    |
|                               | FTP                           |                               |                                         | Nieaktywne                                                                                                    | Ustawia czy aktywować dostęp z FTP.<br>Warunki wyświetlenia: Protokół TCP/IP<br>jest aktywny.                                                     |
|                               | IPSec                         |                               |                                         | Nieaktywne                                                                                                    | Ten element jest wyświetlany tylko jeżeli<br>IPSec jest ustawiony na aktywny. Ten<br>element może być ustawiony tylko na<br>nieaktywny.           |
|                               | SNMP                          |                               |                                         | Aktywne                                                                                                    | Określa, czy umożliwić dostęp z SNMP.<br>Warunki wyświetlenia: Protokół TCP/IP<br>jest włączony.                                                  |
|                               | Wielkość sieci                |                               | Zwykły                                  | [Normalny]: Urządzenie będzie wydajnie<br>pracować, nawet jeśli jest podłączona do<br>HUB z funkcją drzewa rozpinającego.<br>Jednak czas rozruchu urządzenia ulega<br>wydłużeniu, kiedy jest podłączone do<br>małej sieci LAN składającej się z dwóch<br>lub trzech komputerów. |                                                                                                    |
|                               |                               |                               |                                         | [Mała]: Te ustawienie obejmuje małą<br>sieć LAN, która składa się z dwóch lub<br>trzech komputerów do dużej sieci LAN.<br>Jednak urządzenie może nie pracować<br>wydajnie, jeżeli jest podłączone do HUB<br>z funkcją drzewa rozpinającego.                                     |                                                                                                    |
|                               | Sieć Gigabit                  |                               |                                         | Nieaktywne                                                                                                    | Ustawia czy aktywować dostęp z Gigabit<br>Ethernet.                                                                                               |
|                               | Ustawienie łącza              | HUB                           |                                         | Auto                                                                                                    | Określa metodę podłączania hub. Zwykle<br>wybierz [Autonegocjacja].                                                                               |
| Ustawienia                    | Automatyczna                  | ~)                            | WPS-PBC                                 | -                                                                                                    | Wykonywana jest funkcja WPS-PBC.                                                                                                    |
| bezprzewodowe                 | konfiguracja (WP:             | 5)                            | WPS-PIN                                 | -                                                                                                    | Wykonywana jest funkcja WPS-PIN.                                                                                                    |
|                               | Wybór sieci<br>bezprzewodowej | Lista na<br>dostępu<br>wyszuk | azw punktów<br>u znaleziona w<br>iwaniu | -                                                                                                    | Wyświetla listę nazw punktów dostępu<br>bezprzewodowej sieci LAN, znalezioną w<br>wyszukiwaniu.                                                   |
|                               |                               | Konf.                         | SSID                                    | (NULL)                                                                                                    | Wprowadź SSID.                                                                                                    |
|                               |                               | ręczna                        | Zabezpieczenia                          | Nieaktywne                                                                                                    | Wybiera funkcje zabezpieczenia<br>bezprzewodowego LAN.<br>"WPA2-EAP" można ustawić tylko w<br>Web.                                                |
|                               |                               |                               | Rodzaj<br>szyfrowania<br>WPA            | AES                                                                                                    | Wybierz typ szyfrowania WPA2-PSK.<br>Wyświetla czy [WPA2-PSK] jest wybrane<br>jako [Zabezpieczenie].                                              |
|                               |                               |                               | Klucz WPA<br>PSK                        | (NULL)                                                                                                    | Wprowadź klucz PSK.<br>Wyświetla czy [WPA2-PSK] jest wybrane<br>jako [Zabezpieczenie].                                                            |
|                               | Ponowne poł. z siecią bezpr.  |                               |                                         | -                                                                                                    | Wykonywane jest ponowne połączenie z<br>bezprzewodową siecią LAN.                                                                                 |
| Uruchamianie kom. przewodowej |                               |                               |                                         | -                                                                                                    | Przełącz bezprzewodowe połączenie<br>sieciowe na przewodowe.<br>Ta pozycja jest wyświetlana, jeżeli<br>aktywna jest komunikacja<br>bezprzewodowa. |
| Ustawienia fabry              | czne                          |                               |                                         |                                                                                                    | Ustawienia sieci, serwer mailowy, serwer<br>LDAP i protokół bezpieczeństwa serwera<br>powróciły do ustawień domyślnych.                           |
| I                             |                               |                               |                                         |                                                                                                    |                                                                                                    |

| Ustaw.<br>serwera    | Serwer SMTP           |                                 | (NULL)     | Ustawia adres IP lub nazwę hosta dla serwera SMTP.                                                                                                    |
|----------------------|-----------------------|---------------------------------|------------|----------------------------------------------------------------------------------------------------|
| poczty               | Port SMTP             |                                 | 25         | Ustawia numer portu dla serwera SMTP.<br>Zwykle należy używać domyślnych<br>ustawień.<br>Dostepny zakres: 1 do 65535                                                                             |
|                      | Szyfrowanie SMT       | P                               | brak       | Wybiera metodę kodowania komunikacji<br>SMTP.                                                                                                    |
|                      | Ustawienie Odbie      | erania                          | Nieaktywne | Ustawia protokół używany do odbierania<br>e-maili.                                                                                                    |
| Serwer POP3          |                       |                                 | (NULL)     | Ustawia adres IP lub nazwę serwera<br>POP3.                                                                                                    |
|                      | Port POP3             |                                 | 110        | Ustawia numer portu, przygotowany<br>przez POP3 na serwerze POP3.<br>Dostępny zakres: 1 do 65535                                                                                                 |
|                      | Szyfrowanie POP       |                                 | brak       | Wybiera metodę szyfrowania w<br>komunikacji POP.                                                                                                    |
|                      | Metoda uwierzyte      | elniania                        | brak       | Wybiera metody uwierzytelniania lub<br>transmisji e-mail.                                                                                                    |
|                      | ID użytkownika S      | SMTP                            | (NULL)     | Ustawia nazwę użytkownika do serwera<br>wykorzystywanego do uwierzytelniania<br>SMTP.                                                                                                    |
|                      | Hasło SMTP            |                                 | (NULL)     | Ustawia hasło logowania do serwera<br>wykorzystywanego do uwierzytelniania<br>SMTP.                                                                                                    |
|                      | ID użytkownika F      | POP                             | (NULL)     | Ustawia nazwę logowania na serwerze,<br>używaną do certyfikacji POP lub do<br>drukowania załączonych plików z<br>otrzymanych e-maili.                                                            |
|                      | Hasło POP             |                                 | (NULL)     | Ustawia hasło logowania na serwerze,<br>używane do certyfikacji POP lub do<br>drukowania załączonych plików z<br>otrzymanych e-maili.                                                            |
| Ustaw. serw.<br>LDAP | Ustawienia<br>serwera | Serwer LDAP                     | (NULL)     | Ustawia adres IP lub nazwę serwera dla serwera LDAP.                                                                                                    |
|                      |                       | Nr portu                        | 389        | Ustawia numer portu dla serwera LDAP.<br>Dostępny zakres: 1 do 65535                                                                                                    |
|                      |                       | Przekroczenie czasu oczekiwania | 30 sekundy | Ustawia wartość limitu czasu dla<br>odpowiedzi wyszukiwania z serwera<br>LDAP.<br>Dostępny zakres: od 10 do 120 sekund                                                                           |
|                      |                       | Maksymalna liczba wpisów        | 100 wpisów | Ustawia wartość limitu czasu dla<br>wyników wyszukiwania z serwera LDAP.                                                                                                    |
|                      |                       | Katalog źródł.                  | (NULL)     | Określa miejsce, aby rozpocząć<br>wyszukiwanie katalogu LDAP.                                                                                                    |
|                      | Atrybut               | Nazwa1                          | cn         | Określa atrybut do wyszukiwania.                                                                                                    |
|                      |                       | Nazwa2                          | sn         |                                                                                                    |
|                      |                       | Nazwa3                          | danaNazwa  |                                                                                                    |
|                      |                       | Adres e-mail                    | mail       |                                                                                                    |
|                      |                       | Dodatkowy filtr                 | (NULL)     |                                                                                                    |
|                      | Uwierzytelnianie      | Metoda                          | Nieznany   | Umożliwia ustawienie metody<br>uwierzytelniania.<br>Dla Cyfrowa-MD5, musi być ustawiony<br>serwer DNS. Dla Bezpiecznego<br>protokołu, musi być ustawiony serwer<br>bezpiecznego protokołu.       |
|                      |                       | ID użytkownika                  | (NULL)     | Ustawia identyfikator użytkownika dla<br>uwierzytelniania serwera LDAP.<br>Maksymalnie można wprowadzić 80<br>znaków.<br>Warunek wyświetlania: metoda<br>uwierzytelniania LDAP jest ustawiona na |

|                                     |             |       |        | [Nieznany].                                                                                   |
|-------------------------------------|-------------|-------|--------|-----------------------------------------------------------------------------------------------|
|                                     |             | Hasło | (NULL) | Ustawia hasło dla uwierzytelniania<br>serwera LDAP. Maksymalnie można<br>wprowadzić 32 znaki. |
|                                     |             |       |        | Warunek wyświetlania: metoda<br>uwierzytelniania LDAP jest ustawiona na<br>[Nieznany].        |
|                                     | Szyfrowanie |       | brak   | Ustawia metodę szyfrowania komunikacji<br>do serwera LDAP.                                    |
| Ustaw.<br>protokołu<br>bezp.serwera | Domena      |       | (NULL) | Ustawia nazwę obszaru certyfikacji<br>Kerberos. Maksymalnie można<br>wprowadzić 64 znaki.     |

#### 🐼 Notatki

Aby zastosować zmiany ustawień w menu [Menu sieciowe], musisz uruchomić ponownie kartę sieciową. Uruchom ponownie kartę sieciową zgodnie z ekranem potwierdzania, który jest wyświetlany gdy zmienisz ustawienia.

## Skonfiguruj Ekran Domowy

Ustaw ekran domowy z ikonami domowymi.

- 1. Naciśnij [Ustawienia urządzenia] na panelu dotykowym.
- 2. Naciśnij [Ustawiania admin.].
- Wprowadź hasło administratora.
   Fabrycznie ustawione domyślne hasło to "aaaaaa".
- 4. Naciśnij [OK].
- 5. Naciśnij [Skonfiguruj Ekran Domowy].
- Naciśnij przycisk, którego ustawienie chcesz zmienić. Wyświetlony zostanie ekran ustawiania ikony domowej.
- 7. Operuj panelem dotykowym zgodnie ze zmianami, jakie chcesz poczynić.

| Domyślne ustawienie fabryczne | Opis                                                  |
|-------------------------------|-------------------------------------------------------|
| Kopiuj                        | Rejestruje często używane funkcje na ekranie domowym. |
| Skanuj                        |                                                       |
| Drukuj                        |                                                       |
| Faks/Faks internetowy         |                                                       |

### Zarządzanie

Ustawia domyślny tryb itp.

- 1. Naciśnij [Ustawienia urządzenia] na panelu dotykowym.
- 2. Naciśnij [Ustawiania admin.].
- Wprowadź hasło administratora.
   Fabrycznie ustawione domyślne hasło to "aaaaaa".
- 4. Naciśnij [OK].
- 5. Naciśnij [Zarządzanie].
- Wybierz element, a następnie zmień ustawienia.
   Naciśnij [OK] poprzez postępowanie zgodne z instrukcjami na ekranie, w razie potrzeby.
- 7. Naciskaj [Wstecz] aż do ukazania się ekranu głównego.

| Element             |                                           | Domyślne<br>ustawienie<br>fabryczne | Opis                  |                                                                                         |  |
|---------------------|-------------------------------------------|-------------------------------------|-----------------------|-----------------------------------------------------------------------------------------|--|
| Tryb Domyślny       |                                           |                                     | Dom                   | Ustawia ekran trybu domyślnego urządzenia.                                              |  |
| Czas autoresetu     | as autoresetu Przekr. czasu oper.<br>t.   |                                     | 3                     | Ustawia czas rozpoczęcie automatycznego resetu ekranu.                                  |  |
|                     |                                           |                                     |                       |                                                                                         |  |
|                     | Kasuj po<br>skanowani                     | u                                   | WYŁĄCZONY             | Ustawia czy uruchomic ponownie po kazdym zakonczonym zadaniu.                           |  |
| Kontrola<br>dźwięku | Głośność k<br>funkcyjnyc                  | dawiszy<br>:h                       | Średni                | Ustawia głośność klawiszy.                                                              |  |
|                     | Głośność b<br>faks                        | ouzzera                             | Średni                | Ustawia głośność dźwięku potwierdzenia zakończenia wysyłania.                           |  |
|                     | Głośność c<br>AirPrint                    | lźw.                                | Niski                 | Ustawia dźwięk potwierdzenia działania AirPrint.                                        |  |
| Interfejs           | Menu                                      | USB                                 | Aktywne               | Ustawia czy aktywować USB.                                                              |  |
| lokalny**           | USB                                       | Miękki<br>Reset                     | Nieaktywne            | Ustawia polecenie miękkiego resetu.                                                     |  |
|                     |                                           | Szybkość                            | 480Mpbs               | Wybiera maksymalną szybkość transmisji danych interfejsu USB.                           |  |
|                     |                                           | Odbiór<br>Offline                   | Nieaktywne            | Ustaw, czy otrzymywać dane w trybie offline lub trybie błędu naprawialnego.             |  |
|                     |                                           | Numer<br>seryjny                    | Aktywne               | Ustawia możliwość użycia numeru seryjnego USB.                                          |  |
| Ustawienia          | Kontrola d                                | ostępu                              | Nieaktywne            | Ustawia kontrolę dostępu.                                                               |  |
| systemu             | Metoda<br>uwierzytelniania<br>użytkownika |                                     | Lokalny               | Warunki wyświetlenia: [Kontrola dostępu] jest ustawiona na [Użytkownik] lub<br>[Hasło]. |  |
|                     | Jednostka miary                           |                                     | Milimetry lub<br>cale | Wybiera wyświetlaną jednostkę miary (milimetry / cale).                                 |  |
|                     | Domyślny Rozmiar<br>Papieru               |                                     | A4 lub Letter         | Ustawia domyślny rozmiar papieru.                                                       |  |
|                     | Format daty                               |                                     | dd/mm/rrrr<br>lub     | Ustawia dormat daty.                                                                    |  |
|                     |                                           |                                     | mm/dd/rrrr            |                                                                                         |  |
|                     | Zezw. na druk<br>wszyst. raportów         |                                     | Nieaktywne            | Ustawia drukowanie raportów z informacjami osobistymi.                                  |  |
|                     | Ostrzeżenie LED                           |                                     | Aktywne               | Ustawia czy zapalić LED, gdy pojawi się ostrzeżenie o zużyciu.                          |  |
|                     | Status ost                                | rz.zużycia                          | Aktywne               | Ustawia czy wyświetlić komunikat, gdy pojawi się ostrzeżenie o zużyciu.                 |  |
|                     | Czas autoł                                | olokady                             | 30 minut              | Ustawia czas, dopóki blokada nie zostaje wyłączona przez urządzenie, gdy                |  |

|                                                                                                    | inf. adreso                                                                                                    | wych                                                                                                    |                                                                                                    | książka adresowa, książką telefoniczna lub profil są zablokowane przez                                                                                                    |
|----------------------------------------------------------------------------------------------------|----------------------------------------------------------------------------------------------------|----------------------------------------------------------------------------------------------------|----------------------------------------------------------------------------------------------------|----------------------------------------------------------------------------------------------------|
|                                                                                                    |                                                                                                    |                                                                                                    |                                                                                                    | Dostępny zakres: od 1 do 60 minut                                                                                                    |
|                                                                                                    | Interfejs p<br>USB                                                                                                    | amięci                                                                                                    | Aktywne                                                                                                    | Funkcje skanowania do pamięci USB oraz drukowania z pamięci USB nie mogą<br>być użyte, gdy jest ustawione [Nieaktywne].                                                                                                    |
|                                                                                                    | Jasność pa                                                                                                    | nela                                                                                                    | 7                                                                                                    | Ustawia jasność panelu LCD.                                                                                                    |
|                                                                                                    |                                                                                                    |                                                                                                    |                                                                                                    | Dostępny zakres: 1 do 7 (przyrost 1).                                                                                                    |
|                                                                                                    | Jasność pa<br>(Oszcz. en                                                                                                    | nela<br>ergii)                                                                                                    | 0                                                                                                    | Ustawia jasność panelu LCD.<br>Dostepny zakres: 0 do 7 (przyrost 1)                                                                                                    |
|                                                                                                    | ,<br>Kalibragia                                                                                                    |                                                                                                    | Mukanai                                                                                                    | Wydenuje kolikracje panely LCD                                                                                                    |
|                                                                                                    | Kalibracja                                                                                                    |                                                                                                    | wyкопај<br>4 :                                                                                                    |                                                                                                    |
| Oszczędz.energii Czas przejścia<br>trybu oszczęc<br>energii                                                                                                    |                                                                                                    | scia do<br>zędzania                                                                                                    | 1 min.                                                                                                    | Ustawia kiedy wprowadzić tryb oszczędzania energii.                                                                                                    |
|                                                                                                    | Czas przej:<br>trybu uśpie                                                                                                    | ścia do<br>enia                                                                                                    | 30 min.                                                                                                    | Ustawia kiedy wprowadzić tryb uśpienia.                                                                                                    |
|                                                                                                    | Czas wyłąc<br>automatyc                                                                                                    | zania<br>znego                                                                                                    | 4 godziny                                                                                                    | Ustawia kiedy wprowadzić Wyłączenie automatyczne.                                                                                                    |
|                                                                                                    | Tryb cichy                                                                                                    |                                                                                                    | WŁĄCZONY                                                                                                    | Określa operację przygotowania druku, podczas wchodzenie w stan gotowości z trybu uśpienia.                                                                                                    |
|                                                                                                    |                                                                                                    |                                                                                                    |                                                                                                    | Jeżeli ustawione jest [Wł.]: jest cisza, gdyż nie ma przygotowania druku.<br>Jeżeli ustawione jest [Wył.]: wydobywa się dźwięk obrotów obrazu do<br>przeprowadzenia przygotowania druku, jednak możesz rozpocząć pierwsze<br>drukowanie wcześniej.                                                                                                    |
|                                                                                                    | Tryb ECO*                                                                                                    | 1                                                                                                    | WŁĄCZONY                                                                                                    | Jeżeli ustawione jest [Wł.]: Drukowanie rozpoczyna się nawet przed<br>osiągnięciem wcześniej określonej temperatury przez zespół utrwalający, jeżeli<br>zadanie jest małe.                                                                                                    |
|                                                                                                    |                                                                                                    |                                                                                                    |                                                                                                    | Jeżeli ustawione jest [Wył.]: Drukowanie rozpoczyna się po osiągnięciu przez zespół utrwalający wcześniej określonej temperatury.                                                                                                    |
| Ustawienia                                                                                                    | Wlk.buforu odb.                                                                                                    |                                                                                                    | Auto                                                                                                    | Ustawia rozmiar bufora odbioru, który zapewnia lokalny interfejs.                                                                                                    |
|                                                                                                    | amięci<br>Zapisywanie zasobu                                                                                                    |                                                                                                    |                                                                                                    |                                                                                                    |
| pamięci                                                                                                    | Zapisywan                                                                                                    | ie zasobu                                                                                                    | WYŁĄCZONY                                                                                                    | Ustawia obszar zapisywania zasobu.                                                                                                    |
| pamięci<br>Ustaw.<br>pam.Flash* <sup>1</sup>                                                                                                    | Zapisywan<br>Inicjalizacj                                                                                                    | ie zasobu<br>a                                                                                                    | WYŁĄCZONY<br>Wykonaj                                                                                                    | Ustawia obszar zapisywania zasobu.<br>Inicjalizuje pamięć Flash.<br>Warunki wyświetlenia: [Blokada wstepna] jest ustawiona na [Nieaktywne].                                                                                                    |
| pamięci<br>Ustaw.<br>pam.Flash* <sup>1</sup>                                                                                                    | Zapisywan<br>Inicjalizacj<br>Formatuj                                                                                                    | ie zasobu<br>a<br>PCL                                                                                                    | WYŁĄCZONY<br>Wykonaj<br>(NULL)                                                                                                    | Ustawia obszar zapisywania zasobu.<br>Inicjalizuje pamięć Flash.<br>Warunki wyświetlenia: [Blokada wstępna] jest ustawiona na [Nieaktywne].<br>Formatuje partycję.                                                                                                    |
| pamięci<br>Ustaw.<br>pam.Flash* <sup>1</sup>                                                                                                    | Zapisywan<br>Inicjalizacj<br>Formatuj<br>partycję                                                                                                    | ie zasobu<br>a<br>PCL<br>Common                                                                                                    | WYŁĄCZONY<br>Wykonaj<br>(NULL)                                                                                                    | Ustawia obszar zapisywania zasobu.<br>Inicjalizuje pamięć Flash.<br>Warunki wyświetlenia: [Blokada wstępna] jest ustawiona na [Nieaktywne].<br>Formatuje partycję.                                                                                                    |
| pamięci<br>Ustaw.<br>pam.Flash* <sup>1</sup>                                                                                                    | Zapisywan<br>Inicjalizacj<br>Formatuj<br>partycję                                                                                                    | e zasobu<br>a<br>PCL<br>Common                                                                                                    | WYŁĄCZONY<br>Wykonaj<br>(NULL)<br>(NULL)                                                                                                    | Ustawia obszar zapisywania zasobu.<br>Inicjalizuje pamięć Flash.<br>Warunki wyświetlenia: [Blokada wstępna] jest ustawiona na [Nieaktywne].<br>Formatuje partycję.                                                                                                    |
| pamięci<br>Ustaw.<br>pam.Flash* <sup>1</sup><br>Ust. serwisowe<br>pamięci                                                                                                    | Zapisywan<br>Inicjalizacj<br>Formatuj<br>partycję<br>Blokada po                                                                                                    | ie zasobu<br>a<br>PCL<br>Common<br>PS<br>czątkowa                                                                                                    | WYŁĄCZONY<br>Wykonaj<br>(NULL)<br>(NULL)<br>(NULL)<br>Aktywne                                                                                       | Ustawia obszar zapisywania zasobu.<br>Inicjalizuje pamięć Flash.<br>Warunki wyświetlenia: [Blokada wstępna] jest ustawiona na [Nieaktywne].<br>Formatuje partycję.<br>Ustawia czy dać zezwolenie na zmianę ustawień związanych z inicjalizacją<br>pamięci.                                                                                                    |
| pamięci<br>Ustaw.<br>pam.Flash*1<br>Ust. serwisowe<br>pamięci<br>Ust. szyfrowania                                                                                                    | Zapisywan<br>Inicjalizacj<br>Formatuj<br>partycję<br>Blokada po<br>Ograniczer                                                                                                    | ie zasobu<br>a<br>PCL<br>Common<br>PS<br>czątkowa<br>iia zadań                                                                                                    | WYŁĄCZONY<br>Wykonaj<br>(NULL)<br>(NULL)<br>(NULL)<br>Aktywne<br>Nieaktywne                                                                         | Ustawia obszar zapisywania zasobu.<br>Inicjalizuje pamięć Flash.<br>Warunki wyświetlenia: [Blokada wstępna] jest ustawiona na [Nieaktywne].<br>Formatuje partycję.<br>Ustawia czy dać zezwolenie na zmianę ustawień związanych z inicjalizacją<br>pamięci.<br>Jeżeli wybrane jest [Tylko Szyfrowane Zadania], wszystkie żądania drukowania<br>są ignorowane, oprócz uwierzytelniania drukowania szyfrowanego.                                                                                                    |
| pamięci<br>Ustaw.<br>pam.Flash*1<br>Ust. serwisowe<br>pamięci<br>Ust. szyfrowania<br>Ust. serwisowe<br>języka                                                                                          | Zapisywan<br>Inicjalizacj<br>Formatuj<br>partycję<br>Blokada po<br>Ograniczer<br>Inicjalizacj                                                                                                    | ie zasobu<br>a<br>PCL<br>Common<br>PS<br>czątkowa<br>ia zadań<br>a* <sup>1</sup>                                                                                                    | WYŁĄCZONY<br>Wykonaj<br>(NULL)<br>(NULL)<br>(NULL)<br>Aktywne<br>Nieaktywne<br>Wykonaj                                                              | Ustawia obszar zapisywania zasobu.<br>Inicjalizuje pamięć Flash.<br>Warunki wyświetlenia: [Blokada wstępna] jest ustawiona na [Nieaktywne].<br>Formatuje partycję.<br>Ustawia czy dać zezwolenie na zmianę ustawień związanych z inicjalizacją<br>pamięci.<br>Jeżeli wybrane jest [Tylko Szyfrowane Zadania], wszystkie żądania drukowania<br>są ignorowane, oprócz uwierzytelniania drukowania szyfrowanego.<br>Usuwa pobrane pliki wiadomości.                                                                                                    |
| pamięci<br>Ustaw.<br>pam.Flash*1<br>Ust. serwisowe<br>pamięci<br>Ust. szyfrowania<br>Ust. serwisowe<br>języka<br>Hasło admin.                                                                          | Zapisywan<br>Inicjalizacj<br>Formatuj<br>partycję<br>Blokada po<br>Ograniczer<br>Inicjalizacj<br>Nowe hasł<br>Wprowadź<br>(weryfikacj                                                                                                    | ie zasobu<br>a<br>PCL<br>Common<br>PS<br>oczątkowa<br>ia zadań<br>ia zadań<br>a* <sup>1</sup>                                                                                                    | WYŁĄCZONY<br>Wykonaj<br>(NULL)<br>(NULL)<br>(NULL)<br>Aktywne<br>Nieaktywne<br>Wykonaj<br>aaaaaa                                                    | Ustawia obszar zapisywania zasobu.<br>Inicjalizuje pamięć Flash.<br>Warunki wyświetlenia: [Blokada wstępna] jest ustawiona na [Nieaktywne].<br>Formatuje partycję.<br>Ustawia czy dać zezwolenie na zmianę ustawień związanych z inicjalizacją<br>pamięci.<br>Jeżeli wybrane jest [Tylko Szyfrowane Zadania], wszystkie żądania drukowania<br>są ignorowane, oprócz uwierzytelniania drukowania szyfrowanego.<br>Usuwa pobrane pliki wiadomości.<br>Zmienia hasła administratora. Możesz użyć od 6 do 12 znaków.                                                                                                    |
| pamięci<br>Ustaw.<br>pam.Flash*1<br>Ust. serwisowe<br>pamięci<br>Ust. szyfrowania<br>Ust. serwisowe<br>języka<br>Hasło admin.<br>Resetuj ustawien                                                      | Zapisywan<br>Inicjalizacj,<br>Formatuj<br>partycję<br>Blokada po<br>Ograniczer<br>Inicjalizacj,<br>Nowe hasł<br>Wprowadź<br>(weryfikacj<br>ia* <sup>2</sup>                                                                                                    | ie zasobu<br>a<br>PCL<br>Common<br>PS<br>czątkowa<br>nia zadań<br>a* <sup>1</sup><br>o<br>hasło<br>ia)                                                                                                    | WYŁĄCZONY<br>Wykonaj<br>(NULL)<br>(NULL)<br>Aktywne<br>Nieaktywne<br>Wykonaj<br>aaaaaa                                                              | Ustawia obszar zapisywania zasobu.<br>Inicjalizuje pamięć Flash.<br>Warunki wyświetlenia: [Blokada wstępna] jest ustawiona na [Nieaktywne].<br>Formatuje partycję.<br>Ustawia czy dać zezwolenie na zmianę ustawień związanych z inicjalizacją<br>pamięci.<br>Jeżeli wybrane jest [Tylko Szyfrowane Zadania], wszystkie żądania drukowania<br>są ignorowane, oprócz uwierzytelniania drukowania szyfrowanego.<br>Usuwa pobrane pliki wiadomości.<br>Zmienia hasła administratora. Możesz użyć od 6 do 12 znaków.<br>Usuwa zadania makro, dane faksów wysłanych/otrzymanych oraz informacje o<br>historii oraz przywraca ustawienia domyślne.                                                                                                    |
| pamięci<br>Ustaw.<br>pam.Flash*1<br>Ust. serwisowe<br>pamięci<br>Ust. szyfrowania<br>Ust. serwisowe<br>języka<br>Hasło admin.<br>Resetuj ustawien<br>Ustawienia<br>dziennika zadań                     | Zapisywan<br>Inicjalizacj<br>Formatuj<br>partycję<br>Blokada po<br>Ograniczer<br>Inicjalizacj<br>Nowe hasł<br>Wprowadź<br>(weryfikacj<br>ia* <sup>2</sup><br>Zapis dzier<br>zadań* <sup>1</sup>                                                                                                    | ie zasobu<br>a<br>PCL<br>Common<br>PS<br>czątkowa<br>ia zadań<br>ia zadań<br>a* <sup>1</sup><br>b<br>hasło<br>ja)                                                                                                    | WYŁĄCZONY<br>Wykonaj<br>(NULL)<br>(NULL)<br>(NULL)<br>Aktywne<br>Nieaktywne<br>Wykonaj<br>aaaaaa<br>Wykonaj<br>Nieaktywne                           | Ustawia obszar zapisywania zasobu.<br>Inicjalizuje pamięć Flash.<br>Warunki wyświetlenia: [Blokada wstępna] jest ustawiona na [Nieaktywne].<br>Formatuje partycję.<br>Ustawia czy dać zezwolenie na zmianę ustawień związanych z inicjalizacją<br>pamięci.<br>Jeżeli wybrane jest [Tylko Szyfrowane Zadania], wszystkie żądania drukowania<br>są ignorowane, oprócz uwierzytelniania drukowania szyfrowanego.<br>Usuwa pobrane pliki wiadomości.<br>Zmienia hasła administratora. Możesz użyć od 6 do 12 znaków.<br>Usuwa zadania makro, dane faksów wysłanych/otrzymanych oraz informacje o<br>historii oraz przywraca ustawienia domyślne.                                                                                                    |
| pamięci<br>Ustaw.<br>pam.Flash*1<br>Ust. serwisowe<br>pamięci<br>Ust. szyfrowania<br>Ust. serwisowe<br>języka<br>Hasło admin.<br>Resetuj ustawien<br>Ustawienia<br>dziennika zadań                     | Zapisywan<br>Inicjalizacj<br>Formatuj<br>partycję<br>Blokada po<br>Ograniczer<br>Inicjalizacj<br>Nowe hasł<br>Wprowadź<br>(weryfikacj<br>ia* <sup>2</sup><br>Zapis dzier<br>zadań* <sup>1</sup><br>Kasuj dzier<br>zadań* <sup>3</sup>                                                                                               | ie zasobu<br>a<br>PCL<br>Common<br>PS<br>oczątkowa<br>ia zadań<br>ia zadań<br>ia zadań<br>ia zadań<br>ia zadań<br>ia zadań<br>ia zadań<br>ia zadań                                                                                                    | WYŁĄCZONY<br>Wykonaj<br>(NULL)<br>(NULL)<br>Aktywne<br>Nieaktywne<br>Wykonaj<br>aaaaaa<br>Wykonaj<br>Nieaktywne<br>Wykonaj                          | Ustawia obszar zapisywania zasobu.<br>Inicjalizuje pamięć Flash.<br>Warunki wyświetlenia: [Blokada wstępna] jest ustawiona na [Nieaktywne].<br>Formatuje partycję.<br>Ustawia czy dać zezwolenie na zmianę ustawień związanych z inicjalizacją<br>pamięci.<br>Jeżeli wybrane jest [Tylko Szyfrowane Zadania], wszystkie żądania drukowania<br>są ignorowane, oprócz uwierzytelniania drukowania szyfrowanego.<br>Usuwa pobrane pliki wiadomości.<br>Zmienia hasła administratora. Możesz użyć od 6 do 12 znaków.<br>Usuwa zadania makro, dane faksów wysłanych/otrzymanych oraz informacje o<br>historii oraz przywraca ustawienia domyślne.<br>Ustawia zapis dziennika zadań.<br>Kasuje zapisane dzienniki zadań.<br>Warunki wyświetlenia: [Zapis dziennika zadań] jest ustawiony na [Aktywne].                                                                                                    |
| pamięci<br>Ustaw.<br>pam.Flash*1<br>Ust. serwisowe<br>pamięci<br>Ust. szyfrowania<br>Ust. serwisowe<br>języka<br>Hasło admin.<br>Resetuj ustawien<br>Ustawienia<br>dziennika zadań<br>Statystyki druku | Zapisywan<br>Inicjalizacji<br>Formatuj<br>partycję<br>Blokada po<br>Ograniczer<br>Inicjalizacji<br>Nowe hasł<br>Wprowadź<br>(weryfikacj<br>ia* <sup>2</sup><br>Zapis dzier<br>zadań* <sup>1</sup><br>Kasuj dzier<br>zadań* <sup>3</sup><br>Raport ma                                                                                | ie zasobu<br>a<br>PCL<br>Common<br>PS<br>czątkowa<br>nia zadań<br>a* <sup>1</sup><br>b<br>hasło<br>ia)<br>nnika<br>nnik                                                                                                    | WYŁĄCZONY<br>Wykonaj<br>(NULL)<br>(NULL)<br>Aktywne<br>Nieaktywne<br>Wykonaj<br>aaaaaa<br>Wykonaj<br>Nieaktywne<br>Nieaktywne                       | Ustawia obszar zapisywania zasobu.<br>Inicjalizuje pamięć Flash.<br>Warunki wyświetlenia: [Blokada wstępna] jest ustawiona na [Nieaktywne].<br>Formatuje partycję.<br>Ustawia czy dać zezwolenie na zmianę ustawień związanych z inicjalizacją<br>pamięci.<br>Jeżeli wybrane jest [Tylko Szyfrowane Zadania], wszystkie żądania drukowania<br>są ignorowane, oprócz uwierzytelniania drukowania szyfrowanego.<br>Usuwa pobrane pliki wiadomości.<br>Zmienia hasła administratora. Możesz użyć od 6 do 12 znaków.<br>Usuwa zadania makro, dane faksów wysłanych/otrzymanych oraz informacje o<br>historii oraz przywraca ustawienia domyślne.<br>Ustawia zapis dziennika zadań.<br>Kasuje zapisane dzienniki zadań.<br>Warunki wyświetlenia: [Zapis dziennika zadań] jest ustawiony na [Aktywne].<br>Ustawia czy drukować raporty liczników eksploatacyjnych.                                                                                                    |
| pamięci<br>Ustaw.<br>pam.Flash*1<br>Ust. serwisowe<br>pamięci<br>Ust. szyfrowania<br>Ust. serwisowe<br>języka<br>Hasło admin.<br>Resetuj ustawien<br>Ustawienia<br>dziennika zadań<br>Statystyki druku | Zapisywan<br>Inicjalizacji<br>Formatuj<br>partycję<br>Blokada po<br>Ograniczer<br>Inicjalizacji<br>Nowe hasł<br>Wprowadź<br>(weryfikacj<br>ia* <sup>2</sup><br>Zapis dzier<br>zadań* <sup>1</sup><br>Kasuj dzier<br>zadań* <sup>3</sup><br>Raport ma<br>Resetuj lic:<br>główny                                                      | ie zasobu<br>a<br>PCL<br>Common<br>PS<br>oczątkowa<br>ia zadań<br>ia zadań | WYŁĄCZONY<br>Wykonaj<br>(NULL)<br>(NULL)<br>Aktywne<br>Nieaktywne<br>Wykonaj<br>aaaaaa<br>Wykonaj<br>Nieaktywne<br>Wykonaj<br>Nieaktywne<br>Wykonaj | Ustawia obszar zapisywania zasobu.<br>Inicjalizuje pamięć Flash.<br>Warunki wyświetlenia: [Blokada wstępna] jest ustawiona na [Nieaktywne].<br>Formatuje partycję.<br>Ustawia czy dać zezwolenie na zmianę ustawień związanych z inicjalizacją<br>pamięci.<br>Jeżeli wybrane jest [Tylko Szyfrowane Zadania], wszystkie żądania drukowania<br>są ignorowane, oprócz uwierzytelniania drukowania szyfrowanego.<br>Usuwa pobrane pliki wiadomości.<br>Zmienia hasła administratora. Możesz użyć od 6 do 12 znaków.<br>Usuwa zadania makro, dane faksów wysłanych/otrzymanych oraz informacje o<br>historii oraz przywraca ustawienia domyślne.<br>Ustawia zapis dzienniki zadań.<br>Kasuje zapisane dzienniki zadań.<br>Warunki wyświetlenia: [Zapis dziennika zadań] jest ustawiony na [Aktywne].<br>Ustawia czy drukować raporty liczników eksploatacyjnych.<br>Resetuje główny licznik.                                                                                                    |
| pamięci<br>Ustaw.<br>pam.Flash*1<br>Ust. serwisowe<br>pamięci<br>Ust. szyfrowania<br>Ust. serwisowe<br>języka<br>Hasło admin.<br>Resetuj ustawien<br>Ustawienia<br>dziennika zadań<br>Statystyki druku | Zapisywan<br>Inicjalizacji<br>Formatuj<br>partycję<br>Blokada po<br>Ograniczer<br>Inicjalizacji<br>Nowe hasł<br>Wprowadź<br>(weryfikacj<br>ia* <sup>2</sup><br>Zapis dzier<br>zadań* <sup>1</sup><br>Kasuj dzier<br>zadań* <sup>1</sup><br>Kasuj dzier<br>zadań* <sup>1</sup><br>Raport ma<br>Resetuj licz<br>główny<br>Reset liczn | ie zasobu<br>a<br>PCL<br>Common<br>PS<br>czątkowa<br>nia zadań<br>a* <sup>1</sup><br>o<br>hasło<br>a)<br>nnika<br>nnik<br>teriałów<br>znik<br>ika ekspl.                                                                                                    | WYŁĄCZONY Wykonaj (NULL) (NULL) (NULL) Aktywne Nieaktywne Wykonaj aaaaaa Wykonaj Nieaktywne Nieaktywne Nieaktywne Wykonaj Nieaktywne Wykonaj        | Ustawia obszar zapisywania zasobu.<br>Inicjalizuje pamięć Flash.<br>Warunki wyświetlenia: [Blokada wstępna] jest ustawiona na [Nieaktywne].<br>Formatuje partycję.<br>Ustawia czy dać zezwolenie na zmianę ustawień związanych z inicjalizacją<br>pamięci.<br>Jeżeli wybrane jest [Tylko Szyfrowane Zadania], wszystkie żądania drukowania<br>są ignorowane, oprócz uwierzytelniania drukowania szyfrowanego.<br>Usuwa pobrane pliki wiadomości.<br>Zmienia hasła administratora. Możesz użyć od 6 do 12 znaków.<br>Usuwa zadania makro, dane faksów wysłanych/otrzymanych oraz informacje o<br>historii oraz przywraca ustawienia domyślne.<br>Ustawia zapis dziennika zadań.<br>Kasuje zapisane dzienniki zadań.<br>Warunki wyświetlenia: [Zapis dziennika zadań] jest ustawiony na [Aktywne].<br>Ustawia czy drukować raporty liczników eksploatacyjnych.<br>Resetuje główny licznik.<br>Resetuj licznik eksploatacyjny.<br>Warunki wyświetlenia: [Raport materiałów eksploatacyjnych] jest ustawiony na<br>[Aktywne]. |

\*1 Komunikat jest wyświetlany w celu potwierdzenia automatycznego ponownego uruchomienia sprzętu podczas dokonania zmian. Kliknij [Tak], aby kontynuować. Kliknij [Nie], aby anulować.
- \*2 Komunikat jest wyświetlany w celu potwierdzenia automatycznego ponownego uruchomienia sprzętu podczas wykonywania. Kliknij [Tak], aby kontynuować. Kliknij [Nie], aby anulować.
- \*3 Komunikat jest wyświetlany w celu potwierdzenia, że wszystkie dzienniki zadań są usunięte w czasie wykonywania. Kliknij [Tak], aby kontynuować. Kliknij [Nie], aby anulować.

# Instalacja użytkownika

Ustaw czas i inne ustawienia.

- 1. Naciśnij [Ustawienia urządzenia] na panelu dotykowym.
- 2. Naciśnij [Ustawiania admin.].
- Wprowadź hasło administratora.
  Fabrycznie ustawione domyślne hasło to "aaaaaa".
- 4. Naciśnij [OK].
- 5. Naciśnij [Instalacja użytkownika].
- Wybierz element, a następnie zmień ustawienia.
  Naciśnij [OK] poprzez postępowanie zgodne z instrukcjami na ekranie, w razie potrzeby.
- 7. Naciskaj [Wstecz] aż do ukazania się ekranu głównego.

| Element                   |                              |                              | Domyślne<br>ustawienie<br>fabryczne | Opis                                                                                                    |
|---------------------------|------------------------------|------------------------------|-------------------------------------|----------------------------------------------------------------------------------------------------|
| Strefa czasowa            |                              |                              | 00:00                               | Ustaw strefę czasową GMT.<br>Dostępny zakres: od -12:00 do +13:00 (przyrost co 15 minut)                                                                                           |
| Oszcz.dzienne             |                              |                              | WŁĄCZONY                            | Ustawia, czy aktywować tryb oszczędzania energii.                                                                                                    |
| Ustawienia<br>zegara      | Konfiguracja<br>automatyczna | Serwer<br>SNTP<br>(pierwszy) |                                     | Ustaw serwer SNTP, żeby ustawić aktualną datę i czasu.<br>Maksymalnie można wprowadzić 64 znaki.                                                                                   |
|                           |                              | Serwer<br>SNTP (drugi)       |                                     |                                                                                                    |
|                           | Konf. ręczna                 |                              | 2001/1/1 0:00:00                    | Ustawia aktualną datę i godzinę ręcznie.                                                                                                    |
| Ustawienia<br>zasilania   | Autowyłączenie               |                              | Konfiguracja<br>automatyczna        | Ustawia zachowanie automatycznego wyłączenia zasilania.                                                                                                    |
|                           | Metoda Włączania             |                              | Ręcznie                             | Ustawia czy aktywować tryb oszczędzania energii.                                                                                                    |
| Tryb wysokiej wilgotności |                              |                              | WYŁĄCZONY                           | Włącza tryb wilgotności.                                                                                                    |
| Tryb cichy                |                              |                              | WYŁĄCZONY                           | Ustawia tryb drukowania o niskiej prędkości, aby zredukować<br>głośność drukowania.                                                                                                |
| MF(Ton)/DP(Puls)          |                              |                              | Ton                                 | Wybrać typ wybierania.<br>Ton<br>Impulsowy                                                                                                    |
| Tryb odbioru              |                              |                              | Tryb gotowości<br>faksu             | Ustawia tryb odbioru.<br>Tryb gotowości faksu<br>Tryb gotowości Tel/Faks<br>Tryb gotowości AutoSek./Faks<br>Tryb gotowości telefonu<br>DRD (Indywidualne rozpoznawanie dzwonienia) |
| Typ DRD                   |                              |                              | Тур 1                               | Ustawia indywidualne rozpoznawanie dzwonienia.<br>Typ 1<br>Typ 2<br>Typ 3<br>Typ 4                                                                                                 |
| Wykr.syg.linii            |                              |                              | WYŁĄCZONY                           | Ustawia wykrywanie wybierania tonowego.                                                                                                    |
| Wykr.syg.zajętości        |                              |                              | WŁĄCZONY                            | Ustawia wykrywanie sygnału zajętości.                                                                                                    |
| Monitor linii             | WYŁĄCZONY                    |                              | WYŁĄCZONY                           | Wybierz z trzech możliwości.                                                                                                    |
|                           | Typ 1                        |                              |                                     | WYŁĄCZ: Nie monitorować.                                                                                                    |
|                           | Тур 2                        |                              |                                     | prawidłowego sygnału faksu.                                                                                                    |

|                         |       |                              | Typ 2: Wykonanie typu 1 monitorowania podczas komunikacji.                                                            |
|-------------------------|-------|------------------------------|----------------------------------------------------------------------------------------------------|
| Głośność monitora       |       | Średni                       | Ustawia głośność monitora.                                                                                            |
|                         |       |                              | WYŁĄCZONY                                                                                                    |
|                         |       |                              | Niski                                                                                                    |
|                         |       |                              | Średni                                                                                                    |
|                         |       |                              | Wysoki                                                                                                    |
| Rejestruj/edytuj<br>TTI | TTI 1 | (NULL)                       | Rejestruje lub zmienia identyfikację terminala przesyłania (nazwa<br>nadawcy). Maksymalnie można wprowadzić 22 znaki. |
|                         | TTI 2 |                              |                                                                                                    |
|                         | тті з | ]                            |                                                                                                    |
| TTI standardowy         |       | TTI 1                        | Wybiera domyślną nazwę odbiorcy z zarejestrowanej listy.                                                              |
|                         |       |                              | TTI 1                                                                                                    |
|                         |       |                              | TTI 2                                                                                                    |
|                         |       |                              | TTI 3                                                                                                    |
| Numer TTI               |       | (NULL)                       | Rejestruje numer faksu tego urządzenia.                                                                               |
| Typ kalendarza TTI      |       | dd/mm/rrrr lub<br>mm/dd/rrrr | Ustawia format daty kalendarza w informacji o nadawcy.                                                                |
| Super G3                |       | WŁĄCZONY                     | Ustawia możliwość użycia Super G3 (tryb super szybkiej<br>komunikacji).                                               |
| Usuń dane prywatne*     |       | Wykonaj                      | Usuwa zarejestrowane dane prywatne.                                                                                   |
|                         |       |                              | Warunki wyświetlenia: Liczenie wydruków jest nieprawidłowe.                                                           |

\* Komunikat jest wyświetlany w celu potwierdzenia ponownego uruchomienia sprzętu. Kliknij [Tak], aby kontynuować. Kliknij [Nie], aby anulować.

## 8 Makro zadania

Obsługa często używanego ustawienia jednym przyciskiem (MAKRO ZADANIA)

## 😆 Boot Menu

ℰ Inicjalizacja ustawień sieciowych

# Ustawienia hierarchii menu tego urządzenia (Menu drzewa)

Możesz przeglądać ustawione elementy menu tego urządzenia na poziom hierarchii menu.

Raporty

Możesz wydrukować listę ustawień urządzenia, błędy i logowania robocze.

Ustawienia papieru

Możesz skonfigurować różne ustawienia związane z papierem, który może zostać załadowany do podajnika.

Książka adresowa

Możesz utworzyć i edytować książkę adresową.

Książka telefoniczna

Możesz utworzyć i edytować książkę telefoniczną.

Profil

Możesz utworzyć i edytować profil.

Konfiguracja przycisku One Touch

Możesz ustawić często używane miejsca docelowe zarejestrowane w książce adresowej do przycisków jednodotykowych.

Miejsce docelowe skanu sieciowego

Można ustawić miejsce docelowe skanu sieciowego.

Ustawienia zapisu dokumentów

Możesz sprawdzić numer seryjny, numer zarządzania i inne informacje o tym urządzeniu.

Wyświetl informacje

Można sprawdzać informacje o urządzeniu.

Ustawienia wstępne

Możesz ustawić datę i czas, faks, sieć i inne podstawowe ustawienia.

AirPrint

Aktywuje lub dezaktywuje AirPrint.

Google Cloud Print

Możesz ustawić i zmienić ustawienia związane z Google Cloud Print.

Ustawienia bezprzewodowe

Możesz ustawić i zmienić ustawienia bezprzewodowe LAN.

Uruchamianie kom. przewodowej

Możesz aktywować przewodowe LAN.

Konfiguracja administratora

Możesz aktywować lub dezaktywować każdą kategorię i skonfigurować inne ustawienia. Aby przejść do tego menu, należy podać hasło administratora.

# Raporty

### Raporty

- Konfiguracja
- Wyświetl informacje
  - Lista plików
  - Strona demo
  - Dziennik błędów
  - Dziennik Skanuj do
  - Zużycie MFP
    - Kopie
  - Informacje o sieci
- Faks
- Lista szybkiego wybierania
- Lista grup
- A/R pełny wydruk
- Lista skrz. F-code
- Lista blokad spamu faksowego
- Email/Faks internetowy
  - A/R pełny wydruk
  - Książka adresowa
- Drukuj
  - Lista czcionek PCL
  - Lista czcionek PPR
  - Lista czcionek PSE
  - Lista czcionek FX
  - Status mechanizmu

- Ustawienia papieru
  - Podajnik 1
    - Format papieru "A4 lub Letter"
    - Własny
      - \* Szerokość "210 mm lub 8,3 cala" lub "216 mm lub 8,5 cala"
      - Długość "297 mm lub 11,7 cala" lub "279 mm lub 11,0 cali"
    - Typ nośnika "Średnio lekki"
    - Gramatura nośnika "Średni"
  - Podajnik 2 (Opcjonalny)
    - Format papieru "A4 lub Letter"
    - Własny
      - Szerokość "210 mm lub 8,3 cala" lub "216 mm lub 8,5 cala"
      - Długość "297 mm lub 11,7 cala" lub "279 mm lub 11,0 cali"
    - Typ nośnika "Średnio lekki"
    - Gramatura nośnika "Średni"
  - Podaj. uniw.
    - Format papieru "A4 lub Letter"
    - Własny
      - Szerokość "210 mm lub 8,3 cala" lub "216 mm lub 8,5 cala"
      - \* Długość "297 mm lub 11,7 cala" lub "279 mm lub 11,0 cali"
    - Typ nośnika "Średnio lekki"
    - Gramatura nośnika "Średni"
    - Użycie podaj. uniw. "Nie używaj"
  - Wybierz podajnik
    - Faks
- Podajnik 1 "Wł."
- Podajnik 2 (Opcjonalny) "Wł."
- Podaj. uniw. "Wył."
- Kopiuj
  - Podajnik 1 "Wł.(Prior)"
  - Podajnik 2 (Opcjonalny) "Wł."
  - Podaj. uniw. "Wył."
- Podajnik papieru "Podajnik 1"
- Automatyczna zmiana podajnika "Wł."
- Kolejność podajników "Do dołu"
- Ostatnia strona dupleksu "Pomiń pustą stronę"

#### 🙆 Notatki

- Książka adresowa
  - Adres e-mail

Edytuj/Rejestr.

- Nr
- Nazwa
- Adres e-mail
- Nr grupy
- Usuń
- Sortuj po nazwie
- Sortuj po numerze
- Wyszukaj
- Grupa e-mail
  - Edytuj/Rejestr.
    - Nr
      - Nazwa
      - Numer adresu
    - Usuń
    - Sortuj po nazwie
    - Sortuj po numerze
    - Wyszukaj

- Książka telefoniczna
  - Szybkie wybieranie
    - Edytuj/Rejestr.
      - Nr
        - Nazwa
        - Numer faksu
      - Nr grupy
      - Usuń
      - Sortuj po nazwie
      - Sortuj po numerze
      - Wyszukaj
  - Nr grupy
    - Edytuj/Rejestr.
      - Nr
        - Nazwa
        - Szybkie wybieranie
    - Usuń
    - Sortuj po nazwie
    - Sortuj po numerze
    - Wyszukaj

#### Profil

- Edytuj/Rejestr.
  - Ustawienia serwera
    - Nr
    - Nazwa profilu
    - Protokół "CIFS"
    - URL docelowy
    - \* Nr portu "445"
    - Tryb PASV "Wył."
    - Nazwa użytkownika
    - Hasło
    - Opcje przesyłania
      - Komunikacja kodowana
      - \* Nr portu "445"
      - Kanji-Code hosta "EUC"
      - Tryb PASV "Wył."
      - Zestaw znaków CIFS "UTF-16"
    - Ustawienia skanowania
      - Rozmiar skanu "A4 lub Letter"
    - Ustawienia obrazu
      - Gęstość "0"
      - Typ dokumentu "Tekst&Foto"
      - Usuwanie tła "Auto"
      - Rozdzielczość "200dpi"
      - Kontrast "0"
      - Barwa "0"
      - Nasycenie "0"
      - \* RGB "Czerwony: 0, Zielony: 0, Niebieski: 0"
    - Nazwa pliku
    - Format pliku
      - Kolor "PDF"
      - Skala szarości "PDF"
      - Mono "PDF"
    - Współczynnik kompresji
      - Kolor "Niski"
      - Sk.szarości "Niski"
      - Mono "Wysoki"
    - Usuwanie krawędzi
      - Ustawienia "Wył."
      - Szerokość "5 mm lub 0,2 cala"
  - Szyfrowany PDF
    - Szyfrowany PDF "Nieszyfrowany"
    - Poziom szyfrowania "Średni"
  - Hasło otwarcia dokumentu "Nieaktywne"
    - Hasło
    - Hasło (Weryfikacja)
  - Hasło otwarcia zezwoleń "Nieaktywne"
    - Hasło
    - Hasło (Weryfikacja)
    - Zezwolenia
      - \* Zezwolenie dla druku "Niedozwolone"

Þ

- \* Zezwolenie dla wyodrębnienia "Niedozwolone"
- Zezwolenie na edycję "Niedozwolone"
- Usuń
- Sortuj po nazwie
- Sortuj po numerze
- Wyszukaj
- Rejestr. na wolny nr

# 🐼 Notatki

Konfiguracja przycisku One Touch

Faks

Nr

- Wymień
- Usuń
- Faks Internetowy
  - Nr
- Wymień
- Usuń
- Skanowanie do E-mail

۰ Nr

- Wymień
- Usuń
- Skan do katalogu udostępnionego

۰ Nr

- Wymień
- Usuń

- \* Miejsce docelowe skanu sieciowego
  - Edytuj/Rejestr.
    - Nr
      - M-ce docelowe
      - Adres docelowy
      - \* Nr portu "9968"
  - Usuń
  - Sortuj po nazwie
  - Sortuj po numerze
  - Wyszukaj

- Ustawienia zapisu dokumentów
  - Odebrane dokumenty
    - Usuń
    - Drukuj
    - Podgląd
  - Biuletyn elektroniczny f-code
    - Usuń
    - Nadpisz
  - Skrzynka F-Code
    - Drukuj

- Wyświetl informacje
  - Info systemowe
    - Nr seryjny
    - Nr inwentarzowy
    - Nr partii
    - Wersja firmware
    - Wersja CU
    - Wersja PU
    - Wersja panelu
    - Pamięć całkowita
      - xx MB
    - Pamięć Flash
      - \* xx MB [Fxx]

Sieć

- Adres IPv4
- Maska podsieci
- Adres bramy
- Adres MAC
- Wersja NIC
- Adres IPv6 (Lokalny)
- Adres IPv6 (Globalny)
- Informacje o sieci
  - Metoda łączenia z siecią "Przewodowa"
  - Adres IPv4
  - Maska podsieci
  - Adres bramy
  - Adres MAC
  - Wersja NIC
  - Adres IPv6 (Lokalny)
  - Adres IPv6 (Globalny)
- Inf. o kom. bezprzewodowej
  - Wersja firmware
  - Nr seryjny
  - SSID
  - Zabezpieczenia
  - Stan
  - Pasmo
  - Kanał
  - RSSI

### 🐼 Notatki

- Ustawienia wstępne
  - Ustawienia daty/godziny
    - Strefa czasowa
      - Czas letni "Wył."
      - Serwer
        - Serwer SNTP (pierwszy)
        - Serwer SNTP (drugi)
      - Ręcznie
        - Data
        - Godzina
  - Ustawienia faksu
    - Numer faksu
    - ID nadawcy
  - Ustawienia sieci
    - Adres IP
    - Maska podsieci
    - Brama domyślna
    - Serwer DNS (pierwszy)
    - Serwer DNS (drugi)
    - Serwer WINS (pierwszy)
    - Serwer WINS (drugi)
  - Ustawienia email
    - Adres serwera poczty
    - Ustaw adres nadawcy(Od)
    - Ustawienia odbioru "Nieaktywne"
    - Metoda uwierzytelniania
    - ID użytkownika SMTP
    - Hasło SMTP
    - Serwer POP3
    - ID użytkownika POP
    - Hasło POP

# AirPrint

AirPrint "Aktywne"

# 🐼 Notatki

- \* Google Cloud Print
  - Usuń zarejestrowane dane
  - Zarejestruj się w Google Cloud Print
  - Ustawienia Google Cloud Print
    - Używanie usług Cloud "Aktywne"
    - Serwer DNS (pierwszy) "0.0.0.0"
    - Serwer DNS (drugi) "0.0.0.0"
    - Proxy "Nieaktywne"
    - Serwer proxy "NULL"
    - Nr portu serwera proxy "8080"
    - Id użytkownika proxy "NULL"
    - Hasło proxy "NULL"

- Ustawienia bezprzewodowe
  - Hasło admin.
    - Automatyczna konfiguracja (WPS)
      - WPS-PBC
      - \* WPS-PIN
    - Wybór sieci bezprzewodowej
      - Konf. ręczna
        - SSID "NULL"
        - Zabezpieczenia "Nieaktywne"
        - Rodzaj szyfrowania WPA "TKIP"
        - WPA PSK "NULL"
    - Ponowne poł. z siecią bezpr.

Uruchamianie kom. przewodowej

# Konfiguracja administratora

Ustawienia kopiowania

Możesz sprawdzić i zmienić domyślne ustawienia funkcji kopiowania dla tego urządzenia.

Ustawienia faksu

Możesz sprawdzić i zmienić domyślne ustawienia funkcji faksu i innych podstawowych ustawień.

Funkcja FaxServer

Możesz sprawdzić i zmienić domyślne ustawienia funkcji FaxServer dla tego urządzenia.

• Ustawienia faksu internetowego

Możesz sprawdzić i zmienić domyślne ustawienia funkcji Faks Internetowy dla tego urządzenia.

Ustawienia skanera

Możesz sprawdzić i zmienić domyślne ustawienia funkcji skanera i innych podstawowych funkcji.

• Ustawienia drukowania z pamięci USB

Możesz sprawdzić i zmienić domyślne ustawienia Drukowania z pamięci USB dla tego urządzenia.

Ustawienia wydruku

Możesz sprawdzić i zmienić konfigurację podajnika, ustawienia drukowania i inne ustawienia funkcji drukowania.

#### Menu sieci

Możesz sprawdzać i zmieniać różne ustawienia dla sieci i serwerów.

Skonfiguruj Ekran Domowy

Ustaw ekran domowy z ikonami domowymi.

Zarządzanie

Możesz sprawdzać i zmieniać czas do zresetowania ekranu na panelu operatora, tryb Oszczędzania energii i inne ustawienia, związane z zarządzaniem urządzeniem.

Instalacja użytkownika

Możesz sprawdzić i zmienić strefę czasową, czas i inne ustawienia domyślne, wymagane do zarządzania tym urządzeniem.

- Ustawienia kopiowania
  - Ustawienia domyślne
    - Rozmiar skanu "A4 lub Letter"
    - \* Kopia dwustronna "Wył.(Jednostr.)"
    - Powiększ "100%"
    - Sortowanie "Wł."
    - Ustawienia obrazu
      - Gęstość "0"
      - Typ dokumentu "Tekst&Foto"
      - \* Rozdzielczość "Wysoka szybkość"
      - Usuwanie tła "Auto"
      - Kontrast "0"
    - Orientacja "Pionowa"
    - Kopia dowodu tożsamości "Wył."
    - Skanowanie ciągłe "Wył."
    - Różne rozmiary "Wył."
    - Margines
      - Margines "Wył."
      - Przód
        - Lewy "0 mm lub 0 cali"
        - Góra "0 mm lub 0 cali"
      - Rewers
        - Lewy "0 mm lub 0 cali"
        - Góra "0 mm lub 0 cali"
    - Usuwanie krawędzi
      - Ustawienia "Wł."
      - Szerokość "2 mm lub 0,1 cala"
  - Skonfiguruj skróty
    - 01: "Rozmiar skanu"
    - 02: "Podajnik papieru"
    - O3: "Kopia dwustronna"
    - 04: "N-na-1"
    - 05: "Powiększ"
    - \* 06: "Kierunek"

## Ustawienia faksu

#### Ustawienia faksu

- Ustawienia Domyślne
  - Rozdzielczość "Normalna"
  - Gęstość "0"
  - Rozmiar skanu "A4 lub Letter"
  - Skanowanie ciągłe(Szyba oryginałów) "Wył."
  - Skanowanie ciągłe(ADF) "Wył."
  - Usuwanie krawędzi
    - Ustawienia "Wył."
    - Szerokość "2 mm lub 0,1 cala"
  - TTI "Wł."
  - \* Raport potw. transmisji "Wył. lub Wł."
  - Transmisja z pamięci "Wł."
- Skonfiguruj skróty
  - \* 01: "Wyb. ręcznie"
  - 02: "Szybkie wybieranie"
  - 03: "Lista grup"
  - 04: "Wybierz ponownie"
  - 05: "Off-Hook"
  - 06: "Rozdzielczość"
- Skrzynka F-Code
  - Edytuj/Rejestr.
    - Skrzynka poufna
      - Nazwa skrzynki
      - Pod-adres
      - Czas przetrzymania "0"
      - Kod ID
    - Skrzynka biuletynu
      - Nazwa skrzynki
      - Pod-adres
  - Usuń
- Funkcja zabezpieczeń
  - Transm. spr.ID "Wył."
  - M-ce docelowe "Wł."
  - Potwierdź wybór "Wył."
  - Bezpieczny odbiór
    - Ustawienia "Wył."
    - Hasło
    - Usuń po wydrukowaniu. "Tak"
- Inne ustawienia
  - Powt. wybierania "2 raz(y)"
  - Interwał powtórzeń "1 min."
  - Blokada spamu faksowego
    - Ustawienia "Wył."
    - Lista zarejestrowanych
      - Rejestruj/Edytuj
      - Usuń
  - Ilość dzwonków "1 dzwonek"
  - Czas pauzy "2 sek."
  - Zmniej. odb. faksu Wartość "Auto"
  - \* Zmniej. Margines "24 mm lub 0,9 cala" lub "100 mm lub 3,9 cala"

- Tryb ECM "Wł."
- Prefiks "NULL"
- Znacznik godz. odb. "Wył."
- Druk wiad. spr. "Wł."
- Ustawienia faksu
  - Bit serwisowy "Wył."
  - Kod kraju "Międzynarodowy lub USA"
  - A/R pełny wydruk "Wł."
  - \* Zabezp. przed echem (wys.) "Wyłączone"
  - \* Zabezp. przed echem (odb.) "Wyłączone"
  - Maks.prędk. modemu (Wys.) "33,6 Kbps"
  - \* Maks.prędk. modemu (Odb.) "33,6 Kbps"
  - \* Wzmocnienie "10 db, Zakres: 0 15 db"
  - \* Wzmocnienie MF "8 db, Zakres: 0 15 db"
  - \* Wsp.wybierania pulsowego "40%, Zakres: 33, 39, 40%"
  - Typ wybierania pulsowego. "N, Zakres: N, 10-N, N+1"
  - \* Czas Trwania MF(Ton) "100 msek. , Zakres: 75, 85, 100 msek."
  - \* Timer Połączenia "60 msek. , Zakres: 1 255 sekund"
  - Linia PBX "Wył."
  - Ustawienia przekazu
    - Ustawienia przekazu "Wył."
    - Nr do przekazania "NULL"
  - Tryb TAD "Typ 3"
  - Tryb priorytetu telefonu "Wył."
  - Detekcja CNG "Wył."
  - Programowanie licznika T/F "35 sekund"
  - Głośność dzwonka "Średnia"
  - Numer faksu zdalnego "Wył."

#### Funkcja FaxServer

- Ustawienia środowiskowe
  - Funkcja FaxServer "Wył."
  - Prefiks "NULL"
  - Sufiks "@faxserver"
  - Tekst "Wył."
- Ustawienia Domyślne
  - \* Rozmiar skanu "A4 lub Letter"
  - Gęstość "0"
  - Rozdzielczość "Normalna"
  - Usuwanie tła "Auto"
  - Skanowanie ciągłe "Wył."
  - Współczynnik kompresji "Niski"
- Skonfiguruj skróty
  - 01: "Wyb. ręcznie"
  - O2: "Szybkie wybieranie"
  - 03: "Lista grup"
  - 04: "Historia wysł."
  - 05: "Rozmiar skanu"
- Funkcja zabezpieczeń
  - M-ce docelowe "Wł."
  - Potwierdź wybór "Wył."

### 🐼 Notatki

- Ustawienia faksu internetowego
  - Ustawienia Domyślne
    - Rozmiar skanu "A4 lub Letter"
    - Gęstość "0"
    - Rozdzielczość "Normalna"
    - Usuwanie tła "Auto"
    - Skanowanie ciągłe "Wył."
    - \* Współczynnik kompresji "Niski"
  - Skonfiguruj skróty
    - 01: "Ręczne Wprowadzanie"
    - 02: "Książka adresowa"
    - 03: "Lista grup"
    - 04: "Historia wysł."
    - 05: "LDAP"

- Ustawienia skanera
  - Ustawienia Domyślne
    - Rozmiar skanu "A4 lub Letter"
    - Ustawienia obrazu
      - Gęstość "0"
      - Typ dokumentu "Tekst&Foto"
      - Usuwanie tła "Auto"
      - Rozdzielczość "200dpi"
      - Kontrast "0"
      - Barwa "0"
      - Nasycenie "0"
      - RGB "R:0, G:0, B:0"
    - Skanowanie ciągłe "Wył."
    - Format pliku
      - Kolor "PDF"
      - Skala szarości "PDF"
      - Mono "PDF"
    - Ustawienia zabezpieczeń PDF
      - Hasło otwarcia dokumentu "NULL"
      - Hasło zezwoleń "NULL"
      - \* Wyświetl hasło domyślne "Wyłączone"
    - Współczynnik kompresji
      - Kolor "Niski"
      - Sk.szarości "Niski"
      - Mono "Wysoki"
    - Usuwanie krawędzi
      - Ustawienia "Wył."
      - Szerokość "5 mm lub 0,2 cala"
  - Ustawienia email
    - Skonfiguruj skróty
      - 01: "Książka adresowa"
      - 02: "Lista grup"
      - O3: "Historia wysł."
      - 04: "Ręczne Wprowadzanie"
      - 05: "LDAP"
      - Nazwa pliku "NULL"
      - Szablon
        - Edycja tematu "NULL"
        - Edycja treści "NULL"
      - Nadawca/Adr.zwrotny
        - Nadawca "NULL"
        - \* Identyfikator nadawcy e-mail "NULL"
        - Adres zwrotny
          - Książka adresowa "NULL"
          - Wej.bezpośrednie "NULL"
          - LDAP "NULL"
      - M-ce docelowe "Wł."
      - Odpowiedź MDN "Wył."
      - A/R pełny wydruk "Wył."
      - \* Raport MCF "Wył."
      - Przek. czasu raportu MCF "15 min."

- Druk wiad. spr. "Wył."
- Ustawienia pam. USB
  - Nazwa pliku "NULL"
- Ustawienia folderu udostępnionego
  - Skonfiguruj skróty
    - 01: "Tryb koloru"
    - 02: "Rozmiar skanu"
    - 03: "Skanowanie dwustronne"
    - 04: "Nazwa pliku"
    - 05: "Podfolder"
- Ustawienia TWAIN
  - TWAIN sieciowy "Wł."
  - Nr portu "9967"
- Ustawienia skanowania WSD
  - Skanowanie WSD "Aktywne"
  - Składanie "Składanie dł. bok"
- Tryb skan do komp. "Prosty tryb skanu"
- Kalibracja skanera

#### 🙆 Notatki

- Ustawienia drukowania z pamięci USB
  - Ustawienia Domyślne
    - Podajnik papieru "Podajnik 1 (A4 lub Letter)"
    - Kopie "1"
    - Dupleks "Wył."
    - Dopasuj "Wł."
    - Nadpisz A4/Letter "Tak"

#### Ustawienia wydruku

Menu drukowania

Ustawienia wydruku

- Kopie "1 Zestaw(y)"
- Dupleks "Wył."
- Sprawdzanie nośnika "Aktywne"
- Nadpisz A4/Letter "Tak"
- Rozdzielczość "600dpi"
- Tryb oszcz.tonera "Wył."
- Orientacja "Pionowa"
- \* Wierszy na stronie "64 wierszy lub 60 wierszy"
- Edycja rozmiaru "Format kasety"
- \* Szerokość "210 mm lub 8,3 cala" lub "216 mm lub 8,5 cala"
- \* Długość "297 mm lub 11,7 cala" lub "279 mm lub 11,0 cali"
- Regulacja drukarki
  - Oczek.na pod.ręczne "60 sekund"
  - Przekroczono limit czasu pracy "40 sekund"
  - Limit czasu wydruk lokalny "40 sekund"
  - Limit czasu wydruk z sieci "90 sekund"
  - Odtw. po zacięciu "Aktywne"
  - Papier- ust.czerni "0"
  - Gęstość koloru "0"
  - Ustawienia SMR "0"
  - Ustawienie tła "0"
- Dop. poz. druk.
  - Podajnik 1
    - Regulacja X "0 mm"
    - Regulacja Y "0 mm"
    - Dupleks-regulacja X "0 mm"
    - Dupleks-regulacja Y "0 mm"
  - Podajnik 2 (Opcjonalny)
    - Regulacja X "0 mm"
    - Regulacja Y "0 mm"
    - Dupleks-regulacja X "0 mm"
    - Dupleks-regulacja Y "0 mm"
  - Podaj. uniw.
    - Regulacja X "0 mm"
    - Regulacja Y "0 mm"
    - Dupleks-regulacja X "0 mm"
    - Dupleks-regulacja Y "0 mm"
- Czyszczenie bębna "Wył."
- Zrzut szesnastkowy "Wył.
- Menu konfiguracji systemu
  - Emulacja "Auto"
  - Wzbudz. alarmu "Ręcznie"
  - Autokontynuacja "Wył."
  - Raport błędów "Wył."
  - Ustawienia PCL
    - źródło fontów "Rezydentne"
    - Nr czcionki "I0"
    - Gęstość znaków "10,00 CPI"

- Wysokość czcionki "12,00 punktów"
- Zestaw symboli "PC-8"
- Szer. druk. A4 "78 kolumn"
- Pomijanie pustych stron "Wył."
- Funkcja CR "CR"
- Funkcja LF "LF"
- Margines druku "Normalny"
- Dop. szer. pióra "Wł."
- Nr ID pod.
  - Podajnik 1 "1"
  - Podajnik 2 (Opcjonalny) "5"
  - Podaj. uniw. "4"
- Ustawienia PS
  - Podajnik L1 "Typ 1"
  - Protokół PS sieci "RAW"
  - Protokół PS USB "RAW"
- Konfiguracja XPS
  - Podpis cyfrowy "Wył."
  - Usunięcie kontroli "Auto"
  - Tryb MC "Wł."
  - Tryb rozpakowywania "Prędkość"
  - Pomijanie pustych stron "Wył."
- Ustawienia SIDM
  - SIDM Reczny ID# "2"
  - SIDM Reczny2 ID# "3"
  - SIDM podajnik MP ID# "4"
  - SIDM Podajnik1 ID# "1"
  - SIDM Podajnik2 ID# "5"
- Ustawienia IBM PPR
  - Gęstość znaków "10 CPI"
  - Zagęszczenie znaków "12CPI do 20CPI"
  - Zestaw znaków "Zestaw 2"
  - Zestaw symboli "IBM-437"
  - Styl litery O "Nieaktywne"
  - Znak zero "Normalny"
  - Gęstość linii "6 LPI"
  - Pomijanie pustych stron "Wył."
  - Funkcja CR "CR"
  - Funkcja LF "LF"
  - Długość linii "80 kolumn"
  - Długość formularza "11,7 cala lub 11 cali"
  - Poz.początku druku "0,0 cali"
  - Margines lewy "0,0 cali"
  - \* Dop. do form. Letter "Nieaktywne lub Aktywne"
  - Wysokość tekstu "Taka sama"

Konfiguracja EPSON FX

- Gęstość znaków "10 CPI"
- Zestaw znaków "Zestaw 2"
- Zestaw symboli "IBM-437"
- Styl litery O "Nieaktywne"
- Znak zero "Normalny"

- Gęstość linii "6 LPI"
- Pomijanie pustych stron "Wył."
- Funkcja CR "CR"
- Długość linii "80 kolumn"
- Długość formularza "11,7 cala lub 11 cali"
- Poz.początku druku "0,0 cali"
- Margines lewy "0,0 cali"
- \* Dop. do form. Letter "Nieaktywne lub Aktywne"
- Wysokość tekstu "Taka sama"

# \left Notatki

Menu sieci

- Ustawienia sieci
  - Ustawienia Sieci
    - TCP/IP "Aktywne"
    - NetBIOS poprzez TCP "Aktywne"
    - Konfig.adresu IP "Auto"
    - \* Adres IPv4 "192. 168. 100. 100"
    - \* Maska podsieci "255. 255. 255. 0"
    - Adres bramy "0. 0. 0. 0"
    - \* Serwer DNS (pierwszy) "0. 0. 0. 0"
    - Serwer DNS (drugi) "0. 0. 0. 0"
    - Serwer WINS (pierwszy) "0. 0. 0. 0"
    - \* Serwer WINS (drugi) "0. 0. 0. 0"
    - Proxy "Nieaktywne"
    - Serwer proxy "NULL"
    - Nr portu serwera proxy "8080"
    - ID Użytkownika Proxy "NULL"
    - Hasło proxy "NULL"
    - Web "Aktywne"
    - Telnet "Nieaktywne"
    - FTP "Nieaktywne"
    - IPSec "Nieaktywne"
    - SNMP "Aktywne"
    - Skalowanie sieci "Normalne"
    - Sieć Gigabit "Nieaktywne"
    - Ustawienia HUB Link "Auto"
  - Ustawienia bezprzewodowe
    - Automatyczna konfiguracja (WPS)
      - WPS-PBC
      - WPS-PIN
    - Wybór sieci bezprzewodowej
      - Konf. ręczna
        - SSID "NULL"
        - Zabezpieczenia "Nieaktywne"
        - \* Rodzaj szyfrowania WPA "AES"
        - WPA PSK "NULL"
    - Ponowne poł. z siecią bezpr.
  - Uruchamianie kom. przewodowej
  - Ustawienia fabryczne
- Ustaw. serwera poczty
  - Serwer SMTP "NULL"
  - Port SMTP "25"
  - Szyfrowanie SMTP "Brak"
  - Ustawienia odbioru "Nieaktywne"
  - Serwer POP3 "NULL"
  - Port POP3 "110"
  - Szyfrowanie POP "Brak"
  - Metoda uwierzytelniania "Brak"
  - ID użytkownika SMTP "NULL"
  - Hasło SMTP "NULL"
  - ID użytkownika POP "NULL"

- Hasło POP "NULL"
- Ustaw. serw. LDAP
  - Ustawienia serwera
    - Serwer LDAP "NULL"
    - Nr portu "389"
    - Limit czasu "30 sek."
    - Wpisów maks. "100 wpisów"
    - Przeszukiwana baza "NULL"
  - Atrybut
    - Nazwa1 "cn"
    - Nazwa2 "sn"
    - Nazwa3 "podananazwa"
    - Adres e-mail "mail"
    - Dodatkowy filtr "NULL"
  - Uwierzytelnianie
    - Metoda "Anonymous"
    - ID Użytkownika "NULL"
    - Hasło "NULL"
  - Szyfrowanie "Brak"
- Ustaw. protokołu bezp.serwera
  - Domena "NULL"

\* Skonfiguruj Ekran Domowy "Kopiuj, Skanuj, Drukuj, Faks/Faks Internetowy"

- Dodaj funkcję
- Dodaj odstęp
- Przenieś
- Usuń

## 🐼 Notatki

## Zarządzanie

- Zarządzanie
  - Tryb domyślny "Home"
  - Czas autoresetu ust.
    - Przekr.czasu oper. "3"
    - Kasuj po skanowaniu "Wył."
  - Kontrola dźwięku
    - \* Głośność klawiszy funkcyjnych "Średnia"
    - Głośność monitora faksu "Średnia"
    - Głośność dźwięku AirPrint "Niski"
  - Interfejs lokalny
    - Menu USB
      - USB "Aktywne
      - Miękki reset "Nieaktywne"
      - Prędkość "480Mbps"
      - Odbiór Offline "Nieaktywne"
      - Numer seryjny "Aktywne"
  - Ustawienia systemu
    - Kontrola dostępu "Nieaktywne"
    - \* Metoda uwierzytelniania użytkownika "Lokalnie"
    - Jednostka miary "Milimetr lub cal"
    - Domyślny format papieru "A4 lub Letter"
    - Format daty "dd/mm/rrrr lub mm/dd/rrrr"
    - \* Zezw. na druk wszyst. raportów "Nieaktywne"
    - LED miga przy zużyciu "Aktywne"
    - Status bliskiego zużycia "Aktywne"
    - \* Czas autoblokady inf.adresowych "30 min."
    - Interfejs pamięci USB "Aktywne"
    - Jasność panela "7"
    - Jasność panela (Oszcz. energii) "0"
    - Kalibracja panela
  - Oszczędz.energii
    - Czas oszczęd. energii "1 min."
    - Czas uśpienia "30 min."
    - Czas wyłączenia automatycznego "4 godziny"
    - Tryb cichy "Wł."
    - Tryb ECO "Wł."
  - Ustawienia pamięci
    - \* Wielk. buforu odb. "Auto"
    - Zapisywanie zasobu "Wył."
  - Ustaw. pam.Flash
    - Inicjalizacja
    - Formatuj partycję
      - PCL "NULL"
      - Wspólna "NULL"
      - PS "NULL"
  - Ust. serwisowe pamięci
    - Blokada początkowa "Aktywne"
  - Ust. szyfrowania
    - Ograniczenia zadań "Nieaktywne"
  - Ust. serwisowe języka
    - Inicjalizacja
- Hasło admin.
  - \* Nowe hasło/Wprowadź hasło (weryfikacja) "aaaaaa"
- Resetuj ustawienia
- Ustawienia dziennika zadań
  - Zapis dziennika zadań "Nieaktywne"
  - Kasuj log zadań
- Statystyki druku
  - \* Raport mat. ekspl. "Nieaktywne"
  - Resetuj licznik główny
  - Reset licznika ekspl.

## 🐼 Notatki

" " oznacza domyślne ustawienie fabryczne.

- Instalacja użytkownika
  - Strefa czasowa "00:00"
  - Czas letni "Wł."
  - Ustawienia zegara
    - Konfiguracja automatyczna
      - Serwer SNTP (pierwszy)
      - Serwer SNTP (drugi)
    - \* Konf. ręczna "2001/1/1 0:00:00"
  - Ustawienia zasilania
    - \* Wyłączenie automatyczne "Konfiguracja automatyczna"
    - Metoda włączania "Ręcznie"
  - Tryb wysokiej wilgotności "Wył."
  - Tryb cichy "Wył."
  - MF(Ton)/DP(Puls) "Ton"
  - Tryb odbioru "Tryb gotow. faksu"
  - Typ DRD "Typ 1"
  - Wykr. syg. linii "Wył."
  - Wykr. syg. zajętości "Wł."
  - Monitor linii "Wył."
  - Głośność monitora "Średnia"
  - Rejestruj/edytuj TTI
    - TTI 1 "NULL"
    - TTI 2 "NULL"
    - TTI 3 "NULL"
  - TTI standardowy "TTI 1"
  - Numer TTI "NULL"
  - Typ kalendarza TTI "dd/mm/rrrr lub mm/dd/rrrr"
  - Super G3 "Wł."
  - Usuń dane prywatne

### 🐼 Notatki

" " oznacza domyślne ustawienie fabryczne.

# Zmiana ustawień podstawowych z panelu operatora (Ustawienia wstępne)

Z [Ustawienia wstępne] możesz zmienić podstawowe ustawienia takie jak czas, faks, funkcje sieciowe i e-mail z [Ustawienia urządzenia]. W celu uzyskania szczegółowych informacji o wprowadzeniu wartości ustawienia należy odwołać się do "Wprowadzanie znaków".

- 1. Naciśnij [Ustawienia urządzenia] na panelu dotykowym.
- 2. Naciśnij [Ustawienia wstępne].
- Wprowadź hasło administratora.
   Fabrycznie ustawione domyślne hasło to "aaaaaa".
- 4. Naciśnij [OK].
- Wybierz element, a następnie zmień ustawienia.
   Gdy ustawianie zostanie ukończone, wyświetlony zostanie ekran zakończenia.
- 6. Naciśnij [OK], aby zakończyć ustawienia.

### 🙆 Notatki

- [---] wskazuje pozycję, która nie może być zresetowana.
- Aby przejść do menu [Ustawienia wstępne], należy podać hasło administratora.

# Zmiana ustawień ogólnych

W celu uzyskania szczegółowych informacji o wprowadzeniu wartości ustawienia należy odwołać się do "Wprowadzanie znaków".

- Używanie strony Web tego urządzenia
   Ten rozdział opisuje jak otworzyć stronę Web tego urządzenia i zmienić jego ustawienia.
- Używanie narzędzia konfiguracji (tylko Windows)

Ten rozdział opisuje jak wyświetlić informacje o tym urządzeniu, zmieniać i zarządzać ustawieniami poprzez używanie narzędzia konfiguracji.

Zmiana przez panel operatora

Ten rozdział opisuje jak zmieniać ustawienia tego urządzenia. Aby wykonać te operacje, należy podać hasło administratora.

Używanie rozszerzenia sieciowego (tylko Windows)

Ten rozdział opisuje jak sprawdzić ustawienia tego urządzenia i ustawić kompozycję opcji, poprzez używanie oprogramowania rozszerzenia sieciowego.

Zmiana hasła administratora Zmiana ustawień tego urządzenia

Automatyczne pozyskiwanie daty

Ten rozdział objaśnia strony sieci web, które mogą zostać użyte przez obydwa systemy Windows i Mac OS X. Aby dowiedzieć się więcej na temat strony internetowej należy odwołać się do "O stronie Web tego urządzenia".

Możesz zmienić ustawienia tego urządzenia na stronie Web w komputerze.

## Zmiana hasła administratora

Z poziomu strony sieci Web można zmienić hasło administratora. Hasło administratora, które określiłeś na stronie Web jest używane podczas logowania do urządzenia ze strony Web lub panelu operatora.

#### 🕕 Uwaga

- Wprowadzone hasło musi zawierać od 6 do 12 znaków alfanumerycznych.
- W haśle rozróżniane są wielkie i małe litery.
- Otwórz stronę Web tego urządzenia.
  - O adresie IP tego urządzenia
    - & Ustawienie adresu IP z panelu operatora tego urządzenia
  - Jak zalogować się do strony Web
  - O stronie Web tego urządzenia
- Zaloguj się jako administrator. Jak zalogować się jako administrator
   O stronie Web tego urządzenia
- **3.** Wybierz [Admin Setup].
- 4. Wybierz [Management] > [Admin Password].
- 5. Wprowadź nowe hasło w [New Admin Password].

#### 🙆 Notatki

- Możesz wprowadzić hasło zawierające od 6 do 12 znaków alfanumerycznych.
- W haśle rozróżniane są wielkie i małe litery.
- Wprowadź ponownie hasło w [New Admin Password (Verify)].
   Wprowadzane hasło nie jest wyświetlane. Zapisz swoje hasło na papierze i przechowuj je w bezpiecznym miejscu.
- 7. Kliknij [Submit].

Nowe ustawienie przynosi skutek, gdy funkcja sieciowa uruchamia się ponownie.

#### 🙆 Notatki

Nie musisz ponownie uruchamiać urządzenia. W czasie ponownego logowania jako administrator należy użyć nowego hasła.

### Zmiana ustawień tego urządzenia

Możesz zmienić ustawienia tego urządzenia na stronie Web.

## 1. Otwórz stronę Web tego urządzenia.

- O adresie IP tego urządzenia
  - ${\mathscr O}$  Ustawienie adresu IP z panelu operatora tego urządzenia
- Jak zalogować się do strony Web
  - O stronie Web tego urządzenia

- Zaloguj się jako administrator. Jak zalogować się jako administrator
   O stronie Web tego urządzenia
- 3. Zmień ustawienia, a następnie naciśnij [Submit].

### Automatyczne pozyskiwanie daty

Można automatycznie uzyskiwać z internetowego serwera czasu odnośnie bieżącej daty, a następnie wyświetlić na urządzeniu.

### 1. Otwórz stronę Web tego urządzenia.

• O adresie IP tego urządzenia

& Ustawienie adresu IP z panelu operatora tego urządzenia

- Jak zalogować się do strony Web
   O stronie Web tego urządzenia
- Zaloguj się jako administrator. Jak zalogować się jako administrator
   O stronie Web tego urządzenia
- 3. Wybierz [Admin Setup].
- 4. Wybierz [User Install] > [Time Setup].
- 5. Podaj swoją strefę czasową.
- 6. Wybierz [Auto] z [Set time].
- 7. Wprowadź serwer SNTP w [SNTP Server (Primary)].
- 8. Wprowadź inny serwer SNTP w [NTP Server (Secondary)], jeżeli jest to wymagane.
- Kliknij [Submit].
   Nowe ustawienie przynosi skutek, gdy funkcja sieciowa uruchamia się ponownie.

#### 💹 Notatki

Kiedy stosuje się SNTP, nie można ustawiać czasu z panelu operatora.

Narzędzie konfiguracyjne pozwala zarządzać wieloma urządzeniami oraz zmieniać ich ustawienia.

Narzędzie konfiguracyjne posiada następujące funkcje.

- O narzędziu konfiguracyjnym
- Ten rozdział opisuje narzędzie konfiguracyjne.
- Instalowanie narzędzia konfiguracyjnego

Ten rozdział opisuje jak zainstalować narzędzie konfiguracyjne.

\* Rejestracja i usuwanie tego urządzenia

Ten rozdział opisuje jak zarejestrować te urządzenie w narzędziach konfiguracji, gdy instalujesz urządzenie po raz pierwszy.

Importowanie i wysyłanie docelowych adresów e-mail

Ten rozdział opisuje jak wysyłać adresy e-mail, które są zarejestrowane w urządzeniu jak docelowe do pliku i jak importować adresy email, które chcesz zarejestrować w urządzeniu z pliku.

Importowanie i wysyłanie Szybkiego wybierania numerów miejsca docelowego

Ten rozdział opisuje jak wysyłać szybkie wybieranie numerów, które są zarejestrowane w urządzeniu jak docelowe do pliku i jak importować szybkie wybieranie numerów, które chcesz zarejestrować w urządzeniu z pliku.

Ustawienia profili

Ten rozdział opisuje jak wysyłać profile, które są zarejestrowane w urządzeniu do pliku i jak importować profile, które chcesz zarejestrować w urządzeniu z pliku.

Ustawianie skanowania sieciowego

Ten rozdział opisuje jak wysyłać informacje o skanowaniu sieciowym, które są zarejestrowane w tym urządzeniu i jak usuwać zarejestrowane informacje o skanowaniu sieciowym z tego urządzenia.

Ustawienia wtyczki ustawień urządzenia

Ten rozdział opisuje jak zapisać ustawienia menu tego urządzenia do pliku i jak przywrócić ustawienia menu z pliku.

Ustawienia wtyczki Informacji o zdarzeniach

Ten rozdział opisuje jak wyświetlić komunikat na komputerze, gdy zadanie druku lub inne jest ukończone poprzez użycie wtyczki informacji o zdarzeniach.

• Ustawienia wtyczki ustawień sieciowych

Ten rozdział opisuje jak ustawić adres IP Twojego urządzenia, aktywować lub dezaktywować ustawienia urządzenia (Web) i ustawić wyświetlanie strony Web przy użyciu wtyczki ustawień sieciowych.

Ustawienia klonowania

Ten rozdział opisuje jak sklonować różne ustawienia tego urządzenia.

Ustawienia wtyczki menadżera przechowywania

Ten rozdział opisuje jak zarejestrować formularze, czcionki i inne ustawienia drukowania przy użyciu wtyczki menadżera przechowywania.

Rejestrowanie formularzy (nakładka)

Możesz zarejestrować loga do urządzenia, a następnie drukować nakładki. Ten rozdział opisuje metodę rejestrowania formularzy.

Sprawdzanie wolnej przestrzeni w pamięci

Ten rozdział opisuje jak sprawdzić wolna przestrzeń w pamięci przy użyciu narzędzia konfiguracji.

Usuwanie niepotrzebnych zadań z pamięci

Możesz usunąć zadania drukowania z pamięci przy użyciu narzędzia konfiguracji.

Configuration Tool

Lista ikon używanych w narzędziu konfiguracji

Możesz zarządzać wieloma urządzeniami i zmieniać ustawienia używając narzędzia konfiguracji z komputera z systemem Windows. Rozpocznij wtyczkę narzędzia konfiguracji, zgodnie z poniższą procedurą.

Kliknij [Start], a następnie wybierz [All Programs] > [Okidata] > [Configuration Tool] > [Configuration Tool].

Wyświetli się ekran startowy.

Wybierz urządzenie z [Registered Device Table].
 Wyświetli się ekran [Device Info].

## **Configuration Tool**

Ten rozdział opisuje nazwę i funkcję każdego ekranu.

## Zakładka [Device Info].

Wyświetlany jest stan i informacje o urządzeniu.

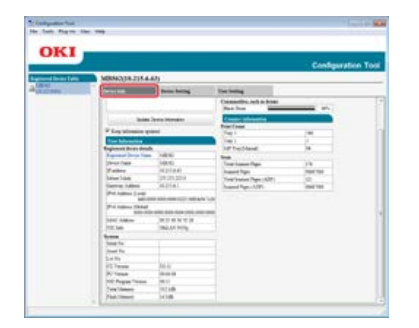

## Zakładka [Device Setting].

Ustaw menu urządzenia.

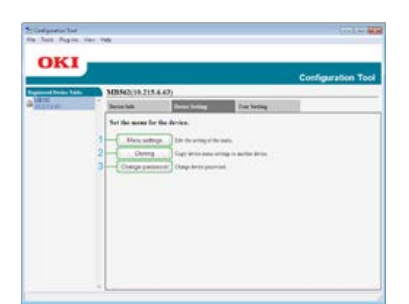

|   | Element         | Opis                                                    |  |
|---|-----------------|---------------------------------------------------------|--|
| 1 | Menu Settings   | Edytuj ustawienia menu.                                 |  |
| 2 | Cloning         | Kopiuj ustawienia menu urządzenia do innego urządzenia. |  |
| 3 | Change password | Zmiana hasła urządzenia.                                |  |

## Zakładka [User Setting]

Ustaw książkę adresową urządzenia, profil i inne ustawienia.

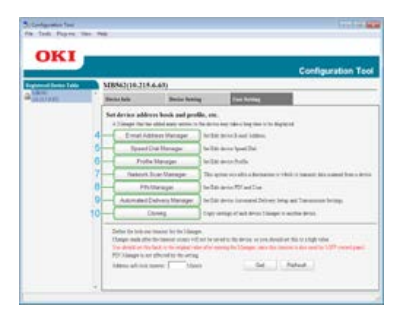

|    | Element                       | Opis                                                                                                    |  |
|----|-------------------------------|----------------------------------------------------------------------------------------------------|--|
| 4  | E-mail Address Manager        | Ustaw/Edytuj adres e-mail urządzenia.                                                                   |  |
| 5  | Speed Dial Manager            | Ustaw/Edytuj szybkie wybieranie numerów urządzenia.                                                     |  |
| 6  | Profile Manager               | Ustaw/Edytuj profil urządzenia.                                                                         |  |
| 7  | Network Scan Manager          | Ta opcja ustawia/edytuje miejsce docelowe, do którego będą przesyłane dane zeskanowane z<br>urządzenia. |  |
| 8  | PIN Manager                   | Ustaw/Edytuj PIN urządzenia i użytkownika.                                                              |  |
| 9  | Automated Delivery<br>Manager | Ustaw/Edytuj ustawienia automatycznego dostarczania i ustawienia przesyłania.                           |  |
| 10 | Cloning                       | Ustawienia kopiowania menadżera każdego urządzenia do innego urządzenia.                                |  |

## Wtyczka [Alert Info]

Wykrywa zdarzenie urządzenia i wysyła powiadomienie.

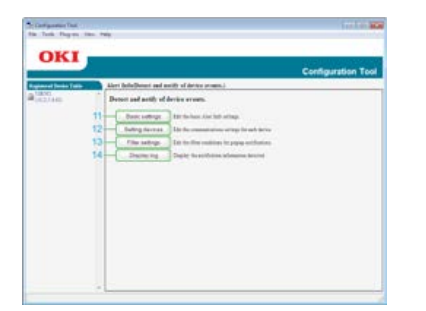

|    | Element         | )pis                                                   |  |
|----|-----------------|--------------------------------------------------------|--|
| 11 | Basic settings  | Edytuj podstawowe ustawienia informacji o alarmach.    |  |
| 12 | Setting devices | Edytuje ustawienia komunikacji dla każdego urządzenia. |  |
| 13 | Filter settings | Edytuje warunki filtra dla powiadomień wyskakujących.  |  |
| 14 | Display log     | Wyświetla wykryte informacje powiadomienia.            |  |

## Wtyczka [Network Setting].

Ustaw sieć urządzenia.

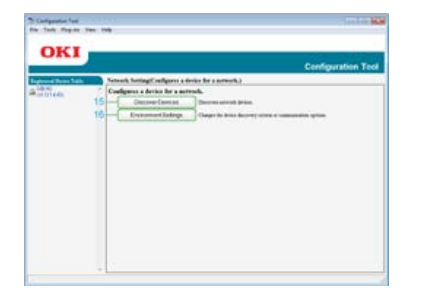

| Element Opis |                      | Opis                                                          |
|--------------|----------------------|---------------------------------------------------------------|
| 15           | Discover Devices     | Odkrywa urządzenia sieciowe.                                  |
| 16           | Environment Settings | Zmienia kryteria odkrywania urządzenia lub opcje komunikacji. |

## Wtyczka [Storage Manager].

Tworzy lub edytuje plik do pobrania do urządzenia.

|                  | Configuration Tool                                                            |
|------------------|-------------------------------------------------------------------------------|
| ground the later | Storage Manager (Managers variant storages of the device )                    |
| 2420486          | Creates india files to be devaluable to the device.                           |
|                  | Coppose To B 193.019 In Surdane Photosischer                                  |
|                  | The subset (New 3)                                                            |
|                  | 9855                                                                          |
|                  | Childing a device summ spens a device resource visibler of the school device. |

• Rejestracja i usuwanie formularza danych

Zarządzanie zapisanymi zadaniami

# Lista ikon używanych w narzędziu konfiguracji

|          | Nazwa ikony                            | Opis                                                                                            |
|----------|----------------------------------------|-------------------------------------------------------------------------------------------------|
| 0        | Nowy (Adres e-mail)                    | Rejestruje nowy adres e-mail.                                                                   |
| Ø        | Nowa (Grupa)                           | Rejestruje nową grupę adresów e-mail.                                                           |
| C+       | Nowy (Szybkie wybieranie<br>numerów)   | Rejestruje nowy numer szybkiego wybierania.                                                     |
| G        | Nowa (Grupa)                           | Rejestruje nową grupę numerów szybkiego wybierania.                                             |
| e        | Nowy                                   | Rejestruje nowy profil.                                                                         |
|          | Utwórz przez kopiowanie                | Kopiuje zawartość elementu, które okienka zostały zaznaczone i tworzy nowy profil<br>dokumentu. |
| PIÑ      | Nowy (PIN)                             | Rejestruje nowy numer PIN.                                                                      |
| 8        | Nowy (Użytkownik)                      | Rejestruje nowego użytkownika.                                                                  |
|          | Serwer LDAP                            |                                                                                                 |
| PIN      | Wyświetla PIN jako standard            |                                                                                                 |
| 2        | Wyświetla Użytkownika jako<br>standard |                                                                                                 |
| 4        | Nowy                                   | Rejestruje nowe automatyczne ustawienia numeru dostarczania.                                    |
| 9        | Ustawienia powrotu                     | Ładuje ponownie informacje o ustawieniach tego urządzenia.                                      |
|          | Zapisz do urządzenia                   | Zapisuje ustawienia w urządzeniu.                                                               |
| P        | Usuń                                   | Usuwa określone elementy.                                                                       |
| <b>*</b> | Usuń i sortuj                          | Usuwa określone elementy i przenosi inne elementy.                                              |

| ×          | Usuń Wszystko                          | Usuwa wszystkie elementy.                                               |
|------------|----------------------------------------|-------------------------------------------------------------------------|
| ÷          | Eksportuj do pliku                     | Eksportuje bieżące ustawienia do pliku.                                 |
| 3          | Importuj z pliku                       | Importuje ustawienia z pliku.                                           |
| <b>i</b> ← | Powrót do górnej strony                | Powraca do górnej strony.                                               |
| <b>(</b>   | Rewers                                 | Cofa do poprzedniej strony.                                             |
| 6          | Cofnij przed zmianami                  | Anuluje ostatnią zmianę.                                                |
|            | Wyświetl ustawienia administratora     | Wyświetla ustawienia administratora.                                    |
| 2          | Ustawienia przywracania                | Zapisuje ustawienia urządzenia wyświetlanego na ekranie do pliku.       |
| Ê          | Przywróć ustawienia                    | Przywraca ustawienia urządzenia, które są zapisane w zewnętrznym pliku. |
| 2          | Odkrywanie urządzeń                    | Ponowne wyszykuje urządzeń.                                             |
| ×          | Ustawienia Środowiskowe                | Zmienia warunki wyszukiwania dla urządzenia.                            |
| 4          | Ustawienia urządzenia                  | Zmienia adres IP urządzenia.                                            |
| Ċ          | Ponownie uruchom urządzenie            | Uruchom ponownie urządzenie.                                            |
| est)<br>PW | Zmień hasło                            | Zmienia hasło sieciowe.                                                 |
|            | Wyświetl stronę sieci Web              | Wyświetla stronę Web tego urządzenia.                                   |
| ٣          | Nowy projekt                           | Tworzy nowy projekt.                                                    |
|            | Otwórz projekt                         | Otwiera projekt.                                                        |
|            | Zapisz projekt.                        | Zapisuje projekt.                                                       |
|            | Zapisz jako                            | Zapisuje projekt pod nazwą.                                             |
| •          | Dodaj plik do projektu.                | Dodaje plik do projektu.                                                |
| *          | Usuń plik z projektu                   | Usuwa plik z projektu.                                                  |
|            | Otwórz okno filtrowania pliku<br>makro | Wyświetla ekran filtrowania pliku formularza PCL.                       |
| F          | Utwórz plik do pobrania                | Tworzy plik do pobrania.                                                |
| 4          | Wyślij pobrany plik do drukarki        | Wysyła pobrany plik.                                                    |
|            | Wyślij plik projektu do drukarki       | Wysyła projekt.                                                         |
| \$         | Wyślij pliki do drukarki               | Wysyła plik.                                                            |
| 0          | Otwórz okno zarządzania<br>zadaniami   | Wyświetla ekran kontrolowania zadań.                                    |
|            | Otwórz okno funkcji administratora     | Wyświetla ekran z funkcjami administratora.                             |

- Dla połączenia sieciowego
- Dla połączenia USB

Zainstaluj narzędzie konfiguracji używając dysku DVD-ROM z oprogramowaniem.

- Dostępnych jest następujących pięć typów wtyczek dla narzędzia konfiguracji.
- Wtyczka Ustawienia użytkownika
- Wtyczka ustawienia urządzenia
- Wtyczka Informacje o zdarzeniach
- Wtyczka Ustawienia sieci
- Wtyczka Menedżera przechowywania

## Dla połączenia sieciowego

Podłącz te urządzenie do sieci, a następnie rozpocznij instalację.

#### 🕕 Uwaga

Sprawdź stan tego urządzenia przed instalacją.

- Urządzenie jest włączone.
- To urządzenie jest połączone z siecią za pomocą kabla sieciowego.
- Ustawiony jest adres IP lub inne ustawienia.
- 1. Włóż do komputera dysk "DVD-ROM z oprogramowaniem".
- 2. Kiedy uruchomi się [Autoodtwarzanie], kliknij [Uruchom: setup.exe].

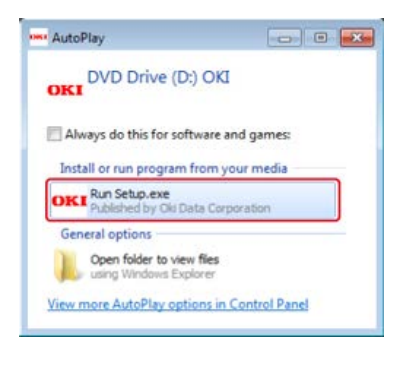

#### 🙆 Notatki

W przypadku wyświetlenia okna dialogowego [Kontrola konta użytkownika] kliknij [Tak].

- 3. Z rozwijanej listy wybierz język.
- 4. Przeczytaj umowę licencyjną, a następnie kliknij [Zgadzam się].

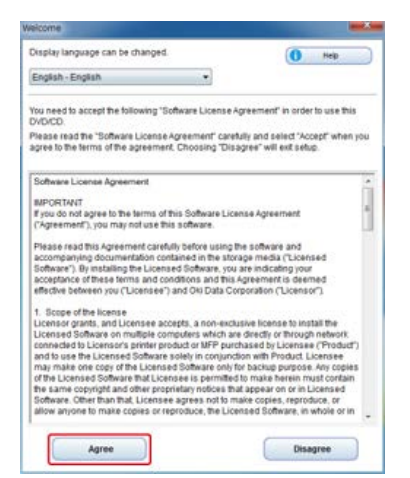

5. Kliknij przycisk [Dalej].

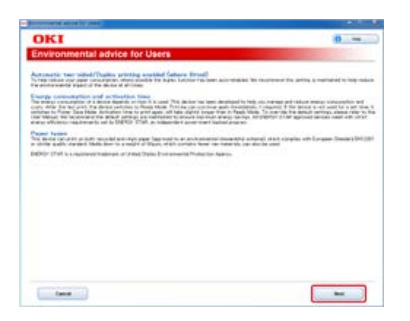

6. Wybierz nazwę modelu tego urządzenia, a następnie kliknij [Dalej].

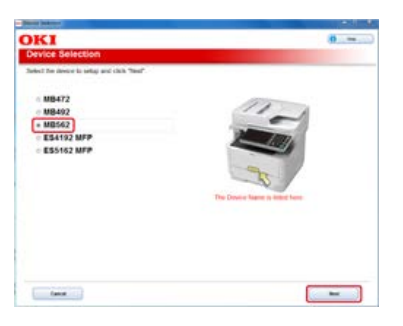

7. Wybierz [Sieć (Przewodowa/Bezprzewodowa)], a następnie kliknij [Dalej].

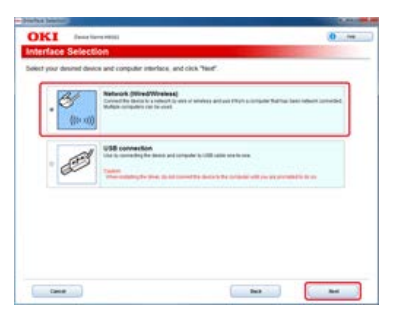

8. Kliknij [Instalacja użytkownika].

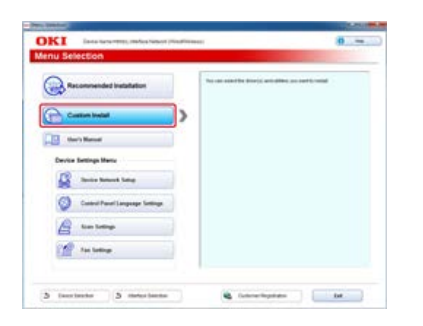

9. Kliknij [Instalacja oddzielna].

| KI interar                                              | evenue, markes h      | Bot (Nutriness)                                                                                                    | - |
|---------------------------------------------------------|-----------------------|----------------------------------------------------------------------------------------------------|---|
| ustom Install                                           |                       | and the second second second second second second second second second second second second second second second                                                                                                    |   |
| led The sufficient separat<br>is the sufficient you wan | ndy<br>The ended, and | lakan Bar persenan eshisibara<br>Pisan bar                                                                                                    |   |
| Category                                                | _                     | An inclusion of the second second sec |   |
| anna fathann in                                         |                       | PG11 Dear<br>Installs for PG10 there is be used to protective Thereine Dearbing Systems<br>and applications                                                                                                    |   |
| Optional Distances (2)                                  |                       | PEDia<br>hands has 255 does to be used for patient from Weathan Operating Systems<br>and applications                                                                                                    |   |
|                                                         |                       | Fact these<br>Series for a discount of the application has a discuss and how only a message                                                                                                    | 8 |
|                                                         |                       | Name Das<br>Tels de importent sustant é aplication                                                                                                    | 8 |
|                                                         |                       | Essand the scannel formation                                                                                                    | 8 |
|                                                         |                       | Dealt haven's finiting unity 2.0%.<br>The addy collable absence interest protog capabilities.                                                                                                    | 8 |
|                                                         |                       | Configuration find<br>Denses status and configuration                                                                                                    | 0 |
|                                                         |                       |                                                                                                    |   |

**10.** Kliknij [Narzędzie konfiguracji].

| KI int                                   | a Nama WERES, Stanfara N             | mont (mediterees)                                                                                         | - |
|------------------------------------------|--------------------------------------|----------------------------------------------------------------------------------------------------|---|
| stom Instal                              | a i                                  |                                                                                                    |   |
| f Ter sufficient of<br>the sufficient yo | queralisty<br>a least to cooled; and | office the personal inclusions<br>() text local<br>() Second and                                          |   |
| Cetepora                                 | _                                    | All mana (18)                                                                                             |   |
| and the second                           | ,                                    | PLLL Dear<br>Radiate for PLLL there is be used to promption thereas Spectra Systems<br>and address of the |   |
| Calend Deleter D                         |                                      | PEDec<br>Insula its VM doer to be used for patient from Weldow (Specified Systems<br>and applications)    |   |
|                                          |                                      | Fair Steel<br>Steel Society and a first application from a device and how out a reasonage                 | 8 |
|                                          |                                      | Name Date<br>Tele for copy which scattered in application                                                 | 0 |
|                                          |                                      | Authory<br>Essaint for scannel forces                                                                     |   |
|                                          |                                      | Deart harves's Printing unity 2,0%;<br>The ability collable advances' released particip capabilities.     | 0 |
|                                          |                                      | Configuration Test<br>Device status and configuration                                                     | 2 |
|                                          |                                      |                                                                                                    |   |

**11.** Wybierz element do zainstalowania, a następnie kliknij [Instaluj].

| OKI                                                                                                    |                                                          |                                                                                                    |
|----------------------------------------------------------------------------------------------------|----------------------------------------------------------|----------------------------------------------------------------------------------------------------|
| han daal da Paga da ya wata a da da wa<br>In Colona da Tabarda katala<br>Fishina da                                    | t del holyParter                                         | full file there                                                                                                    |
| R J. Lee Leeng Pape<br>S J. Dens Leeng Page<br>S J. Arento Page<br>S J. Antonio Staty Page<br>R J. Stonge Manager Page | Paraty<br>Paraty<br>Paraty<br>Paraty<br>Paraty<br>Paraty | <ul> <li>Value site (programs class?</li> <li>Value site (programs class?</li> <li>Value site (programs class?</li> <li>Value site (programs class?)</li> <li>Value site (programs class?)</li> <li>Value site (programs class?)</li> <li>Value site (programs class?)</li> <li>Value site (programs class?)</li> <li>Value site (programs class?)</li> <li>Value site (programs class?)</li> <li>Value site (programs class?)</li> </ul> |
| Proper Rei Datal Colgane Tal                                                                                           | D Salaana                                                | () <b>1</b>                                                                                                    |

Rozpoczyna się instalacja.

**12.** Kliknij przycisk [Zamknij].

| era m                | 8         |
|----------------------|-----------|
| OKI                  |           |
|                      |           |
| Telefalar - coughted |           |
|                      |           |
|                      |           |
|                      |           |
|                      |           |
|                      |           |
|                      |           |
|                      | (®) (Base |

## Dla połączenia USB

Podłącz komputer do tego urządzenia kablem USB, a następnie rozpocznij instalację.

### 🕕 Uwaga

Sprawdź stan tego urządzenia przed instalacją.

- Urządzenie jest wyłączone.
- To urządzenie nie jest połączone z komputerem za pomocą kabla USB.
- 1. Włóż do komputera dysk "DVD-ROM z oprogramowaniem".
- 2. Kiedy uruchomi się [Autoodtwarzanie], kliknij [Uruchom: setup.exe].

| • AutoPlay                                          |                        |
|-----------------------------------------------------|------------------------|
| OVD Drive (D:) OKI                                  |                        |
| Always do this for software a                       | nd games:<br>our media |
| OKI Run Setup.exe<br>Published by Oki Data Corp     | oration                |
| General options                                     |                        |
| Open folder to view files<br>using Windows Explorer |                        |
| View more AutoPlay options in I                     | Control Panel          |
|                                                     |                        |

### 🐼 Notatki

W przypadku wyświetlenia okna dialogowego [Kontrola konta użytkownika] kliknij [Tak].

3. Z rozwijanej listy wybierz język.

4. Przeczytaj umowę licencyjną, a następnie kliknij [Zgadzam się].

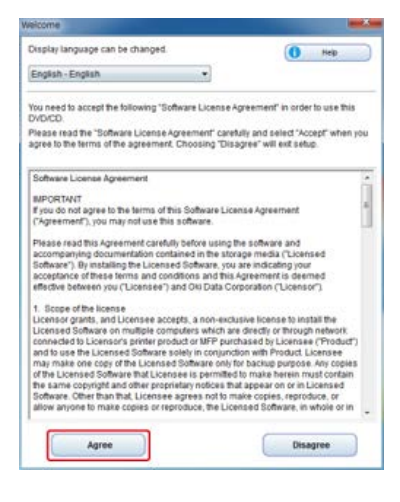

5. Kliknij przycisk [Dalej].

| Contraction and Contraction (Contraction)                                                                                                    |                                                                                                    |
|----------------------------------------------------------------------------------------------------|----------------------------------------------------------------------------------------------------|
| OKI                                                                                                    | 0 -                                                                                                    |
| Environmental advice for Users                                                                                                    | and the second second se                                                                                                    |
| Internetic two withd//hugins printing seasting (above fitsed)<br>(the share one and compress store models by days before the seast<br>and compression factor in the day of a fitser                                                                                                    | acceptable in more set to period a restricted to high solution                                                                                                    |
| Interpret communications and acclustration times:<br>In other many many second section where it is the second time is not a<br>second second second second second second second second second second<br>second second second second second second second second second second<br>second second second second second second second second second second<br>second second | involved in the converse and taken means interpreting out<br>and interpreting in the conversion of the proof of the set of the set<br>of the final states. The new dist as deals at the set of the set<br>wave, and not the Distribution of the set of the set of the<br>set of the set of the set of the set of the set of the set<br>of the set of the set of the set of the set of the set of the<br>set of the set of the set of the set of the set of the set of the<br>set of the set of the set of the set of the set of the set of the<br>set of the set of the set of the set of the set of the set of the<br>set of the set of the set of the set of the set of the set of the set of the<br>set of the set of the |
| Name: Factory<br>In the second second second second second second second second second second second second second second second                                                                                                    | insentité adara) d'ait contin all Louges Desiri Décili                                                                                                    |
| Chilly (2nd is a regiment makeum or 2 and 2 and 2 or presents Protector A                                                                                                    | lastron                                                                                                    |
|                                                                                                    |                                                                                                    |
|                                                                                                    |                                                                                                    |
|                                                                                                    |                                                                                                    |
|                                                                                                    |                                                                                                    |
|                                                                                                    |                                                                                                    |
|                                                                                                    |                                                                                                    |
|                                                                                                    |                                                                                                    |
|                                                                                                    |                                                                                                    |
|                                                                                                    |                                                                                                    |
| ( Internal Colorestical Coloresticae Coloresticae Coloresticae Colores               |                                                                                                    |
|                                                                                                    |                                                                                                    |

6. Wybierz nazwę modelu tego urządzenia, a następnie kliknij [Dalej].

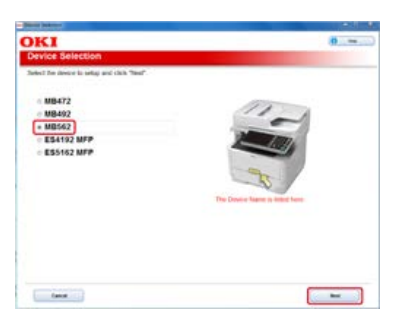

7. Wybierz [Połączenie USB], a następnie kliknij [Dalej].

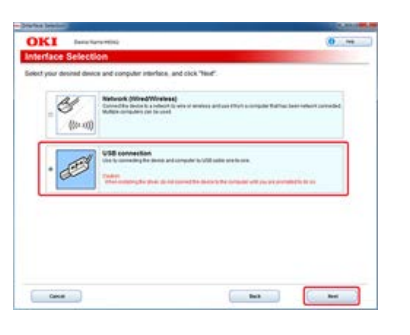

8. Kliknij [Instalacja użytkownika].

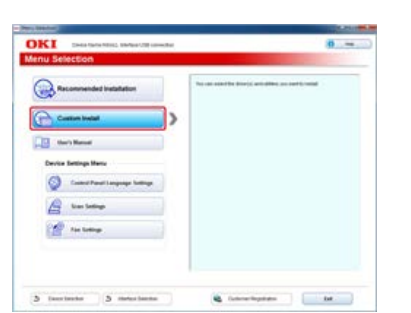

9. Kliknij [Instalacja oddzielna].

| d Tre orderes university |            |                                                                                                    |    |
|--------------------------|------------|----------------------------------------------------------------------------------------------------|----|
| the subset you set I     | enter, and | lakan Ber personan archischers.                                                                                                    |    |
|                          |            | R Assett Striet                                                                                                    |    |
| Capation                 |            | A2 Same (P)                                                                                                    |    |
| 1114 (A.                 |            | Factor Dear<br>Factors for PCLI, more to be used for pretty floor this look Speaking Systems                                                                                     | 2  |
| Date interest in         |            | Print auto attes<br>PE Dear                                                                                                    |    |
|                          |            | Paradis has 2015, dhar to be used for particip from Whether Openeting Byreans<br>and applications                                                                                | -  |
|                          |            | Send Social Security of the application from a device and homoral a reasonage                                                                                                    | 2  |
|                          |            | Same Dra                                                                                                    | 0  |
|                          |            | Table file rings which scattered in approxime                                                                                                    |    |
|                          |            | Eigend he scannel former                                                                                                    |    |
|                          |            | Configuration Test                                                                                                    | 8  |
|                          |            | The labor to Tax                                                                                                    | _  |
|                          |            | There are all the states                                                                                                    | 12 |
|                          |            | Not for ongo with scansel or agriculture<br>Alling<br>Flager for a science forces<br>Configuration for<br>Device matics are includinguistic<br>Device matics are includinguistic |    |

**10.** Kliknij [Narzędzie konfiguracji].

| OKI                   | Deck Rene militi, medan (All sensition                                                                                          | - |
|-----------------------|----------------------------------------------------------------------------------------------------|---|
| Custom In             | stall                                                                                                    |   |
| and the software      | to separately<br>a vice work's model and follow the second anti-scheme                                                          |   |
|                       | () Real Juni<br>() Real Juni<br>() Real Juni                                                                                    |   |
| Caselona              | Al fame m                                                                                                    |   |
| teres de              | Pill Sime<br>Matala for PCL there is to used to promy for Medice Spealing Systems<br>and autointees.                            |   |
| California de Antonio | <ul> <li>20 IPEDner<br/>Instals ibn IPE divertis is used to patient from Western Dynamic Dynamic<br/>and Automations</li> </ul> | 0 |
|                       | For the second of the application fact a second transmit a mesoage                                                              | 8 |
|                       | Total the reage which scatters in application                                                                                   | 0 |
|                       | Anthrey<br>English the scannel feature                                                                                          | ۵ |
|                       | Configuration Test<br>Dense mature and configuration                                                                            | 8 |
|                       | Prof. Jak-fur-survivg Class<br>Series user link for a drive                                                                     | 0 |

**11.** Wybierz element do zainstalowania, a następnie kliknij [Instaluj].

| OKI                                                                                                    | _                                                           |                                                                                                    |
|----------------------------------------------------------------------------------------------------|-------------------------------------------------------------|----------------------------------------------------------------------------------------------------|
| Rease cloud has Page Auto proved in heads<br>The Company and the community of the Community of the Community<br>Plane of the Community of the Community of the Comm | ed iki holduse<br>Reety<br>Reety<br>Reety<br>Reety<br>Reety | The first structure of the structure of the structure of |
| ta colara nya titu<br>E Poya Na Ostal Colyana Tat                                                                                                    | D Salasan                                                   | () and                                                                                                    |

Rozpoczyna się instalacja.

12. Kliknij przycisk [Zamknij].

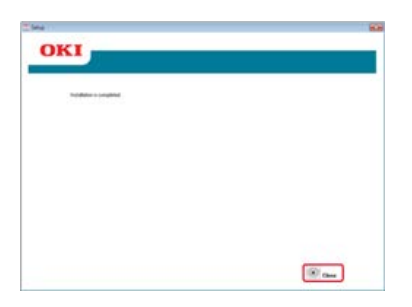

Rejestrowanie tego urządzenia Usuwanie tego urządzenia Sprawdzanie stanu tego urządzenia

## Rejestrowanie tego urządzenia

Jeżeli instalujesz urządzenie po raz pierwszy, zarejestruj je w narzędziu konfiguracji.

- Kliknij [Start], a następnie wybierz [All Programs] > [Okidata] > [Configuration tool] > [Configuration tool].
- 2. Wybierz [Register Device] z menu [Tools].

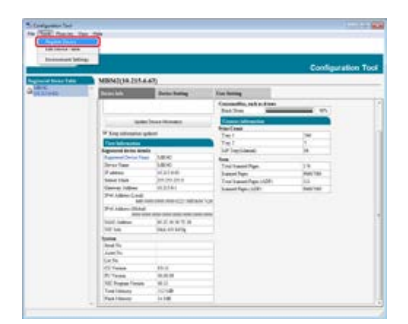

Wyświetlone zostaną wyniki wyszukiwania.

- **3.** Wybierz te urządzenie i kliknij [Register].
- 4. Kliknij [Yes] na ekranie potwierdzenia.

### Usuwanie tego urządzenia

Możesz usunąć zarejestrowane urządzenie.

- Kliknij [Start], a następnie wybierz [All Programs] > [Okidata] > [Configuration tool] > [Configuration tool].
- 2. Kliknij prawym przyciskiem myszy urządzenie z [Registered Device Table].
- 3. Wybierz [Remove device].
- 4. Kliknij [Yes] na ekranie potwierdzenia.

### Sprawdzanie stanu tego urządzenia

Można sprawdzać stan urządzenia i informacje o nim.

- Kliknij [Start], a następnie wybierz [All Programs] > [Okidata] > [Configuration Tool] > [Configuration Tool].
- 2. Wybierz urządzenie z [Registered Device Table].
- 3. Wybierz zakładkę [Device Info].

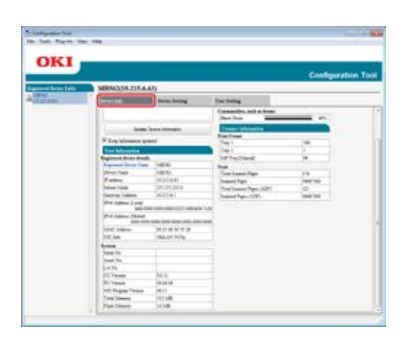

## 🐼 Notatki

- Jeżeli urządzenie jest podłączone do sieci, wyświetlane jest [Device Status].
- Aby zaktualizować informacje, kliknij [Update Device Information].

#### Wysyłanie adresów do pliku.

#### Importowanie adresów z pliku

Przy użyciu wtyczki Ustawień użytkownika można zarejestrować adres mailowy urządzenia lub go edytować. Następujący rozdział opisuje niektóre funkcje.

#### 🕕 Uwaga

Aby użyć następujących funkcji, zainstaluj wtyczkę ustawień użytkownika.

O sposobie instalacji wtyczki

Instalowanie narzędzia konfiguracyjnego

## Wysyłanie adresów do pliku.

- Kliknij [Start], a następnie wybierz [All Programs] > [Okidata] > [Configuration tool] > [Configuration tool].
- 2. Wybierz urządzenie, które ma adresy, które chcesz wysłać z [Registered Device Table].
- 3. Wybierz zakładkę [User Setting].
- **4.** Kliknij [E-mail Address Manager].
- 5. Wprowadź hasło administratora, a następnie kliknij przycisk [OK]. Fabrycznie ustawione domyślne hasło to "aaaaaa".
- 6. Kliknij 🔊 (Export to file).
- 7. Wprowadź nazwę pliku do zapisania oraz nazwę folderu docelowego do zapisu, a następnie kliknij [Save].

#### 🕕 Uwaga

Po eksportowaniu, mogą być kłopoty z przywróceniem edytowanego pliku CSV.

### Importowanie adresów z pliku

- Kliknij [Start], a następnie wybierz [All Programs] > [Okidata] > [Configuration tool] > [Configuration tool].
- 2. Wybierz urządzenie do którego chcesz importować adresy z [Registered Device Table].
- 3. Wybierz zakładkę [User Setting].
- **4.** Kliknij [E-mail Address Manager].
- Wprowadź hasło administratora, a następnie kliknij przycisk [OK]. Fabrycznie ustawione domyślne hasło to "aaaaaa".
- 6. Kliknij 🔂 (Import from file).
- 7. Kliknij [Open] z [Select CSV File].
- 8. Wybierz plik do importowania, a następnie kliknij [Open].
- 9. Kliknij przycisk [Next].
- **10.** Wybierz ustawienia do importowania, a następnie kliknij [Import].

# 11. Kliknij 📥 (Save to device).

## 🐼 Notatki

Pliki CSV eksportowane z Outlook Express (Windows Mail i Windows Live Mail) też mogą być przywracane.

Wysyłanie numerów szybkiego wybierania do pliku. Importowanie szybkiego wybierania numerów do pliku.

Szybkie wybieranie numerów możesz w urządzeniu rejestrować i edytować. Następujący rozdział opisuje niektóre funkcje.

### 🕕 Uwaga

Aby użyć Menadżera szybkiego wybierania numerów, zainstaluj wtyczkę ustawień użytkownika.

- O sposobie instalacji wtyczki
- Instalowanie narzędzia konfiguracyjnego
- O ikonach
- 2 O narzędziu konfiguracyjnym

## Wysyłanie numerów szybkiego wybierania do pliku.

- Kliknij [Start], a następnie wybierz [All Programs] > [Okidata] > [Configuration tool] > [Configuration tool].
- 2. Wybierz urządzenie, którego szybkie wybieranie numerów chcesz wysłać z [Registered Device Table].
- 3. Wybierz zakładkę [User Setting].
- 4. Kliknij [Speed Dial Manager].
- Wprowadź hasło administratora, a następnie kliknij przycisk [OK]. Fabrycznie ustawione domyślne hasło to "aaaaaa".
- 6. Kliknij 🔊 (Export to file).
- 7. Wprowadź nazwę pliku, wybierz folder do zapisu, a następnie kliknij [Save].

#### 🕕 Uwaga

Po eksportowaniu, mogą być kłopoty z przywróceniem edytowanego pliku CSV.

## Importowanie szybkiego wybierania numerów do pliku.

- Kliknij [Start], a następnie wybierz [All Programs] > [Okidata] > [Configuration tool] > [Configuration tool].
- 2. Wybierz urządzenie do którego chcesz importować szybkie wybieranie numerów z [Registered Device Table].
- 3. Wybierz zakładkę [User Setting].
- 4. Kliknij [Speed Dial Manager].
- Wprowadź hasło administratora, a następnie kliknij przycisk [OK]. Fabrycznie ustawione domyślne hasło to "aaaaaa".
- 6. Kliknij 🔂 (Import from file).
- 7. Kliknij [Open] z [Select CSV File].
- 8. Wybierz plik do importowania, a następnie kliknij [Open].
- 9. Kliknij przycisk [Next].

- **10.** Wybierz ustawienia do importowania, a następnie kliknij [Import].
- 11. Kliknij 📥 (Save to device).

## 🐼 Notatki

Pliki CSV eksportowane z Outlook Express (Windows Mail i Windows Live Mail) też mogą być przywracane.

# Ustawienia profili

| Wysyłanie profili do pliku.<br>Importowanie profili z pliku.                                       |
|----------------------------------------------------------------------------------------------------|
| Możesz rejestrować i edytować profile na tym urządzeniu.                                           |
| Jeżeli klikniesz 📥 (Zapisz do urządzenia), zmienione ustawienia zostaną zastosowane do urządzenia. |
| Następujący rozdział opisuje niektóre funkcje.                                                     |
| () Uwaga                                                                                           |
| Aby użyć Menadżera profili, zainstaluj wtyczkę ustawień użytkownika.                               |
| O sposobie instalacji wtyczki                                                                      |
| 🔗 Instalowanie narzędzia konfiguracyjnego                                                          |
| O profilach                                                                                        |
| Profil                                                                                             |
| O ikonach                                                                                          |
| 🖉 O narzedziu konfiguracyjnym                                                                      |

## Wysyłanie profili do pliku.

- Kliknij [Start], a następnie wybierz [All Programs] > [Okidata] > [Configuration tool] > [Configuration tool].
- 2. Wybierz urządzenie, którego profile chcesz wysłać z [Registered Device Table].
- 3. Wybierz zakładkę [User Setting].
- 4. Kliknij [Profile Manager].

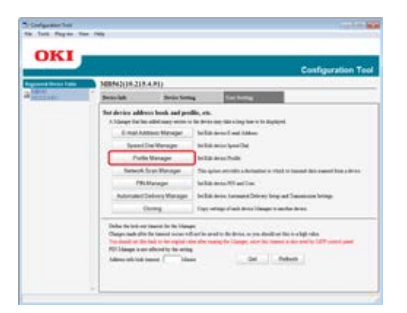

- Wprowadź hasło administratora, a następnie kliknij przycisk [OK]. Fabrycznie ustawione domyślne hasło to "aaaaaa".
- 6. Kliknij 🔊 (Export to file).
- 7. Wprowadź nazwę pliku, wybierz folder do zapisu, a następnie kliknij [Save].

#### 🕕 Uwaga

Po eksportowaniu, mogą być kłopoty z przywróceniem edytowanego pliku CSV.

## Importowanie profili z pliku.

- Kliknij [Start], a następnie wybierz [All Programs] > [Okidata] > [Configuration tool] > [Configuration tool].
- 2. Wybierz urządzenie do którego chcesz importować profile z [Registered Device Table].
- 3. Wybierz zakładkę [User Setting].

## 4. Kliknij [Profile Manager].

|  | e.<br>Senara sena                                                                           | Sec. 1                 |                                                                                |                                                 | Configuration Tee                                                   |
|--|---------------------------------------------------------------------------------------------|------------------------|--------------------------------------------------------------------------------|-------------------------------------------------|---------------------------------------------------------------------|
|  | Seavelak                                                                                    | A.P()<br>Serie Sen     |                                                                                | Technique /                                     |                                                                     |
|  | Test decision adde<br>A Stategy the In                                                      | to book and per        | dia, etc.                                                                      |                                                 | Replect.                                                            |
|  | 6-mailto                                                                                    | E-mail Address Manapel |                                                                                | or MA law Form                                  |                                                                     |
|  | Typend                                                                                      | Spani De Verage        |                                                                                | eter benefitet                                  |                                                                     |
|  | Pu6                                                                                         | Putte Manager          |                                                                                | Initial area findle                             |                                                                     |
|  | Betwork                                                                                     | Saan Managan           | This spine excepts a decisation is which to be easily do a second box y do not |                                                 |                                                                     |
|  | 191                                                                                         | Marager                | to be actually set free                                                        |                                                 |                                                                     |
|  | Advanced                                                                                    | Delvery Manager        | i bella a                                                                      | trice Instant & Drives                          | big ad Damaion brings                                               |
|  |                                                                                             | in and                 | farm                                                                           |                                                 | provide land                                                        |
|  | Dahar dar bei an<br>Osagar sask pla<br>Teorina dar di<br>Ritt Mangar krat<br>Materia ak had |                        | -                                                                              | fie beleise o yn d<br>gefer Lange, oer b<br>Dat | allen het e lagt sån<br>menne ander soller (All sons pån<br>Referat |

- Wprowadź hasło administratora, a następnie kliknij przycisk [OK]. Fabrycznie ustawione domyślne hasło to "aaaaaa".
- 6. Kliknij 🔂 (Import from file).
- 7. Wybierz plik do importowania, a następnie kliknij [Open].
- 8. Wybierz ustawienia do importowania, a następnie kliknij [Import].
- 9. Kliknij 📥 (Save to device).

Wysyła ustawienia skanowania sieciowego do pliku. Importowanie z pliku ustawień skanowania sieciowego. Usuwanie ustawienia skanowania sieciowego

Można zarejestrować i edytować adres używany do skanowania sieciowego.

Jeżeli klikniesz 📥 (Zapisz do urządzenia), zmienione ustawienia zostaną zastosowane do urządzenia.

O ikonach

O narzędziu konfiguracyjnym

## Wysyła ustawienia skanowania sieciowego do pliku.

- Kliknij [Start], a następnie wybierz [All programs] > [Okidata] > [Configuration tool] > [Configuration tool].
- 2. Wybierz urządzenie, którego ustawienia skanowania sieciowego chcesz wysłać z [Registered Device Table].
- 3. Wybierz zakładkę [User Setting].
- 4. Kliknij [Network Scan Manager].
- Wprowadź hasło administratora, a następnie kliknij przycisk [OK]. Fabrycznie ustawione domyślne hasło to "aaaaaa".
- 6. Kliknij 🔊 (Export to file).
- 7. Wprowadź nazwę pliku, wybierz folder do zapisu, a następnie kliknij [Save].

#### 🕕 Uwaga

Po eksportowaniu, mogą być kłopoty z przywróceniem edytowanego pliku CSV.

### Importowanie z pliku ustawień skanowania sieciowego.

- Kliknij [Start], a następnie wybierz [All Programs] > [Okidata] > [Configuration tool] > [Configuration tool].
- 2. Wybierz urządzenie do którego chcesz importować ustawienia skanowania sieciowego z [Registered Device Table].
- 3. Wybierz zakładkę [User Setting].
- 4. Kliknij [Network Scan Manager].
- 5. Wprowadź hasło administratora, a następnie kliknij przycisk [OK]. Fabrycznie ustawione domyślne hasło to "aaaaaa".
- 6. Kliknij 🔂 (Import from file).
- 7. Wybierz plik do importowania, a następnie kliknij [Open].
- 8. Wybierz ustawienia do importowania, a następnie kliknij [Import].
- 9. Kliknij 📥 (Save to device).

### Usuwanie ustawienia skanowania sieciowego

- Kliknij [Start], a następnie wybierz [All Programs] > [Okidata] > [Configuration tool] > [Configuration tool].
- 2. Wybierz urządzenie z [Registered Device Table].
- **3.** Wybierz zakładkę [User Setting].
- 4. Kliknij [Network Scan Manager].
- Wprowadź hasło administratora, a następnie kliknij przycisk [OK]. Fabrycznie ustawione domyślne hasło to "aaaaaa".
- 6. Wybierz miejsce przeznaczenia do usunięcia.
- 7. Kliknij 艀 (Delete).
- 8. Kliknij [Yes] na ekranie potwierdzenia.
- 9. Kliknij 📥 (Save to device).

Zapis ustawień do pliku Przywraca ustawienia z pliku Ustawianie hasła

Przy pomocy wtyczki Ustawień urządzenia, możesz zmieniać menu urządzenia oraz kopiować ustawienia do innego urządzenia. Jeżeli klikniesz 📥 (Zapisz do urządzenia), zmienione ustawienia zostaną zastosowane do urządzenia.

O ikonach

O narzędziu konfiguracyjnym

## Zapis ustawień do pliku

- Kliknij [Start], a następnie wybierz [All programs] > [Okidata] > [Configuration tool] > [Configuration tool].
- 2. Wybierz urządzenie z [Registered Device Table].
- 3. Wybierz zakładkę [Device Setting].
- 4. Kliknij [Menu settings].

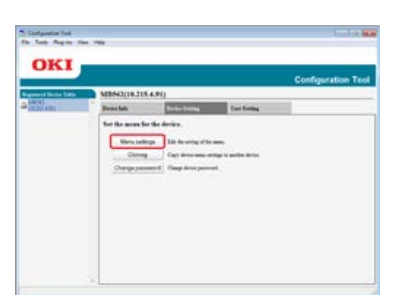

- 5. Kliknij 🏽 (Backup settings).
- 6. Wprowadź nazwę pliku, wybierz folder do zapisu, a następnie kliknij [Save].

### Przywraca ustawienia z pliku

- Kliknij [Start], a następnie wybierz [All programs] > [Okidata] > [Configuration tool] > [Configuration tool].
- 2. Wybierz urządzenie z [Registered Device Table].
- **3.** Wybierz zakładkę [Device Setting].
- **4.** Kliknij [Menu settings].

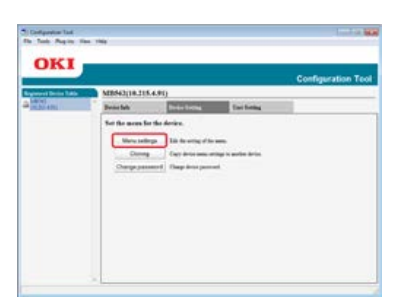

- 5. Kliknij 🏨 (Restore settings).
- 6. Sprawdź zawartość wyświetlonej wiadomości i kliknij [Yes].

- 7. Wybierz plik do przywrócenia, a następnie kliknij [Open].
- 8. Kliknij 📥 (Save to device).

## Ustawianie hasła

- Kliknij [Start], a następnie wybierz [All programs] > [Okidata] > [Configuration tool] > [Configuration tool].
- 2. Wybierz urządzenie z [Registered Device Table].
- **3.** Wybierz zakładkę [Device Setting].
- **4.** Kliknij [Change password].

|    |                |                            |                        | Configuration To |
|----|----------------|----------------------------|------------------------|------------------|
| SE | SERVED 19.21   | Dear Long                  | for being              | 100              |
|    | Set the mone i | ir the derive.             |                        |                  |
|    | Mary set       | the survey of the          | a mate                 |                  |
|    | Churten        | Cogramment                 | and the sector design. |                  |
|    | Owners         | manif. Charge don't s pro- | -                      |                  |
|    |                |                            |                        |                  |
|    |                |                            |                        |                  |
|    |                |                            |                        |                  |
|    |                |                            |                        |                  |

**5.** Wprowadź aktualne hasło i nowe hasło, a następnie kliknij [OK].

- Podstawowe ustawienia
- Ustawienia urządzenia
- Ustawienia filtra
- Sprawdzanie Dzienników

Możesz użyć wtyczki informacji o alarmach, aby wyświetlić komunikat na swoim komputerze, gdy zadanie jest ukończone. Jako specjalny warunek dla tego oprogramowania, ukończone zadania nazywane jest "zdarzeniem".

### 🕕 Uwaga

- Wtyczka informacji o alarmach może być wykorzystana w urządzeniach podłączonych do sieci.
- Dostosuj godzinę oraz strefę czasu urządzenia do tego, który jest na Twoim komputerze.

## Podstawowe ustawienia

Można ustawić podstawowe ustawienia wtyczki informacji o alarmach.

- Kliknij [Start], a następnie wybierz [All Programs] > [Okidata] > [Configuration Tool] > [Configuration Tool].
- **2.** Wybierz [Alert Info] z menu [Plug-ins].

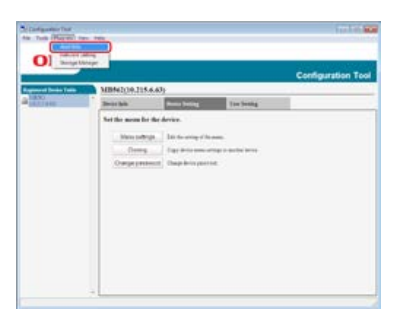

3. Wybierz [Basic settings].

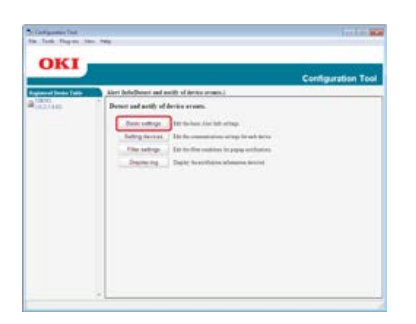

- 4. Zmień ustawienia według potrzeb.
- 5. Kliknij [Update].

## Ustawienia urządzenia

Ustawienia wtyczki Informacji o alarmach można zmieniać w każdym urządzeniu.

- Kliknij [Start], a następnie wybierz [All Programs] > [Okidata] > [Configuration Tool] > [Configuration Tool].
- **2.** Wybierz [Alert Info] z menu [Plug-ins].
- **3.** Wybierz [Setting devices].

## 4. Kliknij [Update device].

| uncel Series Table | Conspiration To<br>Meri Info@meri and antity of derive practs.)                                                                                                    |
|--------------------|----------------------------------------------------------------------------------------------------|
| 627446             | Edde the commencionism continues for each device.<br>* "Inclusion or magnetized the antibiotic and<br>"line for the comparison of the order of the common days." Particular, "A standard<br>"So stange "Containent" autoritation line (approxy and means "Lybra stream") |
|                    | Madelli Committee Authoritee Technical Particular Indones Inclusion Statistics Social Street                                                                                                    |
|                    | 1810 0.5140 Date Late Late Date Date                                                                                                    |
|                    |                                                                                                    |

- 5. Wybierz drukarkę do ustawienia.
- 6. W razie potrzeby zmień ustawienia i kliknij [OK].

## Ustawienia filtra

Można ustawić warunki wyświetlania alarmu w przypadku wysyłania lub otrzymywania faksu, drukowania, lub wysyłania czy otrzymywania e-maila i faksu internetowego.

- Kliknij [Start], a następnie wybierz [All Programs] > [Okidata] > [Configuration Tool] > [Configuration Tool].
- 2. Wybierz [Alert Info] z menu [Plug-ins].
- **3.** Wybierz [Filter settings].

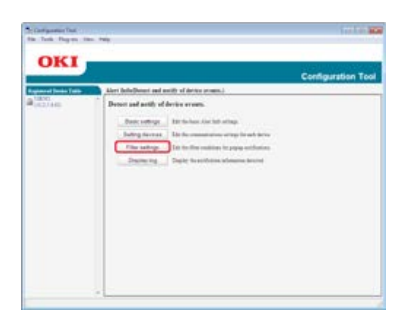

4. Zmień ustawienia według potrzeb.

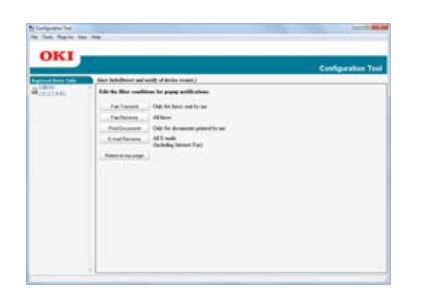

5. Kliknij [OK].

## 🙆 Notatki

Do 300 nadawców można zarejestrować, jako nadawców e-maila, faksu internetowego czy zwykłego.

## Sprawdzanie Dzienników

Używając dziennika zdarzeń, możesz sprawdzić czy istnieją rekordy o tym urządzeniu, które jest zarejestrowane.

- Kliknij [Start], a następnie wybierz [All programs] > [Okidata] > [Configuration tool] > [Configuration tool].
- 2. Wybierz [Alert Info] z menu [Plug-ins].

# 3. Wybierz [Display log].

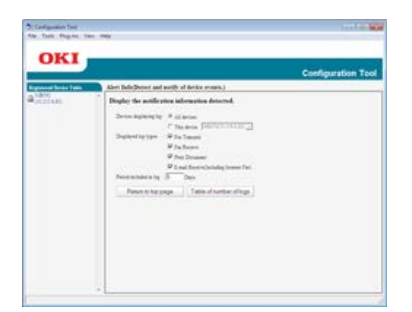

## 🐼 Notatki

- Można sprawdzić całkowitą ilość zapisanych zdarzeń w [Log Number List].
- Możesz sprawdzić szczegóły zapisanych dzienników w [Log details].

Wyszukiwanie urządzenia w sieci Określanie warunków wyszukiwania

Zmienianie adresu IP

Za pomocą Narzędzia konfiguracyjnego można wprowadzić ustawienia sieciowe. Przed wprowadzaniem nowych ustawień, należy zainstalować wtyczkę Ustawień sieciowych.

O sposobie wprowadzenia ustawień sieciowych.

Podłączanie tego urządzenia do sieci

O ikonach

O narzędziu konfiguracyjnym

### Wyszukiwanie urządzenia w sieci

Możesz wyszukiwać tego urządzenia.

- Kliknij [Start], a następnie wybierz [All Programs] > [Okidata] > [Configuration tool] > [Configuration tool].
- 2. Wybierz [Network Setting] z menu [Plug-ins].
- Wybierz [Discover Devices].
   Wyświetlone zostaną wyniki wyszukiwania.

### Określanie warunków wyszukiwania

- Kliknij [Start], a następnie wybierz [All Programs] > [Okidata] > [Configuration tool] > [Configuration tool].
- 2. Wybierz [Network Setting] z menu [Plug-ins].
- **3.** Wybierz [Environment Settings].
- **4.** Wybierz dogodne warunki wyszukiwania i kliknij [OK].

| Set Derice Discovery Scopes    |        |
|--------------------------------|--------|
| IP Broadcast Setting           | Add    |
|                                | Delete |
|                                |        |
| ✓ Search Local Subnets. Others |        |

### Zmienianie adresu IP

Możesz zmienić adres IP dla tego urządzenia.

- Kliknij [Start], a następnie wybierz [All Programs] > [Okidata] > [Configuration tool] > [Configuration tool].
- 2. Wybierz [Network Setting] z menu [Plug-ins].
- Wybierz [Discover Devices].
- 4. Wybierz urządzenie z listy.

| окі | Ê.                                                                                                    | Internet for |
|-----|----------------------------------------------------------------------------------------------------|--------------|
|     | $\label{eq:states} \begin{split} & \text{New Set of the states} \\ & Set of the states is a state of the state of the states of the state of the states of the states of t$ | -            |
|     |                                                                                                    |              |

- 5. Kliknij 🛼 (Device Settings).
- 6. Zmień ustawienia według potrzeb.

| IP Acquisition Method            |              |           |           |        |
|----------------------------------|--------------|-----------|-----------|--------|
| Manual                           |              |           |           |        |
| C Auto                           |              |           |           |        |
| DHCP/BOOTP                       |              |           |           |        |
| Details                          |              |           |           |        |
| Please enter the IP address, sub | net mask and | default g | ateway ad | idress |
| IP Address                       | 192          | 168       | 213       | 233    |
| Subnet Mask                      | 255          | 255.      | 255       | 0      |
| Default Gateway Address          | 192.         | 168       | 213       | 1      |
| Device Settings(Web)             |              |           |           |        |
| Device Settings(Web)-Enab        | sle          |           |           |        |
|                                  | 1            |           |           |        |

- 7. Kliknij [OK].
- Wprowadź hasło sieciowe i kliknij [OK].
   Domyślnym hasłem jest ostatnie sześć znaków alfanumerycznych adresu MAC.
- 9. Kliknij [OK], aby uruchomić urządzenie ponownie.

Klonowanie ustawień tego urządzenia Ustawienia dla użytkownika klonowania

## Klonowanie ustawień tego urządzenia

Można kopiować ustawienia urządzenia do różnych urządzeń.

- Kliknij [Start], a następnie wybierz [All Programs] > [Okidata] > [Configuration tool] > [Configuration tool].
- 2. Wybierz urządzenie, które ma ustawienia, które chcesz skopiować z [Registered Device Table].
- **3.** Wybierz zakładkę [Device Setting].
- 4. Kliknij [Cloning].
- 5. Wybierz miejsce docelowe klonowania, a następnie kliknij [Execute].
- 6. Wpisz hasło źródła klonowania i celu i kliknij [OK].

## Ustawienia dla użytkownika klonowania

Można kopiować ustawienia użytkownika do innych urządzeń.

- Kliknij [Start], a następnie wybierz [All Programs] > [Okidata] > [Configuration tool] > [Configuration tool].
- 2. Wybierz urządzenie, które ma ustawienia, które chcesz skopiować z [Registered Device Table].
- **3.** Wybierz zakładkę [User Setting].
- 4. Kliknij [Cloning].
- Wprowadź hasło administratora, a następnie kliknij przycisk [OK]. Fabrycznie ustawione domyślne hasło to "aaaaaa".
- **6.** Wybierz miejsce docelowe klonowania i ustawienia klonowania.
- 7. Kliknij [Execute].
- Wpisz hasło źródła klonowania i celu i kliknij [OK]. Wyświetla wyniki.

Wtyczka menedżera przechowywania danych pozwala zarządzać zadaniami do zapamiętania w urządzeniach oraz przechowywać formularze i czcionki wykorzystywane w drukowaniu.

### 🕕 Uwaga

- Funkcja zarządzania zadaniami nie jest kompatybilna z zadaniami, które są zaszyfrowane i uwierzytelniane.
- Nakładki i inne funkcje są kompatybilne.

O ikonach

O narzędziu konfiguracyjnym
#### Tworzenie formularza

Rejestracja formularza do urządzenia, używając narzędzia konfiguracji

Możesz zarejestrować loga do urządzenia, a następnie drukować nakładki. Ten rozdział opisuje metodę rejestrowania formularzy.

Informacje o drukowaniu nakładek.

Nakładanie formularzy lub log (Nakładki)

### 🕕 Uwaga

Narzędzia tego nie można używać w połączeniu ze sterownikiem XPS w systemie Windows.

### Tworzenie formularza

- 1. Kliknij [Start], a następnie wybierz [Urządzenia i drukarki].
- 2. Kliknij prawym przyciskiem myszy na ikonę drukarki, a następnie wybierz potrzebny sterownik drukarki z [Właściwości drukarki].
- 3. Wybierz zakładkę [Porty], zaznacz okienko [Plik] z [Port], a następnie kliknij [Konfiguruj port].
- Stwórz formularz, który ma zostać zarejestrowany na urządzeniu.
  W przypadku używania sterownika PCL w systemie Windows przejdź do kroku 9.
- 5. Wybierz [Print] z menu [File].
- 6. Kliknij [Preferencje] (lub [Właściwości]).
- 7. Wybierz zakładkę [Rozszerz], a następnie kliknij [Nakładki].
- 8. Wybierz [Utwórz formularz].
- 9. Rozpocznij drukowanie.
- **10.** Wprowadź nazwę pliku, który chcesz zapisać.
- 11. Przywróć [Port drukarki] z zakładki [Porty].

### Rejestracja formularza do urządzenia, używając narzędzia konfiguracji

- Kliknij [Start], a następnie wybierz [All Programs] > [Okidata] > [Configuration tool] > [Configuration tool].
- 2. Wybierz [Storage Manager] z menu [Plug-ins].
- 3. Kliknij 🎦 (New Project).
- Kliknij S (Add File to Project), a następnie wybierz utworzony plik formularza. Formularz został dodany do projektu.
- 5. Kliknij plik formularza.
- 6. Wprowadź [ID] i kliknij [OK].

### (**Uwaga** Nie zmieniaj [Target Volume] i [Path].

7. Wybierz urządzenie z dołu okna wtyczka menadżera przechowywania.

- 8. Kliknij 📥 (Send project file to printer).
- 9. Kliknij [OK].

Możesz sprawdzić wolną przestrzeń w pamięci.

- 1. Kliknij [Start], a następnie wybierz [All Programs] > [Okidata] > [Configuration tool] > [Configuration tool].
- 2. Wybierz [Storage Manager] z menu [Plug-ins].
- 3. Wybierz urządzenie w obszarze wyboru urządzeń na dole okna wtyczki menadżer przechowywania. Przez komunikację z urządzeniem wyświetlane są przechowywanie, nazwa woluminu, rozmiar, wolna przestrzeń, nazwa lokalizacji, etykieta, stan, nazwa pliku i komentarz.

Możesz usuwać zadania drukowania z pamięci.

### 🕕 Uwaga

Szyfrowanych, uwierzytelnianych zadań drukowania nie można usuwać wtyczką menadżer przechowywania.

- Kliknij [Start], a następnie wybierz [All programs] > [Okidata] > [Configuration tool] > [Configuration tool].
- 2. Wybierz [Menadżer magazynowania] z menu [Dodatki].
- 3. Kliknij 📷 (Otwórz okno zarządzania zadaniami).
- 4. Aby wyświetlić zadania drukowania określonego użytkownika, wpisz hasło i kliknij przycisk [Zastosuj hasło zadania].

### 🙆 Notatki

Aby wyświetlić wszystkie zadania drukowania, wpisz hasło administratora i kliknij przycisk [Zastosuj hasło administratora]. Fabrycznie ustawione domyślne hasło administratora to "aaaaaa".

- 5. Wybierz zadanie do usunięcia, a następnie kliknij 🌇 (Usuń plik z projektu).
- 6. Kliknij [OK].

## Zmiana przez panel operatora

Administrator może zmienić ustawienia przez panel operatora, przeprowadzając poniższą procedurę.

O szczegółach pozycji, które mogą być ustawiane przez administratora

🖉 Konfiguracja administratora

- 1. Naciśnij [Ustawienia urządzenia] na panelu dotykowym.
- 2. Naciśnij [Ustawiania admin.].
- Wprowadź hasło administratora.
  Fabrycznie ustawione domyślne hasło to "aaaaaa".
- 4. Naciśnij [OK].
- Wybierz element, a następnie zmień ustawienia.
  Naciśnij [OK] poprzez postępowanie zgodne z instrukcjami na ekranie, w razie potrzeby.
- 6. Naciskaj [Wstecz] aż do ukazania się ekranu głównego.

### 🐼 Notatki

- "---" wskazuje pozycję, która nie może być ustawiona.
- Aby przejść do menu [Ustaw.admin.], należy podać hasło administratora.

O rozszerzeniu sieciowym Rozpoczęcie oprogramowania Sprawdzanie ustawień urządzenia Automatyczne ustawianie opcji Odinstalowanie narzędzia

### O rozszerzeniu sieciowym

W rozszerzeniu sieciowym można sprawdzić ustawienia urządzenia i ustawić skład opcji.

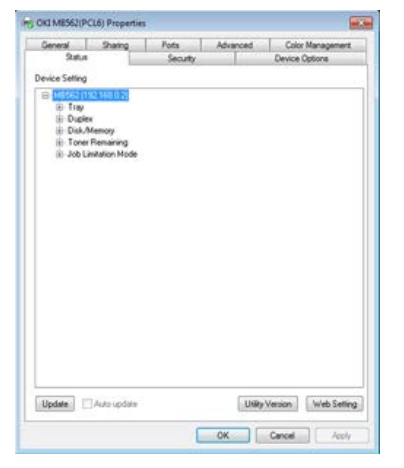

Aby używać rozszerzenia sieciowego, należy włączyć protokół TCP/IP.

#### 🕕 Uwaga

Wymaga to uprawnień administratora.

#### 🙆 Notatki

- Rozszerzenie sieciowe jest instalowane automatycznie w czasie instalacji sterownika drukarki za pośrednictwem połączenia sieciowego TCP/IP.
- Rozszerzenie sieciowe działa w połączeniu ze sterownikiem drukarki. Nie instaluj tylko rozszerzenia sieciowego.
- Rozszerzenie sieciowe działa tylko przy podłączeniu sterownika drukarki do portu OKI LPR lub standardowego portu TCP/IP.

#### Rozpoczęcie oprogramowania

Aby użyć rozszerzenia sieciowego, należy otworzyć ekran właściwości drukarki.

- 1. Kliknij [Start], a następnie wybierz [Urządzenia i drukarki].
- 2. Kliknij prawym przyciskiem myszy na ikonę drukarki i wybierz [Właściwości drukarki].

### Sprawdzanie ustawień urządzenia

Możesz sprawdzić ustawienia tego urządzenia.

- Rozpocznij ekran właściwości drukarki.
  Wyświetlanie ekranu właściwości sterownika drukarki
- 2. Wybierz zakładkę [Status] .
- **3.** Kliknij [Aktualizuj].
- 4. Kliknij [OK].

Kliknij [Ustawienia Web], aby uruchomić automatycznie stronę web. Możesz zmienić ustawienia tego urządzenia na ekranie strony Web. Vzywanie strony Web tego urządzenia

### 🐼 Notatki

Zakładka [Opcje] może nie być wyświetlana prawidłowo w czasie używania rozszerzenia sieciowego w środowisku, które go nie obsługuje.

### Automatyczne ustawianie opcji

Można uzyskać kompozycję opcji podłączonego urządzenia i automatycznie ustawić sterownik drukarki.

- Rozpocznij ekran właściwości drukarki.
  Wyświetlanie ekranu właściwości sterownika drukarki
- 2. Wybierz zakładkę [Opcje urządzenia].
- **3.** Kliknij [Załaduj ustawienia drukarki].
- 4. Kliknij [OK].

### 🐼 Notatki

Ta operacja jest niedostępna w przypadku używania rozszerzenia sieciowego w nieobsługiwanym środowisku.

### Odinstalowanie narzędzia

- 1. Kliknij [Start], a następnie wybierz [Panel sterowania] > [Programy] > [Odinstaluj program].
- 2. Wybierz [OKI rozszerzenie sieciowe] i kliknij [Odinstaluj].
- 3. Postępuj według instrukcji wyświetlanych na ekranie i zakończ proces odinstalowywania.

Ten rozdział opisuje ustawienia sieciowe tego urządzenia.

Ustawienia sieciowe można zmieniać z poziomu strony sieci Web urządzenia, Narzędzia konfiguracyjnego, protokołu TELNET oraz ustawienia karty sieciowej.

Opcje ustawień sieciowych

Ten rozdział opisuje pozycje, które mogą być ustawione w funkcjach sieciowych oraz jak wydrukować i sprawdzić wartości aktualnie ustawione.

Otwieranie strony Web tego urządzenia z komputera

Ten rozdział opisuje jak zmienić ustawienia tego urządzenia na stronie Web w komputerze.

Używanie narzędzia konfiguracji (tylko Windows)

Ten rozdział opisuje jak zmienić ustawienia sieciowe tego urządzenia przy użyciu narzędzia konfiguracji.

Używanie ustawień karty sieciowej w Mac OS X

Ten rozdział opisuje jak zmienić ustawienia sieciowe tego urządzenia przy użyciu ustawień karty sieciowej.

## Opcje ustawień sieciowych

Ten rozdział opisuje elementy, które można skonfigurować za pomocą funkcji sieciowych.

Listę ustawień sieciowych można wydrukować, aby w ten sposób sprawdzić bieżące ustawienia sieciowe, naciskając na panelu operatora [Ustawienia urządzenia], a następnie [Raporty] > [System] > [Informacje sieciowe].

Informacje o urządzeniu

Możesz obejrzeć listę informacji, która jest ustawiona do zarządzania urządzeniem, takie jak nazwa i numer zarządzania urządzenia.

- TCP/IP
  - Możesz obejrzeć listę ustawień elementów, związanych z TCP/IP.
- NBT

Możesz obejrzeć listę ustawień elementów, związanych z NBT.

Ustawienia serwera poczty

Możesz obejrzeć listę ustawień elementów, związanych z przesyłaniem e-mail.

Ustawienia odbierania wiadomości e-mail

Możesz obejrzeć listę ustawień elementów, związanych z odbieraniem e-mail.

Ustawienia alarmów e-mail

Możesz obejrzeć listę ustawień elementów, związanych z alarmami e-mail.

SNMP

Możesz obejrzeć listę ustawień elementów, związanych z SNMP.

SNMP Trap

Możesz obejrzeć listę ustawień elementów, związanych z pułapką SNMP.

IPP

Możesz obejrzeć listę ustawień elementów, związanych z IPP.

Windows Rally

Możesz obejrzeć listę ustawień elementów, związanych z drukowaniem WSD i skanowaniem WSD.

• IEEE802.1X

Możesz obejrzeć listę ustawień elementów, związanych z IEEE802.1X.

Ustawienia protokołu bezpieczeństwa serwera (Kerberos)

Możesz sprawdzić ustawienia elementu związanego z serwerem bezpiecznego protokołu (Kerberos).

Ustawienia serwera LDAP

Możesz obejrzeć listę ustawień elementów, związanych z serwerem LDAP.

Zabezpieczenia

Możesz obejrzeć listę ustawień elementów, związanych z zabezpieczeniem.

Filtrowanie IP

Możesz obejrzeć listę ustawień elementów, związanych z filtrowaniem IP.

Filtrowanie adresów MAC

Możesz obejrzeć listę ustawień elementów, związanych z filtrowaniem adresów MAC.

Szyfrowanie (SSL/TLS)

Możesz obejrzeć listę ustawień elementów, związanych z SSL/TLS takich jak szyfrowanie i certyfikat.

IPSec

Możesz obejrzeć listę ustawień elementów, związanych z IPSec.

Konserwacja

Możesz obejrzeć listę ustawień elementów, związanych ze skalowaniem sieci i HUB.

Ustawienia czasu (Ustawienia SNTP)

Możesz obejrzeć listę ustawień elementów, związanych z SNTP.

Drukowanie bezpośrednie

Możesz obejrzeć listę ustawień elementów dla drukowania bez używania sterownika drukarki.

# Informacje o urządzeniu

| Element                  |                                    |                                     | Domyślne ustawienie fabryczne                            | Opis                                                                              |
|--------------------------|------------------------------------|-------------------------------------|----------------------------------------------------------|-----------------------------------------------------------------------------------|
| Web page                 | Configuration<br>Tool<br>(Windows) | Network<br>Card Setup<br>(Mac OS X) |                                                          |                                                                                   |
|                          | Network<br>Setting Plug-<br>in     |                                     |                                                          |                                                                                   |
| Contact<br>Administrator | -                                  | -                                   | (NULL)                                                   | Określa informacje kontaktowe do administratora systemu o długości do 225 znaków. |
| Device Name              | -                                  | -                                   | OKI-(nazwa produktu)-(ostatnie<br>sześć cyfr adresu MAC) | Ustawia nazwę urządzenia o długości do 31 znaków.                                 |
| Short Device<br>Name     | -                                  | -                                   | (nazwa produktu)-(ostatnie sześć<br>cyfr adresu MAC)     | Ustawia skróconą nazwę urządzenia o długości do<br>15 znaków.                     |
| Location                 | -                                  | -                                   | (NULL)                                                   | Ustawia lokalizację tego urządzenia o długości do<br>255 znaków.                  |
| Nr<br>inwentarzowy       | -                                  | -                                   | (NULL)                                                   | Ustawia dowolny numer do zarządzania tym<br>urządzeniem o długości do 32 znaków.  |

## TCP/IP

| Element                    |                                 |                               |                            | Domyślne ustawienie                                          | Opis                                                                                                    |
|----------------------------|---------------------------------|-------------------------------|----------------------------|--------------------------------------------------------------|----------------------------------------------------------------------------------------------------|
| Web page                   | Configuratio<br>(Windows)       | on Tool                       | Network<br>Card Setup      | fabryczne                                                    |                                                                                                    |
|                            | Network<br>Setting<br>Plug-in   | Device<br>Setting<br>Plug-in  | (Mac OS X)                 |                                                              |                                                                                                    |
| Konfig.adresu<br>IP        | IP Address<br>Request<br>Method | IP Address<br>Set             | Pobierz<br>adres IP        | AUTO                                                         | Określa sposób przypisywania adresu IP.                                                                                                    |
| IP Address                 | Adres IP                        | IP Address                    | Adres IP                   | 192.168.100.100                                              | Ustawia adres IP.                                                                                                    |
| Subnet Mask                | Maska<br>podsieci               | Subnet<br>Mask                | Maska<br>podsieci          | 255.255.255.0                                                | Ustawia maskę podsieci.                                                                                                    |
| Gateway<br>Address         | Domyślny<br>adres<br>bramy      | Gateway<br>Address            | Domyślny<br>adres<br>bramy | 0.0.0.0                                                      | Ustawia adres bramy.                                                                                                    |
| DNS Server<br>(Primary)    | -                               | DNS Server<br>(Primary)       | -                          | 0.0.0.0                                                      | Ustawia adres IP podstawowego serwera DNS.<br>Upewnij się, że ten element jest ustawiony podczas<br>używania nazwy domeny do określania serwerów<br>SMTP/POP/LDAP. |
| DNS Server<br>(Secondary)  | -                               | DNS Server<br>(Secondary)     | -                          | 0.0.0.0                                                      | Ustawia adres IP pomocniczego serwera DNS.<br>Upewnij się, że ten element jest ustawiony podczas<br>używania nazwy domeny do określania serwerów<br>SMTP/POP/LDAP. |
| Dynamic<br>DNS             | -                               | Dynamic<br>DNS                | -                          | Nieaktywne                                                   | Określa, czy rejestrować informację serwerowi DNS po zmianie ustawień.                                                                                             |
| Domain<br>Name             | -                               | Nazwa<br>domeny               | -                          | (NULL)                                                       | Ustawia nazwę domeny do której należy urządzenie.                                                                                                    |
| WINS Server<br>(Primary)   | -                               | WINS<br>Server<br>(Primary)   | -                          | 0.0.0.0                                                      | Określa nazwę lub adres IP serwera WINS (dotyczy tylko Windows).                                                                                                   |
| WINS Server<br>(Secondary) | -                               | WINS<br>Server<br>(Secondary) | -                          | 0.0.0.0                                                      | Określa nazwę lub adres IP serwera WINS (dotyczy tylko Windows).                                                                                                   |
| Scope ID                   | -                               | Scope ID                      | -                          | (NULL)                                                       | Pozwala określić zakres ID dla WINS. Można używać od 1 do 223 znaków.                                                                                              |
| Windows                    | -                               | Windows                       | -                          | Nieaktywne                                                   | Określa, czy funkcja automatycznego odnajdywania<br>w Windows ma być używana.                                                                                      |
| Macintosh                  | -                               | Macintosh                     | -                          | Aktywne                                                      | Określa, czy funkcja automatycznego odnajdywania w Macintosh ma być używana.                                                                                       |
| Device Name                | -                               | Device<br>Name                | -                          | OKI-(nazwa produktu)-<br>(ostatnie sześć cyfr<br>adresu MAC) | Określa zasadę wyświetlania nazwy urządzenia przy<br>włączonej funkcji automatycznego wykrywania.                                                                  |

## NBT

| Element                      | Element                            |                                     | Domyślne ustawienie                                  | Opis                                                                                                    |  |
|------------------------------|------------------------------------|-------------------------------------|------------------------------------------------------|----------------------------------------------------------------------------------------------------|--|
| Web page                     | Configuration<br>Tool<br>(Windows) | Network<br>Card Setup<br>(Mac OS X) | fabryczne                                            |                                                                                                    |  |
|                              | Network<br>Setting Plug-<br>in     |                                     |                                                      |                                                                                                    |  |
| Short Device<br>Name         | -                                  | -                                   | (nazwa produktu)-(ostatnie<br>sześć cyfr adresu MAC) | Ustawia nazwę do identyfikacji przez NetBIOS poprzez TCP<br>o długości do 15 jednobitowych znaków.<br>W systemie Windows znajduje się to w grupie PrintServer<br>komputera sieciowego. |  |
| Workgroup<br>Name            | -                                  | -                                   | PrintServer                                          | Ustawia nazwę grupy roboczej, wyświetlanej przez<br>komputery z Windows w sieci o długości do 15 znaków.                                                                               |  |
| Master<br>Browser<br>Setting | -                                  | -                                   | Aktywne                                              | Określa, czy przeglądarka główna ma być używana.                                                                                                    |  |
| Comment                      | -                                  | -                                   | KartEthernetOkiLAN 9450g                             | Ustawia komentarz o długości do 48 znaków.                                                                                                    |  |

| Element                                  |                                 |                               |                       | Domyślne                | Opis                                                                                                    |  |
|------------------------------------------|---------------------------------|-------------------------------|-----------------------|-------------------------|----------------------------------------------------------------------------------------------------|--|
| Web page                                 | Configuration Tool<br>(Windows) |                               | Network<br>Card Setup | ustawienie<br>fabryczne |                                                                                                    |  |
|                                          | Network<br>Setting<br>Plug-in   | Device<br>Setting Plug-<br>in | (Mac OS X)            |                         |                                                                                                    |  |
| SMTP Send                                | -                               | SMTP Send                     | -                     | Aktywne                 | Określa, czy protokół SMTP (E-mail) ma być używany.                                                                                                    |  |
| SMTP Server                              | -                               | SMTP Server                   | -                     | (NULL)                  | Określa nazwę serwera SMTP. Wprowadź nazwę domeny lub<br>adres IP.                                                                                     |  |
|                                          |                                 |                               |                       |                         | Upewnij się, że ustawienia DNS są skonfigurowane, jeśli<br>wprowadzasz nazwę domeny.                                                                   |  |
| Device E-mail<br>Address                 | -                               | Device E-mail<br>Address      | -                     | (NULL)                  | Określa adresy e-mail tego urządzenia.                                                                                                    |  |
| Authentication<br>Method                 | -                               | Authentication<br>Method      | -                     | brak                    | Określa metodę uwierzytelnienia SMTP.                                                                                                    |  |
| SMTP Port<br>Number                      | -                               | SMTP Port<br>Number           | -                     | 25                      | Określa numer portu SMTP.                                                                                                    |  |
| SMTP User ID                             | -                               | SMTP User ID                  | -                     | (NULL)                  | Ustawia identyfikator użytkownika dla uwierzytelniania<br>SMTP.                                                                                        |  |
| SMTP password                            | -                               | Hasło SMTP                    | -                     | (NULL)                  | Ustawia hasło dla uwierzytelniania SMTP.                                                                                                    |  |
| SMTP Encryption                          | -                               | SMTP<br>Encryption            | -                     | brak                    | Określa metodę szyfrowania SMTP (protokołu wysyłania E-<br>mail).                                                                                      |  |
| POP3 Server                              | -                               | -                             | -                     | (NULL)                  | Określa nazwę serwera POP. Wprowadź nazwę domeny lub<br>adres IP. Upewnij się, że ustawienia DNS są<br>skonfigurowane, jeśli wprowadzasz nazwę domeny. |  |
| Numer portu<br>POP3                      | -                               | -                             | -                     | 110                     | Określa numer portu dostępu do serwera POP.                                                                                                    |  |
| POP User ID                              | -                               | POP User ID                   | -                     | (NULL)                  | Ustawia identyfikator użytkownika do dostępu do serwera<br>POP.                                                                                        |  |
| POP Password                             | -                               | POP Password                  | -                     | (NULL)                  | Ustawia hasło dostępu do serwera POP.                                                                                                    |  |
| POP Encryption                           | -                               | POP<br>Encryption             | -                     | brak                    | Określa metodę szyfrowania komunikacji POP.                                                                                                    |  |
| APOP Support                             | -                               | APOP Support                  | -                     | Nieaktywne              | Określa, czy metoda APOP ma być używana.                                                                                                    |  |
| Attached<br>Information<br>Device Model  | -                               | -                             | -                     | WŁĄCZONY                | Określa, czy podać nazwę modelu tego urządzenia w<br>alarmie e-mail.                                                                                   |  |
| Attached Info<br>Network<br>Interface    | -                               | -                             | -                     | WŁĄCZONY                | Określa, czy podać nazwę interfejsu sieciowego w alarmie<br>e-mail.                                                                                    |  |
| Attached<br>Information<br>Serial Number | -                               | -                             | -                     | WŁĄCZONY                | Określa, czy podać numer seryjny tego urządzenia w<br>alarmie e-mail.                                                                                  |  |
| Attached<br>Information<br>Asset Number  | -                               | -                             | -                     | WYŁĄCZONY               | Określa, czy podać numer inwentarzowy tego urządzenia w<br>alarmie e-mail.                                                                             |  |
| Attached<br>Information<br>Device Name   | -                               | -                             | -                     | WYŁĄCZONY               | Określa, czy podać nazwę tego urządzenia w alarmie e-<br>mail.                                                                                         |  |
| Attached<br>Information<br>Location      | -                               | -                             | -                     | WYŁĄCZONY               | Określa, czy podać lokalizację tego urządzenia w alarmie e-<br>mail.                                                                                   |  |
| Additional<br>Information IP<br>Address  | -                               | -                             | -                     | WŁĄCZONY                | Określa, czy podać adres IP tego urządzenia w alarmie e-<br>mail.                                                                                      |  |
| Additional<br>Information MAC<br>Address | -                               | -                             | -                     | WYŁĄCZONY               | Określa, czy podać adres MAC tego urządzenia w alarmie e-<br>mail.                                                                                     |  |

| Attached<br>Information<br>Short Device<br>Name | - | - | - | WYŁĄCZONY | Określa, czy podać skróconą nazwę tego urządzenia w<br>alarmie e-mail.                                                       |
|-------------------------------------------------|---|---|---|-----------|----------------------------------------------------------------------------------------------------|
| Attached<br>Information<br>Device URL           | - | - | - | WYŁĄCZONY | Określa, czy podać stronę Web URL tego urządzenia w<br>alarmie e-mail.                                                       |
| Comment                                         | - | - | - | (NULL)    | Ustawia komentarz do dodania do alarmu e-mail.<br>Maksymalnie można wprowadzić 63 znaki. Możesz określić<br>do cztery linii. |
| Reply-To-<br>Address                            | - | - | - | (NULL)    | Określa adres e-mail używany do odpowiadania. Określa<br>adres e-mail administratora sieciowego.                             |

# Ustawienia odbierania wiadomości e-mail

| Element                                     |                               |                              |                       | Domyślne   | Opis                                                                                                    |
|---------------------------------------------|-------------------------------|------------------------------|-----------------------|------------|----------------------------------------------------------------------------------------------------|
| Web page                                    | Configurat<br>(Windows)       | ion Tool<br>)                | Network<br>Card Setup | fabryczne  |                                                                                                    |
|                                             | Network<br>Setting<br>Plug-in | Device<br>Setting<br>Plug-in | (Mac OS X)            |            |                                                                                                    |
| Use Protocol                                | -                             | -                            | -                     | Nieaktywne | Określa czy używać funkcji odbierania wiadomości e-mail.<br>Wybierz protokół do używania.                                                              |
| POP Server<br>Name                          | -                             | -                            | -                     | (NULL)     | Określa nazwę serwera POP. Wprowadź nazwę domeny lub<br>adres IP. Upewnij się, że ustawienia DNS są skonfigurowane,<br>jeśli wprowadzasz nazwę domeny. |
| POP User ID                                 | -                             | POP User<br>ID               | -                     | (NULL)     | Ustawia identyfikator użytkownika do dostępu do serwera POP.                                                                                           |
| POP Password                                | -                             | POP<br>Password              | -                     | (NULL)     | Ustawia hasło dostępu do serwera POP.                                                                                                    |
| APOP Support                                | -                             | APOP<br>Support              | -                     | Nieaktywne | Określa, czy metoda APOP ma być używana.                                                                                                    |
| POP Port<br>Number                          | -                             | -                            | -                     | 110        | Określa numer portu dostępu do serwera POP.                                                                                                    |
| POP Encryption                              | -                             | POP<br>Encryption            | -                     | brak       | Określa metodę szyfrowania komunikacji POP.                                                                                                    |
| POP Receive<br>Interval                     | -                             | -                            | -                     | 5 (minut)  | Ustawia czas dostępu do serwera POP w celu odbierania wiadomości e-mail.                                                                               |
| Domain Filter                               | -                             | -                            | -                     | Nieaktywne | Określa, czy ma być stosowane filtrowanie domen.                                                                                                    |
| E-mail from<br>following listed<br>domains. | -                             | -                            | -                     | Akceptuj   | Określ, czy przyjmować lub blokować wiadomości e-mail z<br>określonej domeny.                                                                          |
| Domain 1-5                                  | -                             | -                            | -                     | (NULL)     | Określa domenę do stosowania filtrowania domen.                                                                                                    |
| SMTP Receive<br>Port Number                 | -                             | -                            | -                     | 25         | Określ numer portu dostępu do urządzenia przez SMTP.                                                                                                   |

## Ustawienia alarmów e-mail

| Element                         |                                                                      | Domyślne                            | Opis                            |                                                                                                    |
|---------------------------------|----------------------------------------------------------------------|-------------------------------------|---------------------------------|----------------------------------------------------------------------------------------------------|
| Web page                        | Configuration<br>Tool<br>(Windows)<br>Network<br>Setting Plug-<br>in | Network<br>Card Setup<br>(Mac OS X) | ustawienie<br>fabryczne         |                                                                                                    |
| Address 1-5                     | -                                                                    | -                                   | (NULL)                          | Usuwa docelowy adres e-mail. Maksymalnie można zarejestrować do 5<br>odbiorców.                                                                      |
| Error<br>Notification<br>Method | -                                                                    | -                                   | W razie<br>wystąpienia<br>błędu | Określa, kiedy ma następować powiadomienie o błędzie.                                                                                                |
| Okres<br>alarmów e-<br>mail     | -                                                                    | -                                   | 24 (Godziny)                    | Określa czas alarmów e-mail. Efektywny tylko w przypadku określenia powiadamiania okresowego.                                                        |
| Consumable<br>Warning           | -                                                                    | -                                   | Natychmiastowy                  | Określa czy powiadamiać Cię o ostrzeżeniach dotyczących materiałów eksploatacyjnych. Efektywny tylko w przypadku wybrania powiadamiania o zdarzeniu. |
| Consumable<br>Warning           | -                                                                    | -                                   | Aktywne                         | Określa czy powiadamiać Cię o ostrzeżeniach dotyczących materiałów eksploatacyjnych. Efektywny tylko w przypadku wybrania powiadamiania okresowego.  |
| Consumable<br>Error             | -                                                                    | -                                   | Natychmiastowy                  | Określa czy powiadamiać Cię o błędach dotyczących materiałów<br>eksploatacyjnych. Efektywny tylko w przypadku wybrania powiadamiania<br>o zdarzeniu. |
| Consumable<br>Error             | -                                                                    | -                                   | Aktywne                         | Określa czy powiadamiać Cię o błędach dotyczących materiałów<br>eksploatacyjnych. Efektywny tylko w przypadku wybrania powiadamiania<br>okresowego.  |
| Maintenance<br>Unit<br>Warning  | -                                                                    | -                                   | 2H0M                            | Określa czy powiadamiać Cię o ostrzeżeniach dotyczących konserwacji jednostki. Efektywny tylko w przypadku wybrania powiadamiania o zdarzeniu.       |
| Maintenance<br>Unit<br>Warning  | -                                                                    | -                                   | Aktywne                         | Określa czy powiadamiać Cię o ostrzeżeniach dotyczących konserwacji jednostki. Efektywny tylko w przypadku wybrania powiadamiania okresowego.        |
| Maintenance<br>Unit Error       | -                                                                    | -                                   | Natychmiastowy                  | Określa czy powiadamiać Cię o błędzie dotyczącym konserwacji jednostki. Efektywny tylko w przypadku wybrania powiadamiania o zdarzeniu.              |
| Maintenance<br>Unit Error       | -                                                                    | -                                   | Aktywne                         | Określa czy powiadamiać Cię o błędzie dotyczącym konserwacji jednostki. Efektywny tylko w przypadku wybrania powiadamiania okresowego.               |
| Paper<br>Supply<br>Warning      | -                                                                    | -                                   | 0H15M                           | Określa czy powiadamiać Cię o ostrzeżeniach dotyczących papieru.<br>Efektywny tylko w przypadku wybrania powiadamiania o zdarzeniu.                  |
| Paper<br>Supply<br>Warning      | -                                                                    | -                                   | Aktywne                         | Określa czy powiadamiać Cię o ostrzeżeniach dotyczących papieru.<br>Efektywny tylko w przypadku wybrania powiadamiania okresowego.                   |
| Paper<br>Supply<br>Error        | -                                                                    | -                                   | Natychmiastowy                  | Określa czy powiadamiać Cię o błędach dotyczących odnośnie papieru.<br>Efektywny tylko w przypadku wybrania powiadamiania o zdarzeniu.               |
| Paper<br>Supply<br>Error        | -                                                                    | -                                   | Aktywne                         | Określa czy powiadamiać Cię o błędach dotyczących odnośnie papieru.<br>Efektywny tylko w przypadku wybrania powiadamiania okresowego.                |
| Printing<br>Paper<br>Warning    | -                                                                    | -                                   | Nieaktywne                      | Określa czy powiadamiać Cię o ostrzeżeniach dotyczących podawania papieru. Efektywny tylko w przypadku wybrania powiadamiania o zdarzeniu.           |
| Printing<br>Paper<br>Warning    | -                                                                    | -                                   | Nieaktywne                      | Określa czy powiadamiać Cię o ostrzeżeniach dotyczących podawania papieru. Efektywny tylko w przypadku wybrania powiadamiania okresowego.            |
| Printing<br>Paper Error         | -                                                                    | -                                   | 2H0M                            | Określa czy powiadamiać Cię o błędach dotyczących papieru do druku.<br>Efektywny tylko w przypadku wybrania powiadamiania o zdarzeniu.               |
|                                 | 1                                                                    | İ                                   | 1                               |                                                                                                    |

| Printing<br>Paper Error      | - | - | Aktywne    | Określa czy powiadamiać Cię o błędach dotyczących papieru do druku.<br>Efektywny tylko w przypadku wybrania powiadamiania okresowego.                            |
|------------------------------|---|---|------------|----------------------------------------------------------------------------------------------------|
| Storage<br>Device<br>Warning | - | - | Nieaktywne | Określa czy powiadamiać Cię o ostrzeżeniach dotyczących urządzenia<br>magazynującego. Efektywny tylko w przypadku wybrania powiadamiania<br>o zdarzeniu.         |
| Storage<br>Device<br>Warning | - | - | Aktywne    | Określa czy powiadamiać Cię o ostrzeżeniach dotyczących urządzenia magazynującego. Efektywny tylko w przypadku wybrania powiadamiania okresowego.                |
| Print Result<br>Warning      | - | - | Nieaktywne | Określa, czy ma być wysyłane ostrzeżenie dotyczące błędu wpływającego<br>na wynik drukowania. Efektywny tylko w przypadku wybrania<br>powiadamiania o zdarzeniu. |
| Print Result<br>Warning      | - | - | Aktywne    | Określa, czy ma być wysyłane ostrzeżenie dotyczące błędu wpływającego<br>na wynik drukowania. Efektywny tylko w przypadku wybrania<br>powiadamiania okresowego.  |
| Print Result<br>Error        | - | - | 2H0M       | Określa, czy powiadamiać Cię odnośnie błędu wpływającego na wynik<br>drukowania. Efektywny tylko w przypadku wybrania powiadamiania o<br>zdarzeniu.              |
| Print Result<br>Error        | - | - | Aktywne    | Określa, czy powiadamiać Cię odnośnie błędu wpływającego na wynik<br>drukowania. Efektywny tylko w przypadku wybrania powiadamiania<br>okresowego.               |
| Interface<br>Warning         | - | - | Nieaktywne | Określa czy powiadamiać Cię o ostrzeżeniach dotyczących interfejsu<br>Efektywny tylko w przypadku wybrania powiadamiania o zdarzeniu.                            |
| Interface<br>Warning         | - | - | Nieaktywne | Określa czy powiadamiać Cię o ostrzeżeniach dotyczących interfejsu<br>Efektywny tylko w przypadku wybrania powiadamiania okresowego.                             |
| Interface<br>Error           | - | - | 2H0M       | Określa czy powiadamiać Cię o błędach dotyczących interfejsu Efektywny tylko w przypadku wybrania powiadamiania o zdarzeniu.                                     |
| Interface<br>Error           | - | - | Aktywne    | Określa czy powiadamiać Cię o błędach dotyczących interfejsu Efektywny tylko w przypadku wybrania powiadamiania okresowego.                                      |
| Security<br>Warning          | - | - | Nieaktywne | Określa czy powiadamiać Cię o ostrzeżeniach dotyczących funkcji<br>zabezpieczenia. Efektywny tylko w przypadku wybrania powiadamiania o<br>zdarzeniu.            |
| Security<br>Warning          | - | - | Nieaktywne | Określa czy powiadamiać Cię o ostrzeżeniach dotyczących funkcji<br>zabezpieczenia. Efektywny tylko w przypadku wybrania powiadamiania<br>okresowego.             |
| Scanner<br>Warning           | - | - | Nieaktywne | Określa czy powiadamiać Cię o ostrzeżeniach dotyczących skanera.<br>Efektywny tylko w przypadku wybrania powiadamiania o zdarzeniu.                              |
| Scanner<br>Warning           | - | - | Nieaktywne | Określa czy powiadamiać Cię o ostrzeżeniach dotyczących skanera.<br>Efektywny tylko w przypadku wybrania powiadamiania okresowego.                               |
| Scanner<br>Error             | - | - | Nieaktywne | Określa czy powiadamiać Cię o błędach dotyczących skanera. Efektywny tylko w przypadku wybrania powiadamiania o zdarzeniu.                                       |
| Scanner<br>Error             | - | - | Nieaktywne | Określa czy powiadamiać Cię o błędach dotyczących skanera. Efektywny tylko w przypadku wybrania powiadamiania okresowego.                                        |
| Fax<br>Warning               | - | - | Nieaktywne | Określa czy powiadamiać Cię o ostrzeżeniach dotyczących funkcji faksu.<br>Efektywny tylko w przypadku wybrania powiadamiania o zdarzeniu.                        |
| Fax<br>Warning               | - | - | Nieaktywne | Określa czy powiadamiać Cię o ostrzeżeniach dotyczących funkcji faksu.<br>Efektywny tylko w przypadku wybrania powiadamiania okresowego.                         |
| Fax Error                    | - | - | Nieaktywne | Określa czy powiadamiać Cię o błędach dotyczących funkcji faksu.<br>Efektywny tylko w przypadku wybrania powiadamiania o zdarzeniu.                              |
| Fax Error                    | - | - | Nieaktywne | Określa czy powiadamiać Cię o błędach dotyczących funkcji faksu.<br>Efektywny tylko w przypadku wybrania powiadamiania okresowego.                               |
| Other Error                  | - | - | 2H0M       | Określa, czy powiadamiać Cię o innych błędach. Efektywny tylko w przypadku wybrania powiadamiania o zdarzeniu.                                                   |
| Other Error                  | - | - | Aktywne    | Określa, czy powiadamiać Cię o innych błędach. Efektywny tylko w przypadku wybrania powiadamiania okresowego.                                                    |

| Element                                  |                                    | Domyślne                            | Opis                    |                                                                                                    |
|------------------------------------------|------------------------------------|-------------------------------------|-------------------------|----------------------------------------------------------------------------------------------------|
| Web page                                 | Configuration<br>Tool<br>(Windows) | Network<br>Card Setup<br>(Mac OS X) | ustawienie<br>fabryczne |                                                                                                    |
|                                          | Network<br>Setting Plug-<br>in     |                                     |                         |                                                                                                    |
| Use SNMP<br>Settings                     | -                                  | -                                   | SNMPv3+v1               | Określa wersję SNMP.                                                                                                    |
| User Name                                | -                                  | -                                   | administrator           | Ustawia nazwę użytkownika w SNMPv3 o długości do 32 znaków.                                                                                 |
| Authentication<br>Settings<br>Passphrase | -                                  | -                                   | (NULL)                  | Ustawia hasło do stworzenia klucza uwierzytelniającego do<br>uwierzytelniania pakietów protokołu SNMPv3. Można używać od 8 do<br>32 znaków. |
| Authentication<br>Settings<br>Algorithm  | -                                  | -                                   | MD5                     | Określa algorytm dla uwierzytelniania pakietów w SNMPv3.                                                                                    |
| Encryption<br>Settings<br>Passphrase     | -                                  | -                                   | (NULL)                  | Ustawia hasło do stworzenia klucza uwierzytelniającego do<br>szyfrowania pakietów protokołu SNMPv3. Można używać od 8 do 32<br>znaków.      |
| Encryption<br>Settings<br>Algorithm      | -                                  | -                                   | DES                     | Określa algorytm dla szyfrowania pakietów w SNMPv3. Nie możesz<br>zmienić tej wartości.                                                     |
| New SNMP Read<br>Community               | -                                  | -                                   | publiczna               | Ustawia wspólnotę odczytu w SNMPc1 o długości do 15 znaków.                                                                                 |
| New SNMP Write<br>Community              | -                                  | -                                   | publiczna               | Ustawia wspólnotę zapisu w SNMPv1 o długości do 15 znaków.                                                                                  |

## **SNMP** Trap

| Element                           |                                    | Domyślne                            | Opis                    |                                                                                                    |
|-----------------------------------|------------------------------------|-------------------------------------|-------------------------|----------------------------------------------------------------------------------------------------|
| Web page                          | Configuration<br>Tool<br>(Windows) | Network<br>Card Setup<br>(Mac OS X) | ustawienie<br>fabryczne |                                                                                                    |
|                                   | Network<br>Setting Plug-<br>in     |                                     |                         |                                                                                                    |
| Printer Trap<br>Community<br>Name | -                                  | -                                   | publiczna               | Ustawia nazwę wspólnoty dla pułapki drukarki o długości do 31 znaków.                                                                                                    |
| Address 1-5                       | -                                  | -                                   | 0.0.0.0                 | Określa miejsce docelowe pułapki w TCP/IP. Maksymalnie można zarejestrować do 5 odbiorców.                                                                               |
| Trap Enable<br>1-5                | -                                  | -                                   | Nieaktywne              | Określa, czy używać komunikatu pułapki drukarki w TCP #1-5.                                                                                                    |
| Printer<br>Reboot 1-5             | -                                  | -                                   | Nieaktywne              | Określa, czy wysyłać komunikat SNMP, gdy urządzenie zostało ponownie uruchomione.                                                                                        |
| Receive<br>Illegal Trap<br>1-5    | -                                  | -                                   | Nieaktywne              | Określa, czy używać pułapki, gdy nazwa wspólnoty inna niż ustawiona w<br>[Ustawienie nazwy wspólnoty pułapki drukarki] jest używana aby uzyskać<br>dostęp do urządzenia. |
| Online 1-5                        | -                                  | -                                   | Nieaktywne              | Określa, czy wysyłać komunikat SNMP za każdym razem, gdy urządzenie przechodzi w stan online.                                                                            |
| Offline 1-5                       | -                                  | -                                   | Nieaktywne              | Określa, czy wysyłać komunikat SNMP za każdym razem, gdy urządzenie przechodzi w stan offline.                                                                           |
| Paper Out 1-<br>5                 | -                                  | -                                   | Nieaktywne              | Określa, czy wysyłać komunikat SNMP, gdy w urządzeniu skończy się papier.                                                                                                |
| Paper Jam 1-<br>5                 | -                                  | -                                   | Nieaktywne              | Określa, czy wysyłać komunikat SNMP, gdy papier się zatnie.                                                                                                    |
| Cover Open<br>1-5                 | -                                  | -                                   | Nieaktywne              | Określa, czy wysyłać komunikat SNMP za każdym razem, gdy otwarta zostanie pokrywa urządzenia.                                                                            |
| Printer Error<br>1-5              | -                                  | -                                   | Nieaktywne              | Określa, czy wysyłać komunikat SNMP, gdy wystąpi błąd.                                                                                                    |

### IPP

| Element                         |                                    | Domyślne                            | Opis                    |                                                                                           |
|---------------------------------|------------------------------------|-------------------------------------|-------------------------|-------------------------------------------------------------------------------------------|
| Web page                        | Configuration<br>Tool<br>(Windows) | Network<br>Card Setup<br>(Mac OS X) | ustawienie<br>fabryczne |                                                                                           |
|                                 | Network<br>Setting Plug-<br>in     |                                     |                         |                                                                                           |
| IPP                             | -                                  | -                                   | Aktywne                 | Określa, czy protokół IPP ma być używany.                                                 |
| Message from<br>Administrator   | -                                  | -                                   | (NULL)                  | Wprowadź komunikat w języku zgodnym z językiem wybranym w [Dekodowanie znaków] i [Język]. |
| Charset                         | -                                  | -                                   | UTF-8                   | Określa kodowanie znaków używane przy zgłaszaniu ustawień do urządzenia.                  |
| Language                        | -                                  | -                                   | EN-US                   | Określa język używany w ustawieniach zawierających ciągi<br>tekstu.                       |
| Authentication                  | -                                  | -                                   | BRAK                    | Określa, czy używać uwierzytelniania podczas drukowania<br>przez protokół IPP.            |
| Default User                    | -                                  | -                                   | Aktywne                 | Określa czy pozwolić na dostęp z domyślnego użytkownika.                                  |
| Default User<br>Name            | -                                  | -                                   | gość                    | Określa domyślną nazwę użytkownika.                                                       |
| New Default<br>User Password    | -                                  | -                                   | (NULL)                  | Określa domyślne hasło użytkownika.                                                       |
| Verify Default<br>User Password | ]                                  |                                     |                         |                                                                                           |

# Windows Rally

| Element      |                                 |                       | Domyślne ustawienie | Opis                                           |  |
|--------------|---------------------------------|-----------------------|---------------------|------------------------------------------------|--|
| Web<br>page  | Configuration Tool<br>(Windows) | Network Card<br>Setup | fabryczne           |                                                |  |
|              | Network Setting<br>Plug-in      | (Mac OS X)            |                     |                                                |  |
| WSD<br>Print | -                               | -                     | Aktywne             | Określa, czy drukowanie WSD ma być<br>używane. |  |
| WSD<br>Scan  | -                               | -                     | Aktywne             | Określa, czy skanowanie WSD ma być<br>używane. |  |
| LLTD         | -                               | -                     | Nieaktywne          | Określa, czy protokół LLTD ma być<br>używany.  |  |

## **IEEE802.1X**

| Element                          | Element                            |                                     | Domyślne                                                    | Opis                                                                                                    |  |
|----------------------------------|------------------------------------|-------------------------------------|-------------------------------------------------------------|----------------------------------------------------------------------------------------------------|--|
| Web page                         | Configuration<br>Tool<br>(Windows) | Network<br>Card Setup<br>(Mac OS X) | ustawienie<br>fabryczne                                     |                                                                                                    |  |
|                                  | Network<br>Setting Plug-<br>in     |                                     |                                                             |                                                                                                    |  |
| IEEE802.1X                       | -                                  | -                                   | Nieaktywne                                                  | Określa, czy protokół IEEE802.1X. ma być używany.                                                                                                    |  |
| EAP Type                         | -                                  | -                                   | EAP-TLS                                                     | Określa metodę EAP.                                                                                                    |  |
| Użytkownik<br>EAP                | -                                  | -                                   | (NULL)                                                      | Określa nazwę użytkownika dla protokołu EAP o długości do 64 znaków.                                                                                                    |  |
| EAP<br>Password                  | -                                  | -                                   | (NULL)                                                      | Określa hasło dla protokołu EAP o długości do 64 znaków. Efektywne<br>tylko jeżeli [PEAP] jest wybrane dla [Typ EAP].                                                                                           |  |
| Client<br>Certificate<br>Setting | -                                  | -                                   | Użyj certyfikatu<br>SSL/TLS dla<br>uwierzytelniania<br>EAP. | Określa, czy certyfikat SSL/TLS będzie używany podczas uwierzytelniania<br>IEEE802.1. Jest to niemożliwe, gdy żaden certyfikat SSL/TLS nie jest<br>zainstalowany. Efektywny tylko w przypadku wybrania EAP-TLS. |  |
| CA<br>Certification<br>Setting   | -                                  | -                                   | Uwierzytelnij<br>serwer                                     | Określa, czy używać certyfikatu CA do uwierzytelniania certyfikatu<br>wysłanego z serwera RADIUS.                                                                                                    |  |

# Ustawienia protokołu bezpieczeństwa serwera (Kerberos)

| Element        |                            |                           | Domyślne ustawienie | Opis      |                                                 |
|----------------|----------------------------|---------------------------|---------------------|-----------|-------------------------------------------------|
| Web page       | Configuration Tool         |                           | Network Card        | fabryczne |                                                 |
|                | (Windows)                  |                           | Setup               |           |                                                 |
|                | Network Setting<br>Plug-in | Device Setting<br>Plug-in | (Mac US X)          |           |                                                 |
| Domain<br>Name | -                          | Domain Name               | -                   | (NULL)    | Ustawia nazwę obszaru certyfikacji<br>Kerberos. |

## Ustawienia serwera LDAP

| Element              |                               |                              |                       | Domyślne                | Opis                                                                                                    |  |
|----------------------|-------------------------------|------------------------------|-----------------------|-------------------------|----------------------------------------------------------------------------------------------------|--|
| Web<br>page          | Configura<br>(Windows         | tion Tool<br>;)              | Network<br>Card Setup | ustawienie<br>fabryczne |                                                                                                    |  |
|                      | Network<br>Setting<br>Plug-in | Device<br>Setting<br>Plug-in | (Mac OS X)            |                         |                                                                                                    |  |
| LDAP<br>Server       | -                             | LDAP<br>Server               | -                     | (NULL)                  | Określa nazwę serwera LDAP o długości do 80 znaków. Wprowadź<br>nazwę domeny lub adres IP. Upewnij się, że ustawienia DNS są<br>skonfigurowane, jeśli wprowadzasz nazwę domeny. |  |
| Port<br>Number       | -                             | Port<br>Number               | -                     | 389                     | Określa numer portu.                                                                                                    |  |
| Timeout              | -                             | Timeout                      | -                     | 30                      | Określa czas oczekiwania na odpowiedź serwera LDAP.                                                                                                    |  |
| Max.<br>Entries      | -                             | Max.<br>Entries              | -                     | 100                     | Określa maksymalną liczbę wyników wyszukiwania.                                                                                                    |  |
| Katalog<br>źródł.    | -                             | DN Name                      | -                     | (NULL)                  | Określa miejsce przeszukiwania (BaseDN) w przeszukiwaniu LDAP.                                                                                                    |  |
| User<br>Name 1       | -                             | User<br>Name 1               | -                     | cn                      | Określa nazwę atrybutu do znalezienia jako nazwa użytkownika.                                                                                                    |  |
| User Name<br>2       | -                             | User<br>Name 2               | -                     | sn                      |                                                                                                    |  |
| User Name<br>3       | -                             | User<br>Name 3               | -                     | danaNazwa               |                                                                                                    |  |
| Mail<br>Address      | -                             | Mail<br>Address              | -                     | mail                    | Określa nazwę atrybutu wyszukaną jak do adresu e-mail.                                                                                                    |  |
| Additional<br>Filter | -                             | Additional<br>Filter         | -                     | (NULL)                  | Określa dodatkowe filtry dla przeszukiwania LDAP.                                                                                                    |  |
| Method               | -                             | Method                       | -                     | Nieznany                | Określa metodę uwierzytelniania dla serwera LDAP.                                                                                                    |  |
| User ID-<br>ID       | -                             | User ID                      | -                     | (NULL)                  | Ustawia identyfikator użytkownika do dostępu do serwera LDAP.                                                                                                    |  |
| Password             | -                             | Password                     | -                     | (NULL)                  | Ustawia hasło dostępu do serwera LDAP.                                                                                                    |  |
| Encryption           | -                             | Encryption                   | -                     | brak                    | Określa metodę szyfrowania komunikacji LDAP.                                                                                                    |  |

# Zabezpieczenia

| Element                                  | Element                                         |                                |                       | Domyślne                                                                       | Opis                                                                                                    |  |
|------------------------------------------|-------------------------------------------------|--------------------------------|-----------------------|--------------------------------------------------------------------------------|----------------------------------------------------------------------------------------------------|--|
| Web Configuration Tool<br>page (Windows) |                                                 | on Tool                        | Network<br>Card Setup | ustawienie<br>fabryczne                                                        |                                                                                                    |  |
|                                          | Network<br>Setting<br>Plug-in                   | Device<br>Setting<br>Plug-in   | (Mac OS X)            |                                                                                |                                                                                                    |  |
| TCP/IP                                   | -                                               | TCP/IP                         | -                     | Aktywne                                                                        | Określa, czy protokół TCP/IP ma być używany.                                                                                                    |  |
| NetBIOS<br>over TCP                      | -                                               | NetBIOS<br>over TCP            | -                     | Aktywne Określa, czy używać NetBIOS przez TCP.                                 |                                                                                                    |  |
| Web<br>(Port<br>Number:<br>80)           | Ustawienia<br>urządzenia<br>(Web) -<br>dostępny | Web<br>(Port<br>Number:<br>80) | Web Page<br>Settings  | Aktywne Określa, czy strona sieci web ma być używana do dostępu do urządzenia. |                                                                                                    |  |
| Web                                      | -                                               | -                              | -                     | 80                                                                             | Określa numer portu dostępu do strony sieci web tego urządzenia.                                                                                                    |  |
| IPP (Port<br>Number:<br>631)             | -                                               | IPP (Port<br>Number:<br>631)   | -                     | Aktywne                                                                        | Określa, czy protokół IPP ma być używany.                                                                                                    |  |
| Telnet                                   | -                                               | Telnet                         | -                     | Nieaktywne Określa, czy TELNET ma być używany do dostępu do urządze            |                                                                                                    |  |
| FTP                                      | -                                               | FTP                            | -                     | Nieaktywne                                                                     | Określa, czy protokół FTP ma być używany do dostępu do urządzenia.                                                                                                    |  |
| SNMP                                     | -                                               | SNMP                           | -                     | Aktywne                                                                        | Określa, czy protokół SNMP ma być używany do dostępu do urządzenia.                                                                                                    |  |
| POP                                      | -                                               | POP<br>(POP3(E-<br>mail))      | -                     | Nieaktywne                                                                     | Określa, czy protokół POP3 ma być używany.                                                                                                    |  |
| POP                                      | -                                               | POP                            | -                     | 110                                                                            | Określa numer portu dla POP3.                                                                                                    |  |
| SNTP                                     | -                                               | -                              | -                     | Nieaktywne                                                                     | Określa, czy protokół SNTP ma być używany.                                                                                                    |  |
| Local<br>Ports                           | -                                               | Local<br>Ports                 | -                     | Aktywne                                                                        | Określa, czy unikalny protokół ma być używany.                                                                                                    |  |
| SMTP<br>Send                             | -                                               | SMTP<br>Send                   | -                     | 25                                                                             | Określa numer portu dla wysyłania SMTP.                                                                                                    |  |
| SMTP<br>Receive                          | -                                               | SMTP<br>Receive                | -                     | 25                                                                             | Określa numer portu dla odbierania SMTP.                                                                                                    |  |
| Change<br>Network<br>Password            | Password<br>Change                              | -                              | Password<br>Change    | (ostatnie<br>sześć cyfr<br>adresu<br>MAC)                                      | Ustawia nowe hasło administratora o długości do 15 znaków. W haśle<br>rozróżniane są wielkie i małe litery. To hasło jest potrzebne tylko jeżeli<br>zmienisz ustawienia w narzędziach. Hasło administratora ustawione w<br>urządzeniu nie może być zmieniane przez ten element. |  |

## **Filtrowanie IP**

| Element                                  |                                    |                                     | Domyślne   | Opis                                                                                                    |  |
|------------------------------------------|------------------------------------|-------------------------------------|------------|----------------------------------------------------------------------------------------------------|--|
| Web page                                 | Configuration<br>Tool<br>(Windows) | Network<br>Card Setup<br>(Mac OS X) | fabryczne  |                                                                                                    |  |
|                                          | Network<br>Setting Plug-<br>in     |                                     |            |                                                                                                    |  |
| IP Filtering                             | -                                  | - Nieaktyv                          |            | Określa, czy stosować filtrowanie IP. Upewnij się, aby skonfigurować następujące ustawienia tej kategorii, gdy aktywujesz filtrowanie IP. Jeżeli nie, nie będziesz miał dostępu do urządzenia przez TCP/IP. |  |
|                                          |                                    |                                     |            | Notatki Jeżeli filtrowanie IP jest aktywne, komunikacja IPv6 jest niedostępna.                                                                                                    |  |
| Start Address<br>1-10                    | -                                  | -                                   | 0.0.0.0    | Określa adresy IP, które mogą uzyskiwać dostęp do drukarki. Można podać pojedyncze adresy lub zakres adresów.                                                                                               |  |
| End Address<br>1-10                      | -                                  | -                                   | 0.0.0.0    |                                                                                                    |  |
| Printing 1-10                            | -                                  | -                                   | Nieaktywne | Określa, czy z określonych adresów IP mają być akceptowane zadania<br>drukowania.                                                                                                    |  |
| Configuration<br>1-10                    | -                                  | -                                   | Nieaktywne | Określa, czy z określonych adresów IP mają być akceptowane zmiany<br>ustawień.                                                                                                    |  |
| Administrator's<br>IP Address<br>setting | -                                  | -                                   | 0.0.0.0    | Automatycznie określa adres IP administratora. Tylko z tego adresu można<br>zawsze uzyskać dostęp do urządzenia.<br>Gdy administrator uzyskuje dostęp do tego urządzenia poprzez serwer                     |  |

## Filtrowanie adresów MAC

| Element                                                 |                                                                      |                                     | Domyślne                | Opis                                                                                                    |
|---------------------------------------------------------|----------------------------------------------------------------------|-------------------------------------|-------------------------|----------------------------------------------------------------------------------------------------|
| Web page                                                | Configuration<br>Tool<br>(Windows)<br>Network<br>Setting Plug-<br>in | Network<br>Card Setup<br>(Mac OS X) | astawienie<br>fabryczne |                                                                                                    |
| MAC Address<br>Filtering                                | -                                                                    | -                                   | Nieaktywne              | Określa, czy stosować filtrowanie adresów MAC. Ta funkcja jest<br>wykorzystywana, by kontrolować dostęp z poziomu adresów MAC.<br>Upewnij się, aby skonfigurować następujące ustawienia tej<br>kategorii, gdy aktywujesz filtrowanie adresów MAC. Jeżeli nie, nie<br>będziesz miał dostępu do urządzenia przez sieć. |
| Communication<br>from the<br>following MAC<br>Addresses | -                                                                    | -                                   | Akceptuj                | Określa, czy dostęp z określonych adresów MAC ma być dozwolony<br>lub blokowany.                                                                                                    |
| MAC Address<br>1-50                                     | -                                                                    | -                                   | 00:00:00:00:00:00       | Określa adresy MAC, wobec których ma być stosowane filtrowanie.                                                                                                    |
| Administrator's<br>MAC Address<br>setting               | -                                                                    | -                                   | 00:00:00:00:00:00       | Określa adresy MAC, wobec których ma być stosowane filtrowanie.<br>Tylko z tego adresu można zawsze uzyskać dostęp do urządzenia.<br>Gdy administrator uzyskuje dostęp do tego urządzenia poprzez<br>serwer proxy, wszelki dostęp przez serwer proxy jest dozwolony.                                                 |

# Szyfrowanie (SSL/TLS)

| Element                                     | Element                        |                                     |                                            | Opis                                                                                                    |
|---------------------------------------------|--------------------------------|-------------------------------------|--------------------------------------------|----------------------------------------------------------------------------------------------------|
| Web page Configuration<br>Tool<br>(Windows) |                                | Network<br>Card Setup<br>(Mac OS X) | ustawienie<br>fabryczne                    |                                                                                                    |
|                                             | Network<br>Setting Plug-<br>in |                                     |                                            |                                                                                                    |
| HTTP/IPP                                    | -                              | -                                   | Aktywne                                    | Określa, czy komunikacja HTTP/IPP ma być szyfrowana.                                                                                                |
| FTP Receive                                 | -                              | -                                   | Nieaktywne                                 | Określa, czy szyfrować odbieranie przez protokół FTP.                                                                                               |
| SMTP Receive                                | -                              | -                                   | Nieaktywne                                 | Określa, czy szyfrować odbieranie przez protokół SMTP.                                                                                              |
| Select<br>Certificate<br>Type               | -                              | -                                   | Użyj certyfikatu<br>z podpisem<br>własnym. | Tworzy certyfikat z podpisem własnym. Tworzy również CSR to wysłania do urzędu certyfikacji i instaluje certyfikat wydany przez urząd certyfikacji. |
| Common<br>Name                              | -                              | -                                   | Wstępnie<br>zainstalowany<br>certyfikat    | Adres IP urządzenia jest wymieniony podczas tworzenia certyfikatu z podpisem własnym.                                                               |
| Organization                                | -                              | -                                   | (NULL)                                     | Określa oficjalną nazwę organizacji, do której należysz, o długości do<br>64 znaków.                                                                |
| Organizational<br>Unit                      | -                              | -                                   | (NULL)                                     | Określa oficjalną nazwę podgrupy (np. gałęzi), do której należysz, o<br>długości do 64 znaków.                                                      |
| Location                                    | -                              | -                                   | (NULL)                                     | Określa nazwę lokalizacji, w której się znajdujesz, o długości do 128<br>znaków.                                                                    |
| State/Province                              | -                              | -                                   | (NULL)                                     | Określa nazwę stanu lub województwa, w którym się znajdujesz, o<br>długości do 128 znaków.                                                          |
| Country/Region                              | -                              | -                                   | (NULL)                                     | Określa kod kraju lub kod regionu w dwóch znakach.                                                                                                  |
| Key Exchange<br>Method                      | -                              | -                                   | RSA                                        | Określa metodę klucza dla komunikacji szyfrowanej.                                                                                                  |
| Key Size                                    | -                              | -                                   | 1024 bity                                  | Określa rozmiar klucza dla komunikacji szyfrowanej.                                                                                                 |

### IPSec

| Element                             |                                                                           |   | Domyślne                | Opis                                                                                                    |  |
|-------------------------------------|---------------------------------------------------------------------------|---|-------------------------|----------------------------------------------------------------------------------------------------|--|
| Web page                            | Configuration<br>Tool<br>(Windows)<br>Network<br>Card Setup<br>(Mac OS X) |   | ustawienie<br>fabryczne |                                                                                                    |  |
|                                     | Network<br>Setting Plug-in                                                |   |                         |                                                                                                    |  |
| IPSec                               | -                                                                         | - | Nieaktywne              | Określa, czy IPSec ma być używane.                                                                                          |  |
| IP Address 1-50                     | -                                                                         | - | 0.0.0.0                 | Określa hosta upoważnionego do komunikacji przez<br>IPSec.                                                                  |  |
| Initiator 1 - 50                    | -                                                                         | - | Nieaktywne              | Określa kierunek komunikacji IPSec.<br>Ustaw [Aktywne] jeżeli używasz funkcji skanowania lub<br>funkcji przesyłania e-mail. |  |
| IKE Encryption<br>Algorithm         | -                                                                         | - | AES-CBC 128             | Wybierz metodę szyfrowania IKE.                                                                                             |  |
| IKE Hash Algorithm                  | -                                                                         | - | SHA-1                   | Określa metodę haszowania IKE.                                                                                              |  |
| Diffie-Hellman<br>Group             | -                                                                         | - | Grupa2                  | Określa grupę Diffiego-Hellmana do użycia z<br>"Propozycja faza 1".                                                         |  |
| LifeTime                            | -                                                                         | - | 28800 (sekund)          | Określa czas trwania "ISAKMP SA."                                                                                           |  |
| Pre-shared Key                      | -                                                                         | - | (NULL)                  | Określa wstępny, wspólny klucz.                                                                                             |  |
| Key PFS                             | -                                                                         | - | NOPFS                   | Określa, czy klucz PFS (Doskonałe utajnienie przekazywania) ma być używany.                                                 |  |
| Key PFS Diffie-<br>Hellman Group    | -                                                                         | - | brak                    | Określa grupę Diffiego-Hellmana używaną przez Key<br>PFS.                                                                   |  |
| ESP                                 | -                                                                         | - | Aktywne                 | Określa, czy używać klucza ESP (Encapsulating Security Payload).                                                            |  |
| ESP Encryption<br>Algorithm         | -                                                                         | - | AES-CBC 128             | Określa algorytm szyfrowania dla ESP.                                                                                       |  |
| Algorytm<br>uwierzytelniania<br>ESP | -                                                                         | - | SHA-1                   | Umożliwia ustawienie metody uwierzytelniania dla ESP.                                                                       |  |
| АН                                  | -                                                                         | - | Aktywne                 | Określa, czy używać AH (Nagłówka uwierzytelniania).                                                                         |  |
| AH Authentication<br>Algorithm      | -                                                                         | - | SHA-1                   | Określa algorytm uwierzytelniania dla AH.                                                                                   |  |
| LifeTime                            | -                                                                         | - | 3600 (sekund)           | Określa czas trwania "IPSec SA."                                                                                            |  |

## Konserwacja

| Element                                        |                                 |                              |                       | Domyślne   | Opis                                                                                                    |  |
|------------------------------------------------|---------------------------------|------------------------------|-----------------------|------------|----------------------------------------------------------------------------------------------------|--|
| Web page                                       | Configuration Tool<br>(Windows) |                              | Network<br>Card Setup | fabryczne  |                                                                                                    |  |
|                                                | Network<br>Setting<br>Plug-in   | Device<br>Setting<br>Plug-in | (Mac OS X)            |            |                                                                                                    |  |
| Reset Network<br>Card                          | -                               | -                            | -                     | Nieaktywne | Użyj, aby zrestartować kartę sieciową.                                                                                                    |  |
| Restore Network<br>Card to Factory<br>Defaults | -                               | -                            | -                     | Nieaktywne | Użyj, aby przywrócić ustawienia fabryczne sieci.                                                                                                 |  |
| Network Scale                                  | -                               | Network<br>Scale             | -                     | Zwykły     | Użyj ustawień fabrycznych. [Mała] jest zalecane tylko wtedy,<br>gdy używana jest mała sieć LAN, do której podłączonych jest<br>kilka komputerów. |  |
| Ustawienie łącza<br>HUB                        | -                               | HUB Link<br>Setting          | -                     | Auto       | Określa prędkość i sposób komunikacji między hubem a<br>urządzeniem.                                                                             |  |

# Ustawienia czasu (Ustawienia SNTP)

| Element                    |                                         |                              |                       | Domyślne                | Opis                                                                          |  |
|----------------------------|-----------------------------------------|------------------------------|-----------------------|-------------------------|-------------------------------------------------------------------------------|--|
| Web page                   | Configuration <sup>-</sup><br>(Windows) | Tool                         | Network<br>Card Setup | ustawienie<br>fabryczne |                                                                               |  |
|                            | Network<br>Setting Plug-<br>in          | Device<br>Setting<br>Plug-in | (Mac OS X)            |                         |                                                                               |  |
| Time Setup                 | -                                       | -                            | -                     | Ręcznie                 | Określa sposób ustawiania daty i czasu (ręcznie<br>lub automatycznie).        |  |
| SNTP Server<br>(Primary)   | -                                       | -                            | -                     | (NULL)                  | Określa adres IP podstawowego serwera SNTP w celu uzyskania aktualnego czasu. |  |
| SNTP Server<br>(Secondary) | -                                       | -                            | -                     | (NULL)                  | Określa adres IP pomocniczego serwera SNTP w celu uzyskania aktualnego czasu. |  |
| Time Zone                  | -                                       | Time Zone                    | -                     | 00:00                   | Określa różnicę czasu między GMT a czasem<br>lokalnym.                        |  |
| Oszcz.dzienne              | -                                       | -                            | -                     | WYŁĄCZONY               | Określa czas letni.                                                           |  |

# Drukowanie bezpośrednie

| Element                  |                                    |                                     | Domyślne             | Opis                                                                                 |
|--------------------------|------------------------------------|-------------------------------------|----------------------|--------------------------------------------------------------------------------------|
| Web page                 | Configuration<br>Tool<br>(Windows) | Network<br>Card Setup<br>(Mac OS X) | ustawienie fabryczne |                                                                                      |
|                          | Network<br>Setting Plug-in         |                                     |                      |                                                                                      |
| Paper Feed               | -                                  | -                                   | Podajnik 1           | Określa tackę używaną do zadań drukowania.                                           |
| Copies                   | -                                  | -                                   | 1                    | Określa liczbę kopii.                                                                |
| Collate                  | -                                  | -                                   | Nieaktywne           | Określa, czy wydruki mają być zestawiane.                                            |
| Fit to page              | -                                  | -                                   | Aktywne              | Określa, czy dopasowywać rozmiar dokumentu do rozmiaru papieru.                      |
| Drukowanie<br>dwustronne | -                                  | -                                   | (NULL)               | Określa, czy i jak mają być łączone wydruki obustronne.                              |
| Page Select              | -                                  | -                                   | Nieaktywne           | Określa strony do wydruku.                                                           |
| PDF Password             | -                                  | -                                   | Nieaktywne           | Wybierz ten element i wprowadź hasło podczas<br>drukowania zaszyfrowanego pliku PDF. |

Aby zmienić ustawienia sieciowe używając strony Web tego urządzenia, odnieś się do "Używanie strony Web tego urządzenia".

& W celu zmiany ustawień sieciowych przy użyciu Narzędzia konfiguracji, odnieś się do "Ustawienia wtyczki ustawień sieciowych".

Ustawień karty sieciowej możesz używać do skonfigurowania sieci.

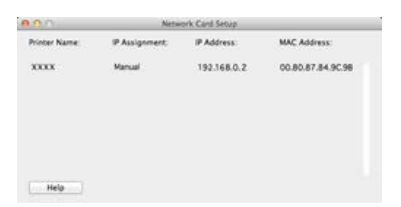

Aby używać Ustawień karty sieciowej, należy włączyć protokół TCP/IP.

### 🕕 Uwaga

Należy skonfigurować ustawienia TCP/IP.

Ustawianie adresu IP

Ten rozdział opisuje jak ustawić adres IP tego urządzenia, które jest podłączone do sieci używając Ustawień karty sieciowej.

Konfigurowanie ustawień sieci Web

Ten rozdział opisuje jak skonfigurować ustawienia Web dla tego urządzenia i otworzyć stronę Web urządzenia przy użyciu Ustawień karty sieciowej.

\* Wychodzenie z ustawień karty sieciowej

Ten rozdział opisuje jak wyjść z Ustawień karty sieciowej.

### Ustawianie adresu IP

- Uruchamia ustawienia karty sieciowej.
  Instalowanie z "Dysku DVD-ROM z oprogramowaniem"
- **2.** Wybierz te urządzenie z listy.
- **3.** Wybierz [IP Address] z menu [Printer].
- 4. Jeśli jest to konieczne, zmień pozostałe ustawienia, a następnie rozpocznij kliknij [Save].
- 5. Wprowadź hasło i kliknij [OK].
  - Domyślnym hasłem jest ostatnie sześć znaków alfanumerycznych adresu MAC.
  - W haśle rozróżniane są wielkie i małe litery.
- Kliknij [OK] aby wprowadzić nowe ustawienia. Karta sieciowa tego urządzenia restartuje się.
Włączanie ustawień sieci Web Otwieranie strony sieci Web

Możesz ustawić ustawienia sieci dla tego urządzenia poprzez uruchomienie Ustawień karty sieciowej.

### Włączanie ustawień sieci Web

- Uruchamia ustawienia karty sieciowej.

   *P* Instalowanie z "Dysku DVD-ROM z oprogramowaniem"
- 2. Wybierz te urządzenie z listy.
- 3. Wybierz [Web Page Settings] z menu [Printer].
- 4. Wybierz [Enable] i kliknij [Set].
- 5. Wprowadź hasło w [Wprowadź hasło] i kliknij [OK].
  - Domyślnym hasłem jest ostatnie sześć znaków alfanumerycznych adresu MAC.
  - W haśle rozróżniane są wielkie i małe litery.
- 6. W oknie potwierdzenia kliknij [OK].

### Otwieranie strony sieci Web

- Uruchamia ustawienia karty sieciowej.
   Instalowanie z "Dysku DVD-ROM z oprogramowaniem"
- 2. Wybierz te urządzenie z listy.
- Wybierz [View Printer Web Page] z menu [Printer].
   Otworzona zostanie strona sieci Web, a następnie wyświetlona zostanie strona stanu urządzenia.

1. Wybierz [Quit] z menu [File] ustawień karty sieciowej.

Przełącz język na panelu operatora urządzenia przy użyciu oprogramowania sprzętowego. Odnieś się do procedury pracy, która pasuje do Twojego oprogramowania.

- System Windows
- Dla Mac OS X (Ustawienia języka panelu)

### **System Windows**

Ustaw język, który będzie wyświetlany na panelu operatora przy użyciu DVD-ROM z oprogramowaniem.

Dla połączenia sieciowego

Ten rozdział opisuje jak zmienić język wyświetlany na panelu operatora przy użyciu DVD-ROM z oprogramowaniem, gdy urządzenie jest podłączone do komputera przez sieć.

Dla połączenia USB

Ten rozdział opisuje jak zmienić język wyświetlany na panelu operatora przy użyciu DVD-ROM z oprogramowaniem, gdy urządzenie jest podłączone do komputera przez interfejs USB.

# Dla połączenia sieciowego

Podłącz te urządzenie do sieci, a następnie ustaw język, który będzie wyświetlany na panelu operatora.

#### 🕕 Uwaga

Sprawdź stan tego urządzenia przed pracą.

- Urządzenie jest włączone.
- To urządzenie jest połączone z siecią za pomocą kabla sieciowego.
- Ustawiony jest adres IP lub inne ustawienia.
- 1. Włóż do komputera dysk "DVD-ROM z oprogramowaniem".
- 2. Kiedy uruchomi się [Autoodtwarzanie], kliknij [Uruchom: setup.exe].

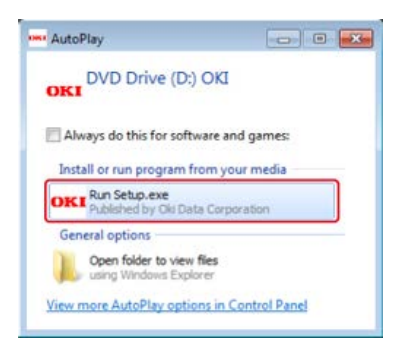

#### 🙆 Notatki

W przypadku wyświetlenia okna dialogowego [Kontrola konta użytkownika] kliknij [Tak].

- Z rozwijanej listy wybierz język.
- 4. Przeczytaj umowę licencyjną, a następnie kliknij [Zgadzam się].

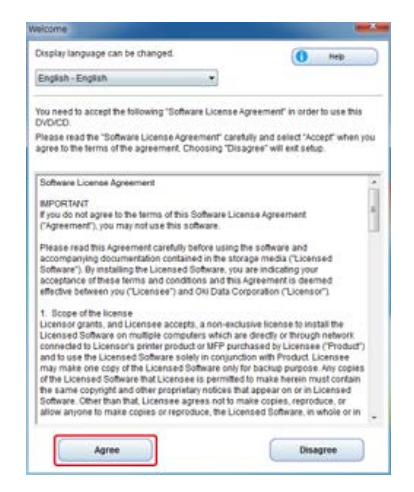

5. Kliknij przycisk [Dalej].

| and and in the second second se                                                                                                    |                                                                                                    |
|----------------------------------------------------------------------------------------------------|----------------------------------------------------------------------------------------------------|
| OKI                                                                                                    | 0 -                                                                                                    |
| Environmental advice for Users                                                                                                    | and the second second second second second second second second second second second second second second second                                                                                                    |
| Automatic two unline//Deplice printing constitut (advance fitned)<br>Networks now part of the debt of a state to be the test of the set of the set                                          | automotive prime is reprinted to help makes                                                                                                    |
| Energy communitypicon and an Oceanian hims.<br>In one or consuming the America America in the America Tata and the american interfaced in table.<br>In other consumptions of a America America in the America Tata and the constraints and interfaced in<br>the American of Tatas and the American interface and the american table and the American<br>and Merican Interfaces and the American and the American interface and the American<br>and Merican Interfaces and the American and the American interface and the American<br>and Merican Merican American and the American and the American interface and the American<br>and Merican Interfaces and American and American and American American American American<br>and Merican American and American American and American American American American<br>and American American American American American American American American<br>American American American American American American American American<br>American American American American American American American American<br>American American American American American American American American<br>American American American American American American American American American<br>American American American American American American American American American<br>American American American American American American American American<br>American American American American American American American American American<br>American American American American American American American American<br>American American American American American American American American<br>American American American American American American American American American<br>American American American American American American American American American<br>American American American American American American American American American American<br>American American American American American American American American American American American American American American American American American American American American American American American American American American American American America | to remain periodical means concentration and<br>compared of the proof with a set that the A<br>for any two means that a set the A for<br>proof of the approved second count of the A<br>methy of the approved second count of the A |
| Person Frances<br>The large card of a large the second second second second second second second second second second second second<br>second second second second second second second second second second second second second second second second                                                                                                     | al and singles while your Desire (Prijg)                                                                                                    |
| NERGY 2014 to a regiment material of a met train bior onerital Postscher Agence                                                                                                    |                                                                                                    |
|                                                                                                    |                                                                                                    |
|                                                                                                    |                                                                                                    |
|                                                                                                    |                                                                                                    |
|                                                                                                    |                                                                                                    |
|                                                                                                    |                                                                                                    |
|                                                                                                    |                                                                                                    |

6. Wybierz nazwę modelu tego urządzenia, a następnie kliknij [Dalej].

| OKI                                                                                                    | 8                            |
|----------------------------------------------------------------------------------------------------|------------------------------|
| Device Selection                                                                                                    |                              |
| Toket for answer to setup and risk "teat"<br>• MB-472<br>• MB-622<br>• MB-622<br>• MB-622<br>• E54192 MFP<br>= E55162 MFP |                              |
|                                                                                                    | The Deuter Name a little New |
|                                                                                                    | -                            |

7. Wybierz [Sieć (Przewodowa/Bezprzewodowa)], a następnie kliknij [Dalej].

| KI m            | Name #8161                                                                                                    |                                                                                                    | 0                |
|-----------------|----------------------------------------------------------------------------------------------------|----------------------------------------------------------------------------------------------------|------------------|
| face Sele       | ction                                                                                                    | and the second second second second second second second second second second second second second second second |                  |
| tiver demined d | nics and computer interface, and click 'Nee                                                                                                    | e.                                                                                                    |                  |
| . 8             | Network (Wired Wireless)<br>Constitution for the set of the set of antidex<br>Malan comparison on the set                                                                                                    | ard voi Mich s is right faither bee                                                                              | Industry and the |
|                 | USB connection<br>the second physical second physical state<br>Transmission for the second physical second physical<br>metric second physical second physical second physical<br>metric second physical second physical<br>metric second physical second physical<br>metric second physical second physical<br>metric second physical second physical<br>metric second physical second physical<br>metric second physical second physical<br>metric second physical second physical<br>metric second physical second physical<br>metric second physical second physical<br>metric second physical second physical<br>metric second physical second physical<br>metric second physical<br>metric | t alle on to an                                                                                                  |                  |
|                 |                                                                                                    |                                                                                                    |                  |
|                 |                                                                                                    |                                                                                                    |                  |
|                 |                                                                                                    |                                                                                                    |                  |
|                 |                                                                                                    |                                                                                                    |                  |

8. Kliknij [Ustawienia języka panelu sterującego].

| Coulon Instit | Annu go he alons language according to your failure<br>coupy environment<br>Counter Three Language Intering<br>Counter<br>Counter<br>Service Annu according to the Annual Park<br>Service Annual Park<br>Servic |
|---------------|----------------------------------------------------------------------------------------------------|
|---------------|----------------------------------------------------------------------------------------------------|

9. Wybierz nazwę modelu tego urządzenia, a następnie kliknij [Dalej].

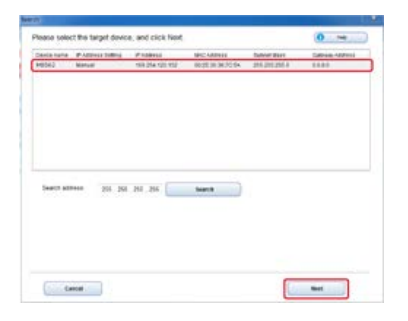

**10.** Wybierz język, który chcesz ustawić w urządzeniu z listy, a następnie kliknij [Konfiguracja].

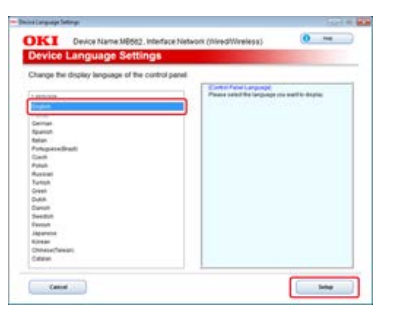

- Wprowadź hasło dla tego urządzenia, a następnie kliknij [OK]. Gdy instalacja zostanie ukończona, wyświetlony zostanie ekran zakończenia.
- 12. Kliknij [OK].

**13.** Uruchom ponownie urządzenie.

# Dla połączenia USB

Podłącz te urządzenie do komputera przez kabel USB, a następnie ustaw język, który będzie wyświetlany na panelu operatora.

#### 🕕 Uwaga

Sprawdź stan tego urządzenia przed pracą.

- Urządzenie jest wyłączone.
- To urządzenie nie jest połączone z komputerem za pomocą kabla USB.
- 1. Włóż do komputera dysk "DVD-ROM z oprogramowaniem".
- Kiedy uruchomi się [Autoodtwarzanie], kliknij [Uruchom: setup.exe].

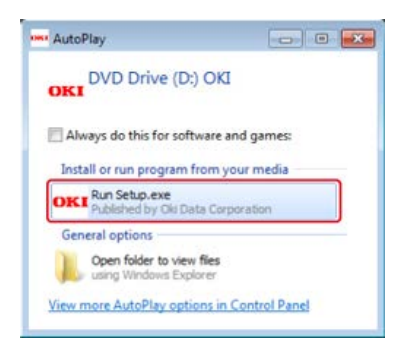

#### 🙆 Notatki

W przypadku wyświetlenia okna dialogowego [Kontrola konta użytkownika] kliknij [Tak].

- 3. Z rozwijanej listy wybierz język.
- 4. Przeczytaj umowę licencyjną, a następnie kliknij [Zgadzam się].

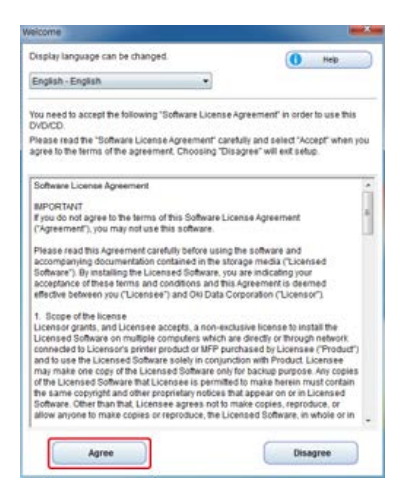

5. Kliknij przycisk [Dalej].

| Contraction and in party                                                                                                    | 24.4                                                                                                    |
|----------------------------------------------------------------------------------------------------|----------------------------------------------------------------------------------------------------|
| OKI                                                                                                    | 0 -                                                                                                    |
| Environmental advice for Users                                                                                                    | and the second second second second second second second second second second second second second second second                                                                                                    |
| Automatic two-side//Deples printing southed fatures for<br>the second state of the second state of a second state of the second<br>second second state of the second state of all these                                                                                                    | nadi<br>Talam alimpiakat ini nasimani ini antis a namarat ni naj-sala                                                                                                    |
| Consequences and the set of the three data from the set of the set of the se | (a) same also beneficiant for leady rate contrast and real-real-to-metal interactions and<br>contrast and interactions, in character 19 the process a set real to a set there is<br>a source from a final biology. The contrast final advances are been used to<br>interact realistic advances in the process final advances are used on the or<br>contrast realistic manyor. |
| Name from .<br>Na more constant as both more following on page from south to an and<br>a strike watch research fields don't to a south of these, which constant                                                                                                    | Annance (search) and an citates of Larger (search) (1)                                                                                                    |
| NEW 27 M Is a regiment material or 2 may fitning to remember to                                                                                                    | decise fairers                                                                                                    |
|                                                                                                    |                                                                                                    |
|                                                                                                    |                                                                                                    |
|                                                                                                    |                                                                                                    |
|                                                                                                    |                                                                                                    |
|                                                                                                    |                                                                                                    |
|                                                                                                    |                                                                                                    |
|                                                                                                    |                                                                                                    |
|                                                                                                    |                                                                                                    |
|                                                                                                    |                                                                                                    |
|                                                                                                    |                                                                                                    |
| (TTT) (1) (1) (1) (1) (1) (1) (1) (1) (1) (1                                                                                                    |                                                                                                    |
| Carda -                                                                                                    |                                                                                                    |

Wybierz nazwę modelu tego urządzenia, a następnie kliknij [Dalej].

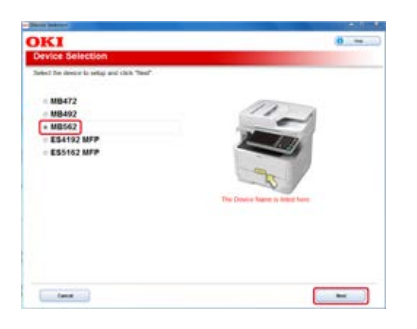

7. Wybierz [Połączenie USB], a następnie kliknij [Dalej].

| ((1-10)) | Exceeding to be a soluted by view of monitory protocol (that a computer that has been reduced convolved<br>Weights computery per biocond) |
|----------|----------------------------------------------------------------------------------------------------|
| 1. CE    | USE convectors                                                                                                    |
| <i>w</i> | When excepting the give do not surved the dense's the integrate will prove a provided to its or                                           |

8. Kliknij [Ustawienia języka panelu sterującego].

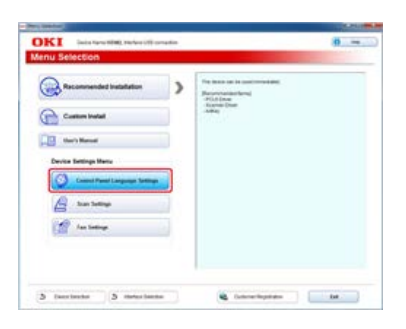

9. Wybierz nazwę modelu tego urządzenia, a następnie kliknij [Dalej].

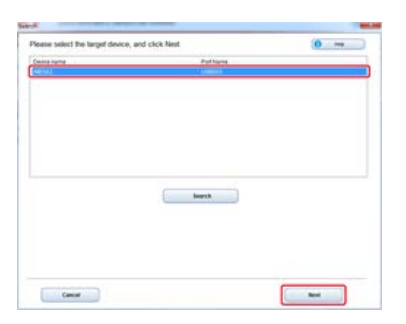

**10.** Wybierz język, który chcesz ustawić w urządzeniu z listy, a następnie kliknij [Konfiguracja].

|                                                                                                    | Laws New 2002 Photos URL constan     | (0)                     |
|----------------------------------------------------------------------------------------------------|--------------------------------------|-------------------------|
| evice L                                                                                                    | anguage Settings                     |                         |
| and the d                                                                                                    | solar language of the control parent |                         |
| in a sint                                                                                                    | Townshields                          | nganga an anat'n digina |
| Samar<br>Sanven<br>Rasen<br>Pirkipereel<br>Carih<br>Russah<br>Russah<br>Sweet<br>Dath<br>Danah<br>Sweet<br>Dath<br>Danah<br>Russah<br>Sweet<br>Russa<br>Sweet<br>Russa |                                      |                         |

- Wprowadź hasło dla tego urządzenia, a następnie kliknij [OK].
   Gdy instalacja zostanie ukończona, wyświetlony zostanie ekran zakończenia.
- **12.** Kliknij [OK].
- **13.** Uruchom ponownie urządzenie.

Możesz zmienić język w panelu operatora.

- **1.** Wyprowadź mapę menu dla tego urządzenia.
- Uruchom program narzędziowy konfiguracji języka panelu.
   Instalowanie z "Dysku DVD-ROM z oprogramowaniem"
- **3.** Wybierz metodę połączenia.

| Connection | USB<br>TCP/IP |  |
|------------|---------------|--|
| IPAddress  | 192.168.0.2   |  |

Jeżeli wybrałeś [TCP/IP], wprowadź adres IP. Adres IP można sprawdzić w menu mapy wydrukowanej w kroku 1.

- 4. Kliknij [OK].
- **5.** Sprawdź wartość "Format języka" w menu mapy i wartość na ekranie, czy spełniają następujące warunki.

Warunek 1: Pierwsza cyfra numeru wersji jest taka sama.

Warunek 2: Wartość wyświetlana na ekranie powinna być taka sama jak wartość "Format języka" lub nowsza (wyższa).

#### 🙆 Notatki

Jeżeli warunek 1 nie jest spełniony, to ustawienia językowe nie mogą zostać pobrane. Jeżeli spróbujesz pobrać bez spełnienia warunki 1, na panelu operatora wyświetlony zostanie błąd. Aby zresetować błąd, uruchom ponownie urządzenie. Jeżeli warunek 1 jest spełniony, ale warunek 2 nie jest, możesz dalej używać urządzenia, jednak niektóre nazwy ustawień wyświetlane będą w języku angielskim.

### 6. Wybierz język.

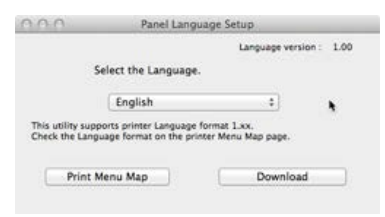

### 7. Kliknij przycisk [Download].

Plik ustawień języka zostanie wysłany do urządzenia, a po zakończeniu wysyłania wyświetlony zostanie komunikat.

8. Uruchom ponownie urządzenie.

# Sprawdzanie i zmiana jakości obrazu

Ten rozdział opisuje jak zmienić domyślne ustawienia kontrastu, gęstości i innych ustawień, aby uzyskać optymalną jakość obrazu podczas kopiowania, skanowania lub faksowania dokumentu tym urządzeniem. Aby skonfigurować te ustawienia, należy podać hasło administratora.

#### Regulacja kontrastu (Kontrast)

Ten rozdział opisuje jak zmienić domyślne ustawienia kontrastu dla kopiowania i skanowania tym urządzeniem.

Dostosowywanie koloru skanu

Ten rozdział opisuje jak zmienić domyślne ustawienia barwy, nasycenia i RGB dla skanowania kolorowego dokumentu tym urządzeniem.

Dostosowywanie gęstości

Ten rozdział opisuje jak zmienić domyślne ustawienia gęstości dla kopiowania, skanowania i faksowania tym urządzeniem.

Ten rozdział opisuje jak zmienić domyślne ustawienia kontrastu dla kopiowania i skanowania tym urządzeniem.

- \* Regulacja kontrastu podczas kopiowania
- \* Regulacja kontrastu podczas skanowania

### Regulacja kontrastu podczas kopiowania

Ten rozdział opisuje jak zmienić domyślne ustawienie kontrastu podczas kopiowania.

- 1. Naciśnij [Ustawienia urządzenia] na panelu dotykowym.
- 2. Naciśnij [Ustawiania admin.].
- Wprowadź hasło administratora.
   Fabrycznie ustawione domyślne hasło to "aaaaaa".
- 4. Naciśnij [OK].
- 5. Naciśnij [Ustawienia kopiowania].
- 6. Naciśnij [Ustawienia domyślne].
- 7. Naciśnij [Ustawienia obrazu].
- 8. Naciśnij [Kontrast].
- 9. Wybierz wartość.
- **10.** Naciskaj [Wstecz] aż do ukazania się ekranu głównego.

### Regulacja kontrastu podczas skanowania

Ten rozdział opisuje jak zmienić domyślne ustawienie kontrastu podczas skanowania.

- 1. Naciśnij [Ustawienia urządzenia] na panelu dotykowym.
- 2. Naciśnij [Ustawiania admin.].
- **3.** Wprowadź hasło administratora. Fabrycznie ustawione domyślne hasło to "aaaaaa".
- 4. Naciśnij [OK].
- 5. Naciśnij [Ustawiania skanera].
- 6. Naciśnij [Ustawienia domyślne].
- 7. Naciśnij [Ustawienia obrazu].
- 8. Naciśnij [Kontrast].
- 9. Wybierz wartość.
- **10.** Naciskaj [Wstecz] aż do ukazania się ekranu głównego.

### Dostosowywanie koloru skanu

Ten rozdział opisuje jak zmienić domyślne ustawienia barwy, nasycenia i RGB dla skanowania kolorowego dokumentu tym urządzeniem. Aby skonfigurować te ustawienia, należy podać hasło administratora.

Regulacja barwy (Barwa)

Ten rozdział opisuje jak zmienić domyślne ustawienie barwy koloru.

Regulacja nasycenia (Nasycenie)

Ten rozdział opisuje jak zmienić domyślne ustawienie nasycenia koloru.

Regulacja RGB (RGB).

Ten rozdział opisuje jak zmienić domyślne ustawienie każdego elementu koloru R, G i B.

# Regulacja barwy (Barwa)

Ten rozdział opisuje jak zmienić domyślne ustawienie barwy podczas skanowania.

- **1.** Naciśnij [Ustawienia urządzenia] na panelu dotykowym.
- 2. Naciśnij [Ustawiania admin.].
- Wprowadź hasło administratora.
   Fabrycznie ustawione domyślne hasło to "aaaaaa".
- 4. Naciśnij [OK].
- 5. Naciśnij [Ustawiania skanera].
- 6. Naciśnij [Ustawienia domyślne].
- 7. Naciśnij [Ustawienia obrazu].
- 8. Naciśnij [Barwa].
- 9. Wybierz wartość.
- **10.** Naciskaj [Wstecz] aż do ukazania się ekranu głównego.

Ten rozdział opisuje jak zmienić domyślne ustawienie nasycenia podczas skanowania.

- 1. Naciśnij [Ustawienia urządzenia] na panelu dotykowym.
- 2. Naciśnij [Ustawiania admin.].
- Wprowadź hasło administratora.
   Fabrycznie ustawione domyślne hasło to "aaaaaa".
- 4. Naciśnij [OK].
- 5. Naciśnij [Ustawiania skanera].
- 6. Naciśnij [Ustawienia domyślne].
- 7. Naciśnij [Ustawienia obrazu].
- 8. Naciśnij [Nasycenie].
- 9. Wybierz wartość.
- **10.** Naciskaj [Wstecz] aż do ukazania się ekranu głównego.

# Regulacja RGB (RGB).

Ten rozdział opisuje jak zmienić domyślne ustawienie RGB podczas skanowania.

- **1.** Naciśnij [Ustawienia urządzenia] na panelu dotykowym.
- 2. Naciśnij [Ustawiania admin.].
- Wprowadź hasło administratora.
   Fabrycznie ustawione domyślne hasło to "aaaaaa".
- 4. Naciśnij [OK].
- 5. Naciśnij [Ustawiania skanera].
- 6. Naciśnij [Ustawienia domyślne].
- 7. Naciśnij [Ustawienia obrazu].
- 8. Naciśnij [RGB].
- 9. Wybierz wartość dla każdego koloru.
- **10.** Naciskaj [Wstecz] aż do ukazania się ekranu głównego.

### Dostosowywanie gęstości

Ten rozdział opisuje jak zmienić domyślne ustawienia gęstości dla kopiowania, skanowania i faksowania tym urządzeniem. Aby skonfigurować te ustawienia, należy podać hasło administratora.

- Regulacja gęstości podczas kopiowania
- Regulacja gęstości podczas skanowania
- Regulacja gęstości podczas drukowania
- Regulacja gęstości podczas faksowania

# Regulacja gęstości podczas kopiowania

Ten rozdział opisuje jak zmienić domyślne ustawienie gęstości podczas kopiowania. Możesz dopasować gęstość w siedmiu poziomach.

- 1. Naciśnij [Ustawienia urządzenia] na panelu dotykowym.
- 2. Naciśnij [Ustawiania admin.].
- Wprowadź hasło administratora.
   Fabrycznie ustawione domyślne hasło to "aaaaaa".
- 4. Naciśnij [OK].
- 5. Naciśnij [Ustawienia kopiowania].
- 6. Naciśnij [Ustawienia domyślne].
- 7. Naciśnij [Ustawienia obrazu].
- 8. Naciśnij [Gęstość].
- 9. Wybierz wartość.
- 10. Naciskaj [Wstecz] aż do ukazania się ekranu głównego.

#### 🙆 Notatki

[0] jest wartością standardową. Aby zwiększyć gęstość, wybierz [+1], [+2] lub [+3] (najciemniejszy). Aby zmniejszyć gęstość, wybierz [-1], [-2] lub [-3] (najjaśniejszy).

# Regulacja gęstości podczas skanowania

Ten rozdział opisuje jak zmienić domyślne ustawienie gęstości podczas skanowania. Możesz dopasować gęstość w siedmiu poziomach.

- 1. Naciśnij [Ustawienia urządzenia] na panelu dotykowym.
- 2. Naciśnij [Ustawiania admin.].
- Wprowadź hasło administratora.
   Fabrycznie ustawione domyślne hasło to "aaaaaa".
- 4. Naciśnij [OK].
- 5. Naciśnij [Ustawiania skanera].
- 6. Naciśnij [Ustawienia domyślne].
- 7. Naciśnij [Ustawienia obrazu].
- 8. Naciśnij [Gęstość].
- 9. Wybierz wartość.
- 10. Naciskaj [Wstecz] aż do ukazania się ekranu głównego.

#### 🙆 Notatki

[0] jest wartością standardową. Aby zwiększyć gęstość, wybierz [+1], [+2] lub [+3] (najciemniejszy). Aby zmniejszyć gęstość, wybierz [-1], [-2] lub [-3] (najjaśniejszy).

# Regulacja gęstości podczas drukowania

Ten rozdział opisuje jak zmienić domyślne ustawienie gęstości podczas drukowania. Można dopasować gęstość w pięciu poziomach.

- 1. Naciśnij [Ustawienia urządzenia] na panelu dotykowym.
- 2. Naciśnij [Ustawiania admin.].
- Wprowadź hasło administratora.
   Fabrycznie ustawione domyślne hasło to "aaaaaa".
- 4. Naciśnij [OK].
- 5. Naciśnij [Ustawienia druku].
- 6. Naciśnij [Menu drukowania].
- 7. Naciśnij [Regulacja drukarki].
- 8. Naciśnij [Gęstość koloru].
- 9. Wybierz wartość.
- 10. Naciskaj [Wstecz] aż do ukazania się ekranu głównego.

#### 🙆 Notatki

[0] jest wartością standardową. Aby zwiększyć gęstość dla druku, wybierz [+1] lub [+2] (najciemniejszy). Aby zmniejszyć gęstość dla druku, wybierz [-1] lub [-2] (najjaśniejszy).

## Regulacja gęstości podczas faksowania

Ten rozdział opisuje jak zmienić domyślne ustawienie gęstości podczas faksowania. Możesz dopasować gęstość w siedmiu poziomach.

- 1. Naciśnij [Ustawienia urządzenia] na panelu dotykowym.
- 2. Naciśnij [Ustawiania admin.].
- Wprowadź hasło administratora.
   Fabrycznie ustawione domyślne hasło to "aaaaaa".
- 4. Naciśnij [OK].
- 5. Naciśnij [Konfiguracja faksu].
- 6. Naciśnij [Ustawienia domyślne].
- 7. Naciśnij [Gęstość].
- 8. Wybierz wartość.
- 9. Naciskaj [Wstecz] aż do ukazania się ekranu głównego.

#### 🐼 Notatki

```
[0] jest wartością standardową. Aby zwiększyć gęstość, wybierz [+1], [+2] lub [+3] (najciemniejszy). Aby zmniejszyć gęstość, wybierz [-1], [-2] lub [-3] (najjaśniejszy).
```

Ten rozdział opisuje jak opisać elementy dostarczonego oprogramowania użytkowego, które jest przydatne w czasie użytkowania urządzenia.

#### Instalacja Oprogramowania

Ten rozdział opisuje jak zainstalować oprogramowanie użytkowe. Odnieś się do procedury pracy, która pasuje do Twojego środowiska komputerowego.

#### Lista oprogramowania użytkowego

Dostarczona jest lista dostępnego oprogramowania użytkowego dla tego urządzenia.

Jeżeli posiadasz oprogramowanie, którego chcesz używać, zainstaluj je z "Dysku DVD-ROM z oprogramowaniem". Możesz je także uruchomić bezpośrednio z "Dysku DVD-ROM z oprogramowaniem".

Instalowanie z "Dysku DVD-ROM z oprogramowaniem"

Ten rozdział opisuje jak zainstalować oprogramowanie na komputerze z systemem Windows i Mac OS X.

- System Windows
- System Mac OS X

Zainstaluj oprogramowanie, które chcesz używać, zgodnie z poniższą procedurą.

### System Windows

Zainstaluj oprogramowanie używając dysku DVD-ROM z oprogramowaniem.

- Aby podłączyć tę maszynę do sieci i zainstalować oprogramowanie, odnieś się do "Instalacja oprogramowania, które chcesz używać z niestandardową instalacją" w"Dla połączenia sieciowego".
- Aby podłączyć tę maszynę do komputera i zainstalować oprogramowanie, odnieś się do "Instalacja oprogramowania, które chcesz używać z niestandardową instalacją" w"Dla połączenia USB".

### System Mac OS X

Możesz skopiować oprogramowanie poprzez przeciągnięcie go do dowolnej lokalizacji. Można je także uruchomić bezpośrednio z "Dysku DVD-ROM z oprogramowaniem".

- 1. Włóż do komputera dysk "DVD-ROM z oprogramowaniem".
- 2. Kliknij dwukrotnie na folderze [OKI] > [Oprogramowanie].
- 3. Skopiuj folder z oprogramowaniem do instalacji poprzez przeciągnięcie do dowolnej lokalizacji.

### 🙆 Notatki

Aby uruchomić oprogramowanie, kliknij dwukrotnie ikonę oprogramowania w folderze.

#### Programy narzędziowe dla systemu Windows

Programy narzędziowe dla systemu Mac OS X

W tej części opisano oprogramowanie, z którego można korzystać w tym urządzeniu. Odnośnie sposobu używania każdego oprogramowania, odnieś się do jego tematu.

### Programy narzędziowe dla systemu Windows

| Element                           | Odpowiednia<br>funkcja | Opis                                                                                                    | Wymagania systemowe Odniesienia                                                                                                    |                                                                                 |
|-----------------------------------|------------------------|----------------------------------------------------------------------------------------------------|----------------------------------------------------------------------------------------------------|---------------------------------------------------------------------------------|
| PS Gamma<br>Adjuster              | Drukuj                 | Możesz dopasować gęstość koloru<br>używaną w zdjęciach.                                                                                                    | Windows 8.1/Windows Server 2012<br>R2/Windows 8/Windows Server<br>2012/Windows 7/Windows Vista/Windows<br>Server 2008 R2/Windows Server<br>2008/Windows Server 2003                                  | Regulacja tonu<br>fotografii dla<br>drukowania (PS<br>Gamma<br>Adjuster)        |
| Print Job<br>Accounting<br>Client | Zarządzanie            | W sterowniku drukarki możesz ustawić<br>nazwę użytkownika oraz identyfikator<br>użytkownika.                                                                                                    | Windows 8.1/Windows Server 2012<br>R2/Windows 8/Windows Server<br>2012/Windows 7/Windows Vista/Windows<br>Server 2008 R2/Windows Server<br>2008/Windows Server 2003                                  | Ustawienie w<br>środowisku<br>Windows                                           |
| Configuration<br>Tool             | Ustawienia             | Można zmienić ustawienia kontroli<br>dostępu oraz menu urządzenia, jak<br>również rejestrować adresy e-mail,<br>numery szybkiego wybierania, profile,<br>numery PIN, ustawienia automatycznego<br>dostarczania danych oraz ustawienia<br>skanowania sieciowego. | Windows 8.1/Windows Server 2012<br>R2/Windows 8/Windows Server<br>2012/Windows 7/Windows Vista/Windows<br>Server 2008 R2/Windows Server<br>2008/Windows Server 2003                                  | Używanie<br>narzędzia<br>konfiguracji<br>(tylko Windows)                        |
| ActKey                            | Skanuj                 | Użyj podczas przekazywania<br>zeskanowanego obrazu do określonej<br>aplikacji lub zapisywania w określonym<br>folderze na komputerze, wysyłając faks<br>oprogramowaniem PCFax.                                                                                  | Windows 8.1/Windows Server 2012<br>R2/Windows 8/Windows Server<br>2012/Windows 7/Windows Vista/Windows<br>Server 2008 R2/Windows Server<br>2008/Windows Server 2003                                  | Używanie<br>narzędzia<br>skanowania<br>danych Oki,<br>ActKey (tylko<br>Windows) |
| OKI LPR<br>Utility                | Drukuj                 | Możesz sprawdzić drukowanie poprzez<br>połączenie sieciowe, zarządzanie<br>drukowaniem oraz stan tego urządzenia.                                                                                                    | Windows 8.1/Windows Server 2012<br>R2/Windows 8/Windows Server<br>2012/Windows 7/Windows Vista/Windows<br>Server 2008 R2/Windows Server<br>2008/Windows Server 2003                                  | Drukowanie<br>przy użyciu<br>oprogramowania<br>OKI LPR                          |
| TELNET*                           | Ustawienia             | Możesz ustawić sieć tej maszyny.                                                                                                    | Windows 8.1/Windows Server 2012<br>R2/Windows 8/Windows Server<br>2012/Windows 7/Windows Vista/Windows<br>Server 2008 R2/Windows Server<br>2008/Windows Server 2003                                  | -                                                                               |
| Network<br>Extension              | Zarządzanie            | W sterownikach tego urządzenia można<br>sprawdzić ustawienia i opcjonalne<br>konfiguracje. Program ten jest<br>instalowany automatycznie w czasie<br>instalacji sterownika drukarki za<br>pośrednictwem połączenia sieciowego.                                  | Windows 8.1/Windows Server 2012<br>R2/Windows 8/Windows Server<br>2012/Windows 7/Windows Vista/Windows<br>Server 2008 R2/Windows Server<br>2008/Windows Server 2003<br>Komputer pracujący na TCP/IP. | Używanie<br>rozszerzenia<br>sieciowego<br>(tylko Windows)                       |

\*Telnet jest obsługiwany przez OS.

### Programy narzędziowe dla systemu Mac OS X

| Element                          | Odpowiednia<br>funkcja | Opis                                                                                                    | Wymagania<br>systemowe     | Odniesienia                                                                                |
|----------------------------------|------------------------|----------------------------------------------------------------------------------------------------|----------------------------|--------------------------------------------------------------------------------------------|
| PS Gamma<br>Adjuster             | Drukuj                 | Możesz dopasować gęstość koloru używaną w<br>zdjęciach.                                                                                                    | Mac OS X 10.6.8<br>to 10.9 | Regulacja tonu fotografii dla<br>drukowania (PS Gamma<br>Adjuster)                         |
| Network<br>Scanner<br>Setup Tool | Skanuj                 | Te oprogramowanie jest aktywowane gdy wybierzesz<br>sterownik skanera z aplikacji i wybierzesz podłączone<br>urządzenie.<br>Nie trzeba ustawiać docelowego połączenia po jego<br>pierwszym ustawieniu. |                            | Używanie narzędzia do<br>konfiguracji skanera<br>sieciowego (tylko w systemie<br>Mac OS X) |

| Network<br>Card Setup      | Ustawienia | Można ustawić sieć.                      | Używanie ustawień karty<br>sieciowej w Mac OS X |
|----------------------------|------------|------------------------------------------|-------------------------------------------------|
| Panel<br>Language<br>Setup | Ustawienia | Możesz zmienić język w panelu operatora. | Dla Mac OS X (Ustawienia języka panelu)         |

# Konserwacja

Ten rozdział opisuje jak wymieniać materiały eksploatacyjne oraz jak je czyścić, aby zapewnić wygodne użytkowanie urządzenia oraz zwiększyć jego żywotność. Ten rozdział opisuje także metody aktualizowania i usuwania sterowników z komputera podłączonego do urządzenia.

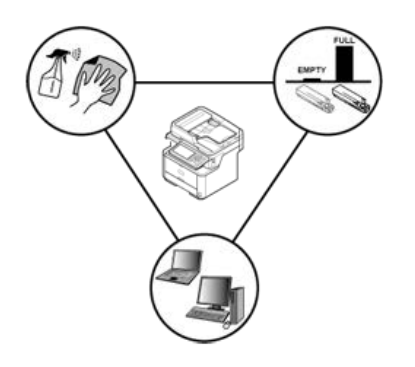

Wymiana materiałów eksploatacyjnych

Ten rozdział opisuje metodę wymiany elementów eksploatacyjnych.

Czyszczenie każdej części urządzenia

Ten rozdział opisuje sposób czyszczenia każdej części urządzenia.

\* Aktualizowanie zainstalowanych sterowników

Ten rozdział opisuje jak aktualizować sterowniki komputera. Aby przeprowadzić tę procedurę, należy zalogować się jako administrator.

Usuwanie zainstalowanych sterowników

Ten rozdział opisuje jak usuwać sterowniki komputera. Aby przeprowadzić tę procedurę, należy zalogować się jako administrator.

Ten rozdział opisuje metodę wymiany elementów eksploatacyjnych.

- Ostrzeżenia dotyczące wymiany
- Wymiana wkładu z tonerem
- Wymiana bębna.

Podczas przeprowadzania wymiany należy pamiętać o podjęciu następujących środków ostrożności.

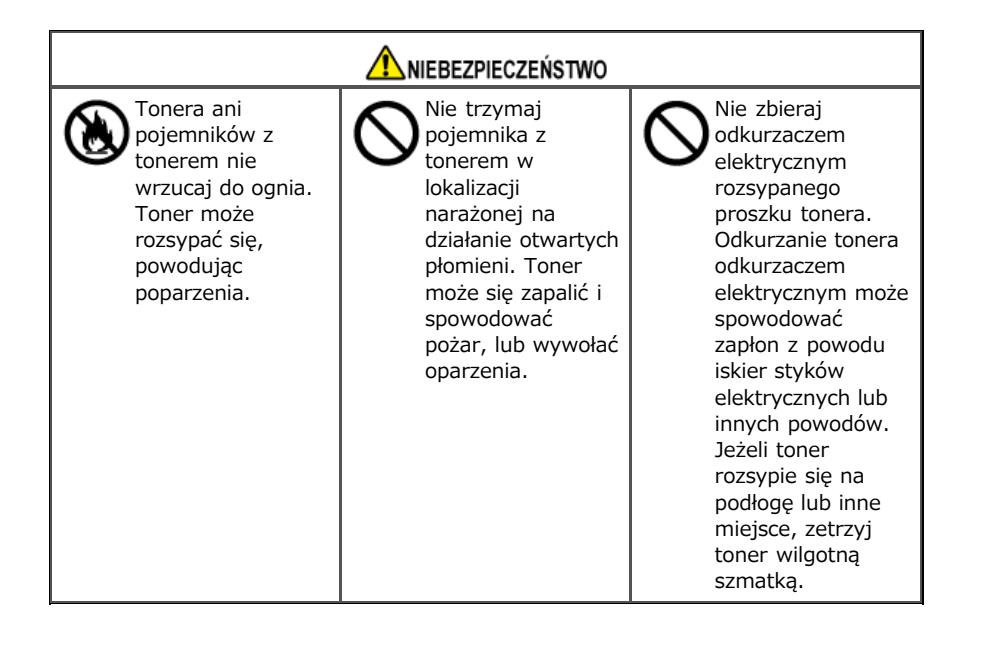

| Niektóre elementy<br>wewnątrz<br>urządzenia stają<br>się gorące. Nie<br>dotykaj miejsc<br>wokół oznaczenia<br>"UWAGA GORĄCE".<br>Może wystąpić<br>poparzenie.                                                                                                    | Pojemniki z<br>tonerem<br>przechowuj poza<br>zasięgiem dzieci.<br>Jeśli dziecko<br>przypadkowo<br>połknie toner,<br>natychmiast<br>zasięgnij pomocy<br>medycznej.                                                | W przypadku<br>dostania się tonera<br>do dróg<br>oddechowych,<br>przepłucz ustaw<br>dużą ilością wody i<br>wyjdź na świeże<br>powietrze. W razie<br>potrzeby zasięgnij<br>pomocy<br>medycznej. |  |  |  |
|----------------------------------------------------------------------------------------------------|----------------------------------------------------------------------------------------------------|----------------------------------------------------------------------------------------------------|--|--|--|
| Jeśli toner dostanie<br>się na ręce lub<br>inne obszary skóry,<br>przemyj miejsca te<br>bardzo dokładnie<br>mydłem i wodą.                                                                                                    | W przypadku<br>dostania się tonera<br>do oczu<br>natychmiast<br>przemyj je dużą<br>ilością wody. W<br>razie potrzeby<br>zasięgnij pomocy<br>medycznej.                                                           | W przypadku<br>połknięcia tonera,<br>wypluj go. W razie<br>potrzeby zasięgnij<br>pomocy<br>medycznej.                                                                                          |  |  |  |
| Przy uwalnianiu<br>zakleszczonego<br>papieru lub<br>wymianie<br>pojemników na<br>toner, zwracaj<br>uwagę na to, aby<br>nie zabrudzić<br>tonerem ubrań ani<br>rąk. Ubrania<br>pobrudzone<br>tonerem wypierz w<br>zimnej wodzie.<br>Gdy toner stanie<br>się gorący przez<br>płukanie gorącą<br>wodą lub w inny<br>sposób, poplami on<br>materiał i będzie<br>niemożliwy do<br>usunięcia. | Nie demontuj ani<br>nie otwieraj bębna<br>ani pojemnika<br>tonera. Toner<br>może dostać się do<br>Twoich dróg<br>oddechowych lub<br>też może on<br>wylądować na<br>Twoich dłoniach i<br>ubraniach brudząc<br>je. | Przechowuj zużyte<br>pojemniki na toner<br>umieszczając je w<br>torbie, zwracając<br>uwagę na to, aby<br>nie rozsypać<br>tonera.                                                               |  |  |  |

#### 🕕 Uwaga

- Aby zapewnić optymalną wydajność, używaj tylko oryginalnych elementów eksploatacyjnych firmy Oki Data.
- Opłaty serwisowe wynikające z problemów spowodowanych użyciem nieoryginalnych materiałów eksploatacyjnych firmy OKI Data są ponoszone bez uwzględnienia gwarancji lub umowy konserwacyjnej. (Chociaż korzystanie z nieoryginalnych materiałów eksploatacyjnych nie musi prowadzić do powstania problemów, należy zachować szczególną ostrożność podczas ich używania.)

# Wymiana wkładu z tonerem

Ten rozdział opisuje jak rozpoznać kiedy zbliża się pora wymiany wkładu tonera oraz jak tej wymiany dokonać.

Gdy pojemnik z tonerem jest bliski zużyciu, zostanie wyświetlona wiadomość "Niski poziom tonera". Przygotuj nowy pojemnik z tonerem. Gdy zostanie wyświetlone powiadomienie "Brak tonera" i drukowanie zostanie zatrzymane, wymień pojemnik z tonerem.

1. Otwórz skaner.

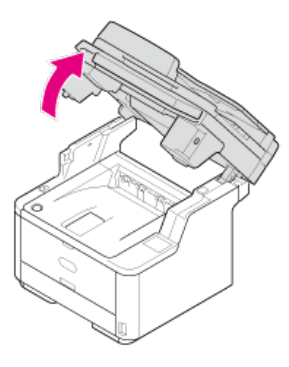

2. Naciśnij przycisk otwierania górnej pokrywy.

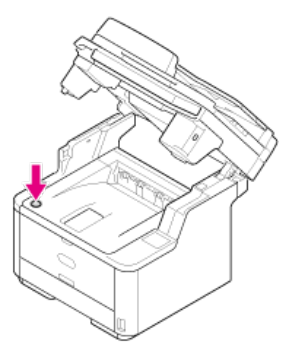

3. Otwórz pokrywę górną.

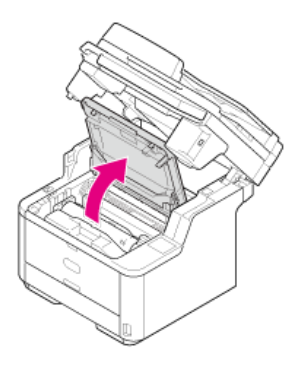

4. Przekręć niebieską dźwignię na pojemniku z tonerem w kierunku 🔐 (Odblokuj) strzałki, aż się zatrzyma.

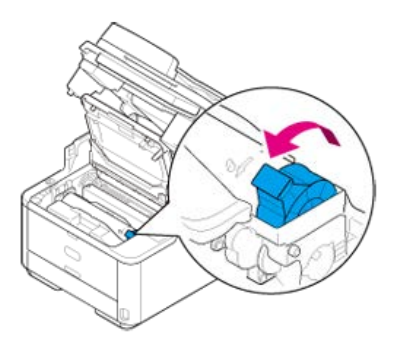

5. Usuń pojemnik z tonerem lekko go unosząc.

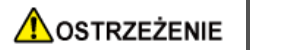

Może wystąpić poparzenie.

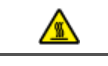

Pamiętaj, aby nie wrzucać pojemników po zużytym tonerze do ognia. Toner może rozproszyć i zapalić się, powodując poparzenia.

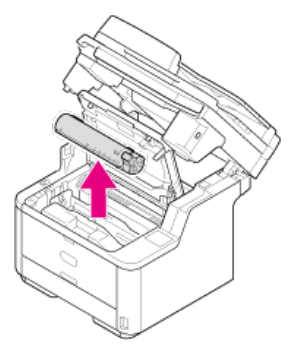

6. Wypakuj nowy pojemnik z tonerem.

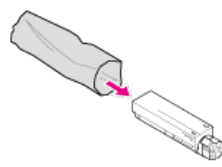

7. Wstrząśnij pojemnikiem kilka razy w pionie i poziomie.

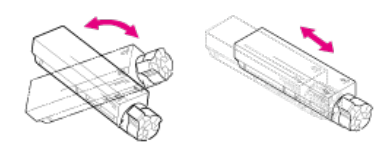

8. Wyrównaj pojemnik z tonerem i delikatnie usuń taśmę.

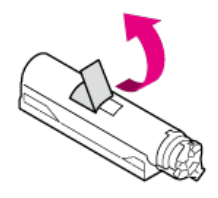

**9.** Włóż lewy koniec pojemnika z tonerem jednocześnie zrównując go z pinem znajdującym się na bębnie światłoczułym, a następnie włóż prawy koniec.

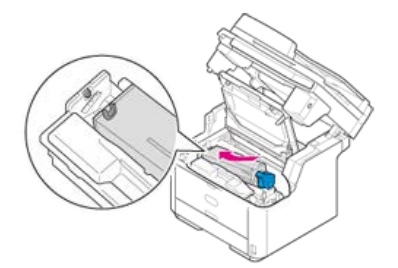

**10.** Przekręć niebieską dźwignię na pojemniku z tonerem w kierunku 🖁 (Zablokuj) do napotkania oporu.

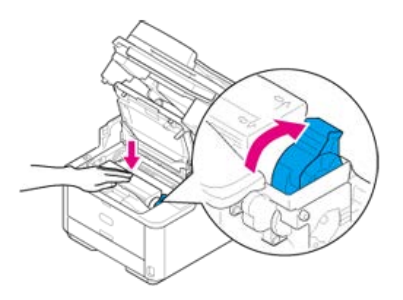

### 🕕 Uwaga

Jeśli pojemnik z tonerem nie jest prawidłowo zamontowany, jakość wydruków może być niska.

**11.** Delikatnie przetrzyj miękką bibułką soczewkę głowicy z diodami LED.

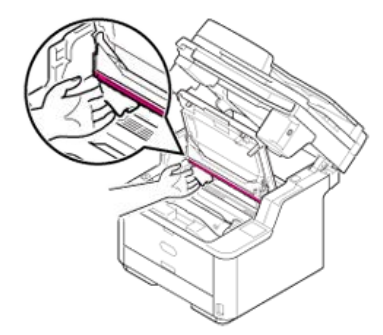

### 🕕 Uwaga

Nie stosuj rozpuszczalników, takich jak alkohol metylowy czy rozcieńczalniki do farby. Mogą one uszkodzić głowice z diodami LED.

### 12. Zamknij górną pokrywę.

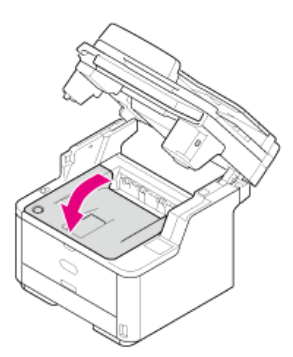

### 13. Zamknij skaner.

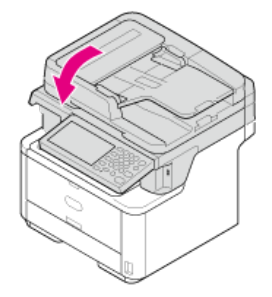

#### 🐼 Notatki

Jeśli musisz utylizować zużyte pojemniki z tonerem, włóż je do toreb polietylenowych lub innych pojemników postępując zgodnie z lokalnymi przepisami lub instrukcjami.
# Wymiana bębna.

Ten rozdział opisuje jak rozpoznać kiedy zbliża się pora wymiany bębna światłoczułego oraz jak tej wymiany dokonać.

- Przed przystąpieniem do wymiany
- Wymiana bębna światłoczułego
- \* Wymiana bębna światłoczułego wraz z pojemnikiem tonera

Gdy bęben światłoczuły jest na wyczerpaniu, zostanie wyświetlona wiadomość "Bęben światłoczuły bliski zużycia". Przygotuj nowy bęben światłoczuły.

Gdy zostanie wyświetlona wiadomość "Proszę zainstalować nowy bęben światłoczuły" i drukowanie zostanie zatrzymane, wymień bęben światłoczuły.

Jeśli używasz papieru A4 (drukowanie simplex), to szacowany okres wymiany bębna będzie wynosić w przybliżeniu 30,000 stron. Szacunkowy okres zakłada standardowe warunki pracy (drukowane są trzy strony naraz). Drukowanie pojedynczych stron skraca żywotność bębna o około połowę.

Rzeczywista liczba drukowanych stron może być mniejsza o połowę względem powyżej oszacowanej wartości w zależności od warunków drukowania.

#### 🕕 Uwaga

- Rzeczywista liczba stron, które można wydrukować z użyciem jednego bębna, zależy od sposobu użytkowania maszyny. Może być mniejsza o połowę względem powyżej oszacowanej wartości w zależności od warunków drukowania.
- Jakość druku może ulec pogorszeniu po 1 roku użytkowania od chwili rozpakowania pojemnika z tonerem. Wymień pojemnik z tonerem na nowy.

Ten rozdział opisuje jak wymienić bęben światłoczuły, korzystając z tego samego pojemnika z tonerem.

### 🕕 Uwaga

- Zachowaj szczególną ostrożność przy obchodzeniu się z bębnem (zielony cylinder), ponieważ jest nietrwały.
- Bębna nie należy wystawiać na działanie bezpośredniego promieniowania słonecznego lub silnego światła (około 1 500 luksów i więcej). Nawet w oświetleniu pokojowym nie wystawiaj bębna na 5 minut lub więcej.
- Aby zapewnić optymalną wydajność, używaj tylko oryginalnych elementów eksploatacyjnych firmy Oki Data.
- Opłaty serwisowe wynikające z problemów spowodowanych użyciem nieoryginalnych materiałów eksploatacyjnych firmy OKI Data są ponoszone bez uwzględnienia gwarancji lub umowy konserwacyjnej. (Chociaż korzystanie z nieoryginalnych materiałów eksploatacyjnych nie musi prowadzić do powstania problemów, należy zachować szczególną ostrożność podczas ich używania.)

# 1. Otwórz skaner.

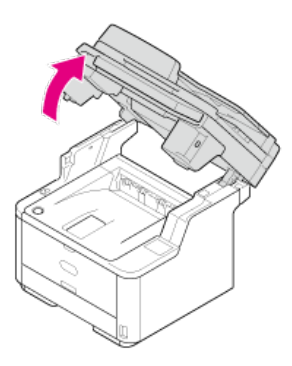

2. Naciśnij przycisk otwierania górnej pokrywy.

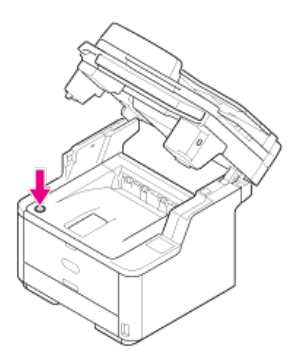

3. Otwórz pokrywę górną.

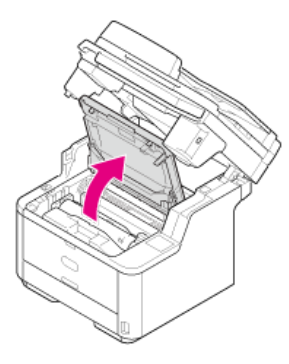

4. Przytrzymaj oburącz uchwyt bębna światłoczułego i wyjmij bęben z urządzenia.

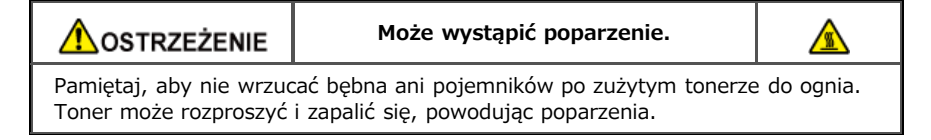

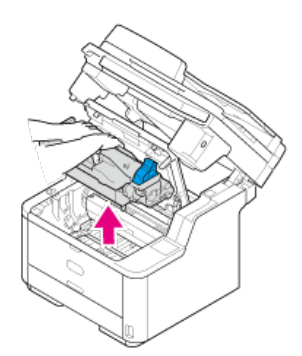

Wkład tonera jest usuwany razem z bębnem.

- 5. Rozpakuj nowy bęben światłoczuły.
- 6. Wyciągnij opakowanie żelu krzemionkowego.

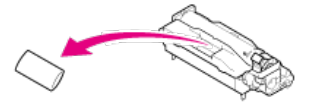

# 🕕 Uwaga

Zawsze instaluj nowe bębny. Nie można instalować bębnów, które pochodzą od innych drukarek.

 Naprowadź oba słupki prowadnicy (1) po lewej i prawej stronie bębna światłoczułego na rowki prowadnicy (2) po lewej i prawej stronie wnętrza urządzenia, a następnie delikatnie włóż bęben do drukarki.

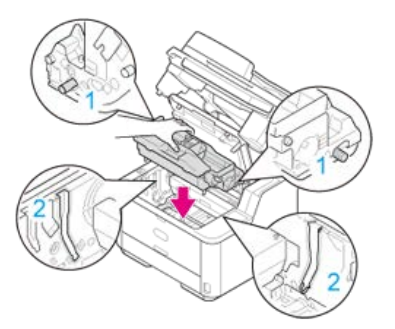

8. Naciśnij przycisk zdejmowania pokrywy tonera znajdujący się na bębnie światłoczułym.

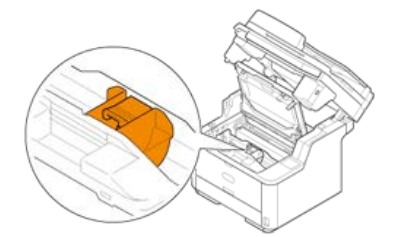

9. Wyjmij pokrywę tonera.

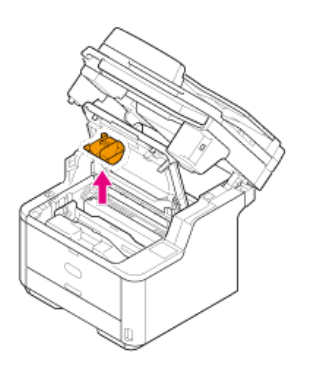

- Na odwrotnej stronie pokrywy tonera mogą znajdować się resztki tonera. Uważaj, aby nie pobrudzić innych części podczas jej usuwania.
- Zachowaj szczególną ostrożność przy obchodzeniu się z bębnem (zielony cylinder), ponieważ jest nietrwały.
- Bębna nie należy wystawiać na działanie bezpośredniego promieniowania słonecznego lub silnego światła (około 1 500 luksów i więcej). Nawet w oświetleniu pokojowym nie wystawiaj bębna na 5 minut lub więcej.
- Nie zostawiaj bębna światłoczułego na dłużej niż 1 godzinę, nawet jeśli jest przykryty czarnym papierem.

#### 🙆 Notatki

Pozbądź się pokrywy tonera jako odpadu niepalnego.

- **11.** Zainstaluj usunięty pojemnik z tonerem.

Sposób jego zakładania jest taki sam jak przy instalowaniu nowego pojemnika. Aby uzyskać więcej informacji zobacz kroki od 9 do 11 w "Wymiana wkładu z tonerem".

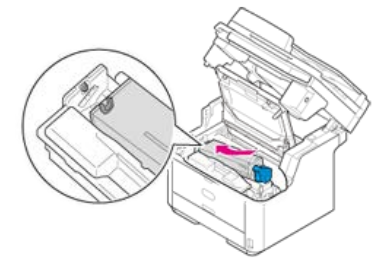

12. Zamknij górną pokrywę.

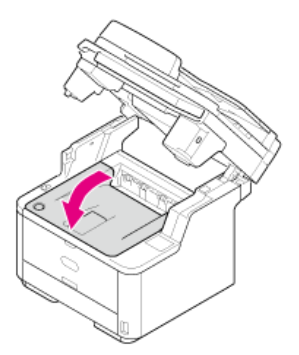

13. Zamknij skaner.

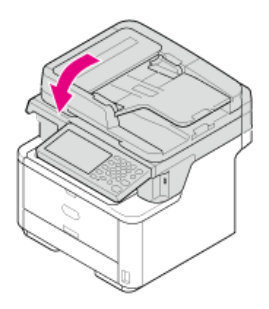

#### 🙆 Notatki

Jeśli musisz utylizować zużyte bębny światłoczułe, włóż je do toreb polietylenowych lub innych pojemników postępując zgodnie z lokalnymi przepisami lub instrukcjami.

# Wymiana bębna światłoczułego wraz z pojemnikiem tonera

Ten rozdział opisuje jak jednocześnie wymienić bęben światłoczuły oraz pojemnik z tonerem.

#### 🕕 Uwaga

- Zachowaj szczególną ostrożność przy obchodzeniu się z bębnem (zielony cylinder), ponieważ jest nietrwały.
- Bębna nie należy wystawiać na działanie bezpośredniego promieniowania słonecznego lub silnego światła (około 1 500 luksów i więcej). Nie pozostawiaj bębna światłoczułego na więcej niż 5 minut nawet w przypadku wystawienia go jedynie na światło pokojowe.
- Aby zapewnić optymalną wydajność, używaj tylko oryginalnych elementów eksploatacyjnych firmy Oki Data.
- Opłaty serwisowe wynikające z problemów spowodowanych użyciem nieoryginalnych materiałów eksploatacyjnych firmy OKI Data są ponoszone bez uwzględnienia gwarancji lub umowy konserwacyjnej. (Chociaż korzystanie z nieoryginalnych materiałów eksploatacyjnych nie musi prowadzić do powstania problemów, należy zachować szczególną ostrożność podczas ich używania.)

# 1. Otwórz skaner.

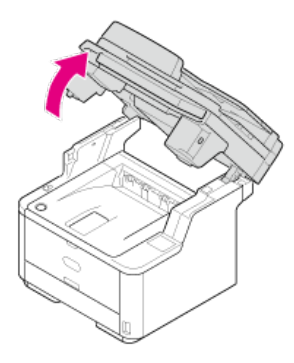

2. Naciśnij przycisk otwierania górnej pokrywy.

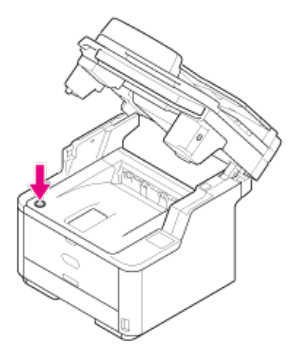

3. Otwórz pokrywę górną.

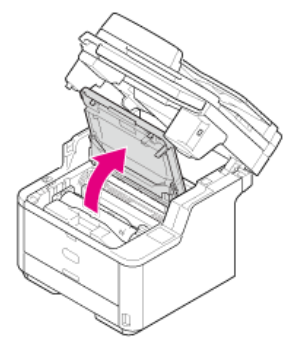

4. Przytrzymaj oburącz uchwyt bębna światłoczułego i wyjmij bęben z urządzenia.

|                                                                             | Może wystąpić poparzenie. |  |
|-----------------------------------------------------------------------------|---------------------------|--|
| Pamiętaj, aby nie wrzucać bębna ani pojemników po zużytym tonerze do ognia. |                           |  |

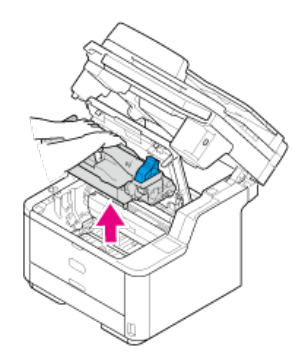

Wkład tonera jest usuwany razem z bębnem.

- Przekręć niebieską dźwignię na pojemniku z tonerem w kierunku a (Odblokuj) do napotkania oporu, a następnie zdejmij pojemnik z tonerem z bębna światłoczułego.
  Ustaw pojemnik z tonerem na płaskiej powierzchni.
- 6. Rozpakuj nowy bęben światłoczuły.
- 7. Wyciągnij opakowanie żelu krzemionkowego.

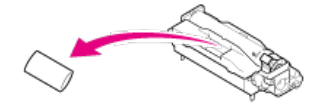

() Uwaga Zawsze instaluj nowe bębny. Nie można instalować bębnów, które pochodzą od innych drukarek.

 Naprowadź oba słupki prowadnicy (1) po lewej i prawej stronie bębna światłoczułego na rowki prowadnicy (2) po lewej i prawej stronie wnętrza urządzenia, a następnie delikatnie włóż bęben do drukarki.

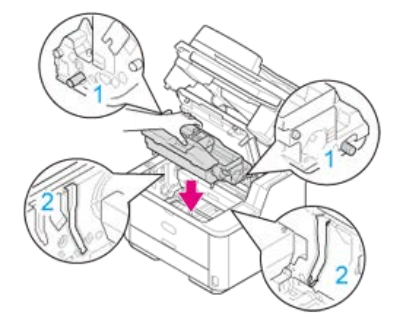

9. Naciśnij przycisk zdejmowania pokrywy tonera znajdujący się na bębnie światłoczułym.

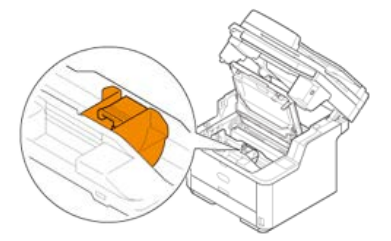

**10.** Wyjmij pokrywę tonera.

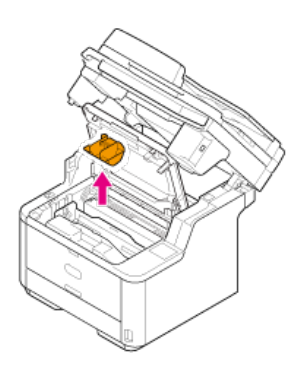

- Na odwrotnej stronie pokrywy tonera mogą znajdować się resztki tonera. Uważaj, aby nie pobrudzić innych części podczas jej usuwania.
- Zachowaj szczególną ostrożność przy obchodzeniu się z bębnem (zielony cylinder), ponieważ jest nietrwały.
- Bębna nie należy wystawiać na działanie bezpośredniego promieniowania słonecznego lub silnego światła (około 1 500 luksów i więcej). Nie pozostawiaj bębna światłoczułego na więcej niż 5 minut nawet w przypadku wystawienia go jedynie na światło pokojowe.
- Nie zostawiaj bębna światłoczułego na dłużej niż 1 godzinę, nawet jeśli jest przykryty czarnym papierem.

#### 🙆 Notatki

Pozbądź się pokrywy tonera jako odpadu niepalnego.

### **11.** Zainstaluj nowy pojemnik z tonerem.

Aby uzyskać więcej informacji na temat sposobu instalacji zobacz kroki od 9 do 11 w "Wymiana wkładu z tonerem".

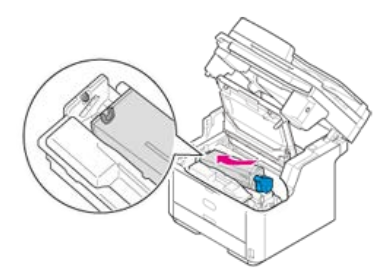

# 12. Zamknij górną pokrywę.

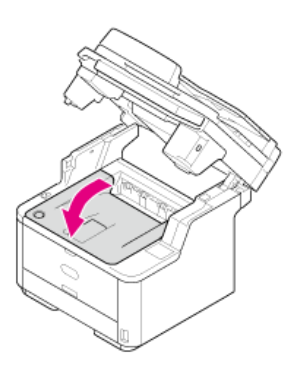

13. Zamknij skaner.

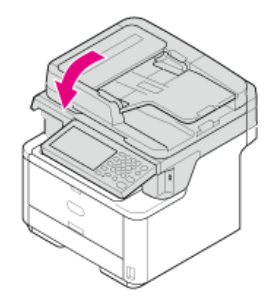

# 🐼 Notatki

Jeśli musisz utylizować zużyte pojemniki z tonerami oraz bębny światłoczułe, włóż je do toreb polietylenowych lub innych pojemników postępując zgodnie z lokalnymi przepisami lub instrukcjami.

Ten rozdział opisuje sposób czyszczenia każdej części twojego urządzenia.

- Czyszczenie powierzchni urządzenia
- Czyszczenie szyby dokumentów
- Czyszczenie rolki podającej dokument
- Czyszczenie rolek podających papier
- Czyszczenie głowicy LED

- Jako środka czyszczącego nie należy używać benzyny, rozpuszczalników czy alkoholu, ponieważ mogą one uszkodzić plastikowe elementy urządzenia.
- Nie smaruj urządzenia olejem. Nie wprowadzaj oleju.
- **1.** Wyłącz urządzenie.
  - & Wyłączanie urządzenia
- 2. Wytrzyj powierzchnię urządzenia miękką szmatką delikatnie nawilżoną wodą bądź neutralnym detergentem, a następnie dobrze ją wyciśnij.

### 🕕 Uwaga

Nie używaj niczego poza wodą lub neutralnym detergentem.

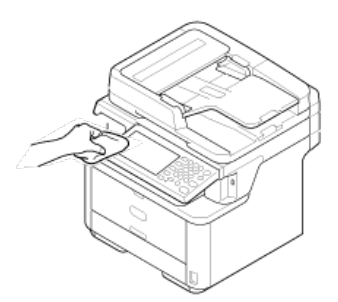

**3.** Wytrzyj powierzchnię urządzenia miękką, suchą szmatką.

# Czyszczenie szyby dokumentów

Wyczyść szybę skanera raz na miesiąc, aby zachować jakość drukowanych obrazów.

## 🕕 Uwaga

Jako środka czyszczącego nie stosuj benzyny, rozpuszczalników czy alkoholu. Mogą one uszkodzić plastikowe części urządzenia.

**1.** Otwórz pokrywę szyby dokumentów.

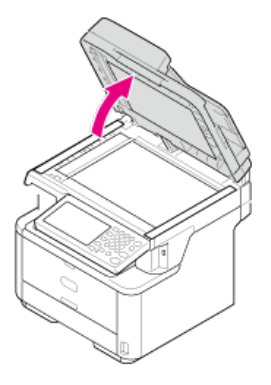

2. Wyczyść powierzchnię podkładki dokumentów ADF (1), szyby skanera (2) i szyby skanera ADF (3) za pomocą miękkiej szmatki lekko nawilżonej wodą i dobrze wyciśniętej.

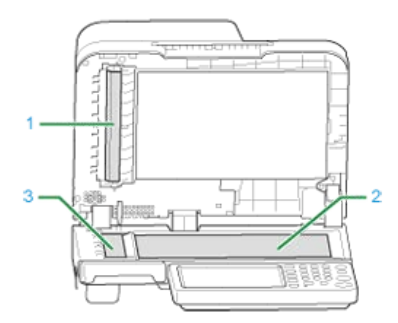

### 🐼 Notatki

Jeśli powierzchnia szyby skanera oraz rolki podającej papier jest bardzo brudna, delikatnie wytrzyj ją miękką szmatką lekko zwilżoną neutralnym detergentem i dobrze wyciśniętą, a następnie wytrzyj ponownie miękką szmatką tym razem delikatnie zwilżoną wodą i również dobrze wyciśniętą.

3. Zamknij pokrywę szyby dokumentów.

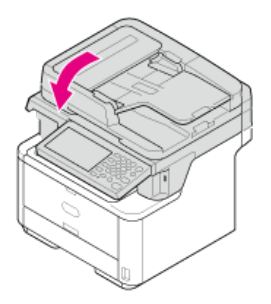

# Czyszczenie rolki podającej dokument

Jeśli rolki podające dokument w ADF są zanieczyszczone tuszem, cząstkami tonera bądź pyłem papierowym, dokumenty i wydruki mogą zostać zabrudzone i może nastąpić zacięcie papieru.

# 🕕 Uwaga

Jako środka czyszczącego nie stosuj benzyny, rozpuszczalników czy alkoholu. Mogą one uszkodzić plastikowe części urządzenia.

1. Sprawdź pokrywę automatycznego podajnika dokumentów.

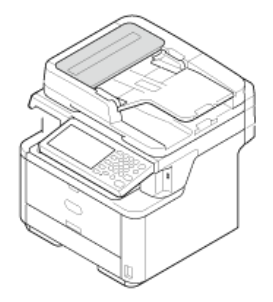

2. Otwórz pokrywę ADF.

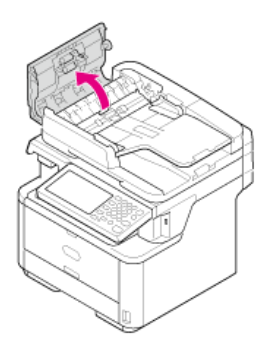

 Wytrzyj rolki podające dokument (1), powierzchnię prowadnicy (2), gumową podkładkę (3) oraz gumowy arkusz (4) za pomocą miękkiej szmatki lekko zwilżonej wodą i dobrze wyciśniętej. Wytrzyj całą powierzchnię rolki obracając ją ręcznie.

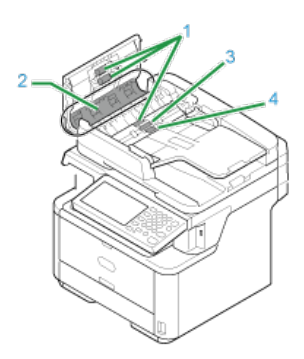

# 🙆 Notatki

Jeśli rolka podająca papier jest bardzo brudna, delikatnie wytrzyj ją miękką szmatką lekko zwilżoną neutralnym detergentem i dobrze wyciśniętą, a następnie wytrzyj ponownie miękką szmatką tym razem delikatnie zwilżoną wodą i również dobrze wyciśniętą.

**4.** Zamknij pokrywę ADF.

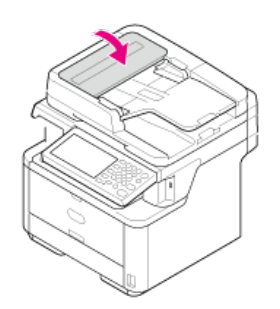

Rolki podajnika papieru należy wyczyścić, jeśli często dochodzi do zacięć papieru.

Podajnik 1 i podajnik 2 (opcjonalnie)

Podaj. uniw.

Oczyść rolkę podajnika papieru oraz rolki znajdujące się wewnątrz urządzenia.

Poniżej przedstawiono procedurę czyszczenia podajnika 1, która jest taka sama dla podajnika 2.

**1.** Wyciągnij tacę podajnika papieru.

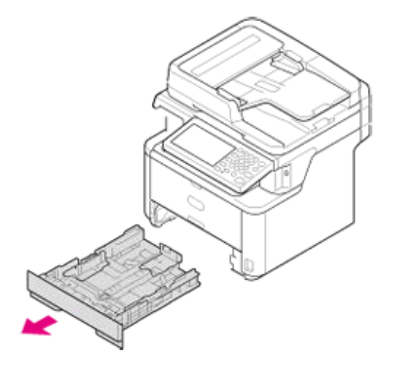

2. Wytrzyj powierzchnię dwóch rolek podajnika znajdujących się wewnątrz urządzenia za pomocą miękkiej szmatki delikatnie zwilżonej wodą i dobrze wyciśniętą.

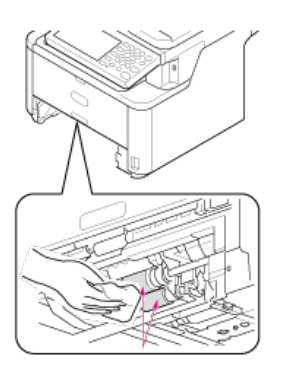

**3.** Wytrzyj powierzchnię dwóch rolek tacki podajnika za pomocą miękkiej szmatki delikatnie zwilżonej wodą i dobrze wyciśniętą.

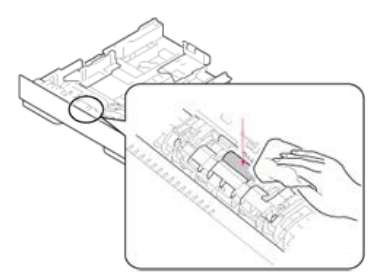

4. Załaduj papier do podajnika.

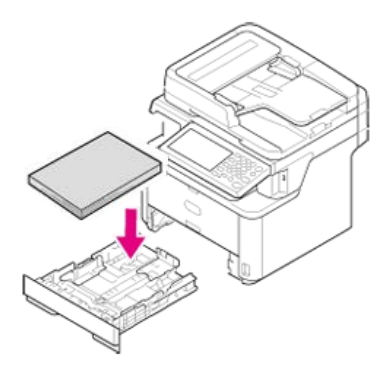

**5.** Wepchnij podajnik z powrotem do urządzenia.

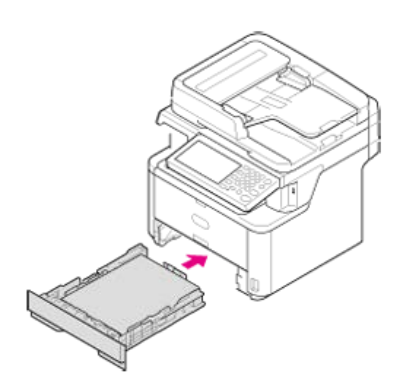

6. Zamknij podajnik.

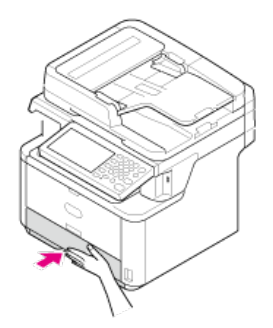

Wyczyść rolki podajnika papieru znajdujące się w podajniku uniwersalnym.

1. Otwórz podajnik uniwersalny.

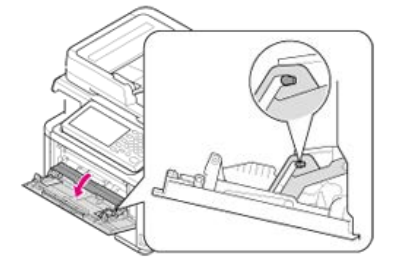

2. Delikatnie przymknij podajnik uniwersalny, tak aby lewy i prawy kołek (1) znalazły się w rowkach (2).

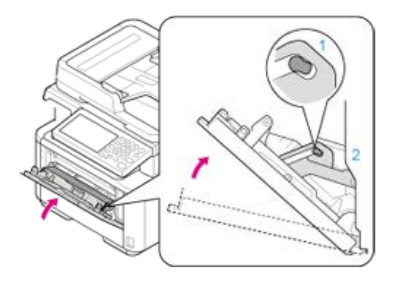

**3.** Oddziel kołki znajdujące się na prowadnicy rolkowej (3) od prawego i lewego ramienia, odchylając ramiona na zewnątrz.

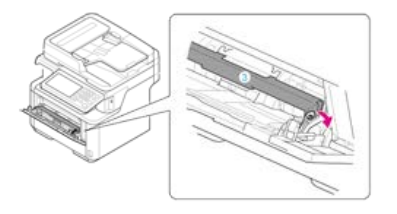

4. Unieś prowadnice rolkową, tak aby zetknęła się z urządzeniem.

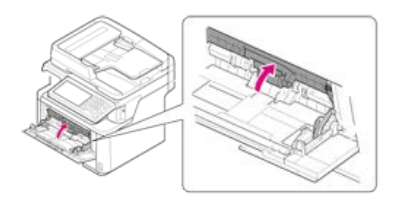

5. Wyczyść rolki.

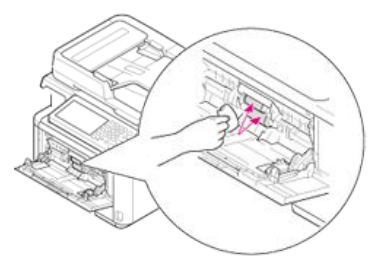

**6.** Delikatnie przymknij podajnik uniw. do pozycji opisanej w kroku 2.

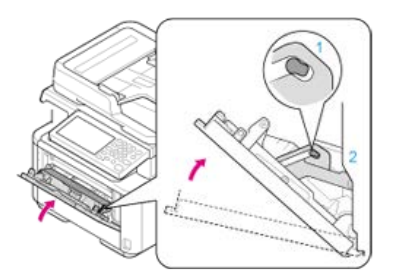

7. Opuść prowadnicę rolkową, a następnie umieść lewy i prawy kołek w rowkach zamykając ramiona.

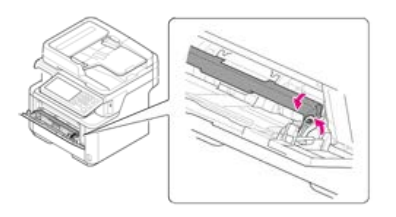

8. Zamknij podajnik uniwersalny.

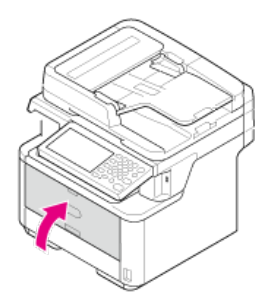

# Czyszczenie głowicy LED

Głowice z diodami LED należy wyczyścić, jeśli na wydrukach pojawiają się pionowe białe linie, obrazy są wyblaknięte lub kontury liter są rozmazane. Zabrudzenia głowic z diodami LED mogą prowadzić do zacięcia papieru.

### 🕕 Uwaga

- Nie używaj rozpuszczalników, takich jak alkohol metylowy albo rozcieńczalniki, ponieważ mogą one uszkodzić głowicę LED.
- Bębna nie należy wystawiać na działanie bezpośredniego promieniowania słonecznego lub silnego światła (około 1 500 luksów i więcej). Nawet w oświetleniu pokojowym nie wystawiaj bębna na 5 minut lub więcej.

# **1.** Wyłącz urządzenie.

Wyłączanie urządzenia

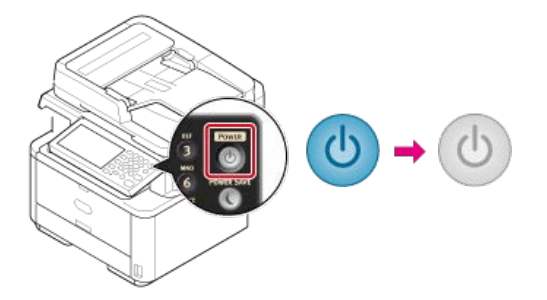

2. Otwórz skaner.

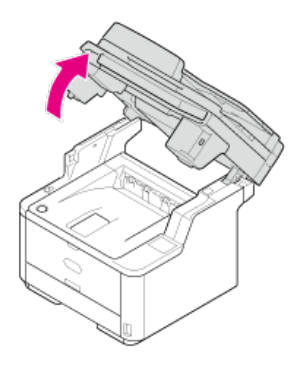

3. Naciśnij przycisk otwierania górnej pokrywy.

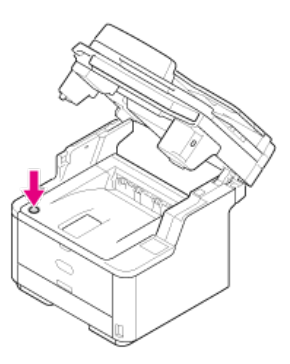

4. Otwórz pokrywę górną.

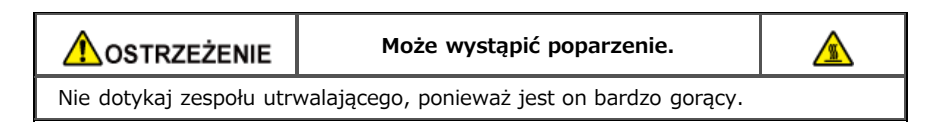

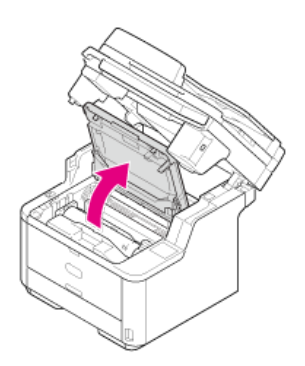

5. Delikatnie przetrzyj miękką bibułką soczewkę głowicy z diodami LED.

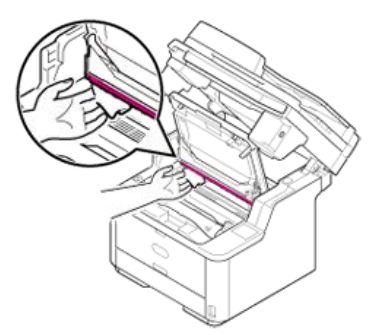

6. Zamknij górną pokrywę.

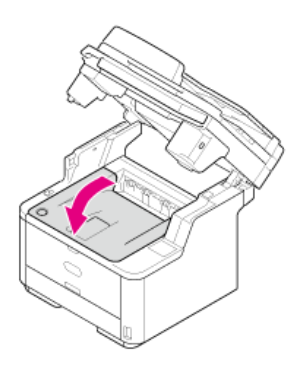

7. Zamknij skaner.

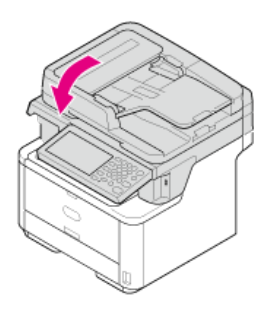

Opisy mogą się różnić w zależności od wersji sterownika (dla systemu Windows lub Mac OS X).

- Aktualizowanie sterowników (Windows)
- Aktualizowanie sterowników (Mac OS X)

Możesz zaktualizować sterowni drukarki, faksu oraz skanera. Pobierz sterownik drukarki, sterownik faksu lub sterownik skanera, aby zaktualizować ze strony internetowej Oki Data.

- Aktualizowanie sterownika drukarki
- Aktualizowanie sterownika faksu
- Aktualizowanie sterownika skanera

Sprawdź szczegóły dotyczące najnowszych sterowników na stronie internetowej Oki Data.

### 🕕 Uwaga

Aby przeprowadzić tę procedurę, należy zalogować się jako administrator.

1. Kliknij dwukrotnie pobrany plik.

### 🙆 Notatki

W przypadku wyświetlenia okna dialogowego [Kontrola konta użytkownika] kliknij [Tak].

- 2. Wybierz język, a następnie kliknij [OK].
- 3. Przeczytaj umowę licencyjną, a następnie kliknij [Zgadzam się].
- Zainstaluj sterownik postępując zgodnie z instrukcjami. Jeżeli sterownik poprzedniej wersji jest już zainstalowany, wyświetlony zostanie ekran do wyboru aktualizacji. Wykonuj instrukcje. Przed zaktualizowaniem sterownika może być wymagane zrestartowanie komputera.
- **5.** Jeżeli okno dialogowe [Asystent możliwości programu] jest wyświetlane po instalacji, upewnij się, że klikniesz [Ten program jest zainstalowany prawidłowo].

Sprawdź szczegóły dotyczące najnowszych sterowników na stronie internetowej Oki Data.

### 🕕 Uwaga

Aby przeprowadzić tę procedurę, należy zalogować się jako administrator.

1. Kliknij dwukrotnie pobrany plik.

### 🙆 Notatki

W przypadku wyświetlenia okna dialogowego [Kontrola konta użytkownika] kliknij [Tak].

- 2. Wybierz język, a następnie kliknij [OK].
- 3. Przeczytaj umowę licencyjną, a następnie kliknij [Zgadzam się].
- Zainstaluj sterownik postępując zgodnie z instrukcjami. Jeżeli sterownik poprzedniej wersji jest już zainstalowany, wyświetlony zostanie ekran do wyboru aktualizacji. Wykonuj instrukcje. Przed zaktualizowaniem sterownika może być wymagane zrestartowanie komputera.
- **5.** Jeżeli okno dialogowe [Asystent możliwości programu] jest wyświetlane po instalacji, upewnij się, że klikniesz [Ten program jest zainstalowany prawidłowo].

Sprawdź szczegóły dotyczące najnowszych sterowników na stronie internetowej Oki Data.

# 🕕 Uwaga

Aby przeprowadzić tę procedurę, należy zalogować się jako administrator.

- Kliknij dwukrotnie pobrany plik.
  Plik jest rozpakowywany, a następnie instalator uruchamia się.
- 2. Zainstaluj sterownik postępując zgodnie z instrukcjami.

Możesz zaktualizować sterowni drukarki, faksu oraz skanera.

- Aktualizowanie sterownika drukarki
- Aktualizowanie sterownika skanera

# Aktualizowanie sterownika drukarki

Sprawdź szczegóły dotyczące najnowszych sterowników na stronie internetowej Oki Data.

### 🕕 Uwaga

Aby przeprowadzić tę procedurę, należy zalogować się jako administrator.

- **1.** Usuń sterownik.
  - Usuwanie sterownika drukarki
- 2. Zainstaluj nowy sterownik.

# Aktualizowanie sterownika skanera

Sprawdź szczegóły dotyczące najnowszych sterowników na stronie internetowej Oki Data.

### 🕕 Uwaga

Aby przeprowadzić tę procedurę, należy zalogować się jako administrator.

1. Usuń sterownik skanera.

🖉 Usuwanie sterownika skanera

2. Zainstaluj nowy sterownik skanera.

𝔗 Instalacja sterownika i oprogramowania na komputerze

Opisy mogą się różnić w zależności od wersji sterownika (dla systemu Windows lub Mac OS X).

- Usuwanie sterowników (Windows)
- Usuwanie sterowników (Mac OS X)

Ten rozdział opisuje jak usunąć używane sterowniki drukarki, faksu oraz skanera.

- Usuwanie sterownika drukarki
- Usuwanie sterownika faksu
- Usuwanie sterownika skanera

- Aby przeprowadzić tę procedurę, należy zalogować się jako administrator.
- Przed usunięciem sterownika należy ponownie uruchomić komputer.
- 1. Kliknij [Start], a następnie wybierz [Urządzenia i drukarki].
- Kliknij prawym przyciskiem myszy na ikonę OKI MB562 i wybierz [Usuń urządzenie]. Aby usunąć dany sterownik drukarki spośród innych sterowników, należy wybrać pozycję [Usuń kolejkę drukowania] > [OKIMB562(\*)].
  - \* Wybierz typ sterownika, który chcesz usunąć.
- 3. Gdy wyświetlony zostanie komunikat proszący o potwierdzenie, kliknij przycisk [Tak].

### 🕕 Uwaga

Gdy zostanie wyświetlone powiadomienie o tym, że urządzenie jest w trakcie pracy, uruchom ponownie komputer i powtórz kroki 1 i 2.

- 4. Kliknij ikonę w [Drukarki i faksy], a następnie na górnym pasku kliknij [Drukuj właściwości serwera].
- 5. Wybierz zakładkę [Sterowniki] .
- 6. Kliknij [Zmień ustawienia sterownika] jeśli taka opcja się pojawi.
- 7. Wybierz sterownik, który chcesz usunąć, a następnie kliknij [Usuń].
- 8. Gdy pojawi się zapytanie o to czy chcesz usunąć z systemu sam sterownik, czy też sterownik wraz z wraz z jego pakietem, wybierz usunięcie sterownika z pakietem, a następnie kliknij [OK].
- 9. Gdy wyświetlony zostanie komunikat proszący o potwierdzenie, kliknij przycisk [Tak].
- **10.** W przypadku wyświetlenia okna dialogowego [Usuń pakiet sterownika], kliknij [Usuń] > [OK].

# 🕕 Uwaga

Jeśli usuwanie nie zostanie pomyślnie przeprowadzone, należy uruchomić ponownie komputer i powtórzyć kroki od 4 do 10.

- **11.** Kliknij przycisk [Zamknij] w oknie dialogowym [Drukuj właściwości serwera].
- **12.** Ponownie uruchom komputer.

- Aby przeprowadzić tę procedurę, należy zalogować się jako administrator.
- Przed usunięciem sterownika należy ponownie uruchomić komputer.
- 1. Kliknij [Start], a następnie wybierz [Urządzenia i drukarki].
- 2. Kliknij prawym przyciskiem myszy na ikonę OKI MB562 i wybierz [Usuń urządzenie].
  Aby usunąć dany sterownik drukarki spośród innych sterowników, należy wybrać pozycję [Usuń urządzenie] > [OKIMB562(\*)].
  \* Wybierz typ sterownika, który chcesz usunąć.
- 3. Gdy wyświetlony zostanie komunikat proszący o potwierdzenie, kliknij przycisk [Tak].

# 🕕 Uwaga

Gdy zostanie wyświetlone powiadomienie o tym, że urządzenie jest w trakcie pracy, uruchom ponownie komputer i powtórz kroki 1 i 2.

- 4. Kliknij ikonę w [Drukarki i faksy], a następnie na górnym pasku kliknij [Drukuj właściwości serwera].
- 5. Wybierz zakładkę [Sterowniki] .
- 6. Kliknij [Zmień ustawienia sterownika] jeśli taka opcja się pojawi.
- 7. Wybierz sterownik, który chcesz usunąć, a następnie kliknij [Usuń].
- 8. Gdy pojawi się zapytanie o to czy chcesz usunąć z systemu sam sterownik, czy też sterownik wraz z wraz z jego pakietem, wybierz usunięcie sterownika z pakietem, a następnie kliknij [OK].
- 9. Gdy wyświetlony zostanie komunikat proszący o potwierdzenie, kliknij przycisk [Tak].
- **10.** W przypadku wyświetlenia okna dialogowego [Usuń pakiet sterownika], kliknij [Usuń] > [OK].

# 🕕 Uwaga

Jeśli usuwanie nie zostanie pomyślnie przeprowadzone, należy uruchomić ponownie komputer i powtórzyć kroki od 4 do 10.

- **11.** Kliknij przycisk [Zamknij] w oknie dialogowym [Drukuj właściwości serwera].
- **12.** Ponownie uruchom komputer.

Aby przeprowadzić tę procedurę, należy zalogować się jako administrator.

- **1.** Kliknij [Start], a następnie wybierz [Panel sterowania] > [Odinstaluj program].
- 2. Wybierz [Skaner OKI MB5(4)x2/ES5(4)1x2], a następnie kliknij [Odinstaluj].
- **3.** W przypadku wyświetlenia okna dialogowego [Kontrola konta użytkownika] kliknij [Tak].
- 4. Gdy wyświetlony zostanie komunikat proszący o potwierdzenie, kliknij przycisk [Tak].
- 5. W ekranie "Usuwanie zakończone" kliknij przycisk [Zakończ].
Ten rozdział opisuje jak usunąć używane sterowniki drukarki, faksu oraz skanera.

- Usuwanie sterownika drukarki
- Usuwanie sterownika skanera

Dla systemu Mac OS X 10.9 Dla systemu Mac OS X 10.7 do 10.8 Mac OS X 10.6.8

## 🕕 Uwaga

Aby przeprowadzić tę procedurę, należy zalogować się jako administrator.

## Dla systemu Mac OS X 10.9

- **1.** Z menu Apple wybierz [Właściwości systemu].
- 2. Wybierz [Drukarki i skanery].
- Wybierz urządzenie, które chcesz usunąć, a następnie kliknij [-].
   Gdy wyświetlony zostanie komunikat proszący o potwierdzenie, kliknij przycisk [Usuń drukarkę].
- **4.** Zamknij okno [Drukarki i skanery].
- 5. Włóż do komputera dysk "DVD-ROM z oprogramowaniem".
- **6.** Kliknij dwukrotnie na [OKI] > [Drivers] > [PCL] > [Uninstaller].
- 7. Postępuj zgodnie z wyświetlającymi się instrukcjami, wpisz hasło administratora i klikaj [OK] aż do zamknięcia programu deinstalacyjnego.
- 8. Wyjmij płytę "DVD-ROM z oprogramowaniem" z komputera.

## Dla systemu Mac OS X 10.7 do 10.8

- 1. Z menu Apple wybierz [Właściwości systemu].
- 2. Wybierz [Drukuj i skanuj].
- Wybierz urządzenie, które chcesz usunąć, a następnie kliknij [-].
   Gdy wyświetlony zostanie komunikat proszący o potwierdzenie, kliknij przycisk [Usuń drukarkę].
- 4. Zamknij okno [Drukuj i skanuj].
- 5. Włóż do komputera dysk "DVD-ROM z oprogramowaniem".
- 6. Kliknij dwukrotnie na [OKI] > [Drivers] > [PCL] > [Uninstaller].
- 7. Postępuj zgodnie z wyświetlającymi się instrukcjami, wpisz hasło administratora i klikaj [OK] aż do zamknięcia programu deinstalacyjnego.
- 8. Wyjmij płytę "DVD-ROM z oprogramowaniem" z komputera.

## Mac OS X 10.6.8

- **1.** Z menu Apple wybierz [Właściwości systemu].
- 2. Wybierz [Drukuj i faksuj].
- Wybierz urządzenie, które chcesz usunąć, a następnie kliknij [-].
   Gdy wyświetlony zostanie komunikat proszący o potwierdzenie, kliknij przycisk [Usuń drukarkę].

- **4.** Zamknij okno [Drukuj i faksuj].
- 5. Włóż do komputera dysk "DVD-ROM z oprogramowaniem".
- **6.** Kliknij dwukrotnie na [OKI] > [Drivers] > [PCL] > [Uninstaller].
- **7.** Postępuj zgodnie z wyświetlającymi się instrukcjami, wpisz hasło administratora i klikaj [OK] aż do zamknięcia programu deinstalacyjnego.
- **8.** Wyjmij płytę "DVD-ROM z oprogramowaniem" z komputera.

## 🕕 Uwaga

Aby przeprowadzić tę procedurę, należy zalogować się jako administrator.

- 1. Z dysku twardego wybierz [Biblioteka] > [Przechwytywanie obrazu] > [Źródła danych TWAIN].
- 2. Usuń poniższe pliki w zależności od metody połączenia urządzenia.
  - Połączenie sieciowe: "OKI MB5(4)x2\_ES5(4)1x2 Network.ds"
    Połączenie USB: "OKI MB5(4)x2\_ES5(4)1x2 USB.ds"
- **3.** Zamknij okno [Źródła danych TWAIN].
- 4. Z dysku twardego wybierz [Biblioteka] > [Przechwytywanie obrazu] > [Urządzenia].
- 5. Usuń "Skaner OKI".
- 6. Zamknij okno [Urządzenia].
- 7. Z dysku twardego wybierz [Aplikacje] > [OKIDATA] > [Scanner].
- 8. Usuń "Narzędzie konfiguracyjne skanera sieciowego".
- 9. Ponownie uruchom komputer.

# Wymagane przygotowania

Przywróć urządzenie do ustawień fabrycznych, aby dostosować funkcje, których chcesz używać.

| Instalowanie urządzenia                                                                  |                                                       |                                                            |
|------------------------------------------------------------------------------------------|-------------------------------------------------------|------------------------------------------------------------|
|                                                                                          |                                                       |                                                            |
| Opcje instalacji (tylko nabywcy)                                                         |                                                       |                                                            |
|                                                                                          |                                                       |                                                            |
| Włączanie i wyłączanie urządzenia                                                        |                                                       |                                                            |
|                                                                                          |                                                       |                                                            |
| Sprawdzanie działania urządzenia                                                         |                                                       |                                                            |
|                                                                                          |                                                       |                                                            |
| Zmiana basła administratora                                                              |                                                       |                                                            |
|                                                                                          |                                                       |                                                            |
|                                                                                          |                                                       |                                                            |
| Podłączanie tego urządzenia do sieci                                                     |                                                       |                                                            |
|                                                                                          |                                                       |                                                            |
| Połączenie z bezprzewodową siecią LAN                                                    | Połączenie z przewodową siecią<br>LAN                 | Połączenie USB                                             |
| Łączenie z bezprzewodową siecią LAN (Połączenie sieciowe)<br>(tylko MB562dnw, ES5162dnw) | Łączenie za pomocą kabla LAN<br>(Połączenie sieciowe) | Podłączanie komputera do urządzenia<br>przez interfejs USB |
|                                                                                          | <u></u>                                               |                                                            |
|                                                                                          |                                                       |                                                            |
| Okresi funkcje, ktorych chcesz uzywac.                                                   |                                                       |                                                            |
|                                                                                          | Itin and a familial and a second                      |                                                            |
|                                                                                          |                                                       |                                                            |
|                                                                                          | Zarejestruj adres e-maii urządzenia                   | i i informacje serwera                                     |
|                                                                                          |                                                       |                                                            |
|                                                                                          | Rejestrowanie lub usuwanie docelo                     | wego adresu e-mail                                         |
|                                                                                          |                                                       |                                                            |
| Instalacja sterownika i oprogramowania na komputerze                                     |                                                       |                                                            |
|                                                                                          |                                                       |                                                            |
| Ustawienia funkcji drukowania                                                            | Ustawienia funkcji skanowanie do                      | Ustawianie Funkcji Faksu                                   |
|                                                                                          | wiadomości e-mail                                     | Ustawienia faksu internetowego                             |
|                                                                                          | komputera                                             | Ustawienia PC Faks (tylko Windows)                         |
|                                                                                          | Ustawienia skanowania do folderu<br>udostępniania     |                                                            |
|                                                                                          | Ustawienia skanowania zdalnego                        |                                                            |

# Instalowanie urządzenia

Ten rozdział opisuje jak rozpakować i zainstalować urządzenie.

- Wymagania instalacji
- Opisano środowisko miejsca instalacji i wymaganą przestrzeń.
- Sprawdzanie akcesoriów
  - Ten paragraf opisuje główny zespół urządzenia i zawarte akcesoria.
- Rozpakowywanie i Instalacja Maszyny

Ten paragraf opisuje jak wyciągnąć urządzenie z pudełka oraz procedurę po wyciągnięciu drukarki z pudełka.

Środowisko montażu

Powierzchnia Montażu

## Środowisko montażu

Zainstaluj urządzenie w następującym środowisku.

Temperatura otoczenia: od 10°C do 32°C

Wilgotność otoczenia: od 20% do 80% RH (wilgotność względna)

Maksymalna temperatura termometru wilgotnego: 25℃

## 🕕 Uwaga

- Zachowaj ostrożność, aby zapobiec skraplaniu. Może ono prowadzić do awarii urządzenia.
- Jeśli instalujesz urządzenie w miejscu, gdzie wilgotność otoczenia wynosi 30% RH lub poniżej, to używaj nawilżacza lub maty antystatycznej.
- Dyfuzja kurzu, styrenu, ozonu, benzenu i TVOC jest zgodna z kryteriami certyfikacji emisji substancji, które odnoszą się do Eco Mark 122, "2. wersja drukarki". (Toner był testowany przez wykonanie czarno-białego wydruku z użyciem oryginalnego pojemnika z tonerem OKI, zgodnie z załącznikiem 2, Blue Angel RAL UZ-122:. 2006 metody badań).

# Nie instaluj urządzenia w miejscach występowania wysokich temperatur ani w pobliżu otwartych płomieni. Nie instaluj urządzenia w miejscach dokonywania reakcji chemicznych, takich jak laboratoria. Nie instaluj urządzenia w pobliżu alkoholu, rozcieńczalników ani innych łatwopalnych rozpuszczalników. Nie instaluj urządzenia w miejscach łatwo dostępnych dla dzieci. Nie instaluj urządzenia w niestabilnym miejscu, na chybotliwym stojaku, lub nierównych powierzchniach. Nie instaluj urządzenia w miejscach o wysokim poziomie wilgotności lub zapylenia, ani też w miejscach wystawionych na bezpośrednie działanie promieni słonecznych. Nie instaluj urządzenia w środowisku narażonym na kontakt z zasolonym powietrzem lub gazem korozyjnym.

- Nie instaluj urządzenia w środowisku narażonym na działanie dużych drgań.
- Nie instaluj urządzenia w miejscach, w których zablokowany jest jego otwór wentylacyjny.

## ▲OSTRZEŻENIE

- Nie instaluj urządzenia bezpośrednio na grubym chodniku lub dywanie.
- Nie instaluj urządzenia w zamkniętych pomieszczeniach lub innych miejscach o słabej wentylacji.
- Jeśli używasz urządzenia przez długi czas w małym pomieszczeniu, zapewnij właściwą wentylację pomieszczenia.
- Instaluj urządzenie z daleka od źródeł silnego pola magnetycznego lub hałasu.
- Instaluj urządzenie z dala od monitorów i telewizorów.
- Przenoś urządzenie trzymając je z obu stron i lekko przechylając tylną część do dołu.

## Powierzchnia Montażu

Urządzenie należy zamontować na płaskiej powierzchni o szerokości wystarczająco dużej, aby bezpiecznie zmieścić nóżki urządzenia. Wokół drukarki zostaw odpowiednio dużo wolnego miejsca, tak jak to pokazano na poniższych rysunkach.

Widok z góry

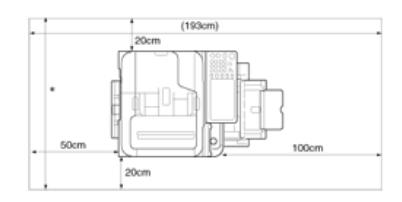

Widok z boku

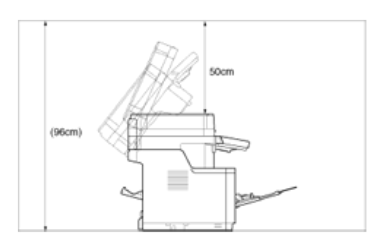

Widok z boku (jeśli drugi podajnik jest zainstalowany)

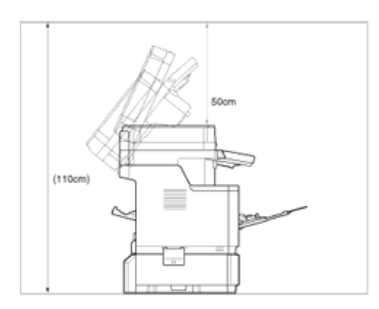

# Sprawdzanie akcesoriów

Należy sprawdzić, czy w opakowaniu znajdują się wszystkie pokazane poniżej elementy.

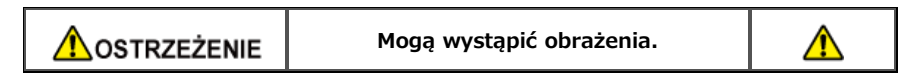

Urządzenie waży około 29 kg.

Korpus główny

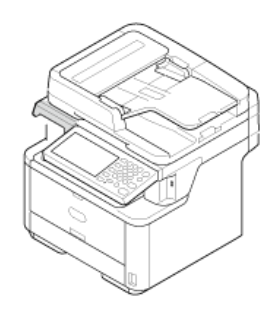

- Bęben światłoczuły
- Startowy pojemnik z tonerem

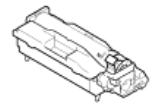

Startowy pojemnik z tonerem zamontowany jest w bębnie światłoczułym, który jest montowany w urządzeniu przed wysyłką.

#### 🕕 Uwaga

Wkład tonera startowego nie został zainstalowany w modelach ES. Zainstaluj wkład tonera, który jest zawarty w tym urządzeniu. Stosowne informacje znajdują się w "Wymiana bębna.".

Dysk DVD-ROM z oprogramowaniem

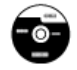

- Kabel zasilający
- Przewód telefoniczny

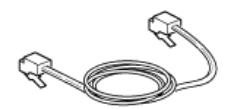

Rdzeń

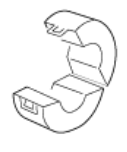

## 🐼 Notatki

- Kabel drukarki nie jest dostarczany razem z produktem. Oddzielnie przygotuj kabel, który pasuje do komputera.
- Opakowanie i materiał amortyzacyjny są potrzebne do transportu drukarki. Nie wyrzucaj go i zachowaj do wykorzystania w przyszłości.

# Rozpakowywanie i Instalacja Maszyny

Ten rozdział opisuje jak rozpakować i zainstalować urządzenie.

|                                             | Mogą wystąpić obrażenia.                     |            |
|---------------------------------------------|----------------------------------------------|------------|
| Ze względu na ciężar ol<br>lub więcej osób. | koło 29 kg, urządzenie musi być podnoszone p | orzez dwie |

## 🕕 Uwaga

- Zachowaj szczególną ostrożność przy obchodzeniu się z bębnem (zielony cylinder), ponieważ jest nietrwały.
- Bębna nie należy wystawiać na działanie bezpośredniego promieniowania słonecznego lub silnego światła (około 1 500 luksów i więcej). Nawet w oświetleniu pokojowym nie wystawiaj bębna na 5 minut lub więcej.
- Opakowanie i materiał amortyzacyjny są potrzebne do transportu drukarki. Nie wyrzucaj go i zachowaj do wykorzystania w przyszłości.

Szczegółowe informacje na temat podawania papieru do urządzenia, patrz "Ładowanie papieru".

1. Wyjmij urządzenie z pudełka, a następnie zdejmij z urządzenia materiał amortyzujący oraz plastikową torbę.

Zestaw akcesoriów jest zapakowany w materiał amortyzujący.

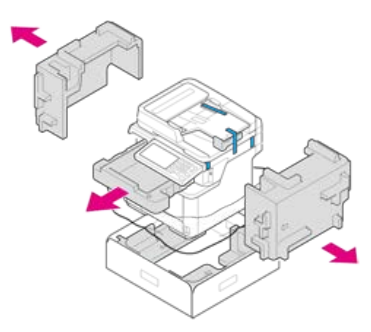

2. Podnieś urządzenie i umieść w miejscu, w którym ma zostać zamontowane.

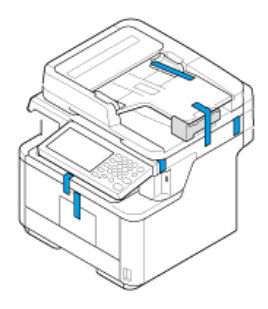

(**Uwaga** Nie otwieraj skanera, aż do kroku 10.

**3.** Usuń taśmę ochronną (1) z boku urządzenia, a następnie zdejmij materiał amortyzujący (2).

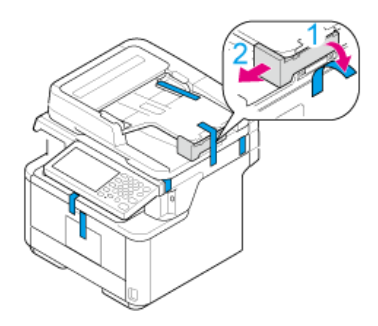

4. Usuń taśmę ochronną z przodu urządzenia.

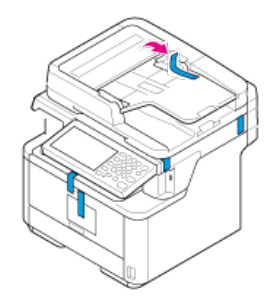

5. Usuń taśmy ochronne z tylnej strony urządzenia.

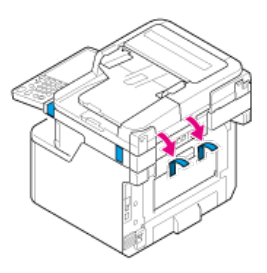

6. Otwórz pokrywę szyby dokumentów.

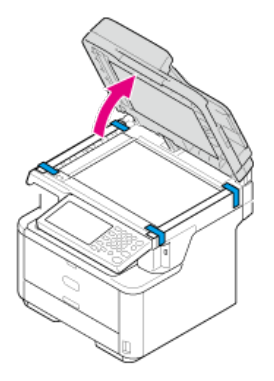

7. Usuń taśmy ochronne z szyby skanera.

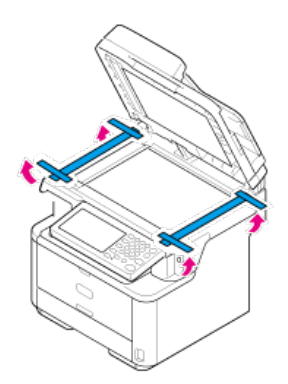

8. Usuń materiał amortyzujący z szyby skanera.

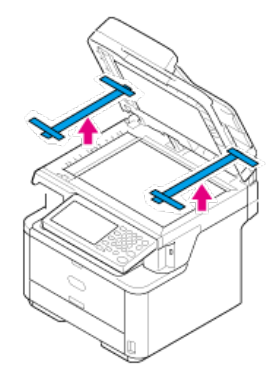

- 9. Zamknij pokrywę szyby dokumentów.
- **10.** Otwórz skaner.

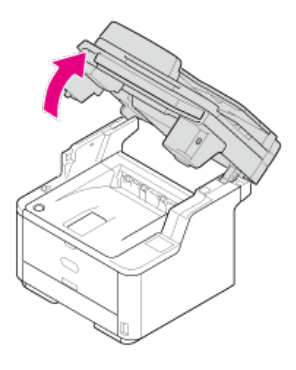

- **11.** Usuń taśmę ochronną, a następnie osuszacz z taśmami.
- **12.** Naciśnij przycisk otwierania górnej pokrywy.

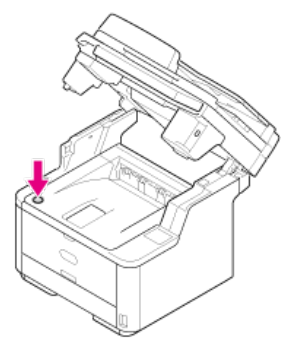

**13.** Otwórz pokrywę górną.

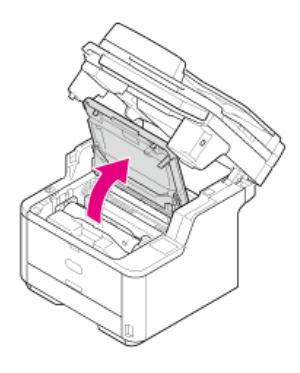

**14.** Wyjmij bęben światłoczuły.

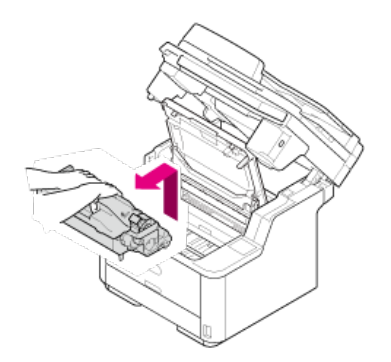

## 🕕 Uwaga

- Bębna nie należy wystawiać na działanie światła przez 5 minut lub więcej.
- Nie dotykaj błyszczącej, zielonej powierzchni, na spodzie bębna światłoczułego.
- **15.** Wyjmij pochłaniacz wilgoci z bębna światłoczułego.

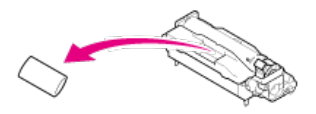

**16.** Dopasuj kołki bębna (od A do D) z rowkami (od A do D) wewnątrz urządzenia, a następnie ponownie zainstaluj bęben w drukarce.

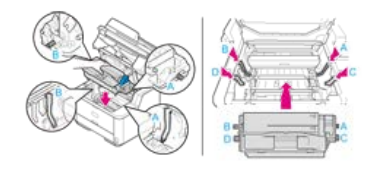

17. Przekręć niebieską dźwignię na pojemniku z tonerem w kierunku 🝘 (Odblokuj) strzałki, aż się zatrzyma.

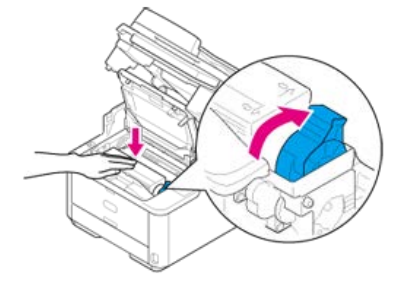

## 🐼 Notatki

- Wyrównaj strzałkę na dźwigni ze strzałką znajdującą się na bębnie światłoczułym.
- Jeśli pojemnik z tonerem nie jest prawidłowo zamontowany, jakość wydruków może być niska.

**18.** Zamknij górną pokrywę.

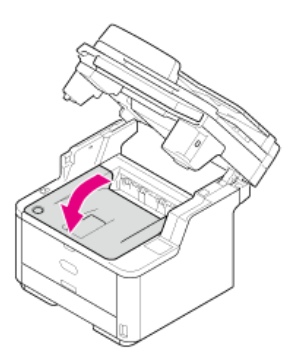

**19.** Zamknij skaner.

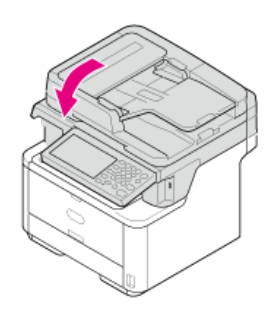

W urządzeniu jest dostępna następująca opcja.

Druga jednostka podajnika

## 🕕 Uwaga

Pamiętaj, aby wyłączyć urządzenie i odłączyć przewód zasilający oraz wszystkie kable przed instalacją opcji. Instalowanie opcji, gdy urządzenie jest włączone, może spowodować awarię drukarki i instalowanego zespołu podajnika.

\* Instalacja jednostki drugiego podajnika (Opcjonalny) do urządzenia

W tej sekcji opisano, jak zainstalować drugi podajnik (opcja).

# Instalacja jednostki drugiego podajnika (Opcjonalny) do urządzenia

Jeśli chcesz ładować więcej papieru, to zainstaluj drugi zespół podajnika (Podajnik 2). Po instalacji musisz skonfigurować sterownik drukarki.

Instalowanie drugiego zespołu podajnika (opcjonalnie) Ustawienia sterownika drukarki Ustawienie podajnika 2 (dodatkowego) dla sterownika PCL drukarki w systemie Windows Ustawienie podajnika 2 (dodatkowego) dla sterownika XPS drukarki w systemie Windows Ustawienie podajnika 2 (dodatkowego) dla sterownika PS drukarki w systemie Windows Ustawienie podajnika 2 (Opcjonany) dla sterownika drukarki Mac OS X

## Instalowanie drugiego zespołu podajnika (opcjonalnie)

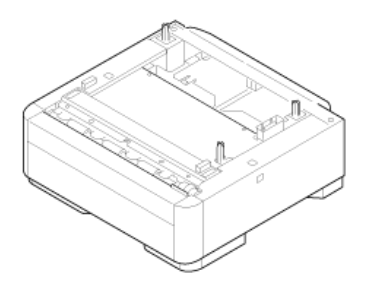

## 🕕 Uwaga

Pamiętaj, aby wyłączyć urządzenie i odłączyć przewód zasilający oraz wszystkie kable przed instalacją opcji. Instalowanie opcji, gdy urządzenie jest włączone, może spowodować awarię drukarki i instalowanego zespołu podajnika.

Aby uzyskać więcej informacji na temat specyfikacji drugiego zespołu podajnika (Podajnik2), patrz "O typach papieru, który może być załadowany i metodach przechowywania".

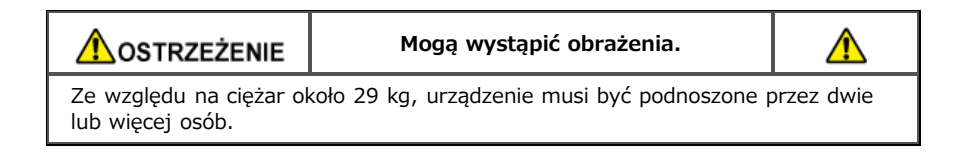

**1.** Wyłącz urządzenie, a następnie odłącz kabel zasilający oraz pozostałe kable.

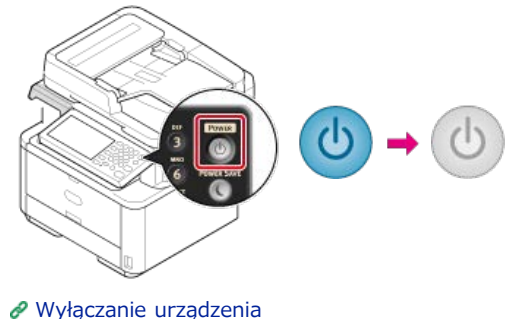

- Podnieś urządzenie i dopasuj trzy sworznie drugiego zespołu podajnika do otworów znajdujących się na dnie urządzenia.

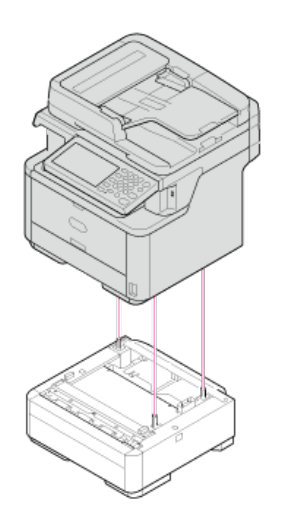

3. Umieść ostrożnie urządzenie na zespole drugiego podajnika.

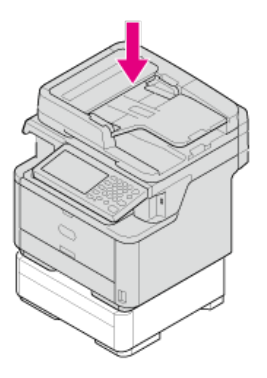

## 4. Dołącz części do blokowania.

(1) Zdjąć lewą i prawą pokrywę z otworów blokujących.

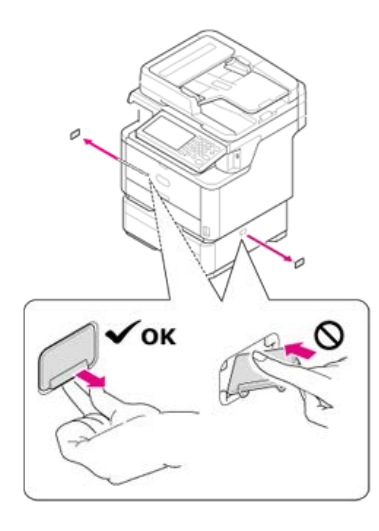

(2) Wyrównaj wypustki (dwa elementy) na górnej stronie elementów blokujących z otworami w urządzeniu.

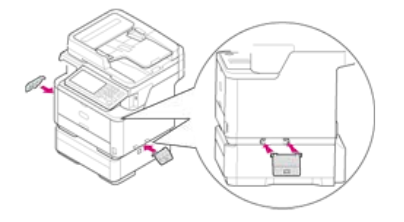

Włóż wypustki (dwa elementy) znajdujące się na górnej stronie elementów blokujących do otworów w urządzeniu.

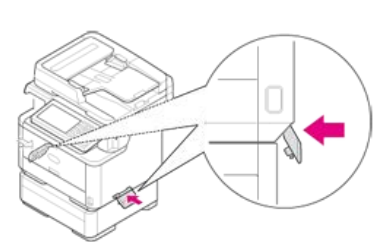

(4) Włożyć występ na elemencie blokującym do otworu blokującego przez naciśnięcie dolnej strony elementu blokującego na drugim zasobniku.

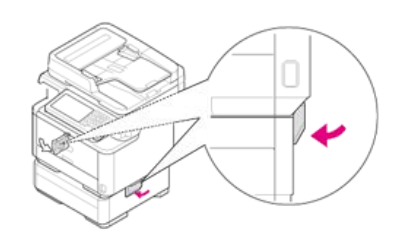

## 🕕 Uwaga

(3)

Jeżeli części blokujące nie są połączone, urządzenie może być oderwane od drugiego zespołu podajnika podczas otwierania zespołu skanera.

5. Podłącz przewód zasilający i odłączone kable.

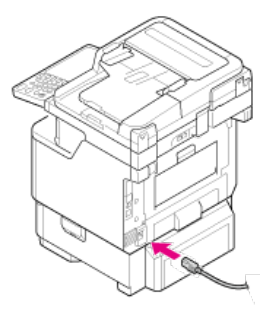

**6.** Naciśnij i przytrzymaj wyłącznik zasilania przez około sekundę.

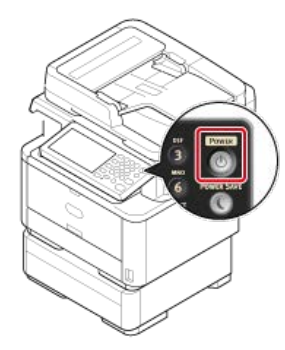

Gdy urządzenie jest włączone, to lampka LED wyłącznika zasilania świeci.

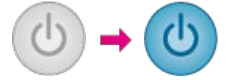

## Ustawienia sterownika drukarki

Jeśli drugi podajnik (opcjonalny) jest zainstalowany, to ustaw go w sterowniku drukarki.

#### 🕕 Uwaga

- Aby zastosować poniższą procedurę, musisz zalogować się w komputerze jako administrator.
- Jeśli spełnione są następujące warunki przez Mac OS, to informacja o zainstalowanej opcji jest automatycznie uzyskiwana i nie musisz konfigurować sterownika drukarki.

Jeśli używasz połączenia USB lub połączenia sieciowego z Bonjour to przed zainstalowaniem sterownika drukarki musisz

zainstalować opcje w urządzeniu.

- Sterownik drukarki systemu Windows XPS nie jest dostępny w systemie Windows Server 2003.
- Najpierw musisz zarejestrować sterownik drukarki w urządzeniu.
   Instalacja sterownika i oprogramowania na komputerze

# Ustawienie podajnika 2 (dodatkowego) dla sterownika PCL drukarki w systemie Windows

- 1. Kliknij [Start], a następnie wybierz [Urządzenia i drukarki].
- Prawym przyciskiem myszy kliknij na ikonę [OKI MB562], a następnie wybierz [OKI MB562(PCL6)] z [Właściwości drukarki].
- **3.** Wybierz zakładkę [Opcje urządzenia].
- 4. Wprowadź [2] w [Zainstalowane podajniki papieru], a następnie kliknij [OK].

| Seneral Sh         | aring Port                    | 8        | Advanced     | Color Management     |
|--------------------|-------------------------------|----------|--------------|----------------------|
| Status             | 5                             | suity    |              | Device Options       |
| estalled Options   |                               | _        |              |                      |
| Installed Paper Tr | nys 🚺 🖄                       |          |              | 175                  |
| Card Auth. Op      | tion                          |          |              | 1                    |
| lobtypes to print  |                               |          |              |                      |
| Print any job ty   | pes                           |          |              |                      |
| Print encrypter    | i job only                    |          |              |                      |
| C Print card auth  | enticated job or              | ly .     |              |                      |
| lob information wa | itermark<br>Ior authorizes ch | anges    |              | . Called a family    |
| etting Information |                               |          |              | Get Frinzer Settings |
| tems               | De                            | cription | /Information | 1                    |
|                    |                               |          |              |                      |
|                    |                               |          |              | About                |

## 🙆 Notatki

Jeśli używasz połączenia sieciowego TCP/IP, to kliknij [Pobierz ustawienia drukarki], aby skonfigurować sterownik automatycznie.

# Ustawienie podajnika 2 (dodatkowego) dla sterownika XPS drukarki w systemie Windows

- 1. Kliknij [Start], a następnie wybierz [Urządzenia i drukarki].
- 2. Prawym przyciskiem myszy kliknij na ikonę [OKI MB562], a następnie wybierz [OKI MB562(XPS)] z [Printer properties].
- **3.** Wybierz zakładkę [Device Options].
- **4.** Wybierz pole wyboru [Lower Cassette] pod [Installed Options], a następnie kliknij [OK].

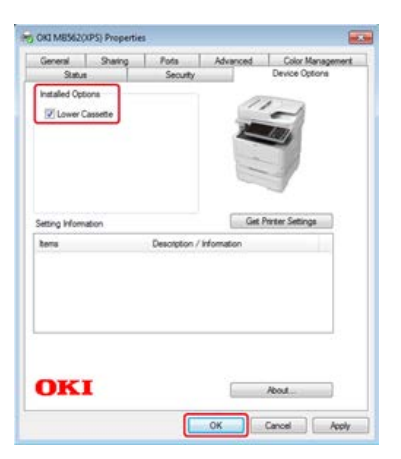

# Ustawienie podajnika 2 (dodatkowego) dla sterownika PS drukarki w systemie Windows

- 1. Kliknij [Start], a następnie wybierz [Urządzenia i drukarki].
- 2. Prawym przyciskiem myszy kliknij na ikonę [OKI MB562], a następnie wybierz [OKI MB562(PS)] z [Printer properties].
- **3.** Wybierz zakładkę [Device Settings].
- 4. Wybierz [Get installed options automatically] dla [Installable Options], a następnie kliknij [Setup].

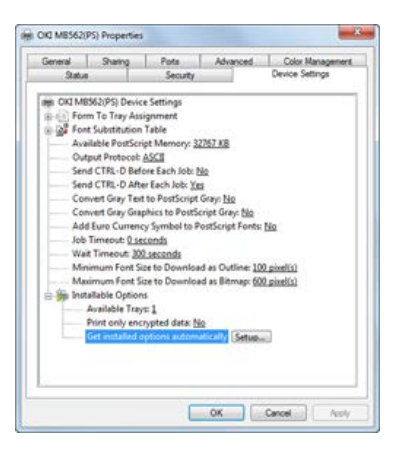

## 🐼 Notatki

Podczas używania połączenia USB, wybierz [2] dla [Dostępne podajniki] w [Opcje instalowalne].

5. Kliknij [OK].

## Ustawienie podajnika 2 (Opcjonany) dla sterownika drukarki Mac OS X

- 1. Z menu Apple wybierz [Właściwości systemu].
- 2. Kliknij [Drukuj i Skanuj].
- 3. Wybierz drukarkę i kliknij [Options & Supplies].
- 4. Wybierz zakładkę [Driver].
- 5. Wybierz [2 (1 Podajnik opcjonalny)] dla [Dostępny podajnik], a następnie kliknij [OK].

| confirm that they are accurately shown |
|----------------------------------------|
| and restant, this of provers           |
|                                        |
|                                        |
|                                        |
|                                        |
|                                        |
|                                        |
|                                        |
|                                        |

O zasilaczu

W tej sekcji zawarto ważne informacje dotyczące zasilacza.

- \* Włączanie urządzenia.
  - W tej sekcji opisano, jak podłączyć przewód zasilający i trzymać wtyczkę zasilania.
- Wyłączanie urządzenia
  - W tej sekcji opisano, jak wyłączyć urządzenie w normalny sposób i jak wymusić wyłączenie urządzenia.
- Postępowanie w przypadku długiego okresu nieużywania

W tej sekcji zawarto ostrzeżenia, dotyczące nieużywania urządzenia przez pewien okres czasu, z powodu wakacji, wyjazdów, czy innych powodów.

# O zasilaczu

Zasilanie musi odpowiadać następującej charakterystyce.

| AC            | 110-127 VAC (w zakresie od 99 do 140VAC)  |
|---------------|-------------------------------------------|
|               | 220–240 VAC (w zakresie od 198 do 264VAC) |
| Częstotliwość | 50/60 Hz ± 2%                             |

## 🕕 Uwaga

- Jeśli prąd zasilający nie jest stabilny, należy użyć regulatora napięcia.
- Maksymalny pobór mocy urządzenia wynosi 1170 W. Sprawdź, czy zasilacz jest wystarczający.
- Działanie zasilacza awaryjnego (UPS) bądź inwertora nie jest gwarantowane. Nie używaj zasilacza awaryjnego (UPS) ani inwertora.

NIEBEZPIECZEŃSTWO Może wystąpić pożar lub porażenie prądem.
 Przed podłączeniem kabla zasilającego oraz kabla uziemiającego upewnij się, iż urządzenie zostało wyłączone.
 Upewnij się, że kabel uziemiający jest podłączony do dedykowanego zacisku uziemiającego. Jeśli urządzenie nie może być uziemione, skontaktuj się ze swoim dostawcą.

- Pamiętaj, aby nie podłączać przewodu uziemiającego do uziemienia rurociągu wodnego, gazowego, linii telefonicznej ani pręta odgromowego.
- Przed podłączeniem kabla zasilającego do gniazda elektrycznego pamiętaj, ab podłączyć przewód uziemiający. Upewnij się także, aby przed odłączeniem przewodu uziemiającego odłączyć kabel zasilający.
- Pamiętaj, aby odłączać i podłączać kabel zasilający trzymać go za wtyczkę.
- Dokładnie włącz wtyczkę do gniazdka.
- Nie podłączaj ani nie odłączaj kabla zasilającego mokrymi rękami.
- Umieść kabel zasilający w miejscu, gdzie nie można na niego nadepnąć, ani niczego na nim nie stawiaj.
- Nie skręcaj ani nie związuj kabla zasilającego.
- Nie dotykaj uszkodzonego kabla zasilającego.
- Nie przeciążaj gniazda elektrycznego.
- Nie podłączaj drukarki i innych urządzeń elektrycznych do tego samego gniazda elektrycznego. Jeśli kabel zasilający urządzenia jest podłączony do tego samego gniazda co inne produkty elektryczne, a szczególnie klimatyzator, kopiarka lub niszczarka, urządzenie może pracować niepoprawnie ze względu na zakłócenia elektryczne. Jeśli musi podłączyć kabel zasilający urządzenia do tego samego gniazda co inne produkty, użyj dostępnego na rynku filtra lub transformatora przeciwzakłóceniowego.
- Używaj kabla zasilającego dostarczonego z urządzeniem i wtykaj go bezpośrednio do gniazdka. Nie używaj z drukarką kabli zasilających od innych produktów.
- Nie używaj przedłużacza. Jeśli musisz użyć przedłużacza, użyj kabla o obciążalności 15A lub większej.
- Użycie przedłużacza może skutkować niewłaściwą pracą urządzenia ze względu na spadek napięcia AC.
- Nie wyłączaj urządzenia ani nie odłączaj kabla zasilającego podczas drukowania.
- Jeśli nie używasz urządzenia przez dłuższy okres czasu, w czasie wakacji, wycieczek lub z innych względów, odłącz kabel zasilający.
- Nie używaj kabla zasilającego dostarczonego z urządzeniem do podłączania innych urządzeń.

1. Podłącz przewód zasilający do gniazda zasilania.

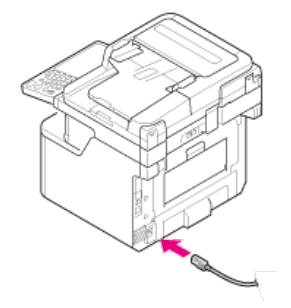

- 2. Podłącz przewód zasilający do gniazdka.
- **3.** Upewnij się, że na szybie dokumentów i w podajniku ADF nie znajdują się żadne dokumenty oraz, że pokrywa podajnika ADF jest zamknięta.
- 4. Naciśnij i przytrzymaj wyłącznik zasilania przez około sekundę.

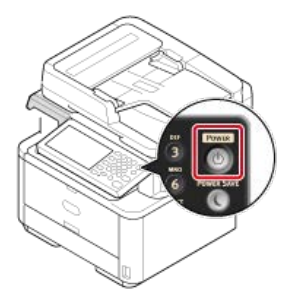

Gdy urządzenie jest włączone, to lampka LED wyłącznika zasilania świeci.

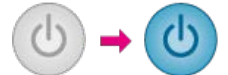

Zostanie wyświetlony ekran ustawień sieci bezprzewodowej.

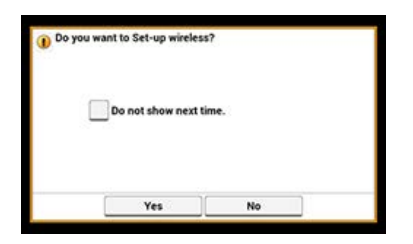

- Jeśli wybierzesz [Tak], to przejdziesz do ustawień sieci bezprzewodowej LAN.
- Jeśli wybierzesz [Nie pokazuj następnym razem.], to ustawianie sieci bezprzewodowej nie będzie wykonywane. Ekran ustawień sieci bezprzewodowej nie jest już dłużej wyświetlany.
- Jeśli wybierzesz [Nie], to ustawianie sieci bezprzewodowej LAN nie będzie wykonywane. Ekran ustawień sieci bezprzewodowej jest wyświetlany po każdym włączeniu drukarki.
- 5. Urządzenie przejdzie w stan gotowości, a następnie wyświetlany jest ekran domowy.

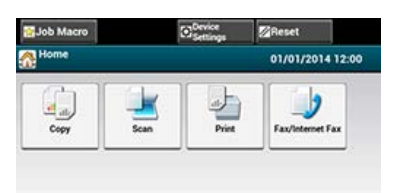

## 🕕 Uwaga

- Sprawdź, czy urządzenie nie odbiera faksu lub innych danych z komputera przed wyłączeniem.
- Przytrzymanie przycisku zasilania przez ponad 5 sekund spowoduje wymuszone wyłączenie drukarki. Użyj tej metody tylko w przypadku pojawienia się problemu.

W celu rozwiązywania problemów z urządzeniem, patrz "Rozwiązywanie problemów".

1. Naciśnij i przytrzymaj wyłącznik zasilania przez około sekundę.

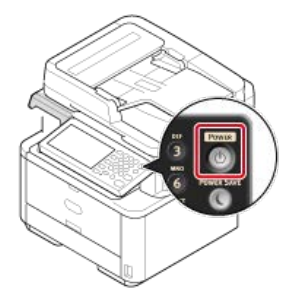

"Twa zamykanie. Proszę czekać. Urządzenie wyłączy się automatycznie.", a lampka LED wyłącznika zasilania zacznie migać w odstępach około jednej sekundy.

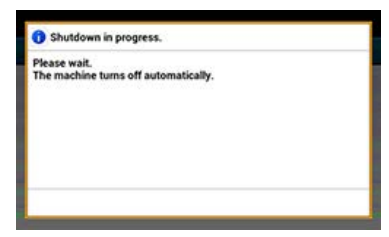

Po chwili urządzenie automatycznie wyłączy się, lampka LED wyłącznika zasilania zgaśnie.

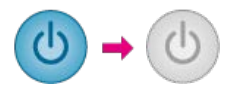

# Postępowanie w przypadku długiego okresu nieużywania

Jeśli nie korzystasz z urządzenia przez dłuższy okres czasu z powodu wakacji, wyjazdów, czy innych powodów, to wyjmij przewód zasilający z gniazdka.

## 🐼 Notatki

Odłączenie wtyczki zasilania przez dłuższy okres czasu (cztery tygodnie lub dłużej), nie spowoduje żadnych awarii funkcjonalnych urządzenia.

Ten rozdział opisuje temat kontroli, które można wykonać przy włączonym urządzeniu (tylko kabel zasilający jest podłączony do drukarki).

- Przeprowadzenie wydruku testowego
- Sprawdzanie działania funkcji kopiowania

Ten paragraf opisuje jak wydrukować mapę menu, aby sprawdzić stan i ustawienia drukarki.

Menu ustawień Elementy i funkcje urządzenia

Możesz także wydrukować raport dla każdej funkcji i listę zadań. *P* Raporty

- 1. Naciśnij [Ustawienia urządzenia] na panelu dotykowym.
- 2. Naciśnij [Raporty].
- 3. Naciśnij [Konfiguracja].
- Naciśnij [Tak]. Rozpocznie się drukowanie.

## Sprawdzanie działania funkcji kopiowania

Sprawdź, czy urządzenie działa prawidłowo, wykonując operację kopiowania. Poniższa procedura korzysta z ustawień domyślnych.

1. Naciśnij [Kopiuj] lub przycisk (KOPIUJ).

Panel dotykowy wyświetla przełączniki do ekranu górnego kopiowania.

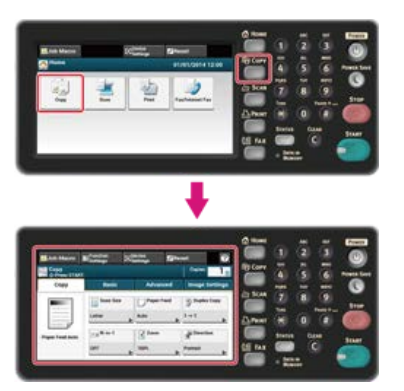

## 🙆 Notatki

Aby wyświetlić ekran domowy, naciśnij przycisk (HOME).

2. Ustaw dokument w ADF lub na szkle dokumentu.

Jeśli umieścisz dokument w podajniku ADF, to ustaw dokument stroną zadrukowaną do góry oraz tak, aby górna krawędź dokumentu była wciągana do podajnika ADF jako pierwsza. Dostosuj prowadnice do szerokości dokumentu.

#### 🕕 Uwaga

Jeśli często pojawiają się problemy z podajnikiem ADF, zmniejsz liczbę stron dokumentu.

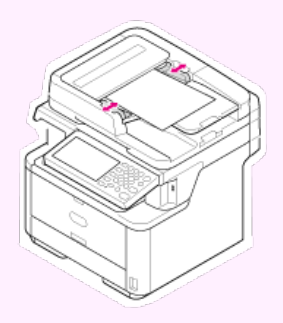

Aby uzyskać szczegółowe informacje, patrz "Ustawianie ADF".

Jeśli chcesz ustawić dokument na szybie skanera, to najpierw otwórz pokrywę skanera, następnie ustaw dokument stroną zadrukowaną w dół i wyrównaj jego górną krawędź z lewym górnym rogiem szyby.

Zamknij ostrożnie szybę dokumentów.

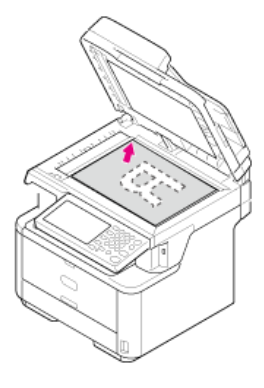

() Uwaga Podczas kopiowania, nie umieszczaj na szybie skanera ciężarów większych, niż to konieczne.

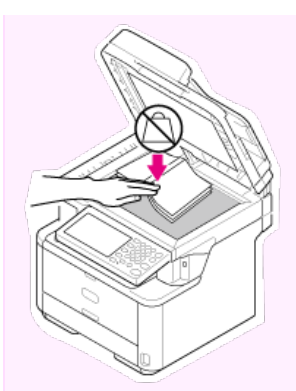

Aby uzyskać szczegółowe informacje, patrz "Ustawianie szkła dokumentów".

## 🙆 Notatki

Podczas kopiowania dokumentu, dokument znajdujący się w podajniku ADF ma najwyższy priorytet. Upewnij się, że w podajniku ADF nie ma żadnego dokumentu, podczas korzystania z szyby skanera.

## Naciśnij przycisk (START).

Kopiowanie rozpocznie się.

## 🙆 Notatki

Możesz anulować kopiowanie, dopóki nie zostanie wyświetlony komunikat informujący o zakończeniu skanowania poprzez naciśnięcie przycisk (STOP).

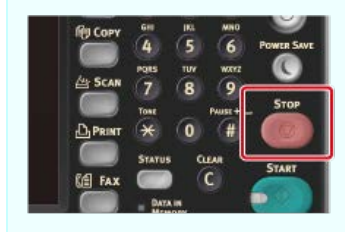

# Zmiana hasła administratora

Zaleca się zmianę hasła administratora w celu ochrony bezpieczeństwa. Zapisz nowe hasło i przechowuj je w bezpiecznym miejscu.

W tym paragrafie opisano, jak zmienić hasło administratora za pomocą panelu sterowania drukarki.

Szczegółowe informacje dotyczące zmiany hasła administratora z poziomu komputera są opisane w rozdziale "Używanie strony Web tego urządzenia".

- 1. Naciśnij [Ustawienia urządzenia] na panelu dotykowym.
- 2. Naciśnij [Ustawiania admin.].
- Wprowadź hasło administratora.
   Fabrycznie ustawione domyślne hasło to "aaaaaa".
- 4. Naciśnij [OK].
- 5. Naciśnij [Zarządzanie].
- 6. Naciśnij [Hasło administratora].
- 7. Wprowadź nowe hasło, a następnie kliknij [OK].
- 8. Wprowadź ponownie hasło.
- 9. Naciśnij [OK].

Podłącz urządzenie do bezprzewodowej sieci LAN lub za pomocą kabla LAN, a następnie wprowadź adres IP urządzenia i inne informacje sieciowe z panelu sterowania. Możesz ustawić adres IP ręcznie lub automatycznie.

## 🕕 Uwaga

Urządzenie nie może być podłączone jednocześnie do przewodowej i bezprzewodowej sieci LAN. Jeśli korzystasz z bezprzewodowej sieci LAN, to nie podłączaj kabla LAN do urządzenia.

- Łączenie z bezprzewodową siecią LAN (Połączenie sieciowe) (tylko MB562dnw, ES5162dnw) Ten paragraf opisuje jak podłączyć urządzenie do bezprzewodowej sieci LAN.
- Łączenie za pomocą kabla LAN (Połączenie sieciowe)

Ten paragraf opisuje jak podłączyć urządzenie do sieci za pośrednictwem kabla LAN.

\* Ustawienie adresu IP z panelu operatora tego urządzenia

W tej sekcji opisano, jak ustawić adres IP drukarki za pomocą panelu sterowania.

\* Korzystanie z oprogramowania DVD-ROM (dla systemu Windows)

Ten paragraf opisuje jak podłączyć urządzenie do sieci używając oprogramowania zawartego na dysku DVD-ROM.

Podłącz te urządzenie do sieci za pomocą bezprzewodowej sieci LAN.

## 🕕 Uwaga

Starannie przeczytaj poniższe zalecenia przed użyciem urządzenia w środowisku bezprzewodowej sieci LAN.

- Urządzenie nie może być podłączone jednocześnie do przewodowej i bezprzewodowej sieci LAN. Jeśli korzystasz z bezprzewodowej sieci LAN, to nie podłączaj kabla LAN do urządzenia.
- Jeśli urządzenie jest używane w środowisku sieci bezprzewodowej, to nie przechodzi w tryb głębokiego uśpienia, tylko w tryb uśpienia.
- Nie umieszczaj żadnych produktów elektrycznych, które emitują słabe fale radiowe (takie jak kuchenki mikrofalowe lub cyfrowe telefony bezprzewodowe) w pobliżu urządzenia.
- Jeśli pomiędzy drukarką, a bezprzewodowymi punktami dostępu LAN znajduje się metal, aluminiowa rama okienna lub żelbetonowy mur, to połączenia mogą być trudne do ustanowienia.
- Prędkość transmisji w bezprzewodowej sieci LAN może być wolniejsza niż w przewodowej sieci LAN lub od połączenia USB, w zależności od środowiska. Jeśli chcesz drukować duże dane, takie jak zdjęcia, zaleca się, aby drukować z przewodowej sieci LAN lub USB.

## Przygotowania do korzystania z bezprzewodowej sieci LAN

Urządzenie może łączyć się z środowiskiem bezprzewodowej sieci LAN za pośrednictwem bezprzewodowych punktów dostępowych LAN (WPS obsługiwana).

Przed użyciem sprawdź, czy bezprzewodowy punkt dostępowy LAN obsługuje następujące środowiska.

| Element        | Wartość             |
|----------------|---------------------|
| Standardowa    | IEEE 802.11 a/b/g/n |
| Metoda dostępu | Tryb infrastruktury |

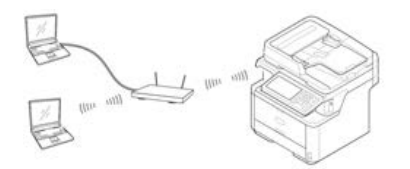

## Sprawdzanie metody konfigurowania bezprzewodowej sieci LAN

Sprawdź, czy bezprzewodowy punkt dostępu LAN obsługuje WPS, a następnie wybierz metodę konfigurowania.

Jeśli punkt dostępu obsługuje WPS, patrz "Podłączanie ze standardem WPS", a jeśli nie jesteś pewien, czy punkt dostępu obsługuje WPS, patrz "Wybór bezprzewodowego punktu dostępowego LAN z panelu operatora do ustanowienia połączenia".

#### Podłączanie ze standardem WPS

Jeśli punkt dostępowy bezprzewodowej sieci LAN obsługuje standard WPS, to możesz połączyć się z bezprzewodową siecią LAN za pomocą przycisku WPS.

\* Wybór bezprzewodowego punktu dostępowego LAN z panelu operatora do ustanowienia połączenia

Jeśli bezprzewodowy punkt dostępowy nie obsługuje standardu WPS, to można określić punkt dostępu do bezprzewodowej sieci LAN, ze zbioru punktów dostępowych bezprzewodowej sieci LAN, które wykrywa drukarka do ustanowienia połączenia.

\* Ręczne ustawienie z panelu operatora do ustanowienia połączenia

Ustaw ręcznie informacje o punkcie dostępowym bezprzewodowej sieci LAN (SSID, metoda szyfrowania i klucz szyfrowania), aby połączyć się z bezprzewodową siecią LAN.

\* Sprawdzanie, czy połączenie zostało poprawnie nawiązane

W tej sekcji opisano procedurę sprawdzania za pomocą drukarki, czy połączenie z bezprzewodową siecią LAN jest prawidłowo ustanowione.

Jeśli punkt dostępowy bezprzewodowej sieci LAN obsługuje standard WPS, to możesz w łatwy sposób połączyć się z bezprzewodową siecią LAN za pomocą przycisku szybkiej konfiguracji (przycisk WPS).

Podłącz zgodnie z poniższą procedurą.

- **1.** Sprawdzić położenie przycisku WPS, odnosząc się do instrukcji, która jest załączona do w bezprzewodowego punktu dostępowego LAN lub innego dokumentu.
- 2. Sprawdź, czy bezprzewodowy punkt dostępowy LAN uruchamia się i czy pracuje prawidłowo.
- **3.** Włącz urządzenie.

| 🐼 Notatki                             |                             |                  |  |
|---------------------------------------|-----------------------------|------------------|--|
| Jeśli pokaże się poniższy ekran, naci | nij [Tak], a następnie prze | ejdź do kroku 6. |  |
| Do you want to Set-up wireless?       |                             |                  |  |
| Do not show next time.                |                             |                  |  |
|                                       |                             |                  |  |
| Yes No                                |                             |                  |  |

- 4. Naciśnij [Ustawienia urządzenia].
- 5. Naciśnij [Ustawienia bezprzewodowe].

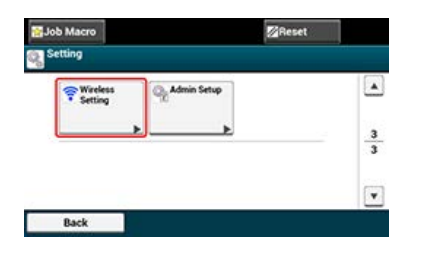

 Wprowadź hasło administratora, a następnie naciśnij przycisk [OK]. Fabrycznie ustawione domyślne hasło to "aaaaaa".

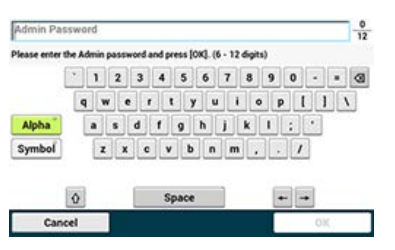

Poniższy komunikat zostanie wyświetlony przez około 5 sekund.

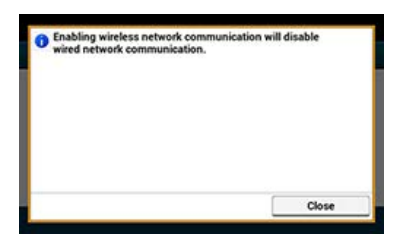

7. Naciśnij [Automatyczna konfiguracja (WPS)].

|             | artine |
|-------------|--------|
| <b>&gt;</b> | •      |

8. Naciśnij [WPS-PBC].

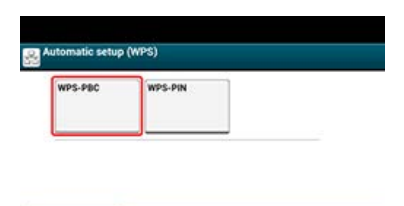

9. Naciśnij [Tak].

Back

Urządzenie rozpocznie wyszukiwanie punktów dostępowych bezprzewodowej sieci LAN. Poniższy ekran zostanie wyświetlony przez około 2 minuty, podczas których, naciśnij i przytrzymaj przez kilka sekund przycisk WPS na punkcie dostępu do bezprzewodowej sieci LAN.

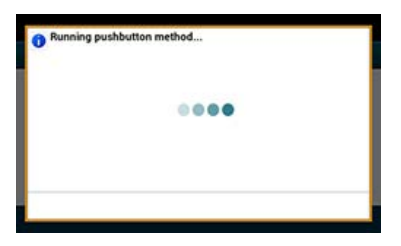

## 🕕 Uwaga

Nie możesz korzystać z panelu sterowania drukarki gdy WPS jest aktywny.

Gdy zostanie wyświetlony następujący ekran, to konfigurowanie bezprzewodowej sieci LAN jest zakończone.

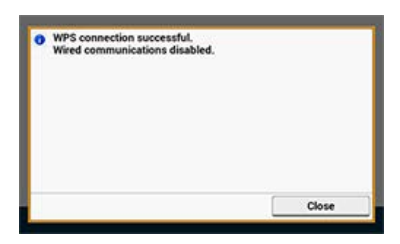

## 🙆 Notatki

Jeśli zostanie wyświetlony poniższy ekran, to powtórz tą procedurę od kroku 8.

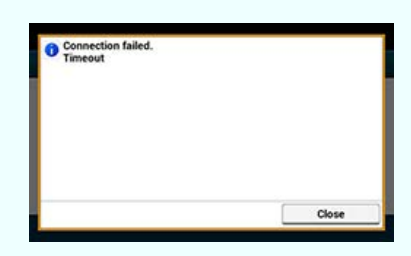

 Powyższa [Zakładka] zostanie wyświetlona, gdy wiele przycisków WPS zostanie wciśniętych prawie w tym samym czasie, na dwóch lub więcej punktach dostępu do sieci bezprzewodowej LAN, a połączenie nie zostanie nawiązane. Odczekaj chwilę i

# **O** Tematy

& Sprawdzanie, czy połączenie zostało poprawnie nawiązane
# Wybór bezprzewodowego punktu dostępowego LAN z panelu operatora do ustanowienia połączenia

Jeśli bezprzewodowy punkt dostępowy LAN nie obsługuje standardu WPS, to można określić punkt dostępu do bezprzewodowej sieci LAN, ze zbioru punktów dostępowych bezprzewodowej sieci LAN, które wykrywa urządzenie do ustanowienia połączenia. W takim przypadku, musisz wprowadzić klucz szyfrowania.

Ustaw zgodnie z poniższą procedurą.

1. Sprawdź położenie przycisku WPS, odnosząc się do instrukcji, która jest załączona do w bezprzewodowego punktu dostępowego LAN lub innego dokumentu.

#### 🐼 Notatki

- Identyfikator SSID jest również nazywany jako nazwa sieci, ESSID lub ESS-ID.
- Klucz szyfrowania jest również nazywany kluczem sieciowym, kluczem bezpieczeństwa, hasło, lub Klucz PSK.
- 2. Sprawdź, czy bezprzewodowy punkt dostępowy LAN uruchamia się i czy pracuje prawidłowo.
- 3. Włącz urządzenie.

#### 🙆 Notatki

Jeśli pokaże się poniższy ekran, naciśnij [Yes], a następnie przejdź do kroku 6.

| - |                    | less () |  |
|---|--------------------|---------|--|
|   | to not show next t | ime.    |  |
|   | to not show next t | ime.    |  |
|   | to not show next t | me.     |  |

- 4. Naciśnij [Device Settings].
- Naciśnij [Wireless Setting].

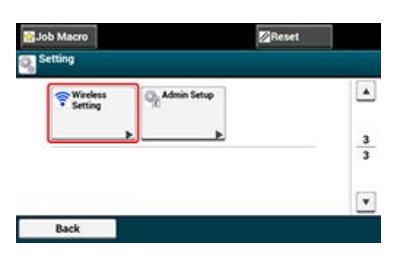

 Wprowadź hasło administratora, a następnie naciśnij przycisk [OK]. Fabrycznie ustawione domyślne hasło to "aaaaaa".

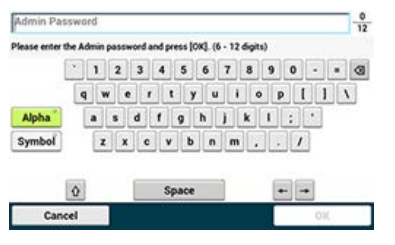

Poniższy komunikat zostanie wyświetlony przez około 5 sekund.

| wired network communica | tion. |
|-------------------------|-------|
|                         |       |
|                         |       |
|                         |       |
|                         | Close |

7. Naciśnij [Wireless Network Selection].

| / / Network Me           | nu/network a                     | etup/wireless Setung     |
|--------------------------|----------------------------------|--------------------------|
| Automatic setup<br>(WPS) | Wireless<br>Network<br>Selection | Wireless<br>Reconnection |

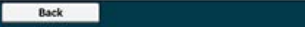

Urządzenie rozpocznie wyszukiwanie punktów dostępowych bezprzewodowej sieci LAN. Należy chwilę poczekać.

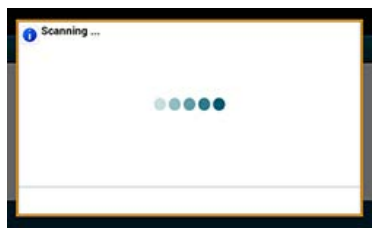

Zostanie wyświetlona lista identyfikatorów SSID z aktualnych punktów dostępu do bezprzewodowej sieci LAN.

8. Wybierz punkt dostępu do bezprzewodowej sieci LAN, a następnie naciśnij [Select].

| Select the wireless network. | Manual Setup |  |
|------------------------------|--------------|--|
| 01: default                  | Select       |  |
|                              |              |  |
|                              |              |  |
|                              |              |  |
|                              |              |  |
|                              |              |  |
|                              |              |  |

#### 🕕 Uwaga

Jeśli zostanie wyświetlona [Konf. ręczna] lub identyfikatora SSID punktu dostępu LAN do bezprzewodowej sieci, którego chcesz użyć nie ma na liście, to postępuj zgodnie z procedurą opisaną w "Ręczne ustawienie z panelu operatora do ustanowienia połączenia".

Zostanie wyświetlony ekran wprowadzania klucza szyfrowania, który jest odpowiedni dla metody szyfrowania wybranego punktu dostępu do sieci bezprzewodowej.

9. Wprowadź klucz szyfrowania, a następnie naciśnij przycisk [OK].

#### 🙆 Notatki

Klucz szyfrowania zależy od punktu dostępu do bezprzewodowej sieci LAN lub poziomu bezpieczeństwa.

Jeśli zostanie wyświetlony komunikat [Wprowadź klucz PSK.]

| Element           | Opis                |
|-------------------|---------------------|
| Zabezpieczenia    | WPA2-PSK            |
| Klucz szyfrowania | Wprowadź klucz PSK. |

Jeśli zostanie wyświetlony komunikat [Aby zmienić ustawienie, wprowadź modyfikacje ze strony internetowej.]

| Element        | Opis     |
|----------------|----------|
| Zabezpieczenia | WPA2-EAP |

Ustawione z poziomu strony internetowej.

#### Używanie strony Web tego urządzenia

Jeśli nie zastosowano żadnego z dwóch powyższych przypadków

| Element           | Opis                                 |  |
|-------------------|--------------------------------------|--|
| Zabezpieczenia    | Nieaktywne                           |  |
| Klucz szyfrowania | Nie jest wymagane jego wprowadzenie. |  |

Identyfikator SSID punktu dostępu do bezprzewodowej sieci LAN, który został wybrany w kroku 8 jest wyświetlany w 🔤 w oknie potwierdzenia, a jedna z powyższych z metod szyfrowania jest również wyświetlana jako zabezpieczenie.

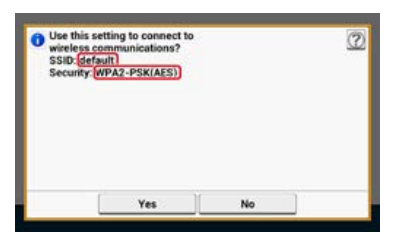

**10.** Jeśli wyświetlana SSID jest taka sam, jak przygotowana w kroku 1, naciśnij [Yes].

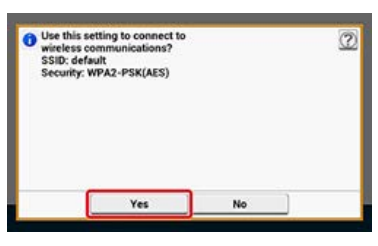

Gdy zostanie wyświetlony następujący ekran, to konfigurowanie bezprzewodowej sieci LAN jest zakończone.

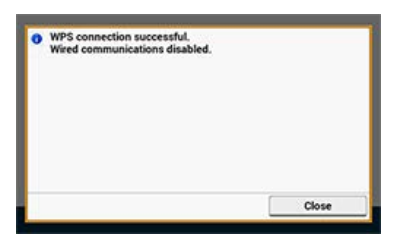

Jeśli zostanie wyświetlony poniższy ekran, to powtórz tą procedurę od kroku 5.

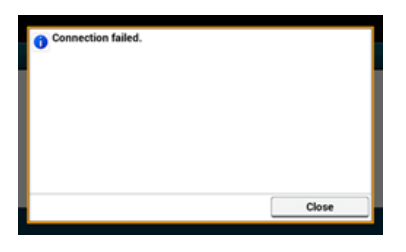

Tematy

# Ręczne ustawienie z panelu operatora do ustanowienia połączenia

Ustaw ręcznie informacje o punkcie dostępowym bezprzewodowej sieci LAN (SSID, metoda szyfrowania i klucz szyfrowania), aby połączyć się z bezprzewodową siecią LAN.

Ustaw zgodnie z poniższą procedurą.

**1.** Sprawdź położenie przycisku WPS, odnosząc się do instrukcji, która jest załączona do w bezprzewodowego punktu dostępowego LAN lub innego dokumentu.

#### 🕕 Uwaga

Jeśli metoda szyfrowania to WPA2-EAP, to ustawiaj z poziomu strony sieci Web urządzenia.

Odnośnie szczegółów otwórz stronę Web tego urządzenia i kliknij [Admin Setup] > [Network] > [Wireless Setting] > [Manual Setup].

Używanie strony Web tego urządzenia

#### 🙆 Notatki

- Identyfikator SSID jest również nazywany jako nazwa sieci, ESSID lub ESS-ID.
- Klucz szyfrowania jest również nazywany kluczem sieciowym, kluczem bezpieczeństwa, hasło, lub Klucz PSK.
- 2. Sprawdź, czy bezprzewodowy punkt dostępowy LAN uruchamia się i czy pracuje prawidłowo.

# **3.** Włącz urządzenie.

#### 🙆 Notatki

Jeśli pokaże się poniższy ekran, naciśnij [Yes], a następnie przejdź do kroku 6.

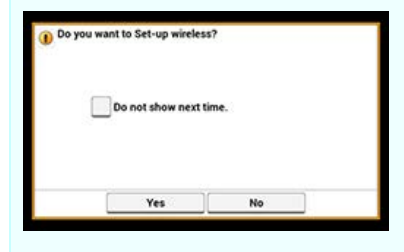

- 4. Naciśnij [Ustawienia urządzenia].
- 5. Naciśnij [Ustawienia bezprzewodowe].

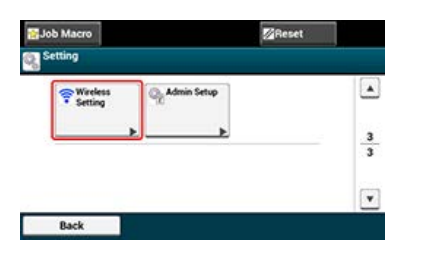

**6.** Wprowadź hasło administratora, a następnie naciśnij przycisk [OK]. Fabrycznie ustawione domyślne hasło to "aaaaaa".

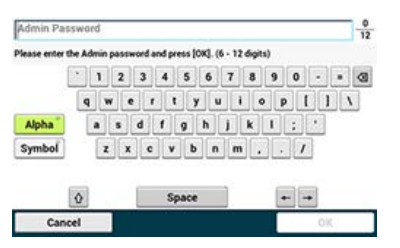

Poniższy komunikat zostanie wyświetlony przez około 5 sekund.

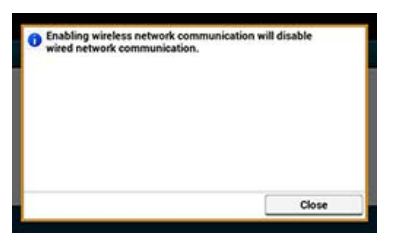

7. Naciśnij [Wireless Network Selection].

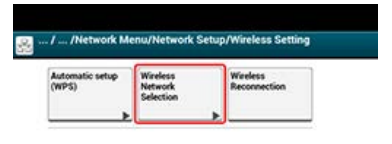

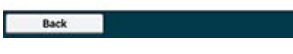

Urządzenie rozpocznie wyszukiwanie punktów dostępowych bezprzewodowej sieci LAN. Należy chwilę poczekać.

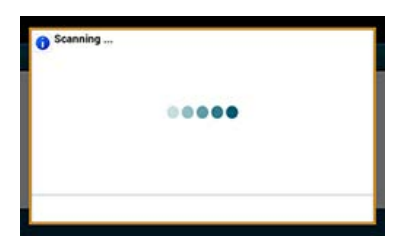

Zostanie wyświetlona lista identyfikatorów SSID z aktualnych punktów dostępu do bezprzewodowej sieci LAN.

8. Naciśnij [Manual Setup].

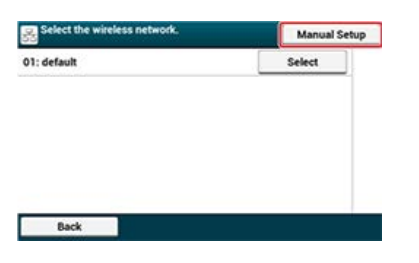

9. Wprowadź SSID, a następnie naciśnij [Next].

# 🕕 Uwaga

Podczas wpisywania identyfikatora SSID rozróżniane są wielkie i małe litery. Wprowadź poprawny identyfikator SSID.

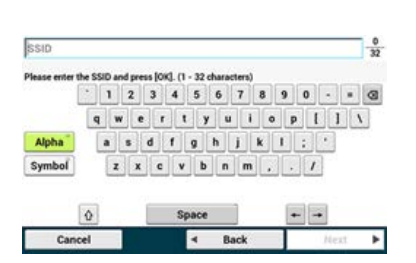

**10.** Wybierz metodę szyfrowania, którą wybrałeś w kroku 1, a następnie kliknij [Next].

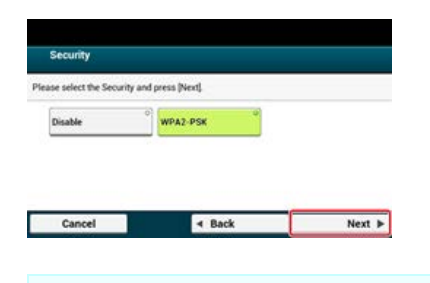

#### 🙆 Notatki

Klucz szyfrowania zależy od punktu dostępu do bezprzewodowej sieci LAN lub poziomu bezpieczeństwa.

- **11.** Wybierz AES, a następnie kliknij [Next].
- **12.** Wprowadź wstępnie współdzielony klucz, a następnie naciśnij [Next].

Identyfikator SSID punktu dostępu do bezprzewodowej sieci LAN, który wybrałeś w kroku 10 i ustawienia bezpieczeństwa, które wybrałeś w kroku 12 są wyświetlane w 🔤 w oknie potwierdzenia.

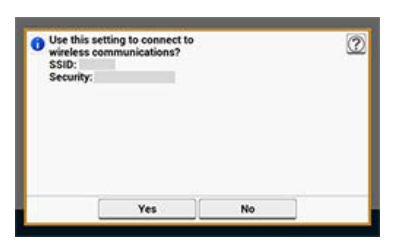

**13.** Jeśli wyświetlana treść jest taka sam, jak przygotowana w kroku 1, naciśnij [Yes].

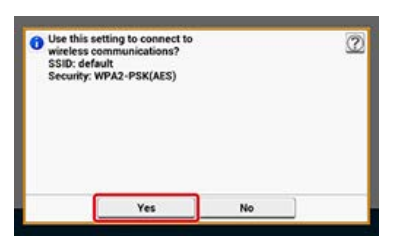

# 🙆 Notatki

Wykrycie przez urządzenie punktu dostępu do bezprzewodowej sieci LAN zajmuje około 30 sekund.

Gdy zostanie wyświetlony następujący ekran, to konfigurowanie bezprzewodowej sieci LAN jest zakończone.

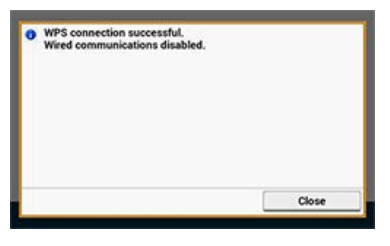

Jeśli urządzenie nie może wykryć określonego punktu dostępowego do bezprzewodowej sieci LAN, to zostanie wyświetlony następujący ekran. W takim przypadku, określony punkt dostępu do bezprzewodowej sieci LAN może nie działać prawidłowo, lub wprowadzone informacje (identyfikator SSID, metoda szyfrowania i klucz szyfrowania) mogą być nieprawidłowe. Sprawdź

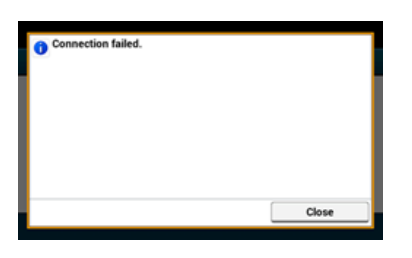

Tematy
 Sprawdzanie, czy połączenie zostało poprawnie nawiązane

# Sprawdzanie, czy połączenie zostało poprawnie nawiązane

W tym paragrafie opisano procedurę sprawdzania, czy połączenie urządzenia z bezprzewodową siecią LAN jest poprawnie nawiązywane. Sprawdź zgodnie z poniższą procedurą.

**1.** Jeśli znak anteny jest wyświetlany w prawym, górnym rogu panelu dotykowym drukarki, to połączenie ustanowiono prawidłowo.

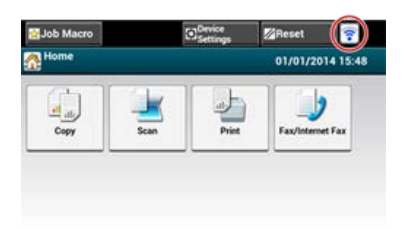

#### 🙆 Notatki

Znak anteny może nie być wyświetlany na niektórych ekranach jak np. na górnym ekranie kopiowania.

# Ieśli połączenie bezprzewodowe LAN jest niestabilne

Jeśli połączenie bezprzewodowe LAN jest niestabilne, przeczytaj uwagi w "Łączenie z bezprzewodową siecią LAN (Połączenie sieciowe) (tylko MB562dnw, ES5162dnw)" tego podręcznika, a następnie zmień ustawienie urządzenia i punktu dostępowego sieci bezprzewodowej LAN. Jeśli nie możesz znaleźć rozwiązania, nawet po przeczytaniu uwag, to ustaw urządzenie i punkt dostępu do bezprzewodowej sieci LAN blisko siebie.

# Łączenie za pomocą kabla LAN (Połączenie sieciowe)

Jeśli w sieci nie ma serwera DHCP, to musisz ręcznie skonfigurować adres IP w komputerze lub drukarce.

Nawet jeśli posiadasz odpowiednią wiedzę, aby ustawić unikalny adres IP, który jest określony przez administratora sieci, dostawcę usług internetowych, lub producenta routera, to i tak musisz ustawić ręcznie adres IP komputera i urządzenia.

#### 🕕 Uwaga

- · Przed przeprowadzeniem tej procedury należy zakończyć wprowadzanie ustawień sieciowych na komputerze.
- Musisz zalogować się jako administrator.
- Jeśli ręcznie ustawisz adres IP, to skontaktuj się z administratorem sieci lub dostawcą usług internetowych, aby móc korzystać z tego adresu IP. Jeśli adres IP zostanie ustawiony nieprawidłowo, sieć może nie działać lub dostęp do internetu może być niemożliwy.

#### 🙆 Notatki

- Jeśli konfigurujesz małą sieć składająca się wyłącznie z komputera i urządzenia, ustaw adres IP tak, jak to zostało przedstawione poniżej (nawiązując do RFC1918).
  - Na komputerze
    - Adres IP: 192.168.0.1 to 254
  - Maska podsieci: 255.255.255.0
  - Brama domyślna: Nieużywane
  - Serwer DNS: Nieużywane
  - Dla urządzenia
    - Ustawienie adresu IP: Ręcznie
    - Adres IP: 192.168.0.1 do 254 (wybierz inną wartość niż dla adresu IP komputera.)
  - Maska podsieci: 255.255.255.0
  - Brama domyślna: 0.0.0.0
  - Wielkość sieci: Mała
- Aby ustawić [Skalowanie sieci], wybierz [Ustawienia urządzenia] > [Ustaw.admin.] > [Menu sieciowe] > [Konfiguracja sieci] > [Ustawienia sieci] > [Wielkość sieci] > [Mała].

#### 1. Przygotuj kabel LAN i koncentrator.

Przygotuj kabel LAN (kategorii 5 lub wyższej, skrętka, prosty) i koncentrator.

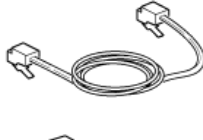

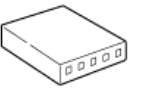

- Wyłącz drukarkę i komputer.
   Wyłączanie urządzenia
- Przymocuj uchwyt przewodu do kabla LAN.
   Zwiń kabel LAN w podwójną pętle, zaczynając 2-3 cm od końca kabla, a następnie przymocuj uchwyt przewodu do zwiniętego kabla.

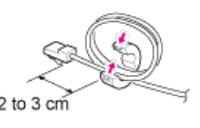

4. Podłącz jeden koniec kabla LAN do gniazda sieciowego.

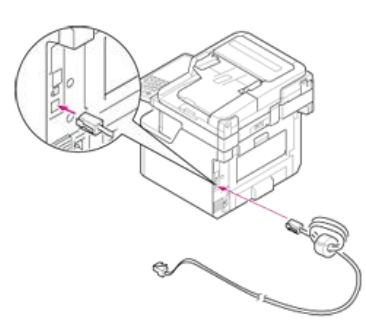

5. Drugi koniec kabla LAN podłącz do koncentratora.

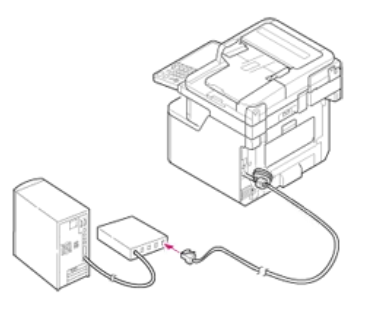

6. Włącz urządzenie.

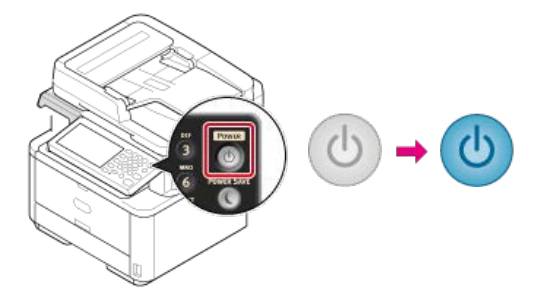

# Automatyczne uzyskanie

W tej sekcji opisano, jak automatycznie uzyskać adres IP urządzenia podłączonego do sieci z serwera.

\* Ręczne ustawienie

W tej sekcji opisano, jak ręcznie ustawić adres IP i inne potrzebne informacje o sieci, na panelu operatora drukarki.

- 1. Naciśnij [Ustawienia urządzenia] na panelu dotykowym.
- 2. Naciśnij [Ustawienia wstępne].

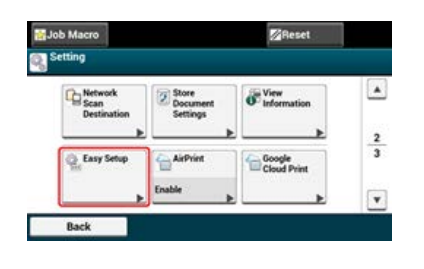

- Wprowadź hasło administratora.
   Fabrycznie ustawione domyślne hasło to "aaaaaa".
   Wprowadzanie znaków
- 4. Naciśnij [OK].
- 5. Naciśnij [Ustawienia sieci].

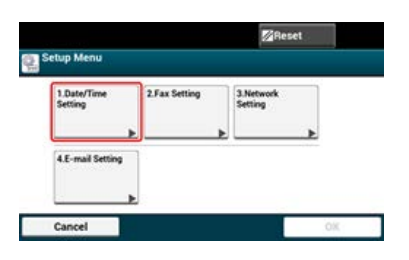

6. Naciśnij [Auto].

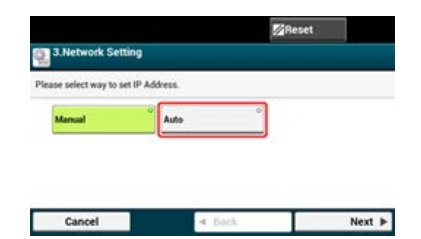

7. Gdy wyświetlony zostanie następujący ekran, naciśnij [Zamknij].

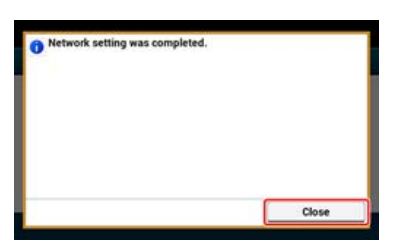

8. Naciśnij [OK], aby zakończyć ustawienia.

- 1. Naciśnij [Ustawienia urządzenia] na panelu dotykowym.
- 2. Naciśnij [Ustawienia wstępne].

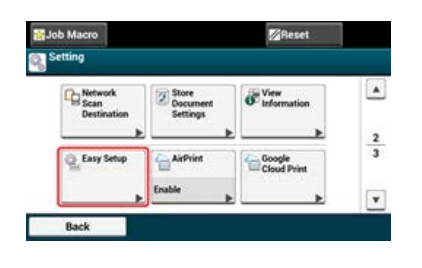

- Wprowadź hasło administratora.
   Fabrycznie ustawione domyślne hasło to "aaaaaa".
   Wprowadzanie znaków
- 4. Naciśnij [OK].
- 5. Naciśnij [Ustawienia sieci].

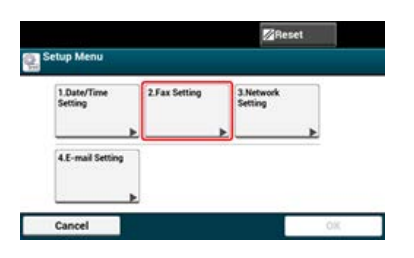

6. Naciśnij [Ręcznie].

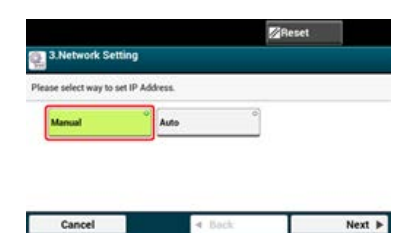

7. Wprowadź adres IP, a następnie naciśnij [Dalej].

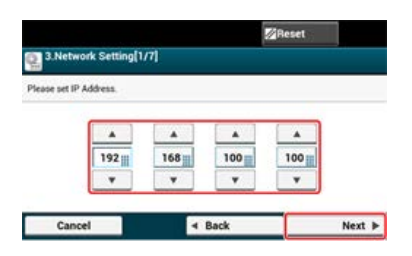

- 8. Wprowadź maskę podsieci, a następnie naciśnij [Dalej].
- 9. Wprowadź domyślny adres bramki, a następnie naciśnij [Dalej].
- Wprowadź serwer DNS oraz serwer WINS. (Pamiętaj o wprowadzeniu jeśli korzystasz z funkcji: skanowanie do wiadomości e-mail, faks internetowy, skanuj do serwera faksu lub skanuj do katalogu udostępnionego.)

Jeżeli serwer DNS i WINS nie są wymagane do połączenia sieciowego, naciśnij [Dalej] dopóki wyskakujący komunikat jest wyświetlany, aby poinformować Cię, że ustawienie jest zakończone.

**11.** Kliknij [Zamknij] na ekranie potwierdzenia.

12. Naciśnij [OK], aby zakończyć ustawienia.

# Korzystanie z oprogramowania DVD-ROM (dla systemu Windows)

Możesz zmienić ustawienia sieci dla tego urządzenia wykorzystując oprogramowanie DVD-ROM.

- Automatyczne uzyskanie
- W tej sekcji opisano, jak automatycznie uzyskać adres IP urządzenia podłączonego do sieci z serwera.
- Ręczne ustawienie

W tej sekcji opisano, jak ręcznie ustawić adres IP lub inne informacje o sieci, na panelu operatora drukarki.

Uzyskaj adres IP automatycznie.

- **1.** Włóż do komputera dysk "DVD-ROM z oprogramowaniem".
- 2. Kiedy uruchomi się [Autoodtwarzanie], kliknij [Uruchom: setup.exe].

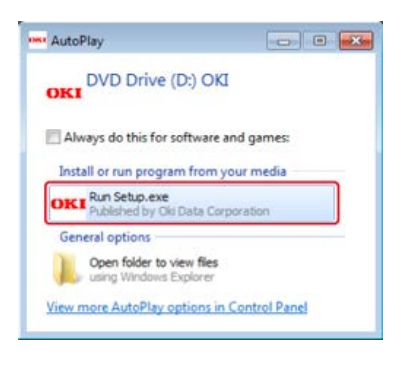

# 🙆 Notatki

W przypadku wyświetlenia okna dialogowego [Kontrola konta użytkownika] kliknij [Tak].

- 3. Z rozwijanej listy wybierz język.
- 4. Przeczytaj umowę licencyjną, a następnie kliknij [Zgadzam się].

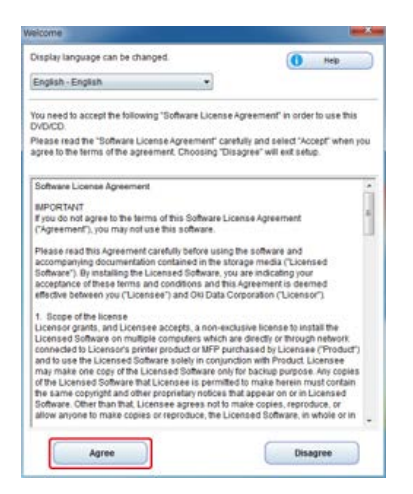

5. Kliknij przycisk [Dalej].

| Contract of Association (Contraction)                                                                                                    |                                                                                                    |
|----------------------------------------------------------------------------------------------------|----------------------------------------------------------------------------------------------------|
| OKI                                                                                                    |                                                                                                    |
| Environmental advice for Users                                                                                                    | and the second second second second second second second second second second second second second second second                                                                                                    |
| et constitui "Neo" milled ("Anglina printing annabiled ("admona fittandi)<br>Francisca nor milled ("Anglina printing annabiled fra Jackson fittandi)<br>Francisca and a guide of the dates of admonst                                                                                                    | alan bi mumumi in pring propriation in his matu                                                                                                    |
| there is a constant private and as the first first time.<br>In or we constant private or the first first time is a set of the private interval and the set of the set of the set | The head, into memory and collect memory consumption and<br>constraint, it requires if the process starts and the number of<br>and design the committee from starts and starts of the<br>analysis for property of the starts of starts could with other<br>and the start property of the starts of starts and other other<br>these |
|                                                                                                    | na antena) stati ciraria sch Larger (Second Drigg)                                                                                                    |
| CODY 2014 In a realizable trademark of 2 mill Dates 2 or other 18 Protection Agence                                                                                                    |                                                                                                    |
|                                                                                                    |                                                                                                    |
|                                                                                                    |                                                                                                    |
| ( Intel )                                                                                                    | -                                                                                                    |

6. Wybierz nazwę modelu tego urządzenia, a następnie kliknij [Dalej].

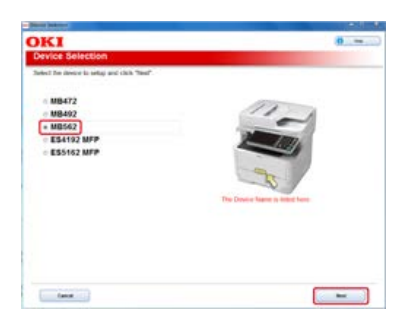

7. Wybierz [Sieć (Przewodowa/Bezprzewodowa)], a następnie kliknij [Dalej].

| er deninet devi | is and computer interface, and circk 7                                                                             | we.                                     | 2            |
|-----------------|----------------------------------------------------------------------------------------------------|-----------------------------------------|--------------|
| (11×11)         | Natural (WindWinkss)<br>Drivet for their is a second of our of some<br>Weight computers on the cost                | ery and and thick a longitur Sulfrai la | e ober andel |
| (E)             | USB connection<br>the to see which is least and compare to<br>Table 11<br>Monocologity (for the to be connected as | ill alle sectore                        |              |
|                 |                                                                                                    |                                         |              |
|                 |                                                                                                    |                                         |              |

8. Kliknij [Ustawienia sieciowe urządzenia].

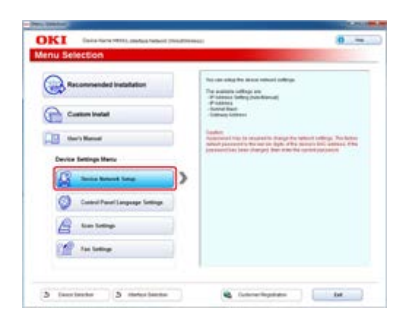

9. Wybierz nazwę modelu tego urządzenia, a następnie kliknij [Dalej].

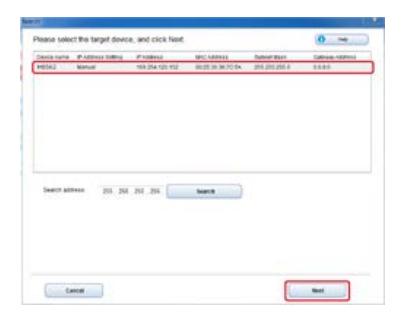

**10.** Wybierz [Automatycznie], a następnie kliknij [Konfiguracja].

| KI for the second second                                                                                                    | Nation (President)                                                                                                    | 0 -                                                                                                    |
|----------------------------------------------------------------------------------------------------|----------------------------------------------------------------------------------------------------|----------------------------------------------------------------------------------------------------|
| evice Network Setup                                                                                                    |                                                                                                    | and the second second second second second second second second second second second second second second second |
| and specify the reflect/(airs) mixing                                                                                                    | ator to you device.                                                                                                    |                                                                                                    |
| P Addess Settings     Value     Software Pile Addess at the pile of     Software     Software     Software     Software     Dessis (Polymerics) | Anaptelia<br>Santa Anaptelia<br>Santa Anaptelia<br>Sant | in an an an an an an an an an an an an an                                                                        |
| Vision of the Process System of the Sector                                                                                                    | ADD. THE DESCRIPTION OF THE OWNER OF THE OWNER OWNER OWNER OWNE OWNER OWNER OWNER OWNER OWNER OWNER OWNER OWNER OWNER OWNER OWNER OWNER OWNER OWNER OWNER OWNER OWNER OWNER OWNER OWNER OWNER OWNER OWNER OWNER OWNER OWNER OWNER OWNER OWNER OWNER OWNER OWNER OWNER OWNER OWNER OWNER OWNER OWNER OWNER OWNER OWNER OWNER OWNER OWNER OWNER OWNER OWNER OWNER OWNER OWNE                                                                                                    | server and is shall for if adjusts are not                                                                       |
| failed floor                                                                                                    | 201 ( R ) By Revealed Re                                                                                                    | a perit disponentiales ell decise en                                                                             |
|                                                                                                    |                                                                                                    |                                                                                                    |

**11.** Wprowadź hasło dla tego urządzenia.

| Password                                                       | A 23                           |
|----------------------------------------------------------------|--------------------------------|
| Enter your password into [Password] and                        | ściick (OK).                   |
| Password                                                       |                                |
| Factory default password: 3670                                 | 5A                             |
| Applying the settings may take a while. N<br>during this time. | iote the device cannot be used |
| Cancel                                                         | 100                            |

Adres IP urządzenia jest ustawiony, a urządzenie automatycznie uruchomi się ponownie.

# **Ręczne ustawienie**

Ustawia adres IP ręcznie.

- 1. Włóż do komputera dysk "DVD-ROM z oprogramowaniem".
- 2. Kiedy uruchomi się [Autoodtwarzanie], kliknij [Uruchom: setup.exe].

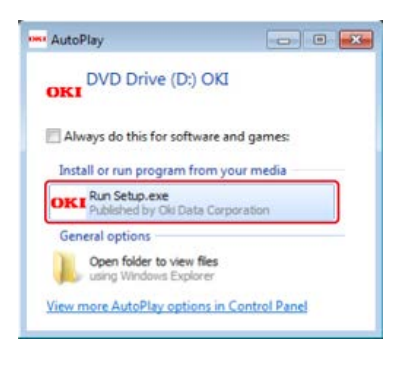

### 🙆 Notatki

W przypadku wyświetlenia okna dialogowego [Kontrola konta użytkownika] kliknij [Tak].

- 3. Z rozwijanej listy wybierz język.
- 4. Przeczytaj umowę licencyjną, a następnie kliknij [Zgadzam się].

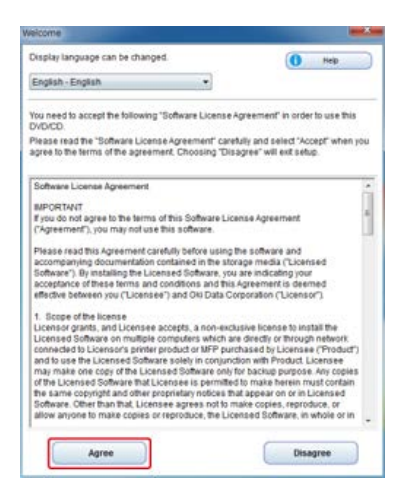

5. Kliknij przycisk [Dalej].

| (And a set of a set)                                                                                                    | Dillor Contraction of the local sectors of the local sectors of the loca                                                                            |
|----------------------------------------------------------------------------------------------------|----------------------------------------------------------------------------------------------------|
| OKI                                                                                                    | ·0                                                                                                    |
| Environmental advice for Users                                                                                                    | and the second second second second second second second second second second second second second second second                                                                                                    |
| Automatic two-milled/Depline printing analysis (advance fitted)<br>water and the second second second second second second second second second second second second second second                                                                                                    | n dalam mandalah dala manapasana dan pertama ya mantakaka ta bagi makana                                                                                                    |
| Interpret communications and an extension time.<br>In other more communications of an extension terms in the second term of the second term of the second term of the second terms of the second terms of the second terms of the second terms of the second term of the second term of term of term of ter | a detailability topic one constant and induced meaning induced with the off<br>in stands detailability of stands of the basics is not stand of a start three to<br>them in the data from the constant induced start and the start three to<br>induce any start is a start of the start and induced start and the start is<br>induced any start induced start and start and start and start and<br>induced any start is a start and start and start and start and start and<br>start any start and start and start and start and start and<br>start any start and start and start and start and start and<br>start any start and start and start and start and start and<br>start and start and start and start and start and start and<br>start any start and start and start and start and start and<br>start and start and start and start and start and start and<br>start and start and start and start and start and start and<br>start and start and start and start and start and start and<br>start and start and start and start and start and start and<br>start and start and start and start and start and start and<br>start and start and start and start and start and start and<br>start and start and start and start and start and start and<br>start and start and start and start and start and start and<br>start and start and start and start and start and start and<br>start and start and start and start and start and start and<br>start and start and start and start and start and start and<br>start and start and start and start and start and start and<br>start and start and start and start and start and start and<br>start and start and start and start and start and start and start and<br>start and start and start and start and start and start and start and start and<br>start and start and |
|                                                                                                    | er den werden anderen in den einer Berneren Der (1997)<br>er bester ber den ber unter                                                                                                    |
| NEW 27-11 to a regulation tradework of 2 and 20ains 2 to reserve Protocolor                                                                                                    | Automa .                                                                                                    |
|                                                                                                    |                                                                                                    |
|                                                                                                    |                                                                                                    |
|                                                                                                    |                                                                                                    |
|                                                                                                    |                                                                                                    |
|                                                                                                    |                                                                                                    |
|                                                                                                    |                                                                                                    |
|                                                                                                    |                                                                                                    |
| (and                                                                                                    | -                                                                                                    |

6. Wybierz nazwę modelu tego urządzenia, a następnie kliknij [Dalej].

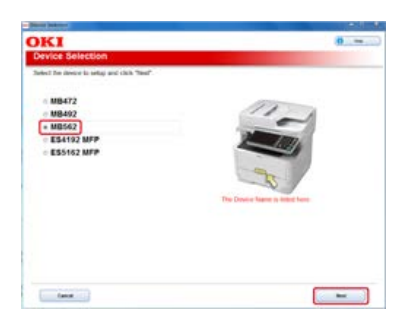

7. Wybierz [Sieć (Przewodowa/Bezprzewodowa)], a następnie kliknij [Dalej].

| ce Select            | on .                                                                                                    |                                   |             |
|----------------------|----------------------------------------------------------------------------------------------------|-----------------------------------|-------------|
| <b>3</b><br>((1+ x)) | Network (Nived/Wretest)<br>Development is under the set of antise<br>Webs employ on the cert                                                                                                    | n<br>antan Maria Saria Saria Sari | Mart Longia |
| S                    | USE conversion<br>to a conversion<br>to a conversion<br>to a conversion of a second to a<br>manufacture to a conversion of a<br>manufacture to a conversion of a<br>manufacture to a co | Ladio no in an                    |             |
|                      |                                                                                                    |                                   |             |
|                      |                                                                                                    |                                   |             |

8. Kliknij [Ustawienia sieciowe urządzenia].

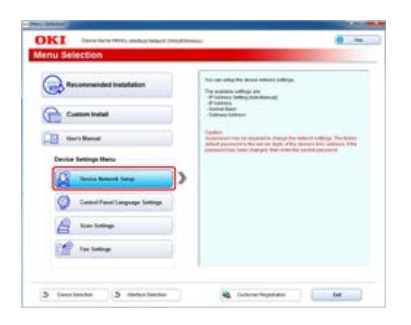

9. Wybierz nazwę modelu tego urządzenia, a następnie kliknij [Dalej].

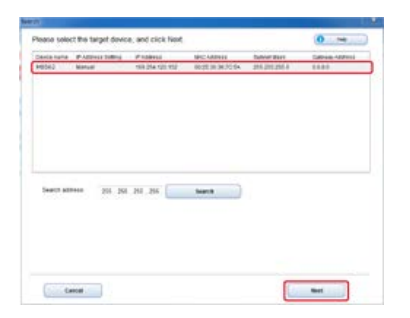

**10.** Wybierz [Ręcznie], wprowadź [Adres IP], [Maska podsieci] i [Adres bramy], a następnie kliknij [Konfiguracja].

| KI Des                                                                                                    | Tarta METE, Andrea Salarat, PressTerran                          | 0                                                                                                    |
|----------------------------------------------------------------------------------------------------|------------------------------------------------------------------|----------------------------------------------------------------------------------------------------|
| vice Networ                                                                                                    | k Setup                                                          |                                                                                                    |
| en specify the ref                                                                                                    | work(sees) information for your choice                           |                                                                                                    |
| Address Settings     Address     Auto     Sur # scores After     Manual     Dr. so for # scores     Manual     Dr. so for # scores | Anno all is oil a saturation.<br>A for general research<br>aread | Produces protocol<br>track the second second second second second<br>The second second second second second second<br>(SecOnd<br>The second of second second second second<br>protocol (Second second second second second<br>protocol (Second second second |
| Details information<br>Places which in P kills<br>on the design<br># Address                                                       | an Salar San Salar Alan                                          | <ul> <li>Properties</li> <li>Professional a product address the effect of the statement of the effect of the effect of t</li></ul>           |
| Salard Steel                                                                                                    | 10.10.20.4                                                       | Calment-statest<br>the free rando field to constitution control statest and dependent<br>officered induceries                                                                                                    |
| Latines estimate                                                                                                    | 1.1.1.1                                                          | 1903.040                                                                                                    |

**11.** Wprowadź hasło dla tego urządzenia.

| assword                                                         | A 23                         |
|-----------------------------------------------------------------|------------------------------|
| Enter your password into [Password] and                         | click (OK).                  |
| Password                                                        |                              |
| Factory default password: 367C                                  | 5A                           |
| Applying the settings may take a while. No<br>during this time. | te the device cannot be used |
| Cancel                                                          | 100                          |

Adres IP urządzenia jest ustawiony, a urządzenie automatycznie uruchomi się ponownie.

# **1.** Przygotuj przewód USB.

Kabel USB nie jest dostarczany razem z produktem. Przygotuj kabel USB 2.0 osobno.

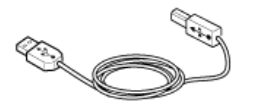

# 🙆 Notatki

Chcąc korzystać z trybu USB 2.0 Hi-Speed, musisz używać kabla Hi-Speed USB 2.0.

# 2. Wyłącz drukarkę i komputer.

Wyłączanie urządzenia

3. Podłącz jeden koniec przewodu USB do złącza interfejsu USB drukarki.

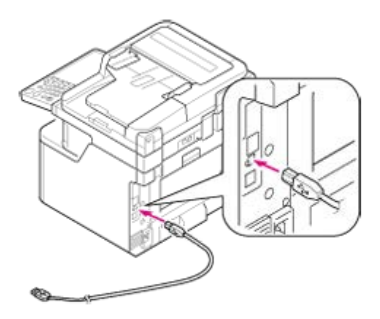

# 🕕 Uwaga

Uważaj, aby nie podłączyć kabla USB do gniazda interfejsu sieciowego. Może ono prowadzić do awarii urządzenia.

**4.** Podłącz drugi koniec przewodu USB do złącza USB w komputerze.

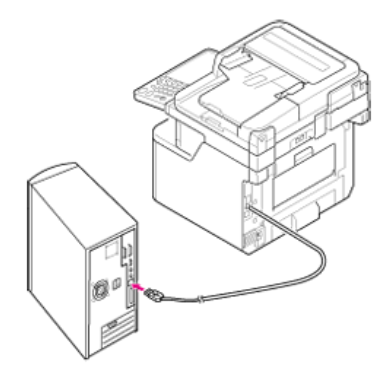

# 🕕 Uwaga

W trakcie procedury instalacji sterownika drukarki w systemie Windows nie wkładaj wtyczki kabla USB do gniazda w komputerze, dopóki na ekranie komputera nie pojawi się stosowne polecenie.

W przypadku korzystania z funkcji: skanuj do wiadomości e-mail, faks internetowy lub skanowanie do serwera faksu musisz najpierw zarejestrować informacje o ustawieniach adresu e-mail urządzenia. Rejestrujesz adres e-mail urządzenia, który jest wykorzystywany jako miejsce docelowe i serwer poczty elektronicznej, ale ustawienia różnią się w zależności od dostawcy usługi poczty elektronicznej. Miej gotowe informacje o ustawieniach, aby wypełnić poniższy arkusz.

# Arkusz z informacjami o ustawieniach

| Element                                        | Opis                                                                                                    | Przykład         | Kolumna do<br>wpisywania<br>twoich informacji<br>*Tutaj zapisuj<br>notatki o<br>szczegółach<br>ustawień |
|------------------------------------------------|----------------------------------------------------------------------------------------------------|------------------|----------------------------------------------------------------------------------------------------|
| Nadawca                                        | Adres e-mail używany do wysyłania wiadomości e-mail z<br>urządzenia                                          | mb562@test.co.jp | (Maksymalnie 80<br>znaków)                                                                              |
| Serwer SMTP                                    | Adres serwera, który jest używany do wysyłania wiadomości<br>e-mail                                          | smtp.test.co.jp  |                                                                                                    |
| Serwer POP3                                    | Adres serwera, który jest używany do odbierania wiadomości<br>e-mail                                         | pop3.test.co.jp  |                                                                                                    |
| Metoda uwierzytelniania                        | Uwierzytelnienie serwera do wysyłania poczty                                                                 | SMTP             |                                                                                                    |
| ID użytkownika SMTP                            | Nazwa konta serwera do wysyłania poczty elektronicznej                                                       | OKIMB562         |                                                                                                    |
| Hasło SMTP                                     | Hasło do konta serwera do wysyłania poczty elektronicznej                                                    | okimb562         |                                                                                                    |
| ID użytkownika POP                             | Nazwa konta serwera do odbierania poczty elektronicznej                                                      | użytkownik       |                                                                                                    |
| Hasło POP                                      | Hasło do konta serwera do odbierania poczty elektronicznej                                                   | okimb562         |                                                                                                    |
| Nazwa docelowego adresu<br>e-mail do wysyłania | Nazwa odbiorcy, podczas korzystania z funkcji skanowanie do wiadomości e-mail lub faks internetowy           | użytkownik       |                                                                                                    |
| Adres e-mail                                   | Adres e-mail odbiorcy, podczas korzystania z funkcji<br>skanowanie do wiadomości e-mail lub faks internetowy | user@test.co.jp  |                                                                                                    |

Możesz zarejestrować adres e-mail urządzenia i informacje o serwerze na 3 następujące sposoby. Niniejsza instrukcja zaleca, aby stosować narzędzie konfiguracyjne lub stronę internetową, gdzie można wprowadzić informacje z klawiatury komputera.

Korzystanie z narzędzia konfiguracyjnego

- \* Rejestrowanie ze strony sieci Web
- \* Rejestracja z poziomu panelu sterowania
- \* Korzystanie z oprogramowania DVD-ROM z połączeniem sieciowym (dla Windows)
- \* Korzystanie z oprogramowania DVD-ROM z połączeniem USB (dla Windows)

# Korzystanie z narzędzia konfiguracyjnego

Jeżeli klikniesz 📥 (Zapisz do urządzenia), zmienione ustawienia zostaną zastosowane do tego urządzenia.

#### 🕕 Uwaga

Aby wprowadzić nowe ustawienia sieciowe, musisz ponownie uruchomić kartę sieciową.

- Ustawienia [Nadawca]
- Ustawianie protokołu odbioru na [POP3]
- Ustawianie protokołu odbioru na [SMTP]
- Ustawienie protokołu odbioru na [Nieaktywne]

- Kliknij [Start], a następnie wybierz [All programs] > [Okidata] > [Configuration tool] > [Configuration tool].
- 2. Wybierz urządzenie z [Registered Device Table].

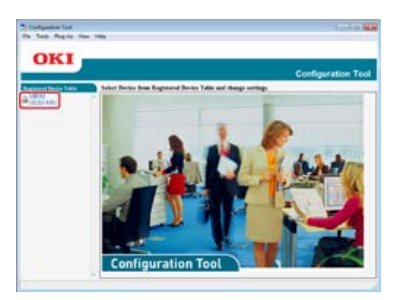

3. Wybierz zakładkę [Device Setting].

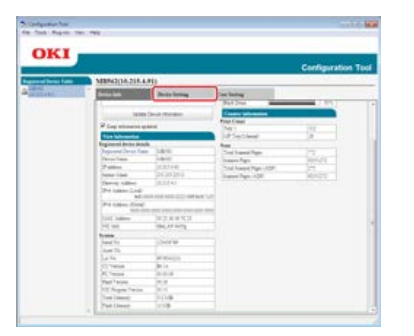

**4.** Kliknij [Menu settings].

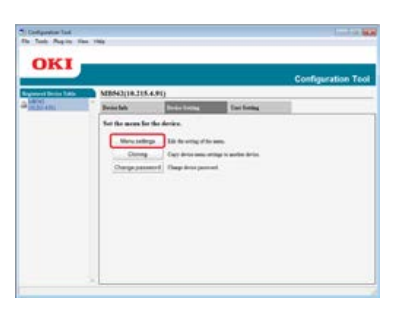

5. Kliknij 📋 (Display administrator settings).

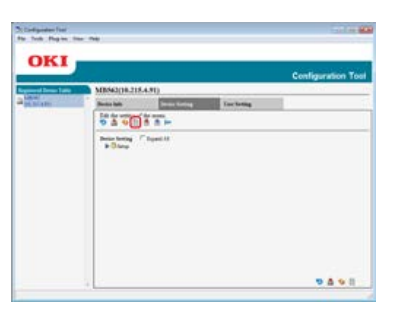

6. Wprowadź hasło administratora, a następnie kliknij przycisk [OK].

| Enter vo | ur adı                | ninistrator pa             | ssword. |  |
|----------|-----------------------|----------------------------|---------|--|
|          |                       |                            |         |  |
| Passwor  | d(6 to 1<br>neric clu | 2 single-byte<br>aracters) |         |  |
| _        | 100000                | 1                          |         |  |

Fabrycznie ustawione domyślne hasło to "aaaaaa".

**7.** Kliknij ▶ w kolejności [Admin Setup] > [Scanner Setup] > [E-mail Setup] > [From/Reply to].

| OKI            |                                                                                                    |   |
|----------------|----------------------------------------------------------------------------------------------------|---|
| URI            | Configuration To                                                                                                    | ы |
| and Desir Tale | MB60(0.215.4.91)                                                                                                    |   |
| ACTIANTS       | Breaches Breachering Dar Saring                                                                                                    |   |
|                | the two weaks of the same                                                                                                    |   |
|                |                                                                                                    | - |
|                | (a line)                                                                                                    |   |
|                | P Diamber                                                                                                    |   |
|                | @ Dife long                                                                                                    |   |
|                | Chalana Factor     Report Factor                                                                                                    |   |
|                | The Discontrate                                                                                                    |   |
|                |                                                                                                    |   |
|                | + House Series                                                                                                    |   |
|                | Tantan<br>Tantan<br>Tantan                                                                                                    |   |
|                | Change Control     Change Control     Change C      |   |
|                | Constant Sector Sector Se      |   |
|                | Image: Strategy and Strategy and S                        |   |
|                | International         Operation         Operation                                                                                                    |   |
|                | Partie State of the second second sec |   |
|                |                                                                                                    |   |
|                | Cardinal Control Control Contr |   |
|                | Image: Strategy of the strategy of the strategy of the                         |   |
|                | Carbonic Annual Control Contro |   |

- 8. Wybierz [From], a następnie wprowadź adres w [From].
- 9. Kliknij [Valid character check], aby sprawdzić adres wprowadzony w [From].
- 10. Kliknij 📥 (Save to device).

- Kliknij [Start], a następnie wybierz [All programs] > [Okidata] > [Configuration tool] > [Configuration tool].
- 2. Wybierz urządzenie z [Registered Device Table].

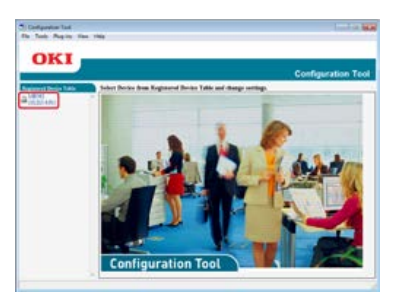

3. Wybierz zakładkę [Device Setting].

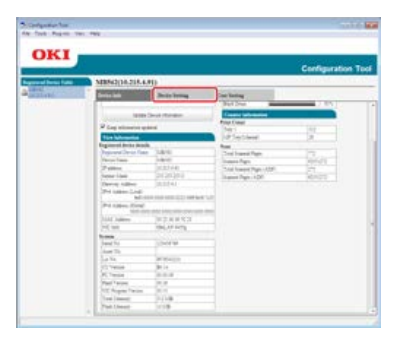

**4.** Kliknij [Menu settings].

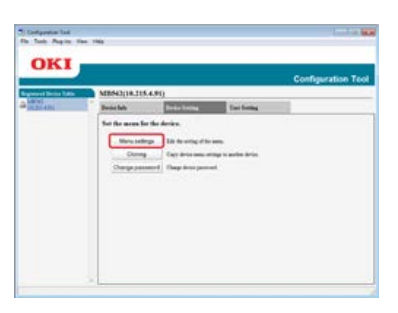

5. Kliknij 📋 (Display administrator settings).

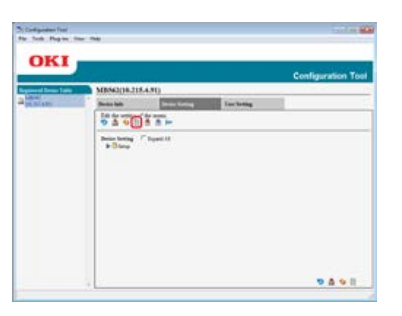

6. Wprowadź hasło administratora, a następnie kliknij przycisk [OK].

| Enter | your adu    | ninistrator pas | sword. |   |
|-------|-------------|-----------------|--------|---|
| Pass  | word/6 to 1 | 2 single-byte   | (      | _ |
| alph  | anumeric ch | aracters)       |        |   |
| _     |             |                 |        |   |

Fabrycznie ustawione domyślne hasło to "aaaaaa".

7. Kliknij ▶ w kolejności [Admin Setup] > [Network Menu] > [Mail Server Setup].

| OKI                     |                                                                                                    |           |                                                                                  |                                                                                                    |
|-------------------------|----------------------------------------------------------------------------------------------------|-----------|----------------------------------------------------------------------------------|----------------------------------------------------------------------------------------------------|
|                         |                                                                                                    |           | Çe                                                                               | efiguration Tox                                                                                                    |
| manual Printers Printer | M2562(18.218.4.91)                                                                                                    |           |                                                                                  |                                                                                                    |
| 201401                  | 5-1-14 TTT                                                                                                    | Ter belle |                                                                                  |                                                                                                    |
|                         |                                                                                                    |           | 2                                                                                |                                                                                                    |
|                         | All Standards<br>Person and All Standards<br>Person and All Standards<br>Per |           | Specific<br>Specific<br>Specific<br>Specific<br>Specific<br>Specific<br>Specific | <ul> <li>Marchanes Ann.</li> <li>Marchanes Ann.</li></ul> |

- 8. Wybierz [Serwer POP3], a następnie wprowadź adres serwera POP3.
- 9. Kliknij [Kontrola znaków], aby sprawdzić adres serwera POP3.
- 10. Ustawić [ID użytk. POP] i [Hasło POP] jeśli jest to konieczne.
- **11.** Kliknij [Kontrola znaków], aby sprawdzić wprowadzone wartości.
- 12. Kliknij 📥 (Save to device).

- Kliknij [Start], a następnie wybierz [All programs] > [Okidata] > [Configuration tool] > [Configuration tool].
- 2. Wybierz urządzenie z [Registered Device Table].

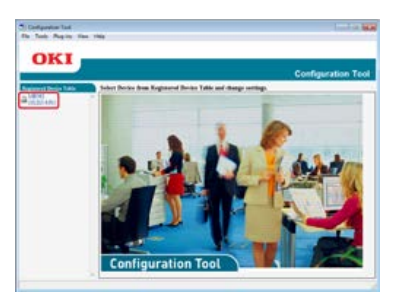

3. Wybierz zakładkę [Device Setting].

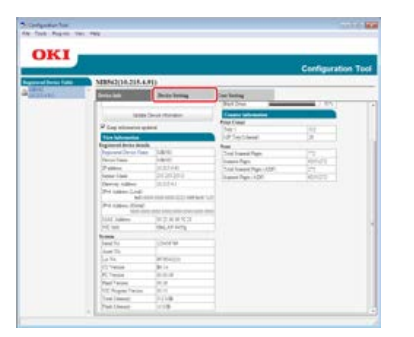

**4.** Kliknij [Menu settings].

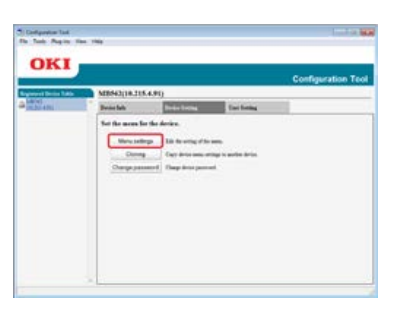

5. Kliknij 📋 (Display administrator settings).

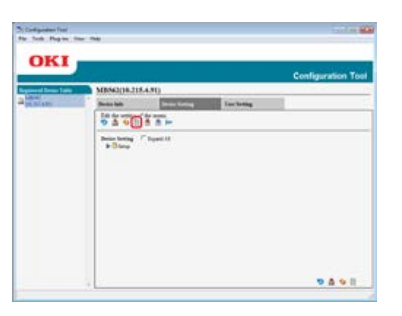

6. Wprowadź hasło administratora, a następnie kliknij przycisk [OK].

| Enter | your adu    | ninistrator pas | sword. |   |
|-------|-------------|-----------------|--------|---|
| Pass  | word/6 to 1 | 2 single-byte   | (      | _ |
| alph  | anumeric ch | aracters)       |        |   |
| _     |             |                 |        |   |

Fabrycznie ustawione domyślne hasło to "aaaaaa".

7. Kliknij ▶ w kolejności [Admin Setup] > [Network Menu] > [Mail Server Setup].

| Tank Report Tax |                                                                                                    |                       |                                     | 1.000                                                                |
|-----------------|----------------------------------------------------------------------------------------------------|-----------------------|-------------------------------------|----------------------------------------------------------------------|
|                 |                                                                                                    |                       |                                     |                                                                      |
| OKI             |                                                                                                    |                       |                                     |                                                                      |
|                 |                                                                                                    |                       | Co                                  | efiguration Too                                                      |
| and Bride Links | MERSE2(18.218.4.91)                                                                                                    |                       |                                     |                                                                      |
| 2010001         | Sealah Com                                                                                                    | Terline Inches        | - C                                 |                                                                      |
|                 | The far setting of the mean                                                                                                    |                       |                                     |                                                                      |
|                 | 04035F                                                                                                    |                       |                                     |                                                                      |
|                 | Bearing Chystell                                                                                                    |                       |                                     |                                                                      |
|                 | (Tableton)                                                                                                    |                       |                                     |                                                                      |
|                 | B Charles May                                                                                                    |                       |                                     |                                                                      |
|                 | P The bray                                                                                                    |                       |                                     |                                                                      |
|                 | P Darmer Fischerg                                                                                                    |                       |                                     |                                                                      |
|                 | Diam'np                                                                                                    |                       |                                     |                                                                      |
|                 | P Const From USE Sciences                                                                                                    |                       |                                     |                                                                      |
|                 | W Brienestation                                                                                                    |                       |                                     |                                                                      |
|                 | Statute Law                                                                                                    |                       |                                     |                                                                      |
|                 | Lines was                                                                                                    | (frame of             |                                     |                                                                      |
|                 | [[Million                                                                                                    |                       | 14+81                               | , 181, 188, 188, 188, 188, 188, 189, 189                             |
|                 | Contrast.                                                                                                    | 28 0.4000             |                                     | 100 100 (100                                                         |
|                 | Channing.                                                                                                    | These of              |                                     |                                                                      |
|                 | ENTINE                                                                                                    | and the second second | 22-003                              | intractor data                                                       |
|                 | EXPLANA .                                                                                                    | 14 1.455              |                                     | Vert salar check                                                     |
|                 | SAutomas 104                                                                                                    | hed Non 1             |                                     |                                                                      |
|                 | Satting                                                                                                    | and and               | Alexentres                          | 100 chessile deal.                                                   |
|                 | THE CONTRACTOR IN CONTRACTOR INTERNO IN CONTRACTOR IN CONTRACTOR INTERNO IN CONTRACTOR IN CONTRACTOR INTERNO INTERNO                                                                                                    |                       | dip to 67 ball                      | fall classifier (Fault                                               |
|                 | Contract of the                                                                                                    |                       |                                     |                                                                      |
|                 | DRIFTLE D                                                                                                    |                       | fly with the                        | Tell character chards                                                |
|                 | CRIPTINE D<br>CRIPTINE D<br>CARP Instant                                                                                                    | and a second          | (public)                            | 140 character charat.<br>140 character charat                        |
|                 | CONTINUES<br>CONTINUES<br>CARTING<br>CARTING                                                                                                    | See 2                 | figuration<br>(genetics)            | Tall character charat.<br>Tall character charat.                     |
|                 | DATE Second<br>SALE Second<br>Sales Second<br>Sales Second<br>Sales Second<br>Sales Second<br>Sales Second<br>Sales Second<br>Sales Sales Second<br>Sales Sales Second<br>Sales Sales Second<br>Sales Sales Sal |                       | dyantiat<br>dyantias<br>dyantias    | lati dan ke dan .<br>Taki dan ke dan k                               |
|                 | BAPTim D<br>DAP Name<br>Barter D<br>David Stager<br>Barter I and All<br>P Stager Friday I and<br>P Stager Friday I and<br>P Stager                                                                                                    |                       | Cprofiles<br>Cprofiles<br>Cprofiles | Tell character chart<br>Tell character chart<br>Tell character chart |

- 8. Wybierz [Serwer SMTP], a następnie wprowadź adres serwera SMTP.
- 9. Kliknij [Kontrola znaków], aby sprawdzić adres serwera SMTP.
- **10.** Ustaw [Metoda uwierzytelniania] jeśli konieczne.
- **11.** Ustaw [ID użytk. SMTP] i [Hasło SMTP] jeśli jest to konieczne.
- **12.** Kliknij [Kontrola znaków], aby sprawdzić wprowadzone wartości.
- 13. Kliknij 📥 (Save to device).

- Kliknij [Start], a następnie wybierz [All programs] > [Okidata] > [Configuration tool] > [Configuration tool].
- 2. Wybierz urządzenie z [Registered Device Table].

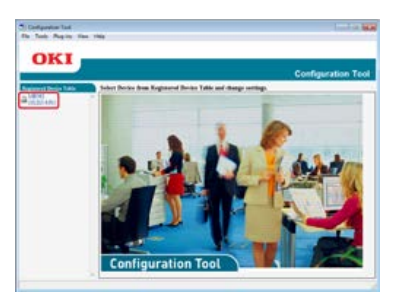

3. Wybierz zakładkę [Device Setting].

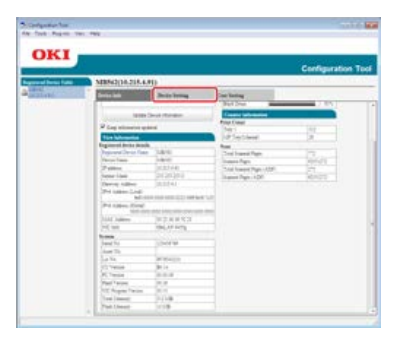

**4.** Kliknij [Menu settings].

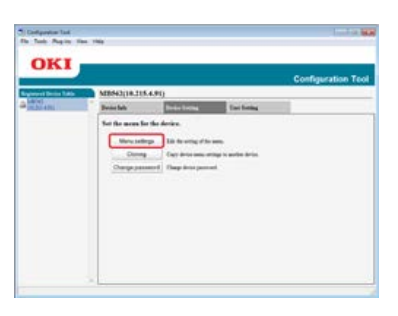

5. Kliknij 📋 (Display administrator settings).

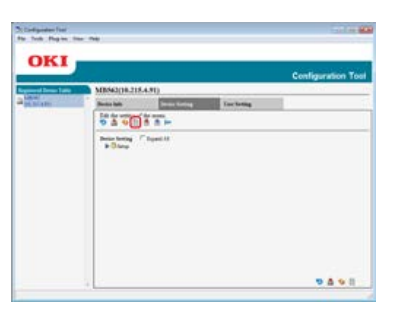

6. Wprowadź hasło administratora, a następnie kliknij przycisk [OK].

| Enter your ada  | ninistrator password |  |
|-----------------|----------------------|--|
| Luter your un   | maistrator passeora  |  |
| Password(6 to 1 | 2 single-byte        |  |
| eipennomerie en |                      |  |
| OK              | Cancel               |  |

Fabrycznie ustawione domyślne hasło to "aaaaaa".

7. Kliknij ▶ w kolejności [Admin Setup] > [Network Menu] > [Mail Server Setup].

| DKI 🗖           |                                                                                                    |                                                                                      |                                                                                                    |
|-----------------|----------------------------------------------------------------------------------------------------|--------------------------------------------------------------------------------------|----------------------------------------------------------------------------------------------------|
| _               |                                                                                                    | C0                                                                                   | infiguration To                                                                                                    |
| and Barne Falls | MR662(18.215.4.91)                                                                                                    |                                                                                      |                                                                                                    |
| ALC: NO         | Branks Destance Includes                                                                                                    | 2                                                                                    |                                                                                                    |
|                 | That the setting of the moon.                                                                                                    |                                                                                      |                                                                                                    |
|                 | DTOWNE                                                                                                    |                                                                                      |                                                                                                    |
|                 | Jeaching Clipstill                                                                                                    |                                                                                      |                                                                                                    |
|                 | (William Land                                                                                                    |                                                                                      |                                                                                                    |
|                 | P OLah lang                                                                                                    |                                                                                      |                                                                                                    |
|                 | I Stating                                                                                                    |                                                                                      |                                                                                                    |
|                 | Chattern Parties     Defender Techner                                                                                                    |                                                                                      |                                                                                                    |
|                 | In These big                                                                                                    |                                                                                      |                                                                                                    |
|                 | <ul> <li>Description UR Meany long</li> </ul>                                                                                                    |                                                                                      |                                                                                                    |
|                 | A CONTRACTOR OF A CONTRACTOR OFTA CONTRACTOR OFTA CONTRACTOR OFTA CONTRACTOR O                                                                                                    |                                                                                      |                                                                                                    |
|                 | W Britsman Libra                                                                                                    |                                                                                      |                                                                                                    |
|                 | V Brissent Line                                                                                                    |                                                                                      |                                                                                                    |
|                 | V Distance Lines                                                                                                    |                                                                                      |                                                                                                    |
|                 | (1017 Md                                                                                                    |                                                                                      |                                                                                                    |
|                 | V Distance Line<br>V Distance Line<br>V Distance Line<br>(Distance Line<br>Distance Line<br>(Distance Line<br>(Distance Line<br>(Distance Line)<br>(Distance Line<br>(Distance Line)<br>(Distance Line)<br>(Dis                                                                                                    |                                                                                      | Martin Carl                                                                                                    |
|                 | Viteration                                                                                                    |                                                                                      | <ul> <li>(a) control (control)</li> <li>(a) control (control)</li> </ul>                                                                                                    |
|                 | V Barnet Aler<br>V Rate Very<br>Aler Very<br>Aler Very                                                                                                    | Cq+107                                                                               | - an anna an<br>Taractar                                                                                                    |
|                 | V         10 mm m i dege           V         10 mm m i dege           V         10 mm m i dege           V         10 mm m i dege           V         10 mm m i dege           V         10 mm m i dege           V         10 mm m i dege           V         10 mm m i dege           V         10 mm m i dege           V         10 mm m i dege           V         10 mm m i dege           V         10 mm m i dege           V         10 mm m i dege                                                                                                    | Cq+40<br>Cq+40                                                                       | <ul> <li>Mill Annale Anna</li> <li>Mill Marchael</li> <li>Mill Marchael</li> <li>Mill Marchael</li> <li>Mill Marchael</li> </ul>                                                                                                    |
|                 | V 3 Second Value           V 3 Second Value           V 3 Secon                                                                                                    | Cq+107                                                                               | <ul> <li>Mit deside desi<br/>Mit des des</li> <li>Mit des des</li> <li>Mit des des des</li> </ul>                                                                                                    |
|                 | V:30 mm tobe           V:30 mm tobe           V:30 mm tobe </td <td></td> <td>en of the second second s</td> |                                                                                      | en of the second second s                                                                                                    |
|                 | Visiona site           USLIVE           USLIVE                                                                                                    | - Carello<br>- Carello<br>- Carellos                                                 |                                                                                                    |
|                 | Vision to be<br>Control to be<br>Control to be<br>Controbe<br>Cont                                                                                                    | Canada<br>Canada<br>Canada<br>Canadan                                                | <ul> <li>All desire des<br/>Weinschaft</li> <li>All des des des<br/>Weinschaft</li> <li>All des des des<br/>Hall des des des</li> </ul>                                                                                                    |
|                 | C Discussion           Contraction           Contraction           Contra                                                                                                    | Carefor<br>Carefor<br>Carefor<br>Carefor<br>Carefor<br>Carefor                       | <ul> <li>Mill strategy parts</li> <li>Mill strategy</li> <li>Mill strategy</li> <li>Mill strategy</li> <li>Mill strategy</li> <li>Mill strategy</li> <li>Mill strategy</li> <li>Mill strategy</li> <li>Mill strategy</li> <li>Mill strategy</li> <li>Mill strategy</li> <li>Mill strategy</li> <li>Mill strategy</li> </ul>                                                                                                    |
|                 | 1         1         1         1         1         1         1         1         1         1         1         1         1         1         1         1         1         1         1         1         1         1         1         1         1         1         1         1         1         1         1         1         1         1         1         1         1         1         1         1         1         1         1         1         1         1         1         1         1         1         1         1         1         1         1         1         1         1         1         1         1         1         1         1         1         1         1         1         1         1         1         1         1         1         1         1         1         1         1         1         1         1         1         1         1         1         1         1         1         1         1         1         1         1         1         1         1         1         1         1         1         1         1         1         1         1         1                                                                                                            | Carrier<br>Carrier<br>Carrier<br>Carrier<br>Carrier<br>Carrier<br>Carrier<br>Carrier | <ul> <li>Mili depuise dem<br/>Wei else dem<br/>Wei else dem<br/>Wei else dem<br/>Wei else dem<br/>Wei else dem<br/>Mili depuise dem<br/>Mili depuise dem<br/>Mili depuise dem<br/>Mili depuise dem</li> </ul>                                                                                                    |
|                 |                                                                                                    | Canada<br>Canada<br>Canada<br>Canadan<br>Canadan<br>Canadan<br>Canadan               | <ul> <li>March Street Control</li> <li>March Street Control</li> </ul>                                                                                                    |
|                 |                                                                                                    | Canada<br>Canada<br>Canada<br>Canada<br>Canada<br>Canada<br>Canada                   | <ul> <li>All desire der<br/>Wilden des<br/>Wilden des<br/>Wilden des<br/>Wilden des<br/>Wilden des<br/>Mit dessere des<br/>Mit dessere des<br/>Mit dessere des<br/>Mit dessere des<br/>Mit dessere des</li> </ul>                                                                                                    |
|                 | ************************************                                                                                                    | Gandin<br>Gandin<br>Gandine<br>Gandine<br>Gandine<br>Gandine<br>Gandine              | <ul> <li>Mit Ansele find</li> <li>Mit Ander find</li> <li>Mit Ander find</li> <li>Mit Ander find</li> <li>Mit Ander find</li> <li>Mit Ander find</li> <li>Mit Ansele find</li> <li>Mit Ansele find</li> <li>Mit Ansele find</li> <li>Mit Ansele find</li> <li>Mit Ansele find</li> <li>Mit Ansele find</li> </ul>                                                                                                    |
|                 | Constraint and a second and a second an                                                                                                    | Gandi<br>Gandi<br>Gandin<br>Gandin<br>Gandin<br>Gandin<br>Gandin                     | <ul> <li>Mit des de la ferie de la ferie de la fer</li></ul> |

- 8. Wybierz [Disable] z menu [Receive Setting].
- 9. Kliknij 📥 (Save to device).

Możesz zarejestrować się i edytować adres e-mail i informacje z serwera za pomocą strony Web urządzenia. Podczas rejestracji i edytowania informacji serwera, wymagana jest treść w arkuszu z ustawieniami drukarki.

Procedura konfiguracji różni się w zależności od protokołu z którego korzysta urządzenie do odbierania e-maili.

#### 🙆 Notatki

- Informacje dotyczące ustawień drukarki dostarcza usługodawca po dokonaniu zamówienia. Jeśli nie otrzymałeś informacji o ustawieniach drukarki to skontaktuj się z dostawcą lub administratorem sieci.
- Jeśli nie masz żadnego adresu e-mail, z którego korzysta urządzenie to skontaktuj się z dostawcą lub uzyskaj adres e-mail za pomocą innych sposobów.
- Ustawianie protokołu odbioru na [POP3]
- Ustawianie protokołu odbioru na [SMTP]
- Ustawienie protokołu odbioru na [Nieaktywne]

- **1.** Uruchom przeglądarkę internetową.
- Wprowadź "http://(Adres IP tego urządzenia)" w pasku adresu i wciśnij klawisz <Enter>.
   O adresie IP tego urządzenia

& Ustawienie adresu IP z panelu operatora tego urządzenia

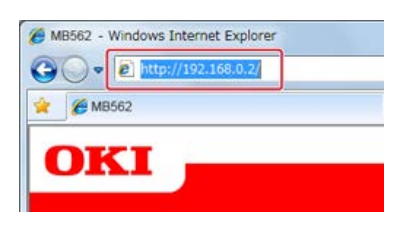

3. Kliknij [Administrator Login].

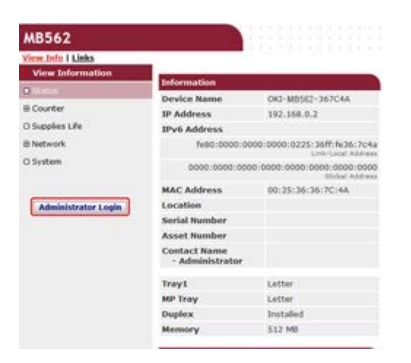

4. W polu [Username] wprowadź "root" i hasło administratora do urządzenia w [Password], a następnie kliknij [OK].

W systemie Mac OS X, w polu [Name] wprowadź "root" i hasło administratora do urządzenia w [Password], a następnie kliknij [Login].

# 5. Kliknij [SKIP].

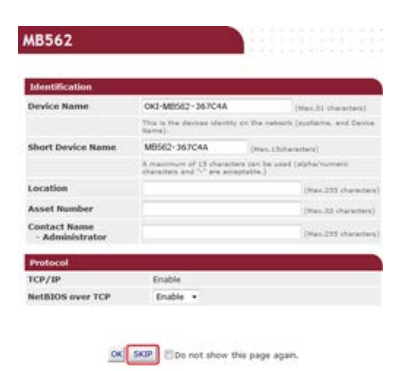

- 6. Kliknij [Admin Setup] na górze ekranu.
- 7. Kliknij [Network] > [Mail Server] po lewej stronie ekranu.

| Admin Sultan                                                                                                    |                       |                                               |                           |
|----------------------------------------------------------------------------------------------------|-----------------------|-----------------------------------------------|---------------------------|
| Lot 7 and done of Fill and Line                                                                                                    | Mail Server Belap     |                                               |                           |
|                                                                                                    | BMTP Send             | Exilia +                                      |                           |
| General Network Setting                                                                                                    | BHTP Server           | time & real large birts at                    |                           |
| TONS .                                                                                                    | sattr part Bumber     | 28 to share                                   |                           |
| CANEE                                                                                                    | SMIP Encryption       | Anna a                                        |                           |
| and the second second                                                                                                    | Recoles follogs       | Double +                                      |                           |
| te nul<br>contre                                                                                                    | POP3 Berver           | (via 402) Jacob Mirrara.<br>Private (funderi) |                           |
| 194                                                                                                    | POP3 Part Multiber    | 128                                           |                           |
| Windows Rully                                                                                                    | POP Encryption        | Anna                                          |                           |
| A CONTRACTOR OF CONTRACTOR OF | Authentication method | Acres 4                                       |                           |
| Separa Protecul Server                                                                                                    | INTP UserID           |                                               | Disc 24 Automatic         |
| LOAP                                                                                                    | MATP Pastaned         |                                               | The second                |
| E Servity                                                                                                    | MMTP Passianed        |                                               | 100-01-04-01              |
| Ellasteraria .                                                                                                    | Barrel   Count   in   | the Salest to send Harges. State Law          | and the disks of the same |

8. Jeśli to konieczne, to ustaw serwer poczty w oparciu o informacje zawarte w arkuszu z ustawieniami

drukarki.

- 9. Kliknij [Submit].
- **10.** Kliknij [E-mail] > [Receive Setting] po lewej stronie ekranu.
- **11.** Wybierz [POP3], a następnie kliknij [To STEP2].

| Set, SOR device File and Use          | Epice Entering Sectory<br>EEOPL, Relect C anal Receive Protocol.<br>Salect any one from Sectory, and Link "In STEP?" Autom. |                |                                               |
|---------------------------------------|----------------------------------------------------------------------------------------------------|----------------|-----------------------------------------------|
| et minutess fatting                   |                                                                                                    | Sala Probacial | Description                                   |
| C NRT                                 | 0                                                                                                    | 2001           | Service receiver 8 and samp POP) protocol     |
| 0 Mal Sevel                           | 1                                                                                                    | (MTP)          | Deriver incomes 2-lined using \$9779 produced |
| U.Ant Setting                         |                                                                                                    | -              | Parts 2nd not mean 9-mail.                    |
| R SMM                                 | -                                                                                                    | 87874          |                                               |
| U tredews tally                       |                                                                                                    |                |                                               |
| C 10181802 XV                         |                                                                                                    |                |                                               |
| C IOBROU LY<br>C Serve Potocol Server |                                                                                                    |                |                                               |
| D10WP                                 |                                                                                                    |                |                                               |

**12.** Jeśli to konieczne, to ustaw protokół POP3.

| MB562                                                                                                    |                               |                                                            |
|----------------------------------------------------------------------------------------------------|-------------------------------|------------------------------------------------------------|
| view John I Pagest Sector 2 Ltd.                                                                                                    | Advent Seller 1 Job List I 11 | cost Print 1 Transmission Settings1 Links                  |
| Admin Selleg                                                                                                    | -                             |                                                            |
| Setulish device PM and the                                                                                                    | POP2 Protocol Serrarge        |                                                            |
| and the second second se | BTDP3. Receive E-mail a       | evier, settings                                            |
| Columnal National Sectors                                                                                                    | Del POP vervar to reces       | e E mail                                                   |
| @ Window Latting                                                                                                    | POP Server Basse              | Star Dr. Hanness                                           |
| 010109                                                                                                    | and in case                   |                                                            |
| CNIT                                                                                                    |                               | (Res. 24 Marinetter)                                       |
| Ottal Serve                                                                                                    | FOF Faccased                  |                                                            |
| 0                                                                                                    | And the Read                  | and                                                        |
| 0                                                                                                    |                               | 1993                                                       |
| D Alert Battlege                                                                                                    | STIPS, Now delat said         | nge                                                        |
| an include                                                                                                    | Set betak in the Purp in      |                                                            |
|                                                                                                    |                               |                                                            |
| 5770 H H                                                                                                    |                               |                                                            |
| O NVidues Kalle                                                                                                    |                               |                                                            |
| 0.888882.34                                                                                                    |                               |                                                            |
| O becare Protocol Server                                                                                                    |                               |                                                            |
| CUM.                                                                                                    | Substit Lancel Po             | as Roberts to send charges. Press Carcol to clear charges. |

13. Kliknij [Submit].

- **1.** Uruchom przeglądarkę internetową.
- Wprowadź "http://(Adres IP tego urządzenia)" w pasku adresu i wciśnij klawisz <Enter>.
   O adresie IP tego urządzenia

& Ustawienie adresu IP z panelu operatora tego urządzenia

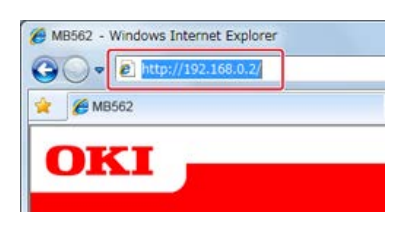

3. Kliknij [Administrator Login].

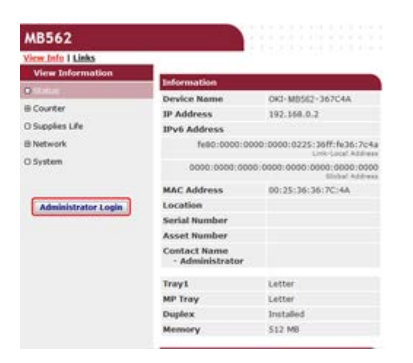

4. W polu [Username] wprowadź "root" i hasło administratora do urządzenia w [Password], a następnie kliknij [OK].

W systemie Mac OS X, w polu [Name] wprowadź "root" i hasło administratora do urządzenia w [Password], a następnie kliknij [Login].

# 5. Kliknij [SKIP].

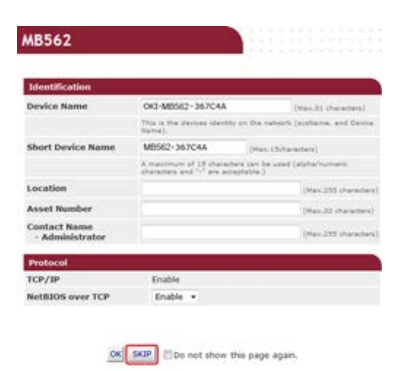

- 6. Kliknij [Admin Setup] na górze ekranu.
- 7. Kliknij [Network] > [Mail Server] po lewej stronie ekranu.

| Advanta Martinez                                                                                                    |                       |                                           |                   |
|----------------------------------------------------------------------------------------------------|-----------------------|-------------------------------------------|-------------------|
| and the second second se                                                                                                    | Hall Server Brieg     |                                           |                   |
| the state of the state of the s | BMITP frend           | Endin *                                   |                   |
| C General Network Setting                                                                                                    | SHITP Server          | And A real lance between the              |                   |
| CTORE                                                                                                    | SHIP Port Bumber      | 28 to share                               |                   |
| Cast                                                                                                    | SMIP Encryption       | Anna A                                    |                   |
| Not being                                                                                                    | Becales Settings      | Duality +                                 |                   |
| tenal<br>corr                                                                                                    | POP3 Server           | (ne 409) Securitieres.<br>Pariet (factor) |                   |
| 134                                                                                                    | POP3 Pert Builder     | 128 (+ +++++)                             |                   |
| Windows Sally                                                                                                    | POP Encryption        | Area                                      |                   |
| ALL DREPHONE ALL                                                                                                    | Authentication method | Acres 4                                   |                   |
| Show Potest larve                                                                                                    | INTP Over10           |                                           | Disc of Assessed  |
| 10AP                                                                                                    | INTE Passaned         |                                           | The second second |
| Eleastly                                                                                                    |                       |                                           |                   |

8. Jeśli to konieczne, to ustaw serwer poczty w oparciu o informacje zawarte w arkuszu z ustawieniami

drukarki.

- 9. Kliknij [Submit].
- **10.** Kliknij [E-mail] > [Receive Setting] po lewej stronie ekranu.
- **11.** Wybierz [SMTP], a następnie kliknij [To STEP2].

| Adapte Setting                | No. of Concession, name |                                                                                                    |
|-------------------------------|-------------------------|----------------------------------------------------------------------------------------------------|
| O Set/Edit device FDs and Use | and Anderse Bettings    | And Readinged                                                                                                    |
|                               | sect my one from home.  | and click "he sharts" learner.                                                                                                    |
| G General Network Setting     |                         |                                                                                                    |
| R mindess fatting             | Unix Produced           | Description                                                                                                    |
| 0.1049P                       |                         | Real of the second second seco |
| ONEF                          | (127)                   |                                                                                                    |
| 0 Hall Servel                 | ante-                   | Design (Accession, 7-that some DATE strategies)                                                                                                    |
| N                             | 10000                   |                                                                                                    |
| Banning                       | 111.0710                | Partie Statingtoname Putuli.                                                                                                    |
| D Awat Settings               |                         |                                                                                                    |
| 6 3494                        | To ATRES                |                                                                                                    |
| 8.277                         |                         |                                                                                                    |
| C wedows talk                 |                         |                                                                                                    |
| C ROMEMOU 1/4                 |                         |                                                                                                    |
| C Seture Protocol Server      |                         |                                                                                                    |
| U LOWP -                      |                         |                                                                                                    |

12. Jeśli to konieczne, to ustaw protokół SMTP.

| Admin Sellap                                    |                            |                                          |  |
|-------------------------------------------------|----------------------------|------------------------------------------|--|
| Set,Edt device Pth and Uni                      | SALIP Protocol Bellings    |                                          |  |
| Present and                                     | Rearry, the own pressor    | Could a                                  |  |
| C General Retwork Setting<br>III Weekes Setting | Accept to                  | E-mail from the following inted domains. |  |
| 630)# *                                         | Pomalii,1                  | (Mon. 24 (Housever))                     |  |
| 0 Mail Server                                   | Domain3                    | Percer present                           |  |
| 0                                               | Demain 1                   | Part in Assessed                         |  |
|                                                 | Demain4                    | Peril destes                             |  |
| C BRENDLAK                                      | Domated                    | (Percent derivation)                     |  |
| D Senare Protocol Server                        | MIP Receive Part<br>Number | 25 (1-00000)                             |  |

13. Kliknij [Submit].
Ustaw urządzenie w taki sposób aby nie można było odbierać żadnych e-maili.

- **1.** Uruchom przeglądarkę internetową.
- 2. Wprowadź "http://(Adres IP tego urządzenia)" w pasku adresu i wciśnij klawisz <Enter>. O adresie IP tego urządzenia

& Ustawienie adresu IP z panelu operatora tego urządzenia

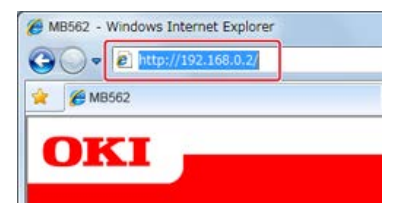

3. Kliknij [Administrator Login].

| MB562               |                                                                                                    |                             |  |
|---------------------|----------------------------------------------------------------------------------------------------|-----------------------------|--|
| View Info 1 Links   |                                                                                                    |                             |  |
| View Information    | and the second second se |                             |  |
|                     | Information                                                                                                    |                             |  |
| B Courter           | Device Name                                                                                                    | OKI-M0562-367C4A            |  |
| 1000 C 1000 C       | IP Address                                                                                                    | 192.168.0.2                 |  |
| O Supplies Life     | IPv6 Address                                                                                                    |                             |  |
| B Network           | fe80:0000:00                                                                                                    | 00:0000:0225:36ff:fe36:7c4a |  |
| O System            | 0000.0000.0000.0000.0000.0000.0000.0000.0000                                                                                                    |                             |  |
|                     | MAC Address                                                                                                    | 00:25:36:36:7C:4A           |  |
| Administrator Login | Location                                                                                                    |                             |  |
|                     | Serial Number                                                                                                    |                             |  |
|                     | Asset Number                                                                                                    |                             |  |
|                     | Contact Name<br>· Administrator                                                                                                    |                             |  |
|                     | Tray1                                                                                                    | Letter                      |  |
|                     | MP Tray                                                                                                    | Letter                      |  |
|                     | Duplex                                                                                                    | Installed                   |  |
|                     | Memory                                                                                                    | 512 MB                      |  |

4. W polu [Username] wprowadź "root" i hasło administratora do urządzenia w [Password], a następnie kliknij [OK].

W systemie Mac OS X, w polu [Name] wprowadź "root" i hasło administratora do urządzenia w [Password], a następnie kliknij [Login].

5. Kliknij [SKIP].

| Identification                  |                                                 | ×                                      |
|---------------------------------|-------------------------------------------------|----------------------------------------|
| Device Name                     | OKI-M8582-367C4A                                | (Max.b1 characters)                    |
|                                 | This is the devices ident<br>Name).             | thy sn the nebsch (ausliame, and Cente |
| Short Device Name               | MB562+367C4A                                    | (Han, LScharachers)                    |
|                                 | A maximum of 15 charal characters and 14 are as | ethers can be used (alpha/numaric      |
| Location                        |                                                 | (Hav.353 character                     |
| Asset Number                    |                                                 | (Nav. 32 characters                    |
| Contact Name<br>- Administrator |                                                 | (Nav.233 sharachar                     |
| Protocol                        |                                                 | 6                                      |
| TCP/IP                          | Enable                                          |                                        |
| NetBIOS over TCP                | Enable +                                        |                                        |

- 6. Kliknij [Admin Setup] na górze ekranu.
- **7.** Kliknij [Network] > [Mail Server] po lewej stronie ekranu.

| httel 1 Itaanahalan bettingd<br>Installe +<br>too kira of alexan streng<br>ika alexan streng<br>Itaalah +<br>Itaalah +<br>too kira of alexan streng                                                                                                    | Links                |
|----------------------------------------------------------------------------------------------------|----------------------|
| Enable +<br>Sector (Sector)<br>Sector (Sector)<br>Sector (Secto |                      |
| Ender +<br>Intel Tradition Antonio<br>Intel Tradition<br>Intel Tradition<br>Tradition +<br>Intel Tradition<br>Intel Tradition<br>Intel Trad |                      |
| the Lingt inter Anten<br>Binder deserver)<br>75 (present<br>Nore •<br>Stable •<br>114 (195) Data Mitten<br>Inter (195) Data Mitten                                                                                                    |                      |
| International Antonio<br>International<br>Parameter<br>Dealth -<br>Transition -                                                                                                    |                      |
| B (paint)<br>here •<br>Factor •<br>factor •                                                                                                    |                      |
| tons •<br>Deaths •                                                                                                    |                      |
| teatrie •                                                                                                    |                      |
| (-in 107) here tilten.                                                                                                    |                      |
|                                                                                                    |                      |
| 128 (seems)                                                                                                    |                      |
| Real of the                                                                                                    |                      |
| Novel 4                                                                                                    |                      |
|                                                                                                    | Disc 24 Parents      |
|                                                                                                    | Table 244 Manufactor |
|                                                                                                    |                      |
|                                                                                                    | Nos -                |

- 8. Jeśli to konieczne, to ustaw serwer poczty w oparciu o informacje zawarte w arkuszu z ustawieniami drukarki.
- 9. Kliknij [Submit].
- **10.** Kliknij [E-mail] > [Receive Setting] po lewej stronie ekranu.
- **11.** Wybierz [Disable], a następnie kliknij [To STEP2].

| C General Technick Setting                                                                                      | 1. Select C snall Reco<br>I any one Root Select, 1 | des Protacal.<br>and close "ho 1/18/1" locatum. |
|----------------------------------------------------------------------------------------------------|----------------------------------------------------|-------------------------------------------------|
| C General Network Settlers,                                                                                     | t any one from below, a                            | and click "he shaft? leafter.                   |
| G General Network Setting                                                                                       |                                                    |                                                 |
|                                                                                                    |                                                    |                                                 |
| R mindess hetting                                                                                               | Usia Producial                                     | Description                                     |
| 0.508/04                                                                                                    |                                                    |                                                 |
| ONEF                                                                                                    | 222                                                | Brokie missian E was sarry POP3 protocol        |
| 0 Mail Servel                                                                                                   |                                                    | 1                                               |
| the second second second second second second second second second second second second second second second se | desite .                                           | Denier (property local line) includes           |
| C Avet Settings                                                                                                 | -                                                  | Parce Sea of second P-rul.                      |
| 19.00                                                                                                    |                                                    |                                                 |
| 1997                                                                                                    | To ATAFA.                                          |                                                 |
| weekees talk                                                                                                    | 5.0                                                |                                                 |
| INTERNOL LY                                                                                                    |                                                    |                                                 |
| Garupa Rotand Garup                                                                                             |                                                    |                                                 |
| 1000                                                                                                    |                                                    |                                                 |

## Rejestracja z poziomu panelu sterowania

Możesz zarejestrować się i edytować adres e-mail i informacje z serwera za pomocą panelu sterowania urządzenia. Podczas rejestracji i edytowania informacji serwera, wymagana jest treść w arkuszu z ustawieniami drukarki.

Ustaw metodę odbioru dla urządzenia, aby otrzymywać e-maile. Jeśli chcesz otrzymywać i drukować pliki załączników e-mail, które są wysyłane do urządzenia, wybierz opcję [POP3] lub [SMTP] aby dostosować środowisko do własnych ustawień e-mail. Jeśli nie chcesz odbierać e-maili, wybierz pozycję [Nieaktywne].

#### 🕕 Uwaga

W przypadku korzystania z bezpłatnego serwera poczty lub dowolnego serwera poczty, który jest inny niż udostępniany przez dostawcę usług internetowych, to nie możesz ustawić konfiguracji wstępnej (zgrubnej).

Jeżeli dotkniesz [Ustawienia urządzenia], a następnie wybierzesz [Konfig.admin.] > [Menu sieci] > [Ustaw. serwera poczty] to na ekranie będą wyświetlane szczegółowe ustawienia serwera poczty, które można konfigurować.

#### 🙆 Notatki

- Informacje dotyczące ustawień drukarki dostarcza usługodawca po dokonaniu zamówienia. Jeśli nie otrzymałeś informacji o ustawieniach drukarki to skontaktuj się z dostawcą lub administratorem sieci.
- Jeśli nie masz żadnego adresu e-mail, z którego korzysta urządzenie to skontaktuj się z dostawcą lub uzyskaj adres e-mail za pomocą innych sposobów.
- Ustawianie protokołu odbioru na [POP3]
- Ustawianie protokołu odbioru na [SMTP]
- Ustawienie protokołu odbioru na [Nieaktywne]

- 1. Naciśnij [Ustawienia urządzenia] na panelu dotykowym.
- 2. Naciśnij [Ustawienia wstępne].

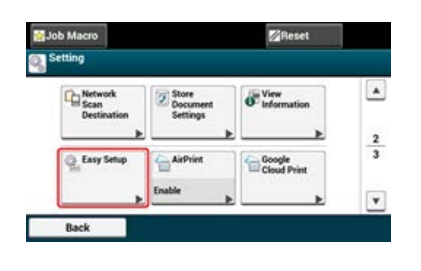

- Wprowadź hasło administratora.
   Fabrycznie ustawione domyślne hasło to "aaaaaa".
   Wprowadzanie znaków
- 4. Naciśnij [OK].
- 5. Naciśnij [Ustawienia email].

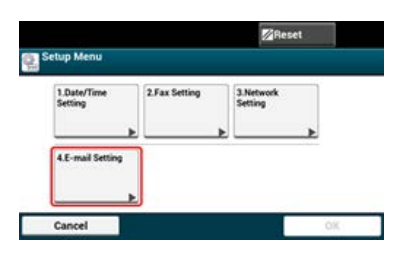

- 6. Wprowadź adres serwera SMTP, a następnie naciśnij [Dalej].
- 7. Wprowadź nadawcę, a następnie naciśnij [Dalej].
- 8. Naciśnij [POP3].
- 9. Wprowadź adres serwera POP3, a następnie naciśnij [Dalej].
- **10.** Naciśnij [POP przed SMTP].
- **11.** Wprowadź ID użytkownika POP, a następnie naciśnij [Dalej].
- 12. Wprowadź hasło POP, a następnie naciśnij [Dalej].
- **13.** Kliknij [Zamknij] na ekranie potwierdzenia.
- 14. Naciśnij [OK], aby zakończyć ustawienia.

- 1. Naciśnij [Ustawienia urządzenia] na panelu dotykowym.
- 2. Naciśnij [Ustawienia wstępne].

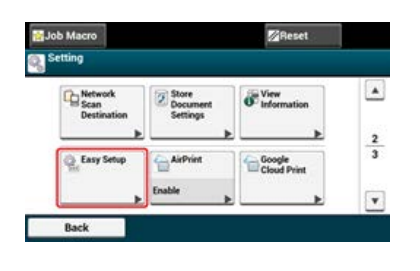

- Wprowadź hasło administratora.
   Fabrycznie ustawione domyślne hasło to "aaaaaa".
   Wprowadzanie znaków
- 4. Naciśnij [OK].
- 5. Naciśnij [Ustawienia email].

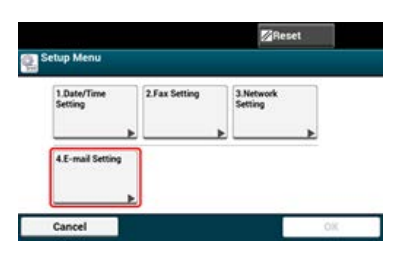

- 6. Wprowadź adres serwera SMTP, a następnie naciśnij [Dalej].
- 7. Wprowadź nadawcę, a następnie naciśnij [Dalej].
- 8. Naciśnij [SMTP].
- 9. Naciśnij [Uwierzytelnianie SMTP].
- 10. Wprowadź ID użytkownika SMTP, a następnie naciśnij [Dalej].
- **11.** Wprowadź hasło SMTP, a następnie naciśnij [Dalej].
- 12. Kliknij [Zamknij] na ekranie potwierdzenia.
- 13. Naciśnij [OK], aby zakończyć ustawienia.

- 1. Naciśnij [Ustawienia urządzenia] na panelu dotykowym.
- 2. Naciśnij [Ustawienia wstępne].

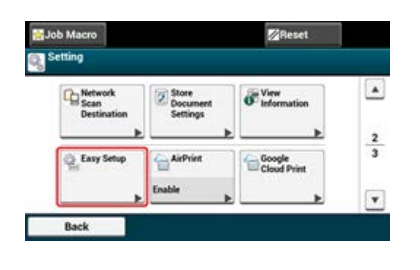

- Wprowadź hasło administratora.
   Fabrycznie ustawione domyślne hasło to "aaaaaa".
   Wprowadzanie znaków
- 4. Naciśnij [OK].
- 5. Naciśnij [Ustawienia email].

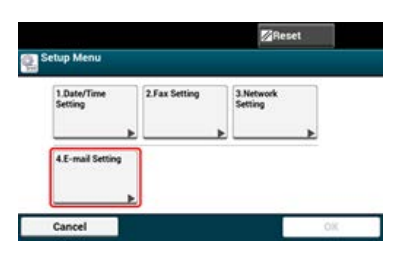

- 6. Wprowadź adres serwera SMTP, a następnie naciśnij [Dalej].
- 7. Wprowadź nadawcę, a następnie naciśnij [Dalej].
- 8. Naciśnij [Nieaktywne].
- 9. Wybierz ustawienie, a następnie kliknij [Dalej].
- **10.** Wprowadź ID użytkownika, a następnie naciśnij [Dalej].
- **11.** Wprowadź hasło, a następnie naciśnij [Dalej].
- 12. Kliknij [Zamknij] na ekranie potwierdzenia.
- 13. Naciśnij [OK], aby zakończyć ustawienia.

# Korzystanie z oprogramowania DVD-ROM z połączeniem sieciowym (dla Windows)

Możesz zmienić adres e-mail urządzenia i informacje serwera wykorzystując oprogramowanie DVD-ROM. Podłącz komputera do urządzenia za pośrednictwem sieci.

#### 🕕 Uwaga

Sprawdź stan tego urządzenia przed pracą.

- Urządzenie jest włączone.
- To urządzenie jest połączone z siecią za pomocą kabla sieciowego.
- Ustawiony jest adres IP lub inne ustawienia.

• Ustawianie protokołu odbioru na [POP3]

- Ustawianie protokołu odbioru na [SMTP]
- Ustawianie protokołu odbioru na [Brak]

- 1. Włóż do komputera dysk "DVD-ROM z oprogramowaniem".
- 2. Kiedy uruchomi się [Autoodtwarzanie], kliknij [Uruchom: setup.exe].

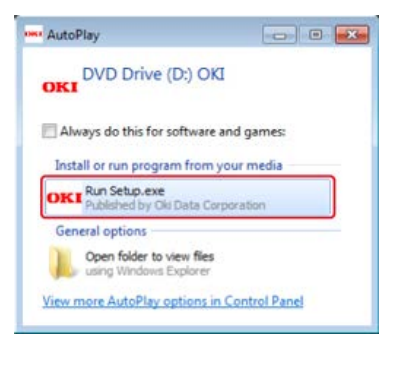

W przypadku wyświetlenia okna dialogowego [Kontrola konta użytkownika] kliknij [Tak].

- **3.** Z rozwijanej listy wybierz język.
- 4. Przeczytaj umowę licencyjną, a następnie kliknij [Zgadzam się].

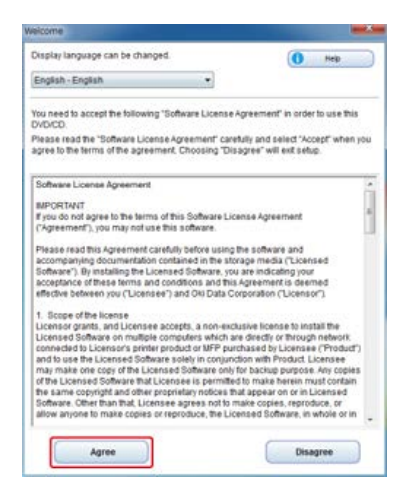

5. Kliknij przycisk [Dalej].

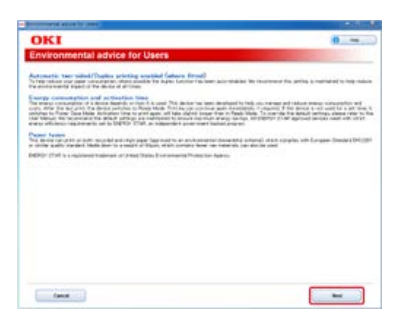

6. Wybierz nazwę modelu tego urządzenia, a następnie kliknij [Dalej].

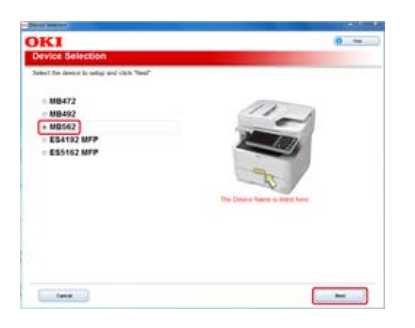

7. Wybierz [Sieć (Przewodowa/Bezprzewodowa)], a następnie kliknij [Dalej].

| ace Select | on and computer interface, and click "Next".                                                                                                    | and the second                           |  |
|------------|----------------------------------------------------------------------------------------------------|------------------------------------------|--|
| (10-10)    | Network (WindWeleta)<br>Constitute (a status) of east of antikes antiau) f<br>Malph company car to east                                            | Nya sianjane Satasa Sasa                 |  |
| E          | USE contraction<br>to its second by the times and compare to citil users on<br>Tracket<br>where contractly for their to constrain decision to con- | rikana<br>rikalai wili ya ya prosibilita |  |
|            |                                                                                                    |                                          |  |
|            |                                                                                                    |                                          |  |

8. Kliknij [Ustawienia skanowania].

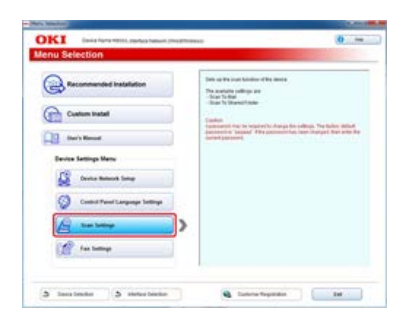

9. Wybierz nazwę modelu tego urządzenia, a następnie kliknij [Dalej].

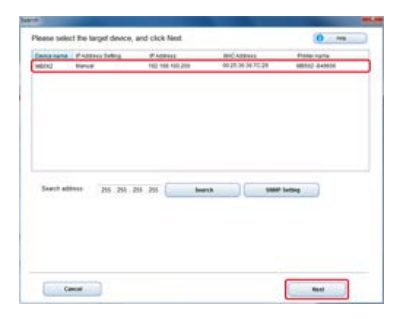

**10.** Kliknij [Skanowanie do email].

| i si Pat each islanning function can be | used in the deal | •                                                                                                    |
|-----------------------------------------|------------------|----------------------------------------------------------------------------------------------------|
| Soon To Hall                            | >                | Reach Mill<br>Registre for defines other use while as while as an importe<br>submitting as a set definition of the 1 march bit above. |
|                                         |                  |                                                                                                    |
|                                         |                  |                                                                                                    |

**11.** Wprowadź adres e-mail i nazwę serwera SMTP, które są ustawione dla urządzenia, a następnie wybierz [POP] dla [Metoda uwierzytelniania].

| KI Intelle                       | NEWSREE, Inderform Tables of (1998) (1998) (1998)                                                                                                    | 0                                                                                                    |
|----------------------------------|----------------------------------------------------------------------------------------------------|----------------------------------------------------------------------------------------------------|
| mail Setting                     | 16                                                                                                    | and the second second se |
| of the address of                | formation which you will be sensibly the se                                                                                                    | served image as an allochness his in the 2-had                                                                                                    |
| nyad 6 mge Address               | egiti georg<br>Tan Bi mga bis haatiles on in simes                                                                                                    | Teache E - Andread Marcel<br>Selection E - Andread Marcel of the device which within the second of the<br>Sec Excell                                                                                                    |
| (7)mm                            | nan g<br>The second of address in spin to conjunct                                                                                                    | (1017) Securit<br>Effective contractions of the sound when considering the U-mail                                                                                                    |
| Of the Name                      | a                                                                                                    | 28th Publication                                                                                                    |
| and the second second            | No                                                                                                    | Laborite SATP preside permanent of the SATP serves                                                                                                    |
| Auristic BAut                    | 8.0 · · · ·                                                                                                    | Salacities and glass mathematical areas sampling the S mail.                                                                                                    |
| 19 incution phone<br>1913 Series | _                                                                                                    | Subart and Street                                                                                                    |
|                                  | Larte Hi seign lak diaretter sarte<br>segunt.                                                                                                    | Differ the POPU encounter to be comittee within the data of the                                                                                                    |
| OC for factor                    | 18 2-4000                                                                                                    |                                                                                                    |
| nin used                         |                                                                                                    | Grief the POPS protocol part is report of the POPS served                                                                                                    |
|                                  | 12/5-10 anglo tak-theydino ran te-                                                                                                    | Portanti                                                                                                    |
| CP facent                        | And the local distance in the local distance in the local distance | POP for any series in a second read of the form                                                                                                    |
| POP Environment                  | 3m                                                                                                    | POPlantata                                                                                                    |
|                                  |                                                                                                    |                                                                                                    |

**12.** Ustaw serwer SMTP jeśli to konieczne, a następnie kliknij [Konfiguracja].

| No. PERSO, Informery Subscription (1999) (1999)                                                                                                    | 0                                                                                                    |
|----------------------------------------------------------------------------------------------------|----------------------------------------------------------------------------------------------------|
| 1                                                                                                    | and the second second second second second second second second second second second second second second second                                                                                                    |
| formation which you will be sensibly the so                                                                                                    | carried image as an allochness his in the 2-mail                                                                                                    |
| vente george<br>Vente for onge byte describer over in winner                                                                                                    | Tanna T-Indirichten)<br>Sitter To E-main attitue of the dancy which within the same of<br>the E-main                                                                                                    |
| real p<br>The second b P address in april 10 couple light<br>descented into the instance                                                                                                    | (MP) have:<br>The field areas attract to be used when consider, the threat                                                                                                    |
| a /                                                                                                    | (and furnished                                                                                                    |
| Non a                                                                                                    | The second second                                                                                                    |
| 10                                                                                                    | Salarithe and glass mathematics sanding the B mail.                                                                                                    |
|                                                                                                    | Statement and Statements and a second second |
| in the first second state of the second second second                                                                                                    | PCPU land)<br>Time to PCPU some address to be positive adherington plan                                                                                                    |
| 18 2-400                                                                                                    | and the second second sec                                                                                                    |
|                                                                                                    | Site to POPS and a structure attaches                                                                                                    |
| Large and an and a state of the second state and the second state of the second state of the second state  | POP care 15                                                                                                    |
| Land William the statement of the                                                                                                    | FOR Parameters<br>The Parameters in particular P(P) upon                                                                                                    |
| and the second second s | POP December 1                                                                                                    |
|                                                                                                    | NUCL Networkson Section 2014                                                                                                    |

**13.** Wpisz hasło administratora do urządzenia, a następnie kliknij przycisk [OK].

| -W                 |
|--------------------|
| enter the password |
|                    |
|                    |
| ce cannot be used  |
|                    |
|                    |

Adres e-mail i informacje o serwerze są ustawione dla tego urządzenia.

- 1. Włóż do komputera dysk "DVD-ROM z oprogramowaniem".
- 2. Kiedy uruchomi się [Autoodtwarzanie], kliknij [Uruchom: setup.exe].

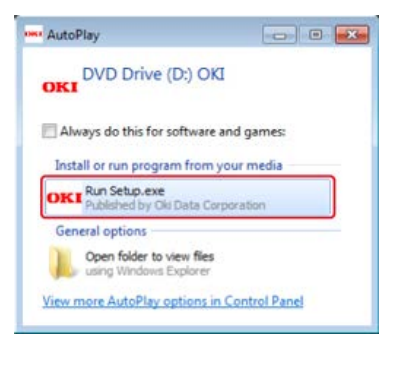

W przypadku wyświetlenia okna dialogowego [Kontrola konta użytkownika] kliknij [Tak].

- **3.** Z rozwijanej listy wybierz język.
- 4. Przeczytaj umowę licencyjną, a następnie kliknij [Zgadzam się].

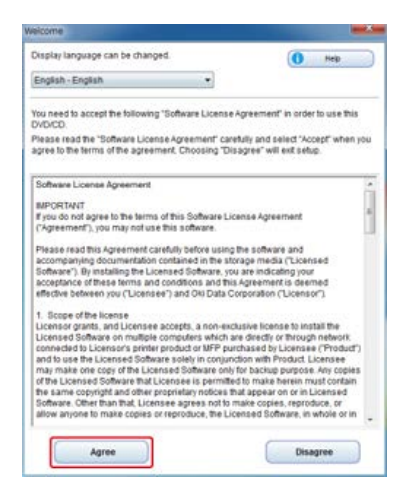

5. Kliknij przycisk [Dalej].

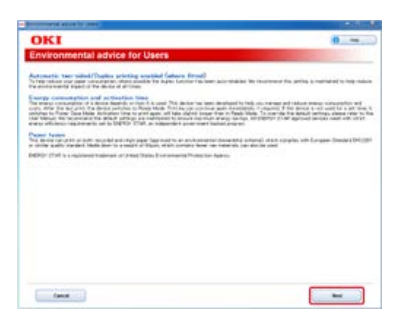

6. Wybierz nazwę modelu tego urządzenia, a następnie kliknij [Dalej].

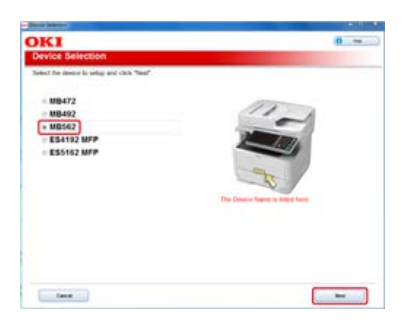

7. Wybierz [Sieć (Przewodowa/Bezprzewodowa)], a następnie kliknij [Dalej].

| ace Select | on and computer interface, and click "Next".                                                                                                    | and the second                           |  |
|------------|----------------------------------------------------------------------------------------------------|------------------------------------------|--|
| (10-10)    | Network (WindWeleta)<br>Constitute (a status) of east of antikes antiau) f<br>Malph company car to east                                            | Nya sianjane Satasa Sasa                 |  |
| E          | USE contraction<br>to its second by the times and compare to citil users on<br>Tracket<br>where contractly for their to constrain decision to con- | rikana<br>rikalai wili ya ya prosibilita |  |
|            |                                                                                                    |                                          |  |
|            |                                                                                                    |                                          |  |

8. Kliknij [Ustawienia skanowania].

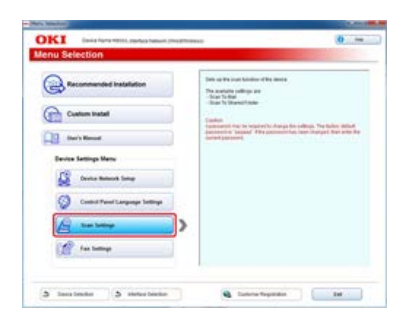

9. Wybierz nazwę modelu tego urządzenia, a następnie kliknij [Dalej].

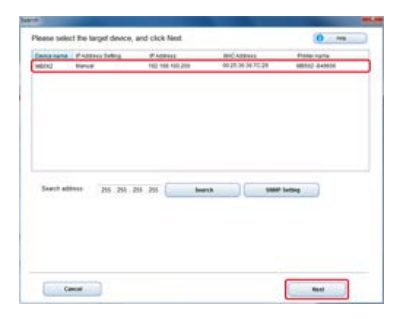

**10.** Kliknij [Skanowanie do email].

| i si Pat each islanning function can be | used in the deal | •                                                                                                    |
|-----------------------------------------|------------------|----------------------------------------------------------------------------------------------------|
| Soon To Hall                            | >                | Reach Mill<br>Registre for defines offendation which may and be accelling the<br>commonlying as an eligibilities which may also be accellent<br>to the second second second second second second second<br>Provide the second second second second second second second<br>second second second second second second second second second<br>second second second second second second second second<br>second second second second second second second second second<br>second second second second second second second second second<br>second second se |
|                                         |                  |                                                                                                    |
|                                         |                  |                                                                                                    |

**11.** Wprowadź adres e-mail i nazwę serwera SMTP, które są ustawione dla urządzenia, a następnie wybierz [SMTP] dla [Metoda uwierzytelniania].

| JELL MARK                     | A REAL PROPERTY AND A REAL PROPERTY.                        |                                                                                                    |
|-------------------------------|-------------------------------------------------------------|----------------------------------------------------------------------------------------------------|
| mail Setting                  | ge                                                          | and ince a st defined in the Loui                                                                                                    |
| and 2 mpr Office              | renta gla dig<br>Ta in di unge teja da antina con in minera | Earn E Autobless)<br>Seleves E autobless of the desire which we be because of                                                                                      |
| (7)mm                         | rear pl<br>The ansatz P address is up to be respected       | (MCP local)<br>The for ran wave affect is to can also analog be true.                                                                                              |
| all for tasks                 | a /                                                         | 2017 Publication)<br>Entering 2017 publication rates 2017 years                                                                                                    |
| Antippe Bring                 | late a                                                      | INFE Exception<br>Interaction and the second system of the Second                                                                                                  |
| WT weath class<br>Set (set 6) | in a fill stage and character and<br>in animals             | parties and an annual<br>benefits a strategistic registration and a second part is not<br>parties and an<br>Date for one operation is an experimental DMT parties. |
| (ATT Passed)                  | tar k. T. dagai lab Manadan an<br>Manadan                   | Marrie presents to part do MP years                                                                                                    |
|                               |                                                             |                                                                                                    |

**12.** Ustaw serwer SMTP jeśli to konieczne, a następnie kliknij [Konfiguracja].

| JELI HARANG                                         | A MERCE AND A MARKED (TOTAL COMMON COMMON COMPONICACIÓN COMPONICACIÓN CO | i0                                                                                                    |
|-----------------------------------------------------|----------------------------------------------------------------------------------------------------|----------------------------------------------------------------------------------------------------|
| mail Setting                                        | 2<br>formation which you will be welding the o                                                                                                    | acceld image as an allochered the influe D-mail                                                                                                    |
| net i nar Ulter                                     | menni (final p<br>Tale III angle felte franzillen om in mennet                                                                                                    | Earts E Admitted<br>She'rs E and shiftee dhe being sheb with the senter of<br>the East                                                                                                    |
| NT Ince                                             | reacipi<br>The second of P address in apply the respirately<br>descented of the field address                                                                                                    | (1017) Securit<br>Effective contractions of the sound when considering the U-mail                                                                                                    |
| al) for tasks                                       | a contra contra  | 1967 Partanel<br>Line 1977 passa paramente des 1977 seves                                                                                                    |
| Serri se altres<br>Serri se altres<br>Serri (Serri) | Self                                                                                                    | Interface counter-ratio participation of the first<br>Solution of the Solution of the solution of the first<br>Solution of the Solution of the solution of the first<br>Solution of the solution of the solution of the Solution of the Solution of |
| WH Present                                          | for to 10 couple total interactions care<br>to colored                                                                                                    | bile for present is to pretty do \$459 years                                                                                                    |
|                                                     |                                                                                                    |                                                                                                    |

**13.** Wpisz hasło administratora do urządzenia, a następnie kliknij przycisk [OK].

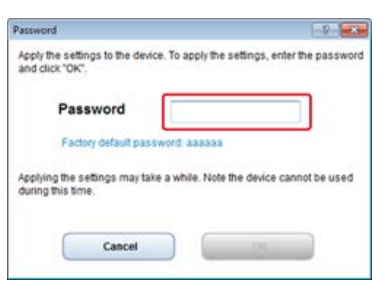

Adres e-mail i informacje o serwerze są ustawione dla tego urządzenia.

- 1. Włóż do komputera dysk "DVD-ROM z oprogramowaniem".
- 2. Kiedy uruchomi się [Autoodtwarzanie], kliknij [Uruchom: setup.exe].

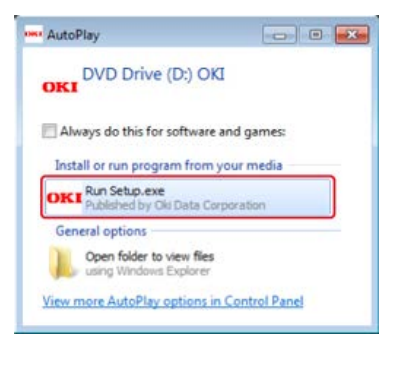

W przypadku wyświetlenia okna dialogowego [Kontrola konta użytkownika] kliknij [Tak].

- **3.** Z rozwijanej listy wybierz język.
- 4. Przeczytaj umowę licencyjną, a następnie kliknij [Zgadzam się].

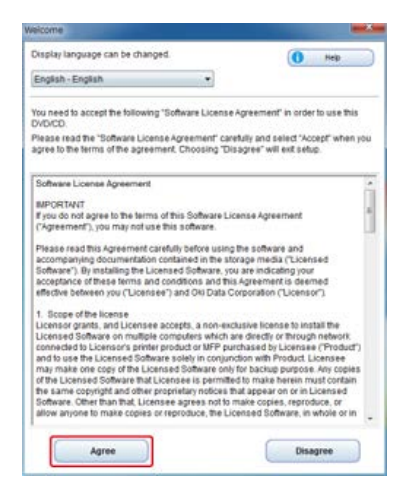

5. Kliknij przycisk [Dalej].

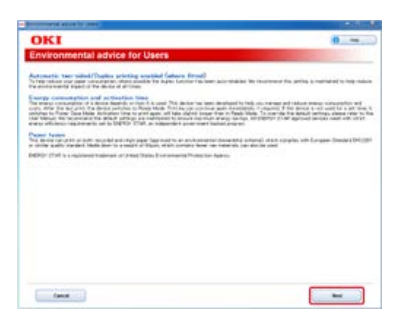

6. Wybierz nazwę modelu tego urządzenia, a następnie kliknij [Dalej].

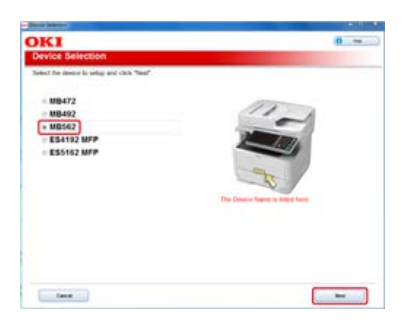

7. Wybierz [Sieć (Przewodowa/Bezprzewodowa)], a następnie kliknij [Dalej].

| ace Select | on and computer interface, and click "Next".                                                                                                    | and the second                           |  |
|------------|----------------------------------------------------------------------------------------------------|------------------------------------------|--|
| (10-10)    | Network (WindWeleta)<br>Constitute (a status) of east of antikes antiau) f<br>Malph company car to east                                            | Nya sianjane Satasa Sasa                 |  |
| E          | USE contraction<br>to its second by the times and compare to citil users on<br>Tracket<br>where contractly for their to constrain decision to con- | rikana<br>rikalai wili ya ya prosibilita |  |
|            |                                                                                                    |                                          |  |
|            |                                                                                                    |                                          |  |

8. Kliknij [Ustawienia skanowania].

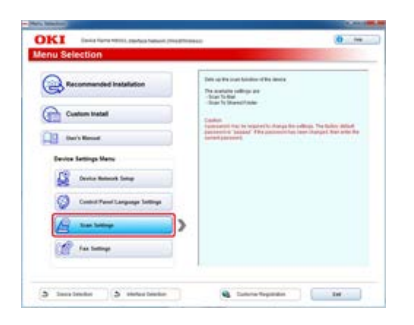

9. Wybierz nazwę modelu tego urządzenia, a następnie kliknij [Dalej].

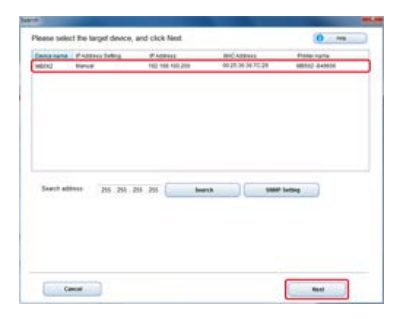

**10.** Kliknij [Skanowanie do email].

| i si Pat each islanning function can be | used in the deal | •                                                                                                    |
|-----------------------------------------|------------------|----------------------------------------------------------------------------------------------------|
| Soon To Hall                            | >                | Reach Mill<br>Registre for defines offendation which may and be accelling the<br>commonlying as an eligibilities which may also be accellent<br>to the second second second second second second second<br>Provide the second second second second second second second<br>second second second second second second second second second<br>second second second second second second second second<br>second second second second second second second second second<br>second second second second second second second second second<br>second second se |
|                                         |                  |                                                                                                    |
|                                         |                  |                                                                                                    |

**11.** Wprowadź adres e-mail i nazwę serwera SMTP, które są ustawione dla urządzenia, a następnie wybierz [Brak] dla [Metoda uwierzytelniania].

| R.I. Same         | re milit, payly state of (the difference)                                                | 10 ····                                                                                                    |
|-------------------|------------------------------------------------------------------------------------------|----------------------------------------------------------------------------------------------------|
| mail Setting      | 29                                                                                       | and the second second second second second second second second second second second second second second second |
| of the address of | formation which you will be writing the to                                               | served image as an also hered he in the 2-mail                                                                   |
| and 6 mprodifiers | energiaalg<br>Spinit magnifie inspirite on in second                                     | Earls Englished<br>Sharts Englished<br>Sharts Englished Affective and while the sector of<br>the English         |
| (7 )aun           | real p<br>The second b P address in april 10 couple light<br>descented into the instance | (MP here)<br>The field areas attractic termination country to the                                                |
| (1 Per Nation     | a. /-attai                                                                               | (Serie Publication)                                                                                              |
| TT toronton       | No. A                                                                                    | Later for SATP product partnerships when SATP serves                                                             |
| Participan Marked | Ann I a                                                                                  | Date the analytic rate date saids to their                                                                       |
|                   |                                                                                          | Jukerhales Bened                                                                                                 |
|                   |                                                                                          | parties reporting a start and the particular                                                                     |
|                   |                                                                                          |                                                                                                    |
|                   |                                                                                          |                                                                                                    |
|                   |                                                                                          |                                                                                                    |
|                   |                                                                                          |                                                                                                    |
|                   |                                                                                          |                                                                                                    |
|                   |                                                                                          |                                                                                                    |
|                   |                                                                                          |                                                                                                    |
|                   |                                                                                          |                                                                                                    |

## **12.** Kliknij [Konfiguracja].

| KI Sarata                       | ine control and and from on (David Strength                                       | 10                                                                                                    |
|---------------------------------|-----------------------------------------------------------------------------------|----------------------------------------------------------------------------------------------------|
| mail Setting                    | 78<br>Accountions wheth you will be substituty the so                             | arrest image as an allochters file in the E-mail                                                                                                    |
| net 6 mar Address               | consections of the second second second                                           | Earth T-had obligant<br>Shirtha E-had obligant d'the daving about within the same of<br>the E-had                                                             |
| (* )mm                          | real g<br>The second P address in optic in sugar last<br>descents in the interest | (1077) (annual)<br>1 Mar The Hall server address in he usual when considering the U-mail                                                                      |
| (1 for tasks                    | <ol> <li>(1.411)</li> </ol>                                                       | (Serie Publication)                                                                                                    |
| The second second second second | Non-A                                                                             | Line by SATT printing of the SATT server                                                                                                    |
| furingin Rifted                 | lesis                                                                             | land the second and address of an analysis of a second<br>second as a second as a second and compared and<br>second as a second and compared and compared and |
|                                 |                                                                                   |                                                                                                    |

**13.** Wpisz hasło administratora do urządzenia, a następnie kliknij przycisk [OK].

| er the password |
|-----------------|
|                 |
|                 |
| _               |
| annot be used   |
|                 |
|                 |

Adres e-mail i informacje o serwerze są ustawione dla tego urządzenia.

# Korzystanie z oprogramowania DVD-ROM z połączeniem USB (dla Windows)

Możesz zmienić adres e-mail urządzenia i informacje serwera wykorzystując oprogramowanie DVD-ROM. Podłącz komputer do urządzenia za pomocą kabla USB.

#### 🕕 Uwaga

Sprawdź stan tego urządzenia przed pracą.

- Urządzenie jest wyłączone.
- To urządzenie nie jest połączone z komputerem za pomocą kabla USB.
- Ustawianie protokołu odbioru na [POP3]
- Ustawianie protokołu odbioru na [SMTP]
- Ustawianie protokołu odbioru na [Brak]

- 1. Włóż do komputera dysk "DVD-ROM z oprogramowaniem".
- 2. Kiedy uruchomi się [Autoodtwarzanie], kliknij [Uruchom: setup.exe].

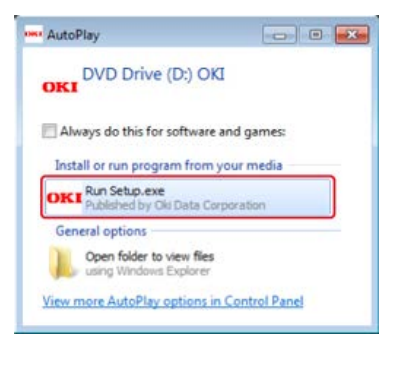

W przypadku wyświetlenia okna dialogowego [Kontrola konta użytkownika] kliknij [Tak].

- **3.** Z rozwijanej listy wybierz język.
- 4. Przeczytaj umowę licencyjną, a następnie kliknij [Zgadzam się].

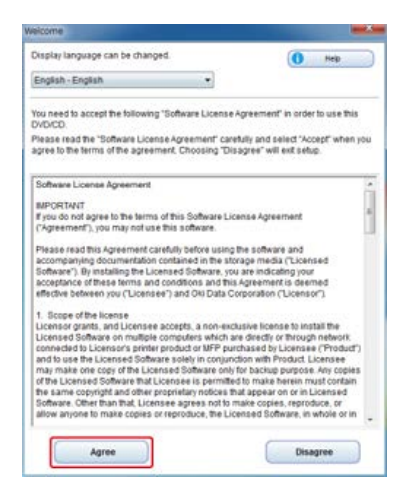

5. Kliknij przycisk [Dalej].

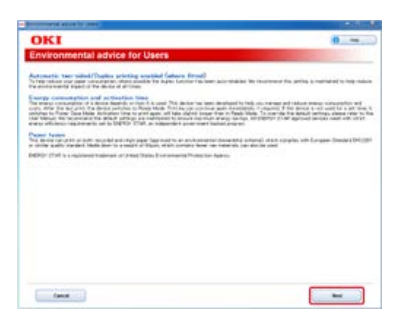

6. Wybierz nazwę modelu tego urządzenia, a następnie kliknij [Dalej].

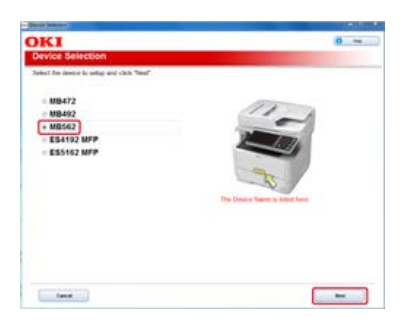

7. Wybierz [Połączenie USB], a następnie kliknij [Dalej].

| Contraction ( | Network (Min-d/Weines)<br>Consolite Instance is a short it wire a markey and use that a compute flatting been remark consolid<br>Weine computer per largest |
|---------------|----------------------------------------------------------------------------------------------------|
| Ð             | VIE connection<br>the to connection and computer to VIE safet one to one                                                                                    |
| a             | Taken<br>Medicalitying the give do to consect the design the consect with process and within the sec                                                        |
|               |                                                                                                    |

8. Kliknij [Ustawienia skanowania].

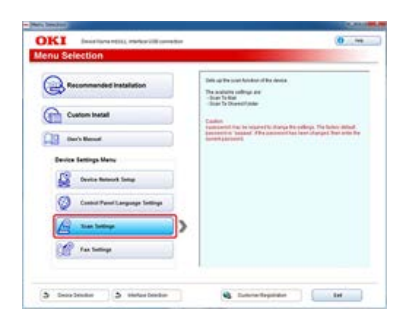

9. Wybierz nazwę modelu tego urządzenia, a następnie kliknij [Dalej].

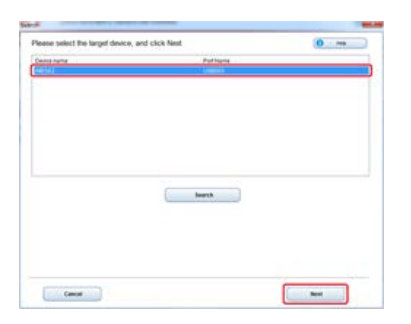

**10.** Kliknij [Skanowanie do email].

| DKI Testa Tarentiti, Yarkar III armaket                                                                                                    | 0                                                                                                    |
|----------------------------------------------------------------------------------------------------|----------------------------------------------------------------------------------------------------|
| anner Settings Menu                                                                                                    | A DESCRIPTION OF TAXABLE PARTY.                                                                                                    |
| an in the ance to support the base of the and the base of the support to the support to the supp | Alter AND<br>Registric Saltiss identifies that a salt is until the<br>intermed ing any additional to the 5 - starts if it does<br>intermed ing any additional to the salt is a salt in a<br>salt is a salt in a salt is a salt in a salt is a<br>salt in a salt is a salt in a salt is a salt in a salt is a<br>salt in a salt in a salt is a salt in a salt in a salt in a<br>salt is a salt in a salt in a salt in a salt is a salt in a salt in<br>the salt is a salt in a salt in a salt in a salt in a salt in a<br>salt in a salt in a salt in a salt in a salt in a salt in a salt in<br>a salt in a salt in a salt in a salt in a salt in a salt in a salt in<br>a salt in a salt in a salt in a salt in a salt in a salt in a salt in<br>a salt in a salt in a salt in a salt in a salt in a salt in a salt in<br>a salt in a salt in a salt in a salt in a salt in a salt in a salt in<br>a salt in a salt in a salt in a salt in a salt in a salt in a salt in a salt in<br>a salt in a salt in a salt in a salt in a salt in a salt in a salt in a salt in<br>a salt in a salt in a salt in a salt in a salt in a salt in a salt in a salt in a salt in<br>a salt in a salt in a s |
| Canal                                                                                                    |                                                                                                    |

**11.** Wprowadź adres e-mail i nazwę serwera SMTP, które są ustawione dla urządzenia, a następnie wybierz [POP] dla [Metoda uwierzytelniania].

| KI interta                     | ranting, meters (20 second as                      | 0                                                                                                    |
|--------------------------------|----------------------------------------------------|----------------------------------------------------------------------------------------------------|
| mail Setting                   | 16                                                 | and the second second se                                                                                                    |
| of the address of              | formation which you will be sensibly the to        | served image as an allochered bie in the 2-mail                                                                                                    |
| nest 6 mprofilmer              | egiti geog<br>Tan li nige bis haatiles on in eines | Taxes T-ratestant<br>Sector E-ratestance of the basics also be by the sector of<br>the Taxes                                                                                                    |
| 17 Jac.                        | nan g<br>The second of address in spin to conjunct | (1017) Securit<br>Effective contractions of the sound when considering the U-mail                                                                                                    |
| All for Kinks                  | <ul> <li></li></ul>                                | (and Particular)                                                                                                    |
| ett torontee                   | No. 4                                              | Life by 2479 point of permittee of the 2477 years                                                                                                    |
| Americania Mathan              | H.A                                                | Balan The anonghine mattery arises earning the E-mail.                                                                                                    |
| tit insulte steri<br>Kiti berk |                                                    | Texture in the second second s |
| 0.00000                        | HIGHL                                              | Sites the POPD vector defines to be used to adherituation phen-<br>setting the C-had.                                                                                                    |
| Port for many                  | 18 Jones                                           | POT Partners                                                                                                    |
| NOR VIEWO                      | 12 to 10 series lab. Characters can be             | Control of Control of  |
| 1000                           | anaprod.                                           | differ the same haring in the possible the POPT server.                                                                                                    |
| 1.0. Marken                    | top & "I longe the manufacture                     | Not Present to present to be preside the P(P) spran                                                                                                    |
| POP Environment                | 3m                                                 | POrtugated                                                                                                    |
|                                |                                                    |                                                                                                    |

**12.** Ustaw serwer POP jeśli to konieczne, a następnie kliknij [Konfiguracja].

|                                                                                                    | the second second second second second second second second second second second second second second second s                                                                                                    |
|----------------------------------------------------------------------------------------------------|----------------------------------------------------------------------------------------------------|
|                                                                                                    |                                                                                                    |
| mation which you will be sentiting for to                                                                                                    | arrived image as an allochness his in the 2-had                                                                                                    |
| registi generge<br>taris di singer fais describer can in mineral                                                                                                    | Entry ( - Address)<br>Selector E-main effects of the density which we have the section of<br>Selectors.                                                                                                    |
| Tell g<br>De annel P addition e agin in rogh inte<br>Annel i te in annel                                                                                                    | (1977) Served<br>State The mail person patients in the same index can alway the 2 mail                                                                                                    |
| a                                                                                                    | (Serf Public Head                                                                                                    |
| New of Contract of Contract of | Later by 2477 postoric permanents with 2677 serves                                                                                                    |
| 44                                                                                                    | Ball & Google and State of the sample for the second sector of the second sector of the sector of the sector of th   |
|                                                                                                    | Subaricular Diffici<br>Searche adventides nation area severa for 5 and                                                                                                    |
| ing to \$1 empty light strategies and in-                                                                                                    | (1)) lana)<br>She fa POPI sera stitue to la positio admitute dan                                                                                                    |
| 10 2-100                                                                                                    | and the second                                                                                                    |
| and the second second second                                                                                                    | Selected POPCareton performance area POPCareter                                                                                                    |
| Autority of the second second se                                                                                                    | POP start ES                                                                                                    |
| And in case of the second second                                                                                                    | FOR Parameters<br>Effective processing in presidential PLPT sprace                                                                                                    |
| and the second second                                                                                                    | and a local state                                                                                                    |
|                                                                                                    | Hild Sprid<br>2 of the second second se |

**13.** Wpisz hasło administratora do urządzenia, a następnie kliknij przycisk [OK].

| -W                 |
|--------------------|
| enter the password |
|                    |
|                    |
| ce cannot be used  |
|                    |
|                    |

Adres e-mail i informacje o serwerze są ustawione dla tego urządzenia.

- 1. Włóż do komputera dysk "DVD-ROM z oprogramowaniem".
- 2. Kiedy uruchomi się [Autoodtwarzanie], kliknij [Uruchom: setup.exe].

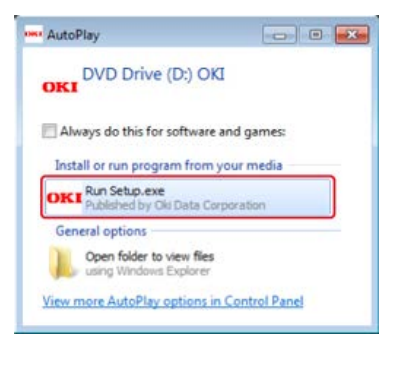

W przypadku wyświetlenia okna dialogowego [Kontrola konta użytkownika] kliknij [Tak].

- **3.** Z rozwijanej listy wybierz język.
- 4. Przeczytaj umowę licencyjną, a następnie kliknij [Zgadzam się].

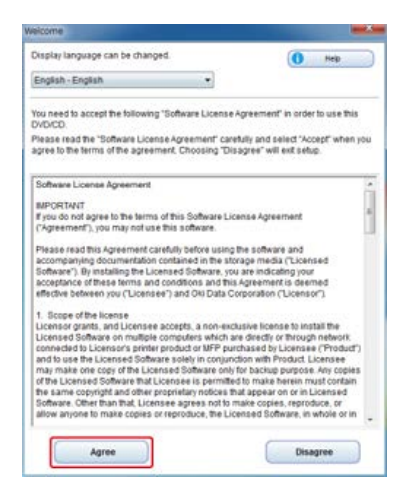

5. Kliknij przycisk [Dalej].

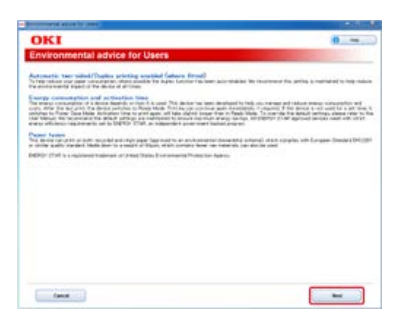

6. Wybierz nazwę modelu tego urządzenia, a następnie kliknij [Dalej].

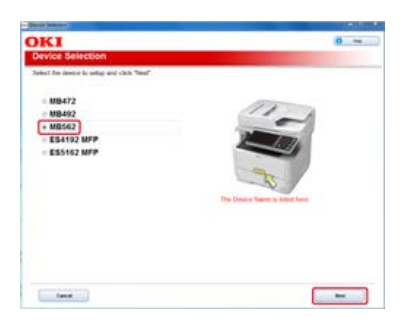

7. Wybierz [Połączenie USB], a następnie kliknij [Dalej].

| ((0-0)) | Webges-comparing per Despert                                                                   |
|---------|------------------------------------------------------------------------------------------------|
| 1. CEN  | USE convertion<br>the convertion for some and computer is USE solide pre-ticent.               |
| -       | new managering the process of standing the stands the strategiest will prove an equilibrium of |

8. Kliknij [Ustawienia skanowania].

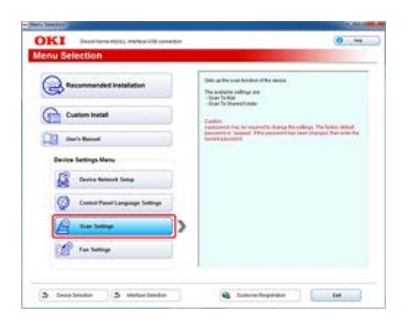

9. Wybierz nazwę modelu tego urządzenia, a następnie kliknij [Dalej].

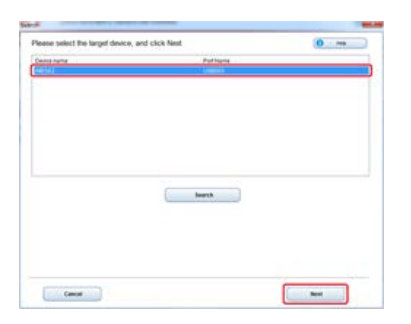

**10.** Kliknij [Skanowanie do email].

| KI Intelligential, Status (18 analysis                                     | 10, m                                                                                                    |
|----------------------------------------------------------------------------|----------------------------------------------------------------------------------------------------|
| nner Settings Menu<br>I to bef each scanting function can be used in the t | uuca                                                                                                    |
| han hallet                                                                 | Repeat the Section Section Sec |
|                                                                            |                                                                                                    |
| Canal                                                                      |                                                                                                    |

**11.** Wprowadź adres e-mail i nazwę serwera SMTP, które są ustawione dla urządzenia, a następnie wybierz [SMTP] dla [Metoda uwierzytelniania].

| KI INAPAN                            | Nemana, Mellowich annelled                                   | · · · · ·                                                                                                    |
|--------------------------------------|--------------------------------------------------------------|----------------------------------------------------------------------------------------------------|
| mail Setting                         | 9<br>constant which you will be weating the so               | carrent image as an allochment the index 2-mail                                                                                                    |
| and 2 mproblem                       | rena gan y<br>Tain di manine ina dia mana                    | Taxa ( national)<br>Sector ( national)<br>Sector ( ) and states of the data and with the sector of                                                                                                    |
| and the                              | noni pl<br>The annual is P address of an in the state of the | (1977) Second<br>State the cost server address is be used when considing the U-mail                                                                                                    |
| CT for tasks                         | a /-etti                                                     | Carrier from Transmission                                                                                                    |
| Aprilation Ballet                    | Dee a                                                        | INTERACE INTERACTION AND AND A TIME                                                                                                    |
| WT sculo class<br>MT (set)           | To b fit reads tak thereins an                               | Sector and a sector of the sector of the sector of the sector of the sector of the sector of the sector of the sector of the Sector of the Sec |
| M <sup>14</sup> <sup>o</sup> les and | in le Strange des Stevelers an<br>le selected                | Ber for parameters in particular Self-Province                                                                                                    |
|                                      |                                                              |                                                                                                    |

**12.** Ustaw serwer SMTP jeśli to konieczne, a następnie kliknij [Konfiguracja].

| KI may be                                                        | rentax, alefan 28 oneder                                                                                                    | 0                                                                                                    |
|------------------------------------------------------------------|----------------------------------------------------------------------------------------------------|----------------------------------------------------------------------------------------------------|
| mail Setting                                                     | a<br>constant which you will be weating the w                                                                                                    | arrest image as an also been the in the E-mail                                                                                                    |
| ned 5-mar Address                                                | renna gland p<br>Tal in Rit ongle fells installing can in animat                                                                                                    | Taxes I maintened<br>Shorts E maintened the device which we say the senser of<br>the Erman                                                                                                    |
| 17 Jacob                                                         | nation<br>The second of P address in apply the projection                                                                                                    | (1017) (annual)<br>Differ free mail annual annual annual an annual go tha an ann                                                                                                    |
| al I for Green                                                   | a contra de la contra de la con | (1977 Put famile)<br>Environment (1977 put of particulture of the 1977 serves                                                                                                    |
| Admittation Mathead<br>(MPT provided and and<br>(MPT (Admitted)) | (and the state of the state of  | Interface and the second second secon |
| (8 <sup>177</sup> * 90 (1997)                                    | tar k. T. Angle Jak Standard and<br>Manager                                                                                                    | North present to provide MP years                                                                                                    |
|                                                                  |                                                                                                    |                                                                                                    |

**13.** Wpisz hasło administratora do urządzenia, a następnie kliknij przycisk [OK].

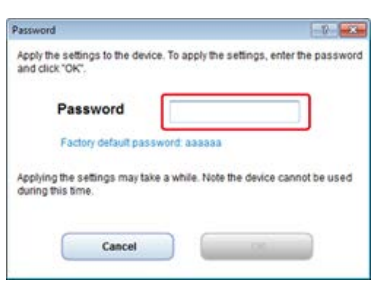

Adres e-mail i informacje o serwerze są ustawione dla tego urządzenia.

- 1. Włóż do komputera dysk "DVD-ROM z oprogramowaniem".
- 2. Kiedy uruchomi się [Autoodtwarzanie], kliknij [Uruchom: setup.exe].

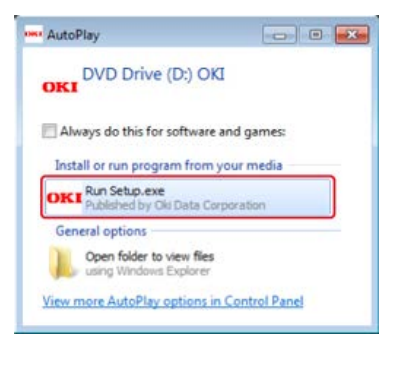

W przypadku wyświetlenia okna dialogowego [Kontrola konta użytkownika] kliknij [Tak].

- **3.** Z rozwijanej listy wybierz język.
- 4. Przeczytaj umowę licencyjną, a następnie kliknij [Zgadzam się].

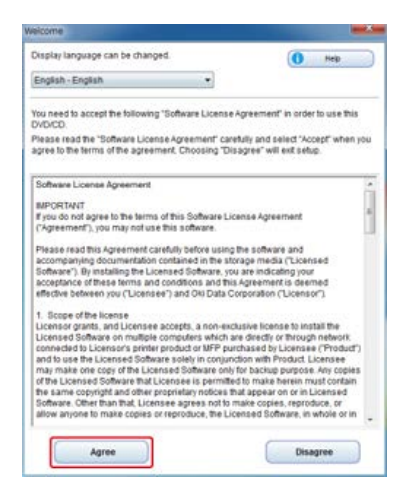

5. Kliknij przycisk [Dalej].

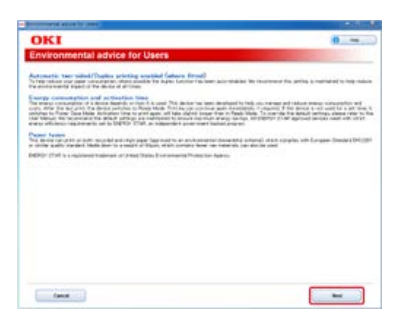

6. Wybierz nazwę modelu tego urządzenia, a następnie kliknij [Dalej].

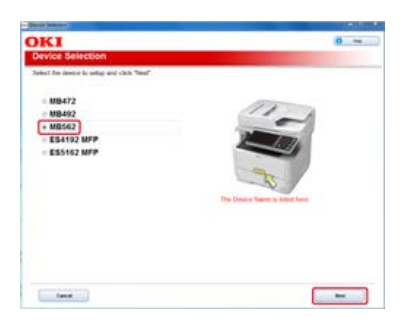

7. Wybierz [Połączenie USB], a następnie kliknij [Dalej].

| Contraction ( | Network (Min-d/Weines)<br>Consolite Instance is a short it wire a markey and use that a compute flatting been remark consolid<br>Weine computer per largest |
|---------------|----------------------------------------------------------------------------------------------------|
| Ð             | VIE connection<br>the to connection and computer to VIE safet one to one                                                                                    |
| a             | Taken<br>Medicalitying the give do to consect the design the consect with process and within the sec                                                        |
|               |                                                                                                    |

8. Kliknij [Ustawienia skanowania].

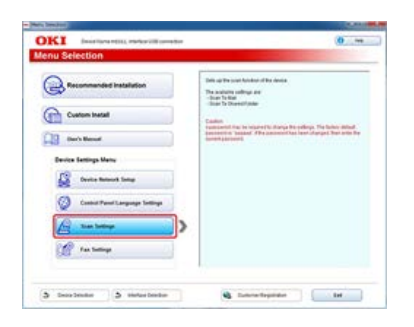

9. Wybierz nazwę modelu tego urządzenia, a następnie kliknij [Dalej].

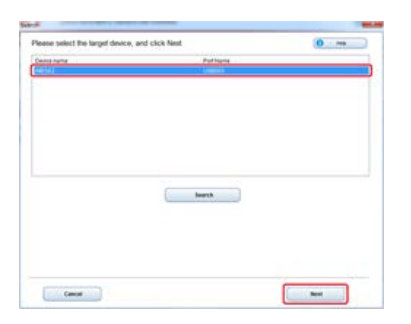

**10.** Kliknij [Skanowanie do email].

| DKI Testa Tarentiti, Yarkar III armaket                                                                                                    | 0                                                                                                    |
|----------------------------------------------------------------------------------------------------|----------------------------------------------------------------------------------------------------|
| anner Settings Menu                                                                                                    | A DESCRIPTION OF TAXABLE PARTY.                                                                                                    |
| an in the ance to support the base of the and the base of the support to the support to the supp | Alter AND<br>Registric Saltiss identifies that a salt is until the<br>intermed ing any additional to the 5 - starts if it does<br>intermed ing any additional to the salt is a salt in a<br>salt is a salt in a salt is a salt in a salt is a<br>salt in a salt is a salt in a salt is a salt in a salt is a<br>salt in a salt in a salt is a salt in a salt in a salt in a<br>salt is a salt in a salt in a salt in a salt is a salt in a salt in<br>the salt is a salt in a salt in a salt in a salt in a salt in a<br>salt in a salt in a salt in a salt in a salt in a salt in a salt in<br>a salt in a salt in a salt in a salt in a salt in a salt in a salt in<br>a salt in a salt in a salt in a salt in a salt in a salt in a salt in<br>a salt in a salt in a salt in a salt in a salt in a salt in a salt in<br>a salt in a salt in a salt in a salt in a salt in a salt in a salt in<br>a salt in a salt in a salt in a salt in a salt in a salt in a salt in a salt in<br>a salt in a salt in a salt in a salt in a salt in a salt in a salt in a salt in<br>a salt in a salt in a salt in a salt in a salt in a salt in a salt in a salt in a salt in<br>a salt in a salt in a s |
| Canal                                                                                                    |                                                                                                    |

**11.** Wprowadź adres e-mail i nazwę serwera SMTP, które są ustawione dla urządzenia, a następnie wybierz [Brak] dla [Metoda uwierzytelniania].

|                                                                                                    | AND ADDRESS OF ADDRESS OF                                                                                                    | a                                                                                                    |
|----------------------------------------------------------------------------------------------------|----------------------------------------------------------------------------------------------------|----------------------------------------------------------------------------------------------------|
| nail Setting                                                                                                   | <b>1</b> 5                                                                                                    |                                                                                                    |
| of the address of                                                                                              | formation which you will be sensibly the o                                                                                                    | arrest image as an allochment the in the 2-had                                                                |
| ALC: NO. OF ALC: NO.                                                                                           | (die generation in the second second                                                                                                    | Exercise Constructioners<br>Solar-Tay E-mail editions of the basicy which within the section of<br>Solar-Tays |
| (* )mm                                                                                                    | The part of the second second | (1977) haven<br>Differ the cost preserve patience in he could when consider, the United                       |
| Of the Name                                                                                                    | a /-etc.                                                                                                    | Shift Publication                                                                                             |
| The second second second second second second second second second second second second second second second s | Non a                                                                                                    | Life its 207 point printing of a 207 years                                                                    |
| Paperta di Martina                                                                                             | New Co.                                                                                                    | Based the averaging matter areas and up to 1 mail.                                                            |
|                                                                                                    |                                                                                                    | Information Defined                                                                                           |
|                                                                                                    |                                                                                                    |                                                                                                    |
|                                                                                                    |                                                                                                    |                                                                                                    |
|                                                                                                    |                                                                                                    |                                                                                                    |
|                                                                                                    |                                                                                                    |                                                                                                    |
|                                                                                                    |                                                                                                    |                                                                                                    |
|                                                                                                    |                                                                                                    |                                                                                                    |
|                                                                                                    |                                                                                                    |                                                                                                    |
|                                                                                                    |                                                                                                    |                                                                                                    |

## **12.** Kliknij [Konfiguracja].

| KI Ince to         | revenue. metarchill correction                                            | 10                                                                                                    |
|--------------------|---------------------------------------------------------------------------|----------------------------------------------------------------------------------------------------|
| mail Setting       | 78<br>formation which you will be writing the w                           | arrest image as an allocherer the infine D-mail                                                                                                    |
| ning of the subset | rent (par) p<br>Carl d'ange ble haatber oor in einerd                     | Tears 1 AutoMass)<br>Selected E-mail editions of the density which within the second of<br>the E-mail                                                                                                    |
| (*)==              | The party of addition is only in range topic<br>dispersion (or in statem) | (MP) famal<br>Star for mail percentilities in lo court when counting the 3-mail                                                                                                    |
| (1 Part Kindon     | a /- 410                                                                  | State for the State of the State of the Stat |
| furiașie Mitar     | leste                                                                     | NPT for any first ratio ratio and give it rat.<br>Second a second or ratio ratio and give it rat.<br>Second a patient status in status i second give it rate.                                                                                                    |
|                    |                                                                           |                                                                                                    |
|                    |                                                                           |                                                                                                    |

**13.** Wpisz hasło administratora do urządzenia, a następnie kliknij przycisk [OK].

| - 17 - <b>X</b>                |
|--------------------------------|
| e settings, enter the password |
|                                |
| 3                              |
| te the device cannot be used   |
|                                |
|                                |

Adres e-mail i informacje o serwerze są ustawione dla tego urządzenia.

Zarejestruj adres e-mail, który jest określony jako miejsce przeznaczenia podczas używania funkcji skanuj do wiadomości e-mail, faks internetowy lub skanuj do serwera faksu.

Możesz zarejestrować adres e-mail miejsca docelowego za pomocą narzędzia do konfiguracji lub panelu sterowania drukarki.

Niniejsza instrukcja zaleca, aby stosować narzędzie konfiguracyjne, za pomocą którego możesz wprowadzić informacje z klawiatury komputera.

Możesz zarejestrować adres e-mail miejsca docelowego na trzy następujące sposoby. Niniejsza instrukcja zaleca, aby stosować narzędzie konfiguracyjne lub stronę internetową, gdzie można wprowadzić informacje z klawiatury komputera.

- \* Korzystanie z narzędzia konfiguracyjnego
- \* Rejestrowanie lub usuwanie z poziomu panelu sterowania drukarki
- \* Korzystanie z oprogramowania DVD-ROM (dla systemu Windows)

W tym rozdziale wyjaśniono jak zarejestrować i usunąć książkę adresową oraz listę grup z narzędzia do konfiguracji.

Jeśli wpiszesz adres e-mail do książki adresowej, to możesz stworzyć grupę, do której chcesz nadać wiadomość. Możesz korzystać z książki adresowej i listy grup gdy określisz odbiorców funkcji skanowania na pocztę e-mail lub funkcji faksu internetowego.

W książce adresowej można zapisać do 300 adresów e-mail.

Można utworzyć do 20 grup adresów e-mail.

- Rejestrowanie adresu e-mail
- \* Rejestrowanie kilku adresów jako grupa (grupa e-mail)
- Usuwanie zarejestrowanego odbiorcy

## Rejestrowanie adresu e-mail

Jeśli używasz wtyczki ustawienia użytkownika do narzędzia konfiguracyjnego, to możesz rejestrować i edytować docelowe adresy e-mail. W książce adresowej można zapisać do 300 adresów e-mail.

Jeżeli klikniesz 📥 (Zapisz do urządzenia), zmienione ustawienia zostaną zastosowane do urządzenia.

#### 🕕 Uwaga

- Aby korzystać z menedżera adresów e-mail, zainstaluj wtyczkę ustawienia użytkownika. Możesz zainstalować wtyczkę ustawienia użytkownika równolegle z instalacją narzędzia konfiguracyjnego lub możesz zainstalować wtyczkę później.
   Instalowanie narzędzia konfiguracyjnego
- Najpierw musisz zarejestrować urządzenie w narzędziu do konfigurowania.
  - Rejestracja i usuwanie tego urządzenia
  - O narzędziu konfiguracyjnym
- Kliknij [Start], a następnie wybierz [All programs] > [Okidata] > [Configuration tool] > [Configuration tool].
- 2. Wybierz urządzenie z [Registered Device Table].

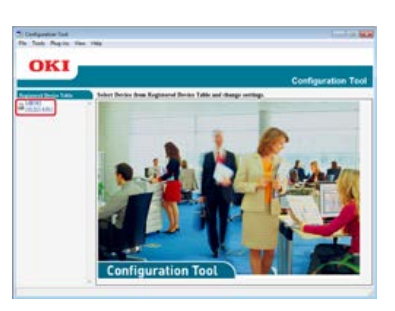

3. Wybierz zakładkę [User Setting].

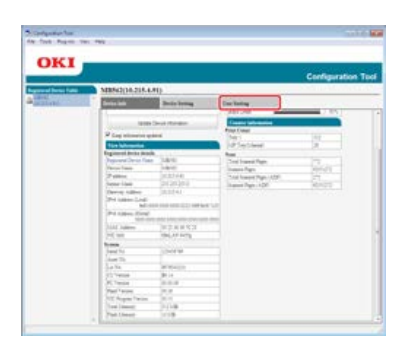

4. Kliknij [E-mail Address Manager].

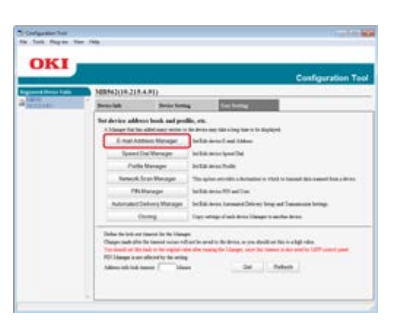

**5.** Wprowadź hasło administratora, a następnie kliknij przycisk [OK].

| ministrator password. |                       |
|-----------------------|-----------------------|
|                       |                       |
| Cancel                |                       |
|                       | ninistrator password. |

Fabrycznie ustawione domyślne hasło to "aaaaaa".

6. Kliknij 耐 (New(E-mail Address)).

| 1 |              |                  |          |             |
|---|--------------|------------------|----------|-------------|
|   | Delike fails | Done 1           | ning III | e forma     |
|   | 100          | - T-stal Address | 1.1      |             |
|   | Co a         | C. N. M. C. D    |          |             |
|   |              | hatell           | Anni     | Last Miles  |
|   | 0.00         |                  |          |             |
|   | r. 6.        | 4                | pair.    | problem one |
|   | 7 100        | 4                |          |             |
|   |              |                  |          |             |

7. Wprowadź adres e-mail, a następnie kliknij [OK].

| E-mail Address | Number         | : 002 🗸 |       |
|----------------|----------------|---------|-------|
| Name (Up to:1  | 6Text)         | :       | <br>_ |
| E-mail Address | (Up to:80Text) | :       |       |
| OK             | Cancel         | 15      |       |

8. Kliknij 📥 (Save to device).

# Rejestrowanie kilku adresów jako grupa (grupa e-mail)

Jeśli używasz wtyczki ustawienia użytkownika do narzędzia konfiguracyjnego, to możesz zarejestrować klika zarejestrowanych adresów email jako grupa. Jeśli określisz grupę jako miejsce docelowe, to możesz wysłać e-mail do wielu adresatów w tym samym czasie.

Można utworzyć do 20 grup adresów e-mail.

Jeżeli klikniesz 📥 (Zapisz do urządzenia), zmienione ustawienia zostaną zastosowane do urządzenia.

#### 🕕 Uwaga

- Aby korzystać z menedżera adresów e-mail, zainstaluj wtyczkę ustawienia użytkownika.
- Najpierw musisz zarejestrować narzędzie do konfiguracji w urządzeniu.
  - Rejestracja i usuwanie tego urządzenia
  - & O narzędziu konfiguracyjnym
- Kliknij [Start], a następnie wybierz [All programs] > [Okidata] > [Configuration tool] > [Configuration tool].
- **2.** Wybierz urządzenie z [Registered Device Table].

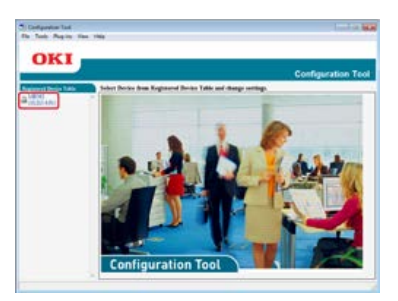

3. Wybierz zakładkę [User Setting].

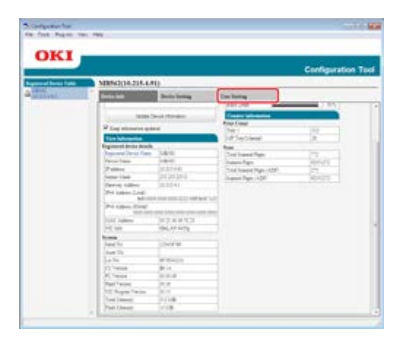

4. Kliknij [E-mail Address Manager].

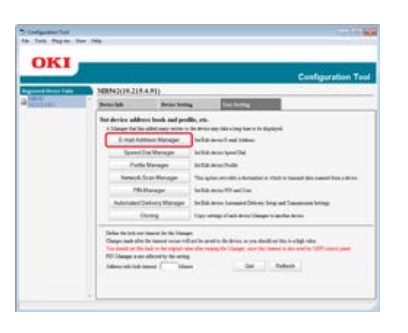

5. Wprowadź hasło administratora, a następnie kliknij przycisk [OK].

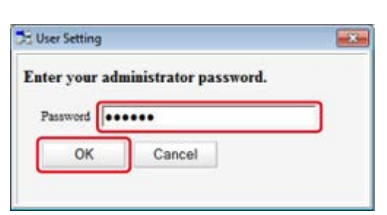

Fabrycznie ustawione domyślne hasło to "aaaaaa".

6. Kliknij 📑 (New(Group)).

|                                                                                                    | MRM2(16.218 | 4.90       |                  |                      | Configuration To       |
|----------------------------------------------------------------------------------------------------|-------------|------------|------------------|----------------------|------------------------|
| And I Real Property lies of the lies of the lies of th | Seite lait  | Donise Tor | 04 E             | e forma              |                        |
|                                                                                                    | r 16.4      |            | -                | -                    |                        |
|                                                                                                    | 1" (B w)    |            | pair             | 212.00 million - 104 | 1                      |
|                                                                                                    |             |            | Partie Replace o | upp (4.1)            | Pine continue (Part )) |

7. Zarejestruj grupę, a następnie kliknij [OK].

| Oronge Namber 01 -                  |                           |  |
|-------------------------------------|---------------------------|--|
| Name (Up to 167mst) :               |                           |  |
| roup repotation information setting |                           |  |
| 301 , yuki , yukil@oki.com          |                           |  |
|                                     | Add →                     |  |
|                                     | presentation proteining . |  |
|                                     | «- Defete                 |  |
|                                     |                           |  |
| New(E-mail Address)                 |                           |  |

8. Kliknij 🚵 (Save to device).

Usuwanie adresu e-mail Usuwanie grupy adresów e-mail

### Usuwanie adresu e-mail

- Kliknij [Start], a następnie wybierz [All programs] > [Okidata] > [Configuration tool] > [Configuration tool].
- 2. Wybierz urządzenie z [Registered Device Table].

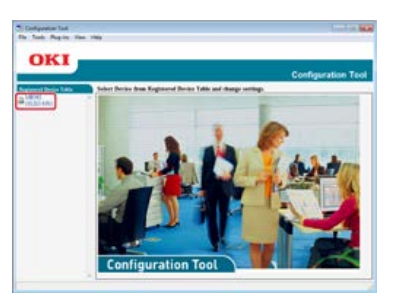

3. Wybierz zakładkę [User Setting].

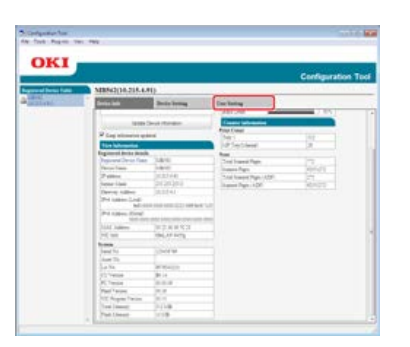

4. Kliknij [E-mail Address Manager].

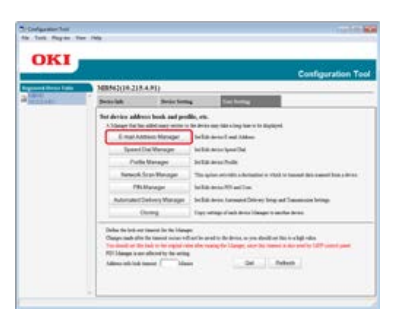

5. Wprowadź hasło administratora, a następnie kliknij przycisk [OK].

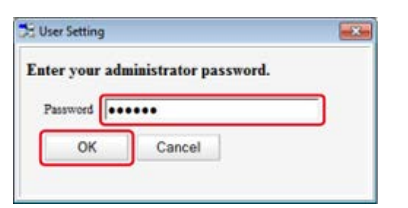

Fabrycznie ustawione domyślne hasło to "aaaaaa".

6. Wybierz adres e-mail do usunięcia, a następnie kliknij f (Delete).

|                                                                                                    |                                                                                                    |             | Contigu        | ration Tool |  |  |
|----------------------------------------------------------------------------------------------------|----------------------------------------------------------------------------------------------------|-------------|----------------|-------------|--|--|
| Equipment Design Table                                                                                                    | MR963(10.318.4.9                                                                                                   | 9           |                | Sources,    |  |  |
| and the second second s | 2ea-tak                                                                                                    | Donie Volka | Ter Selling    |             |  |  |
|                                                                                                    | I I A A X 4 B                                                                                                    |             |                |             |  |  |
|                                                                                                    |                                                                                                    | نحد الين    | Last Miles     |             |  |  |
|                                                                                                    | C 84                                                                                                    |             |                |             |  |  |
|                                                                                                    | C Dist.                                                                                                    | pain        | particular and |             |  |  |
|                                                                                                    | 27. Stret al.                                                                                                    |             |                |             |  |  |
|                                                                                                    | . Theorem Registration ( ) page ( $\overline{V}$ , $\chi_{1}$ ). From constitution ( $\overline{V}(vor, \chi_{1})$ |             |                |             |  |  |

- Jeżeli klikniesz 💒 (Delete and Sort), wybrane miejsce docelowe zostanie usunięte, a kolejne numery przesuną się w górę.
- Jeżeli klikniesz 💥 (Delete all), to wszystkie miejsca docelowe lub grupy zostaną usunięte.

### Usuwanie grupy adresów e-mail

- Kliknij [Start], a następnie wybierz [All programs] > [Okidata] > [Configuration tool] > [Configuration tool].
- 2. Wybierz urządzenie z [Registered Device Table].

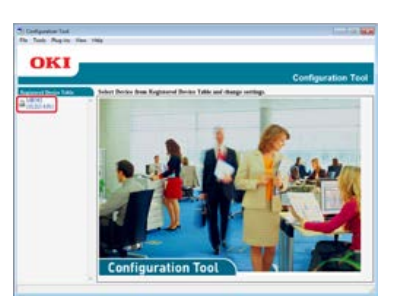

3. Wybierz zakładkę [User Setting].

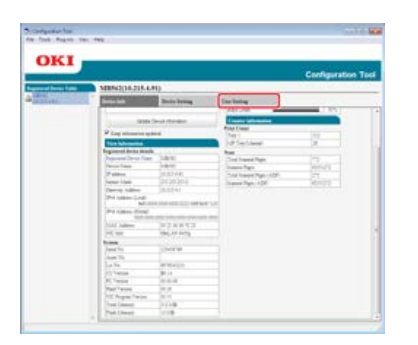

4. Kliknij [E-mail Address Manager].

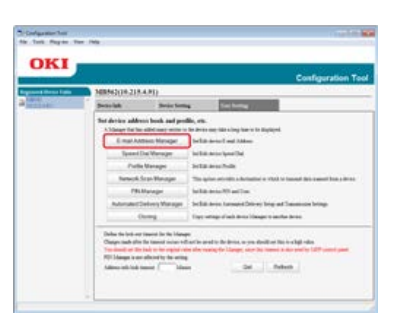

**5.** Wprowadź hasło administratora, a następnie kliknij przycisk [OK].

| Enter your add | ninistrator password. |  |
|----------------|-----------------------|--|
| Password .     | ••••                  |  |
| OK             | Cancel                |  |

Fabrycznie ustawione domyślne hasło to "aaaaaa".

6. Wybierz grupę do usunięcia, a następnie kliknij f (Delete).

|  |                                                                                                    |        | Configuration T |  |  |
|--|----------------------------------------------------------------------------------------------------|--------|-----------------|--|--|
|  | Silesci(10.115.4.91)                                                                                                    | - 17   | - here          |  |  |
|  | to the deviation of the second second |        |                 |  |  |
|  | Hatel .                                                                                                    | . Nami | East Mee        |  |  |
|  | C 16.4                                                                                                    |        |                 |  |  |
|  | C B H                                                                                                    | pair.  | production and  |  |  |
|  | T. Ineal                                                                                                    |        |                 |  |  |
|  | . The the friction is to poper $\{ \vec{u} : g_{ij} \}$ . From conditions $[ \overline{u_{ij} : g_{ij}} ]$                                                                                                    |        |                 |  |  |

### 🙆 Notatki

- Jeżeli klikniesz 💒 (Delete and Sort), to wybrana grupa zostanie usunięta, a kolejne numery grup przesuną się w górę.
- Jeżeli klikniesz 💥 (Delete all), to wszystkie miejsca docelowe lub grupy zostaną usunięte.

# Rejestrowanie lub usuwanie z poziomu panelu sterowania drukarki

W tym rozdziale wyjaśniono jak zarejestrować i usunąć książkę adresową oraz listę grup z panelu sterowania.

Jeśli wpiszesz adres e-mail do książki adresowej, to możesz stworzyć grupę, do której chcesz nadać wiadomość. Możesz korzystać z książki adresowej i listy grup gdy określisz odbiorców funkcji skanowania na pocztę e-mail lub funkcji faksu internetowego.

W książce adresowej można zapisać do 300 adresów e-mail.

Można utworzyć do 20 grup adresów e-mail.

- \* Rejestrowanie adresu przez wprowadzanie znaków jeden po drugim
- \* Rejestrowanie określonego adresata (Historia)
- Rejestrowanie kilku adresów jako grupa (grupa e-mail)
- Usuwanie zarejestrowanego odbiorcy
# Rejestrowanie adresu przez wprowadzanie znaków jeden po drugim

Szczegółowe informacje na temat metody wprowadzania znaków, patrz "Wprowadzanie znaków".

- 1. Naciśnij [Ustawienia urządzenia] na panelu dotykowym.
- 2. Naciśnij [Książka adresowa].
- 3. Naciśnij [Adres e-mail].
- 4. Wybierz numer, a następnie kliknij [Rejestr.].

### 🙆 Notatki

Nie możesz wybrać numerów, które są określone w funkcji automatycznego dostarczania.

- 5. Naciśnij przycisk rejestracji w [Nazwa].
- Wprowadź nazwę, a następnie kliknij [OK]. Maksymalnie można wprowadzić 16 znaków.
- 7. Naciśnij przycisk rejestracji w [Adres e-mail].
- 8. Wprowadź adres e-mail, a następnie naciśnij [OK].
- 9. Naciśnij [OK].

# Rejestrowanie określonego adresata (Historia)

Adresy e-mail można dodawać do książki adresowej z historii wysyłania faksów.

### 🕕 Uwaga

Historia wysyłania wyświetla tylko wysłane faksy, których odbiorcy byli bezpośrednio wprowadzeni.

- 1. Naciśnij [Skanuj] lub przycisk (SKANUJ).
- 2. Naciśnij [Skanowanie do E-mail].
- 3. Naciśnij [Historia wysł.].
- 4. Naciśnij [Zarej. w Książce Adresowej].
- 5. Wybierz adres e-mail, a następnie naciśnij [Rejestr.].
- 6. Naciśnij [Zarej. pod wol. num.].

#### 🙆 Notatki

- Podczas nadpisywania zarejestrowanego numeru, wybierz numer, a następnie naciśnij [Nadpisz].
- Nie możesz wybrać numerów, które są określone w funkcji automatycznego dostarczania.
- 7. Naciśnij przycisk rejestracji w [Nazwa].
- Wprowadź nazwę, a następnie kliknij [OK]. Maksymalnie można wprowadzić 16 znaków.
- 9. Naciśnij [OK].
- **10.** Powtórz kroki od 3 do 9 dopóki nie dodasz wszystkich adresów e-mail.

# Rejestrowanie kilku adresów jako grupa (grupa e-mail)

Możesz zarejestrować grupę adresów e-mail z [Nr grupy] w [Adres e-mail].

- 1. Naciśnij [Ustawienia urządzenia] na panelu dotykowym.
- 2. Naciśnij [Książka adresowa].
- 3. Naciśnij [Grupa E-mail].
- 4. Wybierz numer, a następnie kliknij [Rejestr.].

### 🙆 Notatki

Aby edytować zarejestrowane adresy, wybierz [Edytuj].

- 5. Naciśnij przycisk rejestracji w [Nazwa].
- Wprowadź nazwę, a następnie kliknij [OK]. Maksymalnie można wprowadzić 16 znaków.
- 7. Naciśnij przycisk rejestracji w [Numer adresu].
- Wybierz adres e-mail, a następnie naciśnij [OK].
   Zostanie zaznaczone pole wyboru. Można wybrać wiele adresów e-mail.
- 9. Naciśnij [OK].

Usuwanie adresu e-mail

Usuwanie grupy adresów e-mail

## Usuwanie adresu e-mail

## 🕕 Uwaga

Nie możesz wybrać adresów e-mailowych, które są określone w funkcji automatycznego dostarczania.

- 1. Naciśnij [Ustawienia urządzenia] na panelu dotykowym.
- 2. Naciśnij [Książka adresowa].
- 3. Naciśnij [Adres e-mail].
- 4. Wybierz numer, a następnie naciśnij [Usuń].
- 5. Naciśnij [Tak] na ekranie potwierdzenia.

# Usuwanie grupy adresów e-mail

- 1. Naciśnij [Ustawienia urządzenia] na panelu dotykowym.
- 2. Naciśnij [Książka adresowa].
- 3. Naciśnij [Grupa E-mail].
- 4. Wybierz numer, a następnie naciśnij [Usuń].
- 5. Naciśnij [Tak] na ekranie potwierdzenia.

# Korzystanie z oprogramowania DVD-ROM (dla systemu Windows)

Ustaw adres e-mail wykorzystując oprogramowanie DVD-ROM.

Możesz użyć adresu e-mail jako miejsce docelowe dla funkcji skanowanie do e-mail lub faksu internetowego.

- Dla połączenia sieciowego
- Dla połączenia USB

# Dla połączenia sieciowego

Podłącz urządzenie do sieci, a następnie ustaw miejsce docelowe adresu e-mail.

#### 🕕 Uwaga

Sprawdź stan tego urządzenia przed pracą.

- Urządzenie jest włączone.
- To urządzenie jest połączone z siecią za pomocą kabla sieciowego.
- Ustawiony jest adres IP lub inne ustawienia.

### Rejestrowanie adresu e-mail

- 1. Włóż do komputera dysk "DVD-ROM z oprogramowaniem".
- 2. Kiedy uruchomi się [Autoodtwarzanie], kliknij [Uruchom: setup.exe].

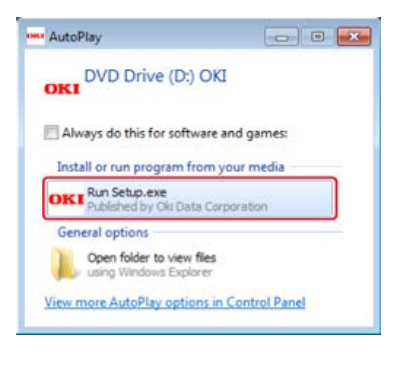

#### 🙆 Notatki

W przypadku wyświetlenia okna dialogowego [Kontrola konta użytkownika] kliknij [Tak].

- 3. Z rozwijanej listy wybierz język.
- 4. Przeczytaj umowę licencyjną, a następnie kliknij [Zgadzam się].

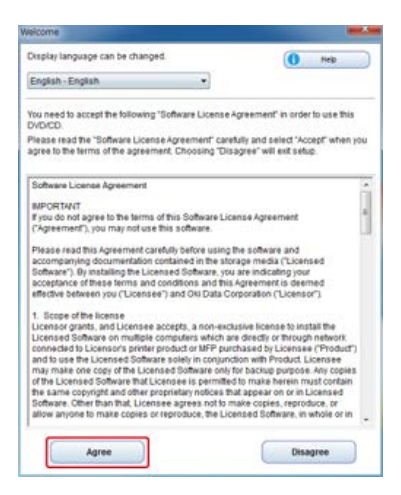

5. Kliknij przycisk [Dalej].

| and the second second for second                                                                                                    | (A) (A)                                                                                                    |
|----------------------------------------------------------------------------------------------------|----------------------------------------------------------------------------------------------------|
| OKI                                                                                                    | 0                                                                                                    |
| Environmental advice for Users                                                                                                    |                                                                                                    |
| interaction two middel/Poptics printing anaphiad fusions for<br>a second second se | nad)<br>The series according to recover the prices a method of the method.                                                                                                    |
| here provide the second second    | The last instantial is into a rank and solution many constantials and<br>exceeding and instantials, induced the prove a site and to a solution<br>of source from the hand black to an on-the first short a set of solution<br>of source from the hand black to an on-the first short and solution of the of<br>exceeding short a start and provide the short and solution of the<br>overhead and and a solution of the solution of the solution of the<br>exceeding short and the solution of the solution of the solution<br>of the solution of the solution of the solution of the solution of the<br>solution of the solution of the solution of the solution of the solution<br>of the solution of the solution of the solution of the solution of the<br>solution of the solution of the solution of the solution of the solution of the<br>solution of the solution of the solution of the solution of the solution of the solution of the<br>solution of the solution of the solution of the solution of the solution of the<br>solution of the solution of the solution of the solution of the solution of the solution of the<br>solution of the solution of the solution of the solution of the solution of the solution of the<br>solution of the solution of the solution of th |
| Name: Annore<br>In Marine constants as that's many bid and steps paper langement to an and<br>infinite mather standard. Mathematics is a second of the date, which constants                                                                                                    | A second discussion of the state of the second second s                                                                                                    |
| dPdp-2748 is a represent regiment of Areas Dates Excitonents Po                                                                                                    | other fair fair to                                                                                                    |
|                                                                                                    |                                                                                                    |
|                                                                                                    |                                                                                                    |
|                                                                                                    |                                                                                                    |
|                                                                                                    |                                                                                                    |
|                                                                                                    |                                                                                                    |
|                                                                                                    |                                                                                                    |
|                                                                                                    |                                                                                                    |
|                                                                                                    |                                                                                                    |
|                                                                                                    |                                                                                                    |
|                                                                                                    |                                                                                                    |
| Canad                                                                                                    | -                                                                                                    |

6. Wybierz nazwę modelu tego urządzenia, a następnie kliknij [Dalej].

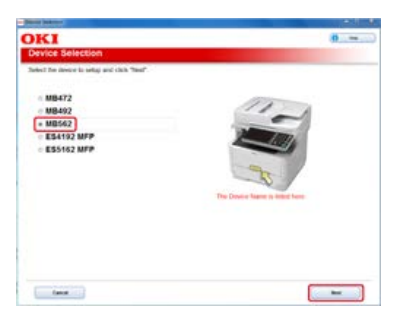

7. Wybierz [Sieć (Przewodowa/Bezprzewodowa)], a następnie kliknij [Dalej].

| <u>م</u><br>(۱۰۰۰۱) | Network (WindWeise)<br>Connects British is entropy and an intervent and and they a conjugate factory last industry connected<br>Weight computers are to used.                           |
|---------------------|----------------------------------------------------------------------------------------------------|
| Ē                   | USE connection<br>the same processing of the same performance is still with one hows<br>Tables<br>"An endpoint one is all connected decision for an endpoint with the performance is an |

8. Kliknij [Ustawienia skanowania].

| Recommended installation      |   | Deter op tre over foldeler of the denies<br>De averlagte vellege av<br>- Soar Sa Mai                                                                                   |
|-------------------------------|---|----------------------------------------------------------------------------------------------------|
| Custom Install                |   | Cashini<br>Internet ing to explore the damps the relation. The facility shifts<br>and the second second second second second second second second<br>second parameters |
| Device Settings News          |   |                                                                                                    |
| Cashil Fand Language Sellings |   |                                                                                                    |
| A survey                      | > |                                                                                                    |

9. Wybierz nazwę modelu tego urządzenia, a następnie kliknij [Dalej].

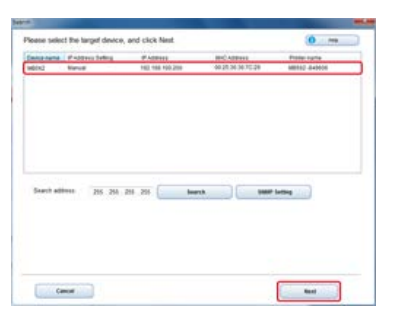

**10.** Kliknij [Skanowanie do email].

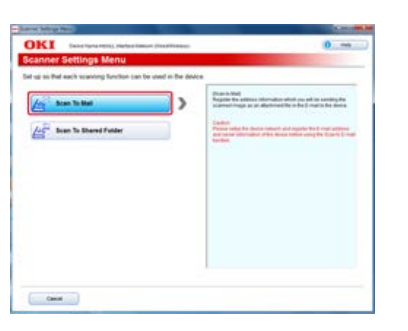

- **11.** Kliknij [Rejestracja książki adresowej].
- **12.** Wybierz [Nr] z rozwijanej listy, a następnie ustaw adres e-mail, jeśli to konieczne.

| 14 K W Huge Lan manager on the                | Terreral<br>From the American State of the American State<br>2 resources                                     |
|-----------------------------------------------|----------------------------------------------------------------------------------------------------|
| Lip to the sample lipits they active over the | Net andre strender auf all fan het en en week is en week is te<br>Berte in eksent is ofter faller bate beste |
|                                               |                                                                                                    |
|                                               |                                                                                                    |
|                                               |                                                                                                    |
|                                               |                                                                                                    |
|                                               | La C H angel des meners on an<br>annes                                                                       |

# **13.** Kliknij [Konfiguracja].

| KI                   | era fare MILL, meter felore, meanness                                      | 0                                                                                                    |
|----------------------|----------------------------------------------------------------------------|----------------------------------------------------------------------------------------------------|
| Address Bo           | ok Registration                                                            |                                                                                                    |
| Reptiler the address | is information to receive the image scame                                  | ed from the device by E mail                                                                                                    |
| -                    | antid was a                                                                | The I have been addressed to be the first one suggestion of the state                                                                                                    |
| Sace.                | The P.<br>La R. V. Hanger Adv. Investment on the<br>anticed                | The second second secon |
| E-rationalises       | Rengiliant sent<br>10 for 61 senger opis of spranter ( ser for<br>internal |                                                                                                    |
|                      |                                                                            |                                                                                                    |
|                      |                                                                            |                                                                                                    |
|                      |                                                                            |                                                                                                    |
|                      |                                                                            |                                                                                                    |
|                      |                                                                            |                                                                                                    |
|                      |                                                                            |                                                                                                    |
|                      |                                                                            |                                                                                                    |

**14.** Wpisz hasło administratora do urządzenia, a następnie kliknij przycisk [OK].

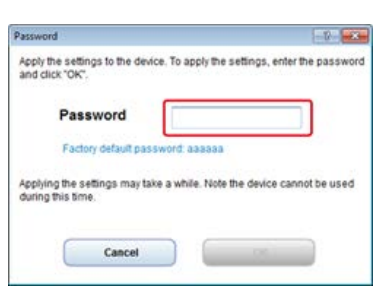

# Dla połączenia USB

Podłącz urządzenie do komputera za pomocą kabla USB, a następnie ustaw miejsce docelowe adresu e-mail.

#### 🕕 Uwaga

Sprawdź stan tego urządzenia przed pracą.

- Urządzenie jest wyłączone.
- To urządzenie nie jest połączone z komputerem za pomocą kabla USB.

### Rejestrowanie adresu e-mail

- 1. Włóż do komputera dysk "DVD-ROM z oprogramowaniem".
- 2. Kiedy uruchomi się [Autoodtwarzanie], kliknij [Uruchom: setup.exe].

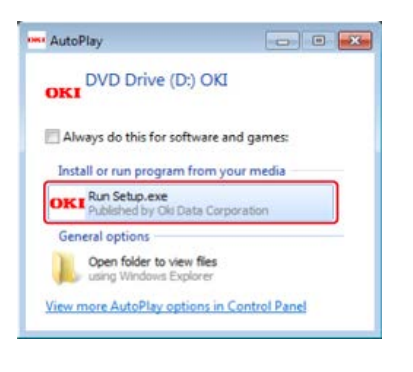

#### 🙆 Notatki

W przypadku wyświetlenia okna dialogowego [Kontrola konta użytkownika] kliknij [Tak].

- 3. Z rozwijanej listy wybierz język.
- 4. Przeczytaj umowę licencyjną, a następnie kliknij [Zgadzam się].

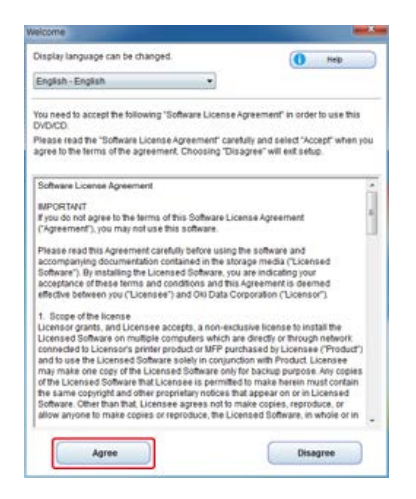

5. Kliknij przycisk [Dalej].

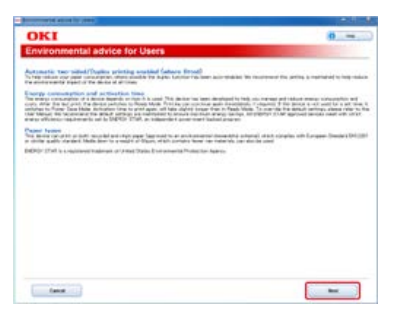

6. Wybierz nazwę modelu tego urządzenia, a następnie kliknij [Dalej].

| - Denies Sederer                            |                            |
|---------------------------------------------|----------------------------|
| OK1<br>Device Selection                     |                            |
| Sales? So device is setup and click "Sale". |                            |
| MB472<br>MB492                              | 11-1                       |
| * MB562<br>* E54192 MFP                     | A CONTRACTOR OF THE OWNER  |
| <ul> <li>E55162 MFP</li> </ul>              |                            |
|                                             | Densire frame is some from |
|                                             |                            |
|                                             |                            |
|                                             |                            |
| ( fame                                      | -                          |

7. Wybierz [Połączenie USB], a następnie kliknij [Dalej].

| nace Select       | tion                                                                                                    | Contraction of the second |
|-------------------|----------------------------------------------------------------------------------------------------|---------------------------|
| your desired devi | ice and computer interface, and click "Next"                                                                                                    |                           |
| - C/<br>((0-0))   | Reference, 2004 and Vineteral<br>Connection of the second second second second second second second second second second second<br>Matters computer (second second     | uned                      |
| • 55              | VEB connection<br>Set to use any locate and compare to tell units are to use<br>Taking<br>Managing the first give give the set of the forgation of the organization of the<br>Managing the first give give the set of the forgation of the organization of the set<br>of the set of the set o |                           |
|                   |                                                                                                    |                           |
|                   |                                                                                                    |                           |

8. Kliknij [Ustawienia skanowania].

| Reconnected installation  |   | Table of the same holder of the design<br>The assume software of<br>the same to be a same to be a same<br>time to be assumed to be same to be a same<br>control to be a same to be a same to be a<br>same to be a same to be a same to be a<br>same to be a same to be a same to be a<br>same to be a same to be a same to be a<br>same to be a same to be a same to be a<br>same to be a same to be a same to be a<br>same to be a same to be a same to be a<br>same to be a same to be a same to be a<br>same to be a same to be a same to be a<br>same to be a same to be a same to be a<br>same to be a same to be a same to be a<br>same to be a same to be a same to be a<br>same to be a same to be a same to be a same to be a<br>same to be a same to be a same to be a same to be a<br>same to be a same to be a same to be a same to be a<br>same to be a same to be a same to be a same to be a<br>same to be a same to be a same to be a same to be a<br>same to be a same to be a same to be a same to be a<br>same to be a same to be a same to be a same to be a same to be a<br>same to be a same to be a same to |
|---------------------------|---|----------------------------------------------------------------------------------------------------|
| Device Sattings Many      |   |                                                                                                    |
| Constituent corpusp tomap | > |                                                                                                    |
| C In Star                 | - |                                                                                                    |

9. Wybierz nazwę modelu tego urządzenia, a następnie kliknij [Dalej].

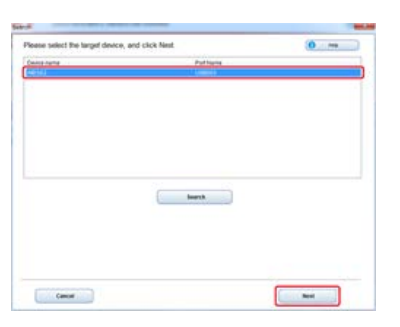

**10.** Kliknij [Skanowanie do email].

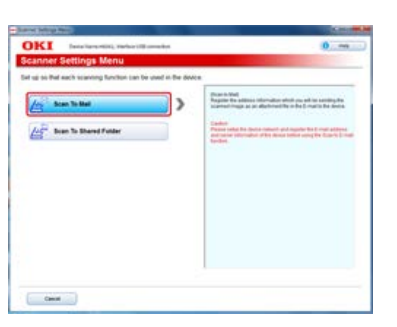

- 11. Kliknij [Rejestracja książki adresowej].
- **12.** Wybierz [Nr] z rozwijanej listy, a następnie ustaw adres e-mail, jeśli to konieczne.

|          | Million                                    | Den j<br>Den jelter stellen i beite fallen in ergebene filter die bei                                                                                                    |
|----------|--------------------------------------------|----------------------------------------------------------------------------------------------------|
|          | Tarle W requiring the standard residence   | Next<br>Interfact to the balance of the section of the section of the<br>Binder fact that the section of the section of the section |
| lattice: | tar in All progin Add, Charleston, and St. |                                                                                                    |
|          |                                            |                                                                                                    |
|          |                                            |                                                                                                    |
|          |                                            |                                                                                                    |
|          |                                            |                                                                                                    |

# **13.** Kliknij [Konfiguracja].

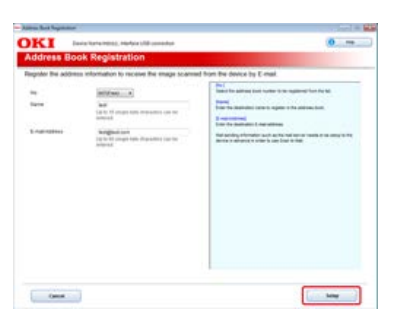

**14.** Wpisz hasło administratora do urządzenia, a następnie kliknij przycisk [OK].

| Password                                                        | -7- ×                           |
|-----------------------------------------------------------------|---------------------------------|
| Apply the settings to the device. To apply t<br>and click "OK". | he settings, enter the password |
| Password                                                        |                                 |
| Factory default password: aaaa                                  | 8a                              |
| Applying the settings may take a while. N<br>during this time.  | ote the device cannot be used   |
|                                                                 |                                 |

W przypadku korzystania z funkcji drukowania, skanowania i faksowania, to koniecznie zainstaluj sterowniki drukarki, skanera i faksu, które są obsługiwane przez Twój komputer.

Jeśli to konieczne to zainstaluj sterownik z płyty DVD-ROM.

Ponadto zainstaluj programy użytkowe, które znajdują się na dysku DVD-ROM.

Programy użytkowe, które mogą być stosowane w urządzeniu, są przedstawione poniżej.

- Lista oprogramowania użytkowego
- System Windows
- System Mac OS X

# **System Windows**

Zainstaluj sterownik lub program narzędziowy z dysku DVD-ROM, który jest dołączony do urządzenia.

Najpierw musisz zarejestrować urządzenie w komputerze.

Alternatywnie, możesz podłączyć komputer do urządzenia za pomocą kabla USB.

- Dla połączenia sieciowego
- Dla połączenia USB

Instalacja oprogramowania zalecaną metodą

Instalowanie oprogramowania, z którego chcesz korzystać w trybie instalacji użytkownika

Podłącz urządzenie do sieci, a następnie zainstaluj sterownik lub program użytkowy.

Możesz wybrać jedną z poniższych metod instalacji.

- \* [Zalecana instalacja]: Automatycznie instaluje zalecane sterowniki i oprogramowanie.
- \* [Instalacja użytkownika]: Instaluje sterowniki i oprogramowanie wybrane przez użytkownika

#### 🕕 Uwaga

Sprawdź stan tego urządzenia przed instalacją.

- Urządzenie jest włączone.
- To urządzenie jest połączone z siecią za pomocą kabla sieciowego.
- Ustawiony jest adres IP lub inne ustawienia.

## Instalacja oprogramowania zalecaną metodą

Następujące oprogramowanie zostanie zainstalowane.

- Sterownik PCL6
- Sterownik skanera
- ActKey
- 1. Włóż do komputera dysk "DVD-ROM z oprogramowaniem".
- 2. Kiedy uruchomi się [Autoodtwarzanie], kliknij [Uruchom: setup.exe].

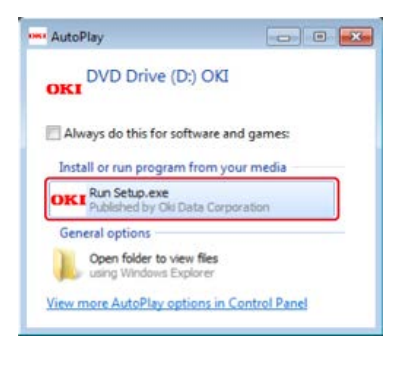

#### 🙆 Notatki

W przypadku wyświetlenia okna dialogowego [Kontrola konta użytkownika] kliknij [Tak].

- Z rozwijanej listy wybierz język.
- 4. Przeczytaj umowę licencyjną, a następnie kliknij [Zgadzam się].

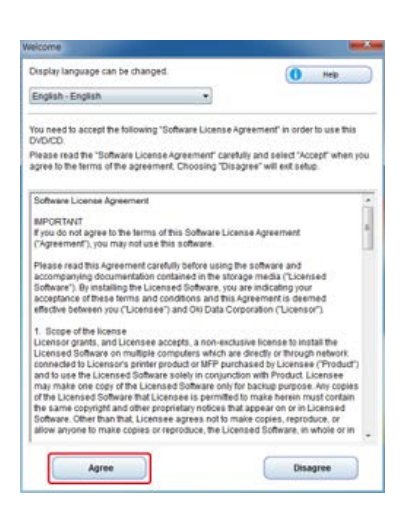

5. Kliknij przycisk [Dalej].

| and and the second                                                                                                    |                                                                                                    |
|----------------------------------------------------------------------------------------------------|----------------------------------------------------------------------------------------------------|
| OKI                                                                                                    | 0                                                                                                    |
| Environmental advice for Users                                                                                                    |                                                                                                    |
| Automatic two wited/Destine printing enabled fabors fitned)<br>The enables of parts in the deste of all the same technological and the same technological and technological and technological and t                    | . We conserve the period to reproduce to long-solution                                                                                                    |
| Example consenting them and an efficient time.<br>The energy consentence of a linear barrels in these hands. This is not consentence in the<br>intervent on the energy of the second second second second second second<br>intervent on these times the second second second second second second<br>the these times the consentence that attribute an electronic times the second<br>second second second second second second second second second second<br>the these times the consentence that attribute an electronic times the second second second<br>second second second second second second second second second second second<br>second second second second second second second second second second second<br>second second second second second second second second second second second second<br>second second second second second second second second second second second second second second second second<br>second second se | ted, olic nerves and statut means schwarzhin with<br>min, it cleans if the period a soft set for a set time it<br>Weigh To nervise the density antimax along one is the<br>a strateginger it can again an analysis can also that |
| Parent Parent<br>Printer and state and the state residence in a state of the state of                                                                                                    | anternali at anti caragina sutta Laragona (bestata (bri (10)                                                                                                    |
| DEREY (214) Is a regiment tradenest of 2 mill Dates I or emerital Protector Agency                                                                                                    |                                                                                                    |
|                                                                                                    |                                                                                                    |
|                                                                                                    | -                                                                                                    |

6. Wybierz nazwę modelu tego urządzenia, a następnie kliknij [Dalej].

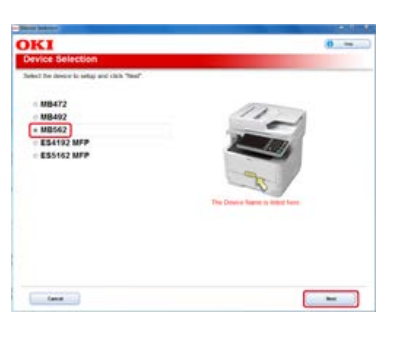

7. Wybierz [Sieć (Przewodowa/Bezprzewodowa)], a następnie kliknij [Dalej].

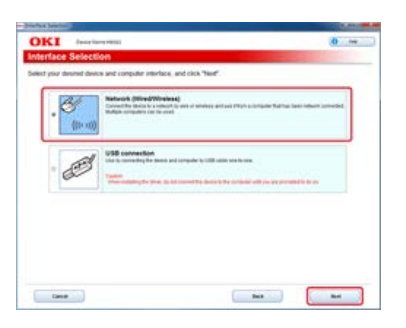

8. Kliknij [Instalacja zalecana].

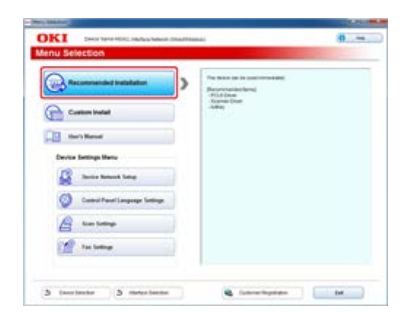

9. Wybierz te urządzenie, a następnie kliknij [Dalej].

| and a name | PADDeck Selling | #ADDIN  | INC ADDAVE | Posterrune |
|------------|-----------------|---------|------------|------------|
|            |                 |         |            |            |
|            |                 |         |            |            |
| Seech ad   | 215 234         | 211 224 | -          | lating     |

# 10. Kliknij [Wyjście].

# Instalowanie oprogramowania, z którego chcesz korzystać w trybie instalacji użytkownika

W tym trybie, możesz wybrać oprogramowanie, z którego chcesz korzystać z poniższej listy dostępnego oprogramowania.

- Sterownik PCL6
- Sterownik PS
- Sterownik XPS
- Sterownik faksu
- Sterownik skanera
- ActKey
- Narzędzie OKI LPR
- Narzędzie konfiguracyjne
- Oprogramowanie: klient zarządzania zadaniami drukowania
- PaperPort
- OmniPage
- **1.** Włóż do komputera dysk "DVD-ROM z oprogramowaniem".
- 2. Kiedy uruchomi się [Autoodtwarzanie], kliknij [Uruchom: setup.exe].

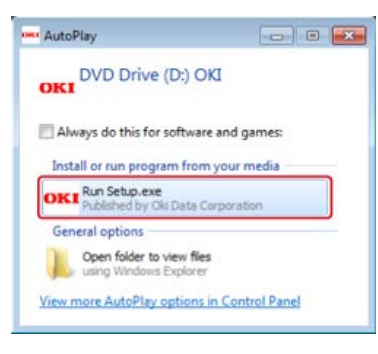

### 💹 Notatki

W przypadku wyświetlenia okna dialogowego [Kontrola konta użytkownika] kliknij [Tak].

- 3. Z rozwijanej listy wybierz język.
- 4. Przeczytaj umowę licencyjną, a następnie kliknij [Zgadzam się].

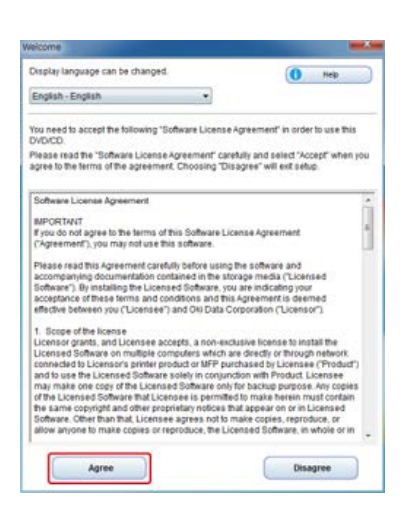

5. Kliknij przycisk [Dalej].

| and and the second                                                                                                    |                                                                                                    |
|----------------------------------------------------------------------------------------------------|----------------------------------------------------------------------------------------------------|
| OKI                                                                                                    | 0                                                                                                    |
| Environmental advice for Users                                                                                                    |                                                                                                    |
| Automatic two wited/Destine printing evential fatace fitned)<br>The entropy part of the state of the state of th                       | . We conserve the period to reproduce to long-solaria                                                                                                    |
| Example consenting them and an efficient time.<br>The energy consentence of a linear barrels in these hands. This is not consentence in the<br>intervention of the energy of the energy of the energy of the energy of the energy of the<br>intervention of the energy of the energy of the energy of the end of the end of the<br>the there end of the end of the end of the end of the end of the end of the end<br>of the end of the end of the end of the end of the end of the end of the end of the<br>end of the end of the end of the end of the end of the end of the end of the end of the<br>end of the end of the end of the end of the end of the end of the end of the end of the<br>end of the end of the end of the end of the end of the end of the end of the end of the<br>end of the end of the end of the end of the end of the end of the end of the end of the<br>end of the end of the end of the end of the end of the end of the end of the end of the<br>end of the end of the end of the end of the end of the end of the end of the end of the<br>end of the end of the end of the end of the end of the end of the end of the end of the<br>end of the end of the end of | ted, olic comment and related remove schwarzshift and<br>and, it is comment. If the prove a soft wall for a set town it<br>Weigh To comments the approximations about one comments<br>a strategistry of the approximation count with orbits. |
| Parent Parent<br>Printer and state and the state residence in a state of the state of                                                                                                    | anternali at anti caragina sutta Laragona (bestata (bri (10)                                                                                                    |
| DEREY (214) Is a regiment tradenest of 2 mill Dates I or emerital Protector Agency                                                                                                    |                                                                                                    |
|                                                                                                    |                                                                                                    |
|                                                                                                    | -                                                                                                    |

6. Wybierz nazwę modelu tego urządzenia, a następnie kliknij [Dalej].

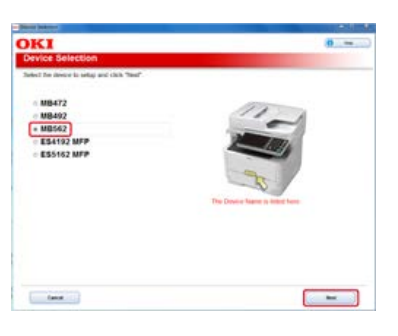

7. Wybierz [Sieć (Przewodowa/Bezprzewodowa)], a następnie kliknij [Dalej].

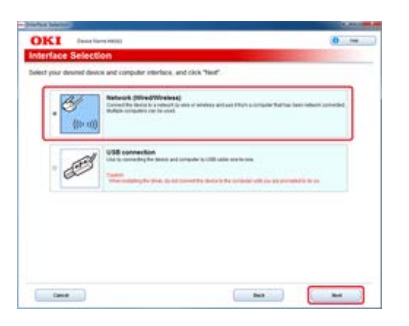

8. Kliknij [Instalacja użytkownika].

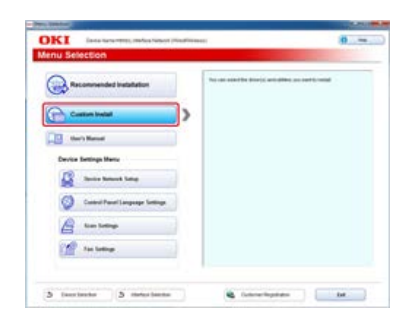

9. Kliknij [Instalacja oddzielna].

| DKI                                 | Easta fauna Mettas, markea fautaset (Meadinasaace)                                                                      | - |
|-------------------------------------|----------------------------------------------------------------------------------------------------|---|
| Sustem In                           | stall                                                                                                    |   |
| nial Ter softwar<br>Set the softwar | is separately<br>a yie wort is independent lotter to remain individues.                                                 |   |
| Category                            |                                                                                                    | _ |
|                                     | <ul> <li>POLE low<br/>House for POLE may in to used for promy for Thebail Spealing Systems<br/>and and sets.</li> </ul> |   |
| Callery Subar                       | A 20<br>Parada Na AP1 dhar to be used to parting from Welders Opening Bytems<br>and address                             |   |
|                                     | Figs (low)<br>Send for a discovert of the application hore a discovert of individual energy.                            | 0 |
|                                     | Take the strage which scattered is applying                                                                             | 0 |
|                                     | Parting<br>Equated for statement functions                                                                              |   |
|                                     | Dear transvers Pressing (why 4,0%)<br>The skilly collable abare of centered period capabilities.                        | 0 |
|                                     | Colligentum Test<br>Desire status and colligentum                                                                       | 0 |

**10.** Kliknij na sterownik lub oprogramowanie, które chcesz zainstalować.

| KI laka fara 1971.)                                               | terfare heterot (Head Neesson                                                                                                    | 0                                                                                                    |
|-------------------------------------------------------------------|----------------------------------------------------------------------------------------------------|----------------------------------------------------------------------------------------------------|
| atom install                                                      |                                                                                                    | and the second second se |
| ad Tar sufficient separately<br>In the sufficient year south code | al, and follow the so-remain instructions.                                                                                                    | 1) Rest local<br># (Second Second                                                                                                    |
| Category                                                          | ALL AND ALL AND A |                                                                                                    |
| and a                                                             | Field Inter<br>Heads for PELE they is to used to protection the                                                                                                    | nteel Spears Typers                                                                                                    |
| Optimal Delivery (2)                                              | PED-to<br>Page 10.015. And to be used to provide the                                                                                                    | man (samming Byrnam 🖬                                                                                                    |
|                                                                   | Fan Smar<br>Smar for a document of the application fact a document                                                                                                    |                                                                                                    |
|                                                                   | Scarce Dom<br>Tate the reap which scarced in application                                                                                                    | 0                                                                                                    |
|                                                                   | Andrewy<br>Encount free scanner foreman                                                                                                    | 0                                                                                                    |
|                                                                   | Deep hanves Person with APRe<br>The ability sociates abarced reteats proton capacity                                                                                                    | _ 0                                                                                                    |
|                                                                   | Configuration Test<br>Desires status and configuration.                                                                                                    | 0                                                                                                    |
|                                                                   | 10                                                                                                    |                                                                                                    |
|                                                                   |                                                                                                    |                                                                                                    |

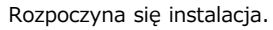

#### 🙆 Notatki

Poniższa procedura różni się w zależności od trybu odbioru. Poniższa procedura używa instalacji sterownika XPS jako przykładu.

# **11.** Kliknij przycisk [Dalej].

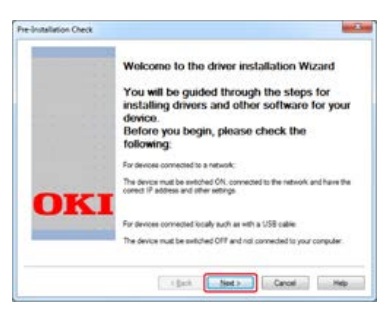

12. Wybierz urządzenie i sterownik, a następnie kliknij [Dalej].

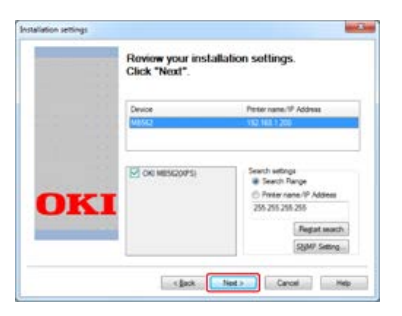

13. Kliknij przycisk [Zakończ].

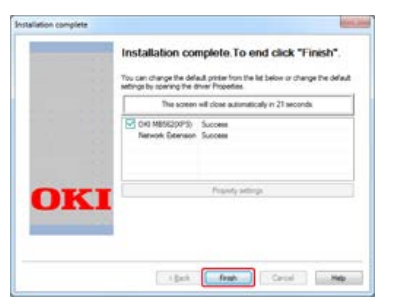

Instalacja oprogramowania zalecaną metodą

Instalowanie oprogramowania, z którego chcesz korzystać w trybie instalacji użytkownika

Podłącz urządzenie do komputera za pomocą kabla USB, a następnie zainstaluj sterownik lub program użytkowy.

Możesz wybrać jedną z poniższych metod instalacji.

- \* [Zalecana instalacja]: Automatycznie instaluje zalecane sterowniki i oprogramowanie.
- \* [Instalacja użytkownika]: Instaluje sterowniki i oprogramowanie wybrane przez użytkownika

#### 🕕 Uwaga

Sprawdź stan tego urządzenia przed instalacją.

- Urządzenie jest wyłączone.
- To urządzenie nie jest połączone z komputerem za pomocą kabla USB.

## Instalacja oprogramowania zalecaną metodą

Następujące oprogramowanie zostanie zainstalowane.

- Sterownik PCL6
- Sterownik skanera
- ActKey
- 1. Włóż do komputera dysk "DVD-ROM z oprogramowaniem".
- 2. Kiedy uruchomi się [Autoodtwarzanie], kliknij [Uruchom: setup.exe].

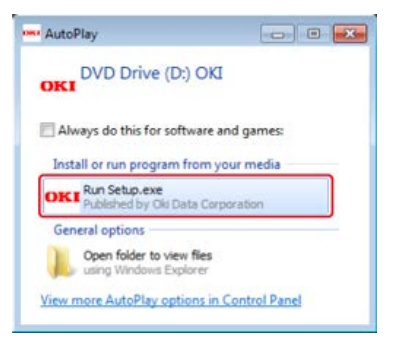

#### 🙆 Notatki

W przypadku wyświetlenia okna dialogowego [Kontrola konta użytkownika] kliknij [Tak].

- Z rozwijanej listy wybierz język.
- 4. Przeczytaj umowę licencyjną, a następnie kliknij [Zgadzam się].

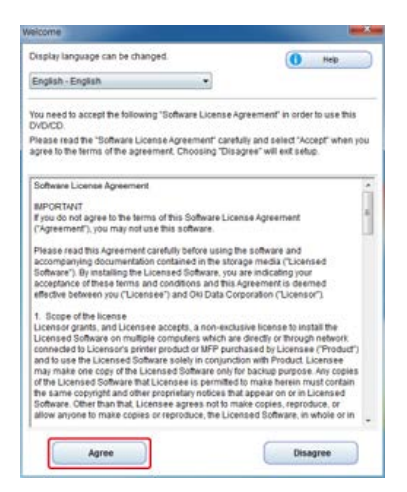

5. Kliknij przycisk [Dalej].

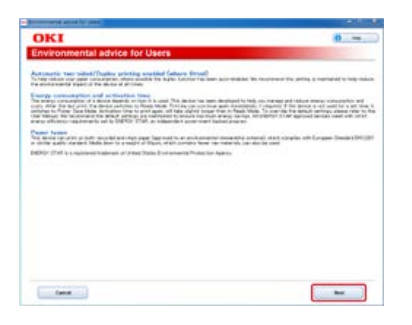

6. Wybierz nazwę modelu tego urządzenia, a następnie kliknij [Dalej].

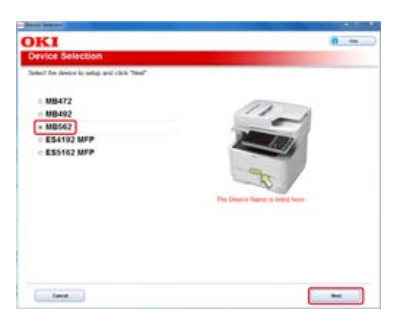

7. Wybierz [Połączenie USB], a następnie kliknij [Dalej].

| Deno's       | ana minia                                                                                                    |
|--------------|----------------------------------------------------------------------------------------------------|
| e Select     | lon .                                                                                                    |
| desired devi | os and computer interface, and click "New".                                                                                                    |
| (10-11)      | Notice of UNITED VICENESS)<br>Control to book a solute to use or unwess and use their a computer flather base values control of<br>Mallin and address of the solution                                                                                                    |
| E            | USE convertion<br>In the summary of a mean and compare to VM solar and to use<br>The company for their global convertible delays for company vM prover provide for the ori<br>The company for their global convertible delays for company vM prover provide for the ori<br>The company for their global convertible delays for company vM prover provide for the ori<br>The company for the company of the company vM prover provide for the original vM proves provide for the original vM proves provide for the original vM provide for the original vM provi |
|              |                                                                                                    |
|              |                                                                                                    |
|              |                                                                                                    |
|              |                                                                                                    |

8. Kliknij [Instalacja zalecana].

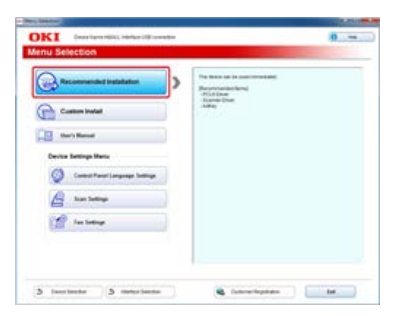

Instalacja sterowników rozpoczyna się.

|                |                                         | - |
|----------------|-----------------------------------------|---|
| Status<br>73 % | Software<br>PCL6 Driver, Scanner Driver |   |
| Queued         | Activey                                 | _ |
|                |                                         |   |
|                |                                         |   |
|                |                                         |   |
|                |                                         |   |
|                |                                         |   |

9. Gdy następujący ekran jest wyświetlony, podłącz komputer do tego urządzenia przewodem USB.

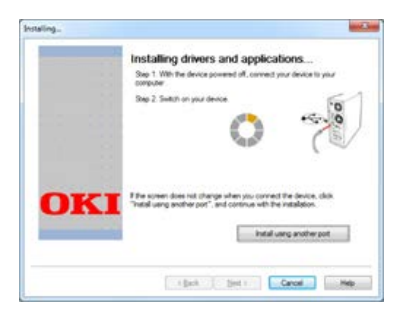

# **10.** Kliknij [Wyjście].

| stallation Res | ult                        |   |
|----------------|----------------------------|---|
| itatus         | Software                   | _ |
| Succeed        | PC16 Driver,Scanner Driver |   |
| Succeed        | ActKey                     |   |
|                |                            |   |
|                |                            |   |

# Instalowanie oprogramowania, z którego chcesz korzystać w trybie instalacji użytkownika

W tym trybie, możesz wybrać oprogramowanie, z którego chcesz korzystać z poniższej listy dostępnego oprogramowania.

- Sterownik PCL6
- Sterownik PS
- Sterownik XPS
- Sterownik faksu
- Sterownik skanera
- ActKey
- Narzędzie OKI LPR
- Narzędzie konfiguracyjne
- \* Oprogramowanie: klient zarządzania zadaniami drukowania
- PaperPort
- OmniPage
- **1.** Włóż do komputera dysk "DVD-ROM z oprogramowaniem".
- 2. Kiedy uruchomi się [Autoodtwarzanie], kliknij [Uruchom: setup.exe].

| AutoPlay                                                                                       |                                                                                                    |
|------------------------------------------------------------------------------------------------|----------------------------------------------------------------------------------------------------|
| OKI DVD Drive (                                                                                | (D:) OKI                                                                                                    |
| Always do this for s                                                                           | oftware and games:<br>m from your media                                                                                                    |
|                                                                                                | and the second second |
| OKI Run Setup.exe<br>Published by Ok                                                           | Data Corporation                                                                                                    |
| OKI Run Setup.exe<br>Published by Oki<br>General options                                       | Data Corporation                                                                                                    |
| OKI Run Setup.exe<br>Published by Ok<br>General options<br>Open folder to v<br>using Windows B | Data Corporation                                                                                                    |

### 🙆 Notatki

W przypadku wyświetlenia okna dialogowego [Kontrola konta użytkownika] kliknij [Tak].

- 3. Z rozwijanej listy wybierz język.
- 4. Przeczytaj umowę licencyjną, a następnie kliknij [Zgadzam się].

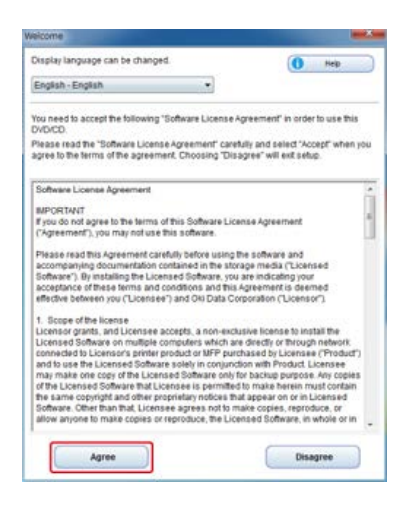

5. Kliknij przycisk [Dalej].

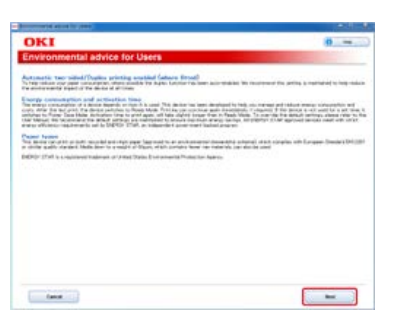

6. Wybierz nazwę modelu tego urządzenia, a następnie kliknij [Dalej].

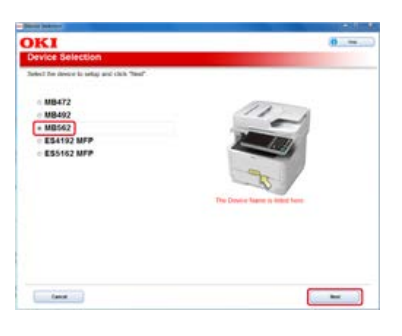

7. Wybierz [Połączenie USB], a następnie kliknij [Dalej].

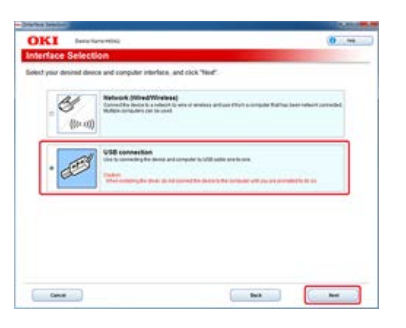

8. Kliknij [Instalacja użytkownika].

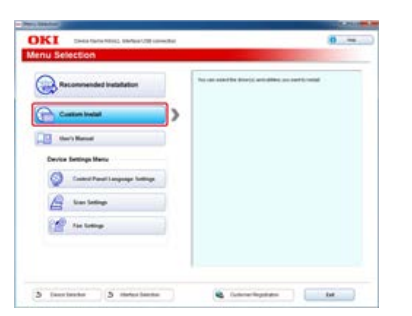

9. Kliknij [Instalacja oddzielna].

| mi             | and the second second sec | - |
|----------------|----------------------------------------------------------------------------------------------------|---|
| ustom li       | heta0                                                                                                    |   |
| stal for softe | are expandely<br>are you want to ended, and follow the polynomial exclusions<br>( + text log(<br>+ text log)                                                                                                    |   |
| Category       | At here in                                                                                                    |   |
|                | PEAK Dream<br>Handle for PC(2) three to be used for proting from Thistopic Speaking Systems<br>and and dream.                                                                                                    |   |
| Calment Suffr  | en 2) PEDeal<br>Installs No. 175 dear to be used to patting from Webban Opening Byrtenis<br>and applications                                                                                                    |   |
|                | Fair Steel<br>Send fairs disconsel of the application have a disconse and how reliance                                                                                                    | 8 |
|                | The file may what control is applying                                                                                                    | 8 |
|                | Autory<br>Expend the scannar formate                                                                                                    | 8 |
|                | Configuration Test<br>Design and configuration                                                                                                    | 8 |
|                | Prod. Addresseding Clant                                                                                                    | 0 |

**10.** Kliknij na sterownik lub oprogramowanie, które chcesz zainstalować.

| экі                           | (nizilenzelii, meles)/ikonelie                                                                                                    | - |
|-------------------------------|----------------------------------------------------------------------------------------------------|---|
| ustom I                       | nstall                                                                                                    |   |
| and the suffe                 | are separately<br>any yes word to end at, and follow the processor inclusions<br>in these boot<br>it beam boot<br>it beams boot                                                                                                    |   |
| Country 1                     | Al here m                                                                                                    | _ |
| iner A<br>Ina Site<br>Spine M | Constraints     Constraints     Constrain |   |
|                               | Configuration Test<br>Design extrator and configuration                                                                                                    | 6 |
|                               | Presi Jak Assessing Class<br>Sang can tel la salam                                                                                                    | 0 |

### 🙆 Notatki

Poniższa procedura różni się w zależności od trybu odbioru. Poniższa procedura używa instalacji sterownika XPS jako przykładu.

## **11.** Kliknij przycisk [Dalej].

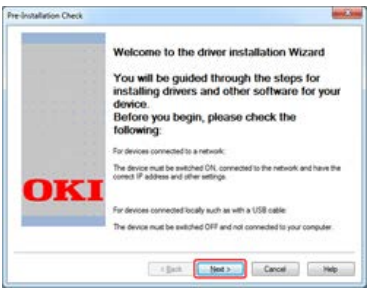

Rozpoczyna się instalacja.

**12.** Podłącz urządzenie do komputera za pomocą kabla USB, a następnie włącz urządzenie.

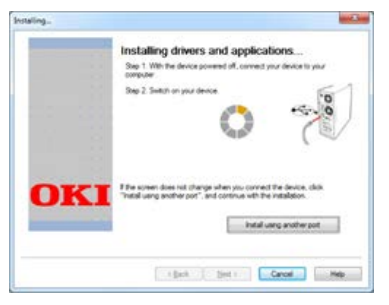

Aby zakończyć instalację, postępuj zgodnie z instrukcjami wyświetlanymi na ekranie.

**13.** Kliknij przycisk [Zakończ].

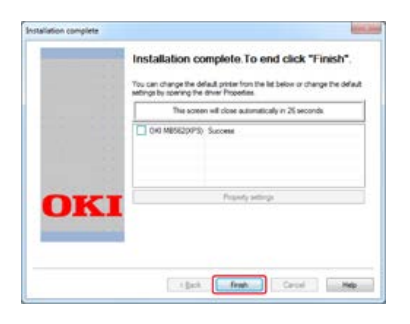

Zainstaluj sterownik lub program narzędziowy z dysku DVD-ROM, który jest dołączony do urządzenia.

Dla połączenia sieciowego

Dla połączenia USB

Instalowanie sterownika skanera Instalowanie sterownika drukarki

# Instalowanie sterownika skanera

- 1. Upewnij się, że urządzenie i komputer są połączone, a urządzenie włączone, a następnie włóż płytę "DVD-ROM z oprogramowaniem" do komputera.
- 2. Dwukrotnie kliknij na ikonę [OKI], która znajduje się na pulpicie.
- **3.** Dwukrotnie kliknij na [Drivers] > [Scanner] > [Installer for OSX 10.6-10.7].
- **4.** Kliknij [Continue].

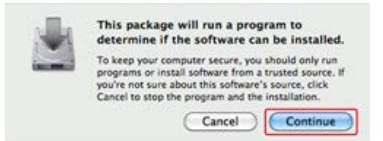

5. Kliknij [Continue].

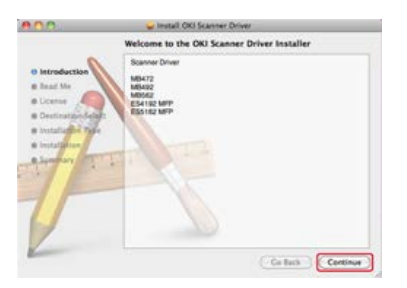

6. Sprawdź wyświetloną treść, a następnie kliknij [Continue].

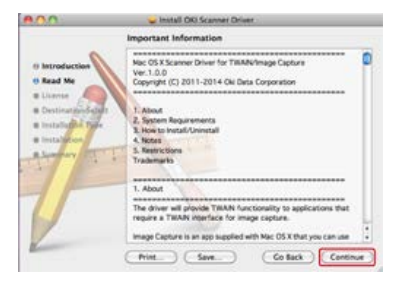

7. Przeczytaj umowę licencyjną a następnie kliknij [Continue].

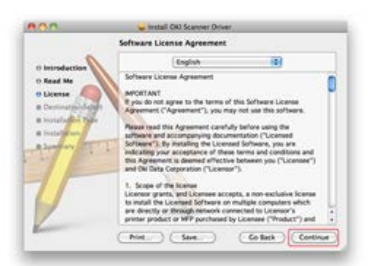

8. Kliknij [Agree].

| To continue installing the so<br>of the software license agree | oftware you must agree to the terms<br>sement. |
|----------------------------------------------------------------|------------------------------------------------|
| Click Agree to continue or cli<br>and quit the Installer.      | ck Disagree to cancel the installation         |
| (Read License)                                                 | Disagree Agree                                 |

# 9. Kliknij [Install].

Aby zmienić miejsce instalacji sterownika, kliknij [Change Install Location].

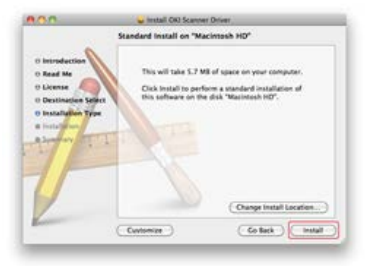

- **10.** Wprowadź login i hasło administratora, a następnie kliknij [OK].
- **11.** Kliknij [Continue Installation].

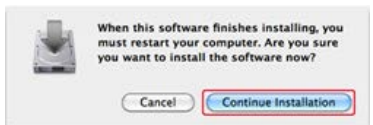

# **12.** Kliknij [Restart].

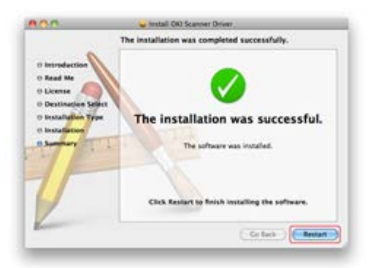

## Instalowanie sterownika drukarki

Po instalacji, wykonaj wydruk testowy w kroku 14.

## 🙆 Notatki

Poniższa procedura używa instalacji sterownika PS jako przykładu.

- 1. Upewnij się, że urządzenie i komputer są połączone, a urządzenie jest włączone.
- 2. Włóż do komputera dysk "DVD-ROM z oprogramowaniem".
- **3.** Dwukrotnie kliknij na ikonę [OKI], która znajduje się na pulpicie.
- 4. Dwukrotnie kliknij na [Drivers] > [PS] > [Installer for OSX].
- Wprowadź hasło administratora, a następnie kliknij przycisk [OK]. Aby zakończyć instalację, postępuj zgodnie z instrukcjami wyświetlanymi na ekranie.
- 6. Z menu Apple wybierz [Właściwości systemu].
- 7. Kliknij [Drukuj i Skanuj].
- 8. Kliknij [+].

| Print & Scan                                      | Q                                                             |            |
|---------------------------------------------------|---------------------------------------------------------------|------------|
| No printers are avai<br>Click Add (+) to set up i | able.<br>a printer.                                           |            |
|                                                   |                                                               |            |
| F. Last Printer Lived                             |                                                               |            |
| a 1 44                                            | •                                                             |            |
|                                                   | Net & Scat<br>Net printers are and<br>Click Add (s) to set up | Nex & Sale |

# 9. Kliknij [Default].

| Dr Eng             | IF Mintown   | Search  |  |
|--------------------|--------------|---------|--|
|                    |              |         |  |
| 0-M8562-36         | 7629         | Bonjour |  |
|                    |              |         |  |
|                    |              |         |  |
| Name:              | No Selection | <br>    |  |
| Name:<br>Location: | No Selection |         |  |

**10.** Wybierz urządzenie z [Kind] jako [Bonjour], a następnie sprawdź czy [OKI MB562 (PS)] jest wyświetlane w [Printer Name].

### 🙆 Notatki

- Nazwa drukarki jest wyświetlana w formacie "OKI-MB562 (ostatnie sześć cyfr adresu MAC)".
- Aby zmienić nazwę urządzenia, wprowadź nazwę, której chcesz używać w [Name:].

| it Fax             | Windows      | 4      | Search  |   |
|--------------------|--------------|--------|---------|---|
|                    |              |        |         |   |
| 0-MISS2-16         | 7629         |        | Renjeur |   |
|                    |              |        |         |   |
|                    |              |        |         |   |
|                    |              |        |         |   |
|                    |              |        |         |   |
|                    |              |        |         | _ |
| Name               | 001-M8562-34 | (2020) |         |   |
| Name               | OKI-M8562-36 | \$7C29 |         |   |
| Name:<br>Location: | OKI-M8562-36 | 57C29  |         |   |

## **11.** Kliknij [Add].

- 12. Kiedy wyświetli się okno [Installable Options], kliknij [Continue]. Jeśli instalujesz dodatkowy podajnik w urządzeniu przed instalacją sterownika, to zmień ustawienia podajnika, a następnie kliknij [Continue].
- 13. Sprawdź, czy urządzenie jest dodane do [Printers] i czy dla [Kind] jest wyświetlane [OKI MB562(PS)].

| • 0 0<br>• [ 5.] [ Show All ]              | Not & Stat                                                                                                    |
|--------------------------------------------|----------------------------------------------------------------------------------------------------|
|                                            | OL MISSO VECO<br>Quent Miss Quents .<br>Quent As Supples .<br>Dennes 4<br>Misson Misson |
| Default printer.                           | Last Printer Used                                                                                                    |
| Default paper size                         | A4 E                                                                                                    |
| Click the lock to prevent further charges. | (E)                                                                                                    |

#### 🕕 Uwaga

Jeśli urządzenie [OKI MB562(PS)] nie jest poprawnie wyświetlane w polu [Kind], kliknij [-], aby usunąć urządzenie z listy [Printers] i powtórz kroki od 8. do 12.

- 14. Kliknij [Open Print Queue].
- **15.** Wybierz menu [Print Test Page] from the [Printer].

Instalowanie sterownika skanera

Instalowanie sterownika drukarki

### Instalowanie sterownika skanera

Możesz zainstalować sterownik skanera w taki sam sposób jak podczas instalowania go dla połączenia USB. Aby uzyskać szczegółowe informacje, patrz "Dla połączenia sieciowego".

### Instalowanie sterownika drukarki

Po instalacji, wykonaj wydruk testowy w kroku 12.

#### 🐼 Notatki

Poniższa procedura używa instalacji sterownika PS jako przykładu.

- **1.** Upewnij się, że urządzenie i komputer są połączone, a urządzenie jest włączone.
- 2. Włóż do komputera dołączoną płytę "DVD-ROM z oprogramowaniem".
- 3. Dwukrotnie kliknij na ikonę [OKI], która znajduje się na pulpicie.
- **4.** Dwukrotnie kliknij na [Drivers] > [PS] > [Installer for OSX].
- Wprowadź hasło administratora, a następnie kliknij przycisk [OK]. Aby zakończyć instalację, postępuj zgodnie z instrukcjami wyświetlanymi na ekranie.
- 6. Z menu Apple wybierz [Właściwości systemu].
- 7. Kliknij [Drukuj i Skanuj].
- 8. Kliknij [+].

| • • • • • • • • • • • • • • • • • • •     | tine & Scan                                            | Q.              | - |
|-------------------------------------------|--------------------------------------------------------|-----------------|---|
|                                           | No printers are availad<br>Click Add (+) to set up a p | da.<br>Stinbar, |   |
| 0                                         |                                                        |                 |   |
| Default printer:                          | Last Printer Used                                      | .t              |   |
| Default paper size                        | (M                                                     | ¢)              |   |
| Cick the lock to prevent further charges. |                                                        |                 | ٢ |

#### 🕕 Uwaga

Jeśli urządzenie jest już wyświetlane w [Printer], wybierz urządzenie, a następnie kliknij przycisk [-], aby usunąć. Następnie kliknij [+].

9. Wybierz urządzenie z [Kind] jako [USB], a następnie sprawdź czy [OKI MB562 (PS)] jest wyświetlane w [Print Using].

|                                    |                            | 4              |           |   |
|------------------------------------|----------------------------|----------------|-----------|---|
| R Fax                              | Windown                    |                | Search    | _ |
| inter Name                         |                            |                | Kind Kind |   |
| U DATA COR                         | M1562                      |                | USR       |   |
|                                    |                            |                |           |   |
|                                    |                            |                |           |   |
|                                    |                            |                |           |   |
|                                    |                            |                |           |   |
|                                    |                            |                |           |   |
|                                    |                            |                |           |   |
|                                    | -                          |                |           | - |
| Name:                              | OKI DATA CO                | RP M8562       |           | 1 |
| Name:                              | OKI DATA CO                | RP M8562       |           |   |
| Name:<br>Location                  | OKI DATA CO                | RP M8562       |           |   |
| Name:<br>Location:<br>Print Using: | OKI DATA CO<br>OKI MES62(P | RP M8562<br>5) |           | : |

Aby zmienić nazwę urządzenia, wprowadź nazwę, której chcesz używać w [Name:].

- **10.** Kliknij [Add].
- 11. Sprawdź, czy urządzenie jest dodane do [Printers] i czy dla [Kind] jest wyświetlane [OKI MB562(PS)].

| CRE ONE OATA CORP. MESSEE | 21        | ONI DATA CORP M                             | 8562                 |
|---------------------------|-----------|---------------------------------------------|----------------------|
| T I Do Last love          | -         | Open Print Queue                            |                      |
|                           | -         | Options & Supplie                           | •                    |
|                           | Share     | Status: Alle<br>this printer on the network | (Journg Performance) |
|                           | d relater | Last Printer Used                           | 1                    |
| Defa                      |           |                                             |                      |

## 🕕 Uwaga

Jeśli urządzenie [OKI MB562(PS)] nie jest poprawnie wyświetlane w polu [Kind], kliknij [-], aby usunąć urządzenie z listy [Printers] i powtórz kroki od 8. do 10.

- **12.** Kliknij [Open Print Queue].
- **13.** Wybierz menu [Print Test Page] from the [Printer].

|        | Sterownik skanera | Sterownik drukarki |                            | Sterownik faksu |
|--------|-------------------|--------------------|----------------------------|-----------------|
|        |                   | PCL                | XPS (tylko system Windows) |                 |
| Kopiuj |                   |                    |                            |                 |
| Skanuj | 0                 |                    |                            |                 |
| Drukuj |                   | $\triangle$        | Δ                          |                 |
| Faks   |                   |                    |                            | 0               |

# Funkcje, które można używać i wymagane sterowniki

# 8 Elementy do ustawienia i metody ustawiania

|                                             | Komputer                    | Panel               |                                   |           |  |
|---------------------------------------------|-----------------------------|---------------------|-----------------------------------|-----------|--|
|                                             | Narzędzie<br>konfiguracyjne | Strona sieci<br>Web | Dysk DVD-ROM z<br>oprogramowaniem | operatora |  |
| Rejestracja adresu e-mail<br>urządzenia.    | 0                           | 0                   | 0                                 | 0         |  |
| Rejestracja docelowych adresów e-<br>mail   | 0                           |                     | 0                                 | 0         |  |
| Rejestracja numerów szybkiego<br>wybierania | 0                           |                     | 0                                 | 0         |  |

O: Zalecany sposób ustawienia

O: Można ustawić za pomocą tej metody

 $\bigtriangleup$ : Wybierz wymagany sterownik w zależności od funkcji, której chcesz używać

Aby używać funkcji drukowania, musisz najpierw zainstalować i ustawić sterownik drukarki.

ℰ Instalacja sterownika i oprogramowania na komputerze

- Bez wykorzystania oprogramowania DVD-ROM
- \* Korzystanie z oprogramowania DVD-ROM (dla systemu Windows)

Aby wykonać skanowanie do wiadomości e-mail, musisz:

- Podłącz urządzenie do sieci.
- 🔗 Podłączanie tego urządzenia do sieci
- Zarejestruj adres e-mail urządzenia i informację o serwerze.
- Zarejestruj docelowy adres e-mail.
  - P Rejestrowanie lub usuwanie docelowego adresu e-mail

### Tematy

Jak używać funkcji skanowanie do wiadomości e-mail

& Wysyłanie zeskanowanych danych jako załącznik e-mail (skanowanie do wiadomości e-mail)
- Podłącz urządzenie do sieci.
- \* Zarejestruj adres e-mail urządzenia i informację o serwerze.
  - Korzystanie z oprogramowania DVD-ROM z połączeniem sieciowym (dla Windows)
- A Korzystanie z oprogramowania DVD-ROM z połączeniem USB (dla Windows)
- Zarejestruj docelowy adres e-mail.
  - Korzystanie z oprogramowania DVD-ROM (dla systemu Windows)

### Tematy

Jak używać funkcji skanowanie do wiadomości e-mail

& Wysyłanie zeskanowanych danych jako załącznik e-mail (skanowanie do wiadomości e-mail)

Aby wykonać skanowanie do komputera musisz:

- Podłącz urządzenie do sieci.
- 🔗 Podłączanie tego urządzenia do sieci
- Zainstalować sterownik skanera w komputerze.
- 🖉 Instalacja sterownika i oprogramowania na komputerze
- \* Zarejestrować komputer, który jest używany do skanowania w urządzeniu.
  - 🖉 Rejestrowanie lub usuwanie komputera, który jest powiązany z funkcją skanuj do komputera

## Tematy

Jak używać funkcji skanowanie do komputera

Skanowanie danych do komputera (Skan do PC)

# Ustawienia skanowania do folderu udostępniania

Aby wykonać skanowanie do folderu udostępniania, musisz:

- Podłącz urządzenie do sieci.
  - ℰ Podłączanie tego urządzenia do sieci

## Tematy

Jak używać funkcji skan do katalogu udostępnionego

Zapisywanie zeskanowanych danych w folderze udostępnionym (skan do folderu udostępnionego)

- Tworzenie katalogu udostępnionego w komputerze
- \* Rejestrowanie miejsca docelowego (Profil)
- \* Edycja lub usuwanie zapisanych lokalizacji (Profil)
- \* Korzystanie z oprogramowania DVD-ROM (dla systemu Windows)

Stwórz katalog udostępniony w komputerze, w którym będą zapisywane zeskanowane dokumenty.

Aby stworzyć katalog udostępniony, wymagana jest treść arkusza z ustawieniami drukarki.

## Arkusz z informacjami o ustawieniach

| Element                                       | Opis                                                                                                    | Przykład | Kolumna do<br>wpisywania twoich<br>informacji<br>*Tutaj zapisuj notatki<br>o szczegółach<br>ustawień |
|-----------------------------------------------|----------------------------------------------------------------------------------------------------|----------|----------------------------------------------------------------------------------------------------|
| Nazwa komputera<br>docelowego do<br>wysyłania | Nazwa komputera, do którego przekazywane są zeskanowane dane                                                   | PC1      |                                                                                                    |
| Nazwa użytkownika*                            | Nazwa użytkownika, która jest wymagana do logowania w komputerze, do którego przekazywane są zeskanowane dane. | mb562    | (Maksymalnie 32 znaki)                                                                               |
| Password*                                     | Hasło, które jest wymagane do logowania w komputerze, do którego przekazywane są zeskanowane dane.             | mb562    | (Maksymalnie 32 znaki)                                                                               |
| Nazwa profilu                                 | Nazwa miejsca docelowego przy wysyłaniu (dowolna nazwa)                                                        | Sales    | (Maksymalnie 16<br>znaków)                                                                           |
| Nazwa folderu<br>udostępnionego               | Nazwa katalogu w komputerze, do którego przekazywane są zeskanowane dane                                       | share    | (Maksymalnie 64 znaki)                                                                               |
| Nazwa zeskanowanego<br>pliku                  | Nazwa pliku z zeskanowanymi danymi (dowolna nazwa)                                                             | ScanData | (Maksymalnie 64 znaki)                                                                               |

\*Wymagane do uzyskania dostępu do katalogu udostępnionego z określonymi uprawnieniami dostępowymi.

## 🕕 Uwaga

Przed stworzeniem katalogu udostępnionego, uzyskaj zezwolenie od administratora sieci.

### 🙆 Notatki

- Niniejszy podręcznik korzysta z udostępnionego katalogu bez ograniczeń dostępu do opisów. Jeśli chcesz ustawić ograniczenia dostępu, to poszukaj informacji w pomocy systemu operacyjnego.
- Procedura ta wykorzystuje protokół CIFS.

Dla Windows 8.1/Windows Server 2012 R2/Windows Server 2008 R2/Windows Server 2008/Windows 7/Windows Vista

\* W systemie Windows Server 2003

Mac OS X 10.6.8 do 10.9

## 🐼 Notatki

Opisy mogą różnić się w zależności od edycji.

- **1.** Kliknij przycisk [Start] na pasku zadań systemu Windows, kliknij prawym przyciskiem myszy na [Komputer], a następnie kliknij przycisk [Właściwości].
- 2. Sprawdź nazwę w [Nazwa komputera].

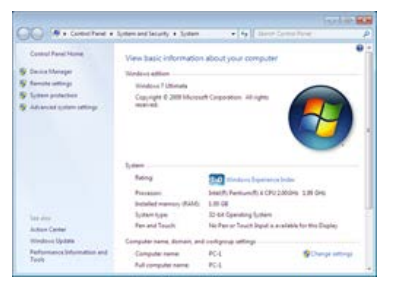

Nazwa komputera, którą sprawdziłeś jest potrzebna podczas rejestracji miejsca docelowego w urządzeniu. Zapisz ją w "Nazwa komputera docelowego do wysyłania" w arkuszu z ustawieniami drukarki.

- **3.** Zamknij okno.
- 4. Stwórz folder w komputerze, w którym będą zapisywane dokumenty.

## 🙆 Notatki

- Zaleca się stworzenie tego folderu na dysku C lub D.
- Przykład tworzenia folderu o nazwie "share" jest opisany poniżej.
- Nazwa folderu, który stworzyłeś jest potrzebna podczas rejestracji miejsca docelowego w urządzeniu. Zapisz ją w "Nazwa katalogu udostępnionego" w arkuszu z ustawieniami drukarki.
- 5. Kliknij prawym przyciskiem myszy na stworzony folder, a następnie kliknij [Właściwości].
- 6. Kliknij w zakładkę [Udostępnianie], a następnie kliknij [Udostępnianie zaawansowane].

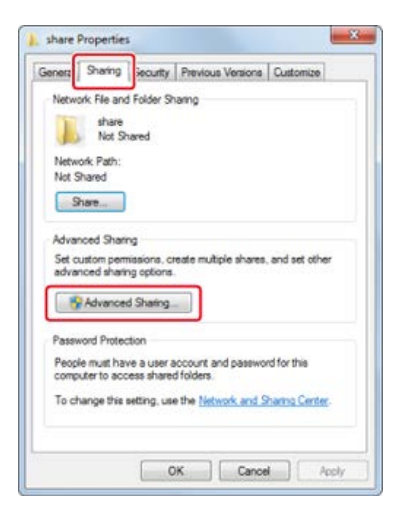

**7.** Wybierz pole wyboru [Udostępnij ten folder], a następnie kliknij [Uprawnienia].

| ous users to: | 20            |
|---------------|---------------|
|               |               |
|               |               |
|               |               |
|               | ous users to: |

8. Wybierz [Zezwalaj] w polu wyboru [Zmień] w [Uprawnienia dla: Wszyscy], a następnie kliknij [OK].

| hare Permissions               |            |         |
|--------------------------------|------------|---------|
| Broup or user names:           |            |         |
| - Cratina                      |            | Remove  |
|                                | 100        | TRANSTO |
| emissions for Everyone         | Allow      | Deny    |
| Full Control<br>Change<br>Read |            | 5       |
| earn about access control and  | pomissiona |         |

9. Kliknij [OK].

| ettings<br>Share name |        |  |  |
|-----------------------|--------|--|--|
| share                 |        |  |  |
| Add                   | Remove |  |  |
| Comments:             |        |  |  |
|                       |        |  |  |
|                       |        |  |  |

**10.** Kliknij przycisk [Zamknij].

| Network File and Folder Sharing<br>share<br>Shared<br>Network Path:                         |       |
|---------------------------------------------------------------------------------------------|-------|
| share<br>Shared                                                                             |       |
| Metwork Path:                                                                               |       |
| Network Path:                                                                               |       |
| \\NIKOMI ICED.DC\abam                                                                       |       |
|                                                                                             |       |
| Share                                                                                       |       |
| Advanced Sharing                                                                            |       |
| Set custom permissions, create multiple shares, and set                                     | ther  |
| advanced sharing options.                                                                   |       |
| Revenced Sharing                                                                            |       |
|                                                                                             |       |
| Paseword Protection                                                                         |       |
| People must have a user account and password for this<br>computer to access shared folders. |       |
| To change this setting, use the Network and Sharmo Ce                                       | rter. |
|                                                                                             |       |

**11.** Zarejestruj stworzony katalog udostępniony jako miejsce docelowe w urządzeniu (rejestracja profilu).

## Tematy

Rejestrowanie miejsca docelowego (Profil)

Vżywanie funkcji skanuj do katalogu udostępnionego

### 🙆 Notatki

Opisy mogą różnić się w zależności od edycji.

- 1. Kliknij przycisk [Start] na pasku zadań systemu Windows, następnie kliknij [Panel sterowania], a następnie kliknij dwukrotnie na [System].
- 2. Wybierz zakładkę [Nazwa komputera], a następnie kliknij [Zmień].
- Sprawdź nazwę w [Nazwa komputera].
   Nazwa komputera, którą sprawdziłeś jest potrzebna podczas rejestracji miejsca docelowego w urządzeniu. Zapisz ją w "Nazwa komputera docelowego do wysyłania" w arkuszu z ustawieniami drukarki.
- 4. Stwórz folder w komputerze, w którym będą zapisywane dokumenty.

### 🐼 Notatki

- Zaleca się stworzenie tego folderu na dysku C lub D.
- Przykład tworzenia folderu o nazwie "share" jest opisany poniżej.
- Nazwa folderu, który stworzyłeś jest potrzebna podczas rejestracji miejsca docelowego w urządzeniu. Zapisz ją w "Nazwa katalogu udostępnionego" w arkuszu z ustawieniami drukarki.
- **5.** Kliknij prawym przyciskiem myszy na stworzony folder, a następnie kliknij [Udostępnianie i zabezpieczenie].
- 6. Wybierz [Udostępnij folder], a następnie kliknij [Uprawnienia].

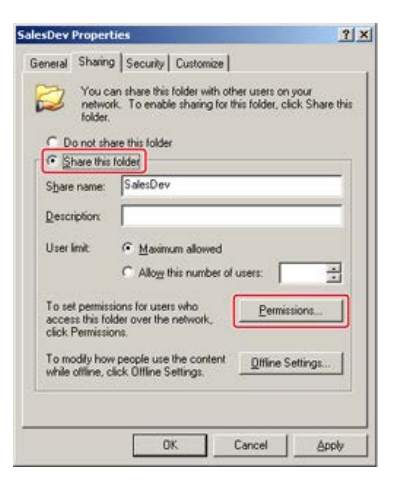

7. Wybierz nazwę użytkownika, a następnie zaznacz [Zezwól] w [Pełna kontrola].

| Everyone<br>mb562 (LIUJIERU-AZA78 | (Z\mb562)   |        |
|-----------------------------------|-------------|--------|
|                                   | Add         | Remove |
| missions for mb491                | Allow       | Deny   |
| Fuil Control<br>Change<br>Read    | D<br>D<br>D |        |

- 8. Kliknij [OK].
- 9. Kliknij przycisk [Zamknij].
- **10.** Zarejestruj stworzony katalog udostępniony jako miejsce docelowe w urządzeniu (rejestracja profilu).

## Tematy

Rejestrowanie miejsca docelowego (Profil)

Używanie funkcji skanuj do katalogu udostępnionego

### 🙆 Notatki

Opisy mogą różnić się w zależności od edycji.

- 1. Z menu Apple wybierz [Właściwości systemu].
- 2. Kliknij [Udostępnianie].
- 3. Sprawdź nazwę w [Nazwa komputera].

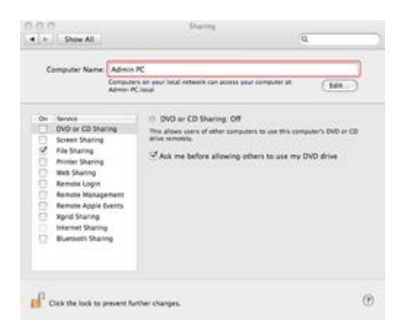

Nazwa komputera, którą sprawdziłeś jest potrzebna podczas rejestracji miejsca docelowego w urządzeniu. Zapisz ją w "Nazwa komputera docelowego do wysyłania" w arkuszu z ustawieniami drukarki.

**4.** Kliknij prawym przyciskiem myszy na stworzony folder, a następnie kliknij [Udostępnianie].

### 🙆 Notatki

W systemie Mac OS X 10.6.8, wybierz usługę sieciową [Właściwości systemu] > [Sieć], sprawdź nazwę w polu NetBIOS w szczegółowych ustawień, a następnie zapisz tę nazwę w "Nazwa komputera docelowego przy wysyłaniu".

- 5. Stwórz folder w komputerze, w którym będą zapisywane dokumenty.
  - Przykład tworzenia folderu o nazwie "share" jest opisany poniżej.
  - Nazwa folderu, który stworzyłeś jest potrzebna podczas rejestracji miejsca docelowego w urządzeniu. Zapisz ją w "Nazwa katalogu udostępnionego" w arkuszu z ustawieniami drukarki.
- 6. Z menu Apple wybierz [Właściwości systemu].
- 7. Kliknij [Udostępnianie].
- 8. Wybierz pole wyboru [Udostępnione pliki].

| e o n<br>e h Show All                                                                                                    | Sharing                                                                                                    | q                                                                                                    |
|----------------------------------------------------------------------------------------------------|----------------------------------------------------------------------------------------------------|----------------------------------------------------------------------------------------------------|
| Computer Name Admin<br>Computer Name Admin                                                                                                    | PC<br>rs an year local network can acces<br>Checal                                                                                                    | a year computer at                                                                                                    |
| On: Servers     Ord or CD Sharing     Screes Sharing     Screes Sharing     Private Sharing     Reade Sharing     Remote Apple Nerres     Remote Apple Nerres     Remote Apple Nerres     Remote Sharing     Burenes Sharing | Windows Sharing: On<br>Woldens users are acting the<br>administration of extenses of<br>Shared Folders:<br>Madminuter. Mit Folder<br>Mittel<br>Mittel<br>Mitte | verk falsers en vitrs somutaer, and<br>(statement):<br>Users:<br>Vescalar and the statement of the statement of th |
| and the second second second                                                                                                    | (ele)                                                                                                    |                                                                                                    |
| Cick the lock to prevent for                                                                                                    | rther changes.                                                                                                    | ٢                                                                                                    |

- 9. Kliknij [+] pod [Udostępnione foldery].
- **10.** Wybierz stworzony folder, a następnie kliknij [Dodaj].
- **11.** Kliknij [Opcje].
- 12. Wybierz pole wyboru [Udostępnij pliki i foldery używając SMB (Windows)].

| Is      | hare                                | files and folders using SMB (Windows)                                                                                                    |
|---------|-------------------------------------|----------------------------------------------------------------------------------------------------|
| N D G N | then yo<br>he pas<br>omput<br>asswo | ou enable SMB sharing for a user account, you must enter<br>sword for that account. Sharing files with some Windows<br>ters requires storing the Windows user's account<br>of on this computer in a less secure mainter. |
| ſ       | On                                  | Account                                                                                                    |
|         |                                     | Administrator                                                                                                    |
|         |                                     | mb562                                                                                                    |
|         |                                     |                                                                                                    |
|         |                                     |                                                                                                    |
|         |                                     |                                                                                                    |
|         |                                     |                                                                                                    |

- 13. Kliknij [Zakończ.].
- 14. Zamknij [Udostępnianie].
- **15.** Zarejestruj stworzony katalog udostępniony jako miejsce docelowe w urządzeniu (rejestracja profilu).

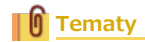

Rejestrowanie miejsca docelowego (Profil)

Używanie funkcji skanuj do katalogu udostępnionego

Zarejestruj w urządzeniu utworzony folder udostępniony w taki sposób, że folder ten może być wykorzystywany przez funkcję skand do katalogu udostępnionego.

Podczas wykonywania skanowania do folderu udostępnionego wysyłasz dane do profilu, który jest określony jako miejsce docelowe. Maksymalnie można zapisać do 50 profili.

Miejsce docelowe (profil) można zapisać na trzy sposoby. Niniejsza instrukcja zaleca, aby stosować narzędzie konfiguracyjne lub stronę internetową, gdzie można wprowadzić informacje z klawiatury komputera.

- \* Rejestrowanie miejsca docelowego (profilu) za pomocą narzędzia konfiguracyjnego
- Rejestrowanie miejsca docelowego (profilu) za pomocą strony Web
- \* Rejestrowanie miejsca docelowego (profilu) za pomocą panelu sterowania

# Rejestrowanie miejsca docelowego (profilu) za pomocą narzędzia konfiguracyjnego

Paragraf ten opisuje metodę rejestracji, którą wykorzystuje narzędzie do konfiguracji na komputerze. Jeżeli klikniesz 📥 (Zapisz do urządzenia), zmienione ustawienia zostaną zastosowane do tego urządzenia.

## 🕕 Uwaga

- Aby korzystać z menedżera adresów e-mail, zainstaluj wtyczkę ustawienia użytkownika. Możesz zainstalować wtyczkę ustawienia użytkownika równolegle z instalacją narzędzia konfiguracyjnego lub możesz zainstalować wtyczkę później.

   *P* Instalowanie narzędzia konfiguracyjnego
- Najpierw musisz zarejestrować urządzenie w narzędziu do konfigurowania.
  - Rejestracja i usuwanie tego urządzenia
  - & O narzędziu konfiguracyjnym
- Kliknij [Start], a następnie wybierz [All programs] > [Okidata] > [Configuration tool] > [Configuration tool].
- **2.** Wybierz urządzenie z [Registered Device Table].

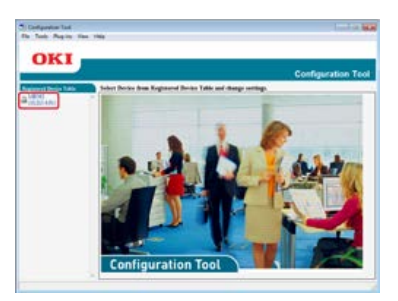

3. Wybierz zakładkę [User Setting].

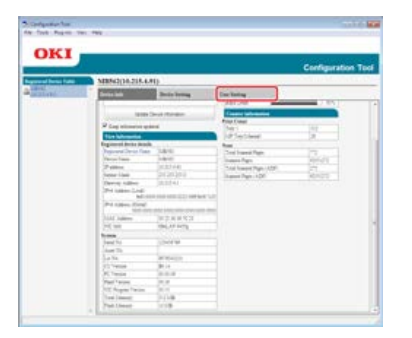

**4.** Kliknij [Profile Manager].

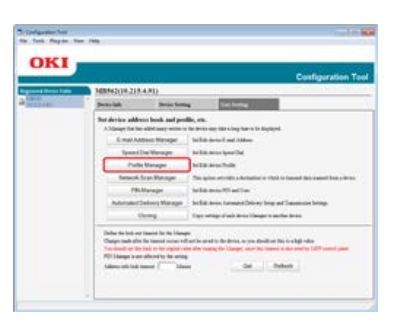

5. Wprowadź hasło administratora, a następnie kliknij przycisk [OK].

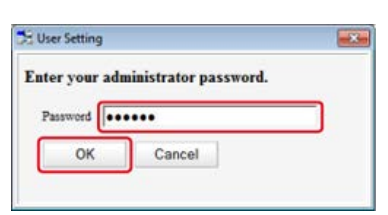

Fabrycznie ustawione domyślne hasło to "aaaaaa".

6. Kliknij 📷 (New).

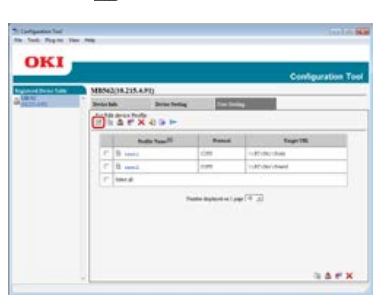

7. Wprowadź nazwę miejsca docelowego przy wysyłaniu w [Profile Name].

| -              |                  |             |                          |         |  |
|----------------|------------------|-------------|--------------------------|---------|--|
| Posta Same (). | gr 44, 287 ed).  | 1011        | Per No. (1. 40201)       | last.   |  |
| Darrik Central |                  | fire 1      | CIPS Character Set       | 1/19-16 |  |
| Taget URL (7)  | rts (44Test) (Be |             | This Name (Dy to #4Test) | 1       |  |
|                | Exergie          | TESTCOMPUTE | A TRAT                   |         |  |
| Unit Name (Lip | ted27w0          | 1           | Passent/Up is 127e0      |         |  |
| DK.            | Cancel           | Advanced    | Return to chelault       |         |  |

- 8. Wybierz [CIFS] dla [Protocol] aby zarejestrować katalog udostępniony.
- 9. Wprowadź ścieżkę do katalogu udostępnionego, który stworzyłeś w komputerze w [Target URL].
- **10.** Wprowadź numer portu, który będzie wykorzystywany w [Port No.].
- **11.** Jeśli uprawnienia dostępu są określone dla katalogu udostępnionego, to wprowadź nazwę użytkownika i hasło w polu [User Name] i [Password].
- **12.** Wybierz [Encode Communication] i [CIFS Character Set] jeśli to konieczne.
- **13.** Wprowadź [File Name] jeśli to konieczne.
- **14.** Kliknij [Advanced], a następnie skonfiguruj ustawienia zaawansowane.
- 15. Kliknij [OK].
- 16. Kliknij 📥 (Save to device).

# Rejestrowanie miejsca docelowego (profilu) za pomocą strony Web

Paragraf ten opisuje metodę rejestracji, którą wykorzystuje strona Web w komputerze.

- **1.** Uruchom przeglądarkę internetową.
- W pasku adresu wpisz "http://(adres IP urządzenia)", a następnie naciśnij przycisk <Enter>.
   O adresie IP tego urządzenia

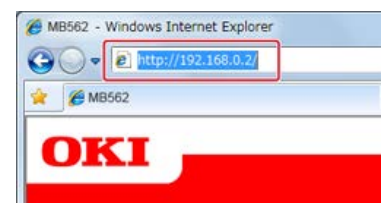

3. Kliknij [Administrator Login].

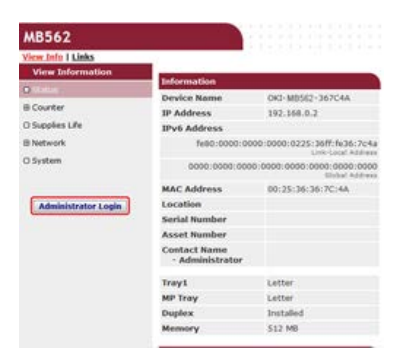

 W polu [Username] wprowadź "root" i hasło administratora do urządzenia w [Password], a następnie kliknij [OK].

W systemie Mac OS X, w polu [Name] wprowadź "root" i hasło administratora do urządzenia w [Password], a następnie kliknij [Login].

5. Kliknij [SKIP].

| Identification                  |                                                 |                                                 |
|---------------------------------|-------------------------------------------------|-------------------------------------------------|
| Device Name                     | OKI-M8582-367C4A                                | (Max.31 characters)                             |
|                                 | This is the devices ident<br>Name).             | tty sn the nebsork (austience, and Davice       |
| Short Device Name               | MB562+367C4A                                    | (Han, LScharacters)                             |
|                                 | A maximum of 15 charal characters and 12 are as | etters can be used (alpha/numeric<br>megtable.) |
| Location                        |                                                 | (Nav. 355 characters                            |
| Asset Number                    |                                                 | (Has.32 characters)                             |
| Contact Name<br>- Administrator |                                                 | (Nav.233 charactery                             |
| Protocol                        |                                                 | 12                                              |
| TCP/IP                          | Enable                                          |                                                 |
| NetBIOS over TCP                | Enable +                                        |                                                 |

- 6. Kliknij [Lista] na górze ekranu.
- 7. Kliknij [Profile] po lewej stronie ekranu.
- 8. Kliknij [New].

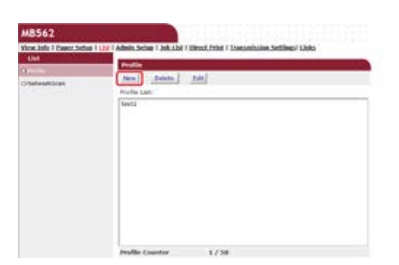

9. Wprowadź nazwę miejsca docelowego przy wysyłaniu w [Profile Name].

| Profile Name         | test1                                                | Hous, Lik sharastera) |
|----------------------|------------------------------------------------------|-----------------------|
| Protocol             | CIFS .                                               |                       |
| Target IIRI          | \\TEST\TEST<br>Diax, bits sharado<br>Exemple: \\TEST | es)<br>Despitation    |
| Port Number          | 445 (1-633                                           | #f]                   |
| User Name            | test<br>(fialacters)                                 | (Max. 52              |
| Pessword             | eteredark)                                           | (Man.32               |
| CIFS Character Set   | UTF-16 •                                             |                       |
| Encode Communication | None +                                               |                       |
| * Detail             |                                                      |                       |

- **10.** Wybierz [CIFS] dla [Protocol] aby zarejestrować katalog udostępniony.
- 11. Wprowadź ścieżkę do katalogu udostępnionego, który stworzyłeś w komputerze w [Target URL].
- **12.** Wprowadź numer portu, który będzie wykorzystywany w [Port Number].
- **13.** Jeśli uprawnienia dostępu są określone dla katalogu udostępnionego, to wprowadź nazwę użytkownika i hasło w polu [User Name] i [Password].
- **14.** Jeśli to konieczne, to wybierz [CIFS Character Set] i [Encode Communication].
- **15.** Ustaw [Detail] jeśli konieczne.
- **16.** Kliknij [Submit].

Paragraf ten opisuje jak zarejestrować profile z poziomu panelu sterowania drukarki.

- **1.** Naciśnij [Ustawienia urządzenia] na panelu dotykowym.
- 2. Naciśnij [Profil].

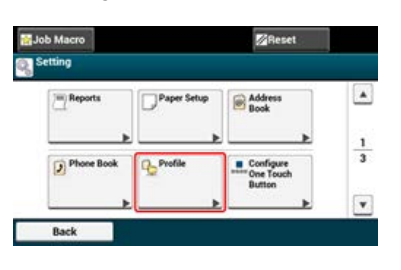

- Wybierz numer, a następnie kliknij [Rejestr.].
- 4. Wprowadź nazwę profilu, a następnie wciśnij [OK].
- 5. Wybierz ustawienie, a następnie kliknij [Dalej].
- 6. Wprowadź nazwę komputera, który jest miejscem docelowym przy wysyłaniu i nazwę katalogu udostępnionego w "\\nazwa komputera docelowego przy wysyłaniu i\nazwa katalogu udostępnionego". Przykład: \\PC1\share

## 🙆 Notatki

- Jeśli w sieci nie ma serwera DNS, to nie można wskazać komputera za pomocą jego nazwy (nazwa komputera docelowego przy wysyłaniu). W takim przypadku, należy użyć adresu IP komputera.
   Przykład: \\192.168.0.3\share
- Aby wprowadzić "\" używając klawiatury QWERTY, naciśnij przycisk <CTRL>, a następnie naciśnij przycisk <\>.

   *Ø* Wprowadzanie z użyciem panelu dotykowego

## 7. Naciśnij [Dalej].

 Jeśli uprawnienia dostępu są określone dla katalogu udostępnionego, to wprowadź nazwę użytkownika i hasło w polu [Nazwa użytkownika] i [Hasło].

#### 🕕 Uwaga

- Po zakończeniu zarządzania domeną, wprowadź nazwę w postaci "nazwa użytkownika@nazwa domeny".
- Jeśli zarządzanie domeną zostało przeprowadzone, a dalej nie możesz ustanowić połączenia, nawet po wprowadzeniu "nazwa użytkownika@nazwa domeny", to skasuj "@nazwa domeny".
- Ponadto, przejdź do strony Web urządzenia, wybierz [Ustawiania admin.] > [Menu sieciowe], a następnie ustaw nazwę domeny: NeTBIOS w [Nazwa grupy roboczej] w [NBT].
  - <sup>-</sup> \*Aby dowiedzieć się, jaka jest nazwa domeny, skonsultuj się z administratorem sieci.
- 9. Naciśnij [Dalej].
- **10.** W razie potrzeby skonfiguruj pozostałe elementy.
- **11.** Naciśnij [OK].

Maksymalnie można zapisać do 50 profili.

Miejsce docelowe (profil) można zapisać lub usunąć na trzy sposoby. Niniejsza instrukcja zaleca, aby stosować narzędzie konfiguracyjne lub stronę internetową, gdzie można wprowadzić informacje z klawiatury komputera.

- \* Edytowanie lub usuwanie miejsca docelowego (profilu) za pomocą narzędzia konfiguracyjnego
- \* Dodawanie lub usuwanie miejsca docelowego (profilu) za pomocą strony internetowej
- \* Dodawanie lub usuwanie miejsca docelowego (profilu) za pomocą panelu sterowania

# Edytowanie lub usuwanie miejsca docelowego (profilu) za pomocą narzędzia konfiguracyjnego

## Zmiana profilu

### Usuwanie Profilu

Paragraf ten opisuje metody edytowania i usuwania, które wykorzystuje narzędzie do konfiguracji na komputerze. Jeżeli klikniesz 📥 (Zapisz do urządzenia), zmienione ustawienia zostaną zastosowane do tego urządzenia.

## Zmiana profilu

### 🕕 Uwaga

- Aby korzystać z menedżera adresów e-mail, zainstaluj wtyczkę ustawienia użytkownika. Możesz zainstalować wtyczkę ustawienia użytkownika równolegle z instalacją narzędzia konfiguracyjnego lub możesz zainstalować wtyczkę później.
- 🔗 Instalowanie narzędzia konfiguracyjnego
- Najpierw musisz zarejestrować urządzenie w narzędziu do konfigurowania.
  - 🖉 Rejestracja i usuwanie tego urządzenia
  - O narzędziu konfiguracyjnym
- Kliknij [Start], a następnie wybierz [All programs] > [Okidata] > [Configuration tool] > [Configuration tool].
- 2. Wybierz urządzenie z [Registered Device Table].

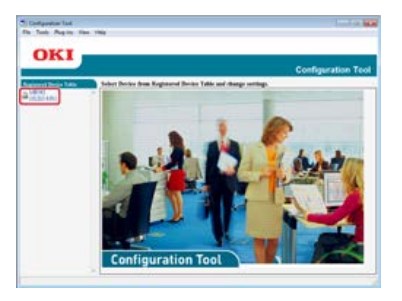

3. Wybierz zakładkę [User Setting].

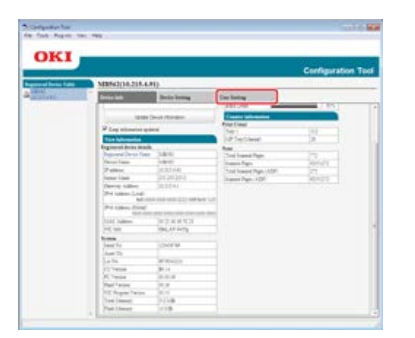

**4.** Kliknij [Profile Manager].

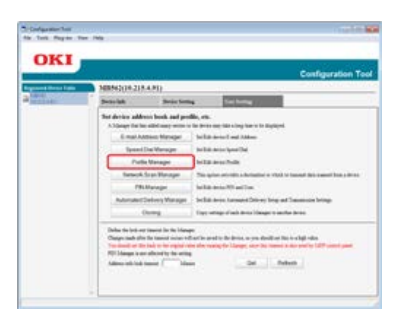

**5.** Wprowadź hasło administratora, a następnie kliknij przycisk [OK].

| Enter your ad | ministrator password. |   |
|---------------|-----------------------|---|
| Password .    | ••••                  |   |
| ОК            | Cancel                | _ |

Fabrycznie ustawione domyślne hasło to "aaaaaa".

6. Kliknij nazwę profilu, który chcesz zmienić.

| Michael ( 1997)                     |  |
|-------------------------------------|--|
| Second Second                       |  |
| Auto Auroli Personi Regeritti       |  |
| C B seed. ddt Addutuse              |  |
| C E and ore whited                  |  |
| Statis Species 1 ( pp ( $7^{-1}$ )) |  |

7. Przeprowadź edycję profilu, a następnie kliknij [OK].

| Notile State (Up to 187m)      | Jose U             |                          |                                                                                                    |
|--------------------------------|--------------------|--------------------------|----------------------------------------------------------------------------------------------------|
| Parent                         | (CPS )             | Pert No. (1 - 40003)     | [A48                                                                                                    |
| Decrit-Companying on           | Now 1              | CIPS Character Set       | 1/79-16                                                                                                    |
| Taget URL /Gy to 14(Test (Bir) | Koda               | This Name (Dy to #4Test) | 1                                                                                                    |
| Lungie 1                       | TESTCOLONITER TEST |                          |                                                                                                    |
| Uner Name (Lip-to: 1271wi)     | (MINC              | Passent/Up is 117at)     | Constant                                                                                                    |
|                                |                    |                          | and the second second se |

Kliknij 
 <sup>(Save to device)</sup>
 <sup>(Save to device)</sup>

## **Usuwanie Profilu**

### 🕕 Uwaga

- Aby korzystać z menedżera adresów e-mail, zainstaluj wtyczkę ustawienia użytkownika. Możesz zainstalować wtyczkę ustawienia użytkownika równolegle z instalacją narzędzia konfiguracyjnego lub możesz zainstalować wtyczkę później.
  - Instalowanie narzędzia konfiguracyjnego
- Najpierw musisz zarejestrować urządzenie w narzędziu do konfigurowania.
  - & Rejestracja i usuwanie tego urządzenia
  - O narzędziu konfiguracyjnym
- Kliknij [Start], a następnie wybierz [All programs] > [Okidata] > [Configuration tool] > [Configuration tool].
- 2. Wybierz urządzenie z [Registered Device Table].

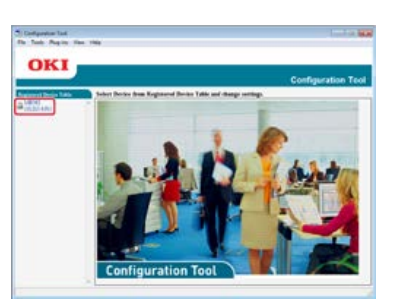

3. Wybierz zakładkę [User Setting].

| CANE W.                                  |                                                                                                    |                             |                    |                  |
|------------------------------------------|----------------------------------------------------------------------------------------------------|-----------------------------|--------------------|------------------|
| UKI                                      |                                                                                                    |                             |                    | Configuration To |
| real lines have                          | MB5(2()A.218.4.                                                                                                    | *12                         |                    |                  |
| al al al al al al al al al al al al al a | Conception in the local division of the local division of the loca | Secto being                 | Decidency .        |                  |
|                                          | um<br>P Lag attactor of                                                                                                    | Devi Abrikan                | Execute Sections   | 14               |
|                                          | Regiment Arrise And                                                                                                    | Jan                         | Not Decident       | 2                |
|                                          | Percelan                                                                                                    | 1-8-11<br>(1-3-1-4-1        | Transit Pages      | 200              |
|                                          | (tene line                                                                                                    | 2(20)00                     | August Page 14(04) | 16×21            |
|                                          | Printer Log                                                                                                    | 10.00 million and but 1.0   |                    |                  |
|                                          | Printer Cont                                                                                                    | A AND AND AND A WALLAND AND |                    |                  |
|                                          | 2014 Autom                                                                                                    | 10 T A B C 1                |                    |                  |
|                                          | 100                                                                                                    |                             |                    |                  |
|                                          | San Th                                                                                                    |                             |                    |                  |
|                                          | 217 Years                                                                                                    | 101 in                      |                    |                  |
|                                          | ALC: NO. OF                                                                                                    | 2.0.4                       |                    |                  |
|                                          | NY Augus Paris                                                                                                    | 89                          |                    |                  |
|                                          | Patition                                                                                                    | 1118                        |                    |                  |

## 4. Kliknij [Profile Manager].

| proved the nut lights | MR543(10.218.4.91)                                                                                                    | Contiguration for                                                                                                    |
|-----------------------|----------------------------------------------------------------------------------------------------|----------------------------------------------------------------------------------------------------|
|                       | Denish Seis Long                                                                                                    | Carlong /                                                                                                    |
|                       | Set device address book and profil<br>A Strap for the address work in the                                                                                                    | la, etc.<br>In device any fails a long fairs of the Highlight.                                                                       |
|                       | E-mail Autoing Manaper                                                                                                    | helds being and Address                                                                                                    |
|                       | Speed Das Verager                                                                                                    | he has no see the                                                                                                    |
|                       | Putte Manager                                                                                                    | to 1 at an a finite                                                                                                    |
|                       | Barbook Scan Harvegar                                                                                                    | This spine art rate a during the without to be available a second data association a drives                                          |
|                       | PSLMainger                                                                                                    | helia ana Warilan                                                                                                    |
|                       | Automated Delivery Warages                                                                                                    | Sellisten tanget Steep log at Susance long-                                                                                          |
|                       | Chang                                                                                                    | East where a web down integer to see for down.                                                                                       |
|                       | Delas fa lot ar mensi la fa lange<br>Dege sub dir fa taunt anna e di<br>Dege sub dir fa taunt anna e di<br>Di Janga an ar alteri fa fa engli de<br>RC Janga est alteri fa fa engli<br>Addressi fa da sum d'arrivatione | er in een tre is de beste waar de alle een tre is en ligt das<br>die vanage de langes oor in een een de alle met dat waard gaar.<br> |

5. Wprowadź hasło administratora, a następnie kliknij przycisk [OK].

| inistrator password. |        |
|----------------------|--------|
| •••                  |        |
| Cancel               |        |
|                      | Cancel |

Fabrycznie ustawione domyślne hasło to "aaaaaa".

6. Kliknij nazwę profilu, który chcesz usunąć.

| (C) | MENAL (M. CIX. 4 PI)<br>Describition<br>Sector Areas Profes |                     | *              |
|-----|-------------------------------------------------------------|---------------------|----------------|
|     | I SAFXOR                                                    | Pered               | True 18        |
|     | (P) a most                                                  | 1044                | - Attraction   |
|     | Chinni                                                      | 1100                | withdevidend   |
|     | r teed                                                      |                     |                |
|     |                                                             | Paulie Replace of p | *(4 <u>3</u> ) |

7. Kliknij 艀 (Delete).

## 🐼 Notatki

Aby usunąć wszystkie miejsca docelowe (profile), kliknij 💥 (Delete all).

8. Kliknij 📥 (Save to device).

# Dodawanie lub usuwanie miejsca docelowego (profilu) za pomocą strony internetowej

## Zmiana profilu

Usuwanie Profilu

Maksymalnie można zapisać do 50 profili.

Paragraf ten opisuje metody rejestracji i usuwania, które wykorzystuje strona Web w komputerze.

## Zmiana profilu

- 1. Uruchom przeglądarkę internetową.
- W pasku adresu wpisz "http://(adres IP urządzenia)", a następnie naciśnij przycisk <Enter>.
   O adresie IP tego urządzenia

Ustawienie adresu IP z panelu operatora tego urządzenia

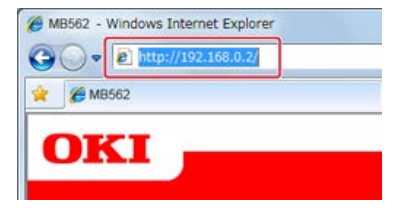

Kliknij [Administrator Login].

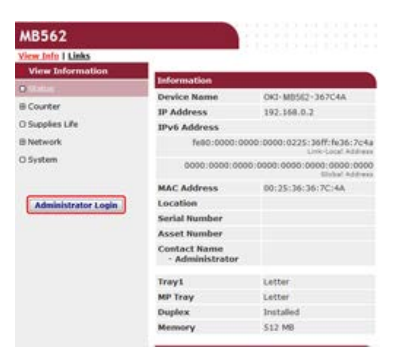

4. W polu [Username] wprowadź "root" i hasło administratora do urządzenia w [Password], a następnie kliknij [OK].

W systemie Mac OS X, w polu [Name] wprowadź "root" i hasło administratora do urządzenia w [Password], a następnie kliknij [Login].

**5.** Kliknij [SKIP].

| Identification                  |                                                                    |                                   |
|---------------------------------|--------------------------------------------------------------------|-----------------------------------|
| Device Name                     | OKI-MB582-367C4A                                                   | (Max-31 characters)               |
|                                 | This is the devices identify on the Rame).                         | a nations (authema, and Centre    |
| Short Device Name               | MB562+367C4A ()                                                    | (an. LScharachers)                |
|                                 | A maximum of 15 characters car<br>characters and 14 are acceptable | t be used (alpha/vumatic -<br>e.) |
| Location                        |                                                                    | (Hav. 355 charactery              |
| Asset Number                    |                                                                    | (Han.32 characters)               |
| Contact Name<br>- Administrator |                                                                    | (Nav.255 characters               |
| Protocol                        |                                                                    |                                   |
| TCP/IP                          | Enable                                                             |                                   |
| NetBIOS over TCP                | Enable +                                                           |                                   |

- 6. Kliknij [Lista] na górze ekranu.
- 7. Kliknij [Profile] po lewej stronie ekranu.

| List           |                       | _ |
|----------------|-----------------------|---|
| inite          | Period                |   |
| sala-salid can | Profile Last.         |   |
|                | feeti                 |   |
|                |                       |   |
|                |                       |   |
|                |                       |   |
|                |                       |   |
|                |                       |   |
|                |                       |   |
|                |                       |   |
|                |                       |   |
|                |                       |   |
|                |                       |   |
|                | Insuffic Counter 1/58 |   |

8. Kliknij na profil który chcesz zmienić.

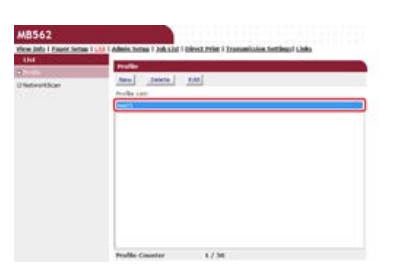

9. Kliknij [Edit].

## **10.** Edytuj profil, jeśli to konieczne.

| Profile Name         | test1                            |                                | (Main 3.6, sharacter | 0.     |
|----------------------|----------------------------------|--------------------------------|----------------------|--------|
| Protocol             | CIFS .                           |                                |                      |        |
| Target URL           | \\TEST\T<br>Dian.144<br>Boarryla | EST<br>(harachers)<br>(TESTCOM | PUTER/TERT           |        |
| Port Number          | 445                              | (1-65522)                      |                      |        |
| User Name            | test<br>sharasters)              |                                | 0                    |        |
| Password             | etere<br>(harattera)             |                                | 0                    | (a):32 |
| CIFS Character Set   | UTF-16                           | •                              |                      |        |
| Encode Communication | None +                           |                                |                      |        |
| * Detail             |                                  |                                |                      |        |

**11.** Kliknij [Submit].

## **Usuwanie Profilu**

- **1.** Uruchom przeglądarkę internetową.
- Wprowadź "http://(Adres IP tego urządzenia)" w pasku adresu i wciśnij klawisz <Enter>.
   O adresie IP tego urządzenia

& Ustawienie adresu IP z panelu operatora tego urządzenia

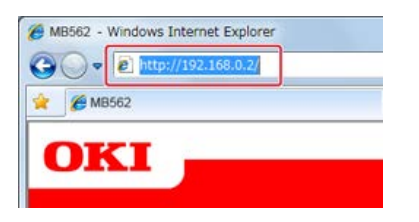

3. Kliknij [Administrator Login].

| AB562               |                                                                                                    |                   |  |
|---------------------|----------------------------------------------------------------------------------------------------|-------------------|--|
| iew Info I Links    |                                                                                                    |                   |  |
| View Information    | The second second second second second second second second second second second second second second second se |                   |  |
| (Shankar            | Information                                                                                                    | 1                 |  |
| Counter             | Device Name                                                                                                    | OKI-M8562-367C4A  |  |
|                     | IP Address                                                                                                    | 192.168.0.2       |  |
| Supplies Life       | IPv6 Address                                                                                                    |                   |  |
| Network             | fe80:0000:0000:0000:0225:36ff:fe36:7c4a                                                                         |                   |  |
| System              | 0000:0000:0000:0000:0000:0000:0000:0000<br>Einhal Address                                                       |                   |  |
|                     | MAC Address                                                                                                    | 00:25:36:36:7C:4A |  |
| Administrator Login | Location                                                                                                    |                   |  |
|                     | Serial Number                                                                                                   |                   |  |
|                     | Asset Number                                                                                                    |                   |  |
|                     | Contact Name<br>- Administrator                                                                                 |                   |  |
|                     | Tray1                                                                                                    | Letter            |  |
|                     | MP Tray                                                                                                    | Letter            |  |
|                     | Duplex                                                                                                    | Installed         |  |
|                     | Memory                                                                                                    | 512 MB            |  |
|                     |                                                                                                    |                   |  |

**4.** W polu [Username] wprowadź "root" i hasło administratora do urządzenia w [Password], a następnie kliknij [OK].

W systemie Mac OS X, w polu [Name] wprowadź "root" i hasło administratora do urządzenia w [Password], a następnie kliknij [Login].

5. Kliknij [SKIP].

| Identification                  |                                                                               |                                 |
|---------------------------------|-------------------------------------------------------------------------------|---------------------------------|
| Device Name                     | OKI-M8562~367C4A                                                              | (Max-31 characters)             |
|                                 | This is the devices identify an D Rame).                                      | a raberti (autiame, and Dance   |
| Short Device Name               | MB562+367C4A ()                                                               | fan. LScharanters)              |
|                                 | A maximum of 15 characters to<br>Characters and <sup>5,4</sup> are acceptable | n be used (alpha/vumatic<br>+.) |
| Location                        |                                                                               | (Nav. 355 charactery            |
| Asset Number                    |                                                                               | (Han.32 characters)             |
| Contact Name<br>- Administrator |                                                                               | (Nav.255 characters             |
| Protocol                        |                                                                               | 6                               |
| TCP/IP                          | Enable                                                                        |                                 |
| NetBIOS over TCP                | Enable ·                                                                      |                                 |

- 6. Kliknij [Lista] na górze ekranu.
- 7. Kliknij [Profile] po lewej stronie ekranu.

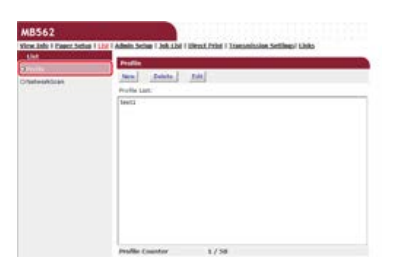

8. Kliknij na profil który chcesz usunąć.

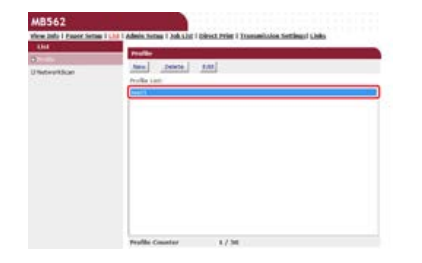

- 9. Kliknij [Delete].
- **10.** Kliknij [OK] w oknie dialogowym.

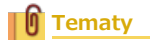

Rejestrowanie miejsca docelowego (Profil)

# Dodawanie lub usuwanie miejsca docelowego (profilu) za pomocą panelu sterowania

## Zmiana profilu

Usuwanie Profilu

Maksymalnie można zapisać do 50 profili.

## Zmiana profilu

- 1. Naciśnij [Ustawienia urządzenia] na panelu dotykowym.
- 2. Naciśnij [Profil].
- 3. Wybierz numer, a następnie naciśnij [Edytuj].
- **4.** Wybierz element do usunięcia.
- 5. Zmień element, a następnie naciśnij [OK].
- 6. Aby zmienić kilka elementów, powtórz kroki od 4 do 5.
- 7. Naciśnij [Wstecz].
- 8. Naciśnij [OK], aby zapisać ustawienia.

## **Usuwanie Profilu**

- 1. Naciśnij [Ustawienia urządzenia] na panelu dotykowym.
- 2. Naciśnij [Profil].
- **3.** Wybierz numer, a następnie naciśnij [Usuń].
- 4. Gdy wyświetlony zostanie ekran proszący o potwierdzenie, naciśnij [Tak].

## Tematy

# Korzystanie z oprogramowania DVD-ROM (dla systemu Windows)

Ustaw skan do folderu udostępnionego wykorzystując oprogramowanie DVD-ROM.

## Tematy

- Jak używać funkcji skan do katalogu udostępnionego
- Zapisywanie zeskanowanych danych w folderze udostępnionym (skan do folderu udostępnionego)
- Dla połączenia sieciowego
- Dla połączenia USB

# Dla połączenia sieciowego

Podłącz urządzenie do sieci, a następnie ustaw skanowanie do katalogu udostępnionego.

### 🕕 Uwaga

Sprawdź stan tego urządzenia przed pracą.

- Urządzenie jest włączone.
- To urządzenie jest połączone z siecią za pomocą kabla sieciowego.
- Ustawiony jest adres IP lub inne ustawienia.
- 1. Włóż do komputera dysk "DVD-ROM z oprogramowaniem".
- 2. Kiedy uruchomi się [Autoodtwarzanie], kliknij [Uruchom: setup.exe].

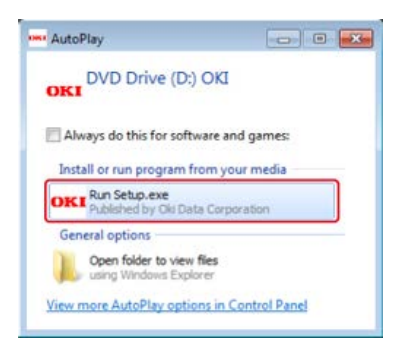

### 🙆 Notatki

W przypadku wyświetlenia okna dialogowego [Kontrola konta użytkownika] kliknij [Tak].

- Z rozwijanej listy wybierz język.
- 4. Przeczytaj umowę licencyjną, a następnie kliknij [Zgadzam się].

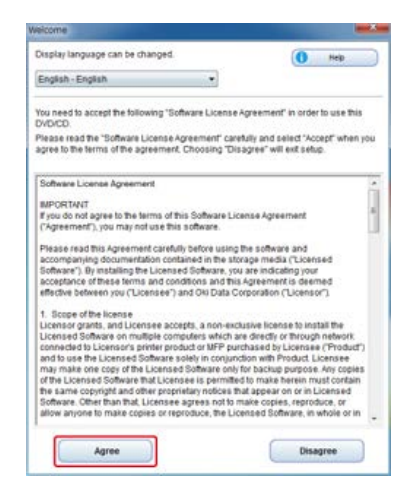

5. Kliknij przycisk [Dalej].

| OKI                                                                                                    | 0 -                                                                                                    |
|----------------------------------------------------------------------------------------------------|----------------------------------------------------------------------------------------------------|
| Invironmental advice for Users                                                                                                    |                                                                                                    |
| extensition two telefold (Depline printing eventing function)<br>- the electron of oper constraints, show and the higher function in two according to recommend to<br>a straints and the print of the deplication of the same                                                                                                    | n pette a restaried to top-taken                                                                                                    |
| Name of the constraints of a cline than time.<br>In more constraints of a dimensional and the time of the dimensional and the second second second and the second second second and the second second se | f called many schemblin of<br>the proof a strange line and line of<br>the proof and particle a strange to<br>the proof and particle call of the<br>strange line and strange and the strange |
| And former.<br>In these products and other the state part for made to an and second the second the second the second second s                                                                                                    | also with Language Descara Del (1911)                                                                                                    |
| EPOP 2747 is a regularent traderant of 2 met Daries Excitomental Protection Agence                                                                                                    |                                                                                                    |
|                                                                                                    |                                                                                                    |
|                                                                                                    |                                                                                                    |
|                                                                                                    |                                                                                                    |
|                                                                                                    |                                                                                                    |
|                                                                                                    |                                                                                                    |
|                                                                                                    |                                                                                                    |
|                                                                                                    |                                                                                                    |
|                                                                                                    |                                                                                                    |
|                                                                                                    |                                                                                                    |

6. Wybierz nazwę modelu tego urządzenia, a następnie kliknij [Dalej].

| OKI                                     |                            |
|-----------------------------------------|----------------------------|
| Device Selection                        |                            |
| Saket D Hakaros is unique and UA3 "Nea" |                            |
| los -                                   | The Once laper a limit law |

7. Wybierz [Sieć (Przewodowa/Bezprzewodowa)], a następnie kliknij [Dalej].

| the Selection<br>thermit does not carped an effort, at d data "her".                                                                                                    | n obsert servedet   |
|----------------------------------------------------------------------------------------------------|---------------------|
| e desared desise and care public and click "teat".                                                                                                    |                     |
| With control (Work/Without)           Open Property and the set of the set of the s                                                  | o letura lurini dic |
| USB connection<br>Use is used by the basis and propole is USB asks are formed.                                                                                                    |                     |
| The appropriate the init constitution in a strained with the strained of the strained of the s |                     |
|                                                                                                    |                     |
|                                                                                                    |                     |
|                                                                                                    |                     |
|                                                                                                    |                     |

8. Kliknij [Ustawienia skanowania].

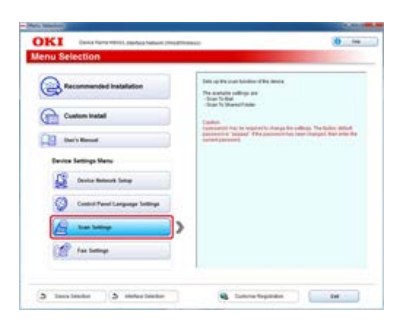

9. Wybierz nazwę modelu tego urządzenia, a następnie kliknij [Dalej].

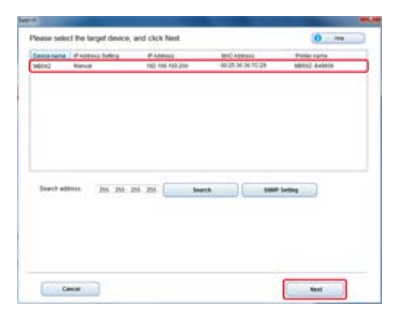

**10.** Kliknij [Skanowanie do katalogu udostępnionego].

| pere sciples)                                              |                                                                                                    |
|------------------------------------------------------------|----------------------------------------------------------------------------------------------------|
| OKI Dese Tarte Table 1 Market Tarter (Traditional          | 0                                                                                                    |
| Scanner Settings Menu                                      |                                                                                                    |
| Detug so that each scanning function can be used in the de | ANCE.                                                                                                    |
| 🚰 Scan To Ball                                             | (Ran in Dannel Folle)<br>Register The address in the second strategy is a shared<br>billing of the consuder or a contract in the decise. |
| Auf- Acan To Draved Falther                                | Theory and a first term of an and and a state of the set                                                                                 |
|                                                            |                                                                                                    |
|                                                            |                                                                                                    |
| ( text                                                     |                                                                                                    |

**11.** Ustaw skanowanie do katalogu udostępnionego, jeśli to konieczne, a następnie kliknij [Konfiguracja].

| OKI             | Tatle fore that and a short (front brook)                                                                                                    | 0 -                                                                                                    |
|-----------------|----------------------------------------------------------------------------------------------------|----------------------------------------------------------------------------------------------------|
| Scan To S       | Shared Folder                                                                                                    | and the second second second second second second second second second second second second second second second                                                                                                    |
| Register Dat ja | ofter to detectly sam the scarced strage to a site                                                                                                    | red table in the computer on a relatert to the                                                                                                    |
| -               | and and a                                                                                                    | PAGE AND A DESCRIPTION OF A DESCRIPTION OF A DESCRIPTIONO |
| metania         | Number of the state of the state of the stat | Profestione<br>Descriptions<br>Descriptions                                                                                                    |
| -               |                                                                                                    | Present<br>Installed product for contribut characteristic                                                                                                    |
| Tagmulis.       | But the second second s | (hep-1.0%)<br>Sites to be of the elevent time to the single backwater.                                                                                                    |
| 100.001         | territoria da constructiva da conservación de la conservación de la co | Eine Terrer<br>Diese Teo Ingel voor voore is proposi fie of one choese<br>Propositiet                                                                                                    |
| Passant         | international and a second second                                                                                                    | Final Annual State of the Annual State of the  |
| -               | Med<br>any work angle ball descelled by the<br>antipol                                                                                                    | The function of the second second sec |
| Corr balance    | Bass +                                                                                                    |                                                                                                    |
| dargene .       | ACR                                                                                                    |                                                                                                    |

- **12.** Wpisz hasło do urządzenia, a następnie kliknij [OK].
- **13.** Gdy pojawi się komunikat o zakończeniu operacji, kliknij [OK].

# Dla połączenia USB

Podłącz urządzenie do komputera za pomocą kabla USB, a następnie ustaw skanowanie do katalogu udostępnionego.

### 🕕 Uwaga

Sprawdź stan tego urządzenia przed pracą.

- Urządzenie jest wyłączone.
- To urządzenie nie jest połączone z komputerem za pomocą kabla USB.
- 1. Włóż do komputera dysk "DVD-ROM z oprogramowaniem".
- Kiedy uruchomi się [Autoodtwarzanie], kliknij [Uruchom: setup.exe].

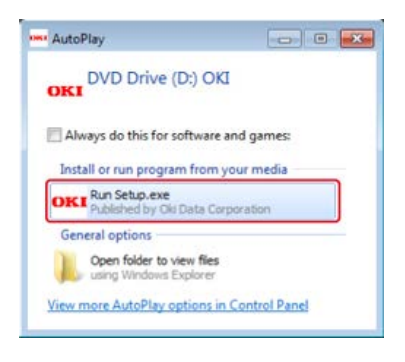

### 🙆 Notatki

W przypadku wyświetlenia okna dialogowego [Kontrola konta użytkownika] kliknij [Tak].

- 3. Z rozwijanej listy wybierz język.
- 4. Przeczytaj umowę licencyjną, a następnie kliknij [Zgadzam się].

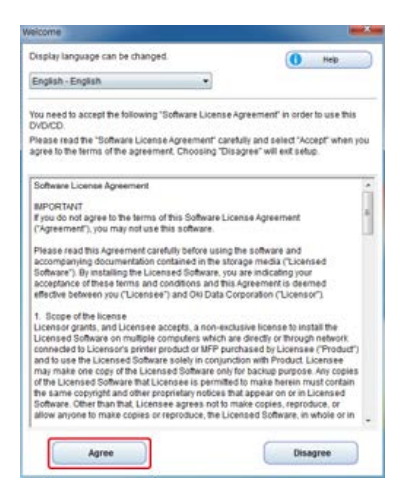

5. Kliknij przycisk [Dalej].

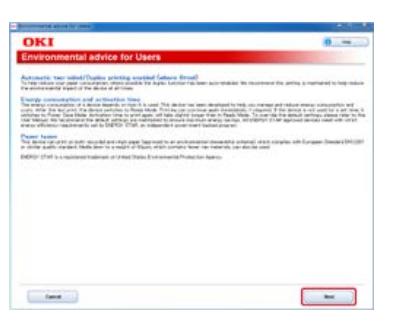

Wybierz nazwę modelu tego urządzenia, a następnie kliknij [Dalej].

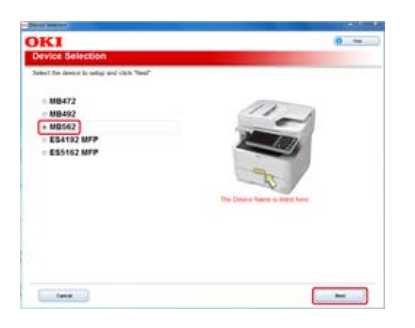

7. Wybierz [Połączenie USB], a następnie kliknij [Dalej].

| (10-01) | Network (WindWorkers)<br>Consolite sector is shown a weiver and use that some pair faither been report sectored.<br>With compare on the cost |
|---------|----------------------------------------------------------------------------------------------------|
| æ       | VSE convection<br>the ty convection                                                                                                    |
| a       | Taken<br>Made and registing the gives the following the discrete the company will prove a second discrete as                                 |
|         |                                                                                                    |

8. Kliknij [Ustawienia skanowania].

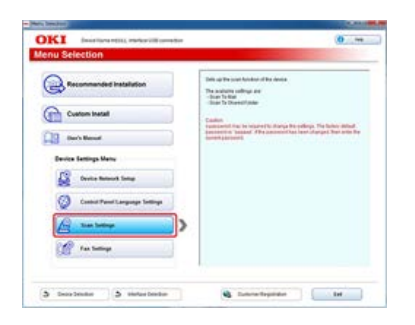

9. Wybierz nazwę modelu tego urządzenia, a następnie kliknij [Dalej].

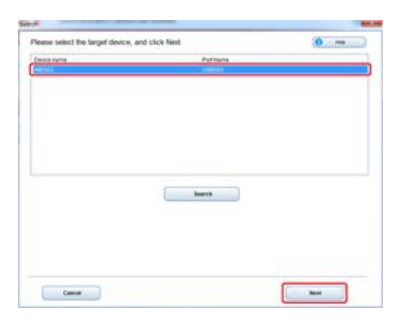

**10.** Kliknij [Skanowanie do katalogu udostępnionego].

| Contraction of the local data                              | 1.0. m.                                                                                                    |
|------------------------------------------------------------|----------------------------------------------------------------------------------------------------|
| Canner Settings Menu                                       | 9                                                                                                    |
| if up so that each scanning function can be used in the de | uta .                                                                                                    |
| Scan To Had                                                | Reach Rearrent Future<br>- Anno and Anno and Anno and Anno and Anno and Anno and Anno<br>- Anno and Anno and Anno and Anno and Anno and Anno<br>- Anno and Anno and Anno and Anno and Anno and Anno<br>- Anno and Anno and Anno and Anno and Anno and Anno<br>- Anno and Anno and Anno and Anno and Anno and Anno<br>- Anno and Anno and Anno and Anno and Anno and Anno<br>- Anno and Anno and Anno and Anno and Anno and Anno<br>- Anno and Anno and Anno and Anno and Anno and Anno<br>- Anno and Anno and Anno and Anno and Anno and Anno<br>- Anno and Anno and Anno and Anno and Anno and Anno<br>- Anno and Anno and Anno and Anno and Anno and Anno<br>- Anno and Anno and Anno and Anno and Anno and Anno<br>- Anno and Anno and Anno and Anno and Anno and Anno and Anno<br>- Anno and Anno and Anno and Anno and Anno and Anno and Anno<br>- Anno and Anno and Anno and Anno and Anno and Anno and Anno<br>- Anno and Anno and Anno and Anno and Anno and Anno and Anno<br>- Anno and Anno and Anno and Anno and Anno and Anno and Anno<br>- Anno and Anno and Anno anno anno anno anno anno anno anno |
|                                                            |                                                                                                    |
|                                                            |                                                                                                    |
|                                                            |                                                                                                    |
|                                                            |                                                                                                    |
| (pear                                                      |                                                                                                    |

**11.** Ustaw skanowanie do katalogu udostępnionego, jeśli to konieczne, a następnie kliknij [Konfiguracja].

| OKI            | Deca fare film; refee the second                                         | 0                                                                                                    |
|----------------|--------------------------------------------------------------------------|----------------------------------------------------------------------------------------------------|
| ican To I      | Shared Folder                                                            |                                                                                                    |
| ingially the p | othe is deeply saw he scareed maps is a si                               | tared table in the computer on a redearch to the                                                                                                    |
| -              | and and the second                                                       | Peri<br>Desel de public qui en la registrati                                                                                                    |
| materia        | Teal<br>100 k 10 aligin kak aligin kak aligin kak aligin kak             | Profile Name<br>Data Malancia Internetis da Inspiratora Casi Malancia Malandari                                                                                                    |
| Press of       | inter al                                                                 | Property sectors in contrast or characters                                                                                                    |
| Tagmins.       | Ball<br>(and the segments descent of the                                 | (hep-146)<br>Since the last of the elevent finite on the strage decision.                                                                                                    |
|                | Car to 20 crossin larks anterparameters<br>interactions (into a setting) | A ne fame<br>Der for hat same seiner is anne for der seiner mer<br>Franzent                                                                                                    |
| Passant        | and<br>to b. If engle the desperator<br>manifest op to obtain            | Processory<br>Source for the name for the magnitude second                                                                                                    |
| Thirty w       | Mell<br>Legen fiel angle fight department of the<br>antiperiol           | The factor of the second second secon |
| Core balance   | Ben                                                                      |                                                                                                    |
| (arrived)      | ADA                                                                      |                                                                                                    |

- **12.** Wpisz hasło do urządzenia, a następnie kliknij [OK].
- **13.** Gdy pojawi się komunikat o zakończeniu operacji, kliknij [OK].

Aby wykonać zdalne skanowanie musisz:

- Podłącz urządzenie do sieci. Alternatywnie, można podłączyć urządzenie do komputera za pomocą interfejsu USB.

  - Podłączanie komputera do urządzenia przez interfejs USB
- Zainstalować sterownik skanera w komputerze.
- \* Zarejestrować komputer, który jest używany do skanowania w urządzeniu.
  - Rejestrowanie lub usuwanie komputera, który jest powiązany z funkcją skanuj do komputera

## Tematy

Jak korzystać z skanowania zdalnego

Skanowanie z Komputera (Skan Zdalny)

# Ustawianie Funkcji Faksu

Aby korzystać z faksu, najpierw musisz:

- Podłącz urządzenie do sieci. Alternatywnie, można podłączyć urządzenie do komputera za pomocą interfejsu USB.
  - Podłączanie tego urządzenia do sieci
- \* Zainstalować sterownik faksu w komputerze.
  - 𝕜 Instalacja sterownika i oprogramowania na komputerze

## Tematy

Jak używać faksu

Podstawowe Czynności Faksowania

- O funkcjach faksu
- Ustawienie kodu kraju
- Podłączanie linii telefonicznej
- Ustawianie daty i godziny
- \* Rejestrowanie numerów faksów i nazwy nadawcy
- Ustawienie typu linii telefonicznej
- Ustawienia dotyczące korzystania z PBX
- Zmiana ustawień Super G3
- Ustawianie trybu odbioru
- \* Rejestrowanie i usuwanie numeru faksu
- \* Korzystanie z oprogramowania DVD-ROM (dla systemu Windows)

# O funkcjach faksu

Oprócz funkcji faksu, są także inne funkcje: funkcja faksu internetowego, które zmniejsza koszty komunikacji na długie odległości i funkcja faksu PC, która pozwala na wysyłanie faksów bezpośrednio z komputera.

Faks

Wysyłaj i odbieraj faksy używając standardowej linii telefonicznej.

Faks internetowy

Funkcja faksu internetowego umożliwia wysyłanie i odbieranie faksów za pośrednictwem łącza internetowego. Przy użyciu standardowych faksów za pośrednictwem linii telefonicznej, koszty ponoszone są w zależności od odległości. Jednakże, w przypadku korzystania z łącza internetowego, opłaty nie zmieniają się w zależności od odległości, co pozwala zmniejszyć koszty w porównaniu z standardowymi faksami.

Faks PC

Funkcja ta pozwala na wysłanie pliku, który znajduje się w komputerze, za pomocą faksu, bezpośrednio z komputera. Jeśli chcesz wysłać faks, takie jak ten, który tworzysz, to nie musisz iść do maszyny, aby to zrobić. Możesz wysłać faks bezpośrednio z komputera w taki sam sposób, jak standardowa operacja drukowania. Możesz wysłać faks bez użycia papieru i konieczności podejścia do urządzenia.

### 🕕 Uwaga

• Wybierz prawidłowy kod kraju.

 Jeśli [Kod kraju] jest nieprawidłowy, to odbieranie i wysyłanie faksów może nie działać poprawnie. Jeśli wysyłanie lub odbiór faksu nie powiedzie się, nawet przy prawidłowym połączeniu linii, to w pierwszej kolejności sprawdź [Kod kraju].

- 1. Naciśnij [Ustawienia urządzenia] na panelu dotykowym.
- 2. Naciśnij [Ustawiania admin.].

| tting    |             |   |
|----------|-------------|---|
| Setting  | Admin Setup |   |
| <u>_</u> | *           |   |
|          |             | 1 |

- Wprowadź hasło administratora, a następnie naciśnij przycisk [OK]. Fabrycznie ustawione domyślne hasło to "aaaaaa".
   Wprowadzanie znaków
- 4. Naciśnij [Konfiguracja faksu].
- 5. Naciśnij [Ustawienia faksu].
- 6. Naciśnij [Kod kraju].
- 7. Wybierz kraj.

#### 🙆 Notatki

- Jeśli znajdujesz się w Czechach lub Słowacji, wybierz [Czechy / Słowacja].
- Jeśli szukasz Kanady, wybierz [U.S.A.].
- · Jeśli szukasz regionu w Ameryce Łacińskiej, wybierz [Ameryka Łacińska].
- Jeśli szukasz regionu znajdującego się w Europie lub Środkowym Wschodzie, wybierz [Międzynarodowy].
- Istnieje możliwość ustawienia następujących kodów krajów.

U.S.A., Międzynarodowy, Wielka Brytania, Irlandia, Norwegia, Szwecja, Finlandia, Dania, Niemcy, Węgry, Czechy / Słowacja, Polska, Szwajcaria, Austria, Belgia, Holandia, Francja, Portugalia, Hiszpania, Włochy, Grecja, Australia, Nowa Zelandia, Singapur, Hong Kong, Ameryka Łacińska, Meksyk, Chiny, Rosja, Tajwan, Japonia, Korea, Tajlandia, Malezja, Jordania, Argentyna, Brazylia, RPA, Białoruś, Mołdawia, Turcja, Ukraina

Gdy wyświetlony zostanie komunikat proszący o potwierdzenie, naciśnij [Tak].

Urządzenie automatycznie uruchomi się ponownie, a następnie kilka minut później wyświetli się ekran domyślny.

#### 🙆 Notatki

Jeśli [Kod kraju] zostanie zmieniony, to wartości [Linia PBX] i [MF(Tony)/DP (Pulsy)] zostaną zmienione na wartości domyślne każdego z krajów.
W tym paragrafie opisano jak podłączyć linię telefoniczną do transmisji faksowych. Pamiętaj, aby przed wysyłaniem lub odbieraniem faksów podłączyć linię telefoniczną, która pasuje do twojego środowiska.

Metoda połączenia linii telefonicznej różni się w zależności od środowiska. Podłącz linię telefoniczną, która pasuje do twojego środowiska, odwołując się do ilustracji zawartych w tej instrukcji.

## 🕕 Uwaga

Nie możesz podłączyć bezpośrednio linii ISDN. Aby to zrobić , musisz użyć adaptera terminala (TA) i podłączyć do gniazda LINE drukarki.

- \* Podłączanie do sieci publicznej (w przypadku korzystania wyłącznie z faksu)
- \* Podłączanie do sieci publicznej (jeśli podłączono telefon do urządzenia)
- Podłączanie do środowiska ADSL
- Podłączanie telefonu internetowego
- Podłączanie tunera CS lub telewizji cyfrowej
- Podłączanie PBX, telefonu domowego lub służbowego
- Podłączanie jako telefon wewnętrzny

# Podłączanie do sieci publicznej (w przypadku korzystania wyłącznie z faksu)

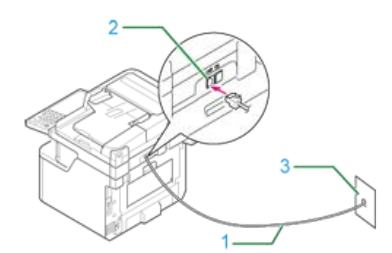

| Nr | Nazwa                      |
|----|----------------------------|
| 1  | Przewód telefoniczny       |
| 2  | Złącze linii telefonicznej |
| 3  | Sieć publiczna (analogowa) |

1. Podłącz jeden koniec dołączonego kabla telefonicznego (1) do złącza linii telefonicznej urządzenia (2), a drugi koniec do sieci publicznej (analogowej) (3).

## 🕕 Uwaga

Nie podłącz omyłkowo kabla do złącza telefonicznego.

# Podłączanie do sieci publicznej (jeśli podłączono telefon do urządzenia)

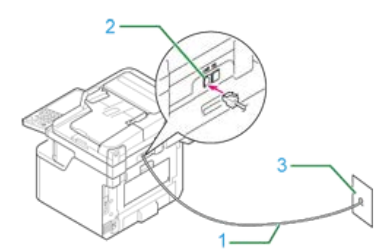

| Nr | Nazwa                         |
|----|-------------------------------|
| 1  | Przewód telefoniczny          |
| 2  | Złącze linii telefonicznej    |
| 3  | Sieć publiczna (analogowa)    |
| 4  | Osłona gniazda telefonicznego |
| 5  | Złącze TEL                    |

- 1. Podłącz jeden koniec dołączonego kabla telefonicznego (1) do złącza linii telefonicznej urządzenia (2), a drugi koniec do sieci publicznej (analogowej) (3).
- 2. Zdejmij zaślepkę złącza telefonicznego (4).

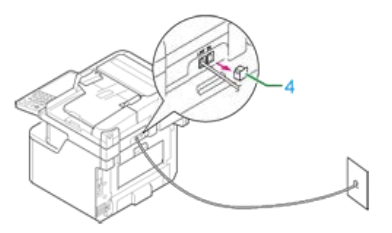

**3.** Podłącz przewód telefonu zewnętrznego do złącza telefonicznego urządzenia (5). Telefon podłączony do urządzenia, nazywany jest telefonem zewnętrznym.

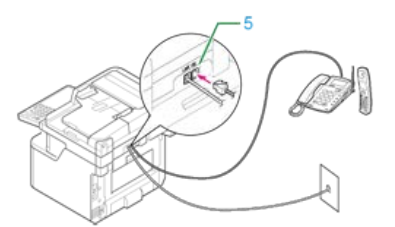

#### 🕕 Uwaga

- Do urządzenia może być podłączony tylko jeden telefon.
- Nie podłączaj telefonu do urządzenia. Jeśli podłączysz telefon równolegle do urządzenia, to wystąpią następujące problemy, w wyniku czego urządzenie nie będzie funkcjonować poprawnie.
  - Jeśli podniesiesz słuchawkę telefonu podłączonego równolegle podczas gdy urządzenie wysyła lub odbiera faks, to obraz faksu może być uszkodzony lub może wystąpić błąd komunikacji.
  - Jeśli połączenie przychodzące jest rozmową telefoniczną, to telefon może dzwonić z opóźnieniem lub przestanie dzwonić w połowie, a jeśli połączenie przychodzące to faks, to urządzenie może nie być w stanie odebrać tego faksu.
- Jeżeli podłączasz telefon z funkcją faksu, dezaktywuj funkcję faksu (wyłącz odbiór faksu) przed użyciem.

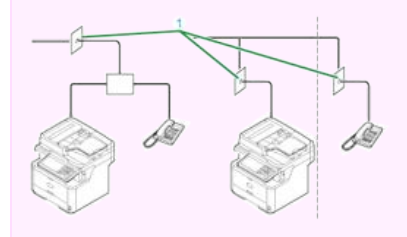

## 🙆 Notatki

W przypadku bezpośredniego, wzajemnego połączenia, potrzebna jest inna konstrukcja. Skontaktuj się z usługodawcą telefonicznym w celu uzyskania pomocy.

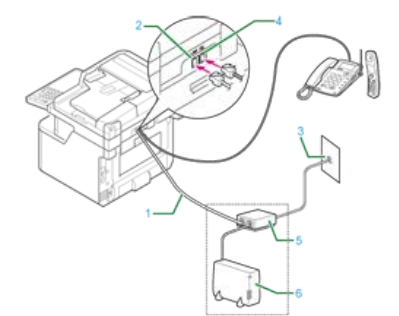

| Nr | Nazwa                      |
|----|----------------------------|
| 1  | Przewód telefoniczny       |
| 2  | Złącze linii telefonicznej |
| 3  | Sieć publiczna (analogowa) |
| 4  | Złącze TEL                 |
| 5  | Rozdzielnik                |
| 6  | Modem ADSL                 |

- 1. Podłącz dołączony kabel telefoniczny (1), który jest podłączony do modemu ADSL (6) do złącza linii telefonicznej urządzenia (2).
- 2. Zdejmij zaślepkę złącza telefonicznego.
- **3.** Podłącz przewód telefonu zewnętrznego do złącza telefonicznego urządzenia (4).

## 🐼 Notatki

Jeśli nie zamierzasz dzwonić (połączenia wychodzące), wyłącz [Wykrywanie sygnału wybierania].

 *P* Instalacja użytkownika

Jeśli nie możesz wysłać lub odebrać faksu, wyłącz [Super G3].
 Zmiana ustawień Super G3

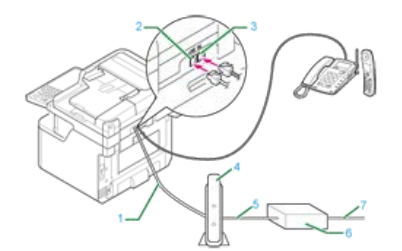

| Nr | Nazwa                                                                                                    |
|----|----------------------------------------------------------------------------------------------------|
| 1  | Przewód telefoniczny                                                                                              |
| 2  | Złącze linii telefonicznej                                                                                        |
| 3  | Złącze TEL                                                                                                    |
| 4  | Optyczny telefon internetowy<br>odpowiadający telefonowi<br><sup>*</sup> Włóż do gniazda przewodu telefonicznego. |
| 5  | Kabel LAN                                                                                                    |
| 6  | Punkt dystrybucyjny (ONU)                                                                                         |
| 7  | Przewód optyczny                                                                                                  |

- 1. Podłącz dołączony kabel telefoniczny (1), który jest podłączony do telefonu internetowego, do złącza linii telefonicznej urządzenia (2).
- 2. Zdejmij zaślepkę złącza telefonicznego.
- **3.** Podłącz przewód telefonu zewnętrznego do złącza telefonicznego urządzenia (3).

#### 🙆 Notatki

- Jeśli nie zamierzasz dzwonić (połączenia wychodzące), wyłącz [Wykrywanie sygnału wybierania].
- 🔗 Instalacja użytkownika
- Jeśli nie możesz wysłać lub odebrać faksu, wyłącz [Super G3].
  - Zmiana ustawień Super G3

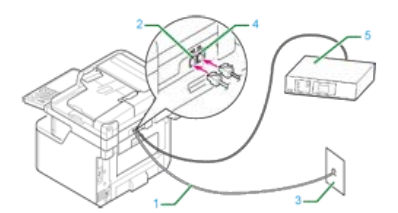

| Nr | Nazwa                          |
|----|--------------------------------|
| 1  | Przewód telefoniczny           |
| 2  | Złącze linii telefonicznej     |
| 3  | Sieć publiczna (analogowa)     |
| 4  | Złącze TEL                     |
| 5  | Tuner CS lub telewizja cyfrowa |

- 1. Podłącz dołączony kabel telefoniczny (1), który jest podłączony do sieci publicznej (analogowej) (3) do złącza linii telefonicznej urządzenia (2).
- 2. Zdejmij zaślepkę złącza telefonicznego.
- **3.** Podłącz kabel telefoniczny (1), który jest podłączony do tunera CS lub telewizji cyfrowej (5) do złącza linii telefonicznej urządzenia (4).

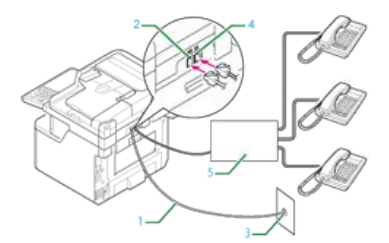

| Nr | Nazwa                                     |
|----|-------------------------------------------|
| 1  | Przewód telefoniczny                      |
| 2  | Złącze linii telefonicznej                |
| 3  | Sieć publiczna (analogowa)                |
| 4  | Złącze TEL                                |
| 5  | Urządzenie sterujące zawierające PBX itp. |

- **1.** Podłącz dołączony kabel telefoniczny (1), który jest podłączony do sieci publicznej (analogowej) (3) do złącza linii telefonicznej urządzenia (2).
- Podłącz kabel telefoniczny (1), który jest podłączony do urządzenia sterującego, takiego jak centrala PBX (5) do złącza linii telefonicznej urządzenia (4).

#### 🐼 Notatki

- Telefon domowy to prosty przełącznik do zastosowań domowych, który łączy kilka telefonów z jedną lub dwiema liniami telefonicznymi, umożliwiając korzystanie z telefonów wewnętrznych i domofonów.
- Telefon służbowy to prosty przełącznik, który jest dostosowany do trzech lub więcej linii telefonicznych, z którymi kilka telefonów może być współdzielonych, pozwalając na zastosowanie telefonów wewnętrznych lub innego rodzaju.

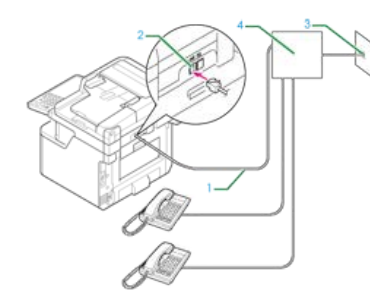

| Nr | Nazwa                                     |
|----|-------------------------------------------|
| 1  | Przewód telefoniczny                      |
| 2  | Złącze linii telefonicznej                |
| 3  | Sieć publiczna (analogowa)                |
| 4  | Urządzenie sterujące zawierające PBX itp. |

1. Podłącz jeden koniec dołączonego kabla telefonicznego (1) do złącza linii telefonicznej urządzenia (2), a drugi koniec do urządzenia sterującego, takiego jak centrala PBX (4).

## 🐼 Notatki

Jeśli łączysz się z PBX (Private Branch Exchange), to ustaw linię PBX w pozycji ON.

ℰ Ustawienia dotyczące korzystania z PBX

# Ustawianie daty i godziny

Ustawia aktualną datę i godzinę w Twoim regionie.

W tym paragrafie opisano, jak ustawić datę i godzinę za pomocą panelu sterowania drukarki.

Możliwe jest również ustawienie daty i czasu z poziomu strony Web urządzenia. Więcej informacji, patrz "Automatyczne uzyskiwanie daty" w "Używanie strony Web tego urządzenia".

- 1. Naciśnij [Ustawienia urządzenia] na panelu dotykowym.
- 2. Naciśnij [Ustawienia wstępne].

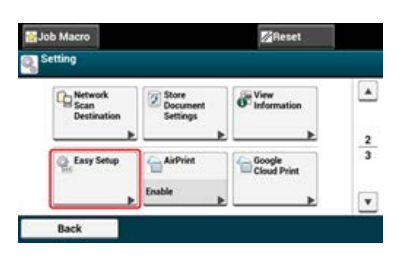

- Wprowadź hasło administratora, a następnie naciśnij przycisk [OK]. Fabrycznie ustawione domyślne hasło to "aaaaaa".
   Wprowadzanie znaków
- 4. Naciśnij [Ustawienia daty/godziny].

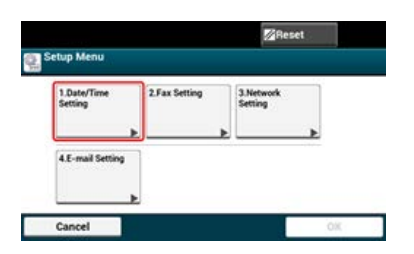

5. Wybierz strefę czasową, a następnie naciśnij [Wybierz].

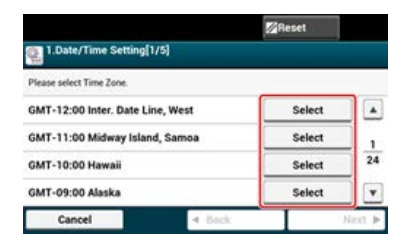

- 6. Wybierz czas letni, a następnie kliknij [Dalej].
- 7. Sprawdź, czy wybrano [Ręcznie], a następnie naciśnij [Dalej].
- 8. Wprowadź aktualną datę, a następnie naciśnij [Dalej].

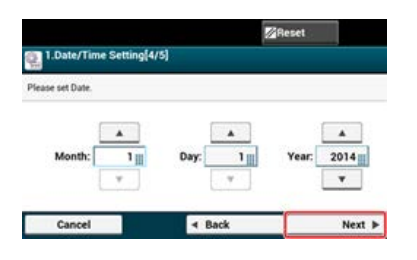

9. Wprowadź aktualny czas, a następnie naciśnij [Dalej].

|                |          |         |   | Reset   |   |
|----------------|----------|---------|---|---------|---|
| 1.Date/Time    | Setting[ | 5/5]    |   |         |   |
| rase set Time. |          |         |   |         |   |
| 1              |          |         |   | 1       |   |
| Hour:          | 12       | Minute: | 0 | Second: | 0 |
|                | 100      |         |   |         |   |

**10.** Naciśnij [OK], aby zapisać ustawienia.

Ustaw numer faksu urządzenia i informacje o nadawcy.

- 1. Naciśnij [Ustawienia urządzenia] na panelu dotykowym.
- 2. Naciśnij [Ustawienia wstępne].

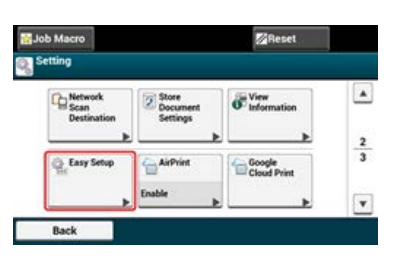

- Wprowadź hasło administratora, a następnie naciśnij przycisk [OK]. Fabrycznie ustawione domyślne hasło to "aaaaaa".
   Wprowadzanie znaków
- **4.** Naciśnij [Ustawienia faksu].

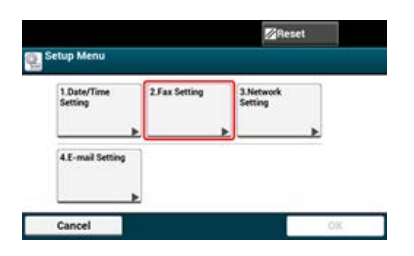

- 5. Wprowadź numer faks, a następnie naciśnij [OK].
- **6.** Wprowadź informacje o nadawcy, a następnie naciśnij [Dalej]. Maksymalnie można wprowadzić 22 znaki.

#### 💹 Notatki

Gdy odbiorca będzie drukował faks, to wprowadzone w tym miejscu informacje o nadawcy, będą również drukowane.

7. Naciśnij [OK], aby zapisać ustawienia.

# Ustawienie typu linii telefonicznej

[MF (Tony)/DP (Pulsy)] jest ustawiony domyślnie na [Tony].

- W przypadku telefonów przyciskowych, jeśli usłyszysz sygnał dźwiękowy "beep, boop, beep" podczas wybierania numeru, to pozostaw [MF (Tony)/DP (Pulsy)] jako [Tony].
- W przypadku telefonów przyciskowych, jeśli nie usłyszysz sygnału dźwiękowego "Beep, boop, beep" podczas wybierania numeru lub jeśli używasz telefonu z obracaną tarczą, to ustaw [MF (Tony)/DP (Pulsy)] na [Pulsy].
- 1. Naciśnij [Ustawienia urządzenia] na panelu dotykowym.
- 2. Naciśnij [Ustawiania admin.].
- Wprowadź hasło administratora, a następnie naciśnij przycisk [OK]. Fabrycznie ustawione domyślne hasło to "aaaaaa".
   Wprowadzanie znaków
- 4. Naciśnij [Instalacja użytkownika].
- 5. Naciśnij [MF(Ton)/DP(Puls)].
- 6. Wybrać typ wybierania.

# Ustawienia dotyczące korzystania z PBX

To ustawienie jest wymagane do podłączenia urządzenia do centrali abonenckiej PBX (Private Branch Exchange).

- 1. Naciśnij [Ustawienia urządzenia] na panelu dotykowym.
- 2. Naciśnij [Ustawiania admin.].
- 4. Naciśnij [Konfiguracja faksu].
- 5. Naciśnij [Ustawienia faksu].
- 6. Naciśnij [Linia PBX], aby zmienić wyświetlanie na [Wł.].

# Zmiana ustawień Super G3

Jeśli nie możesz wysłać lub odebrać faksu, wyłącz [Super G3].

- 1. Naciśnij [Ustawienia urządzenia] na panelu dotykowym.
- 2. Naciśnij [Ustawiania admin.].
- Wprowadź hasło administratora, a następnie naciśnij przycisk [OK]. Fabrycznie ustawione domyślne hasło to "aaaaaa".
   Wprowadzanie znaków
- 4. Naciśnij [Instalacja użytkownika].
- 5. Naciśnij [Super G3], aby zmienić wyświetlanie na [Wł.].

# Ustawianie trybu odbioru

Optymalny tryb odbioru jest różny, w zależności od środowiska, w którym używane jest urządzenie. Sprawdź z następującym opisem.

- [Tryb gotowości faksu] jest domyślnie ustawiony.
- [Tryb gotowości faksu]

Jeśli używasz urządzenie tylko do wysyłania/odbierania faksów, to ten tryb jest zalecany.

[Tryb gotowości Tel/Faks]

Jeśli podłączysz telefon, to ten tryb jest zalecany.

Tryb gotowości AutoSek./Faks]

Jeśli podłączysz automatyczną sekretarkę, to ten tryb jest zalecany.

[Tryb gotowości telefonu]

Jeśli często używasz urządzenie jako telefon, to ten tryb jest zalecany.

```
• [DRD]
```

Ten tryb jest zalecany, jeśli używana jest funkcja odbierania połączeń od kilku różnych numerów telefonów (DRD) dostarczanej przez operatora telefonicznego.

- 1. Naciśnij [Ustawienia urządzenia] na panelu dotykowym.
- 2. Naciśnij [Ustawiania admin.].
- Wprowadź hasło administratora, a następnie naciśnij przycisk [OK]. Fabrycznie ustawione domyślne hasło to "aaaaaa".
   Wprowadzanie znaków
- 4. Naciśnij [Instalacja użytkownika].
- Naciśnij [Tryb odbioru].
   Dostępne ustawienia trybu odbioru:

| ax Ready Mode  | Tel/Fax Ready Mode | Ans/Fax Ready Mode |
|----------------|--------------------|--------------------|
| fel Ready Mode | <sup>©</sup> DRD   | 0                  |

6. Wybierz ustawienie.

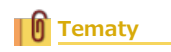

O trybach odbioru

Ten paragraf opisuje, jak wpisać numer faksu do książki telefonicznej oraz edytować i usunąć wpisany numer.

Można ustawić często używane numery faksów do szybkiego wybierania lub numery faksów w grupie adresatów.

Możesz wpisać docelowy adres e-mail za pomocą narzędzia do konfiguracji lub panelu sterowania drukarki.

Niniejsza instrukcja zaleca, aby stosować narzędzie konfiguracyjne, za pomocą którego możesz wprowadzić informacje z klawiatury komputera.

Instalowanie narzędzia konfiguracyjnego

- \* Korzystanie z narzędzia konfiguracyjnego
- \* Rejestrowanie lub usuwanie z poziomu panelu sterowania drukarki

Rejestrowanie szybkiego wybierania numerów Rejestrowanie kilku adresów jako grupa (Wybieranie grupowe) Usuwanie zarejestrowanego numeru szybkiego wybierania Usuwanie zarejestrowanej grupy szybkiego wybierania

Możesz zarejestrować do 300 odbiorców w szybkim wybieraniu. Możesz utworzyć do 20 grup i zarejestrować całą grupę jako numer szybkiego wybierania. Jeżeli klikniesz 📥 (Zapisz do urządzenia), zmienione ustawienia zostaną zastosowane do urządzenia.

#### 🕕 Uwaga

- Aby korzystać z menedżera szybkiego wybierania, zainstaluj wtyczkę ustawienia użytkownika.
- Informacje szczegółowe dotyczące instalowania wtyczek do oprogramowania można znaleźć wInstalowanie narzędzia konfiguracyjnego".
- Najpierw musisz zarejestrować urządzenie w narzędziu do konfigurowania.
   *P* Rejestracja i usuwanie tego urządzenia

## Rejestrowanie szybkiego wybierania numerów

- Kliknij [Start], a następnie wybierz [All programs] > [Okidata] > [Configuration tool] > [Configuration tool].
- 2. Wybierz urządzenie z [Registered Device Table].

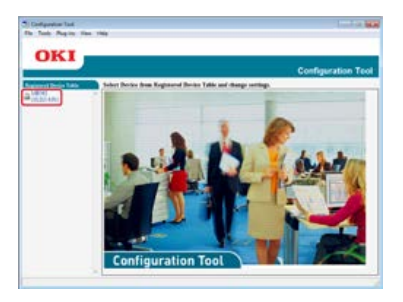

3. Wybierz zakładkę [User Setting].

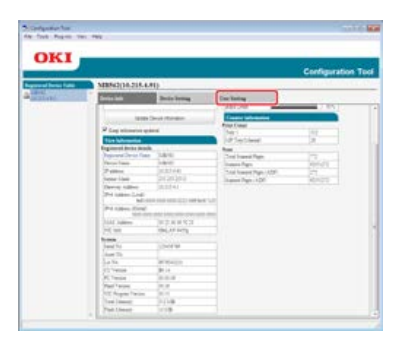

4. Kliknij [Speed Dial Manager].

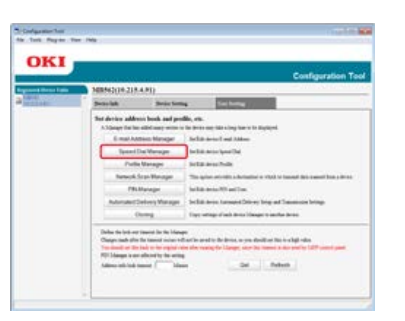

5. Wprowadź hasło administratora, a następnie kliknij przycisk [OK].

| Enter your a | dministrator password. |  |
|--------------|------------------------|--|
| Password     | •••••                  |  |
| ОК           | Cancel                 |  |

Fabrycznie ustawione domyślne hasło to "aaaaaa".

| DKI                                                                                                    |                              |          | Continuation T |  |  |
|----------------------------------------------------------------------------------------------------|------------------------------|----------|----------------|--|--|
| nel Barra Talla                                                                                                    | MB562(10.215.4.91)           |          |                |  |  |
| united in the second second se | Research Room Lange Law Long |          |                |  |  |
|                                                                                                    | CON A C AX C                 | in the   |                |  |  |
|                                                                                                    |                              | 1        | Tex Texation   |  |  |
|                                                                                                    | C 94                         | 1000     |                |  |  |
|                                                                                                    | r. + a                       | 1118     |                |  |  |
|                                                                                                    | C 🖉 m                        | Piat222  | 121-014-0011   |  |  |
|                                                                                                    | 5 8 m                        | 6140702  | 121-014-0102   |  |  |
|                                                                                                    | T                            | dial 200 | 122-014-0078   |  |  |
|                                                                                                    | C 2 100                      | 4140310  | 1231-014-0014  |  |  |
|                                                                                                    | 17 Marriel                   |          |                |  |  |

7. Wprowadź numer faksu, a następnie kliknij przycisk [OK].

| egister Spee   | d Dial         |  |
|----------------|----------------|--|
| Speed Dial Num | ber : 005 •    |  |
| Name (Up to:24 | Text) : 🗍      |  |
| Fax Number (Up | o to:40Text) : |  |
| ОК             | Cancel         |  |
|                |                |  |

8. Kliknij 📥 (Save to device).

## Rejestrowanie kilku adresów jako grupa (Wybieranie grupowe)

- Kliknij [Start], a następnie wybierz [All programs] > [Okidata] > [Configuration tool] > [Configuration tool].
- 2. Wybierz urządzenie z [Registered Device Table].

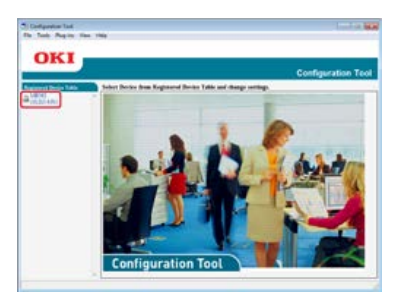

**3.** Wybierz zakładkę [User Setting].

|             |                                                                                                    |                                                                                                    |                       | Configuration |
|-------------|----------------------------------------------------------------------------------------------------|----------------------------------------------------------------------------------------------------|-----------------------|---------------|
| Denie Falle | MR50(04.218.4.8                                                                                                    | 10                                                                                                    |                       |               |
| (B)         | Constanting of the local division of the local division of the loc | Beile bring                                                                                                    | Doc holes             |               |
|             |                                                                                                    | and the sec                                                                                                    | Case and an           | 0.0015        |
|             | P Lag bitmeter get<br>The laboration                                                                                                    | -                                                                                                    | a later               | 1             |
|             | Ergenernt Breter Heads                                                                                                    |                                                                                                    | Ret                   |               |
|             | Personal Device Frame                                                                                                    | 1810                                                                                                    | Cond Statevill Pages  |               |
|             | Concernant of the local division of the local division of the loca | Contract of the local division of the local division of the local | ingen fign            |               |
|             | 2 mm                                                                                                    | Contract lines                                                                                                    | This lowest Page 1021 | 21            |
|             | 100000                                                                                                    |                                                                                                    | Dispose Page 14(24)   | ACC -         |
|             | Printer Link                                                                                                    | a not consiste on the late                                                                                                    |                       |               |
|             | Printer Cont                                                                                                    | And internet strength into                                                                                                    |                       |               |
|             | 2141 Juliere                                                                                                    | DOMESTIC:                                                                                                    |                       |               |
|             | 240 100                                                                                                    | 104,10 1473                                                                                                    |                       |               |
|             | tone .                                                                                                    |                                                                                                    |                       |               |
|             | (Feed To                                                                                                    | 3000100                                                                                                    |                       |               |
|             | (Aut Ta                                                                                                    |                                                                                                    |                       |               |
|             | - Calla                                                                                                    | at the part of                                                                                                    |                       |               |
|             | 217404                                                                                                    | 31.14                                                                                                    |                       |               |
|             | 3Cluster                                                                                                    |                                                                                                    |                       |               |
|             | That Parises                                                                                                    | 10.0                                                                                                    |                       |               |
|             | No. August Paris                                                                                                    | 36.4                                                                                                    |                       |               |
|             | (heat insent)                                                                                                    | 2018                                                                                                    |                       |               |
|             | Pattient                                                                                                    | 1018                                                                                                    |                       |               |
|             | a Balanta Alberta                                                                                                    |                                                                                                    |                       |               |

4. Kliknij [Speed Dial Manager].

| three lights   | NERS(2(10.218.4.91)                                                                                                    | and the second second s |  |  |
|----------------|----------------------------------------------------------------------------------------------------|----------------------------------------------------------------------------------------------------|--|--|
| and the second | Bettelak Seise Sen                                                                                                    | a Sachang                                                                                                    |  |  |
|                | Test device address book and per<br>A Signap for her address work of<br>E-mail Address Manager                                                                                | No. etc.<br>In Sector and Marcing Sector to Explored.<br>Markin Sector 1 and Alder                                                                                                    |  |  |
|                | Spaced Dai Warager                                                                                                    | India and parties                                                                                                    |  |  |
|                | Putte Manager                                                                                                    | Settlat Area Sulla                                                                                                    |  |  |
|                | Namook Scott Managar                                                                                                    | The spine seconds a decisation is whether because the cannot been a lower                                                                                                    |  |  |
|                | PRUMaringer                                                                                                    | Manuff atta                                                                                                    |  |  |
|                | Automater/Delivery Manager                                                                                                    | Section devices for any long and Subsection beings                                                                                                    |  |  |
|                | Guing                                                                                                    | Ener whop of white to be a linear to another brook                                                                                                    |  |  |
|                | Define the lock are traveral for the Many<br>Orago cash after the traveral rocks of<br>Traversed or the task or the register of<br>RET Manyor is on all config for the artist | andre weeten de deues, er van de de de en en de de de en en de de de en en en en en en en en en en en en en                                                                                                    |  |  |

5. Wprowadź hasło administratora, a następnie kliknij przycisk [OK].

| 😫 User Setting |                       |  |
|----------------|-----------------------|--|
| Enter your add | ninistrator password. |  |
| Password .     | ••••                  |  |
| ОК             | Cancel                |  |
| ок             | Cancel                |  |

Fabrycznie ustawione domyślne hasło to "aaaaaaa".

6. Kliknij 🌈 (New(Group)).

| UKI            |                    |           | Configuration To |
|----------------|--------------------|-----------|------------------|
| and fame later | MB562(10.215.4.91) |           |                  |
| 20.194         | Brould. Dec        | the state |                  |
|                | A CA C A X -       | Do be     |                  |
|                | 1 march            | Total .   | Feet Transferer  |
|                | E Pu               | 1110      |                  |
|                | 17 @ a             | 1112      |                  |
|                | C 🖉 666            | Pia0000   | 121-014-0010     |
|                | 5 8 m              | 4140702   | 123-694-0912     |
|                | T 2 m              | 4142222   | 122-010-0103     |
|                | C 2 60             | 4140319   | 125.494.0014     |
|                | In the second      |           |                  |

7. Zarejestruj grupę, a następnie kliknij [OK].

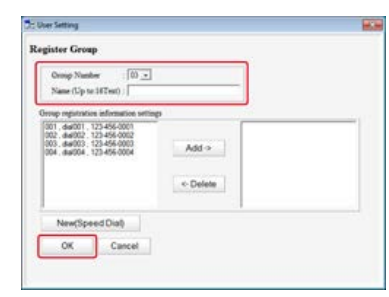

8. Kliknij 📥 (Save to device).

# Usuwanie zarejestrowanego numeru szybkiego wybierania

- Kliknij [Start], a następnie wybierz [All programs] > [Okidata] > [Configuration tool] > [Configuration tool].
- 2. Wybierz urządzenie z [Registered Device Table].

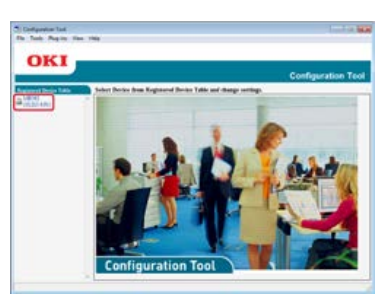

3. Wybierz zakładkę [User Setting].

| URI                |                      |                |                                          | Configuration    | Tec |
|--------------------|----------------------|----------------|------------------------------------------|------------------|-----|
| arread bene future | MB5(2()8.218.4       | 813            |                                          | and the March of |     |
| and and            | - Personal State     | Berle bring    | Dan Kating                               |                  |     |
|                    |                      | Deat Harden    | Constanting of Constanting               |                  |     |
|                    | V Lag elimetre el    |                | 1911                                     |                  |     |
|                    | To a full-residue    |                | The party and                            |                  |     |
|                    | Press of Local State | 144            | New York Street                          |                  |     |
|                    | Vero Lan             | (addition)     | in the second second                     |                  |     |
|                    | 2.00                 | 0022144        | These bosons then 1994                   |                  |     |
|                    | Anna Link            |                | Statut Rep. 170                          | - Game           |     |
|                    | David Albert         |                | 1.1.1.1.1.1.1.1.1.1.1.1.1.1.1.1.1.1.1.1. |                  |     |
|                    | 20 samint<br>Mo      |                |                                          |                  |     |
|                    | Printer Cont         |                |                                          |                  |     |
|                    | 2014 Juliere         | 0.2 M H S 2    |                                          |                  |     |
|                    | 241 100              | 104,1711473    |                                          |                  |     |
|                    | tona .               |                |                                          |                  |     |
|                    | (Feed To)            | 1000108        |                                          |                  |     |
|                    | Just To              |                |                                          |                  |     |
|                    | 30.84                | at the part of |                                          |                  |     |
|                    | 317mm                | 36.14          |                                          |                  |     |
|                    | NTesia .             | 0.0.4          |                                          |                  |     |
|                    | (Parl Farles         | 34.8           |                                          |                  |     |
|                    | 215 August Taxim     | 34.4           |                                          |                  |     |
|                    | (Test (Second        | 24148          |                                          |                  |     |
|                    | Painteen             | 3118           |                                          |                  |     |

4. Kliknij [Speed Dial Manager].

| general threas lights | 100542(14.218                                                                                               | 4.81)                                                                                                    | _         | Course and and the                                                                                                    |  |  |
|-----------------------|----------------------------------------------------------------------------------------------------|----------------------------------------------------------------------------------------------------|-----------|----------------------------------------------------------------------------------------------------|--|--|
| And Address of the    | Swarink .                                                                                                   | Serie Set                                                                                                    |           | Sar holize                                                                                                    |  |  |
|                       | That always a address<br>A 3 Gauge that has<br>E-most has                                                   | on book and per                                                                                                    | dia, etc. | e han a bay han is to digitized.                                                                                                    |  |  |
|                       | Terret                                                                                                    | Speed Das Verager                                                                                                    |           | Testin and Sentite                                                                                                    |  |  |
|                       | Putte                                                                                                    | Putte Manager                                                                                                    |           | es haite                                                                                                    |  |  |
|                       | Barback.                                                                                                    | Namook Scot-Honagan                                                                                                    |           | and the second second s |  |  |
|                       | 191                                                                                                    | PRLManager<br>Automated Delivery Manager                                                                                                    |           | held double film                                                                                                    |  |  |
|                       | Advanced                                                                                                    |                                                                                                    |           | in target Divey long and Tanancon bring-                                                                                                    |  |  |
|                       |                                                                                                    | to and                                                                                                    | Capt and  | and which down in lange to section down                                                                                                    |  |  |
|                       | Darken for both our<br>Oranges such drive<br>New York and the<br>REF Darages in our<br>Address with both in | teneral in the binned<br>for teneral instance of<br>advantage on a second<br>advantage of the second<br>means and the second<br>binned of the second<br>binned of the second binned of the second<br>binned of the second binned of the second<br>binned of the second binned of the second<br>binned of the second binned of the second binned of the second<br>binned of the second binned of the second b |           | n de dense, en van de alle de line in de gli oder<br>de langer, der de twee onder verder delt veren gant<br>                                                                                                    |  |  |

5. Wprowadź hasło administratora, a następnie kliknij przycisk [OK].

| Enter you | ur adı       | ministrator password. |  |
|-----------|--------------|-----------------------|--|
| Passwor   | d <b> ••</b> | ••••                  |  |
| 0         | к            | Cancel                |  |

Fabrycznie ustawione domyślne hasło to "aaaaaa".

6. Wybierz miejsce docelowe do usunięcia, a następnie kliknij f (Delete).

|                 |           |               |         | Configuration To |
|-----------------|-----------|---------------|---------|------------------|
| and Berns Talks | MBNO      | (89.215.4.91) |         |                  |
| 20.080          | (Beers In | A             |         | -me              |
|                 | 1.0       | 2() + X +     |         | for boots        |
|                 |           | Фц.           | 1111    |                  |
|                 | P         | e a           | 1118    |                  |
|                 | e 1       | e             | biat222 | 101-014-0001     |
|                 | r         | 1             | 4140700 | 121-014-0102     |
|                 | F         | 1             | field10 | 122-010-0103     |
|                 | Г         | £ 111         | 4141339 | 125 494 2014     |
|                 | 1         | Inized all    |         |                  |

## 🙆 Notatki

- Jeżeli klikniesz 💒 (Delete and Sort), wybrane miejsce docelowe zostanie usunięte, a kolejne numery przesuną się w górę.
- Jeżeli klikniesz 💥 (Delete all), to wszystkie miejsca docelowe lub grupy zostaną usunięte.

## Usuwanie zarejestrowanej grupy szybkiego wybierania

- Kliknij [Start], a następnie wybierz [All programs] > [Okidata] > [Configuration tool] > [Configuration tool].
- 2. Wybierz urządzenie z [Registered Device Table].

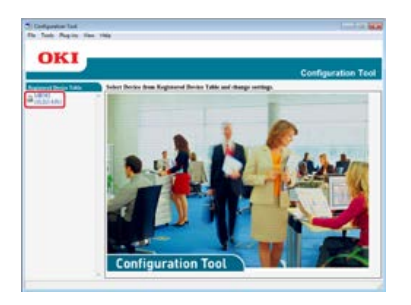

3. Wybierz zakładkę [User Setting].

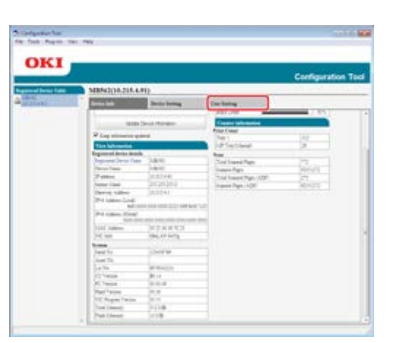

## 4. Kliknij [Speed Dial Manager].

| 2-s-lak                         | State Later                                                                     |                                                                                                    |                                                                                                    |
|---------------------------------|---------------------------------------------------------------------------------|----------------------------------------------------------------------------------------------------|----------------------------------------------------------------------------------------------------|
|                                 |                                                                                 | 4                                                                                                    | Ter here /                                                                                                    |
| Bet decise add<br>Alterary to b | this book and peri                                                              | Ba, etc.                                                                                                    | ne his chegine o to signed                                                                                                    |
| Emaile                          | Athing Manager                                                                  | help-s                                                                                                    | artic T and Alder                                                                                                    |
| Spand                           | Die Vereiger                                                                    | belie a                                                                                                    | an inc Speed That                                                                                                    |
| Putte Manager                   |                                                                                 | Bella a                                                                                                    | and fields                                                                                                    |
| Namook Scott Managar            |                                                                                 | -                                                                                                    | er selvente a horization a vital to based determent han a dete                                                                                                    |
| PRUManager                      |                                                                                 | inter-                                                                                                    | enter William Conc.                                                                                                    |
| Automater/Delivery Manager      |                                                                                 | istan.                                                                                                    | erie famaled Direy long and Taxanoon bring-                                                                                                    |
| Owng                            |                                                                                 |                                                                                                    | tage of soft divisor in pages to earlier brook                                                                                                    |
|                                 | E-mail-fo<br>Typend<br>Part<br>Network<br>Network<br>Dataset of<br>Cooperand of | E-mail Addision Managar<br>Bannel Das Wanagar<br>Profile Wanagar<br>Profile Wanagar<br>Malanasar<br>Pela Managar<br>Adamater Delvers Wanagar<br>Champi<br>Delve de loit ar senait de loi Mana<br>Champi and the found managar | Einst Abbies Hanger Ischark<br>Speer Die Wenger Ischark<br>Perfek Vanger Ischark<br>Neck Sch Wenger Ischark<br>Metster Schwager Ischark<br>Oberge Ischark (1999)<br>Oberge Ischark (1999)<br>Die Schart Schwager Ischark<br>Oberge Ischark Ischark (1997) |

5. Wprowadź hasło administratora, a następnie kliknij przycisk [OK].

| 😫 User Setting |                       | - × |
|----------------|-----------------------|-----|
| Enter your add | ninistrator password. |     |
| Password .     | ••••                  |     |
| ОК             | Cancel                |     |
| ок             | Cancel                |     |

Fabrycznie ustawione domyślne hasło to "aaaaaa".

6. Wybierz grupę do usunięcia, a następnie kliknij f (Delete).

| OKI           |     |                |         | Configuration Too |
|---------------|-----|----------------|---------|-------------------|
| and fame late | MBM | 3(89.255.4.91) | -       |                   |
|               | 141 | ACT X 4        | a de    |                   |
|               | 100 | -              | - Name  | Jut Yeather       |
|               | 1.0 | Φu.            | ++++    |                   |
|               | F   | <b>₽</b> a     | 1112    |                   |
|               | 1   | < 111          | PLACETO | 121-414-0111      |
|               | 5   | 1              | macros  | 121-414-4112      |
|               | 1   | 1              | malant  | 122-414-0019      |
|               | E C | 1 111          | 4141310 | 128-1014-0014     |
|               | E   | lities of      |         |                   |

## 🐼 Notatki

- Jeżeli klikniesz 💒 (Delete and Sort), to wybrana grupa zostanie usunięta, a kolejne numery grup przesuną się w górę.
- Jeżeli klikniesz 💥 (Delete all), to wszystkie miejsca docelowe lub grupy zostaną usunięte.

Rejestrowanie numerów faksów przez wprowadzanie znaków jeden po drugim Rejestrowanie miejsca docelowego, które było już wcześniej określone (Historia) Rejestrowanie kilku adresów jako grupa (Wybieranie grupowe) Usuwanie zarejestrowanego numeru szybkiego wybierania Usuwanie zarejestrowanej grupy szybkiego wybierania

Możesz zarejestrować do 300 odbiorców w szybkim wybieraniu. Możesz utworzyć do 20 grup i zarejestrować całą grupę jako numer szybkiego wybierania.

## Rejestrowanie numerów faksów przez wprowadzanie znaków jeden po drugim

Szczegółowe informacje na temat metody wprowadzania znaków, patrz "Wprowadzanie znaków".

#### 🙆 Notatki

Numery zarejestrowane w grupach z funkcją [Szybkie wybieranie numerów] są zsynchronizowane z numerami zarejestrowanymi z funkcją [Nr grupy].

- 1. Naciśnij [Ustawienia urządzenia] na panelu dotykowym.
- 2. Naciśnij [Książka telefoniczna].

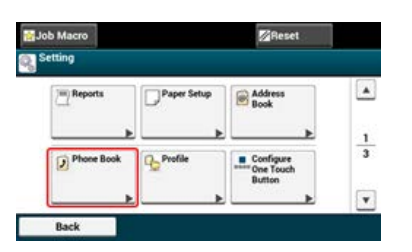

- 3. Naciśnij [Szybkie wybieranie numerów].
- 4. Wybierz numer szybkiego wybierania (od 001 do 300), a następnie naciśnij [Rejestr.].

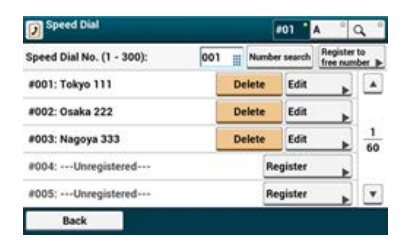

- 5. Naciśnij przycisk rejestracji w [Nazwa].
- Wprowadź nazwę. Maksymalnie można wprowadzić 24 znaki.
- 7. Naciśnij [OK].
- 8. Naciśnij przycisk rejestracji w [Numer faksu].
- 9. Wprowadź numer faksu. Maksymalnie można wprowadzić 40 cyfr.
- **10.** Naciśnij [OK].

## Rejestrowanie miejsca docelowego, które było już wcześniej określone (Historia)

Możliwe jest zarejestrowanie numerów szybkiego wybierania z historii wysłanych i odebranych faksów.

- 1. Naciśnij [Faks] lub przycisk (FAKS).
- 2. Naciśnij [Faks].

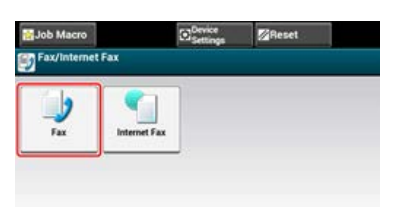

- 3. Naciśnij [Powtórz].
- 4. Naciśnij [Historia wysł.] lub [Historia odb.].
- 5. Naciśnij [Rejestr. do Szybk. Wyb.].
- 6. Wybierz klawisz szybkiego wybierania a następnie naciśnij [Rejestr.].
- 7. Naciśnij [Zarej. pod wol. num.].

| Speed Dial                      |     |            | #01 A Q            |                                                                                                    |  |  |
|---------------------------------|-----|------------|--------------------|----------------------------------------------------------------------------------------------------|--|--|
| Speed Dial No. (1 - 300): 001 🔢 |     |            | Registe<br>free nu | r to<br>rsber 🕨                                                                                                    |  |  |
|                                 |     | Over Write |                    |                                                                                                    |  |  |
|                                 |     | Over Write |                    |                                                                                                    |  |  |
|                                 |     | Over Write |                    | 1 60                                                                                                    |  |  |
|                                 |     | Register   |                    |                                                                                                    |  |  |
|                                 |     | Register   |                    | v                                                                                                    |  |  |
|                                 | 001 | 001 1      | 001 Member search  | 001 Number search Prepine<br>001 Number search Prepine<br>Over Write D<br>Over Write D<br>Register D<br>Register D |  |  |

#### 🙆 Notatki

- Podczas nadpisywania zarejestrowanego numeru wybierz numer a następnie naciśnij [Nadpisz].
- Nie można wybrać numerów określonych w funkcji Automatycznego dostarczania.
- 8. Naciśnij przycisk rejestracji dla [Nazwa].
- Wprowadź nazwę a następnie naciśnij [OK]. Maksymalnie można wprowadzić 24 znaki.
- **10.** Naciśnij [OK].
- **11.** Powtórz kroki od 3 do 10 aż zakończysz rejestrację wszystkich adresów e-mail.

## Rejestrowanie kilku adresów jako grupa (Wybieranie grupowe)

Szczegółowe informacje na temat metody wprowadzania znaków, patrz "Wprowadzanie znaków".

## 🙆 Notatki

Numery zarejestrowane w grupach z funkcją [Szybkie wybieranie numerów] są zsynchronizowane z numerami zarejestrowanymi z funkcją [Nr grupy].

- 1. Naciśnij [Ustawienia urządzenia] na panelu dotykowym.
- 2. Naciśnij [Książka telefoniczna].

| tting      |             |                 |  |
|------------|-------------|-----------------|--|
| Reports    | Paper Setup | Address<br>Book |  |
| Phone Book | Profile     | Configure       |  |
|            |             | Button          |  |

- 3. Naciśnij [Nr grupy].
- **4.** Wybierz numer grupy (od 01 do 20), a następnie naciśnij [Rejestr.]. Zostanie zaznaczone pole wyboru. Możesz wybrać wiele elementów.

| Group List                       |   |    |      | •        | 01 '   | A               | ° (    | 2           |
|----------------------------------|---|----|------|----------|--------|-----------------|--------|-------------|
| speed Dial Group No.(1 - 20): 01 |   |    | Nun  | nber     | search | Regis<br>free r | ster 1 | to<br>ber ) |
| +01: ABC(3)                      | 1 | De | lete |          | Edit   |                 |        |             |
| +02:Unregistered                 |   |    |      | Reg      | gister | 1               | Ł      |             |
| *03:Unregistered                 |   |    |      | Register |        | 1 4             |        |             |
| •04: Unregistered                |   |    |      | Reg      | gister |                 |        |             |
| +05:Unregistered                 |   |    |      | Reg      | gister |                 |        | ¥           |
| Back                             |   |    |      |          |        |                 |        |             |

- 5. Naciśnij przycisk rejestracji w [Nazwa].
- Wprowadź nazwę. Maksymalnie można wprowadzić 16 znaków.
- 7. Naciśnij [OK].
- 8. Naciśnij przycisk rejestracji w [Szybkie wybieranie numerów].
- 9. Wybierz numery szybkiego wybierania, a następnie naciśnij [OK].
- 10. Naciśnij [OK].

## Usuwanie zarejestrowanego numeru szybkiego wybierania

#### 🕕 Uwaga

Nie możesz usunąć numerów szybkiego wybierania, które są używane do zaplanowanego wysyłania lub automatycznego dostarczania.

- 1. Naciśnij [Ustawienia urządzenia] na panelu dotykowym.
- 2. Naciśnij [Książka telefoniczna].

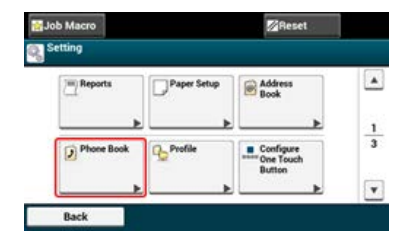

- 3. Naciśnij [Szybkie wybieranie numerów].
- Wybierz numer szybkiego wybierania, a następnie naciśnij [Usuń].
- 5. Naciśnij [Tak] na ekranie potwierdzenia.

## Usuwanie zarejestrowanej grupy szybkiego wybierania

## 🐼 Notatki

Nawet jeśli usuniesz grupę, numery, które są zarejestrowane jako numery szybkiego wybierania ni zostaną usunięte.

- 1. Naciśnij [Ustawienia urządzenia] na panelu dotykowym.
- 2. Naciśnij [Książka telefoniczna].

| tting      |             |                                  |  |
|------------|-------------|----------------------------------|--|
| Reports    | Paper Setup | Address<br>Book                  |  |
|            |             | <b>&gt;</b>                      |  |
| Phone Book | Profile     | Configure<br>One Touch<br>Button |  |
|            |             |                                  |  |

- 3. Naciśnij [Nr grupy].
- **4.** Wybierz numer grupy, a następnie naciśnij [Usuń].
- 5. Naciśnij [Tak] na ekranie potwierdzenia.

# Korzystanie z oprogramowania DVD-ROM (dla systemu Windows)

Skonfiguruj ustawienia faksu używając programowania DVD-ROM.

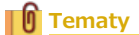

Jak używać faksu

- Podstawowe Czynności Faksowania
- Dla połączenia sieciowego
- Dla połączenia USB

# Dla połączenia sieciowego

Podłącz urządzenie do sieci, a następnie skonfiguruj ustawienia faksu.

#### 🕕 Uwaga

Sprawdź stan tego urządzenia przed pracą.

- Urządzenie jest włączone.
- To urządzenie jest połączone z siecią za pomocą kabla sieciowego.
- Ustawiony jest adres IP lub inne ustawienia.
- 1. Włóż do komputera dysk "DVD-ROM z oprogramowaniem".
- 2. Kiedy uruchomi się [Autoodtwarzanie], kliknij [Uruchom: setup.exe].

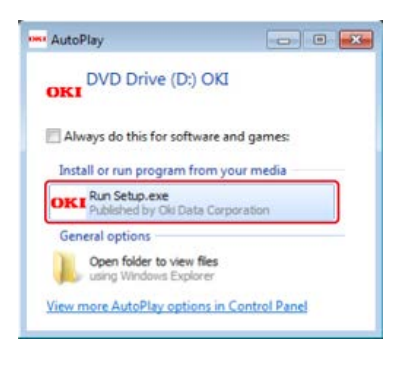

#### 🙆 Notatki

W przypadku wyświetlenia okna dialogowego [Kontrola konta użytkownika] kliknij [Tak].

- Z rozwijanej listy wybierz język.
- 4. Przeczytaj umowę licencyjną, a następnie kliknij [Zgadzam się].

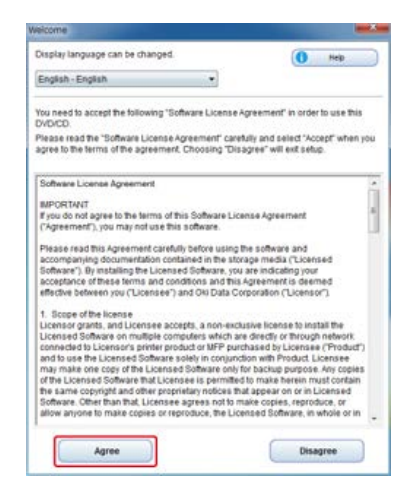

5. Kliknij przycisk [Dalej].

| and a set of the set of the set o                                     |                                                                                                    |
|----------------------------------------------------------------------------------------------------|----------------------------------------------------------------------------------------------------|
| OKI                                                                                                    | 0 -                                                                                                    |
| Environmental advice for Users                                                                                                    | and the second second second second second second second second second second second second second second second                                                                                                    |
| Automatic two unline//Deplice printing constitut (advance fitread)<br>Networks now part of the debt of a state to be to be to the two the state and the state of the state of the                                  | automotive prime is reprinted to help makes                                                                                                    |
| Energy communitypicon and an Oceanian hims.<br>In one or consuming the America America in the America America America America America America America America<br>America on America America America America America America America America America<br>America on America America America America America America America America America<br>America America America America America America America America America America<br>America America America America America America America America America America America<br>America America America America America America America America America America America America America<br>America America America America America America America America America America America America America<br>America America America America America America America America America America America America<br>America America America America America America America America America America America<br>America America America America America America America America America America America America<br>America America America America America America America America America America America America America America<br>America America America America America America America America America America America America America America<br>America America America America America America America America America America America America America America<br>America America America America America America America America America America America America America America<br>America America America America America America America America America America America America America America<br>America America America America America America America America America America America America America America<br>America America America America America America America America America America America America America America<br>America America America America America America America America America America America America America America America America America America America America America America America America America America America America America America America America America Ame | to remain periodical means concentration and<br>compared of the proof with a set that the A<br>for any two means that a set the A for<br>proof of the approved second count of the A<br>methy of the approved second count of the A |
| Person Frances<br>The large card of a large the second second second second second second second second second second second second<br>second second second second second second second second second second second second second second second second                                                                                                     | al and singles while your Desire (Prijg)                                                                                                    |
| NERGY 2014 to a regiment material of a met train bior oriental Protector Agency                                                                                                    |                                                                                                    |
|                                                                                                    |                                                                                                    |
|                                                                                                    |                                                                                                    |
|                                                                                                    |                                                                                                    |
|                                                                                                    |                                                                                                    |
|                                                                                                    |                                                                                                    |
|                                                                                                    |                                                                                                    |

6. Wybierz nazwę modelu tego urządzenia, a następnie kliknij [Dalej].

| OKI                                                                                                    |                      |
|----------------------------------------------------------------------------------------------------|----------------------|
| Device Selection                                                                                       |                      |
| Mahar Ta Manara Ludang and Lab. "San"<br>MBA-72<br>MBA-72<br>EST4122 UPP<br>EST4122 UPP<br>EST4122 UPP | The Deve frame water |
|                                                                                                    | -                    |

7. Wybierz [Sieć (Przewodowa/Bezprzewodowa)], a następnie kliknij [Dalej].

| I from             | are (0.01                                                                                                    |                                                            | 0 |
|--------------------|----------------------------------------------------------------------------------------------------|------------------------------------------------------------|---|
| ice Selec          | tion                                                                                                    |                                                            |   |
| er deninet de      | ics and computer interface, and click 'Heat                                                                                            | 64                                                         | _ |
| <b>C</b><br>(11-1) | Network (Wired/Wireless)<br>Consolida particular is industri (in one of statement<br>Welgen computers can be used                      | et on Myrt platigde Mattag Sea of                          |   |
| æ.                 | USB convection<br>Use is convection<br>Training<br>Training for these and computer is the<br>Training for the state and converter data | alle de la sue<br>la fecturiadai vello por proprioda (la d |   |
|                    |                                                                                                    |                                                            |   |
|                    |                                                                                                    |                                                            |   |
|                    |                                                                                                    |                                                            |   |
|                    |                                                                                                    |                                                            |   |

8. Kliknij [Ustawienia faksu].

| Reconnected installation      | I den gel for for borden of the asses<br>The automatic software and<br>the assessment<br>assessment<br>basessment<br>basessment results and software the advector<br>basessment results and software the last the bases advector<br>basessment results and the software the last the bases advector<br>basessment results and the software the last the base advector<br>basessment results and the software the last the bases advector<br>basessment results and the last the last the bases advector<br>bases advector the last the last the bases advector<br>bases advector the last the last the la |
|-------------------------------|----------------------------------------------------------------------------------------------------|
| Device Settings Hans          |                                                                                                    |
| Calcul Paul Language Settings |                                                                                                    |
| A                             |                                                                                                    |
| A lating                      | >                                                                                                    |

9. Wybierz nazwę modelu tego urządzenia, a następnie kliknij [Dalej].

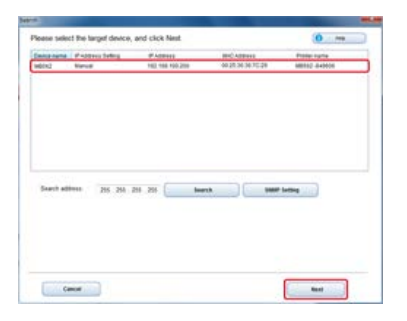

**10.** Kliknij [Faks].

| OKI Inter Section (Section (Se            | 0                                                                                                    |
|----------------------------------------------------------------------------------------------------|----------------------------------------------------------------------------------------------------|
| Pas Settings Menu<br>Mar o to har no for rotation can be and a fite donce. Pho<br>I many and the rotation can be and a fit donce that<br>I many and the rotation of the rotation of the rotation of the<br>I many and the rotation of the rotation of the | en stelet Toe fo Valening dense.<br>T <u>el</u><br><sup>1</sup><br><sup>1</sup><br><sup>1</sup><br><sup>1</sup><br><sup>1</sup><br><sup>1</sup><br><sup>1</sup><br><sup>1</sup> |
|                                                                                                    |                                                                                                    |

**11.** Ustaw informacje dotyczące faksu, jeśli to konieczne, a następnie kliknij [Konfiguracja].

| 11.<br>1                      |                                                                                                    |                                                                                                    |
|-------------------------------|----------------------------------------------------------------------------------------------------|----------------------------------------------------------------------------------------------------|
| of the transcelve             | r fur the doese                                                                                                    |                                                                                                    |
| a bilingi<br>lanta biliningka | No.<br>1917 - Contractor Assessment II.<br>2017 - Die Mandeller, um Die Assess                                                                                                    | The formula interview                                                                                                    |
| a Territor                    | winters                                                                                                    | Dread Speet<br>Speech Res agreement data part for the transmiss shade on an entropy<br>(Speech Speech Speech Springer, SPE)<br>(Speech Speech Springer, SPE) |
| Drief Tak                     | The second second secon | Par Annalis Anni<br>Sant An Analis Anni<br>Anna                                                                                                    |
| a hardford and                | Ta Saide                                                                                                    | Institute magne para del 4.<br>Trans fond<br>Institute DP anna del transport                                                                                 |
| which with the                |                                                                                                    | tested.                                                                                                    |
| leger .                       | managers blanders +                                                                                                    | load to justice                                                                                                    |
| lins Zwei                     | an m                                                                                                    | Environt the major free factory of the standard sectory area                                                                                                 |
| define.                       | 2014/08/12 (24-38-03-38)<br>Therefore Connect from Selficial<br>Processing connection research on selficial<br>manages between selficial from the                                                                                                    |                                                                                                    |

Informacje dotyczące faksu zostały zapisane w urządzeniu.

# Dla połączenia USB

Podłącz urządzenie do komputera za pomocą kabla USB, a następnie skonfiguruj ustawienia faksu.

#### 🕕 Uwaga

Sprawdź stan tego urządzenia przed pracą.

- Urządzenie jest wyłączone.
- To urządzenie nie jest połączone z komputerem za pomocą kabla USB.
- 1. Włóż do komputera dysk "DVD-ROM z oprogramowaniem".
- Kiedy uruchomi się [Autoodtwarzanie], kliknij [Uruchom: setup.exe].

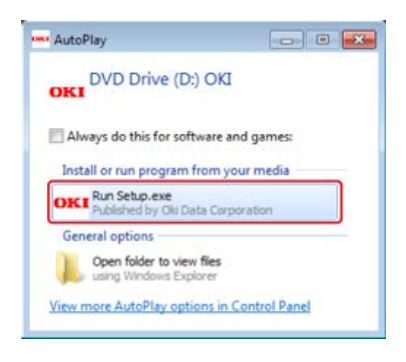

#### 🙆 Notatki

W przypadku wyświetlenia okna dialogowego [Kontrola konta użytkownika] kliknij [Tak].

- 3. Z rozwijanej listy wybierz język.
- 4. Przeczytaj umowę licencyjną, a następnie kliknij [Zgadzam się].

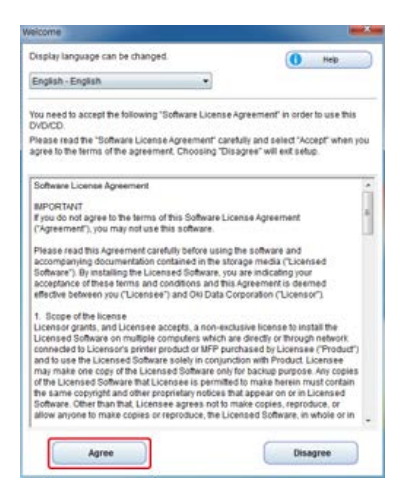

5. Kliknij przycisk [Dalej].

| Contraction and in party                                                                                                    | 24.4                                                                                                    |
|----------------------------------------------------------------------------------------------------|----------------------------------------------------------------------------------------------------|
| OKI                                                                                                    | 0 -                                                                                                    |
| Environmental advice for Users                                                                                                    | and the second second second second second second second second second second second second second second second                                                                                                    |
| Automatic two-side//Deples printing southed fatures for<br>the second state of the second state of a second state of the second<br>second second state of the second state of all these                                                                                                    | nadi<br>Talam alimpiakat ini nasimani ini antis a namarat ni naj-sala                                                                                                    |
| Consequences and the set of the three data from the set of the set of the se | (a) same also beneficiant for leady rate contrast and read-reading contrast-tables and<br>contrasts and in transitions, in character 19 the princip is with read to a set there is<br>a structure from a final dynamic transmittant and an and a set there is<br>a structure of the final dynamic transmittant and an and a set of the inter-<br>tion of the set of the principal set of the principal sectors and with set for<br>event is based as many or. |
| Name from .<br>Na more constant as both more following on page from south to an and<br>a strike watter designed fields don't to a south of these, which constant                                                                                                    | Annance (search) and an citates of Larger (search) (1)                                                                                                    |
| NEW 27 M Is a regiment material or 2 may fitning to remember to                                                                                                    | depter fairers                                                                                                    |
|                                                                                                    |                                                                                                    |
|                                                                                                    |                                                                                                    |
|                                                                                                    |                                                                                                    |
|                                                                                                    |                                                                                                    |
|                                                                                                    |                                                                                                    |
|                                                                                                    |                                                                                                    |
|                                                                                                    |                                                                                                    |
|                                                                                                    |                                                                                                    |
|                                                                                                    |                                                                                                    |
|                                                                                                    |                                                                                                    |
| (TTT) (1) (1) (1) (1) (1) (1) (1) (1) (1) (1                                                                                                    |                                                                                                    |
| Carda -                                                                                                    |                                                                                                    |

Wybierz nazwę modelu tego urządzenia, a następnie kliknij [Dalej].

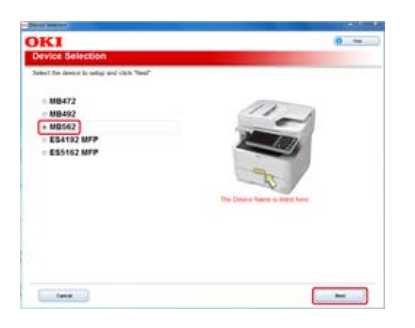

7. Wybierz [Połączenie USB], a następnie kliknij [Dalej].

| Contraction of the second | Reference (Mined Wirelevel) Consection Research and we of evolves and use (Thirt is simpler Rathus beet referring and all<br>With simplements and section Research and all sections and all sections and all sections and all<br>sections are also as a section of the section of the se |
|---------------------------|----------------------------------------------------------------------------------------------------|
| al                        | USE convectors<br>the summing the strate and annuals in 100 anise are in our.                                                                                                    |
| 000                       | Taken<br>Machineryste (two de la constitute des to the constitute of the property constitution of the                                                                                                    |
|                           |                                                                                                    |

8. Kliknij [Ustawienia faksu].

| Recommended Installation |   | Talk of the feedback from another<br>Talk assume uniform and<br>of the<br>other set of the                                                                           |
|--------------------------|---|----------------------------------------------------------------------------------------------------|
| Control Hansel           |   | Finalist<br>Instantist can be explored in damp from welling. The bone values<br>mean welling to assess the base of the base of the other damp<br>services processes. |
| Device Settings Here:    |   |                                                                                                    |
| A tan temp               |   |                                                                                                    |
| And the party of         | 1 |                                                                                                    |

9. Wybierz nazwę modelu tego urządzenia, a następnie kliknij [Dalej].

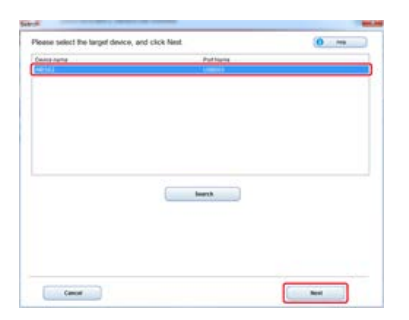

**10.** Kliknij [Faks].

| x Settings Menu | the table I from the following them                                                                                                    |
|-----------------|----------------------------------------------------------------------------------------------------|
| an teenatuu a   | (1)<br>The second second |
| Land            |                                                                                                    |

**11.** Ustaw informacje dotyczące faksu, jeśli to konieczne, a następnie kliknij [Konfiguracja].

| ax                                                                                                    |                                                                                                    |                                                                                                    |
|----------------------------------------------------------------------------------------------------|----------------------------------------------------------------------------------------------------|----------------------------------------------------------------------------------------------------|
| op for harrisoner                                                                                                    | fur the device.                                                                                                    |                                                                                                    |
| far Selfingi<br>Serijar Information                                                                                                    | Extension and                                                                                                    | Description of the second second seco       |
| and the second                                                                                                    | No. 25 and a second second sec | State Same<br>Section and and the section of the section of the sec-<br>tion from the section of the section of the s |
| Chrone False                                                                                                    | Contract International                                                                                                    | Technologie Inte                                                                                                    |
| fa-hespitei itom                                                                                                    | in Indu A                                                                                                    | The local second second       |
| Law Tree Telling                                                                                                    |                                                                                                    | tearline .                                                                                                    |
| Suppose .                                                                                                    | Interfactory Interfactory In                                                                                                    | last to active                                                                                                    |
| tree dame.                                                                                                    | 30.00 · · · ·                                                                                                    | Design factory free ballogs                                                                                                    |
| Sawine science 21 and 22 and 22 and 2 | STATES IN MILE AN                                                                                                    |                                                                                                    |
|                                                                                                    | County Mittaining Africe Sollings<br>The Africa cannot be changed amounties<br>assess to the colling to "ball?                                                                                                    |                                                                                                    |

Informacje dotyczące faksu zostały zapisane w urządzeniu.

Ten rozdział opisuje jak ustawić funkcje faksu Internetowego, które pozwalają przesyłać i odbierać faksy poprzez linię Internetową.

- \* Bez wykorzystania oprogramowania DVD-ROM
- \* Korzystanie z oprogramowania DVD-ROM (dla systemu Windows)

# Bez wykorzystania oprogramowania DVD-ROM

Aby korzystać z faksu internetowego, najpierw musisz:

- Podłącz urządzenie do sieci. Alternatywnie, można podłączyć urządzenie do komputera za pomocą interfejsu USB.
- \* Zarejestruj adres e-mail urządzenia i informację o serwerze.
- Zarejestruj docelowy adres e-mail.
- Zainstalować sterownik faksu w komputerze.
   Instalacja sterownika i oprogramowania na komputerze

#### Tematy

Jak korzystać z faksu internetowego

Ustawienie funkcji faksu internetowego
# Korzystanie z oprogramowania DVD-ROM (dla systemu Windows)

Ustaw faks internetowy używając oprogramowania DVD-ROM.

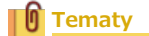

- Jak korzystać z faksu internetowego
- Ustawienie funkcji faksu internetowego
- Dla połączenia sieciowego
- Dla połączenia USB

# Dla połączenia sieciowego

Podłącz urządzenie do sieci, a następnie ustaw faks internetowy.

#### 🕕 Uwaga

Sprawdź stan tego urządzenia przed pracą.

- Urządzenie jest włączone.
- To urządzenie jest połączone z siecią za pomocą kabla sieciowego.
- Ustawiony jest adres IP lub inne ustawienia.
- 1. Włóż do komputera dysk "DVD-ROM z oprogramowaniem".
- 2. Kiedy uruchomi się [Autoodtwarzanie], kliknij [Uruchom: setup.exe].

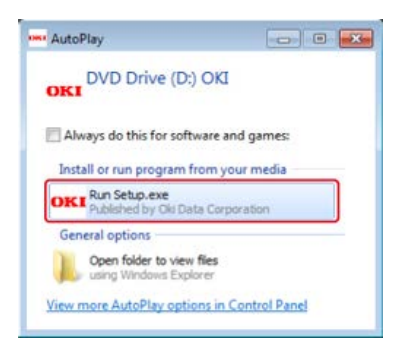

#### 🙆 Notatki

W przypadku wyświetlenia okna dialogowego [Kontrola konta użytkownika] kliknij [Tak].

- Z rozwijanej listy wybierz język.
- 4. Przeczytaj umowę licencyjną, a następnie kliknij [Zgadzam się].

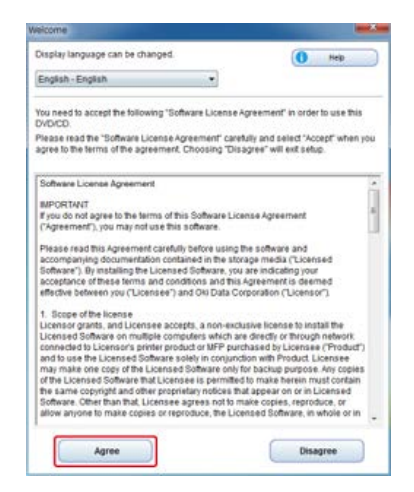

5. Kliknij przycisk [Dalej].

|                                                                                                    | 201-0                                                                                                    |
|----------------------------------------------------------------------------------------------------|----------------------------------------------------------------------------------------------------|
| OKI                                                                                                    | 0 -                                                                                                    |
| nvironmental advice for Users                                                                                                    |                                                                                                    |
| ettenettii tuor siiteidi?Dapilio printing anatikid fahara Brasil<br>1999 siaa oo ayaa maagaa kuu aa aa aa aa aa aa aa aa aa aa aa aa a                                                                                                    | period is reprised to high residue                                                                                                    |
| Nonpy community from and an effect from time.<br>In reveal resonanties of a linear barrels in resolution was linear to some involved for tool, on research and<br>the reveal resonanties of a linear barrels in resolution. And it is possible to some the involved of a resolution<br>of the reveal of the some tool in the reveal of the reveal of the reveal of the relation of the<br>some of the some too the reveal of the reveal of the reveal of the reveal of the reveal of the reveal<br>of the reveal of the some too the reveal of the reveal of the | te data mange schwardfille wij<br>te data i vel and les at tem t<br>a data i vel antipa skar vie te fa<br>agricul denta skar vie tritt |
| And Appendix.<br>In these particular proof and the state open the most to an and ensure the second state of the second state of          | ries with European Despiration (1991)                                                                                                  |
| OVER 25 M to a visibilities of trademark of 1 mills 2 with a transmitted Production Against                                                                                                    |                                                                                                    |
|                                                                                                    |                                                                                                    |
|                                                                                                    |                                                                                                    |
|                                                                                                    |                                                                                                    |
|                                                                                                    |                                                                                                    |
|                                                                                                    |                                                                                                    |
|                                                                                                    |                                                                                                    |
|                                                                                                    |                                                                                                    |
|                                                                                                    |                                                                                                    |
| (and )                                                                                                    | -                                                                                                    |

6. Wybierz nazwę modelu tego urządzenia, a następnie kliknij [Dalej].

| OKI                                                               | ()<br>()<br>()         |
|-------------------------------------------------------------------|------------------------|
| Device Selection                                                  |                        |
| - 198422<br>198402<br>(- 198502)<br>- 624112 MPP<br>- 6251162 MPP | Te Cher kara kara kara |
| - fame                                                            | -                      |

7. Wybierz [Sieć (Przewodowa/Bezprzewodowa)], a następnie kliknij [Dalej].

| I from             | arm (1916)                                                                                                    | 0                                                                                                    |
|--------------------|----------------------------------------------------------------------------------------------------|----------------------------------------------------------------------------------------------------|
| ice Selec          | tion                                                                                                    | and the second second second second second second second second second second second second second second second |
| er deninet de      | ice and computer interface, and click 'Next                                                                                                    | e                                                                                                    |
| <b>C</b><br>(11-1) | Network (Wired Wireless)<br>Connect for Desire is a release to use of an eless<br>Webbie computers can be used                                 | ard and Physics Longston Stations Land Indexes Lonivedied                                                        |
| æ.                 | USB convection<br>Use is convection<br>Training<br>Training for their and computer is climing<br>Training for their is climing for the climing | allin on fean.<br>I'r Yr arlandi oll yn yr girnindd i tr yr                                                      |
|                    |                                                                                                    |                                                                                                    |
|                    |                                                                                                    |                                                                                                    |
|                    |                                                                                                    |                                                                                                    |
|                    |                                                                                                    |                                                                                                    |

8. Kliknij [Ustawienia faksu].

| Recommended installation             | bec y forte pater of the asses<br>The assess safety i an<br>feature<br>feature<br>feature |
|--------------------------------------|-------------------------------------------------------------------------------------------|
| ther's Named<br>Device Bettings Name | restantis valuer 'Personne' for som danal he ade be<br>juris (asses)                      |
| Cantol Facel Lange                   |                                                                                           |
| C Las Longe                          |                                                                                           |

9. Wybierz nazwę modelu tego urządzenia, a następnie kliknij [Dalej].

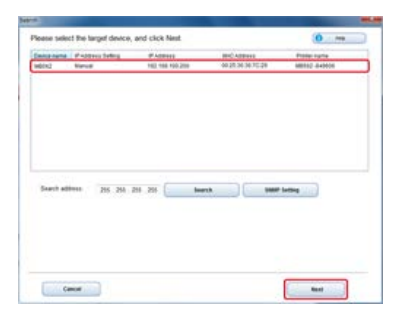

**10.** Kliknij [Faks Internetowy].

| Settings Monu      | der sehel han fin lakanter hern.                                                                                                    |
|--------------------|----------------------------------------------------------------------------------------------------|
| fen 🤃 Skennetfan 🔪 | Herman and the second of a second second sec |
| (mm                |                                                                                                    |

Zostaną wyświetlone [Ustawienia email].

**11.** Jeśli to konieczne, to ustaw adres e-mail i informacje o serwerze urządzenia.

# Tematy

# Dla połączenia USB

Podłącz urządzenie do komputera za pomocą kabla USB, a następnie ustaw faks internetowy.

#### 🕕 Uwaga

Sprawdź stan tego urządzenia przed pracą.

- Urządzenie jest wyłączone.
- To urządzenie nie jest połączone z komputerem za pomocą kabla USB.
- 1. Włóż do komputera dysk "DVD-ROM z oprogramowaniem".
- Kiedy uruchomi się [Autoodtwarzanie], kliknij [Uruchom: setup.exe].

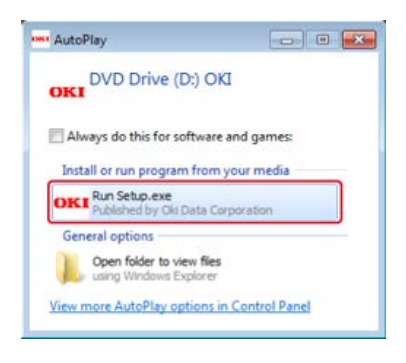

#### 🙆 Notatki

W przypadku wyświetlenia okna dialogowego [Kontrola konta użytkownika] kliknij [Tak].

- 3. Z rozwijanej listy wybierz język.
- 4. Przeczytaj umowę licencyjną, a następnie kliknij [Zgadzam się].

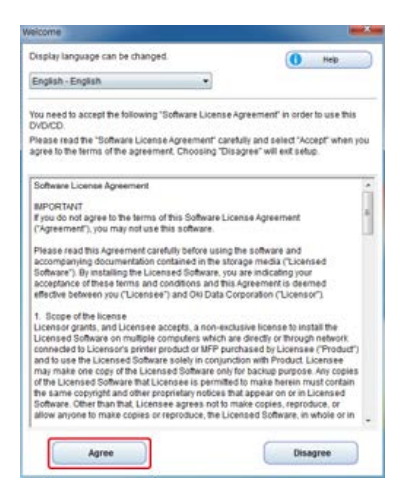

5. Kliknij przycisk [Dalej].

| Contraction and in party                                                                                                    | 24.4                                                                                                    |
|----------------------------------------------------------------------------------------------------|----------------------------------------------------------------------------------------------------|
| OKI                                                                                                    | 0 -                                                                                                    |
| Environmental advice for Users                                                                                                    | and the second second second second second second second second second second second second second second second                                                                                                    |
| Automatic two-side//Deples printing southed fatures for<br>the second state of the second state of a second state of the second<br>second second state of the second state of all these                                                                                                    | nadi<br>Talam alimpiakat ini nasimani ini antis a namarat ni naj-salah                                                                                                    |
| Consequences and the set of the three data from the set of the set of the se | (a) same almostrated by tank, non-restant and read-order sensing indexembles and<br>concerning match development, in elegantic 1 free general e-sch sensitive a set sense it<br>is concerned as a final data. The concerned free data without a data without data<br>is concerned as a final data. In the property is the approved sensitive and we with other<br>restant finalish and may me. |
| Name from .<br>Na more constant as both more following on page from south to an and<br>a strike watter designed fields don't to a south of these, which constant                                                                                                    | Annance insentity priories and couples with Largest Design Driver<br>from the interfet and doubt and                                                                                                    |
| NEW 27 M Is a regiment material or 2 may fitning to remember to                                                                                                    | decise fairers                                                                                                    |
|                                                                                                    |                                                                                                    |
|                                                                                                    |                                                                                                    |
|                                                                                                    |                                                                                                    |
|                                                                                                    |                                                                                                    |
|                                                                                                    |                                                                                                    |
|                                                                                                    |                                                                                                    |
|                                                                                                    |                                                                                                    |
|                                                                                                    |                                                                                                    |
|                                                                                                    |                                                                                                    |
|                                                                                                    |                                                                                                    |
| (TTT) (1) (1) (1) (1) (1) (1) (1) (1) (1) (1                                                                                                    |                                                                                                    |
| Carda -                                                                                                    |                                                                                                    |

Wybierz nazwę modelu tego urządzenia, a następnie kliknij [Dalej].

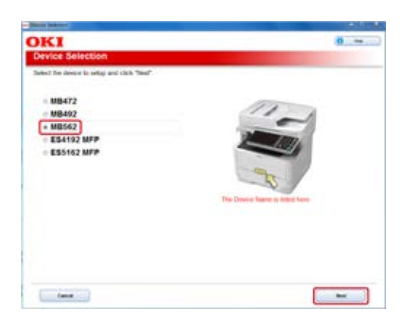

7. Wybierz [Połączenie USB], a następnie kliknij [Dalej].

| (10-10) | Network (MV-40Weites)<br>Consolite Installer is a select in unit of environ and use their scientific flatting been reteard consolid<br>William computer per toronal |
|---------|----------------------------------------------------------------------------------------------------|
| att'    | VSB contraction<br>to the second second second second second second second second second second second second second second second                                  |
|         | the entropy of the state of the second state of the provident of the                                                                                                |

8. Kliknij [Ustawienia faksu].

| Recommended installation                      |   | lan yina ka ka ka ka ka ka ka ka ka ka ka ka ka                                                                                                    |
|-----------------------------------------------|---|----------------------------------------------------------------------------------------------------|
| Carl Stand                                    |   | Instantion room to reputative divelopment without the holes indeed<br>represented to a second of the second residence that and the<br>second parameters. |
| Device Settings Merce                         |   |                                                                                                    |
| <ul> <li>Control Language Suttings</li> </ul> |   |                                                                                                    |
| E has being                                   |   |                                                                                                    |
| The Lotting                                   | > |                                                                                                    |

9. Wybierz nazwę modelu tego urządzenia, a następnie kliknij [Dalej].

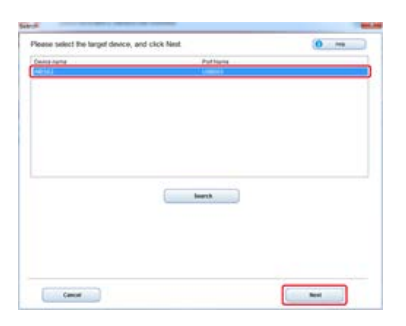

**10.** Kliknij [Faks Internetowy].

| in the sect has been used in the desire. P | have select that the following likes.                                                                                                    |
|--------------------------------------------|----------------------------------------------------------------------------------------------------|
| n ta                                       | Personal for<br>Not the second or produced to be long<br>Them<br>Them<br>the second of the second of the second of the<br>the second of the second of the second of the<br>the second of the second of the second of the second of the<br>the second of the second of the second of the second of the<br>the second of the second of the second of the second of the<br>the second of the second of the second of the second of the<br>second of the second of the second of the second of the<br>second of the second of the second of the second of the<br>second of the second of the second of the second of the<br>second of the second of the second of the second of the<br>second of the second of the second of the second of the<br>second of the second of the second of the second of the<br>second of the second of the second of the second of the<br>second of the second of the second of the second of the<br>second of the second of the second of the<br>second of the second of the second of the second of the<br>second of the second of the second of the<br>second of the second of the second of the<br>second of the second of the second of the<br>second of the second of the second of the second of the<br>second of the second of the second of the<br>second of the second of the second of the second of the<br>second of the second of the second of the second of the<br>second of the second of the second of the second of the<br>second of the second of the second of the |
|                                            |                                                                                                    |

Zostaną wyświetlone [Ustawienia email].

**11.** Jeśli to konieczne, to ustaw adres e-mail i informacje o serwerze urządzenia.

Tematy
 Korzystanie z oprogramowania DVD-ROM z połączeniem USB (dla Windows)

Aby korzystać z PC Faks, najpierw musisz:

- Podłącz urządzenie do sieci. Alternatywnie, można podłączyć urządzenie do komputera za pomocą interfejsu USB.
  - Podłączanie tego urządzenia do sieci
- Zainstalować sterownik faksu w komputerze.
  - 𝕜 Instalacja sterownika i oprogramowania na komputerze
- Podłącz linię telefoniczną do urządzenia.
  - Podłączanie linii telefonicznej
- Zarejestruj numer faksu.
  - PRejestrowanie i usuwanie numeru faksu

### Tematy

Jak korzystać z PC Faks

Wysyłanie faksu z komputera (PC-Faks) (tylko Windows)

# Dla bezpieczeństwa

Przeczytaj Podręcznik użytkownika (niniejszy podręcznik) dla bezpieczeństwa, zanim użyjesz tego produktu.

- Ostrzeżenia związane z bezpieczeństwem
- Ogólne ostrzeżenia

# Ostrzeżenia związane z bezpieczeństwem

| ▲ NIEBEZPIECZEŃSTWO | Wskazuje dodatkowe informacje, których ignorowanie lub nieprzestrzeganie, może spowodować poważne obrażenia lub śmierć. |
|---------------------|----------------------------------------------------------------------------------------------------|
|                     | Wskazuje dodatkowe informacje, których ignorowanie może spowodować obrażenia.                                           |

| Nie dotykaj<br>przełącznika<br>bezpieczeństwa<br>wewnątrz<br>urządzenia. Może<br>wystąpić wysokie<br>napięcie, i może<br>nastąpić porażenie<br>prądem. Również<br>przekładnia może<br>się obracać i<br>skutkować<br>obrażeniami. | Nie używaj<br>łatwopalnych<br>aerozoli w pobliżu<br>urządzenia.<br>Niektóre elementy<br>wewnątrz<br>urządzenia są<br>gorące, co może<br>spowodować<br>pożar.                                                                                                    | Jeżeli obudowa<br>będzie bardzo<br>gorąca, urządzenie<br>emituje dym lub<br>brzydki zapach, lub<br>gdy słyszysz<br>dziwne dźwięki,<br>odłącz wtyczkę z<br>prądu i skontaktuj<br>się ze swoim<br>dealerem.<br>Może wystąpić<br>pożar.                                                                                                    |  |  |
|----------------------------------------------------------------------------------------------------|----------------------------------------------------------------------------------------------------|----------------------------------------------------------------------------------------------------|--|--|
| Jeżeli płyn taki jak<br>woda dostanie się<br>do wnętrza<br>urządzenia, odłącz<br>wtyczkę z gniazdka<br>i skontaktuj się ze<br>swoim dealerem.<br>Może wystąpić<br>pożar.                                                         | Jeżeli spadnie Ci<br>spinacz lub inny<br>drobny przedmiot<br>do urządzenia,<br>odłącz wtyczkę z<br>gniazdka i wyjmij<br>ciało obce.<br>Może wystąpić<br>porażenie<br>elektryczne, pożar<br>lub obrażenia.                                                         | Nie przeprowadzaj<br>żadnej operacji lub<br>demontażu oprócz<br>tego opisanego w<br>instrukcji<br>użytkownika.<br>Może wystąpić<br>porażenie<br>elektryczne, pożar<br>lub obrażenia.                                                                                                    |  |  |
| Jeżeli urządzenie<br>zostanie<br>upuszczone lub<br>pokrywa zostanie<br>zniszczona, odłącz<br>wtyczkę z gniazdka<br>i skontaktuj się ze<br>swoim dealerem.<br>Może wystąpić<br>porażenie<br>elektryczne, pożar<br>lub obrażenia.  | Odłączaj regularnie<br>wtyczkę od<br>gniazdka i czyść<br>powierzchnię<br>pomiędzy bolcami.<br>Jeżeli wtyczka jest<br>podłączona na<br>długi okres czasu,<br>kurz będzie osadzał<br>się na bolcach i<br>może dojść do<br>zwarcia, co może<br>skutkować<br>pożarem. | Nie zbieraj<br>odkurzaczem<br>elektrycznym<br>rozsypanego<br>proszku tonera.<br>Odkurzanie tonera<br>odkurzaczem<br>elektrycznym może<br>spowodować<br>zapłon z powodu<br>iskier styków<br>elektrycznych lub<br>innych powodów.<br>Jeżeli toner<br>rozsypie się na<br>podłogę lub inne<br>miejsce, zetrzyj<br>toner wilgotną<br>szmatką, zwracając<br>uwagę, aby nie<br>rozsypywać tonera. |  |  |
| Nie wkładaj<br>przedmiotów do<br>otworów<br>wentylacyjnych.<br>Może wystąpić<br>porażenie<br>elektryczne, pożar<br>lub obrażenia.                                                                                                | Nie kładź kubków z<br>płynami, np. wodą,<br>na urządzeniu.<br>Może wystąpić<br>porażenie<br>elektryczne lub<br>pożar.                                                                                                    | Nie pozwól, aby<br>mocz zwierząt lub<br>inne płyny dostały<br>się do wewnątrz<br>urządzenia i nie<br>pozwól na<br>zmoczenie<br>urządzenia. Może<br>wystąpić porażenie<br>elektryczne lub<br>pożar.                                                                                                    |  |  |
| Gdy pokrywa<br>urządzenia jest<br>otwarta, nie<br>dotykaj zespołu<br>utrwalającego.<br>Może wystąpić<br>poparzenie.                                                                                                    | Tonera ani bębna<br>nie wrzucaj do<br>ognia. Toner może<br>zapalić się,<br>powodując<br>poparzenia.                                                                                                    | Nie podłączaj<br>wtyczki, kabli lub<br>przewodu<br>uziemiającego w<br>jakikolwiek inny<br>sposób niż podany<br>w instrukcji<br>obsługi.<br>Może wystąpić<br>pożar.                                                                                                    |  |  |
| Działanie UPS                                                                                                    |                                                                                                    |                                                                                                    |  |  |

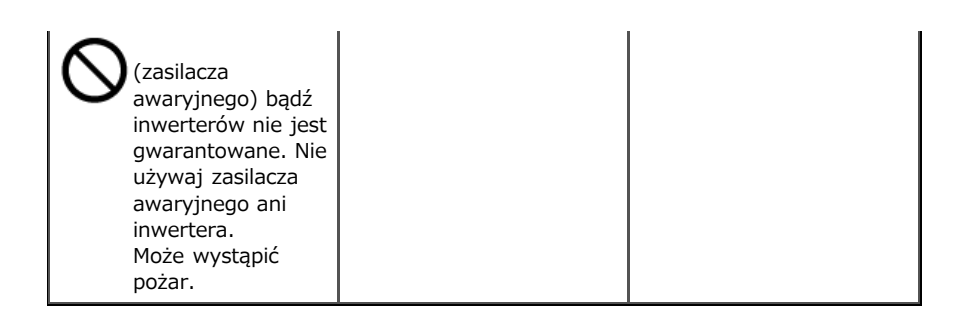

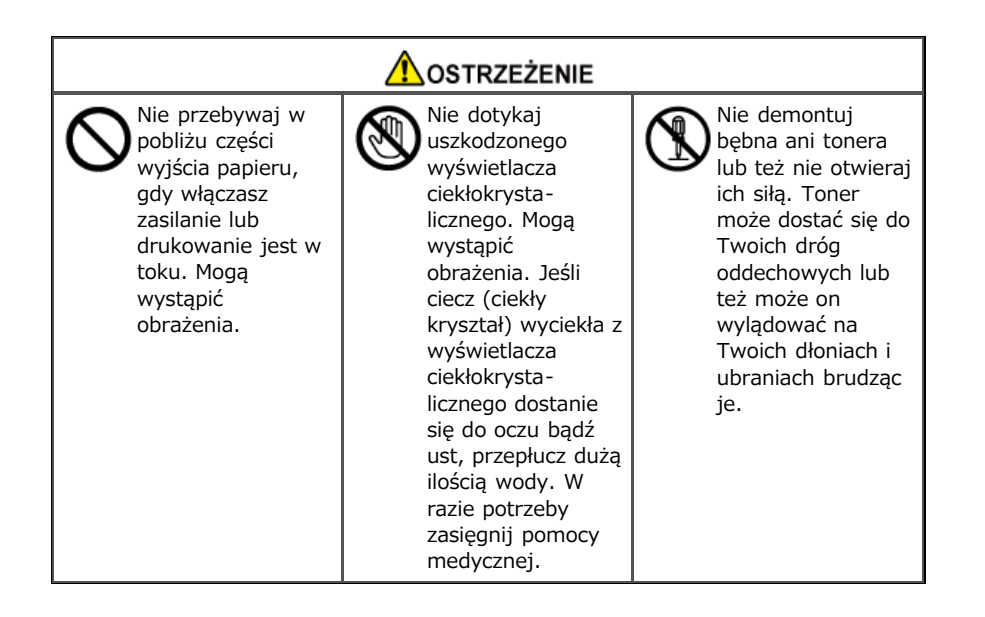

- Zmiana hasła administratora
   Ten rozdział opisuje jak zmienić hasło administratora z komputera lub panelu operatora.
- Sprawdzanie stanu tego urządzenia

Ten rozdział opisuje jak sprawdzić pozostałą ilość materiałów eksploatacyjnych, liczbę wydrukowanych stron, ustawienia sieciowe i inne informacje o stanie urządzenia.

- Zapobieganie przed błędnym przesłaniem faksu
   Ten rozdział opisuje jak uchronić faksy od wysłania do błędnego miejsca docelowego.
- Sprawdzanie wyników transmisji i odbioru

Ten rozdział opisuje jak sprawdzić wyniki przesyłania i odbioru faksów.

- \* Zmiana podstawowych ustawień tego urządzenia
- Ten rozdział opisuje jak zmienić podstawowe ustawienia tego urządzenia używając [Ustawienia wstępne].
- Zmiana wartości wstępnych każdej funkcji
   Ten rozdział opisuje jak zmienić wartości wstępne każdej funkcji tego urządzenia.
- Ograniczenie użytkownika za pomocą kodu PIN (Osobisty numer identyfikacyjny)
- Ten rozdział opisuje jak ustawić PIN na tym urządzeniu, aby ograniczyć użytkowników, którzy mają dostęp do tego urządzenia.
- Ograniczenia użytkowników z nazwami użytkownika i hasłami Ten rozdział opisuje jak ustawić nazwę użytkownika i hasło na tym urządzeniu, aby ograniczyć użytkowników, którzy mają dostęp do tego urządzenia.
- Ograniczenie komputerów, które mają dostęp do tego urządzenia
- Ten rozdział opisuje jak ograniczyć komputery, które mają dostęp to tego urządzenia poprzez używanie adresów IP lub MAC.
- Ustawianie nazwy użytkownika i identyfikatora licznika wydruków do sterownika drukarki (Print Job Accounting Client) Ten rozdział opisuje jak ustawić nazwę użytkownika i identyfikator licznika zadań do sterownika drukarki, używając klienta licznika zadań drukowania.
- Poprawa bezpieczeństwa poprzez szyfrowaną komunikację przez sieć Ten rozdział opisuje środki bezpieczeństwa do ochrony przed wyciekiem danych lub majstrowaniem przy internecie lub innych ścieżkach komunikacji w sieci.
- Podłączenie tego urządzenia do sieci uwierzytelniania poprzez używanie IEEE802.1X.
   Ten rozdział opisuje jak podłączyć te urządzenia do sieci uwierzytelniania.
- Ustawienie sieci zgodnie ze środowiskiem użytkowania i zastosowaniem

Ten rozdział opisuje jak uzyskać adres IP tego urządzenia z serwera DHCP.

Sprawdzanie trybu pracy drukarki (Emulacja)

Ten rozdział opisuje jak zmienić tryb pracy drukarki.

- Drukowanie przy użyciu oprogramowania OKI LPR Ten rozdział opisuje oprogramowanie OKI LPR, które pozwala Ci na drukowanie przez sieć, zarządzanie zadaniami drukowania i sprawdzanie stanu drukarki i inne operacje.
- Przenoszenie lub Transportowanie tego Urządzenia

Ten rozdział opisuje ostrzeżenia odnośnie przesuwania i transportowania tego urządzenia.

Inicjalizacja pamięci i ustawień

Ten rozdział opisuje jak inicjalizować pamięć i ustawienia tego urządzenia.

Można zmienić hasło administratora tego urządzenia. Hasło może zostać zmienione z komputera lub panelu operatora.

Zmiana z komputera

Ten rozdział opisuje jak zmienić hasło administratora poprzez używanie strony Web lub narzędzia konfiguracji.

Zmiana z tego urządzenia

Ten rozdział opisuje jak zmienić hasło administratora z panelu operatora urządzenia.

Zmiana przez stronę Web

Zmiana przez narzędzie konfiguracji

### Zmiana przez stronę Web

Możesz zmienić hasło administratora tego urządzenia na stronie Web. Hasło administratora, które określiłeś na stronie Web jest używane podczas logowania do urządzenia ze strony Web lub panelu operatora.

- 1. Otwórz stronę Web tego urządzenia.
  - Adres IP tego urządzenia
    - & Ustawienie adresu IP z panelu operatora tego urządzenia
  - Jak zalogować się do strony Web
     O stronie Web tego urządzenia
- Zaloguj się jako administrator. Jak zalogować się jako administrator
   O stronie Web tego urządzenia
- **3.** Wybierz [Admin Setup].
- 4. Wybierz [Management] > [New Admin Password].
- 5. Wprowadź nowe hasło w [New Password].

#### 🙆 Notatki

- Możesz wprowadzić hasło zawierające od 6 do 12 znaków alfanumerycznych.
- W haśle rozróżniane są wielkie i małe litery.
- Wprowadź ponownie hasło w [New Admin Password (Verify)].
   Hasło nie jest wyświetlane. Zapisz swoje hasło i przechowuj je w bezpiecznym miejscu.
- 7. Kliknij [Submit].

Nowe ustawienie przynosi skutek, gdy funkcja sieciowa tego urządzenia uruchamia się ponownie.

#### 🙆 Notatki

Nie musisz ponownie uruchamiać urządzenia. W czasie ponownego logowania jako administrator należy użyć nowego hasła.

#### Zmiana przez narzędzie konfiguracji

Możesz zmienić hasło administratora tego urządzenia przez narzędzie konfiguracji. *V* Używanie narzędzia konfiguracji (tylko Windows)

- **1.** Kliknij [Start] i wybierz [All Programs] > [Okidata] > [Configuration Tool] > [Configuration Tool].
- 2. Wybierz urządzenie z [Registered Device Table].
- Kliknij zakładkę [Device Setting].
- 4. Kliknij [Change Password].
- Wprowadź aktualne hasło w polu [Current Password]. Fabrycznie ustawione domyślne hasło to "aaaaaa".
- 6. Wprowadź nowe hasło w [New Password].
- 7. Wprowadź ponownie hasło w [Re-enter New password].

# 8. Kliknij [OK].

### 🙆 Notatki

Wprowadź nowe hasło w dwóch miejscach [New Password] i [Re-enter New password] dla potwierdzenia. Jeśli nie są takie same, wyświetlony zostanie ekran ostrzeżenia. Wprowadź ponownie hasło administratora.

# Zmiana z tego urządzenia

Można zmienić hasło administratora z tego urządzenia.

- 1. Naciśnij [Ustawienia urządzenia] na panelu dotykowym.
- 2. Naciśnij [Ustawiania admin.].
- Wprowadź hasło administratora.
   Fabrycznie ustawione domyślne hasło to "aaaaaa".
   Wprowadzanie znaków
- 4. Naciśnij [OK].
- 5. Naciśnij [Zarządzanie].
- 6. Naciśnij [Hasło administratora].
- 7. Wprowadź nowe hasło.
- Wprowadź ponownie hasło.
   Hasło nie jest wyświetlane. Zapisz swoje hasło i przechowuj je w bezpiecznym miejscu.
- Naciśnij [OK]. Urządzenie uruchomi się ponownie.

# Sprawdzanie stanu tego urządzenia

Ten rozdział opisuje jak sprawdzić pozostałą ilość materiałów eksploatacyjnych, liczbę wydrukowanych stron, ustawienia sieciowe i inne informacje o stanie urządzenia z komputera lub panelu operatora.

Sprawdzanie i pozostała ilość materiałów eksploatacyjnych

Ten rozdział opisuje jak sprawdzić pozostałą ilość tonera i żywotność bębna w tym urządzeniu.

\* Sprawdzanie liczby zeskanowanych stron i liczby wydrukowanych stron

Ten rozdział opisuje jak sprawdzić liczbę wydrukowanych stron przez te urządzenie.

\* Sprawdzanie stanu tego urządzenia i błędów przez e-mail

Te urządzenie może wysyłać e-maile do administratora, jeżeli w urządzeniu wystąpi błąd. Ten rozdział opisuje ustawienia przesyłania email.

Sprawdzanie informacji o ustawieniach sieciowych

Ten rozdział opisuje jak sprawdzić informacje o ustawieniach sieciowych dla tego urządzenia.

\* Sprawdzanie stanu tego urządzenia poprzez używanie SNMPv3

Ten rozdział opisuje jak zarządzać tym urządzeniem, które jest podłączone do sieci przy użyciu menadżera SNMP, który obsługuje SMNPv3.

Sprawdzanie stanu druku

Ten rozdział opisuje jak sprawdzić listę zadań z panelu operatora.

# Sprawdzanie i pozostała ilość materiałów eksploatacyjnych

Ten rozdział opisuje jak sprawdzić pozostałą ilość materiałów eksploatacyjnych z komputera lub panelu operatora. Aby sprawdzić pozostałą ilość materiałów eksploatacyjnych, należy podać hasło administratora.

Sprawdzanie z komputera

Ten rozdział opisuje jak sprawdzić pozostałą ilość materiałów eksploatacyjnych poprzez używanie strony Web lub narzędzia konfiguracji.

Sprawdzanie z panelu operatora

Ten rozdział opisuje jak sprawdzić pozostałą ilość materiałów eksploatacyjnych z panelu operatora urządzenia.

Sprawdzenie przez stronę Web Sprawdzanie przez narzędzie konfiguracji (dla Windows) System Mac OS X

# Sprawdzenie przez stronę Web

Możesz sprawdzić pozostałą ilość materiałów eksploatacyjnych tego urządzenia na stronie Web tego urządzenia.

- 1. Otwórz stronę Web tego urządzenia.
  - O adresie IP tego urządzenia

- Jak zalogować się do strony Web
  - & O stronie Web tego urządzenia
- 2. Wybierz [Status] > [Supplies Life] z [View Information].

#### 🐼 Notatki

Kliknij [Status Window] podczas gdy jesteś zalogowany jako administrator i możesz łatwo wyświetlić stan tego urządzenia.

# Sprawdzanie przez narzędzie konfiguracji (dla Windows)

Możesz sprawdzić pozostałą ilość materiałów eksploatacyjnych tego urządzenia przez narzędzie konfiguracji. *V* Używanie narzędzia konfiguracji (tylko Windows)

- Kliknij [Start], a następnie wybierz [All programs] > [Okidata] > [Configuration tool] > [Configuration tool].
- 2. Wybierz te urządzenie z [Registered Device Table].
- **3.** Sprawdź pozostałą ilość materiałów eksploatacyjnych w zakładce [Deivce Info].

### System Mac OS X

Dla Mac OS X możesz sprawdzić stan drukarki z [System Preferences].

- **1.** Z menu Apple wybierz [System Preferences].
- 2. Wybierz [Print & Scan] z menu [View].
- 3. Wybierz urządzenie, a następnie kliknij [Open Print Queue] lub [Options & Supplies].
- 4. Sprawdź pozostałą ilość materiałów eksploatacyjnych z [Supply Levels].

Sprawdzanie stanu urządzenia

Sprawdzanie stanu tego urządzenia poprzez drukowanie menu mapy

### Sprawdzanie stanu urządzenia

Możesz sprawdzić pozostałą ilość materiałów eksploatacyjnych na panelu dotykowym.

- Naciśnij przycisku (STAN).
- 2. Naciśnij [Informacje o urządzeniu] na panelu dotykowym.
- 3. Naciśnij [Stan mat. ekspl.].
- 4. Naciśnij [Zamknij].

### Sprawdzanie stanu tego urządzenia poprzez drukowanie menu mapy

Ten rozdział opisuje jak wydrukować menu mapy drukowania, aby sprawdzić ilość materiałów eksploatacyjnych.

- 1. Naciśnij [Ustawienia urządzenia] na panelu dotykowym.
- 2. Naciśnij [Raporty].
- 3. Naciśnij [Konfiguracja].
- 4. Naciśnij [Tak].
- Tematy

Wydrukuj listę zadań i raport każdej funkcji Raporty

# Sprawdzanie liczby zeskanowanych stron i liczby wydrukowanych stron

Ten rozdział opisuje jak sprawdzić liczbę stron, które urządzenie zeskanowało i wydrukowało. Liczna zeskanowanych i wydrukowanych stron może zostać sprawdzona z komputera i panelu operatora.

#### Sprawdzanie z komputera

Ten rozdział opisuje jak sprawdzić liczbę wydrukowanych lub zeskanowanych stron poprzez używanie strony Web lub narzędzia konfiguracji.

#### Sprawdzanie z panelu operatora

Ten rozdział opisuje jak sprawdzić liczbę wydrukowanych lub zeskanowanych stron z panelu operatora urządzenia.

Sprawdzenie przez stronę Web Sprawdzanie przez narzędzie konfiguracji

### Sprawdzenie przez stronę Web

Możesz sprawdzić licznik tego urządzenia na stronie Web tego urządzenia.

- 1. Otwórz stronę Web tego urządzenia.
  - O adresie IP tego urządzenia
  - Jak zalogować się do strony Web
    - O stronie Web tego urządzenia
- 2. Wybierz [Licznik] z [Wyświetl informacje].

### 🐼 Notatki

Kliknij [Status Window] podczas gdy jesteś zalogowany jako administrator i możesz łatwo wyświetlić stan tego urządzenia.

### Sprawdzanie przez narzędzie konfiguracji

Możesz sprawdzić licznik tego urządzenia przez narzędzie konfiguracji. *d* Używanie narzędzia konfiguracji (tylko Windows)

- Kliknij [Start], a następnie wybierz [All programs] > [Okidata] > [Configuration tool] > [Configuration tool].
- 2. Wybierz [Storage Manager] z menu [Plug-ins] na górze ekranu.
- **3.** Wybierz urządzenie w oknie na dole ekranu.
- 4. Kliknij 📷 (Otwórz okno zarządzania zadaniami).
- 5. Wprowadź hasło administratora na ekranie zarządzania zadaniami.
- **6.** Kliknij [Apply administrator password], a następnie kliknij zadanie.

Sprawdzanie stanu urządzenia

Sprawdzanie stanu tego urządzenia poprzez drukowanie menu mapy

# Sprawdzanie stanu urządzenia

Możesz sprawdzić informacje o liczniku na panelu dotykowym.

- 1. Naciśnij C przycisku (STAN).
- 2. Naciśnij [Informacje o urządzeniu].
- 3. Naciśnij [Licznik].
- 4. Naciśnij [Licznik wydruków] lub [Licznik skanera].
- 5. Naciśnij [Zamknij].

### Sprawdzanie stanu tego urządzenia poprzez drukowanie menu mapy

Ten rozdział opisuje jak wydrukować menu mapy drukowania, aby sprawdzić informację licznika.

- 1. Naciśnij [Ustawienia urządzenia] na panelu dotykowym.
- 2. Naciśnij [Raporty].
- 3. Naciśnij [Konfiguracja].
- 4. Naciśnij [Tak].

# Tematy

Wydrukuj listę zadań i raport każdej funkcji Raporty W urządzeniu można ustawić wysyłanie powiadomień w formie wiadomości e-mail w przypadku wystąpienia błędu. Możesz wybrać kiedy wysyłać takie powiadomienia:

- Powiadamianie okresowe
- Powiadamianie w przypadku wystąpienia błędu
- Ustawianie wysyłania e-mail z tego urządzenia

Ten rozdział opisuje jak ustawić powiadomienie awaryjne przy użyciu strony Web.

- Ustawianie wysyłania regularnie formularza e-mail z urządzenia
   Ten rozdział opisuje jak wysyłać powiadomienia awaryjne e-mail regularnie.
- Ustawienie wysyłania e-maila z urządzenia, jeżeli wystąpi błąd

Ten rozdział opisuje jak wysyłać powiadomienie awaryjne e-mail, jeżeli wystąpi błąd.

# Ustawianie wysyłania e-mail z tego urządzenia

Możesz ustawić alarm e-mail poprzez używanie strony Web.

#### 🙆 Notatki

- Jeżeli ustawiłeś Skanowanie do E-mail i Faks Internetowy na tym urządzeniu, które jest opisane w "Sprawdzanie i zmiana ustawień tego urządzenia", ustawianie serwera jest zakończone.
- Jeśli określisz nazwę domeny w [Serwer SMTP], ustaw serwer DNS w ustawieniach [TCP/IP].
- Należy skonfigurować serwer pocztowy tak, aby zezwalał urządzeniu na wysyłanie wiadomości e-mail. Informacje szczegółowe na temat ustawień serwera pocztowego, należy skontaktować się z administratorem sieci.
- W przypadku korzystania z programu Internet Explorer 7, ustaw poniższe przed wysłaniem e-maila testowego. W przeglądarce Web, wybierz [Narzędzia] > [Opcje internetowe], a następnie kliknij [Poziom niestandardowy] w zakładce [Bezpieczeństwo]. Następnie, wybierz [Aktywne] w [Pozwól stronom o pytanie o informacje przy pomocy okna skryptu].
- 1. Otwórz stronę Web tego urządzenia.
  - O adresie IP tego urządzenia
    - Ustawienie adresu IP z panelu operatora tego urządzenia
  - Jak zalogować się do strony Web
     O stronie Web tego urządzenia
- 2. Zaloguj się jako administrator.

Jak zalogować się jako administrator

- O stronie Web tego urządzenia
- **3.** Wybierz [Admin Setup].
- 4. Wybierz [Network] > [E-mail] > [Alert Settings].
- 5. Wprowadź ustawienia zaawansowane, wykonując wyświetlane na ekranie instrukcje.
- 6. Wybierz [Set detail of the SMTP Protocol].
- 7. Ustaw [Security Settings], [Configure attached information] oraz [Others] w razie potrzeby.
- 8. Kliknij [Submit].

Nowe ustawienie przynosi skutek, gdy funkcja sieciowa tego urządzenia uruchamia się ponownie.

- 1. Otwórz stronę Web tego urządzenia.
  - O adresie IP tego urządzenia
  - & Ustawienie adresu IP z panelu operatora tego urządzenia
  - Jak zalogować się do strony Web
    - O stronie Web tego urządzenia
- Zaloguj się jako administrator. Jak zalogować się jako administrator
   O stronie Web tego urządzenia
- 3. Wybierz [Admin Setup].
- 4. Wybierz [Network] > [E-mail] > [Alert Settings].
- 5. Wprowadź adres e-mail do otrzymywania powiadomień w [Failure Notification Settings].
- Kliknij [Setting] wprowadzonego adresu e-mail. Jeżeli chcesz zastosować warunki powiadamiania do innego adresu, kliknij [Copy].
- 7. Wybierz [Periodically] w [Way of E-mail Alerting], a następnie kliknij [To Step 2].
- 8. Wprowadź ustawienia zaawansowane, wykonując wyświetlane na ekranie instrukcje.
- 9. Kliknij [OK].
- Kliknij [View a summary of current configuration], aby sprawdzić aktualne ustawienia, a następnie kliknij [x], aby zamknąć okno.
   Można sprawdzić bieżące ustawienia dla maksymalnie dwóch adresów w oknie głównym. Wybierz adresy do sprawdzenia z ramki.

# **11.** Kliknij [Submit].

Nowe ustawienie przynosi skutek, gdy funkcja sieciowa tego urządzenia uruchamia się ponownie.

### 🐼 Notatki

W przypadku błędu, który nie jest kwalifikowany do powiadamiania, e-mail nie jest wysyłany.

- 1. Otwórz stronę Web tego urządzenia.
  - O adresie IP tego urządzenia
  - 🔗 Ustawienie adresu IP z panelu operatora tego urządzenia
  - Jak zalogować się do strony Web
    - 𝔗 O stronie Web tego urządzenia
- Zaloguj się jako administrator. Jak zalogować się jako administrator
   O stronie Web tego urządzenia
- 3. Wybierz [Admin Setup].
- 4. Wybierz [Network] > [E-mail] > [Alert Settings].
- 5. Wprowadź adres e-mail do otrzymywania powiadomień w [Failure Notification Settings].
- Kliknij [Setting] wprowadzonego adresu e-mail. Jeżeli chcesz zastosować warunki powiadamiania do innego adresu, kliknij [Copy].
- 7. Wybierz [Upon occurrence of an event] w [Way of E-mail Alerting], a następnie kliknij [To Step 2].
- Wprowadź ustawienia zaawansowane, wykonując wyświetlane na ekranie instrukcje.
   Jeżeli wprowadzisz sprawdzanie w jakichkolwiek błędach lub ostrzeżeniach, które wymagają powiadamiania, okno do określenia różnicy czasu pomiędzy wysłaniem powiadomienia i wystąpieniem, jest wyświetlane.
- 9. Kliknij [OK].
- **10.** Kliknij [View a summary of current configuration], aby sprawdzić aktualne ustawienia, a następnie kliknij [x], aby zamknąć okno.

Można sprawdzić bieżące ustawienia dla maksymalnie dwóch adresów w oknie głównym. Wybierz adresy do sprawdzenia z ramki.

**11.** Kliknij [Submit].

Nowe ustawienie przynosi skutek, gdy funkcja sieciowa tego urządzenia uruchamia się ponownie.

Ten rozdział opisuje jak sprawdzić informacje o ustawieniach urządzenia, które jest podłączone do sieci z Twojego komputera lub panelu operatora.

Sprawdzanie z komputera

Ten rozdział opisuje jak sprawdzić informacje o ustawieniach sieciowych, poprzez używanie strony Web lub narzędzia konfiguracji.

Sprawdzanie z panelu operatora

Ten rozdział opisuje jak sprawdzić informacje o ustawieniach sieciowych z panelu operatora urządzenia.

Sprawdzenie przez stronę Web Sprawdzanie narzędzia konfiguracji

# Sprawdzenie przez stronę Web

Możesz sprawdzić informacje sieciowe tego urządzenia na stronie Web tego urządzenia.

- 1. Otwórz stronę Web tego urządzenia.
  - O adresie IP tego urządzenia
  - Jak zalogować się do strony Web
    - O stronie Web tego urządzenia
- 2. Wybierz [Sieć] z [Wyświetl informacje].

### Sprawdzanie narzędzia konfiguracji

Możesz sprawdzić informacje sieciowe tego urządzenia przez narzędzie konfiguracji. *V* Używanie narzędzia konfiguracji (tylko Windows)

- Kliknij [Start], a następnie wybierz [All programs] > [Okidata] > [Configuration tool] > [Configuration tool].
- 2. Wybierz te urządzenie z [Registered Device Table].
- 3. Sprawdź szczegóły zarejestrowanego urządzenia w [View Information] w zakładce [Device Info].

#### Sprawdzanie stanu tego urządzenia

Sprawdzanie stanu tego urządzenia z menu mapy drukowania

Możesz sprawdzić stan tego urządzenia poprzez użycie [Ustawienia urządzenia] na panelu dotykowym.

### Sprawdzanie stanu tego urządzenia

Możesz sprawdzić informacje sieciowe i informacje systemowe na panelu dotykowym.

- 1. Naciśnij [Ustawienia urządzenia] na panelu dotykowym.
- 2. Wybierz element.

### Sprawdzanie stanu tego urządzenia z menu mapy drukowania

Ten rozdział opisuje jak wydrukować menu mapy drukowania, aby sprawdzić informacje sieciowe i informacje systemowe.

- **1.** Naciśnij [Ustawienia urządzenia] na panelu dotykowym.
- 2. Naciśnij [Raporty].
- 3. Naciśnij [Konfiguracja].
- 4. Naciśnij [Tak].

# Tematy

Wydrukuj listę zadań i raport każdej funkcji Raporty

# Sprawdzanie stanu tego urządzenia poprzez używanie SNMPv3

Jeżeli używasz menadżer SNMP, który obsługuje SNMPv3, możesz szyfrować zarządzanie urządzeniem z SNMP.

- 1. Otwórz stronę Web tego urządzenia.
  - O adresie IP tego urządzenia
  - Jak zalogować się do strony Web
     O stronie Web tego urządzenia
- Zaloguj się jako administrator. Jak zalogować się jako administrator
   O stronie Web tego urządzenia
- **3.** Wybierz [Admin Setup].
- 4. Wybierz [Network] > [SNMP] > [Settings].
- 5. Wprowadź ustawienia zaawansowane, wykonując wyświetlane na ekranie instrukcje.
- 6. Kliknij [Submit].

Nowe ustawienie przynosi skutek, gdy funkcja sieciowa tego urządzenia uruchamia się ponownie.

#### 🙆 Notatki

Zaimplementowany jest agent SNMP. Możesz potwierdzić i zmienić ustawienia urządzenia z komercyjnie dostępnym agentem SNMP. Odnośnie MIB w urządzeniu odwołaj się do płyty "DVD-ROM z oprogramowaniem" i sprawdź plik "README" w folderze [Misc] > [MIB Files].

# Sprawdzanie stanu druku

Możesz sprawdzić stan drukowania poprzez wyświetlenie listy zadań drukowania, które są wysłane do urządzenia.

- 1. Naciśnij [Drukuj] na ekranie domowym lub przycisk (DRUKUJ).
- 2. Wybierz element.

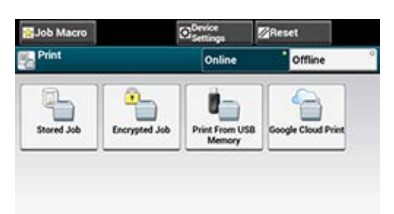

Ten rozdział opisuje funkcje zabezpieczeń przy przesyłaniu faksów.

Jak określić miejsce docelowe

Urządzenie posiada trzy następujące funkcje zabezpieczeń dla przesyłania faksów: Funkcje zabezpieczają przed wysłaniem faksów do niewłaściwego miejsca docelowego.

- Wysyłanie z identyfikacją odbiorcy
- Sprawdzanie miejsc docelowych
- Dwukrotne wybranie numeru

Powyższe funkcje zabezpieczają przed wysłaniem faksów do niewłaściwego miejsca docelowego.

- Dopasowanie numeru miejsca docelowego i określonego numeru (Transm. spr.ID)
- \* Sprawdzanie określonych wielu miejsc docelowych (Sprawdzanie miejsca docelowego)
- \* Wprowadzanie numeru faksu dwukrotnie (Potwierdź wybór numeru)

# Dopasowanie numeru miejsca docelowego i określonego numeru (Transm. spr.ID)

Ta funkcja sprawdza czy ostatnie cztery cyfry wybranego numeru pasują z tymi, zarejestrowanymi w urządzeniu odbiorcy. Jeżeli ta funkcja jest aktywna, urządzenie nadawcy wysyła faksy tylko wtedy, gdy pasują.

### 🐼 Notatki

- Jeżeli urządzenie odbiorcy nie ma zarejestrowanego numeru faks, faksy nie są wysyłane.
- Transm. spr.ID nie jest dostępna w ręcznej transmisji.
- Ustawianie tego urządzenia
- Wysyłanie z Transm. spr.ID

- 1. Naciśnij [Ustawienia urządzenia] na panelu dotykowym.
- 2. Naciśnij [Ustawiania admin.].
- Wprowadź hasło administratora.
   Fabrycznie ustawione domyślne hasło to "aaaaaa".
   Wprowadzanie znaków
- 4. Naciśnij [OK].
- 5. Naciśnij [Konfiguracja faksu].
- 6. Naciśnij [Funkcja zabezpieczeń].
- 7. Naciśnij [Transm. spr.ID], aby zmienić wyświetlanie na [Wł.].
- **1.** Ustaw dokument w ADF lub na szkle dokumentu.
- 2. Naciśnij [Faks] na ekranie domowym lub przycisk (FAKS).
- 3. Naciśnij [Faks].
- 4. Naciśnij [M-ce docelowe].
- 5. Określ adresata.
- 6. Naciśnij 🔵 przycisk (START).

# Sprawdzanie określonych wielu miejsc docelowych (Sprawdzanie miejsca docelowego)

Gdy funkcja miejsca docelowego jest aktywna, ekran potwierdzenia numeru faksu jest wyświetlany przed rozpoczęciem przesyłania. Domyślnie ta funkcja jest aktywna.

#### 🐼 Notatki

- Funkcja sprawdzania miejsca docelowego jest dostępna tylko wtedy, gdy zostało wybranych wiele miejsc docelowych.
- Jeżeli [Potwierdź wybór numeru] zostało również aktywowane, funkcja potwierdzania wyboru numeru jest wykonywana na początku.
- Funkcja sprawdzania miejsca docelowego nie jest dostępna w ręcznej transmisji.
- Ustawianie tego urządzenia
- \* Sprawdzanie miejsca docelowego przed wysłaniem

- 1. Naciśnij [Ustawienia urządzenia] na panelu dotykowym.
- 2. Naciśnij [Ustawiania admin.].
- Wprowadź hasło administratora.
  Fabrycznie ustawione domyślne hasło to "aaaaaa".
  Wprowadzanie znaków
- 4. Naciśnij [OK].
- 5. Naciśnij [Konfiguracja faksu].
- 6. Naciśnij [Funkcja zabezpieczeń].
- 7. Naciśnij [M-ce docelowe], aby zmienić wyświetlanie na [Wł.].

- **1.** Umieść dokument w ADF (Automatycznym podajniku dokumentów) lub na szybie dokumentów.
- 2. Naciśnij [Faks/Faks Internetowy] na ekranie domowym lub przycisk (FAKS). Panel dotykowy wyświetla przełączniki do ekranu górnego faksu/faksu internetowego.
- 3. Naciśnij [Faks].
- 4. Określ wszystkich adresatów.
- 5. Naciśnij [Wyświetl].

## 🙆 Notatki

- Jeśli numer wprowadzony przez 10-cyfrową klawiaturę jest błędny, usuń numer i wprowadź poprawny.
- Gdy określonych jest wiele miejsc docelowych, możesz nie być w stanie sprawdzić wszystkich jednocześnie. Aby sprawdzić wszystkie miejsca docelowe, naciśnij ▼, aby przewinąć ekran.
- Naciśnij m przycisk.

Wyświetli się ekran potwierdzenia numeru faksu adresata. Jeżeli chcesz usunąć miejsca docelowe, naciśnij [Usuń] miejsca docelowego lub [Usuń Wszystko].

Naciśnij przycisk, aby rozpocząć transmisję.

# Wprowadzanie numeru faksu dwukrotnie (Potwierdź wybór numeru)

Jeżeli funkcja potwierdzania wyboru numeru jest aktywna, gdy wprowadzasz numer docelowy przy życiu 10-cyfrowej klawiatury, jesteś poproszony o ponowne wprowadzanie numeru docelowego. Faks jest wysyłany tylko, jeżeli oba numery są takie same.

#### 🙆 Notatki

- Funkcja potwierdzenia wybranego numeru jest niedostępna jeśli miejsce docelowe zostaje określone przy pomocy szybkiego wybierania numerów.
- Jeżeli numer docelowy zawiera symbole, wprowadź ponownie również symbole.
- Jeżeli [Sprawdzanie miejsca docelowego] zostało również aktywowane, potwierdzanie wyboru numeru jest wykonywane na początku.
- Potwierdzenie wyboru numeru nie jest dostępne w ręcznej transmisji.
- Ustawianie tego urządzenia
- \* Wysyłanie przy użyciu potwierdzenia wyboru numeru

- 1. Naciśnij [Ustawienia urządzenia] na panelu dotykowym.
- 2. Naciśnij [Ustawiania admin.].
- Wprowadź hasło administratora.
  Fabrycznie ustawione domyślne hasło to "aaaaaa".
  Wprowadzanie znaków
- 4. Naciśnij [OK].
- 5. Naciśnij [Konfiguracja faksu].
- 6. Naciśnij [Funkcja zabezpieczeń].
- 7. Naciśnij [Potwierdź wybór numeru], aby zmienić wyświetlanie na [Wł.].

- **1.** Ustaw dokument w ADF lub na szkle dokumentu.
- 2. Naciśnij [Faks/Faks Internetowy] na ekranie domowym lub przycisk (FAKS). Panel dotykowy wyświetla przełączniki do ekranu górnego faksu/faksu internetowego.
- 3. Naciśnij [Faks].
- 4. Wprowadź numer miejsca docelowego przy użyciu 10-cyfrowej klawiatury.
- Naciśnij [OK].
  Pojawi się ekran, który będzie żądał ponownego wprowadzenia numeru miejsca docelowego.
- **6.** Wprowadź ponownie numer miejsca docelowego przy użyciu 10-cyfrowej klawiatury.
- Naciśnij [OK].
  Wyświetli się ekran startowy.
- Naciśnij przycisk, aby rozpocząć transmisję.

Sprawdzanie wyników transmisji skanowania do e-mail oraz faksu.

- Sprawdzanie stanu historii przesyłania skanu
- Drukowanie wyników komunikacji faksowej (Raport zarządzania komunikacją)
- Wygodne ustawienia dla przesyłania i odbierania

- 1. Naciśnij [Skanuj] na ekranie domowym lub przycisk (SKANUJ).
- 2. Naciśnij [Skanowanie do E-mail].
- 3. Naciśnij [Historia wysł.].

# Drukowanie wyników komunikacji faksowej (Raport zarządzania komunikacją)

Domyślnym ustawieniem fabrycznym jest automatyczne drukowanie raportów komunikacji.

- 1. Naciśnij [Ustawienia urządzenia] na panelu dotykowym.
- 2. Naciśnij [Ustawiania admin.].
- Wprowadź hasło administratora.
  Fabrycznie ustawione domyślne hasło to "aaaaaa".
- 4. Naciśnij [OK].
- 5. Naciśnij [Konfiguracja faksu].
- 6. Naciśnij [Ustawienia faksu].
- Sprawdź, czy [A/R pełny wydruk] jest ustawiony na [WŁ.]. Jeżeli nie chcesz drukować, ustaw na [Wył.].

#### 🐼 Notatki

Naciskanie [A/R pełny wydruk] spowoduje przełączanie między [WŁ.], a [WYŁ.].

 Naciskaj [Wstecz] aż do ukazania się ekranu głównego. Kiedy wysyłasz faks, raport zarządzania komunikacją jest drukowany. Ten rozdział opisuje użyteczne funkcje skanowania e-mail i faksu internetowego.

MDN jest powiadomieniem, które informuje nadawcę o stanie dostarczenia wiadomości do odbiorcy.

DSN jest powiadomieniem, które informuje nadawcę, czy wiadomość dotarła do odbiorcy.

Jeśli urządzenie otrzyma żądanie DSN, nie wyśle odpowiedzi.

- Sprawdzanie stanu dostarczenia przesłanych danych
- Powiadamianie nadawcy o stanie przetwarzania odebranych danych

# Sprawdzanie stanu dostarczenia przesłanych danych

Aby wysłać żądanie MDN/DSN podczas wysyłania faksu internetowego lub e-maila, wykonaj poniższą procedurę.

#### 🕕 Uwaga

Aby otrzymywać odpowiedzi MDN/DSN, musisz aktywować ustawienie MDN/MSN i ustawić odbieranie e-mail z góry. Ustawienie odbierania e-mail

Prukowanie plików załączników e-mail

- 1. Naciśnij [Ustawienia urządzenia] na panelu dotykowym.
- 2. Naciśnij [Ustawiania admin.].
- Wprowadź hasło administratora.
  Fabrycznie ustawione domyślne hasło to "aaaaaa".
  Wprowadzanie znaków
- 4. Naciśnij [OK].
- 5. Naciśnij [Ustawiania skanera].
- 6. Naciśnij [Ustawienia email].
- 7. Naciśnij [Raport MCF] lub [Druk wiad. spr.], aby zmienić wyświetlanie na [Wł.].

# Powiadamianie nadawcy o stanie przetwarzania odebranych danych

Aby wysłać żądanie MDN/DSN podczas wysyłania faksu internetowego lub e-maila, wykonaj poniższą procedurę.

#### 🕕 Uwaga

Aby otrzymywać odpowiedzi MDN/DSN, musisz aktywować ustawienie MDN/MSN i ustawić odbieranie e-mail z góry. Ustawienie odbierania e-mail

Prukowanie plików załączników e-mail

- 1. Naciśnij [Ustawienia urządzenia] na panelu dotykowym.
- 2. Naciśnij [Ustawiania admin.].
- Wprowadź hasło administratora.
  Fabrycznie ustawione domyślne hasło to "aaaaaa".
  Wprowadzanie znaków
- 4. Naciśnij [OK].
- 5. Naciśnij [Ustawiania skanera].
- 6. Naciśnij [Ustawienia email].
- 7. Naciśnij [Odpowiedź MDN], aby zmienić wyświetlanie na [Wł.].

# Zmiana podstawowych ustawień tego urządzenia

Możesz zmienić ustawienia daty i czasu, faksu, sieci i innych podstawowych ustawień.

Zmiana ustawień przez używanie [Ustawienia wstępne].

Ustawienia wstępne

Możesz zmieniać ustawienia, które wymagają przywilejów administratora w następujących menu.

- 🔗 Konfiguracja administratora
- "Funkcja kopiowania"
- 🖉 Ustawienia kopiowania
- "Funkcja faksu"
  - 🔗 Ustawienia faksu
- "Funkcja Faks Internetowy"
  - & Ustawienia faksu internetowego
- "Funkcja skanera"
  - 🔗 Ustawienia skanera
- "Funkcja drukowania z pamięci USB"
  - Ustawienia drukowania z pamięci USB
- "Funkcja drukarki"
- 🖉 Ustawienia wydruku
- "Zarządzanie sieciowe"
  - 🖉 Menu sieci
- "Zarządzanie"
  - 🔗 Zarządzanie
- "Ustawienia wstępne pracy"
- 🔗 Instalacja użytkownika
- 1. Naciśnij [Ustawienia urządzenia] na panelu dotykowym.
- 2. Naciśnij [Ustawienia wstępne].
- Wprowadź hasło administratora.
  Fabrycznie ustawione domyślne hasło to "aaaaaa".
  Wprowadzanie znaków
- 4. Naciśnij [OK].
- 5. Wybierz menu, które posiada ustawienie, które chcesz zmienić.
- **6.** W razie potrzeby skonfiguruj pozostałe menu.
- 7. Naciśnij [OK].

#### 🐼 Notatki

Jeżeli zmieniłeś wartości wstępne w menu [Ustawiania admin.] i chcesz pokazać zmienione ustawienia natychmiast na ekranie startowym, naciśnij [Resetuj] lub jeden z poniższych przycisków przełączania funkcji przycisk (KOPIUJ), przycisk (SKANUJ), przycisk (DRUKUJ) lub przycisk (FAKS).

# Ograniczenie użytkownika za pomocą kodu PIN (Osobisty numer identyfikacyjny)

Ten rozdział opisuje jak zarejestrować PIN, aby ograniczyć dostęp użytkownika do tego urządzenia oraz jak obsługiwać urządzenie, gdy kontrola dostępu jest aktywna.

- O uwierzytelnianiu użytkownika
- \* Rejestracja PIN ze strony Web tego urządzenia na komputerze
- Rejestracja PIN z narzędzia konfiguracji (tylko Windows)
- Aktywacja ograniczenia użytkownika
- \* O pracy, jeżeli PIN (Osobowy numer identyfikacyjny) jest aktywny

Ten rozdział opisuje funkcje uwierzytelnianie użytkownika i kontroli dostępu.

Funkcje uwierzytelniania użytkownika i kontroli dostępu pozwalają Ci na ograniczenie funkcji dostępnych dla każdego użytkownika. Jeżeli kontrola dostępu jest aktywna, uwierzytelnianie użytkownika jest wymagane przed użyciem tego urządzenia. Jeżeli uwierzytelnianie przebiegnie pomyślnie, używana będzie tylko funkcja określona z góry.

Twoje urządzenie ma dwie następujące metody uwierzytelniania użytkowników:

- PIN (osobisty numer identyfikacyjny)
- Nazwa użytkownika i hasło

Możesz kontrolować dostęp do urządzenia, zarejestrować PIN (osobisty numer identyfikacyjny) lub nazwę użytkownika i hasło do każdego użytkownika z góry. Możesz zarejestrować do 5000 numerów PIN i 5000 praz nazw użytkowników i haseł.

Jeśli kontrola dostępu jest aktywna, w zależności od ustawienia, należy wprowadzić PIN lub nazwę użytkownika i hasło w celu zalogowania się do urządzenia.

Kontrola dostępu może być stosowana do następujących funkcji.

- Kopiowanie
- Faksowanie
- Skanowanie do E-mail
- Skanowanie do pamięci USB
- Skan do katalogu udostępnionego
- Drukowanie
- Drukowanie z pamięci USB

#### 🕕 Uwaga

Ustawienia wysyłania faksów mają również zastosowanie przy wysyłaniu faksów z komputera.

Aby przeprowadzić uwierzytelnianie użytkownika i kontrolę dostępu, wymagana jest jedna z poniższych czynności.

Strona Web (PIN)

- \* Narzędzie konfiguracyjne na komputerze, który jest podłączony przez sieć lub interfejs USB (PIN)
  - Rejestracja PIN z narzędzia konfiguracji (tylko Windows)

#### Tematy

Strona Web (nazwa użytkownika, hasło)

- 🔗 Sprawdzanie z panelu operatora
- Narzędzie konfiguracyjne na komputerze, który jest podłączony przez sieć lub interfejs USB (nazwa użytkownika, hasło)
  Rejestracja nazwy użytkownika i hasła z narzędzia konfiguracji (tylko Windows)

# Rejestracja PIN ze strony Web tego urządzenia na komputerze

Możesz ograniczyć dostęp do tego urządzenia na stronie Web.

- 1. Otwórz stronę Web tego urządzenia.
  - O adresie IP tego urządzenia
    Ustawienie adresu IP z panelu operatora tego urządzenia
  - Jak zalogować się do strony Web
    O stronie Web tego urządzenia
- Zaloguj się jako administrator. Jak zalogować się jako administrator
   O stronie Web tego urządzenia
- **3.** Kliknij [Admin Setup].
- 4. Kliknij [New] z [Set/Edit device PIN and User].
- 5. Ustaw niezbędne elementy, a następnie kliknij [Submit].

Tworzenie nowego PIN Zmiana ustawień PIN Usuwanie PIN Wysyłanie PIN do pliku Importowanie PIN z pliku

Możesz zabronić dostępu do tego urządzenia poprzez użycie PIN. Jeżeli klikniesz 🚵 (Zapisz do urządzenia), zmienione ustawienia zostaną zastosowane do tego urządzenia. Odnośnie szczegółów narzędzia konfiguracji, odnieś się do "Używanie narzędzia konfiguracji (tylko Windows)". Dla ikon narzędzia konfiguracji, odnieś się do "O narzędziu konfiguracyjnym".

## Tworzenie nowego PIN

- Kliknij [Start], a następnie wybierz [All programs] > [Okidata] > [Configuration tool] > [Configuration tool].
- 2. Wybierz urządzenie z [Registered Device Table].
- 3. Wybierz zakładkę [User Setting].
- 4. Kliknij [PIN Manager].
- Wprowadź hasło administratora, a następnie kliknij przycisk [OK]. Fabrycznie ustawione domyślne hasło to "aaaaaa".
- 6. Kliknij pik (New(PIN)).
- 7. Wprowadź numer PIN jakiego chciałbyś używać.
- 8. W razie potrzeby ustaw każdy element, a następnie naciśnij [OK].
- 9. Kliknij 📥 (Save to device).

## Zmiana ustawień PIN

- Kliknij [Start], a następnie wybierz [All programs] > [Okidata] > [Configuration tool] > [Configuration tool].
- 2. Wybierz urządzenie z [Registered Device Table].
- 3. Wybierz zakładkę [User Setting].
- **4.** Kliknij [PIN Manager].
- Wprowadź hasło administratora, a następnie kliknij przycisk [OK]. Fabrycznie ustawione domyślne hasło to "aaaaaa".
- 6. Wybierz numer PIN, na który chcesz zmienić ustawienia.
- 7. W razie potrzeby ustaw każdy element, a następnie naciśnij [OK].
- Kliknij 📥 (Save to device).

# **Usuwanie PIN**

1. Kliknij [Start], a następnie wybierz [All programs] > [Okidata] > [Configuration tool] > [Configuration

tool].

- 2. Wybierz urządzenie z [Registered Device Table].
- **3.** Wybierz zakładkę [User Setting].
- 4. Kliknij [PIN Manager].
- Wprowadź hasło administratora, a następnie kliknij przycisk [OK]. Fabrycznie ustawione domyślne hasło to "aaaaaa".
- 6. Wybierz okienko PIN, który ma być usunięty.
- 7. Kliknij 🐖 (Delete).
- 8. Kliknij [Yes] na ekranie potwierdzenia.
- 9. Kliknij 📥 (Save to device).

## Wysyłanie PIN do pliku

- Kliknij [Start], a następnie wybierz [All programs] > [Okidata] > [Configuration tool] > [Configuration tool].
- 2. Wybierz urządzenie, które ma PIN, które chcesz wysłać z [Registered Device Table].
- **3.** Wybierz zakładkę [User Setting].
- 4. Kliknij [PIN Manager].
- Wprowadź hasło administratora, a następnie kliknij przycisk [OK]. Fabrycznie ustawione domyślne hasło to "aaaaaa".
- Kliknij I (Export to file).
- 7. Wprowadź nazwę pliku, wybierz folder do zapisania w nim pliku i kliknij [Save].

#### 🕕 Uwaga

Plik CSV, który jest edytowany po wysłaniu, może nie zostać poprawnie przywrócony.

#### Importowanie PIN z pliku

- Kliknij [Start], a następnie wybierz [All programs] > [Okidata] > [Configuration tool] > [Configuration tool].
- 2. Wybierz urządzenie do którego chcesz importować PIN z [Registered Device Table].
- 3. Wybierz zakładkę [User Setting].
- 4. Kliknij [PIN Manager].
- Wprowadź hasło administratora, a następnie kliknij przycisk [OK]. Fabrycznie ustawione domyślne hasło to "aaaaaa".
- 6. Kliknij 📑 (Import from file).
- 7. Wybierz plik do importowania, a następnie kliknij [Open].
- 8. Wybierz ustawienia do importowania, a następnie kliknij [Import].
- Kliknij 📥 (Save to device).

# Aktywacja ograniczenia użytkownika

Należy być administratorem aby kontrolować dostęp do urządzenia.

- **1.** Naciśnij [Ustawienia urządzenia] na panelu dotykowym.
- 2. Naciśnij [Ustawiania admin.].
- Wprowadź hasło administratora.
  Fabrycznie ustawione domyślne hasło to "aaaaaa".
  Wprowadzanie znaków
- 4. Naciśnij [OK].
- 5. Naciśnij [Zarządzanie].
- 6. Naciśnij [Kontrola dostępu].
- 7. Naciśnij [PIN].

# O pracy, jeżeli PIN (Osobowy numer identyfikacyjny) jest aktywny

Ten rozdział opisuje jak drukować lub wysyłać faksy, gdy uwierzytelnianie PIN jest aktywne.

- Logowanie i Wylogowywanie
- Drukowanie w środowisku Windows
- Drukowanie w środowisku Mac OS X
- \* Faksowanie w środowisku Windows

Logowanie do urządzenia (dla użytkowników ogólnych) Logowanie do urządzenia (dla administratora) Wylogowywanie się z urządzenia

# Logowanie do urządzenia (dla użytkowników ogólnych)

1. Wprowadź PIN przy użyciu 10-cyfrowej klawiatury.

| Login<br>Please enter the PIN No. and press [OK]. |    |
|---------------------------------------------------|----|
|                                                   |    |
|                                                   |    |
|                                                   |    |
|                                                   |    |
|                                                   |    |
|                                                   |    |
|                                                   | ОК |

2. Naciśnij [OK].

Jeśli uwierzytelnianie powiedzie się, zostanie wyświetlony ekran domowy.

## Logowanie do urządzenia (dla administratora)

 Wprowadź "000000" przy użyciu 10-cyfrowej klawiatury. PIN administratora to "000000". Nie możesz zmienić tej wartości.

| J |
|---|
|   |
|   |

- 2. Naciśnij [OK].
- Wprowadź hasło administratora.
  Fabrycznie ustawione domyślne hasło to "aaaaaa".
- Naciśnij [OK]. Jeśli uwierzytelnianie powiedzie się, zostanie wyświetlony ekran domowy.

## Wylogowywanie się z urządzenia

Pamiętaj o wylogowaniu się po zakończeniu korzystania z urządzenia.

#### 1. Naciśnij [Wyloguj się.].

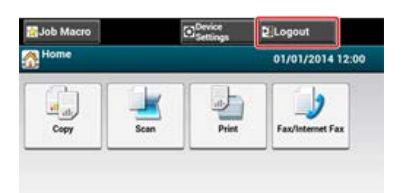

2. Naciśnij [Tak] na ekranie potwierdzenia.

#### 🙆 Notatki

Jeżeli nie będziesz obsługiwał panelu przez pewien czas, zostaniesz automatycznie wylogowany.

Aby kontrolować dostęp do operacji z komputera należy wcześniej zainstalować Klienta zarządzania zadaniami drukowania na komputerze.

#### 🐼 Notatki

- Typ uwierzytelniania określony w komputerze zastępuje ustawienie wprowadzone w urządzeniu.
- Poniższa procedura używa Notatnika i sterownika PCL jako przykład.

#### O kliencie liczenia wydruków

Sustawianie nazwy użytkownika i identyfikatora licznika wydruków do sterownika drukarki (Print Job Accounting Client)

- Kliknij [Start] i wybierz [Wszystkie programy] > [Okidata] > [Klient licznika zadań] > [Zmień tryb licznika zadań].
   Jeżeli wyświetlane jest okno dialogowe [Kontrola konta użytkownika], kliknij [Tak].
- 2. Wybierz potrzebny sterownik drukarki w [Sterownik].
- 3. Zaznacz okienko [Tab], a następnie kliknij [Zmień].
- 4. Kliknij [OK].
- 5. Wybierz [Zmień] z menu [Plik].
- 6. Kliknij [Start], a następnie wybierz [Urządzenia i drukarki].
- Kliknij prawym przyciskiem myszy ikonę [OKI MB562], a następnie wybierz [Właściwości drukarki] > [OKI MB562(\*)].

\* Wybierz typ wymaganego sterownika.

- 8. Wybierz zakładkę [Licznik zadań].
- 9. Wprowadź nazwę użytkownika w [Nazwa użytkownika] i PIN w [Identyfikator licznika zadań].

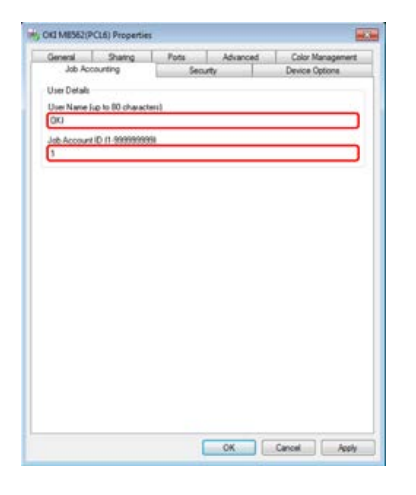

- **10.** Kliknij [OK].
- **11.** Otwórz dowolny plik.
- **12.** Wybierz [Drukuj] z menu [Plik].
- 13. Wybierz sterownik drukarki wybrany w kroku 7, a następnie kliknij [Drukuj].

## Tematy

O sposobie wysyłania faksu z komputera

Aby kontrolować dostęp do operacji z komputera należy wcześniej zainstalować Klienta zarządzania zadaniami drukowania na komputerze.

#### 🙆 Notatki

- Typ uwierzytelniania określony w komputerze zastępuje ustawienie wprowadzone w urządzeniu.
- Poniższa procedura używa TextEdit jako przykładu.

#### O kliencie liczenia wydruków

& Ustawianie nazwy użytkownika i identyfikatora licznika wydruków do sterownika drukarki (Print Job Accounting Client)

## Używanie sterownika drukarki Mac OS X PS

- 1. Włóż do komputera płytę "DVD-ROM z oprogramowaniem".
- 2. Dwukrotnie kliknij na ikonę [OKI], która znajduje się na pulpicie.
- **3.** Kliknij dwukrotnie folder [Utilities].
- 4. Skopiuj folder [Print Job Accounting Client] do folderu Twojej aplikacji, poprzez przesunięcie do lokalizacji.
- Otwórz folder [Print Job Accounting Client] który skopiowałeś i kliknij dwukrotnie [Print Job Accounting Client].
- 6. Kliknij [New].
- 7. Wprowadź nazwę użytkownika w [UserName] i PIN w [JobAccountingID]

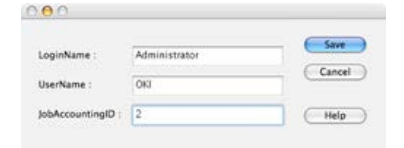

- 8. Kliknij [Save].
- 9. Kliknij [Save].
- **10.** Jeśli wyświetli się komunikat proszący o wprowadzenie hasła użytkownika, wprowadź hasło, a następnie kliknij [OK].
- **11.** Otwórz dowolny plik.
- **12.** Wybierz [Print] z menu [File].
- **13.** Wybierz te urządzenie, a następnie kliknij [Print].

## Używanie sterownika drukarki Mac OS X PCL

- 1. Otwórz plik do wydrukowania.
- 2. Wybierz [Print] z menu [File].
- 3. Wybierz sterownik drukarki tego urządzenia.
- **4.** Z menu panelu wybierz [Job Options].
- 5. Kliknij [Advanced].

6. Wprowadź nazwę użytkownika w [User Name] i PIN w [Job Account ID].

| Light -        | · 9 | 0.5 | - Dark |
|----------------|-----|-----|--------|
| ob Accounting  |     |     |        |
| User Name      | :   |     |        |
| Job Account ID |     |     |        |

- 7. Kliknij [OK].
- 8. Kliknij [Print].

Aby kontrolować dostęp do operacji z komputera należy wcześniej zainstalować Klienta zarządzania zadaniami drukowania na komputerze.

#### 🐼 Notatki

- Typ uwierzytelniania określony w komputerze zastępuje ustawienie wprowadzone w urządzeniu.
- Poniższa procedura używa Notatnika i sterownika PCL jako przykład.

#### O kliencie liczenia wydruków

Sustawianie nazwy użytkownika i identyfikatora licznika wydruków do sterownika drukarki (Print Job Accounting Client)

- Kliknij [Start] i wybierz [Wszystkie programy] > [Okidata] > [Klient licznika zadań] > [Zmień tryb licznika zadań].
   Jeżeli wyświetlane jest okno dialogowe [Kontrola konta użytkownika], kliknij [Tak].
- 2. Wybierz sterownik faksu tego urządzenia w [Sterownik].
- 3. Zaznacz okienko [Tab], a następnie kliknij [Zmień].
- 4. Kliknij [OK].
- 5. Wybierz [Zmień] z menu [Plik].
- 6. Kliknij [Start], a następnie wybierz [Urządzenia i drukarki].
- Kliknij prawym przyciskiem myszy ikonę [OKI MB562], a następnie wybierz [Właściwości drukarki] > [OKI MB562(FAKS)].
- 8. Wybierz zakładkę [Licznik zadań].
- 9. Wprowadź nazwę użytkownika w [Nazwa użytkownika] i PIN w [Identyfikator licznika zadań].

| Seneral          | Sharing                | Poda   | Advanced | Color Management |
|------------------|------------------------|--------|----------|------------------|
| Job Ac           | counting               | Sec    | urty     | Device Options   |
| iser Name<br>163 | Suo to 30 chiese       | chers) |          |                  |
| nt scons         | a in the second second | reeii  |          |                  |
|                  |                        |        |          |                  |
|                  |                        |        |          |                  |
|                  |                        |        |          |                  |
|                  |                        |        |          |                  |
|                  |                        |        |          |                  |
|                  |                        |        |          |                  |
|                  |                        |        |          |                  |
|                  |                        |        |          |                  |
|                  |                        |        |          |                  |
|                  |                        |        |          |                  |
|                  |                        |        |          |                  |
|                  |                        |        |          |                  |
|                  |                        |        |          |                  |
|                  |                        |        |          |                  |
|                  |                        |        |          |                  |
|                  |                        |        |          |                  |

- **10.** Kliknij [OK].
- **11.** Otwórz dowolny plik.
- **12.** Wybierz [Drukuj] z menu [Plik].
- 13. Wybierz sterownik faksu wybrany w kroku 7, a następnie kliknij [Drukuj].

#### Tematy

O sposobie wysyłania faksu z komputera

Wysyłanie faksu z komputera (PC-Faks) (tylko Windows)

# Ograniczenia użytkowników z nazwami użytkownika i hasłami

Ten rozdział opisuje jak zarejestrować nazwę użytkownika i hasło, aby ograniczyć dostęp użytkownika do tego urządzenia oraz jak obsługiwać urządzenie, gdy kontrola dostępu jest aktywna.

- O uwierzytelnianiu użytkownika
- \* Rejestracja nazwy użytkownika i hasła ze strony Web tego urządzenia na komputerze
- \* Rejestracja nazwy użytkownika i hasła z narzędzia konfiguracji (tylko Windows)
- Aktywacja ograniczenia użytkownika
- O pracy, jeżeli nazwa użytkownika i hasło są aktywne

Ten rozdział opisuje funkcje uwierzytelnianie użytkownika i kontroli dostępu.

Funkcje uwierzytelniania użytkownika i kontroli dostępu pozwalają Ci na ograniczenie funkcji dostępnych dla każdego użytkownika. Jeżeli kontrola dostępu jest aktywna, uwierzytelnianie użytkownika jest wymagane przed użyciem tego urządzenia. Jeżeli uwierzytelnianie przebiegnie pomyślnie, używana będzie tylko funkcja określona z góry.

Twoje urządzenie ma dwie następujące metody uwierzytelniania użytkowników:

- PIN (osobisty numer identyfikacyjny)
- Nazwa użytkownika i hasło

Możesz kontrolować dostęp do urządzenia, zarejestrować PIN (osobisty numer identyfikacyjny) lub nazwę użytkownika i hasło do każdego użytkownika z góry. Możesz zarejestrować do 5000 numerów PIN i 5000 praz nazw użytkowników i haseł.

Jeśli kontrola dostępu jest aktywna, w zależności od ustawienia, należy wprowadzić PIN lub nazwę użytkownika i hasło w celu zalogowania się do urządzenia.

Kontrola dostępu może być stosowana do następujących funkcji.

- Kopiowanie
- Faksowanie
- Skanowanie do E-mail
- Skanowanie do pamięci USB
- Skan do katalogu udostępnionego
- Drukowanie
- Drukowanie z pamięci USB

#### 🕕 Uwaga

Ustawienia wysyłania faksów mają również zastosowanie przy wysyłaniu faksów z komputera.

Aby przeprowadzić uwierzytelnianie użytkownika i kontrolę dostępu, wymagana jest jedna z poniższych czynności.

- Strona Web (nazwa użytkownika, hasło)
  - Rejestracja nazwy użytkownika i hasła ze strony Web tego urządzenia na komputerze
- Narzędzie Konfiguracyjne na komputerach połączonych przez sieć/USB (nazwa użytkownika, hasło)
- Rejestracja nazwy użytkownika i hasła z narzędzia konfiguracji (tylko Windows)

#### Tematy

- Strona Web (PIN)
- Narzędzie konfiguracyjne na komputerze, który jest podłączony przez sieć lub interfejs USB (PIN)
- Rejestracja nazwy użytkownika i hasła z narzędzia konfiguracji (tylko Windows)

# Rejestracja nazwy użytkownika i hasła ze strony Web tego urządzenia na komputerze

Przed aktywacją uwierzytelniania użytkownika i kontrolą dostępu, upewnij się, że zarejestrowałeś nazwę użytkownika i hasło dla każdego użytkownika. Musisz zalogować się jako administrator, aby zarejestrować nazwy użytkownika i hasła.

- 1. Otwórz stronę Web tego urządzenia.
  - O adresie IP tego urządzenia
  - Jak zalogować się do strony Web
    - & O stronie Web tego urządzenia
- Zaloguj się jako administrator. Jak zalogować się jako administrator
   O stronie Web tego urządzenia
- 3. Kliknij [Admin Setup].
- 4. Kliknij [New] z [User Settings].
- 5. Ustaw wymagane elementy, a następnie kliknij [Submit].

Tworzenie nowego użytkownika Zmiana ustawień użytkownika Usuwanie użytkownika

Możesz zabronić dostępu do tego urządzenia poprzez użycie nazwy użytkownika i hasła. Jeżeli klikniesz 🚵 (Zapisz do urządzenia), zmienione ustawienia zostaną zastosowane do tego urządzenia. Odnośnie szczegółów narzędzia konfiguracji, odwołaj się do "Używanie narzędzia konfiguracji (tylko Windows)". Dla ikon narzędzia konfiguracji, odnieś się do "O narzędziu konfiguracji".

## Tworzenie nowego użytkownika

- Kliknij [Start], a następnie wybierz [All programs] > [Okidata] > [Configuration tool] > [Configuration tool].
- 2. Wybierz urządzenie z [Registered Device Table].
- 3. Wybierz zakładkę [User Setting].
- 4. Kliknij [PIN Manager].
- Wprowadź hasło administratora, a następnie kliknij przycisk [OK]. Fabrycznie ustawione domyślne hasło to "aaaaaa".
- Kliknij (Nowy (Użytkownik)).
- 7. Wprowadzić nazwę użytkownika i hasło.

#### 🙆 Notatki

"Admin" nie może być zarejestrowany jako nowy użytkownik.

- 8. Wybierz albo istniejący PIN z [PIN Number] albo wybierz [New].
- 9. Jeżeli wybierzesz [New], wprowadź numer PIN w [New PIN Number], ustaw każdą wartość w razie potrzeby, a następnie kliknij [OK].
- **10.** Kliknij przycisk [Zamknij].
- 11. Kliknij 📥 (Save to device).

## Zmiana ustawień użytkownika

- Kliknij [Start], a następnie wybierz [All programs] > [Okidata] > [Configuration tool] > [Configuration tool].
- Wybierz urządzenie z [Registered Device Table].
- 3. Wybierz zakładkę [User Setting].
- 4. Kliknij [PIN Manager].
- Wprowadź hasło administratora, a następnie kliknij przycisk [OK]. Fabrycznie ustawione domyślne hasło to "aaaaaa".
- 6. Wybierz nazwę użytkownika do zmiany.
- 7. W razie potrzeby zmień ustawienia i kliknij [OK].

8. Kliknij 📥 (Save to device).

## Usuwanie użytkownika

- Kliknij [Start], a następnie wybierz [All programs] > [Okidata] > [Configuration tool] > [Configuration tool].
- 2. Wybierz urządzenie z [Registered Device Table].
- **3.** Wybierz zakładkę [User Setting].
- 4. Kliknij [PIN Manager].
- Wprowadź hasło administratora, a następnie kliknij przycisk [OK]. Fabrycznie ustawione domyślne hasło to "aaaaaa".
- 6. Wybierz okienko użytkownika, który ma być usunięty.
- 7. Kliknij 艀 (Delete).
- 8. Kliknij [Yes] na ekranie potwierdzenia.
- 9. Kliknij 📥 (Save to device).
## Aktywacja ograniczenia użytkownika

Należy być administratorem aby kontrolować dostęp do urządzenia.

- **1.** Naciśnij [Ustawienia urządzenia] na panelu dotykowym.
- 2. Naciśnij [Ustawiania admin.].
- Wprowadź hasło administratora.
   Fabrycznie ustawione domyślne hasło to "aaaaaa".
   Wprowadzanie znaków
- 4. Naciśnij [OK].
- 5. Naciśnij [Zarządzanie].
- 6. Naciśnij [Ustawienia systemu].
- 7. Naciśnij [Kontrola dostępu].
- 8. Naciśnij [Użytkownik/Hasło].
- 9. Naciśnij [Metoda uwierzytelniania użytkownika].

# Naciśnij [Lokalny]. Jeżeli wybrałeś [LDAP] lub [Protok. bezp.], ustawienia serwera są niezbędne. Ustawienia bezpiecznego protokołu

## O pracy, jeżeli nazwa użytkownika i hasło są aktywne

Ten rozdział opisuje jak drukować lub wysyłać faksy, gdy ustawione jest uwierzytelnianie nazwy użytkownika i hasła.

- Logowanie i Wylogowywanie
- Drukowanie w środowisku Windows
- Drukowanie w środowisku Mac OS X
- \* Faksowanie w środowisku Windows

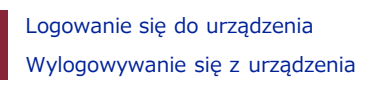

#### Logowanie się do urządzenia

1. Naciśnij przycisk rejestracji w [Nazwa użytkownika].

| User Name | No Setting | * |
|-----------|------------|---|
| Password  | No Setting | • |
|           |            |   |

- 2. Wprowadź swoją nazwę użytkownika.
- 3. Naciśnij [OK].
- 4. Naciśnij przycisk rejestracji w [Hasło].

| User Name | oki        | Þ |
|-----------|------------|---|
| Password  | No Setting | × |

- 5. Wprowadź hasło.
- 6. Naciśnij [OK].

```
    Naciśnij [OK].
Jeśli uwierzytelnianie powiedzie się, zostanie wyświetlony ekran domowy.
```

Tematy

Informacje o wprowadzaniu znaków

Wprowadzanie znaków

#### Wylogowywanie się z urządzenia

Pamiętaj o wylogowaniu się po zakończeniu korzystania z urządzenia.

#### 1. Naciśnij [Wyloguj się.].

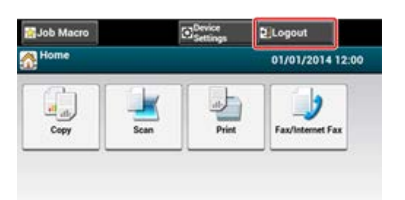

2. Naciśnij [Tak] na ekranie potwierdzenia.

#### **Notatki** Jeżeli nie będziesz obsługiwał panelu przez pewien czas, zostaniesz automatycznie wylogowany.

#### 🕕 Uwaga

W przypadku tej funkcji nie można używać sterownika drukarki XPS.

#### 🙆 Notatki

Poniższa procedura używa Notatnika i sterownika PCL jako przykład.

- 1. Wybierz [Drukuj] z menu [Plik].
- 2. Wybierz wymagany sterownik drukarki w [Wybierz drukarkę], a następnie kliknij [Właściwości].
- 3. Wybierz zakładkę [Rozszerz].
- 4. Kliknij [Uwierzytelnianie użytkownika].

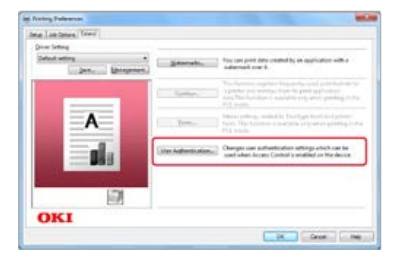

5. Zaznacz okienko [Używaj uwierzytelniania użytkownika].

| Use User Authentication |                   |
|-------------------------|-------------------|
| Ise Authentication      |                   |
| Usemane                 | Use Windows Login |
| Password                |                   |

- 6. Wprowadź nazwę użytkownika w [Nazwa użytkownika] i hasło w [Hasło]. Jeżeli klikniesz [Użyj loginu Windows], Twoja nazwa login z Windows zostanie automatycznie wprowadzona.
- 7. Kliknij [OK].
- 8. Kliknij [OK], a następnie [Drukuj].

#### 🐼 Notatki

Poniższa procedura używa TextEdit jako przykładu. Opisy mogą się różnić w zależności od Twojego zastosowania.

- **1.** Wybierz [Drukuj] z menu [Plik].
- 2. Wybierz sterownik drukarki tego urządzenia.
- **3.** Wybierz [Uwierzytelnianie użytkownika] z menu panelu.

|                                          | Primer, DO MEDIA       | 10 10          |  |
|------------------------------------------|------------------------|----------------|--|
|                                          | Pressile - Default Set | ings ()        |  |
|                                          | Curren ( )             | Taxe Sales     |  |
|                                          | Pages (R.M.            |                |  |
|                                          | Chan 1                 |                |  |
|                                          | Take the lat           | 1. 1014-101-00 |  |
|                                          | Orecases If 1.         |                |  |
|                                          | User Autor             | Number (       |  |
|                                          | of the line Automotion |                |  |
| and the statement of a family descent of | Dar Apre               |                |  |
| (m. a) 101 (a.m.)                        | Palaseterid            |                |  |
|                                          |                        |                |  |
|                                          |                        |                |  |

4. Zaznacz okienko [Używaj uwierzytelniania użytkownika].

|                   | Primer DO MEDIZINI: 1                 |   |
|-------------------|---------------------------------------|---|
|                   | Pressile Default Settings 1           |   |
|                   | Currer () Chen-Salad<br>August () All |   |
|                   | Constants II 1+                       |   |
|                   | Die Der Auftertration 1               |   |
| (M. A) 141 (A.M.) | Tax Saw :<br>Same                     |   |
|                   |                                       | - |

- 5. Wprowadź nazwę użytkownika w [Nazwa użytkownika] i hasło w [Hasło].
- 6. Kliknij [Drukuj].

#### 🐼 Notatki

Poniższa procedura używa Notatnika jako przykład. Opis może się różnić w zależności od Twojego zastosowania.

- 1. Wybierz [Drukuj] z menu [Plik].
- 2. Wybierz sterownik drukarki tego urządzenia w [Wybierz drukarkę], a następnie kliknij [Właściwości].
- **3.** Kliknij [Uwierzytelnianie użytkownika] w zakładce [Ustawienia].

| etup       | Cover Sheet  | Sender | Recipient              |
|------------|--------------|--------|------------------------|
| Med        | a            |        |                        |
| Size       |              |        |                        |
| Lett       | er 8.5 x 11n |        | •                      |
|            |              |        |                        |
| Qua        | ity          |        | Orientation            |
| 01         | Extra fine   |        | Potrat                 |
|            |              |        |                        |
|            | îne          |        | A                      |
| C Standard |              |        | C Landscape            |
|            |              |        |                        |
|            |              | 1      | None book              |
| O          | KI           | User   | Authentication Default |
|            |              |        |                        |

4. Zaznacz okienko [Używaj uwierzytelniania użytkownika].

| er Authentication       | -9-               |
|-------------------------|-------------------|
| Use User Authentication |                   |
| User Authentication     |                   |
| Usemane                 | Use Windows Login |
| Password                |                   |

- Wprowadź nazwę użytkownika w [Nazwa użytkownika] i hasło w [Hasło].
   Jeżeli klikniesz [Użyj loginu Windows], Twoja nazwa login z Windows zostanie automatycznie wprowadzona.
- 6. Kliknij [OK].
- 7. Kliknij [OK], a następnie [Drukuj].

#### Tematy

O sposobie wysyłania faksu z komputera

Wysyłanie faksu z komputera (PC-Faks) (tylko Windows)

## Ograniczenie komputerów, które mają dostęp do tego urządzenia

Ten rozdział opisuje jak ograniczyć komputery, które mają dostęp to tego urządzenia poprzez używanie adresów IP lub MAC.

- Ograniczenie przy użyciu adresu IP (filtrowanie IP)
- Ograniczanie przy użyciu adresu MAC (Filtrowanie adresów MAC)

Możesz kontrolować dostęp do urządzenia przy użyciu adresu IP. Możesz ustawić czy pozwolić na ustawianie lub drukowanie z określonych adresów IP. Filtrowanie IP jest domyślnie nieaktywne.

#### 🕕 Uwaga

- Należy pamiętać, aby podać prawidłowy adres IP. Nieprawidłowe wprowadzenie adresu IP nie umożliwi dostępu do drukarki używając protokołu IP.
- W przypadku włączenia funkcji filtrowania IP, dostęp do urządzenia z adresów, które nie zostaną określone w ustawieniu, będzie niemożliwy.

#### 1. Otwórz stronę Web tego urządzenia.

- O adresie IP tego urządzenia
- Jak zalogować się do strony Web
  - & O stronie Web tego urządzenia

#### 2. Zaloguj się jako administrator.

Jak zalogować się jako administrator

O stronie Web tego urządzenia

- 3. Wybierz [Admin Setup].
- 4. Wybierz [Network] > [Security] > [IP Filtering].
- 5. Wprowadź ustawienia zaawansowane, wykonując wyświetlane na ekranie instrukcje.

#### 🕕 Uwaga

- Jeżeli nic nie jest zarejestrowane w [Administrator's IP Address to Register], dostęp do urządzenia może nie być możliwy w zależności od określonego zakresu adresu IP.
- Jeżeli korzystasz z serwera proxy, [Your Current Local Host/Proxy IP Address] i adres IP hosta użytkownika mogą się nie zgadzać.

#### 6. Kliknij [Submit].

Nowe ustawienie przynosi skutek, gdy funkcja sieciowa tego urządzenia uruchamia się ponownie.

#### 🙆 Notatki

W funkcji filtrowania IP można używać tylko protokołu IPv4.

## Ograniczanie przy użyciu adresu MAC (Filtrowanie adresów MAC)

Możesz zarządzać dostępem do urządzenia za pomocą adresu MAC. Można umożliwić lub blokować dostęp do urządzenia z określonych adresów MAC.

#### 🕕 Uwaga

Włączając tę funkcję, należy pamiętać, aby podać prawidłowy adres MAC. Nieprawidłowe wprowadzenie adresu MAC nie umożliwi dostępu do drukarki z sieci.

- 1. Otwórz stronę Web tego urządzenia.
  - O adresie IP tego urządzenia
  - Jak zalogować się do strony Web
    - 𝔗 O stronie Web tego urządzenia
- Zaloguj się jako administrator. Jak zalogować się jako administrator
   O stronie Web tego urządzenia
- 3. Wybierz [Admin Setup].
- 4. Wybierz [Network] > [Security] > [MAC Address Filtering].
- 5. Wprowadź ustawienia zaawansowane, wykonując wyświetlane na ekranie instrukcje.

#### 🕕 Uwaga

- Jeżeli nic nie jest zarejestrowane w [Administrator's MAC Address to Register], dostęp do urządzenia może nie być możliwy w zależności od adresu MAC.
- Jeżeli korzystasz z serwera proxy, [Your Current Local Host/Proxy MAC Address] i adres MAC hosta użytkownika mogą się nie zgadzać.

#### **6.** Kliknij [Submit].

Nowe ustawienie przynosi skutek, gdy funkcja sieciowa tego urządzenia uruchamia się ponownie.

#### 🙆 Notatki

Nie można ustawić zapewniania lub blokowania dostępu dla poszczególnych adresów.

## Ustawianie nazwy użytkownika i identyfikatora licznika wydruków do sterownika drukarki (Print Job Accounting Client)

Klient licznika wydruków jest oprogramowaniem do kontrolowania drukowania poprzez ustawienie informacji użytkownika w sterowniku drukarki. Znajomość historii drukowania każdego użytkownika, pomoże Ci analizować używanie drukarki i zapobiegnie drukowaniu nieautoryzowanych danych.

- Ustawienie w środowisku Windows
- Ustawianie w środowisku Mac OS X

Ustawianie nazwy użytkownika i identyfikatora licznika zadania.

Ustawianie trybu podręcznego

Ustaw identyfikator licznika zadania dla każdego użytkownika w trybie ukrytym

To jest oprogramowanie klienta do Zarządzania zadaniami drukowania. Możesz ustawić nazwę użytkownika oraz identyfikator użytkownika w sterowniku drukarki.

🔗 Ustawianie nazwy użytkownika i identyfikatora licznika wydruków do sterownika drukarki (Print Job Accounting Client)

| - 2- × |
|--------|
|        |
|        |
|        |
|        |
| •      |
|        |
|        |
|        |
|        |
| Change |
|        |

#### 🕕 Uwaga

Jeżeli zaktualizujesz lub przeinstalujesz sterownik drukarki, tryb licznika zadań będzie nieaktywny, wymagając ponownego ustawienia trybu. Jednakże, jeżeli używasz funkcja, która pozwala Ci na ustawienie tego samego trybu na wszystkich sterownikach drukarek, nie musisz ustawiać trybu ponownie.

#### Ustawianie nazwy użytkownika i identyfikatora licznika zadania.

Można ustawić nazwę użytkownika i identyfikator licznika zadania we właściwościach sterownika drukarki.

- 1. Kliknij [Start] i wybierz [Wszystkie programy] > [Okidata] > [Klient licznika zadań] > [Zmień tryb licznika zadań].
- Wybierz sterownik do ustawienia z listy sterowników.
   Jeżeli chcesz ustawić ten sam tryb na wszystkich sterownikach drukarki, zaznacz okienko [Ustaw ten sam tryb dla wszystkich sterowników].
- Wybierz [Tab], a następnie kliknij [Zmień].
   Wyświetlone zostanie okno.
- 4. Kliknij [OK].
- 5. Wybierz [Zmień] z menu [Plik].
- 6. Kliknij [Start], a następnie wybierz [Urządzenia i drukarki].
- 7. Kliknij prawym przyciskiem myszy na ikonę drukarki i wybierz [Właściwości drukarki].
- Wybierz zakładkę [Licznik zadań], wprowadź nazwę użytkownika i identyfikator licznika zadań, a następnie kliknij [OK].

#### Ustawianie trybu podręcznego

Podczas używania tej funkcji, musisz wprowadzać nazwę użytkownika i identyfikator licznika zadań za każdym razem, gdy rozpoczynasz zadanie drukowania.

- Kliknij [Start] i wybierz [Wszystkie programy] > [Okidata] > [Klient licznika zadań] > [Zmień tryb licznika zadań].
- 2. Wybierz sterownik do ustawienia z listy sterowników. Jeżeli chcesz ustawić ten sam tryb na wszystkich sterownikach drukarki, kliknij [Ustaw ten sam tryb dla wszystkich sterowników].

- Wybierz [Popup], a następnie kliknij [Zmień].
   Wyświetlone zostanie okno.
- 4. Kliknij [OK].
- 5. Wybierz [Zmień] z menu [Plik].

#### Ustaw identyfikator licznika zadania dla każdego użytkownika w trybie ukrytym

Menadżer systemu może tworzyć i rejestrować plik identyfikacji, w którym identyfikatory liczników zadań i nazwy użytkowników do logowania w Windows są opisane z góry. Użytkownicy nie muszą wprowadzać swoich nazw użytkowników i identyfikatorów liczników zadań podczas drukowania, gdyż mogą zostać rozpoznani w tym oprogramowaniu.

Użyj trybu ukrytego z dzielonymi drukarkami.

#### 1. Tworzenie pliku identyfikacji używając notatnika lub arkusza kalkulacyjnego.

#### 🙆 Notatki

• Opisz nazwy użytkownika i identyfikator użytkownika w pliku identyfikacji w następującej kolejności.

Nazwa użytkownika login (nazwa użytkownika, która jest wprowadzana do zalogowania do Windows), identyfikator użytkownika (identyfikator użytkownika, który jest przywiązany do nazwy użytkownika login)

- Nazwa użytkownika może zostać pominięta. Jeżeli nazwa użytkownika została pominięta, to zamiast nie będzie używana nazwa logu użytkownika.
- Oddzielanie każdego elementu przecinkiem.
- W przypadku używania arkusza kalkulacyjnego, opisz nazwę użytkownika logi, identyfikator licznika zadań oraz nazwę użytkownika na każdej linii dla każdego użytkownika.
- 2. Zapisz plik w formacie z rozszerzeniem "CSV".
- **3.** Kliknij [Start] i wybierz [Wszystkie programy] > [Okidata] > [Klient licznika zadań] > [Zmień tryb licznika zadań].
- **4.** Wybierz sterownik do ustawienia z listy sterowników.

Jeżeli chcesz ustawić ten sam tryb na wszystkich sterownikach drukarki, kliknij [Ustaw ten sam tryb dla wszystkich sterowników].

#### 🕕 Uwaga

Jeżeli korzystasz z udostępnionej drukarki, to nie używaj funkcji, która pozwala Ci na ustawienie wszystkich sterowników drukarki w ten sam tryb. W przypadku drukowania po stronie klienta udostępnionej drukarki, informacje licznika nie są drukowane.

- 5. Wybierz [Ukryj], a następnie kliknij [Zmień].
- 6. Kliknij [OK].
- 7. Wybierz [Importuj plik IP] z menu [Tryb ukryty].
- 8. Określ plik identyfikacyjny, który utworzyłeś w kroku 1, a następnie kliknij [Otwórz].
- 9. Odznacz okienko [Ustaw stały ID licznika zadań dla wszystkich użytkowników] z menu [Tryb ukryty].
- **10.** Wybierz [Zmień] z menu [Plik].

Rejestrowanie identyfikatora użytkownika

Rejestrowanie wielu użytkowników jednocześnie.

Zmienianie nazw i identyfikatorów użytkowników

Usuwanie nazw i identyfikatorów użytkowników

To jest oprogramowanie klienta do Zarządzania zadaniami drukowania.

Możesz ustawić nazwę użytkownika oraz identyfikator użytkownika w sterowniku drukarki.

& Ustawianie nazwy użytkownika i identyfikatora licznika wydruków do sterownika drukarki (Print Job Accounting Client)

#### 🕕 Uwaga

Funkcja jest niedostępna dla sterownika drukarki Mac OS X PCL.

|               | Print JOD MLCO | monod Costat |        |            |
|---------------|----------------|--------------|--------|------------|
| UserName      | ID             | Back         | Next ] | Save       |
| Administrator | 111            |              |        | New        |
|               |                |              |        | tain.      |
|               |                |              |        | Delete     |
|               |                |              |        | Delete All |
|               |                |              |        | Help       |

#### Rejestrowanie identyfikatora użytkownika

- Rozpocznij klienta liczenia wydruków.
   O dołączonym oprogramowaniu użytkowym.
- 2. Kliknij [New].
- **3.** Wprowadź login Mac OS X, nową nazwę użytkownika, nowy identyfikator użytkownika, a następnie kliknij [Save].
- 4. Kliknij [Save].
- 5. Wprowadź hasło i kliknij [OK].
- 6. Zamknij klienta liczenia wydruków.

#### Rejestrowanie wielu użytkowników jednocześnie.

Za pomocą plików CSV możesz zarejestrować wiele nazw i identyfikatorów użytkowników jednocześnie.

#### 🙆 Notatki

Poniższa procedura używa TextEdit jako przykładu.

- 1. Rozpocznij TextEdit.
- Wprowadź¥w kolejności nazwę loginu, identyfikator użytkownika i nazwę użytkownika rozdzielając je przecinkami.
- 3. Zapisz plik w formacie CSV.
- 4. Rozpocznij klienta liczenia wydruków.
- 5. Wybierz [Import] z menu [File].
- 6. Wybierz plik CSV, który utworzyłeś w kroku 3, a następnie kliknij [Open].
- 7. Kliknij [Save].

- 8. Wprowadź hasło i kliknij [OK].
- 9. Zamknij klienta liczenia wydruków.

#### Zmienianie nazw i identyfikatorów użytkowników

Możesz zmienić nazwę użytkownika i identyfikator użytkownika.

- 1. Rozpocznij klienta liczenia wydruków.
- 2. Wybierz użytkownika do zmiany, a następnie kliknij [Edit].
- 3. Wprowadź nową nazwę i identyfikator użytkownika, a następnie kliknij [Save].
- 4. Kliknij [Save].
- 5. Wprowadź hasło i kliknij [OK].
- 6. Zamknij klienta liczenia wydruków.

#### Usuwanie nazw i identyfikatorów użytkowników

Możesz usunąć nazwę użytkownika i identyfikator użytkownika.

- 1. Rozpocznij klienta liczenia wydruków.
- 2. Wybierz użytkownika do usunięcia, a następnie kliknij [Delete].
- 3. Kliknij [Save].
- 4. Wprowadź hasło i kliknij [OK].
- 5. Zamknij klienta liczenia wydruków.

## Poprawa bezpieczeństwa poprzez szyfrowaną komunikację przez sieć

Można zaszyfrować komunikację między Twoim komputerem a tym urządzeniem. Ten rozdział opisuje jak zaszyfrować komunikację z SSL/TLS lib IPSec.

Szyfrowanie komunikacji z SSL/TLS

Ten rozdział opisuje co możesz zrobić z SSL/TSL, jak na przykład utworzenie certyfikatu, ustawienie aktywacji szyfrowania i druk IPP.

Szyfrowanie komunikacji za pomocą IPSec

Ten rozdział opisuje jak aktywować IPSec do szyfrowania komunikacji.

Można zaszyfrować komunikację między Twoim komputerem a tym urządzeniem. W poniższych przypadkach komunikacja jest szyfrowana za pomocą protokołu SSL/TLS. Gdy ustawisz komunikację HTTPS, możesz użyć certyfikatu, który jest wstępnie zainstalowany na tym urządzeniu.

Tworzenie certyfikatu

Możesz użyć certyfikatu podczas wysyłania danych do tego urządzenia, które jest podłączone do sieci. Ten rozdział opisuje jak utworzyć certyfikat używając strony Web.

Importowanie certyfikatu

Ten rozdział opisuje jak importować certyfikat i klucz poufny ze strony Web.

- Włączanie ustawień szyfrowania
  - Musisz aktywować szyfrowanie po utworzeniu certyfikatu. Ten rozdział opisuje jak aktywować szyfrowanie przy użyciu strony Web.
- Ustawianie tego urządzenia jako drukarki IPP w środowisku Windows

Jeżeli aktywujesz druk IPP, możesz wysyłać wydrukowane dane do tego urządzenia przez Internet. Ten rozdział opisuje jak aktywować druk IPP w środowisku Windows.

Ustawianie tego urządzenia jako drukarki IPP w środowisku Mac OS X

Jeżeli aktywujesz druk IPP, możesz wysyłać wydrukowane dane do tego urządzenia przez Internet. Ten rozdział opisuje jak aktywować druk IPP w środowisku Mac OS X.

## Tworzenie certyfikatu

Możesz utworzyć certyfikat na stronie Web. Możesz użyć następujących trzech certyfikatów.

- Wstępnie zainstalowany certyfikat
- Certyfikat z podpisem własnym
- Certyfikat wydany przez podmiot

#### 🕕 Uwaga

- · Zanim utworzysz certyfikat, upewnij się, że usunąłeś wstępnie zainstalowany certyfikat.
- Jeżeli zmienisz adres IP tego urządzenia po utworzeniu certyfikatu, certyfikat traci ważność. Należy pamiętać o niezmienianiu adresu IP tego urządzenia po utworzeniu certyfikatu.
- 1. Otwórz stronę Web tego urządzenia.
  - O adresie IP tego urządzenia
  - Jak zalogować się do strony Web
    - O stronie Web tego urządzenia
- Zaloguj się jako administrator. Jak zalogować się jako administrator
   O stronie Web tego urządzenia
- **3.** Wybierz [Admin Setup].
- **4.** Wybierz [Network] > [Security] > [SSL/TLS].
- 5. Wprowadź ustawienia zaawansowane, wykonując wyświetlane na ekranie instrukcje.

#### 🙆 Notatki

Adres IP tego urządzenia ustawiony jest na [Common Name].

- 6. Sprawdź ustawienia, a następnie kliknij [OK].
  - W przypadku certyfikatu z podpisem własnym, zamknij stronę Web poprzez instrukcje na ekranie, kontynuuj z "Włączanie ustawień szyfrowania".
  - Jeżeli uzyskujesz certyfikat wydawany przez podmiot certyfikujący, przejdź do kroku 7.
- 7. Wyślij CSR do podmiotu certyfikującego przez następujące instrukcje na ekranie.
- 8. Kliknij [OK].
- 9. Zainstaluj certyfikat od podmiotu certyfikującego przez następujące instrukcje na ekranie.
- **10.** Kliknij [Submit].

Kontynuuj z "Włączanie ustawień szyfrowania".

- 1. Otwórz stronę Web tego urządzenia.
  - O adresie IP tego urządzenia

  - Jak zalogować się do strony Web
    - & O stronie Web tego urządzenia
- Zaloguj się jako administrator. Jak zalogować się jako administrator
   O stronie Web tego urządzenia
- **3.** Kliknij [Admin Setup].
- **4.** Wybierz [Network] > [Security] > [SSL/TLS].
- 5. Wybierz [Using Certificate and Private Key after imported], aby zaimportować certyfikat.

#### 🙆 Notatki

Możesz importować certyfikat w formacie PKCS#12.

## Włączanie ustawień szyfrowania

Po utworzeniu certyfikatu należy przeprowadzić poniższe działania, aby włączyć szyfrowanie. Jeżeli aktywowałeś szyfrowanie, komunikacja jest szyfrowana natychmiast po zmianie ustawień ze strony Web.

#### 1. Otwórz stronę Web tego urządzenia.

- O adresie IP tego urządzenia
  - Ustawienie adresu IP z panelu operatora tego urządzenia
- Jak zalogować się do strony Web
   O stronie Web tego urządzenia
- Zaloguj się jako administrator. Jak zalogować się jako administrator
   O stronie Web tego urządzenia
- **3.** Wybierz [Admin Setup].
- 4. Wybierz [Network] > [Security] > [Protocol ON/OFF].
- 5. Wybierz [Enable] dla protokołu dla którego zastosować szyfrowanie.
- 6. Kliknij [Submit].

## Ustawianie tego urządzenia jako drukarki IPP w środowisku Windows

Dodaj urządzenie do Twojego komputera jako drukarkę IPP.

- 1. Kliknij [Rozpocznij] i wybierz [Urządzenia i drukarki] > [Dodaj drukarkę].
- 2. Wybierz [Dodaj drukarkę sieciową, bezprzewodową lub Bluetooth] w kreatorze [Dodaj drukarkę].
- 3. Z listy dostępnych drukarek wybierz [Drukarka, którą chciałem nie ma].
- 4. Wybierz [Wybierz nazwę wspólnej drukarki].
- Wprowadź "http://(Adres IP tego urządzenia)/ipp" lub "http://adres IP tego urządzenia)/ipp/lp", a następnie kliknij [Dalej].
- 6. Kliknij [Użyj dysku].
- 7. Włóż do komputera płytę "DVD-ROM z oprogramowaniem".
- 8. Wprowadź następujące wartości w [Kopiuj źródło dla pliku producenta] i kliknij [Użyj].
  - Dla sterownika PCL: "D:\Sterowniki\\_PCL"
  - Dla sterownika XPS: "D:\Sterowniki\XPS"
  - Dla sterownika PS: "D:\Sterowniki\PS"

#### 🙆 Notatki

Powyższe wartości są przykładami, gdy napęd DVD-ROM jest ustawiony jako D.

- 9. Wybierz plik INF, a następnie kliknij [Otwórz].
- **10.** Kliknij [OK].
- **11.** Wybierz model, a następnie kliknij [OK].
- **12.** Kliknij przycisk [Dalej].
- **13.** Wybierz [Zakończ].
- 14. Po zakończeniu instalacji wydrukuj stronę testową.

## Ustawianie tego urządzenia jako drukarki IPP w środowisku Mac OS X

Dodaj urządzenie do komputera jako drukarkę IPP.

- Włóż do komputera Dysk DVD-ROM z oprogramowaniem i zainstaluj sterownik.
   O dołączonym oprogramowaniu użytkowym.
- 2. Z menu Apple wybierz [Właściwości systemu].
- 3. Kliknij przycisk [Druk i Faks].
- **4.** Kliknij [+].
- 5. Wybierz zakładkę [IP].
- 6. Wybierz [IPP (Internetowy Protokół Drukowania)] z [Protokół].
- 7. Wprowadź adres IP tego urządzenia w [Adres].
- 8. Enter "ipp/lp" in [Kolejka].
- 9. Kliknij [Dodaj].
- **10.** Kliknij [Kontynuuj].
- **11.** Sprawdź czy urządzenie jest zarejestrowane w [Druk i Skan].

## Szyfrowanie komunikacji za pomocą IPSec

Można zaszyfrować komunikację między komputerem a urządzeniem.

Komunikacja jest szyfrowana przez protokół IPSec. Gdy IPSec jest aktywne, szyfrowanie jest zastosowane dla wszystkich typów aplikacji przy użyciu protokołów IP.

Według adresów IP można określić do 50 hostów. Jeśli z urządzeniem spróbuje połączyć się host, który nie jest zarejestrowany, zostanie odrzucony. Próba dostępu do niezarejestrowanego hosta również zakończy się niepowodzeniem.

Upewnij się, aby skonfigurować urządzenie wcześniej, przed skonfigurowaniem komputera.

#### 🐼 Notatki

Wcześniej należy przygotować klucz dzielony.

#### Ustawianie tego urządzenia

Ten rozdział opisuje ustawienia, które musisz skonfigurować na drukarce, aby aktywować IPSec. Musisz zalogować się do strony Web jako administrator, aby ukończyć ustawienia.

#### Ustawianie komputera

Ten rozdział opisuje ustawienia, które musisz skonfigurować na komputerze, aby aktywować IPSec. Musisz skonfigurować drukarkę przed ustawianiem.

## Ustawianie tego urządzenia

Aby aktywować IPSec, musisz najpierw ustawić te urządzenie przy użyciu strony Web.

#### 🕕 Uwaga

 Jeżeli IPSec jest ustawione do tego urządzenia i hosta, komunikacja IPSec jest ustanowiona. Jeżeli IPSec nie jest ustawione do hosta, komunikacja IPSec nie jest ustanowiona.

• Nie zapomnij zanotować wartości określonych w tej procedurze. Te wartości są niezbędne podczas ustawiania IPSec na komputerze.

#### 1. Otwórz stronę Web tego urządzenia.

- O adresie IP tego urządzenia
  - & Ustawienie adresu IP z panelu operatora tego urządzenia
- Jak zalogować się do strony Web
   O stronie Web tego urządzenia
- Zaloguj się jako administrator. Jak zalogować się jako administrator
   O stronie Web tego urządzenia
- **3.** Wybierz [Admin Setup].
- 4. Wybierz [Network] > [Security] > [IPSec].
- 5. Wprowadź ustawienia zaawansowane, wykonując wyświetlane na ekranie instrukcje.

#### 🙆 Notatki

Musisz aktywować [AH] lub [ESP] w ustawieniu [Phase2 Proposal].

**6.** Kliknij [Submit].

Nowe ustawienie przynosi skutek, gdy funkcja sieciowa tego urządzenia uruchamia się ponownie.

#### 🕕 Uwaga

Jeśli konfiguracja IPSec była niemożliwa przez niezgodność wprowadzonych parametrów, nie możesz wejść na stronę Web. W takim wypadku należy wyłączyć IPSec z poziomu panelu operatora tego urządzenia lub zainicjalizować ustawienia sieciowe.

#### 0 Tematy

Kontynuuj ustawianie komputera.

🖉 Ustawianie komputera

## Ustawianie komputera

Tworzenie zasad bezpieczeństwa IP Ustawianie wymiany klucza Ustawianie filtra IP Ustawianie działania filtra Przypisywanie zasad bezpieczeństwa IP

#### Ustaw IPSec do komputera.

Wypełnij poniższą procedurę i upewnij się, że przeprowadziłeś wszystkie korki w odpowiedniej kolejności.

#### 🙆 Notatki

Ustaw te urządzenie przez ustawieniem komputera.

🖉 Ustawianie tego urządzenia

#### Tworzenie zasad bezpieczeństwa IP

- Kliknij [Rozpocznij] i wybierz [Panel sterowania] > [System i bezpieczeństwo] [Narzędzia administracyjne].
- 2. Kliknij dwukrotnie na [Lokalne zasady bezpieczeństwa].
- 3. Kliknij [Zasady bezpieczeństwa IP na komputerze lokalnym] w oknie [Lokalne zasady bezpieczeństwa].
- 4. Wybierz [Utwórz zasady bezpieczeństwa IP] z menu [Działanie].
- 5. Kliknij [Dalej] w [Kreator zasad bezpieczeństwa IP].
- 6. Wprowadź [Nazwa] i [Opis], a następnie kliknij [Dalej].
- Odznacz okienko [Aktywuje domyślne zasady odpowiedni (tylko wcześniejsze wersje Windows)], a następnie kliknij [Dalej].
- 8. Zaznacz okienko [Edytuj właściwości], a następnie kliknij [Zakończ].

#### Ustawianie wymiany klucza

- **1.** Wybierz zakładkę [Ogólne] w oknie właściwości nowych zasad bezpieczeństwa IP.
- 2. Kliknij [Ustawienia].
- Wprowadź wartość (minuty) w [Uwierzytelnij i generuj nowy klucz po każdym] w oknie [Ustawienia wymiany klucza].

#### 🕕 Uwaga

Określ taką samą wartość jak w [Żywotność] w "Propozycja faza 1" ustawiane w "Ustawianie tego urządzenia". Wprowadź wartość w minutach w tym kroku nawet jeżeli [Żywotność] jest określona w sekundach.

- **4.** Kliknij [Metody].
- 5. Kliknij [Dodaj] w oknie [Metody wymiany klucza zabezpieczeń].
- **6.** Określ [Algorytm integralności], [Algorytm szyfrowania] i [Grupa Diffie-Hellman].

#### 🕕 Uwaga

Wybierz tą samą wartość określona w [Algorytm szyfrowania IKE], [Algorytm Hush IKE] i [Grupa Diffie-Hellman] w "Propozycja faza 1" ustawiane w "Ustawianie tego urządzenia".

- 7. Kliknij [OK].
- 8. Kliknij [OK] w oknie [Metody wymiany klucza zabezpieczeń].
- 9. Kliknij [OK] w oknie [Ustawienia wymiany klucza].

#### Ustawianie filtra IP

- 1. Wybierz zakładkę [Zasady] w oknie właściwości zasad bezpieczeństwa IP.
- 2. Kliknij [Dodaj].
- 3. Kliknij [Dalej] w [Kreator zasad bezpieczeństwa].
- 4. Wybierz [Ta zasada nie określa tunelu] na ekranie [Punkt końcowy tunelu], a następnie kliknij [Dalej].
- 5. Wybierz [Wszystkie połączenia sieciowe] na ekranie [Typ sieci], a następnie kliknij [Dalej].
- 6. Kliknij [Dodaj] na ekranie [Lista filtra IP].
- 7. Kliknij [Dodaj] w oknie [Lista filtra IP].
- 8. Kliknij [Dalej] w [Kreator filtra IP].
- 9. Kliknij [Dalej] na ekranie [Opis filtra IP i odwrócone właściwości].
- **10.** Kliknij [Dalej] na ekranie [Źródło obciążenia IP].
- **11.** Kliknij [Dalej] na ekranie [Miejsce docelowe obciążenia IP].
- 12. Kliknij [Dalej] ma ekranie [Typ protokołu IP].
- **13.** Kliknij przycisk [Zakończ].

#### Ustawianie działania filtra

- **1.** Kliknij [OK] w oknie [Lista filtra IP].
- 2. Wybierz nowy filtr IP z listy na [Kreator zasady bezpieczeństwa], a następnie kliknij [Dalej].
- **3.** Kliknij [Dodaj] na ekranie [Działanie filtra].
- **4.** Kliknij [Dalej] w [Kreator działania filtra].
- 5. Wprowadź [Nazwa] i [Opis] na ekranie [Nazwa działania filtra].
- Wybierz [Negocjuj bezpieczeństwa] na ekranie [Ogólne opcje działania filtra], a następnie kliknij [Dalej].
- 7. Wybierz [Nie pozwalaj na niezabezpieczoną komunikację] na ekranie [Komunikacja z komputerami, które nie obsługują IPSec], a następnie kliknij [Dalej].
- 8. Wybierz [Niestandardowe] na ekranie [Zabezpieczenie obciążenia IP], a następnie kliknij [Ustawienia].
- 9. Wybierz w oknie [Ustawienie metody zabezpieczenia niestandardowego], a następnie kliknij [OK].

#### 🕕 Uwaga

Wybierz tą samą wartość określona w [Algorytm szyfrowania IKE], [Algorytm Hush IKE] i [Grupa Diffie-Hellman] w "Propozycja faza 1" ustawiane w "Ustawianie tego urządzenia".

**10.** Kliknij [Dalej] na ekranie [Zabezpieczenie obciążenia IP].

**11.** Zaznacz okienko [Edytuj właściwości], a następnie kliknij [Zakończ].

#### Przypisywanie zasad bezpieczeństwa IP

- **1.** Jeżeli chcesz aktywować klucz PFS, zaznacz okienko [Użyj klucza sesji doskonale przekazującego poufność (PFS)] w oknie [Właściwości działania filtra].
- 2. Jeżeli przeprowadzasz komunikacje IPSec z adresem globalnym IPv6, zaznacz okienko [Akceptuj niezabezpieczoną komunikację, jednak zawsze odpowiadaj używając IPsec].
- 3. Kliknij [OK].
- 4. Wybierz nowe działanie filtra, a następnie kliknij [Dalej].
- 5. Wybierz metodę uwierzytelniania na ekranie [Metoda uwierzytelniania], a następnie kliknij [Dalej].
- 6. Kliknij przycisk [Zakończ].
- 7. Kliknij [OK] w oknie nowych właściwości zasad bezpieczeństwa IP.
- 8. Wybierz nowe zasady bezpieczeństwa IP w oknie [Lokalne zasady bezpieczeństwa].
- 9. Wybierz [Przypisz] z menu [Działanie].
- **10.** Sprawdź czy [Tak] jest wyświetlane dla [Przypisana zasada] dla nowej zasady bezpieczeństwa IP.
- **11.** Kliknij [x] w oknie [Lokalna zasada bezpieczeństwa].

## Podłączenie tego urządzenia do sieci uwierzytelniania poprzez używanie IEEE802.1X.

Te urządzenie obsługuje uwierzytelnianie IEEE802.1X. Z tą funkcją uwierzytelniania, możesz ustawić urządzenie, które jest podłączone do sieci, i odmówić podłączenia oprócz określonych komputerów.

#### Ustawianie przy użyciu PEAP

Uwierzytelnianie EAP musi być przeprowadzone po uwierzytelnieniu połączenia komputera poprzez aktywację IEEE802.1X. Ten rozdział opisuje jak ustawić PEAP, który jest typem uwierzytelniania EAP. Musisz zalogować się jako administrator, aby ukończyć te ustawienia.

#### Ustawianie przy użyciu EAP-TLS

Uwierzytelnianie EAP musi być przeprowadzone po uwierzytelnieniu połączenia komputera poprzez aktywację IEEE802.1X. Ten rozdział opisuje jak ustawić EAP-TLA, który jest typem uwierzytelniania EAP. Musisz zalogować się jako administrator, aby ukończyć te ustawienia.

## Ustawianie przy użyciu PEAP

Te urządzenie obsługuje uwierzytelnianie IEEE802.1.

Ustaw te urządzenie i komputer przed wypełnieniem poniższej procedury.

- O ustawieniu wstępnym i adresie IP
- Wymagane przygotowania
- 1. Otwórz stronę Web tego urządzenia.
  - Adres IP tego urządzenia
  - Jak zalogować się do strony Web
    - O stronie Web tego urządzenia
- **3.** Wybierz [Admin Setup].
- **4.** Wybierz [Network] > [IEEE802.1X].
- 5. Wybierz [Enable] z [IEEE802.1X].
- 6. Wybierz [PEAP] z [EAP Type].
- 7. Wprowadź nazwę użytkownika w [EAP User].
- 8. Wprowadź hasło w [EAP Password].
- 9. Wybierz [Authenticate Server], a następnie kliknij [Import].
- 10. Wprowadź nazwę pliku certyfikatu CA, a następnie kliknij [OK]. Określ certyfikat wydany przez podmiot certyfikujący, od którego serwer RADIUS go uzyskał. Możesz importować plik PEM, DER i PKCS#7.
- **11.** Kliknij [Submit]. Nowe ustawienie przynosi skutek, gdy funkcja sieciowa tego urządzenia uruchamia się ponownie.
- **12.** Wyłącz urządzenie po tym jak te urządzenie było online.
- **13.** Podłącz kabel LAN do złącza interfejsu sieciowego.
- **14.** Podłącz kabel LAN do portu uwierzytelniania w przełączniku uwierzytelniającym.
- 15. Włącz urządzenie.
- **16.** Ustaw te urządzenie.

Te urządzenie obsługuje uwierzytelnianie IEEE802.1X.

Ustaw te urządzenie i komputer przed wypełnieniem poniższej procedury.

- O ustawieniu wstępnym i adresie IP
- Wymagane przygotowania
- 1. Otwórz stronę Web tego urządzenia.
  - O adresie IP tego urządzenia
  - Jak zalogować się do strony Web
    - ♂ O stronie Web tego urządzenia
- Zaloguj się jako administrator. Jak zalogować się jako administrator
   O stronie Web tego urządzenia
- **3.** Wybierz [Admin Setup].
- **4.** Wybierz [Network] > [IEEE802.1X].
- 5. Wybierz [Enable] w [IEEE802.1X].
- 6. Wybierz [EAP-TLS] w [EAP Type].
- 7. Wprowadź nazwę użytkownika w [EAP User].
- 8. Wybierz [Do not use SSL/TLS Certificate for EAP authentication], a następnie kliknij [Import].
- 9. Wprowadź nazwę pliku certyfikatu. Możesz importować tylko plik PKCS#12.
- **10.** Wprowadź hasło certyfikatu i kliknij przycisk [OK].
- **11.** Wybierz [Authenticate Server], a następnie kliknij [Import].
- 12. Wprowadź nazwę pliku certyfikatu CA, a następnie kliknij [OK]. Określ certyfikat wydany przez podmiot certyfikujący, od którego serwer RADIUS go uzyskał. Możesz importować plik PEM, DER i PKCS#7.
- Kliknij [Submit].
   Nowe ustawienie przynosi skutek, gdy funkcja sieciowa tego urządzenia uruchamia się ponownie.
- 14. Wyłącz urządzenie po tym jak te urządzenie było online.
- 15. Podłącz kabel LAN do złącza interfejsu sieciowego.
- 16. Podłącz kabel LAN do portu uwierzytelniania w przełączniku uwierzytelniającym.
- 17. Włącz urządzenie.
- **18.** Ustaw te urządzenie.

## Ustawienie sieci zgodnie ze środowiskiem użytkowania i zastosowaniem

Ten rozdział opisuje jak uzyskać adres IP tego urządzenia z serwera DHCP.

- Ustawianie serwera LDAP
- Ustawienia bezpiecznego protokołu
- \* Korzystanie z DHCP

DHCP jest protokołem, który dynamicznie przydziela adresy IP wszystkich urządzeniom hosta w sieci TCP/IP. Ten rozdział opisuje jak ustawić te urządzenie i komputer, aby można było używać DHCP.

Używanie tego urządzenia w środowisku IPv6

Ten rozdział opisuje jak automatycznie uzyskać adres IPv6, poprzez aktywację IPv6. Musisz zalogować się jako administrator, aby ukończyć te ustawienia.

#### 🙆 Notatki

W celu uzyskania szczegółowych informacji na temat serwera LDAP oraz ustawiania szyfrowania, skontaktuj się ze swoim administratorem sieci.

- **1.** Otwórz stronę Web tego urządzenia.
  - O adresie IP tego urządzenia
    - & Ustawienie adresu IP z panelu operatora tego urządzenia
  - Jak zalogować się do strony Web
     O stronie Web tego urządzenia
- Zaloguj się jako administrator. Jak zalogować się jako administrator
   O stronie Web tego urządzenia
- **3.** Wybierz [Admin Setup].
- **4.** Wybierz [Network] > [LDAP].
- 5. Wprowadź nazwę domeny lub adres IP serwera LDAP w [LDAP Server].
- 6. Wprowadź numer portu serwera LDAP w [Port Number].
- 7. Określ wartość czasu oczekiwania na wyniki wyszukiwania w [Timeout].
- 8. Określ maksymalną liczbę wpisów wyników wyszukiwania w [Max. Entries].
- 9. Określ BaseDN do dostępu do serwera LDAP w [Search Root].
- **10.** Wprowadź nazwy atrybutu do wyszukania jako nazwę użytkownika w [User Name]. Upewnij się o wprowadzeniu wartości w [Name 1].
- **11.** Podaj adres e-mail do wyszukania w [Mail Address].
- **12.** W razie potrzeby określ warunek wyszukiwania w [Additional Filter].
- **13.** Wybierz niezbędną metodę uwierzytelniania w [Method].

#### 🕕 Uwaga

Jeżeli wybierzesz [Anonymous] lub [Simple], nie powiedzie się uwierzytelnianie użytkownika używając LDAP. Musisz wybrać [Digest-MD5] lub [Secure Protocol], jeżeli chcesz ustawić serwer LDAP dla uwierzytelniania użytkownika.

#### 🙆 Notatki

- Jeżeli wybierzesz [Digest-MD5], musisz ustawić serwer DNS.
- · Jeżeli wybierzesz [Secure Protocol], musisz ustawić zarówno serwer DNS jak i serwer protokołu zabezpieczeń.
- **14.** Jeżeli wybrałeś inne niż [Anonymous] w kroku 13, określ identyfikator użytkownika i hasło do logowania do serwera LDAP.
- **15.** Wybierz metodę szyfrowania w [Encryption].

#### **16.** Kliknij [Submit].

Nowe ustawienie przynosi skutek, gdy funkcja sieciowa tego urządzenia uruchamia się ponownie.

Uwierzytelnianie używając serwera Kerberos może być używane podczas dostępu do serwera LDAP. Aby użyć bezpiecznego protokołu, musisz zakończyć ustawianie serwera SNTP i DNS.

- 1. Otwórz stronę Web tego urządzenia.
  - O adresie IP tego urządzenia
  - Jak użyć logowania do strony Web
    - & O stronie Web tego urządzenia
- Zaloguj się jako administrator. Jak zalogować się jako administrator
   O stronie Web tego urządzenia
- **3.** Wybierz [Admin Setup].
- 4. Wybierz [Network] > [Secure Protocol Server Setting].
- 5. Wprowadź nazwę dziedziny w [Domain].
- **6.** Kliknij [Submit].

Nowe ustawienie przynosi skutek, gdy funkcja sieciowa tego urządzenia uruchamia się ponownie.

## Korzystanie z DHCP

Adres IP można uzyskiwać z serwera DHCP.

#### 🕕 Uwaga

- Należy uzyskać uprawnienia administratora.
- Sieć może przestać działać jeśli wprowadzony zostanie nieprawidłowy adres IP.
- Ustawianie serwera DHCP

Możesz dynamicznie przydzielić adres IP do każdego hosta w sieci TCP/IP używając DHCP. Ten rozdział opisuje jak ustawić serwer DHCP.

#### Ustawianie tego urządzenia

Ten rozdział opisuje jak ustawić te urządzenie, aby można było używać DHCP.

## Ustawianie serwera DHCP

DHCP przydziela adresy IP wszystkich urządzeniom hosta w sieci TCP/IP.

#### 🕕 Uwaga

Aby drukować przez sieć, te urządzenie musi posiadać adres IP. Informacje szczegółowe dotyczące nadawania stałego adresu IP można znaleźć w instrukcji serwera DHCP.

#### 🙆 Notatki

W poniższej procedurze w celach przykładowych użyto systemu Windows Server 2008 R2. Kroki i menu mogą się różnić w zależności od Twojego systemu operacyjnego.

- Kliknij [Rozpocznij] i wybierz [Narzędzia administratora] > [Zarządzanie serwerem]. Jeśli [DHCP] jest już wyświetlane w [Narzędzia administratora], przejdź do kroku 8.
- 2. Wybierz [Dodaj zadania] w [Podsumowanie zadań].
- **3.** Kliknij [Dalej] w [Kreator dodawania zadań].
- 4. Zaznacz okienko [Serwer DHCP], a następnie kliknij [Dalej].
- 5. Skonfiguruj ustawienia poprzez postępowanie zgodne z instrukcjami na ekranie, w razie potrzeby.
- 6. Sprawdź ustawienia na ekranie [Potwierdź opcje instalacji], a następnie kliknij [Instaluj].
- 7. Gdy instalacja zostanie ukończona, kliknij [Zamknij].
- 8. Kliknij [Rozpocznij] i wybierz [Narzędzia administratora] > [DHCP], aby uruchomić kreatora [DHCP].
- 9. Z listy DHCP wybierz, który serwer ma być używany.
- **10.** Wybierz [Nowy zakres] z menu [Działanie].
- **11.** Skonfiguruj ustawienia poprzez postępowanie zgodne z instrukcjami na ekranie [Kreator nowego zakresu], w razie potrzeby.

#### 🙆 Notatki

- Upewnij się o ustawieniu domyślnej bramy.
- Wybierz [Tak, chcę aktywować teraz zakres] na ekranie [Aktywny zakres].
- **12.** Kliknij przycisk [Zakończ].
- **13.** Wybierz nowy zakres z listy DHCP, a następnie wybierz [Rezerwacje].
- **14.** Wybierz [Nowa rezerwacja] z menu [Działanie].
- **15.** Skonfiguruj ustawienia.
- **16.** Kliknij [Dodaj].
- 17. Kliknij przycisk [Zamknij].
- 18. Wybierz [Wyjście] z menu [Plik].
### Ustawianie tego urządzenia

Dalej opisano jak skonfigurować te urządzenie do użycia DHCP.

Protokół DHCP jest domyślnie włączony fabrycznie, nie musisz więc przeprowadzać tej procedury.

#### 🐼 Notatki

Następująca procedura używa narzędzia ustawienia karty sieciowej jako przykładu. Opisy zawarte w tym urządzeniu mogą się różnić w zależności od Twojego oprogramowania.

- 1. Włóż do komputera dysk "DVD-ROM z oprogramowaniem".
- 2. Kiedy uruchomi się [Autoodtwarzanie], kliknij [Uruchom: setup.exe].

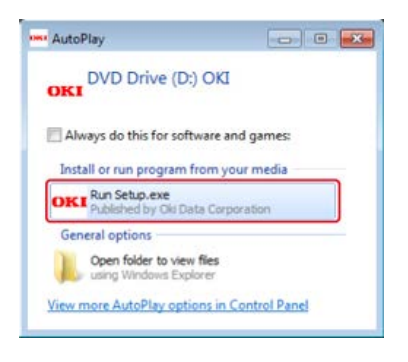

#### 🙆 Notatki

W przypadku wyświetlenia okna dialogowego [Kontrola konta użytkownika] kliknij [Tak].

- 3. Z rozwijanej listy wybierz język.
- 4. Przeczytaj umowę licencyjną, a następnie kliknij [Zgadzam się].

| PLOTINE .                                                                                                    |                                                                                                    | 1000                                                                                              |                       |
|----------------------------------------------------------------------------------------------------|----------------------------------------------------------------------------------------------------|---------------------------------------------------------------------------------------------------|-----------------------|
| Xsplay language can be changed.                                                                                                    |                                                                                                    | 0                                                                                                 | Help                  |
| English - English                                                                                                    |                                                                                                    |                                                                                                   |                       |
| /ou need to accept the following "Softw<br>SVD/CD                                                                                                    | ware License Ag                                                                                    | reement" in orde                                                                                  | r to use this         |
| fease read the "Software License Agr<br>agree to the terms of the agreement. C                                                                                                    | reement' careful<br>Choosing 'Disag                                                                | ly and select "Ao<br>pree" will exit sets                                                         | cept" when you<br>©.  |
| Software License Agreement                                                                                                    |                                                                                                    |                                                                                                   |                       |
| MPORTANT                                                                                                    |                                                                                                    |                                                                                                   |                       |
| If you do not agree to the terms of this                                                                                                    | Software Licen                                                                                     | ise Agreement                                                                                     | 1                     |
| ("Agreement"), you may not use this s                                                                                                    | oftware.                                                                                           |                                                                                                   |                       |
| Please read this Agreement carefully<br>accompanying documentation contain<br>Software"). By installing the Licensed<br>acceptance of these terms and condi<br>effective between you ("Licensee") and | before using the<br>ned in the stora<br>I Software, you a<br>flons and this Ap<br>nd Oki Data Corp | e software and<br>ge media ("Licen<br>re indicating you<br>greement is deer<br>soration ("Licensi | ned<br>X <sup>2</sup> |
|                                                                                                    |                                                                                                    |                                                                                                   |                       |

5. Kliknij przycisk [Dalej].

| and a second second second second                                                                                                    | 20.4                                                                                                    |
|----------------------------------------------------------------------------------------------------|----------------------------------------------------------------------------------------------------|
| OKI                                                                                                    | 0                                                                                                    |
| Environmental advice for Users                                                                                                    |                                                                                                    |
| Automatic two without/Deplice printing constant fasteen for<br>the endowing many constant of a second to be have been                                                                                                    | nad)<br>The last activities in recovered the petities is reprinted to begin sales.                                                                                                    |
| Interpret communications and acclimations time.<br>In energy communications of the second barriers in the second that is not<br>interpret to the second second second second second second that and<br>interpret to fillings. Second second sec | The last deviced is field, so remained and related memory concerning and<br>concerning and devicements, in departure of the strategy and set of the start there<br>is concerned with the deviced strategy and the strategy and the start there<br>is concerned and the deviced strategy of the strategy and the strategy and the<br>isotrategy and the strategy of the strategy of the strategy and the<br>strategy and the strategy of the strategy of the strategy and the strategy of the<br>strategy and the strategy of the strategy of the strategy of the strategy of the<br>strategy of the strategy of the strategy of the strategy of the strategy of the strategy of the<br>strategy of the strategy of the strategy of the strategy of the strategy of the strategy of the<br>strategy of the strategy of the strategy of the strategy of the strategy of the strategy of the<br>strategy of the strategy of the |
| Name France<br>In the constant of the constant and only only one fact that the standard<br>within a safety of standard Madia Sam to a standard of Masse, which constants                                                                                                    | Antonical State And Antonial Adult Caradian and Europeen States (1941)(197<br>New York Industries, and Antonia and                                                                                                    |
| ADVD-1754 is a representation of American barranteria Pro                                                                                                    | disctor Apiros                                                                                                    |
|                                                                                                    |                                                                                                    |
|                                                                                                    |                                                                                                    |
|                                                                                                    |                                                                                                    |
|                                                                                                    |                                                                                                    |
|                                                                                                    |                                                                                                    |
|                                                                                                    |                                                                                                    |
|                                                                                                    |                                                                                                    |
|                                                                                                    |                                                                                                    |
|                                                                                                    |                                                                                                    |
| Cana                                                                                                    | -                                                                                                    |

6. Wybierz nazwę modelu tego urządzenia, a następnie kliknij [Dalej].

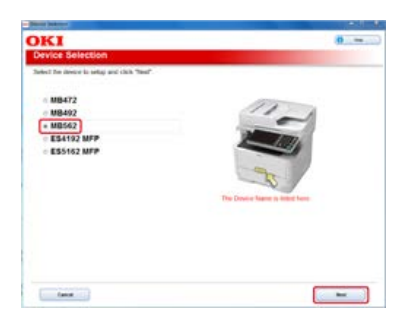

7. Wybierz [Sieć (Przewodowa/Bezprzewodowa)], a następnie kliknij [Dalej].

| er deninet devi | is and computer interface, and circk 7                                                                             | we.                                     | 2            |
|-----------------|----------------------------------------------------------------------------------------------------|-----------------------------------------|--------------|
| (11×11)         | Natural (WindWinkss)<br>Drivet for their is a second of our of some<br>Weight computers on the cost                | ery and and thick a longitur Sulfrai la | e ober andel |
| (E)             | USB connection<br>the to see which is least and compare to<br>Table 11<br>Monocologity (for the to be connected as | ill alle sectore                        |              |
|                 |                                                                                                    |                                         |              |
|                 |                                                                                                    |                                         |              |

8. Kliknij [Ustawienia sieciowe urządzenia].

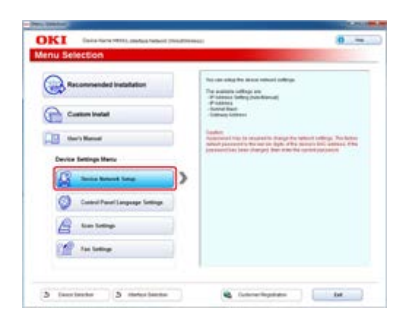

9. Wybierz nazwę modelu tego urządzenia, a następnie kliknij [Dalej].

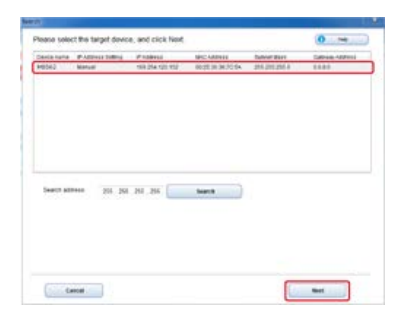

**10.** Wybierz [Automatycznie], a następnie kliknij [Konfiguracja].

| KI for the second second                                                                                                    | Nation (President)                                                                                                    | 0 -                                                                                                    |
|----------------------------------------------------------------------------------------------------|----------------------------------------------------------------------------------------------------|----------------------------------------------------------------------------------------------------|
| evice Network Setup                                                                                                    |                                                                                                    | and the second second second second second second second second second second second second second second second |
| and specify the reflect/(airs) mixing                                                                                                    | ator to you device.                                                                                                    |                                                                                                    |
| P Addess Settings     Value     Software Pile Addess at the pile of     Software     Software     Software     Software     Dessis (Polymerics) | Anaptelia<br>Santa Anaptelia<br>Santa Anaptelia<br>Sant | in an an an an an an an an an an an an an                                                                        |
| Vision of the Postson System of the Sector                                                                                                    | ADD. THE DESCRIPTION OF THE OWNER OF THE OWNER OWNER OWNER OWNE OWNER OWNER OWNER OWNER OWNER OWNER OWNER OWNER OWNER OWNER OWNER OWNER OWNER OWNER OWNER OWNER OWNER OWNER OWNER OWNER OWNER OWNER OWNER OWNER OWNER OWNER OWNER OWNER OWNER OWNER OWNER OWNER OWNER OWNER OWNER OWNER OWNER OWNER OWNER OWNER OWNER OWNER OWNER OWNER OWNER OWNER OWNER OWNER OWNER OWNE                                                                                                    | server and is shall for if adjusts are not                                                                       |
| Spined Name                                                                                                    | 201 ( R ) By Revealed Re                                                                                                    | a perit disponentiales ell decise en                                                                             |
|                                                                                                    |                                                                                                    |                                                                                                    |

**11.** Wprowadź hasło dla tego urządzenia.

| Password                                                       | A 23                          |
|----------------------------------------------------------------|-------------------------------|
| Enter your password into [Password] and                        | f dick [OK].                  |
| Password                                                       |                               |
| Factory default password: 3670                                 | 54                            |
| Applying the settings may take a while. N<br>during this time. | ote the device cannot be used |
| Cancel                                                         |                               |

Adres IP urządzenia jest ustawiony, a urządzenie automatycznie uruchomi się ponownie.

Te urządzenie obsługuje IPv6. Te urządzenie uzyskuje adres IPv6 automatycznie. Nie można ręcznie wprowadzić adresu IPv6.

#### Informacje o IPv6

Ten rozdział opisuje jak aktywować IPv6 poprzez używanie strony Web tego urządzenia. Musisz zalogować się jako administrator, aby ukończyć te ustawienia.

Sprawdzanie adresu IPv6

Ten rozdział opisuje jak sprawdzić adres IPv6, który jest automatycznie przypisywany na stronie Web tego urządzenia lub panelu operatora.

### Informacje o IPv6

Te urządzenie obsługuje następujące protokoły:

#### **Drukowanie:**

- LPR
- IPP
- RAW (Port9100)
- FTP

#### 😆 Ustawienia:

- HTTP
- SNMPv1/v3
- Telnet

Sprawdzenie przez stronę Web Sprawdzanie z panelu operatora

Adres IPv6 jest przyznawany automatycznie.

#### Sprawdzenie przez stronę Web

- 1. Otwórz stronę Web tego urządzenia.
  - O adresie IP tego urządzenia
  - & Ustawienie adresu IP z panelu operatora tego urządzenia
  - Jak zalogować się do strony Web
    - 𝔗 O stronie Web tego urządzenia
- 2. Wybierz [View Info].
- **3.** Wybierz [Network] > [TCP/IP].

#### 🙆 Notatki

Jeżeli adres globalny jest wyświetlany tylko z zerami, Twój ruter może powodować błąd.

#### Sprawdzanie z panelu operatora

- 1. Naciśnij [Device Settings] na panelu dotykowym.
- 2. Naciśnij [View Info].
- 3. Naciśnij [Network].
- 4. Naciśnij [Close].
- Tematy

Alternatywnie możesz sprawdzić adres IPv6 w drukowaniu raportu. *R* Raporty

## Sprawdzanie trybu pracy drukarki (Emulacja)

Można wybrać tryb emulacji.

- 1. Naciśnij [Ustawienia urządzenia] na panelu dotykowym.
- 2. Naciśnij [Ustawiania admin.].
- Wprowadź hasło administratora.
   Fabrycznie ustawione domyślne hasło to "aaaaaa".
   Wprowadzanie znaków
- 4. Naciśnij [OK].
- 5. Naciśnij [Ustawienia druku].
- 6. Naciśnij [Menu konfiguracji systemu].
- 7. Naciśnij [Emulacja].
- 8. Wybierz tryb emulacji.

Za pomocą oprogramowania OKI LPR można zadanie drukowania wykonać poprzez sieć, zarządzać zadania drukowania oraz sprawdzić status urządzenia.

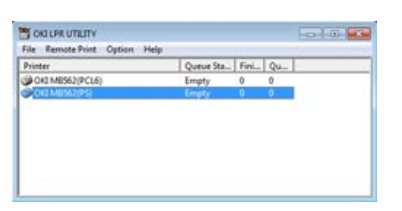

Aby używać oprogramowania OKI LPR, należy włączyć protokół TCP/IP.

#### 🕕 Uwaga

Oprogramowania OKI LPR nie można używać na drukarkach udostępnionych. Należy używać standardowego portu TCP/IP.

O instalacji oprogramowania OKI LPR.

- 🔗 Instalacja Oprogramowania
- Uruchamianie oprogramowania OKI LPR
  - Ten rozdział opisuje jak rozpocząć oprogramowanie OKI LPR.
- Rejestracja drukarki do oprogramowania OKI LPR
   Ten rozdział opisuje jak zarejestrować drukarkę przy użyciu oprogramowania OKI LPR.
- Dodawanie komentarza do zarejestrowanej drukarki

Ten rozdział opisuje jak dodać komentarz do zarejestrowanej drukarki przy użyciu oprogramowania OKI LPR.

Sprawdzanie stanu zarejestrowanej drukarki

Ten rozdział opisuje jak sprawdzić stan zarejestrowanej drukarki przy użyciu oprogramowania OKI LPR.

- Przekazywanie zadań drukowania do zarejestrowanej drukarki
   Ten rozdział opisuje jak przekazać zadanie drukowania do zarejestrowanej drukarki przy użyciu oprogramowania OKI LPR.
- Drukowanie formularza tego samego dokumentu z wielu zarejestrowanych drukarek Ten rozdział opisuje jak wydrukować formularz tego samego dokumentu z wielu zarejestrowanych drukarek przy użyciu oprogramowania OKI LPR.
- Otwieranie strony Web zarejestrowanej drukarki

Ten rozdział opisuje jak sprawdzić stronę Web zarejestrowanej drukarki przy użyciu oprogramowania OKI LPR.

\* Automatyczne śledzenie adresu IP zarejestrowanej drukarki

Ten rozdział opisuje jak śledzić adres IP zarejestrowanej drukarki przy użyciu oprogramowania OKI LPR.

- Ustawienie numeru portu oprogramowania OKI LPR
   Ten rozdział opisuje jak ustawić numer portu oprogramowania OKI LPR.
- Deinstalacja oprogramowania OKI LPR (Odinstalowywanie)

Ten rozdział opisuje jak odinstalować oprogramowanie OKI LPR.

1. Kliknij [Start], a następnie wybierz [All Programs] > [Okidata] > [OKI LPR Utility] > [OKI LPR Utility].

Dodaj drukarkę do oprogramowania OKI LPR.

#### 🕕 Uwaga

- Musisz posiadać uprawnienia administratora.
- Jeżeli nie możesz dodać drukarki, wyjdź z oprogramowania OKI LPR i postępuj według poniższej procedury.
- Wybierz [Start] > [All Programs] > [Okidata] > [OKI LPR Utility], kliknij prawym przyciskiem myszy [OKI LPR Utility], a następnie wybierz [Run as administrator] aby rozpocząć.

#### 🙆 Notatki

Nie możesz dodać drukarki już zarejestrowanej w oprogramowaniu OKI LPR. Aby zmienić port, wybierz [Confirm Connections] z [Remote Print].

- **1.** Uruchamianie oprogramowania OKI LPR.
- Wybierz [Add Printer] z menu [Remote Print].
   Jeżeli wyświetlany jest komunikat "Nie posiadasz odpowiednich uprawnień do przeprowadzenia tej czynności", postępuj zgodnie z powyższą procedurą "Jeżeli nie możesz dodać drukarki..".
- Wybierz [Printer Name] i wprowadź adres IP.
   Drukarki sieciowe i drukarki podłączone do portu LPR nie są wyświetlane.
- 4. W czasie wybierania drukarki sieciowej wybierz [Discover].
- 5. Kliknij [OK].

## Dodawanie komentarza do zarejestrowanej drukarki

Możesz dodawać komentarze do zidentyfikowania drukarki, którą dodałeś do oprogramowania OKI LPR.

- **1.** Uruchamianie oprogramowania OKI LPR.
- 2. Wybierz drukarkę.
- 3. Z menu [Confirm Connections] wybierz [Remote Print].
- 4. Wprowadź komentarz i kliknij [OK].
- 5. Wybierz [Show comments] z menu [Option].

- **1.** Uruchamianie oprogramowania OKI LPR.
- 2. Wybierz drukarkę.
- **3.** Wybierz [Printer Status] z menu [Remote Print].

### Przekazywanie zadań drukowania do zarejestrowanej drukarki

Ten rozdział opisuje jak przekazać wybrane zadanie drukowania do zarejestrowanej drukarki używając oprogramowania OKI LPR. Ten rozdział opisuje również jak automatycznie przekazać zadanie drukowania do innej zarejestrowanej drukarki, gdy występuje problem z drukarką docelowego przekazania.

#### Przekazywanie wybranych zadań drukowania

Ten rozdział opisuje jak wybrać zadanie drukowania i przekazać je do innego modelu drukarki OKI przy użyciu oprogramowania OKI LPR.

#### Automatyczne przesyłanie zadań drukowania

Ten rozdział opisuje jak automatycznie przekazać zadanie drukowania do innego modelu drukarki OKI przy użyciu oprogramowania OKI LPR.

#### 🕕 Uwaga

- Zadania drukowania mogą być przekazywane do drukarki OKI tylko tego samego modelu co Twoja drukarka.
- Przed przekazaniem zadania, musisz dodać drukarkę OKI tego samego modelu.
- 1. Uruchamianie oprogramowania OKI LPR.
- 2. Wybierz [Job Status] z menu [Remote Print].
- **3.** Aby przekazać zadanie drukowania, wybierz [Redirect] z menu [Job], a następnie wybierz drukarkę docelową.

Jeżeli nie jesteś w stanie drukować, ponieważ wybrana drukarka jest zajęta, jest offline, bez papieru lub z innych powodów, możesz ustawić automatyczne przekazywanie zadania drukowania do innej drukarki OKI.

#### 🕕 Uwaga

- · Zadania drukowania można przesyłać tylko do takiej samej drukarki OKI jak używana.
- Przed przekazaniem zadania, musisz dodać kolejną drukarkę OKI o takim samym modelu.
- Musisz zalogować się jako administrator.
- **1.** Uruchamianie oprogramowania OKI LPR.
- 2. Wybierz drukarkę do ustawienia.
- 3. Z menu [Confirm Connections] wybierz [Remote Print].
- 4. Kliknij [Details].
- 5. Zaznacz okienko [Automatic Job Redirect Used].
- **6.** Aby przekazywać zadania tylko w razie wystąpienia błędu, wybierz okienko [Redirect only at the time of an error].
- 7. Kliknij [Add].
- 8. Wprowadź docelowy adres IP przekazania, a następnie kliknij [OK].
- 9. Kliknij [OK].

# Drukowanie formularza tego samego dokumentu z wielu zarejestrowanych drukarek

Można drukować na wielu drukarkach za pomocą jednego polecenia.

#### 🕕 Uwaga

- Ta funkcja pozwala Ci na wysyłanie komendy drukowania do wielu zdalnych drukarek, tak aby mogły drukować w tym samym czasie.
- Musisz posiadać uprawnienia administratora.
- **1.** Uruchamianie oprogramowania OKI LPR.
- 2. Wybierz drukarkę do ustawienia.
- **3.** Z menu [Confirm Connections] wybierz [Remote Print].
- 4. Kliknij [Details].
- 5. Zaznacz pole [Print to more than one printer at a time].
- 6. Kliknij [Options].
- 7. Kliknij [Add].
- Wprowadź adres IP drukarki, z której chciałbyś drukować w tym samym czasie, a następnie kliknij [OK].
- 9. Kliknij [OK].

## Otwieranie strony Web zarejestrowanej drukarki

Możesz otworzyć stronę Web tego urządzenia z oprogramowania OKI LPR.

- **1.** Uruchamianie oprogramowania OKI LPR.
- 2. Wybierz drukarkę.
- **3.** Wybierz [Web Setting] z menu [Remote Print].

#### 🐼 Notatki

### Automatyczne śledzenie adresu IP zarejestrowanej drukarki

Możesz ustawić tak, że możesz ustanawiać połączenia z oryginalną drukarką, nawet po zmianie adresu IP drukarki oryginalnej.

#### 🕕 Uwaga

Musisz posiadać uprawnienia administratora.

#### 🐼 Notatki

Adres IP może ulec zmianie, jeśli DHCP dynamicznie przydziela adresy IP urządzeniom w sieci lub administrator sieci ręcznie zmieni adres IP drukarki.

- 1. Uruchamianie oprogramowania OKI LPR.
- 2. Wybierz [Setup] z menu [Option].
- **3.** Zaznacz okienko [Auto Reconnect], a następnie kliknij [OK].

- 1. Wybierz drukarkę.
- 2. Z menu [Confirm Connections] wybierz [Remote Print].
- 3. Kliknij [Details].
- 4. Wprowadź numer portu w [Port Numbers].
- 5. Kliknij [OK].

#### 🕕 Uwaga

Musisz posiadać uprawnienia administratora.

- 1. Sprawdź, czy oprogramowanie OKI LPR jest zamknięte.
- Kliknij [Start], a następnie wybierz [All Programs] > [Okidata] > [OKI LPR Utility] > [Uninstall OKI LPR Utility].

W przypadku wyświetlenia okna dialogowego [User Account Control] kliknij [Yes].

**3.** Kliknij [Yes] na ekranie potwierdzenia.

Ten rozdział wyjaśnia, jak transportować urządzenie.

- Przesuwanie tego urządzenia
- Ten rozdział opisuje ostrzeżenia odnośnie przesuwania tego urządzenia.
- Transport tego urządzenia
  - Ten rozdział opisuje ostrzeżenia odnośnie transportowania tego urządzenia.

|                                                                                              | Mogą wystąpić obrażenia. |  |  |
|----------------------------------------------------------------------------------------------|--------------------------|--|--|
| Ze względu na ciężar około 29 kg, urządzenie musi być podnoszone przez dwie lub więcej osób. |                          |  |  |
|                                                                                              |                          |  |  |

1. Wyłącz urządzenie.

& Włączanie i wyłączanie urządzenia

- 2. Odłącz wszystkie kable:
  - Wtyczka zasilająca i kabel uziemiający
  - Przewód Ethernet lub USB
  - Przewód telefoniczny
- **3.** Wyjmij cały papier z podajników.
- 4. Podnieś urządzenie i przesuń je na nowe miejsce.

|                                                                                                 | OSTRZEŻENIE Mogą wystąpić obrażenia. |  |  |
|-------------------------------------------------------------------------------------------------|--------------------------------------|--|--|
| Ze względu na ciężar około 29 kg, urządzenie musi być podnoszone przez dwie<br>lub więcej osób. |                                      |  |  |
|                                                                                                 |                                      |  |  |

|                          | Może wystąpić poparzenie. |  |
|--------------------------|---------------------------|--|
| Nie dotykaj zespołu utrv |                           |  |

#### 🕕 Uwaga

- Zachowaj szczególną ostrożność przy obchodzeniu się z bębnem (zielony cylinder), ponieważ jest nietrwały.
- Bębna nie należy wystawiać na działanie bezpośredniego promieniowania słonecznego lub silnego światła (około 1 500 luksów i więcej). Nawet w oświetleniu pokojowym nie wystawiaj bębna na pięć minut lub więcej.
- 1. Wyłącz urządzenie.
  - & Włączanie i wyłączanie urządzenia
- **2.** Odłącz wszystkie kable:
  - Wtyczka zasilająca i kabel uziemiający
  - Przewód Ethernet lub USB
  - Przewód telefoniczny
- 3. Wyjmij cały papier z podajników.
- 4. Jeżeli zainstalowana jest jednostka drugiego podajnika, sprawdź czy zainstalowane są dwa elementy blokujące.

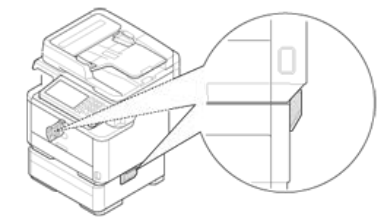

5. Otwórz element blokujący poprzez wypchnięcie go.

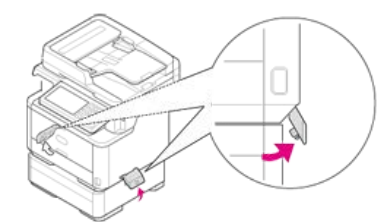

6. W pozycji otwartej, usuń element blokujący.

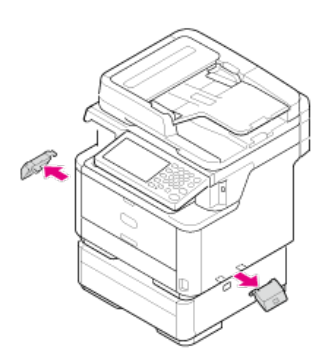

**7.** Podnieś te urządzenia, aby usunąć jednostkę drugiego podajnika.

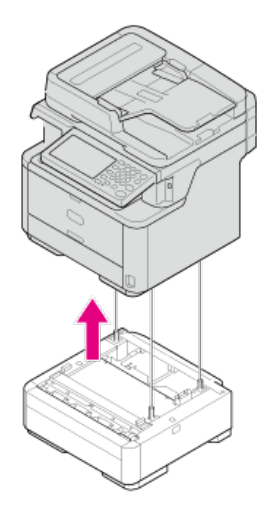

8. Dołącz materiał pakujący do tego urządzenia.

#### 🕕 Uwaga

Użyj opakowania i materiału pakującego dołączonych do urządzenia przy jego zakupie.

9. Podnieś urządzenie i włóż je do opakowania.

## Inicjalizacja pamięci i ustawień

Ten rozdział opisuje jak inicjalizować ustawienia menu i informacje, które są przechowywane w pamięci tego urządzenia.

Inicjalizuje pamięć flash

Ten rozdział opisuje jak inicjalizować informacje, które są przechowywane w pamięci tego urządzenia.

Inicjalizacja ustawień sprzętowych

Ten rozdział opisuje jak inicjalizować ustawienia menu do domyślnych ustawień fabrycznych. Aby zainicjalizować te ustawienia, należy podać hasło administratora.

Inicjalizacja ustawień sieciowych

Ten rozdział opisuje jak inicjalizować ustawienia sieciowe dla tego urządzenia.

\* Inicjalizacja makro zadania oraz przesyłania faksu i odbierania danych

Ten rozdział opisuje jak inicjalizować ustawienia sprzętowe do domyślnych ustawień fabrycznych.

## Inicjalizuje pamięć flash

| Zapisane szablonu e-mail i inne dane przechowywane są w pamięci.                                                                                                    |
|----------------------------------------------------------------------------------------------------|
| Zainicjalizuj pamięc postępując zgodnie z ponizszą procedurą.                                                                                                    |
| <ul> <li>Uwaga</li> <li>W czasie inicjalizowania pamięci, usuwane są poniższe dane.</li> <li>Dane zadań zapisane z [Bezpieczne drukowanie]. [Bezpieczne drukowanie szyfrowane] lub [Zapisz do drukarki].</li> <li>Niestandardowe dane demo</li> <li>Dane formularzy</li> </ul> |
| 1. Naciśnij [Ustawienia urządzenia] na panelu dotykowym.                                                                                                    |
| 2. Naciśnij [Ustawiania admin.].                                                                                                    |
| 3. Wprowadź hasło administratora.<br>Fabrycznie ustawione domyślne hasło to "aaaaaa".                                                                                                    |
| 4. Naciśnij [OK].                                                                                                    |
| 5. Naciśnij [Zarządzanie].                                                                                                    |
| 6. Naciśnij [Ust. serwisowe pamięci].                                                                                                    |
| 7. Naciśnij [Blokada początkowa], aby zmienić wyświetlacz na [Nieaktywne].                                                                                                    |
| 8. Naciśnij [Wstecz].                                                                                                    |
| 9. Naciśnij [Konfig. pam. Flash].                                                                                                    |
| 10. Naciśnij [Inicjalizacja].                                                                                                    |

**11.** Naciśnij [Formatuj partycję] a następnie wybierz spośród dostępnych typów.

Typy dostępne do wyboru:

| on, PS |  |  |  |  |  |
|--------|--|--|--|--|--|
|--------|--|--|--|--|--|

#### 🐼 Notatki

Wybierz spośród 2 typów pamięci, aby dokonać inicjalizacji.

- [Inicjalizacja]: Inicjalizuje zakres wolnego obszaru flasha (wyświetlany na liście plików).
- [Formatuj partycję]: Inicjalizuje dane użytkownika.
- **12.** Naciśnij [Tak] na ekranie potwierdzenia.

W skonfigurowanych ustawieniach można przywracać wartości domyślne.

#### 🕕 Uwaga

W czasie inicjalizowania ustawień sprzętowych, usuwane są poniższe dane.

- Dokumenty zapisane w skr. biuletynu elektronicznego f-code
- Faksy, które nie zostały wysłane
- Otrzymane zdania faksowania w skrzynce poufnej f-code
- Zarejestrowane makra
- Dzienniki wybierania
- Dzienniki E-mail
- 1. Naciśnij [Ustawienia urządzenia] na panelu dotykowym.
- 2. Naciśnij [Ustawiania admin.].
- Wprowadź hasło administratora.
   Fabrycznie ustawione domyślne hasło to "aaaaaa".
   Wprowadzanie znaków
- 4. Naciśnij [OK].
- 5. Naciśnij [Zarządzanie].
- Naciśnij [Resetuj ustawienia].
   Wyświetlany jest komunikat potwierdzający, że kontynuujesz automatyczny restart systemu. Kliknij [Tak], aby kontynuować.

Inicjalizacja z ustawień menu tego urządzenia

Inicjalizacja z panelu operatora tego urządzenia (Menu rozruchu)

#### 🕕 Uwaga

W procedura pozwala zainicjalizować ustawienia sieciowe.

#### Inicjalizacja z ustawień menu tego urządzenia

Możesz przywrócić ustawienia sieciowe do domyślnych ustawień fabrycznych.

- 1. Naciśnij [Ustawienia urządzenia] na panelu dotykowym.
- 2. Naciśnij [Ustawiania admin.].
- Wprowadź hasło administratora.
   Fabrycznie ustawione domyślne hasło to "aaaaaa".
   Wprowadzanie znaków
- 4. Naciśnij [OK].
- 5. Naciśnij [Menu sieciowe].
- 6. Naciśnij [Ustawienia sieciowe].
- 7. Naciśnij [Ustawienia fabryczne].
- Naciśnij [Tak].
   Karta sieciowa uruchomi się ponownie, aby zainicjalizować nowe ustawienia.

#### Inicjalizacja z panelu operatora tego urządzenia (Menu rozruchu)

Jeżeli nie możesz zainicjalizować z menu konfiguracji tego urządzenia, możesz zainicjalizować z panelu operatora.

- 1. Włącz urządzenie podczas naciskania i przytrzymywania "6" na 10-klawiszowej klawiaturze. Wyświetlane jest logo OKI.
- Wprowadź hasło administratora.
   Fabrycznie ustawione domyślne hasło to "aaaaaa".
- Naciskanie "#" na 10-klawiszowej klawiaturze. Wyświetli się ekran [Menu rozruchu].
- 4. Naciskanie "1" na 10-klawiszowej klawiaturze.

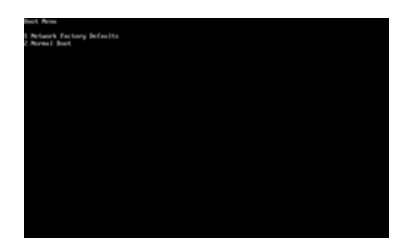

5. Naciskanie "1" na 10-klawiszowej klawiaturze.

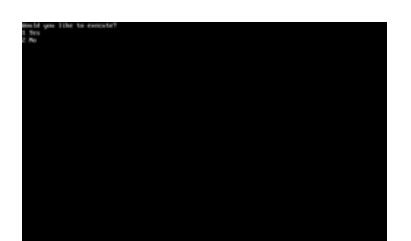

### Inicjalizacja makro zadania oraz przesyłania faksu i odbierania danych

Możesz przywrócić ustawienia sprzętowe do domyślnych ustawień fabrycznych.

#### 🕕 Uwaga

W czasie inicjalizowania ustawień sprzętowych, usuwane są poniższe dane.

- Dokumenty zapisane w skr. biuletynu elektronicznego f-code
- Faksy, które nie zostały wysłane
- Otrzymane zdania faksowania w skrzynce poufnej f-code
- Zarejestrowane makra
- Dzienniki wybierania
- Dzienniki E-mail
- 1. Naciśnij [Ustawienia urządzenia] na panelu dotykowym.
- 2. Naciśnij [Ustawiania admin.].
- Wprowadź hasło administratora.
   Fabrycznie ustawione domyślne hasło to "aaaaaa".
   Wprowadzanie znaków
- 4. Naciśnij [OK].
- 5. Naciśnij [Zarządzanie].

#### 6. Naciśnij [Resetuj ustawienia].

Wyświetlany jest komunikat "Jeżeli wykonano, urządzenie zostanie automatycznie uruchomione ponownie". Kliknij [Tak], aby kontynuować.

## Dane techniczne

- Ogólna specyfikacja techniczna Ten rozdział zawiera podstawowe informacje o urządzeniu takie jak jego wymiary i masa. Specyfikacja techniczna kopiarki Ten rozdział zawiera informacje o funkcji kopiowania. Specyfikacja techniczna faksu Ten rozdział zawiera informacje o funkcji faksu. Specyfikacja techniczna faksu PC Ten rozdział zawiera informacje o funkcji faksu do komputera. \* Specyfikacja techniczna faksu internetowego Ten rozdział zawiera informacje o funkcji faksu internetowego. Specyfikacja techniczna skanera Ten rozdział zawiera informacje o funkcji skanowania. \* Specyfikacja techniczna skanowania do e-mail Ten rozdział zawiera informacje o funkcji skanowania do e-mail. Specyfikacja techniczna skanowania do komputera sieciowego Ten rozdział zawiera informacje o funkcji skanowania do komputera sieciowego.
- Specyfikacja techniczna skanowania do pamięci USB
   Ten rozdział zawiera informacje o funkcji skanowania do pamięci USB.
- Specyfikacja techniczna skanowania do komputera lokalnego

Ten rozdział zawiera informacje o funkcji skanowania do komputera lokalnego.

Specyfikacja drukowania

Ten rozdział zawiera informacje o funkcji drukowania z tego urządzenia.

\* Specyfikacja techniczna drukowania z pamięci USB

Ten rozdział zawiera informacje o funkcji drukowania z pamięci USB.

Specyfikacja sieci

Ten rozdział zawiera informacje o połączeniu sieciowym takie jak protokół sieciowy.

\* Specyfikacja techniczna bezprzewodowej sieci LAN

Ten rozdział zawiera informacje o bezprzewodowym połączeniu w sieci LAN.

## Ogólna specyfikacja techniczna

| Model MFP          | Numer modelu     |
|--------------------|------------------|
| MB492dn/ES4192dn   | N22503A, N22503B |
| MB562dnw/ES5162dnw | N22504A, N22504B |

| Element                                         |                                                                                                    | MB492dn/ES4192dn                                                                                                    | MB562dnw/ES5162dnw                   |  |  |
|-------------------------------------------------|----------------------------------------------------------------------------------------------------|----------------------------------------------------------------------------------------------------|--------------------------------------|--|--|
| Procesor                                        |                                                                                                    | MF2 667MHz                                                                                                    |                                      |  |  |
| Pamięć                                          | Rezydentne                                                                                                    | 512 MB                                                                                                    |                                      |  |  |
| ROM                                             | <u>.</u>                                                                                                    | 3 GB                                                                                                    |                                      |  |  |
| Waga                                            |                                                                                                    | 20 kg (razem z materiałami eksploatacyjnymi)                                                                                                    |                                      |  |  |
| Wymiary                                         |                                                                                                    | 427 (Szer.) x 425 (Gł.) x 455 (Wys.)                                                                                                    | 427 (Szer.) x 425 (Gł.) x 493 (Wys.) |  |  |
| Zasilanie                                       |                                                                                                    | N22503A, N22504A: 110 - 127 VAC 50/60 Hz ± 2%<br>N22503B, N22504B: 220 - 240 VAC 50/60 Hz ± 2%                                                                                    | 6<br>6                               |  |  |
| Pobór mocy                                      | Normalna<br>praca                                                                                                    | 630 W                                                                                                    | 660 W                                |  |  |
|                                                 | Jałowy                                                                                                    | 95 W                                                                                                    |                                      |  |  |
|                                                 | Maks.                                                                                                    | 950 W                                                                                                    |                                      |  |  |
| Tryb uśpienia<br>Tryb<br>głębokiego<br>uśpienia |                                                                                                    | Poniżej 12 W (Funkcja WLAN włączona)                                                                                                    |                                      |  |  |
|                                                 |                                                                                                    | Poniżej 1,9 W (Funkcja WLAN wyłączona)                                                                                                    |                                      |  |  |
|                                                 | Tryb<br>oszczędzania<br>energii                                                                                                    | Poniżej 12 W                                                                                                    |                                      |  |  |
| Tryb wył.                                       |                                                                                                    | Poniżej 0,5 W                                                                                                    |                                      |  |  |
| Warunki                                         | Praca                                                                                                    | Temperatura: 10 - 32°C, wilgotność : 20 - 80% RH                                                                                                    |                                      |  |  |
| pracy                                           | Jałowy                                                                                                    | Temperatura: 0 - 43°C, wilgotność : 10 - 90% RH                                                                                                    |                                      |  |  |
| Interfejs                                       | Interfejs USB 2.0 (Hi-Speed), Ethernet 10BASE-T/100BASE-TX/1000BASE-T<br>IEEE802.11 b/g/n/a Bezprzewodowa LAN (MB562dnw/ES5162dnw) |                                                                                                    | TX/1000BASE-T<br>w/ES5162dnw)        |  |  |
| Wyświetlacz                                     | Panel graficzny                                                                                                    | Kolorowy panel dotykowy 7 cali, WVGA (800 x 480)                                                                                                    |                                      |  |  |
| Obsługiwane<br>operacyjne                       | systemy                                                                                                    | Windows 8.1/Windows Server 2012 R2/Windows 8/Windows Server 2012/Windows 7/Windows Vista/Windows Server 2008 R2/Windows Server 2008/Windows Server 2008 Mac OS X 10.6.8 do 10.9.0 |                                      |  |  |

## Specyfikacja techniczna kopiarki

| Element                       |                                     | MB492dn/ES4192dn                                                                                                    | MB562dnw/ES5162dnw |
|-------------------------------|-------------------------------------|----------------------------------------------------------------------------------------------------|--------------------|
| Wymiary dokumentu             | Automatyczny podajnik<br>dokumentów | A6 _, B5 _, A5 _, A4 _, Letter _, Legal 13/13.5/14, Executive _                                                                                     |                    |
|                               | Szyba dokumentów                    | A6 _, B5 _, A5 _, A4 _, Wykonawczy _                                                                                                    |                    |
| Czas pierwszego<br>kopiowania | Mono                                | Poniżej 10 sekund (ADF, High Speed)                                                                                                    |                    |
| Коріе                         |                                     | Do 99                                                                                                    |                    |
| Szybkość kopiowania           |                                     | Do 37,5 str./min. (Simplex A4, podajnik ADF, kopia jeden do jednego)<br>Do 37,5 str./min. (Simplex Letter, podajnik ADF, kopia jeden do<br>jednego) |                    |

## Specyfikacja techniczna faksu

| Element                         |                                  | MB492dn/ES4192dn                       | MB562dnw/ES5162dnw |
|---------------------------------|----------------------------------|----------------------------------------|--------------------|
| Kompatybilność                  |                                  | ITU-T G3/Super G3                      |                    |
| Metoda kompresji                |                                  | MH, MR, MMR, JBIG                      |                    |
| Szybkość modemu                 |                                  | Do 33,6 kbps                           |                    |
| Linie                           |                                  | PSTN, PBX                              |                    |
| Interfejs linii                 |                                  | RJ11 x 2 (Line/TEL)                    |                    |
| Wymiary dokumentu               | Automatyczny podajnik dokumentów | A4, letter, legal 13/13,5/14           |                    |
|                                 | Szyba dokumentów                 | A4, letter, Legal 13/13,5/14           |                    |
| Szybkość transmisji             |                                  | Ok. 3 s/strona (ITU-T, MMR, Zwykła)    |                    |
| Pamięć zajmowana przez dokument |                                  | 4 MB                                   |                    |
| Pojemność pamięci masowej       |                                  | Do 200 stron (ITU-T nr 1, MMR, Zwykła) |                    |
| Rozdzielczość                   | Zwykły                           | 8 punktów x 3,85 linii/mm              |                    |
|                                 | Wys.jakość                       | 8 punktów x 7,7 linii/mm               |                    |
|                                 | Foto                             | 8 punktów x 7,7 linii/mm               |                    |
|                                 | Bardzo wysoka                    | 8 punktów x 15,4 linii/mm              |                    |

## Specyfikacja techniczna faksu PC

| Element                           | MB492dn/ES4192dn                                                                                                    | MB562dnw/ES5162dnw |  |
|-----------------------------------|----------------------------------------------------------------------------------------------------|--------------------|--|
| Interfejs                         | USB 2.0 (Hi-Speed), Ethernet 10BASE-T/100BASE-TX/1000BASE-T<br>IEEE802.11 b/g/n/a Bezprzewodowa LAN (MB562dnw/ES5162dnw)                                        |                    |  |
| Obsługiwane<br>systemy operacyjne | Windows 8.1, Windows Server 2012 R2, Windows 8, Windows Server 2012, Windows 7, Windows Vista, Windows Server 2008 R2, Windows Server 2008, Windows Server 2003 |                    |  |

## Specyfikacja techniczna faksu internetowego

| Element              | MB492dn/ES4192dn | MB562dnw/ES5162dnw |
|----------------------|------------------|--------------------|
| Protokół komunikacji | SMTP, POP3, MIME |                    |
| Format pliku TIFF    | TIFF             |                    |
## Specyfikacja techniczna skanera

| Element                                                              |                                  | MB492dn/ES4192dn                                                                                                    | MB562dnw/ES5162dnw |
|----------------------------------------------------------------------|----------------------------------|----------------------------------------------------------------------------------------------------|--------------------|
| Typ skanera                                                          |                                  | Szyba dokumentów z funkcją ADF                                                                                               |                    |
| Czujnik obrazu                                                       |                                  | Color CIS                                                                                                    |                    |
| Źródło światła                                                       |                                  | LED                                                                                                    |                    |
| Gramatura dokumentu                                                  | Automatyczny podajnik dokumentów | 60 - 105 g/m <sup>2</sup> (16 - 28 lb)                                                                                       |                    |
|                                                                      | zyba dokumentów 20 mm            |                                                                                                    |                    |
| Pojemność podajnika ADF                                              |                                  | 50 arkuszy (80 g/m <sup>2</sup> )                                                                                            |                    |
| Obszar skanowania Automatyczny podajnik dokumentów                   |                                  | 105 x 148 – 215,9 x 355,6 mm (4,13 x 5,8 – 8,5 x 14 cali)                                                                    |                    |
|                                                                      | Szyba dokumentów                 | Intów 105 x 148 - 215,9 x 296,9 mm (4,13 x 5,8 - 8,5 x 11,69 cal   105 x 148 - 215,9 x 355,6 mm (4,13 x 5,8 - 8,5 x 14 cali) |                    |
| Szybkość skanowania Kolor Ok. 6 s/strona (A4, 300 x 300 dpi, ADF sim |                                  | dpi, ADF simplex)                                                                                                    |                    |
|                                                                      | Mono                             | Ok. 2 s/strona (A4, 300 x 300 dpi, ADF simplex)                                                                              |                    |

## Specyfikacja techniczna skanowania do e-mail

| Element                            | MB492dn/ES4192dn                                                                                                    | MB562dnw/ES5162dnw |  |
|------------------------------------|----------------------------------------------------------------------------------------------------|--------------------|--|
| Protokół<br>komunikacji            | SMTP, POP3, MIME                                                                                                    |                    |  |
| Format pliku                       | PDF (możliwość szyfrowania), M-TIFF (kompresja RAW/G3/G4), JPEG (JFIF) (tylko kolor/odcienie szarości), XPS                                                              |                    |  |
| Uwierzytelnienie<br>serwera poczty | SMTP-AUTH, POP3                                                                                                    |                    |  |
| Obsługiwane<br>serwery poczty      | Lotus Domino Mail Server 5.0, Microsoft Exchange 2000 Server, Microsoft Exchange 2003 Server, Microsoft Exchange 2007 Server, Red Hat 7.0 Sendmail                       |                    |  |
| Obsługiwane<br>serwery LDAP        | Windows Server 2008 Active Directory, Windows Server 2003 Active Directory, Windows 2000 Server Active Directory, Lotus Notes/Domino 7.0                                 |                    |  |
| Obsługiwane<br>aplikacje poczty    | Microsoft Office Outlook 2000, Microsoft Outlook Express 5.0/6.0, Windows Mail (Windows Vista), Windows Live Mail, Mail (wbudowana aplikacja MAC), Lotus Notes/Domino R5 |                    |  |

## Specyfikacja techniczna skanowania do komputera sieciowego

| Element              | MB492dn/ES4192dn                                  | MB562dnw/ES5162dnw                                         |  |
|----------------------|---------------------------------------------------|------------------------------------------------------------|--|
| Protokół komunikacji | FTP, HTTP, CIFS                                   |                                                            |  |
| Format pliku         | PDF (możliwość szyfrowania), M-TIFF (kompresja RA | W/G3/G4), JPEG (JFIF) (tylko kolor/odcienie szarości), XPS |  |

## Specyfikacja techniczna skanowania do pamięci USB

| Element                       | MB492dn/ES4192dn                                                                            | MB562dnw/ES5162dnw                                       |  |
|-------------------------------|---------------------------------------------------------------------------------------------|----------------------------------------------------------|--|
| Interfejs łączności           | USB2.0 Host IF                                                                              |                                                          |  |
| Urządzenie magazynujące       | Pamięć USB (do 32 GB)<br>Nie gwarantujemy działania wszystkich urządzeń magazynujących USB. |                                                          |  |
| Obsługiwane systemy<br>plików | FAT12, FAT (FAT16), FAT32                                                                   |                                                          |  |
| Format pliku                  | PDF (możliwość szyfrowania), M-TIFF (kompresja<br>XPS                                       | RAW/G3/G4), JPEG (JFIF) (tylko kolor/odcienie szarości), |  |

## Specyfikacja techniczna skanowania do komputera lokalnego

| Element              |          | MB492dn/ES4192dn                     | MB562dnw/ES5162dnw |
|----------------------|----------|--------------------------------------|--------------------|
| Protokół komunikacji | Windows  | TWAIN, WIA                           |                    |
|                      | Mac OS X | TWAIN, ICA                           |                    |
| Format pliku PDF,    |          | PDF, TIFF, JPEG, BMP, PCX, GIF, TGA, | PNG, WMF, EMF      |

## Specyfikacja drukowania

| Element                   |                            | MB492dn/ES4192dn MB562dnw/ES5162dnw                                                                                                    |                                            |  |
|---------------------------|----------------------------|----------------------------------------------------------------------------------------------------|--------------------------------------------|--|
| Metoda druku              |                            | Metoda elektrofotograficzna z diodami LED                                                                                                    |                                            |  |
| Emulacja T                |                            | PCL6 (PCLXL), PCL5e, PostScript 3                                                                                                    |                                            |  |
| Czcionki rezydentne       |                            | PCL: 91 europejskich czcionek                                                                                                    |                                            |  |
|                           |                            | PS: 136 europejskich czcionek                                                                                                    |                                            |  |
| Rozdzielczość             |                            | 1200 x 1200 dpi                                                                                                    |                                            |  |
| Kolor                     |                            | czarny                                                                                                    |                                            |  |
| Prędkość drukov           | vania                      | 1200 x 1200 dpi, 600 x 600 dpi                                                                                                    | 1200 x 1200 dpi, 600 x 600 dpi             |  |
|                           |                            | • A4                                                                                                    | • A4                                       |  |
|                           |                            | Simplex: do 40 ppm                                                                                                    | Simplex: do 45,5 ppm                       |  |
|                           |                            | Duplex: do 20 ppm                                                                                                    | Duplex: do 20 ppm                          |  |
|                           |                            | • Letter                                                                                                    | • Letter                                   |  |
|                           |                            | Simplex: do 42 ppm                                                                                                    | Simplex: do 47 ppm                         |  |
|                           |                            | Duplex: do 20 ppm                                                                                                    | Duplex: do 20 ppm                          |  |
| Czas wydruku              | Tryb gotowości             | Poniżej 5 sekund                                                                                                    |                                            |  |
| strony                    | Oszczędz.energii           | Poniżej 17 sekund                                                                                                    |                                            |  |
| Format papieru            | Podajnik 1                 | Legal 13/13,5/14, letter, executive, Statement, A4<br>195 x 270 mm, 184 x 260 mm), wymiary użytkow                                                                        | ł, A5, B5, A6, 16K (197 x 273 mm,<br>vnika |  |
|                           | Podajnik 2<br>(Opcjonalny) | Legal 13/13,5/14, letter, executive, A4, A5, B5, 16K (197 x 273 mm, 195 x 270 mm, 184 x 260 mm), rozmiar niestandardowy                                                   |                                            |  |
|                           | Podaj. uniw.               | Legal 13/13,5/14, letter, executive, Statement, A4, A5, B5, A6, C5, C6, DL, Com-9, Com-10,<br>Monarch, 16K (197 x 273 mm, 195 x 270mm, 184 x 260 mm), rozmiar użytkownika |                                            |  |
| Drukowanie<br>dwustronne  |                            | Legal 13/13,5/14, letter, executive, A4, B5, 16 K (197 x 273 mm, 195 x 270 mm, 184 x 260 mm)                                                                              |                                            |  |
|                           | Format                     | Podajnik 1                                                                                                    |                                            |  |
|                           | niestandardowy             | 100 x 148 – 216 x 355,6 mm (3,94 x 5,83 – 8,5 x 14 cali)                                                                                                    |                                            |  |
|                           |                            | Podajnik 2 (Opcjonalny)                                                                                                    |                                            |  |
|                           |                            | 148 x 210 – 216 x 355,6 mm (5,8 x 8,27 – 8,5 x 14 cali)                                                                                                    |                                            |  |
|                           |                            | • Podaj. uniw.                                                                                                    |                                            |  |
|                           |                            | 86 x 140 - 216 x 1320,8 mm (3,4 x 5,5 - 8,5 x 52 cale)                                                                                                    |                                            |  |
| Typ nośnika               | -                          | Papier zwykły (60 - 163 g/m <sup>2</sup> ), koperty, etykiety.                                                                                                    |                                            |  |
| Metoda podawa             | nia                        | Automatyczne podawanie z Podajnika 1., podajnika uniwersalnego i Podajnika 2. (opcjonalny), automatyczne podawanie z podajnika uniwersalnego                              |                                            |  |
| Pojemność poda            | ijników papieru            | Podajnik 1                                                                                                    |                                            |  |
|                           |                            | 250 arkuszy papieru zwykłego /80 g/m <sup>2</sup> , całkowita grubość do 25 mm lub mniej.                                                                                 |                                            |  |
|                           |                            | • Podaj. uniw.                                                                                                    |                                            |  |
|                           |                            | 100 arkuszy papieru zwykłego /80 g/m <sup>2</sup> i całkowita grubość 10 mm lub mniej, 10 kopert/<br>gramatura 85 g/m <sup>2</sup> .                                      |                                            |  |
|                           |                            | Podajnik 2 (Opcjonalny)                                                                                                    |                                            |  |
|                           |                            | 530 arkuszy papieru zwykłego /80 g/m <sup>2</sup> , całkowita grubość do 53 mm lub mniej.                                                                                 |                                            |  |
| Metoda wyjścia            |                            | Zadrukiem do dołu                                                                                                    |                                            |  |
| Pojemność tacy odbiorczej |                            | Zadrukiem do dołu                                                                                                    |                                            |  |
|                           |                            | 150 arkuszy (poniżej 80 g/m <sup>2</sup> )                                                                                                    |                                            |  |
| Gwarantowany obszar druku |                            | Co najmniej 6,35 mm od krawędzi papieru (nie dotyczy nośników specjalnych takich jak koperty)                                                                             |                                            |  |
| Precyzja druku            |                            | Początek druku : ± 2 mm, na skos papieru : ± 1 mm/100 mm<br>Rozciągnięcie obrazu : ± 1 mm/100 mm (80 g/m <sup>2</sup> )                                                   |                                            |  |
| Czas rozgrzewania         |                            | Od włączenia zasilania                                                                                                    |                                            |  |
|                           |                            | Poniżej 60 sekund                                                                                                    |                                            |  |
|                           |                            | Od wyjścia z trybu oszczędzania energii                                                                                                    |                                            |  |
|                           |                            |                                                                                                    |                                            |  |

|                                                  | Poniżej 17 sekund                                                                                                    |  |
|--------------------------------------------------|----------------------------------------------------------------------------------------------------|--|
| Warunki środowiska użytkowania                   | Podczas pracy                                                                                                    |  |
|                                                  | 10 - 32°C/ Wilgotność względna 20~80% (maksymalna temperatura termometru wilgotnego 25°C, maksymalna temperatura termometru suchego 2°C)                                                    |  |
|                                                  | Gdy nie pracuje                                                                                                    |  |
|                                                  | 0 - 43°C/ Wilgotność względna 10~90% (maksymalna temperatura termometru wilgotnego 26,8°C, maksymalna temperatura termometru suchego 2°C)                                                   |  |
| Warunki gwarancji jakości druku                  | Temperatura 10°C, wilgotność względna 30 - 78%/temperatura 32°C, wilgotność względna 30 - 54%/wilgotność względna 30%, temperatura 10 - 32°C/wilgotność względna 80%, temperatura 18 - 27°C |  |
| Elementy eksploatacyjne, zespół<br>konserwacyjny | Pojemniki tonera, bęben światłoczuły                                                                                                    |  |

## Specyfikacja techniczna drukowania z pamięci USB

| Element                    | MB492dn/ES4192dn                                                                                | MB562dnw/ES5162dnw |  |
|----------------------------|-------------------------------------------------------------------------------------------------|--------------------|--|
| Interfejs                  | USB 2.0 (High Speed) Host IF                                                                    |                    |  |
| Urządzenie magazynujące    | Pamięć USB (do 32 GB)<br>Nie gwarantujemy działania wszystkich urządzeń magazynujących USB.     |                    |  |
| Obsługiwane systemy plików | FAT12, FAT (FAT16), FAT32                                                                       |                    |  |
| Format pliku               | PDF (v1.7, Nie obsługuje szyfrowanych plików PDF), JPEG, TIFF (TIFF 6.0 Baseline), PRN (PS/PCL) |                    |  |

## Specyfikacja sieci

| Element   | MB492dn/ES4192dn                                                                                                    | MB562dnw/ES5162dnw                                                                                                    |  |
|-----------|----------------------------------------------------------------------------------------------------|----------------------------------------------------------------------------------------------------|--|
| Interfejs | s Ethernet 10BASE-T/100BASE-TX/1000BASE-T, IEEE802.11 a/b/g/n Bezprzewodowa LAN (MB562dnw/ES5162dnw)                                |                                                                                                    |  |
| Protokół  | TCP/IPv4, TCP/IPv6, NetBIOS over TCP, LPR, Port9100, IF<br>DDNS, UPnP, WINS, SLP, Bonjour, SNTP, LLTD, Web Serv<br>LDAPv3, Kerberos | PP, FTP, HTTP, TELNET, SMTP, POP3, SNMPv1/v3, DHCP, DNS,<br>ices Discovery (WSD), SSL/TLS, IPSec, CIFS, SMB (Wersja 1.0), |  |

| Element                           | MB562dnw/ES5162dnw                         |
|-----------------------------------|--------------------------------------------|
| Standard bezprzewodowej sieci LAN | Zgodny z IEEE802.11a/b/g/n (2,4 GHz/5 GHz) |
| Szybkość transferu                | IEEE802.11n: Maks. 150 Mbps                |
|                                   | IEEE802.11g: Maks. 54 Mbps                 |
|                                   | IEEE802.11b: Maks. 11 Mbps                 |
|                                   | IEEE802.11a: Maks. 54 Mbps                 |
| Antena systemu                    | Wbudowana antena1T1R                       |
| Zabezpieczenia                    | Nieaktywne, WPA2-PSK, WPA2-EAP             |

#### Informacje dotyczące uregulowań prawnych dla bezprzewodowej sieci LAN

- Oświadczenie FCC
- Oświadczenie IC
- Europa Deklaracja zgodności CE.

#### Oświadczenie FCC

#### OSTRZEŻENIE FCC

Jakiekolwiek zmiany lub modyfikacje dokonywane bez wyraźnego zezwolenia strony odpowiedzialnej za zgodność mogą spowodować pozbawienie użytkownika prawa do korzystania z tego urządzenia.

Uwaga: Niniejsze urządzenie zostało poddane testom i uznane za spełniające wymogi dla urządzeń cyfrowych klasy B, zgodnie z Częścią 15 Przepisów FCC. Ograniczenia te zostały opracowane w celu zapewnienia ochrony przed szkodliwymi zakłóceniami w instalacjach domowych. Urządzenie to wytwarza, wykorzystuje i może emitować promieniowanie o częstotliwości fal radiowych i, jeśli nie jest zainstalowane i używane zgodnie ze stosownymi instrukcjami, może powodować zakłócenia w łączności radiowej. Nie ma jednak gwarancji, że zakłócenia nie wystąpią w przypadku konkretnej instalacji. Jeśli urządzenie to powoduje zakłócenia w odbiorze sygnału radiowego lub telewizyjnego, co można stwierdzić przez wyłączenie i włączenie urządzenia, zaleca się, aby użytkownik spróbował wyeliminować zakłócenia, wykonując jedną lub kilka z niżej wymienionych czynności:

- Zmiana orientacji lub położenia anteny odbiorczej.

- Zwiększenie odległości między urządzeniem i odbiornikiem.
- Podłączenie urządzenia do gniazda sieciowego w innym obwodzie niż ten, do którego podłączony jest odbiornik.
- Skonsultowanie problemu ze sprzedawcą lub z doświadczonym technikiem radiowo-telewizyjnym w celu uzyskania pomocy.

Ten nadajnik nie może być umieszczony lub używany razem z jakąkolwiek inną anteną lub nadajnikiem.

#### Oświadczenie IC

Niniejsze urządzenie spełnia warunki ujęte w Części 15 Przepisów FCC oraz wymagania licencji Industry Canada z wyłączeniem standardu(-ów) RSS. Działanie urządzenia podlega następującym dwóm warunkom: (1) to urządzenie nie może powodować zakłóceń, i (2) to urządzenie musi przyjmować wszelkie zakłócenia, w tym zakłócenia mogące powodować jego niepożądane działanie.

Le présent appareil est conforme aux la partie 15 des règles de la FCC et CNR d'Ubdustrie Canada applicables aux appareils radio exempts de licence. L'exploitation est autorisée aux deux conditions suivantes : (1) I'appareil ne doit pas produire de brouillage, et (2) I'utilisateur de l'appareil doit accepter tout brouillage radioélectrique subi, même si le brouillage est susceptible d'en compromettre le fonctionnement.

To urządzenie cyfrowe klasy [B] jest zgodne z kanadyjską normą ICES-003.

Cet appareil numérique de la classe [B] est conforme à la norme NMB-003 du Canada.

#### Uwaga (FCC/IC):

Pasmo 5,15-5,25GHz ograniczone jest tylko do użytkowania wewnątrz budynków.

La bande 5 150-5 250 MHz est restreints à une utilisation à l'intérieur.

Ten sprzęt zgodny jest z limitami ekspozycji na promieniowanie FCC/IC ustalonymi dla niekontrolowanego środowiska i zgodny jest z Wytycznymi częstotliwości radiowej FCC (RF) oraz RSS-102 według Zasad ekspozycji dla częstotliwości radiowej IC (RF). Sprzęt ten powinien być zainstalowany i używany z zachowaniem co najmniej 20cm odległości od chłodnicy do ciała osoby.

Cet équipement est conforme aux limites d'exposition aux rayonnements énoncées pour un environnement non contrôlé et respecte les règles les radioélectriques (RF) de la FCC lignes directrices d'exposition et d'exposition aux fréquences radioélectriques (RF) CNR-102 de l'IC. Cet équipement doit être installé et utilisé en gardant une distance de 20 cm ou plus entre le dispositif rayonnant et le corps.

#### Europa - Deklaracja zgodności CE

# €€

Niniejsze urządzenie spełnia podstawowe wymagania dyrektywy Unii Europejskiej 1999/5/EC.

Funkcje telekomunikacyjne tego produktu mogą być używane w następujących krajach UE i EFTA: Austria, Belgia, Bułgaria, Cypr, Czechy, Dania, Estonia, Finlandia, Francja, Niemcy, Grecja, Węgry, Islandia, Irlandia, Włochy, Łotwa, Liechtenstein, Litwa, Luksemburg, Malta, Holandia, Norwegia, Polska, Portugalia, Rumunia, Słowacja, Słowenia, Hiszpania, Szwecja, Szwajcaria, Turcja i Wielka Brytania.

## Znaki towarowe i pozostałe informacje

OKI jest zastrzeżonym znakiem towarowym Oki Electric Industry Co., Ltd.

Energy Star jest znakiem towarowym Agencji Ochrony Środowiska Stanów Zjednoczonych.

Microsoft, Windows, Windows Server, Windows Vista i Internet Explorer są zastrzeżonymi znakami towarowymi Microsoft Corporation.

Apple, Macintosh, Mac i Mac OS są zastrzeżonymi znakami towarowymi firmy Apple Inc.

iPad, iPhone, iPod oraz dotykowy iPod są znakami towarowymi zastrzeżonymi przez Apple Inc., w Stanach Zjednoczonych Ameryki oraz innych krajach.

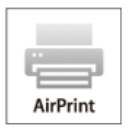

AirPrint oraz logo AirPrint są znakami towarowymi Apple Inc.

Google, Google Docs, Android i Gmail są zastrzeżonymi znakami towarowymi Google Inc.

Google Cloud Print jest znakiem towarowym Google Inc.

Inne wymienione tu nazwy produktów i marek są zastrzeżonymi znakami towarowymi lub znakami towarowymi ich prawnych właścicieli.

Jako Uczestnik Programu Energy Star, producent ustalił, że ten produkt spełnia wymogi Energy Star dotyczące wydajności energetycznej.

Produkt jest zgodny z wymaganiami sformułowanymi w Dyrektywach 2004/108/WE (EMC), 2006/95/WE (LVD), 1999/5/WE (R&TTE), 2009/125/WE (ErP) i 2011/65/EU(RoHS) przy uwzględnieniu, w stosownych przypadkach, przepisów państw członkowskich dotyczących kompatybilności elektromagnetycznej, niskiego napięcia, sprzętu radiowego i telekomunikacyjnego i produktów pobierających energię elektryczną, ograniczeń używania niektórych substancji niebezpiecznych w sprzęcie elektrycznym i elektronicznym.

Do oceny produktu w zakresie zgodności z dyrektywą dot. kompatybilności elektromagnetycznej 2004/108/WE użyto poniższych kabli. Konfiguracje inne niż użyta mogą wpływać na zachowanie zgodności urządzenia z ww. dyrektywą.

| TYP KABLA | DŁUGOŚĆ<br>(METRY) | RDZEŃ | EKRAN    |
|-----------|--------------------|-------|----------|
| Pobór     | 1,8                | ×     | ×        |
| USB       | 5,0                | ×     | <b>v</b> |
| LAN       | 15,0               | ×     | ×        |
| Telefon   | 3,0                | ×     | ×        |

#### PIERWSZA POMOC W NAGŁYCH WYPADKACH

Z proszkiem tonera należy obchodzić się z uwagą:

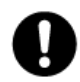

W razie połknięcia należy podać niewielkie ilości zimnej wody i zgłosić się do lekarza. NIE WOLNO wywoływać wymiotów. Jeśli toner dostanie się do układu oddechowego, należy wyprowadzić osobę na świeże powietrze. Należy zgłosić się do lekarza. Jeśli toner dostanie się do oczu, należy przez co najmniej 15 minut płukać oczy dużą ilością wody. Należy zgłosić się do lekarza. Toner rozsypany na skórze lub ubraniu należy zmyć zimną wodą, aby nie pozostały nieusuwalne plamy.

#### PRODUCENT

Oki Data Corporation, 4-11-22 Shibaura, Minato-ku,

Tokyo 108-8551,

Japonia

W przypadku pytań dotyczących sprzedaży, pomocy technicznej oraz pytań ogólnych należy kontaktować się z lokalnym dystrybutorem.

### IMPORTER DO KRAJÓW UNII EUROPEJSKIEJ/AUTORYZOWANY PRZEDSTAWICIEL

OKI Europe Limited (prowadząca działalność handlową jako OKI Printing Solutions)

Blays House Wick Road Egham Surrey, TW20 0HJ Zjednoczone Królestwo W przypadku pytań dotyczących sprzedaży, pomocy technicznej oraz pytań ogólnych należy kontaktować się z lokalnym dystrybutorem.

## **INFORMACJE DOTYCZĄCE OCHRONY ŚRODOWISKA**

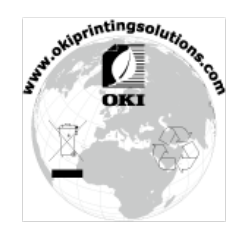